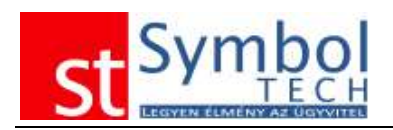

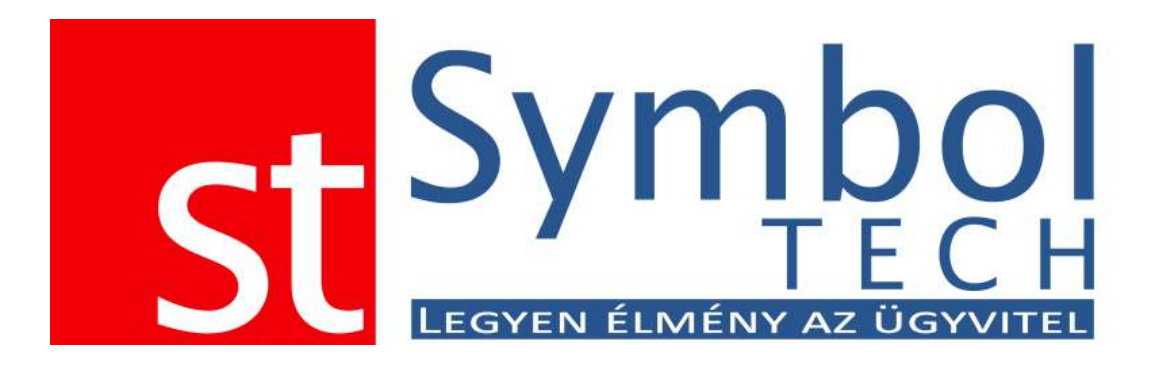

# Symbol Ügyvitel ENTERPRISE Felhasználói kézikönyv

Első kiadás

© 2010-2013 Symbol Tech Zrt

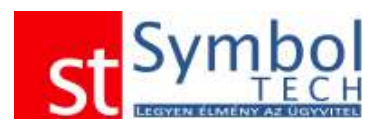

| Főablak felépítése, alapvető programfunkciók            | 13 |
|---------------------------------------------------------|----|
| Első használatbavétel, alapadatok megadása              | 13 |
| Bejelentkezés, több cég és több felhasználó kezelése    | 21 |
| Főablak felépítése                                      | 24 |
| Symbol Főképernyő eszközei                              | 25 |
| Villáminformációk                                       | 26 |
| A Kedvencek                                             | 27 |
| DEMO üzemmód kiválasztása                               | 28 |
| DEMO feltöltés                                          | 28 |
| Termékkulcs vásárlása                                   | 28 |
| Hibajelentések                                          | 28 |
| Symboogle , jegyzet, emlékeztető                        | 29 |
| Adatbeviteli mezőkről általában                         | 30 |
| Adat beviteli hiba példák                               | 32 |
| lkonok/rádiógombok tartalma                             | 33 |
| Az ablakok felépítéséről általában                      | 34 |
| Szalagok felépítése                                     | 34 |
| Törzsadat ablakok                                       | 35 |
| Lista ablakok                                           | 35 |
| Listák nyomtatása                                       | 38 |
| Bizonylatlisták nyomtatása                              | 38 |
| Listák szűrési lehetőségei                              | 40 |
| Gyorsszűrés a listákon                                  | 43 |
| Listák Nézet adatainak beállítása                       | 43 |
| Alapértelmezett billentyűkombinációk                    | 45 |
| Vevő, szállító és termék kiválasztó ablakok             | 47 |
| Vevő keresése                                           | 47 |
| Szállító keresése                                       | 48 |
| Termék keresése                                         | 50 |
| Projekt keresése                                        | 53 |
| Symbol Suggestion – adatkeresés könnyedén               | 54 |
| Címkék kezelése a Symbol Ügyvitelben                    | 55 |
| Symboogle kereső                                        | 57 |
| Bizonylattételek importálása                            | 58 |
| Készletkezelés a Symbol Ügyvitel ENTERPRISE rendszerben | 59 |
| Készlet információk a bizonylatok kiállításánál         | 60 |
| Gyári számok kezelése a Symbol Ügyvitel rendszerben     | 63 |
| Gyári számos termékek bevételezése                      | 64 |
| Gyári számos termékek kiadása                           | 66 |
| Gyári számos termékek listázása                         | 67 |
| Beszerzési azonosítók kezelése                          | 72 |
| Beszerzési azonosítók kezelése bevételezéskor           | 73 |
| Beszerzési azonosító használata kimenő bizonylatokon    | 74 |
| Beszerzési azonosítós termékek listázása                | 75 |
| Partner menü                                            | 77 |
| Vevő                                                    | 77 |
| Vevők rögzítése                                         | 77 |
| Vevő adatok nagy ikonsora                               | 80 |
| Telephely                                               | 83 |

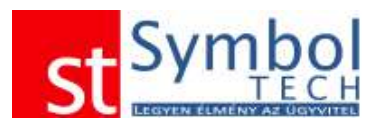

| Vevő adatlap/ beállítások                            |                                                           |
|------------------------------------------------------|-----------------------------------------------------------|
|                                                      |                                                           |
| Hitelkeret Hitelkeret<br>I túllépés                  |                                                           |
| Csatolt<br>dokumentumok                              |                                                           |
| Dokumentumok - Teszt Partner                         |                                                           |
| 🔄 Megnyitás 🔚 Galéria 🌧 E-mail 🛛 🔚 Mentés 💥 Törlés 🛛 | 🎾 Fájlok hozzáadása \Rightarrow Scannelés 🏾 🎁 Beillesztés |
|                                                      |                                                           |
| Vevők listája                                        |                                                           |
| Termék-Vevő kedvezmény mátrix                        |                                                           |
| Termékcsoport kedvezmények                           |                                                           |
| Egyösszegű vásárlás kedvezmények                     |                                                           |
| Vevői szerződések                                    |                                                           |
| Keretszerződés:                                      |                                                           |
| A rendszeres számlázású szerződések                  |                                                           |
| Vevői szerződések listája                            |                                                           |
| Vevői szerződések tételes listája                    |                                                           |
| Szállító                                             |                                                           |
| Új szállító létrehozása                              |                                                           |
| Boríték nyomtatása és a Formanyomtatvány kit         | öltése102                                                 |
| Megjelenítés                                         |                                                           |
| Kapcsolattartók megadása                             |                                                           |
| Szállítói termékkódok megadása                       |                                                           |
| A Kapcsolódó adatok                                  |                                                           |
| Bizonylatok                                          |                                                           |
| Az Önszámlázás                                       |                                                           |
| Szállító beállítása vevőként                         |                                                           |
| Cégfüggőség                                          |                                                           |
| Levelezés tiltása                                    |                                                           |
| Szállítóhoz rendelt címkék                           |                                                           |
| Csatolt dokumentumok                                 |                                                           |
| E-Bizonylat                                          |                                                           |
| Törzsadat beállítás                                  |                                                           |
| Szállítók listája                                    |                                                           |
| Szállítói szerződések                                |                                                           |
| Szállítói szerződések listája                        |                                                           |
| Szállítói szerződések tételes listája                |                                                           |
| Partnerkapcsolatok                                   |                                                           |
| Új emlékeztető                                       |                                                           |
| Uj partnerkapcsolat                                  |                                                           |
| Partner kapcsolatok listája                          |                                                           |
| Partner kapcsolatok tételes listája                  |                                                           |

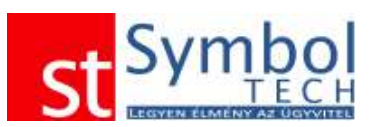

| Naptár nézet                                        | 124 |
|-----------------------------------------------------|-----|
| Naptár lista nézet                                  | 124 |
| Új sms, új e-mail, üzenetek                         | 125 |
| Az új sms                                           | 125 |
| Az e-mail küldés                                    | 126 |
| Az Üzenetek menüpont                                | 128 |
| Dokumentum böngésző (e-mail)                        | 128 |
| Termék menü                                         | 130 |
| Új Termék, a termék adatlap kitöltése               | 132 |
| Funkciók a szalagon                                 | 139 |
| A megjelenítés csoport                              | 143 |
| Termék árának megadása                              | 153 |
| Az Árszabályok használata:                          | 153 |
| Árképzés                                            | 153 |
| Termékek listája                                    | 154 |
| Termék aktuális árak                                | 158 |
| A beárazandó termékek listája                       | 158 |
| Termék aktuális árak és készlet                     | 158 |
| Termék korábbi árak és készlet                      | 159 |
| Vevői Árlista                                       | 159 |
| Termék szállítói árak                               | 159 |
| Termék napi készlet                                 | 159 |
| Mátrixok, böngészők                                 | 160 |
| Termék kapcsolat mátrix                             | 161 |
| Termék vevői kódok mártix                           | 161 |
| l ermék szállítói kódok mátrix                      | 161 |
| lermék darabjegyzék mátrix                          | 162 |
| lermék darabjegyzék árak                            | 163 |
| l ermék egyedi tulajdonságok                        | 164 |
| Webes termekcsoportok                               | 164 |
|                                                     | 164 |
| UZIETKOTO JUTAIEK                                   | 165 |
| Gyors termekinto                                    | 165 |
| Termékongeszo                                       | 160 |
|                                                     | 107 |
| Uj vevoi akciok                                     | 109 |
| Vevoi akciok listaja                                | /   |
|                                                     | 171 |
| UJ Szallítol akoló                                  | 172 |
| Szállítói akciók táteles listája                    | 173 |
| Δrajánlat és rendelés                               | 175 |
| Δrajánlat                                           | 175 |
| l íli áraiánlat                                     | 175 |
| Az árajánlat felső ikonsora                         | 177 |
| Az árajánlat                                        |     |
| Mire használhatók az árajánlat csoportok?           | 178 |
| A csoportok használatának a folvamata a bizonvlaton | 178 |
| Beállítás                                           | 181 |
|                                                     |     |

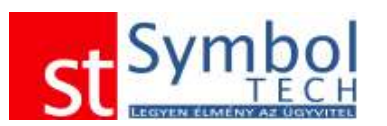

| Az árajánlat tétel megadása              |  |
|------------------------------------------|--|
| Árajánlatok listája                      |  |
| Árajánlatok tételes listája              |  |
| Vevői rendelés                           |  |
| Új vevői rendelés                        |  |
| Az előleg készítés folyamata             |  |
| A vevői rendelés további tartalmi elemei |  |
| A vevői rendelés ikonsora                |  |
| Árajánlat átvétele vevői rendelésre      |  |
|                                          |  |

#### 🚴 HUF ~

| Deviza A deviza ikonnal a vevői rendelés devizaneme állítható be. Beállítás | 194 |
|-----------------------------------------------------------------------------|-----|
| A beállítás ikoniai                                                         | 194 |
| Vevői rendelés tételei                                                      |     |
| Nem véglegesített vevői rendelések listája                                  |     |
| Vevői rendelések listája                                                    |     |
| Vevői rendelések tételes listája                                            | 201 |
| Vevői rendelések kezelése                                                   | 203 |
| A Díjbekérő                                                                 | 205 |
| Új díjbekérő                                                                | 205 |
| Díjbekérők listája                                                          | 209 |
| Számla létrehozása díjbekérő alapján                                        | 212 |
| Díjbekérők tételes listája                                                  | 212 |
| Kiegyenlített díjbekérők listája                                            | 212 |
| A rendezetlen díjbekérők listája                                            | 213 |
| Pénz érkezett                                                               | 213 |
| A késedelmes díjbekérők listája                                             | 216 |
| Fizetési felszólítások listája                                              | 216 |
| Új Szállítói ajánlatkérő                                                    | 216 |
| Szállítói ajánlatkérők listája                                              | 219 |
| Szállítói ajánlatkérők tételes listája                                      | 221 |
| Szállítói rendelés                                                          | 222 |
| A termékek megadása:                                                        | 223 |
| A szállítói rendelés ikonsora                                               | 224 |
| A szállítói ajánlatkérő/vevői rendelés átvétele                             | 225 |
| Szállítói rendelések listája                                                | 227 |
| Szállítói rendelések tételes listája                                        | 228 |
| Szállítói rendelések kezelése                                               | 229 |
| Szállítói rendelések visszaigazolás                                         | 229 |
| Arubeérkeztetés                                                             | 230 |
|                                                                             | 232 |
|                                                                             | 232 |
| l ermek megadasa a szallítolevelen                                          | 233 |
| A szallitolevel ikonjai:                                                    | 237 |
|                                                                             | 238 |
|                                                                             | 239 |
|                                                                             | 241 |
|                                                                             | 241 |
|                                                                             | 243 |

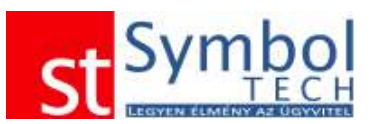

| Számla                            | 245 |
|-----------------------------------|-----|
| A számla készítésének a folyamata | 245 |

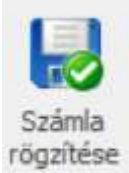

| Ikonnal a bizonylat rögzítésre kerül                 |     |
|------------------------------------------------------|-----|
| A dokumetum csatolás folyamata:                      | 253 |
| Árajánlat átvétele számlára                          | 255 |
| Vevői rendelés átvétele számlára                     |     |
| A szállítólevél átvétele számlára                    | 258 |
| Előlegszámla felhasználása                           | 259 |
| ldegen nyelvű számla kiállítása                      |     |
| Csekkes számlaformátum használata                    |     |
| Számla kiállítása bizományos elszámolással           |     |
| Számlák listája                                      |     |
| Számla stornózás                                     |     |
| Számla helyesbítés                                   |     |
| Számla kiegyenlítés                                  |     |
| Bizonylat folyamatok                                 | 271 |
| A számla listában végezhető egyéb műveletek          | 272 |
| Számlák tételes listája                              |     |
| Halasztott számlák nyitott tételei                   |     |
| Számlák tételes listája termékdíj kóddal             |     |
| Előleg számla                                        |     |
| Az előleg számlák listája                            |     |
| Az előleg felhasználások listája                     |     |
| A rendezettlen számlák listája                       |     |
| Rendezetlen számlák listája vevőnként                | 279 |
| A nem nyomtatott számlák listája                     |     |
| Fizetési felszólítások                               |     |
| Beszerzés                                            |     |
| Bejövő szállítólevelek                               |     |
| Beérkezett árajánlat átvétele bejövő szállítólevélre |     |
| Szállítói rendelés átvétele bejövő szállítólevélre   |     |
| Bejövő Szállítólevelek listája                       |     |
| Bejövő szállítólevelek tételes listája               |     |
| Bejövő számla                                        |     |
| Új tétel felvitele,                                  |     |
| Bizonylatok átvétele                                 |     |
| Szállítói ajánlatkérő átvétele bejövő számlára       |     |
| Szállítói rendelés átvétele bejövő számlára          |     |
| Bejövő Szállítólevél átvétele számlára               |     |
| Előleg átvétele a bejövő számlán                     |     |
| Bejövő számlák listája                               |     |
| Számla stornózás                                     |     |
| Számla helyesbítés                                   |     |
| Számla kiegyenlítés                                  |     |

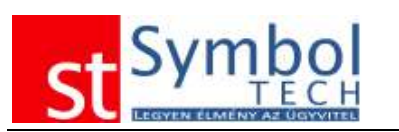

| A bejövő számla listában végezhető egyéb műveletek      |     |
|---------------------------------------------------------|-----|
| Bejövő számlák tételes listája                          |     |
| Új bejövő előleg számla                                 |     |
| Rendezetlen bejövő számlák                              |     |
| Utalási lista                                           |     |
| Az utalás lista felső ikonsorának műveleti lehetőségei: |     |
| Felosztandó költségek tételes listája                   |     |
| Költség ráosztás folyamata:                             |     |
| Raktár                                                  |     |
| Új raktári bevétel                                      |     |
| A bizonylat ikonjai:                                    |     |
| Raktári bevételek listáia                               |     |
| Raktári bevételek tételes listája                       |     |
| Úi raktári kiadás                                       |     |
| A bizonvlat ikoniai:                                    |     |
| Raktári kiadások listája                                |     |
| Raktári kiadások tételes listája                        |     |
| Úi raktárközi átadás.                                   |     |
| A raktárközi átadás ikonai:                             |     |
| Raktárközi átadások listája                             | 329 |
| Raktárközi átadások tételes listája                     | 330 |
| Raktár menüpont további menüpontiai                     |     |
| l eltár                                                 | 334 |
| Úi leltár                                               |     |
| Úi leltárív                                             |     |
| Leltárak listáia                                        |     |
| Leltárívek listáia                                      |     |
| Leltárívek tételes listája                              |     |
| Leltár Korrekció                                        |     |
| A Készlet korrekciós bizonvlatok                        |     |
| A leltározás folvamata                                  |     |
| 0.lépés,                                                |     |
| A leltározás lépései                                    |     |
| Gvártás                                                 |     |
| Új gvártás                                              |     |
| A gvártás ikonjai:                                      |     |
| A gyártás költsége:                                     |     |
| Gvártások listája                                       |     |
| A gvártás lista ikonjai:                                |     |
| Gyártások tételes késztermék listája                    |     |
| Gyártások tételes összetevő listája                     |     |
| Rendelés darabjegyzék lista                             |     |
| Szétszerelés                                            |     |
| A szétszerelések listája                                |     |
| A szétszerelések ikonjai:                               |     |
| A szétszerelések tételes késztermék listáia             |     |
| Szétszerelések tételes összetevő listája                |     |
| Selejtezés                                              |     |
| Új selejtezés                                           |     |
|                                                         |     |

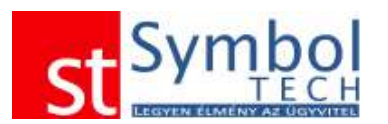

| A seleitezés ikoniai <sup>.</sup>                               | 359 |
|-----------------------------------------------------------------|-----|
| Seleitezések listája                                            |     |
| A seleitezés ikoniai                                            |     |
| Seleitezések tételes listáia                                    | 361 |
| Projektek menü                                                  | 361 |
| Projektek felvitele                                             | 361 |
| A projekt ikoniaj                                               |     |
| Projektek listája                                               | 365 |
| Projektek áttekintése                                           | 366 |
| Projekt felhasznált anvagok listája                             | 367 |
| Projektek és dolgozók                                           | 367 |
| Projekt eavenlea                                                | 368 |
| Pénztár és Bank menü                                            | 369 |
| l'li bevételi, kiadási nénztárbizonvlat                         | 369 |
| l'li hevételi nénztárhizonylat                                  | 369 |
| Úli kiadási pénztárbizonylat                                    | 370 |
| A bizonylat ikoniai                                             | 371 |
| Á bizofiyiat ikofijat                                           |     |
| Dénztárhizonylatok listája                                      | 372 |
| Pénztárbizonylatok listájának az ikonjai:                       | 373 |
| Pánztárbizonylatok táteles listája                              |     |
| l'li bankhizonylat                                              |     |
| 0 bankbizonylat ikoniai:                                        | 375 |
| A bankhizonylatok listája                                       |     |
| A bankbizonylatok lista ikoniai:                                |     |
| A bankhizonylatok tátolog listája                               |     |
| A barkbizonylatok teteles iistaja<br>Dánztár ás bank ogyonlogok |     |
| Péliziai és Dalik egyeillegek                                   |     |
| Noni népztérzérések                                             |     |
| Napi penziarzarasok                                             |     |
| Havi periziaizaiasok                                            |     |
|                                                                 |     |
| AZ ETIEKESIIES                                                  |     |
|                                                                 |     |
| Termékfogyée                                                    |     |
| reinekiogyas                                                    |     |
| Keuvezinenyes elauasok                                          |     |
|                                                                 |     |
|                                                                 |     |
|                                                                 |     |
| rermekenkenti beszerzes                                         |     |
| Szallitol rendeles teljesules                                   |     |
| A Raktar csoport                                                |     |
| A termek napi keszlet                                           |     |
| I ermek minimum/maximum keszlet                                 |     |
|                                                                 |     |
| I ERMEK KESZIETERTEK (FIFU SZERINT)                             |     |
|                                                                 |     |
| Iviennyi voit a hyereseg                                        |     |
| Hoi talainato                                                   |     |

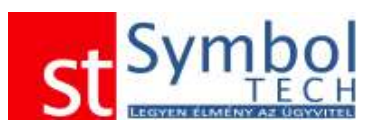

| ELÁBÉ+                                                        |     |
|---------------------------------------------------------------|-----|
| Foglalt készlet                                               |     |
| Garanciális termékek listája                                  |     |
| Áfa                                                           |     |
| A modulok menüpontiai a Kimutatás menüben                     |     |
| Termék Gyári számok                                           |     |
| Termék mennyiségek és Gyári számok                            | 401 |
| Termék beszerzési azonosítók                                  | 402 |
| Termék mennyiségek és beszerzési azonosítók                   | 403 |
| Termék raktárhelyek                                           | 404 |
| Termék mennyiségek és raktárhelyek                            | 404 |
| A CRM menüpontiai                                             | 405 |
| A Környezetvédelmi termékdíj menüpontjai:                     | 405 |
| Intrastat                                                     | 405 |
| Üzletkötői jutalék                                            | 406 |
| Pénztár és Bank                                               | 406 |
| Gyártás és tervezés                                           | 406 |
| Syx – Symbol eXtension menü                                   | 406 |
| A Syx letöltőközpont                                          | 407 |
| Syx karbantartása                                             | 407 |
| Eszközök menü                                                 | 409 |
| Lomtár                                                        | 409 |
| Árfolyamok                                                    | 410 |
| Árfolyamadatok lekérdezése (MNB)                              | 411 |
| Eszközök                                                      | 411 |
| Jelszócsere                                                   | 415 |
| Felhasználói kép módosítás                                    | 415 |
| Cégadatok varázsló                                            | 417 |
| Gyors biztonsági mentés                                       | 417 |
| Adatbázisok karbantartása                                     | 417 |
| Új adatbázis létrehozása                                      | 418 |
| Adatbázisok törlése                                           | 419 |
| Biztonsági mentés készítése                                   | 421 |
| Biztonsági mentés visszaállítása                              | 421 |
| Adatimport varázsló                                           | 422 |
| Az adatimportálás folyamata:                                  | 422 |
| Termékadatok betöltése                                        | 426 |
| Partneradatok betöltése                                       | 427 |
| Termékkép import varázsló                                     | 428 |
| Termék dokumentum import varázsló                             | 428 |
| Árlista import varázsló                                       | 428 |
| Távsegítség kérése                                            | 430 |
| Távsegítség központ                                           | 431 |
| Kezdőpont                                                     | 432 |
| Vezérlőpult                                                   | 433 |
| Jelenetrögzítő                                                | 433 |
| Webáruházzal történt összekötés esetén használható menüpontok | 434 |
| Beállítások menü                                              | 436 |
| Törzsadatok                                                   | 436 |

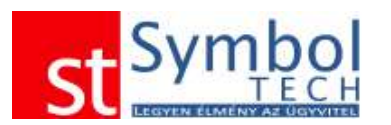

| A törzsadatokról általánosságban            | 436 |
|---------------------------------------------|-----|
| Az egyszerű törzsadatok                     | 436 |
| Mennyiségi egységek                         | 437 |
| Mennyiségi egység átváltások                | 437 |
| Árkategória                                 | 438 |
| Áfakulcs                                    | 439 |
| Fizetési módok                              | 441 |
| Fizetési limitek                            | 442 |
| Pénznemek                                   | 443 |
| Keresztárfolyamok                           | 444 |
| Országok                                    | 444 |
| Címkék                                      | 445 |
| Házipénztárak                               | 446 |
| Bankszámla                                  | 449 |
| Raktárak                                    | 450 |
| Raktárhelyek                                | 451 |
| Raktárhely csoportok                        | 452 |
| Főmenüsor törzsadatai                       | 453 |
| Partner                                     | 453 |
| Vevőcsoportok                               | 453 |
| Szállítócsoportok                           | 455 |
| Boríték sablonok                            | 456 |
| Partnerkapcsolat mód                        | 457 |
| Partnerkapcsolat téma                       | 457 |
| Formanyomtatványok                          | 458 |
| A termék törzsadatai:                       | 459 |
| Termékcsoportok                             | 459 |
| Terméktulajdonságok                         | 462 |
| Webes termékcsoport                         | 463 |
| Webáruházak                                 | 465 |
| Kedvenc termékek                            | 466 |
| Kedvenc termékek (saját)                    | 467 |
| Termék vélemények                           | 467 |
| Termék vélemény állapotok                   | 468 |
| Gyártók                                     | 468 |
| Márkák, típusok                             | 469 |
| Termékcímke sablonok                        | 470 |
| Vonalkód intervallumok                      | 475 |
| Termék formanyomtatványok                   | 475 |
| Öntanuló mezők                              | 475 |
| Stornózás oka, helyesbítés oka, lezárás oka | 476 |
| Szállítási módok                            | 476 |
| Árajánlat tételállapot                      | 477 |
| Vevői rendelés állapot                      | 477 |
| Vevői rendelés tétel állapotok              | 478 |
| Szállítói rendelés tétel állapotok          | 478 |
| Belső rendelés tételállapot                 | 479 |
| Intrastat adatok                            | 479 |
| Szállítási módok                            | 480 |

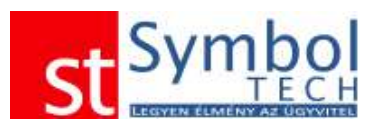

| Ügyletkódok                                      | 481 |
|--------------------------------------------------|-----|
| Országok                                         | 481 |
| KN kódok                                         | 481 |
| Intrastat sablonok                               |     |
| Környezetvédelmi termékdíj                       |     |
| KT kódok                                         |     |
| Díjtételek                                       | 484 |
| Pénzügyi állapotok                               | 484 |
| Fizetési jogcímek                                | 484 |
| NETA adatok                                      |     |
| Divíziók megadása                                |     |
| Bizonylattömbök megadása                         | 486 |
| Új bizonylattömb létrehozása                     | 487 |
| A bizonylattömb beállításai:                     | 488 |
| Az adatok megjelenítésének beállításai           | 493 |
| Bizonylat megjegyzések megadása                  | 495 |
| E-mail sablonok                                  | 496 |
| Fizetési felszólítás sablonok                    | 497 |
| Egyenlegközlő sablonok                           | 498 |
| A beépített szövegszerkesztő használata          | 499 |
| SMS sablon                                       | 500 |
| Nyomtató választás                               | 501 |
| Felhasználói beállítások                         | 501 |
| Felhasználói beállítások - Felhasználói felület  | 502 |
| Felhasználói beállítások – Adatrögzítés felület  | 503 |
| Felhasználói beállítások – Adatok kezelése       | 505 |
| Felhasználói beállítások – Kedvencek menüpont    | 508 |
| Felhasználói beállítások – Internet és frissítés | 508 |
| Felhasználói beállítások – SMS                   | 510 |
| Felhasználók                                     | 510 |
| Új felhasználó rögzítésének a folyamata          | 511 |
| A jogosultságok megadásának a folyamata          | 512 |
| Felhasználói csoportok                           | 515 |
| Online számla beállítások                        | 516 |
| Rendszerbeállítások                              | 517 |
| Rendszerbeállítások – Keresés                    | 518 |
| Rendszerbeállítások – Altalános                  | 518 |
| Rendszerbeállítások – Jellemzők                  | 522 |
| Rendszerbeállítások – Adatrögzítés               | 523 |
| Rendszerbeállítások-Adatok ellenőrzése           | 526 |
| Rendszerbeállítások – Nyomtatás                  | 528 |
| Rendszerbeállítások- E-számla                    | 530 |
| Rendszerbeállítások – Internet és frissítés      | 531 |
| Rendszerbeállítások- út és csomagküldés          | 531 |
| Súgó                                             | 533 |
| Sugo-Súgó menü                                   | 533 |
| Mondja el velemenyet!                            |     |
| Symbol Tech online                               | 534 |
| l artozás a Symbol Tech telé                     | 534 |

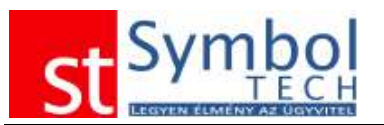

| Számlázóprogram bejelentése a NAV felé   | 534 |
|------------------------------------------|-----|
| Adóhatósági ellenőrzési adatszolgáltatás | 534 |
| Verziótörténet                           | 536 |
| Programfrissítés keresése                | 536 |
| Symbol Üavvitel névieave                 |     |
|                                          |     |

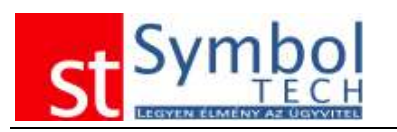

# Főablak felépítése, alapvető programfunkciók

#### Első használatbavétel, alapadatok megadása

A telepítést követően, a program elindításakor a Cágadatok varázsló jelenik meg. Ahhoz, hogy a tovább gomb aktívvá váljon szükséges a felhasználói licencszerződés aljára görgétni.

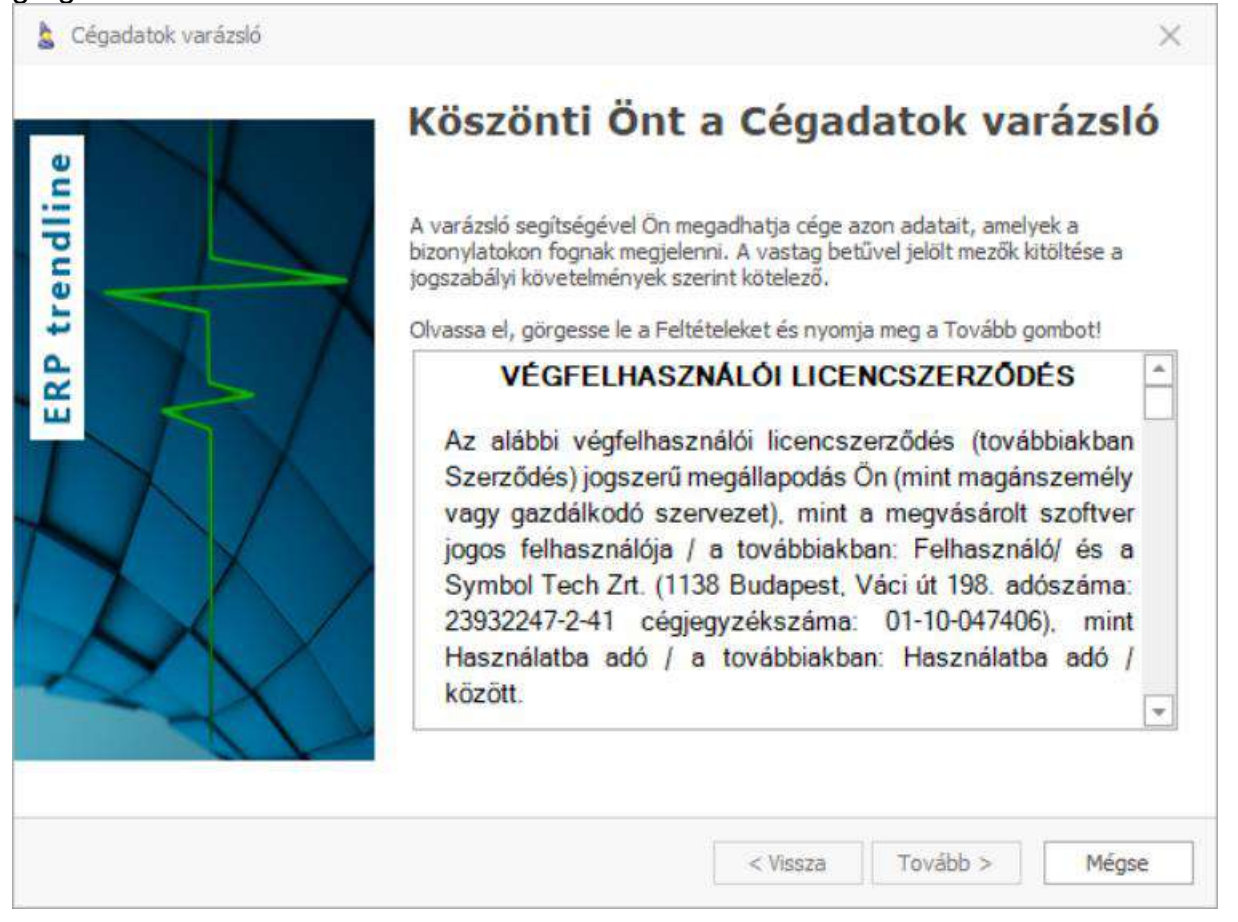

A cégadatok varázsló első oldalán cégünk alap adatait szükséges megadni. Fontos: A program nem engedi a továbblépést, ha a sötéttel szedett szövegrész nem kerül kitöltésre, ezek ugyanis a program által kötelezően kért alapadatok.

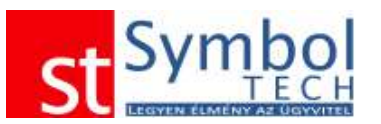

| égnév            | Cégem Éles              |               |                    |                        |
|------------------|-------------------------|---------------|--------------------|------------------------|
| dószám           | 12346588-9-77           | Cégjegyz.szám |                    | Licensz fájl betöltése |
| izösségi adószám |                         | Csop. adószám |                    | 0                      |
| N                |                         |               |                    | Online számla          |
| Kisadózó és eg   | yéni vállalkozói adatok | ¢             |                    |                        |
| Kisadózó         | EV név                  | E             | EV nyilv.tart.szám |                        |
| Egyéni vállalkoz | ò                       |               |                    |                        |
| Pénzforgalmi els | zámolás                 |               |                    |                        |

A cégadatok varázsló második oldalán a cég címét adhatjuk meg. Lehetőség van a cég levelezési címének megadására is, amelyet a levelezési cím mező bepipálását követően van mód megadni.

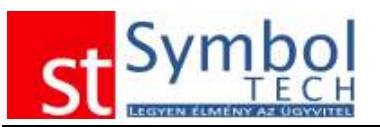

| Cega       | datok varazsk    | 5                |                                      | ~   |
|------------|------------------|------------------|--------------------------------------|-----|
| 2/6. S     | zámlázási ci     | im               |                                      |     |
| Д          | ldja meg cége    | számlázási címét | és szükség esetén a levelezési címet |     |
|            |                  |                  |                                      |     |
|            |                  |                  |                                      |     |
|            |                  |                  |                                      |     |
| Irsz       | 1111             | Település        | Budapest                             |     |
| Utca       | Duna             |                  | ✓ Házszám                            | 99  |
| leve       | lezési cím eltér | ő                |                                      |     |
| - Concorne |                  | aard             |                                      |     |
|            |                  |                  | ß                                    |     |
|            |                  |                  |                                      |     |
|            |                  |                  |                                      |     |
| Irsz       | 1                | Telenülés        |                                      | + / |
|            |                  | Tereputes        | 1.5 . 7                              | 1   |
|            |                  |                  | + Hazszam                            |     |
| Utca       |                  |                  |                                      |     |
| Utca       | 1                |                  |                                      |     |

A cégadatok varázsló 3. oldalán adhatjuk meg cégünk elérhetőségeit, weboldalának címét, kapcsolattartási adatait.

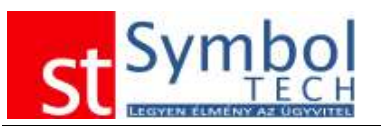

| Cégad   | latok varázsló                        |                                     |                |                       | × |
|---------|---------------------------------------|-------------------------------------|----------------|-----------------------|---|
| Ac      | érhetőségi adat<br>dja meg cége eléri | <b>ok</b><br>netőségi adatait, amel | yeket megjelen | íthet a bizonylatokon |   |
| Telefon | 1                                     | E-mail                              |                |                       |   |
| ax      |                                       | Web                                 |                |                       |   |
|         |                                       |                                     | ß              |                       |   |
|         |                                       |                                     |                |                       |   |
|         |                                       |                                     |                |                       |   |

A cégadatok varázsló 4. oldalán betölthető a cég logója. Megjegyzés: Amennyiben a cégünk mellett DEMO céget is kezelünk, érdemes a logó feltöltést kihagyni, vagy eltérő logót használni, hogy véletlenül se keverjük össze a bejelentkezéskor az éles céget a demo céggel.

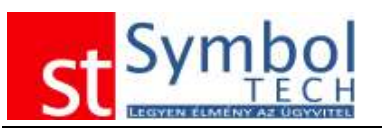

| 4/6. Cég logó<br>Adja meg cége logóját, am<br>bizonylatonként állíthatja. | ely a bizonylatokon fog megjelenni. A logó m | egjelenését és helyzetét  | ~ |
|---------------------------------------------------------------------------|----------------------------------------------|---------------------------|---|
| ß                                                                         | Nincs logó kiválasztva                       | Betöltés<br>Törlés        |   |
|                                                                           | < <u>V</u> is                                | sza <u>T</u> ovább > Mégs | e |

A cégadatok varázsló 5. oldalán adhatjuk meg, hogy a programban egy céget fogunk kezelni egy adatbázissal, vagy az egy adatbázisunkkal több céget szeretnénk kezelni.

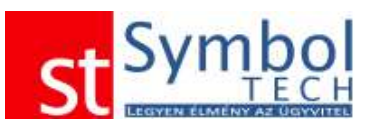

| 🛓 Cégadatok varázsló                                                                                            | ×     |
|----------------------------------------------------------------------------------------------------|-------|
| 5/6. További cégek<br>Lehetősége van további cégeket rögzíteni, így egy adatbázisban kezelheti az összes cégét. |       |
| Ebben az adatbázisban csak a(z) 'Cégem Éles' nevű céget kezelem.                                                |       |
| A(z) 'Cégem Éles' nevű cég mellett az alábbi cégeket kezelem:                                                   |       |
|                                                                                                    |       |
|                                                                                                    |       |
|                                                                                                    |       |
|                                                                                                    |       |
|                                                                                                    |       |
|                                                                                                    |       |
|                                                                                                    |       |
| < <u>V</u> issza <u>T</u> ovább >                                                                               | Mégse |

Amennyiben az adatbázissal több cég kezelését jelezzük, a program figyelmeztető ablakban jeleníti meg a vonatkozó információkat.

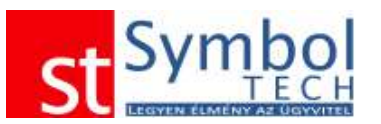

| Et |                                                                                                    |           |
|----|----------------------------------------------------------------------------------------------------|-----------|
|    | Fontos információk a több céges működéssel kapcsolatban<br>A több céges működés célja, hogy közös vevő és terméktörzzsel különböző cégek által<br>kiállított bizonylatok egy adatbázisban kerüljenek tárolásra.<br>A különböző cégek külön-külön raktárakkal, bizonylattömbökkel és<br>házipénztárakkal/bankokkal rendelkeznek.<br>Felhívjuk figyelmét, hogy a rögzített cégeket használatba vétel után nem lehet törölni,<br>csak inaktiválni lehet. Emiatt próba céllal ne hozzon létre cégeket a rendszerben! A<br>termékkulcsnak az összes aktív cégre vonatkozóan kell érvényesnek lenni.<br>Rendben | k<br>nbra |

A cégadatok varázsló 6. oldalán adhatjuk meg a Termékkulcsot, a Licencszfile-t , vagy jelezhetjük, ha a programot DEMO üzemmódban szeretnénk használni.

<u>Megjegyzés</u>: a programban használt DEMO adatbázisok nem frissíthetők a program újabb verzióival. Ilyen esetben a program is figyelmeztet, és felkínálja a lehetőséget, hogy új DEMO adatbázist hozzon létre. Az új DEMO adatbázis létrehozásával a régi törlődik, és abból valamennyi adat törlésre kerül.

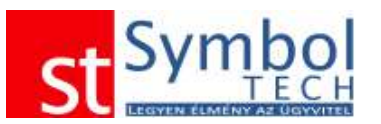

| Cegadatok valazsio                       |                |             |               |             |                     |            | ×         |
|------------------------------------------|----------------|-------------|---------------|-------------|---------------------|------------|-----------|
| 6/6. Termékkulcs                         |                |             |               |             |                     |            |           |
| Adja meg a progran                       | nhoz vásárolt  | t termékkul | csot vagy vá  | lassza a DE | MO üzemmódot        |            |           |
| Rendelkezem terméki                      | culccsal, amel | y a(z) 'Cég | em Éles'cég   | hez tartozi | c.                  |            |           |
| Termékkulcs                              | -              | -           | -             |             | Frissítés a licensz | szerverről |           |
|                                          | er             | ( ) ( )     | 4             |             |                     |            |           |
| Rendelkezem licensz                      | fajlal, amely  | a(z) 'Céger | n Eles' céghe | z tartozik  |                     |            |           |
|                                          |                |             |               |             |                     |            |           |
|                                          |                |             |               |             |                     |            |           |
| <ul> <li>Nincs termékkulcsom,</li> </ul> | a programot    | : Demo üzel | mmódban ha:   | sználom     |                     |            | $\square$ |
| <ul> <li>Nincs termékkulcsom,</li> </ul> | a programot    | Demo üzer   | mmódban ha:   | sználom     |                     |            | 6         |
| <ul> <li>Nincs termékkulcsom,</li> </ul> | a programot    | Demo üze    | mmódban ha:   | sználom     |                     |            | ß         |
| <ul> <li>Nincs termékkulcsom,</li> </ul> | a programot    | Demo üzer   | mmódban ha:   | sználom     |                     |            |           |
| <ul> <li>Nincs termékkulcsom,</li> </ul> | a programot    | Demo üzer   | mmódban ha:   | sználom     |                     |            |           |
| <ul> <li>Nincs termékkulcsom,</li> </ul> | a programot    | Demo üzer   | mmódban ha:   | sználom     |                     |            |           |
| <ul> <li>Nincs termékkulcsom,</li> </ul> | a programot    | Demo üzer   | mmódban ha:   | sználom     |                     |            |           |
| <ul> <li>Nincs termékkulcsom,</li> </ul> | a programot    | Demo üzer   | mmódban ha:   | sználom     |                     |            |           |

A cégadatok varázsló 6. oldalának kitöltését követően a megjelenő ablakban az Online regisztrációt szükséges választani, majd ezt követően a telepítést a befejezés gombra kattintva véglegesíthetjük.

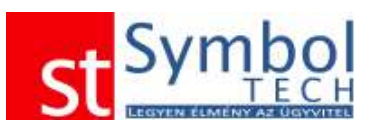

| Légadatok                                                         | < varázsló                                                                                                    | ×   |
|-------------------------------------------------------------------|----------------------------------------------------------------------------------------------------|-----|
| 6/6. Termé<br>Adja m                                              | <b>kkulcs</b><br>neo a programhoz vásárolt termékkulcsot vagy válassza a DEMO üzemmódot<br>Művelet kiválasztása                                                                                                    |     |
| <ul> <li>Rendelka</li> <li>Rendelka</li> <li>Nincs ter</li> </ul> | <ul> <li>Online regisztrációs adatok elküldése</li> <li>A program DEMO módú használata vagy a termékkulcs módosítása esetén<br/>Online aktiválás szükséges. Az Online aktiválás során semmilyen ügyviteli adat<br/>nem kerül továbbításra.</li> <li>Az Online regisztráció gombra kattintva Internet kapcsolat segítségével<br/>aktiválásra kerül a termékkulcs vagy a DEMO példány. Az aktiválást korlátozás<br/>nélkül, tetszőleges alkalommal is el lehet végezni.</li> <li>Online regisztráció</li> <li>Proxy beállítás</li> </ul> |     |
|                                                                   | Mégse                                                                                                    |     |
|                                                                   | < <u>V</u> issza <u>B</u> efejezés Mé                                                                                                    | gse |

#### Bejelentkezés, több cég és több felhasználó kezelése

A program telepítését követően, mivel még csak az Administrator felhasználó létezik, a program nem kér bejelentkezést, automatikusan a főképernyő jelenik meg.

A programmal több cég adatai is kezelhetőek. Új cégek létrehozása a <u>Cégek</u> karbantartása fejezetben található

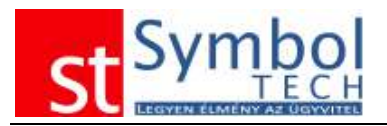

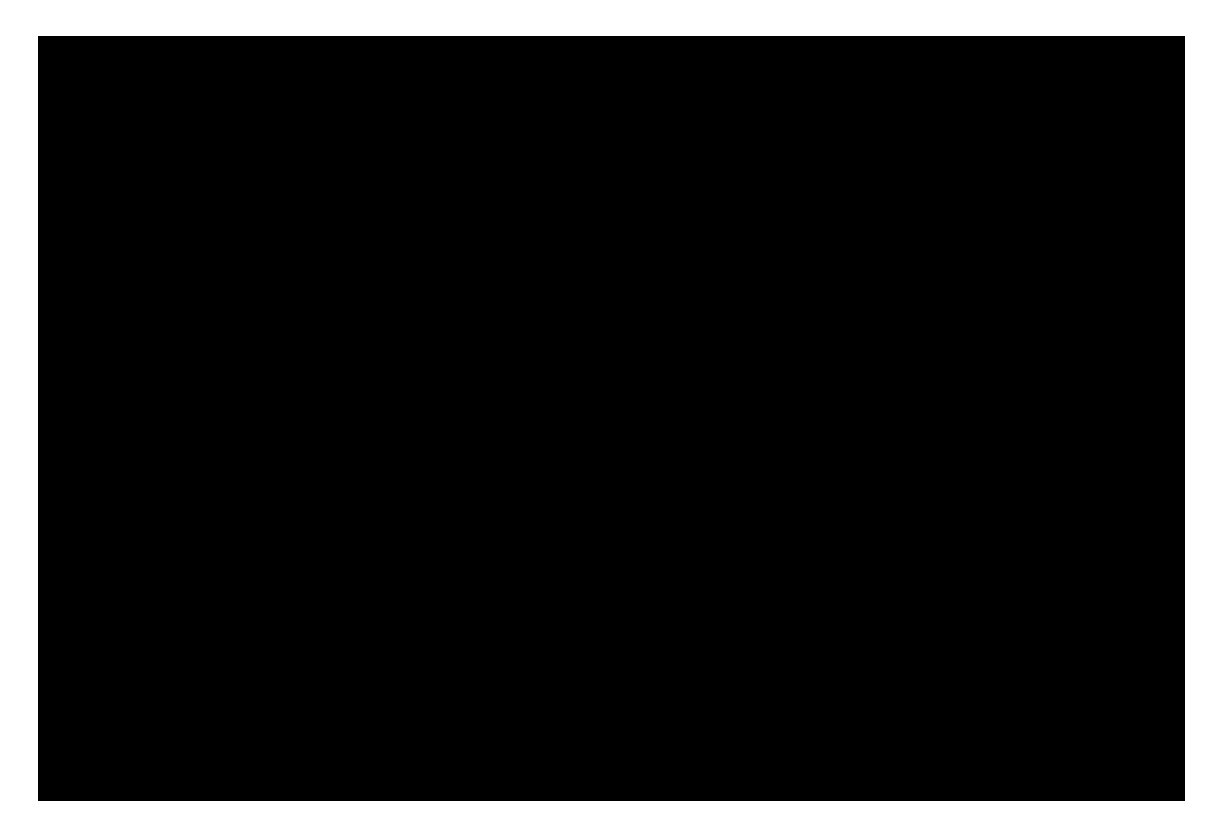

Több cég kezelése esetén a program indítását követően első lépésként ki kell választania azt a céget, amellyel dolgozni szeretnénk.

| Cég kiválasztása             |                       |
|------------------------------|-----------------------|
| Válassza ki, hogy melyik cég | gbe szeretne belépni! |
|                              |                       |
|                              |                       |
| 21524541-5-21                | dddd (DEMO)           |
| DB:v2.20.170.8683            | DB:v2.20.170.8684     |
|                              |                       |
|                              |                       |

A programban több felhasználó is létrehozható. Az Administrator felhasználó alapértelmezett jelszava: administrator. Felhasználók létrehozása részletesen a <u>Dolgozók és felhasználók fejezetben</u>.

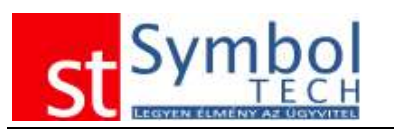

|        |              | v2 20 170 8584              |
|--------|--------------|-----------------------------|
|        | Sym LAB 2023 | The source of the source of |
| -      |              |                             |
|        |              |                             |
| 🔏 Ad   | dmin         |                             |
|        | dmin         |                             |
| Jelszó | dmin         | -                           |
| Jelszó | dmin         |                             |

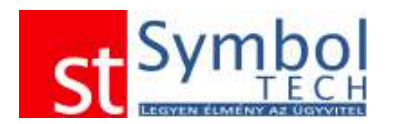

#### Főablak felépítése

A Főablakon a bal felső sarokban találjuk a cégünk nevét, a symbol programfajtájának megnevezését, valamint annak a programverziónak a számát, amelyikben jelenleg a programot használjuk.

A Fömenüsorban a programban elérhető és használható menüpontokat találjuk. A menüpontok sorrendje nem változtatható!

A felület jobb felső sarkában, a Felhasználó neve jelenik meg. Mindig annak a felhasználónak a neve látható, amelyik felhasználó nevével történt e bejelentkezés. A súgó menüpont is a felület jobb felső sarkában érhető el.

A főképernyő alsó sorában helyezkedik el az online számla ikon, ami jellemzően zöld kör és benne egy zöld pötty. Ha a zöld körben a zöld pötty helyett piros X vagy felkiáltójel található, akkor az online számláink között a NAV által visszautasított, vagy figyelmeztetett bizonylat található, amelyet az online számla listában ellenőrizhetünk.

Az online számla ikon mellett annak a nyomtatónak az elnevezését találjuk, amelyik alapértelmezetten lett rögzítve a programhoz. A nyomtató névre kattintva, -ha van más nyomtató telepítve a számítógépre- lehetőségünk van másik nyomtatót kiválasztani.

A nyomtató elnevezése mellett a cég nevét találjuk. Abban az esetben, ha több céget kezelünk, a névre kattintva tudunk átlépni másik cég felületére.

A magyar zászló jelzi, hogy a program nyelvezete magyar, ezen változtatni nem lehet.

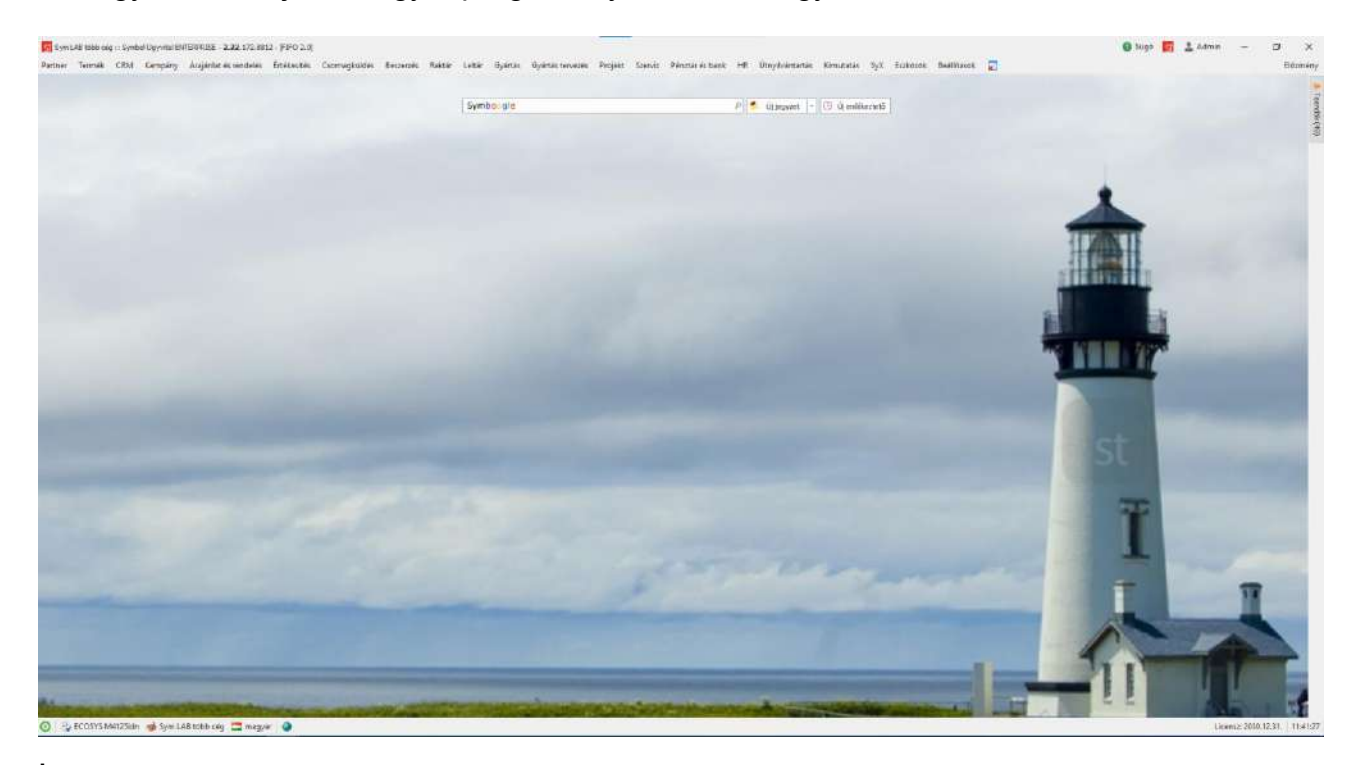

A főablakon, a háttérképen, jobb egérgombbal kattintva a **gyorsbeállítás** menü jelenik meg. A menüpont segítségével témát lehet beállítani a felülethez, valamint itt kapcsolhatók

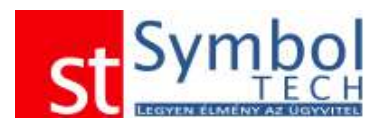

ki és be a kedvenc menüpontok a villáminformációk, a címkefelheők, valamint a programunk háttérképét is itt lehet frissíteni.

A felület beállításaira kattintva a program a Felhasználói felület beállításához navigál minket, amely a főmenüsorban is elérhető a Beállítások menüpontban.

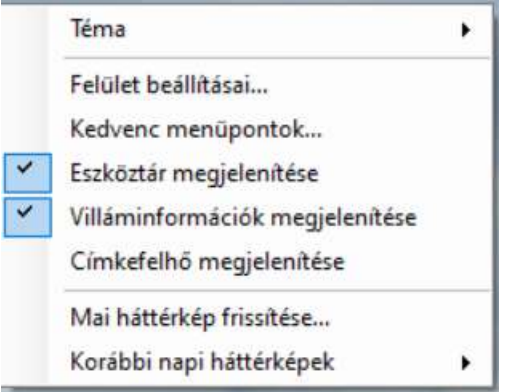

| Keresés                                                                                                    | Általános beállítások                                                                                                    | Főablak                                                                                                    | Gyári beállítások / Gyors beállítás                                                                                                    |
|----------------------------------------------------------------------------------------------------|----------------------------------------------------------------------------------------------------|----------------------------------------------------------------------------------------------------|----------------------------------------------------------------------------------------------------|
| Keresés Felhasználói felület Adatrogzítés Adatrogzítés Adatok kezelése Kedvenc menüpontok Internet és frissítés SMS | Általános beállítások<br>Altalános beállítások<br>Gyorsbilentyűk megjelenítése a gombokon<br>Dátumnezők szerkesztése gépeléssel<br>Dátumnezők görgetése<br>Kiválasztó mezők görgetése<br>Ontanuló mezők görgetése<br>Szám mezők görgetése<br>Eszköztár megjelenítése az asztalon kis méretnél<br>Diagramok megjelenítése 3D-ben<br>Aktuális mező kiemelése a beviteli ablakokon<br>AERO felület használata<br>Ablak pufferelés<br>HUD engedélyezése | Föablak         Újí menüpontok csoportosítása         Ablaktörténet megjelenítése         Számlázandó szerződések megjelenítése         Viláminformációk megjelenítése         Viláminformációk automatikus frissítése         Címkefelhő         Megerősítés a program bezárása előtt         Figyelmeztetés biztonsági mentésre         10 nap ‡         Jegyzet frissítés         60 mp | Gyári beállítások / Gyors beállítás<br>Ablakok pozíciók törlése<br>Oszlop sorrendek visszaállítása<br>Gyorsbillentyűk visszaállítása<br>Minden felhasználói beállítás törlése<br>Más felhasználó beállításainak másolása<br>EII Névjegykártya<br>EII Névjegykártya<br>Uzenetablakok visszaállítása |
|                                                                                                    | Alapértelmezett Nem     Útvonaltervező a beágyazott böngészőben     Alkalmazás automatikus zárolása     X     Háttérkép     Háttérkép     Téma Symbol Ügyvitel                                                                                                    | Online számla figyelmeztetett státusz Bőnézet                                                                                                    | <ul> <li>Világítóf Füst</li> <li>Symbol 2 Zöld lev</li> <li>Vörös          <ul> <li>Napi há</li> </ul> </li> </ul>                                                                                                    |

## Symbol Főképernyő eszközei

Ha nem szeretnénk a programot teljes képernyőben nyitva tartani, a program minimalizálásakor automatikusan megjelenik a "Symbol Ügyvitel eszköztár".

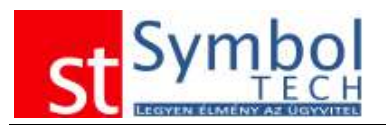

Az eszköztáron lévő parancsikonok segítségével ilyenkor is elérheti a legfontosabb programfunkciókat, mint az új vevő, új árajánlat, új vevői rendelés, új díjbekérő, új szállítólevél és az új számla, új bejövő számla.

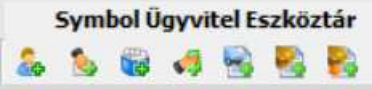

Az eszköztáron történő jobb egér gomb használatával megjelenik az a menüsor, amivel az eszköztárban megjelenő funkciók módosíthatók/beállíthatók.

#### Villáminformációk

A villáminformációk bekapcsolásával a főablak jobb oldalán egy információs panel jelenik meg, amely fontosabb összesítő adatokat tartalmaz.

A beállítások gombbal megadhatja, hogy mely adatok jelenjelnek meg a villáminformációk panelon. A villáminformációk panelon. A

A panelen az éves árbevétel és az éves kiadáson kívül lehetőség van az egyes sorokra kattintva a kiválasztott listákhoz eljutni. Például: A nyitott vevői rendelésekre kattintva a program megnyitja a vevői rendelések listáját.

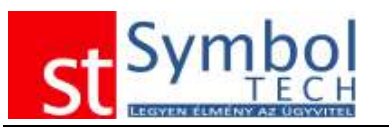

| Villáminfo                                                                  | ormációk        |   | 41 | 1 VI    |
|-----------------------------------------------------------------------------|-----------------|---|----|---------|
| Nincs emlékeztető                                                           |                 | 2 | 4  | lláminf |
| Nincs nyitott árajánlai                                                     | t               |   |    | ormádó  |
| Nincs nyitott vevői ren                                                     | ndelés          |   |    | ^       |
| Nincs fel nem használ                                                       | t előleg számla |   |    |         |
| Nincs rendezetlen díjb                                                      | ekérő           |   |    |         |
| Nincs rendezetlen szá                                                       | mla             |   |    |         |
| 0 Ft nettó éves ári<br>0 Ft bruttó<br>0 Ft nettó havi árbeve<br>0 Ft bruttó | étel            |   |    |         |
| Nincs rendezetlen bej                                                       | övő számla      |   |    |         |
| 0 Ft nettó éves kia<br>0 Ft bruttó<br>0 Ft nettó havi kiadás<br>0 Ft bruttó | ıdás            |   |    |         |

## A Kedvencek

A Kedvencek panel a program jobb oldalán található. Ezen a panelen a programban leggyakrabban használt, általunk legfontosabbnak tartott menüpontok jeleníthetők meg. A kedvencek panel menüpontjait a Beállítások/ Felhasználói beállítások menüpontban , vagy a gyorsbeállítás menüpontban (Főképernyő,/jobb egér gomb) lehetőségekkel szabhatjuk személyre. A Kedvencek panelből a megfelelő sorra kattintva közvetlenül készíthetünk új

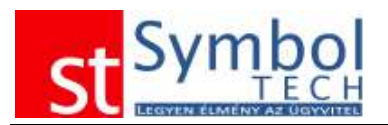

bizonylatot, vagy jeleníthetünk meg adatokat. A kedvencek menüpontban megjelenő menüsort a beállítások/felhasználói beállítások menüpontban, vagy a gyorsbeállítás menüpontban van lehetőség az igényeinkhez alakítani.

#### DEMO üzemmód kiválasztása

Kipróbálok egy másik program változatot Üzemmódban a beállítás bármikor változtatható.

Megvásárolt rendszer esetén a licenszfile vagy a termékkulcs tartalmazza a vonatkozó információkat.

#### DEMO feltöltés

A programot DEMO üzemmódban használva, lehetősége van tesztadatokkal feltölteni (vevők, szállítók, termék),. A tesztadatok segítségével a program különböző funkciói, menüpontjai akár adatokkal kitöltve is kipróbálható.

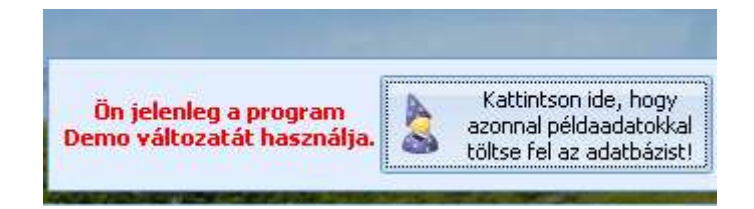

#### Termékkulcs vásárlása

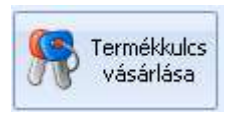

A termékkulcs vásárlása gombra kattintva Ön automatikusan a program megrendelésére szolgáló weboldalra jut. Innen egyszerűen megvásárolhatja a szoftvert.

#### Hibajelentések

A program komplexitása miatt előfordulhat, hogy a rendszerben programhiba jelzés történik. Ebben az esetben a megjelenő hiba ablakba található egy hibabejelentés gomb, amelyet megnyomva a fejlesztők hozzáférnek a megoldáshoz szükséges információkhoz, mint például a hiba előfordulási helye, annak jellege

Amennyiben a program használata közben ilyen ablakkal találkozik, kérjük a "Hibajelentés küldése" gombra kattintva küldje el részünkre a jelentést.

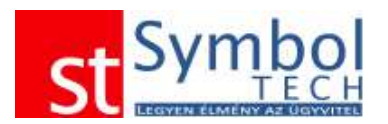

**Megyjegyzés**: Az ilyen módon jelentett hibák automatikusan megérkeznek ügyfélszolgálatunkra, és a hibajavítás és megkezdődik. Önnek további teendője nincs (a hibát nem szükséges telefonon, vagy más módon jelentenie)

#### Symboogle , jegyzet, emlékeztető

A főablakon található a Symboogle kereső, amelynek segítségével egyszerűen kereshet a rendszerben tárolt adatok között. A keresőbe a keresett értéket szükséges beírni, majd kattintson a keresés gombra. A találati lista egy külön ablakban jelenik meg. A lista tételeire kattintva műveleteket is végezhetünk.

| Symboogle |                                 | Keresés |
|-----------|---------------------------------|---------|
|           | 🛸 Új jegyzet 👻 🚫 Új emlékeztető | -       |
|           |                                 | 1       |

Új jegyzet készítésére a főképernyőn elhelyezett új jegyzet ikonnal van lehetőség.

| 2 😵 🎐<br>14:50 | • _ × |
|----------------|-------|
|                |       |

A jegyzetet a <sup>2</sup> ikonnal más felhasználó felé tudjuk delegálni, így a kiválasztott felhasználó Symbol felhasználói felületén megjelenik az jegyzet. A <sup>3</sup> ikonnal a jegyzet színe változtatható, míg a <sup>2</sup> ikonnal a jegyzetet ki is lehet nyomtatni. A jegyzet szövegét <u>Ide írhatja a jegyzetet</u>

a szöveg beviteli mezőbe lehet beírni :

A főoldalon emlékeztetőt is beállíthatunk az új emlékeztető ikonra kattintva. Fontos: Ahogy a programban minden felületen, úgy itt is csak abban az esetben lesz sikeres az emlékeztető rögzítése, ha a sötéttel szedett sorok kitöltésre kerülnek.

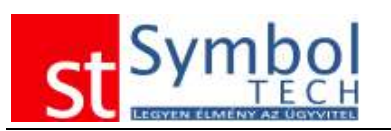

| Emlékeztető       |                         | ×               |
|-------------------|-------------------------|-----------------|
| Bizonylat         | [Nem mentett bizonylat] |                 |
| Időpont           | 2022. 12. 11. 14:52 *   | Időtartam 🗘 👻 🕻 |
| Riasztási időpont | - ×                     |                 |
| Mód               |                         |                 |
| Jelölő            | Átlagos 👻               |                 |
| Partner           |                         | 1               |
| Kapcsolattartó    |                         |                 |
| Tárgy             |                         |                 |
| Dolgozó           | Administrator           | <b>→ ×</b> 0    |
| Létrehozó         | Administrator           |                 |
| Termékek másolása | O Bizonylat             |                 |
| Megjegyzés        |                         |                 |
|                   |                         |                 |
|                   |                         | -               |
|                   | Következő               | OK Mégse        |

#### Adatbeviteli mezőkről általában

A rendszerben különböző típusú adatok rögzítésére más-más beviteli mező áll rendelkezésre. Általánosságban igaz, hogy ha egy mező címkéje vastag betűvel van szedve, akkor azt a mezőt kötelező kitölteni.

| <b>•</b> "     | Kód |  |
|----------------|-----|--|
| Szővedes mezők |     |  |
|                |     |  |

A szöveges mezőbe meghatározott hosszúságú bármilyen karaktert tartalmazó adatot írhat.

| Szám mezők | Szám mezők | 🚳 Mennyiség | 0 \$ |  |
|------------|------------|-------------|------|--|
|------------|------------|-------------|------|--|

A szám mezőbe csak számokat tartalmazó adatot írhat. A tizedesek száma, általában beállítás függő.

A rádió gomb

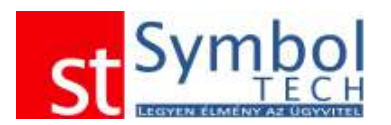

A rádiógomb segítségével tulajdonságokat/beállításokat kapcsolhat ki vagy be.

Dátum mező

A dátum mezőbe csak érvényes dátumot írhat be. A rögzítésben segíti, a mező végén található gombra való kattintásra megnyíló naptár.

| T | eljes | sítés | 2       | 122. 1 | 2. 03. |      | - 1 |
|---|-------|-------|---------|--------|--------|------|-----|
|   |       | 2022  | 2. dece | ember  | 12., h | étfő |     |
| 4 |       |       | 2022    | , dece | mber   |      |     |
|   | н     | к     | SZ      | CS     | Ρ      | SZ   | ۷   |
|   | 28    | 29    | 30      | 1      | 2      | 3    | 4   |
|   | 5     | 6     | 7       | 8      | 9      | 10   | 11  |
|   | 12    | 13    | 14      | 15     | 16     | 17   | 18  |
|   | 19    | 20    | 21      | 22     | 23     | 24   | 25  |
|   | 26    | 27    | 28      | 29     | 30     | 31   | 1   |
|   | 2     | з     | 4       | 5      | 6      | 7    | 8   |

Megjegyzés mező. A megjegyzés mezőbe korlátlan hosszúságú szöveges adatot rögzíthet. A megjegyzés mező megjelenik a bizonylati ablakban és a tételválasztó ablakban is, így megjegyzés tételenként és bizonylatonként is rögzítheő. A rendszer lehetőséget biztosít arra is, hogy egy tételhez vagy bizonylathoz tartozó megjegyzés átkerüljön arra a bizonylatra is, amely átvette a megjegyzést tartalmazó forrásbizonylatot.

Törzsadat kiválasztó mező.

🔏 Vevő

Az ilyen típusú törzsadat kiválasztó mezőkben általában egy vevő vagy egy termék kódját kell megadni. A beírt érték csak létező kód lehet, ellenkező esetben a program hibaüzenetet ad.

A program segíti az adatbevitelt: azzal, hogy a begépelt értéket automatikusan megpróbálja megtaláni. Elegendő csak a kód egy részét begépelni, és a rendszer a mező alatt sárgán jelölve egy legördülő ablakban jeleníti meg a begépelt karakterek alapján a programban lévő, hasonló karaktereket tartalmazó vonatkozó adatokat.

A beviteli mező végében a három darab pötty és a zöld plusz jel is segíti az adatbevitelt.

A **három pötty**re kattintva, vagy a "Le" nyíl megnyomásával hívhatjuk elő a vevő vagy a termék kereső ablakot. A vevő és a termékek kereséséről bővebben olvashat a <u>Vevő</u> keresése vagy a Termékek keresése fejezetekben.

A mező végén található **zöld plusz ikon**ra kattintva új terméket vagy vevőt is felvihet, a bizonylat rögzítésének megszakítása nélkül.

Ha a mezőbe már beírt egy megfelelő kódot/vevőt, akkor a mező végén a *k*ikon is megjelenik, amely segítségével megnyitható és módosítható a termék vagy a vevő adatlapja.

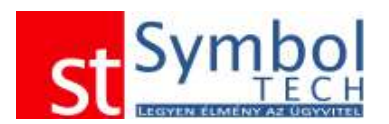

Sikeres vevő/termék megadása után aktív lesz az információs ikon is. Az információs felületen fontos adatok érhetők el,mint például a partnerhez tartozó e-mailek, számlák, elérhetőségek, kapcsolattartók, projektek..stb

Szintén megjelenik a 🧟 ikon, amellyel ellenőrizhetjük a vevőnk adószámát.

A törzsadat kiválasztó mezők másik típusába azok a felületek tartoznak, ahol az adatbevitel mező végén egy nyíl található. Ezek a mezők legördíthetők.

| Vevocsoport |     |
|-------------|-----|
| ľ           | - × |

Az ilyen típusú mezőkben a legördülő listából választhatja ki a megfelelő értékeket. Ezeket a törzsadatokat a beállítások/törzsadatok menüpontban van lehetőség rögzíteni és a későbbiekben módosítani, esetleg új adatokat felvinni. A beírt tartalmat a mező végén lévő

≚ gombbal törölheti.

Cím adatok felvitele

A Symbolban ahol cím adatot kell megadni, azt a következő mezőkre bontva lehet megtenni: irányítószám, település, utca, házszám. Az irányítószám bevitelét követően a program automatikusan kitölti a települést, nagyobb városok esetén pedig a utca mezőhöz is felkínálja a lehetséges értékeket, ezzel is gyorsítva az adatbevitelt.

| Irsz | 1067 | Település | Budapest |         | - V |
|------|------|-----------|----------|---------|-----|
| Utca |      |           | - H      | lázszám |     |

#### Adat beviteli hiba példák

Hibás adatok bevitele, vagy kötelező mező üresen hagyása esetén a program hibaüzenetet küld és a hibás mezőket piros villogással jelöli meg. Az adatok mentéséhez a hibák javítása szükséges.

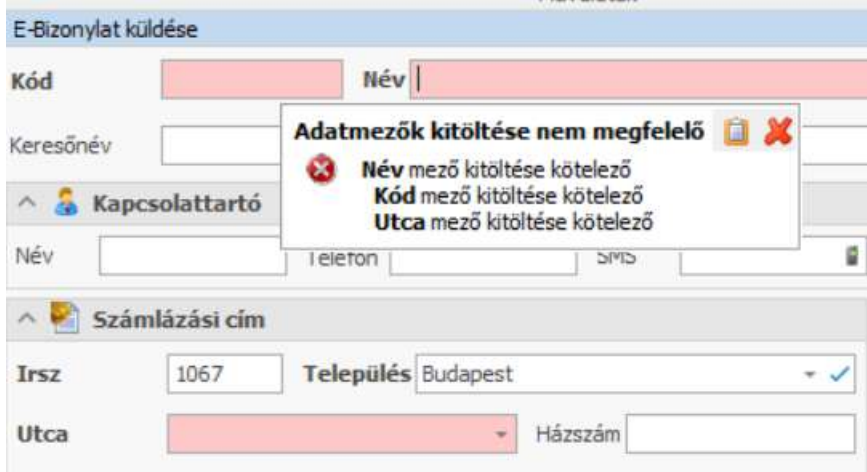

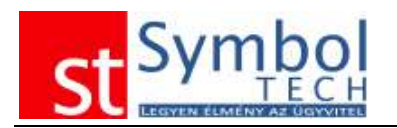

#### lkonok/rádiógombok tartalma

A program minden felületén az egér segít az adott ikonok/ rádiógombok funkcióinak megismerésében. A kiválasztott ikonokra/gombra helyezve az egeret egy információs ablak jelenik meg, amely az adott iikon/gomb funkcióját foglalja össze röviden

| 👩 🖶 📟 🖂 📰 Lista műveletek: 🔍 🧼 🏙 (<br>asztott számlák nélkül 🛛 Stornó számlák nélkül | <ul> <li>Beszerzési ÁFA kulcsok önálló kezelése</li> <li>Termékcsoportonkénti haszonkulcs</li> </ul>                                                                                                    |
|--------------------------------------------------------------------------------------|----------------------------------------------------------------------------------------------------|
| e Lista export CSV-ként (Ctrl+Alt+X)<br>∐ Lista exportálása Excel™ CSV formátumban   | <ul> <li>Kedve:</li> <li>Beszerzési ÁFA kulcsok önálló kezelése</li> <li>Amennyiben bejelöli, úgy az ÁFA kulcsok külön-külön létrejönnek<br/>bejövő és kimenő oldalra. Így hozhat létre olyan ÁFA kulcsot,<br/>amely csak bejövő oldalon elérhető (telefon ÁFA, stb.).</li> </ul> |

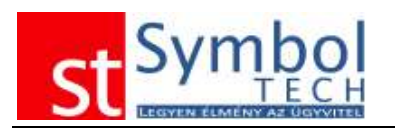

## Az ablakok felépítéséről általában

A Symbol Ügyvitel rendszer a Microsoft Office 2007-ben megismert szalagokat használja az elérhető funkciók csoportosítására.

A szalagos megjelenés része az ablakok bal felső sarkában található ember ikonra kattintva hasznos funkciókat érhet el:

| 8 | <b>₩ 11 6</b>                                                                                       |         | Új vevő                                                                        |
|---|----------------------------------------------------------------------------------------------------|---------|--------------------------------------------------------------------------------|
| & |                                                                                                    | zonylat | t                                                                              |
|   | Nyitott ablakok<br>Ön ide kattintva könnyedén elérhet<br>egy másik nyitott ablakot                  | ST      | Cégem Éles :: Symbol Ügyvitel PROFESSIONAL - (DEMO) - 2.12.162.8371 - Budapest |
| P | Mondja el észrevételeit!<br>Az űrlap segítségével ossza meg<br>velünk észrevételeit!                |         | Vevők                                                                          |
| 1 | Készítsen felvételt!<br>Ossza meg velünk észrevételét a<br>jelenet rögzítő segítségével!            |         | Minden ablak bezárása                                                          |
| 2 | Súgó<br>Ide kattintva az aktuális ablakhoz<br>tartozó súgót jelenítheti meg                         |         | ,                                                                              |
| P | Gyorsbillentyű beállítása<br>Testre szabhatja a leggyakrabban<br>használt funkciók gyorsbillentyűit |         | SMS Fax E-mail Ø Web                                                           |

Megjelenítheti a programban megnyitott ablakok listáját, így egy kattintással átválthat a már megnyitott ablakok között.

Minden ablakról (kivéve a törzsadat ablakok) a "Mondja el észrevételeit" gombra kattintva (vagy a CTRL+SHIT+F1 billentyűkombinációval) e-mailt küldhet a fejlesztőknek a programmal kapcsolatos észrevételeiről

**Fontos:** az ilyen módon küldött üzeneteknél a program az e-mail részeként elküldi az Ön e-mail címét (amennyiben a cégadatoknál megadta), valamit a cégnevét. Ha ehhez nem járul hozzá, kérjük más módon értesítsen minket.

#### Szalagok felépítése

Az ablakok tetején megjelenő gombsor (szalag vagy angol nevén ribbon) tartalmazza az elvégezhető műveletekhez kapcsolódó gombokat. A szalagon felépítse mindenhol egységesen kialakított, az elérhető funkciók listája és csoportosítása azonban a különböző típusú ablakoknál eltérhet egymástól.

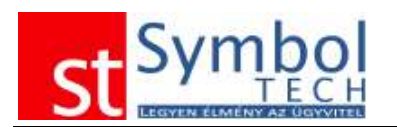

#### Törzsadat ablakok

Fülek és csoportok a szalagon:

A szalag tetején található füleken választhatja ki az elérhető funkciókat. Külön fülre kerültek a törzsadatokkal kapcsolatos műveletek, további kiegészítő adatok megadásának és az adatokra vonatkozó beállítások. A program mindig annak a fülnek a nevét húzza alá, amelyik felületen éppen vagyunk.

A füleken a csoportok vizuálisan is elkülönülnek egymástól, és a külön nevük is van: pl. a Termék karbantartó ablakon a rendelkezésre álló csoportok a következők:

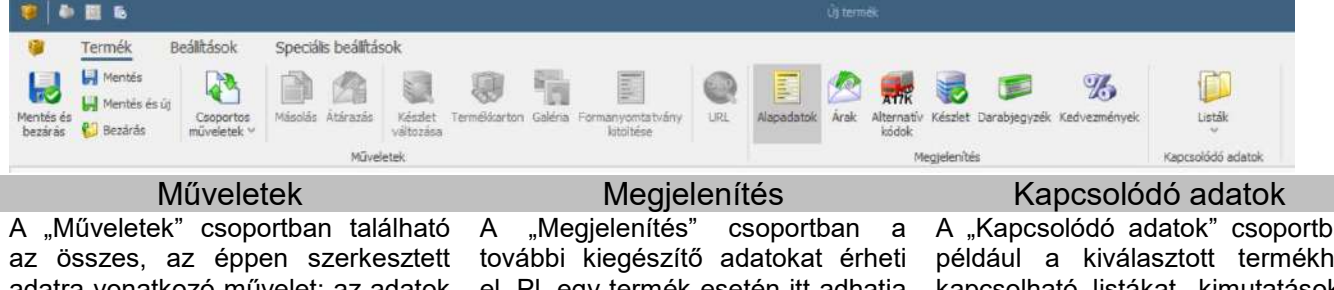

az összes, az éppen szerkesztett adatra vonatkozó művelet: az adatok mentése, az ablak bezárása, valamint az aktuálisan megjelenített adatok másolása. A "Megjelenítés" csoportban a további kiegészítő adatokat érheti el. Pl. egy termék esetén itt adhatja meg a termék árait vagy egy vevőnél ebben a csoportban található a telephelyek megadása gomb A "Kapcsolódó adatok" csoportban például a kiválasztott termékhez kapcsolható listákat, kimutatásokat érheti el. Itt összegyűjtésre került minden olyan lista ahol, lehet termékre szűrni, és az innen indított listák az kiválasztott termék szerint szűrve jelennek meg.

A beállítások fülön a vonatkozó legfontosabb beállítási lehetőségeket találjuk, míg a speciális beállítások minden esetben bővített lehetőségeket tartalmaznak.

Termék Beállítások Speciális beállítások

#### Lista ablakok

A listákban található kis ikonsor ikonjai lista műveleteket tesznek lehetővé, míg a bizonylatokhoz tartozó listák esetében az ikonsoron a lista műveletek mellett a bizonylati műveletek is helyet kaptak.

📄 Lista műveletek: 🔦 🧼 🏙 🧔 🤰 🕐 💎 🍸 🍞 朦 🐻 🛛

A listaablakok tetején elhelyezkedő gombsor lehetőségei:

- Nyomtathatja a listát

🧧 - Exportálhatja a listát

Nyomtatási előnézetet jeleníthet meg

PDF lista export

Interpretenden en listát diagramm nézetben

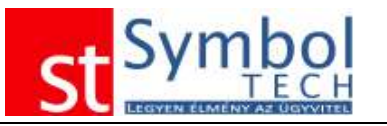

📓 - Megadhatja a listára vonatkozó szűrőfeltételeket

Törölheti a listára vonatkozó szűrőfeltételeket, és teljes listát kérhet le

Részletes szűrési lehetőség.

Gyors szűrési lehetőség

杜 - Hálózatos használat esetén frissítheti a listát

Adatváltozás napló megjelenítése. A rendszerbeállításokban a naplózás részletessége megadható, így ennek függvényében jelennek meg a vonatkozó adatok.

Az eszköztár áthelyezése ikonra kattintva az egér segítségével a lista műveletek eszköztára áthelyezhető a felső ikonsávra, amely a Fülek felett található.

A lista ablakokon, a listán bárhol a jobb egérgomb megnyomásával előhívhatja a felugró menüt, ahonnan az ablakok található összes funkciót egy helyre csoportosítva is elérheti.

Azokban a listákban, amelyek bizonylatokhoz tartoznak a bizonylat műveletek is elérhetőek

警 Bizonylat műveletek: 👩 🔒 👜 🛁

A bizonylat műveletek ikonjai a listában kijelölt bizonylatra/bizonylatokra vonatkoznak. A műveletek sorrendje balról jobbra haladva: bizonylat előnézet, bizonylat nyomtatása, bizonylat pdf exportja, bizonylat e-mail küldése

#### Csoportos kijelölés

A listákon lehetőség van több elemet is egyidejűleg kijelölni a CTRL és az A billentyűk egyidejű lenyomásával. A listák felső, nagy ikon sorában található csoportos műveletek ikon használatával a kijelölt elemek mindegyikén egyszerre tud bizonyos műveleteket elvégezni. Az ikon egy legördíthető lista, amely tartalmazza azokat a lehetőségeket, amik az adott lista felületén csoportosan is elvégezhetők. Pl. termékeknél ÁFA kód váltás.

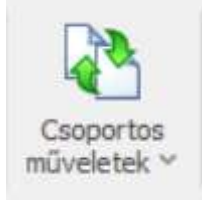

#### Listák csoportosítása

Minden listában elérhető a *csoportosítási lehetőség*, mely az adatok könnyebb áttekinthetőségét, más-más szempont szerinti feldolgozását segíti.

A csoportokon belüli összegek a csoportosítással összesítésre kerültek.

Az adatok csoportosításához elegendő a csoportosítani kívánt oszlopot a "csoportosító sávra" húzni.
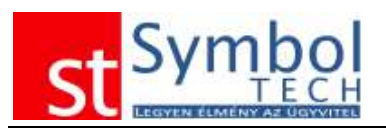

| BOLT-2022-00001 2022.01.18. |                        |          |        |         |           |      | - A A - |   | 1 |   |   | campore. |  |
|-----------------------------|------------------------|----------|--------|---------|-----------|------|---------|---|---|---|---|----------|--|
| V N/ 00                     | Rögzitve 11764V Boltin | Rögzítve | 01.18. | 1 2022. | 2022-0000 | BOLT |         | 2 | 0 | 0 | Ģ |          |  |
|                             |                        |          |        |         |           |      |         | - |   |   |   |          |  |

Amikor áttekintettük, végeztünk az összegzési felülettel, akkor a kezdő állapot visszaállítható úgy, hogy a csoportosított oszlopot az egérrel visszahúzzuk az oszlopnév sorba.

### Listák nyomtatása

A lista műveletkben nyomtatási lehetőség áll rendelkezésre. A nyíllal ellátott sorok legördülő menüt tartalmaznak. A felületen így van lehetőség *előnézetet megjeleníteni*, *nyomtatni*, *pdf file mentést készíteni* és *e-mailt küldeni* is, és több nyomtató közül választani.

Megadhatja, hogy a listában szereplő összes tételt vagy csak a kijelölt sorokat kívánja nyomtatni.

| Nhuom                  | tatás cólia                                                                                                    |          |
|------------------------|----------------------------------------------------------------------------------------------------|----------|
| yom                    | itatas ceija                                                                                                    |          |
|                        | 🐌 Nyomtatás 👻                                                                                                    |          |
| 1                      | Példányszám 1 🌲                                                                                                    |          |
|                        | Microsoft Print to PDF 🛛 👻                                                                                                    |          |
| Lista                  | táblázatos nyomtatása                                                                                                    |          |
|                        | Minden sor                                                                                                    |          |
| ézet:                  | Jelenlegi nézet 👻 🐇                                                                                                    |          |
|                        |                                                                                                    |          |
|                        |                                                                                                    |          |
|                        | Méd                                                                                                    | ise      |
|                        | Még                                                                                                    | jse      |
|                        | Még                                                                                                    | jse      |
|                        | Még                                                                                                    | jse      |
| Vyomt                  | Més<br>atás / E-mail küldés                                                                                                    | jse<br>X |
| Nyomt                  | Még<br>atás / E-mail küldés<br>1 <b>tatás célja</b>                                                                                                    | jse<br>X |
| Nyomt                  | Atás / E-mail küldés<br>Itatás célja                                                                                                    | pse<br>X |
| Vyomt<br>Nyon          | Més<br>atás / E-mail küldés<br>atás célja                                                                                                    | jse<br>X |
| Nyomt<br>Nyon          | Més<br>atás / E-mail küldés<br>atatás célja<br>Nyomtatás                                                                                                    | pse<br>X |
| Nyomta<br><b>Nyon</b>  | Még<br>atás / E-mail küldés<br><b>ntatás célja</b><br>Nyomtatás<br>Előnézet megjelenítése<br>Nyomtatás<br>Mentés fáilba (PDE)                                                         | jse<br>X |
| Nyomt<br>Nyon<br>Lista | Még<br>atás / E-mail küldés<br><b>Itatás célja</b><br>Nyomtatás<br>Előnézet megjelenítése<br>Nyomtatás<br>Mentés fájlba (PDF)<br>E mail küldés (PDF)                                  | gse      |
| Nyomt<br>Nyom          | Més<br>atás / E-mail küldés<br>atás célja<br>Nyomtatás<br>Előnézet megjelenítése<br>Nyomtatás<br>Mentés fájlba (PDF)<br>E-mail küldés (PDF)                                           | gse<br>X |
| Nyomt<br>Nyon<br>Lista | Més<br>atás / E-mail küldés<br>atás célja<br>Nyomtatás<br>Előnézet megjelenítése<br>Nyomtatás<br>Mentés fájlba (PDF)<br>E-mail küldés (PDF)<br>Minden sor<br>Kijelölt sorok           | gse<br>X |
| Nyomt<br>Nyon<br>Lista | Még<br>atás / E-mail küldés<br><b>Itatás célja</b><br>Nyomtatás<br>Előnézet megjelenítése<br>Nyomtatás<br>Mentés fájlba (PDF)<br>E-mail küldés (PDF)<br>Minden sor<br>Jelenlegi nézet | gse<br>X |

### Bizonylatlisták nyomtatása

A bizonylat műveletekben található nyomtatási lehetőséggel a kijelölt bizonylat / bizonylatokkal végezhetők művelet. A lista műveletekhez hasonlóan ez a felület is tartalmaz legördíthető sorokat, így itt is van lehetőség *előnézetet megjeleníteni*, *nyomtatni*, *pdf file mentést készíteni* és *e-mailt küldeni* is, valamint több nyomtató közül választani

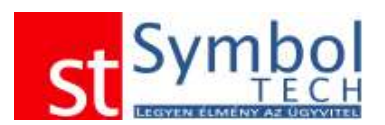

A műveleti felületen az is kiválasztható, hogy a vevői példányt, saját példányt vagy minden példányt szeretnénk nyomtatni.

| Nyomtatás       •         Példányszám       2 :         Microsoft Print to PDF       •         Lista elemeinek nyomtatása       •         Vevő példány nyomtatása       •         Ísát példány (ok) nyomtatása       •         Minden példány nyomtatása       • | Nyomtatás     Példányszám     Microsoft Print to PDF     Lista elemeinek nyomtatása | 2 +<br>+      |
|----------------------------------------------------------------------------------------------------|-------------------------------------------------------------------------------------|---------------|
| Példányszám 2 1<br>Microsoft Print to PDF • • • • • • • • • • • • • • • • • • •                                                                                                    | Példányszám<br>Microsoft Print to PDF<br>Lista elemeinek nyomtatása                 | 2 :           |
| Microsoft Print to PDF                                                                                                    | Microsoft Print to PDF                                                              | -             |
| Lista elemeinek nyomtatása<br>Vevő példány nyomtatása<br>Saját példány(ok) nyomtatása<br>Minden példány nyomtatása                                                                                                    | Lista elemeinek nyomtatása                                                          |               |
| Vevő példány nyomtatása           Vevő példány (ok) nyomtatása           Minden példány nyomtatása                                                                                                    |                                                                                     |               |
| Vevő példány nyomtatása           Saját példány(ok) nyomtatása           Minden példány nyomtatása                                                                                                    |                                                                                     |               |
| Saját példány(ok) nyomtatása                                                                                                    | Vevő példány                                                                        | nyomtatása    |
| Minden példány nyomtatása                                                                                                    | Saját példány (o                                                                    | k) nyomtatása |
|                                                                                                    | Minden példán                                                                       | y nyomtatása  |
|                                                                                                    |                                                                                     |               |

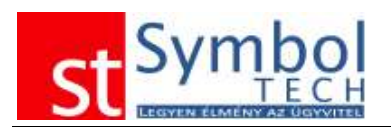

#### Szűrőfeltételek

#### Listák szűrési lehetőségei

Minden listában az ablak fejlécében található S gombbal hívható elő az alap szűrőfeltételeket tartalmazó panel. A s gombbal törölheti a beállított szűréseket, ekkor a teljes lista megjelenik.

Az alap szűrőfeltételeknél az adott listára vonatkozó leggyakrabban használt szűréseket állíthatja be.

| 💱 Szűrés      | P Részletes      | 🈭 Teljes lista |   |     |
|---------------|------------------|----------------|---|-----|
| Bizonylattöm  | Ь                |                |   | _   |
|               |                  |                | V | ×   |
| Bizonylatszái | m                |                |   |     |
| zervizelt te  | rmék             |                |   |     |
|               |                  |                |   | *** |
| /evő          |                  |                |   | _   |
|               |                  |                |   | *** |
| elephely      |                  |                |   | _   |
|               |                  |                | ~ | ×   |
| /evőcsoport   |                  |                |   |     |
| -             |                  |                | ~ | ×   |
| Postakönyv    |                  |                | ~ | ×   |
| 4             | (                |                |   |     |
| Munkalap sza  | ama              |                |   | *** |
| a data        |                  |                |   | _   |
| Raktar        |                  |                | ~ | ×   |
| 🗩 Lezárt h    | alasztott számlá | ák nélkül      |   | _   |
|               |                  |                |   |     |
| Stornó :      | számlák nélkül   |                |   |     |
| 🗊 Stornóz     | ott számlák nélk | ūl             |   |     |
| 🗯 Helyesb     | ítő számlák nélk | ül             |   |     |
| 😫 Saját sz    | ürők             | Szűrő mentés   | e |     |

Amennyiben használ termékcsoportot/vevőcsoportot a szűrő felületén a csoport kiválasztásához a megjelenő lehetőség kétféle lehet. négyzetes többes, vagy fás többes megjelenítés. Ezt a beállítások/felhasználói beállítások/ adatok kezelése felületen a szűrők többes kijelölés ki és bekapcsolásával lehet állítani :

Szűrő vevőcsoport többes kijelölés
 Szűrő termékcsoport többes kijelölés

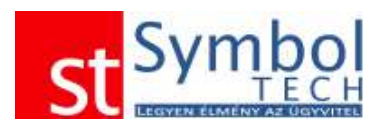

#### Fás elrendezés:

|                       | ~   | > |
|-----------------------|-----|---|
| Megnevezés            | 7.9 |   |
| Tisztítószerek        |     | ^ |
| - Terékcsop           |     |   |
| Ipari termékek        |     |   |
| Higiénia              |     |   |
| Ápolószerek           |     |   |
| - Teszt csoport23     |     |   |
| Termékcsoport (kicsi) |     |   |
| - Pántológép          |     |   |
| Hirlap                |     |   |
| Napilap               |     |   |
| Kalendárium           |     |   |
| Hetilap               |     |   |
| Havilap               |     |   |

Ebben az elrendezésben a fő és alcsoportok is megjelennek. A megnevezésre kattintva a csoportokat ABC sorendben jelenítjük meg. A felületen az egérrel történő kattintással lehet a csoportot kiválasztani. Abban az esetben ha több fő/és alcsoport is található, akkor a

megnevezés -re helyezve az egeret egy kicsi kereső ikon jelenik meg

|                | ~ | × |
|----------------|---|---|
| Megnevezés     | 7 |   |
| Tisztítószerek |   | ^ |

Ezzel a kicsi keresővel a csoporton belül lehet keresni:

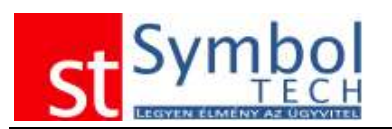

|                                                                                                    | • | Q |
|----------------------------------------------------------------------------------------------------|---|---|
| (All)<br>  Almanach<br>  Egészségügy<br>  Felszerelés<br>  Havilap<br>  Hetilap<br>  Higiénia<br>  Hírlap |   |   |
| Hús<br>Ipari termékek                                                                                     |   | ~ |

#### Többes szűrés:

A többes kijelölés esetén a csoportok egymás alatt helyezkednek el , és a csoport neve melletti négyzet bepipálásával jelölhetők ki azok a csoportok, amelyeket a szűrt listában a program listázhat. Ha a mind négyzetbe kerül a pipa, akkor valamennyi csoport termékei megjelennek, mert az összes csoport kijelölésre kerül.

|        | ~ × |
|--------|-----|
| (Mind) |     |
| Teszt1 |     |
| Teszt2 |     |

A programban ezen kívül további szűrési lehetőségek is vannak:

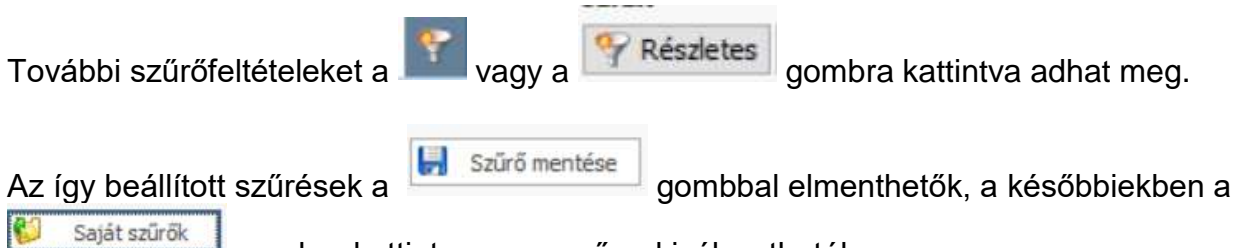

gombra kattintva egyszerűen kiválaszthatók.

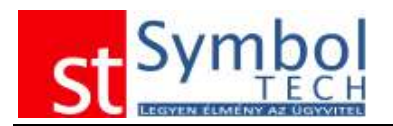

### Gyorsszűrés a listákon

A lekérdezett listákon további gyorsszűrési lehetőség nyílik az ALT+F billentyűkombináció megnyomásával. A megjelenő keresőablakban beírt érték keresése minden mezőben történik. Gyors szűréshez használhatja:

| ا × م 💎 | Keres |
|---------|-------|

### Listák Nézet adatainak beállítása

Minden listaablakon lehetőség van a megjelenő mezők azaz a nézet beállításaira. Ezen a felületen adható meg az oszlopok sorrendje is.. A beállításhoz elegendő valamelyik oszlop fejlécére kattintani a jobb egérgombbal.

|   | <br>Bizonvlatszám Kelt       |  |
|---|------------------------------|--|
| 2 | Nézet beállításai            |  |
| 0 | Nézet alaphelyzetbe állítása |  |
| 0 | Nézet mentése                |  |

A "Nézet" beállításai menüpont alatt egy külön ablakban állíthatja be az Önnek megfelelő nézetet.

Ezen a felületen van lehetőség:

- az egyes oszlopok megjelenítésére vagy épp a megjelenítésből itt veheti ki azokat az oszlopokat, amelyekre nincs szüksége a listákon. Ezt az elnevezés melletti pipák használatával lehet megtenni.
- az oszlopok megjelenési sorrendjét az "Előrébb", "Hátrébb" gombokkal állíthatja be.
- a megjegyzés megjelenítését/ elrejtését is megadhatja a kis rádió gomb megfelelő oldalra történő húzásával

A felületen az egyes lementett nézetek beállításait is megnézheti, valamint lementhet új nézetet és törölheti is azokat.

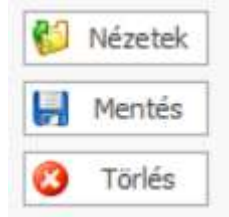

Ezen az ablakon az Alapértelmezés gombbal illetve a menüben a Nézet alaphelyzetbe állítása menüponttal visszaállíthatja a gyári beállításokat. Az Alapértelmezett gomb használatok a rendszer rákérdez arra, hogy valóban szeretné e az alapértelmezést, így ha véletlenül kattintottunk rá a gombra a művelet még megszakítható.

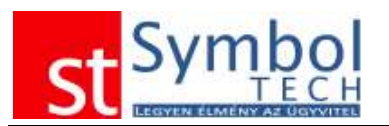

|                                                                                                    | 🔘 Cellák összevő | onása     | -         |
|----------------------------------------------------------------------------------------------------|------------------|-----------|-----------|
| Megjegyzés sor csökkentése                                                                                                    |                  |           | 🔒 Előrébb |
| Oszlopok láthatósága                                                                                                    |                  |           | 🐥 Hátrébb |
| ✓ Állapot                                                                                                    |                  |           | *         |
| ✓ Bizonylatszám                                                                                                    |                  |           |           |
| ✓ Kelt                                                                                                    |                  |           |           |
| ✓ Szerv.termék                                                                                                    |                  |           |           |
| <ul> <li>Vevőkód</li> </ul>                                                                                                    |                  |           |           |
| ✓ Vevő                                                                                                    |                  |           |           |
| Vevő keresőnév                                                                                                    |                  |           |           |
| ✓ Láncügylet                                                                                                    |                  |           |           |
| <ul> <li>Számlázási cím</li> </ul>                                                                                                    |                  |           |           |
| 1 m 4 h m                                                                                                    |                  |           |           |
| ✓ Számla állapot                                                                                                    |                  |           |           |
| ✓ Számla állapot<br>✓ Vevő adószám                                                                                                    |                  |           |           |
| ✓ Számla állapot<br>✓ Vevő adószám<br>✓ Vevő közösségi adószám                                                                                              |                  |           |           |
| ✓ Számla állapot<br>✓ Vevő adószám<br>✓ Vevő közösségi adószám<br>✓ Raktár                                                                                  |                  |           |           |
| <ul> <li>✓ Számla állapot</li> <li>✓ Vevő adószám</li> <li>✓ Vevő közösségi adószám</li> <li>✓ Raktár</li> <li>✓ Vevő csoportos adószám</li> </ul>          |                  |           | 😜 Nézetek |
| <ul> <li>Számla állapot</li> <li>Vevő adószám</li> <li>Vevő közösségi adószám</li> <li>Raktár</li> <li>Vevő csoportos adószám</li> <li>Telephely</li> </ul> |                  |           | Vézetek   |
| Számia állapot Vevő adószám Vevő közösségi adószám Raktár Vevő csoportos adószám Telephely Mind                                                             | Egyik sem        | Megfordít | Vézetek   |

| -  | Piztosan vissza kívánia állítani az alanártolmozott hoállítások:                            |
|----|---------------------------------------------------------------------------------------------|
| 2) | Diztosan vissza kivánja anitán az alapertennezett Deanitásoka                               |
|    | Amennyiben igennel válaszol, a nézet beállításai visszaállnak az alapértelmezett beállításo |

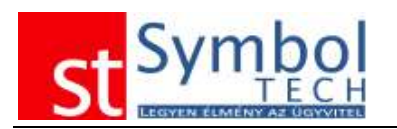

# Alapértelmezett billentyűkombinációk

A rendszer minden funkciója elérhető billentyűzetről is. Hogy jobban alkalmazkodjunk a felhasználói igényekhez, a rendszerben kétféle gyorsbillentyű kiosztás valósítottunk meg: Az "**Új típusú gyors billentyű**" kiosztás esetében a standard Microsoft Windows és Microsoft Office 2007 gyorsbillentyűket használhatja, így az operációs rendszerében és az irodai programokban megszokott módon használhatja a Symbol Ügyvitel rendszert. A "**Régi típusú gyors billentyű**" kiosztás esetén a leggyakrabban használt funkciókat a

F2-F10 billentyűkkel érheti el.

Azt, hogy melyik kiosztást kívánja használni a fömenüsoron a Beállítások/Felhasználói beállítások/ felhasználói felület – általános beállítások részén állíthatja be.

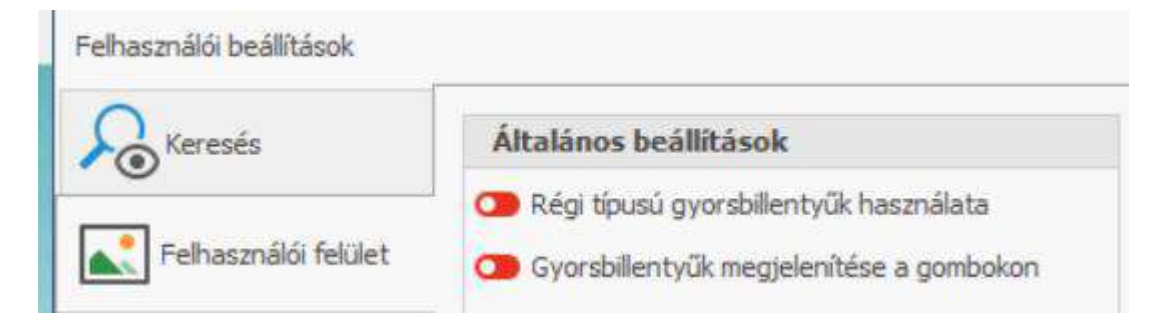

Törzsadat ablakokon elérhető billentyűparancsok

| Új típusú gyors billentyű | Régi típusú gyors billentyű | Funkció            |
|---------------------------|-----------------------------|--------------------|
| CRTL+N                    | F7                          | Új adat            |
| CRTL+E                    | F8                          | Adat módosítása    |
| CRTL+SHIFT+D              | F9                          | Adat törlése       |
| CRTL+P                    | F4                          | Nyomtatás          |
| CRTL+X                    | F10                         | Adatok exportálása |

Vevő, Termék, Szállító ablakokon elérhető billentyűparancsok

| Új típusú gyors billentyű | Régi típusú gyors billentyű | Funkció                     |
|---------------------------|-----------------------------|-----------------------------|
| CRTL+Enter                | F5                          | Mentés és bezárás           |
| CRTL+SHIFT+Enter          | CRTL+SHIFT+Enter            | Mentés és új elem rögzítése |
| CRTL+S                    | F6                          | Mentés                      |
| CRTL+1, CRTL+2 stb        | F9                          | Váltás a nézetek között     |

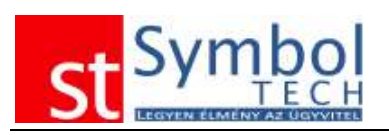

| ESC           | ESC           | Kilépés, mentés nélkül  |
|---------------|---------------|-------------------------|
| CTRL+SHIFT+F1 | CTRL+SHIFT+F1 | Mondja el észrevételeit |

| Bizonylatokon elérhető billent | tyűparancsok                |                         |
|--------------------------------|-----------------------------|-------------------------|
| Új típusú gyors billentyű      | Régi típusú gyors billentyű | Funkció                 |
| CRTL+Return                    | F5                          | Bizonylat mentése       |
| CRTL+P                         | CRTL+P                      | Bizonylat nyomtatása    |
| CRTL+SHIFT+P                   | CRTL+SHIFT+P                | Nyomtatási előnézet     |
| CRTL+N                         | F7                          | Új tétel                |
| CRTL+E                         | F8                          | Tétel módosítása        |
| CRTL+SHIFT+D                   | F9                          | Tétel törlése           |
| CRTL+FEL                       | CRTL+FEL                    | Tétel mozgatása felfelé |
| CRTL+LE                        | CRTL+LE                     | Tétel mozgatása lefelé  |
| ESC                            | ESC                         | Kilépés, mentés nélkül  |
| CTRL+SHIFT+F1                  | CTRL+SHIFT+F1               | Mondja el észrevételeit |

| Lista ablakokon elérhető bille | ntyűparancsok               |                      |
|--------------------------------|-----------------------------|----------------------|
| Új típusú gyors billentyű      | Régi típusú gyors billentyű | Funkció              |
| CRTL+N                         | F3                          | Új bizonylat         |
| CRTL+SHIFT+D                   | CRTL+SHIFT+D                | Bizonylat stornózása |
| CRTL+Delete                    | CRTL+Delete                 | Törlés               |
| CRTL+P                         | CRTL+P                      | Lista nyomtatása     |
| CTRL+K                         | CTRL+K                      | Nézet beállítása     |
| CTRL+X                         | CTRL+X                      | Lista exportálása    |
| CTRL+Y                         | CTRL+Y                      | Diagramm             |
|                                |                             |                      |

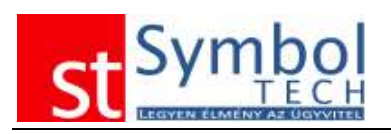

| CTRL+F        | CTRL+F        | Lista szűrése           |
|---------------|---------------|-------------------------|
| CTRL+SHIFT+F  | CTRL+SHIFT+F  | Szűrés törlése          |
| CTRL+R        | CTRL+R        | Frissítés               |
| CTRL+SHIFT+F1 | CTRL+SHIFT+F1 | Mondja el észrevételeit |

## Vevő, szállító és termék kiválasztó ablakok

A rendszer nagy mennyiségű vevő és termék törzsadat esetén is hatékonyan működő törzsadat kiválasztó ablak. Több százas, esetleg ezres nagyságrendű vevő vagy termék esetében a sima lenyíló listák (comboboxok) lényegében használhatatlanok. Ezek kiváltására születek az alábbiakban ismertetett ablakok:

## Vevő keresése

A vevő kereső ablak elsődleges funkciója, hogy nagyszámú vevőtörzs esetében is biztosítsa a gyors adat elérést. A nagy ikonsoron található Nézet csoportban választhatja ki, hogy milyen szempontok szerint keresi a vevőt.

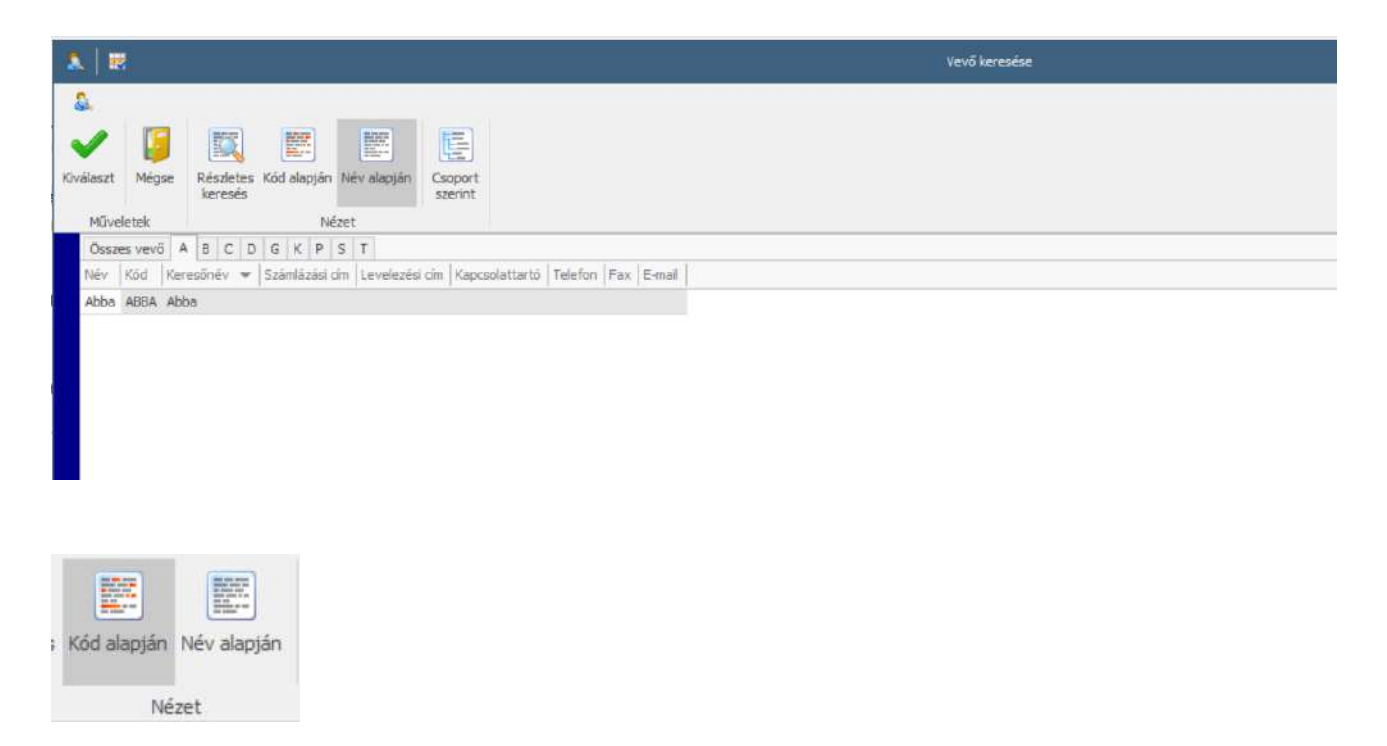

**Kód vagy Név alapján:** történő kereséssel, a vevőlista a vevőket a kód vagy a név kezdőbetűje szerinti sorrendben osztja lapokra. Elegendő begépelni a keresett vevő kódjának vagy nevének megfelelő hosszúságú részét, a program automatikusan vált a lapok között és szinte azonnal rátalál a keresett értékre. A lapok között a kezdőbetűkre

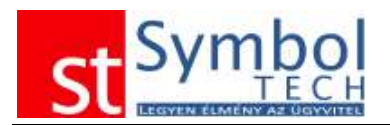

való kattintással is válthat. Az első lap, az "Összes vevő" a teljes vevő listát tartalmazza. A kereső mező az oldal bal alsó sarkában található.

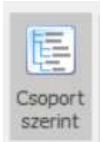

**Csoport szerint**i felosztáskor a kialakított vevőcsoportok szerint keresheti a vevőket. Az ablak baloldali részében megjelennek a vevőcsoportok, a jobb oldalon a kijelölt csoportba tartozó vevők.

| Részletes<br>keresés |                         |            |         |  |
|----------------------|-------------------------|------------|---------|--|
| atek                 | Nézet                   |            |         |  |
| [Bármely mező]       | ← mező tartalmazza a(z) | kifejezést | Keresés |  |

**Részletes kereséssel** bármelyik szöveges mező alapján kikeresheti az Önnek szükséges vevőt. A keresés szövegrészletekre is működik.

Ha megtalálta a keresett vevőt, akkor a Kiválaszt gombra kattintva, vagy az Enter gomb megnyomásával az ablak bezáródik, a kiválasztott vevő pedig megjelenik a bizonylaton, ahonnan a keresést indította.

Ha vevő kiválasztása nélkül szeretné bezárni az ablakot. akkor a Mégse gombra szükséges kattintani, de használható az Escape billentyűt is.

## Szállító keresése

A szállító kereső ablak elsődleges funkciója, hogy nagyszámú szállítótörzs esetében is biztosítsa, hogy Ön könnyen és gyorsan megtalálja a keresett adatot.

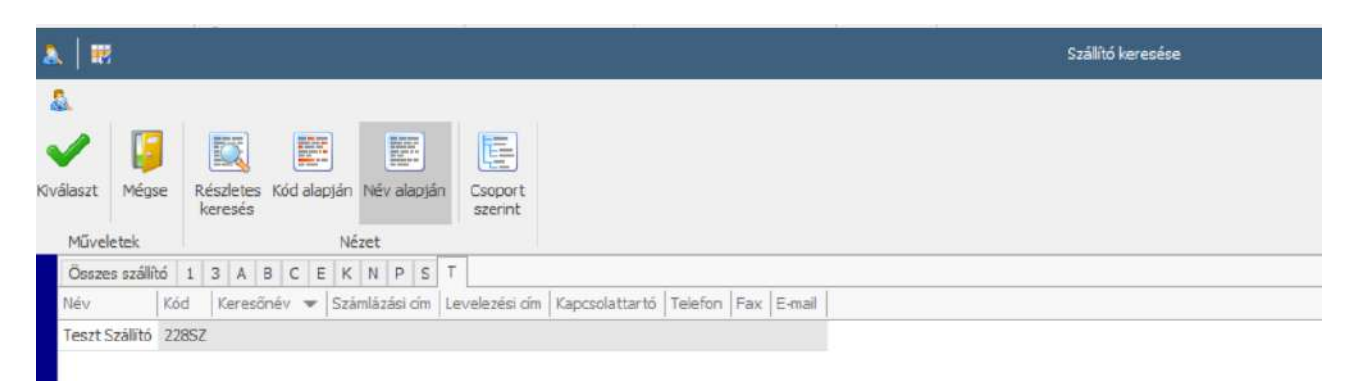

A nagyikonsoron található Nézet csoportban választhatja ki, hogy milyen szempontok szerint szeretné a szállítót kiválasztani

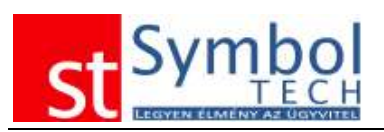

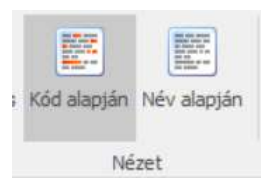

**Kód vagy név alapján** a szállítólista a szállítókat a kód vagy a név kezdőbetűje szerinti sorrendben osztja lapokra. Elegendő begépelni a keresett szállító kódjának vagy nevének megfelelő hosszúságú részét, a program automatikusan vált a lapok között és szinte azonnal rátalál az Ön által keresett értékre. A lapok között a kezdőbetűkre való kattintással is válthat. Az első lap, az "Összes szállító" a teljes szállító listát tartalmazza. A kereső mező az oldal bal alsó sarkában található.

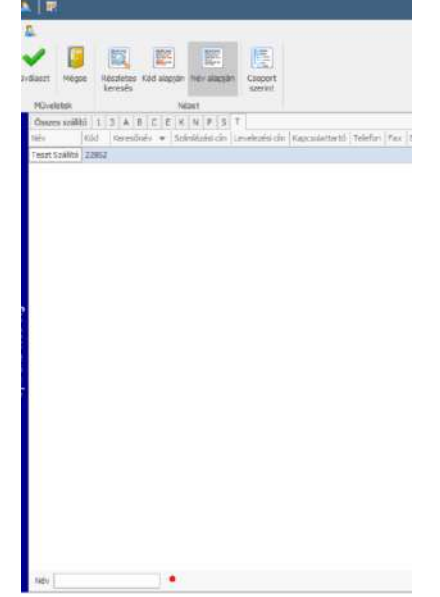

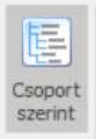

**Csoport** szerinti kereséssel a kialakított szállító csoportok alapján keresheti a szállítókat. Az ablak baloldali részében megjelennek a szállító csoportok, a jobb oldalon a kijelölt csoportba tartozó szállítók.

| Részletes<br>keresés |                         |            |         |
|----------------------|-------------------------|------------|---------|
| atek                 | Nézet                   |            |         |
| [Bármely mező]       | - mező tartalmazza a(z) | kifejezést | Keresés |

**Részletes keresés:** Bármelyik szöveges mező alapján kikereshető a szállító. A keresés szövegrészletekre is működik.

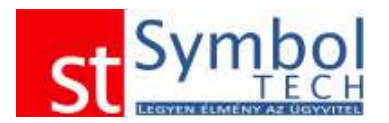

Ha megtalálta a keresett szállítót, akkor a Kiválaszt gombra kattintva, vagy az Enter gomb megnyomásával zárhatja be az ablakot, a kiválasztott szállító pedig megjelenik a bizonylaton, ahonnan a keresést indította.

Ha szállító kiválasztása nélkül szeretné bezárni az ablakot, akkor a Mégse gombra szükséges kattintani, vagy az Escape billentyű is használható.

## Termék keresése

A termékkereső ablak elsődleges funkciója, hogy nagyszámú terméktörzs esetében könnyen és gyorsan megtalálható legyen a keresett termék. A nagy ikonsoron található lehetőségek szerint állítható be a keresés.

| ×                                                           |                                                                        | Termék keresése                |
|-------------------------------------------------------------|------------------------------------------------------------------------|--------------------------------|
| Q                                                           |                                                                        |                                |
| 🗸 🎺 🏮 📖 I                                                   |                                                                        | <b>4 %</b>                     |
| Kīvālaszt Kīvālaszt Mēgse Részletes Kód<br>és māsol keresés | i alapján Név alapján Csoport Elsődleges Gyártó i<br>szerint szálító v | elyettestő Mind<br>termék v    |
| Müveletek                                                   | Nézet Gyors                                                            | izūrės                         |
| Összes termék 8 A B C E F I                                 | KMPRSTÚ                                                                |                                |
| Név 🔺 egyedi termékem Kód Mee                               | Gyártó Elsődleges szállító Termékcsoport VTSZ/523                      | Vonalkód Készlet Céges készlet |
| Biztosítás 12168T év                                        |                                                                        | 8                              |
|                                                             |                                                                        |                                |
|                                                             |                                                                        |                                |
| -                                                           |                                                                        |                                |
|                                                             |                                                                        |                                |
| I                                                           |                                                                        |                                |
|                                                             |                                                                        |                                |
|                                                             |                                                                        |                                |

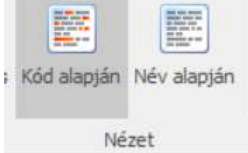

**Kód vagy név alapján** a terméklista a termékeket a kód vagy a név kezdőbetűje szerint lapokra osztva jeleníti meg. Elegendő az ablak bal alsó sarkában található keresőmezőbe begépelni a keresett termék kódjának vagy nevének megfelelő hosszúságú részét, a program automatikusan vált a lapok között és szinte azonnal rátalál a keresett termékre. A lapok között a kezdőbetűkre való kattintással is válthat. Az első lap, az "Összes termék" a teljes termék listát tartalmazza.

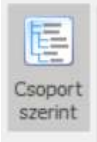

**Csoport szerint:** a kialakított termékcsoportok alapján keresheti a termékeket. Az ablak baloldali részében megjelennek a termékcsoportok, a jobb oldalon a kijelölt csoportba tartozó termékek.

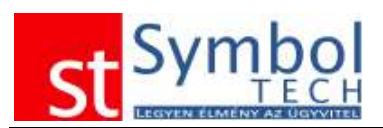

| Részletes<br>keresés |                         |                    |  |
|----------------------|-------------------------|--------------------|--|
| etek                 | Nézet                   |                    |  |
| [Bármely mező]       | 👻 mező tartalmazza a(z) | kifejezést Keresés |  |

**Részletes** kereséssel bármelyik szöveges mező alapján kikeresheti a szükséges terméket. A keresés szövegrészletekre is működik.

#### Gyorsszűrés

A Gyorsszűrés elnevezés felett található nagy ikonok további szűrési lehetőségeket biztosítanak.

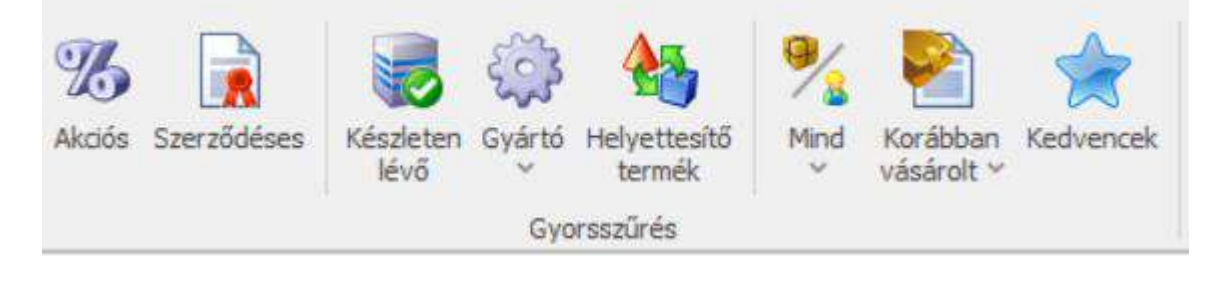

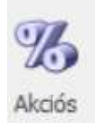

Az akciós ikon segítségével leszűrheti a terméklistát, hogy csak az éppen akciós termékek jelenjenek meg

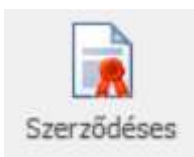

A szerződéses ikonnal csak a kiválasztott vevő szerződéses termékei közül lehet választani.

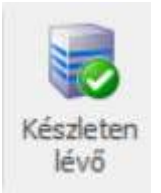

A "Készleten lévő" ikonnal csak azokat a tételeket lehet megjeleníteni, rendelkeznek készlettel.

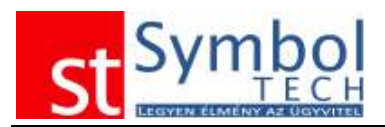

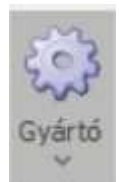

A gyártó ikon használatával megadott gyártók szerint szűrhetünk a termékek között.

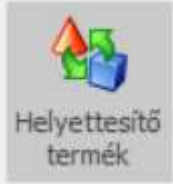

A helyettesítő termék ikon a termékek adatlapján a kapcsolódó termék/helyettesítő termék felületen rögzített termékeket listázza

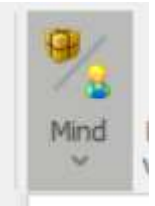

A termék típusokra is lehetőség van keresni. Szolgáltatás/termék vagy minden típus keresése választható ezzel a ikonnal.

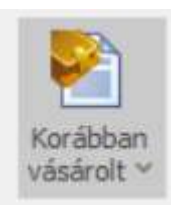

A korábban vásárolt ikon egy legördíthető menü, ahol időpontra leszűrhető a keresett termék. Például ha csak arra emlékszünk, hogy egy hónapja vásárolta a terméket, de nem tudjuk pontosan, hogy melyiket.

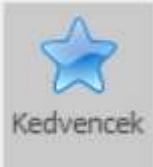

A vevő adatlapján kedvenc terméket tudunk beállítani. A vevő kiválasztását követően a termékkereső felületén aktív lesz az ikon és a vevőhöz rögzített kedvenc termékeket jeleníthetjük meg.

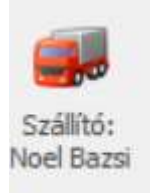

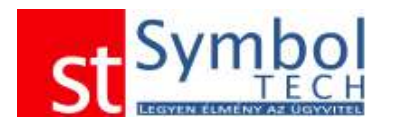

Az elsődleges szállító gomb az eddigiekkel ellentétben csak beszerzéskor és szállítói megrendeléskor aktív. Segítségével a terméklista szűkíthető azokra a termékekre, amelyeknél a bizonylaton kiválasztott szállítót adta meg elsődleges szállítónak. Ez különösen a szállító rendelések összeállításakor lehet hasznos.

Az ablak fejlécében található

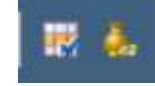

gombokkal a túl hosszú termék neveket

tartalmazó listában veheti egy kattintással kisebbre az oszlopok szélességét (

illetve jelenítheti meg a termékhez tartozó árakat (

Ha megtalálta a keresett terméket, akkor a Kiválaszt gombra kattintva, vagy az Enter gomb megnyomásával zárható be az ablak, a kiválasztott termék pedig megjelenik a bizonylaton, ahonnan a keresést indította.

Ha a termék kiválasztása nélkül szeretné bezárni az ablakot, akkor kattintson a Mégse gombra vagy nyomja meg az Escape billentyűt.

## Projekt keresése

A Projekt kereső ablak felépítése, működése megegyezik az előbbiekben ismertetett vevő és termék kereső ablakokkal. Az egyetlen különbség, hogy a csoport és a részletes keresés helyett vevő szerinti keresési lehetőség van. Ezzel az opcióval egy megadott vevő projektjei között lehet keresni.

| < R                                                                 | Projekt keresése |
|---------------------------------------------------------------------|------------------|
| 14                                                                  |                  |
| Kiválaszt     Mégse     Új     Kód alapján     Név alapján     Vevő |                  |
| Műveletek Nézet                                                     |                  |
| Összes projekt a P t                                                |                  |
| Név 🔺 Kód Kezdés dátuma Határidő Befejezés dátuma                   |                  |
| akciócska 24 2021. 12. 27.                                          |                  |

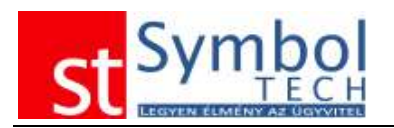

## Symbol Suggestion – adatkeresés könnyedén

A Symbol Ügyvitel "okos" keresőmegoldása a Symbol Suggestion, amely segítségével nem csak a törzsadatok megnevezésére vagy kódjára kereshet. A Symbol Suggestion működését a főikonsoron a Beállítások/Felhasználói beállítások – adatrögzítés felületén tudja ki/bekapcsolni. A Symbol Suggestion használatához legalább 4 karaktert be kell írni a Minimum mezőbe. (, a szóközök nem számítanak karakternek)

| 💽 Vevő és Szá | llító           |              |
|---------------|-----------------|--------------|
| 💽 Termék      | Minimum:        | 4 karakter 🗘 |
| 💽 Projekt     |                 |              |
| Termékhöna    | észő használata |              |

Vevők és szállítók esetében a Symbol Suggestion keresőmegoldással a keresés pl a vevő címére is kiterjed. Termékek esetében a Symbol Suggestion a termék nevében kódjában és egyéb adataiban is keres.

| <u>V</u> evő | vád                                               |  |  |
|--------------|---------------------------------------------------|--|--|
| elephely     | Bolti vevő<br>1138 Budapest, Váci út 198 (11764V) |  |  |
| 🗿 Termék     | acti                                              |  |  |
| Raktár       | Activity Stratégiai Szőnyeg 70x47cm<br>AZP320052  |  |  |
| Mennyiség    | Activity Stratégiai Szőnyeg 70x47cm<br>12305T     |  |  |
|              | Activity Szőnyeg 50x34cm<br>AZP320373             |  |  |
|              | Activity Szőnyeg 50x34cm                          |  |  |

12306T

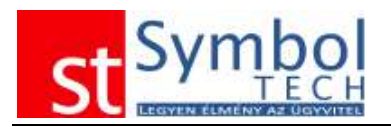

# Címkék kezelése a Symbol Ügyvitelben

A címkék segítségével kulcsszavakat, tulajdonságokat és egyéb leíró adatokat rögzíthetünk a termékekhez, vevőkhöz, szállítókhoz valamint a bizonylatokhoz.

A címkéket a főablakon, a címkefelhőben is .meg lehet jeleníteni. A jobb egér gomb megnyomásával megjelenő menüsorból választható ki a címkefelhő megjelenítése, vagy a főikonsoron a Beállítások/Felhasználói beállítások /felhasználói felület – főablak oszlopban.

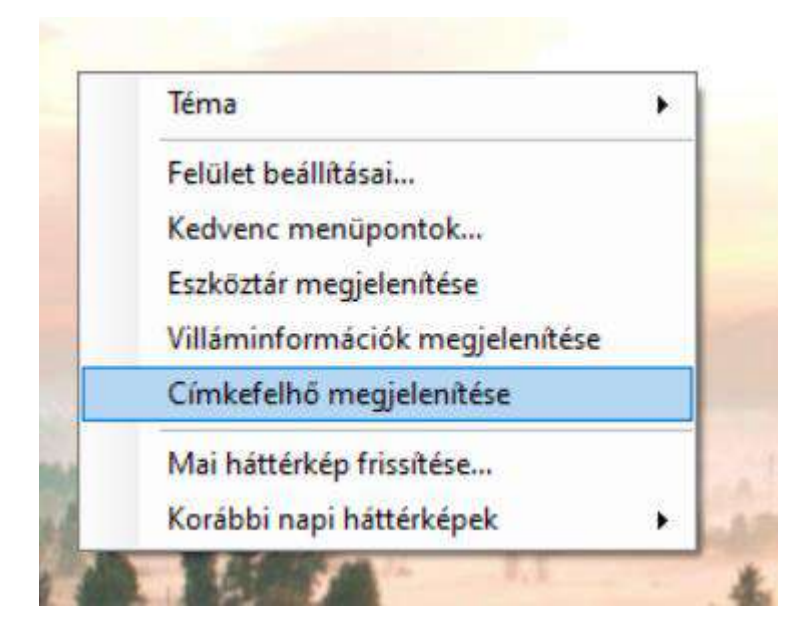

A főablakon megjelenő címkefelhő a különböző weboldalakon megszokott módon, a különböző gyakorisággal használt címkéket eltérő nagyságú betűvel jeleníti meg. Minél többször használunk egy címkét, annál nagyobb betűvel kerül feltüntetésre.

| <b>₽</b> C | ímkefel   | hő       |     |             |  |
|------------|-----------|----------|-----|-------------|--|
| Mind       | Partnerek | Termékek | CRM | Bizonylatok |  |

A címkefelhőn található gombokkal választhatjuk ki, hogy melyik kategóriához tartozó címkék jelenjenek meg a felhőben.

Egy adott címkére kattintva megjelenő menüből választhatjuk ki, hogy pontosan milyen adatkörre vonatkozó címkéket szeretnénk lekérdezni.

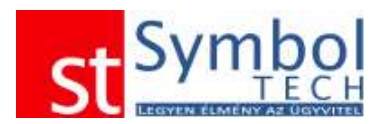

A címkék használata különösen webáruházzal kialakított termék szinkron esetén hasznos, így a weben használatos címkék már az ügyviteli rendszerben rögzíthetők.

A címkék rögzítését mindenhol, ahol megadható külön ikonnal jelezzük. A címke szövegének begépelésekor a rendszer automatikusan felkínálja az újonnan begépelt szöveggel megegyező kezdetű, már létező címkéket, így egyszerűsítve az adatbevitelt.

| cial di                                                                                                    |                          |                                |                            | ~                                           |
|----------------------------------------------------------------------------------------------------|--------------------------|--------------------------------|----------------------------|---------------------------------------------|
| rja be a címkét, majd ny<br>rozzáadáshoz.                                                                                                    | omja <mark>meg</mark>    | az <sup>°</sup> Enter          | " billen                   | tyűt a                                      |
|                                                                                                    |                          |                                |                            |                                             |
|                                                                                                    |                          |                                |                            |                                             |
|                                                                                                    |                          |                                |                            |                                             |
|                                                                                                    |                          |                                |                            |                                             |
| címke törléséhez jelölje<br>Delete" ill. "Backspace" (                                                                                        | ki az elen<br>gomb valar | net, majd i<br>nelyikét.       | nyomja                     | a meg a<br>ező címkék                       |
| címke törléséhez jelölje<br>Delete" ill. "Backspace" g<br>Gyorskiválasztás                                                                    | ki az elen<br>gomb valar | net, majd i<br>nelyikét.<br>OK | nyomja<br><u>Lét</u>       | a meg a<br><mark>ező címkék</mark><br>Mégse |
| címke törléséhez jelölje<br>Delete" ill. "Backspace" g<br>Gyorskiválasztás<br>Címkék                                                          | ki az elen<br>gomb valai | net, majd i<br>nelyikét.<br>OK | nyomja<br><u>Lét</u><br>X  | a meg a<br><u>ező címkék</u><br>Mégse       |
| címke törléséhez jelölje<br>Delete" ill. "Backspace" g<br>Gyorskiválasztás<br>Címkék<br>elölje be a hozzárendelni kívár                       | ki az elen<br>gomb valar | net, majd i<br>nelyikét.<br>OK | nyomja<br>Lét              | a meg a<br><mark>ező címkék</mark><br>Mégse |
| címke törléséhez jelölje<br>Delete" ill. "Backspace" g<br>Gyorskiválasztás<br>Címkék<br>előlje be a hozzárendelni kívár<br>eszt címke teszt 2 | ki az elen<br>gomb valar | net, majd i<br>nelyikét.<br>OK | nyomja<br>L <u>ét</u><br>X | a meg a<br><u>ező címkék</u><br>Mégse       |
| címke törléséhez jelölje<br>Delete" ill. "Backspace" g<br>Gyorskiválasztás<br>Címkék<br>elölje be a hozzárendelni kívár<br>eszt címke teszt 2 | ki az elen<br>gomb valar | ok, majd i<br>nelyikét.<br>OK  | nyomja                     | a meg a<br><u>ező címkéł</u><br>Mégse       |
| címke törléséhez jelölje<br>Delete" ill. "Backspace" g<br>Gyorskiválasztás<br>Límkék<br>Hölje be a hozzárendelni kívár<br>eszt címke teszt 2  | ki az elen<br>gomb valar | oet, majd i<br>nelyikét.<br>OK | nyomja<br>Lét              | a meg a<br><u>ező címké</u> ł<br>Mégse      |
| címke törléséhez jelölje<br>Delete" ill. "Backspace" g<br>Gyorskiválasztás<br>Címkék<br>elölje be a hozzárendelni kívár<br>eszt címke teszt 2 | ki az elen<br>gomb valar | et, majd i<br>nelyikét.<br>OK  | nyomja                     | a meg a<br><u>ező címkél</u><br>Mégse       |

A Létező címkék...re kattintva az ablakban megjelennek a már létező címkék. A gyorskiválasztás opcióval beírás helyett egérrel rendelheti a címkéket a kiválasztott adathoz. Az ablakban pirossal jelennek meg a már az adott elemhez rendelt címkék.

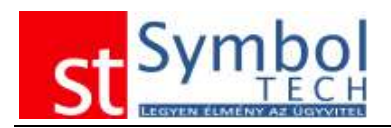

# Symboogle kereső

A főablakban található Symboogle kereső segítségével egyszerűen kereshet a rendszerben tárolt adatok között.

| Symboogle |  | Keresés |
|-----------|--|---------|
|-----------|--|---------|

A felület működése megegyezik az internetes keresőkével. Írja be a keresett értéket majd kattintson a keresés gombra. A találati lista egy külön ablakban jelenik meg.

| Symbol g e                                                                                                    |                 | Kereala | Thereford a state of the second |
|----------------------------------------------------------------------------------------------------|-----------------|---------|---------------------------------|
|                                                                                                    | kis - Symboogle |         | — <b>п</b> ×                    |
| e<br>                                                                                                    | Symboogle       |         | e<br>Hoor/karassei2             |
|                                                                                                    | Keresés         |         |                                 |
| jii<br>Ne saldat a binathani binangana bin                                                                                                    |                 |         |                                 |
| 22 transis o autoristica (KIS KIS HÁZMESTER KIL 6400 Kishunhalar, Sereg utca 3.<br>Takko teristasia (KIS KIS HÁZMESTER KIL 6400 Kishunhalar, Sereg utca 3.<br>Takko teristasia (KIS KIS HÁZMESTER KIL 6400 Kishunhalar, Sereg utca 3.<br>22781213-203 |                 |         |                                 |
| [Cégnykvántartás <mark>] Kis Kis Építő és Szolgáltató Kít,</mark> 7400 Kapowár, Guba Sándor utca 47.<br>Isválta latesástasi 🗟<br>Islandszelező-2-14                                                                                                   |                 |         |                                 |
| [Cégnyivántartás] <b>Kis and Kis Technik Kft,</b> 2224 Újiengyel, Petőfi Sándor utta 48.<br><u>Továkú intelősémi</u> ()<br>27445381-3-13                                                                                                    |                 |         |                                 |
| [Cégnylválotartás] Kis Adámmé 2060 Bicske, Défn utcs 3.<br>Laukt kiretősási B<br>7690066-1-27                                                                                                    |                 |         |                                 |
| [Cégnykvántatkás] KIS-IZOLÁTOR KIT, 1222 Budapest, Vöröckereszt více 4.<br><u>Tinákk léhetősegé</u> (M.<br>1351920-2-43                                                                                                    |                 |         |                                 |
| [Cégnyl/vántattás] KIS MÓRICZ KIR, 8000 Szélesfehérvár, Milleneumi u. 11.<br>Tsváda lématásitási II.<br>1999/22-2-07                                                                                                    |                 |         |                                 |
|                                                                                                    |                 |         |                                 |

A találati listában megjelenő 27445181-2-13 használatával a megjelenő lehetőségek közül lehet választani, és további műveleteket végezni.

| Vevő létrehozása      |
|-----------------------|
| Szállító létrehozása  |
| Érdeklődő létrehozása |

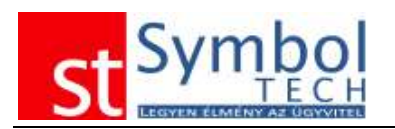

# Bizonylattételek importálása

A Symbol Ügyvitel lehetőséget biztosít arra, hogy a bizonylatok tételeit elektronikus formátumból töltsük fel. A file formátuma lehet Microsft Excel xls vagy csv.

A file-okra vonatkozóan nincs kötött formátum, de a betöltéshez minimálisan tartalmazni kell a termék kódját. Ezen felül beolvasható a mennyiség és az egységár is.

A mező összerendelés a betöltés során szabadon megadható.

A tételeket adatgyűjtővel is lehetőség van importál. A beolvasáshoz a formátum az felület alsó részén, a legördülő menüsorból választható ki, vagy a számítógépről is tallózható.

| Termékód Termék Mernyiség Mee Pénzem ÁFA kulcs Netió egységár Kedv./Telár% Kedv.<br>Bellesztés Ctri+V<br>Bellesztés Ctri+V<br>Bellesztés<br>Ujzászás<br>Afa é ték<br>Afa é ték                                                                                                    | <ul> <li>Célterület</li> </ul> | t 📫 Új 🔹                  | Vonalkód        | l alapján 🛛 🕎 M      | ódosítás 🎒 | Ragadós 🕺 🕷 1 | Torlés 👚 Fel | - Le 👔 Rende   | zés 🔹 🛸 Kedv. | /felár | B    | Kezelés *   | •             |        |        |
|----------------------------------------------------------------------------------------------------|--------------------------------|---------------------------|-----------------|----------------------|------------|---------------|--------------|----------------|---------------|--------|------|-------------|---------------|--------|--------|
| Import Activity         Registry/Site         Import Activity/Site         Import Activity/Site                                                                                                    |                                | Termékkód                 | Termék          | Mennyiség            | Mee        | Pénznem       | ÁFA kulcs    | Nettó egységár | Kedv./felár%  | Kedy.  | 3    | Másolás     | (             | Ctrl+C | ttó ér |
| In port Addragvijtikki<br>In port Addragvijtikki<br>In por |                                |                           |                 |                      |            |               |              |                |               |        | 6    | Beillesztés |               | Ctrl+V |        |
| Income taxisty újtóból<br>income taxisty újtóból<br>income |                                |                           |                 |                      |            |               |              |                |               |        | 1    | Import Exc  | el fájlból    |        |        |
| legigsyzés   iegigsyzés  iegigsyzés  iegigsyzés  iegigsyzés  ify adrazós  igigs Arak iseték  igigs etelesté igigs Belesteté igigs Belesteté igigs  igigs etelesté igigs belesteté igigs belesteté igigs belesteté igigs  igigs etelesteté igigs belesteté igigs belesteté igig                                                                                                    |                                |                           |                 |                      |            |               |              |                |               |        | illi | Import ada  | tgyűjtőből    |        |        |
| legięcyześ                                                                                                    |                                |                           |                 |                      |            |               |              |                |               |        |      | Darabjegy   | ek hozzáadása |        |        |
| legiegyzes AFA kulcs módositása<br>Intro at atátyyűjébbő<br>I Adatokvasis D Betileszter O Betaljes fajibel I Mentei fájibe<br>I Mentei fájibe                                                                                                    | 4                              |                           |                 |                      |            |               |              |                |               | _      | å    | Újraárazás  |               |        | _      |
| Import adatayújújúból X<br>Afa ér ték<br>mennysegy VESSZD ovnaliód                                                                                                    | Megjegyzés                     |                           |                 |                      |            |               |              |                |               |        | %    | ÁFA kulcs   | módosítása    |        |        |
| empergenzieled                                                                                                    |                                |                           |                 |                      | 17         |               |              |                |               |        |      |             | Afa           | érték  |        |
| mmilum mernyskeg vESI220 vorsilidd                                                                                                    | Import adatgyűjt               | tőből                     |                 |                      | ×          |               |              |                |               |        |      |             |               |        |        |
|                                                                                                    | III Adatolvasās                | Beillesztés               | 💋 Betöltés fájl | ból 🛛 😽 Mentés fájil | a          |               |              |                |               |        |      |             |               |        |        |
|                                                                                                    |                                | •                         |                 |                      | 14         |               |              |                |               |        |      |             |               |        |        |
|                                                                                                    |                                |                           |                 |                      |            |               |              |                |               |        |      |             |               |        |        |
|                                                                                                    |                                |                           |                 |                      |            |               |              |                |               |        |      |             |               |        |        |
|                                                                                                    |                                |                           |                 |                      |            |               |              |                |               |        |      |             |               |        |        |
|                                                                                                    |                                |                           |                 |                      |            |               |              |                |               |        |      |             |               |        |        |
|                                                                                                    |                                |                           |                 |                      |            |               |              |                |               |        |      |             |               |        |        |
|                                                                                                    |                                |                           |                 |                      |            |               |              |                |               |        |      |             |               |        |        |
|                                                                                                    |                                |                           |                 |                      |            |               |              |                |               |        |      |             |               |        |        |
|                                                                                                    |                                |                           |                 |                      |            |               |              |                |               |        |      |             |               |        |        |
|                                                                                                    |                                |                           |                 |                      | E.         |               |              |                |               |        |      |             |               |        |        |
|                                                                                                    |                                |                           |                 |                      | *          |               |              |                |               |        |      |             |               |        |        |
| armalitum (mermyseig) VESS20 vonalidd ) =                                                                                                    |                                |                           |                 |                      | 1          |               |              |                |               |        |      |             |               |        |        |
|                                                                                                    |                                |                           |                 |                      | f          |               |              |                |               |        |      |             |               |        |        |
|                                                                                                    |                                |                           |                 |                      | k          |               |              |                |               |        |      |             |               |        |        |
| ormáltum (mennytség VESSZO vonalid) • -                                                                                                    |                                |                           |                 |                      |            |               |              |                |               |        |      |             |               |        |        |
| ormáltum [mennység VESSZÖ vonalidd )-                                                                                                    |                                |                           |                 |                      |            |               |              |                |               |        |      |             |               |        |        |
| ormáltum (mernyské) VESSZŐ vonallód • -                                                                                                    |                                |                           |                 |                      |            |               |              |                |               |        |      |             |               |        |        |
| ormáltum (mennysség VESS2O vonalúd) • =                                                                                                    |                                |                           |                 |                      |            |               |              |                |               |        |      |             |               |        |        |
| ormátum (mermyseig VESSZÖ vonalidd ) -                                                                                                    |                                |                           |                 |                      |            |               |              |                |               |        |      |             |               |        |        |
| armátum (mernyszág VESS2Ö vonallód) • -                                                                                                    |                                |                           |                 |                      |            |               |              |                |               |        |      |             |               |        |        |
| ormátum (mennytség VESS2Ö vonallád ) =                                                                                                    |                                |                           |                 |                      |            |               |              |                |               |        |      |             |               |        |        |
| ormáltum (mennytség VESS2O vonalidd ) -                                                                                                    |                                |                           |                 |                      |            |               |              |                |               |        |      |             |               |        |        |
| armalitum (merunysadg VESS220 vonalloid                                                                                                    |                                |                           |                 |                      | 14 J       |               |              |                |               |        |      |             |               |        |        |
| OK Néter                                                                                                    | Formatum Imenny                | viség VESSZŐ vona         | skád            |                      |            |               |              |                |               |        |      |             |               |        |        |
| OK Méree                                                                                                    | 1.50 million for Association   | Aver a contraction of the | 147.62          | AU-011               | - Internet |               |              |                |               |        |      |             |               |        |        |
|                                                                                                    |                                |                           |                 | (X)                  | Mérica     |               |              |                |               |        |      |             |               |        |        |

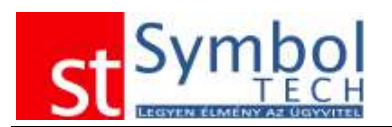

# Készletkezelés a Symbol Ügyvitel ENTERPRISE rendszerben

A Symbol Ügyvitel ENTERPRISE a bejövő és kimenő bizonylatok nyilvántartása mellett alkalmas készletkezelésre is.

A termékeknél megkülönböztetünk fizikai árukat és szolgáltatásokat. A szolgáltatásokhoz nem kapcsolódik készlet, ezek korlátlan számban értékesíthetők beszerzés nélkül. A szolgáltatásokat bejövő bizonylatokra is tehetők, így a költségszámlák pontosan vezethetők.

A készletkezeléshez a rendszer korlátlan számú raktár rögzítését engedi. A raktár felvitelek lehetősége alkalmassá teszi a rendszert a bizományos kihelyezés nyilvántartására is.

Raktárakat a főikonsoron a Beállítások/Tözsadatok- Raktárak menüpontban van lehetőség létrehozni.

A raktárak között közvetlenül *raktárközi átadással*, vagy két lépésben, *raktári bevétel* és *raktári kiadás* bizonylat kiállításával is mozgathat készletet.

A Symbol Ügyvitel ENTERPRISE kétféle készletérték számítási módot kezel: a **FIFO elv szerinti**t, amikor a legkorábbi beszerzések kerülnek legelőször értékesítésre. Illetve **a mérlegelt átlagár számítás szerinti** készletértéket. A mérlegelt átlagár mindig az aktuális készlet figyelembevételével kerül megállapításra.

A rendszer készlet kezelése lehetőséget biztosít a visszamenőleges bizonylat kiállításra is, így garantálható, hogy egy kimaradt bizonylat miatt sem lesz pontatlan a készletérték.

A készleteket a rendszer visszamenőlegesen is napi pontossággal kezeli. Ez azt jelenti, hogy ha egy tegnapi 10 db–os beszerzésnek köszönhetően ma 10 db áll rendelkezésre egy termékből, akkor tegnapelőtti dátummal nem lehet az a 10 db-ot kivenni a raktárból. Így biztosítható, hogy semelyik időpontban nem áll elő negatív készlet, ami ismételten megakadályozná a pontos készletérték számítást.

A rendszerben engedélyezhetők a negatív készletek is (alapértelmezésként tiltva van). Ez az opció raktáranként állítható be, amikor új raktárat hozunk létre. Ha negatív a készletérték beállítás a raktárban, akkor nem működik a készletérték számítás.

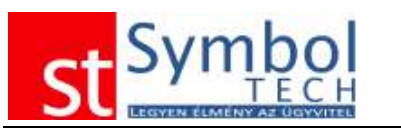

| Raktár                                     |                    |                                                                                              |              |                           |    | ×     |
|--------------------------------------------|--------------------|----------------------------------------------------------------------------------------------|--------------|---------------------------|----|-------|
| Név                                        | 1                  |                                                                                              | Cím          |                           |    |       |
| <ul> <li>Bizomá</li> <li>Nem ér</li> </ul> | ányos<br>rtékesíth | <ul> <li>Készlet negatív értéket is felvehet</li> <li>Idegen készlet (nincs FIFO)</li> </ul> | Irsz<br>Utca | Telepü                    | és | ~ 🗸   |
| Vevő                                       | [                  |                                                                                              | Csoma Csoma  | igteladó címként szerepel |    |       |
| Telephely                                  |                    | ·~ 8                                                                                         | Kapcsola     | attartó                   |    |       |
| Dolgozó                                    |                    | * x                                                                                          | Név          |                           |    |       |
| Projekt                                    |                    | ***                                                                                          | Telefon      |                           |    |       |
| Cég                                        | Sym L              | AB több cég 🔹 👻                                                                              | Fax          |                           |    |       |
| GLN                                        |                    |                                                                                              | E-mail       |                           |    | 0     |
| Védett                                     | ۰                  | Jogosultságok beállítása                                                                     |              |                           |    |       |
|                                            |                    | Raktárközi cél jogosultságok beállítása                                                      |              |                           |    |       |
|                                            |                    | Raktárközi beérkeztetés jogosultságok beállítása                                             |              |                           |    |       |
| Megjegyzés                                 | s                  |                                                                                              |              |                           |    |       |
|                                            |                    |                                                                                              |              |                           |    | 4<br> |
|                                            |                    |                                                                                              |              |                           | OK | Mégse |

Készlet információk a bizonylatok kiállításánál

A legegyszerűbb kezelés érdekében már a bizonylat tételek felvitelekor pontosan tudhatjuk, hogy mennyi a termékünk készlete.

Kimenő bizonylatoknál, a termék kiválasztását követően, amennyiben az nem

| Kimenő készlet bizonylat tétel adato | ĸ                                                                                                    |
|--------------------------------------|----------------------------------------------------------------------------------------------------|
| 🧧 📲 Projekt 🔹 🤱 Divízió 🕶<br>el. :   | ikon használatával megjelenik a Készlet és a                                                                                                    |
|                                      | -                                                                                                    |
| 238                                  |                                                                                                    |
| 238 I                                |                                                                                                    |
| 2381                                 |                                                                                                    |
| 238                                  |                                                                                                    |
| 01                                   |                                                                                                    |
| Besz. árak                           |                                                                                                    |
| Gyártás                              |                                                                                                    |
|                                      | Kmeno keszlet bizonylat tétel adato<br>Projekt * S Divízió *<br>el. :<br>238 l<br>238 l<br>238 l<br>238 l<br>238 l<br>0 l<br>Besz. árak<br>Gyártás |

A Készlet panel a kiválasztott raktárban található, éppen a **rendelkezésre álló** készletet, valamint a **.Kiadható** mennyiséget is megjeleníti. Abban az esetben térhet el a kiválasztott raktár készletétől a mennyiség, ha visszamenőlegesen kerül mennyiség a bizonylatra , mivel a program figyeli, hogy a múltban se legyen olyan eset, amikor a készlet negatívba megy. -

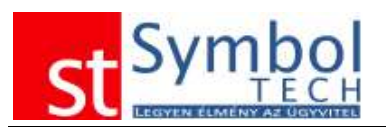

- A **Céges készlet** a Symbolban rögzített összes raktárban elérhető mennyiséget jelenti .
- A Szabad készlet a vevői rendelések által foglalt mennyiséggel csökkentett érték.
- A **Készlet gombbal** megjelenítheti, hogy a kiválasztott termékből melyik raktárban pontosan mennyi érhető el.
- A **Beszerzési árak** alatt láthatja, hogy a készleten lévő termékek FIFO készletkezelés szerint milyen beszerzési áron kerültek raktárra.
- Az Átmozgatás funkció segítségével az ablakból történő kilépés nélkül tud raktárközi bizonylattal az egyik raktárból a másikba termékeket mozgatni.
- A **Gyártás gombbal** (amennyiben darabjegyzékes termékről van szó) közvetlenül erről az ablakról is létrehozhat gyártás bizonylatot.

A Rendelések panel:

| Rendelések    |      |
|---------------|------|
| Vevő          | ۹,   |
| Foglalt       | 01 🔍 |
| Szigorú       | 01 🔦 |
| Darabj.       | ٩    |
| Darabj. fogl. | 01 🔍 |
| Beérkező      | 01 🔍 |

- A "Vevő" sorban a bizonylaton megadott vevőnek rögzített nyitott vevői rendelések száma látható. Ezen információval megakadályozható, hogy egy vevői rendelés duplán kerüljön rögzítésre
- A **Foglalt mennyiség** az összes nyitott, még nem teljesített vevői rendelés mennyisége.
- A **Szigorú** sor azokat rendeléseket tartalmazza, amelyeken a termék szigorú foglalásban van.
- **Darabjegyzék** sor jelzi, ha a termék szerepel a darabjegyzékek között
- A **Darabjegyzék foglalt** sor azt a rendelést mutatja, ahol a a termék darabjegyzékként foglalva van
- A **Beérkező sor** tartalmazz a leadott, de még be nem érkezett szállítói rendelések mennyiségét.

Az értékek mögött lévő sombra kattintva jeleníthető meg a kérdéses bizonylatok listája.

Amennyiben nincs beállítva, hogy a raktárkészlet mínuszba mehet, akkor a kimenő bizonylatokon a Kiadható mennyiségnél nagyobbat nem tud kiadni, a program hibaüzenete küld.

| 🌢 Mennyiség |      | 250                         | ÷  | ø |   |   |
|-------------|------|-----------------------------|----|---|---|---|
|             | Adat | mezők kitöltése nem megfele | lő | G | 1 | × |
|             | 8    | Kiadható mennyiség 238 l    |    |   |   |   |

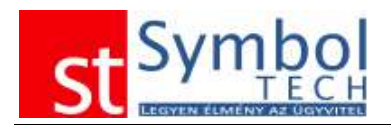

·

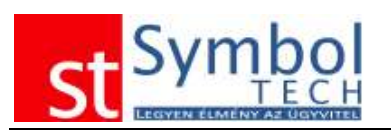

# Gyári számok kezelése a Symbol Ügyvitel rendszerben

A Symbol Ügyvitel rendszer a gyári számok kezelésére kétféle lehetőséget biztosít: **szigorú** és **nem szigorú** gyári szám kezelés.

A gyári számok kezelését a termékek adatlapján van lehetőség megadni.

|              | Term      | ék <mark>Beállí</mark> t | ások  | Speciális beállíta             |
|--------------|-----------|--------------------------|-------|--------------------------------|
| entés        | és H      | Bizonylatok              | 🛷 Szi | gorú ~<br>ári szám beállításai |
|              | Szigorú ~ |                          |       |                                |
|              | Nincs     |                          |       |                                |
| $\checkmark$ | Szigorú   |                          |       |                                |
|              | Nem szig  | jorú                     |       |                                |
|              | Beszerzé  | si azonosító             |       |                                |

- Szigorú üzemmód esetén a termék készletváltozásakor mindig meg kell adni a mozgatott gyári számokat is. A mozgatott mennyiségnek meg kell egyeznie a gyári számok darabszámával. Kiadáskor csak olyan gyári szám adható meg, amely elérhető a raktárban.
- 2. Nem szigorú üzemmód esetében a rendszer lehetőséget biztosít a gyári számok megadására, de nem történik ellenőrzés.

A gyári számok alapján nyilvántartott termékekhez lehetősége van megadni a gyári szám formátumát. a gyári számok beállításaiban:

| Actority                           |                          |        |
|------------------------------------|--------------------------|--------|
| Gyari szam                         |                          |        |
| Megadhat maszkot, ahol Ş=betű, #=s | zám és ?=tetszőleges kar | akter. |
| Maszk                              |                          |        |
| 🔵 Automatikus kiosztás             | Kezdő érték              | 0 ‡    |

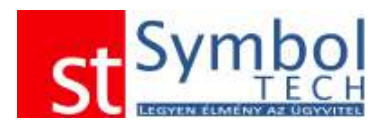

A formátum azaz a Maszk megadásával biztosítható, hogy a rendszerbe felvitt gyári számok mindig az előírásoknak megfelelően kerüljenek rögzítésre. Megadhatjuk a kezdő értéket, és a felületen az is beállítható, hogy a kiosztás automatikusan kerüljön kiosztásra.

<u>Megiegyzés</u>: a gyári számok bizonylatokon való feltüntetéséhez a <u>bizonylattömbökön</u> a gyári számok megjelenítését be kell kapcsolni. (adatok megjelenítésének beállításaiban)

A következőkben a szigorú üzemmóddal kezelt gyári számos termékek kezelése található.

### Gyári számos termékek bevételezése

A beszerzés során a bevételezett mennyiségnek megfelelő számú gyári számot kell megadni.

| 9 Termék       | Teszt Termék Gyáriszámmal (12317T)     |   |
|----------------|----------------------------------------|---|
| 📄 Raktár       | Központi raktár                        | * |
| Mennyiség      | 🍃 🗊 🍘 👪 🕥 Jóváírás                     |   |
| 🔗 Gyári számok | Nincs gyári szám megadva (6 szükséges) |   |

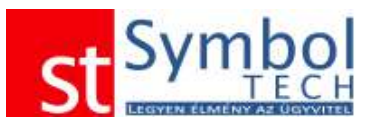

| Gyári szán                           | n megadása kézzel / von                                             | alkódolvasóval              |
|--------------------------------------|---------------------------------------------------------------------|-----------------------------|
| Írja be a gyári s                    | zámot, majd nyomja meg az "Er                                       | nter" billentyút            |
| <u> </u> [                           |                                                                     | <u>^</u>                    |
| Gyári szán                           | n megadása tartománny                                               | al                          |
| Îrjon be egy gy<br>vég értéket, ma   | ári szám maszkot kérdőjelekkel, a<br>jd nyomja meg a "Generálás" go | adja meg a kezdő és<br>mbot |
| ####                                 |                                                                     | Generálás                   |
| 0 ‡                                  | -tól 0 ‡ -ig                                                        | 0 🗘 Lépésköz                |
| 🔘 Intervallu                         | umok létrehozása                                                    |                             |
| Automatik                            | us kiosztás                                                         |                             |
| Gyári számok<br>beállítások ala      | automatikus kios <mark>ztása a</mark><br>pján                       | Számkiosztás                |
| Gyári szám                           | Egyedi tulajdonságok                                                |                             |
| Gyári szám törlés<br>vagy "Backspace | ehez jelölje ki az elemet, majd n<br>" gombot                       | yomja meg a "Delete"        |
|                                      |                                                                     |                             |

Bevételezés során a megjelenő ablakban kézzel, vagy vonalkód olvasóval, tartomány megadásával vagy automatikus kiosztással végezhető el a gyári számok rögzítése.: A rögzített gyári számok az ablak alsó részén láthatók. Téves rögzítés esetén a gyári számok a felsorolásból törölhetők

A gyári számok tömegesen is rögzíthetők. A **gyári szám maszk**jának megadásával az azonos, egymás utáni gyári számok generálhatók. A gyári számok maszkjának megadásakor a fix karaktereket mag kell adni, a váltakozó számok helyét ? karakterrel kell helyettesíteni. Minden ? helyén szám fog szerepelni, szükség esetén 0-val lesz feltöltve, így biztosítva az azonos hosszúságot. A –tól –ig mezőkben megadható, hogy mettől meddig tartson a sorozat, a lépésközzel pedig állítható, hogy a sorozatban milyen közzel kerüljenek generálásra a gyári számok. példa:

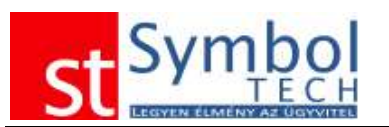

| Gyári szám megad                                      | ása tartománny                                  | al                      |      |
|-------------------------------------------------------|-------------------------------------------------|-------------------------|------|
| Írjon be egy gyári szám m<br>vég értéket, majd nyomja | aszkot kérdőjelekkel, a<br>meg a "Generálás" go | dja meg a kezdő<br>mbot | és   |
| ABCDE????                                             |                                                 | Genera                  | álás |
| 1 🗘 -tól                                              | 30 🗘 -ig                                        | 2 🗘 Lépé                | sköz |
| Intervallumok létre                                   | hozása                                          |                         |      |
| Automatikus kiosz                                     | tás                                             |                         |      |
| Gyári számok automatik<br>beállítások alapján         | us kiosztása a                                  | Számkiosz               | tás  |
| Gyári szám                                            | Egyedi tulajdo                                  | nságok                  |      |
| ABCDE0023-ABCDE002                                    | 4                                               |                         | -    |
| ABCDE0025-ABCDE002                                    | 6                                               |                         |      |
| ABCDE0027-ABCDE002                                    | 8                                               |                         |      |
| ABCDE0029-ABCDE003                                    | 0                                               |                         | -    |
|                                                       |                                                 |                         |      |

A generálás során bekapcsolhatjuk az opciót, melynek segítségével a generált gyári számok a kezdő és a záró sorszám összevonásával kerülnek létrehozásra. Az intervallumok létrehozásával a Symbol Ügyvitel alkalmas szigorú számadású nyomtatványok kezelésére is.

Az ablak bezárásával a gyári számok mentésre kerülnek. Az ablak alsó részén látható,

hogy hány gyári szám szükséges és mennyi került megadásra:

A bizonylat tétel csak abban az esetben lesz menthető, ha a rögzített mennyiség és a

megadott gyári számok száma megegyezik.

Nem megfelelően megadott gyári számok esetén a hibára vonatkozó ablak jelenik meg. Megfelelően megadott gyári számok esetén a termék tételválasztó ablakában az alábbi jelzést láthatjuk:

Gyári számok

5 gyári szám megadva (5 szükséges)

### Gyári számos termékek kiadása

Amikor egy gyári számos termék kimenő bizonylatra kerül, nemcsak a kiadott mennyiségnek megfelelő számú gyári számot kell megadni, hanem minden egyes gyári számnak az adott raktárban elérhetőnek kell lenni. A gyári számmal ellátott termékek kiadásakor a bizonylattétel ablakon megjelenik egy gomb, mely feliratán látható, hogy megfelelően adtuk-e meg a gyári számokat.

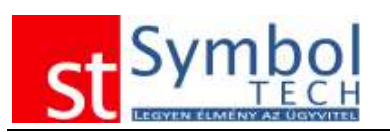

| 9 Termék       | Teszt Termék Gyáriszámmal (12317T)     |   |
|----------------|----------------------------------------|---|
| Raktár         | Központi raktár                        | - |
| Mennyiség      | þ 🗘 🖉 🏓 🚺 💶 Jóváírás                   |   |
| 🔗 Gyári számok | Nincs gyári szám megadva (6 szükséges) |   |

A gyári szám megadásához egy új ablak jelenik meg, amely többféle lehetőséget kínál a kiadásra kerülő gyári számok egyszerű megadására. A gyári számok megadásakor választhatunk a raktárban fellelhető gyári számok közül vagy a bevételezéskor megismert módon egyesével/ vonlakód olvasóval is megadhatjuk a gyári számokat. A kiadási ablakban is megtalálható a tartományok megadása, amivel automatikusan generálhatjuk azokat.

| Gyari szám megadása kézzel / vonalkódolvaso                                                                          | óval Válas      | Válasszon ki egy létező gyári számot, majd nyomja meg az "Enter" billentyűt |  |  |                        |       |       |
|----------------------------------------------------------------------------------------------------|-----------------|-----------------------------------------------------------------------------|--|--|------------------------|-------|-------|
| irja be a gyári számot, majd nyomja meg az "Enter" billentyűt                                                        | Gvá             | Gyári szám                                                                  |  |  |                        |       |       |
| 1                                                                                                    | <u>     000</u> | 6                                                                           |  |  | Legiter carajeorioogan | 2022. | 12. 0 |
| Gyári szám megadása tartománnyal                                                                                     | 000             | 8                                                                           |  |  |                        | 2022. | 12, 0 |
| irjon be egy gyári szám maszkot kérdőjelekkel, adja meg a kezd<br>vár ártáket majd a vomja meg a "Generáljár" combat | lő és 000       | 9                                                                           |  |  |                        | 2022. | 12.0  |
| ####                                                                                                    | 001             | 0                                                                           |  |  |                        | 2022. | 12, 0 |
|                                                                                                    | 001             | 1                                                                           |  |  |                        | 2022. | 12, 0 |
| 0 0 1 -tól 0 0 - ig 0 0 Lép                                                                                          | ésköz 001       | 2                                                                           |  |  |                        | 2022. | 12. 0 |
| 踵 Intervallumok létrehozása                                                                                          | 001             | 3                                                                           |  |  |                        | 2022. | 12. 0 |
| Svári szám Egyedi tulajdonságok                                                                                      | 001             | 4                                                                           |  |  |                        | 2022. | 12. 0 |
|                                                                                                    | 001             | 5                                                                           |  |  |                        | 2022. | 12. 0 |
|                                                                                                    | 001             | 6                                                                           |  |  |                        | 2022, | 12. 0 |
|                                                                                                    | 001             | 7                                                                           |  |  |                        | 2022. | 12. 0 |
|                                                                                                    | 001             | 8                                                                           |  |  |                        | 2022. | 12. 0 |
|                                                                                                    | 001             | 9                                                                           |  |  |                        | 2022. | 12. 0 |
|                                                                                                    | 002             | 0                                                                           |  |  |                        | 2022. | 12. 0 |
|                                                                                                    | 002             | 1                                                                           |  |  |                        | 2022. | 12. 0 |
|                                                                                                    | 4               |                                                                             |  |  |                        |       | •     |

## Gyári számos termékek listázása

A fömenüsoron, a Raktár menüpontban található a Termék gyári számok és a termék mennyiségek és gyári számok listája.

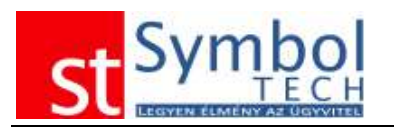

Termék gyári számok

Termék mennyiségek és gyári számok

A gyári számok listájában áttekinthetjük a gyári számmal kezelt termékeket és a hozzájuk fellelhető gyári számokat.

|                            |                                                             |                                        |                       |                                 |            |      |                    | Gj             | vári szárnok | . listája |               |               |  |
|----------------------------|-------------------------------------------------------------|----------------------------------------|-----------------------|---------------------------------|------------|------|--------------------|----------------|--------------|-----------|---------------|---------------|--|
| ar 🖉                       | riés 🕼 📢                                                    | de Garancia                            | Court Maidors         | Garden Staden                   | Felcreralt | tán. |                    |                |              |           |               |               |  |
| usta művei<br>[Szűrt adato | történet megadá<br>etek: 🔍 🏟 💐 🍏<br>k] Csak a készleten lév | isa<br>Műveletek<br>🌺 🧈 💱<br>ök Raktár | szerkesztése<br>T T T | módosítása<br>Fis Es 🛛 🖾<br>tár |            |      |                    | _              |              |           | _             | _             |  |
| Húzza ide az               | oszlopok fejléceit a csopor                                 | tosításhoz                             |                       |                                 |            |      |                    |                |              |           |               |               |  |
| Termékkód                  | Termék                                                      | Gyári szám                             | Intervalum            | Raktár                          | Raktár     |      | Raktärhely csoport | Nettő egységár | Dátum        | Lecás     | Felszereltség | Beszerzés     |  |
| 11778T                     | Ajtórás -csak gyártásra                                     | YXYXYXYX                               |                       | Központi raktá                  | é          |      |                    |                |              |           |               |               |  |
| 22                         | Csokitélapó                                                 | 112233                                 |                       | Központi raktá                  | r          |      |                    |                |              |           |               |               |  |
| 12188T                     | Krumpli                                                     | 0010100                                |                       | Központi raktá                  | č.         |      |                    |                |              |           |               | 2022, 05. 12. |  |
| 12188T                     | Krumpli                                                     | 0010101                                |                       | Központi raktá                  |            |      |                    |                |              |           |               | 2022. 05. 12. |  |

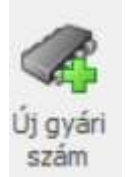

A listából van lehetőségünk az olyan termékek gyári számait megadni, amelyeknél utólag került beállításra a gyári szám kezelés. Az Új gyári szám ikon használata teszi ezt lehetővé.

Az utólag megadott gyári számoknál a gyári szám mellett meg kell adni, hogy melyik termékhez tartozik és melyik raktárban érhető el a gyári szám.

| Írja be a gyári                                                                                                | számot, majd pyomia meg az      | Bernard Billion and Ma |
|----------------------------------------------------------------------------------------------------|---------------------------------|------------------------|
| i terretaria de la constante de la constante de la constante de la constante de la constante de la constante d | section fringe rivering they de | Enter billentyut       |
|                                                                                                    |                                 |                        |
| Termék                                                                                                    |                                 | 📬                      |
| 📄 Raktár                                                                                                    | Központi raktár                 | - X                    |

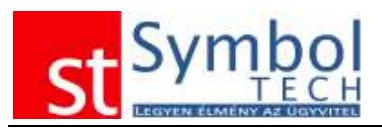

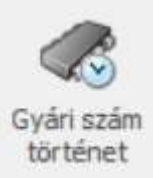

A gyári szám történek gombbal megjeleníthető a termék vagy egy adott gyári szám összes mozgása.

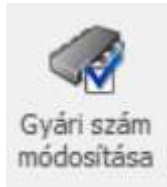

A tévesen rögzített gyári számokat a gyári számok módosítás funkcióval javíthatjuk. A gyári számok módosítása nincs hatással a készletre.

| Gyári szám n                           | yári szám megadása            |                    |  |  |  |  |  |  |  |  |  |  |
|----------------------------------------|-------------------------------|--------------------|--|--|--|--|--|--|--|--|--|--|
| Gyári szár                             | m megadása kézzel / vona      | lkódolvasóval      |  |  |  |  |  |  |  |  |  |  |
| Írja be a gyá<br><mark>yxyxyxyx</mark> | ri számot, majd nyomja meg az | "Enter" billentyűt |  |  |  |  |  |  |  |  |  |  |
| Raktár                                 | Központi raktár               | ~ X                |  |  |  |  |  |  |  |  |  |  |
|                                        | ОК                            | Mégse              |  |  |  |  |  |  |  |  |  |  |

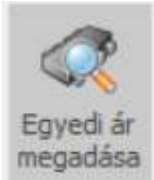

Az egyedi ár megadása ikon segítségével a kiválasztott gyári számos termékekhez egyedi árat lehet megadni.

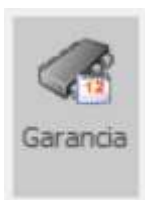

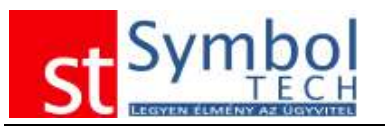

| rancia felülírás                                                         | ×                                                                                                    |
|--------------------------------------------------------------------------|----------------------------------------------------------------------------------------------------|
| A jótállásra és a garand<br>értékek közül a rendsze<br>veszi figyelembe. | iára vonatkozó hónap<br>er a magasabbik értéket                                                                                                    |
| Jótállás szabályok használa                                              | ta 💶                                                                                                    |
| Garanciaidő                                                              | hónap 🗘 🗙                                                                                                    |
| Garancia mód                                                             | X                                                                                                    |
|                                                                          |                                                                                                    |
| Г                                                                        | OK Ménse                                                                                                    |
|                                                                          | rancia felülírás<br>A jótállásra és a garanc<br>értékek közül a rendsze<br>veszi figyelembe.<br>Jótállás szabályok használa<br>Garanciaidő<br>Garancia mód |

A garancia beállításával a meglévő garanciát felül lehet írni az adott tgyári számra vonatkozóan.

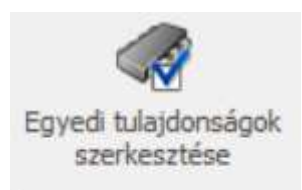

Az egyedi tulajdonságok szerkesztése ikon lehetőséget ad egyedi intervallumok és szöveges megjegyzés megadására is.

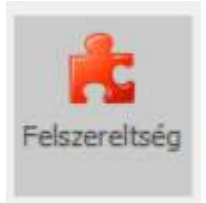

A Felszereltség a beállított felszereltséget

A termék mennyiségek és gyári számok listában tekinthető át a termékek készlete valamint a hozzájuk rögzített gyári számok darabszámai. A lista az utólag gyári szám kezelésre beállított termékeknél nyújt segítséget az adatok megfelelő feltöltéséhez.

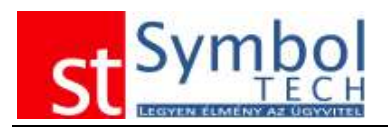

| <i>©</i>                   |                                   |                                                                                                    |   |        |         |     |     |                 |              |         | Termék mennyiségek és gyári számok |
|----------------------------|-----------------------------------|----------------------------------------------------------------------------------------------------|---|--------|---------|-----|-----|-----------------|--------------|---------|------------------------------------|
| 1                          |                                   |                                                                                                    |   |        |         |     |     |                 |              |         |                                    |
| ø                          |                                   |                                                                                                    |   |        |         |     |     |                 |              |         |                                    |
| yári számol<br>egjelenítés | k<br>é                            |                                                                                                    |   |        |         |     |     |                 |              |         |                                    |
| Műveletek                  |                                   |                                                                                                    |   |        |         |     |     |                 |              |         |                                    |
| 📃 Lista mi                 | üveletek: 🔦 🦣 🕅 🍮                 | 🛓 🥥 👎 ኛ                                                                                                    | - | -      | 5       | 5   |     |                 |              |         |                                    |
| [Alapért                   | elmezett szűrés]                  | e de la companya de la companya de la companya de la companya de la companya de la companya de la companya de l |   |        |         |     |     |                 |              |         |                                    |
| Húzza ide                  | e az oszlopok fejléceit a csoport | ositáshoz                                                                                                    |   |        |         |     |     |                 |              |         |                                    |
| Kód                        | Név                               | Termékcsoport                                                                                                   | * | Gyárti | ó       | h   | lee | Raktár          | Gyári számok | Készlet |                                    |
| 12317T                     | Teszt Termék Gyáriszámmal         |                                                                                                    |   | Tolnag | gro Kft | . 0 | b   | Központi raktár | 66           | 5 (     | 56                                 |
| 12317T                     | Teszt Termék Gyáriszámmal         |                                                                                                    |   | Tolnag | gro Kft | . 0 | b   | selejtezés      | 1            | 3       | 3                                  |

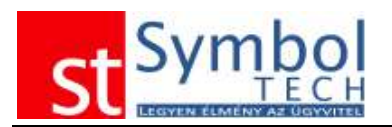

# Beszerzési azonosítók kezelése

A Symbol Ügyvitel rendszer a beszerzési azonosítók kezelésére a gyári számos kezeléssel hasonlóan kétféle lehetőség van, a: **szigorú** és a **nem szigorú** beszerzési azonosítók használata.

A beszerzési azonosítókra vonatkozó kezelést a termékek adatlapján lehet beállítani.

|              |                           | Gyári szám / beszerzési azonosító beállításai  | < |
|--------------|---------------------------|------------------------------------------------|---|
| N 2 2 10 2 2 |                           | Beszerzési azonosító                           | - |
| sealita      | sok Specialis Dealiitasok | 🜑 Szavatosság dátum 🛛 🔘 Szavatosság dátum +idő |   |
| atok         | Incs V                    | 💶 Leirás 🧿 Gyártási dátum                      |   |
| ak           | ✓ Nincs F                 | Maszk                                          |   |
|              | Szigorú                   | Automatikus kiosztás Kezdő érték 0 \$          |   |
|              | Nem szigoru               | Öröldés szétszerelés esetén                    | - |
| csak be      | Beszerzési azonosító      | OK. Mégse                                      |   |

- Szigorú üzemmód esetén a termék készletváltozásakor mindig meg kell adni a mozgatott beszerzési azonosítókat is. A mozgatott mennyiségnek meg kell egyeznie a beszerzési azonosítók darabszámával. Kiadáskor csak olyan gyári szám adható meg, amely elérhető a raktárban.
- 2. Nem szigorú üzemmód esetében a rendszer lehetőséget biztosít a beszerzési azonosítók megadására, de nem történik ellenőrzés.

A beszerzési azonosítók alapján nyilvántartott termékekhez lehetősége van megadni a formátumát. a beszerzési azonosítók beállításaiban:

| Gyári szám / beszerzési azon         | osító beállításai      | ×   |
|--------------------------------------|------------------------|-----|
| 🚺 Beszerzési azonosít                | ó                      | -   |
| 💽 Szavatosság dátum                  | Ο Szavatosság dátum +i | dő  |
| 🖸 Leírás                             | 🜑 Gyártási dátum       |     |
| 💽 Leírás kötelező                    |                        |     |
| Maszk                                |                        |     |
| 🚺 Automatikus <mark>kio</mark> sztás | Kezdő érték            | 0 0 |
| Öröklés szétszerelés ese             | etén                   |     |
|                                      |                        |     |

A formátum azaz a Maszk megadásával biztosítható, hogy a rendszerbe felvitt beszerzési azonosító számok mindig az előírásoknak megfelelően kerüljenek rögzítésre
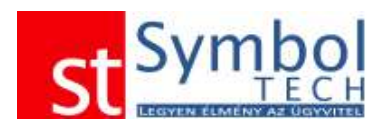

#### Beszerzési azonosítók kezelése bevételezéskor

Beszerzési azonosítós termék bevételezésekor a termék mennyiségének és a beszerzési azonosítók számának meg kell egyeznie. Beszerzési azonosítót a beállított maszk alapján

automatikusan generálhatunk a bizonylaton, vagy a dijbeszerzési azonosító gomb használatával lehet rögzíteni. A leírásba a mezőbe kattintással lehet adatot bevinni, módosítani. A felület alsó részébe kerül megjelenítésre a beszerzési azonosító és annak darabszáma. A beszerzési azonosítókat soronként is törölhetjük, vagy egyidejűleg minden tételt is lehetőség van törölni.

A bizonylat rögzítését csak akkor engedi a rendszer, ha a beszerzési azonosítók száma a mennyiséggel pontosan egyező. Minden más esetben figyelmeztető üzenet jelenik meg.

| 😉 Termék                | Teszt termék Beszerzési azonosítóval (12337T)    | 💌 |
|-------------------------|--------------------------------------------------|---|
| Raktár                  | Központi raktár 🔹                                |   |
| Mennyiség               | 8 🗘 🖉 🐌 🔿 Jóváírás                               |   |
| 👩 Beszerzési azonosítók | Nincs beszerzési azonosító megadva (8 szükséges) |   |

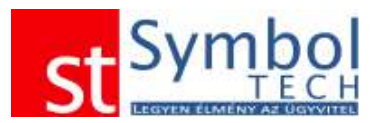

| Beszerzési azor<br>A gomb megnyomásá<br>Uj beszerzési | nosító mega<br>val új beszerzés<br>i azonosító | idása<br>i azonosítót röj | gzithet      |
|-------------------------------------------------------|------------------------------------------------|---------------------------|--------------|
| Automatikus ki<br>Beszerzési azonosít                 | o <mark>sztás</mark><br>ók automatiku          | is kiosztása              | Cafalicantía |
| a beállítások alapjár                                 | n                                              | 1                         | Szamkiusztas |
|                                                       |                                                |                           |              |
|                                                       | ×                                              | Törlés                    |              |

# Beszerzési azonosító használata kimenő bizonylatokon

Amikor egy beszerzési azonosítós termék kimenő bizonylatra kerül, nemcsak a kiadott mennyiségnek megfelelő számú beszerzési számot kell megadni, hanem minden egyes beszerzési azonosító számnak az adott raktárban elérhetőnek kell lenni. A beszerzési azonosítós számmal ellátott termékek kiadásakor a bizonylattétel ablakon megjelenik egy gomb, mely feliratán látható, hogy mennyi azonosítószámra van szükség, és, hogy megfelelő e a megadott beszerzési azonosító.

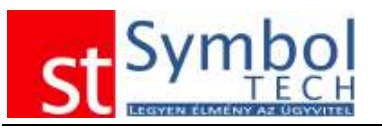

|                                      | eszerzési azo | onosítóval (12337T)   Közp | onti raktár                                                                                                    |                                        |                        |                          |              |
|--------------------------------------|---------------|----------------------------|----------------------------------------------------------------------------------------------------|----------------------------------------|------------------------|--------------------------|--------------|
|                                      |               |                            | Válasszon ki egy lé<br>vagy kattintson du                                                                                                    | tező Beszerzési azo<br>plán az egérrel | nosítót, majd nyomja m | eg az <sup>*</sup> Enter | " billentyűt |
| Lejárat dátum                        | Leírás        | Mennyiség                  | Lejárat dátum                                                                                                    | Leírás                                 | Mennyiség              | Foglalt                  | Rendelés     |
|                                      |               |                            | 2023. 02. 06.                                                                                                    |                                        | 10                     | D                        |              |
|                                      |               |                            | 2023. 02. 06.                                                                                                    | 00000000000                            | 0001 10                | D                        |              |
|                                      |               |                            | 2023. 02. 19.                                                                                                    |                                        | 2                      | 1                        |              |
|                                      |               |                            | 2023. 02. 19.                                                                                                    | 000000000000                           | 0004                   | 7                        |              |
|                                      |               |                            |                                                                                                    |                                        |                        |                          |              |
|                                      | 10.           |                            | 4                                                                                                    | 1                                      |                        |                          | Þ            |
| 💥 Minden törlé                       | se 📫          | Levétel                    | <ul> <li>ط</li> <li>Hozzáre</li> </ul>                                                                                                    | endelés                                | Automatikus (F8)       |                          | 4            |
| X Minden törlé:<br>Beszerzési azon.: | se 📦<br>0/3   | Levétel                    | <ul> <li>International Activity</li> <li>International Activity</li> <li>International Ac</li></ul> | endelés                                | Automatikus (F8)       | ]                        |              |

A termékek kiadásakor a bal oldali oszlopból kiválaszthatók a beszerzési azonosítók, vagy automatikusan (F8) is hozzárendelésre kerülnek. Amennyiben nem szeretnénk külön kattintani a jobb alsó sarokban jelezhetjük, hogy sikeres darabszám kiosztás esetén a beszerzési azonosító átvételét követően a hozzárendelő ablak bezáródjon.

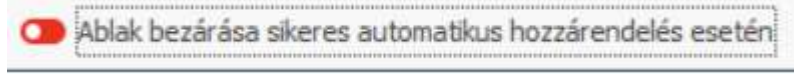

# Beszerzési azonosítós termékek listázása

A főképernyő raktár menüpontjában a Termék beszerzési azonosítók és a Termék mennyiségek és beszerzési azonosítók menüpontjai segítik a beszerzési azonosítók kezelését.

A termék beszerzési azonosítók felületén áttekinthetjük a beszerzési azonosítókkal kezelt termékeket és a hozzájuk fellelhető beszerzési azonosító számokat. Ha egy termék bevételezésekor a nem szigorúan kezelt lehetőség során, vagy utólag szigorúra állított beszerzési azonosító miatt nem rendeltünk beszerzési azonosítót, akkor ezen a felületen van lehetőség rögzíteni. Ha a beszerzési azonosítót törölni vagy módosítani szeretnénk, szintén ezen a felületen lehet megtenni.

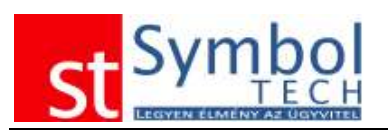

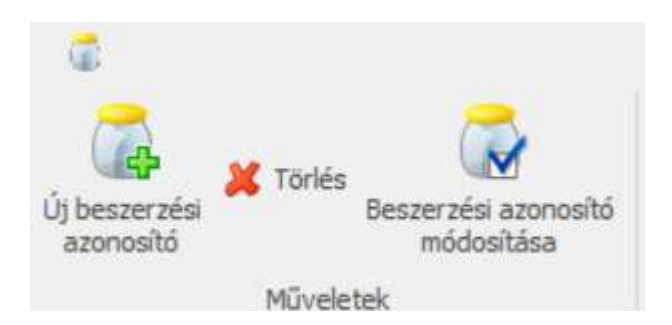

A termék mennyiségek és beszerzési azonosítók felületén : tekinthető át a termékek készlete valamint a hozzájuk rögzített beszerzési azonosítók darabszámai. A lista az utólag beszerzési azonosító kezelésre beállított termékeknél nyújt segítséget az adatok megfelelő feltöltéséhez.

<u>Megjegyzés :</u> A leltár kezdetekor, a leltározást- amennyiben beszerzési azonosítós /gyári számos terméket kezelünk -a Termék mennyiségek és gyári számok/ Termék mennyiségek és beszerzés azonosítók lista átvizsgálásával célszerű kezdeni. Ennek a listának üresnek kell lennie a sikeres leltárazáshoz.

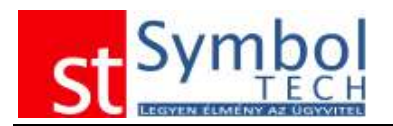

# Partner menü

A Partner menü alatt találhatja a vevőivel és a szállítóival kapcsolatos adatokat., mint a vevők és a szállítók törzsadatai, valamint a partnerkapcsolatra vonatkozó szerződések, adatok.

| -        | Vevő telephelyek listája               |               |  |
|----------|----------------------------------------|---------------|--|
| -        | Vevőböngésző                           | Ctrl+Shift+F9 |  |
| 0        | Dokumentum böngésző (vevő)             |               |  |
| -        | Vevő hitelkeretek listája              |               |  |
| <b>B</b> | Termék-Vevő kedvezmények mátrix        |               |  |
| Q        | Termékcsoport kedvezmények             |               |  |
|          | Egyösszegű vásárlás kedvezmények       |               |  |
|          | Új vevői szerződés                     |               |  |
|          | Vevői szerződések listája              |               |  |
|          | Vevői szerződések tételes listája      |               |  |
|          | Szerződések számlázása                 |               |  |
|          | Szállító                               |               |  |
| -        | Új szállító                            |               |  |
| -        | Szállítók listája                      |               |  |
| -        | Szállító kapcsolattartók listája       |               |  |
| 0        | Dokumentum böngésző (szállító)         |               |  |
| -        | Szállító hitelkeretek listája          |               |  |
| Q        | Termékcsoport szállítói kedvezmények   |               |  |
| -        | Új szállítói szerződés                 |               |  |
|          | Szállítói szerződések listája          |               |  |
|          | Szállítói szerződések tételes listája  |               |  |
|          | Partnerkapcsolat                       |               |  |
| $\odot$  | Új emlékeztető                         |               |  |
| 2        | Új partnerkapcsolat                    | ۲             |  |
| 2        | Partnerkapcsolatok listája             |               |  |
| 2        | Partnerkapcsolatok és termékek listája |               |  |
| 124      | Naptár nézet                           | F7            |  |
| 1        | Naptár lista nézet                     | Ctrl+F7       |  |
| 0        | Új E-mail                              | F6            |  |
| Ð        | Üzenetek                               |               |  |
| 0        | Dokumentum böngésző (E-mail)           |               |  |

# Vevő

A vevők menüpont alatt azokat a partnereket lehet rögzíteni, akik részére az értékesítés fog történni. Kimenő bizonylatokon csak olyan vevő szerepelhet, aki a vevők listájában is megtalálható. Amennyiben a vevőt a kimenő bizonylat készítésekor hozzuk létre, akkor is ide, a vevők listájába kerül mentésre a partner.

### Vevők rögzítése

Új vevők rögzítése esetén a felületen automatikusan a vevők alap adatait kéri rögzíteni. Itt is érvényes az, hogy a felületen a sötéten szedett részek megadása kötelező.

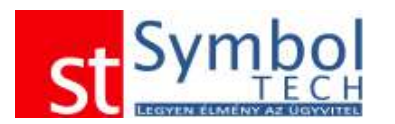

- Kedy./feldr 0 % 3 %

lde tartozik a *vevő kódja*, *neve és a címe*. Ha nem kíván minden vevőnek saját kódot adni, lehetősége van a vevőknél automatikus kódkiosztás használatára. Az automatikus kódkiosztása beállítások/rendszer beállítások- adatrögzítés fülén állíthatók be.

| 2 0 1                |                                                                                                    | Gy.                                                   | vevő                                                                                        |                                                  |                                                                                                    | - 8 ×             |
|----------------------|----------------------------------------------------------------------------------------------------|-------------------------------------------------------|---------------------------------------------------------------------------------------------|--------------------------------------------------|----------------------------------------------------------------------------------------------------|-------------------|
| <u>* v</u>           | evő Beálítások E-Bizonylat                                                                                                    |                                                       | entering and the second second                                                              |                                                  |                                                                                                    | 0                 |
| Mentés és<br>bezárás | Mentés         1 NAV cégadatok adősztén alagatén           Mentés és új         S           Giszárás         S           Cégnyűvántartás böngésző         Csoportes művésétek v | Vend kaposchetek Divornationezeis Entekliket Minolite | E tendi alecta III<br>E Egyeniegioză III ECER<br>France felezilită III Exten<br>enzădeledei | Telepheryek 🕉 Telepheryek 🥳 Faqualattartik 🗲 Faq | viši termēklolok 😭 Kedvinc termēkei.<br>melik kedvezmēnyek<br>posolódo partnensk 💽 Egyecil mezők:<br>Viegelenítés | Marcel -          |
| E-Bizonylat kü       | ldése                                                                                                    |                                                       |                                                                                             |                                                  |                                                                                                    |                   |
| Kód                  | 12343V Mév I                                                                                                    |                                                       |                                                                                             | a,                                               | Magánszemély      Cég                                                                                             | Nem áfáalany      |
| Keresőnév            |                                                                                                    |                                                       |                                                                                             | Vevőcsop                                         | ort 🛛 🗧 🛪 Ke                                                                                                    | dv./felar 0 % 2 % |
| ~ 🍰 Карс             | solattartó                                                                                                    |                                                       |                                                                                             |                                                  |                                                                                                    |                   |
| Nêu                  | Telefon                                                                                                    | SH5 8 4                                               | Fax                                                                                         | E-mail                                           | 🔿 🗢 Web                                                                                                    | ٥                 |
| < 🛃 Szán             | nlázási cim                                                                                                    |                                                       | ^ ○ Levelezêsi cim                                                                          |                                                  |                                                                                                    |                   |
| lesz                 | Település                                                                                                    | - 2                                                   | lrg []                                                                                      | Település                                        |                                                                                                    | - 2               |
| Utca                 |                                                                                                    | - Házgám                                              | Utca                                                                                        |                                                  | <ul> <li>Házszán</li> </ul>                                                                                       | ]                 |
| Számlaviaelő         |                                                                                                    | -•                                                    | Név [                                                                                       |                                                  |                                                                                                    | CB Eredelinés n   |
| - 🖄 Pénz             | ugyi adatok                                                                                                    |                                                       | 🔷 🗊 Közigazgatási adatok                                                                    |                                                  |                                                                                                    |                   |
| Finetiest mod        | • •                                                                                                    | P.z.mód rógz.                                         | Addiszler                                                                                   | <b>0</b> X                                       | löglis. addsz.                                                                                                    | 0 -               |
| 🗯 Egyed fi           | z.nap Fiz.napok                                                                                                    |                                                       | Caop. addistam                                                                              | c                                                | lógi szám                                                                                                    |                   |
| Arkategória          | Lista ár 🔹 🕷                                                                                                    | Pénenen • x                                           | GLN                                                                                         | 1                                                |                                                                                                    |                   |
|                      |                                                                                                    | Szall, hat.                                           | Bankszámia                                                                                  | 4 9 × 1                                          | 5AN                                                                                                    |                   |
|                      |                                                                                                    |                                                       | Bank on ve                                                                                  | + 5                                              | eft .                                                                                                    |                   |
|                      |                                                                                                    |                                                       | Dritrastat                                                                                  | - * 3                                            | U tegség 📑 Belfüid                                                                                                | i (4)             |
| Megjegyzés           |                                                                                                    |                                                       |                                                                                             |                                                  |                                                                                                    |                   |
|                      |                                                                                                    |                                                       |                                                                                             |                                                  |                                                                                                    |                   |
|                      |                                                                                                    |                                                       |                                                                                             |                                                  |                                                                                                    | _                 |
|                      |                                                                                                    |                                                       |                                                                                             |                                                  |                                                                                                    |                   |
| Kód                  | 12243V Név                                                                                                    |                                                       |                                                                                             | 4                                                | Maginszenély (*) Cés                                                                                              | Den áfaalany      |

A vevőhöz beállítható keresőnév is, ami segíti a gyors megtalálást.

Lehetőség van a vevők csoportosítására is az egyes vevőcsoportok megadásával.

**A vevők csoportosítása** a kimutatások miatt lehet fontos, hiszen így nem csak egy-egy vevőre, hanem egy adott csoportra kereshetünk.

A vevőhöz meg kell adni, hogy **magánszemélykén vagy cégként** került rögzítésre. Ez a beállítás azért fontos, mert a kiállított adóügyi bizonylatokon az itt beállítottak alapján ellenőrzi a NAV rendszere a rögzített adatokat.

A **vevőhöz kedvezményt** is rendelhet. A vevőnél megadott kedvezmény a vevőhöz rendelt árkategóriából kerül levonásra és minden termékre érvényes. Az itt megadott kedvezmény felülbírálja a *termékcsoportokra adott kedvezményeket*.

A következő lényeges adatkör a "Pénzügyi adatok" blokkban található.

| Fizetési mód         | bòd        |             | Fiz.mód rögz. |  |  |
|----------------------|------------|-------------|---------------|--|--|
| 👅 Egyedi fiz.nap     | Fiz. napok | ]           |               |  |  |
| Árkategória Lista ár | * X        | Pénznem     | * X           |  |  |
| Szállítási mód       | - ×        | Száll. hat. | ¢ ×           |  |  |

Beállítható az adott vevőhöz, hogy alapértelmezetten milyen fizetési móddal állíthatunk ki számára bizonylatot. Amennyiben a fizetési módot rögzítjük, úgy az nem módosítható a bizonylat készítésekor.

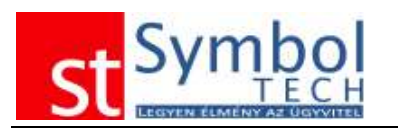

Megadható a vevőhöz tartozóan az árkategória is, amelyet a bizonylat készítésekor figyelembe vesz a rendszer, valamint ugyanez érvényes a megadott pénznemre vonatkozóan is.

Ha a Beállítások/Rendszerbeállítások- - Általános/rendszer felületen beállítottuk a szállítási módot, akkor a vevő adatlapján rögzíthető a szállítási mód is., valamint a szállítási határidő.

Ha a felületekhez nem állítunk be adatokat, úgy a vevőnk kiválasztása esetében a bizonylattömb beállításai és a rendszerbeállítások alapján kerülnek az adatok megjelenítésre.

| - 🛔 Ka | apcsolattartó |     |         |           |        |   |
|--------|---------------|-----|---------|-----------|--------|---|
| Név    | Telefon       | 545 | 1 dP Fa | ex E-mail | 🖉 🌮 We | • |

A felületen Kapcsolattartót is megadhatunk. Az alap adatoknál megadott kapcsolattartó alapértelmezett, így, e-mailek küldés és e-bizonylat küldésekor az ide rögzített e-mail címre kerülnek kiküldésre a levelek, valamint a bizonylatokon, ha be van állítva a kapcsolattartó megjelenítése, az ide rögzített adatok kerülnek átvételre és jelennek meg a kész bizonylaton

| N Számlázási cím |               |      | ^ ⓒ Levelezési cim |  |  |  |  |
|------------------|---------------|------|--------------------|--|--|--|--|
| Insz             | Település - 🗸 | Irsz | Település - 🗸      |  |  |  |  |
| Utca             | - Hézszán     | Utca | - Házzám           |  |  |  |  |
| Szémlaviselő     | - •           | Név  | 🕥 Eredeti név is   |  |  |  |  |

A számlázási és levelezési címeknél az ország és a megye megadási lehetőséget kikapcsolható a Beállítások/rendszerbeállítások- adatrögzítés felületén.

| Adószám       | • ••  | Közös. adósz. |          | 0 |
|---------------|-------|---------------|----------|---|
| Csop. adószám |       | Cégj.szám     |          |   |
| GLN           |       |               |          |   |
| Bankszámla    | & @ × | IBAN          |          |   |
| Bank neve     |       | Swift         |          |   |
| Intrastat     | - X   | EU tagság     | Belföldi | * |

A közigazgatási adatok kitöltése során figyelni kell a pontos adatbevitelre. A felület jobb alsó sarkában állítható be, hogy a vevő belföldi , EU tag vagy EU-n kívüli. Ennek a beállításnak a függvénye, hogy a cégként jelölt vevőhöz melyik felületre szükséges az adószámát rögzíteni. Amennyiben a vevő belföldi az adószám mezőben adható meg az adószáma, és ha rendelkezik csoportos adószámmal is, azt is szükséges megadni az alatta lévő sorban. Ha EU-tag, akkor az adószámát a közösségi adószámhoz kell rögzíteni.

EU-n kívüli Vevő esetén az adószámot az adószám mezőbe kell rögzíteni. Ebben az esetben ugyanis nem ellenőrzi a rendszer az adószám formátumát abban a mezőben.

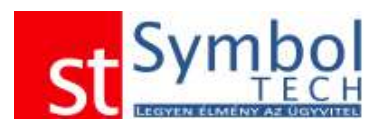

0

Megjegyzés: Az adószám és a közösségi adószám mezőben a <sup>9</sup> ikon használatával a rendszer ellenőrzi az adószám helyességét. Nem megfelelő adószám esetén figyelmeztető ablak jelenik meg.

| Intrastat |             | * | × |
|-----------|-------------|---|---|
|           | TesztIntras |   |   |
|           | TesztIntr2  |   |   |

A Beállítások/Rendszerbeállítások-Általános menüpontban rögzített az intrastat adatok kezelése, akkor lehetősége nyílik megadni a vevőnél alapértelmezetten, a leggyakrabban használt intrastat sablont is.

#### Vevő adatok nagy ikonsora

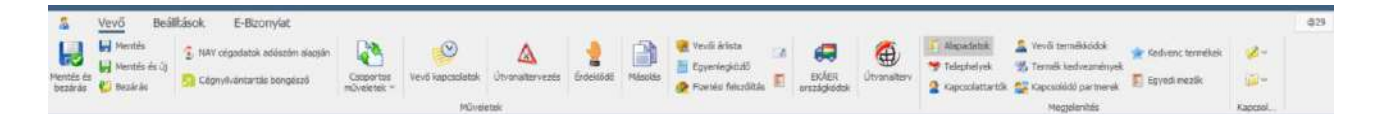

A kezdő, azaz a **Vevő felületen** találhatja a vevőhöz tartozó *Műveleteket, Megjelenítést és a Kapcsolatokat,* amelyek további lehetőséget biztosítanak a vevő törzs bővítéséhez.

| Művel  | letek: |  |
|--------|--------|--|
| 111010 | ioton. |  |

| Mentés és<br>bezárás | Mentés<br>Mentés és új<br>💕 Bezárás | NAV cégadatok adószám alapján<br>Océgnyilvántartás böngésző | Csoportos<br>műveletek ~ | Vevő kapcsolatok | (Útvonaltervezés | Érdeklődő | Másolás | 🤫 Vevői árlista<br>📑 Egyenlegközlő |     | EKÁER<br>országkódok | Útvonalterv |
|----------------------|-------------------------------------|-------------------------------------------------------------|--------------------------|------------------|------------------|-----------|---------|------------------------------------|-----|----------------------|-------------|
|                      |                                     |                                                             |                          | Művel            | etek             |           |         |                                    |     |                      |             |
|                      |                                     |                                                             |                          |                  |                  | -         |         |                                    | 2   |                      |             |
|                      |                                     | /                                                           | ,                        |                  |                  | C C       | egnyil  | vantartas b                        | ong | esző                 |             |
| Feiui                | eten a                              | bongesznetunk                                               | a cegi                   | nylivanta        | rtasban          |           |         |                                    |     | ,                    | illetve     |
| adós<br>partn        | zám ala<br>iert.                    | pján a NAV rend                                             | lszeréb                  | en 🧕 N           | IAV cégad        | atok ad   | lószán  | n alapján                          | ker | eshetji              | ik ki a     |

**Megjegyzés:** Bár a rendszernek összeköttetése van a NAV -al, a már rögzített adatok a használat közben nem frissülnek automatikusan. Abban az esetben, ha a vevőhöz például fontos, vagy nagy értékű bizonylatot szeretnénk kiállítani, érdemes az adatlapon egy ellenőrzést végezni, hogy az időközben esetlegesen módosult adatok a rendszerben frissíthetők legyenek.

|                          |                      |                 | 11                 |                          |          |
|--------------------------|----------------------|-----------------|--------------------|--------------------------|----------|
|                          |                      | A               | Fizetési limitek   |                          | ×        |
|                          |                      | <u> </u>        | 🛟 Új 📝 Móde        | ositás 🐰 Törle           | is .     |
| Csoportos<br>műveletek ~ | Vevő kapcsolatok     | Útvonaltervezés | Fiz.mód 🔺          | Pénznem                  | Limit    |
| Fizetés                  | i limit              |                 | Fizetési limit vev | või <mark>kivétel</mark> | ×        |
| Fizetés                  | i limitek figyelembe | vétele          | - Fizetési m       | ód Készpénz @            |          |
| Fizetés                  | i limitek figyelmen  | kívül hagyása   | Pénznem            | HUF                      |          |
| Fizetés                  | i limitek törlése    |                 | 8 Limit            |                          | 0        |
| Termé                    | kcsoport kedvezmér   | nyek törlése    | wills              |                          | OK Mégse |

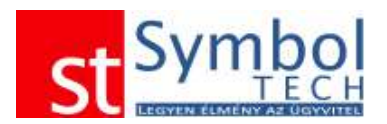

A csoportos műveletekben a beállíthatunk fizetési limiteket, amelyeket itt törölhetünk, vagy jelezhetjük, ha figyelmen kívül/ vagy épp figyelembe szükséges venni. A termékcsopot kedvezményeket szintén itt lehet törölni.

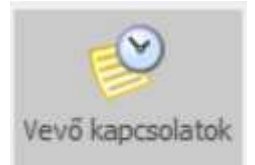

A vevő kapcsolatok az Üzleti folyamat ikonhoz hasonlóan jeleníti meg az információkat, ám ebben az esetben a Vevőre vonatkozó érdeklődő-vevő kapcsolatokat, illetve a kapcsolódó vevőket nézhetjük meg.

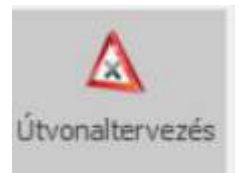

Az útvonal tervezés a cégünk címét és a Vevőhöz beállított címet figyelembe véve tervezi meg az útvonalat az internet segítségével.

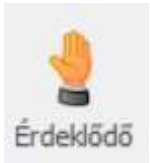

A kapcsolódó érdeklődő eleníthető meg az érdeklődő ikonnal. Ezen a felületen csak akkor találunk információt, ha a vevőnket egy korábbi Érdeklődőből hoztuk létre . (CRM- Új érdeklődő- Érdeklődők listája- Partner létrehozása)

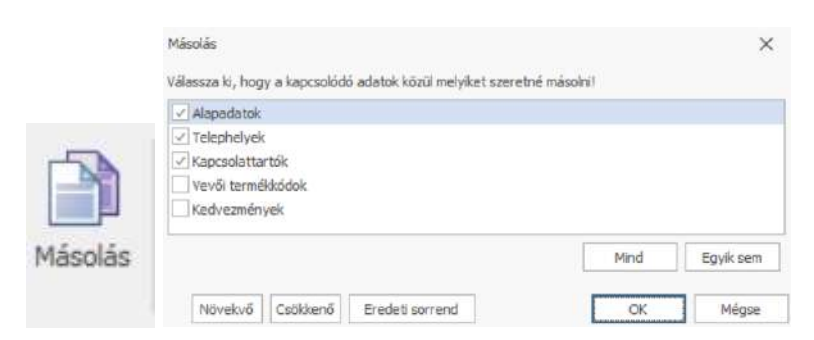

Az adatok a másolás gombbal új Vevő adatlapot nyit ugyanazokkal az adatokkal, amelyeket rögzítettünk, és amelyeket az ikon ra kattintva lehetőségként megjelenít a Symbol:

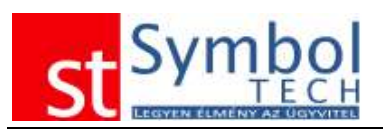

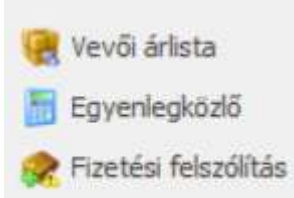

A vevő árlista a vevő adatlapján megadott árkategória és a beszerzési ár listája a termékekre vonatkozóan. Az egyenlegközlő a megjelenő ablak beállításainak segítségével szűr azokra a bizonylatokra és dátumokra, amely alapján megtudhatjuk, van-e rendezetlen bizonylata a partnerünknek. Fizetési felszólítás csak abban az esetben történik, ha a partnernek lejárt tartozása van.

A vevőhöz a kis boríték ikonnal boríték nyomtatáshoz rögzíthetünk adatokat.

# F

A formanyomtatvány ikonnal a törzsadatok menüpontban rögzített formanyomtatványok közül rendelhetünk nyomtatványt a vevőhöz.

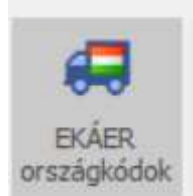

Ha partnerünk EKAER feladást végez akkor a szükséges kódokat elérheti az ikonnal.

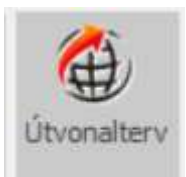

Az útvonal tervező ikonja nem belföldi útvonal tervezésére is alkalmas, és nem vesz ki adatokat az adatlapról, azaz mind a kiindulási információkat, mind a végcélt szükséges manuálisan begépelve megadni.

Megjelenítés:

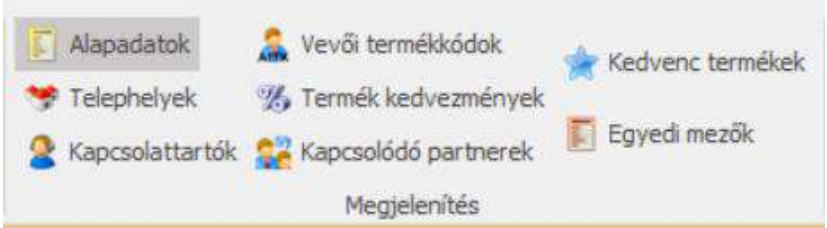

A szalagon található Megjelenítés csoporttal tudunk a vevőhöz olyan további kiegészítő adatokat megadni, mint a vevő telephelyei, kapcsolattartói vagy a termékek vevőnél használatos kódjai, a vevő kedvezményei, kapcsolódó partnerei, a kedvenc termékei vagy éppen az egyedi mező.

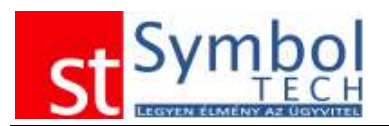

#### Kapcsolódó:

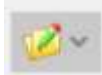

lkonnal különböző, a legördülő menüpontban megjelenő műveleteket végezhetünk, mint például új számla készítés, új árajánlat..stb

1-

A listák ikonnal a Vevőhöz kapcsolódó, a legördíthető menüben található adatokat nézhetjük meg, mint számlák, díjbekérők, e-mailek..stb..

#### Telephely

| 😚 Telephelyek                            |                                           |                                         |                     |                        |                                                    |
|------------------------------------------|-------------------------------------------|-----------------------------------------|---------------------|------------------------|----------------------------------------------------|
| 2 4 🖬 6                                  |                                           |                                         |                     |                        |                                                    |
| 🔱 Vevő Beállításol                       | k E-Bizonylat                             |                                         |                     |                        |                                                    |
| Mentés és új<br>bezárás és bezárás       | Csoportos<br>műveletek ~ Vevő kapcsolatol | k Útvonaltervezés Érdeklődő             | Másolás             | EKÁER<br>országkódok   | erv Alapadatok<br>Telephelyek<br>& Kapcsolattartók |
| E-Bizonylat küldése                      |                                           | Mu veletek                              |                     |                        | (Heyjelerites                                      |
| A 40 100 100 100 100 100 100 100 100 100 |                                           |                                         | Telephelyek         |                        |                                                    |
| Kód Né                                   | v Alaperteimezett V N                     | Kapcsolattartó                          | Fax                 | E-mail Önálló r        | magánszemély Önálló cér                            |
|                                          | Partner telephely                         |                                         |                     |                        | ×                                                  |
|                                          | Kód                                       | Megnevezés                              |                     |                        |                                                    |
|                                          | N00                                       | ricylievezes                            |                     |                        |                                                    |
|                                          | Alapértelmezett                           | <ul> <li>Önálló magánszemély</li> </ul> | O Önálló cég        | 3                      | 💶 Nem áfaalany                                     |
|                                          | Adoszám                                   | ۲                                       |                     | Szálíti                | ási információk                                    |
|                                          | Közös, adósz.                             | 0                                       |                     | Száll.hat.             | ÷ ×                                                |
|                                          | Csop. adószám                             |                                         |                     |                        |                                                    |
|                                          | Cégjegyzékszám                            |                                         |                     |                        |                                                    |
|                                          | GLN                                       |                                         |                     |                        |                                                    |
|                                          | Irsz                                      | Település                               |                     |                        | - 🗸                                                |
|                                          | Utca                                      |                                         |                     | - Házszám              |                                                    |
|                                          | Kapcsolattartó                            |                                         |                     |                        |                                                    |
|                                          | Név                                       |                                         |                     |                        |                                                    |
|                                          | Telefon                                   | Fax                                     |                     | SMS                    | g                                                  |
|                                          | E-mail                                    |                                         |                     |                        | 0                                                  |
|                                          | Úzletkötő                                 |                                         | - 1                 | 🗙 🧿 Üzletkötő rögzíté: | se                                                 |
|                                          | Megjegyzés                                |                                         | Bizonylat megjegyze | ś                      |                                                    |
|                                          | 1                                         |                                         |                     |                        | OK Ménse                                           |
|                                          |                                           |                                         |                     |                        |                                                    |

Minden bizonylaton a vevő megadása mellett a telephely kiválasztására is van lehetőség. A bizonylatokon a vevő neve és címe mellett a telephely adatai is megjelennek, szállítási címként. Előfordulhat azonban, hogy egy-egy adott telephelynek mégis külön számlázási címe van. Ez beállítható a telephely adatainál, és az ilyen telephelyre történő számlázás esetén a vevő neve a telephely neve lesz. Ezzel a megoldással pl. kezelhet összetartozó

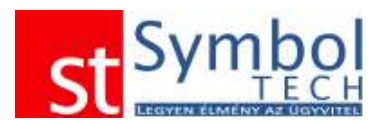

cégcsoportokat is: a cégcsoport a vevő, a konkrét cégek pedig a telephelyek. Így a cégcsoport kintlévőségeit összesítve láthatja.

Szükség esetén a vevő telephelyei közül egyet alapértelmezettként is megadhatunk. Ilyen esetben, ha ennek a vevőnek állít ki bizonylatot, az alapértelmezettként megjelölt telephely automatikusan kitöltődik. A nincs alapértelmezett telephely megnyomásával az alapértelmezés törölhető.

Telephelyek rögzítésekor kötelező megadni a Telephely nevét és címét. A telephelyhez rendelhet kódot is, ennek akkor van jelentősége, ha külső rendszerből (pl. webshop, vevő ERP rendszere) fogad bizonylat adatokat.

Ha a telephely önálló cégként ,vagy önálló magánszemélyként kerül rögzítésre, akkor a bizonylatra a vevő alapadataiban rögzítettek helyett a Telephely adatai kerülnek.

#### Vevő adatlap/ beállítások

| Beál               | ltások      | E-Bizony               | /lat |                       |          |                         |                             |             |       |                                    |               |                    |        |                         | @29                      |
|--------------------|-------------|------------------------|------|-----------------------|----------|-------------------------|-----------------------------|-------------|-------|------------------------------------|---------------|--------------------|--------|-------------------------|--------------------------|
| s<br>s és új<br>is | Bizonylatok | Fizetés<br>Imit nélkül |      | Hitekeret<br>túllépés | Cégkódok | Egyedi<br>tulajdonságok | Szállítóként<br>is szerepel | Cégfüggőség | 60 00 | Úzletkötő v<br>Úzletkötő rögzítése | Nem kereshető | Nincs<br>levelezés | Címkék | Csatolt<br>dokumentumok | Szálltási<br>információk |
|                    |             |                        |      |                       |          |                         |                             | Beallitasok |       |                                    |               |                    |        |                         |                          |

A vevő felületről a beállításokra kattintva új lehetőségek, adatok megadása lehetséges. A kiállítható bizonylatok körének szabályozására használható a bizonylatok ikon

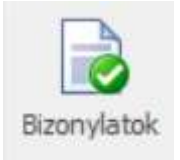

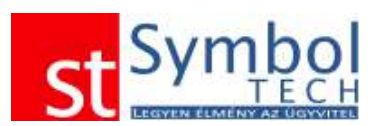

| Bizonylat beállítások                                     |             |                                               | ×        |
|-----------------------------------------------------------|-------------|-----------------------------------------------|----------|
| Elsődleges kimenő bizonylat Kimenő számla                 | ~           | Elsődleges bejövő bizonylat Bejövő számla     |          |
| Szállítólevelek nyomtatása alapértelmezetten ár nélkül    |             |                                               |          |
| 🔿 Vevői rendelések nyomtatása alapértelmezetten ár nélkül |             |                                               |          |
| 🔿 Munkalapok nyomtatása alapértelmezetten ár nélkül       |             | Munkalapok nyomtatása nem megvalósultak né    | lkül     |
| 🔿 Alkalmazható árak elrejtése                             |             | Rendszer által felajánlott ár kötelezősége    |          |
| Csak vevőkóddal rendelkező termékek értékesíthetőek       |             | Akciókból való kizárás                        |          |
| Vevői rendelések lezárása részteljesüléskor is            |             |                                               |          |
| 💶 Listaár árkategória szabályok alkalmazása akciókra is   |             | Kedvezmény azonnali alkalmazása egységárba    | n        |
| Alapértelmezett számlatípus Normál 👻                      | C Rögzített |                                               |          |
| 💶 Egyedi bizonylat engedélyezés lehetősége                |             |                                               |          |
| 🗹 Árajánlat                                               |             |                                               | -        |
| 🗸 Vevői rendelés                                          |             |                                               |          |
| ✓ Szállítólevél                                           |             |                                               |          |
| 🗸 Kimenő számla                                           |             |                                               |          |
| ✓ Diibekérő                                               |             |                                               | 7        |
| Figyelmeztetés bizonylat kiállításakor                    |             | Figyelmeztetés bejövő bizonylat kiállításakor |          |
|                                                           | A           |                                               | *        |
|                                                           |             |                                               |          |
|                                                           |             |                                               |          |
|                                                           |             |                                               | OK Mégse |

- Ez a beállítás alkalmas arra, hogy a készpénzes vevők pl. ne kaphassanak csak szállítólevelet, hanem nekik mindig számla kerüljön kiállítása.
- Megadhatjuk, hogy mely bizonylatok készülhetnek ár nélkül a Vevőnkhöz.
- Szabályozhatjuk az árak kezelését és az akciók használatát is.
- Szöveges figyelmeztetést is itt állíthatunk be a vevőhöz, ami kimenő vagy bejövő bizonylatok esetében hívja fel a figyelmet egy-egy fontos dologra.

Az alapértelmezett számlatípus segítségével beállíthatja, hogy a vevő részére alapértelmezetten "normál", gyűjtő vagy időszakos elszámolású (ÁFA tv. 58§ szerinti) számla kerül kiállításra. Természetesen ez a beállítás is megváltoztatható a számla kiállításakor.

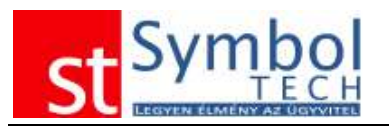

| túllépé<br>Hitelkeret beállítása | is .        |           | ×                  |
|----------------------------------|-------------|-----------|--------------------|
|                                  |             | 💊 Pénznem | HUF +              |
| Maximális hitelkeret             | Kikapcsolva | •         | 0 Ft 🌲             |
|                                  |             | Nyitott : | szállítólevelekkel |
| Maximális lejárt tartozás        | Kikapcsolva | ·         | 0 Ft 🌲             |
| Maximális késedelem (nap)        | Kikapcsolva | *         | 0 nap 🗘            |
| Tiltás esetén                    |             |           |                    |

A rendszerben minden vevőhöz egyedi pénzügyi kondíciók beállítására is van lehetőség. Megadható, hogy a vevőnek mekkora hitelkeretet áll a rendelkezésére, azaz mekkora összegben kerülhet termék kimenő bizonylatra a vevő részére utalásos számlán. Ezen felül beállítható a kérdéses hitelkeretbe beleszámítsanak-e a még ki nem számlázott szállítólevelek is.

Amennyiben a vevő kifut a fizetési határidőből, vagy már túl nagy összeggel tartozik késedelmesen, akkor rögzíthető, hogy hány nap múlva figyelmeztessen a rendszer, ha vevő számára új bizonylatot állít ki. Ha a figyelmeztetés nem elegendő a beállíthat tiltást is, így a vevő részére nem lesz mód új bizonylatot kiállítani, míg nem rendezi tartozását.

A tiltás "enyhítésére" megadhatja, hogy a letiltott vevő részére engedélyezi-e új vevői rendelés rögzítését, illetve készpénzes számlát állíthat-e ki a vevőnek.

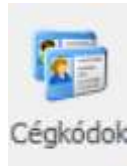

Cégkódok megadásával a beszerzéskor a vevőhöz egyedi kód állítható be.

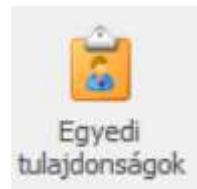

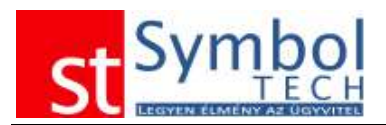

A beállítások/Törzsadatok menüpontban megadott egyedi tulajdonságokat az ikon segítségével lehet a vevőhöz rendelni.

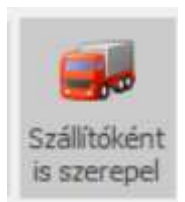

A rendszerben a vevő és a szállítótörzs átjárható, tehát egy vevőként rögzített ügyfelet automatikusan átemelhet a szállítók közé a "Szállítóként is szerepel" beállítással.

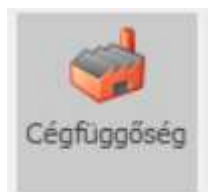

Amennyiben a Symbolban több céhet kezelünk, a vevőt céghez/cégekhez rendelhetjük.

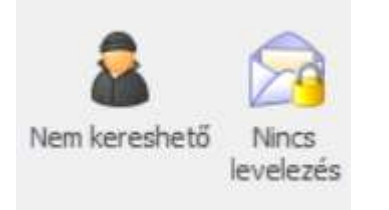

A "Nem kereshető" ikon a marketing célú megkeresésekre vonatkozik, és nem a listában történő, vagy a bizonylatokon történő keresésekre. A Nincs levelezés lehetőség szintén a marketing célokra vonatkozik.

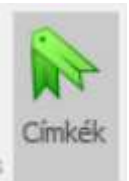

A címkék segítségével kulcsszavakat rendelhet a vevőhöz. A címkék kezeléséről részletesebben olvashat itt.

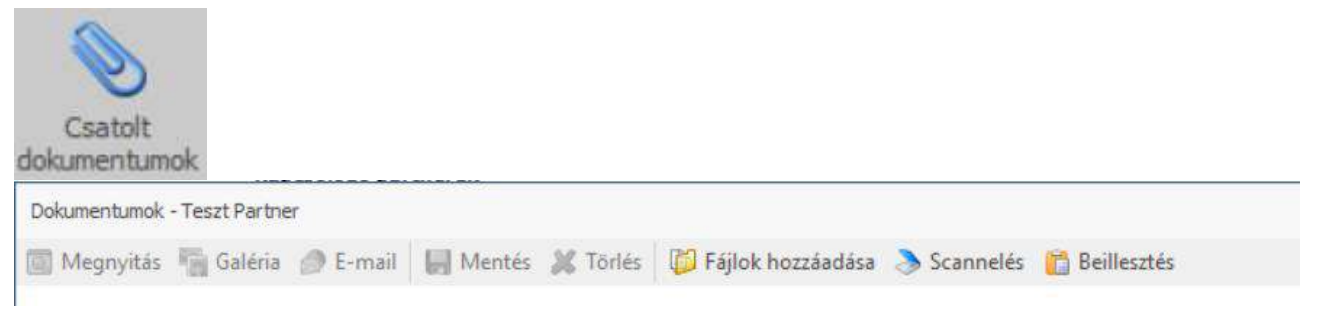

A vevőkhöz hozzárendelhetők a legfontosabb dokumentumok is, így ezeket egyszerűen lehet keresni.

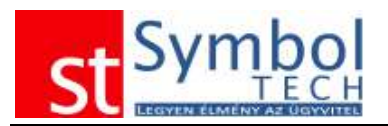

Fájlok hozzáadása gombbal válassza ki a csatolni kívánt dokumentumot. A vevőhöz csatolt dokumentumokat innen később mindig elérhetők lesznek.

| Szállítási<br>információk                     |                 |        |       |          |
|-----------------------------------------------|-----------------|--------|-------|----------|
| zállítási információk                         |                 |        |       | ×        |
| Alapszolgáltatás (Csomag tipus kód)           |                 |        |       |          |
| Sym LAB több cég lípus                        |                 |        |       |          |
| Utánvétel típus kód                           |                 |        |       |          |
| Rakodói megjegyzés                            |                 |        |       |          |
| Bizonylat megjegyzése a rakodói megjegyzéshez | Alapértelmezett | 🔿 Igen | ◯ Nem |          |
| Kísérő szöveg                                 |                 |        |       | *        |
|                                               |                 |        |       | <u>.</u> |
| Áruátvétel (óó:pp)-tól                        | (óó:pp)-ig      | 9      |       |          |
|                                               |                 |        | OK    | Mégse    |

A szállítói információk ikonnal a vevő részére történő szállításhoz állíthatunk be adatokat.

A vevő adatlap/ E-bizonylat felület:

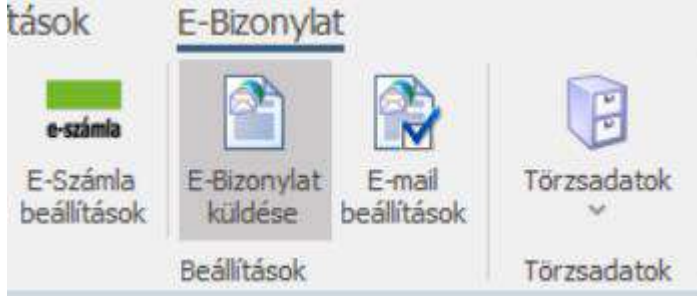

A rendszerben lehetőség van e-számla és e-bizonylat küldést is beállítani. Az e-számla dátum és időbélyegzővel ellátott, elektronikusan hitelesített bizonylat, míg az e-bizonylat nem hitelesített.

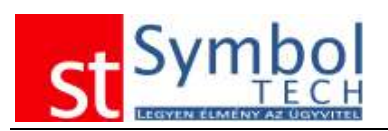

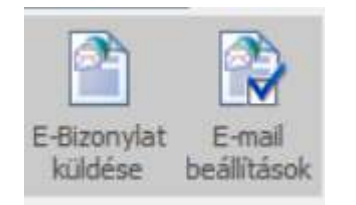

A vevő részére adott típusú bizonylatokat elektronikusan küldjünk ki. Ehhez elegendő bekapcsolni az "E-Bizonylat küldése" gombot, illetve megadni, hogy milyen bizonylatok milyen e-mail címre legyenek kiküldve.

Az E-mail beállítások alatt megadhatja, hogy milyen típusú bizonylat legyen elektronikusan küldhető, és hogy milyen e-mail címre kerüljön kiküldésre.

#### E-bizonylat küldés beállítása:

A Beállítások->Felhasználói beállítások->Internet és frissítés menüpontban az E-mail küldés beállításai és SMTP beállítások megadása.

| Felhasználói beállítások |                                                                                             |                                                                               |                  |       |             |  |  |  |
|--------------------------|---------------------------------------------------------------------------------------------|-------------------------------------------------------------------------------|------------------|-------|-------------|--|--|--|
| Reresés                  | Proxy                                                                                       |                                                                               |                  |       | Frissíté    |  |  |  |
| Felhasználói felület     | <ul> <li>Egyedi proxy beállításol</li> <li>Felhasználói proxy beállítások</li> </ul>        |                                                                               |                  |       |             |  |  |  |
| Adatrögzítés             | E-mail küldés beál                                                                          | lításai                                                                       |                  |       | Frissites g |  |  |  |
| Adatok kezelése          | E-mail cím<br>E-mail feladó neve<br>E-mail beállításol                                      | k tesztelése                                                                  | E-mail al        | áírás |             |  |  |  |
|                          | SMTP beállítások                                                                            |                                                                               |                  |       |             |  |  |  |
| Internet és frissítés    | SMTP szerver/port                                                                           |                                                                               |                  | 587 🌲 |             |  |  |  |
| SMS                      | SMTP felhasználói név<br>SMTP jelszó                                                        | SMTP hitelesítést igé                                                         | nyel             |       |             |  |  |  |
|                          | Megjegyzés:<br>GMail levelező rendszer<br>alkalmazásjelszót fiókjá<br>https://myaccount.goo | használata esetén hozzu<br>íhoz az alábbi elérhetőség<br>gle.com/apppasswords | on létre<br>gen. |       |             |  |  |  |

Az e-mail beállításokat úgy tudja tesztelni, hogy a Felhasználói beállításokon belül küld egy e-mail a rendszernek. Amennyiben a beállítások megfelelőek kap egy automatikus válasz üzenetet.

Ezt követően a Vevők listájában, Csoportos műveletek->E-bizonylat parancs futtatása szükséges, hogy a kijelölt vevők a továbbiakban e-bizonylatot kapjanak. Fontos, hogy a kapcsolattartó e-mail címe legyen kitöltött.

Lehetséges több e-mail címet megadni a kapcsolattartóknál. A "Kapcsolattartók" ikonra kattintva a +Új gomb segítségével megadhat bármennyi kapcsolattartót

Javasolt a Beállítások->Törzsadatok->Bizonylattömbök... ablakban, a Kimenő számla típusú bizonylat során duplán kattintva, a megjelenő ablakban az "Adatok megjelenésének beállításai..." gombot választva, a Példányszám elrejtése

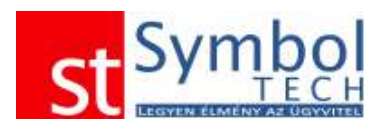

jelölőnégyzetet bekapcsolni. Így a módosítást követően rögzített bizonylatokon, nem jelenik meg az eredeti/másolat megnevezés. Valamint a partner figyelmét felhívni, hogy a bizonylatot nem küldik postai úton és az csak kinyomtatva érvényes.

Így amikor elkészül egy bizonylat és a bizonylat rögzítése gombra kattintunk a felugró ablakban kiválasztható, a "Küldés e-mailben és nyomtatás" opció. A példányszám a bizonylattömb beállításában módosítható.

Hitelesített e-számla:

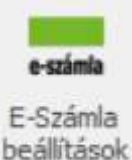

Amennyiben dátum és időbélyegzővel ellátott, elektronikusan hitelesített bizonylatot szeretne kiállítani, erre az esetre a Symbol Ügyvitel <u>https://www.e-szamla.hu/</u> integrációval rendelkezik. (Easy programban nem elérhető ez a funkció, amennyiben Önnek ilyen programja van az E számlához updatelnie kell Standard számlázóprogramra.)

- A linken történt regisztráció során kapott bejelentkezési adatokat, a programban a *Beállítások-> Rendszer beállítások-> E-számla* menüpontban tudja megadni.
- Ezt követően a Vevő adatlapjának-> E-bizonylat fülén-> E-számla beállítások gombbal szükséges az E-számla küldés engedélyezése majd az azonosító lekérdezése és az egyszeri regisztráció kezdeményezése.
- A Vevő e-számla regisztrációját az Alapadatoknál szereplő fő kapcsolattartó e-mail mezőben megadott címre küldi ki az e-számla rendszere.
- Ezek után a számla rögzítésekor lesz lehetőség a nyomtatás helyett a "Küldés Eszámlaként" opciót kiválasztani.

A partner az e-számla oldalon meg tudja változtatni az e-mail címet, így ebben az esetben az e-számla oda fog érkezni, függetlenül attól, hogy a symbolba milyen email cím van beállítva a fő kapcsolattartóhoz. Amennyiben Ön változtat a kapcsolattartó e-mail címén, úgy a kiküldés oda fog megtörténni.

Ha szeretné ellenőrizni/ vagy később visszakeresni a kiküldött üzenetek, akkor a főmenüben az eszközök/üzenetek menüpontban teheti ezt meg. A felületen a szűrési lehetőségek adnak lehetőséget a kereséshez.

| 9                                 |               |            |           |                 |              |          |            |       | ú      | Jzenetek    |
|-----------------------------------|---------------|------------|-----------|-----------------|--------------|----------|------------|-------|--------|-------------|
| 4)<br>(j) E-mail (j) SM5 × Toriés | Ø<br>E-mai-ek | SMS-ek     | Melléklet | ek Le<br>újraki | vél<br>Idése |          |            |       |        |             |
| Műveletek                         | -             |            | Nézet     |                 |              |          |            |       |        |             |
| 📃 Lista műveletek: 🔍 🌲            | 10 5          | 2          | 77        | 7 1             | 1            | 6        |            |       |        |             |
| [Alapértelmezett szűrés]          |               |            |           |                 |              |          |            |       |        |             |
| Húzza ide az oszlopok fejléc      | eit a csoport | tositásho: | z         |                 |              |          |            |       |        |             |
| Időpont 🔺                         | Partnerkód    | Partne     | ernév   É | rdeklődő        | Кар          | csolatta | tó Címzett | Tårgy | Feladó | Felhasználó |

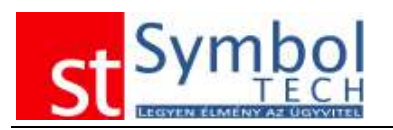

# Vevők listája

A programban felvitt vevőket a Vevők listája menüpont alatt tekintheti át. A listán személyre szabottan is áttekinthetővé tehető.

 A listában megjelenő oszlopok elrendezését igény szerint változtatni lehet. Ehhez az oszlop elnevezésbe jobb egér gomb kattintása után megjelenő nézet beállításai menüpont ad segítséget. A nézetben megadhatjuk, hogy a megjelenő listában a vevői mely adatai jelenjen meg oszlopszerűen. A beállított nézetet elmenthetjük, és kiválaszthatjuk azt is, hogy melyik elmentett nézet legyen az alapértelmezett.

| vevőkód               | 1          | Karasőnév Taszt anuaditt                                                                                        | LTesz                                   |        |      |
|-----------------------|------------|----------------------------------------------------------------------------------------------------|-----------------------------------------|--------|------|
| ABBA                  |            | Vevőkód rögzítése                                                                                               |                                         |        |      |
| BARA                  |            | Vevőkód elrejtése                                                                                               |                                         |        |      |
| CSIP                  |            | Nézet beállításai                                                                                               |                                         |        |      |
| 111                   |            | Nézet alaphelyzetbe állítása                                                                                    |                                         |        |      |
| 11761V                |            | Nézet mentése                                                                                                   | •                                       |        |      |
| 1 1 76 AV<br>Vevők né | ézet beá   | lításai                                                                                                    |                                         |        | ×    |
| 🜑 Megj                | egyzés     | sor 💽 Cellák öss                                                                                                | zevonása                                |        |      |
| Megi                  | eavzés     | sor csökkentése                                                                                                 |                                         | 🔒 Előr | rébb |
| Ocalenek              | 1546-544   | in the second second second second second second second second second second second second second second second |                                         | 🐣 Hát  | rébb |
| Usziopok              | iatnatos   | aga                                                                                                    |                                         |        |      |
| Vevő                  | név        |                                                                                                    |                                         |        |      |
| Vevő                  | kód        |                                                                                                    |                                         |        |      |
| Keres                 | sőnév      |                                                                                                    |                                         |        |      |
| ✓ Teszt               | egyedi     | И                                                                                                    |                                         |        |      |
| ✓ Teszt               | egyedi     |                                                                                                    |                                         |        |      |
| ✓ Szám                | laviselő   | kódja                                                                                                    |                                         |        |      |
| Szám                  | laviselő   |                                                                                                    | *************************************** |        |      |
| Szám                  | laviselő   | keresőnév                                                                                                    |                                         |        |      |
| Cég                   |            |                                                                                                    |                                         |        |      |
| Vevõ                  | csoport    |                                                                                                    |                                         |        |      |
| Szám                  | lázási Ir: | SZ                                                                                                    |                                         |        |      |
| Szám                  | lázási te  | lepülés                                                                                                    |                                         | -      |      |
| Szám                  | lázási ut  | ca                                                                                                    |                                         | 💋 Néz  | etek |
| ✓ Számi               | lázási há  | zszám                                                                                                    |                                         | 👻 🛃 Me | ntés |
|                       | Min        | d Egyik sem                                                                                                    | Megfordít                               | 🔇 То   | rlés |
| Alapérti              | elmezés    |                                                                                                    | [                                       | ОК М   | égse |

2. A listában az oszlop nézet mellet szűrő lehetőség is található. A szűrési feltételekben részletes szűrő, és a teljes lista is megjeleníthető a szűrési feltételek törlésével.

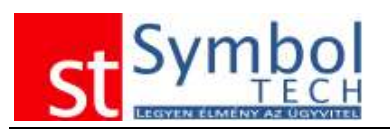

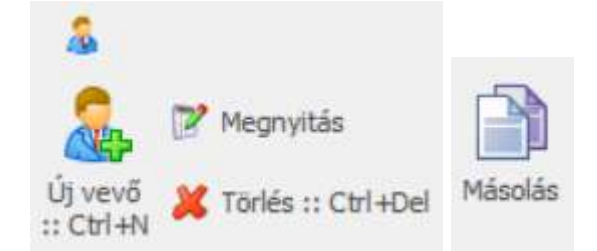

A lista felső részén található nagy ikonsoronon lévő ikonok segítségével a felületen megadható új vevő, másolható egy már meglévő vevő, vagy törölhető is. (A vevő, a törlés után az eszközük menüpontban a Lomtárba kerülnek. A lomtárból véglegesen csak akkor törölhető egy adat, ha az nem került korábban bizonylatra)

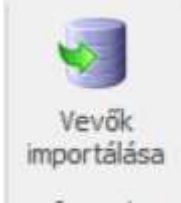

Import

A jobb felső sarokban a vevőket saját excel file-ból tömegesen is be lehet importálni.

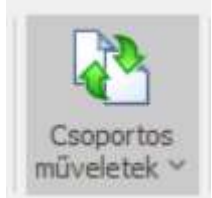

Bizonyos funkciók beállítását több vevő kijelölésével csoportosan is el lehet végezni A listában a vevő sorába történő kattintással megjelenik egy kék i betű, amely a vevői információs felületre visz át, anélkül, hogy a vevő adatlapját megnyitnánk.

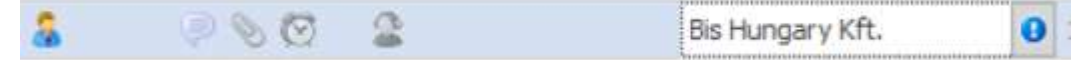

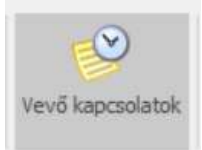

A vevőt kijelölve annak a vevői kapcsolatai megjeleníthetők képszerűen.

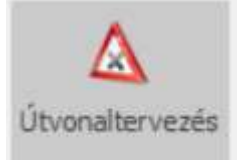

A felület lehetőséget ad útvonal tervezésre a partner címadatai alapján.

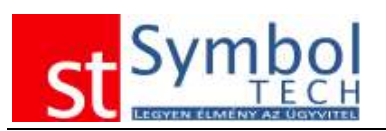

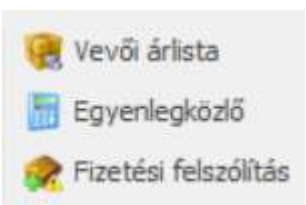

A vevők listájából a kijelölt vevők részére egyenlegközlőt, fizetési felszólítást és vevői árlistát is nyomtathat.

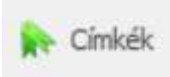

A címkék segítségével kulcsszavakat rendelhet a vevőhöz. A címkék kezeléséről részletesebben olvashat itt.

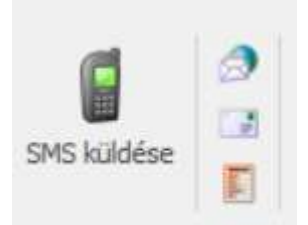

A vevőnek küldhetünk SMS-t, nyomtatható hozzá boríték az elérhető borítékformátumok közül, de e-mailt és formanyomtatványt is lehet kitölteni.

A formanyomtatvány kitöltésével a létrehozott dokumentumsablonokat lehet elkészíteni.

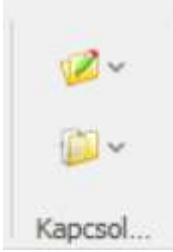

A kapcsolódó adatok csoportban a vonatkozó műveletek és listák válnak elérhetővé. Minden olyan bizonylatot megjeleníthető, ami a kijelölt vevőhöz tartozik.

A listákban pedig megtalálja az összes olyan listát mely vevő szerint is szűrhető. Az innen megnyitott listák alapértelmezetten a kijelölt vevő szerint szűrve jelennek meg.

# Termék-Vevő kedvezmény mátrix

A termék vevő kedvezmény mátrix segít áttekinteni, hogy mely vevőinknek milyen termékekre mekkora mértékű egyedi kedvezmény került beállításra.

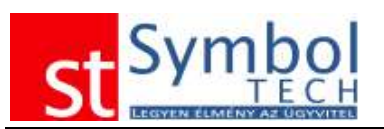

| B                          |                                    |     |         |          |    |                |              |   |
|----------------------------|------------------------------------|-----|---------|----------|----|----------------|--------------|---|
| %                          | 🍞 Módosítás                        |     |         |          |    |                |              |   |
| Új kedvezmény<br>:: Ctrl+N | 💢 Törlés :: Ctrl+Del               |     |         |          |    |                |              |   |
| Mi                         | iveletek                           |     |         |          |    |                |              |   |
| 📃 Lista müvel              | letek: 🔍 🦥 📓 🏂 💊                   |     | 99      | 🕈 🖀 🛛    | 5  | 5 🛛            |              |   |
| [Alapértelme               | ezett szűrés]                      |     |         |          |    |                |              |   |
| Húzza ide az               | oszlopok fejléceit a csoportosítás | hoz |         |          |    |                |              |   |
| Termékkód                  | Termék                             |     | Vevőkód | Vevő     |    | Vevő keresőnév | Kedv./felár% | 1 |
| AZD10011                   | 8 x 8 cm színes párna hevederre    | el  | 12323V  | Tát Marg | it |                | 20           | 0 |

# Termékcsoport kedvezmények

A termékcsoport kedvezmények segítségével egyszerű módon megadható a vonatkozó kedvezmény.

|                                              |                                                      |                  | Termékcsoport kedvezmények |
|----------------------------------------------|------------------------------------------------------|------------------|----------------------------|
| 8                                            |                                                      |                  |                            |
| Módositás :: C                               | rl+E                                                 | B <sup>+</sup>   |                            |
| j kedvezmény 💥 Törlés :: Ctrl+l<br>:: Ctrl+N | Vevő kedvezményelnek Frissítés<br>másolása :: Ctrl+R | Import           |                            |
| 1                                            | Műveletek                                            |                  |                            |
| Név                                          |                                                      |                  |                            |
| Termékcsoportok                              |                                                      |                  |                            |
|                                              |                                                      |                  |                            |
| <b>-</b>                                     | <i>i</i>                                             | ~                |                            |
| Termekcsoport kedvezr                        | ieny                                                 | ×                |                            |
| Termékcsonort                                |                                                      |                  |                            |
| Lunine Resolution                            |                                                      |                  |                            |
| Vevő                                         |                                                      | ***              |                            |
|                                              |                                                      |                  |                            |
| Vevőcsoport                                  |                                                      | - ×              |                            |
| Kedv./felár                                  | 0 % 🗯 💶 Kedve                                        | zmény örökölhető |                            |
|                                              |                                                      |                  |                            |
| Érvényes (-tól)                              | - x                                                  | (1000)           |                            |
|                                              |                                                      | 12               |                            |
| Érvényes (-ig)                               | - ×                                                  |                  |                            |
|                                              |                                                      |                  |                            |
|                                              | Következő OK                                         | Méase            |                            |
|                                              |                                                      |                  |                            |

A kedvezmény megadható úgy is, hogy az, többszintű termékcsoportok esetén öröklődjön az alsóbb szintekre is. Az öröklődő kedvezmények az alsóbb szinteken felülbírálhatók.

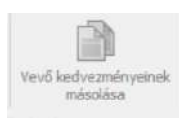

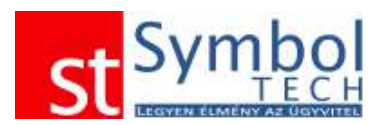

A gomb segítségével egy kijelölt vevő kedvezményeit másolhatja le bármely más vevőhöz. A másoláshoz elegendő az új vevőt kiválasztani.

# Egyösszegű vásárlás kedvezmények

A vételárból beállítható adott százalékos kedvezmény. A kedvezmények vevői rendelés esetén is érvényesek.

| ۵               | Egyő                                                                                       | isszegű vásárlás kedvezmények |
|-----------------|--------------------------------------------------------------------------------------------|-------------------------------|
| Új kedvezmény X | Egyösszegű vásárlás kedvezmény X<br>Vevő Í ····<br>Vevőcsoport × ×                         |                               |
| Vevőkód         | Érvényes (tól) - × Érvényes (ig) - ×  Kedvezmény 0 %  Nettó érték 0 Ft  Következő OK Mégse | lettő érték Kedv./felár%      |

Új kedvezményt az "Új kedvezmény" gombbal rögzíthet

A kedvezmény megadásakor megadható a vevő vagy vevőcsoport, akikre a kedvezmény vonatkozik. A kedvezmény időszaka és az értékhatár is. A rögzített kedvezmények másolása elérhető ezen a felületen is.

### Vevői szerződések

A programban rögzíthető vevői szerződés. A vevői szerződések kétféleképpen működhetnek:

- 1. Keretszerződés árakra
- 2. Rendszeresen számlázandó tételek

A szerződés lehet határozott vagy határozatlan idejű.

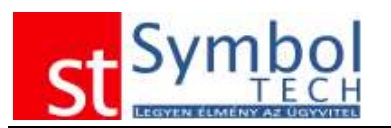

| D 10 0                                                                                                    |                       |                           |                  | *ú          | lj vevői sz | erződés        |              |              |                  | - (                 | - ×         |
|----------------------------------------------------------------------------------------------------|-----------------------|---------------------------|------------------|-------------|-------------|----------------|--------------|--------------|------------------|---------------------|-------------|
| ntés és bezárás                                                                                                    | 🔒 Mentés :: Ct        | 1+S<br>:: Ctrl+Shift+Ente | r<br>Nyomtatás   | 8           | 1 %<br>A    | Rendszeres     | Csatolt      |              | Törzsadato       | K                   | @<br>*)     |
| :: Ctrl+Enter                                                                                                    | 🔁 Bezárás             |                           | :: Ctrl+P        |             | . 🗷         | számlázás      | dokumentu    | nok          | ~                |                     | Ľ           |
| Bizonvlattömb: Ve                                                                                                    | Muv<br>evői szerződés | /eletek                   |                  |             |             | Beallita       | asok         | Bes          | Iorzsadatoł      | ¢                   |             |
| 🌡 Vevő                                                                                                    |                       |                           |                  | 🔶 Tárgy     | ,           | 1              |              |              |                  |                     |             |
| Telephely                                                                                                    | Ait:                  |                           |                  | Megje       | gyzés       |                |              |              |                  |                     | 4           |
| Eredeti biz.szám                                                                                                    |                       |                           |                  |             |             |                |              |              |                  |                     |             |
| Érvényes (tól)                                                                                                    | 2023, 10, 18,         | *                         | 1999930          | <b>()</b> M | legjegyzé   | s másolása szá | mlára Biz    | onylatszám m | egjelenítése Ere | edeti bizonylatszár | n (Bizon) = |
| Érvényes (ig)                                                                                                    | 2024. 11. 01.         | * <b>x</b>                | 12               | Fizeté      | si mód      |                |              |              | 👻 🗙 🚺 Idő        | szaki (Áfa 58.§) s  | zámla       |
| 👍 Új :: Ctrl+N                                                                                                    | 📝 Módosít             | is :: Ctrl+E 🛛 🐰          | Törlés :: Ctrl+S | hift+D 🔒    | Fel :: C    | trl+Fel 🛛 😽 L  | e :: Ctrl+Le | 1 Rende      | zés 🔹 🎆 Dátu     | umok módosítás      | a           |
| 100 Contract ( 100 Contract ( 100 Co | Termék                | Szerződéses ár            | Mennyiség        | Mee         | 1           | Felhasználható | menny. P     | énznem       | ÁFA kulcs        | Érvényes (tól)      | Érvénye     |

#### Keretszerződés:

A szerződésen szerepeltetett termékekhez megadott árak lesznek érvényesek a szerződés időtartama alatt, bármilyen bizonylatot is állít ki a vevőnek. Az ilyen szerződéseknél megadbató, bogy amennyiben a szerződés érvényessége al

Az ilyen szerződéseknél megadható, hogy amennyiben a szerződés érvényessége alatt fut vevői akció, akkor a szerződésen és az akcióban is szereplő termék akciós ára ha kedvezőbb a szerződéses árnál, akkor az alacsonyabb árral számoljon a rendszer

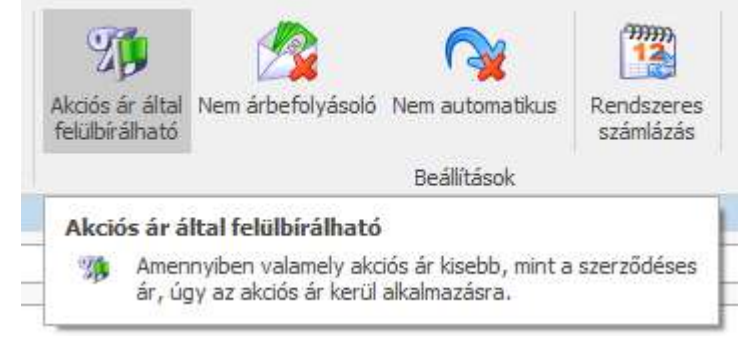

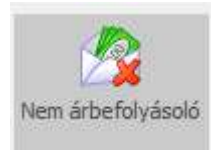

A nem árbefolyásoló szerződéses árak : Kizárólag az adott szerződés alapján kiállított számlák esetén érvényesek pl.: havi bérleti vagy könyvelési díj számlázása egy adott ügyletre vonatkozik. Ha ugyanannak az ügyfélnek egy ilyen szerződésen szereplő terméket számlázunk (de nem a szerződés alapján) akkor az itt megadott árak nem kerülnek figyelembevételre.

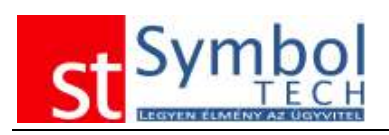

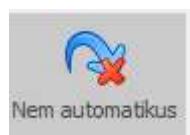

*Nem automatikus* szerződések esetében a szerződésen szereplő árak csak akkor lesznek érvényesek a bizonylatokon, ha a tételek rögzítése előtt a bizonylaton kiválasztjuk, hogy melyik szerződéshez kapcsolódóan készítjük.

|                      | 2022 10 10 2024 11 01                          |       |
|----------------------|------------------------------------------------|-------|
| Vevői szerződés      | tétel                                          | ×     |
| 📲 Projekt 🕶          |                                                |       |
| Termék               |                                                | 🔶     |
| Nettó ár             | 0 Ft 🗘 Számlázandó mennyiség                   | 0 ‡   |
|                      | Mee                                            | Ŧ     |
| Pénznem              | - ÁFA                                          | Ŧ     |
| Érvényes (tól)       | 2023. 10. 18.                                  | -     |
| Akciós ár által feli | ilbírálható 💶 Nem árbefolyásoló 💶 Felh. menny. | ¢ ×   |
| Megjegyzés           |                                                |       |
|                      |                                                |       |
|                      |                                                |       |
|                      |                                                | ~     |
| Megjegyzés           | másolása számlára                              |       |
| 🖀 Rendszere          | es számlázás                                   |       |
| Bizonylattét         | elek folyamatos rögzítése Következő OK         | Mégse |

A szerződéstételek megadásánál meg kell adnia a **terméket, szolgáltatást** amire a szerződés vonatkozik, a **szerződéses árat, számlázandó mennyiséget**, **a mennyiségi egységet**, **a pénznemet** és az **ÁFA -t**. Az ÁFA megadása az esetlegesen külföldi ügyfelekkel kötött szerződések miatt fontos. A pénznem és ÁFA mezők tartalma alapértelmezetten feltöltődik a terméknél beállítottal. A szerződéses ár akciókkal történő felülbírálási lehetőség tételenként is beállíthat, ehhez a vonatkozó rádiógombot kell zöldre állítani..

A tételeknél megadható, hogy a tételhez rögzített megjegyzés a számlán feltüntetésre kerüljön-e vagy sem (ez a funkció csak a rendszeresen számlázandó tételek esetében kerül figyelembevételre)

#### A rendszeres számlázású szerződések

Rendszeres szerződésnél beállítható, hogy milyen gyakorisággal történjen a számlázás. A

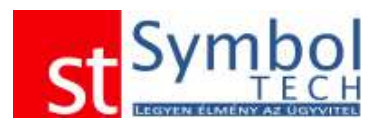

gyakoriság lehet napi, heti, havi. A pontosabb beállítási lehetőségeket a megadott időpont bejelölése után lehet megadni.

| Ismétlődés beállításai |                                              | $\times$ |
|------------------------|----------------------------------------------|----------|
| 🔿 Nem ismétlődik       | Ismétlődik 1 📜 hetente az alábbi napokon:    |          |
| Naponta                | 💶 Hétfő 💶 Kedd 💽 Szerda 💶 Csütörtök 💶 Péntek |          |
| Hetente                | 💽 Szombat 💶 Vasárnap                         |          |
| Havonta                |                                              |          |
| ) Évente               |                                              |          |
| Minta                  | OK Még                                       | æ        |

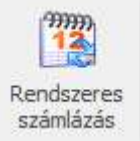

A Rendszeres számlázás gombbal az egész szerződésre (az összes tételre) azonos gyakoriságot állíthat be. Ha szükséges, a gyakoriság lehet tételenként eltérő. Ezt a tételrögzítő ablakon található Rendszeres számlázás gombbal tudja megadni.

| Csatolt<br>dokumentumok | 📲 Projekt 🐱<br>Besorolás                                 | Törzsadatok<br>Törzsadatok     |                                   |
|-------------------------|----------------------------------------------------------|--------------------------------|-----------------------------------|
| Csatolt dokur           | m <b>entumok</b><br>ódó dokumentumok<br>lása, dokumentum | megtekintése, új o<br>törlése. | dokumentum                        |
| Dokumentumok -          | itels Enter 🗖 Ga                                         | lária 🥥 E mail :               | v Ctrl - E                        |
| Fájlok hozzáad          | dása :: Ctrl+O 👌                                         | Scannelés :: Ctrl              | I+Shift+S 🛅 Beillesztés :: Ctrl+V |

A csatolt dokumentumok gombbal a szerződés mellé tárolhatja a szerződés eredeti dokumentumát is. csatolt dokumentumokat innen később mindig elérhetők lesznek.

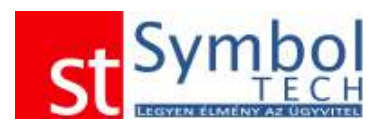

A Fájlok hozzáadása gombbal válassza ki a csatolni kívánt dokumentumot. A

📲 Projekt 🗸

szerződéshez

A szerződést projektbe is besorolhatjuk. A Projektet a törzsadatokban előzetesen rögzíteni szükséges!

Ha egy szerződést rendszeres számlázásúnak jelölt meg akkor **teendő lista** fog megjelenni a főablak jobb oldalán:

A teendő lista tartalmaz minden esedékesen számlázandó szerződés tételt.

Az emlékeztetők alapján azonnal elkészíthető a bizonylat, vagy az emlékeztetőt későbbre is el lehet halasztani, illetve törölni is lehet a listából.

A teendő lista a szerződéseknél beállított gyakoriság szerint minden esedékes számlázási időpontra figyelmeztet.

A teendő listából elvégezhető a bizonylat kiállítása.

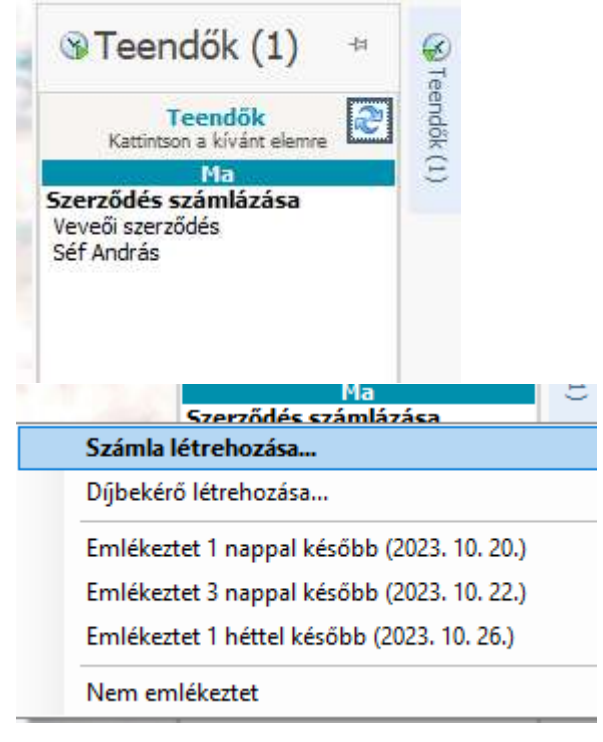

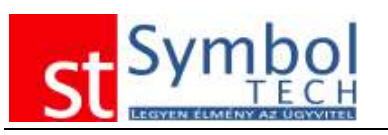

|   | Vevő                            | Séf András (WEB000A66_R) |   |
|---|---------------------------------|--------------------------|---|
|   | Bizonylattömb                   | Kimenő számla            |   |
|   | Fizetési mód                    | Átutalás 15 nap @        | - |
|   | Bizonylat kelte                 | 2023. 10. 19.            | * |
|   | Teljesítés <mark>d</mark> átuma | 2023. 10. 19.            |   |
|   | Fizetési határidő               | 2023, 11, 03.            |   |
| - | Nettó összeg                    | 7 000 Ft                 |   |

# Vevői szerződések listája

A vevői szerződések listájában a rögzített szerződések nézhetők meg. A felületen új szerződés is létrehozható, a kijelölt, még érvényes szerződés rontható, de a szerződések másolása, számlázása is elvégezhető. Szintén megtalálható a kijelölt partnerhez tartozó időpontok listáka, és a formanyomtatványai. A felületről elérhető a vevői rendelések listája is.

| Megnyitás                                          | <b>11</b>                               |                                                       |       |
|----------------------------------------------------|-----------------------------------------|-------------------------------------------------------|-------|
| Új szerződés 💥 Rontás :: Ctrl+Shift+D<br>:: Ctrl+N | Rendelések Időpontok<br>listája listája | Másolás Szerződés Formanyomta<br>számlázása kitöltése | tvány |
|                                                    | Műveletek                               |                                                       |       |
| 🔲 Lista műveletek: 🔍 ቅ 📓 🤌                         | 실 🧈 🕴 ኛ ኛ                               | 8   5 5                                               |       |

# Vevői szerződések tételes listája

A vevő szerződések listájában tételes részletességgel nézhetők meg a rögzített szerződések.

|                                              | Sympoggie                         | Kereses |
|----------------------------------------------|-----------------------------------|---------|
|                                              | Vevői szerződések tételes listája |         |
| là -                                         |                                   |         |
| Megnyitás                                    |                                   |         |
| Műveletek                                    |                                   |         |
| 🗐 Lista műveletek: 🔍 🖗 🏙 🙈 🤰 🧈 🛛 🖓 💎 😤 👫 🐻 🛛 |                                   |         |
|                                              |                                   |         |

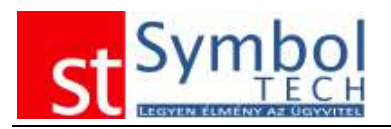

# Szállító

A szállító csoportban a szállítókat, a hozzájuk tartozó dokumentációkat, a hitelkeretet, a szerződéseket lehet áttekinteni. Az egyes menüpontokban további beállítási/nézeti és szűrési lehetőségek is megadhatók

| -  |   |   |   |   |   |
|----|---|---|---|---|---|
| 57 | a | ш | n | 0 | Ľ |
| _  | - |   |   | ~ |   |

- 🚛 Új szállító
- 🧊 Szállítók listája
- 💞 Szállító kapcsolattartók listája
- 📎 🛛 Dokumentum böngésző (szállító)
- 🖥 Szállító hitelkeretek listája
- 🥘 Termékcsoport szállítói kedvezmények
- 👔 Új szállítói szerződés
- 👔 Szállítói szerződések listája
- 👔 Szállítói szerződések tételes listája

# Új szállító létrehozása

|                                    |                                                                                                    |                        |                                                                                    | () ettallists           |                            |                          |            |                               |                          |                            |                                |
|------------------------------------|----------------------------------------------------------------------------------------------------|------------------------|------------------------------------------------------------------------------------|-------------------------|----------------------------|--------------------------|------------|-------------------------------|--------------------------|----------------------------|--------------------------------|
| 😹 Szlik/                           | Belittisok E-Bronylat                                                                                                    |                        |                                                                                    |                         |                            |                          |            |                               |                          |                            |                                |
| Merida da Bessida<br>In Cali+Onter | Implementation         Implementation         Impleme | I at choseleness Piece | Dita Loldese Districtione Farmer vertrativiter<br>Northetikke Farmer vertrativiter | torog<br>Engederatiti ( | Ang lands DARR strangelood | dangi<br>Annia<br>Abania |            | tas Kepcadeltar<br>-1 U Oti+3 | G. Suilli Lenduide, Sall | Si aut Eured<br>St-5 neolk | ningerse Luga<br>Ningerse Luga |
| e mitory/at kubbier                |                                                                                                    |                        | TER .                                                                              |                         |                            |                          |            |                               | And the second second    |                            | 00/30030 #840#                 |
| Kód                                | New.                                                                                                    |                        |                                                                                    |                         |                            |                          |            |                               |                          |                            |                                |
| Kersainti-                         |                                                                                                    |                        | Sellitócoport                                                                      | - > Kods./Itile         |                            |                          | 0.9        | 1.1                           |                          |                            |                                |
| - 🔓 Kapcsulat                      | tartă                                                                                                    |                        |                                                                                    |                         |                            |                          |            |                               |                          |                            |                                |
| hety                               | The bri                                                                                                    | 94.                    |                                                                                    | al Per                  |                            | 11                       | Feat       |                               | 🔿 Vivis                  |                            |                                |
| - E Szamlázá                       | si dim                                                                                                    |                        |                                                                                    | - C Leveler             | tsi dim                    |                          |            |                               |                          |                            |                                |
| pine                               | - 🖌 væregye                                                                                                    |                        | • 🖉 🚥 Boonylation                                                                  | Creaking                |                            |                          | -          | a tarregue                    |                          |                            | 2.                             |
| Jaida                              |                                                                                                    |                        |                                                                                    | 38/52                   |                            |                          |            |                               |                          |                            |                                |
| Irsz                               | Település                                                                                                    |                        |                                                                                    | lter [                  |                            |                          | Telepüde [ |                               |                          |                            |                                |
| Ultrai                             |                                                                                                    | - Historiae            |                                                                                    | Uter [                  |                            |                          |            |                               | + Hisspire               |                            |                                |
|                                    |                                                                                                    |                        |                                                                                    | Nór:                    |                            |                          |            |                               |                          |                            | CB Dedettoria                  |
| ~ S manager                        | atatek                                                                                                    |                        |                                                                                    | · E Korgarg             | patales adatok             |                          |            |                               |                          |                            |                                |
| Fantis ród                         | -                                                                                                    | C Farrid rigs          |                                                                                    | Adesten                 |                            |                          | 0          | - Kizeto odist                | 1                        |                            | P                              |
| F2-1301E                           | C Exwed factor                                                                                                    | Pérmen                 |                                                                                    | Dees. adderin           |                            |                          |            | Criginative                   |                          |                            |                                |
| Toletal and                        |                                                                                                    | THERE PARTY            |                                                                                    | heritzzienie -          |                            |                          |            | * ISAN                        |                          |                            |                                |
| Mar annihilist tora                |                                                                                                    | Source rearies         |                                                                                    | Sectors                 |                            |                          |            | - Switt                       |                          |                            |                                |
| the second read                    | N                                                                                                    |                        |                                                                                    | Intrastant              |                            |                          |            | · Clinese                     | -                        | Ballioks                   |                                |
| 11112265                           |                                                                                                    |                        |                                                                                    | 12000                   |                            |                          |            | - Contraction                 | iller-                   | 100000                     |                                |
| receptives                         |                                                                                                    |                        |                                                                                    |                         |                            |                          |            |                               |                          |                            |                                |
|                                    |                                                                                                    |                        |                                                                                    |                         |                            |                          |            |                               |                          |                            |                                |
|                                    |                                                                                                    |                        |                                                                                    |                         |                            |                          |            |                               |                          |                            |                                |
|                                    |                                                                                                    |                        |                                                                                    |                         |                            |                          |            |                               |                          |                            |                                |

A Szállítók rögzítése során is érvényes, hogy a sötéttel szedett adatok megadása a felületen kötelező ahhoz, hogy a felvitt adatokat a program el tudja menteni.

Kötelező elem a szállító kódja, neve és a címe. Amennyiben a szállítóhoz saját kód nem tartozik, a beállítások/rendszerbeállítások felületén automatikus kódkiosztást lehet rögzíteni .(Az automatikus kódkiosztás beállításairól részletesen olvashat <u>itt</u>.)

<u>Megjegyzés:</u> ha a szállítóknál az automatikus kódkiosztást választja, javasolt a <u>szállítókereső ablak</u> alapértelmezett rendezését a "megnevezés szerint"-re állítani. A szállítókereső ablak beállításairól részletesen olvashat <u>itt</u>.

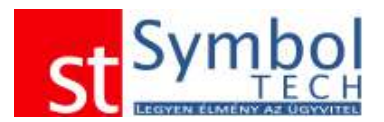

A szállítói adatokban keresőnevet is meg lehet jelölni. Ez a név segíthet abban, hogy a listákban gyorsabban megtalálható legyen egy adott szállító.

A felületen a szállító szállítói csoportba sorolható úgy, hogy a korábban létrehozott szállítói csoportok közül legördíthető menü használatával állítható be a csoportba sorolás.

| Szállítócsoport |                        | Ŧ | × | 1 |
|-----------------|------------------------|---|---|---|
|                 | Kedvezményes Szállítók |   |   |   |

Amennyiben a <u>Rendszerbeállítások – Általános</u> menüpontban beállította az intrastat adatok kezelését, akkor lehetősége nyílik megadni a szállítónál leggyakrabban használt intrastat sablont is. Az intrastat sablonokról bővebben olvashat itt.

Szállítói besorolható annak megfelelően is, hogy mely országból származik. Megadható a partnernél, hogy belföldi EU-s vagy EU-n kívüli. A besorolás hatással van a bizonylatokon alapértelmezetten felkínált ÁFA kódokra.

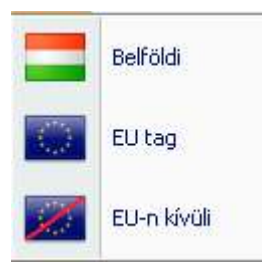

A szállító rögzítési felületén a felső nagy ikonsoron további beállítási lehetőségek vannak.

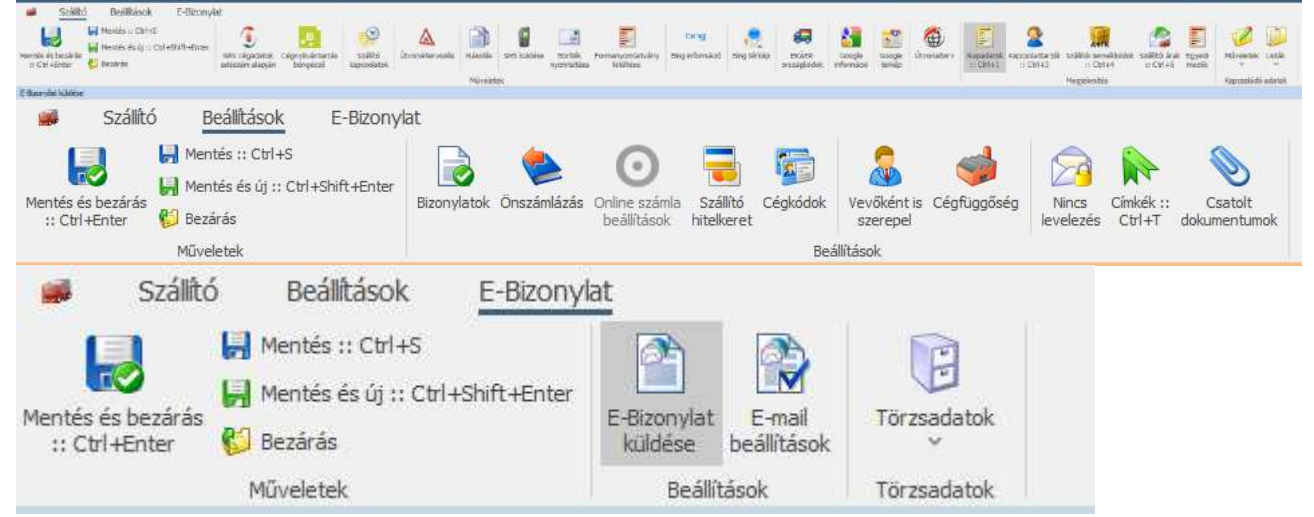

#### Boríték nyomtatása és a Formanyomtatvány kitöltése

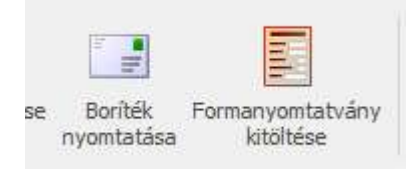

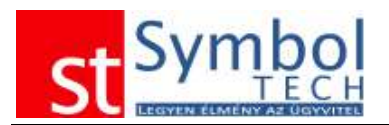

A boríték nyomtatás ikon használatával a kiválasztott borítékméretre lehet a vevő számára borítékot nyomtatni, míg a formanyomtatvány kitöltése ikon segítségével egy megadott formanyomtatvány nyomtatása válik elérhetővé.

#### Megjelenítés

A szalagon található Megjelenítés csoport ikonjai kiegészítő adatok megadását biztosítják. Az alapadatokon kívül **kapcsolattartót**, **szállítói kódokat** és **szállítói árakat** lehet rögzíteni, valamint a megadott **egyedi mezőket** is megtekinthetők.

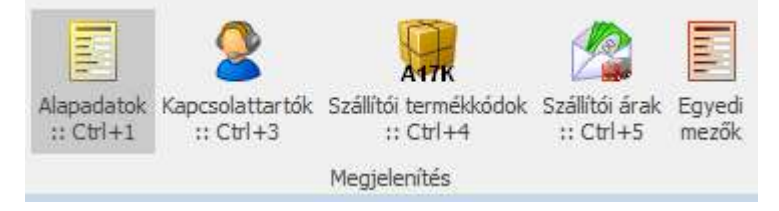

#### Kapcsolattartók megadása

A szállítóhoz korlátlan számú kapcsolattartó adható meg. A kapcsolattartó alap adatai mellett megjegyzés és bizonylat megjegyzés is rögzíthető.

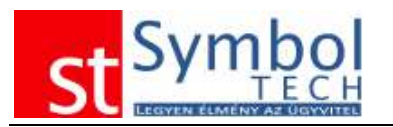

| náció | i térkép    | Utvonalterv  | Alapad<br>:: Ctr | atok Ka<br> +1       | :: Ctrl+3 | Szallitoi te | rmek<br>trl+4 |
|-------|-------------|--------------|------------------|----------------------|-----------|--------------|---------------|
| 1     |             |              |                  |                      |           | Menieleni    | hác           |
|       | Partner kap | ocsolattartó |                  |                      |           | >            | <             |
|       | Név         |              |                  |                      |           |              |               |
| nail  | 👝 Tegező    | idés Teleph  | ely 🗌            |                      |           | + ×          | 9             |
| _     | Munkakör 🛛  |              |                  |                      |           |              |               |
|       | Telefon     |              |                  | Fax                  |           |              |               |
|       | SMS         |              | Ø                |                      |           |              |               |
|       | E-mail      |              |                  |                      |           | ٢            | ø             |
|       | Web [       |              | 0                | Skype                |           |              |               |
|       | Facebook    |              |                  | MSN                  |           |              |               |
|       | Megjegyzés  |              |                  | Bizonylat megjegyzés |           |              |               |
|       |             |              | 1                |                      |           |              |               |
|       |             |              |                  |                      |           |              |               |

### Szállítói termékkódok megadása

Amennyiben a szállító használ saját termékkódot/termékkódokat, akkor a szállítói termékkódok ikon használatával ezeket rögzíteni lehet Ennek segítségével a szállítói rendeléseken a szállító által használt termékkódokat tűntetheti fel, így könnyebb lesz a termékek beazonosítása csökken a hibalehetőség a rendelések során.

A szállítói termékkódok megadásakor elegendő kiválasztania terméket és megadni a szállító által alkalmazott kódot. A terméket a termék sorban található három darab pöttyre kattintva lehet a termék listából kikeresni.

A szállítói termékkódokat a termékek listájából Drag&Drop módszerrel is át lehet emelni.

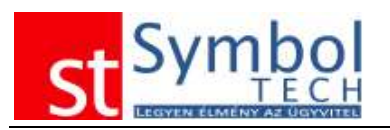

| EKÁER<br>rszágkó | dok in     | Google<br>formáció | Google<br>térkép | Útvonalterv | Alapadatok<br>:: Ctrl+1 | Kapcsolattartók<br>:: Ctrl+3 | A17K<br>Szállítói termékkódok<br>:: Ctrl+4 | Szállítói árak<br>:: Ctrl+5 | Egyedi<br>mezők |
|------------------|------------|--------------------|------------------|-------------|-------------------------|------------------------------|--------------------------------------------|-----------------------------|-----------------|
|                  |            |                    |                  |             |                         |                              | Megjelenítés                               |                             |                 |
| Szá              | lítói term | iékkódok           |                  |             |                         |                              |                                            |                             | >               |
| Termék           |            |                    |                  |             | 2                       | Megjegyzés                   |                                            |                             |                 |
| Ter              | nékkóc     | 1                  |                  |             |                         |                              |                                            |                             |                 |
| Term             | éknév      |                    |                  |             |                         |                              |                                            |                             |                 |
|                  |            |                    |                  |             |                         |                              |                                            |                             |                 |
|                  |            |                    |                  |             |                         |                              |                                            |                             |                 |

#### A Kapcsolódó adatok

A kapcsolódó adatok funkció a már rögzített szállítók felületén lesz aktív ikon. A műveletekben és a listákban a szállítóhoz korábban kiállított bizonylatok érhetők el, vagy új bizonylatok/szerződések hozhatók létre.

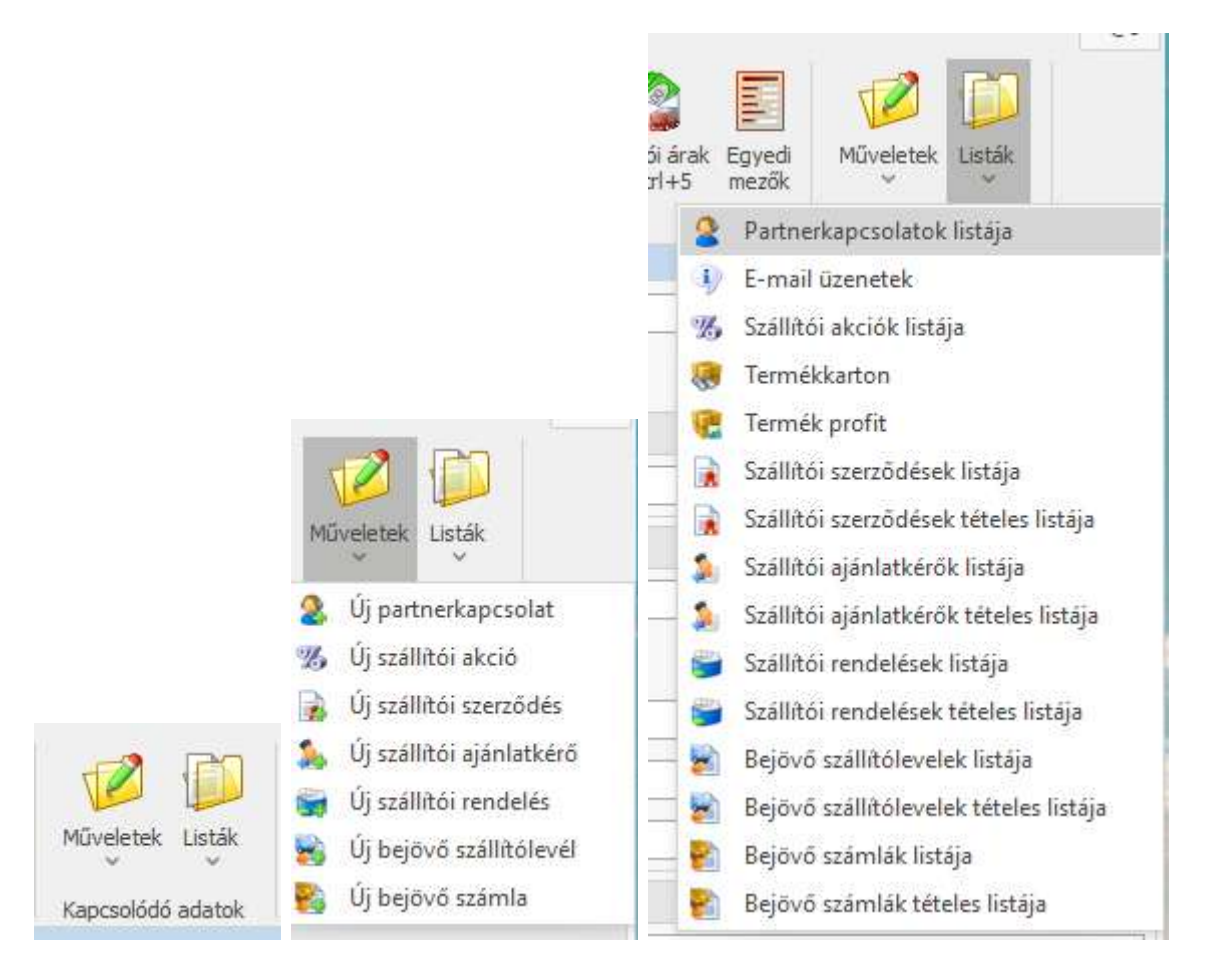

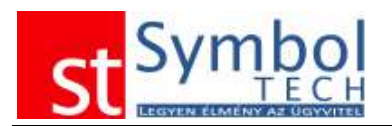

Beállítások felület:

A Beállítások csoport ikonjainak segítségével olyan további adatokat is meg lehet adni a szállítóhoz, mint a hitelkeret, a cégkódok ,a szállító vevőnként történő megjelölése, illetve a címkék és a szállítóhoz tartozó legfontosabb dokumentumok hozzárendelése (pl. keretszerződések, megállapodások).

| 🐖 Szállító E                       | Beállítások E-Bizony                                     | /lat        |             |                              |                        |                 |                         |             |                    |                     |                         |
|------------------------------------|----------------------------------------------------------|-------------|-------------|------------------------------|------------------------|-----------------|-------------------------|-------------|--------------------|---------------------|-------------------------|
| Mentés és bezárás<br>:: Ctrl+Enter | ntés :: Ctrl+S<br>ntés és új :: Ctrl+Shift+Enter<br>árás | Bizonylatok | Önszámlázás | Online számla<br>beállítások | Szállító<br>hitelkeret | Cégkódok<br>Beá | Vevőként is<br>szerepel | Cégfüggőség | Nincs<br>levelezés | Címkék ::<br>Ctrl+T | Csatolt<br>dokumentumok |

#### Bizonylatok

A bizonylat ikonnal a szállítóhoz az egyes bizonylatokkal kapcsolatos beállításokat végezhetünk. Ezen a felületen állítható be az is, hogy a szállítói rendelés /ajánlatkérő ár nélkül kerüljön kiállításra, valamint a szállítót kizárhatjuk az akciókból,de elrejthetjük az alkalmazható árakat vagy azt is megadhatjuk, hogy a részlegesen teljesült szállítói rendelést a program ne hagyja nyitva. Amennyiben figyelmeztetést szeretnénk megadni magunk/Kollégáink számára az adott szállítóval kapcsolatban a kimenő vagy a bejövő bizonylat rögzítése során, akkor ezen a felületen írhatjuk meg a figyelmeztető szöveget.

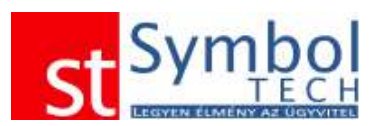

| Bizonylat beállítások                                         | ×                                             |
|---------------------------------------------------------------|-----------------------------------------------|
| Elsődleges kimenő bizonylat Kimenő számla -                   | Elsődleges bejövő bizonylat                   |
| Szállítói rendelések nyomtatása alapértelmezetten ár nélkül   |                                               |
| Szállítói ajánlatkérők nyomtatása alapértelmezetten ár nélkül |                                               |
| Alkalmazható árak elrejtése                                   | Rendszer által felajánlott ár kötelezősége    |
| Akciókból való kizárás                                        |                                               |
| Szállítói rendelések lezárása részteljesüléskor is            |                                               |
| Listaár árkategória szabályok alkalmazása akciókra is         | Kedvezmény azonnali alkalmazása egységárban   |
| Alapértelmezett számlatípus Normál 🔹 🔿 Rögzített              | Szállítói rendelés pénznem 📃 👻 🗙              |
| Egyedi bizonylat engedélyezés lehetősége                      |                                               |
| Árajánlat                                                     | A                                             |
| Vevői rendelés                                                |                                               |
| V Szalitolevel                                                |                                               |
| ✓ Díjbekérő                                                   |                                               |
|                                                               | ▼                                             |
| Figyelmeztetés bizonylat kiállításakor                        | Figyelmeztetés bejövő bizonylat kiállításakor |
|                                                               | A<br>                                         |
|                                                               | OK Mégse                                      |

# Az Önszámlázás

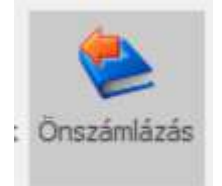

A szállítói szerződéshez beállítható az Önszámlázás. Erre abban az esetben van szükség, ha szeretnénk, hogy egy termékre vagy szolgáltatásra vonatkozóan a bizonylatot a vevő állítsa ki.

#### Szállító beállítása vevőként

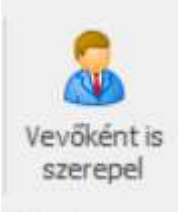

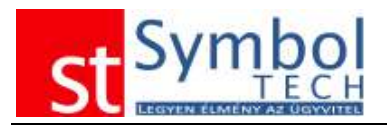

Az ikon használatával egy újonnan rögzített szállító átemelhető a vevőtörzsbe. A programban a vevő és a szállítótörzs átjárható, tehát egy szállítóként rögzített partner lehet vevő, és a vevő lehet szállító is.

# Cégfüggőség

|             | Cégek                                                    | ×               |
|-------------|----------------------------------------------------------|-----------------|
|             | Válassza ki, hogy melyik cégben van lehetőség a szállító | val kereskedni! |
|             | Abba                                                     |                 |
|             | Alma                                                     |                 |
|             | Barack                                                   |                 |
|             | - Csipkebogyó                                            |                 |
|             | - Sym LAB 2023                                           |                 |
| 14          | L                                                        | 1               |
|             |                                                          | Mind Egyik sem  |
| Cégfüggőség |                                                          |                 |
|             | Növekvő Csökkenő Eredeti sorrend                         | OK Mégse        |

A Program használható többcéges működésben is. Ilyen esetben előfordulhat, hogy a szállító csak az egyik cégnem szállít, A cégfüggőség ikon használhatóval a szállító a megfelelő céghez sorolható

#### Levelezés tiltása

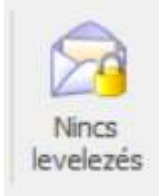

A nincs levelezés ikon használata során a szállítót megjelölhetjük úgy is, hogy részére levelet nem fogunk küldeni.
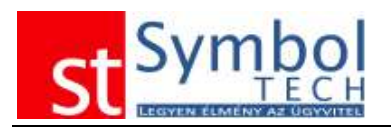

### Szállítóhoz rendelt címkék

| 0         |
|-----------|
|           |
|           |
| Címkék :: |
| Ctrl+T    |

| Címkék                                                     | ×                                                  |
|------------------------------------------------------------|----------------------------------------------------|
| Írja be a címkét, majd nyomja meg az "Enter" billentyűt a  | Válasszon ki egy létező címkét, majd nyomja meg az |
| hozzáadáshoz.                                              | "Enter" billentyűt!                                |
|                                                            | soksokkk<br>teszt                                  |
| A címke törléséhez jelölje ki az elemet, majd nyomja meg a | Létező címkék elrejtése                            |
| "Delete" ill. "Backspace" gomb valamelyikét.               | Bezárás                                            |

A címkék segítségével kulcsszavakat rendelhet a szállítóhoz. A címkék kezeléséről részletesebben <u>itt</u>.

### Csatolt dokumentumok

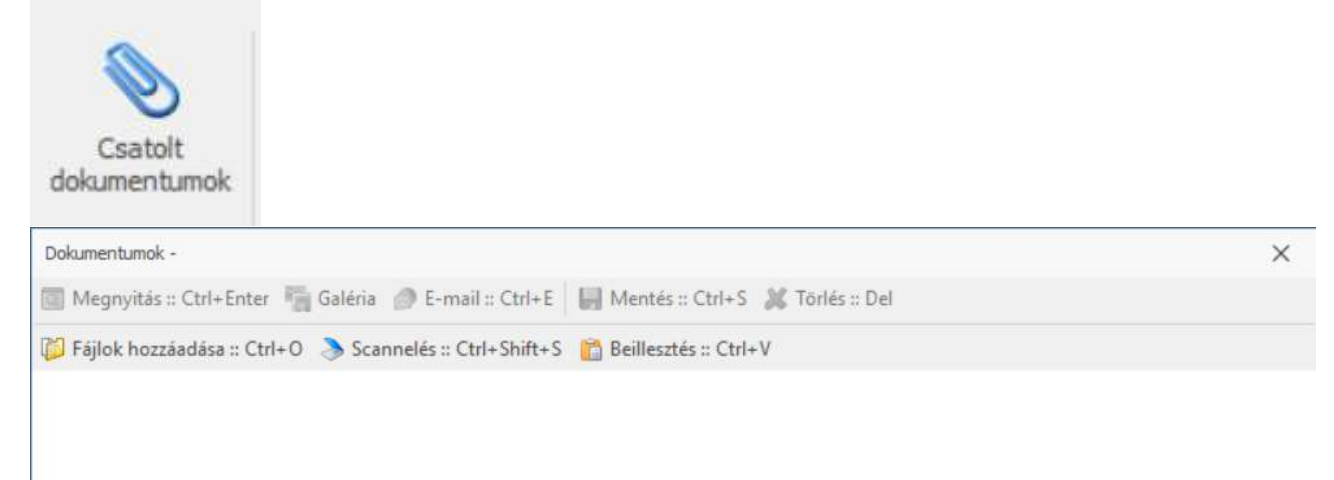

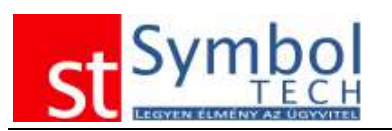

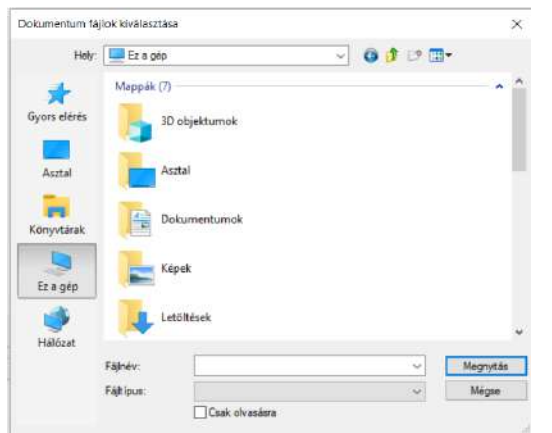

A szállítóhoz a csatolt dokumentumok ikonnal lehet a legrelevánsabb dokumentumokat hozzárendelni. A program segítségével ezek a dokumentumok egyszerűen kikereshetők.

A Fájlok hozzáadása gomb megnyomása után kereshető ki a dokumentum, majd szükség esetén innen elérhetővé válik.

#### **E-Bizonylat**

| E-Bi:<br>kul | zonylat E-r<br>Idése beálli | nail<br>tások      |               |        |               |                      |           |              |
|--------------|-----------------------------|--------------------|---------------|--------|---------------|----------------------|-----------|--------------|
|              | Beállítások                 |                    |               |        |               |                      |           |              |
| E-mail cime  | k                           |                    |               |        |               |                      |           | ×            |
| 🛟 Új :: Ct   | rl+N 💥 Törlés :: O          | trl+Shift+D        |               |        |               |                      |           |              |
| E-mail címek | 🔺 🛛 Vevői rendelés          | Szállítói rendelés | Szállítólevél | Számla | Egyenlegközlő | Fizetési felszólítás | Díjbekérő | Árajániat    |
|              |                             | C                  | K Mé          | gse    |               |                      |           |              |
| 4            |                             |                    |               |        |               |                      |           | ►<br>Bezárás |

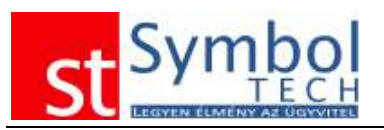

| E-mail cimek    |                                                                                                    |                    |               |        |               |                      |           |           | ×        |
|-----------------|----------------------------------------------------------------------------------------------------|--------------------|---------------|--------|---------------|----------------------|-----------|-----------|----------|
| 👍 Új :: Ctrl+N  | 💢 Törlés :: Ctrl                                                                                                    | l+Shift+D          |               |        |               |                      |           |           |          |
| E-mail címek 🔺  | Vevői rendelés                                                                                                    | Szállítói rendelés | Szállítólevél | Számla | Egyenlegközlő | Fizetési felszólítás | Díjbekérő | Árajánlat | Szállító |
| teszt@teszt.com | <ul> <li>Image: A set of the set of the</li></ul> | <b></b>            |               |        |               |                      |           |           |          |
|                 |                                                                                                    | •                  | eest.         |        |               |                      |           |           |          |
|                 |                                                                                                    |                    |               |        |               |                      |           |           |          |
|                 |                                                                                                    |                    |               |        |               |                      |           |           |          |
|                 |                                                                                                    |                    |               |        |               |                      |           |           |          |
|                 |                                                                                                    |                    |               |        |               |                      |           |           |          |
|                 |                                                                                                    |                    |               |        |               |                      |           |           |          |
|                 |                                                                                                    |                    |               |        |               |                      |           |           |          |
|                 |                                                                                                    |                    |               |        |               |                      |           |           |          |
|                 |                                                                                                    |                    |               |        |               |                      |           |           |          |
|                 |                                                                                                    |                    |               |        |               |                      |           |           |          |
|                 |                                                                                                    |                    |               |        |               |                      |           |           |          |
|                 |                                                                                                    |                    |               |        |               |                      |           |           |          |
|                 |                                                                                                    |                    |               |        |               |                      |           |           |          |
|                 |                                                                                                    |                    |               |        |               |                      |           |           |          |
| 4               |                                                                                                    |                    |               |        |               |                      |           |           | 1        |
|                 |                                                                                                    |                    |               |        |               |                      |           | В         | ezárás   |

A szállító részére adott típusú bizonylatok elektronikusan is küldhetők a programból. Ehhez elegendő bekapcsolni az "E-Bizonylat küldése" gombot, illetve megadni, hogy milyen bizonylatok milyen e-mail címre legyenek kiküldve.

Az E-mail beállítások alatt rögzíthetők az e-mail címek, és ezen a felületen jelölhető meg az is, hogy milyen bizonylat típusokat szeretnénk elküldeni.

#### Törzsadat beállítás

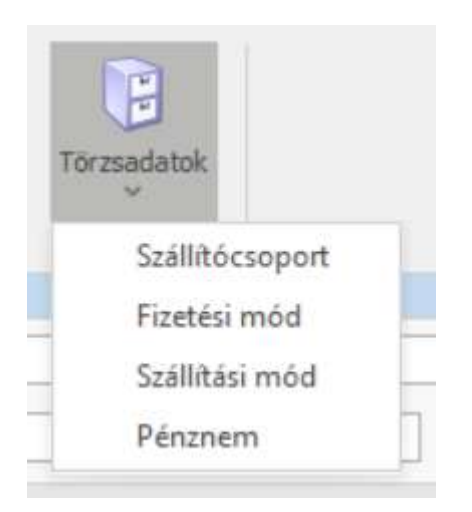

Az új szállító rögzítésekor a szállítót törzsadat szinten már a rögzítés pillanatában is törzsadatokhoz lehet rendelni a törzsadatok ikonnal. Megadható a szállító szállítói csoportba sorolása, a vonatkozó fizetési és szállítási mód, valamint a pénznem is, amelyet szeretnénk használni a szállító esetében.

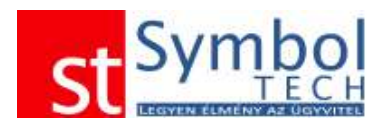

## Szállítók listája

A rögzített szállítók a Szállítók listája menüpont alatt tekinthetők át. A lista adatait a szűrővel vagy a nézet beállítási lehetőséggel lehet igény szerint rendezni.

|                                 |                          |                        |                  |         |                    |                     | Szálitók          |                         |                 |                    |               |          |                   |                 |                    |
|---------------------------------|--------------------------|------------------------|------------------|---------|--------------------|---------------------|-------------------|-------------------------|-----------------|--------------------|---------------|----------|-------------------|-----------------|--------------------|
|                                 |                          |                        |                  |         |                    |                     |                   |                         |                 |                    |               |          |                   |                 |                    |
|                                 | Coopertos<br>minutetre * | Szálltó<br>karcsolatok | (Útvonaltervezés | Másolás | Ginkék SMS kuldése | E-mail Boritek      | Formanyomtativány | bing<br>Bing információ | Bing térkép     | EKÁER<br>GYDÁNÁLÁK | Google        | Google   | Útvonalterv       | Miveletek L     | Jaták Szálinök     |
|                                 |                          |                        |                  |         |                    | Műveletek           |                   |                         |                 |                    |               | 114225   |                   | Kapcsolódó a    | datok Import       |
| 🔚 Lista műveletek: 🔍 🦣 🛔        | a 🖉 🔊 🦉                  | 77                     | 9 8 E I          |         |                    | A A I A A A DETIN   |                   |                         |                 |                    |               |          |                   | Alexis all sets |                    |
| [Alapérteimezett szűrés]        |                          |                        |                  |         |                    |                     |                   |                         |                 |                    |               |          |                   |                 |                    |
| Hüzza ide az oszlopok fejléceit | a cooportositásh         | 102                    |                  |         |                    |                     |                   |                         |                 |                    |               |          |                   |                 |                    |
|                                 | Cinkék                   | Ve                     | d 🔻 Vevônév      |         | Keresőnév Teszt e  | gyedM Szillfiócsopo | rt Számláz        | nini orazilg 🛛 Szile    | nidadoi vármegy | e/régió Szár       | lácies piedes | Számlázi | ini Irsz   Spilmi | ázási település | Számlázási utca Sz |

A felületen elérhető az új szállító létrehozása ikon, így nincs szükség kilépni a felületről és átlépni a másikba ahhoz, hogy új szállítót tudjunk megadni.

A listában a kijelölt szállító adatlapja a felső ikonsoron található megnyitás ikonnal hívható elő,míg a törlés ikonnal egy kattintással törölhetjük a szállítót. A törölt elem ebben az esetben is a lomtárba kerül, ahonnan véglegesen csak abban az esetben törölhető, ha korábban a szállító még nem lett bizonylatra téve.

Több szállító együttes kijelölését követően csoportos műveletként is végezhetők beállítások..

| Cég                           |
|-------------------------------|
| Cégfüggőség                   |
| Csak szállító                 |
| Csak vevő                     |
| Egyedi bizonylat beállítása   |
| Egyedi bizonylat tiltása      |
| EU besorolás                  |
| Fizetési mód                  |
| Intrastat sabion módosítása   |
| Kedvezmény/felár              |
| Levelezési ország és vármegye |
| Magánszemély                  |
| Pénznem                       |
| Szállítási mód                |
| Szállítócsoport               |
| Szállítói hitelkeret          |
| Számlázási ország és vármegye |
| Teszt egyedi                  |
| Teszt egyediM                 |
| Vevő és szállító              |

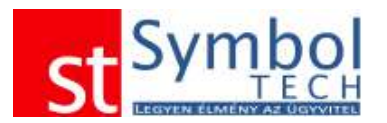

A szállító kijelölése után egy információs ikon is megjelenik, amely segítségével a kiválasztott szállító legfontosabb adatai jeleníthetők meg anélkül, hogy a szerkesztőablakot meg kellene nyitni.

| _ |                                                      |
|---|------------------------------------------------------|
| 3 | További adatok                                       |
|   | További adatok megjelenítéséhez nyomia meg a gombot! |

A listában a nagy ikonsoron található további ikonok használata több funkciót is tartalmaz:

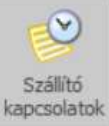

kapcsolatok A szállítóhoz kapcsolódó kapcsolati vonatkozásokat jeleníthetjük meg egy átlátható képes felületen.

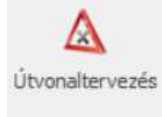

A szállító adatlapján megadott címhez útvonal tervezhető.

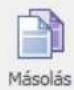

A másolás funkcióval egy meglévő szállító adatait felhasználva hozható létre egy új szállító.

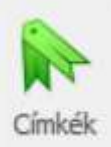

A címkék segítségével kulcsszavakat rendelhetők a szállítóhoz. A címkék kezeléséről részletesebben: itt.

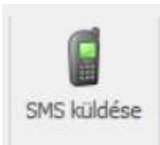

Az sms ikonnal a szállító részére SMS küldhető.

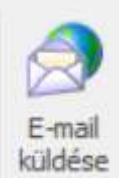

Az ikon használatával egyszerűen küldhető e-mail a szállító részére.

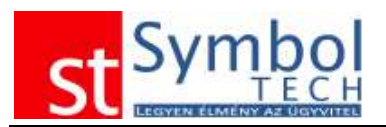

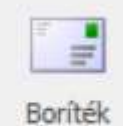

nyomtatása

A borítéknyomtatás funkcióval az elérhető borítékformátumok közüllehet kinyomtatni a szállítóhoz tartozó borítékot.

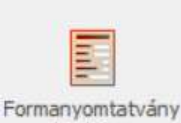

ktöltése A formanyomtatvány kitöltésével a létrehozott dokumentumsablonokat készíthetjük el szállító számára.

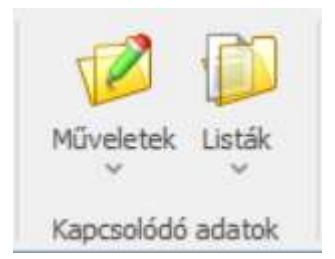

A kapcsolódó adatok csoportban a műveletek és a listák ikonok segítenek a szállítóval kapcsolatos korábban kiállított bizonylatok között keresni, illetve azokat a listákat elérni, ahol a szállító szerepel.

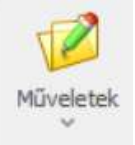

A műveletek ikonnal minden olyan bizonylat elérhető a szállítók listájából, ami az adott szállítóhoz köthető, az árajánlatkérőtől a beérkező számláig.

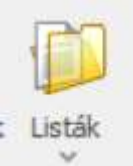

A listákban az összes olyan listát el lehet érni, melyen a kijelölt szállító szerepel. Az innen megnyitott listák alapértelmezetten a kijelölt szállító szerint szűrve jelennek meg.

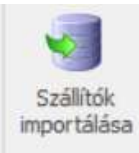

A szállítók importálása funkcióval külső Excel állományból tölthető fel egyszerre több szállító, vagy a teljes szállítói törzs. Az adatimportálási lehetőségekről részletesebben <u>itt</u>.

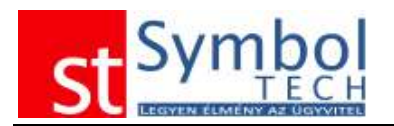

## Szállítói szerződések

A Szállítói szerződésekkel rögzíthető a szállítóival megállapított, termékekre vonatkozó fix beszerzési árak. A szerződés lehet határozott vagy határozatlan idejű.

| ) 🌢 6                                                                                                    |                                                        |                 |                       |                                    |                     | Új szállítói szerződés |                          |                  |                    |             |  |  |
|----------------------------------------------------------------------------------------------------|--------------------------------------------------------|-----------------|-----------------------|------------------------------------|---------------------|------------------------|--------------------------|------------------|--------------------|-------------|--|--|
| entés és bezárás<br>:: Ctrl+Enter                                                                                                    | 🚽 Mentés :: Ctrl+S<br>🚽 Mentés és új :: C<br>🞾 Bezárás | trl+Shift+Enter | Nyomtatá<br>:: Ctrl+P | s Akciós ár álta<br>felülbirálható | Nem árbefolyások    | Nem automatiku         | s Csatolt<br>dokumentume | 🔒 Projekt 🛩      |                    |             |  |  |
| Bizonvlattömb:                                                                                                    | Szállítói szerződés                                    |                 |                       |                                    | Be.                 | alitasok               |                          | besorolas        |                    |             |  |  |
| 🗭 Szállító                                                                                                    |                                                        |                 | <b>4</b>              | árgy [                             |                     |                        |                          |                  |                    |             |  |  |
| Eredeti biz.szám<br>Érvényes (tól)                                                                                                    | 2023. 10. 21.                                          | •               | mm<br>12              | egjegyzes                          |                     |                        |                          |                  |                    |             |  |  |
| ervenyes (ig)                                                                                                    | 2024. 11, 01.                                          | Ctrl+E          | örlés :: Ctrl+S       | Shift+D 🛛 🔒 Fe                     | l :: Ctrl+Fel 🛛 🐥 I | e :: Ctrl+Le 👔         | Rendezés *               | 😨 Dátumok módosi | tása 🕉 Pénznem     | 🗿 Kezelés * |  |  |
| and the second second s | Termék Me                                              | noviséa I       | lee                   | Szerződéses á                      | r Pénznem           | Érvényes (tól)         | Érvényes (ig)            | Nem årbef. Ak    | ció felülb. Projek | t           |  |  |

A szerződésen szerepeltetett termékekhez megadott árak lesznek érvényesek a szerződés időtartama alatt, bármilyen bizonylatot is rögzít a szállítótól.

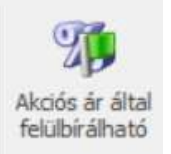

A szerződéseknél megadható, hogy amennyiben a szerződés érvényessége alatt futó szállítói akciókban a szerződésen és az akcióban is szereplő termék akciós ára kedvezőbb a szerződéses árnál, akkor az alacsonyabb árral számoljon a rendszer.

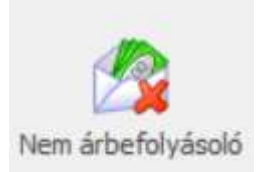

Abban az esetben ha az árakat csak a rendszeres számlázás miatt adjuk meg, jelölhetjük, hogy ezek az árak nem befolyásolják a termék aktuális árát.

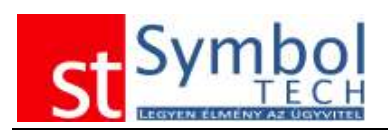

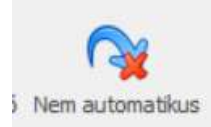

Nem automatikus szerződések esetében a szerződésen szereplő árak csak akkor lesznek érvényesek a bizonylatokon, ha a tételek rögzítése előtt a bizonylaton kiválasztjuk, hogy melyik szerződéshez kapcsolódóan készítjük azt.

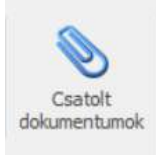

A szerződéshez dokumentumot csatolhatunk, amely az ikon használatával rögzíthető.

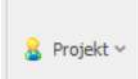

A szerződés projektbe sorolható a projekt ikon használatával.

A szerződés tételeit a plusz új ikonnal adhatjuk meg.

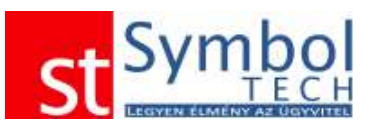

| 0.01.71      |                |                 | 1               | Laura     | N 17       | -       |   |
|--------------|----------------|-----------------|-----------------|-----------|------------|---------|---|
| mekkód       | Termék         | Mennyiseg       | Mee             | Szerz     | tödeses ar | Penznem | 1 |
| Szállítói sz | zerződés tétel |                 |                 |           |            | ×       |   |
| 📲 Proje      | kt •           |                 |                 |           |            |         |   |
| Termék       |                |                 |                 |           |            | 🔶       |   |
| Nettó ár     | [              |                 | 0Ft 🗘           | Pénznem   |            | *       |   |
| Szerződés    | es mennyiség [ |                 | ¢ ×             | Mee       |            | *       |   |
| Érvényes     | s (tól)        | 2023. 10. 21. 👻 | Érvényes (ig)   | 2024. 11. | 01         | · [***  |   |
| Akciós ár f  | elülb. (       |                 | Nem árbefo      | lyásoló   | •          |         |   |
| Megjeg       | yzés           |                 |                 |           |            |         |   |
|              |                |                 |                 |           |            |         |   |
|              |                |                 |                 |           |            |         |   |
|              |                |                 |                 |           |            |         |   |
|              |                |                 |                 |           |            | _       |   |
|              |                |                 |                 |           |            |         |   |
|              |                |                 | With an Alexand | OK        | 642        | 100000  |   |

A szerződéstételek megadásánál a feketével jelzett adatokat kötelezően ki kell tölteni, míg a nem feketével jelzett adatok megadása nélkül is rögzíteni lehet a szerződést.

A termék megadásához vagy a három pont segítségével a terméktörzsből emelhetjük át a terméket vagy a zöld plusz jel segítségével új terméket innen is létre lehet hozni. A szerződésre vonatkozó szerződéses árat és a pénznemet szükséges megadni, valamint a pénznemet és a mennyiségi egységet is. Ha a terméket a terméktörzsből emeljük át, akkor a termék adatlapján megadott értékeket a rendszer alapértelmezettként kezeli, és kitölti az adatokat. A szerződéses ár akciókkal történő felülbírálási lehetőségét tételenként is be lehet állítani. Ebben az esetben nem a szerződés teljes tétel tartalmára, csak az adott termékre vonatkoztatva jelezhetjük az akcióból történő kivonást

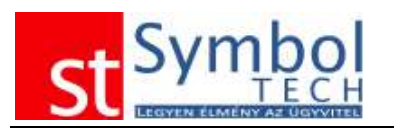

| 3   | Kezelés *            |        |
|-----|----------------------|--------|
| 3   | Másolás              | Ctrl+C |
| Ô   | Beillesztés          | Ctrl+V |
| Ni. | Import Excel fájlból |        |
|     | Import adatgyűjtőből |        |

A felületen elérhető kezelés gomb lehetőséget ad arra is, hogy ha a szerződés nagyon sok tételre vonatkozóan készül, akkor a termékeket ne egyesével emeljük át, hanem akár vonalkód olvasóval vagy excel táblából.

### Szállítói szerződések listája

A szállítói szerződések listájában áttekinthető valamennyi rögzített szerződés. Amennyiben egy szerződés már nem szeretnénk kezelni, rontható. A felületről új szerződés létrehozása is elvégezhető, így nem kell kilépni a listából, ha új szerződést szeretnénk létrehozni. A szűrési feltételek megadásával a lista nézete opcionálisan állítható.

|                                                       |                | Szállítói szerződések |            |         |                |               |  |  |
|-------------------------------------------------------|----------------|-----------------------|------------|---------|----------------|---------------|--|--|
| 1.0                                                   |                |                       |            |         |                |               |  |  |
| Megnyitás                                             |                |                       |            |         |                |               |  |  |
| Új szerződés X Rontás :: Ctrl +Shift +D<br>:: Ctrl +N |                |                       |            |         |                |               |  |  |
| Műveletek                                             |                |                       |            |         |                |               |  |  |
| 📃 Lista műveletek: 🔦 🗞 🏙 💰 🛃 🧈 🍞                      | ? ? ?          | 6 6                   | ⊠          |         |                |               |  |  |
| [Alapértelmezett szűrés]                              |                |                       |            |         |                |               |  |  |
| Húzza ide az oszlopok fejléceit a csoportosításhoz    |                |                       |            |         |                |               |  |  |
| Bizonylatszám 🔺 Eredeti biz.szám                      | Szállító       | Tárgy                 | Projektkód | Projekt | Érvényes (tól) | Érvényes (ig) |  |  |
| 🗓 📎 SSZR-2022-00001                                   | Csak Csaba     | teszt                 |            |         | 2022. 04. 19.  | 2023. 05. 01. |  |  |
| 🗊 📎 SSZR-2022-00002                                   | Teszt Szállító | teszt                 |            |         | 2022. 09. 12.  | 2023. 10. 01. |  |  |
| SSZR-2023-00001                                       | Noel Bazsi     | Teszt                 |            |         | 2023. 02. 06.  | 2024. 03. 01. |  |  |
|                                                       |                |                       |            |         |                |               |  |  |
| m .                                                   |                |                       |            |         |                |               |  |  |

## Szállítói szerződések tételes listája

A szállítói szerződések tételes listájában tételes részletességgel tekinthetők át rögzített szerződések.

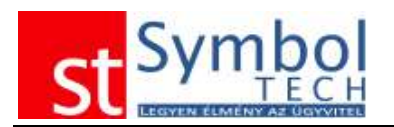

## Partnerkapcsolatok

A Symbol Ügyvitel rendszer segítségével kezelheti, nyilvántarthatja a vevőivel, szállítóival történt kapcsolatfelvételeket, teendőket. A főmenüben a Partner menüpont oszlopában a partnerkapcsolatokhoz tartozó valamennyi lehetőség külön menüpont szerint érhető el.

|            | Partnerkapcsolat                       |         |   |
|------------|----------------------------------------|---------|---|
| Ø          | Új emlékeztető                         |         |   |
| 2          | Új partnerkapcsolat                    |         | ۲ |
| 2          | Partnerkapcsolatok listája             |         |   |
| 2          | Partnerkapcsolatok és termékek listája |         |   |
| 1          | Naptár nézet                           | F7      |   |
| 12         | Naptár lista nézet                     | Ctrl+F7 |   |
| ۶          | Új SMS                                 | F5      |   |
| 0          | Új E-mail                              | F6      |   |
| <b>i</b> ) | Üzenetek                               |         |   |
| 0          | Dokumentum böngésző (E-mail)           |         |   |

# Új emlékeztető

A felületen emlékeztetőt állíthatunk be a kapcsolattartáshoz. Ha nem bizonylatot szeretnénk megadni sms, e-mail is küldhető a felületről. Az emlékeztetőhöz dolgozót is rendelhetünk. Amennyiben az emlékeztetőt Partnerhez szeretnénk kapcsolni, újonnan is létre lehet hozni a plusz új zöld ikonnal, vagy a partnertörzsből is átemelhetjük a három pont használatával. Ha az emlékeztető még nem Partnerhez tartozik, hanem egy érdeklődőhöz, akkor ez is beállítható. Szintén átemelhető az érdeklődők listájából, vagy újonnan is létrehozható.

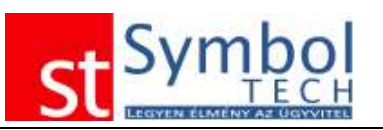

| Emlékeztető            |                            |           | $\times$ |
|------------------------|----------------------------|-----------|----------|
| Bizonylat              | [Nem mentett bizonylat]    |           |          |
| Időpont                | 2023. 10. 21. 17:36 *      | Időtartam | 10 🗘 - 🗙 |
| Riasztási időpont      | 2023. 08. 22. 0:00 👻 🗙     |           |          |
| Mód                    | Telefon                    |           |          |
| Jelölő                 | Ráérős 💦                   |           |          |
| Partner                | Csipkebogyó (CSIP)         |           | 🕅 🛛 🕲    |
| Kapcsolattartó         |                            |           | * ×      |
| Érdeklődő              |                            |           | 🔶        |
| Tárgy                  |                            |           |          |
| Dolgozó                | juliska                    | ● × 0     |          |
| Létrehozó              | Admin                      |           |          |
| Termékek másolása      | C Bizonylat                | Árajánlat |          |
| Megjegyzés             |                            |           |          |
| Fel kell hívni, mert l | felhős rendszerre válatan. |           |          |
|                        | Következő                  | ОК        | Mégse    |

#### A rögzített emlékeztetőket a CRM menüpontban az emlékeztetők listájában lehet kezelni.

| 8                            |                                 |                  |                                |                      |         |                          | Emk        | ikeztetők   |                |                |             |     |        |
|------------------------------|---------------------------------|------------------|--------------------------------|----------------------|---------|--------------------------|------------|-------------|----------------|----------------|-------------|-----|--------|
| 0                            |                                 |                  |                                |                      |         |                          |            |             |                |                |             |     |        |
| 0                            | 2                               | 📝 Megnyitás      |                                | 0                    |         | P                        |            |             |                |                |             |     |        |
| Új emlékeztető<br>:: Ctrl +N | Partnerkapcsolat<br>létrehozása | 📕 Törlés :: C    | trl+Del Csoportos<br>műveletek | Uzleti<br>V folyamat | Cimkék  | Blog bejegy<br>hozzáadá: | zés<br>ia  |             |                |                |             |     |        |
|                              |                                 |                  | Műveletek                      |                      |         |                          |            |             |                |                |             |     |        |
| 📃 Lista művel                | etek: 🔦 ቚ 📓                     | i 🧔 🛃 🥏          | 7778                           | 6 5                  | ⊠       |                          |            |             |                |                |             |     |        |
| [Alapértelm                  | zett szűrés]                    |                  | No                             |                      |         |                          |            |             |                |                |             |     |        |
| Húzza ide az                 | oszlopok fejléceit a            | csopor tositásho | 1Z                             |                      |         |                          |            |             |                |                |             |     |        |
|                              | Cimkék Időpont                  | - R              | iasztási időpont               | Idötartam            | Mód     | Jeloió                   | Partnerkód | Partner     | Vevő keresőnév | Kapcsolattartó | Telefonszám | SMS | E-mail |
| 0                            | 2022. 04                        | . 12. 15:55 2    | 022. 04. 12. 15:45             |                      | Telefon | Átlagos                  |            | 6           | •              |                |             |     |        |
| 0                            | 2023. 10                        | . 21. 17:36 2    | 023. 08. 22. 0:00              | 10                   | Telefon | Ráérős                   | CSIP       | Csipkebogyó | Csipkebogyó    |                |             |     |        |

#### Az emlékeztető a beállított időpontban a Symbol felületén megjelenik:

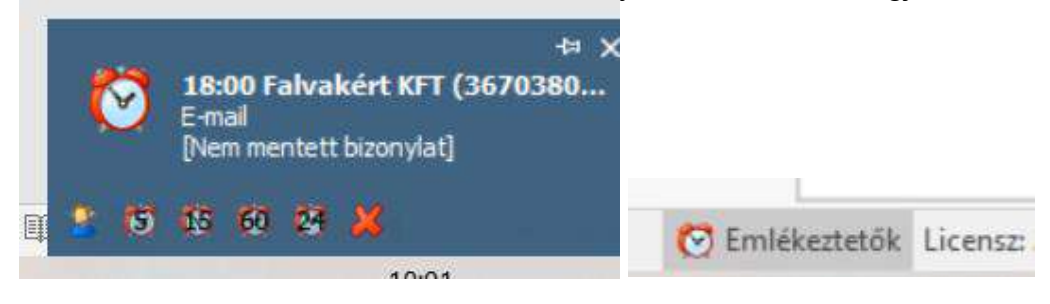

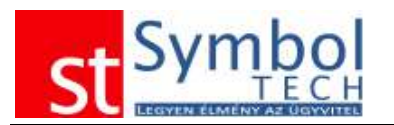

Erről az üzenet ablakról a gombra kattintva közvetlenül megnyitható a partnerkapcsolati bejegyzést. A <sup>36</sup> <sup>46</sup> gombok segítségével 5, 15, 60 perccel vagy 24 órával eltolhatjuk a bejegyzés esedékességét. A sombbal törölhetjük a bejegyzést

## Új partnerkapcsolat

A főmenüben a partnerkapcsolatok a törzsadatoknál megadott Partnerkapcsolat módok szerint alábontva jelennek meg.

| <ul> <li>Partnerkapcsola</li> <li>Partnerkapcsola</li> <li>Naptár nézet</li> <li>Naptár lista néz</li> </ul>                                                                                                    | tok listája<br>tok és termékek listája                               | E7                                      |           | SMS<br>Személyes                                                                                                    | találkozó                                                           |
|----------------------------------------------------------------------------------------------------|----------------------------------------------------------------------|-----------------------------------------|-----------|----------------------------------------------------------------------------------------------------|---------------------------------------------------------------------|
| <ul> <li>Partnerkapcsola</li> <li>Naptár nézet</li> <li>Naptár lista néz</li> </ul>                                                                                                    | tok és termékek listája                                              | 57                                      |           | Személyes                                                                                                    | találkozó                                                           |
| <ul> <li>Naptár nézet</li> <li>Naptár lista néz</li> </ul>                                                                                                    |                                                                      | E7                                      |           |                                                                                                    |                                                                     |
| Naptár lista néz                                                                                                    |                                                                      | FI                                      |           | Telefon                                                                                                    |                                                                     |
|                                                                                                    | et                                                                   | Ctrl+F7                                 |           | Contraction of the local division of the local division of the loc | and the second second                                               |
|                                                                                                    | *ú3                                                                  | sertnerkapcsolat                        |           |                                                                                                    | - a x                                                               |
| A Mortidis ::: Cb1+5     A Mortidis ::: Cb1+5     A Mortidis de ú} ::: Cb1+5hrft+Entor     Boon     Boon | at Costoff<br>av deumentanok<br>Routilie Regult v Alexadotik Sepcold | ő<br>bit+2<br>Törzadatsk                |           |                                                                                                    | (x x)                                                               |
| Bejövő kapcsolat<br>(Nem mentatt buorsjat)<br>Partner                                                                                                    | Learningen bound one raggederies                                     | - de triènent 2023 15 2                 | 1 17-40   | - ) täliteetaan                                                                                                    |                                                                     |
| Kapcosiattanti                                                                                                    |                                                                      | - Ifid E-mail                           |           |                                                                                                    | 5ejõid 🔘 Kimend                                                     |
| findesididi (Atlagos                                                                                                    | - LEtrohes Admin                                                     | Dolgozó Shi Samilyes t<br>Teina Telefon | alilikozó | 1 ( <u>h</u> ere<br>2                                                                                                    | *<br>* #                                                            |
| Tárgy<br>Célherület Ujtermék – Ctrl+N - Ujtermék<br>Termékek és Termékssoportok<br>Negrosezés Messysség Egységár                                                                                                    | sepert - Ctrl+M 🛛 🎉 Tories - Ctrl+Shift+D 🗍 🏦 Ásak szároltása 👘 Ásak | Index                                   |           | ovábbi teendők és emléke                                                                                                    | Uj māsolēssat   🍞 Modesatas   🎉 Tari<br>stetīšk<br>  tālipont   Mād |
| Negnovezes Priestrytsog Tygysogar                                                                                                    |                                                                      |                                         |           |                                                                                                    | Tangott Mod                                                         |

A partnerkapcsolatok rögzítésekor ebben az esetben is a sötéttel jelölt adatok a kötelező jellegűek, míg a további lehetőségek opcionálisak.

Kötelező adat a Partner, a megkeresés módja, a "Jelölő" mező, azaz a megkeresés prioritása, és dolgozóhoz sorolás.

A téma mezőben a törzsadatoknál megadott értékek közül lehet választani. A tárgy és a megjegyzés mezők szabadon kitölthetők.

A partnerkapcsolatokhoz rögzítheti azon termékeket és/vagy termékcsoportokat, amelyekről a partner érdeklődött. A bejegyzéshez további teendők rögzíthetők.

| Termékek és | Termekcsope | ortok    | • of insurance points can m | · Contra o Galer Martine | ET CHAR STRUMEN | A CONTRACTOR | Tov | ibbi teendők és emlék | eztetők | en 1.48 monorene | - terra |
|-------------|-------------|----------|-----------------------------|--------------------------|-----------------|--------------|-----|-----------------------|---------|------------------|---------|
| Magnevezés  | Mennyiség   | Egységár |                             |                          |                 |              |     | Időpont.              | Mod     | Targy Fethecmald | 1       |
| Papurs      | 12.4        | 3 190 📜  |                             |                          |                 |              |     | 2023. 30. 28. 810     | Telefon | Ada              | n       |
|             |             |          |                             |                          |                 |              |     |                       |         |                  |         |

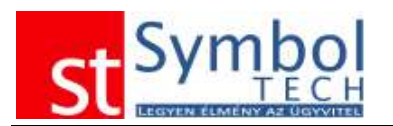

A további teendőnél megadható az esedékesség dátuma és pontos ideje, valamint hogy milyen módon kell keresni a partnert, milyen tárgyban, illetve, hogy melyik munkatársnak lett kiosztva a feladat.

A teendőhöz beállítható az is, ha valamilyen bizonylatot is kell készíteni (pl. árajánlat).

A határidős teendők megjelennek a főképernyőn a villáminformációk között.

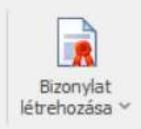

A bizonylat ikonnal azonnal létrehozhatunk egy bizonylatot a legördülő menüben lévő lehetőségek alapján.

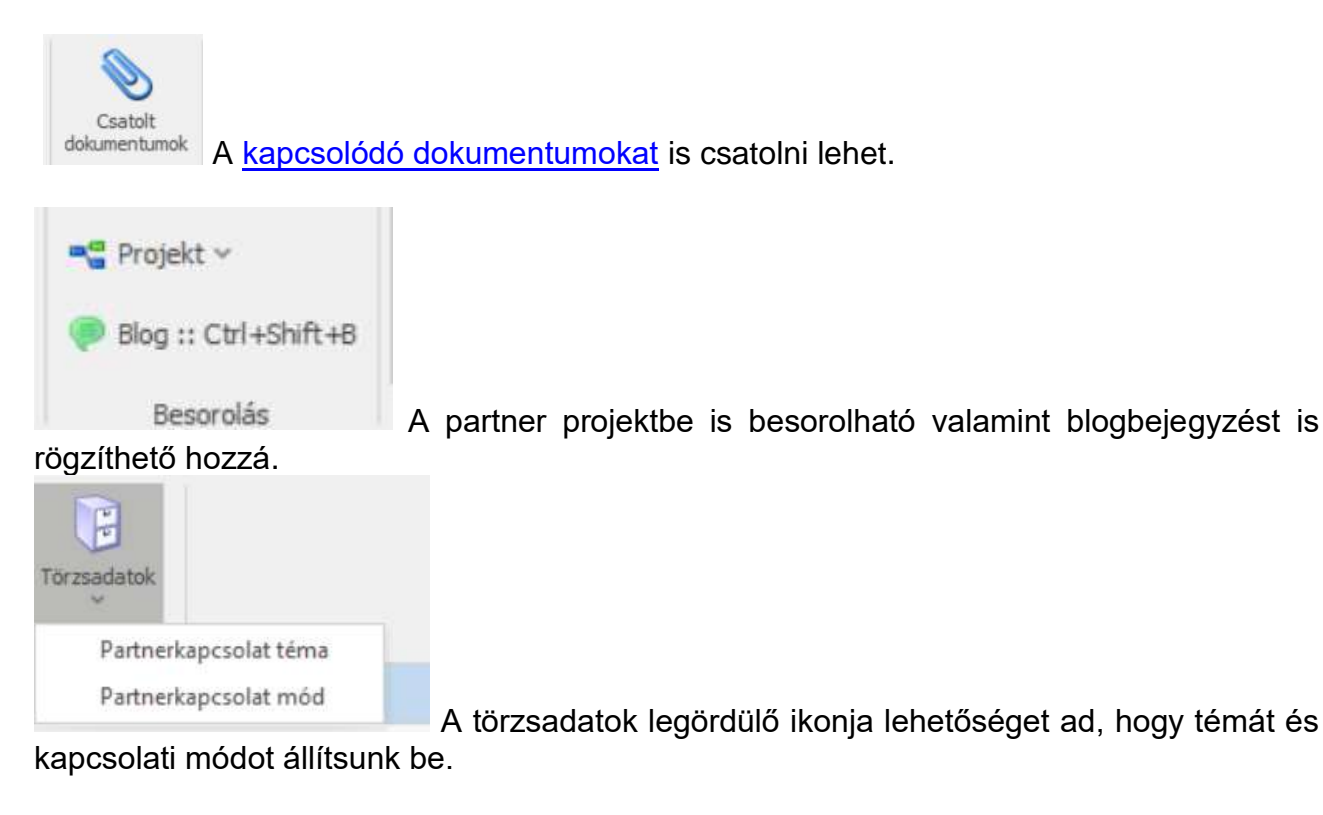

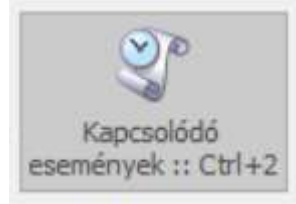

A kapcsolódó eseményekben érhető el, hogy a partnerkapcsolatnak milyen korábbi előzményei vannak.

## Partner kapcsolatok listája

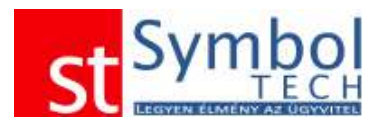

A partnerkapcsolatok listájában a korábban rögzített partnerkapcsolatok jeleníthetők meg, illetve a szűrési feltételekkel a listát igény szerint állíthatjuk be. A lista partnerkapcsolataira vonatkozó feladatokat a felső ikonsoron található lehetőségekkel végezhetjük el.

| 2                                |                           |                    |                       |                            |                             |                     | Partnerkapcsola | stok         |                 |                      |                 |   |
|----------------------------------|---------------------------|--------------------|-----------------------|----------------------------|-----------------------------|---------------------|-----------------|--------------|-----------------|----------------------|-----------------|---|
| 2                                |                           | x 5                |                       |                            |                             |                     | -               |              |                 |                      |                 |   |
| 2                                | 📝 Megnyitás               | 0                  |                       | 9 1                        | 2                           |                     |                 |              |                 |                      |                 |   |
| Új partnerkapcsolat<br>:: Ctrl+N | 样 Tarlés :: Ctrl +Del     | Uzleti<br>folyamat | Címkék Blog b<br>hozi | ejegyzés Ű<br>táadása megi | zenet Bi<br>elenítése létre | zonylat<br>hozása ~ |                 |              |                 |                      |                 |   |
|                                  |                           | Művele             | etek                  |                            |                             |                     |                 |              |                 |                      |                 |   |
| 📃 Lista müveletek                | : 🔨 🖗 🖄 🍰 🛛               | 🎍 🧈 🛸              | 7 7 7                 | 6 5 2                      | 3                           |                     |                 |              |                 |                      |                 |   |
| [Alapértelmezett                 | szűrés]                   |                    |                       |                            |                             |                     |                 |              |                 |                      |                 |   |
| Húzza ide az oszl                | opok fejléceit a csoportr | ositáshoz          |                       |                            |                             |                     |                 |              |                 |                      |                 |   |
| Cimk                             | ik Időpont                | 🔺 Időtarta         | m Irány               | Mód                        | Téma                        | Jelőlő              | Partnerkód      | Partner      | Számlázási Irsz | Számlázási település | Számlázási utca | 5 |
| 2 🦻                              | 2022. 04. 05. 14:         | 57                 | Bejövő                | Személyes tai              | lálkozó                     | Átiago              | os 11777V       | DaniDani Kft | 0 1548866       | eu                   | eu              |   |

A partnerkapcsolatot megnyithatjuk, törölhetjük.

| Üzleti<br>folyamat                                                                       |                                                                                                 |                                                                                              |
|------------------------------------------------------------------------------------------|-------------------------------------------------------------------------------------------------|----------------------------------------------------------------------------------------------|
| 2010. január 23.<br>szombat<br>Partnerkapcsolat<br>9:34<br>Balázs Csaba<br>Bakos AnikóII | 2010. január 24.<br>vasárnap<br>E-mail<br>Partnerkapcsolat<br>8:00 E-mail<br>Emlékezte<br>11:00 | 2010. január 25.<br>hétfő<br>E-mail<br>Emlékeztető<br>10:00<br>Balázs Csaba<br>Bakos AnikóII |

Az Üzleti folyamat ikonja a partnerhez tartozó teljes folyamatot mutatja meg képszerű bontásban.

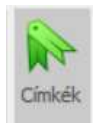

Címke rögzítése a partnerkapcsolatra vonatkozóan a jelzett ikonnal.

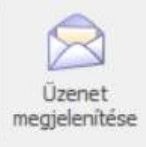

Az ikon használatával a korábban kiállított üzenetek listázhatók.

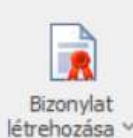

A bizonylat ikonnal a kijelölt partnerkapcsolat részére azonnal elkészíthető a legördülő listában megjelenő bizonylatok bármelyike.

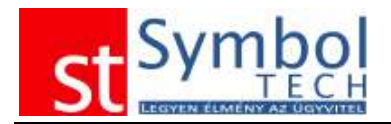

### Partner kapcsolatok tételes listája

A partnerkapcsolatok tételes listájában tételenként jeleníthető meg a partnerkapcsolat.

#### Naptár nézet

A naptár nézet segítségével könnyedén áttekinthetők a rögzített partnerkapcsolatok és függőben lévő teendők. A naptár nézet a főablakról is közvetlenül elérhető az F7 billentyűvel.

|                            |                                               |                                                                | Naptár                |                          |                       |   | -                                                       |                               | ×                             |
|----------------------------|-----------------------------------------------|----------------------------------------------------------------|-----------------------|--------------------------|-----------------------|---|---------------------------------------------------------|-------------------------------|-------------------------------|
| Új partnerkapc<br>E Ctrl+N | solat Újemlékeztető<br>:: Ctrl+M<br>Műveletek | Frissités<br>:: Ctri+R<br>Casic emiéleeztetők<br>megjélenítése |                       |                          |                       |   | (                                                       | x x                           | Ø                             |
| <>                         | ] 14 - 2023. augusztus                        | s 18                                                           |                       |                          |                       |   | < augusztus                                             |                               | 2023 )                        |
| 0:00                       | augusztus 14., hétfő                          | augusztus 15., kedd                                            | augusztus 16., szerda | augusztus 17., csütörtök | augusztus 18., péntek | * | H K SZ<br>31 1 2<br>7 8 9                               | CS P<br>3 4<br>10 11          | 5 6<br>12 13                  |
| 1:00                       |                                               |                                                                |                       |                          |                       |   | 14 15 16<br>21 22 23<br>28 29 30<br>4 5 6<br>Delegation | 17 18<br>24 25<br>31 1<br>7 9 | 19 20<br>26 27<br>2 3<br>9 10 |
| 2:00                       |                                               |                                                                |                       |                          |                       |   | Administrator                                           |                               | - *                           |
| 8 3:00                     |                                               |                                                                |                       |                          |                       |   | 1                                                       | Nap néze                      | et                            |
| 4:00                       |                                               |                                                                |                       |                          |                       |   | 99977)<br>++-V                                          | Hét néze                      | et                            |
| 5:00                       |                                               |                                                                |                       |                          |                       |   | HTTP M                                                  | unkahét n                     | ézet                          |
| 6:00                       |                                               |                                                                |                       |                          |                       |   | (777979).<br>131                                        | Hónap né                      | zet                           |
| 7:00                       |                                               |                                                                |                       |                          |                       |   | (mm) Id                                                 | lőrend n                      | ézet                          |
| 8:00                       |                                               | Í                                                              |                       |                          |                       | * | Linna                                                   |                               | 10-572                        |

A naptár nézetben létrehozható új partnerkapcsolat és teendőt is. A naptár nézeteit változtatni lehet napi, heti, munkaheti és havi osztásban is.

A partnerkapcsolatokon és az emlékeztetőkön jobb egérgomb kattintásra megjelenő menüben lehetőség van új bejegyzéseket létrehozni, a meglévőket megnyitni. Itt tudja a felesleges tételeket törölni, illetve a teendőket átütemezni.

A naptárban bárhol jobb egérgomb kattintással új partnerkapcsolatot vagy emlékeztetőt lehet rögzíteni !

### Naptár lista nézet

A naptári bejegyzéseket a könnyebb átláthatóság miatt a lista nézetben lehet áttekinteni.

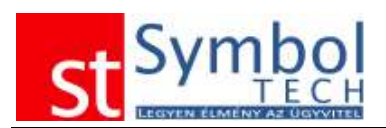

| -          |       |             |             |           |         |            |              |                |             |     |         | Naptárbejegyzések |                 |       |      |                  |             |
|------------|-------|-------------|-------------|-----------|---------|------------|--------------|----------------|-------------|-----|---------|-------------------|-----------------|-------|------|------------------|-------------|
| Ω.         |       |             |             |           |         |            |              |                |             |     |         |                   |                 |       |      |                  |             |
| Megnyitás  |       |             |             |           |         |            |              |                |             |     |         |                   |                 |       |      |                  |             |
| Műveletek: |       |             |             |           |         |            |              |                |             |     |         |                   |                 |       |      |                  |             |
| 🔲 Lista m  | nűvel | letek: 🔍    |             | 1 🏚 🗋     |         | 798        | R 6 0        | ×              |             |     |         |                   |                 |       |      |                  |             |
| [Alapért   | teime | ezett szűre | ±s]         |           |         |            |              |                |             |     |         |                   |                 |       |      |                  |             |
| Húzza idi  | ie az | aszlopok i  | fejléceit a | capportos | táshoz  |            |              |                |             |     |         |                   |                 |       |      |                  |             |
|            | 1     | Időpont     |             | * Irány   | Jelőlő  | Partnerkód | Partner      | Kapcsolattartő | Telefonszim | SM5 | ē-mai Ē | Érdekődő          | Üdeti lehetőség | Targy | Téma | Mód              | Febasmáló   |
| 2          |       | 2022. 04.   | 06, 14:5    | 7 Bejovo  | Átlagos | 11777V     | DaniDani Kft |                |             |     |         |                   |                 |       |      | Személyes találk | aző Admin   |
| 0          |       | 2022, 04,   | 12, 15:5    | 5 Bejavá  | Átlagos | 8)).       |              |                |             |     |         |                   |                 |       |      | Tele             | fon Admin   |
| 0          | (P. ) | 2023. 10.   | 21, 17:3    | 5 Bejövő  | Ráérős  | CSIP       | Csipkebogyó  |                |             |     |         |                   |                 |       |      | Tele             | fon juliska |
|            |       |             |             |           |         |            |              |                |             |     |         |                   |                 |       |      |                  |             |

# Új sms, új e-mail, üzenetek

| 6 | Új SMS    | F5 |
|---|-----------|----|
| 0 | Új E-mail | F6 |
| 4 | Üzenetek  |    |

### Az új sms

Az új smsmenüpontban szabadon választott telefonszámra küldhető sms értesítés. Az üzenet terjedelme maximum 160 karakter lehet. A szolgáltatás különdíjas, és külön megrendeléssel érhető el.

| SMS üzenet        |        | ×     |
|-------------------|--------|-------|
| Telefonszám       |        |       |
| Üzenet            |        |       |
|                   |        |       |
|                   |        |       |
| 0 / 100 handlater |        | 7     |
| 0 / 160 karakter  |        |       |
|                   | Küldés | Mégse |

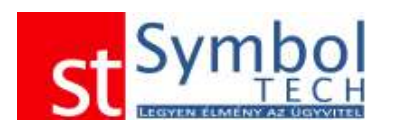

### Az e-mail küldés

A programból **e-mail is küldhető** abban az esetben, ha a beállítások/felhasználói beállítások menüpontban az internet és frissítés felületén a saját levelezőrendszer smtp beállításai megadásra kerülnek.

| #                                                                 | E-mail üzenet                                                      |
|-------------------------------------------------------------------|--------------------------------------------------------------------|
| 3                                                                 |                                                                    |
| E-mail elküldése Bezárás Címellenőrzés Melléklet<br>:: Ctrl+Enter | Melléklet csatolt<br>Melléklet csatolt<br>dokumentumból vágólapról |
| Műveletek                                                         | 🔓 Vevő :: Ctrl+D, Ctrl+A Ctrl+D, Ctrl+A                            |
| Postafiók: Én [beligabisymbol@gmail.com]                          | Szállító "Ctrl+D Ctrl+B Ctrl+D Ctrl+B                              |
| Címzett                                                           |                                                                    |
|                                                                   | 9 Termék :: Ctrl+D, Ctrl+P Ctrl+D, Ctrl+P                          |
| Másolat                                                           |                                                                    |
| Tárgy                                                             |                                                                    |
| Üzenet                                                            |                                                                    |
| B Z U X 🗈 🎘 🗏 🗏 🔍 🕄                                               |                                                                    |
|                                                                   |                                                                    |
|                                                                   |                                                                    |
| 023                                                               |                                                                    |
|                                                                   |                                                                    |
| AB                                                                |                                                                    |
| E                                                                 |                                                                    |
| Sy                                                                |                                                                    |
|                                                                   |                                                                    |

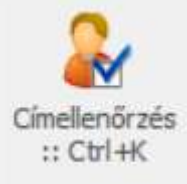

Az e-mail küldés felületén a nagy ikonsoron található a címellenőrzés ikonja, amely a beírt e-mail cím formátumhelyességét ellenőrzi.

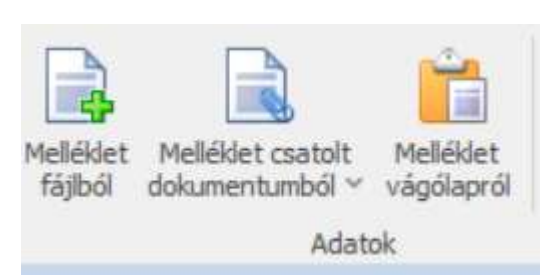

A levélhet mellékletet csatolhatunk file-ból,

vágólapról, vagy a programban a vevőhöz/szállítóhoz/termékhez korábban becsatolt dokumentumokból is.

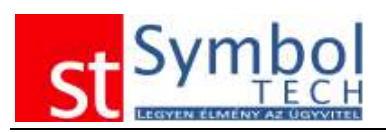

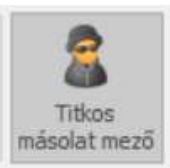

A címzett sorban a titkos másolat mező jeleníthető meg. A mező legördülő, ahol elérhető a partnerlista az érdeklődő lista és a dolgozók listája is.

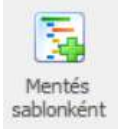

A megírt üzenet sablonként is rögzíthető.

A sablon felületén a sablont el kell nevezni ahhoz, hogy a programban kereshetőség egyszerű legyen. A sablonhoz opcipnálisan állítható be dolgozó, bizonylattípus, nyelv, téma és mód. A szöveg e megjelenő lehetőségekkel formázható. A lementett e-mail sablonok a Beállítások/törzsadatok/e-mail sablonok felületén listázhatók.

| lév      | Teszt sablon e-mail                                                                                             |                            |          | Dolgozó     | Üzletkötő Jani      | ~ >       |
|----------|----------------------------------------------------------------------------------------------------|----------------------------|----------|-------------|---------------------|-----------|
| izonylat | Árajánlat                                                                                                    |                            | * ×      | Nyelv       | HU                  | ,         |
|          | Bizonylat hozzárendelés nélküli e-m                                                                             | ail sablon esetén csak ver | võre vor | atkozó adat | mezők használhatóak |           |
| Partne   | rkapcsolat létrehozása                                                                                          |                            |          |             |                     |           |
| Mód      | E-mail                                                                                                    | + × Téma                   | Кар      | csolat tém  | ája a tájékoztatás  | ~ ×       |
| árgy     | Tájékoztatom                                                                                                    |                            |          | 🖸 💽 C:      | satolmány nélkül    | Adatmezők |
| zenet    |                                                                                                    |                            |          |             |                     | Adatmezők |
| BI       | u 🕺 🖬 🔀                                                                                                    |                            |          |             |                     |           |
|          | 3                                                                                                    | Aa                         | -        | 1           |                     |           |
| Tájék    | oztatom                                                                                                    |                            |          |             | ~                   |           |
|          | un de la martina de la companya de la companya de la companya de la companya de la companya de la companya de l |                            |          |             |                     |           |
|          |                                                                                                    |                            |          |             |                     |           |
|          |                                                                                                    |                            |          |             |                     |           |
|          |                                                                                                    |                            |          |             | . · ·               |           |
|          |                                                                                                    |                            |          |             |                     |           |
|          |                                                                                                    |                            |          |             |                     |           |

Az e-mail küldés során az egyszerű kitöltés érdekében a címzett a másolat és a titkos másolat mezők legördülő menük, amellyel elérhető az érdeklődők listája, a partnerek listája vagy a dolgozók listája.

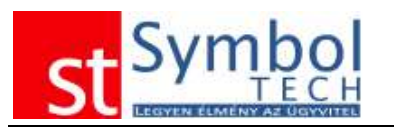

|               |   | <b></b> | Címzett 🝷  | t |
|---------------|---|---------|------------|---|
| Címzett       | - | 2       | Partnerek  | 1 |
| Másolat       | - | 2       | Érdeklődők | 1 |
| ītkos másolat | - | 8       | Dolgozók   |   |
|               |   | Ozern   | 20         |   |

## Az Üzenetek menüpont

Az Üzenetek menüpontban listázhatjuk a programból kiküldött e-maileket és sms üzeneteket az e-mail és az sms-ek ikonok használatával.

A felületről új e-mail is küldhető, valamint új sms is a vonatkozó új sms és új e-mail ikonokkal. A listában megjelenő üzeneteket a törlés ikonnal törölhetjük.

A mellékletek ikonnal csatolt dokumentumok mellékelhetők a partner részére.

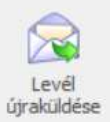

Ha egy korábban kiküldött levelet szeretnénk újra küldeni, akkor a levelet ki kell jelölni az egérrel, majd a felső ikonsoron a levél újraküldése ikonnal ismételhetjük meg a müveletet.

| •                            |                       |                   |          |       | Üzenetek |             |
|------------------------------|-----------------------|-------------------|----------|-------|----------|-------------|
| 49                           |                       |                   |          |       |          |             |
|                              |                       | 8                 |          |       |          |             |
| Új E-mail Új SMS             | E-mail-ek SMS-ek      | Mellékletek Levél | <b>a</b> |       |          |             |
| Műveletek                    |                       | Nézet             | ~        |       |          |             |
| 📃 Lista műveletek: 🔌 🌲       | 🖬 \delta 🧕 🧈          | 9999              | 🖡 🛍 🖾    |       |          |             |
| [Alapértelmezett szűrés]     |                       |                   |          |       |          |             |
| Húzza ide az oszlopok fejléd | eit a csoportosításho | z                 |          |       |          |             |
| Időpont 🔺                    | Partnerkód Partn      | ernév Érdeklődő   | Cimzett  | Tárgy | Feladó   | Felhasználó |

### Dokumentum böngésző (e-mail)

A programból e-mailben kiküldött dokumentumok között kereshetünk is. A felületen különböző szűrési /kereséséi lehetőségek érhetők el. A beállított adatok megadását követően a dokumentumok lekérdezése ikont minden esetben meg kell nyomni!

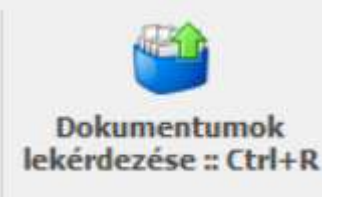

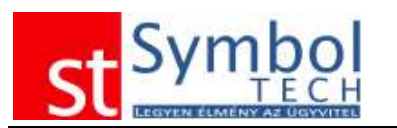

|                         |                                                                    | E-mail dokumentum böngésző                                                     | - 🗆 × |
|-------------------------|--------------------------------------------------------------------|--------------------------------------------------------------------------------|-------|
| 0                       |                                                                    |                                                                                | ¢     |
| Bezárás<br>Dokumentumok | Dokumentumok<br>lekérdezése = Ctrl+R érejtése :: C<br>Szűrőfeltéte | dek Szűrőfeltételek törlése<br>trl 4F :: Ctrl+Shift:+G<br>ek                   | (x ×) |
| Tárgy                   |                                                                    | Dokumentum neve                                                                |       |
| Cimzett                 |                                                                    | Dokumentum csoport                                                             |       |
|                         |                                                                    | Csatolás dátuma 👻 🗙                                                            | - ×   |
|                         |                                                                    | Extra megjegyzés                                                               |       |
| 🗐 Megnyit               | iðs :: Ctrl+Enter 🏼 👩 E-mail :: Ctrl+E 🛛 🌡                         | Mentés :: Ctrl+S 👩 Csoport módosítása 🔉 Tórlés :: Ctrl+Shift+D                 |       |
| Betava                  | * Feladó Cinczett Táro                                             | v Dolonzó Castolás dátuma Dolonmentum concert Név Kiteriesztés Putra menterved |       |

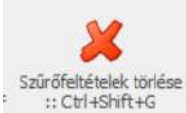

Amennyiben új szűrési opciókat szeretnénk megadni a szűrőfeltételek törlése ikonnal törölhetjük a korábbi beállításokat.

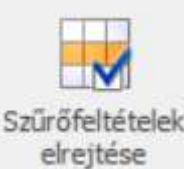

A szűrőfeltételeket elrejthetjük a vonatkozó ikonnal.

|              |                                                        |                   |                        | E-mail dokumentum böngésző |              |
|--------------|--------------------------------------------------------|-------------------|------------------------|----------------------------|--------------|
| 0            |                                                        |                   |                        |                            |              |
| 5            | <b>(1)</b>                                             |                   |                        |                            |              |
| Bezárás      | Dokumentumok Szűrőfel<br>lekérdezése :: Ctrl+R megjele | tételek<br>nítése |                        |                            |              |
| Dokumentumok | Szűrőfeltételek                                        |                   |                        |                            |              |
| Megnyitás    | s :: Ctrl+Enter 🏼 🍘 E-mail :: Ctrl+E                   | Mentés :: Ctrl+   | S 📳 Csoport módosítása | 💥 Törlés :: Ctrl+Shift+D   |              |
| Bejövő 🔺     | Feladó Címzett                                         | Tárgy Dolgo       | zó Csatolás dátuma     | Dokumentum csoport Név     | Kiterjesztés |

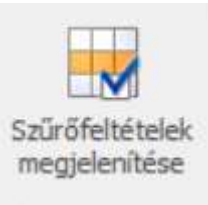

Ikonnal a szűrési lehetőségeket ismét meg lehet jeleníteni.

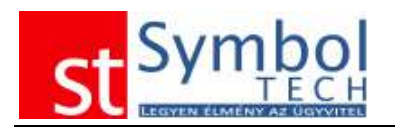

# Termék menü

A Termék menü alatt a programba lévő termékekkel kapcsolatos adatokat kezelhet, de itt található a termék törzsadatok és az akciók karbantartása is.

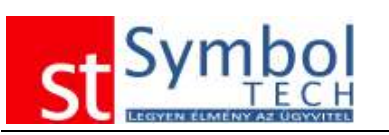

|   | Terr | nék   | CRM                     | Kampány                     | Árajánlat és rendelés | É |
|---|------|-------|-------------------------|-----------------------------|-----------------------|---|
|   | -    | Új te | ermék                   |                             |                       |   |
|   | 9    | Tern  | nékek lis               | tája                        |                       |   |
|   | Q.   | Tern  | nék a <mark>kt</mark> u | ális árak                   |                       |   |
|   | Q    | Beár  | azandó                  | termékek list               | ája                   |   |
|   | -    | Tern  | nék átára               | azás                        |                       | E |
|   |      | Tern  | nék aktu                | ális árak és k              | észlet                |   |
|   | Q    | Tern  | nék korá                | bbi árak és k               | észlet                |   |
|   | Q    | Vevo  | ói árlista              |                             |                       |   |
|   |      | Tern  | nék száll               | ítói árak                   |                       |   |
| 5 | 6    | Tern  | nék napi                | készlet                     |                       |   |
|   | 0    | Dok   | umentui                 | m <mark>b</mark> öngésző    | (termék)              |   |
|   | *    | Tern  | nékkapc                 | solat mátrix                |                       |   |
|   | -    | Tern  | nék-Vev                 | ői <mark>kódok má</mark> t  | rix                   |   |
| 1 |      | Tern  | nék-Szál                | lítói <mark>kód</mark> ok m | látrix                |   |
|   |      | Tern  | nék dara                | bjegyzék má                 | trix                  |   |
|   |      | Tern  | nék dara                | bjegyzék áral               | k                     |   |
|   | ġ.   | Tern  | nék egye                | di tulajdonsa               | igok                  |   |
|   | Q    | Web   | es term                 | ékcsoportok                 |                       |   |
|   | e    | Web   | aruház t                | ermékei                     |                       |   |
|   | 8    | Üzle  | tkötő jut               | talék mátrix                |                       |   |
| 8 | 0    | Gyo   | rs termé                | kinfo                       | F9                    |   |
| l | -    | Tern  | nékböng                 | észő                        | Ctrl+F9               |   |
| ł |      | Tern  | nékcímk                 | e nyomtatás                 |                       |   |
|   | \$   | Tern  | nék vélei               | mények                      |                       | ł |
|   |      | Vev   | ő                       |                             |                       |   |
|   | H.   | Új v  | evői akci               | ó                           |                       |   |
|   | B    | Vevo  | ői akciók               | listája                     |                       |   |
|   | 35   | Veva  | ői akciók               | tételes <mark>listáj</mark> | a                     |   |
|   |      | Szál  | lító                    |                             |                       |   |
|   | Z    | Új sz | állítói ak              | cció                        |                       | a |
| _ | B    | Száll | litói akci              | ók listája                  |                       | - |
| 1 |      |       |                         | +                           |                       | 4 |

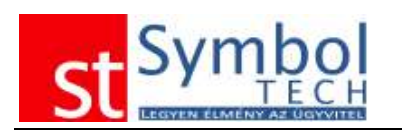

## Új Termék, a termék adatlap kitöltése

Az új termék menüpontban rögzíthető a programban termék. A rendszerben csak olyan termékekről állíthat ki bizonylatot, amelyek rögzítettek. Ügyfélbarát megoldásként az új termék rögzítésének a lehetősége elérhető a bizonylat kiállítás közben is.

|                                                                                                    | *i) terek -                                                    | ø × |
|----------------------------------------------------------------------------------------------------|----------------------------------------------------------------|-----|
| Termék         Belálkások         Speciáls belálkások           Hentős és új<br>benárás         Hentők és új<br>ciszorán         Manás Atárzola           Vezetés és         Bazárás         Manás Atárzola | ok<br>Kicstel Temelokarten Geltina Formany-pertatiden<br>tetek | 0   |
| Kód 🛛 🔛 Vonakód                                                                                                    | 😻 Ə MISZAZI                                                    |     |
| Nev                                                                                                    | 🚍 🔨 💶 Szolgáltatás 🔅 🗯 Közvetített                             |     |
| Hee do • Hee tizedes                                                                                                    | 0 1 .Tersekcopart • • • *                                      |     |
| 🗠 🤪 Hennyiség                                                                                                    | Gyinti - a                                                     |     |
| Mis I × Dot I × Mix I                                                                                                    | Ehödreges solds - +                                            |     |
| Arkezelés                                                                                                    | <ul> <li>A toterjedés</li> </ul>                               |     |
| Artizedes 0 1                                                                                                    | Bruthi nily (typ)                                              |     |
| AFA 27% - 27% - os AFA +                                                                                                    | Nettó súły (kg)                                                |     |
| EU ÁFA RBAET - Addmentes K N                                                                                                    | Tabiliter/Fegar (I) 2 Milly. (m) 2                             |     |
| BU-m khuli Á#A - *                                                                                                    | C kay tejedelnű                                                |     |
|                                                                                                    | ∧ Jótallás                                                     |     |
|                                                                                                    | Garanca bellifikas Szavatesság î 🕷 Hánap –                     |     |
| Webes jelenačk 🕒 🍊 Köd ekejtése b                                                                                                    | atenyiotokon Kép                                               |     |
| Megropole<br>Alacht Janér                                                                                                    |                                                                |     |

Új termék felvitele esetében is a sötéttel jelölt mezők kitöltése kötelező ahhoz, hogy a termék rögzítésre kerüljön.

A program a terméket nem a névvel, hanem a **termék kódja** alapján azonosítja. A termékhez saját kódrendszer alapján is megadhatjuk a kódokat, azonban ha nincs saját kódrendszerünk a beállítások/rendszerbeállítások menüpontban a vevői kódhoz hasonlóan a termékhez is beállítható az automatikus kódkiosztás lehetősége. Ebben az esetben, amikor új terméket szeretnénk felvenni, és megnyitjuk az új termék létrehozásának az ablakát, akkor a soron következő kóddal a termék kód mező automatikusan kitöltésre kerülve nyílik meg.

| 💶 Vevő   | #V | Szállító  | #SZ |
|----------|----|-----------|-----|
| 💶 Termék | #T | O Projekt | #P  |

**Megjegyzés:** ha a termékeknél az automatikus kódkiosztást választja, javasolt a <u>termékkereső ablak</u> alapértelmezett rendezését a "megnevezés szerint"-re állítani. A termékkereső ablak beállításairól részletesen olvashat <u>itt</u>.

A termék adatlapján a kód mellett **a termék nevet** is kötelező kitölteni. Amennyiben a termékhez tartozik olyan elnevezés, amely a külföldi értékesítés során használatos, akkor

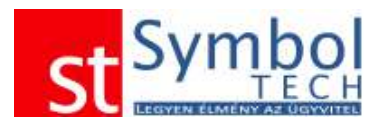

a név mező zászló ikonjának a segítségével adható meg. Jelenleg a programban a magyar nyelven kívűl angol és német nyelven adható meg terméknév. Ha egy termékhez megadott idegen nyelvű megnevezést, akkor az adott nyelven kiállított bizonylatokon az itt megadott idegen nyelvű elnevezéssel kerül feltüntetésre.

| Név                      |          |
|--------------------------|----------|
| Magyar-Angol             |          |
| Magyar-Német             |          |
| Angol                    | ***      |
| Mémet                    | ***      |
| Gyorskitöltés Autoprefix |          |
|                          | OK Mégse |

Szolgáltatás

A termék rögzítése előtt érdemes beállítani, hogy a termékünk fizikai termék-e vagy szolgáltatást. A Program a szolgáltatás típusú termék esetében nem figyel készletet. A beállítás egyszer adható meg! Amennyiben egy termék fizikai termékként került bizonylatra később nem állítható át szolgáltatás típusúra. Ugyanez érvényes fordítva is!

#### 👅 Közvetített

a szolgáltatás közvetített szolgáltatás-e vagy sem. Nem szolgáltatás típusú, azaz fizikai termékek esetében ez az ikon inaktív.

| VTSZ/SZJ | A termék VRTSZ/SZJ száma is megadható. |
|----------|----------------------------------------|
| Wonalkód | چ 📦                                    |

.A vonalkódot a beállítások/ rendszerbeállítások menüpontban korábban rögzített maszk

alapján automatikusan a kis kék egymásba forduló nyíllal jelölt ikonnal 🖄 tölthetjük be, míg a kis könyv ikonnal 觸 gyűjtő vonalkód hozható létre.

A termékekhez az alapértelmezett vonalkódon túl rendelhet gyűjtő vonalkódokat is. A gyűjtő vonalkódoknál megadhatja a kiszerelésben található mennyiséget is, így akár a kartonban érkező termékeket is egyszerűen lehet kezelni. Ha a gyűjtő vonalkódoknál a mennyiséget 1 egységen hagyja, akkor a termékhez tud további alternatív vonalkódokat rögzíteni.

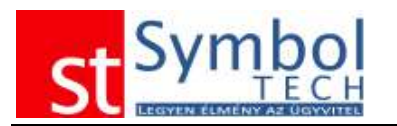

## Új vonalkódot az 🔮 🗓 gombra kattintva vihet fel.

| Gyűjtő vonalkód | lok         |           | × AN Kód        |
|-----------------|-------------|-----------|-----------------|
| 🛟 Új :: Ctrl+N  | 📝 Módosítás | :: Ctrl+E |                 |
| Vonalkód        | ▲ Mennyiség | Mee       |                 |
|                 |             | 0         |                 |
| Mennyiség       | ód          | 0 🗘 💶     | Csak többszörös |
| Mee             |             | -         |                 |
|                 |             | ОК        | Mégse           |

A termék adatlap szintén kötelező eleme **a termék mennyiségi egysége a Mee.** A mennyiségi egységeket előzetesen a beállítások/törzsadatok/ mennyiségi egységek menüpontban kell rögzíteni. A felület legördülő menü, innen választható ki a rögzített mennyiségi egységek közül az, amelyik a termékre vonatkozik.

A mennyiségi egységhez tizedes használatát is beállíthatjuk, maximum 4 tizedesjegyig.

| Mee | w | Mee tizedes | 0 🗘 |
|-----|---|-------------|-----|
|-----|---|-------------|-----|

A Symbolban a mennyiségi egység kezelése arra is biztosít lehetőséget, hogy ha egy terméknek az adatlapon megadott mennyiségi egységen felül más mennyiségi egységben történik a bevételezése/értékesítése, akkor ezt rögzíteni is lehet. **A mennyiségi egység** átváltása a három pötty -re kattintva érhető el.

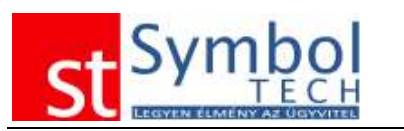

| Mennyiségi egys | ségek      |             |                            |               | ×        |
|-----------------|------------|-------------|----------------------------|---------------|----------|
| 🗘 Új :: Ctrl+N  | 🔐 Módosítá | s :: Ctrl+E | 🗶 Törlés                   | :: Ctrl+Shift | +D *     |
| Leirás          | Mee 🔺      | Szorzó      | Alap.                      | értékesítés   | Alap, be |
| 1 Doboz = 1 db  | Doboz      |             | 100                        | ~             | [        |
| Mennyiségi egys | ég         |             |                            | >             | <        |
| Mee             | oboz       | *           | Mee tizede                 | s 0 0         |          |
| Szorzó          | 100, 1     | Doboz = 1   | 00 db                      |               |          |
| 🕕 Információs   | mennyiség  | 🗿 Össz      | ehasonlít <mark>ó</mark> n | nennyiség     | Þ        |
| Értékesítés     |            | Beszer      | rzés                       |               |          |
| C Alapértelme   | zett       | C Alap      | pértelmezett               |               |          |
| O Nem haszná    | álható     | 💿 Nem       | n használhat               | ó             | *        |
|                 |            |             | OK                         | Ménse         |          |

#### Optimum/minimum/maximum kezelése:

A termék adatlapon beállítható, hogy a termékből mennyit szeretnék a raktárakban minim

optimum és maximum mennyiség szerint tárolni. A ikonnal választhatjuk ki a raktárat, amelyre a beállítás vonatkozik.Ez az információs adat a kimutatások menüpontban a termék min/max menüben listázható. Használata akkor javasolt, ha szállítói rendelést szeretnénk létrehozni , és a lista segítségével a termékből megrendelhető az a mennyiség, amely a raktárunkban a beállított értékekre vonatkozóan szükséges. Ha MRP modullal is rendelkezünk, akkor a szállítói rendelések tömeges generálása során a program figyelembe veszi a beállított értékeket.

| ^ 🃁 Me | ennyiség |     |     |     |      |   |
|--------|----------|-----|-----|-----|------|---|
| Min    | \$ ×     | Opt | ‡ × | Max | \$ × | ۵ |

A termék adatlapon kiválaszthatjuk a termék gyártóját, és beállíthatunk a termékre vonatkozóan elsődleges szállítót, de a szállítók gombbal az alternatív szállítókat is megadhatjuk..

| Gyártó            | - ×             |
|-------------------|-----------------|
| Elsődleges száll. | ··· 💠 Szállítók |

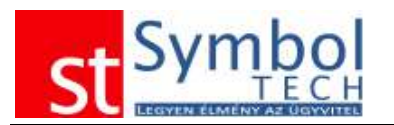

#### A termék kiterjesztése, mérete is rögzíthető. Ez az adat szállításkor lehet szükséges.

| Bruttó súly (kg)              | *<br>* | Szél. (m) | -  |
|-------------------------------|--------|-----------|----|
| Nettó súly <mark>(kg</mark> ) | ÷      | Mag. (m)  | ÷  |
| Töltőtérfogat (I)             | ÷      | Mély. (m) | \$ |

A program arra is biztosít lehetőséget, hogy a termékre a vonatkozó jogszabályoknak megfelelőn , valamint a saját policy-nek megfelelően be tudjuk állítani a jótállását/garancia kezelését.

| ip 🛛 | Garancia                           |                                                                                           |                                    | ×              |           |
|------|------------------------------------|-------------------------------------------------------------------------------------------|------------------------------------|----------------|-----------|
|      | A jót<br>értél<br>veszi<br>Jótálla | állásra és a garanciá<br>kek közül a rendszer<br>i figyelembe.<br>ás szabályok használata | ira vonatkozó hó<br>a magasabbik é | inap<br>rtéket | 00        |
|      | Garan                              | icialdő                                                                                   | hór                                | nap 🗘 🗙        | 10        |
|      | 8 Garan                            | icia mód                                                                                  |                                    | × 8            | Nincs kep |
|      | Gar. n                             | nin. egységár                                                                             |                                    | \$ ×           | 19        |
|      |                                    |                                                                                           |                                    |                |           |

#### Az Árkezelés felülete:

A termék adatlapján az árkezelés szempontjából rögzíteni szükséges az alapértelmezett adatokat. Ilyen a **tizedes kerekítés** használata, amely maximum 4 tizedesjegyig terjedően engedi a termék árának a használatát.

A termék árainak képzéséhez devizánként különböző számú tizedes kezelhetünk, pl.: HUF esetében 0, így az egységárak egész számra lesznek kerekítve, de EUR esetében szükség lehet 2 tizedes alkalmazására.

Ezt a beállítást a az Ár tizedes mező végén található <sup>9</sup> gombra kattintva tehetjük meg. PI beszerzési ár 20,4356 EUR ha a maximumra van állítva a tizedes használata. A tizedes beállításának a végösszeg kerekítési értéke miatt van jelentősége.

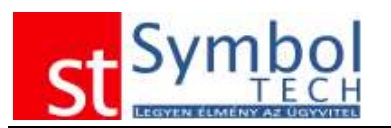

| Ár tizedes      | 2 🌻 🥥 Min.haszon   |    | ¢ × |     |
|-----------------|--------------------|----|-----|-----|
| ÁFA             | 27% - 27%-os ÁFA 🔹 |    |     |     |
| EU ÁFA          | - ×                |    |     |     |
| EU-n kívüli ÁFA | - ×                |    |     |     |
| NETA            | Nem adóköteles 👻 🛪 | KN |     | ~ × |

**ÁFA** megadása a termékre vonatkozó alapértelmezett áfa értéke, amellyel a bizonylatokon megjelenik. A rögzített áfa felülírható, ha arra vonatkozóan szigorú kötöttség a bizonylattömb beállításokban nincs megadva!

Alapértelmezett, opcionális adat az áfa eu-n kívül és belüli áfa érték megadás.

A termékhez a származási ország is kitölthető.

Amennyiben a <u>Rendszerbeállítások – Általános</u> menüpontban beállította az intrastat adatok kezelését, akkor lehetősége nyílik megadni a termékhez tartozó KN kódot is.

A termék alap adataihoz tartozik a termékre vonatkozó **webes** információk megadásának lehetősége is. Ha a termék a webáruházban is értékesítésre kerül, akkor beállítható, hogy a termék megjelenik a weben, és ha van webes jellemző, ahhoz is hozzá lehet sorolni: :

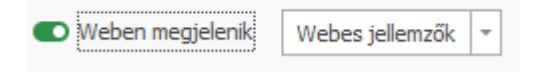

Beállítható a webáruház, amelyikben kezelni kell a terméket és a webes termékcsoportba. Ehhez a felső ikonsoron a webáruházak ikonra kattintva van lehetőség.

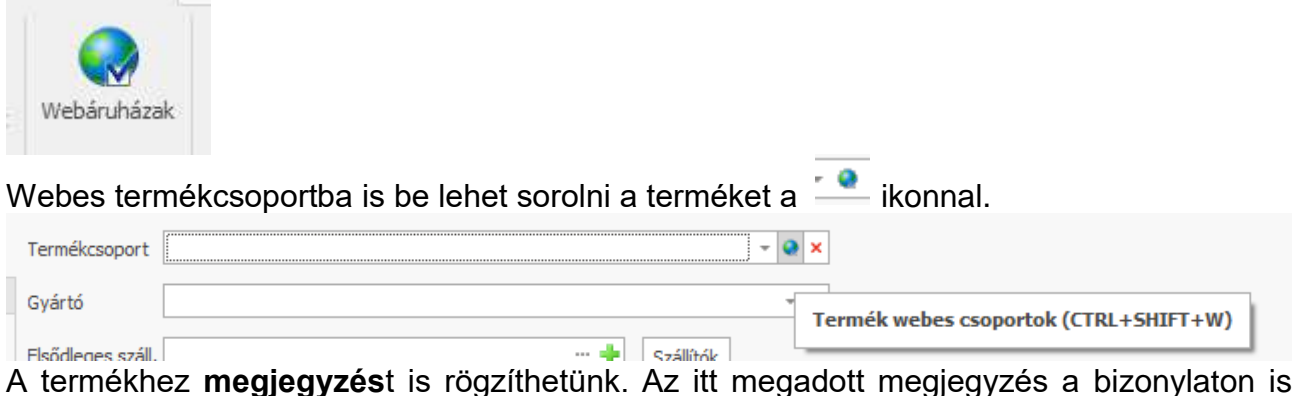

A termékhez **megjegyzés**t is rögzíthetűnk. Az itt megadott megjegyzés a bizonylaton is megjelenik abban az esetben, ha a beállítások/törzsadatok/ bizonylattömb beállításokban erre vonatkozóan megadjuk a beállítást.

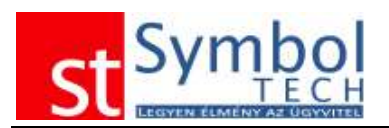

Kód elrejtése bizonylatokon

ikon bekapcsolásával a bizonylatokon nem fog megjelenni a termék kódja! A termékek kódjának megjelenését az összes termékre vonatkozóan is szabályozni lehet a <u>Rendszerbeállítások – Nyomtatás</u> menüpontban.

A termékhez álnevet is megadhatunk, amelyet szintén megjeleníthetünk a megfelelő beállításokkal.

| 💶 Weben megjelenik   | Webes jellemzők 👻 💶 Kód elrejtése bizonylatokon |  |
|----------------------|-------------------------------------------------|--|
| Megjegyzés           |                                                 |  |
|                      |                                                 |  |
|                      |                                                 |  |
|                      |                                                 |  |
|                      |                                                 |  |
|                      |                                                 |  |
|                      |                                                 |  |
| a) - ( ) - ( ) - ( ) |                                                 |  |
| Alapert, alnev       |                                                 |  |

Az alapadatok felületén a termékhez termékképet is meg lehet adni. Ehhez az egér jobb gombjának kattintásával elérhető lehetőségek segítenek:

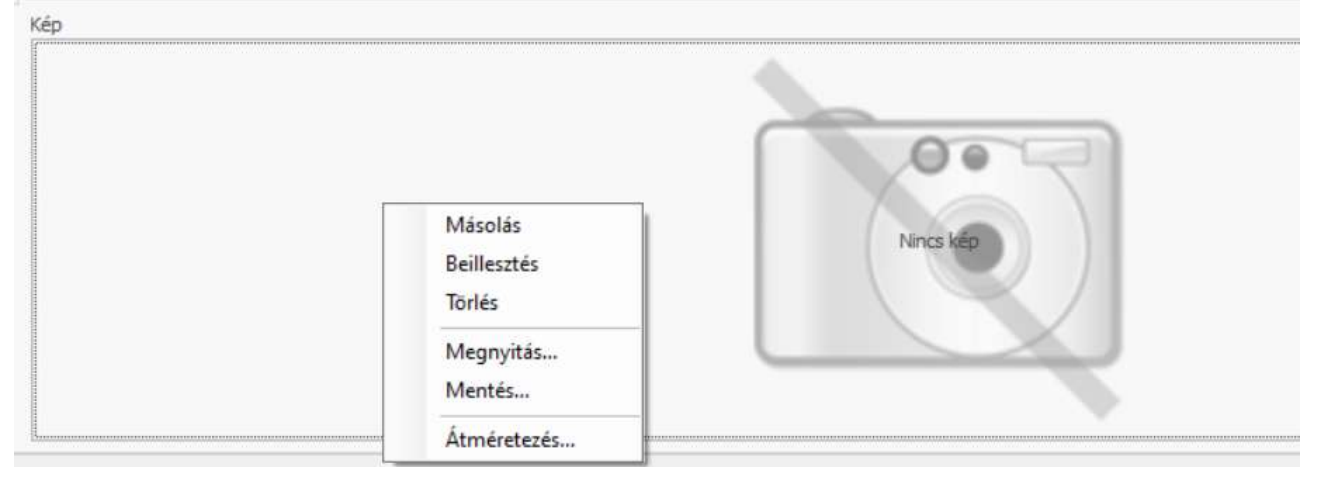

**Megjegyzés:** Mivel lehetőség van a termék képének bizonyos bizonylatokon való megjelenítésére, ezért a rendszer automatikusan átméretezi a túl nagy méretű képeket a nyomtatáskori optimális megjelenéshez, így inkább egy nagyobb méretű képet adjon meg, mivel kisebb képeknél előfordulhat, hogy nyomtatáskor nem megfelelő minőségben jelennek meg.

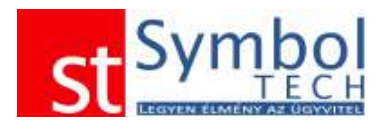

## Funkciók a szalagon

A termékadatlap felső ikonsorán további beállítási lehetőségek vannak. A felület 3 fülből áll. A termék megadásakor automatikusan a *Termék fülön* lévő adatok jelennek meg.

| 🗿 Termék Beálltások Speciális                            | beálítások               |                                                                |                                                                                                    |                |                     |                        |                                                                      |                                                                                                    |              | @12149 |
|----------------------------------------------------------|--------------------------|----------------------------------------------------------------|----------------------------------------------------------------------------------------------------|----------------|---------------------|------------------------|----------------------------------------------------------------------|----------------------------------------------------------------------------------------------------|--------------|--------|
| Hentés 1: Cb1+5<br>Hentés 4: új :: Cb1+5<br>I: Cb1+Enter | Cisportor<br>nüveletsi * | itis 🔮 Készlet változása<br>Rés 😹 Temalikkartori<br>Rés Göléna | <ul> <li>Pormanyomtativány ktisíbése</li> <li>Gyán számok listája</li> <li>Termék beszerzés azonosítók</li> </ul> | Bing képkereső | Google<br>kdpkarszó | Alapostatos<br>11 CM+1 | Arak :: Ctrl+2<br>Kapcselódő :: Ctrl+3<br>Arternatív kódok :: Ctrl+4 | <ul> <li>Készlet :: Cb1+S</li> <li>Darabjegyzék :: Cb1+6</li> <li>Kodvezmányek :: Cb1+7</li> </ul> | <br>Lintalik |        |

A beállítások fül ikonjai:

| 🖗 Term                                   | ék:            | Beáltások                   | Specialis bealthasok                |             |                                                                                              |                                                                               |                                   |                                                                                                    |                    |                                                        |                                                                                |                | @12169            |
|------------------------------------------|----------------|-----------------------------|-------------------------------------|-------------|----------------------------------------------------------------------------------------------|-------------------------------------------------------------------------------|-----------------------------------|----------------------------------------------------------------------------------------------------|--------------------|--------------------------------------------------------|--------------------------------------------------------------------------------|----------------|-------------------|
| Mentilis és bezik ás<br>II: Citil +Enter | 64<br>64<br>62 | 🔒 Bizorglatok<br>🗃 Raktárak | 🕐 tima =<br>Ny faro zamijali tamiji | Cégfuggőség | <ul> <li>Nincs ~</li> <li>Roktárhely kapostáls</li> <li>Koniesiós szlatok törlése</li> </ul> | <ul> <li>Inaktív</li> <li>Bruttó árak</li> <li>Árilstán megjelerák</li> </ul> | Beszerzeiskor új<br>ár ritgobilse | <ul> <li>Beszerzéskor HUF és bizonylat ár v</li> <li>Beszerzéskor db ár</li> <li>Árváltozás tűréshetér</li> </ul> | Cash besterzési ár | Clinkdk II Ctrl +1  Castolit dokumentumok  Weben képek | <ul> <li>Györtandd</li> <li>Kifutó termék</li> <li>Nen beszerezhető</li> </ul> | <b>e</b><br>fa | ()<br>Webáruházak |
| Hűveletek                                |                |                             |                                     |             |                                                                                              |                                                                               | Beijilt                           | isok -                                                                                                    |                    |                                                        |                                                                                |                |                   |

Speciális beállítások lehetőségei:

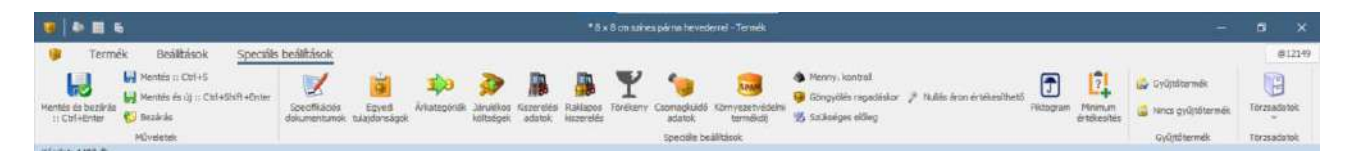

A termék fül:

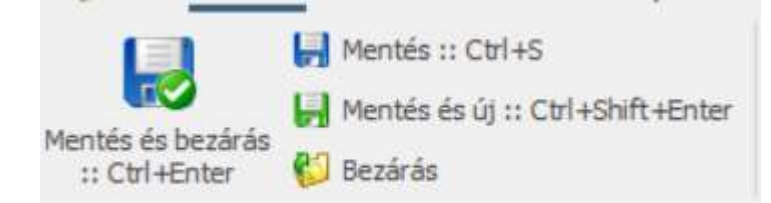

A termékhez tartozó legfontosabb feladatokat és beállításokat tartalmazza.

A felület elején a termék adatlapján a mentés, mentés és új adatlap nyitás, mentés és bezárás, és bezárás funkciók kaptak helyet. Az adatlapon ha bármilyen módosítást hajtunk végre szükséges a mentés ikon használata ahhoz, hogy a módosítások rögzítésre kerüljenek.

- A "Mentés és bezárás" : menti a változásokat és bezárja a felületet.
- a "Mentés" : menti a változásokat, de a termék adatlap nyitva marad.
- "Mentés és új" : elmenti a termék adatait és rögtön új termék rögzítéséhez nyit egy üres termék adatlapot.
- A "Bezárás" : mentés nélkül tud kilépni az ablakból.

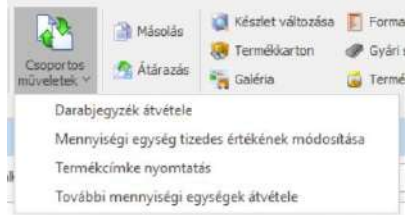

a legördülő menüpont lehetőségei szerint.

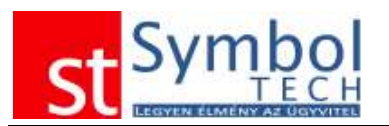

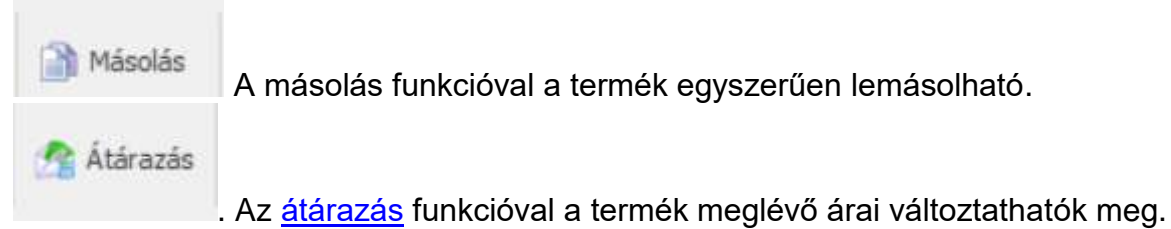

A megadott időponttól kezdődően adható új ár a termékeknek. Az árak megadása funkciótól annyiban különbözik ez a funkció, hogy itt megadhat egy érvényesség vége dátumot, amikortól a termék árai visszaállnak az érvényesség kezdete előtti utolsó árra. Szintén különbség még, hogy az átárazás funkciónál az árkategóriákhoz nem konkrét összeget tud rendelni, hanem a forrásár dátumkor érvényes árhoz képest egy százalékos eltérést.

| alla Malla      |                 |                     |                          |
|-----------------|-----------------|---------------------|--------------------------|
| Átárazás        |                 |                     | ×                        |
| Forrásár dátuma | 2023, 10, 21, 👻 | Érvényesség kezdete | 2023. 10. 22. *          |
|                 |                 | Érvényesség vége    | - ×                      |
| Árkategória     | Lista ár        | 💽 🖝 Kap             | ocsolódó árak frissítése |
| Pénznem         | HUF             | *                   |                          |
| Árváltozás      | 0 9             | <i>∕</i> ₀ ‡        |                          |
|                 |                 | OK                  | Mégse                    |
|                 |                 |                     |                          |

Készlet változása

A Készletváltozás a termék készletmozgását jeleníti meg listában vagy akár grafikus formában. A szűrés raktáranként is elvégezhető.

| R                                                                | Termék készletváltozás                                                                                                    |                                                                                                    |                                      |
|------------------------------------------------------------------|----------------------------------------------------------------------------------------------------|----------------------------------------------------------------------------------------------------|--------------------------------------|
| Crasités Grafikon<br>I: Ctrifter, nyometatása<br>Műveletek Nézet |                                                                                                    | e                                                                                                    | (×)                                  |
| Termilik.                                                        | 55<br>50<br>45<br>40<br>35<br>30<br>25<br>20<br>15<br>10<br>2023 Martius 2023 Antilis 2023 mátrs 2023 Millis 2023 Augustus | <ul> <li>Bármi Bizom (T</li> <li>Bizományos rak</li> <li>GabiRaktár</li> <li>Központi raktár</li> <li>Raktárhelyes rak</li> <li>mrm regatív kés</li> <li>selejtezés</li> </ul> | sroit)<br>tá<br>ktáram (Torč<br>zlet |

😸 Termékkarton

A Termékkarton ikon elnavigál a termékkarton felületre, ahol a termékre vonatkozó beszerzési és kiadási bizonylatok találhatók.

#### 🔓 Galéria

A galéria segítségével a termékhez a <u>kapcsolódó dokumentumok</u> közé elmentett képfájlokat tudja galéria szerűen rendezve mutatjuk.

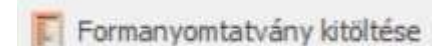

A dokumentumokba feltöltött formanyomtatványok érhetők

el.

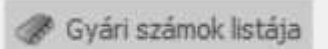

A Gyári számok listája gombbal a termékhez felvett gyári számok listája jeleníthető meg. A felületen új gyári szám megadására is lehetőség van, ha esetleg a terméknek raktáranként eltérő gyári száma van.

A felületen a felső ikonsorban található a gyáriszám rögzítése mellett ikon a törlésre vonatkozóan, de lekérdezhető a gyári szám története.

A gyári számos termékhez egyedi árkezelés beállítható.(Így például lehetséges beállítani, hogy egy adott gyári számú termék más árral rendelkezik (pl. sérült csomagolás miatt).

Az ikonsor lehetőségei között a garancia beállítás is megadható, szerkeszthető az egyedi tulajdonság és módosítható a gyári szám is.

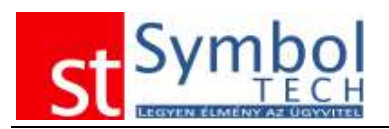

| 4                          |              |                        |                               |            |             |                                 |                          |           | Gyári számok       | listája        |       |
|----------------------------|--------------|------------------------|-------------------------------|------------|-------------|---------------------------------|--------------------------|-----------|--------------------|----------------|-------|
| 1                          |              |                        |                               |            |             |                                 |                          |           |                    |                |       |
| (B)                        | M. million   |                        | $\langle \mathcal{R} \rangle$ |            |             |                                 |                          | - 6       |                    |                |       |
| Új gyári szám<br>:: Ctrl+N | as Tories    | Gyári szám<br>történet | Egyedi ár<br>megadása         | Garancia   | Egyed<br>sz | li tulajdonságok<br>zerkesztése | Gyári szám<br>módosítása | Felszerel | tség               |                |       |
| Gyári szám m               | egadása      |                        |                               | ×          | ę           | <b>?</b> 5 5                    |                          |           |                    |                |       |
| Gyári szán                 | n megadási   | a kézzel / v           | onalkódok                     | vasóval    | k           | Raktár: Köz                     | onti raktá               | r         |                    |                |       |
| Írja be a gyár             | i számot, ma | jd nyomja me           | g az "Enter"                  | billentyűt |             |                                 |                          |           |                    |                |       |
| 1                          |              |                        |                               |            | m           | Raktár                          | Raktá                    | rhely 🔺   | Raktárhely csoport | Nettó egységár | Dátur |
| 9 Termék                   | Frakk (1234  | <del>10T)</del>        |                               | 🖻          | •           |                                 |                          |           |                    |                |       |
| 📄 Raktár                   | Központi ra  | ktár                   |                               | - >        | 1           |                                 |                          |           |                    |                |       |
|                            |              |                        |                               |            | -1          |                                 |                          |           |                    |                |       |
|                            |              |                        |                               |            |             |                                 |                          |           |                    |                |       |
|                            |              | O                      | <                             | Mégse      |             |                                 |                          |           |                    |                |       |
| 2                          |              |                        |                               |            | _           |                                 |                          |           |                    |                |       |

Termék beszerzési azonosítók A termék beszerzési azonosítók gomb a termékhez tartozó beszerzési azonosítók megjelenítése.

Ha a termékhez raktárhely kezelés tartozik, akkor a jelzett ikon átnavigál a raktárhely menüpontba.

Jutalékot is állíthatunk be a dolgozóhoz a termékre vonatkozóan. A jutalék mértéke százalékban adható meg.

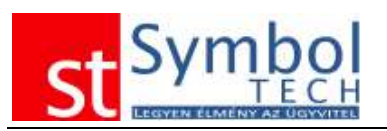

| ita | alék mérték    | ×    |
|-----|----------------|------|
|     | Dolgozó        | *    |
|     | Termékcsoport  | - x  |
|     | Termék         |      |
|     | Vevõ           | ***  |
|     | Jutalék mérték | 0% 🗘 |

### A megjelenítés csoport

lde tartoznak azok az adatok, amelyek részletesen adhatók meg. Az ikonokkal a vonatkozó felületekre történik a navigáció. A kapcsolódó termékeket, alternatív kódokat, a termék készletet, a darabjegyzéket , a kedvezményeket, a szállítói árakat, gyártási technológiák és az egyedi mezőket tartalmazza.

| 😤 Árai                       | k <mark>::</mark> Ctrl | +2                 | 🐻 Ké                   | szlet :: Ctrl            | +5              | 12                  |     |
|------------------------------|------------------------|--------------------|------------------------|--------------------------|-----------------|---------------------|-----|
| 🝌 Kapcsolódó :: Ctrl+3       |                        |                    | 🃁 Da                   | 🃁 Darabjegyzék :: Ctrl+6 |                 |                     |     |
| 🐖 Alternatív kódok :: Ctrl+4 |                        |                    | +4 % Ke                | Kedvezmények :: Ctrl+7   |                 |                     |     |
|                              |                        | Megjele            | nítés                  |                          |                 |                     |     |
| Árak:                        |                        |                    |                        |                          |                 |                     |     |
| 🚴 HUF 🕶                      | 🔎 db 🕶                 | 👍 Új :: Ctrl+N     | 📝 Módosítá             | s 💢 Törlés               | 🛃 Árváltozás gr | afikon              | Ara |
|                              |                        | akciós árak        | Beszerzési ár 5        | Lista ár                 | listaár EUR     | TesztÁr (bruttó)    |     |
| 2023. június 14., szerda     |                        | 19 464,8 Ft        | 16 780 Ft              | 23 491,99 Ft             | 16 780 Ft       | 21 478,4 Ft         |     |
| 2023. február 14., kedd      |                        |                    | 16 780 Ft              |                          |                 |                     |     |
| Kancso                       | lódó.                  |                    |                        |                          |                 |                     |     |
| (apcso                       | iouo.                  |                    |                        |                          |                 | Kapcsolódó termékek |     |
| A Helyettesitő               | termékek               | Ragadós termékek 🐊 | Egyéb termékkapcsolato | k Zartozékok             |                 |                     |     |

| Helyette   | sítő termékek             | 🔆 Egyéb termékkapcsolatok 💦 Tartozékok     |                          |
|------------|---------------------------|--------------------------------------------|--------------------------|
| Célterület | 🚭 Új 📝 Módosítás 💥 Törlés |                                            |                          |
| Termékkód  | Ternéknév                 | <ul> <li>Helyettesítő mennyiség</li> </ul> | Oda-vissza helyettesítés |

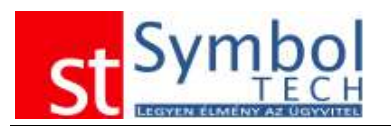

A felületen beállítható a termék adatlapon lévő termékhez helyettesítő termék, ragadós termék, kapcsolt termék és tartozék lista is.

**A ragadós termékek**nél beállítható, hogy egy adott termék bizonylatra választása esetén,mely további termék(ek) kerüljenek automatikusan a bizonylatra. PI: Egy mobil telefonhoz beállított ragadós termék az üvegfólia, akkor a mobiltelefon bizonylatra helyezésekor az üvegfólia is rákerül a bizonylatra.

A **helyettesítő termékek** segítségével megadhatjuk, hogy egy adott termék helyett milyen más termékeket ajánlhatunk a vevő részére.

#### Az alternatív kódok:

Ennek segítségével a szállítói rendeléseken a szállító által használt termékkódok tűntethetők fel, így könnyebb a termékek beazonosítása, csökken a hibalehetőség.

Ugyan ez a lehetőség rendelkezésre áll a gyártói kódok esetében valamint a vevők oldalán is a vevői termékkódok megadásával. A vevői kódok esetében, ha egy termékhez megadunk vevői kódokat, akkor az összes vevő részére kiállított bizonylaton a termék kódja helyett a vevőhöz rendelet kódja jelenik meg.

A vevőknél lehetőség van beállítani, hogy csak az olyan termékeket tudjuk kiadni, számlázni, amelyekhez beállítottunk vevői termékkódokat

| Gyártői kódok 🥼 Vevői kódok 🐺 Szállítói kódok |                 |           |         |
|-----------------------------------------------|-----------------|-----------|---------|
| 🙆 Cëlterület 🚭 Új 🍞 Mödosítás 🐹 Törlés        |                 |           |         |
| Sa SNItch kości                               | Szélltó         | Termékkód | Név     |
| 2952                                          | Pataki Car Kft. | 111       | Alkalmi |

Nemcsak az rögzített gyártási, vevői és szállítói kódok listája jelenik meg, de új kódok is rögzíthetők..

#### Készlet:

| Raktár 🔺         | Mennyiség |  |
|------------------|-----------|--|
| Bizományos raktá | 50        |  |
| Központi raktár  | 49        |  |

Az aktuális termék készlet jelenik meg raktáranként.

#### Darabjegyzék:

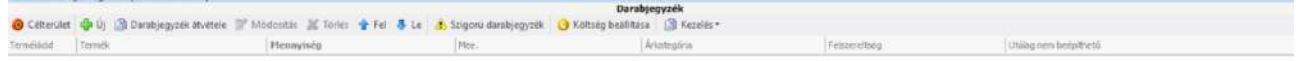

A felületen a rögzített darabjegyzék lista látható/rendezhető. Jelölhetünk szigorú darabjegyzéket, új tételt adhatunk a meglévőhöz és költséget állíthatunk be. A gyártás során a költség felületén érdemes megadni azt az összeget, amellyel szeretnénk ha a legyártott termék díja növekedne. Ez a gyártási költség ha itt megadásra kerül a termék gyártásakor a számlázandó összeghez kerül.

A kezelés felülettel az adatokat importálhatjuk is.

Kedvezmények:
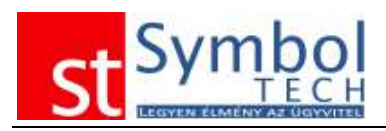

|                                         | Kedvezmények                    |      |
|-----------------------------------------|---------------------------------|------|
| 🥝 Ceiterület. 🌼 Új 📝 Módosítés 🐹 Törlés |                                 |      |
| Verlikold Verli                         | <ul> <li>Kedu/felár%</li> </ul> |      |
| 12178V Tesst Vevő                       |                                 | 50 _ |

A termékre vonatkozóan a vevőknek az adott termék árára vonatkozóan kedvezmény állítható be. A kedvezmény csak százalékosan állítható be!

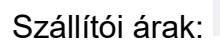

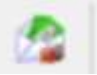

A felületen szállítói árak rögzíthetők. A szállítókat a három pötty segítségével tallózhatjuk ki.

A szállítói rendelések optimális kezeléséhez lehetősége van a termékekhez a szállítók által használt árak..

|                |                                   |              | Szállítói árak |           |
|----------------|-----------------------------------|--------------|----------------|-----------|
| <li>Célte</li> | erület 👗 HUF 🖌 🏰 Új 🛒 Módosítás 🕼 | \$ Torles    |                |           |
| Érvényes       | (tól) 🔺 Szállítói kód             | Szálító      | År             | Mennyiség |
|                |                                   |              |                |           |
| Sz             | állítói ár                        | ×            |                |           |
|                | Szállító                          |              |                |           |
| 23             | Érvényesség kezdete               | 2023. 10. 03 |                |           |
| B 20           | Pénznem                           | HUF -        |                |           |
| I LA           | Ár                                | 0 Ft 🗘       |                |           |
| Syn            | Mennyiség                         | \$ ×         |                |           |
|                |                                   | OK Mégse     |                |           |

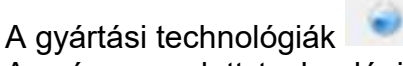

A már megadott technológiák mellett újat is rögzíthet, és a vonatkozó dokumentáció is feltölthető a felületre.

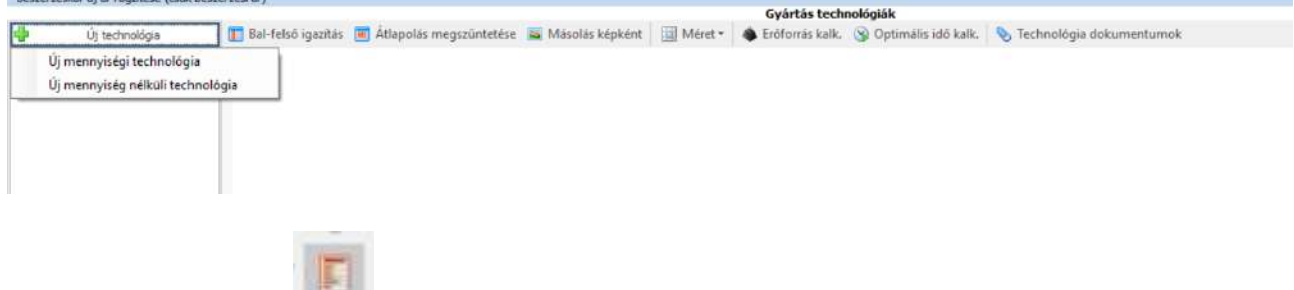

Egyedi mezők ikon:

Enterprise Rendszerben egyedi mezők beállítására van lehetőség termék , bizonylat és vevő szinten is. A termékhez beállított egyedi mezőket kezelheti az ikonnal navigált felületen.

PL:

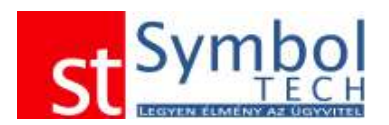

| egyed tampkan | ENN Kód        |     |
|---------------|----------------|-----|
| Con Kartones  | Többesk EgyedM | - 8 |
|               |                |     |

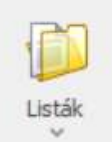

A Listák ikon azokat a tételes és egyéb listákat jelzi, ahol a termék megtalálható. A legördülő menüben lévő lehetőségek bármelyikére átléphetünk.

Ezeket a listákat a főmenüből is elérheti, azonban ha innen indítja, a listák már az éppen kijelölt termék szerint szűkítve jelennek meg.

#### A beállítások fül ikonjai :

A beállítások felületen a termékhez tartozó kiegészítő adatokat, információkat lehet elérni.

Bizonylatok A bizonylatok ikonnal figyelmeztetés állíthatunk be ha a termék bizonylatra kerül. Ez a figyelmeztető ablak felugrik, de figyelmen kívül is hagyható, kötelezőség nincs benne.

| Bizonylat beállítások                           |   |                                               | ×       |
|-------------------------------------------------|---|-----------------------------------------------|---------|
| Figyelmeztetés bizonylat kiállításakor          |   | Figyelmeztetés bejövő bizonylat kiállításakor |         |
| A termék több darabos, figyelni kell a színekre | * | Mindig át kell árazni!                        | *       |
|                                                 | v | 0                                             | K Mégse |

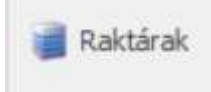

A raktár ikonnal a termékhez raktárat/raktárakat lehet rendelni.

| (R 1 | Nincs ~              | ć |
|------|----------------------|---|
| ~    | Nincs                | F |
|      | Szigorú              |   |
|      | Nem szigorú          |   |
|      | Beszerzési azonosító |   |

A terméknél beállítható, hogy milyen módon kezeljük a gyári számokat. "Nincs" esetén a termékhez nem lehet gyári számokat megadni.

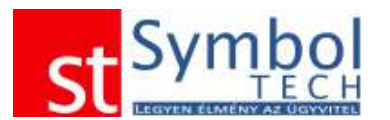

"Szigorú" beállítás esetén a termékhez mindig kell gyári számot megadni. A gyári számok darabszámának meg kell egyeznie a termékeknél megadott mennyiségekkel. "Nem szigorú" esetén a terméknél opcionálisan feltüntethető a gyári szám. Az ikonnal a beszerzési azonosító használatát is megjelölhetjük.

| Gyári szám / beszerzési azonosító beállításai |                       |       |  |  |  |  |
|-----------------------------------------------|-----------------------|-------|--|--|--|--|
| 🧊 Beszerzési azonosító                        |                       |       |  |  |  |  |
| Ο Szavatosság dátum                           | Szavatosság dátum +id | õ     |  |  |  |  |
| Leírás                                        | 💶 Gyártási dátum      |       |  |  |  |  |
| 💽 Leírás kötelező                             |                       |       |  |  |  |  |
| Maszk                                         |                       |       |  |  |  |  |
| Automatikus kiosztás                          | Kezdő érték           | 0 \$  |  |  |  |  |
| Öröklés szétszerelés esetén                   | 1                     |       |  |  |  |  |
|                                               |                       |       |  |  |  |  |
|                                               |                       |       |  |  |  |  |
|                                               |                       |       |  |  |  |  |
|                                               |                       |       |  |  |  |  |
|                                               | OK                    | Mégse |  |  |  |  |

💊 Auto szervizelt termék

az automatikus szervizelt termék ikonnal jelölhető be, ha a termék szervízelt termék.

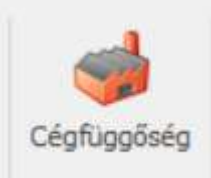

Ha a Symbol program többcégesen működik, akkor a cégfüggőség ikonnal a terméket céghez/cégekhez sorolhatjuk.

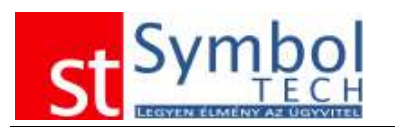

|                            | 📑 Nincs ~ |                    |  |  |  |
|----------------------------|-----------|--------------------|--|--|--|
| 🧮 Nincs 🗸                  | ~         | Nincs              |  |  |  |
| Raktárhely kapacitás       |           | Kötelező           |  |  |  |
| 👱 Komissiós adatok törlése |           | Kötelező (szigorú) |  |  |  |

Az ikonok a raktárhelyes termékek esetében ad beállítási opciókat. A raktárhely kezelés mértéke is itt ádható meg/meglévő termék esetében módosítani is lehet.

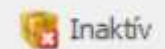

Az inaktív ikon elszürkítésével a terméke a termék listában nem jelenik

meg.

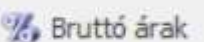

A termékeknél megadhatja, hogy az árkezelés bruttó módon történik, ilyenkor a termék árait bruttóban adhatja meg. Ebben esetben, a bizonylatokon az áfa automatikusan visszaszámolásra kerül.

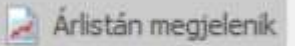

Az "Árlistán megjelenik" gombbal tudja szabályozni, hogy a termék a program által készített árlistában szerepeljen-e.

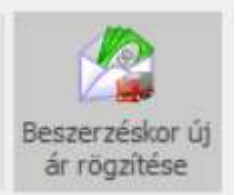

A beszerzéskor új ár rögzítése ikon elszürkítésével beszerzéskor, a beszerzési ár változása esetén a program automatikusan felkínálja az árak frissítésének lehetőségét.

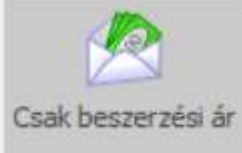

Megadható továbbá ("Csak beszerzési ár"). Ebben az esetben új beszerzési ár esetén csak a beszerzési ár frissül, a listaár és a többi értékesítési ár nem.

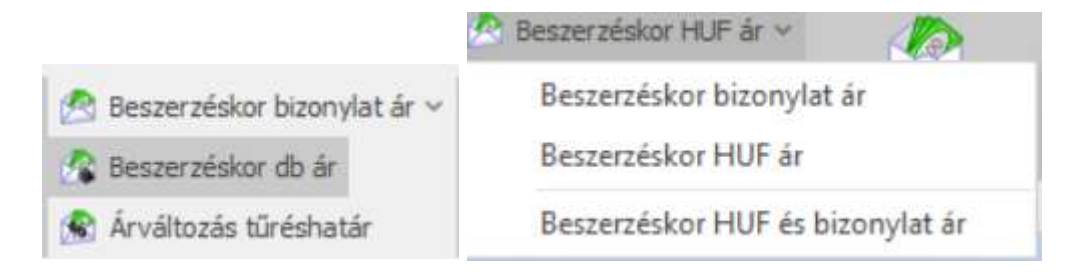

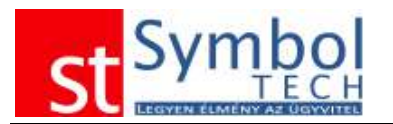

A beszerzéskor megadható, hogy az ár forintos ár lesz-e vagy a beszerzési bizonylat devizanemében jelzett ár, esetleg mind a kettő.

A beszerzési darabár azt jelenti, hogy beszerzéskor a megadott mennyiségi egységen kívül darabár adható meg.

Az árváltozás tűréshatára ikonnal jelölhető az árváltozás határa.

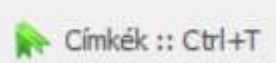

A címkék segítségével kulcsszavakat rendelhet a termékhez. A címkék kezeléséről részletesebben olvashat <u>itt</u>.

S Csatolt dokumentumok

A csatolt dokumentumok ikon a termékhez <u>kapcsolódó</u> dokumentumokat csatolását teszi lehetővé..

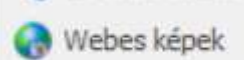

A webes képek ikonnal a webáruházban a termékhez tartozó képek galériája jeleníthető meg.

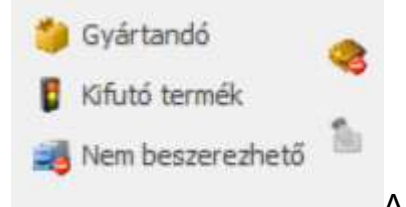

A Nem beszerezhető és a

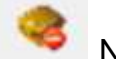

Nem értékesíthető opciókkal

szabályozható, hogy a termék szerepelhet-e beszerzési vagy értékesítési bizonylaton. Így beállítható például, hogy egy esetlegesen nehezen értékesíthető termék véletlenül se kerüljön beszerzésre.

A gyártandó beálltással megadhatja, hogy vevői rendelésen a termék minden esetben a "Kiszolgálás gyártással" opcióval kerül rögzítésre. Ezt a beállítást olyan termékeknél érdemes megtenni, amelyeket mindig saját gyártással szolgálunk ki.

A kifutó termék megjelöléssel javasolt az olyan termékeket megjelölni, amelyeket nem értékesítünk a jövőben, vagy csak időszakonként kerül értékesítésre (pl hólapát)

|           | isét! |
|-----------|-------|
|           |       |
|           |       |
| Egyik sem | Mind  |
|           | Mind  |

A webáruházak ikon használatával megnézhető, hogy a terméket mely webáruházban forgalmazzuk.

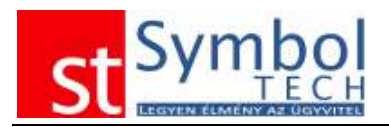

### Speciális beállítások:

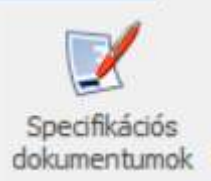

Specifikációs adatok a termék specifikációjához tartozó dokumentumok feltöltésére/kezelésére ad lehetőséget

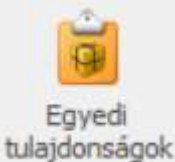

A termék egyedi tulajdonságaihoz tartozó adatok megtekintése/szerkesztési

#### felülete.

Az Egyedi tulajdonságoknál feltölthetők a termékre jellemző legfontosabb paraméterek, amikre szüksége lehet vevői tájékoztatásakor, amikor a termék után érdeklődnek.

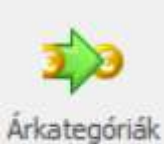

Az árkategóriá ikon a beállítások/törzsadatok/ árszabályok (egyedi árkategória szabályokat) menüpontban létrehozott árkategória szabályokat jeleníti meg. Ha nem szeretnénk hogy az egyik kialakított árszabály a termékre érvényes legyen, akkor ezen a felületen állíthatjuk át az alapértelmezett státuszát.

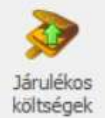

A járulékos költség ikon használatával a beszerzéskor a termékre vonatkozó járulékos költséget rögzíthetjük.

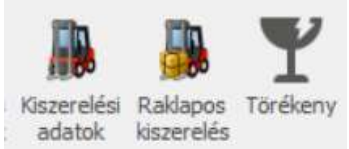

A termékhez speciális adatok adhatók meg. A kiszerelési adatokban konkrétan adhatjuk meg a kiszerelésre vonatkozó adatokat, míg a raklapos kiszerelés ikon elszürkítésével jelölhetjük, hogy a terméket raklapban tároljuk, illetve a törékeny jelzéssel jelezhető, ha egy termék törékeny.

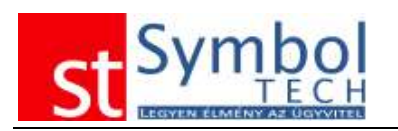

| N   | 🍞 Módosítás :: Ctrl+l | 🛛 🕌 Törlés :: Ctrl+Shift+D                                   |
|-----|-----------------------|--------------------------------------------------------------|
| +   | Nagyterjedelmő        | Raidapos                                                     |
| MPL | 4                     |                                                              |
| DPD |                       |                                                              |
|     |                       |                                                              |
|     |                       |                                                              |
|     | N<br>WPL<br>DPD       | N P Médesítás II Ctrl+ E<br>* Nagyterjedelmű<br>MPL P<br>DPD |

A csomagküldő adatok ikonnal az egyes csomagküldők részére lehet beállítani a csomagolással kapcsolatos információkat

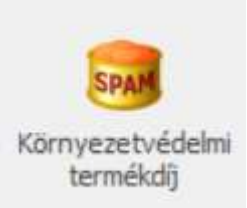

A gomb segítségével megadhatja a termékhez tartozó, környezetvédelmi termékdíj bevallás szempontjából fontos összetevőket.

#### Menny, kontrol

A mennyiség kontroll bekapcsolásával jelezhető, ha egy pl. mérős termék rendelésről szállítólevélre történő átemelésekor ellenőrizni kell a ténylegesen kiadott mennyiséget. Pl. 20 Kg fagyasztott húst rendeltek, de csak 20,3 Kg-os van raktáron. A rendszer a mennyiség kontrollra megjelölt termékek rendelésről szállítólevélre, számlára történő átemelésekor felkínálja a mennyiség módosításának lehetőségét.

#### 🤪 Göngyölés ragadáskor

Ha a termékhez tartozik ragadós termék, akkor a szállítólevélre

#### kerül.

#### 3 Szükséges előleg

A szükséges előleg ikon bekapcsolásával a termék előleg köteles lesz. Ha a termék bizonylatra kerül az itt beállított százalék arányában készül hozzá előleg számla.

| Szám adatbevite | el                  | ×       |
|-----------------|---------------------|---------|
| Előleg          |                     |         |
| Szükséges el    | lőleg mértékének me | egadása |
|                 |                     |         |
|                 | OK                  | Mégse   |

×

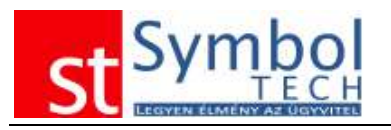

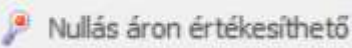

A nullás áron történő értékesítés engedélyezését ezzel az ikonnal kapcsolhatjuk be. Ha egy termék nullás áron értékesíthetőnek jelölt, akkor a program nem fog figyelmeztetni arra, hogy a termékhez nincs ár megadva a bizonylaton.

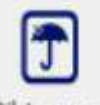

Piktogram

A piktogram ikonnal a termékhez speciális/kötelező priktogramot illeszthet

```
Termék piktogram
```

Válasszon kattintással az alábbi ábrák közül!

| 4          | 1           |            |               | F           | X                       | <b>*</b> * | <b>†</b> |       |
|------------|-------------|------------|---------------|-------------|-------------------------|------------|----------|-------|
| ×          | ŧ           | <b>(4)</b> | <b>i</b>      | <b>*</b>    |                         | Ø          |          | 9     |
|            | 2           | 3          | 4             | 5           | 6                       | 7          | 8        | 9     |
| 10         |             |            |               |             |                         |            |          |       |
| Kiválaszto | tt ábrák. K | attintássa | ıl tudja elti | ávolítani a | <mark>kiválaszto</mark> | ott ábrát. |          |       |
|            |             |            |               |             |                         |            |          |       |
|            |             |            |               |             |                         |            |          |       |
|            |             |            |               |             |                         |            | ОК       | Mégse |

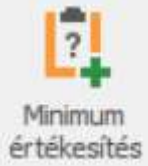

A termék értékesítésére vonatkozó minimum adatok, mint az érték , mennyiség felár az ikon használatával adhatók meg.

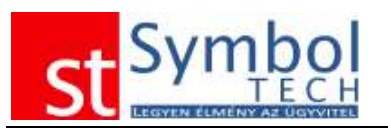

6

ikonnal jelölhető, ha a termék gyűjtőtermék. Ez esetben a terméknek készlete nincsen. A gyűjtőtermékeket a termékek listájában külön színnel jelöljük.

Segítségével az alapvetően azonos, de néhány tulajdonságban különböző (pl.:szín, méret) termékek foghatók össze. A gyűjtő termék egy virtuális termék, készlete nincs, nem, értékesíthető, nem beszerezhető viszont alkalmas arra, hogy a hozzá rendelt termékeket összefogja.

Pl.: ruházati termékek esetén általános, hogy egy azonos termék különböző színekben, méretekben érhető el. Itt hasznos lehet egy gyűjtő termék felvétele.

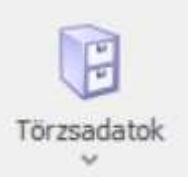

A törzsadat ikonja a legördülő menüben a korábban a törzsadatokban megadott lehetőségek némelyikét engedi a termékhez rendelni. (PL áfa, termékcsoport)

### Termék árának megadása

A termékek árképzése alapvetően két módon végezhető el:

- excel import árazással és
- árszabályok használatával.

Az eszközök menüpontban érhető el a termék árimport varázsló lehetősége, amellyel tömegesen tölthetjük be az árakat a termékekhez.

## Az Árszabályok használata:

A beállítások/törzsadatok/ árszabályok menüpontban alakíthatók ki a saját árkategóri árszabályok. A programban alapvetően két árszabály található, a **beszerzési ár és a lista** ár.

A beszerzési ár az az ár, amellyel a termék beszerzésre kerül, amelyen megvásároljuk. Az eladási árkategória pedig az az ár, amelyen a terméket értékestjük. A beszerzési ár és az értékesítéskor használ árkategória különbözete lesz a profit.

<u>Megjegyzés</u>: NEM javasoljuk a programban alapértelmezetten megjelölt beszerzési ár és lista ár árkategória átnevezését!

A felületen korlátlan számban hozható létre új árszabályok. Az árszabályok mindig valamelyik árkategóriára vonakozóan viszonyítási százalékkal kerülnek megadásra. PL: Akciós árak = Lista ár – 25%, vagy Kisker ár = Beszerzési ár +50%

# Árképzés

- 1. Árkategóriák: az egymásra épülő árkategóriák segítségével könnyedén követhető az árváltozások, mivel a megfelelő szabályok beállításával a különböző árak automatikusan számolódnak.
- 2. A vevőnknél megadható, hogy a vevőre melyik árkategória vonatkozik.

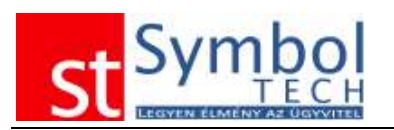

- 3. Szerződések rögzítésével adott termékekre fix ár adható meg a szerződés időszakára az adott vevő számára. Ilyen esetben a szerződés minden esetben felülbírálja a vevőnél beállított árkategória szerinti árat. A bizonylaton az ár manuálisan módosítható.
- 4. Időszakos akciók is megadhatóak a rendszerben, mely akciók minden vevőre érvényesek. Az Akció időtartama alatt a vevő számára a nála beállított árkategória szerinti és az akciós ár közül a kedvezőbb kerül feltüntetésre a bizonylatokon.
- 5. **Mivel az érvényes ár felajánlásakor a szerződés a "legerősebb" tényező**, így ha kedvezőbb az akciós ár, alapértelmezésként akkor is a szerződéses ár kerül felajánlásra. A szerződésnél azonban van lehetőség annak megadására, hogy amennyiben kedvezőbb az akciós ár akkor azt vegye figyelembe.

A bizonylatokon minden esetben a vevő számára a bizonylat kiállításakor érvényes ár kerül alapértelmezetten feltüntetésre. Az ár minden esetben módosítható. A bizonylattételeknél a felkínált árból további százalékos kedvezmény adható.

### Termékek listája

A termékek listájában tekinthetők át a rögzített termékek. A lista – minden listához hasonlóan – a megadott szűrési feltételekkel, és az oszlop nevébe jobb egér gombbal történő kattintással elérhető nézet beállítással igény szerint rendezhető.

|                                |                          |             |          |                 |                  |          |                                | -       | Terreliek                    | 1                     | 2          |                                               |                     |                         |                     |     |              | -                 |                                 | ×   |
|--------------------------------|--------------------------|-------------|----------|-----------------|------------------|----------|--------------------------------|---------|------------------------------|-----------------------|------------|-----------------------------------------------|---------------------|-------------------------|---------------------|-----|--------------|-------------------|---------------------------------|-----|
| 9                              |                          |             |          |                 |                  |          |                                |         |                              |                       | -          |                                               |                     |                         |                     |     |              |                   | L.                              | ø   |
| U) termék 💥 Tories :: Col+Del  | Csoportos<br>műveletek * | Misolis Atk | rades dr | Anton<br>Markan | let Termékkartor | Ciniek   | (Ping bejegy of<br>bocciestics | Galéria | Formanyontatvány<br>ktolicze | Gylei száro<br>Istája | a Tem      | nék beszerzé<br>nék raktárhol<br>iék mértékek | n szonosítók<br>yok | bing<br>Bing kipker mil | Google<br>Hépkereső | iri | Kedvencekhez | Listak            | ·<br>1<br>1<br>1<br>1<br>1<br>1 | *   |
|                                |                          |             |          |                 |                  |          | MOv                            | eietek. |                              |                       |            |                                               |                     |                         | _                   |     |              | Kapcsolódó adatol | 1 Sep                           |     |
| 💷 Lista nüvektek: 🔦 🚱 1        | si 🌢 🕅 🧈                 | 1 4 4       | ۰ ۳ ۱    | 6 8             |                  |          |                                |         |                              |                       |            |                                               |                     |                         |                     |     |              |                   |                                 |     |
| [Alapértelmezett szűrés]       |                          |             |          |                 |                  |          |                                |         |                              |                       |            |                                               |                     |                         |                     |     |              |                   |                                 |     |
| Hüzze ide az osztopok fejéceit | t a conportositásho      | iz .        |          |                 |                  |          |                                |         |                              |                       |            |                                               |                     |                         |                     |     |              |                   |                                 | P   |
|                                | Gyűgbőberméle            | Chy         | 16       | 1 1             | emékkuld         | Terrelli | who -                          |         |                              | - A4                  | pirt.iksiv | Ketorics                                      | ERNIGH              | egyed terméter          | Gyärző              |     |              | Vonalkód          |                                 | VTS |
| 9 / 50                         |                          |             |          | 1               | 19697            | 123697   |                                |         |                              |                       |            |                                               |                     |                         |                     |     |              | 1110000000        | 691                             | 4   |

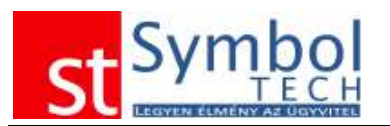

| Megjegyzés sor                    | 🔘 Cellák összevona | ása       |          |         |
|-----------------------------------|--------------------|-----------|----------|---------|
| Megjegyzés sor csökkentése        |                    |           | 1        | Előrébb |
| szlopok láthatósága               |                    |           |          | Hátrébb |
| Gyűjtőtermék                      |                    |           | *        |         |
| Címkék                            |                    |           |          |         |
| <ul> <li>Termékkód</li> </ul>     |                    |           |          |         |
| Terméknév                         |                    |           |          |         |
| <ul> <li>Alapért.álnév</li> </ul> |                    |           |          |         |
| / Kartonos                        |                    |           |          |         |
| Z EAN Kód                         |                    |           |          |         |
| 🗸 egyedi termékem                 |                    |           |          |         |
| 🗸 Gyártó                          |                    |           |          |         |
| ∠ Vonalkód                        |                    |           |          |         |
| VTSZ/SZJ                          |                    |           |          |         |
| ∠ Termékcsoport                   |                    |           |          |         |
| Elsődleges szállító               |                    |           |          |         |
| Mee                               |                    |           | <b>1</b> | Nézetek |
| / ÁEA                             |                    |           | -        | Mentés  |
| <u>~</u> _ AFA<br>—               |                    |           |          | 1.1     |
| Mind                              | Egyik sem          | Megfordít | •        | Törlés  |

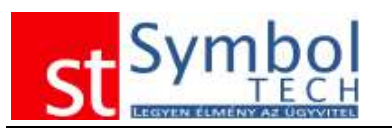

| Szűrőfeltételek                             | 8                             |                                                                                                    |                                     |                           |
|---------------------------------------------|-------------------------------|----------------------------------------------------------------------------------------------------|-------------------------------------|---------------------------|
| 🧊 Szűrés 🛛 😚 Részletes 🛛 🛣 Teljes lista 🛛 😵 |                               |                                                                                                    |                                     |                           |
| Kód                                         | ^                             |                                                                                                    |                                     |                           |
|                                             |                               |                                                                                                    |                                     |                           |
| lév                                         |                               |                                                                                                    |                                     |                           |
|                                             |                               |                                                                                                    |                                     |                           |
| EAN Kód                                     |                               |                                                                                                    |                                     |                           |
|                                             |                               |                                                                                                    |                                     |                           |
| Vonalkód                                    |                               |                                                                                                    |                                     |                           |
|                                             |                               |                                                                                                    |                                     |                           |
| Termékosoport                               |                               |                                                                                                    |                                     |                           |
| V X                                         | C                             |                                                                                                    |                                     |                           |
| Web know filmen and                         | -                             |                                                                                                    |                                     |                           |
| vveb termekcsoport                          | a                             |                                                                                                    |                                     |                           |
|                                             | Terrelak / Example cold/dates |                                                                                                    |                                     |                           |
| Gyűjtőtermék                                | n 🕎 Kod                       | Cyartel                                                                                                    | Ditimitie                           | Alleget                   |
|                                             | - Niv                         | ÅrA hulus                                                                                                    | New Artification                    | a Nem Southali<br>Tarutma |
| Mee.                                        | 100 100                       | Contraction of the second second seco | - •]<br>Bratriste                   | utrational                |
| ~ *                                         | C                             | Cost interventional                                                                                                    | Here designment will                | 1 <u> </u>                |
|                                             | Venalköd                      | * that<br>C spin                                                                                                    | Contraction of the second           |                           |
| Elsődleges szállító                         | Termificament                 | - Otter                                                                                                    | () Head                             | Creati                    |
|                                             | •                             | - a Jobe                                                                                                    | Libert<br>Heats                     | Nectories                 |
|                                             | Web terms/krunpset            | - al Carly,                                                                                                    | Walnus Servicing of Tax revolutions | ( ÷ ÷) ÷ ÷ ÷              |
| Gyártó                                      | Gyijjillarooth                | SwittBurnach                                                                                                    | C Net                               |                           |
| ~ *                                         | e                             | a text                                                                                                    | Chiller                             |                           |
|                                             | Pies.                         | Carrier Chart                                                                                                    | Pressp. North-sill                  |                           |
| Raktárkészlet                               | Elvédegen szállító            | (that                                                                                                    | ( terr                              |                           |
|                                             |                               |                                                                                                    | Bakkhaura                           |                           |
| Jelleg                                      | Schröfeler ersonig            | C Ben Mars                                                                                                    | i find                              |                           |
| Mind                                        | Setenizyini valennezye        | - Institu                                                                                                    | - Spor-                             |                           |
| O Szola.                                    |                               |                                                                                                    | A fable receipted                   |                           |
|                                             | ➤ Extended photo              |                                                                                                    | in Head<br>Colours                  |                           |
| OTermik                                     |                               |                                                                                                    | (Hum                                |                           |
| Termék                                      | 0                             |                                                                                                    |                                     |                           |
| O Termék<br>V Saját szűrők                  |                               | 0                                                                                                    |                                     | S Here S me               |

Új termék X Törlés :: Ctrl +Del :: Ctrl +N

A lista nagy ikonsorában új termék létrehozása ikonnal azonnal átkerül a felület az új termék létrehozásának felületére. A kijelölt terméket megnyithatjuk, vagy törölhetjük. Törlés során itt is igaz, hogy a törölt termék a lomtárba kerül, onnan azonban csak abban az esetben törölhető véglegesen, ha korábban még nem került bizonylatra.

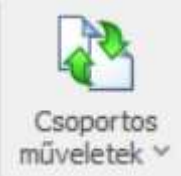

A csoportos műveletek ikonnal több termék kijelölését követően tömegesen végezhetők el beállítások a legördülő menüben megjelenő lehetőségek közül.

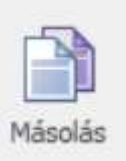

A másolás gombbal egy kijelölt termék alapján vihető fel egy másik termék.

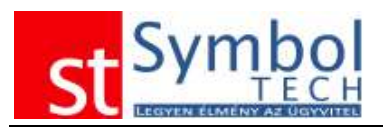

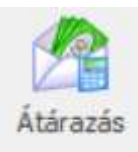

A kijelölt termék/termékek esetében átárazást végezhetünk.

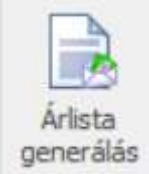

Több termék kijelölése esetén árlista generálható a kiválasztott termékekről. Az árlista készítésekor megadható hogy melyik árkategóriák kerüljenek feltüntetésre az árlistában. Az árlista Microsoft Excel formátumban készül el.

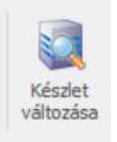

A kijelölt termék készlet változását jeleníti meg.

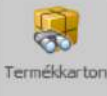

A kijelölt termékhez tartozó termékkarton a termék kimenő/bejövő készletmozgató bizonylatai alapján jeleníti meg a termék mozgását, és a készletet.

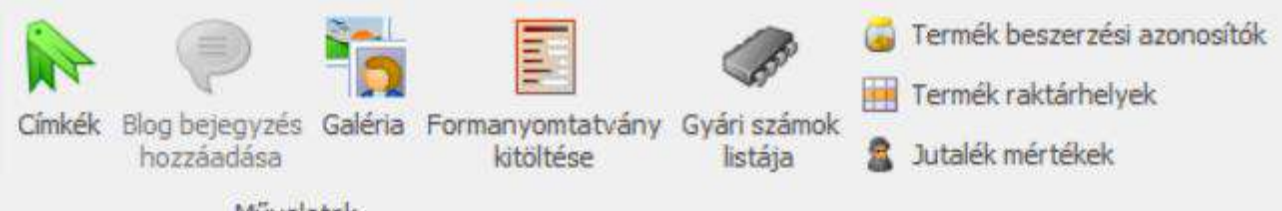

Műveletek

A termékek listájában a nagy ikonsoron is elérhetőek a termék adatlapon a műveletekben elérhető ikonok.

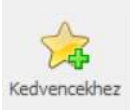

A termékeke a kedvenc termék listába sorolhatók, így egyszerűen kezelhetjük a preferált termékeket.

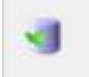

A termékek importálása funkcióval külső Excel állományból tölthető fel a termékek listája. Az adatimportálási lehetőségekről részletesebben olvashat <u>itt</u>.

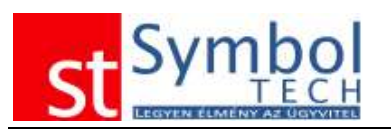

A programban alternatív mennyiségi egységek importálhatók. A kis nyílra kattintva a minta excel file érhető el, a kitöltött ecxel file, pedig az ikonra kattintva tallózható be. Az alternatív mennyiségi egység olyan mennyiségi egység, amely a beszerzéskor/értékesítéskor használatos, de eltér attól, amiben nyilván tarjuk a terméket.

### Termék aktuális árak

A termék aktuális árak felületén a termékek árai nemcsak áttekinthetők, hanem szerkeszthetők is.

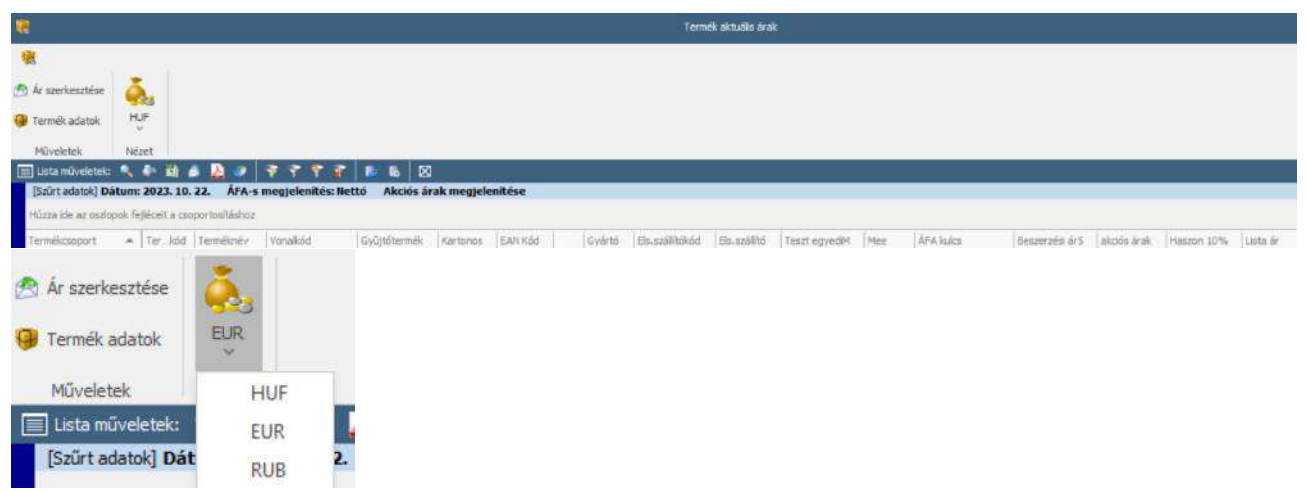

A felületen a kis pénzeszsák segítségével a beállítások/törzsadatok/pénznemek felületen megadott pénznemek mindegyikében szerkeszthetjük az árakat.

### A beárazandó termékek listája

A listába azok a termékek kerülnek, amelyek beszerzési ára eltérő volt a beszerzési bizonylaton, azonban a terméket nem áraztuk át. Például a termék bejövő szállítólevélen érkezett és nem nyomtunk rá az átárazásra.

|                                                          |                      |                                                                        |                                                                  |                                                                                |                              |                         |                             |                     |        | Beärazan        | do termékek is | tája         |                     |                         |                                   |                                                                          |        |
|----------------------------------------------------------|----------------------|------------------------------------------------------------------------|------------------------------------------------------------------|--------------------------------------------------------------------------------|------------------------------|-------------------------|-----------------------------|---------------------|--------|-----------------|----------------|--------------|---------------------|-------------------------|-----------------------------------|--------------------------------------------------------------------------|--------|
| 8                                                        |                      | ~                                                                      |                                                                  |                                                                                |                              |                         |                             |                     |        |                 |                |              |                     |                         |                                   |                                                                          |        |
| Ar szerkesztése                                          | å.                   |                                                                        |                                                                  |                                                                                |                              |                         |                             |                     |        |                 |                |              |                     |                         |                                   |                                                                          |        |
| Fermék adatok                                            | ELR<br>V             | Sor gyo<br>eitävoitt                                                   | ea<br>ása                                                        |                                                                                |                              |                         |                             |                     |        |                 |                |              |                     |                         |                                   |                                                                          |        |
| Műveletek                                                |                      | Nézet                                                                  |                                                                  |                                                                                |                              |                         |                             |                     |        |                 |                |              |                     |                         |                                   |                                                                          |        |
| and the second second second second                      |                      |                                                                        |                                                                  |                                                                                | E E 13                       |                         |                             |                     |        |                 |                |              |                     |                         |                                   |                                                                          |        |
| Usta muveletelo                                          | ~ ~                  |                                                                        |                                                                  |                                                                                |                              |                         |                             |                     |        |                 |                |              |                     |                         |                                   |                                                                          |        |
| [Szűrt adatok] Ál                                        | FA-s me              | egjelenitë                                                             | s: Nettó I                                                       | Beszerzési árral re                                                            | endelkezők i                 | liányzó árk             | categória: L                | sta ár              |        |                 |                |              |                     |                         |                                   |                                                                          |        |
| [Szűrt adatok] ÁJ<br>Húzza ide az oszfo                  | FA-s me<br>pok fejlé | egjeleníté<br>éceit a crop                                             | s: Nettó I                                                       | Beszerzési árral re                                                            | endelkezők t                 | liányzó ári             | categória: L                | ista ár             |        |                 |                |              |                     |                         |                                   |                                                                          |        |
| [Szűrt adatok] Ál<br>Húzza ide az oszlo<br>Termékcsoport | FA-s me<br>pok fejé  | e <b>gjelenit</b> é<br>iceit a ceop<br>Ter…kód                         | is: Nettó I<br>ortositáshoz<br>Termélanév                        | Beszerzési árral re<br>Vonalkód                                                | Gyűjtőtermék                 | Hányzó ári              | categória: L                | ista ár             | Gyártó | Elu.szálitökód  | Bs.nzálitó     | Teszt egyedM | Mee                 | ÁFA kulcs               | Beszerzési ár5                    | Beszerzési ár S dátuma                                                   | Korábi |
| [Szűrt adatok] Ál<br>Húzza ide az eszle<br>Termékcsoport | FA-s me              | egjelenité<br>Foet a crop<br>Ter .kód  <br>123547                      | is: Nettó I<br>ortositáshoz<br>Termőlmév<br>ColaA                | Beszerzési árral re<br>Vonalkód<br>20123456789                                 | endelkezők i<br>Gyűjtőtermék | Hányzó árl<br>Kartonos  | EAN Kód                     | ista ár             | Gyártó | Elu.szálitókód  | Es.szálító     | Teszt egyedM | Mee                 | ÂFA kuice<br>27%        | Besterzési ár 5<br>10             | Beszerzési ár 5 dátuma<br>2022. 05. 16.                                  | Korábi |
| Szűrt adatok) Ár<br>Húzza ide az oszlo<br>Termékcsoport  | FA-s me<br>pok fejé  | egjelenité<br>éceit a coop<br>Terkód (<br>12354T<br>12191T             | s: Nettó I<br>ortosításhoz<br>Termőlmév<br>ColaA<br>Cola         | Beszerzési árral re<br>Vonalkód<br>20123456789<br>200000000022                 | endelkezők t                 | Hányzó ári<br>Fartonos  | EAN Kód<br>ghfghgfgi<br>0   | ista ár<br>()<br>() | Gyártó | Els.szálitőkód  | Bs.nzálító     | Teszt egyedM | Mee<br>1            | ÁFA kuics<br>27%<br>27% | Besterzési ár 5<br>10<br>10       | 5eszerzési ár5 dátuma<br>2022. 05. 16.<br>2022. 05. 16.                  | Korábi |
| [Szűrt adatok] Ál<br>Hűzza ide az oszlo<br>Termékcsoport | FA-s me<br>cok feje  | egjelenité<br>éceit a coop<br>Ter .kód  <br>12354T<br>12191T<br>100024 | is: Netto I<br>ortositáshoz<br>Termélenév<br>Cola<br>Cola<br>MM2 | Seszerzési árral re<br>Vanslkód<br>20123456789<br>200000000022<br>111000000074 | Gyűjtőtermék                 | liányzó ári<br>Kartonos | EAN Kód<br>o ghfahifai<br>o | ista ár             | Gyártó | Els. szálitókód | Es.szálító     | Tesst egyedM | Mee<br>1<br>1<br>do | ÁFA kuks<br>27%<br>27%  | Besterzési árs<br>10<br>10<br>150 | Beszerzési árS dátuma<br>2022. 05. 16.<br>2022. 05. 16.<br>2022. 05. 16. | Korább |

Termék aktuális árak és készlet

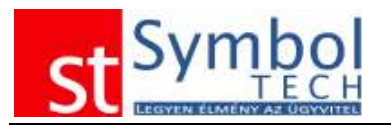

A termék aktuális árak és készlet felülete a termék aktuális árak ablakkal egyezik meg, azt kiegészítve a termék készletekkel. A rendelkezésre álló szűrők, és a nézet beállításai alapján a felület igényre szabható, és nagy segítséget nyújthat a mindennapi munkavégzés során.

|   |                                                                                                    |         |            |                  |          |              |          |         |   |           | Termek akb     | uals-arak es k | észlet.      |     |           |                 |              |            |          |
|---|----------------------------------------------------------------------------------------------------|---------|------------|------------------|----------|--------------|----------|---------|---|-----------|----------------|----------------|--------------|-----|-----------|-----------------|--------------|------------|----------|
| 1 | -                                                                                                    |         |            |                  |          |              |          |         |   |           |                |                |              |     |           |                 |              |            |          |
| 9 | Ar szerkesztése<br>Termék adatok                                                                                                    | ÷ 29    | 3          |                  |          |              |          |         |   |           |                |                |              |     |           |                 |              |            |          |
|   | Műveletek                                                                                                    | NÉZ     | et :       |                  |          |              |          |         |   |           |                |                |              |     |           |                 |              |            |          |
|   | Lista műveletek:                                                                                                    |         | P at       | á 🚺 🧈            | 7798     | 6 6 8        |          |         |   |           |                |                |              |     |           |                 |              |            |          |
|   | [Alapértelmezett s                                                                                                    | zürés]  | 1          |                  |          | W            |          |         |   |           |                |                |              |     |           |                 |              |            |          |
|   | Húzza ide az oszlop                                                                                                    | pok fej | éceit a cs | portesitiestroco |          |              |          |         |   |           |                |                |              |     |           |                 |              |            |          |
|   | Termélusiópiort                                                                                                    | *       | Ter kåd    | TermBines        | Vanalkód | Gyűjtőbermék | Kartonus | EAN Kód | đ | yártá Eis | barktrifferer. | Ebs.szálitó    | Teszt egyedM | Mee | ÁFA kulca | Beszerzési ár 5 | akciós árak. | Haszon 10% | Lista ár |
|   | and the second second se |         |            |                  |          |              |          |         | - |           |                |                |              |     |           |                 |              |            |          |

## Termék korábbi árak és készlet

A termék korábbi árak és készlet felülete megegyezik a termék aktuális árak és készlet felülettel, a különbség csak annyi, hogy korábbi dátumra vetítve nézhetjük vissza az árakat.

# Vevői Árlista

Azok a termékek, amelyek vevői árakkal rendelkeznek a vevői árlistában lista-szerűen jeleníthetők meg. A lista a szűrési feltételekkel termékcsoportra is bontható, valamint különböző devizanemekben is lekérdezhető. Az oszlopok mutatják a termékhez tartozó árat, a kedvezmény adatait.

### Termék szállítói árak

A szállítói áras termékek a termék szállítói árak menüpontban lista szerűen jelennek meg. A szűrésben dátum is megadható.

## Termék napi készlet

A termék napi készlet a termékek adott napra történő lekérdezésével mutatja a termékek készletét. Az elérhető szűrési feltételekben raktárat/raktárakat és az alternatív mennyiségi egységben fellelhető mennyiséget is megnézhetjük. A felületen árak nem szerepelnek, azonban a leggyorsabb útja a termék készlet információnak.

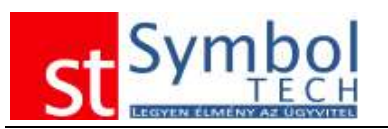

| Szűrőfeltét <mark>elek</mark>    |     | 8      |
|----------------------------------|-----|--------|
| 💱 Szűrés 📓 Teljes lista 😼        |     |        |
| Dátum                            |     | _      |
| 2023, 03, 27.                    |     | $\sim$ |
| Raktár                           |     |        |
|                                  | ~ ~ | ×      |
| Foglalt készlet                  |     |        |
| Céges készlet                    |     |        |
| Alapértelmezett MEE-ben          |     |        |
| Alapértelmezett besz. MEE-ben    |     |        |
| Csak a készleten lévők           |     |        |
| Csak a készleten nem lévők       |     |        |
| Termék                           |     | -      |
| 11                               |     |        |
| Termékcsoport                    |     |        |
|                                  | ~   | ×      |
| Gyártó                           |     |        |
|                                  | ~   | ×      |
| Elsődleges szállító              |     |        |
|                                  |     | ***    |
|                                  |     |        |
|                                  |     |        |
| ジ Saját szűrők 🛛 🔚 Szűrő mentése |     | 0      |

# Mátrixok, böngészők

A termék menüpontban a termékekhez rögzített adatok külön menüpontokban is megnézhetők/szerkeszthetők.

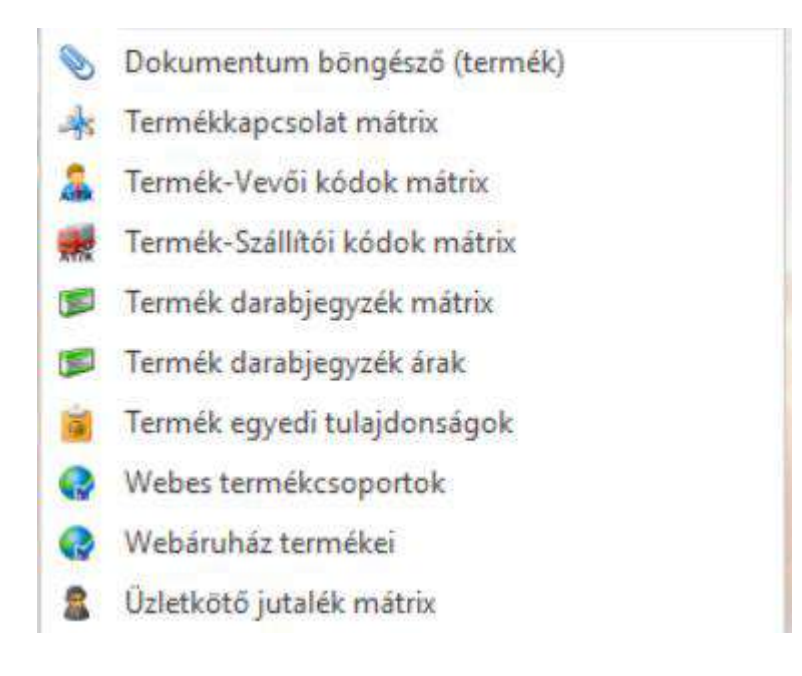

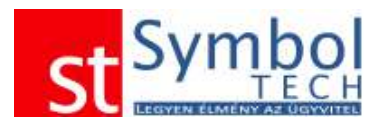

# Termék kapcsolat mátrix

A termék kapcsolat mátrix listázza a termékek besorolását. A felületről megnézhető a ragadós, kapcsolódó és helyettesítő termékek listája.

|                       |                      |                       | -                  |                    |                       |           |     |                |             |              |         |
|-----------------------|----------------------|-----------------------|--------------------|--------------------|-----------------------|-----------|-----|----------------|-------------|--------------|---------|
| *                     |                      |                       |                    |                    | Termékkapcsolat r     | mátrix    |     |                |             |              |         |
| +<br>Helyettesítő Rag | adós Kapcsolódó      | Megnyitás Ragadós tel | rmékek jellemzői   |                    |                       |           |     |                |             |              |         |
| Né                    | izet                 | Műve                  | letek              |                    |                       |           |     |                |             |              |         |
| 🔳 Lista művele        | etek: 🔍 🧼 🖪          | h 💰 🤰 🥥 🛛             | 🖗 🕈 🤻 🦹 🖡          | 5 🛛                |                       |           |     |                |             |              |         |
| [Alapértelme          | zett szűrés]         |                       |                    |                    |                       |           |     |                |             |              |         |
| Húzza ide az i        | oszlopok fejléceit a | a csoportosításhoz    |                    |                    |                       |           |     |                |             |              |         |
| Termék kód            | · Termék név         | Termékcsoport         | Ragadós termék kód | Ragadós termék név | Ragadós termékcsoport | Mennyiség | Mee | Nettó egységár | Vevőcsopart | Többszörözés | Egyszer |
|                       |                      | Yourounoon            |                    |                    |                       |           | 2/1 |                |             |              |         |

# Termék vevői kódok mártix

A termék vevőkód mátrix felületén listában nézhető meg a vevőkhöz beállított termékek vevőkódjai. A lista felületén új vevőkód is létrehozható:

| للله<br>ل) vevői termék<br>:: Ctrl +N<br>الله Lista műve | ☑ Módositás<br>kód ¥ Törlés :: Ctrl+Del<br>Műveletek<br>letek: ▲ ▲ Má ▲ ▲ | • • •           | ኛ ኛ   क. 66   🛛 |                |               |       |  |
|----------------------------------------------------------|---------------------------------------------------------------------------|-----------------|-----------------|----------------|---------------|-------|--|
| (Alapér telm<br>Húzza ide az                             | ezett szürés]<br>: oszlopok fejléceit a csoportosítá                      | shoz            |                 |                |               |       |  |
| Termékkód                                                | Termék                                                                    | - Vevőkód       | Vevõ            | Vevő keresőnév | Termékkőd     | Név   |  |
| AZD 100 11                                               | 8 x 8 cm színes párna heveder                                             | Vavõi tarmákk   | idak            | ~              | VevőiTermékkő | 4     |  |
| 11756T                                                   | Maciméz                                                                   | vevor ternietki |                 | ^              | BGBGBG        | Mézes |  |
|                                                          |                                                                           | Vevő            |                 |                |               |       |  |
|                                                          |                                                                           | Termék          |                 | 14             |               |       |  |
|                                                          |                                                                           | Termékkód       |                 |                |               |       |  |
|                                                          |                                                                           | Terméknév [     |                 |                |               |       |  |
| 023                                                      |                                                                           |                 | OK              | Mégse          |               |       |  |

# Termék szállítói kódok mátrix

A termék szállítói kódok mátrix felületén lista nézetben tekinthetők át a szállítókhoz rögzített termékek szállítói kódjai. A felületről új szállítói kód is létrehozható.

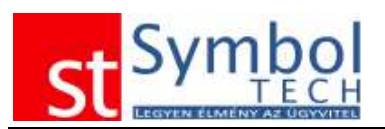

| Új szállítói<br>nékkód :: Ct              | () Módo<br>rl+N 🔏 Törlés                                        | sitās<br>s :: Ctrl +Del   |                 |               |         |      |              |
|-------------------------------------------|-----------------------------------------------------------------|---------------------------|-----------------|---------------|---------|------|--------------|
| Lista műve<br>[Alapértelm<br>Húzza ide az | Műveletek<br>eletek: 🔍 🦥<br>nezett szűrés]<br>z oszlopok fejléc | 📫 🍙 🏊<br>cit a csoportosí | o 💎 ኛ           | ₹ <u>₹</u>  ( | 5 6     | ×    |              |
| Termékkdd                                 | Termék                                                          | Szállítói kód             | Szállító 🔺      | Termékkód     | Név     | 1    |              |
| 12340T                                    | Frakk                                                           | 295Z                      | Pataki Car Kft. | 111           | Alkalmi | 1    |              |
| 10PG-10SP1                                | TesztSAF                                                        | 10615                     | SzállítóSa      | 10PG-10 (E    | E3END   | A    |              |
| 11756T                                    | Madméz                                                          | 228SZ                     | Teszt Szálító   | Adddd         |         |      |              |
| 12191T                                    | Cola                                                            | 2285Z                     | Teszt Szálító   | 5ZK123321     | Alma    |      |              |
| 12170T                                    | Kamilla tea                                                     | 228SZ                     | Teszt Szálító   | 222           | Gyógy   | tea  |              |
| 8                                         | Szállítói termékk                                               | ódok                      |                 |               |         |      | ×            |
| 5                                         | Szállító                                                        |                           |                 |               | Megjeg  | yzés |              |
| т                                         | Termék                                                          |                           |                 |               |         |      |              |
| т                                         | ermékkód                                                        |                           |                 |               | 1       |      |              |
|                                           |                                                                 |                           |                 |               |         |      |              |
| 1                                         | ermeknev                                                        |                           |                 |               |         |      | -            |
|                                           |                                                                 |                           |                 |               |         |      | <br>A second |

# Termék darabjegyzék mátrix

A termék darabjegyzék mátrix tartalmazza azokat a termékeket, amelyek a termék adatlapon a darabjegyzékekbe rögzítésre kerültek. A felület szűrőjében a kész termékre keresve annak a darabjegyzék listája jeleníthető meg, így nem szükséges a termékek listájába belépni a vonatkozó információkért.

|                                         |                          |          |                  | 100              | Symbol q e             | Re esta    |                                                                                                    |
|-----------------------------------------|--------------------------|----------|------------------|------------------|------------------------|------------|----------------------------------------------------------------------------------------------------|
|                                         |                          |          |                  |                  | Termik Garanjegy       | alk mátra: |                                                                                                    |
| P<br>Nagrytža<br>Coopertos<br>retweetek |                          |          |                  |                  |                        |            | (X)                                                                                                    |
| Müveletek<br>El Lotta müreletek: 🧠 🖗    | 2 6 1 7                  | Y 7 7    | <b>5 5</b> 8     |                  |                        |            |                                                                                                    |
| [Alapairtaimezett saūrais]              |                          |          |                  |                  |                        |            | Szűrőfeltételek                                                                                                    |
| tilicco ide ne usebpoli fedé            | ceit a cooportcabérhoz   |          |                  |                  |                        |            | P Top Solinda 🐓 Toljeo kota 🐄                                                                                                    |
| Késztermék köz a                        | Kécztermék ne -          | Menniséa | Mee Jakateadon   | Conserve in knig | Depetendine)           |            | Kösztermék                                                                                                    |
| 11767                                   | incia                    | 4        | da.              | 11.754T          | Kana Hankik            |            | 1                                                                                                    |
| 117477                                  | kana                     | 7        | db -             | 11797            | Kapa Lika              |            | Vienteral bil                                                                                                    |
| 117477                                  | kapa                     | 2        | cm               | 117497           | Kapa Rémarcin          |            | NESE OF THE TABLE                                                                                                    |
| 11797T kwezetett termék                 | kapa                     | 4        | db.              | 117907           | Kaba Harikék           |            | and the second second s |
| 117477-kivezetett ternék                | kapa                     | 2        | do               | 117487           | Kaple Life             |            | Kesztermek nev                                                                                                    |
| 117477 Wezetett termék                  | kapin                    | 1        | 011              | 117977           | Kapa Réceasain         |            | Vigen an                                                                                                    |
| 117687                                  | kapa .                   | 4        | do               | 117507           | Kapa Hupilek           |            | Oscartevő                                                                                                    |
| 117587                                  | kape                     | 7        | de               | 11,74877         | Kepe Lie               |            |                                                                                                    |
| 117687                                  | kape                     | 1        | C71              | 117497           | Kepa Rómaszin          |            | Osszetevő kód                                                                                                    |
| 117701                                  | Aytór és -csek gyártásra | 1        |                  | 121917           | Cole                   |            | L                                                                                                    |
| 121567                                  | Railes Hilorumpili       | 1        | kg.              | 121807           | 10-uephi               |            | Osserbevő név                                                                                                    |
| 12186T                                  | Rakottkrumpil            | 5        | the state        | 121877           | tojia                  |            |                                                                                                    |
| 12186T                                  | Rako ttikrumpili         | 1        | kg               | 121047           | Kolbász -Fartsít, házi |            |                                                                                                    |
| 121867                                  | Rakottkrungsli           | 330      | 0                | 121937           | Tajfül                 |            |                                                                                                    |
| 12336T                                  | Asztal gyártással        |          | do Beszerzés ár  | 5 12331T         | Asztalnak a lába       |            |                                                                                                    |
| 123477                                  | Szerelő csomag           | 2        | da               | 11750T           | Hizpia Hispilicik      |            |                                                                                                    |
| 123:471                                 | Szerelő csomag           | 1        | on               | 117497           | Kape Rózsaszin         |            |                                                                                                    |
| 129517                                  | Kész termék              | 1        | é/               | 123627           | 00                     |            |                                                                                                    |
| 1285 JT                                 | Kész termék              | 2        | 1                | 121917           | Cole                   |            |                                                                                                    |
| 129527                                  | Gyártani kell termék     | 1        | ito Beszerzés ér | 5 128547         | gvärtäshur er is kell  |            |                                                                                                    |
|                                         | Gyártani kel termék      | 1        | do Deszerzési ár | 5 LZ8557         | gvärtäshor még kel     |            |                                                                                                    |
| 128521                                  |                          |          |                  |                  |                        |            |                                                                                                    |

A listában a kijelölt termékekre vonatkozóan csoportosan árkategóriát lehet megadni:

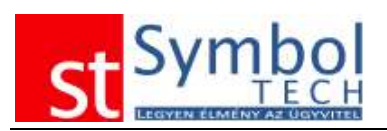

|     | Csoportos<br>uűveletek ~                                  |   |
|-----|-----------------------------------------------------------|---|
| let | k                                                         |   |
| le  | · • • • • • • • • • • • • • • • • •                       |   |
| ez  | Árkategória X                                             | 1 |
| z a | Válassza ki, mire kívánja beállítani a kijelölt elemeket! |   |
| kó  | Árkategória                                               |   |
|     | OK Mégse                                                  |   |

# Termék darabjegyzék árak

A termék darabjegyzék árak a kész termék darabjegyzék szerinti árát kalkulálja. A felület az utolsó gyártás költségét mutatja meg abban az esetben ha a termékek utolsó beszerzési ára szerint nem történt frissítés a termékek beszerzési árában. Fontos, hogy az itt megjelenő ál csak kalkuláció, az nem tartalmazza a termék adatlapon beállított plusz költségeket!

Abban az esetben ha friss kalkulációt szeretnénk megjeleníteni, érdemes az árak aktualizálása ikont használni. Ebben az esetben a program megerősítést kér, majd a kijelölt termékre vonatkozóan ellenőrzi, hogy érkezett-e azóta új beszerzési ár, amely alapján a kész termék ára változik.

| •                          |                               |             |               |                |              | Ten           | mék darabjegyzék árak |  |
|----------------------------|-------------------------------|-------------|---------------|----------------|--------------|---------------|-----------------------|--|
| Ø                          |                               |             |               |                |              |               |                       |  |
| 💙 Megnyitás                |                               |             |               |                |              |               |                       |  |
| 👗 Árak aktualizálása       |                               |             |               |                |              |               |                       |  |
|                            |                               |             |               |                |              |               |                       |  |
| Műveletek                  |                               |             | <b>B B M</b>  | 7              |              |               |                       |  |
| [Alapértelmezett szűrés]   |                               |             |               |                |              |               |                       |  |
| Húzza ide az oszlopok fejl | éceit a csoportositáshoz      |             |               |                |              |               |                       |  |
| Termékkód                  | <ul> <li>Terméknév</li> </ul> | Bruttó árak | Beszerzési ár | Összetevő árak | Hiányzó árak |               |                       |  |
| 11747T                     | kapa                          |             | 22 700        | 22 700         |              |               |                       |  |
| 11747T-kivezetett termék   | : kapa                        |             | 22 700        | 22 700         |              |               |                       |  |
| 11768T                     | kapa                          |             | 555           | 22 700         |              |               |                       |  |
| 11778T                     | Ajtórás -csak gyártásra       |             | 50 000        | 3 8 4 6 , 9    |              |               |                       |  |
| Lista művelet              | ek: 🔍 🧔 🕅                     | i 🕹 🧟       | 🥑   😵         | 🕈 🕈 🖥          | ' 통 통        |               |                       |  |
| [Alapértelmeze             | ett szűrés]                   |             |               |                |              |               |                       |  |
| Ware ide as e              | adapals failé sait a s        |             | á ab a a      |                |              |               |                       |  |
| Huzza lue az os            | зиорок тејјесен а с           | soportosita | ISHOZ         |                |              |               |                       |  |
| Te Kérdés                  | 5                             |             |               |                |              |               | × <sup>ak</sup> ∣⊦    |  |
| 1                          |                               |             |               |                |              |               | 2 700                 |  |
| 1:                         | Szeretné a k                  | ijelölt 1   | termék        | beszerze       | èsi àrat al  | ktualizálr    | 1? <sub>2700</sub>    |  |
| 1                          | A kijelölt elemek be          | eszerzési á | ra az összet  | evő árak öss   | zege alapján | aktualizálási | a 700                 |  |
| 1                          | kerül.                        |             |               |                |              |               |                       |  |
|                            |                               |             |               |                |              |               | 46.0                  |  |
| 1                          |                               |             |               |                |              |               | 46,9                  |  |
| 1.                         |                               |             |               |                | Igen         | Nem           | 46,9<br>520           |  |

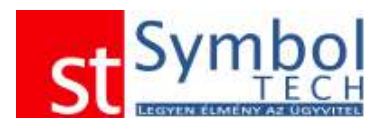

## Termék egyedi tulajdonságok

A termék egyedi tulajdonságok listában a programban rögzített termékek listázhatók. A felületen a termék listában található funkciók ikonjai is elérhetők, kivéve az alternatív mennyiségi egység importálása ikont.

## Webes termékcsoportok

A webes termékcsoportok felületen azok a termékek kerülnek listázásra, amelyek webes

termékcsoportba lettek sorolva. A felületen az új ikonnal 👎 📁 termékek adhatók hozzá

a webes termékcsoportokhoz. A konnal a termék törölhető az adott webes csoportból.

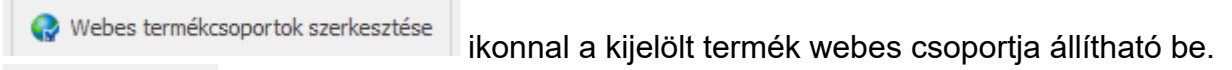

Termék adatok ikon átnavigál a kijelölt termék adatlapjára, ahol módosíthatunk a

beállításokon.

|              |                   |                        | Webes termékcsoportok |
|--------------|-------------------|------------------------|-----------------------|
| 2            |                   |                        |                       |
| ເບິ່ງ 🤇      | Viebes termék     | csoportok szerkesztése |                       |
| Törlés 😽     | 🕽 Termék adatok   |                        |                       |
|              | Műveletek         |                        |                       |
| [Alapértelm  | ezett szűrés]     | 14 s 🎽 🖌 Y             | ΥΥΥΥ  № №   ₩.        |
| Húzza ide az | z oszlopok fejéce | it a csoportosításhoz  |                       |
| Termékkód    | Termék 💌          | Webes termékcsoport    |                       |
| 123407       | Frakk             | Bigyók                 |                       |
| 12191T       | Cola              | Bigyók                 |                       |
| 12352T       | CC                | Mindig akciós          |                       |
| 12352T       | CC                | Bigyók                 |                       |
|              | 12200T            | Mindia akciós          |                       |
| 12369T       | 123091            |                        |                       |

## Webáruház termékei

A webáruház termékei listában a webáruházakban kezelt termékek listázhatók. A felületen csak a kijelölt termékek esetében a weben megjelenik, illetve a weben nem jelenik meg opciók beállítására van lehetőség.

| 2             |              |                  |                                                                                                    |         |                  | We |
|---------------|--------------|------------------|----------------------------------------------------------------------------------------------------|---------|------------------|----|
|               |              |                  |                                                                                                    |         |                  | 1  |
|               |              |                  |                                                                                                    |         |                  |    |
|               | O Weber      | n meatelenk      |                                                                                                    |         |                  |    |
| Megnvitás     | • • • • • •  | , megjerer ne    |                                                                                                    |         |                  |    |
|               | Weber        | n nem jelenik ra | eg                                                                                                    |         |                  |    |
|               |              | -                | -                                                                                                    |         |                  |    |
|               | Műveletek    |                  |                                                                                                    |         |                  |    |
| 📃 Lista művel | etek: 🔍      | D 🗃 👼            | 🔉 🥏 🛛 🔻                                                                                                    | * * *   | <b>F B</b> 🛛     |    |
| [Alapértelme  | zett szűrés] |                  | 1//                                                                                                    |         |                  |    |
| Húzza ide az  | oszlopok fej | léceit a csopor  | tos'táshoz                                                                                                    |         |                  |    |
| Webáruház     | Web          | Terméldkód       | Termélmév                                                                                                    | Wenév 🔺 | Weben megjelenik |    |
| webáruház     | Lines        | 12369T           | 12369T                                                                                                    |         |                  |    |
| webáruház     |              | 12362T           | CC                                                                                                    |         | 4                |    |
|               |              |                  | Constraint of the second second second second second second second second second second second second second se |         |                  |    |

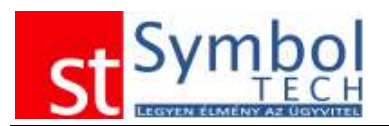

# Üzletkötő jutalék

Az üzletkötői jutalék felületén a dolgozóhoz beállított termékek/jutalékok mértéke listázható.

A felületen új jutalék rögzítésére is lehetőség van.

| 8                                        |                          |                |                      | Jutalék mértékek |
|------------------------------------------|--------------------------|----------------|----------------------|------------------|
| 8                                        |                          |                |                      |                  |
| 🕵 🛛 🖉 Megnyi                             | tás                      |                |                      |                  |
| Új jutalék<br>mérték :: Ctrl +N 🎽 Törlés | :: Ctrl+Del              |                |                      |                  |
| Műveletek                                |                          |                |                      |                  |
| 📃 Lista műveletek: 🔍 🕻                   | Þ 🖬 💰 🧕 🤛                | 🕈 🕈 🕈 🖉 🛛      | 5 6 🛛                |                  |
| [Alapértelmezett szűrés]                 |                          |                |                      |                  |
| Húzza ide az oszlopok fejl               | éceit a csoportosításhoz |                |                      |                  |
| Felhasználó 🔺 Termé                      | kcsoport Termékkód       | Termék Vevőkód | Vevő Jutalék mértéke |                  |
| Üzletkötő Jani Tes:                      | zt csoport23             |                | 10 %                 |                  |
|                                          |                          |                |                      |                  |
|                                          |                          |                |                      |                  |
|                                          |                          |                |                      |                  |

# Gyors termékinfo

A gyors termékinfó a billentyűzet F9-es gombjával egy kattintással is megjeleníthető. Segítségével egyszerűen érhető el a termékek legfontosabb információi. A terméket vonalkód alapján vagy név alapján kereshetjük ki. A felületen elérhető menüpontok a termékadatlap legfontosabb elemeit tartalmazza, így nincs szükség arra, hogy megnyissunk 2-3 menüpontot ha egy adott termékről gyors információ szükséges.

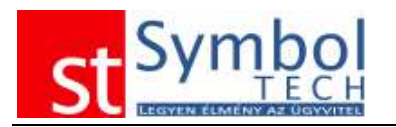

|                                              | Gyors termék<br>Sym LAB 2023                                                     | info <sup>Bez</sup><br>3                                          |
|----------------------------------------------|----------------------------------------------------------------------------------|-------------------------------------------------------------------|
| ja be a termék r                             | nevét, kódját vagy von                                                           | nalkódját!                                                        |
|                                              |                                                                                  |                                                                   |
|                                              | Frakk<br>12340T                                                                  |                                                                   |
|                                              | Céges készlet: 99                                                                | 9 db                                                              |
| Nincs kép                                    | Foglalt készlet: 4<br>Lista ár: 23 491,<br>Ft                                    | db<br>99 Ft / 29 <mark>834,8</mark> 3                             |
| Nincs kép<br>Készletinformá                  | Foglalt készlet: 4<br>Lista ár: 23 491,<br>Ft<br>áció Részletes                  | db<br>99 Ft / 29 834,83<br>készletinformáció                      |
| Nincs kép<br>Készletinforma<br>Beszerzési ár | Foglalt készlet: 4<br>Lista ár: 23 491,<br>Ft<br>áció Részletes<br>ak Egyéb árak | db<br>99 Ft / 29 834,83<br>készletinformáció<br>Kapcsolódó termék |

## Termékböngésző

A termékböngésző a gyors termékinformáció kibővített felülete, ahol részletesebb keresési, szűrési lehetőségekkel érhetjük el a legfontosabb információkat, és emelett műveletek végrehajtására is lehetőséget nyújt.

A termékböngésző felületén a vevő megadásával a hozzá tartozó termék adatok, mint a használható árkategória automatikusan kitöltésre kerülnek. A listázott termékek közül az F5 megnyomásával a termék a kosárba helyezhető. Ha megtaláltunk minden szükséges terméket,és azokat a kosárba helyeztük a jobb oldalon lévő termékgyűjtőben a lista áttekinthető, valamint az oldal alján lévő bizonylatok közül a szükséges bizonylatot az összegyűjtött termékekre vonatkozón el lehet készíteni.

A böngészést szállítói és vevői nézettel is meg lehet tenni.

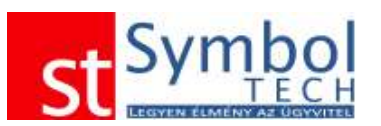

| Termékbör   | igésző                     |                       |                |                   |                 |                  |                   |                      |                |                                   | -                    |         |
|-------------|----------------------------|-----------------------|----------------|-------------------|-----------------|------------------|-------------------|----------------------|----------------|-----------------------------------|----------------------|---------|
| Vissza = 0  | Ctrl + Backspace -         | Előre :: Shift + Baci | space 🔹 💋      | Listák 🧔 Egyéb i  | nűveletek 🍳     | Csatolt dokume   | ntumok 🤱 🔝 i      | ixport :: Ctrl+X     | 💕 Szállít      | ói nézet                          |                      |         |
| Megjegy     | és sor :: Ctrl+M           |                       |                |                   |                 |                  |                   |                      |                | ) Uri 💰 HU                        | UF - 🍏 Kosár         | rba = f |
| evő (n      | nezőkre ugrás: C           | TRL+S)                |                |                   |                 |                  |                   |                      |                | Term                              | ékgyűjtő k.          |         |
| aklődő      | ··· 🔶 Áriategória Uista ár |                       |                |                   |                 |                  |                   |                      | Lista ár       | 1 tétel / 1 termék<br>Nettó: 0 Ft | ermék                |         |
| 5           | Teszt Vevő (12178V) - 417  | 41474-1-14            |                |                   |                 |                  | 7 0 0             | Fizetési mód         |                | Bruttó: 0 FI                      | t                    |         |
| obely       | 2013 Pomáz, Eurdő utca 5   |                       |                |                   |                 |                  |                   | Szállítási mód       | -              |                                   | 6T)                  |         |
| mintert     | Tarat Kali, taratkali@tara | latin bis             |                |                   |                 |                  |                   | Denisist             | 1              | 0 Ft / 0 Ft                       | (Áfa: 27%)           | 2       |
| solution to | TCSELKGU ICSELKGUIGICSE    | Page 1 G              |                |                   |                 |                  |                   | rigen                |                |                                   |                      |         |
| Keresi      | s 👩 Alapadatok 🥏 Ért       | ékesítés 🛛 📾 Beszerzé | 5              |                   |                 |                  |                   |                      |                |                                   |                      |         |
| Kerluer     | r termékeie                |                       |                |                   |                 | További oszlopok | 💼 Kédeltetet 🧰 É  | télecitési mee       |                |                                   |                      |         |
| 1.3 44      |                            |                       |                | Sec. 1            |                 |                  | - numericae - a   | Surrent state (inclu | Lat. Investor  |                                   |                      |         |
| ALCI IVEV   |                            | czo taktamazza a(z)   |                | sinejezest        | vereses         |                  |                   |                      | antar (Nozpor) | 010                               |                      |         |
| e Ple       | rmekcsoport                | Tones (1)             | arto           | Elso              | dieges szallító | o terme          | ktulajdonsagok    |                      |                |                                   |                      |         |
| Pántol      | napiap<br>joép             | Panzi-f               | et Kft.        | 357               |                 | Hozza            | sad               |                      |                |                                   |                      |         |
| Termé       | csoport (kicsi)            | TITAN                 |                | Abba              |                 |                  |                   |                      |                | 1.00                              |                      |         |
| V Teszt (   | soport23                   | Tolnag                | ro Kft.        | Baraddd           | k               | 1.00             |                   |                      |                | Ara                               | ijánlat készítése    |         |
| Vegyiá      | u                          | * TRIXIE              | Heimtierbedarf | ★ BéGé            |                 | *                |                   |                      |                | Vevol                             | rendelés rögzítése   |         |
| 11          | Termélkód                  | Terméknév             | + Mee          | Bruttó süly Nettő | süly Gyártó     | Termélicsoport   | VTSZ/SZJ Vonalkód | 5zab                 | ad Készlet     | Szál                              | lítólevél kiálitása  | -       |
|             | 56                         | csokinyuszi           | db 🔛           |                   | 1               | Teszt csoport23  | 2000000           | 000003 1             | 608            | 1.6( Sz                           | zámla kiálítása      |         |
| •           | ELOLEG                     | Előleg                | db             |                   |                 | Teszt csoport23  |                   |                      | 0              | Raktá                             | ri kiadás rögzítése  |         |
|             | 100000                     | MM                    | db             |                   |                 | Teszt csoport23  | 1110000           | 000074               | 179            | 2. Üzleti k                       | ehetőség rögzítése   | 2 4     |
|             | 100024                     | MM2                   | db             |                   |                 | Teszt csoport23  | 1110000           | 000074               | 2              | Mu                                | nkalap kiälitäsa     |         |
|             | 123767                     | ut                    | db             |                   |                 | Teszt csoport23  | 1110000           | 000067               | 10             | Partner                           | rkapcsolat rögzítése | e 🖣     |
|             |                            |                       |                |                   |                 |                  |                   |                      |                |                                   |                      |         |
|             |                            |                       |                | 0                 | 1               |                  |                   | 1                    | 799            | 1.88                              |                      |         |

### Termékcímke nyomtatás

A termékekhez termékcímkét is lehet nyomtatni. A termékcímke nyomtatáshoz először a beállítások/törzsadatok/termékek/termékcímke sablonokban meg kell adni a címkére vonatkozó méreti és adattartalmi információkat.

A termékcímke nyomtatás során a terméket/termékeket meg kell adni a termék hozzásadása ikonnal, majd szükséges kiválasztani azt a raktárat, amelyben az a termék mennyiség található, amelyre vonatkozóan nyomtatni szeretnénk. A felületre , ha több terméket szeretnénk felvinni, akkor excel file-ból importálni is lehet ezeket. Erre a felső ikonsoron található ikonnal van lehetőség.

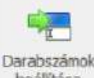

bealitása A termékre vonatkozó címke darabszámot a darabszámok beállítása ikon használatával lehet megadni.

Darabszámok többszörözése

a mennyiség többszörözhető a darabszámok

#### többszörözése ikonnal.

Egyedi azonosító beállítása

🐢 Gyűjtő vonalkód beállítása

Azonosítók beállítására az egyedi azonosítók beállítása ikonnal, és a gyűjtő vonalkód beállításával van lehetőség.

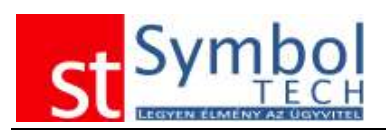

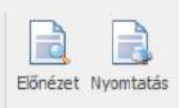

ym LAB 2

Az előnézet ikonnal a megadott címke nyomtatási előnézete tekinthető meg, míg a nyomtatás ikonnal magát a nyomtatási művelet parancsa adható meg

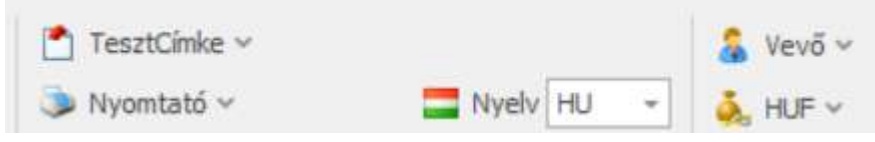

A beállítási lehetőségekben

a törzsadatokban megadott termékcímke sablonok közül legördíthető menüből adható meg, mely sablont szeretnénk használni.

Ugyanez vonatkozik a nyomtató, a nyelv, a vevő és a devizanemre is. Legördülő felületről választható ki az az információs adat, amelyet szeretnénk a címkére helyezni.

🕞 Önálló nyomtató folyamat

Ikonnal a nyomtatás beállítható úgy is, hogy a megadott adatokkal önállóan nyomtatja ki a nyomtató a címkéket, Bizonyos nyomtató típusok esetében a teljesítmény ezzel a beállítással növelhető.

|                                                                                                    | Termékcinkle nyomtatás                                                                                                    | - 🗆 🗙 |
|----------------------------------------------------------------------------------------------------|----------------------------------------------------------------------------------------------------|-------|
| <ul> <li>Termékcsoport hozzásdása</li> <li>Termékcsoport hozzásdása</li> <li>Raktár termékeenek hozzásdása</li> <li>Termékek importálása</li> <li>Műveletek</li> </ul> | A         Image: Construint of the construint of the construint of the |       |
| Célterület     Húzza ide az oszlopok fejléceit a csoportosításhoz                                                                                                    |                                                                                                    | م     |
| Termékkód. Termékrév Te                                                                                                    | ermékcsoport Mennyiség Egyedi azonosító Gyűjtő vonakód                                                                                                    |       |
| 🤪 🧼 🏷 11747T kapa                                                                                                    | Vegyláru / Tisztítószerek 522 címke                                                                                                    |       |
| m                                                                                                    |                                                                                                    |       |

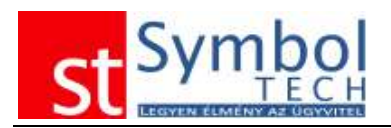

# Új Vevői akciók

A vevői akciókkal saját meghirdetett akciókat lehet kezelni. Az akciók mindig egy adott időszakra és a megjelölt termékekre vonatkoznak.

| tés és bezárás<br>I Ctrl+Enter  | Mentés :: Ctri<br>Mentés és új :<br>Bezárás | +S<br>: Ctrl+Shift+Enter | Nyomtatás<br>z: Ctrl+P     | Alapadatok. Vev                          | äk és vevőcsoportok<br>:: Ctrl+2 | Kampány Csa<br>dokume | tolt<br>ntumok  |                 |               |              |                   |  |
|---------------------------------|---------------------------------------------|--------------------------|----------------------------|------------------------------------------|----------------------------------|-----------------------|-----------------|-----------------|---------------|--------------|-------------------|--|
| Record attomb - Var             | Müvelet                                     | ek:                      |                            | Megj                                     | elenítés                         | Beálítások            |                 |                 |               |              |                   |  |
| Bizonylatszám                   | IVOI BILLIO                                 | Né                       | -                          |                                          |                                  |                       |                 |                 |               |              |                   |  |
| Érvényes (tól)<br>Érvényes (ig) | 2023. 10. 22.<br>2023. 11. 22.              | - 0                      | Rendelés sz<br>Rendelés sz | áll, dátum alapjár<br>áll, dátum alapján | 12                               |                       |                 |                 |               |              |                   |  |
| 🖸 Célterület 🥰                  | ûj :: Ctrl+N                                | 🛟 Új (szállítói ak       | ció rögzítéss              | el) :: Ctrl+Shift+N                      | 🕼 Módosítás = 🤇                  | tri+E 🔉 Toriés        | :: Ctrl+Shift+D | Fel :: Ctrl+Fel | Le :: Ctrl+Le | 👔 Rendezés * | 👔 Kezelés *       |  |
| rermélősőd Te                   | ermék                                       | Felhasználható menr      | iy, Mee                    | Eladási á                                | ir Kedvezmény                    | % Pénznem             | Minimum menny.  | Maximum menny.  | Árkategória   | Korábbi ár   | Korábbi ár dátuma |  |

Új akció felvételekor meg kell adnia az akció nevét és az időtartamát. Az akció Az akció elnevezése akkor lényeges, ha egyszerre több akciót is szeretnénk futtatni. Az akció időtartamának könnyebb megadásához számos előre definiált időszakból választhat. Az akciók kezdő és záró dátumára beállítható, úgy, hogy a rendelések kiállítási vagy

szállítási dátumára vonatkozik.

Az akción belül korlátlan számú, a terméktörzsben megtalálható terméket vagy szolgáltatást rögzíteni lehet..

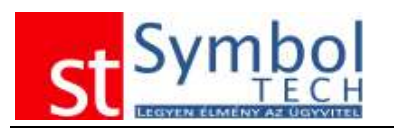

| Termék          |                    |                       | ~                         |
|-----------------|--------------------|-----------------------|---------------------------|
|                 | CC (12362T)        |                       | 🍞                         |
| Mennyiségi sa   | ávok Felhasználhat | tó menny.             | 1 000 év 🌻 🗙              |
|                 | Mee                | év                    | 7                         |
| Árkategória Lis | sta ár 👻 🛪         | Kedvezmény %          | 20 🗘                      |
| Korábbi ár      | 5 399,99 Ft 🔅      | Korábbi ár dátuma: 20 | 23. <mark>0</mark> 9. 15. |
| Korább          | i ár frissítése    |                       |                           |
| Nettó ár        | 4 320 Ft 💲         | Pénznem HUF           | Ŧ                         |
| Min. menny.     | \$                 | ¢                     |                           |
| 🖶 Új 🛛 🖊 Törd   | 51                 |                       |                           |
| Mennyiség       |                    | Nettő érték           |                           |
|                 |                    | ļ                     |                           |

Az akciós termékeknek meg kell adnia a kódját, az akciós eladási árát, a pénznemét.

Lehetősége van a minimum és maximum vásárolható mennyiségeket megadására is. Amennyiben ezek az értékek megadásra kerülnek, úgy az akciós ár ezek figyelembevételével kerül alkalmazásra a bizonylaton.

Az akcióhoz több mennyiségi sávot is rendelhet megadva, hogy adott mennyiségtől mennyi lesz az akciós ár.

🛟 Új (szállítói akció rögzítéssel) :: Ctrl+Shift+N

Az akció tételei megadhatók közvetlenül szállítói akcióhoz történő rendeléssel. Az így rögzített akciós tételeknél közvetlenül megadható az akciós beszerzési ár, illetve kiválasztható a szállítói akció amelynek a keretében az akciós termék elérhető.

<u>Megjegyzés</u>: Az akciók árképzésre gyakorolt hatásáról (vevői árkategóriája, szerződéses árak) részletsebben olvashat <u>itt</u>.

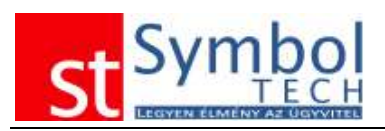

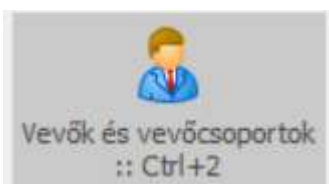

Az akciókhoz vevőket/vevőcsoportokat is rendelni lehet Ebben az esetben az akció csak a megadott vevők részére lesz érvényes. Jelölhetjük azokat a vevőket/vevőcsoportokat, akiket az akcióból ki szeretnénk zárni.

| <ul> <li>Célterület</li> </ul> | 🍄 Új vevő 😋 Új kizárt vevő 🛛 🥵 Új vevőcsoport | : 😋 Új kizárt vevőcsoport 🛛 🎉 Törlés |  |
|--------------------------------|-----------------------------------------------|--------------------------------------|--|
| (multiple)                     | 10000                                         | · Veupropert                         |  |

### Vevői akciók listája

A vevői akciók listájában a symbolban rögzített vevői akciók listázhatók. A megadott szűrési lehetőségekkel a lista opcionálisan jeleníthető meg. A felületről új akció is indítható, vagy a kijelölt akció megnyitható/törölhető. A vevői akciót a felső ikonsoron található lezárás ikonnal lezárhatjuk. A termékcímke ikonnal az akció termékeihez címke nyomtatást is be lehet állítani, ezért átnavigál az ikon a termékcímke nyomtatás felületre.

| %                 |                       |                          |                                                             |                       |                        | Vevõi ako             | iók        |         |
|-------------------|-----------------------|--------------------------|-------------------------------------------------------------|-----------------------|------------------------|-----------------------|------------|---------|
| 26                |                       |                          |                                                             |                       |                        |                       |            |         |
| The second        | Megnyitás             | 12                       |                                                             |                       |                        |                       |            |         |
| j akció<br>Ctrl+N | 🕺 Törlés :: Ctrl+     | Shift+D Lezárás Te       | rmékcímke Rendelés Forgalom<br>yomtatás kimutatás kimutatás | Rendelések<br>listája |                        |                       |            |         |
|                   |                       | Müvelete                 | k                                                           |                       |                        |                       |            |         |
| 📃 List            | ta műveletek: 🔍 i     | 🔄 👪 🙈 🧕 🐲                | 7772 6 6                                                    | ⊠                     |                        |                       |            |         |
| [Alap             | pértelmezett szűrés]  |                          |                                                             |                       |                        |                       |            |         |
| Húzz              | a ide az oszlopok fej | éceit a csoportositáshoz |                                                             |                       |                        |                       |            |         |
|                   | Bizonylatszám         | Név                      | Érvényes (tól)                                              | Érvényes (ig)         | Sz.dátum kezd. szerint | Sz.dátum vége szerint | Kampánykód | Kampány |
| 1                 | AK-2022-00001         | Teszt                    | 2022. 07. 26.                                               | 2022. 08. 26.         |                        |                       |            |         |
|                   | AK-2023-00001         | bégé                     | 2023. 04. 20.                                               | 2023. 05. 20.         |                        |                       |            |         |
| 1                 | AK-2023-00002         | Vevői akció Teszt123     | 2023. 09. 11.                                               | 2023. 10. 11.         |                        |                       |            |         |
| 1                 | AK-2023-00003         | Vevõi akció              | 2023. 09. 11.                                               | 2023, 10, 11,         | 1                      | 1                     |            |         |
|                   |                       |                          |                                                             |                       |                        |                       |            |         |

kimutatás és a rendelések listája segíti kinyerni a programbol.

#### Vevői akciók tételes listája

Rendelés Forgalom Rendelések kimutatás kimutatás listája

A vevői akciók tételes listájában az akcióban rögzített tételeket listázhatók. Ezen a felületen csak megnyitásra és törlésre van lehetőség, egyéb beállítások vagy műveletek nem érhetők el.

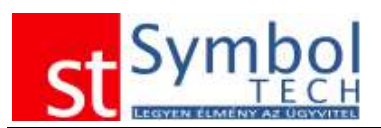

| £                                                                                                    | vevo akok tetes istaja                                 |                                                        |                           |       |                                   |                                      |                 |                 |                              |                                                        |                            |                                                    |
|----------------------------------------------------------------------------------------------------|--------------------------------------------------------|--------------------------------------------------------|---------------------------|-------|-----------------------------------|--------------------------------------|-----------------|-----------------|------------------------------|--------------------------------------------------------|----------------------------|----------------------------------------------------|
| 5                                                                                                    |                                                        |                                                        |                           |       |                                   |                                      |                 |                 |                              |                                                        |                            |                                                    |
| Megnyitás                                                                                                    |                                                        |                                                        |                           |       |                                   |                                      |                 |                 |                              |                                                        |                            |                                                    |
| Torlés :: Ctrl+Shift+D                                                                                                    |                                                        |                                                        |                           |       |                                   |                                      |                 |                 |                              |                                                        |                            |                                                    |
|                                                                                                    |                                                        |                                                        |                           |       |                                   |                                      |                 |                 |                              |                                                        |                            |                                                    |
| Műveletek.                                                                                                    |                                                        |                                                        |                           |       |                                   |                                      |                 |                 |                              |                                                        |                            |                                                    |
| Műveletek                                                                                                    | P 88 6                                                 | s 🛕 🥥 🛛                                                | ****                      | 6 8   |                                   |                                      |                 |                 |                              |                                                        |                            |                                                    |
| Műveletek<br>Lista műveletek:                                                                                                  | A 10 6                                                 | s 🛕 🥥                                                  | 777 <u>7</u> 6 1          | 6 🛛   |                                   |                                      |                 |                 |                              |                                                        |                            |                                                    |
| Műveletek<br>Liste műveletek:<br>[Alapértelmezett szűn<br>Hűzza ide az oszlopok                                                | és]<br>fejléceit a cso                                 | portositáshoz                                          | 7777 6 I                  | 6 🛛   |                                   |                                      |                 |                 |                              |                                                        |                            |                                                    |
| Műveletek<br>Esse műveletek<br>[Alapértelmezett szűn<br>Hűzza ide az oszlopok<br>Vevől akció                                   | fejléceit a cso<br>Termékkód                           | portositáshoz<br>Termék                                | Termékcsoport             | 6 X   | Eladási ár                        | Kedvezmény %                         | Minimum menny.  | Maximum menny,  | Pénzhem                      | Árkategória                                            | Korábbi ár                 | Korábbi ár dátum                                   |
| Műveletek<br>Liste műveletek<br>[Alapértelmezett szűn<br>Hűzza ide az oszlopok<br>Vevői akcjó<br>bégé                          | fejléceit a cro<br>Termékkód<br>123621                 | portositáshoz<br>Termék<br>CC                          | Termékcsoport             | is 🛛  | Eladāsi ār<br>300                 | Kedvezmény %                         | Minimum meniny. | Maximum menniy, | Pénzhem                      | Árkategória<br>Lista ár                                | Korábbi ár                 | Korābbi ār dātum                                   |
| Műveletek<br>Liste műveletek<br>[Alapértelmezett szűn<br>Hűzza ide az oszlopok<br>Vevői akcó<br>bégé<br>Teszt                  | fejléceit a cso<br>l<br>Termélskód<br>12362T<br>22     | portositáshoz<br>Termék<br>CC<br>Csokitélapó           | Vegyláru / Tisztítószerek | 6 🛛   | Eladāsi ār<br>300<br>204          | Kedvezmény %                         | Minimum mesiny. | Maximum menny,  | Pénznem<br>HUF<br>HUP        | Árkategória<br>Lista ár<br>Lista ár                    | Korábbi ár<br>408          | Korábbi ár dátum<br>2022. 06. 29.                  |
| Műveletek<br>Lista műveletek:<br>[Alapértelmezett szűn<br>Hűzza ide az oszlopok<br>Vevői akció<br>bége<br>Teszt<br>Vevői akció | fejléceit a cso<br>Termékkód<br>12362T<br>22<br>12199T | portositáshoz<br>Termék<br>CC<br>Csokstélapó<br>Papucs | Vegyláru / Tisztítószerek | 5 🛛 🛛 | Eladāsi ār<br>300<br>20-<br>1 595 | Kedvezmény %<br>2 .2<br>4 .5<br>5 .5 | Minimum mesiny. | Maximum menny,  | Pénanem<br>HUF<br>HUF<br>HUF | Árkategória<br>Lista ár<br>Lista ár<br>Beszerzési ár S | Korábbi ár<br>408<br>3 190 | Korábbi ár dátum<br>2022. 06. 29.<br>2022. 12. 02. |

# Új Szállítói akció

A szállítói akciókkal kezelhetők a szállítói által meghirdetett, adott termékekre vonatkozó akciók. Az akciók mindig egy adott időszakra és a megjelölt termékekre, az adott szállítótól történő beszerzésre vonatkoznak.

| %    | - 🔿 🖬 6                          | al                                  |                          |                               | ບໍ່ງ <del>sz</del> ál                  | ibói akció        |                            | 1            | - 0         | × |
|------|----------------------------------|-------------------------------------|--------------------------|-------------------------------|----------------------------------------|-------------------|----------------------------|--------------|-------------|---|
| 1    | 8                                | 📙 Mentés :: Ct                      | rl+S                     | 1.5%                          |                                        | ſ                 |                            |              |             | 0 |
| Me   | ntés és bezárás<br>:: Ctrl+Enter | Mentés és új<br>🔁 Bezárás<br>Művele | :: Ctrl+Shift+Ent        | ter<br>Nyomtatás<br>:: Ctrl+P | Csatolt<br>dokumentumok<br>Beállítások |                   |                            |              | (X X)       |   |
| 1    | Bizonylattömb: S                 | zállítói akció                      |                          |                               |                                        |                   |                            |              |             |   |
|      | Bizonylatszám                    | i)                                  |                          | Név                           |                                        |                   | 👹 Szállító                 |              |             | 🍁 |
|      | Érvényes (tól)                   | 2023. 10. 22.                       | •                        | C Rendelés s                  | záll.dátum alapjár                     | 999990<br>12      |                            |              |             |   |
|      | Érvényes (ig)                    | 2023. 11. 22.                       | *                        | 🗯 Rendelés s                  | záll.dátum alapján                     |                   |                            |              |             |   |
|      | 🗿 Célterület                     | 🛟 Új :: Ctrl+N                      | 📝 Módosítá               | is :: Ctrl+E                  | Törlés :: Ctrl+Shi                     | ft+D 🔒 🕆 Fel :: 0 | Ctrl+Fel 🛛 😽 Le :: Ctrl+Le | 👔 Rendezés 🕶 | 📑 Kezelés * |   |
|      | Termékkőd                        | Termék                              | Beszerzési ár            | Pénznem                       | Mee                                    | Minimum menny.    | Maximum menny.             |              |             |   |
|      |                                  |                                     | C                        | )                             |                                        |                   |                            |              |             |   |
| 023  |                                  | Szállítói ako                       | ió termék                |                               |                                        | ×                 |                            |              |             |   |
| AB 2 |                                  | Termék                              |                          |                               |                                        | 🐥                 |                            |              |             |   |
| ym L |                                  | 💶 Mennyi                            | ségi <mark>s</mark> ávok | Mee                           |                                        | ~                 |                            |              |             |   |
| 5    |                                  | Nettó ár                            | 0                        | Ft : Pénzne                   | em                                     | -                 |                            |              |             |   |
|      |                                  | Min.menny.                          |                          | 🗘 🛪 Max.me                    | nny.                                   | ¢ ×               |                            |              |             |   |
|      |                                  |                                     |                          | Következő                     | OK                                     | Mégse             |                            |              |             |   |
|      |                                  |                                     |                          |                               |                                        |                   |                            |              |             |   |
|      |                                  |                                     |                          |                               |                                        |                   |                            |              |             |   |
|      |                                  |                                     |                          |                               |                                        |                   |                            |              |             |   |
|      | A                                |                                     |                          |                               |                                        |                   |                            |              |             |   |

Új akció felvételekor meg kell adnia az akció nevét és az időtartamát, valamint az akciót meghirdető szállítót. Az akció elnevezése ebben az esetben is fontos, ha a szállító egy

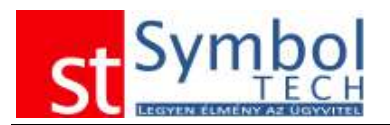

idejűleg több termékre is akciót futtat. Az akció időtartamának könnyebb megadásához számos előre definiált időszakból lehet választani.

Az akción belül korlátlan számú, a terméktörzsben megtalálható terméket vagy szolgáltatást rögzíthet.

Az akciós termékeknek meg kell adnia a kódját, az akciós beszerzési árát, a pénznemét. Lehetősége van az akciós készlettől függően minimum vásárolandó és maximum vásárolható mennyiségeket megadni. Ha megadja ezeket a mennyiségeket, akkor az akciós ár ezek figyelembevételével kerül alkalmazásra a bizonylaton. Az akcióhoz több mennyiségi sávot is rendelhet, így megadva, hogy adott mennyiségtől mennyi lesz az akciós ár.

#### Szállítói akciók listája

A szállítóii akciók listájában a symbolban rögzített szállítói akciók listázhatók. A megadott szűrési lehetőségekkel a lista opcionálisan jeleníthető meg. A felületről új akció is indítható, vagy a kijelölt akció megnyitható/törölhető. A szállítói akciót a felső ikonsoron található lezárás ikonnal lezárhatjuk.

| ¶a                                                 | Szállítói akodk                                                                       |
|----------------------------------------------------|---------------------------------------------------------------------------------------|
| 25                                                 |                                                                                       |
| Megnyitás                                          |                                                                                       |
| Új akció 🗱 Törlés :: Ctrl+Shift+D Lezárás          |                                                                                       |
| Műveletek                                          |                                                                                       |
| 🔲 Lista műveletek: 🔍 🦣 📓 🥔 🦉 💎                     | P P 👔 🖡 👼 🔯                                                                           |
| [Alapértelmezett szűrés]                           |                                                                                       |
| Húzza ide az oszlopok fejléceit a csoportosításhoz |                                                                                       |
| Szállító Bizonyla                                  | iszám Név Érvényes (tól) Érvényes (ig) 🔺 Sz.dátum kezd. szerint Sz.dátum vége szerint |
|                                                    |                                                                                       |

## Szállítói akciók tételes listája

A szállítói akció tételes listájában az akcióban rögzített tételeklistázhatók. Ezen a felületen csak megnyitásra és törlésre van lehetőség, egyéb beállítások vagy műveletek nem érhetők el.

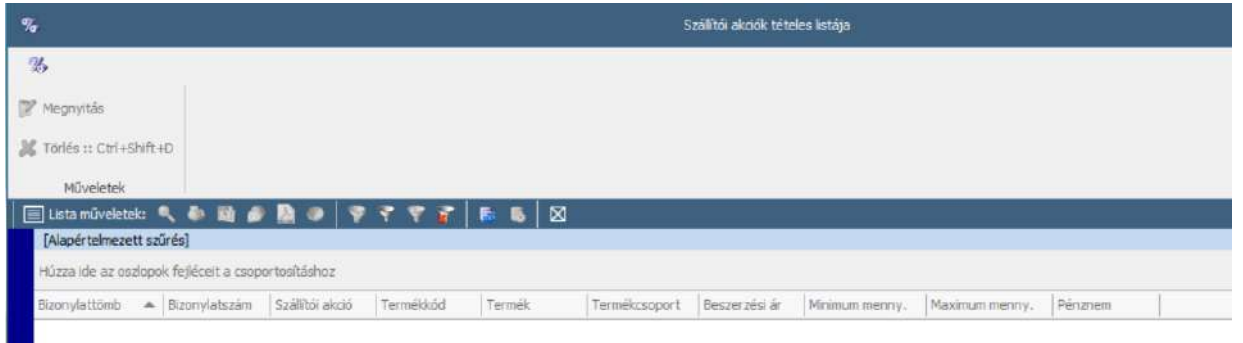

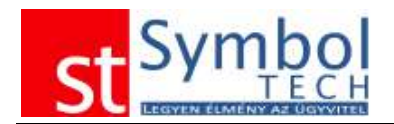

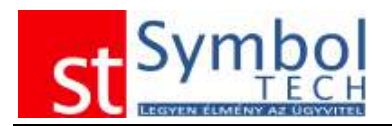

# Árajánlat és rendelés

Az árajánlat és rendelés menüpont alatt az ajánlatok, rendelések, díjbekérők, vagyis az értékesítési folyamat előzmény feladatai érhetők el.

# Árajánlat

Az árajánlat az értékesítési folyamat első eleme, amelynek a tartalma alapján a Vevő el tudja dönteni, hogy az adott terméket, vagy szolgáltatást szeretné-e megvásárolni. A Program minden olyan szükséges beállítást és elemet megad, amely segítheti a hatékony értékesítést, kezdve az árajánlat készítésének informatív adataival, a már kiadott árajánlatok nyomonkövetési lehetőségével.

Az elfogadott árajánlatból egyéb bizonylat, például vevői rendelés vagy számla is készíthető.

# Új árajánlat

A lista első menüpontja az új árajánlat, amely az árajánlat készítés felülete.

A Beállítások/törzsadatok/bizonylattömbök menüpontban alapértelmezetten szerepel Árajánlat bizonylattömb, amely a bizonylat tartalmi és kinézeti elemeire vonatkozó beállításokra ad lehetőséget. Ha az üzleti folyamatunk szükségessé teszi, létrehozhetó korlátlan számban plusz árajánlat bizonylattömb is.(akár devizanemenként is). Amikor az új árajánlat menüpontra helyezzük az egeret ,több létrehozott bizonylattömb esetén azonnal ki lehet választani, hogy a folyamatot melyik bizonylattömbből kiállított bizonylattal szeretnénk elvégezni.

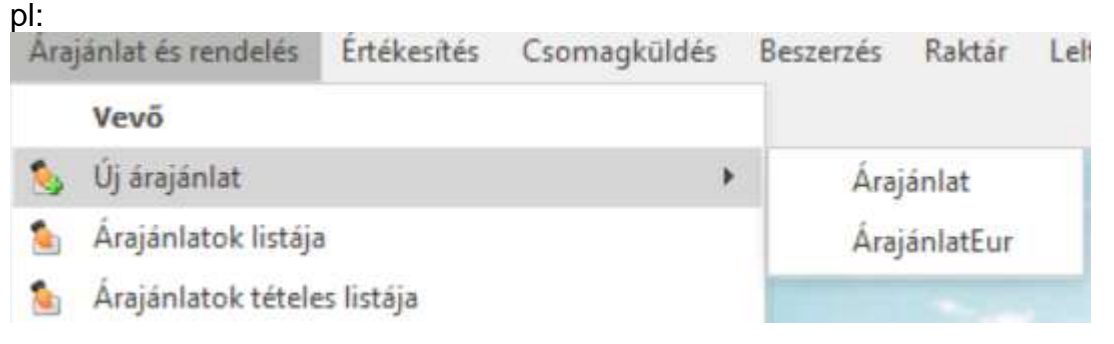

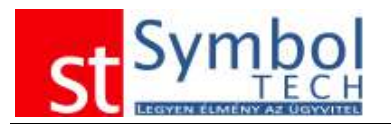

|                                                                   |                          | . * Új ár agártat                                                                                                    |                   |         |
|-------------------------------------------------------------------|--------------------------|----------------------------------------------------------------------------------------------------|-------------------|---------|
| Arajániat Beálitások<br>Jérisz rögzbése<br>Chi+Enter<br>Műveletek | Gisaletellendenie Statum | ink Ternelicozopatisk Harden cozopati<br>ternelicozopatisk Harden cozopati<br>ternelicozop |                   |         |
| Bizonylattömb: Árajánlat                                          |                          |                                                                                                    |                   |         |
| Rizonylatszám                                                     | 🍒 Vevő                   |                                                                                                    | - 🌵 Lejérat       | •       |
| Kelt -                                                            | Telepheiv                |                                                                                                    | - = Szálítási mód |         |
| Eredett biz. szám                                                 | Kapcsolattarts           |                                                                                                    | - = Atvev@bely    | <u></u> |
| 🗃 Raktár 🛛 Közponb raktár 🛛 🛪                                     | 🛔 Érdeklödő              |                                                                                                    | — 🔶 Fizetési mód  |         |
| Tárgy                                                             |                          |                                                                                                    |                   |         |
| Received solution                                                 |                          |                                                                                                    |                   |         |
|                                                                   |                          |                                                                                                    |                   |         |
|                                                                   |                          |                                                                                                    |                   |         |
|                                                                   |                          |                                                                                                    |                   |         |
| liká szóveg                                                       |                          |                                                                                                    | Nettő 618k        |         |

Ahogy a programban minden felületen, úgy itt is a sötéttel szedett sorok a bizonylat kötelező tartalmi elemei. Ilyen a **vevő**, akinek az ajánlat szól, és a **keltezés dátuma**.

Ezen felül a programban **a beállítások/rendszerbeállítások** menüpontban kötelezővé tehető **a tárgy mező**, azaz ezzel a beállítással nem menthető le a bizonylat, amíg a tárgy mező kitöltésre nem kerül. Szintén ezen a rendszerbeállítási felületen állítható be plusz mezők kitöltési lehetősége is. Ilyen, a szállítási mód , fizetési mód,

Symbol Enterprise rendszerben egyedi mezőt is létrehozhat az árajánlat bizonylathoz, amelyet szintén kötelező tartalmi elemnek is be lehet állítani.

| Decrivacionic. A | rejerket        |            | 1000 E         |                                   | 2002200 PC           |              |
|------------------|-----------------|------------|----------------|-----------------------------------|----------------------|--------------|
| Bizonylatszám    |                 |            | Ja Veud        | (元章)                              | Lejikat              |              |
| Kelt             | 023.06.23.      |            | Telephely      |                                   | Szdiltási mód        | - *          |
| Eredet biz. szám |                 |            | Kapcoolattanta |                                   | Átvevőhely           |              |
| 🗃 Rektér         | Kösponti rektér | + <b>X</b> | 🛔 Érdeklődő 📃  | - •                               | Pizetési mód         | - *          |
| Tărgy            |                 |            |                |                                   |                      |              |
| Bevezető szöveg  | <u> </u>        |            |                | (Mogiogyzések) 😰 Szerkezetés 💼 Be | züräs • 🚯 Adətmező • | • 🔛 Mentes • |

Megadható adattartalom az

- árajánlat érvényességi ideje erre vonatkozóan a rendszerbeállításokban külön beállítási lehetőség érhető el, hogy lejárat esetén az árajánlatot a program hogyan vegye figyelembe-
- ,ha szükséges, feltüntethető a vevő *telephelye és kapcsolattartója*. A telephely és a kapcsolattartó mezők csak abban az esetben érhetők el, ha a vevőhöz a vevő adatlapján telephely és kapcsolattartó lett megadva.
- Az ajánlat tárgya

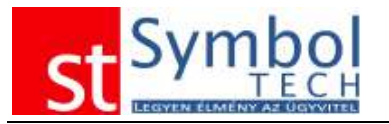

 bevezető" és "záró" szöveg, amelyek az ajánlat elején illetve végén kerülnek feltüntetésre. A <u>megjegyzés sablonok</u> a "bevezető" és "záró" szövegek esetében is használhatók! A szöveg szerkesztését az alábbi lehetőségek teszik hatékonyabbá:

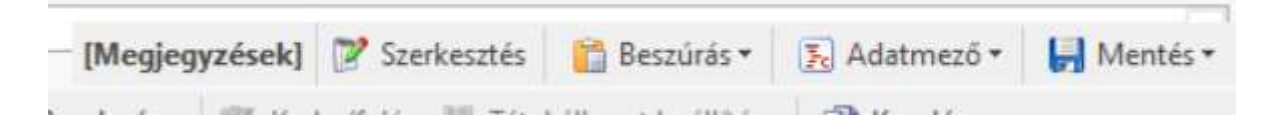

- Szállítási mód
- fizetési mód
- egyedi mezők. (képernyőképen a kapcsolattartó, és az átvevőhely)

A program minden menüpontjában érvényes, hogy az egyes mezők végén található

ikonnal tallózhatunk a már rögzített listák adatai közül, míg a *si ikonnal új* adatok megadási felületére navigálhatunk át, ahol a hiányzó tartalmi elemet létre lehet hozni.

#### Az árajánlat felső ikonsora

Az árajánlat készítéséhez a felső ikonsoron található nagy ikonok további lehetőségeket adnak. Az árajánlat és a beállítások fül különböző ikonokat , azaz lehetőségeket tartalmaz.

#### Az árajánlat

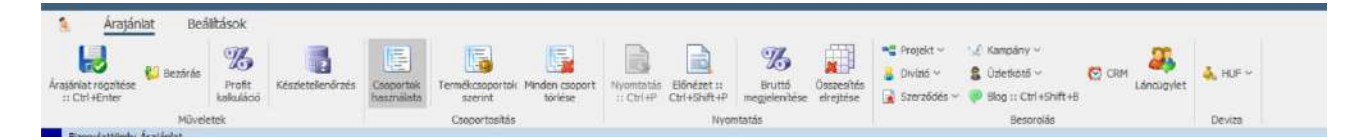

A műveletek ikonjai:

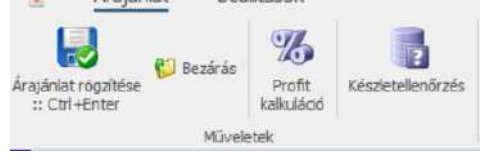

Az árajánlatot az árajánlat rögzítése ikonnal lehet rögzíteni

A bezárás ikonnal a felület bezárásra kerül a rögzített adatok mentése nélkül.

A **Profit kalkuláció** ikonnal az árajánlat tételeihez megadott összegek és a program az ajánlat készítésekor aktuális beszerzési árakhoz viszonyított esetleges profit nézhető meg. A **készletellenőrzés** ikon a programban minden nyitott bizonylaton elérhető. Segítségével a bizonylatra helyezett termékek készlete ellenőrizhető.

A csoportosítás ikonjai:

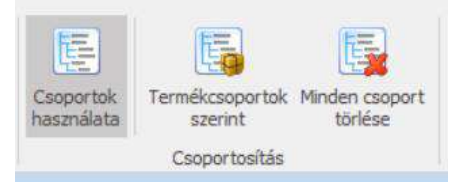

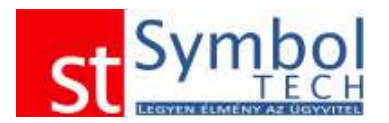

A **csoportok használata** ikonnal a felületen elérhető lesz a termékrögzítő ablakon a csoport létrehozása ikon. Ezzel az árajánlatra helyezett termékekből termékcsoport hozható létre. A termékek termékcsoport besorolása változtatható,.

**<u>Megiegyzés</u>**: Az itt létrehozott csoportok csak a bizonylaton jelennek meg, a programban nem jönnek létre termékcsoportok!

#### Mire használhatók az árajánlat csoportok?

Segítségükkel kezelni lehet az egy azon dologra adott alternatívákat. Pl. egy új nyomtatóra szeretnének ajánlatot, A nyomtatókat különböző szempontok szerint szeretné csoportosítva megjeleníteni, mint például tintasugara, lézer..stb. az ajánlatra a 3 típus.

#### A csoportok használatának a folyamata a bizonylaton

A csoportok kialakítására/módosítására és besorolására vonatkozóan a bizonylat tételpanel felületén található csoportkezelési gombokat lehet használni.

| 📑 Új csoport :: C                           | trl+Alt+N                      | 🧾 Csoport hozzárendelé                                           | s *                | 🛃 Csoport módosítás :: Ctrl+Alt+E                                         | 📑 Csoport törlés :: Ctrl+Shift+Alt+D             |
|---------------------------------------------|--------------------------------|------------------------------------------------------------------|--------------------|---------------------------------------------------------------------------|--------------------------------------------------|
| Új csoport l<br>A csoportra<br>tételárak és | étrehoz<br>a vonat<br>s az öss | ására az új csopo<br>kozóan <b>a megn</b> o<br>zesítés megjelení | rt g<br>eve<br>tés | omb használatával van le<br>zés megadása kötelez<br>ének a lehetősége is. | ehetőség.:<br><b>:ő</b> , valamint beállítható a |
| Árajánlat csoport                           |                                |                                                                  | ×                  |                                                                           |                                                  |
| Megnevezés                                  | [                              |                                                                  |                    | ]                                                                         |                                                  |
| Tételek elrejtése                           | 🗿 (Csopor                      | t megjelenítése saját mennyiséggel)                              |                    |                                                                           |                                                  |
| Tétel árak elrejtés                         | e 💶                            |                                                                  |                    |                                                                           |                                                  |
| Összesítés megjek<br>Megjegyzés             | enítése 🌑                      | (0 tétel = 0 Ft)                                                 |                    | 1                                                                         |                                                  |
|                                             |                                |                                                                  |                    |                                                                           |                                                  |
|                                             |                                |                                                                  |                    |                                                                           |                                                  |
|                                             |                                |                                                                  | 4                  |                                                                           |                                                  |

Amennyiben több csoportban szeretnénk megjeleníteni a termékeket akkor a folyamat a következő:

- Új csoport létrehozása (Például A, B, C, D)

OK

Mégse

- Termékek hozzáadása a csoporthoz,

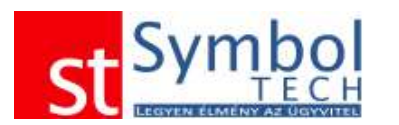

5 672 5.672 Teszt Pr 18 250

84 163 72 009

6 096 Teszt Projek 12 154 Teszt Pr

12 154 Teszt Projekt 10 9 14

4818 Teszt Projekt 6 096 Teszt Projek

b, Vagy a Kezelés gombbal a már korábban kimásolt termékeket importtal helyezzük a bizonylatra. Figyelem! Ebben az esetben az importálással egy egyéb csoport jön létre, mivel a másolás nem tartalmaz termékcsoportra vonatkozó információkat. Innen a termékeket úgy lehet különböző, már létrehozott csoportokba sorolni a, hogy az egyes termékek kijelölésre kerülnek, majd a

📙 Csoport hozzárendelés \* gombbal a legördülő menü segítségével a megfelelő csoport kerül kiválasztásra. Az egyéb csoport akkor tűnik el, ha a benne lévő valamennyi terméket termékcsoporthoz soroliuk.

| termenter               |                   | Nooopoi            | 02.0             | oroijak               | •                |
|-------------------------|-------------------|--------------------|------------------|-----------------------|------------------|
| :: Ctrl+Alt+N 📃 Csoport | t hozzárendelés 🛪 | 🗟 Csonort módosítá | is :: Ctrl+Alt+E | 🗟 Csoport törlés :: ( | Ctrl+Shift+Alt+F |

| Név Termélkód Termélk Tétel állapot Mennyiség Elérhető Mee Pénznem ÁFA kuks Nettó egységár Kedv./felár% Kedv.egységár Nettó érték ÁFA érték Bruttó<br>A cson | rték Projekt         |
|----------------------------------------------------------------------------------------------------|----------------------|
| Acson 0 tétel 0 0                                                                                                    | 0                    |
|                                                                                                    | U                    |
| 8 csop 0 tétel 0 0                                                                                                    | 0                    |
| C csop 0 tétel 0 0                                                                                                    | 0                    |
| D cso 0 tétel 0 0                                                                                                    | 0                    |
| Egyéb                                                                                                    |                      |
| 12890T Mosékapszula (12890T) 3 db HUF 27% 18 900 18 900 56 700 15 309                                                                                        | 72 009 Teszt Projekt |
| 12199T Papucs (12199T) 3 db HUF 27% 3 190 3 190 9 570 2 584                                                                                                  | 12 154 Teszt Projekt |
| TA220 TA 220 (TA220) 2 db HUF 27% 1897 1897 3794 1024                                                                                                    | 4 8 18 Teszt Projekt |
| 12871T Gabi foglerém Finom elefántos (12871T) 4 db HUF 27% 1 200 1 200 4 800 1 296                                                                           | 6 096 Teszt Projekt  |
| 12871T Gabi fogl/rém Finom elefántos (12871T) 4 do HUF 27% 1200 1200 4800 1296                                                                               | 6 096 Teszt Projekt  |
| TA220 TA 220 (TA220) 2 db HUF 27% 2.233 2.233 4.466 1.206                                                                                                    | 5 672 Teszt Projekt  |
| 12199T Papurs (12199T) 3 db HUF 27% 3 190 3 190 9 570 2 584                                                                                                  | 12 154 Teszt Projekt |

| E         | Új cs           | soport :: Ctrl+Alt+                     | N             | 🗐 Cso                                | port h                               | ozzái          | rendel       | és ▼      | 🛃 Csop         | oort móo     | los           |                |           |
|-----------|-----------------|-----------------------------------------|---------------|--------------------------------------|--------------------------------------|----------------|--------------|-----------|----------------|--------------|---------------|----------------|-----------|
| Né        | v               | Termékkód                               | Te            | Egyéb                                |                                      |                |              | Т         | Tétel a        | állapot      |               |                |           |
| Α         | csop            |                                         |               | _                                    |                                      |                | -            |           |                |              |               |                |           |
| В         | csop            |                                         |               | A                                    | csop                                 |                |              |           |                |              |               |                |           |
| C         | csop            |                                         |               | Bo                                   | sopor                                | t              |              |           |                |              |               |                |           |
| D         | cso             |                                         |               | C                                    | csopoi                               | rt             |              |           |                |              |               |                |           |
| Eg        | yéb             |                                         |               | _                                    |                                      |                |              |           |                |              |               |                |           |
|           |                 | 12890T                                  | Mc            | D                                    | csopoi                               | rt             |              |           |                |              |               |                |           |
|           |                 | 12199T                                  | Papu          | s (121                               | 99T)                                 |                |              |           |                |              |               |                |           |
|           |                 | TA220                                   | TA 22         | 220 (TA220)                          |                                      |                |              |           |                |              |               |                |           |
|           |                 | 12871T                                  | Gabi          | ıbi fogkrém Finom elefántos (12871T) |                                      |                |              |           |                |              |               |                |           |
|           |                 | 12871T Ga                               |               |                                      | abi fogkrém Finom elefántos (12871T) |                |              |           |                |              |               |                |           |
|           |                 | TA220                                   | TA 22         | 20 <b>(</b> TA2                      | 20)                                  |                |              |           |                |              |               |                |           |
|           |                 | 12199T                                  | Papu          | cs (121                              | 99T)                                 |                |              |           |                |              |               |                |           |
| ti Uj csi | oport II Čtrl+A | lt+N 😑 Csoport hozzárendelés * 👩        | Csoport mod   | ositas = Ctrl+Al                     | t+E 🚡 Cso                            | port l'Orlés : | Ctrl+Shift+A | It+D      |                |              |               |                |           |
| lév :     | Termékkód       | Termék                                  | Tétel allapot | Mennyibég                            | Elérhető                             | Mee            | Pénznem      | ÁFA kulce | Nettő egypégár | Kedv./felár% | Kedv.egységár | Nettő érték    | ÁFA érték |
| (csop     | 74090           | T8 000 (C4/000                          |               |                                      | 1                                    | tétel          | 1.8.5        | 0.004     |                | 00           | 2.00          | 4 466          | 1 206     |
| 8 csop    | 14220           | IN SEE [INCOM                           |               |                                      | 2                                    | tétel          | our          | 2/78      | 22             |              | 2.23.         | 14 370         | 3 880     |
|           | 128717          | Gebi Foglorém Finom elefánitos (128717) |               |                                      | 4                                    | db             | HUF          | 27%       | 12             | 00           | 1 200         | 4800           | 1 296     |
|           | 121997          | Papocs (12199T)                         |               |                                      | 3                                    | db             | HUF          | 27%       | 31             | 90           | 3 190         | 9 570          | 2 584     |
| csop      |                 |                                         |               |                                      | 2                                    | tétel          |              |           |                |              |               | 66 270         | 17 893    |
|           | 128907          | Moedkapszula (128907)                   |               |                                      | 3                                    | db             | HUF          | 27%       | 18 9           | 00           | 18 900        | 55 700         | 15 309    |
| 0.050     | 151331          | vapuus (121991)                         |               |                                      | 2                                    | tétel          | AUE          | 21%       | 31             | 90           | 3 196         | 9 570<br>8 504 | 2 584     |
| a sayon   | TA220           | TA 220 (TA220)                          |               |                                      | 2                                    | db             | HUF          | 27%       | 18             | 97           | 1.897         | 7 3 794        | 1024      |
|           |                 |                                         |               |                                      |                                      |                |              |           |                |              |               |                |           |

A termékcsoportokat a termékcsoport módosításával lehet módosítani és a termékcsoport törlésével a bizonylatról törölni is lehet.

Megiegyzés: Ha egy csoporton belül egymás alternatívájaként szereplő termékeket tüntet fel, akkor a csoportnál az "Összesítés megjelenítése" opciót nem javasoljuk használni,

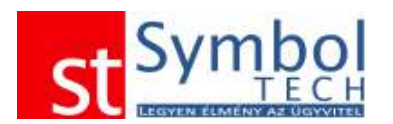

hiszen a tételek összétékét nem célszerű feltüntetni. A csoportoknál beállítható, hogy a csoportban lévő tételek megjelenjenek-e a kinyomtatott árajánlaton, vagy csak a csoport neve és a végösszege.

A csoportok és a csoportokon belüli tételek sorrendje szabadon módosítható a Fel, Le gombok segítségével. A tételeket szükség esetén áthelyezhetők egyik csoportból a másikba.

Ha nem szeretnénk külön csoportokat felvenni, akkor a termékeknél megadott termékcsoportok is használhatók. Ilyenkor a csoportok a bizonylatra rögzített rögzíttet tételek alapján, automatikusan kerülnek felvételre, a "Termékcsoportok szerint" gombra való kattintást követően.

A nyomtatás ikonjai:

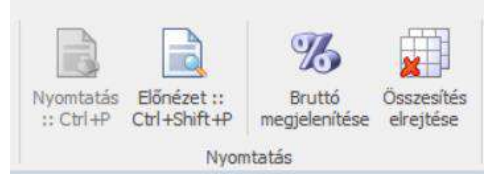

A Nyomtatás ikon az árajánlat rögzítését követően lesz aktív.

Az **Előnézet** ikonnal a nyomtatási képe érhető el az árajánlatnak a megadott adatokkal együtt, ahogyan az a rögzítés után nyomtatásra kerül majd. Javasoljuk, hogy minden bizonylat rögzítése előtt az előnézeti képet ellenőrizzék!

A bruttó megjelenítés ikonnal az összeg bruttó értéke jeleníthető meg.

Az összesítés elrejtésével az összesítő sor nem jelenik meg az árajánlaton, csak a termékenkénti összegek.

A besorolás ikonjai:

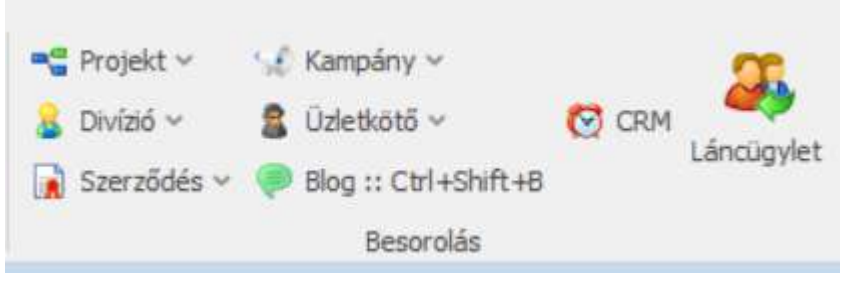

A szalagon található **Projekt** és **Divízió** gombokkal állítható be, hogy az ajánlatot melyik projekthez, illetve melyik szervezeti egységhez kapcsoljuk. A bizonylatot **Szerződéshez, kampányhoz, üzletkötőhöz** is be lehet sorolni. A **blog ikonnal** blog bejegyzés is rögzíthető az árajánlathoz, a **CRM** ikon használatával emlékeztetőt és partnerkapcsolatot lehet beállítani:
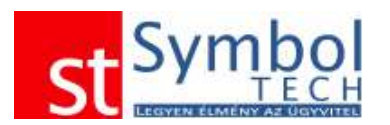

| 0 | Új emlékeztető      | • |                     |
|---|---------------------|---|---------------------|
| 2 | Új partnerkapcsolat | • | E-mail              |
|   | Deviza              |   | SMS                 |
|   |                     | _ | Személyes találkozó |
|   |                     |   | Telefon             |

Láncügylet csak akkor állítható be, ha a vevőhöz számlaviselő is meg lett adva.

| 🙏 HUF  |                                                        |
|--------|--------------------------------------------------------|
| Deviza | A deviza ikonnal az árajánlat devizaneme állítható be. |

#### Beállítás

A beállítás ikonjai:

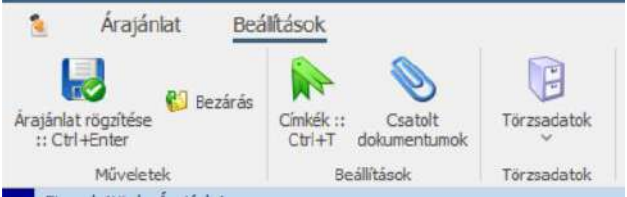

A beállítás ikonjaival címkéket és dokumentumokat lehet beállítani, míg a Törzsadatok ikonnal a legördülő lehetőségek közül, a törzsadatokban rögzített adatokat lehet kiválasztani.

#### Az árajánlat tétel megadása

Az árajánlat tételek megadásánál az árajánlat szempontjából legfontosabb adatok rögzíthetők.

A ikonnal a termék készlete a tételválasztó ablak jobb oldalán megjelenítésre kerül, így azt is ellenőrizni lehet, hogy az árajánlat azonnali elfogadása esetén kiszolgálható-e a vevő.

A ikon használatával azokat a bizonylatokat lehet elérni, amelyek esetében foglalás/szigorú foglalás van.

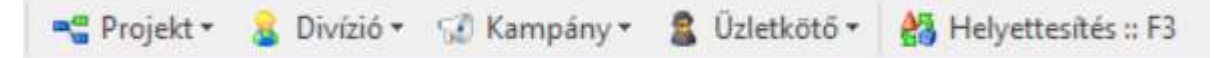

lkonok is megjelennek a tételválasztó ablakban. Ebben az esetben nem a bizonylathoz, hanem a termékhez lehet kapcsolni projektet, kampányt, divíziót, üzletkötőt, de akár

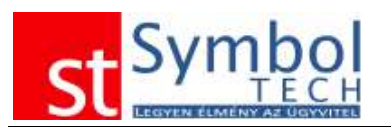

helyesttesítő terméket is. Az ikonok segítségével az árajánlatra helyezett termékekhez ezeket a besorolásokat akár eltérően, tételenként más besorolással lehet megadni.

A tételválasztő ablak legfontosabb tartalmi eleme maga a termék, illetve a hozzá tartozó mennyiség, ár, és az ügyletre vonatkozó áfakulcs. A termék kiválasztását követően a termék adatlapon megadott mennyiségi egység, árszabály szerinti árak és áfa értékek kerülnek automatikusan kitöltésre. Amennyiben a bizonylattömb beállításiban nem rögzítettünk kizárólagos adatokat, úgy az árajánlaton az itt jelzett információk kerülnek nyomtatásra.

A felületen további opcionális lehetőségek is vannak. A termékhez kedvezményt/felárat is be lehet rögzíteni. A kedvezmény egységárban történő megejenítését a beállítások menüpontban rögzíthetjük.

Szintén opcionális lehetőség az álnév használata, valamint a tételállapot és az árajánlat csoport is.

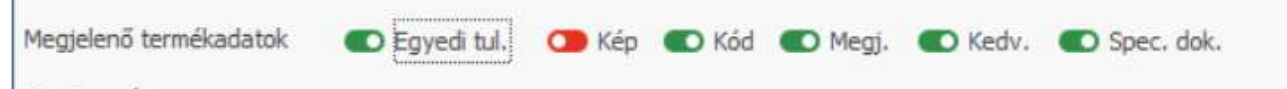

A felületen található rádiógombok ki/be kapcsolásával a tételekre vonatkozó információk megjelenítését lehet ki/ bekapcsolni A funkciók között található a kedvezmény megjelenítésének a lehetősége. Ha a be kell kapcsolni a kedvezményes egységár megjelenítését.

| ontatvány cím                                                                                                    |                                      |                   | 🗯 Info. met 🧿 Össz. met    | Kiećnő szöveg                                    | Adatmező |
|----------------------------------------------------------------------------------------------------|--------------------------------------|-------------------|----------------------------|--------------------------------------------------|----------|
| untatvány szám                                                                                                   |                                      |                   |                            |                                                  | -        |
| Ternék meglegy                                                                                                   | vzēr 💶 Termék egyedi tulajd.         |                   | Termékkép                  |                                                  |          |
|                                                                                                    |                                      |                   | 🕥 Termélősép megjelenítész | (Concentration)                                  | +        |
| Bruttó súly                                                                                                    | 💶 Nettó sály                         | C Térfogat        | ÷ X                        | Lábléc szöveg                                    | Adatmező |
|                                                                                                    | 💶 vTSZ/SZ3 Vonalkdel Nyomta          | zis vonakóddal -  |                            |                                                  |          |
| Tétel divizió                                                                                                    |                                      |                   | Magassag 🔅 🕺               |                                                  |          |
| tel projekt Nincs                                                                                                | * 🕥 Felsz                            | ereltség Folszord | tség din                   | and the state of the state                       |          |
|                                                                                                    |                                      |                   |                            | Vevo alaras negielente<br>Vevo alaras megielente | SE       |
| Ossamennyiség                                                                                                    | 💶 Névjegy 👘 Kedv                     | egységár 🧿 🚥 Brei | deti végőleszeg            |                                                  |          |
| Pēkiānyszám eln                                                                                                  | ejtëse 📧 Biz, megji, megjeleritëse 🥊 | Kaduoamánua       | e onue ho he               |                                                  |          |
| 👂 Árajánlat tétel á                                                                                              | illapo: 🗯 Bizonylatszám vonalkód     | Kedveznényes      | egységái megjelenítése.    |                                                  |          |
|                                                                                                    |                                      | -                 |                            |                                                  |          |
|                                                                                                    |                                      |                   |                            | 💿 Szálltó alálrás megjeleni                      | tése     |
| Jótálás megjele                                                                                                  | nitése                               |                   |                            | Szállító aláírás megjegyzés                      |          |
| Rekter ඟ On                                                                                                    | es sorok eltävolitäsa                |                   |                            |                                                  |          |
| Származási orszi                                                                                                 | ág                                   |                   |                            |                                                  |          |
| orvásadatok m                                                                                                    | ásolása és megjelenítése             |                   |                            |                                                  |          |
| Biz. megyegyzés                                                                                                  | s 🛛 😨 Əz. tétel negjegyzés 🥥 Ter     | mék álnév         |                            |                                                  |          |
| arās bizonylatok                                                                                                 | megieleni -                          |                   |                            |                                                  |          |
| and the second second second second second second second second second second second second second second second | ented only a need to reade           |                   |                            |                                                  |          |

bekapcsolva:

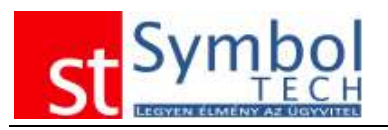

L

| <b>Sym LAB 2023</b><br>1111 Budapest, 1122323<br>Adószám: 53435453-4-56 |      |                                                    | Árajánlat |
|-------------------------------------------------------------------------|------|----------------------------------------------------|-----------|
| <b>BéGé</b><br>CéDé részére                                             |      |                                                    |           |
| TesztSAF (10PG-10SP1)                                                   | 1 db | <del>10 000 Ft/db</del> -30%<br><b>7 000 Ft/db</b> | 7 000 Ft  |
| <apcsolva:< td=""><td></td><td></td><td></td></apcsolva:<>              |      |                                                    |           |
| <b>Sym LAB 2023</b><br>1111 Budapest, 1122323<br>Adószám: 53435453-4-56 |      |                                                    | Árajánlat |
| BéGé<br>CéDé részére                                                    |      |                                                    |           |
| TesztSAF (10PG-10SP1)                                                   | 1 db | 7 000 Ft/db                                        | 7 000 Ft  |
| egjegyzés                                                               |      |                                                    |           |
| z a termék a zöld színű fúrófejes                                       |      |                                                    |           |

A tételválasztó ablakban a termékhez megjegyzést is szabadon be lehet írni. Az árajánlatra minden tételhez felvihető megjegyzés, amely termék alatt közvetlenül kis dölt betűvel fog megjelenni a beírt információ. A megjegyzés nyomtatásban történő megjelenítésének a beállításait a vonatkozó bizonylattömbben szükséges megadni.

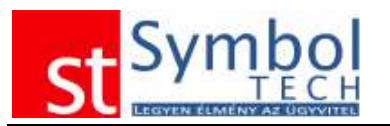

| Árajánlat tétel adatok :: [S               | Sym LAB 2023]                                             |                             | ×            |
|--------------------------------------------|-----------------------------------------------------------|-----------------------------|--------------|
| 🗃 📲 Projekt 🔹 🔒                            | Divízió 🔹 😥 Kampány 👻 💈 Úzletkötő 👻 🕌 Helyettesítés :: F3 |                             |              |
| Kelt: 2023. október 23., h<br>Árkategória: | stf6                                                      |                             |              |
| 🚱 Termék                                   | TERMÉK (12321T)                                           | 7 Készlet                   |              |
| Mennyiség                                  | a • a C                                                   | Központi raktár<br>Kiadható | 0 m<br>0 m   |
|                                            | O Bruttó árak                                             | Céges készlet               | 50 m         |
|                                            | 10 000 Ft - Beszerzési ár 5                               | Szabad készlet              | 0 m          |
| 🙍 Alkalmazható árak                        | 10 000 Ft - Készlet egységár                              | Zárolt készlet              | 0 m          |
|                                            |                                                           | Készlet                     | Besz. árak   |
| lettó egységár                             | 0 Ft 📜 % 🚖 Bruttó 0 Ft                                    | Gvártás                     |              |
| edv,/felár                                 | 🗘 🛊 Kedv. ár 0 Ft                                         |                             |              |
| ÁFA kulcs                                  | 27% - 27%-os ÁFA *                                        | Op                          | t. Idő kalk. |
| ermék álnév                                | •                                                         | Erőt                        | forrás kalk. |
|                                            |                                                           | Rendelések                  |              |
| Tetel allapot                              |                                                           | Vevő                        | 9,           |
| urajánlat tételcsoport                     | * X                                                       | Foglalt                     | 0 m 🔍        |
| legjelenő termékadatok                     | 🝊 Egyedi tul. 🗿 Kép 🌑 Kód 🥥 Megj. 🍊 Kedv. 🕥 Spec. dok.    | Szigorú                     | 0 m 🔍        |
| /legjegyzés                                |                                                           | Darabj.                     | a,           |
|                                            | 10-                                                       | Darabj, fogl.               | 0 m 🔍        |
|                                            |                                                           | Beérkező                    | 0 m 🔍        |
| 1                                          |                                                           |                             | 1.           |
|                                            |                                                           | March 2010 Parts            |              |

# Árajánlatok listája

Amikor az árajánlat elkészül, és az árajánlat rögzítése ikonnal mentésre kerül a programban, az árajánlat nyitott állapotú lesz.

Az árajánlatok listájában az elkészített ajánlatokat listázza a program. Ahogy a Symbolban található valamennyi lista felületén, így ezen a felületen is a különböző szűrési lehetőségek és nézet beállítások segítik, hogy a lista igényhez igazodva jelenjen meg. Az egyes szűréseket és nézeteket el is lehet menteni, a könnyebb felhasználhatóság érdekében.

A listából ebben az esetben is közvetlenül létrehozható új árajánlat, anélkül, hogy másik menüpontba kellene átlépni. Ehhez a felső nagy ikonsoron található új árajánlat ikont szükséges választani. A mellette található megnyitás ikonnal a kijelölt árajánlat megnyitható, és szükség esetén módosítható.

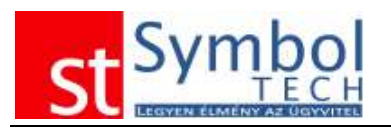

| 6                                                                                                    |                 |                      |                  |                        |                   |                                                                               |          |               | Árajánlatok                 |                |                            |                          |                   |
|----------------------------------------------------------------------------------------------------|-----------------|----------------------|------------------|------------------------|-------------------|-------------------------------------------------------------------------------|----------|---------------|-----------------------------|----------------|----------------------------|--------------------------|-------------------|
| <sup>9</sup><br><sup>1</sup><br><sup>1</sup><br><sup>1</sup><br><sup>1</sup><br><sup>1</sup><br><sup>1</sup><br><sup>1</sup><br><sup>1</sup> | nyitás 🔂 !      | Elfogadı<br>Visszaut | ott<br>asított ~ | Visszanyit Nyom        | tatás Másolás 🔮 S | lendelés készítése<br>Njbekérő készítése<br>zállítólevél készíté<br>Műveletek | e 🍢 Szál | mla készítése | Szerződés<br>készítése Úzle | ti Cimkék do   | Csatolt Bk<br>kumentumok h | g bejegyzés<br>ozzáadása |                   |
| 🧧 Bizonylat művele                                                                                                    | tek: 🗋 🖨        |                      | 🗂 🔳 Lista        | a műveletek: 🔍 🦆       | 14 💩 💫 🧈          | ****                                                                          | 6 6      |               |                             |                |                            |                          |                   |
| [Szűrt adatok] Cs                                                                                                    | ak nyitott a    | jánlato              | k Rakti          | ir: Központi raktár    |                   |                                                                               |          |               |                             |                |                            |                          |                   |
| Húzza ide az oszloj                                                                                                    | pok fejléceit a | croport              | asitáshoz        |                        |                   |                                                                               |          |               |                             |                |                            |                          |                   |
| Állapot                                                                                                    |                 |                      | Cim              | kék 🛛 Eredeti biz.szán | Bizonylatszám     | Kelt                                                                          | Vevőkód  | Vevő          | Teszt egyediM               | Vevő keresőnév | Vevőcsoport                | Láncügylet               | Számlázási ország |
| 1                                                                                                    | 18. W/          |                      | 2                |                        | A-2022-00015      | 2022. 11. 14.                                                                 | 12164V   | Gipsz Jak     | O Egyedi Mezőm              |                |                            |                          |                   |
|                                                                                                    | 0 9             | ø                    | 2                |                        | A-2023-00008      | 2023, 10, 23,                                                                 | 12323V   | Tắt Margit    |                             |                |                            |                          |                   |
|                                                                                                    | I 😔 🧐           | 0                    | 2                |                        | A-2023-00007      | 2023. 10. 22.                                                                 | 12178V   | Teszt Vevő    |                             |                |                            |                          |                   |
|                                                                                                    | ۵ 🦻             | Ø                    | 2                |                        | A-2023-00006      | 2023.06.30.                                                                   | 12323V   | Tát Margit    |                             |                |                            |                          |                   |
|                                                                                                    | 1               | 0                    | 2                |                        | A-2023-00005      | 2023, 03, 29,                                                                 | 12182V   | BéGé          |                             |                | Teszt1                     |                          | Magyarország      |
|                                                                                                    | 60              | 0                    | 2                |                        | A-2023-00004      | 2023. 03. 21.                                                                 | 12323V   | Tát Margit    |                             |                |                            |                          |                   |
|                                                                                                    | 0               | 0                    | 2                |                        | A-2023-00002      | 2023. 03. 21.                                                                 | 12182V   | BéGé          |                             |                | Teszt1                     |                          | Magyarország      |
|                                                                                                    | e               | 0                    | 2                |                        | AEUR-2023-00001   | 2023. 02. 24.                                                                 | 12320V   | TESZTAngo     | I                           |                |                            |                          |                   |
| 6203                                                                                                    | (P) (V)         | Ø                    | 2                |                        | AEUR-2023-00001   | 2023, 02. 24.                                                                 | 12320V   | TESZTAngo     |                             |                |                            |                          |                   |

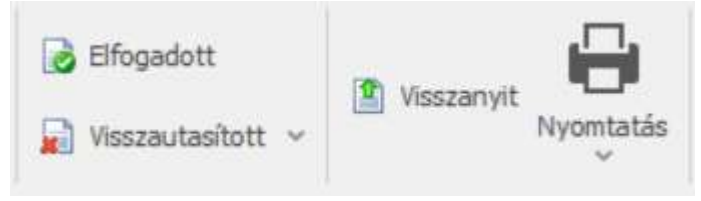

A kijelölt árajánlatra vonatkozóan jelölni lehet, hogy az árajánlatot a Vevő elfogadta vagy visszautasította-e. A visszautasított ikon megnyomását követően meg kell adni a visszautasítás okát. A felület öntanuló, így ha korábban írtunk egy okot, azt nem kert újra begépelni, hanem a legördülő menüvel ki lehet választani.

A már lezárt státuszban lévő árajánlatot vissza lehet nyitni a visszanitás ikonnal.

A nyomtatás ikon használatával az árajánlat nyomtatásra kerül.

# A listában, az érvényességi idővel rögzített ajánlatok a lejáratot követően más színnel jelennek meg.

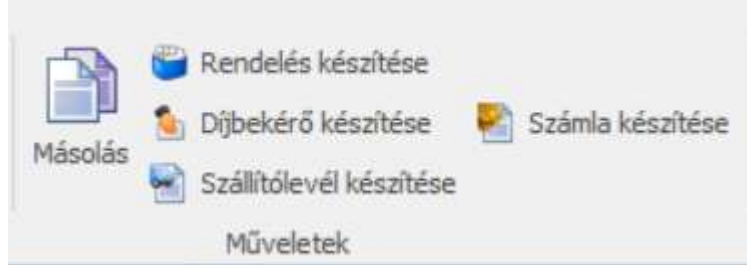

Az ikonsor legfontosabb ikonjai a műveletek csoportban találhatók. Az árajánlatok listájából a kijelölt árajánlatra vonatkozóan azonnal készíthető **Másolat, Vevői rendelés, Díjbekérő, Szállítólevél és Számla.** 

Az innen indított bizonylat készítés a változtatás nélküli, azonnali bizonylat elkészítésére vonatkozik.

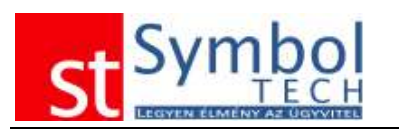

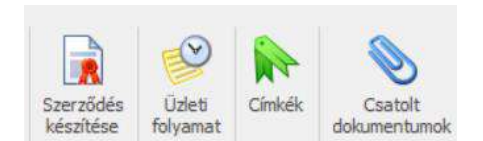

Az árajánlathoz **szerződés készíthető**, valamint **dokumentum csatolásr**a és **címke beállítás**ra is van lehetőség. <u>Az Üzleti folyamat</u> ikonnal pedig megnézhető az árajánlat teljes üzleti folyamata, azaz megjeleníthető, hogy egy árajánlathoz kapcsolódik e rendelés/rendelések, szállítólevél/szállítólevelek/számla/számlák. példa üzleti folyamat:

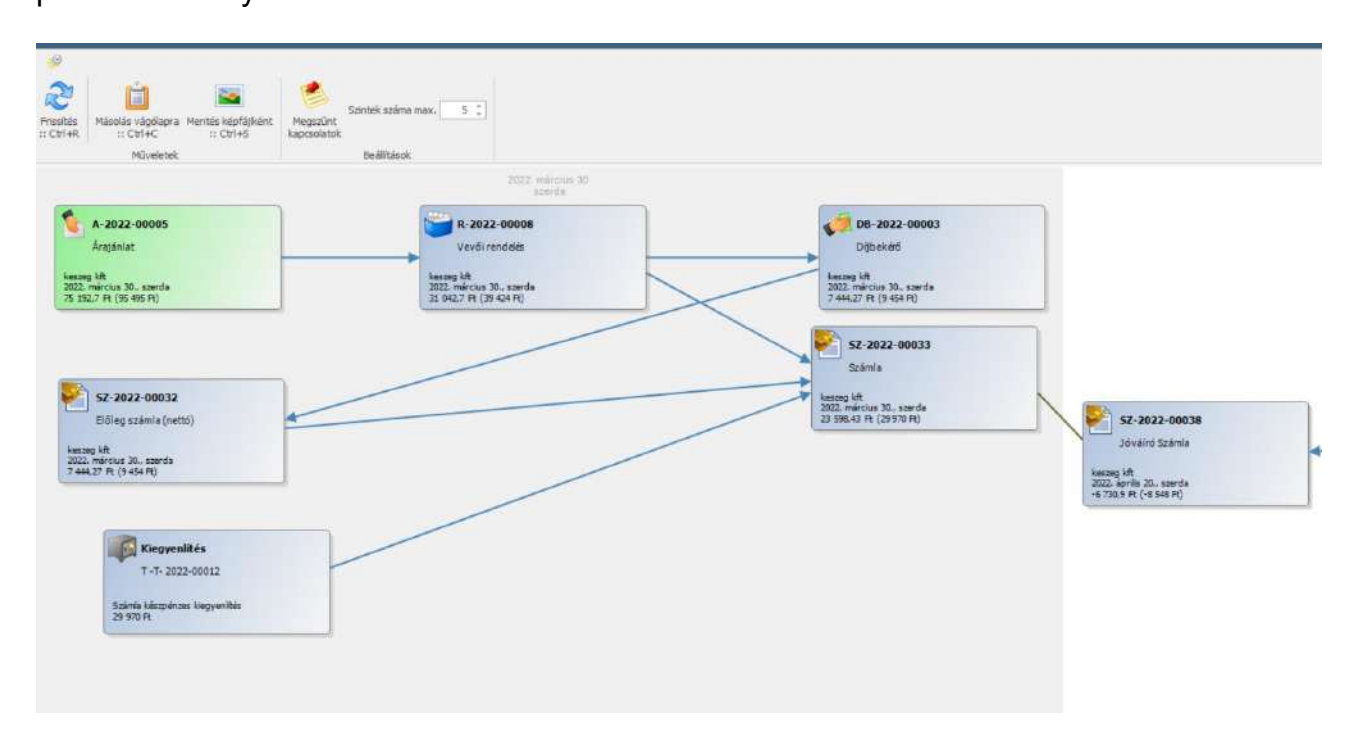

# Árajánlatok tételes listája

Az árajánlatok tételes listája hasonló az árajánlatok listájához. A különbség a két lista között, hogy itt nincs lehetőség az ajánlat megnyitásán kívül műveletek végzésére, valamint ezen a felületen az árajánlatokon szereplő tételeket, azok adatait lehet megnézni.

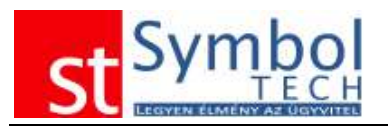

|       |                    |                        |                 |         |                            | Árajánlatok I | tételes listája |               |             |           |               |    |
|-------|--------------------|------------------------|-----------------|---------|----------------------------|---------------|-----------------|---------------|-------------|-----------|---------------|----|
| 2     |                    |                        |                 |         |                            |               |                 |               |             |           |               |    |
|       |                    |                        |                 |         |                            |               |                 |               |             |           |               |    |
| Med   | nvitás             |                        |                 |         |                            |               |                 |               |             |           |               |    |
| 1.100 |                    |                        |                 |         |                            |               |                 |               |             |           |               |    |
| Művel | etek               |                        |                 |         |                            |               |                 |               |             |           |               |    |
| Ls    | ta műveletek: 🤇    | N 🕸 🖬 🔗 🛛              |                 | · • 6   | 6 🛛                        |               |                 |               |             |           |               |    |
| [Szi  | irt adatok] Csak   | nyitott ajánlatol      | k               |         |                            |               |                 |               |             |           |               |    |
| Húzz  | ia ide az oszlopoł | k fejléceit a csoporto | sitáshoz        |         |                            |               |                 |               |             |           |               |    |
| *     | Bizonylattömb      | Eredeti biz.szám       | Bizonylatszám   | Vevőkód | Partner                    | Keresőnév     | Láncügylet      | Teszt egyediM | Vevőcsoport | Érdeklődő | Kelt          | Le |
| 9     | Árajánlat          |                        | A-2023-00008    | 12323V  | Tát Margit                 |               |                 |               |             |           | 2023. 10. 23. | -  |
|       | Árajánlat          |                        | A-2023-00008    | 12323V  | Tát Margit                 |               |                 |               |             |           | 2023, 10, 23, |    |
| 9     | Árajánlat          |                        | A-2022-00015    | 12164V  | Gipsz Jakab (Egyedi mezős) | )             |                 | Egyedi Mezőm  |             |           | 2022. 11. 14. | 20 |
|       | Árajánlat          |                        | A-2022-00012    | 12178V  | Teszt Vevő                 |               |                 |               |             |           | 2022, 05, 28, |    |
|       | Árajánlat          |                        | A-2023-00005    | 12323V  | Tát Margit                 |               |                 |               |             |           | 2023.06.30.   |    |
| 9     | Árajánlat          |                        | A-2023-00008    | 12323V  | Tát Margit                 |               |                 |               |             |           | 2023. 10. 23. |    |
|       | ÁrajánlatEur       |                        | AEUR-2023-00001 | 12320V  | TESZTAngol                 |               |                 |               |             |           | 2023. 02. 24. |    |
|       | Árajánlat          |                        | A-2023-00004    | 12323V  | Tát Margit                 |               |                 |               |             |           | 2023. 03. 21. |    |
| -     | and the second     |                        |                 |         | 2228 - CO                  |               | (perced)        |               |             |           |               |    |

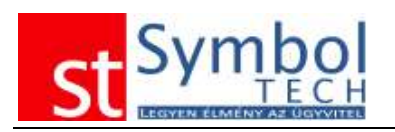

#### Vevői rendelés

A vevői rendelés szintén az értékesítést megelőző lépések egyike. A vevői rendelésen lehet rögzíteni a vevő igényeit az adott szolgáltatásra/termékre vonatkozóan. A vevői rendelés kétféleképpen jöhet létre a Symbol Programban:

- manuális rögzítéssel
- vagy a Webes rendeléseken keresztül

#### Új vevői rendelés

Az új vevői rendelés a vevői rendelés manuális rögzítésének a felülete.

A Beállítások/törzsadatok/bizonylattömbök menüpontban alapértelmezetten szerepel Vevői rendelés bizonylattömb, amely a bizonylat tartalmi és kinézeti elemeire vonatkozó beállításokra ad lehetőséget. Ha az üzleti folyamatunk szükségessé teszi, létrehozhetó korlátlan számban plusz vevői rendelés bizonylattömb is.(akár devizanemenként is). Amikor az új vevői rendelés menüpontra helyezzük az egeret ,több létrehozott bizonylattömb esetén azonnal ki lehet választani, hogy a folyamatot melyik bizonylattömbből kiállított bizonylattal szeretnénk elvégezni.

| - | Új vevői rendelés                          | • | Vevői rendelés       |
|---|--------------------------------------------|---|----------------------|
| 8 | Vevői rendelések listája                   |   | Vevői rendelés Angol |
| - | Nem véglegesített vevői rendelések listája |   |                      |

|                                                                                                    |                             |                     |                   |                                  |                                      | Új vevő rendelés |                         |              |              |                                             |               |                        |      |        |
|----------------------------------------------------------------------------------------------------|-----------------------------|---------------------|-------------------|----------------------------------|--------------------------------------|------------------|-------------------------|--------------|--------------|---------------------------------------------|---------------|------------------------|------|--------|
| 👙 Vevőr                                                                                                    | rendelés Beálltáso          | k                   |                   |                                  |                                      |                  |                         |              |              |                                             |               |                        |      |        |
| lendelés rögsítése<br>ti Otri+Binter                                                                            | Termokamia<br>nyomtatias    | Profit<br>kalkuseod | Készletellenőrzés | The Arapletet Athetees = Cel+R - | Nyomtatie<br>= Call+AP Call+Shift+AP | Ar nékůl Nem     | végegeshett NETA serito | S Láncügylet | Prosekt ~    | ridi Kampány ∾<br>8 ∼<br>IP Bog :: Ctrl+Shi | CTCH<br>(1+8) | 💩 HE -                 | (x ) | D      |
| Baonylattombs V                                                                                                 | Műveletek<br>Jevői rendelés |                     |                   | Boonylatadatok átvétele          | Nyomitatão                           |                  |                         | D            | e állítások: |                                             |               | Deviza                 | 11   | -      |
| Bizonylatszám                                                                                                   | 12                          | 🔏 Vevő              |                   |                                  |                                      |                  |                         |              |              |                                             |               | Száll, hatánóő         |      | - (* ) |
| Kelt                                                                                                    | 2025. 05. 27.               | Telepitely          |                   |                                  |                                      |                  |                         |              |              |                                             |               | Szół, kezdete          |      | ~ e+ 1 |
| Eredat biz.szám                                                                                                 | 1                           | Kipicrofatt         | artó              |                                  |                                      | - Atvey          | Shely                   |              |              |                                             |               | Szář, vége             |      | - (* ) |
| Raktár                                                                                                    | Kitaporti raktile 🔹 🕷       | Fiz. mid            |                   |                                  |                                      | - × 528.         | add                     |              |              |                                             |               | äyärt, hudi            |      | + ++ 1 |
| a ser la secona de la secona de la secona de la secona de la secona de la secona de la secona de la secona de l |                             |                     |                   |                                  |                                      |                  |                         |              |              |                                             |               | Build allar            |      | 4      |
|                                                                                                    |                             |                     |                   |                                  |                                      |                  |                         |              |              |                                             |               |                        |      |        |
| • Megjegyzės                                                                                                    |                             |                     |                   | Selső megjegyeles                |                                      |                  | Értesités               |              |              |                                             | N             | ettő érték<br>fa érték |      | 0 Ft   |
|                                                                                                    |                             |                     |                   |                                  |                                      |                  | <b>3</b> 48 <b>(1)</b>  |              |              |                                             | 5             | nuttó érték            |      | 0 Ft   |
|                                                                                                    |                             |                     |                   |                                  |                                      |                  | 100000000               |              |              |                                             |               |                        |      |        |

A vevői rendelések esetében is vannak kötelező adatok, és opcionálisan megadható adatok is. meg kell adnia az ügyfelet, a bizonylat dátumát. z Árajánlathoz hasonlóan a vevői rendelések esetében is a beállítások/rendszerbeállítások menüpont lehetőség van a megjelenő tartalmi elemeken kívűl is adatokat megadni:

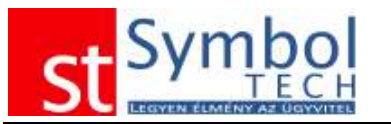

Szállítási mód kitöltése vevői rendelésen

Fizetési mód kitöltése vevői rendelésen

Vevői rendelés tétel állapota törléskor

Vevői rendelés tétel állapota törléskor

Szintén a rendszerbeállítások felületán állíthatóak be a vevői rendelésekre vonatkozóan kezelési/felhasználási lehetőségek.

A felület kötelező eleme a **keltezés és a Vevő**. A vevő ebben az esetben is tallózható, vagy a felületről a vevő létrehozása felületre is át lehet navigálni, ahol létrehozható a vevő. Amennyiben adtunk meg a vevő adatlapján Kapcsolattartót és telephelyet, az is megjeleníthető a bizonylaton.

Az opcionális lehetőségek között szerepel a raktár kiválasztása, de megadható a szállítási mód, a fizetési mód, a szállítási határidőkre vonatkozó adatok valamint a gyártási idő, ha a vevői rendelésre olyan termék kerül, amely a gyártást követően lesz kiszolgálható.

## Az előleg készítés folyamata

A vevői rendelés egyik legfontosabb opcionális eleme az előleg A vevői rendelés fejadataiban megadható egy összegű és százalékos előleg is. Ha az egyik mezőt kitöltjük, a program automatikusan kitölti a másikat:

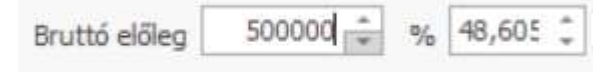

Az előleget külön, előleg típusú termékként is feltehetjük a vevői rendelésre ( Alapértelmezetten szerepel a programban ilyen termék, ezt nem szükséges létrehozni, a felülítását pedig határozottan nem javasoljuk!)

Az így megadott előlegek jelentősége az üzleti folyamat szempontjából fontos. A vevői rendelésen megadott előleg miatt a bizonylat készítési folyamata a következő:

A vevői rendelés rögzítésekor a rendszer a vonatkozó díjbekérő elkészítését azonnal felajánlja. A díjbekérő kiegyenlítése után lehet az előleg számlát létrehozni. Amikor a termék átadásra kerül a partnernek elkészíthető a végszámla. Ezt pedig értékesítés/új számla- vevő nevének megadása/ vevői rendelés átvétele. (a vevői rendelés magával húzza az előleget

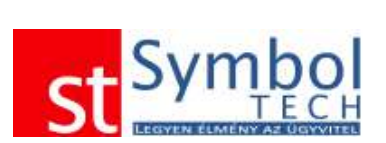

|                                                                                                    | ngi - vevil) mindelile                                                                                                    | - a x                                                                                                    |
|----------------------------------------------------------------------------------------------------|----------------------------------------------------------------------------------------------------|----------------------------------------------------------------------------------------------------|
| Vevő rendelés Beálltások                                                                                     | all and the branch of the sector                                                                                                    | 671                                                                                                    |
| Rexides Terrekiske Stafala<br>Rexides Terrekiske<br>roghtne rombala                                          | spesitett NCTA ventes Lanciquiet                                                                                                    | 🗑 Gail 🐁 Har v                                                                                                    |
| Műveletek Bizonylatodatok átvétele Nyomtatás<br>4 következő bizonylatok allegden készült: A-2023-6500 t      | Bodilitaisok                                                                                                    | Dexta                                                                                                    |
| Bizenylatismili: Vevili rendeles<br>Bizenylatiszám 8-2023-00004 & Vevili Tát Mierzi (123220) - 54472788-1-24 |                                                                                                    | - 27 0 0 tail headst                                                                                                    |
| Kelt 2023. 01. 27 Triegnely S728 Methionilly, Salies una 12.                                                 |                                                                                                    | Szäl kezdete - + +                                                                                                    |
| EreSet biz.szán Kapcsolittartő                                                                               | Atvertibely                                                                                                    | - Szál vége - et a                                                                                                    |
| 🗃 Raktár 🛛 Központi raktár – 🐱 Piz, mód                                                                      | - X                                                                                                    | X Gyárt hidő - 🖝 i                                                                                                    |
|                                                                                                    | Riconylettianle <u>Pitels</u>                                                                                                    | • Brutts eldes 2100 1 1 1 5,1945 1                                                                                                    |
| 🙃 Celtercilet 🎄 🗓 • 🎹 Yonalköd alasian 🍞 Mödosilas 🎄 Kancsolodo • 🎥 Reaados 🌋 Töres 🕫 fei 🕸 is               | Viz Renderers - W. Ere                                                                                                    | nz go -                                                                                                    |
| Ch Kentis-                                                                                                   | Romulater exemption                                                                                                    |                                                                                                    |
| 2 Terméhád Termék Rendelés tétel állapot Scill. határdó Györt, határdó Mervinég Elérheiő M                   | ee Fogialt Assolg. pr                                                                                                    | fr Print to PDF - R.   Kedulagradgår   Hettő érték   AFA érték   Bulató érték                                                                                                    |
| 🗿 🕘 22222 960°0 3 - × 20                                                                                     | dt 🗌 🗌 Ё Boonylatok köldése a-naiben 🧊                                                                                                    | 1.59%,74 31.835 8.955 40.430                                                                                                    |
|                                                                                                    |                                                                                                    |                                                                                                    |
|                                                                                                    |                                                                                                    |                                                                                                    |
| 40                                                                                                    |                                                                                                    |                                                                                                    |
|                                                                                                    |                                                                                                    |                                                                                                    |
|                                                                                                    |                                                                                                    | Dijbekérők                                                                                                    |
|                                                                                                    |                                                                                                    |                                                                                                    |
| Rontas viisszavonasa                                                                                         | létrehozása folyamat<br>Műveletek                                                                                                    | nyomtatás                                                                                                    |
| Bizonylat műveletek: 🗕 🖶 🕮 📨 📰 Lista műveletek: 🔍 🧼 🏙 🍰                                                      | Számla létrehozása kiegyenlített díjbeke                                                                                                    | rőhöz X                                                                                                    |
| : adatok] Rontott díjbekérők nélkül Kiállítás dátuma: 2023. 01. 01tól                                        |                                                                                                    |                                                                                                    |
| zza ide az oszlopok fetléceit a csoportosításhoz                                                             | Bizonylattömb                                                                                                    | Kimenő számla 👻                                                                                                    |
|                                                                                                    | Paktár                                                                                                    | Kömenti raktár                                                                                                    |
| Állapot Bizonylatszám 🔺 Kelt                                                                                 | Raktor                                                                                                    | zámlázási cím Telephely                                                                                                    |
| DB-2023-00001 2023. 01. 10.                                                                                  | Kelt                                                                                                    | 2023. 01. 27. + 013 Pomáz, F                                                                                                    |
| ○ % ( 2 D8-2023-00002 2023. 01. 27.                                                                          | - F - 67                                                                                                    | 726 Méhkerék                                                                                                    |
|                                                                                                    | Teljesites                                                                                                    | 2023. 01. 27                                                                                                    |
|                                                                                                    | Fizetési határidő                                                                                                    | 2023. 01. 27. *                                                                                                    |
|                                                                                                    | 8                                                                                                    |                                                                                                    |
|                                                                                                    | Halasztott szállítású                                                                                                    |                                                                                                    |
|                                                                                                    |                                                                                                    |                                                                                                    |
|                                                                                                    | Előleg/Végszámlák nyomtatása                                                                                                    |                                                                                                    |
|                                                                                                    |                                                                                                    | (Income the second second seco |
|                                                                                                    | <sup>o</sup> Nyomtato                                                                                                    | Microsoft Print *                                                                                                    |
|                                                                                                    | Flőleg Négszáglák küldése e-mailber                                                                                                    |                                                                                                    |
|                                                                                                    | and a second and a second and a second a second |                                                                                                    |
|                                                                                                    |                                                                                                    |                                                                                                    |
|                                                                                                    |                                                                                                    |                                                                                                    |
|                                                                                                    |                                                                                                    | Ménse                                                                                                    |
|                                                                                                    | UK UK                                                                                                    | riegoe                                                                                                    |

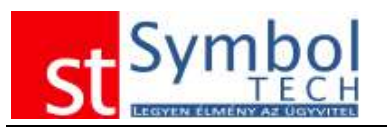

|                                                                                                    | 6                                                |                                                                                                   |                                                                                                    |                                                      |                                               |                                               |                                                     | * Tát Margit - Ú                                      | ) szánla                                                                  |                                                |                                                                                                    |                                       |                                                                                                   |                                          | D X                                |
|----------------------------------------------------------------------------------------------------|--------------------------------------------------|---------------------------------------------------------------------------------------------------|----------------------------------------------------------------------------------------------------|------------------------------------------------------|-----------------------------------------------|-----------------------------------------------|-----------------------------------------------------|-------------------------------------------------------|---------------------------------------------------------------------------|------------------------------------------------|----------------------------------------------------------------------------------------------------|---------------------------------------|---------------------------------------------------------------------------------------------------|------------------------------------------|------------------------------------|
|                                                                                                    | Számla                                           | Beálltások                                                                                        |                                                                                                    |                                                      |                                               |                                               |                                                     |                                                       | 200                                                                       |                                                |                                                                                                    |                                       | -                                                                                                 |                                          | e                                  |
|                                                                                                    | 76<br>Profit<br>valkuláció                       | Készletellenőrzés                                                                                 | Új EKÁZ<br>szálitni                                                                                                    | R Újö<br>ny EKÁER                                    | sszevont<br>szálitmány                        | Szállítmányol<br>lekérdezése                  | filg<br>RLB feladás                                 | RLB feladás<br>(Deviza)                               | Sileg<br>Sileg<br>Sileg<br>Sileg<br>Sileg<br>Sileg                        | Jóváirt<br>bizonylat ~                         | Bönézet                                                                                              | 0                                     |                                                                                                   | Intrastat                                | ő                                  |
| A követi                                                                                                    | æző bizor                                        | nylatok alapján készül                                                                            | lt: R-2023-                                                                                                    | Művelete<br>00004, SZ-21                             | k<br>023-00004                                |                                               |                                                     |                                                       | Bizonylatadatok                                                           | átvétele                                       | Nyomtatás                                                                                            |                                       | Besorolás                                                                                         |                                          | Pén                                |
| Bizonyla                                                                                                    | ttömb: Kir<br>atszám                             | menő számla                                                                                       |                                                                                                    | Vevõ                                                 | Tát Mar                                       | qit (12323V) - 5                              | 4972768-1-24                                        |                                                       |                                                                           |                                                |                                                                                                    |                                       | Fizetési mód                                                                                      | Készpérsz @                              |                                    |
| Kelt                                                                                                    |                                                  | 2023. 01. 27.                                                                                     | * Ti                                                                                                    | sephely                                              | 5725 M                                        | Hkerék, Széles                                | utca 12.                                            |                                                       |                                                                           |                                                |                                                                                                    | 4.31                                  | Teljesítés                                                                                        | 2023. 01. 27                             |                                    |
|                                                                                                    |                                                  |                                                                                                   |                                                                                                    |                                                      |                                               |                                               |                                                     |                                                       |                                                                           |                                                |                                                                                                    |                                       |                                                                                                   |                                          |                                    |
| 🧃 Rak                                                                                                    | tár                                              | Központi raktár                                                                                   | * K                                                                                                    | epcsolattartó                                        | Ļ                                             |                                               |                                                     | - 2                                                   | Atvevõhely                                                                |                                                |                                                                                                    |                                       | Fiz. határidő                                                                                     | 2023. 01. 23                             | (                                  |
| Célt                                                                                                    | erület t<br>edi azono                            | Központi raktár                                                                                   | <ul> <li>Ki</li> <li>Nalkód ala</li> <li>Nes</li> <li>Kes</li> <li>Kes</li> </ul>                                                                                                    | ojān 🛛 💓 1<br>relės =<br>retū — Mee                  | Aódositás<br>Pairt5r                          | A Kapcsoló                                    | dó * 🗳 Rag                                          | adós 🕌 Tó                                             | riés 😭 Fel 📑 Le                                                           | Rendezés *                                     | 🏽 🎖 Kedv./fe                                                                                         | iár 🚜 Ö                               | Fiz. határidő<br>Inköltség                                                                        | 2023. 01. 23                             | Droiekt                            |
| <ul> <li>Rak</li> <li>Célt</li> <li>Egye</li> <li>Term</li> <li>2222</li> </ul>                               | erület s<br>edi azono<br>ekkod                   | Központi raktár<br>Vi - UI Vor<br>osító hozzárendelés<br>Termék Mermyles<br>seprű-3               | <ul> <li>Kasana kasana kasan<br/>kasana kasana kasana kasana kasana kasana kasana kasana kasana kasana kasana kasana kasana kasana kasana kasana kasana kasana kasana kasana kasana kasana kasana kasana kasana kasana kasana kasana kasana kasana kasana kasana kasana kasa</li></ul> | ojān <table-cell> 🕅 telēs =<br/>ető Mee</table-cell> | Módosítás<br>Raktár<br>Ib Közpor              | A Kapcsoló                                    | dő • 🛛 🍰 Rag<br>em ÁFA kuk<br>HUF 3                 | adós X Tó<br>Nettó egys                               | rlés 😭 Fel 寻 Le<br>ségár Kedv./felár%<br>.591,74                          | Kedv.egységár<br>1 591,7                       | Kedv./fe<br>Nettó érték<br>4 31833                                                                   | <br>lår   🍓 Ö<br>  ÅFA érté)<br>5 8 1 | Fiz. határidő<br>Inköltség<br>k Bruttó érték<br>595 40 4                                          | 2023. 01. 23<br>  Önköltség<br>30        | Projekt                            |
| <ul> <li>Rak</li> <li>Célt</li> <li>Egyo</li> <li>Term</li> <li>2222</li> <li>ELOL</li> </ul>                 | erület t<br>edi azono<br>ekkod<br>EG             | Központi raktár<br>Új • Új • Mi Vor<br>osító hozzárendelés<br>Termék Mernyias<br>seprű-3<br>Böleg | <ul> <li>Kalkód ala</li> <li>Kez</li> <li>Elért</li> <li>20</li> <li>-1</li> </ul>                                                                                                    | oján 🛛 🍞 I<br>relés =<br>rető Mee                    | Nódosítás<br>Raktár<br>do Közpor<br>do Közpor | A Kapcsoló<br>Pánar<br>tű raktár<br>tű raktár | dő • 🍰 Rag<br>em ÁFA kult<br>HUF 2<br>HUF 2         | - × 4<br>adós <b>X</b> To<br>z Nettó egyi<br>17% 1    | Atvevõhely<br>riés 😭 Fel 🐥 Le<br>ségar Redv.,/felar%<br>. 591,74<br>1654  | Kedv.egységár<br>1 591,7<br>1 65               | Kedv./fe<br>Nettó érték<br>4 31.833<br>4 -1654                                                       | <br>lár 🔹 Ö<br>ÅPA értek<br>\$ 8 !    | Fiz. határidő<br>Inköltség<br>k Bruttó érték<br>595 40.45<br>446 -2.1                             | 2023. 01. 23<br>  Onkoltseig<br>30<br>20 | Projekt                            |
| <ul> <li>Rak</li> <li>Céit</li> <li>Egye</li> <li>Term</li> <li>2222</li> <li>ELOL</li> <li>I</li> </ul>      | erület s<br>edi azono<br>ekkod<br>2<br>EG        | Kozponti raktár<br>kozponti raktár<br>kozpi v ji v liter<br>seprű-3<br>Böleg                      | <ul> <li>Kalkód ala</li> <li>Kes</li> <li>Bért</li> <li>20</li> <li>1</li> </ul>                                                                                                    | ojān 🛛 🍞 N<br>relės =<br>ető Mee                     | Nódositas<br>Raktār<br>db Kāzpor              | Kapcsoló<br>Pérur<br>tű raktár<br>tű raktár   | dő + 🎒 Rag<br>em ÁFA kult<br>HUF :<br>HUF :         | adós 🎉 Tó<br>s Nettó egyr<br>17% 1                    | Atvevõhely<br>rlés 🎓 Fel 🏺 Le<br>tegar   Kedv.,/felår%,<br>591,74<br>1654 | Rendezés •<br>Kedv. egységár<br>1 591,7<br>165 | Kedv./fe           Nettő érték           31833           4         -1654                             |                                       | Fiz. határidő<br>Inköltség<br>8 Bruttő érték<br>595 40 4<br>446 -2 1                              | 2023. 01. 23<br>  Onkoltuég<br>30<br>00  | , - (                              |
| <ul> <li>Rak</li> <li>Céit</li> <li>Egy</li> <li>Term</li> <li>2222</li> <li>ELOL</li> <li>Megjegy</li> </ul> | erület 1<br>edi azonc<br>edkod<br>2<br>EG<br>zés | Kozponti raktár<br>(i) i - III Vor<br>osító hozzárendelés<br>Termék Mennyisé<br>seprű-3<br>Bőleg  | <ul> <li>Katalkód ala</li> <li>Kez</li> <li>Kez</li> <li>Kez</li> <li>Kez</li> </ul>                                                                                                    | opsolattartó<br>oján 🝞 N<br>relés =<br>ető Mee       | Nódosítás<br>Raktár<br>do Közpor              | A Kapcsoló<br>Pánar<br>tű raktár<br>tű raktár | dő •   🍰 Ras<br>em   ÁFA kulk<br>HUF : 2<br>HUF : 2 | - ≥ i<br>µadós i <b>X</b> To<br>s Nettó egy:<br>17% i | rtés 🛊 Fel 🌲 Le<br>ségar Kedv.,felár%,<br>591,74<br>1654                  | Nendezés •<br>Kedv. egységér<br>1591,7<br>165  | Kedv./fe           Nettó érték           1 833           4         31 833           4         -1 654 |                                       | Fiz. határidő<br>Inköltség<br>Bruttó érték<br>395 40 4<br>446 -2 11<br>Nettő érték                | 2023. 01. 23<br>Orikoltség<br>30<br>30   | Projekt                            |
| Rak     Representation     Representation     Representation     Representation                               | erület 1<br>edi azono<br>ekkod<br>EG<br>zés      | Kozponti raktár<br>(i) Új - UJ Vor<br>osító hozzárendelés<br>Termék Mennyisé<br>seprű-3<br>Bőleg  | <ul> <li>Ke</li> <li>Ke</li> <li>Bért</li> <li>1</li> </ul>                                                                                                    | ojān 💓 Neles =<br>ető Mee                            | Módosítás<br>Raktár<br>db Közpor<br>db Közpor | A Kapcsoló<br>Pénar<br>ti raktár<br>ti raktár | dő • 🎒 Ras<br>em ÁFA kuk<br>HUF :<br>HUF :          | - × i<br>Hadós X Tó<br>x Nettó egyi<br>17%            | rtés 🛊 Fel 🐥 Le<br>ségar Kedv.,felár%,<br>591,74<br>1654                  | Rendezés +<br>Kedv. egységár<br>1581,7<br>165  | Kedv./fe<br>Nettő érték<br>31833<br>6 -1654                                                          | AFA étték<br>S 85<br>¢                | Fiz. határidő<br>Inköltség<br>k Bruttó érték<br>595 40 %<br>446 -2 10<br>Nettó érték<br>Áfa érték | 2023. 01. 23<br>Orikoltuseg<br>30<br>00  | Projekt  <br>30 181 Fi<br>8 149 Fi |

#### A folyamat üzleti képe:

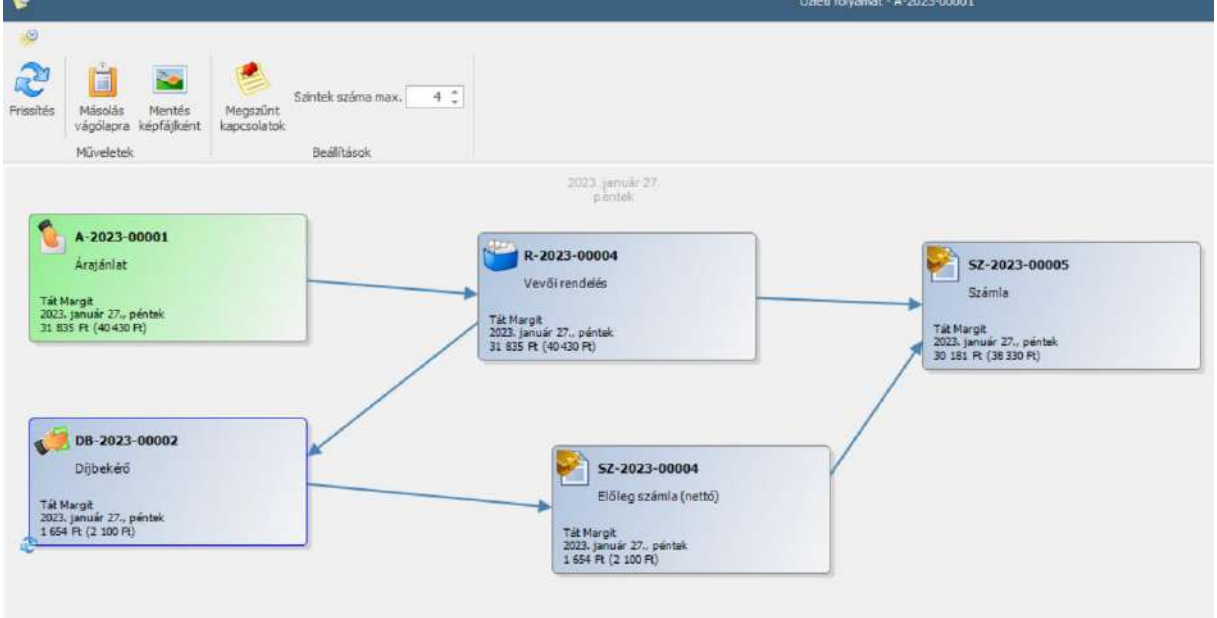

#### A vevői rendelés további tartalmi elemei

A vevői rendeléshez a felület alső részében bizonylat szinten adható meg megjegyzés/belső megjegyzés is. A belső megjegyzés nem kerül rá a kinyomtatott bizonylatra!

A vevői rendeléshez értesítési módot is be lehet kapcsolni a kis rádiógombok segítségével.

| Megjegyzës                           | Belső megjegyzés                | Érteskés | Nettá érték  | 809 999 Ft   |
|--------------------------------------|---------------------------------|----------|--------------|--------------|
|                                      |                                 | Telefon  | Afa érték    | 218 700 Ft   |
|                                      |                                 | SMS      | Bruttó érték | 1 028 699 Ft |
| [Megjegyzések] 📝 Szerkesztés 🛛 👸 Bes | zùłás = 😨 Adatmező = 🛃 Mentés + | C E-mail |              |              |

A megjegyzések kitöltéséhez az alábbi gombok adnak segítséget:

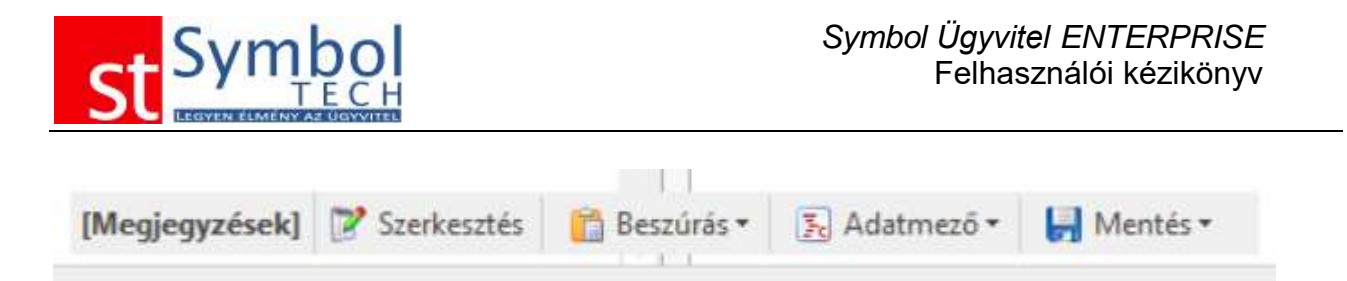

A vevői rendeléshez értesítési módot is be lehet kapcsolni a kis rádiógombok segítségével

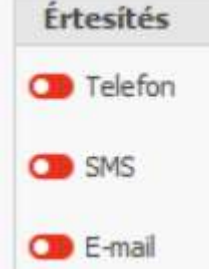

#### A vevői rendelés ikonsora

Az árajánlathoz hasonlóan a vevői rendelés létrehozásakor is a nagy ikonsoron található további lehetőségekkel lehet a vevői rendelést beállítani, igényre szabni. Ebben az esetben is két felületen érhetők el az ikonok.

#### Vevői rendelés ikonok:

Rendelés rögzítése Termékcímke

nyomtatás

:: Ctrl+Enter

| Rendeles rögzhése<br>:: Ctrl+Enter | Ternékolmike<br>nyomtatás | Beálltáso | k<br>75<br>Profit<br>kalkuláció | Részletelenőrzés | 💁 Árajánlat átvétele :: Ctrl+B 🗠<br>🏦 Bizonylat stornózása :: Ctrl+K | Nyomtatad<br>=: Cb1+P | Eönézet ::<br>Ctrl+Shift+P | Ar nekul | ()<br>Nem véglegesített | S<br>NETA mentes | 25<br>Láncügylet | Projekt ~  | ⊈ Kampány ↔<br>S ↔<br>P Blog :: Ctri+Shift+8 | CRM | 💩 HUF  |  |
|------------------------------------|---------------------------|-----------|---------------------------------|------------------|----------------------------------------------------------------------|-----------------------|----------------------------|----------|-------------------------|------------------|------------------|------------|----------------------------------------------|-----|--------|--|
|                                    |                           | Mineletek |                                 |                  | Reconvlatedatok átvátele                                             |                       | Numeratie                  |          |                         |                  | 1                | a although |                                              |     | Desize |  |
|                                    | _                         |           |                                 |                  |                                                                      |                       |                            |          |                         |                  |                  |            |                                              |     |        |  |
| A mûv                              | /elete                    | ek cs     | оро                             | rt ikonja        | ai:                                                                  |                       |                            |          |                         |                  |                  |            |                                              |     |        |  |

Profit

kalkuláció

Készletellenőrzés

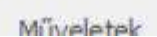

Az vevői rendelést a **vevői rendelés rögzítése** ikonnal lehet rögzíteni

A bezárás ikonnal a felület bezárásra kerül a rögzített adatok mentése nélkül.

A **Profit kalkuláció** ikonnal a rendelés tételeihez megadott beszerzési árak, valamint a rendelés tételeihez megadott árak alapján készíti el a profit kalkulációt.

A **készletellenőrzés** ikon a programban minden nyitott bizonylaton elérhető. Segítségével a bizonylatra helyezett termékek készlete ellenőrizhető.

A termékcímke nyomtatással a termékekhez kinyomtathatjuk a címkét.

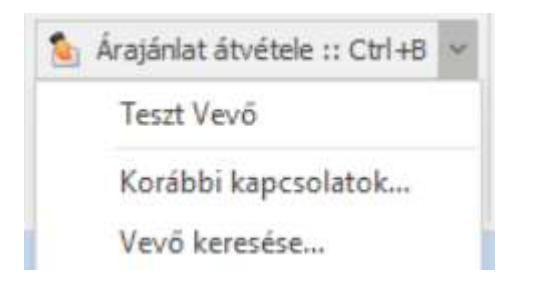

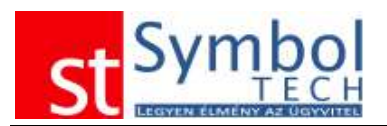

A vevő nevének megadását követően aktív lesz az árajánlat átvétele ikon. A legördülő lehetőségek alapján át lehet venni a vevő nevére, vagy más vevő nevére kiállított árajánlatokat is.

## Árajánlat átvétele vevői rendelésre

| Tételadatak Niválasztása - Árajánlat átvetele (BeGé) (HUF)<br>alasztor az előtetelő hermeletek tétel ezemet a TAR télentelőt hermelétek átlásztat | a Transidad Milabia.                           |                                                |                                          |                           | a x                                                  |
|----------------------------------------------------------------------------------------------------|------------------------------------------------|------------------------------------------------|------------------------------------------|---------------------------|------------------------------------------------------|
| ∽ °γ' Szűrés                                                                                                    |                                                |                                                |                                          | 🔿 🥥 Beilikiso             | *                                                    |
| Szorylatzk kelte alapján: 🔹 🔹 👘                                                                                                    | - * 🖾                                          | Pénarem HJF                                    |                                          | - Átvételi árfölyan       | 2.8                                                  |
| Bzonylattonbök alapjáni                                                                                                    |                                                |                                                |                                          |                           | Napi ár folyam letöltése                             |
| Føljessilt tételek elreptése 🧿                                                                                                    |                                                |                                                |                                          |                           |                                                      |
| léna be a tazavylatté telek merujitégét a kérént értékesze, hasznélja a Feflés Le f                                                               | silentyűket a tehelek közti magásral           |                                                |                                          |                           |                                                      |
| Foreäs bizonylotok 🥝 Minden fonásbizonylet teljes átvétele :: Ctrl+Sbif                                                                           | t+Enter 🗳 Kijelólt fomásbizonylatok teljes álv | vétele :: Ctrl+Alt+Eriter 🔂 Átvett bizonylatok | megjelenitise :: Ctrl+F                  |                           | Megjegyzések megjelenítése a Ctil+ M                 |
| (irjon be szöveget a találatok szüllítésére                                                                                                    | Keres                                          |                                                |                                          |                           |                                                      |
| Allapot Cirkels Stronyistuzies - Vevilied                                                                                                    | Veső Veső keresősés Szániázás orazág           | Scielázás vármegyettépő – Szielázási jávás     | Számlázási Irsz – Számlázási település   | Szémikziei utca Szémikzie | a házszám – Telephely – Telephely orunig – Telephely |
|                                                                                                    | BéGé Magyarország                              | Pest Várnegye                                  | 2213 Manorierdő                          | Ser                       |                                                      |
| 👘 🏷 🔂 🔒 🛛 A 2023-00005 12182V                                                                                                    | BeGe Magytrország                              | Pest Várnegye                                  | 2213 Manorierdő                          | Sas                       |                                                      |
|                                                                                                    |                                                |                                                |                                          |                           |                                                      |
| 4                                                                                                    |                                                |                                                |                                          |                           | 1                                                    |
| Tetelek 🥝 Mind :: Ctrl+A 🧑 Egyik sem :: Ctrl+X 🔮 Mind és bezér :                                                                                  | : Ctrl+Enter                                   |                                                |                                          |                           | 🏢 Megjegyzések megjelenítése :: Ctrl+Shift+M         |
| [ligan be sativeget a talifatok şafilibileire                                                                                                    | Kares                                          |                                                |                                          |                           |                                                      |
| Carport Termékádő Termék álnév                                                                                                    | Mennyeitg Részlet Foglattivészlet Szig         | fogl. liestet   Atvenni kivilint +   Hee   Pe  | inzmens ÁFA kulkas Niettis egységáir (Ka | edv./felief% Nettolertek  | AFA erték Brutté érték Projektilód Projekt D         |
| AID 100 11 B x B ce saines pieno he vederrel                                                                                                    | 10 1 461                                       | a 0 a                                          | HLF 0,37% 465,5842                       | 4 8 10                    | 13 4.822                                             |

A lista felső részében megtalálható a vevő összes még nem lezárt árajánlata A keresett ajánlat kiválasztása után a lista alsó részében a kijelölt árajánlat tételei jelennek meg, amelyeknél megadható, hogy azokból mennyit szeretnénk a vevői rendelésre átvenni

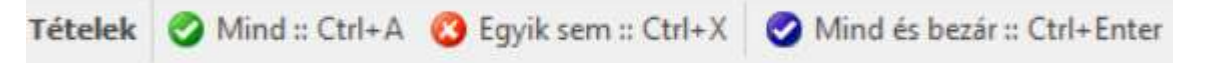

Gombok használatával egy kattintással be lehet állítani, hogy az árajánlaton lévő teljes mennyiség kerüljön átvételre.

Ha az árajánlat valamennyi termékét átvettük, és a vevői rendelés rögzítésre kerül, az árajánlat lezárásra kerül.

#### További ikonok:

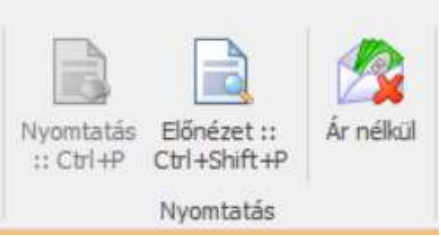

A Nyomtatás ikon a vevői rendelés rögzítését követően lesz aktív.

Az **Előnézet** ikonnal a nyomtatási képe érhető el a vevői rendelésnek a megadott adatokkal együtt, ahogyan az a rögzítés után nyomtatásra kerül majd. Javasoljuk, hogy minden bizonylat rögzítése előtt az előnézeti képet ellenőrizzék!

Az Ár nélkül ikonnal a bizonylat ár nélkül kerül kiküldésre.

A besorolás ikonjai:

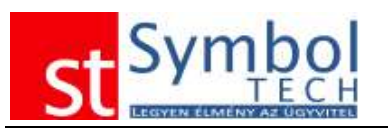

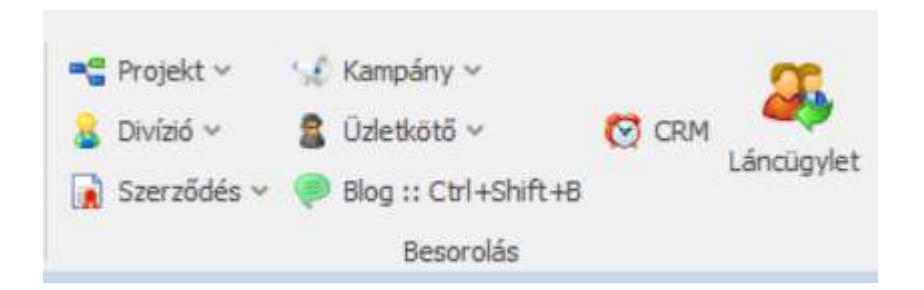

A szalagon található **Projekt** és **Divízió** gombokkal állítható be, hogy a rendelést melyik projekthez, illetve melyik szervezeti egységhez kapcsoljuk. A bizonylatot **Szerződéshez, kampányhoz, üzletkötőhöz** is be lehet sorolni. A **blog ikonnal** blog bejegyzés is rögzíthető az árajánlathoz, a **CRM** ikon használatával emlékeztetőt és partnerkapcsolatot lehet beállítani:

| 0 | Új emlékeztető      | • |                     |
|---|---------------------|---|---------------------|
| 2 | Új partnerkapcsolat | • | E-mail              |
|   | Deviza              |   | SMS                 |
|   |                     | _ | Személyes találkozó |
|   |                     |   | Telefon             |

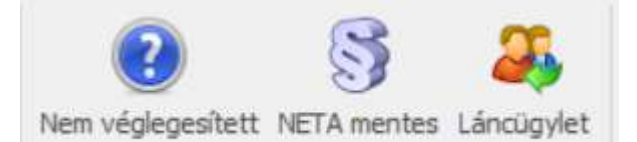

Láncügylet csak akkor állítható be, ha a vevőhöz számlaviselő is meg lett adva.

A NETA mentes ikon a jogszabályok szerint alkalmazható.

**Nem véglegesített** ikonnal beállítható, hogy az adott vevői rendelés még nem végleges, azon változtatni fogunk. Ehhez dátumot szükséges beállítani.

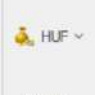

#### A deviza ikonnal a vevői rendelés devizaneme állítható be. Beállítás

## A beállítás ikonjai:

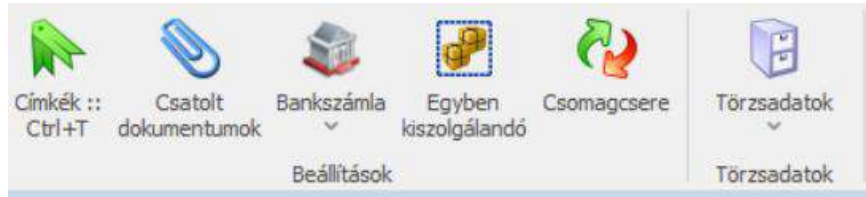

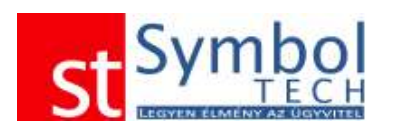

A beállítás ikonjaival **címkéket és dokumentumokat lehet megadni, míg a Törzsadatok** ikonnal a legördülő lehetőségek közül, a törzsadatokban rögzített adatokat lehet kiválasztani.

A **bankszámla** ikonnal a korábban a beállítások/törzsadatok /bankszámlák menüpontban megadott bankszámlák közül lehet választani, hogy melyik kerüljön a bizonylatra. Ez az opció csak akkor használgató, ha a bizonylattömb beállításaiban nincsen rögzített bankszámlaszám!

Az **egyben kiszolgálható** ikon jelentősége abban van, hogy ha bekapcsolásra kerül, akkor a vevői rendelés tételeit külön nem, csak egyben lehet készletmozgató bizonylatra tenni.

A csomagcsere ikonnal csomagcsere jelölhető meg.

|                                                                                 |                             |                                 |           |           |            | 1992  |
|---------------------------------------------------------------------------------|-----------------------------|---------------------------------|-----------|-----------|------------|-------|
| Vevői rendelés tétel adato                                                      | ok :: [Sym LAB 2023]        |                                 |           |           |            | ×     |
| 📄 📲 Projekt 🔹 🤱                                                                 | Divízió • 🐨 Kampány • 🔱 Uzi | letkötő 🔹 🔮 Helyettesítés :: F3 |           |           |            |       |
| Teszt Vevő 2013 Pomáz, F<br>Kelt: 2023. október 23., h<br>Árkategória: Lista ár | Fürdő utca 5<br>vétfő       |                                 |           |           |            |       |
| 9 Termék                                                                        | Frakk (12340T)              |                                 | 7         | Gyártás   |            | -     |
| 🎄 Mennyiség                                                                     | 100                         | D 😐 🔉                           |           | Ont       | idő kalk   | *     |
|                                                                                 | 💶 Bruttó árak               | C Készletfoglalás               |           | Erőfo     | rrás kalk. |       |
|                                                                                 | 23 491,99 Ft - Lista år (*) |                                 |           |           |            |       |
| 😤 Alkalmazható árak                                                             | 16 780 Ft - Beszerzési ár 5 |                                 |           |           |            |       |
|                                                                                 | 19 464,8 Ft - akciós árak   | *                               |           |           |            |       |
| Nettó egységár                                                                  | 23 491,99 Ft 📜 % 🛊          | Bruttó 14917 Ft                 |           |           |            |       |
| Kedv./felár                                                                     |                             | 50 % 🗘 🞓 Kedv. ár               | 11 745 Ft |           |            |       |
| ÁFA kulcs                                                                       | 27% - 27%-os ÁFA            | •                               |           |           |            |       |
| Termék álnév                                                                    | •                           |                                 | *         |           |            |       |
| Szállítási határidő                                                             |                             | 👻 🗙 💽 Kiszolgálás gyártással    |           |           |            |       |
| Szállítás kezdete                                                               |                             |                                 | ×         |           |            | -     |
| Szállítás vége                                                                  |                             |                                 | ×         |           |            |       |
| Gyártási határidő                                                               |                             |                                 | × ×       |           |            |       |
| 🏴 Tétel állapot                                                                 |                             |                                 | ×         |           |            |       |
| Nettó előleg                                                                    |                             | Ç 🗙 %                           | ¢ ×       |           |            |       |
| Megjegyzés                                                                      |                             |                                 |           |           |            | Ŧ     |
| 4                                                                               |                             |                                 |           |           |            | •     |
| Bizonylattételek foly                                                           | ramatos rögzítése           |                                 |           | Következő | OK         | Mégse |

## Vevői rendelés tételei

Az rendelés tételek megadásánál a rendelés szempontjából legfontosabb adatok rögzíthetők.

A ikonnal a termék készlete a tételválasztó ablak jobb oldalán megjelenítésre kerül, így azt is ellenőrizni lehet, hogy az vevői rendelés kiszolgálható-e.

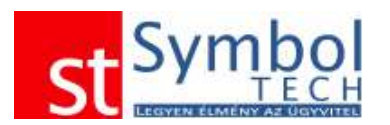

A ikon használatával azokat a bizonylatokat lehet elérni, amelyek esetében a termékre vonatkozva foglalás/szigorú foglalás van.

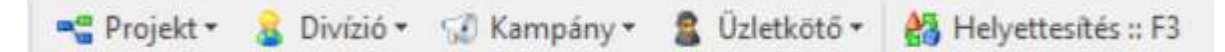

Ikonok is megjelennek a tételválasztó ablakban. Ebben az esetben nem a bizonylathoz, hanem a termékhez lehet kapcsolni projektet, kampányt, divíziót, üzletkötőt, de akár helyesttesítő terméket is. Az ikonok segítségével a vevői rendelésekre helyezett termékekhez ezeket a besorolásokat akár eltérően, tételenként más besorolással lehet megadni.

A tételválasztő ablak legfontosabb tartalmi eleme maga a termék, illetve a hozzá tartozó mennyiség, ár, és az ügyletre vonatkozó áfakulcs. A termék kiválasztását követően a termék adatlapon megadott mennyiségi egység, árszabály szerinti árak és áfa értékek kerülnek automatikusan kitöltésre. Amennyiben a bizonylattömb beállításiban nem rögzítettünk kizárólagos adatokat, úgy rendelésen az itt jelzett információk kerülnek nyomtatásra.

A felületen további opcionális lehetőségek is vannak. A termékhez kedvezményt/felárat is be lehet rögzíteni. A kedvezmény egységárban történő megejenítését a beállítások menüpontban rögzíthetjük.

Szintén opcionális lehetőség az álnév használata, valamint a tételállapot.

A rendelési tételállapot a beállítások/törzsadatok/vevői rendelés tételállapot felületen hozható létre.

Megjegyzés

Ez a termék a zöld színű fúrófejes

A tételválasztó ablakban a termékhez megjegyzést is szabadon be lehet írni. A vevői rendelésre minden tételhez felvihető megjegyzés, amely termék alatt közvetlenül kis dölt betűvel fog megjelenni. A megjegyzés nyomtatásban történő megjelenítésének a beállításait a vonatkozó bizonylattömbben szükséges megadni.

A tételválasztó ablak további beállítási lehetőségei:

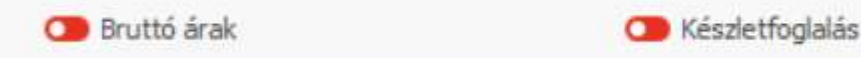

Amennyiben az árakat brittóban szeretnénk megadni, a gomb bekapcsolásával jelezhetjük. A **készletfoglalás gomb** használatakor jelezhető, hogy a terméket alefoglaljuk. Fontos, hogy ez nem szigorú foglalás, csak jelzés a készletkezelés szempontjából, hogy van más rá foglalás. Ha egy vevői rendelésből hamarabb lesz értékesítés ,mint a lefoglalt vevői rendelésből, akkor a termék szabadon kiadható. Ez a

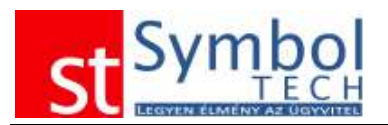

<u>tételfoglalás NEM szigorú</u>! Szigorú tételfoglalást vevői rendelés tétel állapottal lehet létrehozni. Ebben az esetben a vevői rendelés termékei nem adhatók el más Vevőnek!

## Nem véglegesített vevői rendelések listája

A nem véglegesített vevői rendelések listája azoknak a vevői rendeléseknek a listaszerű nézete, amelyek nem véglegesítettként lettek jelölve. A felső ikonsoron a listára vonatkozó bizonylatok esetében további lehetőségek vannak beállításokra/műveletek végzésére.

| 2                                                      |                             |                                 |                                                                                                    |                                                                                                    |                           | Nem veglegest    | ett vevõi rendele       | seki                         |                                                              |              |                                |                  |                  |
|--------------------------------------------------------|-----------------------------|---------------------------------|----------------------------------------------------------------------------------------------------|----------------------------------------------------------------------------------------------------|---------------------------|------------------|-------------------------|------------------------------|--------------------------------------------------------------|--------------|--------------------------------|------------------|------------------|
| ) rendelés<br>I: Chi HN                                | 🛃 Lezárós<br>🖀 Visszanyítás | Veszaigezolás Nyi<br>nyomtatása | antatás 🍅 Gyártás<br>Művele                                                                                                    | chozása 👔<br>Véglegesíté                                                                                                    | Lejárat (<br>beálítása fo | Dalesi<br>Iyamat | Csatolt<br>dokumentumok | Blog bejegyzés<br>hozztadása | <ul> <li>Rendelés állapo</li> <li>Szálítási mód v</li> </ul> | t~ 🏟<br>Súly |                                |                  |                  |
| 🚰 Bizonylat műveleteki                                 | 38825                       | 🔄 Lista műveletek:              | n e il a 🎽                                                                                                    | * * * *                                                                                                    | 66                        | 8                |                         |                              |                                                              | 000000       |                                |                  |                  |
| (Alaper teimezett szüres)<br>Hűzza ide az oszlopok fej | Jéceit a csoportasitás      | hoz                             |                                                                                                    |                                                                                                    |                           |                  |                         |                              |                                                              |              |                                |                  |                  |
|                                                        | ant     tra                 | Cinkat                          | Fredeti biy strim Buy                                                                                                    | nutetszám live                                                                                                    | o rendeles alego          | e Kelt 4         | Fourtheast bis sole     | alancia Veida                | AT NEWS                                                      | Teuri equedM | Veuñ kerekönev                 | Verification     | I time in the    |
| Átap                                                   | 001                         | 1.419,229,                      | and the first and an address of the first of the first of | a second second s |                           |                  | - Lighten werter        | traine berte.                | APR 2.11                                                     |              | A new restored or and a little | A PLANT PROVINCE | THE PROPERTY NO. |
| Atop<br>Mer                                            | wég 🗢 🐨 🐼                   | 2                               | R-3                                                                                                    | 022-00005                                                                                                    |                           | 2022 03 04       | - Jugyben Karta         | 11.777                       | M DaniDani KA                                                | 0            |                                | Tratabapart      | (tarting pe      |

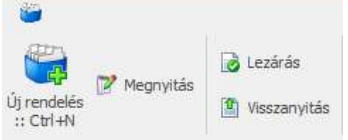

A lista felületéről ebben az esetben is lehet új vevői rendelést létrehozni az új vevői rendelés ikonnal. A kijelölt rendelés megnyitható és szerkeszthető, valamint lezárható, és ha már egyszer manuálisan lezárásra került, akkor visszanyitható.

Ha egy vevői rendelésen foglalt tétel lett rögzítve, az a lezáráskor automatikusan feloldásra kerül. Ha a tétel vevői tételállapota szigorú foglalás, akkor a vevői rendelés lezárásakor a program megkérdezi, hogy ez a foglalás feloldható-e vagy a lezárást a szigorú foglalás megtartásával szeretnénk-e elvégezni.

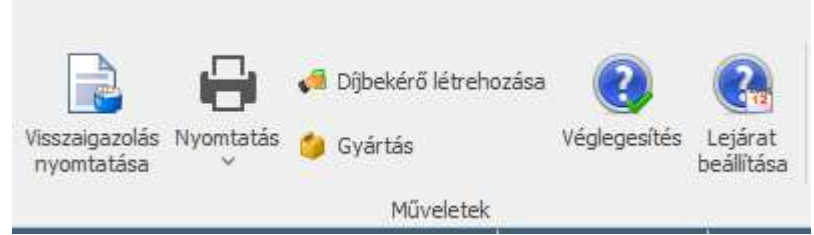

A műveletek ikonjaival a kijelölt vevői rendelés véglegesíteni lehet, vagy a lejárat dátuma is megadható/változtatható.

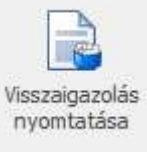

A visszaigazolás nyomtatása ikonnal visszaigazoló bizonylatot lehet nyomtatni. A tartalmi elemeit a megjelenő gombok segítségével lehet megadni:

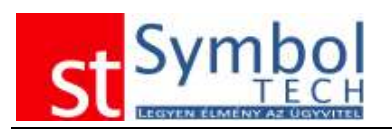

| Vis  | szaigazolás         | ×              |  |
|------|---------------------|----------------|--|
|      | Dokumentum neve     | Visszaigazolás |  |
| 23   | Szállítási határidő |                |  |
| B 20 | Forrásbiz. tételen  |                |  |
| шLА  | ÁFA összesítő       |                |  |
| syı  | Tétel állapot       |                |  |
|      |                     | OK Mégse       |  |

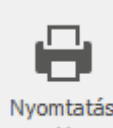

A nyomtatás ikonnal a legördülő menüpontben lévő lehetőségek közül lehet választani a bizonylatra vonatkozóan. E-mail küldés, nyomtatás..stb.

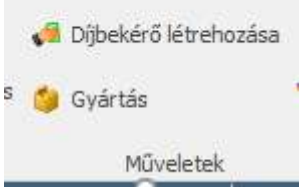

A díjbekérő létrehozása ikon átnavigál a díjbekérő készítésének a felületére, így a rendeléshez elkészíthető a vonatkozó díjbekérő.

A gyártás ikon abban az esetben használható, ha a rendelésen gyártandó termék van. Az ikon átvezet a gyártás felületére, ahol létrehozható az új gyártás a rendelés termékére/termékeire vonatkozóan.

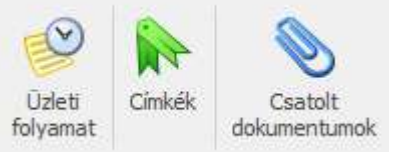

A listában a kijelölt bizonylathoz dokumenmtum csatolásra,

címke megadásra is lehetőség van, valamint a rendeléshez tartozó üzleti folyamat ezen a listán is elérhető.

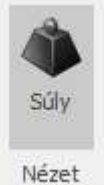

A súly ikonnal a vevői rendelés tételeinek súlya jeleníthető meg. Abban az esetben ha a termék adatlapon a vonatkozó adatok kitöltésre kerültek a rendelés súly értéke megnézhető. Ez akkor nagy segítség ha a rendeléshez például csomagküldést használunk.

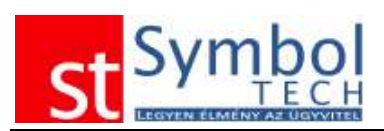

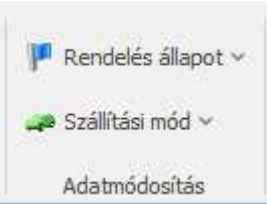

A rendeléshez rendelési állapot beállítása/módosítása is elérhető a nagy ikonsoron található rendelés állapot lehetőséggel. A rendelés állapotot előzetesen a beállítások/törzsadatok menüpontban létre kell hozni. Szintén beállítható/változtatható adat a rendelés szállítási módjának a lehetősége.

## Vevői rendelések listája

A vevői rendelések listájában a rögzített vevői rendeléseket listázza a program. Ahogy minden listában, úgy itt is a szűrési és nézet beállításokkal állítható be az igény szerinti adattartalom.

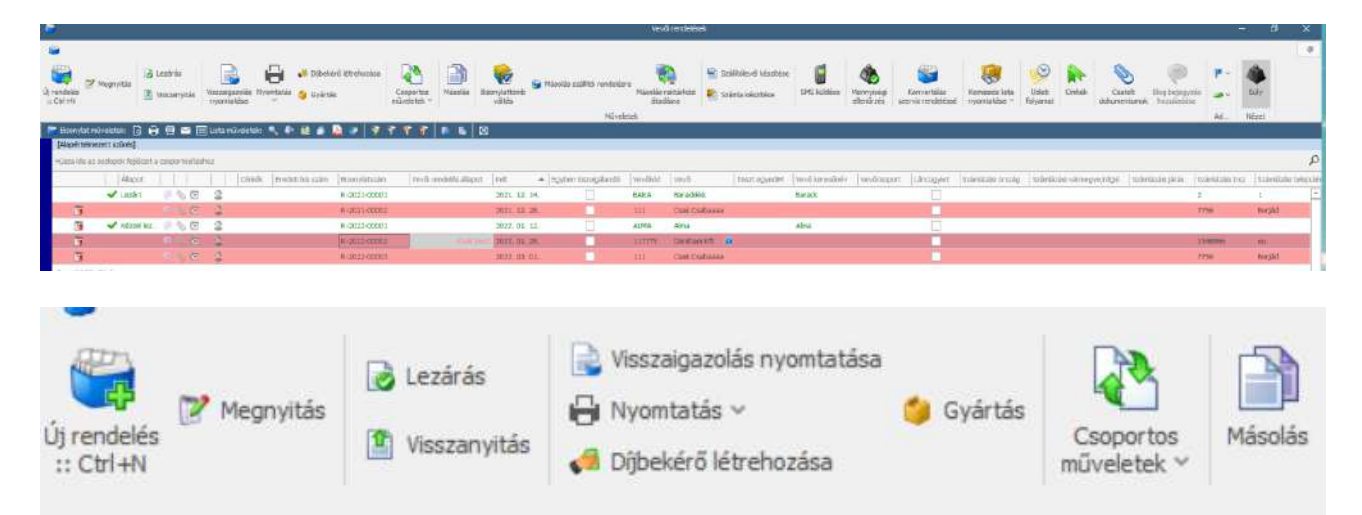

A lista felső ikonsorában található ikonokkal lehetőség van a listából történő kilépés nélkül új vevői rendelést létrehozni. A listában a kijelölt bizonylatot meg lehet nyitni

szerkesztésre/megnézésre, de igény szerint le lehet zárni vagy ha manuálisan lett lezárva a rendelés igény szerint visszanyitható.

A **visszaigazolás nyomtatása** ikonnal visszaigazoló bizonylatot lehet nyomtatni. A tartalmi elemeit a megjelenő gombok segítségével lehet megadni.

**A nyomtatás ikonnal** a legördülő menüpontben lévő lehetőségek közül lehet választani a bizonylatra vonatkozóan. E-mail küldés, nyomtatás..stb

A **díjbekérő létrehozása** ikon átnavigál a díjbekérő készítésének a felületére, így a rendeléshez elkészíthető a vonatkozó díjbekérő.

A **gyártás ikon** abban az esetben használható, ha a rendelésen gyártandó termék van. Az ikon átvezet a gyártás felületére, ahol létrehozható az új gyártás a rendelés termékére/termékeire vonatkozóan.

A **másolás** ikonnal a vevői rendelés tartalmát másolni lehet.

Több vevői rendelés kijelölését követően a **csoportos műveletek** ikonnal a divíziót tömegesen is be lehet állítani.

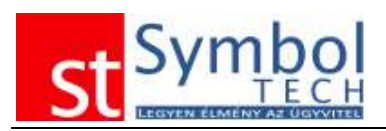

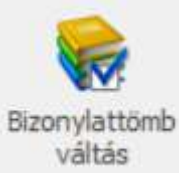

Ebben a listában található bizonylattömb váltási ikon is. Ezzel az ikonnal a kijelölt bizonylat bizonylattömbbjét meg lehet változtatni. Az ikon csak abban az esetben használható, ha a beállítások/törzsadatok/bizonylattömbök menüpontban több vevői rendelés bizonylattömb is létre lett hozva.

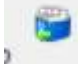

Ikonnal szállítói rendelésre másolható a vevői rendelés.

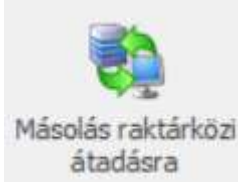

A másolás raktárközi átadásra ikonnal a vevői rendelés tételeit néhány kattintással másik raktárba helyezhetők át, és így a vevői rendelés listából a akár azonnal

ki is lehet szolgálni a vevőt.

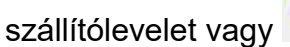

számlát lehet készíteni.

SMS ikonnal a kijelölt vevő részére sms küldésre van lehetőség.

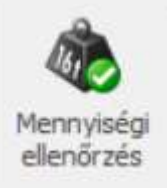

ikonnal a vevői rendelések tételeinek súly ellenőrzését végezhetjük el.

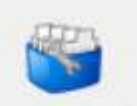

Konvertálás szerviz rendeléssé

A konvertálás szerviz rendeléssé ikonnal a vevői rendelést szerviz rendelésre lehet módosítani. Az ikon átnavigál az új szerviz rendelés felületére.

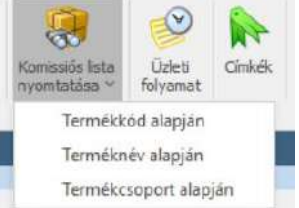

A komissiós lista nyomtatása ikonnal a kijelölt vevői rendelések

tételei komissiós bizonylatra vehetők át.

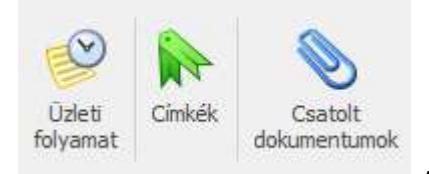

A listában a kijelölt bizonylathoz dokumenmtum csatolásra,

címke megadásra is lehetőség van, valamint a rendeléshez tartozó üzleti folyamat ezen a listán is elérhető.

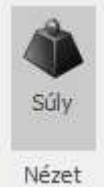

A súly ikonnal a vevői rendelés tételeinek súlya jeleníthető meg. Abban az esetben ha a termék adatlapon a vonatkozó adatok kitöltésre kerültek a rendelés súly értéke megnézhető. Ez akkor nagy segítség ha a rendeléshez például csomagküldést használunk.

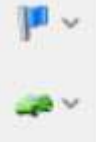

A kijelölt vevői rendelésen szállítási mód is módosítható/állítható és a rendelési állapotot is módosítani vagy utólag is meg lehet adni.

## Vevői rendelések tételes listája

A vevői rendelések tételes listájában a rendelés tételek tekinthetők át, azonban a korábbi tételes listákkal ellentétben, ebben a listában a nagy ikonsoron műveleti, adatmódosítási és egyéb lehetőségek is találhatók.

| -                            |                                                                    |                                                              |                                                                                                 |                                                                                 |                                                         |                                                                                  | Vevõi re                                          | ndelések tételei           | s Istája                                        |              |               |              |                   |   |
|------------------------------|--------------------------------------------------------------------|--------------------------------------------------------------|-------------------------------------------------------------------------------------------------|---------------------------------------------------------------------------------|---------------------------------------------------------|----------------------------------------------------------------------------------|---------------------------------------------------|----------------------------|-------------------------------------------------|--------------|---------------|--------------|-------------------|---|
| Mer<br>(72 Mer<br>(52<br>Her | gnyitäs<br>Visstaig<br>nyomb<br>ta műveleteke<br>ürt adatok) Raktá | G<br>azolás G<br>stása P Tr<br>Központi (<br>freikreit a ceo | yártás<br>tel össze-onás<br>Műveletek<br>A V Zárt rendr<br>naktár Lezárt rendr<br>nortnel Jéhor | Cooportos<br>muveletek<br>Personale constructiones<br>provinciós tételek nélkül | Másolás szállítói rendelésre<br>Stornó rendelések nélkü | <ul> <li>Rendelés</li> <li>Rendelés</li> <li>Szállítás</li> <li>Adatm</li> </ul> | állapot ~<br>tétel állapot ~<br>mód ~<br>ódosítás | Rendelės<br>szilltas infor | és száltól<br>nációk rendelesek letája<br>Nézet |              | _             | _            |                   |   |
| 1.500                        | Bizonylattöeb                                                      | Eredeti biz s                                                | zém Bizonyletszém                                                                               | Egyben kiszolgálandó                                                            | Vevő rendelés állapót                                   | Vevőkód                                                                          | Keresőnév                                         | Läncögylet                 | Partner                                         | Teszt egyedM | Kelt          | Vevőcsoport. | Gyártási határidő | 1 |
| 9                            | Vevõi rendelés                                                     |                                                              | R-2023-00018                                                                                    | <u>.</u>                                                                        |                                                         | 12178V                                                                           |                                                   |                            | Teszt Vevő                                      |              | 2023. 05. 11. |              |                   |   |
| 9                            | Vevői rendelés                                                     |                                                              | R-2022-00024                                                                                    |                                                                                 |                                                         | 12182V                                                                           |                                                   |                            | BéGé                                            |              | 2022. 07. 18. | Teszt1       |                   |   |
| 9                            | Vevői rendelés                                                     |                                                              | R-2023-00013                                                                                    | 1                                                                               |                                                         | 12164V                                                                           |                                                   |                            | Gipsz Jakab (Egyedi mezős)                      | Egyedi Mezőm | 2023, 03, 29, |              |                   |   |
| 9                            | Vevői rendelés                                                     | WEBA59                                                       | R-2023-00028                                                                                    |                                                                                 |                                                         | WEB000A59_R                                                                      |                                                   |                            | Csak Cica                                       |              | 2023.06.14.   | Teszt1       |                   |   |
| 9                            | Vevői rendelés                                                     |                                                              | R-2023-00024                                                                                    |                                                                                 |                                                         | 12182V                                                                           |                                                   |                            | BéGé                                            |              | 2023. 06. 07. | Teszt1       |                   |   |
| 9                            | Vevõ rendelés                                                      | WEBA68                                                       | R-2023-00046                                                                                    |                                                                                 |                                                         | WEB000A68_R                                                                      |                                                   |                            | nnan                                            |              | 2023, 09, 21, |              |                   |   |
| 9                            | Vevői rendelés                                                     | WEBA66                                                       | R-2023-00041                                                                                    |                                                                                 |                                                         | WEB000A66_R                                                                      |                                                   |                            | Séf András                                      |              | 2023, 09, 04. | 121-02       |                   |   |
| 9                            | Vevõi rendelės                                                     | WEBA65                                                       | R-2023-00030                                                                                    |                                                                                 |                                                         | WEB000A65_R                                                                      |                                                   |                            | Csak egy teurt cég                              |              | 2023, 08, 08, | Teszt1       |                   |   |
| 2                            | Megnyi                                                             | tás                                                          | Visszaigazo                                                                                     | olás                                                                            | Gyártás<br>Gyártási utas                                | ítás ter                                                                         | vezés                                             | •                          | Csoportos                                       | Más          | olás sz       | állítói re   | ndelésre          |   |
|                              |                                                                    |                                                              | nyomtata                                                                                        | sa 🔐                                                                            | letel osszevo                                           | mas<br>Műve                                                                      | eletek                                            | n                          | nuveletek Y                                     |              |               |              |                   |   |

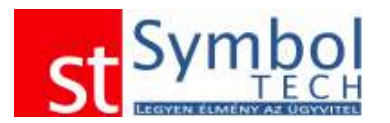

A kijelölt vevői rendelést meg lehet nyitni, **visszaigazolást lehet róla készíteni**, ha a vevői rendelés tételében gyártandó termék van, átnivaigálhat a gyártás ikon az **új gyártás** felületére valamint készíthető **gyártási utasítás is** 

| 6                                                                                       |                                                                                                    |                                                                                  |                                                         |                                                     |                                                                        |              |                      |   |                                         |                         |
|-----------------------------------------------------------------------------------------|----------------------------------------------------------------------------------------------------|----------------------------------------------------------------------------------|---------------------------------------------------------|-----------------------------------------------------|------------------------------------------------------------------------|--------------|----------------------|---|-----------------------------------------|-------------------------|
| Viltozások<br>Tervezett gyártás<br>nentáse :: Ctrl+Shift+S mentáse :: Ctrl<br>Műveletek | Frissítés<br>45 :: Ctri HR elenőrzé                                                                                                    | Előző képernyő :: Ek<br>Cb1+Shift+Bal :: 1                                       | Következő nap<br>következő nap<br>Ctrl+Bal :: Ctrl+Jobb | p Következő képernyő<br>:: Ctrl+Shift+Jobb<br>Ugrás | Ma :: Ctrl+Home<br>Napra :: Ctrl+Shift+M<br>Ctrl+Shiftsl utasitáshoz : | Ctrl+Shift+G | Nap export<br>Export | 0 | Napok száma: 5<br>ඉ<br>&<br>Beállítások | 5 félbehagyott<br>lépés |
|                                                                                         | Gyártási utasítás létrehoz<br>Gyártási utasítás létrehoz<br>Válassza ki, hogy<br>• Eszméls: 123547<br>Darabjegyzék: 0<br>Rendelés: R-202 | isa varázsló<br>forrása<br>ni olapján szeretne gyártz<br>ECD)<br>ermék<br>-00030 | ioi utasītās (oka) ti lētreh                            | ozni                                                | ×                                                                      |              |                      |   |                                         |                         |
|                                                                                         |                                                                                                    |                                                                                  |                                                         | < Vissza Továbi                                     | b > Mégse                                                              |              |                      |   |                                         |                         |

Az enér bal nombiát nunmva tartua moznatbatta ez elemeket a discramon

A csoportos művelet ikonnal ebben a listában a kijelölt bizonylatokat divízióba lehet sorolni. Más opció csoportosan nem végezhető. A vevői rendelés át lehet másolni szállítói rendelésre.

| 🟴 Rendelés ál   | apot ~        |
|-----------------|---------------|
| 🟴 Rendelés té   | tel állapot ~ |
| 🚙 Szállítási mó | d ~           |
| Adatmód         | osítás        |

A vevői rendelések tételes listájában a "sima" listával ellentétben a rendelés tételállapotát is módosítani/beállítani lehet. Ebben a listában is módosíthatjuk a rendelési állapotot és a szállítási módot is.

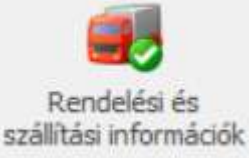

ikon elszürkítésével a rendelési és a szállítási információk megjelenítése ki/be kapcsolható.

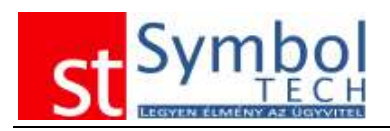

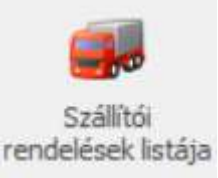

ikon átnavigál a szállítói rendelések listájára.

## Vevői rendelések kezelése

A vevői rendelések kezelése felület a vevői rendelések teljes körű ügyintézéséhez ad segítséget. Funkcióit tekintve a rendelésekkel foglalkozó Kollégák munkáját könnyíti meg úgy, hogy nem kell egyszerre több felületet használni a folyamatok elvégzéséhez.

| Alaport        | 051,8 03600 | estied#s | héz  | Chiek Fredeti br. szán | Bagrosletuzien | + list        | Vevá rendelés állonot | Eisiber kaztioßando | Vevilled | Tweet                        | Tesrt equedR1 Veud keresión | v Semiliens from | - Krahváldznása teltersál |
|----------------|-------------|----------|------|------------------------|----------------|---------------|-----------------------|---------------------|----------|------------------------------|-----------------------------|------------------|---------------------------|
| T              | 100         | 5        |      |                        | N-2022-00002   | 2222.01.28.   | Carl Solt W           |                     | 117779   | CariDan Ith                  |                             | 1540804          | <b>EU</b>                 |
| 7              |             | 0.0      |      |                        | 8-2022-00063   | 2022. 03. 01. | × -                   | -                   | 1110     | Cash Cashasan                |                             | 7756             | Barsied                   |
| Te Dem véglegi | enter:      |          | 1    |                        | 8-2022-00003   | 2022, 03, 04, | 8.7                   |                     | 11777V   | DanDan Kft                   |                             | 1548866          | 011                       |
| 1              |             | 000      |      |                        | R-2002-00006   | 2022, 03, 04, | **                    |                     | CSIP     | Capitebogyd                  | Csipkebogyd                 |                  |                           |
| 7              |             | 10       | 1 2  |                        | 8-2022-00007   | 2022.03.29.   | × -                   |                     | 121707   | Test Vevi                    |                             | 2013             | Punde                     |
| 7              |             |          | 2    |                        | R-2022-00029   | 2022, 04, 01. |                       |                     | 171649   | Genz Jakato (Egyred en rile) | Egyesi Plenin               | 3066             | Rudepest                  |
| T              |             | 40       | 2    |                        | 8-2072-00030   | 2222. 94. 01. | ×.,                   |                     | 121789   | Tesat Yevi                   |                             | 2013             | Pumle                     |
| T              |             | 0.0      | 1 2  |                        | 8-2022-00011   | 2022.04.01.   |                       |                     | 121789   | Tesat Vevd                   |                             | 2013             | Ponác                     |
| ĩ              |             |          | 3 2  |                        | R-2022-00012   | 2022.04.05.   | × .                   |                     | 121640   | Giper Jakob (Egyed merdis)   | Egyest Heatins              | 1056             | thatapest.                |
| Nem wiglege    | esibett 🥬   | 00       | 9    |                        | R-2022-00013   | 2022. 04. 30. | × .                   |                     | 12179V   | kessing kft:                 |                             | 2251             | Тарховгескої              |
|                | 1           | 60       | 1 2  |                        | R-2022-00014   | 2022. 05. 02. | ×./                   |                     | 17182V   | BéGé                         |                             | 2213             | Monorierdő                |
|                |             |          | 1 13 |                        | I SANT ALLER   |               | -                     | · · · · · ·         | 1711     | Terrer (B)                   |                             | 1971             | whichmark                 |

A lista felső ikonsorában ezen a felületen is elérhető a kijelölt rendelés megnyitási, lezárási, visszanyitási lehetősége, a nyomtató ikonnal a bizonylat nyomtatása , másolása, a komissiós bizonylat nyomtatása, a dokumentum csatolás, a címke megadása, a vonatkozó üzleti folyamat.

Műveletek

Amennyiben csomagküldő modul is tartozik a programhoz a felületről a **postakönyv** generálása ikonnal postakönyvet lehet készíteni.

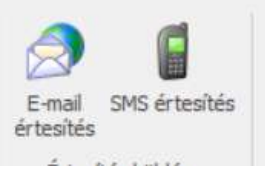

A kijelült vevői rendelés vevője részére sms vagy e-mail is küldhető.

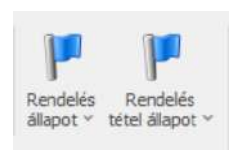

A vevői rendelés állapotát és a rendelés tétel állapotát is lehet módosítani.

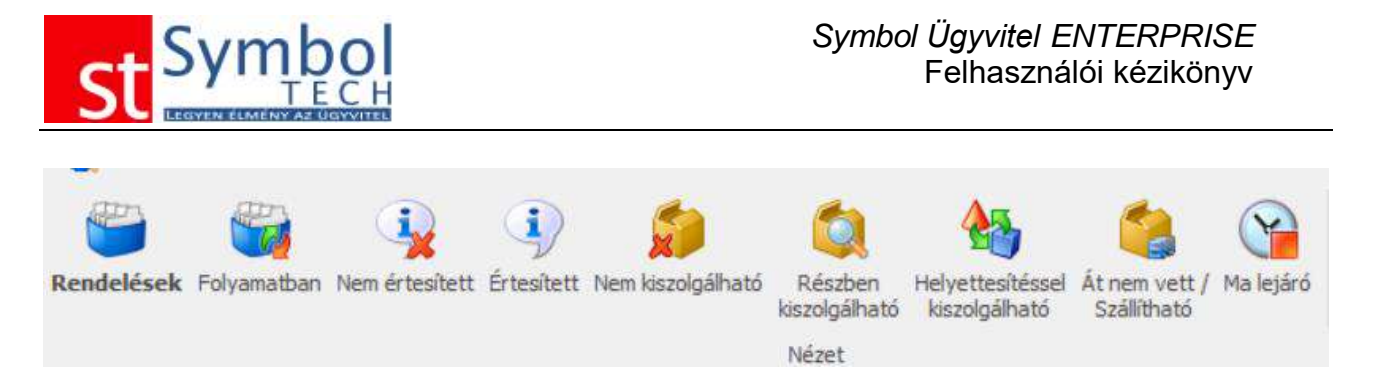

A rendelések ikonnal frissíti a rendelés listát az alapján, ami a rendelési ikonsor többi ikonjának használatával beállításra kerül. A nézet ikonokkal a vevői rendelés feldolgozási folyamatát lehet opcionalizálni.

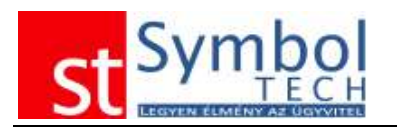

# A Díjbekérő

**Díjbekérőt**, vagy más néven proforma számlát akkor célszerű kiállítani, ha a vevőt még a számla kiállítása előtt értesíteni szeretnénk az esedékesen befizetendő összegről. Díjbekérőt célszerű használni, ha **a számlát csak a pénzügyi teljesítéskor szeretnénk kiállítani**, ezzel elkerülve az ÁFA befizetést a be nem érkező összegek után.

A rendszerben lehetőség van díjbekérő kiállítására. A díjbekérő használatával egyszerűsíthető a számlázás folyamata, különösen az előleg számlák esetében. Az ügyviteli rendszerek többsége nem ad kellő támogatást az előlegszámlák szabályszerű kiállítására: az előlegszámlát csak akkor lehet kiállítani, ha a pénz a folyószámlára megérkezett vagy a pénztárba befizették. Ennek a folyamatnak a megkönnyítése érdekében hasznos a díjbekérő. Amennyiben egy ügylethez előleget kérünk (pl. a vevői rendelésen megadtuk az előleg összegét, mértékét) akkor abból egy lépésben díjbekérőt készíthetünk.

A díjbekérő kiküldésével emlékeztethetjük az ügyfelet az előleg megfizetésére. Az utalás ezt követően a díjbekérőre való hivatkozással érkezik be, így a kiegyenlített díjbekérő alapján az előlegszámla kiállítható.

A díjbekérő abban az esetben is hasznos lehet, ha a vevőnek nincs leadott rendelése, de esetleg van szerződése, külön megállapodása, ami alapján fizetési kötelezettséggel rendelkezik. Ebben az esetben szintén a díjbekérővel lehet jelezni a vevő felé a fizetés szükségességt. A kiegyenlített díjbekérőből végszámla készíthető.

**Díjbekérőt**, vagy más néven proforma számlát akkor célszerű kiállítani, ha a vevőt még a számla kiállítása előtt értesíteni szeretnénk az esedékesen befizetendő összegről. Díjbekérőt célszerű használni, ha **a számlát csak a pénzügyi teljesítéskor szeretnénk kiállítani**, ezzel elkerülve az ÁFA befizetés a be nem érkező összegek után.

# Új díjbekérő

Új díjbekérő rögzítésekor , ha a Beállítások menüpont/törzsadatok /bizonylattömb menüjében több díjbekérő bizonylattömb is lérte lett hozva ki kell választani azt, amelyikből szeretnénk a díjbekérőt kiállítani.

A díjbekérő készítésének vannak kötelező tartalmi elemei, amelyek nélkül nem rögzíthető a bizonylat. Külön beállítás nélkül a bizonylatra a vevőt, a keltezés dátumát és a terméket szükséges kitölteni. A beállítások/rendszerbeállításokban további lehetőségként a szállítási és a fizetési mód kötelezősége is beállítható.

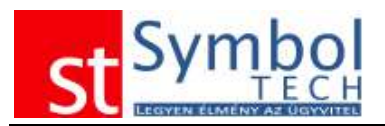

|                                 | 8                               |                    |                   |            |                                  |                           |                | *Ú; díbe         | identi             |                   |               |                              |                                     |                           |                       |              |      |
|---------------------------------|---------------------------------|--------------------|-------------------|------------|----------------------------------|---------------------------|----------------|------------------|--------------------|-------------------|---------------|------------------------------|-------------------------------------|---------------------------|-----------------------|--------------|------|
| 🔎 Dijbe                         | kérő Beá                        | ilitaisok          |                   |            |                                  |                           |                |                  |                    |                   |               |                              |                                     |                           |                       |              |      |
| behérő rögzhése<br>zi Cel+Enter | C Bezários                      | Szánta<br>Szánta ( | Uden Mänslän      | Sila begre | milieles Käzt kongreg<br>Kochkan | this Gyors<br>Logyeration | tyrnept.6      | SHS KOOBLE       | borhik<br>omtatika | Arasanan anyan    | er - Nyenad   | s Bönézet m<br>Carl eSkift+P | Projekt ~<br>Divibió ~<br>Kempány ~ | 🗭 Blog II Chi+Sl<br>💽 CRN | ift+8 🏭<br>Láncagylet | 🙏 HUF        |      |
| Bannylattomb<br>Bankszönle hu   | : Dijbekërë<br>Vriverzielse: ha | 4                  |                   | MGV8       | Jan Carlo                        |                           |                |                  | Bizc               | anlestactator sci | victade Ny    | onitatae                     |                                     | Bestrolat                 |                       | Deviza       |      |
| Eizonylatszá                    | nk                              |                    | 🔓 Vevő            |            |                                  |                           |                |                  |                    |                   |               |                              |                                     | - 4                       | Fizetési mód          |              |      |
| Kelt                            | 2023.02.09                      |                    | Telepholy         |            |                                  |                           |                |                  |                    |                   |               |                              |                                     | - ×                       | Fiz. batāridā 2       | 923. 10. 24. | + 25 |
|                                 |                                 |                    | Kapicsolattarté   |            |                                  |                           |                |                  |                    |                   |               |                              |                                     | - *                       | Seill möd             |              |      |
| Célterület                      | 🤹 Úji:: Ctrl+                   | N - 111 V          | onalkód alapján : | F9 10 Ma   | dosités :: Ctrl+E                | əlg. Kapcsolödö •         | D Ragadós      | 30 Torile :: Chi | +95ift+0 🚖 F       | Fel :: Ctil+Fel   | & Leir Chi+Le | 11 Rendezés *                | S Kalu/Ma                           | Kezelés *                 |                       |              |      |
| 11                              | Terméléde                       | Termék             | Mennivises        | 1900       | Hénariem                         | AFA MAG                   | Netto egyalgár | Kudv. Mearst-    | Kedv.egysiglir     | I Nettő érsők     | TARA entit:   | Brutto Graiti.               | Prosent                             | Divizió                   |                       |              |      |
|                                 |                                 |                    |                   |            |                                  |                           |                |                  |                    |                   |               |                              |                                     |                           |                       |              |      |
|                                 |                                 |                    |                   |            |                                  |                           |                |                  |                    |                   |               |                              |                                     |                           |                       |              |      |

A díjbekérő felső ikonsorában szintén két ikonsor található, melynek egyik felülete a beállítási ikonok listája.

A díjbekérő ikonsora:

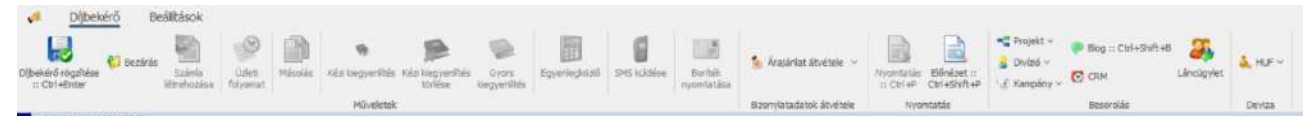

A képernyőképen is jól látszik, hogy a listában vannak ikonok, amelyek a felületen inakívak. Ezek az ikonok csak akkor lesznek használhatók, amikor a díjbekérő rögzítésre került!

A Díjbekérőt a díjbekérő rögzítése ikonnal rögzíthetjük a programba.

A bizonylat késztésekor aktív ikonok:

A felület bezárása, ami kilép a díjbekérőből és nem menti a beírt adatokat.

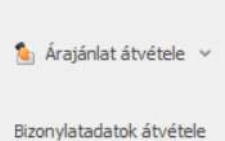

Bizonylatadatok átvétele kon akkor lesz aktív, ha a bizonylton megadtuk a vevőt. Ebben az esetben a vevő részére kiállított, és még nyitott árajánlatok érhetők el, és vehetők át a díjbekérőre.:

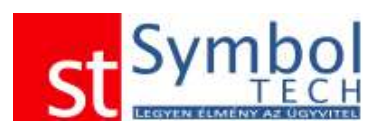

| Alexon data kale skaping                                                                                                    | tidae<br>elsek meggelenitidae o Citri - N<br>ely Tridephely orsalig Tri |
|----------------------------------------------------------------------------------------------------|-------------------------------------------------------------------------|
| Biomylattaniałski klagijan:               E.R.                                                                                                    | itáse<br>itések megjelenítése a Cbri-A<br>vely Tolezheiv anzág To       |
| Ruge     Ruge       Bite do kompletifielde, nervyslight a Voler årtideler, haanslijs a Tele's Le hilferstyllet a telenek kint morgjasal     ERÅ (flewer)       Førrås bizonylatibilet, nervyslight a Voler årtideler, haanslijs a Tele's Le hilferstyllet a telenek kint morgjasal     ERÅ (flewer)       Førrås bizonylatibilet, nervyslight a Voler årtideler, haanslijs a Tele's Le hilferstyllet a telenek kint morgjasal     ERÅ (flewer)       Førrås bizonylatibilet, nervyslight a Voler årtideler, haanslijs a Tele's Le hilferstyllet a telenek kint morgjasal     ERÅ (flewer)       Førrås bizonylatibilet, nervyslight a Vole Vole Vole Vole Vole Vole Vole Vole                                                                                                    | ntsek megjelenitése z Cbri-N<br>wly   Telephely orazág   Te             |
| Tenerás bezonylatívalos serenveiraja a klvárá éritélesze, hasanúja a Teréfa Le bilorent,liket a ktivitél klisti nozglasai<br>Forrás bezonylatívalos serenveiraja a klvárá éritélesze, hasanúja a Teréfa Le bilorent,liket a ktivitél klisti nozglasai<br>Forrás bezonylatívalos vermegyel a klvárá éritélesze, bilorent klisti a ktivitéles s Oth-Alb-Enter \mu Albent klisti nozglasai<br>Albent   Ceniek Roomylativalam 🔺 Verőőő Veriä Verő keresinev Scinikátós orazág Istinikátós vármegyel hegő Istanikátós sjárás Istanikátós síták Sisterikátós bítz Sisterikátós bítz Sisterikátós bítz Sisterikátós bítz Sisterikátós vármegyel hegő Istanikátós síták Sisterikátós vármegyel hegő Istanikátós síták Sisterikátós bítz Sisterikátós vármegyel hegő Istanikátós vármegyel hegő Istanikátós vármegyel hegő Istanikátós bítz Sisterikátós bítz Sisterikátós vármegyel hegő Istanikátós vármegyel hegő Istanikátós Verifika Istanikátós Verifika Istanikátós Verifika Istanikátós Verifika Istanikátós Verifika Istanikátós Verifi | abek megjelenitése v Cbri-N<br>rely   Telephely ország   Te             |
| Forrás bizennytatek              Minden forrásbizennytatek is útól sönte:                                                                                                    | zések megjelenítése s Ctrl+N<br>rely Trilepheiy ország (Te              |
| Sym be uzbvogrt a toškatke uzšátkou zákatke uzšátkou zákatke uzšátkou zákatke uzšátkou zákatke uzšátkou zákatke uzšátkou zákatke uzšátkou zákatke uzšátkou zákatke uzšátkou zákatke uzšátkou zákatke uzšátkou zákatke uzšátkou zákatke uzšátkou zákatke uzákat kezete velete velete ve                         | ely Tidephely ország Ta                                                 |
| Spin be uzbroget a talkatals uzbitdider _         Keres           Ådpost         Image: August a talkatals uzbitdider _         Verlik Verlik                                                                                     | vely Telephely orsalig Te                                               |
| Abpost     Image: Scientification of Technick Brownightstaam of Technick Brownightstaam of Technick Bro                                 | vely   Tislephely ország   Ta                                           |
| Image: Constraint of the state of the state of                               |                                                                         |
| Image: Solution         3212789V         Test Vevil         2013         Pumác         Furdó utca         5                                                                                                    |                                                                         |
| •                                                                                                    |                                                                         |
| Tételek 🧭 Mind :: Chri+A : 💿 Egynk sem :: Chri+X : 🧭 Mind & bezik :: Chri+Enter                                                                                                    | negjelenitése : Ctrl+Shift+N                                            |
| Iron be solveget a tolikasi solukterine                                                                                                    |                                                                         |
| Copport Iternelkäd Tennelk Tennelk Mennyonig Atvennel Kolant + Mee Pérorman Arkholas Henti egységé Kolo, (Hélérin Hetté érbék Ark-érbék Brudsé érbék Projekt Grudsé Hetté Brudsé Hetté Kolo (Hetté Brudsé Hetté Brudsé Brudsé Brudsé Bruds       |                                                                         |
| 😝 117667 Medic (10.db-os.ruggetsz) 2 0 kg HLP 27% 1.144,15 2.200,3 6.17,04 2.906,14                                                                                                    |                                                                         |

A Symbol programban a bizonylat átvételi felület is számos beállítási lehetőséget ad. A legfontosabbak:

Ha van árajánlat a vevő részére más devizanemben, akkor lehet rá szűrni a pénznemek megváltoztatásával, Kereshetjük az árajánlatot a keltezés alapján, vagy bizonylattömb szerint is. Ha több vevői rendelés is tartozik a vevőhöz érdemes bekapcsolni a teljesült tételek elrejtése ikont. Mivel az árajánlat tételei résztben is kiszolgálhatók ezzel kiszűrhető, hogy a kiválasztott vevői rendeléshez tartozó tételek közül az alsó, tételek mezőbe csak azok a tételek kerüljenek, amelyek még nem teljesültek.

A termékek átvételi lehetőségét az alábbi ikonok segítik:

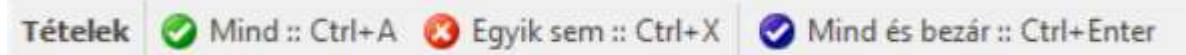

A felület alján található árajánlat lezárása ikon bekapcsolásával, a kiválasztott árajánlatot a tételek átvételével le lehet zárni.

További aktív ikonok az új díjbekérő felületén:

| Előnézet ::<br>Ctrl+Shift+P | Projekt ~<br>Bivízió ~<br>Kampány ~ | <ul> <li>Blog :: Ctrl+Shift+B</li> <li>CRM</li> </ul> | 255<br>Láncügylet | 🚴 HUF ~ |
|-----------------------------|-------------------------------------|-------------------------------------------------------|-------------------|---------|
| itatás                      |                                     | Besorolás                                             |                   | Deviza  |

A bizonylat előnézeti képe megjeleníthető, valamint a bizonylatot divízióba, projektbe, kampányba lehet besorolni blog bejegyzést lehet rögzíteni, kapcsolati adatok rögzíthetők, változtatni lehet a bizonylat devizanemét – ha csak erre vonatkozó szigorú megkötés a választott bizonylattömben nincs.

A beállítások ikonjai:

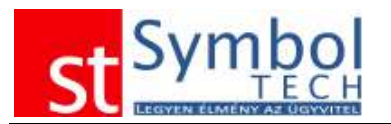

| 🐗 Díjbekérő I                                         | Beállítások   |                |  |
|-------------------------------------------------------|---------------|----------------|--|
| Dîjbekérő rögzítése<br>:: Ctrl+Enter                  | ás Bankszámla | Törzsadatok    |  |
| Műveletek                                             | Beállítások   | Fizetési mód   |  |
| Bizonylattömb: Díjbekérő<br>Bankszámla hozzárendelve: | : bank        | Szállítási mód |  |

#### A díjbekérő tétel ablaka:

| Kimenő készlet bizonylat t                                            | tétel adatok :: [Sym LAB 2023]              |      |                                                              | ×                                           |
|-----------------------------------------------------------------------|---------------------------------------------|------|--------------------------------------------------------------|---------------------------------------------|
| 📄 📲 Projekt 🕶 🤱                                                       | Divízió 🔻 🤢 Kampány 🔻 👸 Helyettesítés :: F3 |      |                                                              |                                             |
| Teszt Vevő 2013 Pomáz, F<br>Teljesítés: 2023. október<br>Árkategória: | Fürdő utca 5<br>24., kedd                   |      |                                                              |                                             |
| 뎾 Termék                                                              | CC (12362T)                                 | 🍞    | Készlet                                                      |                                             |
| 🚯 Mennyiség                                                           | 2 🗘 🖉 🖗 🐌 💶 Jóváírás                        |      | Céges készlet<br>Szabad készlet<br>Zárolt készlet<br>Készlet | <b>55 996 év</b><br>55 963 év<br>Besz, árak |
| 🍘 Alkalmazható árak                                                   |                                             |      | Rendelések                                                   |                                             |
| Nettó egységár<br>Kedv./felár                                         | 0 Ft ↓ % ★ Bruttó 0 Ft                      | 0 Ft | Vevő<br>Foglalt                                              | 0 év 🔍<br>17 év 🔦                           |
| ÁFA kulcs                                                             | 27% - 27%-os ÁFA *                          |      | Szigorú                                                      | 16 év 🔍                                     |
| Termék álnév                                                          | 3                                           | *    | Darabj.                                                      | 9.<br>0. áu 9.                              |
| Megjegyzés                                                            |                                             |      | Beérkező                                                     | 0 év 🔍                                      |
| Nettó érték                                                           | м<br>Т                                      |      |                                                              | 0 Ft                                        |
| ÁFA érték                                                             |                                             |      |                                                              | 0 Ft                                        |
| Bruttó érték                                                          |                                             |      |                                                              | 0 Ft                                        |
| Bizonylattételek foly                                                 | ramatos rögzítése                           |      | Következő                                                    | OK Mégse                                    |

A díjbekérő tételeinél a termék mennyiségi adati és ár megadását követően, a tételre vonatkozó kedvezmény is rögzíthető.. A projekt , kampány és divízió szintén tételenként is beállítható. A termékhez helyettesítő terméke is kiválasztható, ha a készlet alapján a rendelésen található termék nem elérhető.

A tétel ablakban a tételhez itt is rögzíthető megjegyzés, amely a bizonylattömb beállításai lehetőségei szerint akár a bizonylaton is megjelenítető.

Bizonylattételek folyamatos rögzítése

A tételválasztó ablak egyik fontos eleme még a \_\_\_\_\_\_ ikon, amellyel ha a tétel a bizonylatra kerül, újra megjelenik a tételválasztó ablak, nem szükséges arra külön rákattintani.

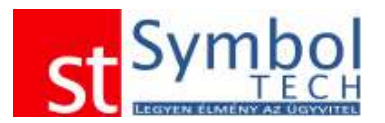

Ha több terméket szeretnénk a bizonylatra helyezni, akkor a kezelés ikonnal importálni lehet a termékeket egy előre elkészített excel file-ból, vagy adatgyűjtővel. A kezelés menüvel darabjegyzékek listája és a kapcsolódó termékekek listája is elérhető, onnan is a bizonylatra lehet tenni tételeket.

| 3  | Kezelés *                      |        |
|----|--------------------------------|--------|
| 3  | Másolás                        | Ctrl+C |
| h  | Beillesztés                    | Ctrl+V |
| X  | Import Excel fájlból           |        |
|    | Import adatgyűjtőből           |        |
|    | Darabjegyzék hozzáadása        |        |
| k  | Kapcsolódó termékek hozzáadása |        |
| å  | Újraárazás                     |        |
| 33 | ÁFA kulcs módosítása           |        |
|    |                                |        |

A tételek rögzítése után a bizonylatra vonatkozóan szintén megadható megjegyzés, amely megjelenését a bizonylat nyomtatási képén ebben az esetben is a bizonylattömb beállításaiban kell elvégezni.

## Díjbekérők listája

A díjbekérők listájában A rögzített díjbekérők találhatók, amelyek a listában elérhető nézeti és szűrési feltételekkel igényre szabhatók.

| ø                          |               |                                |                     |                      |           | Dijb                  | ekérők       |                     |                               |                   |                                 | o x                |
|----------------------------|---------------|--------------------------------|---------------------|----------------------|-----------|-----------------------|--------------|---------------------|-------------------------------|-------------------|---------------------------------|--------------------|
| Új díjbekérő<br>II: Ctrl+N | gnyitās       | 👔 Rontás<br>🐒 Rontás visszavor | 🖗 Klegyenlítések    | 🖨 ~ 🥳<br>Note folyer | et Cinkék | Másolás e<br>nyomtatá | ts Másolás I | Rézi kiegyenítés Ké | z kiegvenlités<br>törlése kie | Gyors Egyeniles   | kozlā SMS kuldēse Bori<br>nyomt | e<br>Iték<br>atása |
| 🦪 Bizonylat művel          | etek: 🕢 i     | 🖨 🗑 🖂 🗐 L                      | ista műveletek: 🔍 🦆 | Ri 🧔 📙 🛹             | 77        | 98                    | <b>6 6</b> 🛛 |                     |                               |                   |                                 |                    |
| [Alapértelmezett szű       | rés]          |                                |                     |                      | - M       |                       |              |                     |                               |                   |                                 |                    |
| Hüzza ide az oszl          | opok fejiécei | it a csoportosításhoz          |                     |                      |           |                       |              |                     |                               |                   |                                 | Q                  |
| Álapot                     |               | 0                              | inkék Eizonylatszám | * Kelt               | Vevőkód   | Vevő                  | Teszt egyedM | Vevő keresőnév      | Vevőcsoport                   | Számlázási ország | Számlázási vármegye/régió       | Számlázási járás   |
|                            | 000           | 2 2                            | D8-2021-00001       | 2021, 12, 03,        | ALMA      | Alma 🧯                | )            | Alma                |                               |                   |                                 | -                  |
| -                          | 000           | 2 2                            | DB-2021-00002       | 2021. 12. 03.        | BARA      | Baraddóó              |              | Barack              |                               |                   |                                 |                    |
|                            |               | 2 2                            | DB-2021-00003       | 2021, 12, 03,        | BARA      | Baradkikk             |              | Barack              |                               |                   |                                 |                    |
| 😹 Rontott                  |               | 2 2                            | 08-2022-00001       | 2022. 01. 17.        | 117617    | Csak Cs.              |              |                     | Teszt                         | 1                 |                                 |                    |
|                            |               | 2 2                            | D8-2022-00002       | 2022. 01. 27.        | ALMA      | Alma                  |              | Alma                |                               |                   |                                 |                    |
| 620                        | 000           | 2 2                            | DB-2022-00003       | 2022, 63, 30,        | 121797    | keszeg kf             | t.           |                     |                               |                   |                                 |                    |
| N.                         | 980           | 2 2                            | 08-2022-00004       | 2022, 03. 30.        | 12164V    | Gpsz Ja               | Egyedi Mezőm |                     |                               |                   |                                 |                    |
| 5                          | 0.0           | 2 0                            | DB-2022-00005       | 2022, 03, 30,        | 12178V    | Teszt Ve              |              |                     |                               |                   |                                 |                    |

A díjbekérők listájából a felület elhagyása nélkül indtható új díjbekérő létrehozás az új díjbekérő ikonnal.

A kijelölt djbekérőt a megnyitás ikonnal lehet megnyitni.

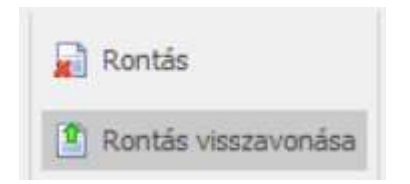

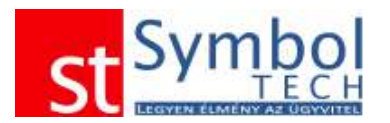

A díjbekérőket nem szükséges stornózni, ha egy díjbekérő tévesen került kiállításra, vagy a megadott határidőn belül nem történt meg a díjbekérő kiegyenlítése, vagy a vevő jelezte a fizetés nem teljesítését, akkor a Rontás funkcióval lezárttá tehető a díjbekérő. Abban az esetben ha tévesen történik a díjbekérő rontása, a rontás visszavonása ikonnal a rontás visszavonható.

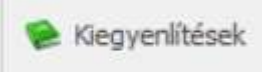

A kiegyenlítések ikonnal a kijelölt díjbekérő kiegyenlítési összegeit/bizonylatait lehet megnézni.

| Jegyenlítések                               | Rendelkezésre álló keret  |                        |               |          |  |
|---------------------------------------------|---------------------------|------------------------|---------------|----------|--|
| BOLT-B-2022-00009 (2022. 06. 10.): 7 380 Ft | Forrás                    | Bizonylat              | Dátum         | Keret    |  |
|                                             | Bevételi pénztárbizonylat | BOLT-B-2022-00007      | 2022. 03. 30. | 1 910 Ft |  |
|                                             | Számla készpénzes kieg    | gyenlítés - DB-2022-00 | 004           |          |  |
|                                             |                           |                        |               |          |  |
|                                             |                           |                        |               |          |  |
|                                             |                           |                        |               |          |  |
|                                             |                           |                        |               |          |  |
|                                             |                           |                        |               |          |  |
|                                             |                           |                        |               |          |  |

A kiegyenlítéseket le lehet venni a bizonylatról, törölni lehet, valamint hozzá is lehet rendelni egy kijelölt pénztári bizonylathoz.

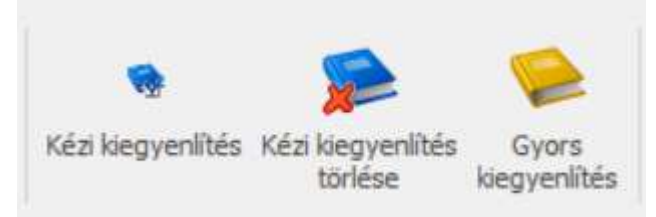

Amennyiben Bank és házipénztár modul nem tartozik a programhasználathoz, akkor a kézi kiegyenlítés, kézi kiegyenlítés törlése és a gyors kiegyenlítés ikonokkal jelezhető a díjbekérőre vonatkozó kiegyenlítés ténye. A kézi kiegyenlítés minden esetben teljes összegű, míg a gyorskiegyenlítés lehet rész összegű is. A kiegyenlítések működéséről részletesen olvashat a <u>Nem rendezett számlák</u> részben

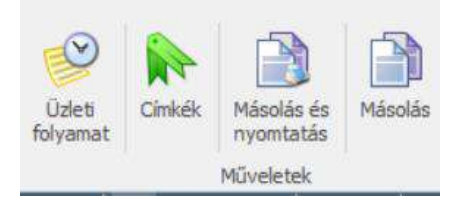

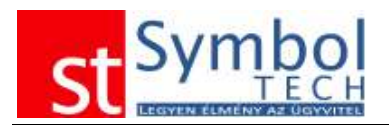

A menüsorban ebben a listában is megtalálhatók a másolás és nyomtatás, csak másolás , címje megadás, üzleti folyamat ikonjai

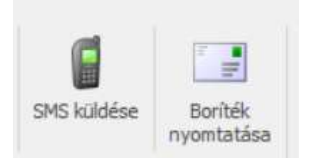

A felületről sms küldhető és a megadott paraméterek alapján a vevő részére a boríték nyomtatás ikonnal a borítékot is ki lehet nyomtatni.

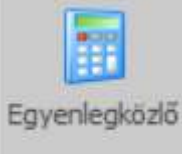

Az egyenlegközlő ikonnal a kiválasztott díjbekérő vevőjére vonatkozóan lekérdezhetjük az egyenleget.

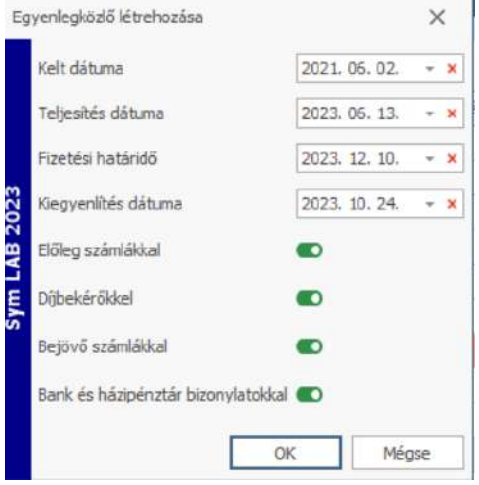

Az egyenleg lekérdezéséhez dátumot és bizonylat típusokat is meg lehet adni, így az igény szerinti beállítások alapján nézhető meg a tartozás:

| Sym LAB 202    | 23      |
|----------------|---------|
| 1111 Budapest. | 1122323 |

Egyenlegközlő 2023. 10. 24.

## Tisztelt Gipsz Jakab (Egyedi mezős)!

1066 Budapest, Csalogány

Nyilvántartásunk szerint 2021. június 2., szerda napján a(z) **Gipsz Jakab (Egyedi mezős)** partnerünkhöz kapcsolódóan az alábbi rendezetlen bizonylatokat tartjuk nyilván:

Az egyenlegközlő sablonát a beállítások/törzsadatok menüpontban módosíthatjuk.

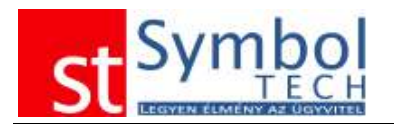

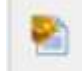

A listában kijelölt díjbekérőből a

ikonnal létre lehet hozni a vonatkozó számlát.

#### Számla létrehozása díjbekérő alapján

A kiegyenlített díjbekérőből számla készíthető. Ha a díjbekérő előleget tartalmazó vevői rendelés alapján készült, vagy a külön létrehozott a díjbekérőn előleg bekérésére szerepel, akkor a létrejövő számla előlegszámla lesz. Minden más esetben a díjbekérőn szereplő tételekkel megegyező tartalmú "normál" számla.

Az adatok megadását követően a számla automatikusan létrejön.

| Sz   | ámla létrehozása kiegyenlített díjbekér | őhöz X            |
|------|-----------------------------------------|-------------------|
|      | Bizonylattömb                           | Kimenő számla 👻   |
|      | Raktár                                  | Központi raktár 👻 |
|      | Kelt                                    | 2023. 06. 06. 👻   |
|      | Teljesítés                              | 2023. 08. 16. 👻   |
| 023  | Fizetési határidő                       | 2023. 05. 26. 👻   |
| AB 2 | Halasztott szállítású                   |                   |
| ym L | Előleg/Végszámlák nyomtatása            |                   |
| S    | Nyomtató                                | Microsoft Print 👻 |
|      | Előleg/Végszámlák küldése e-mailben     |                   |
|      |                                         |                   |
|      | ОК                                      | Mégse             |

## Díjbekérők tételes listája

A díjbekérők tételes listája a díjbekérők listájához hasonlóan a rögzített díjbekérőket tartalmazza, azonban ezen a felületen tételesen tekinthetők meg, és műveletek végzésére

# Kiegyenlített díjbekérők listája

A díjbekérők listája időnként jelentősen megnövekedhet. A Díjbekérők könnyebb kezelése miatt a kiegyenlített és kiegyenlítetlen díjbekérőkre vonatkozóan is külön menüpont érhető

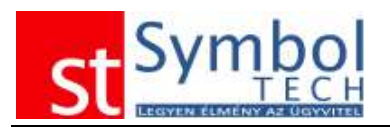

el. A kiegyenlített díjbekérők listája azoknak a díjbekérőknek a listázása, amelyekhez kiegyenlítés lett rögzítve.

| 4                           |                         |                  |                               |         | Klegyeniite            | tt díjbekérők |                   |                             |                               | _                                | o x              |
|-----------------------------|-------------------------|------------------|-------------------------------|---------|------------------------|---------------|-------------------|-----------------------------|-------------------------------|----------------------------------|------------------|
| 4                           |                         |                  |                               |         |                        |               |                   |                             |                               |                                  | Q                |
| Új díþekérő<br>1: Ctrl+N    | Rontás                  | 🐕 Kiegyeniitések | Grv<br>€<br>Uzieti<br>folyame | cimkek  | Másolás é<br>nyomtatás | s Másolás     | Rézi kiegyeniités | Kézi kiegyenítés<br>törlése | Gyors<br>Gyors<br>kegyeniltés | gközlő SMS küldése Bori<br>nyomt | ek<br>stása      |
| Recordst milualataka        |                         | Taulataka 🔍 🛤    |                               | 32      | Műveletek              | 6 6 M         |                   |                             |                               |                                  |                  |
| [Alapérteimezett szűrés]    |                         |                  |                               |         |                        | 10 KA         |                   |                             |                               |                                  |                  |
| Húzza ide az oszlopok fejlé | ceit a cooportositáshoz |                  |                               |         |                        |               |                   |                             |                               |                                  |                  |
| Állapot                     | Cirokołk                | Bizonylatszám    | ▲ Kelt                        | Vevőkód | Vevő                   | Teszt egyedit | 1 Vevő keresőné   | év Vevőcsopo                | t   Számlázási ország         | Számlázási vármegye/régió        | Számlázási járás |
| I (                         | 0 2                     | DB-2021-00002    | 2021. 12. 03.                 | BARA    | Barackókk              |               | Barack            |                             |                               |                                  |                  |
| Ø 🖗                         | 0 2                     | D8-2022-00002    | 2022, 01, 27,                 | ALMA    | Alma                   |               | Alma              |                             |                               |                                  |                  |
| i 🖗 🖗                       | 0 2                     | DB-2022-00010    | 2022.06.10.                   | ABBA    | Abba                   |               | Abba              |                             |                               |                                  |                  |
| 🥐 🗞                         | 0 2                     | DB-2022-00013    | 2022. 09, 26.                 | 12164V  | Gpsz Ja                | Egyedi Mezőn  |                   |                             |                               |                                  |                  |
| Ø 📎                         | 0 2                     | DB-2022-00017    | 2022. 11. 03.                 | 12178V  | Teszt Ve               |               |                   |                             |                               |                                  |                  |
| Ø 🤟                         | 8 3                     | DB-2022-00019    | 2022, 11, 23,                 | 12208V  | TVevő                  |               |                   |                             |                               |                                  |                  |
| Ø 🧐                         | 0 2                     | DB-2022-00020    | 2022. 12. 15.                 | 12178V  | Teszt Ve               |               |                   |                             |                               |                                  |                  |
| g 🤿 🔁                       | 0 2                     | DB-2022-00023    | 2022. 12. 06.                 | 12182V  | BéGé                   |               |                   | Те                          | szti Magyarország             | Pest Vármegye                    |                  |
| e 🔍                         | 0 2                     | D8-2023-00012    | 2023. 08. 16.                 | 11777V  | DaniDani               |               |                   |                             |                               |                                  |                  |

A kiegyenlítettlen díjbekérők listájából is indítható új díjbekérő készítése. A felső ikonsoron található lehetőségek ugyanazok, mint a díjbekérő listájának lehetőségei.

## A rendezetlen díjbekérők listája

A rendezetlen díjbekérők listájában azok a díjbekérők találhatók, amelyekhez még nem tartozik kiegyenlítés.

| <u>e</u>                                         |             |                               |                              |                          |         | Rendezeti               | en dijbekerök     |                     |                              |                       |                 |                 |                       |         |
|--------------------------------------------------|-------------|-------------------------------|------------------------------|--------------------------|---------|-------------------------|-------------------|---------------------|------------------------------|-----------------------|-----------------|-----------------|-----------------------|---------|
| v<br>v<br>ij dijbekérő<br>∷ Ctrl+N Wegnyit       | is 🖹 F      | lontás<br>Iontás visszavonása | Nyomtatás Számle<br>Vetrehoz | a Uzieti<br>ása folyamat | Cimkék  | Másolás és<br>nyomtatás | Másolás           | S Kézi kiegyenlítés | Kézi klegyenlítér<br>törlése | Gyors<br>kiegyeniitės | Egyenlegközlő   | 5 SMS küldése   | Boriték<br>nyomtatása |         |
| 🦪 Bizonylat műveletek:                           | 00          | 🖶 🔛 🧮 Lista                   | műveletek: 🔩 🦆 🚺             | à 💰 🧕 🧈                  | 99      | Y 👔                     | <b>6⊨ 1</b> 6   Σ | 8                   |                              |                       |                 |                 |                       |         |
| Alaperteimezett szures)<br>Húzza ide az oszlopok | fejléceit a | soportosításhoz               |                              |                          |         |                         |                   |                     |                              |                       |                 |                 |                       |         |
| Állapot                                          | 1           | Cinké                         | k Bizonylatszám 🔺            | Kelt                     | Vevőkód | Vevő                    | Teszt egye        | sdiM Vevő ker       | esőnév Vevőd                 | sopart Sz             | imlázási ország | Számlázási várm | ieg ye/t êgiô         | Számláz |
| 9                                                | . 0         | 4                             | DE-2022-00004                | 2022. 03. 30.            | 121547  | Gpsz.                   | Egyed Mea         | ະດີກາ               |                              |                       |                 |                 |                       |         |
| 0                                                | 00          | 2                             | 06-2022-00015                | 2022. 09. 28.            | 11761   | Csak Cs                 |                   |                     |                              | Teszt1                |                 |                 |                       |         |
| ٢                                                | 00          | 4                             | DB-2022-00022                | 2022, 10, 20,            | 12182V  | BéGé                    |                   |                     |                              | Teszt1 Ma             | gyarország      | Pest Vármegye   |                       |         |
| 6                                                | 63.0        | 0                             | DB-2023-00005                | 2023.02.23               | 12343V  | Teszt Pa                |                   |                     |                              |                       |                 |                 |                       |         |

A felső ikonsoron található ikon lehetőségek megegyeznek a díjbekérők listájának lehetőségeivel.

## Pénz érkezett

A pénz érkezett menüpont abban nyújt segítséget, hogy ha beérkezett egy összeg a cég számlájára, akkor a menüponton keresztül ahhoz a bizonylathoz lehessen rendelni, amelyikre küldték anélkül, hogy a vonatkozó díjbekérőt a díjbekérők listáiból ki kellene

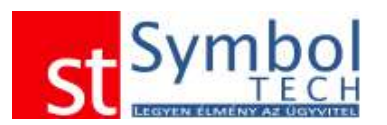

keresni. A program az összeg és az adatok alapján azonosítja a kiegyenlítetlen bizonylatot.

| Pé  | nz érkezett                   | ×             | < |
|-----|-------------------------------|---------------|---|
|     | Beérkezett összeg             | 50 000        | ÷ |
|     | Kiegyenlítés dátuma           | 2023. 06. 22. | * |
| 220 | Kiegyenlítés megjegyzés       |               |   |
| ADA | Rontott díjbekérők vizsgálata | 0 nap         | ÷ |
|     | Kombinációs szint             | 4             | ÷ |
| D   | Tolerancia                    | 2 Ft          | + |
|     |                               | OK Mégse      |   |

A felület kitöltését követően ha a beállításoknak megfelelő díjbekérőt nem talált a rendszer, akkor azt jelzi, majd választani lehet az összeg további bevitelére vonatkozó lehetőségek közül.

Az összeget lehet a rendezetlen és késedelmes számlák listájában lévő bizonylatokhoz is könyvelni.

Ha a bevitel folytatása kerül kiválasztásra, akkor a program visszanavigál a pénzbeviteli ablakhoz, ahol a bevitt adatok módosíthatók.

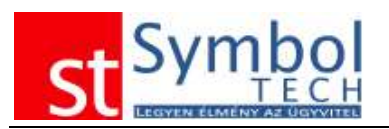

| Nin | cs kiegyenlítendő bizonylat                                                        |
|-----|------------------------------------------------------------------------------------|
| A m | egadott bruttó összeggel nincs kiegyenlítendő számla vagy díjbekérő a<br>Iszerben. |
| •   | Bevitel folytatása<br>Következő pénz beérkezés rögzítése                           |
| +   | Rendezetlen számlák<br>Rendezetlen számlák listájának megnyitása                   |
| +   | Késedelmes számlák<br>Késedelmes számlák listájának megnyitása                     |

Amennyiben az összeg alapján a program talál rendezetlen díjbekérőt, annak a kiegyenlítését felajánlja.

| Művelet | kiválasztása ×                                                |  |  |  |  |  |  |
|---------|---------------------------------------------------------------|--|--|--|--|--|--|
| ?       | Kiegyenlítendő bizonylat kiválasztása                         |  |  |  |  |  |  |
|         | DB-2023-00023<br>BéGé 2023. február 9., csütörtök [63 500 Ft] |  |  |  |  |  |  |
|         | Több számla együttes kiegyenlítése<br>17 számlakombináció     |  |  |  |  |  |  |
|         | Mégse                                                         |  |  |  |  |  |  |

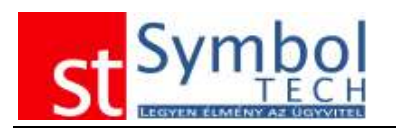

## A késedelmes díjbekérők listája

A késedelmes díjbekérők listája azoknak a díjbekérőknek a listája, amelyeknek a teljesítési dátuma lejárt. A lista felső ikonsorában található lehetőségek ebben az esetben is megegyeznek a díjbekérők listáinak a lehetőségeivel.

#### Fizetési felszólítások listája

A Symbolból fizetési felszólítás küldhető ki azoknak a Vevőknek, akik nem egyenlítették ki a részükre kiküldött számlát. A felszólítás sablonján a beállítások/törzsadatok/fizetési felszólítás sablon tartalmazza. A felszólítást az értékesítés/késedelmes számlák listájából lehet kiküldeni.

A fizetési felszólítások listájában a symbolból kiküldött fizetési felszólítások listázhatók. A felületen a kijelölt felszólítások törlésére és a nyomtatás menüpontban található lehetőségek elvégzésére van mód.

| <b>*</b>                 |                  |                          |                  |                      | Fizetési felszőlítások |              |     |  |  |
|--------------------------|------------------|--------------------------|------------------|----------------------|------------------------|--------------|-----|--|--|
|                          |                  |                          |                  |                      |                        |              |     |  |  |
| 🕌 Törlés :: Ctrl+(       | Del Nyomtat      | ás                       |                  |                      |                        |              |     |  |  |
| Műveletek                |                  |                          |                  |                      |                        |              |     |  |  |
| 🔩 Bizonylat műv          | eletek: 👩 🖞      | - 🗠                      | 🔁 📃 Lista művele | etek: 🔦 🧼 🕅          | 🍮 <u> </u>             | 7778         | 6 6 |  |  |
| [Alapértelmezett szűrés] |                  |                          |                  |                      |                        |              |     |  |  |
| Húzza ide az os          | zlopok fejléceit | a csopor                 | tosításhoz       |                      |                        |              |     |  |  |
| Keit                     | Vevőkód -        | <ul> <li>Vevő</li> </ul> | Vevő keresőnév   | Sablon tárgya        | Felsz. száma           | Bruttó érték | I   |  |  |
| 2023. 10. 25.            | 12182V           | BéGé                     |                  | Fizetési felszólítás |                        | 1 24 398     |     |  |  |

# Új Szállítói ajánlatkérő

A szállítói ajánlatkérő segítségével rögzíthetők a szállítóktól kért, és a szállítóktól kapott ajánlatok. A beállítások/törzsadatok/bizonylattömbök menüpontban az igényeknek megfelelő számú szállítói ajánlatkérő bizonylattömb hozható létre. A bizonylat készítése előtt a megjelenő listából ki kell választani azt az ajánlatkérő bizonylattömböt, amelyből szeretnénk rögzíteni az ajánlatkérőt.
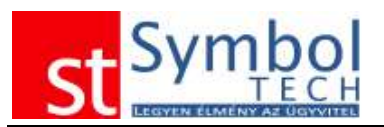

|                                              |                                             |                                      |                                    |                                          |                             |                                |                                          |                              | <ul> <li>Új szilítéi aj</li> </ul>    | irlaturi                  |                               |                                           |                           |                                           |                      |               |                   |          |        |
|----------------------------------------------|---------------------------------------------|--------------------------------------|------------------------------------|------------------------------------------|-----------------------------|--------------------------------|------------------------------------------|------------------------------|---------------------------------------|---------------------------|-------------------------------|-------------------------------------------|---------------------------|-------------------------------------------|----------------------|---------------|-------------------|----------|--------|
| Szálltór a                                   | ajánlatkérő<br>C Bezárás<br>Iveletek        | Bediltd                              | sok<br>Ceopertok<br>hesznikata     | emékssoporto<br>szerint<br>Ctoportosítés | Minden cappor<br>törlése    | Rycentatile<br>11. Obl-4P      | Előnézet ::<br>Ctil+Shift+P<br>Nyontatás | Ar netical                   | Strojekt                              | å, HLF →<br>Deviza        | Í                             |                                           |                           |                                           |                      |               |                   | ×        | e<br>X |
| Bizonylattómio: Sa                           | állhói ajánlatkén                           | rð                                   |                                    |                                          |                             |                                |                                          |                              |                                       |                           |                               |                                           |                           |                                           |                      |               |                   |          |        |
| Bizonylatszám                                |                                             |                                      | Szálltó                            | -                                        |                             |                                |                                          |                              |                                       |                           |                               |                                           |                           |                                           |                      |               | Ajárlat száma     |          |        |
| Kelt                                         | 602E 03. 23.                                |                                      | Xapcoolettartti                    |                                          |                             |                                |                                          |                              |                                       |                           |                               |                                           |                           |                                           |                      |               | Ajárlat kelte     | 1        | - *    |
| -                                            |                                             |                                      | Fiz. mid                           | 1                                        |                             |                                |                                          |                              |                                       |                           | borr Je                       |                                           |                           |                                           |                      |               | Lejárat           | 1        | - *    |
| Tárgy                                        |                                             |                                      |                                    |                                          |                             |                                |                                          |                              |                                       |                           |                               |                                           |                           |                                           |                      |               |                   | 10       |        |
|                                              |                                             |                                      |                                    |                                          |                             |                                |                                          |                              |                                       |                           |                               |                                           |                           |                                           |                      |               |                   |          |        |
| Reverself volvers                            |                                             |                                      |                                    |                                          |                             |                                |                                          |                              |                                       |                           |                               |                                           |                           |                                           |                      |               |                   |          |        |
| and the second participants                  |                                             |                                      |                                    |                                          |                             |                                |                                          |                              |                                       |                           |                               |                                           |                           |                                           |                      |               |                   |          |        |
| account interest                             |                                             |                                      |                                    |                                          |                             |                                |                                          |                              |                                       |                           |                               |                                           |                           |                                           |                      |               |                   |          |        |
| O CIRCUIT                                    |                                             | I me asco                            |                                    | at the second                            | a - 10 - 10 - 10            |                                |                                          |                              |                                       | 2740 FT                   | 125.101                       | inter en en                               | -                         |                                           |                      |               |                   |          |        |
| Celterület                                   | <b>()</b> Új :: Ctrl+N                      | Of Mode                              | istás = Chil+E                     | ₩ Tories : C                             | al+Shift+D                  | Új csoport :                   | Ctrl+Alt+N                               | E Cseper                     | rt mádasítás = C                      | NI+AB+E                   | Csopert h                     | arries :: Chrl+Shi                        | itt y Alt + D             | Fel :: Ctrl+ F                            | d 🕹 Less             | Ctri+Le 🐁 Kni | ke,/telær 🔤 K     | ezelés + |        |
| Célterület                                   | 🏚 Új :: Ctrl+N<br>d 🛛 Termili               | Menyuig                              | istas = Chil+E<br>  Mee   Pán      | 36 Tories : Cr<br>nem AFA IL             | ul+Shift+D                  | ý Újesoporta<br>egyvé – Tre    | Ctrl+Alt+N                               | IS Cseper<br>[ Gedr., //elâ  | rt mádasítás = C<br>irts —   Kedy egy | tel+ Alt+E                | ∭ Csoparth<br>tó é tak ∫ Å    | örlés :: Chrl+Shi<br>P∧ énak   bru        | im+Alt+D<br>ittő érték    | Fel :: Ctrl+ F                            | d 👌 Le = 1<br>6      | Chi+Le 🛸 Kei  | te/telar 🎒 K      | ezelés + |        |
| Ø Célterület ↓<br>helv ↓ Termékköz           | <b>(ja</b> Ú) :: Ctri+N<br>d Termék         | Mercyssig                            | isitās :: Ctrit+E<br>  Meie   Pān  | 武 Tarles : C<br>nem (슈프A IL              | ol+Shat+D 3                 | g Újesoport :<br>egyvé – Ine   | Ctrl+Alt+N                               | IS Cseper<br>[Kedv./felå     | rt mádosítás = C<br>k*S   Kedviegy    | tel+Alt+E                 | ig Csoparth<br>tó énak ∦k     | ories :: Chri+Shi<br>PA étaik   Bru       | atti Alti+D<br>atti ë tik | Fel :: Ctrl+ F<br>Projekt Orvia           | d <b>8</b> Le=0<br>5 | Chi+Le 🐁 Kei  | n,tear   🗿 K      | ezelés * |        |
| Celterület 4                                 | ge Új : Chi+N<br>d Tarmák                   | i 🔐 Mode<br>Mennyadg                 | istas = Chil+E<br>  Mee   Pán      | 減 Tories : Ci<br>nem (永平A H」             | di-Skitt+D                  | g Új csoport :<br>egyvé / he   | Ctrl+Alt+N                               | illi Carper<br>Tachr , field | ri mādostās = C<br>iršs —   Kadviegy  | tel+AB+E                  | iii Csoparth<br>có é taik i Å | ories :: Chri+Shi<br>PA étaik   Bru       | etti Alti D<br>etti ertik | 🛊 Fel :: Ctrl+ F<br>Projekt 🛛 Owla        | d <b>3</b> Lent      | Chi+Le 🥞 Ker  | witew   🎒 K       | ezelés + |        |
| Cettercilet 4<br>halv Termittick             | <mark>(j</mark> a U) : Ctri+N<br>d Termili  | I D <sup>e</sup> Mode<br>Merryslig   | isitias = Chil+E<br>  Mee   Pán    | 満 Torlés = Cr<br>nem   APA IL            | d+Skitt+D 3                 | y Új csoport :<br>egyvé Tre    | Ctril+Alt+N                              | Cseper<br>Rady., felå        | rt mildostás = C<br>r%   Fadv egy     | bil+Alb+E                 | ∰ Csopert h<br>diênik   Å     | ories = Chrl+Shi<br>PA énsik   Bru        | atts érole                | 🛊 Fel :: Ctrl+F<br>trojskt 🛛 Owla         | d <b>8</b> Lent      | Chiele 🛸 Ker  | witcher   🎒 K     | ezzlés * |        |
| Cetterület d<br>halv Termékköz               | <mark>⊉</mark> Új : Ctri+N<br>d ∣Termék     | I (B <sup>#</sup> Mode<br>(Hermyssig | istās :: Ctrl+E<br>  Mee   Pān     | ≓ Torles = Cr<br>APA IL                  | il+Shift+D                  | g Új csoport :<br>egyvé ∣ne    | Ctil+Alt+N                               | Cseper<br>Gedr. /felå        | rt mådasttäs = C<br>e% = Fædr egy     | tni+AR+E   <br>négik  ⊓et | Coopert h<br>të ëntëk 🛛 Å     | olifes II. Chri-Shs<br>PA, értiik (Bru    | atto erok                 | ₽ Fel = Ctrl+ F<br>Projekt Devia          | d <b>4</b> Le=0      | Chi+Le 🛬 Kei  | ko, Telar 🛛 🗿 K   | etzlės + |        |
| Cetterület q<br>tale Tarmakköö               | <mark>(p</mark> i U) : Ctrl+N<br>d ∣Termelk | I 🔐 Mode<br>Mercryssig               | ishās 3 Chil+E<br>  Mee   Pēn      | ≓ Tories = C<br>nem APA IL               | ni+Shift+D                  | y Új csoport =<br>egyvé – / he | Ctrif+Alt+N                              | Cseper<br>(Kadv., /felå      | rt mödasítás – C<br>r% – Fædv.egy     | nd-Alt+E                  | i Csopenth<br>có énak ∆       | delles :: Chr)+ Shi<br>PA énik    Bru     | atts er sk                | Fel = Ctrl+F                              | d <b>3</b> Lens      | Chi+Le 🛸 Kei  | n/leter 🏼 🕄 K     | ezelés * |        |
| Cetterület i<br>talv Tarmakköö               | 0) : Ctri+N<br>d Termék                     | I D <sup>ar</sup> Mode               | isthäs z Ctrit+E<br>  Mee   Peln   | ₩ Torles = C<br>nem APA IL               | sl+Shift+D                  | g Új csoport =<br>egyvé        | Ctril+Alt+N<br>ttő egységár              | Cseper<br>Kadv "Relä         | rt mödasítás – C<br>r% – Fædviegr     | nd+Alb+E                  | ig Csopenth<br>ofenak Å       | delles :: Chr)+Shi<br>PA énik    Bru      | atts ersk                 | Fel = Ctri+F                              | d <b>8</b> Lens      | Ctri+Le 🛸 Ken | n./felær 🏼 🗿 K    | ezelés * |        |
| <mark>⊘</mark> Cétterület i<br>taiv Termékké | 0 U) : Ctri+N<br>d Termék                   | Merryulg                             | isthäs z Ctrit+E<br>  Mee   Peln   | ₩ Torles = Cr<br>nem APA IL              | ol+Shift+D                  | g Üjcsoport :<br>egyvé ∣ne     | Ctril+Alt+N<br>ttő egységár              | Seper<br>(Kadv., field       | rt middostfals = C<br>e%   Eadwegy    | tet+Alt+E                 | Soport h                      | Bries I Chri+Shi<br>PA éstik ∏Bru         | aftir Altir D             | Fel :: Ctrl+F                             | d <b>3</b> Le::0     | Ctri+Le 🛸 Ker | ku, fictor 🛛 🔊 K  | ezzlés = |        |
| Ø Cétterület il<br>talv Tarmákká:            | ∰ Újs Ctri+N<br>d ∏Termik                   | I D" Mode<br>Hermyseig               | istás z Chil+E<br>  Mee   Pén      | 浸 Tories :: C<br>rwm  永平A IL             | ol+Shift+D                  | g Új csoport =<br>egyvé        | Ctrl+AB+N                                | Seper<br>(Kadr, /felå        | rt médasítás = C<br>e%   Elebringy    | M+AR+E  <br>négár net     | Soport h<br>diê têk k         | Bries I Chri+Shi<br>PA ésik ∣Bru          | elft - Alt + D            | ₽ Fel :: Ctrl+ F<br>Projekt Divis         | d <b>8</b> Less 6    | Chi+Le 🛸 Ker  | ke, fielder 🛛 🔊 K | etelės • |        |
| Celterolet d<br>talv Termékkö                | Új :: Ctri+N<br>d Terreft.                  | I D" Mode<br>  Hermyselig            | soldas o ChriteE<br>  Pilee   Pile | ₩ Torles = C<br>reem AFA IL              | ul+Shitt+D                  | g Uj croport =<br>egywé        | Ctri+Alt+N<br>ttő egyelőjár              | Cseper<br>Redv.,7elâ         | rt enődösítán = C<br>e%               | NI+AB+E  <br>Nigair   men | Soport h<br>d é ték h         | ibries :: Chrl+Shi<br>PA értik   Bru      | eits Att+D                | i Fel = Ctrl+F<br>Projekt Divis           | d <b>3</b> Le::0     | Ctri+Le 🛸 Ker | leurtetar   🎒 K   | ezelés • |        |
| Celterolet d<br>tai+ Termékkö                | 0) :: CbH+N<br>d Terreit                    | Bir Mode                             | ndas a Carl+E<br>  Mee   Palm      | 波 Torles = C<br>nem 과자 IL                | ui-Shitt-D 👔<br>Is: Ajánlat | g Uj copott<br>egyvé           | Chi+Alt+N<br>ttő egyelgát                | Cseper<br>Redv.,7elâ         | rt mjódostás – C<br>ir% – Tadv.egy    | NI+AB+E  <br>legar net    | tig Csopart h<br>có énik ∦k   | arles :: Chri-Sha<br>PA ának    Bru       | ellt v Alt v D            | Fel ::: Ctri+ F                           | d <b>3</b> Le::0     | Ctri+Le 😤 Kei | n./lear 🌒 K       | ezelés • |        |
| Cétherület i<br>Inder Tremékkö               | 0) :: CbH+N<br>d Terreit                    | Bir Mode                             | ivitās z Chr+E<br>  Mee   Pēn      | 減 Torles = O<br>nem 「PA IL               | sl+Shift+D                  | ⊌ Ujscoport =<br>egyvet        | Chi+Alt+N<br>ttő egységát                | Seper                        | rt máðastás = C<br>rts   Yaðv eg      | tel+Alt+E<br>négăr ned    | ta Ciopont h<br>o5 ènak in    | antes ::: Ctr)+ Shi                       | intr Alt+D                | Fel :: Chri⊧ F<br>Propikt Onlin<br>Christ | f <b>8</b> Lest      | Chi-Le 👼 Ked  | nstear 🧕 K        | ezelés * |        |
| Cetterület 4<br>talv Termékké<br>Zárá szöveg | Uj :: Ctrl+N<br>d Terrett                   | I D" Mode                            | Index Chit+E                       | ₩ Torlés = C<br>neem   AFA IL            | sl+Shift+D 3                | ⊌ Új csoport a<br>egyvé        | Ctri+Ali+N<br>tri3 mgrafigir             | Cooper<br>Rady , Jelá        | rt medositas : C                      | tet+ Alt+E<br>niegie net  | Gener h<br>oener ∧            | antes ::: Ctr)+ Shi<br>PA éntik   Bru     | art y Alt + D             | Fel :: Chri+ F                            | d <b>8</b> Lent      | Chirle 🖏 Kon  | Nettó értek       | ezelés + | 0.64   |
| Céhecile 4     Tamikkó     Tamikkó           | Uj :: Ctri+N<br>d Terrell                   | I Df Mode                            | whites a Chrit-E                   | ₩ Torries = C<br>Newn AFA IL             | al-Skitt-D 3                | y Üj esoport =<br>egyvei       | Ctel+Alt+N<br>toS regretate              | Cseper<br>Radv., Jelá        | rt medostās - C                       | tet+ Alt+E<br>niegie net  | Sene h                        | anies III Christian<br>Prilota III II III | etts ensk                 | Fel = Dtri+ F                             | 4 <b>8</b> Lem<br>6  | Stri-Le 👒 Kon | Nettó értek       | etelės • | 0.0    |

Az ajánlatkérő kitöltésénél ebben az esetben is a keltezés dátuma és a szállító megnevezése a kötelező adat, akitől az árajánlatot kéri. Ezen kívűl a beállítások/rendszerbeállításokban a szállítói ajánlatkérő számának kötelezőségét is be lehet állítani.

Ha az ajánlatkérőre érkezett be ajánlat, akkor az a bizonylat jobb felső sarkában adható meg. Az adatokat az ajánlatkérő kiválasztása és megnyitása után lehet rögzíteni. Az ajánlat száma mellett megadható az ajánlat keltezési dátuma és módosítható a lejárati dátum

| Ajánlat száma |   | _ |
|---------------|---|---|
| Ajánlat kelte | * | × |
| Lejárat       | * | × |

Az ajánlatkérő tárgya mellett "bevezető" és "záró" szövegek megadására is van lehetőség. , A <u>megjegyzés sablonok</u> a "bevezető" és "záró" szövegek esetében is használhatók.

Az ajánlatkérő tételeinél elegendő csak a terméket és az ajánlatban szerepeltetett mennyiséget megadni. A divízió és a projekt tételenként is megadható, így egy árajánlatkérőn több divízióba vagy projektbe sorolt tétel is lehet. A termékhez írt megjegyzés bizonylaton történő mejgelenítéséhez az ajánlatkérő bizonylattömbb beállításaiban kell elvégezni a vonatkozó beállítást.

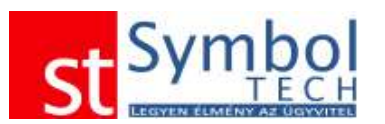

| Szálltól ajánlatkérő tétel adatok :: [Sym LAB 2023]<br>Projekt  Divízió  Divízió  Diví | 111                             |                        |              |     |               |  |
|----------------------------------------------------------------------------------------------------|---------------------------------|------------------------|--------------|-----|---------------|--|
| Projekt © Divizió +  2023. október 25., szerda  Termék Mennyiség O C P  Hennyiség O C P  H    | Szállítói ajánlatkérő tétel ada | itok :: [Sym LAB 2023] |              |     |               |  |
| 2023. október 25., szerda  Termék  Mennyiség  D D Bruttó árak  Mettó egységár  Bruttó  O Bruttó O Hettó visszaigazolt egységár  Kedv. ár  Kedv. ár   | 📲 Projekt 🐐 🔒 Divízió           | -                      |              |     |               |  |
| Termék                                                                                                    | 2023. október 25., szerda       |                        |              |     |               |  |
| Mennyiség  O  Bruttó árak   Iettó egységár  O  Bruttó O  Iettó visszaigazoit egységér  ietwk ár  ietwk álnév  ietwk álnév    | 🚱 Termék                        |                        |              | . 4 | ·· 🍁          |  |
|                                                                                                    | Mennyiség                       | 0 🗘 🔎 🐌                | ]            |     |               |  |
| Nettó egységár     0        Nettó órték                                                                                                    |                                 | 💶 Bruttó árak          |              |     |               |  |
| Nettó visszaigazolt egységár<br>kedv. /felár 0<br>AFA kulcs 0<br>iermék álnév • • • • •<br>kjánlatkérő tételcsoport • ×<br>Megjegyzés                                                                                                    | Nettó egységár                  |                        | 0 🗘 Bruttó 0 |     |               |  |
| Kedv., felár       0         ÁFA kulcs       •         remék álnév       •         tjánlatkérő tételcsoport       •         Vegjegyzés       •         Kedv. ár       •         Vegjegyzés       •         Vettő érték       •                                                                                                    | Nettó visszaigazolt egységár    |                        | Ç 🗙          |     |               |  |
| ÁFA kulcs     rermék álnév     vjánlatkérő tételcsoport     vjánlatkérő tételcsoport     vegjegyzés     Vegték                                                                                                    | Kedv./felár                     |                        | 📜 Kedv. ár   | 0   |               |  |
| Termék álnév                                                                                                    | ÁFA kulcs                       |                        | -            |     |               |  |
| Ajánlatkérő téteksoport 🔹 🗙<br>Negjegyzés                                                                                                    | Termék álnév                    | ÷                      |              | *   |               |  |
| legjegyzés                                                                                                    | Ajánlatkérő tételcsoport        |                        | - x          |     |               |  |
| Nettó érték                                                                                                    | Megjegyzés                      |                        |              |     |               |  |
| Nettó érték                                                                                                    |                                 |                        |              |     |               |  |
| Nettó érték                                                                                                    |                                 |                        |              |     |               |  |
| Nettó érték                                                                                                    |                                 |                        |              |     |               |  |
| Nettó érték                                                                                                    |                                 |                        |              |     |               |  |
| Nettó érték                                                                                                    |                                 |                        |              |     |               |  |
|                                                                                                    |                                 |                        |              |     | Nettó érték 🗍 |  |

A kiküldött ajánlatkérőre beérkező szállítói ajánlatot is tudja rögzíteni.

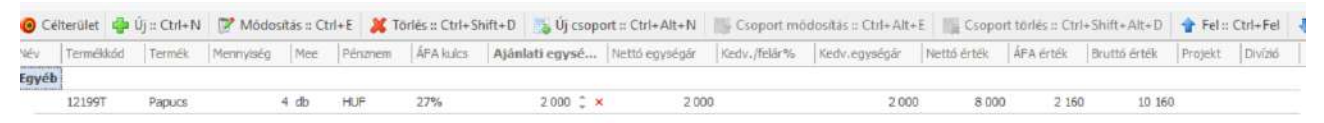

A tételek táblázatba közvetlenül is beírható a szállító ajánlati árai az egységár mezőbe. Ez megtehető a tételek megnyitásával is.

Szükség esetén az ajánlatkérőre új tételeket is rögzíteni lehet.

Az ajánlatkérő tételeit csoportosítani is lehet. Ezekhez csoportokat kell létrehozni az "Új csoport" gombbal.

Az ajánlatkérő csoportjait az Árajánlatnál ismertetett módon lehet használni.

Az ajánlatkérő felső ikonsorában további beállítási és műveleti lehetőségek találhatók

| Az ikonok:                             |                       |                         |                            |                           |                         |                             |           |           |         |
|----------------------------------------|-----------------------|-------------------------|----------------------------|---------------------------|-------------------------|-----------------------------|-----------|-----------|---------|
| Szállítói ajánlatkérő                  | Beállítá              | sok                     |                            |                           |                         |                             |           |           |         |
| Ajánlatkérő rögzítése<br>:: Ctrl+Enter | Ajánlat<br>beérkezett | Csoportok<br>használata | Termékcsoportok<br>szerint | Minden csoport<br>törlése | Nyomtatás<br>:: Ctrl +P | Előnézet ::<br>Ctrl+Shift+P | Ar nélkül | Projekt ~ | 🚴 HUF 🗸 |
| Műveletek                              |                       |                         | Csoportosítás              |                           |                         | Nyomtatás                   |           | Besorolás | Deviza  |
|                                        | (m)                   |                         |                            |                           |                         |                             |           |           |         |

Az ajánlatkérő rögzítése ikonnal a kitöltött ajánlatkérő rögzítésre kerül. A bezárás ikon ebben az esetben is az adatok mentése nélkül bezárja a felületet.

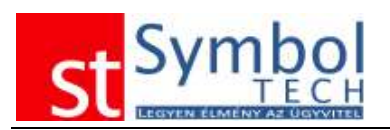

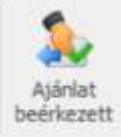

Az "**Ajánlat beérkezett**" ikonnal jelölhető be, hogy az ajánlatkérőre érvényes ajánlatot kapott. Az ilyen ajánlatkérőkből később szállítói rendelés készíthető.

Az ajánlatkérő **csoportjait** az <u>Árajánlatnál</u> ismertetett módon lehet használni

A szalagon található Projekt és Divízió gombokkal állíthatjuk be, hogy az ajánlatkérőt melyik projekthez, illetve melyik szervezeti egységhez kapcsoljuk. A szalagon adható meg a bizonylat pénzneme is.

A Felületen a nyomtatás ikon lehetőségei csak az ajánlatkérő rögzítését követően aktiválható.

A készülő ajánlatkérő, és az elkészített ajánlatkérő esetében is megnézhető az előnézeti kép.

Az ár nélkül ikonnal az ajánlatkérőt ár nélkül is rögzíteni lehet.

A Projektet és Divíziót a projekt és divízió ikonokkal lehet beállítani, míg a crm ikonnal új emlékeztető vagy új partnerkapcsolat rögzíthető. A bizonylat pénznemét a kis pénzeszsák ikonnal lehet megadni

#### A beállítások ikonjai:

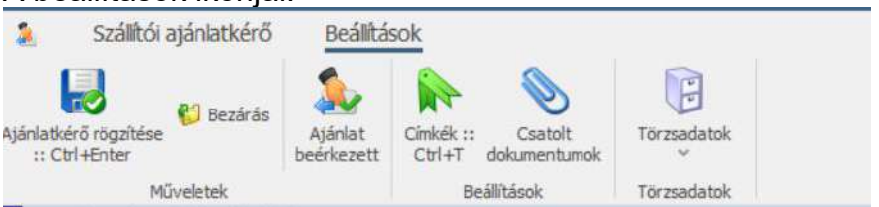

A beállítások ikonsorában található lehetőségekkel címke is beállítható, valamint dokumentum csatolásra is lehetőség van. A törzsadatok legördülő menüjében a fizetési és a szállítási mód is megadható.

#### Szállítói ajánlatkérők listája

Az ajánlatkérők listájában tekinthetők át a rögzített ajánlatkérők bizonylatai. A listában a szűrési és nézeti beállítások segítségével van lehetőség igényre szabni az adattartalmat.

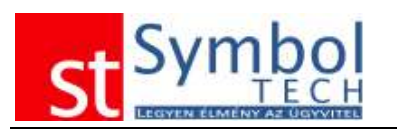

|                |                             |                  |                                                                                                    |                                                                                                    |                                                                                                    |               | Szállítói ajánlat                                                                                                    | kérők                                                               |                                                                                                    |                                      |                         |                                                          | -          |         | ×                 |
|----------------|-----------------------------|------------------|----------------------------------------------------------------------------------------------------|----------------------------------------------------------------------------------------------------|----------------------------------------------------------------------------------------------------|---------------|----------------------------------------------------------------------------------------------------|---------------------------------------------------------------------|----------------------------------------------------------------------------------------------------|--------------------------------------|-------------------------|----------------------------------------------------------|------------|---------|-------------------|
| 3              |                             |                  |                                                                                                    |                                                                                                    |                                                                                                    |               |                                                                                                    |                                                                     |                                                                                                    |                                      |                         |                                                          |            |         | 0                 |
| Új<br>ajáriato | szállítói<br>érő :: Ctrl+N  | Z Megnyitár      | <ul> <li>Elfogado</li> <li>Visszauta</li> <li>Visszanyi</li> </ul>                                                                                                    | tt<br>sitott<br>Összehasoniit                                                                                                    | ilis Nyomtatás                                                                                                    | Másolás 🖗 Sz  | ndelés készítése<br>állítólevél készítése<br>ámla készítése                                                                           | Úzleti<br>folyamat                                                  | Cinkék Cs<br>dokum                                                                                         | atołt Bog bejegy<br>entumok hozzśada | zés Szerző<br>a készíté | dés                                                      | ×          | X       |                   |
|                | and at minute               | the D -D         |                                                                                                    | ta milualataka 🔹 🖡                                                                                                    |                                                                                                    | Müveletek     |                                                                                                    | . M                                                                 |                                                                                                    |                                      |                         |                                                          |            |         | 2                 |
| [Sz]           | int adatok) C               | sak nyitott ai   | iánlatok                                                                                                    | ta muveletek: 🔨 🐧                                                                                                    | - N - G                                                                                                    |               | T 2   16 1                                                                                                    | 8 12                                                                |                                                                                                    |                                      |                         |                                                          |            |         |                   |
|                |                             |                  |                                                                                                    |                                                                                                    |                                                                                                    |               |                                                                                                    |                                                                     |                                                                                                    |                                      |                         |                                                          |            |         |                   |
| Húzz           | a ide az oszlo              | opok fejléceit a | csoportositáshoz                                                                                                    |                                                                                                    |                                                                                                    |               |                                                                                                    |                                                                     |                                                                                                    |                                      |                         |                                                          |            |         | ρ                 |
| Húzz           | a ide az oszlo<br>Állapot   | xpok fejléceit a | csoportosításhoz                                                                                                    | Bizonylatszám 🔺                                                                                                    | - Kelt                                                                                                    | Ajánlat száma | Ajánlat kelte                                                                                                    | Szállítái kód                                                       | Szálitó                                                                                                    | Kapcsolattartő                       | Tárgy L                 | ejärat Pénanem                                           | Projektkód | Projekt | <b>م</b><br>Diviz |
| Húzz           | a ide az oszlo<br>Allapot   | opok fejléceit a | csoportosításhoz                                                                                                    | Bizonylatszám A                                                                                                    | Kelt 2022, 01, 10,                                                                                                    | Ajánlat száma | Ajánlat kelte<br>2022. 01. 10.                                                                                                    | Szállítái kód<br>22852                                              | Szállító<br>Teszt Szállító                                                                                 | Kapcsolattartri<br>O                 | Tárgy L                 | ejärat Pénznem<br>HUP                                    | Projektkád | Projekt | <b>پ</b><br>Diviz |
| Húzz           | a ide ar oszlo<br>Állapot   | opok fejléceit a | csoportosításhoz                                                                                                    | Bizonylatiszám 4<br>SA-2022-00001<br>SA-2022-00002                                                                                                    | <ul> <li>Kelt</li> <li>2022, 01, 10,</li> <li>2022, 01, 10,</li> </ul>                                                                                                    | Ajánlat száma | Ajáriat kelte<br>2022. 01. 10.<br>2022. 01. 10.                                                                                       | Szállítá kód<br>22852<br>25152                                      | Szálitó<br>Teszt Szálitó<br>Erdélyi László                                                                 | Kapcsolattartri<br>0                 | Tárgy L                 | ejärat Prénumern<br>HUF<br>HUF                           | Projektkód | Projekt | Q<br>Diviz        |
| Húzz           | a ide az oszlo<br>Állapot   | opok fejéceit a  | csoportosításhoz                                                                                                    | Bizonylatszám<br>SA-2022-00001<br>SA-2022-00002<br>SA-2022-00005                                                                                                    | <ul> <li>Kelt</li> <li>2022. 01, 10,</li> <li>2022. 01, 10,</li> <li>2022. 03, 16,</li> </ul>                                                                                             | Ajánlat szána | Ajárilat kelte<br>2022. 01. 10.<br>2022. 01. 10.<br>2022. 03. 16.                                                                     | Szállítái kod<br>22852<br>25152<br>22852                            | Szállító<br>Teszt Szállító<br>Erdélyi László<br>Teszt Szállító                                             | Kapcsolattartii<br>0                 | Tárgy L                 | ejärat Pénamem<br>HUF<br>HUF<br>HUF                      | Projektkód | Projekt | Q<br>Diviz        |
| Húzz           | a ide az oszlo<br>  Állapot | opok fejéceit a  | csoportosításhoz<br>Cimkék<br>2<br>2<br>2<br>2                                                                                                    | Bizonylatszám<br>SA-2022-0000 1<br>SA-2022-00002<br>SA-2022-00005<br>SA-2022-00005                                                                                                    | Kelt<br>2022. 01. 10.<br>2022. 01. 10.<br>2022. 03. 16.<br>2022. 08. 03.                                                                                                    | Ajánlat száma | Ajánlat kelte<br>2022. 01. 10.<br>2022. 01. 10.<br>2022. 03. 16.<br>2022. 08. 03.                                                     | Szállítói kód<br>22852<br>25152<br>22852<br>11761V                  | Szállító<br>Teszt Szállító<br>Erdélyi László<br>Teszt Szállító<br>Csak Csaba                               | Kapcsolattariti<br>0                 | Tárgy L                 | ejärat Pérumem<br>HUP<br>HUF<br>HUF<br>HUF               | Projektkód | Projekt | Diviz             |
| Húzz           | a ide az oszlo              | opok fejléceit a | csoportosításhoz<br>Cimkék<br>2<br>2<br>2<br>2<br>2<br>2                                                                                                    | Bizonylatzzám           SA-2022-00001           SA-2022-00002           SA-2022-00005           SA-2022-00005           SA-2022-00006           SA-2022-00006                         | Kelt<br>2022, 01, 10,<br>2022, 03, 16,<br>2022, 08, 03,<br>2022, 08, 03,                                                                                                    | Ajánlat szána | Asimiat kelte<br>2022. 01. 10.<br>2022. 03. 16.<br>2022. 08. 03.<br>2022. 08. 03.                                                     | Szállítói kód<br>22852<br>25152<br>22852<br>11761V<br>22452         | Szálítis<br>Teszt Szálítis<br>Erdélyi László<br>Teszt Szálítió<br>Csak Csaba<br>Király Tünde               | Kapcsolattartó<br>O                  | Tárgy Li<br>Tárgy       | ejárat Pérumem<br>HUP<br>HUF<br>HUF<br>HUF<br>HUF        | Projektkád | Projekt | <b>م</b><br>Diviz |
| 5023 -         | a ide az oszlo              | xxxx fejécet a   | csoportositáshoz<br>Cimicák<br>Cimicák<br>Cimic<br>Cimic<br>Cimicák<br>Cimicák<br>Cimicák<br>Cimicák<br>Cimicák<br>Cimicák<br>C | Bizonylatzzám           SA-2022-00001           SA-2022-00002           SA-2022-00005           SA-2022-00006           SA-2022-00006           SA-2022-00007           SA-2022-00001 | <ul> <li>Kelt</li> <li>2022. 01, 10,</li> <li>2022. 03, 16,</li> <li>2022. 03, 16,</li> <li>2022. 08, 03,</li> <li>2022. 08, 03,</li> <li>2022. 08, 03,</li> <li>2023. 06, 20,</li> </ul> | Ajánlat száma | Ajárilat keite<br>2022. 01. 10.<br>2022. 01. 10.<br>2022. 03. 16.<br>2022. 08. 03.<br>2022. 08. 03.<br>2022. 08. 03.<br>2023. 06. 20. | Szállhái köd<br>22852<br>25152<br>22852<br>11761V<br>22452<br>22852 | Szálító<br>Teszt Szálító<br>Erdélyi László<br>Teszt Szálító<br>Csak Csaba<br>Király Tunde<br>Teszt Szálító | Kapcsolattartri<br>O                 | Tárgy Lu<br>Tárgy       | ejärat Pérumem<br>HUP<br>HUF<br>HUF<br>HUF<br>HUF<br>HUF | Projektkád | Projekt | Diviz             |

Az ajánlatkérők listájából az új ajánlatkérő ikonnal átnavigálhat az új ajánlatkérő felületre, ahol létrehozhat új ajánltakérőt.

A felső ikonsoron található lehetőségekkel a kijelölt ajánlatkérőn műveleteket és beállításokat lehet elvégezni.

Az ajánlatkérő állapotát elfogadottnak vagy visszautasítottnak lehet megadni, míg a lezárt ajánlatkérő visszanyitható a visszanyit ikonnal.

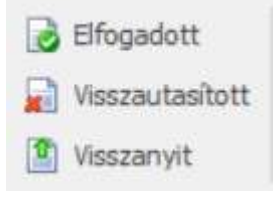

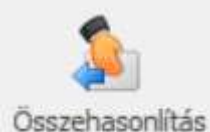

Ha a listában több ajánlatkérő is kijelölésre kerül, akkor az összehasonlítás ikon aktív lesz. A kijelölt ajánlatok egy összehasonlító felületen jelennek meg:

| 5           |                 |                           |                    |                 |           | Szállítói ajánlat | kérők összehaso | onlítása       |
|-------------|-----------------|---------------------------|--------------------|-----------------|-----------|-------------------|-----------------|----------------|
| 2           |                 |                           |                    | _               |           |                   |                 |                |
| 📰 Lista műv | veletek: 🔩      | 💌 🛃 🎓 🛍 🛸                 | 7778               | 6 6 🛛           |           |                   |                 |                |
| [Szűrt ada  | atok] Aktuális  | ár pénznem: HUF           | Aktuális ár árkate | gória: Lista ár |           |                   |                 |                |
| Húzza ide   | az oszlopok fej | léceit a csoportos'táshoz |                    |                 |           |                   |                 |                |
| Ted 🔺       | Terméknév       | Utolsó beszerzési ár      | Teljesítés dátuma  | Partner neve    | Mennyiség | Aktuális ár       | Teszt Szállító  | Erdélyi László |
| 11756T      | Maciméz         | 800                       | 2023, 01, 13,      | Pataki Car Kft. | 7         | 1 505,7           |                 | 9              |
| 22          | Csokitélapó     |                           | 2021. 12. 10.      | Barackkkk       | 52        | 659               |                 | 16             |
| 22222       | seprű-3         | 1 060                     | 2023, 07. 04.      | BéGé            | 10        | 1 908,09          |                 | 1 100          |

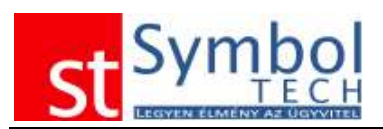

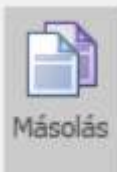

A másolás ikonnal a kijelölt ajánlatkérő adatai másolásra kerülnek egy új ajánlatkérőre. A másolat új bizonylatszámot kap, és szabadon módosítható rajta minden adat.

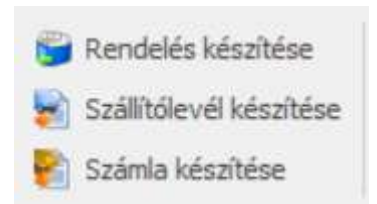

Az elfogadott árajánlatokból szállítói rendelést, szállítólevelet vagy számlát lehet készíteni. Az ikonok az átvételi ablakhoz navigálnak át, ahol a tételek résztben és teljesen is átvehetők.

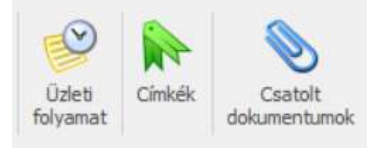

A kijelölt ajánlatkérő üzleti folyamata az üzleti folyamattal jeleníthető meg, de címkét és dokumentumot is lehet is hozzárendelni az ajánlatkérőhöz.

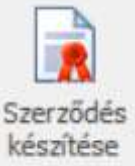

A szerződés készítése ikonnal új szállítói szerződés hozható létre a kijelölt ajánlatkérő alapján.

### Szállítói ajánlatkérők tételes listája

Funkciójában megegyezik a szállítói ajánlatkérők listájával, annyi különbséggel, hogy itt a bizonylatokon szereplő tételeket, azok adatait is meg lehet nézni, és műveleteket vagy beállításokat nem lehet végezni.

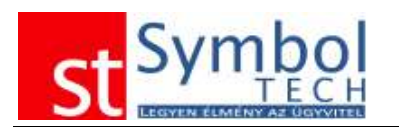

### Szállítói rendelés

A szállítói rendelés során a szállítóktól van lehetőség termék rendelést rögzíteni a symbolba. A szállítói rendelés ebben az esetben is egy külön bizonylattömb típus. A beállítások/törzsadatok/bizonylattömbök menüpontban korlátlan számú szállítói rendelés bizonylattömb létre hozható.

Új szállítói rendelés rögzítésekor először ki kell választani azt a bizonylattömböt, amelyikből a szeretnénk kiállítani a bizonylatot. A bizonylattömb kiválasztását követően a felületen már nincs lehetőség arra, hogy másik szállítói rendelés bizonylattömbe lépjen át a program.

| # + E I       | 6                                      |                  |                                |                       |                      |                                                                                                    | •Teszt Szillitá -Új   | szállító rendelés                     | i.                          |           |                |               |                   |             |                   |         | 0           | x     |
|---------------|----------------------------------------|------------------|--------------------------------|-----------------------|----------------------|----------------------------------------------------------------------------------------------------|-----------------------|---------------------------------------|-----------------------------|-----------|----------------|---------------|-------------------|-------------|-------------------|---------|-------------|-------|
| Szállá        | t <mark>ól rendelés</mark><br>Bezikito | Beált<br>Missile | ások<br>Mennyedeg<br>Hennyedeg | <b>A</b><br>Úr techts |                      | <ul> <li>Száltti ajárlatkérő árvétele II Cél+8</li> <li>Vevői rendelés átvétele II Cél+0</li> <li>Buonvlat storntzása II Cél+X</li> </ul> | V Réselections alacti | Nyontatús                             | Előnézet II<br>Ctri+Steft+P | Ar nélici | Teszt Proyek   | т<br>С отм    | 🛓 HE -            |             |                   | (×      | X           |       |
|               |                                        | MÖvel            | elek                           |                       | • 1.1959.00000       | Bzonylatadatok átvé                                                                                                    | tele                  |                                       | Nyomtatás                   |           | Besorg         | die           | Deviza            |             |                   |         |             |       |
| Bizonylattone | : Szálltó rendel                       | és               | 10 x x 1                       | ina Tr                | wee Culling / 1990 V | n.:-                                                                                                    |                       |                                       |                             |           |                |               |                   | ~           | ents hostide      |         |             |       |
| Kalt          | 0022.00.2                              |                  | - 528                          | 110 1 <u>1</u> 2      | KIAL SAMUS LAADA     | <u>и</u>                                                                                                    |                       |                                       |                             |           |                |               |                   |             | Tall Leaders      |         |             |       |
| C shifter     | KAmpeli co                             |                  | · Er nód                       |                       |                      |                                                                                                    |                       | Terri                                 |                             |           |                |               |                   |             | Tril vice         |         |             |       |
| Contrast,     |                                        |                  | -                              | 1                     |                      |                                                                                                    |                       | I I I I I I I I I I I I I I I I I I I | editor.                     |           |                | Commenter (   |                   |             | seno rede         |         |             |       |
| Geiterület    | û 🌗 Ûj :: Ctri                         | -N 🛄 V           | onalkód alap                   | ján = F9              | 🕼 Médesítás :: C     | Corl+E 🛛 😹 Torites :: Corl+Shift+D 🗐 Ti                                                                                                   | itel bontása 🔮 Fel    | Chri+Fel d                            | Les Ctri+Le                 | 11 Res    | dezes = 🚿 Ked  | vuteter all S | zill.hstaridő = 📲 | Ø Szállítai | lódok 🎄 Átara     | as 🚢 Ö  | ) är szüksa | iges  |
| 🕼 Kezelés •   |                                        |                  |                                |                       |                      |                                                                                                    |                       |                                       |                             |           |                |               |                   |             |                   |         |             |       |
|               | Termélikód                             | Teimili          | Rend                           | lelés tétel           | allapot Smill b      | stárióš (Herwyseg Visszaigazolt                                                                                                    | ntenny. Mee           | Pénaneri                              | AFA10                       | a: [#     | Bettő egyvégőr | Kedv./felår*  | ile Kedellegységé | Visszi      | rágazolt egységői | Netto i | irték 🔤     | ÂFA I |
|               |                                        |                  |                                |                       |                      |                                                                                                    |                       |                                       |                             |           |                |               |                   |             |                   |         |             |       |
| *  <br>       |                                        |                  |                                |                       |                      |                                                                                                    |                       |                                       |                             |           |                |               |                   |             |                   |         |             | 1.3   |
| Megjegyzés    |                                        |                  |                                |                       |                      |                                                                                                    |                       |                                       |                             |           |                |               |                   |             | Netto érték       |         |             | 0 ft  |
|               |                                        |                  |                                |                       |                      |                                                                                                    |                       |                                       |                             |           |                |               |                   |             | Áfa érték         |         |             | 0 R   |
|               |                                        |                  |                                |                       |                      |                                                                                                    |                       |                                       |                             |           |                |               |                   |             | Bruttó érték      |         |             | ØR    |

A szállítói rendeléseknél is a sötéttel szedett adatok a kötelezően kitöltendő mezők, amelyek hiányában a bizonylat nem rögzíthetk. Kötelezően kell megadni a bizonylat keltezési dátumát, a Szállítót és a terméket/termékeket.. is

A beállítások /rendszerbeállítások /jellemzők felületen a fizetési mód és a szállítási mód mezőkre vonatkozóan be lehet állítani, hogy a szállító megadását követően automatikusan kitöltse a symbol ezeket az adatkat

Minden rendeléshez adhat szállítási határidőt, vagy pontos dátum, vagy szállítási időszak (Szállítás kezdete, Szállítás vége) formájában. A szállítási határidő a tételeknél felülbírálható.

A rendeléshez szöveges megjegyzés is fűzhető. A beírt szöveget el lehet menteni. A mentett szőveg átkerül a beállítások/törzsadatok/megjegyzés sablonokba. A felületen beállítható, hogy az adott megjegyzés mely bizonylatok esetében használható. A megjegyzéseket szerkeszteni/módosítani a szerkesztés gombbal lehet. A megjegyzéseket törölni viszont csak a törzsadatokban van lehetőség.

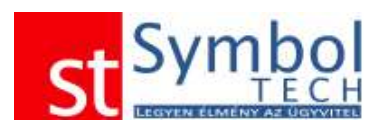

### A termékek megadása:

| Szállítói rendelés tétel adatol             | c :: [Sym LAB 2023]         |        |        |   |           |                   | ×     |        |
|---------------------------------------------|-----------------------------|--------|--------|---|-----------|-------------------|-------|--------|
| 📲 Teszt Projekt - 🔒 Di                      | vízió -                     |        |        |   |           |                   |       |        |
| Teszt Szállító<br>2023. október 27., péntek |                             |        |        |   |           |                   |       |        |
| Termék                                      | Maciméz (11756T)            |        |        | 🏹 |           | Készletinformáció |       | -      |
| 🚯 Mennyiség                                 | 0 db 🗘 🖉 🐌                  |        |        |   |           |                   |       |        |
| 🚳 Visszaigazolt                             | ÷ ×                         |        |        |   |           |                   |       |        |
|                                             | 💶 Bruttó árak               |        |        |   |           |                   |       |        |
|                                             | 800 Ft - Beszerzési ár5 (*) |        |        |   |           |                   |       |        |
| 😤 Alkalmazható árak                         |                             |        |        |   |           |                   |       |        |
| Nettó egységár                              | 800 Ft 🗘 Bruttó             | 840 Ft |        |   |           |                   |       |        |
| Nettó visszaigazolt egységár                | ÷ *                         |        |        |   |           |                   |       |        |
| Kedv./felår                                 | ‡ Kedv. ár                  |        | 800 Ft |   |           |                   |       |        |
| ÁFA kulcs                                   | 5% - 5%-os ÁFA 👻            |        |        |   |           |                   |       |        |
| Termék álnév                                | ۶                           |        |        |   |           |                   |       |        |
| Szállítási határidő                         | - × ×                       |        |        |   |           |                   |       |        |
| Szállítás kezdete                           | - ×                         |        |        |   |           |                   |       | L      |
| Szállítás vége                              | - × ×                       |        |        |   |           |                   |       |        |
| 🟴 Rendelés tétel állapot                    |                             | ×      |        |   |           |                   |       |        |
| Megjelenő termékadatok:                     | 💶 Kép                       |        |        |   |           |                   |       | 4      |
| 4                                           |                             |        |        |   |           |                   | Þ     | Pasies |
| Bizonylattételek folyam                     | atos rögzítése              |        |        |   | Következő | OK                | Mégse |        |

A termékválasztó ablak a korábbi termék megadási ablakoktól abban különbözik, hogy a termék készlet nem jelenik meg, hanem a termék kiválasztása után a készletinformáció gombbal nézhető meg. A készletinformáció segít, hogy az adott termékből a megfelelő mennyiséget rendeljük a megfelelő rajtárba a vevők kiszolgálásához

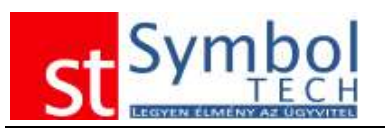

| Készlet         |               |
|-----------------|---------------|
| Központi raktár | -5 db         |
| Gadható         | -5 db         |
| Céges készlet   | 73 db         |
| Szabad készlet  | -5 db         |
| Zárolt készlet  | 0 db          |
| Készlet         | Besz. árak    |
| Darabje         | gyzék készlet |
| Rendelések      |               |
| Vevő            | 9             |
| Foglalt         | 0 db 9        |
| Szigorú         | 0 db 🔍        |
| Darabj.         | 9             |
|                 | 0 db 🤗        |
| Darabj, fogl.   |               |
| Beérkező        | 0 db 🔍        |
|                 |               |

A rendelés tételeknél a termék mennyiség és ár megadását követően, megadható a tétele vonatkozó kedvezmény, a rendelési tétel állapot (ennek előzetes rögzítése a beállítások/törzsadatokban lehetséges) és felülbírálható a szállítási határidő. A projekt és divízió szintén tételenként is beállítható.

A termékablak másik eltérése a visszaigazolandó mennyiség megadásának lehetősége:

🚯 Visszaigazolt

Abban az esetben ha a szállítói rendelést utólag rögzítjük a programba, már a tételválasztó ablakban megadható, hogy a rendelés megérkezését követően a raktáros kollégák mennyi mennyiséget igazoltak vissza, ami ténylegesen megérkezett, és mi az a mennyiség, amelyik a rendelésen rögzítve lett.

с х

Ha már rögzített a vevői rendelés, akkor a a tételsorba a visszaigazolt mennyiség felületére kattintva rögzíthető az információ.

A szállítói rendelés addig nyitott marad, míg a rajta található valamennyi tétel készletmozgató bizonylatra nem kerül. (számlára vagy szállítólevélre ebben az esetben)

#### A szállítói rendelés ikonsora

| Szálítói rendelés                   | Beállt  | ások                    |                        |                             |                                                                                                    |                                           |                        |                             |          |                                             |       |          |
|-------------------------------------|---------|-------------------------|------------------------|-----------------------------|----------------------------------------------------------------------------------------------------|-------------------------------------------|------------------------|-----------------------------|----------|---------------------------------------------|-------|----------|
| tendelés rögzítése<br>:: Ctrl+Enter | Mácolás | Mennyiségi<br>elenőrzés | Új BráER<br>szálitmány | Szálítmányok<br>lekérdezése | <ul> <li>Szálltói ajánlatkérő átvétele :: Ctrl+8</li> <li>Vevői rendelés átvétele :: Ctrl+0</li> <li>Bizonylat stornózása :: Ctrl+X</li> </ul> | Készletsznt alatti<br>termékek átvétele ~ | Nyomtatás<br>1: Ctrl+P | Előnézet ::<br>Ctrl+Shift+P | Ar nékül | Teszt Projekt ~<br>Divizió ~<br>Szerződés ~ | 🗑 CRM | å, HUF − |
|                                     | Müvel   | etek                    |                        |                             | Bizonylatadatok átvéte                                                                                                    | le                                        |                        | Nyomtatás                   |          | Besorolás                                   |       | Deviza   |

A szállítói rendelés ikonnal rögzíthető a szállítói rendelés. Az ikonsoron inaktív szűrke ikonok, amelyek a szállító kiválasztása után is inaktívak maradnak csak abban az esetben használhatók, ha a bizonylat rögzítésre került. Ez alól kivétel a bizonylat sztornózása, amelynek lehetősége kikerült a felületről.

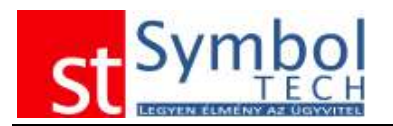

### A szállítói ajánlatkérő/vevői rendelés átvétele

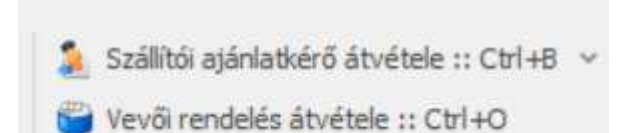

A szállító megadását követően a szállítói ajánlatkérő vagy egy vevői rendelés átvehető a bizonylatra. Ebben az esetben is átnavigál a Symbol a tétel átvételi ablakhoz, ahol beállítható, hogy az ajánlatkérő vagy a vevői rendelés tételei közül mit szeretnénk átvenni a szállítói rendelés bizonylatra.

| Tételadatok kivála             | isztása - Szálli       | tói árajánlat i                             | átvétele (Teszt S                                  | zállító) [HUF]                                     |                          |                      |                 |                  |                    |                 |                |                      |                               |                | ×                 |
|--------------------------------|------------------------|---------------------------------------------|----------------------------------------------------|----------------------------------------------------|--------------------------|----------------------|-----------------|------------------|--------------------|-----------------|----------------|----------------------|-------------------------------|----------------|-------------------|
| Válasszon az elérhe            | tő bizonylatok         | közül egyet                                 | A TAB billentyű                                    | t használva átl                                    | éphet a bizo             | onylat tétele        | re.             |                  |                    |                 |                |                      |                               |                |                   |
| ^ ♀ Szűrés                     |                        |                                             |                                                    |                                                    |                          |                      |                 |                  |                    |                 |                | 🗠 🧔 Beáll            | itások                        |                |                   |
| Bizonylatok kelte a            | ilapján:               |                                             | •                                                  | *                                                  |                          | - ×                  | 1               |                  | Pénznem            | HUF             | *              | Átvételi árfoly      | /am                           |                | C ×               |
| Bizonylattömbök al             | lapján:                |                                             |                                                    |                                                    |                          |                      |                 |                  |                    |                 | * <b>x</b>     | p.                   | lapi <mark>árfo</mark> lyam k | töltése        |                   |
| Teljesült tételek el           | rejtése Ο              |                                             |                                                    |                                                    |                          |                      |                 |                  |                    |                 |                |                      |                               |                |                   |
| Állítsa be a bizonyla          | attételek menn         | viségét a kív                               | ánt értékekre, h                                   | isználja a Fel é                                   | is Le billent            | yűket a téte         | ek közti        | mozgásra!        |                    |                 |                |                      |                               |                |                   |
| Forrás bizonyla                | tok 🥝 Mir              | nden forrási                                | bizonylat teljes                                   | stvétele :: Ctrl                                   | +Shift+Ent               | ter 🥩 Kije           | lölt for        | rásbizonyla      | stok teljes a      | itvétele :: (   | Ctrl+Alt+      | Enter                |                               |                |                   |
| Állapot                        | n i T                  | 1 1 10                                      | imkék Bizonyi                                      | atszám 🔺                                           | Ajánlat szár             | ma Kelt              |                 | Pénzner          | m Nettő            | érték ÁF        | A érték        | Bruttó érték         | Projektkóc                    | Projek         | t Divízi          |
|                                |                        |                                             |                                                    |                                                    |                          |                      |                 |                  |                    | 25 063          | 7 037,0        | 1 33 100,            | 01                            |                |                   |
| 4                              |                        |                                             |                                                    |                                                    |                          |                      |                 |                  |                    |                 |                |                      |                               |                |                   |
| Tábalah 🖉 H                    | Charles Charles A      | Canally .                                   | and a Chill X                                      | Attend in b                                        | ania a Chd               | . Fatas a            | C-4114          | AT NAME OF       |                    |                 |                | Manian mina          | le un en internitio           | en a Chela     | Child . M.        |
| Telelek 🔮 M                    | ind :: Ctr+A           | C Egyik                                     | sem :: Ctn+X                                       | Mind es b                                          | iezar a cun              | +Enter               | <b>9</b> 524111 | LOI KOOOK        |                    |                 |                | megjegyzese          | k megjelenite                 | se n cen+      | 201117-101        |
| Írjan be szöveg                | get a találatok        | szűkítésére                                 | 2                                                  |                                                    |                          | Keres                |                 |                  |                    |                 |                |                      |                               |                |                   |
| Csoport +                      | Termékkód              | Termék                                      | Termék álnév                                       | Mennyiség                                          | Átvenn                   | i kívánt M           | ee P            | énznem           | ÁFA kulcs          | Nettó egy       | rségár         | Kedv./felár%         | Nettó érté                    | c ÁFA é        | erték Br          |
| 9                              | 11756T                 | Maciméz                                     |                                                    | 1                                                  | 7                        | 0                    | db              | HUF              | 27%                |                 | 9              |                      |                               | 63             | 17,01             |
|                                |                        |                                             |                                                    |                                                    |                          |                      |                 |                  |                    |                 |                |                      |                               |                |                   |
| 4                              |                        |                                             |                                                    |                                                    |                          |                      |                 |                  |                    |                 |                |                      |                               |                |                   |
|                                | arárára                |                                             |                                                    |                                                    |                          |                      |                 |                  |                    |                 |                |                      | ОК                            | N              | léose             |
| Téheladatrik krudiaertána - Ve | vő rendelés átvátele i | Teort Szállhó) fer#                         | 1                                                  |                                                    |                          | -                    |                 |                  |                    |                 |                |                      |                               |                | n x               |
| liesszon az elérhető bizonyla  | tek köző egyett A TAI  | & billenty Of Hasznelli                     | a diféphet a biponylat tét                         | iere.                                              |                          |                      |                 |                  |                    |                 |                |                      |                               |                | 5 0               |
| Bizonylatok kelte alapjánt     |                        | - 8                                         |                                                    | 1                                                  |                          |                      |                 |                  | Péneres            | HJE             |                |                      |                               |                |                   |
| Romylattömbök alapján:         |                        |                                             |                                                    |                                                    | - × 5:40                 | tási módok allapján: | 0               |                  |                    |                 |                |                      |                               |                |                   |
| Teljesült tételek elrejtése 🗿  |                        |                                             |                                                    |                                                    |                          |                      |                 |                  |                    |                 |                |                      |                               |                |                   |
| Szillító elepjin: 🛛 🗖          | Teszt Széllhó széllhó  | temikei                                     |                                                    |                                                    |                          |                      |                 |                  |                    |                 |                |                      |                               |                |                   |
| Forrás bizonylatok 🥝 (         | Minden forråsbigony    | sielse, hacmaijn a<br>lat teljes átvétele : | Fei co Le blientväxet a tr<br>Ctrl+Shift+Enter 💓 I | iziek korti morgilora/<br>ijelolit forräsbizonytat | ick teljes ätvétek       | e :: Ctri+Alt+Enter  | Atvet           | t bizonylatok me | gjelenitëse :: Ctr | 1+ F            |                |                      | Megieg                        | rzések megjele | nitése :: Ctri+ N |
|                                |                        |                                             | Kens                                               |                                                    |                          |                      |                 |                  |                    |                 |                |                      |                               |                |                   |
| Atapot                         | Cinink                 | ] Eredeti biz. spire                        | Boonylatssam                                       | evő rendelés állabot                               | Vevőkád                  | Vevd                 |                 | · Vevő tereste   | dv Szárdázási      | orazilg Szilmik | olai võrmegije | rigid Szimlázlai já  | sie Szörtkobil Irez           | Száriázási te  | lepikis Szám      |
| <b>F C C</b>                   | 2                      |                                             | R-2021-00002                                       |                                                    | 113                      | Cost Costons         | 1               |                  |                    |                 |                |                      | 756                           | Torial         | A Sar             |
|                                |                        |                                             | 1-2022-00003                                       |                                                    |                          | CPAR Calabasa        |                 |                  |                    |                 |                |                      | /120                          | DOL/20         | , Dr              |
| 4                              |                        |                                             |                                                    |                                                    |                          |                      |                 |                  |                    |                 |                |                      |                               |                | 1                 |
| Tételek 🥥 Mind :: Ctri+        | A 🗿 Egyik sem : :      | Ctrl+X 🥑 Mind                               | l és bezár : Ctrl+Enter                            |                                                    |                          |                      |                 |                  |                    |                 |                |                      | Megjegyzńsek                  | megjelenitése  | :: Ctri+Shift+M   |
| from the spokeget a talaist    | ok späktestre          |                                             | Keres                                              |                                                    |                          |                      |                 |                  |                    |                 |                |                      |                               |                |                   |
| Termikkald                     | Terrals                | • Ternik Akiy                               | Szál. határoló 🛛 Rende                             | iës têtel allapot. 🛛 Mer                           | wynig Feisae             | whole Nex. Sh        | erenti Átu      | enni kivánt   Te | jesät Stomägt      | E Mee Pér       | araami AFA     | iuks   Nettő egységé | r Nedv./felätte               | Netto e trill  | FARTR BU          |
| 10 117470 Aprenalisati         | terreli, kape          |                                             | 2022. 01. 37.                                      |                                                    | 5                        |                      | 3               | ÷.               | -8                 | 0 ds            | HLF            | 27%                  | 755.                          | 3.755          | 8.012,5           |
|                                |                        |                                             |                                                    |                                                    |                          |                      |                 |                  |                    |                 | _              |                      |                               |                |                   |
| Cond-2                         | Alexan                 | Carlon                                      | Cariban                                            | u Ced - V                                          | A Maria                  | de brafe             | Cont            | Fater            | Cartillo 1         | I had at        |                |                      |                               |                |                   |
| A                              | Vind:                  | CUI+A                                       | gyik sem                                           | a Ctri+X                                           | <ul> <li>wind</li> </ul> | es pezar :           | Ctri+           | Litter           | C SZAINTO          | A KOGOK         | 0              | ombok                | has                           | znála          | itáva             |
| ~                              |                        |                                             |                                                    |                                                    |                          |                      |                 |                  |                    |                 | y G            |                      | 110.52                        | Liaio          | ilava             |

A gombok használatával egy kattintással be lehet állítani, hogy az ajánlatkérőn/rendelésen lévő teljes mennyiség kerüljön e átvételre.

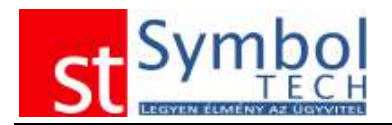

D Ajánlatkérő lezárása

Az ablak bal alsó sarkában található 으 Vevői rendelés lezárása opcióval adhatja meg, hogy az átvétel követően vonatkozó bizonylat lezárásra kerüljön-e vagy sem.

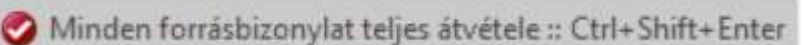

gombbal az összes a listában szereplő árajánlatról az összes tétel egy lépésben átemelhető a szállítói rendelésre.

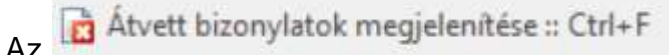

gomb segítségével megjeleníthetők a már

átvett bizonylatok.

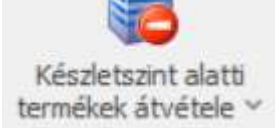

A termék adatlapon beállított minimum, optimum, maximum értékek alapján ellenőrizhető, hogy a rendelés tételei megfelelnek-e a megadott értékeknek. A készlet alatti tételek átvétele ikonnal állítható be, hogy a termék rendelése lehet ezek alatt a szintek alatt.

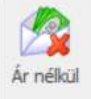

Az "Ár nélkül" gombbal beállítható, hogy nyomtatáskor a megrendelésen szerepeljen-e ár vagy sem. Ezt a beállítást a bizonylat mentése után is meg lehet változtatni.

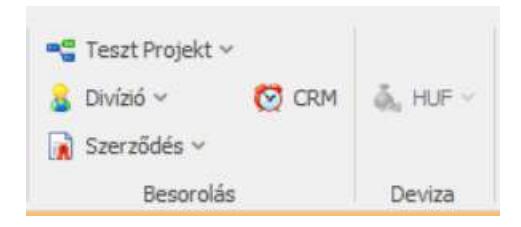

Az ikonsoron található Projekt és Divízió gombokkal állítható be, hogy a rendelést melyik projekthez, illetve melyik szervezeti egységhez kapcsoljuk. Szintén lehetőség van szerződéshez sorolni a rendelést. A bizonylat pénzneme ebben az esetben is akkor változtatható meg, ha a bizonylattömb beállításában erre vonatkozóan kötelezőség nem lett beállítva

Beállítások ikonjai:

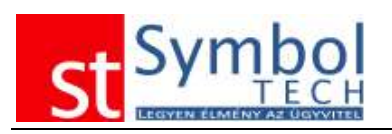

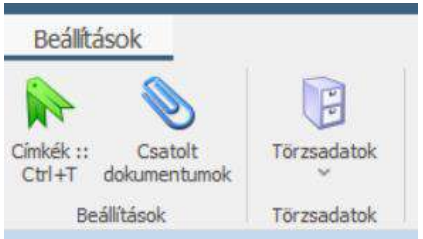

A kijelölt ajánlatkérő üzleti folyamata az üzleti folyamattal jeleníthető meg, de címkét és dokumentumot is lehet is hozzárendelni az ajánlatkérőhöz.

# Szállítói rendelések listája

A szállítói rendelések listájában a rögzített szállítói rendelések érhetők el. A felületen a nézeti és a szűrési lehetőségek megadásával igény szerint jeleníthető meg a lista tartalma.

| 12                       |                 |                    |                           |                          |              |                                                                           |                                 |                        | Szálitó r   | endelések               |                                     |                        |                              |               |             |            |              |
|--------------------------|-----------------|--------------------|---------------------------|--------------------------|--------------|---------------------------------------------------------------------------|---------------------------------|------------------------|-------------|-------------------------|-------------------------------------|------------------------|------------------------------|---------------|-------------|------------|--------------|
| Uj rendelės<br>I: Ctrl+N | tegnyitás (     | 👌 Lezárás          | Nyonitatás<br>II Ctrl+P = | Csoportos<br>műveletek * | Másolás 🦉    | <ul> <li>Szálltőlevél ké</li> <li>Számla készíté</li> <li>Műve</li> </ul> | sotëse Menn<br>se Menn<br>eleni | ytségi Úzlet<br>folyam | z Cinkels   | Csatolt<br>dokumentumok | (P)<br>Biog bejegyzék<br>hozzásdása | Uj EKÁER<br>szálltmány | Szállítmányok<br>lekérdezése |               |             |            |              |
| 🚰 Bizonylat műv          | reletek: 🖪      | € 🗄 ≅ 目            | Lista művele              | etelc 🔍 🏝 I              | 14 🗸 🎍       |                                                                           | Y 👔 🖡                           | 5 🛛                    |             |                         |                                     |                        |                              |               |             |            |              |
| [Szürt adatok]           | Raktár: Kö      | ponti raktár       | Lezárt rend               | lelések nélkül           | Stornó re    | endelések néli                                                            | al Stornóz                      | ott rendelése          | k nélkül    |                         |                                     |                        |                              |               |             |            |              |
| Hizza ide az os          | szlopok fejléce | et a caoportositás | ihar                      |                          |              |                                                                           |                                 |                        |             |                         |                                     |                        |                              |               |             |            |              |
| Alapot                   |                 | Ch                 | nkék Bizony               | letszőn 🍝 1              | fargy egyedi | Kelt                                                                      | Szállító kisd                   | Szálitó név            | Kepcselatta | rtó Szál hati           | iridő Száll.dá                      | um kezdete             | Szőll dátum vége             | Raktár        | Bruttó súły | Nettó süly | Pigetési mód |
| -8                       |                 |                    | SR-30                     | 21-00001                 |              | 2021. 12. 22.                                                             | ABBA                            | Abba                   | 0           | 2622.01.                | 01.                                 |                        |                              | Központinakt  | le          |            |              |
| Szla ez a mégje          | egyzes          |                    |                           |                          |              |                                                                           |                                 |                        |             |                         |                                     |                        |                              |               |             |            |              |
|                          |                 | 2 2                | SR-20                     | 22-00002                 |              | 2022. 03. 24.                                                             | 228SZ                           | Teszt Szállító         |             |                         |                                     |                        |                              | Központi rakt | ár          |            |              |
|                          | 000             | 2 2                | SR-20                     | 22-00003                 |              | 2022. 03. 29,                                                             | 2285Z                           | Teszt Szállító         |             |                         |                                     |                        |                              | Központi rakt | is .        |            |              |
|                          | 285             | 2 2                | SR-20                     | 22-00004                 |              | 2022. 07. 26.                                                             | 2285Z                           | Terzt Szálító          |             |                         |                                     |                        |                              | Központi rakt | ár.         |            |              |
|                          | 000             | 2 2                | SR-20                     | 22-00005                 |              | 2022. 07. 26.                                                             | 22852                           | Teszt Szállító         |             |                         |                                     |                        |                              | Központi rakt | br .        |            |              |
| Ez egy megjeg            | yzés            |                    |                           |                          |              |                                                                           |                                 |                        |             |                         |                                     |                        |                              |               |             |            |              |
|                          |                 | 3 2                | SR-20                     | 22-00008                 |              | 2022. 12. 09.                                                             | 2285Z                           | Teszt Szálitó          |             |                         |                                     |                        |                              | Központi rakt | b'          |            |              |
| 52                       | 300             | 2 2                | SR-20                     | 23-00001                 |              | 2023.01.12                                                                | 2285Z                           | Teszt Szállító         |             |                         |                                     |                        |                              | Kózponti rakt | ár          |            |              |
| N IN                     | 0.00            | 2 3                | 58-20                     | 23-00003                 |              | 2023 03. 17.                                                              | 9052                            | Noel Bazsi             |             | 2023.03.                | 24.                                 |                        |                              | Korponti rakt | 6           |            |              |
| LA                       | 000             | 2 2                | SR-20                     | 23-00004                 |              | 2023. 03. 29.                                                             | 2285Z                           | Teizt Szálitó          | 1           |                         |                                     |                        |                              | Központi rakt | br .        |            | Készpéra     |
| w.                       | 300             | 2 5                | SR-20                     | 23-00005                 |              | 2023. 07. 03.                                                             | 228SZ                           | Teszt Szállító         |             |                         |                                     |                        |                              | Központi rakt | ár          |            |              |
| n                        |                 |                    |                           |                          |              |                                                                           |                                 |                        |             |                         |                                     |                        |                              |               |             |            |              |

A listából nem szükséges kilépni új szállítói rendelés készítséhez. Erre az új szállítói rendelés ikon biztosít lehetőséget, amely átnavigál a rendelés létrehozásának a felületére.

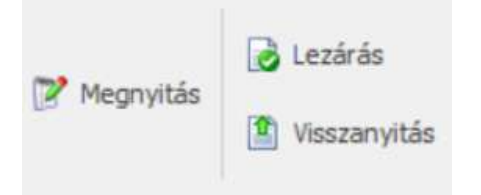

A kijelölt bizonylatot meg lehet nyitni, vagy le lehet zárni, valamint vissza is lehet nyitni. A lezárt rendelésről más bizonylatot (pl. bejövő számla) nem lehet kiállítani. A kézzel lezárt állapotot bármikor vissza lehet nyitni a "Visszanyitás" gombbal, Ilyenkor a rendelés a lezárás előtti állapotba kerül.

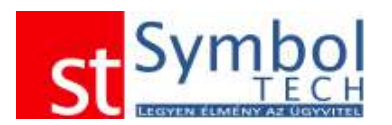

A listában, lezárt, teljesült (kiszállított vagy számlázott) szállítói rendelések eltérő színnel jelennek meg.

A szállítói rendelések részben is teljesülhetnek. Például egy 5 tételes szállítói rendelésből 3 tételre vonatkozóan készül számla, viszont a szállítói rendelés a 2 nyitott tétel miatt nyitva marad ebben az esetben. Ha egy ilyen résztben teljesült szállítói rendelés kerül lezárásra, a lezárás ikonnal, akkor csak a nyitott tételek kerülnek lezárásra.

#### Szállítói rendelések tételes listája

A szállítói rendelések tételes listájában bizonylattétel részletességgel jelennek meg a szállítói rendelések. A listán a kijelölt rendelés megnyitására, a rendelés tételállapotának beállítására van lehetőség, valamint a tétel bontás ikonnal az adott szállítói rendelés tételei bonthatók meg.

|      |                        |                       |              |                |            |              | Szállítói rendelé | sek tēteles listāja    |               |                 |                     |            |
|------|------------------------|-----------------------|--------------|----------------|------------|--------------|-------------------|------------------------|---------------|-----------------|---------------------|------------|
| -    |                        |                       |              |                |            |              |                   |                        |               |                 |                     |            |
| 📝 Me | egnyitás Tétel bontása | rendelés tét          | el állapot ~ |                |            |              |                   |                        |               |                 |                     |            |
|      | Műveletek              | Adatmódo              | sítás        |                |            |              |                   |                        |               |                 |                     |            |
|      | sta műveletek: 🔍       | 🗣 🕸 🧔 🤷               | 1 🖓 🖓        | P P 2          | 6 6        | ×            |                   |                        |               |                 |                     |            |
| [5   | zürt adatok] Lezárt    | rendeléstételek       | nélkül S     | itornó rendelé | sek nélkül |              |                   |                        |               |                 |                     |            |
| Há   | zza ide az oszlopok f  | ejléceit a csoportosi | táshoz       |                |            |              |                   |                        |               |                 |                     |            |
|      | Bizonylattömb          | Bizonylatszám         | Vevőkód      | Partner        | Keresőnév  | Tárgy egyedi | Teszt egyedM      | Szállítócsoport        | Kelt          | Száll. határidő | Száll dátum kezdete | Száll.dát. |
| 9    | Szállítói rendelés     | SR-2023-00006         | 2285Z        | Teszt Szállító |            |              |                   | Kedvezményes Szállítók | 2023. 09. 05. |                 |                     |            |
| 9    | Szállítói rendelés     | SR-2023-00004         | 228SZ        | Teszt Szállító |            |              |                   | Kedvezményes Szállítók | 2023, 03, 29, |                 |                     |            |
| 9    | Szállítói rendelés     | SR-2023-00003         | 90SZ         | Noel Bazsi     |            |              |                   |                        | 2023, 03, 17, | 2023. 03. 24.   |                     |            |
| 9    | Szállítói rendelés     | SR-2023-00006         | 228SZ        | Teszt Szállító |            |              |                   | Kedvezményes Szállítók | 2023, 09. 05. |                 |                     |            |
| 9    | Szállítói rendelés     | SR-2023-00006         | 228SZ        | Teszt Szállító |            |              |                   | Kedvezményes Szállítók | 2023, 09, 05, |                 |                     |            |
| 5    | Szállítói rendelés     | SR-2023-00007         | 228SZ        | Teszt Szállító |            |              |                   | Kedvezményes Szállítók | 2023, 10, 27, |                 |                     |            |
| N 9  | Szállítói rendelés     | SR-2022-00004         | 2285Z        | Teszt Szállító |            |              |                   | Kedvezményes Szállítók | 2022. 07. 26. |                 |                     |            |
| Y 9  | Szállítói rendelés     | SR-2021-00001         | ABBA         | Abba           | Abba       |              |                   |                        | 2021, 12, 22, | 2022. 01. 01.   |                     |            |
| E 🧕  | Szállítói rendelés     | SR-2022-00003         | 228SZ        | Teszt Szállító |            |              |                   | Kedvezményes Szállítók | 2022, 03, 29, |                 |                     |            |
| N 😏  | Szállítói rendelés     | SR-2022-00002         | 228SZ        | Teszt Szállító |            |              |                   | Kedvezményes Szállítók | 2022, 03, 24, |                 |                     |            |
| 9    | Szállítói rendelés     | SR-2022-00002         | 228SZ        | Teszt Szállító |            |              |                   | Kedvezményes Szállítók | 2022, 03, 24, |                 |                     |            |
| 6    | Szállítói rendelés     | 58-2022-00008         | 22857        | Teszt Szállító |            |              |                   | Kedvezménves Szállítók | 2022, 12, 09, |                 |                     |            |

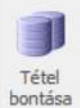

bontasa A szállítói rendelés kijelölt tétele bontható ketté abban a mennyiségben, ami beállításra kerül. Pl: rendeltünk 41 db izzót, és ezt megbontjuk úgy, hogy 12 és 29 legyen a rendelés két külön sorba.

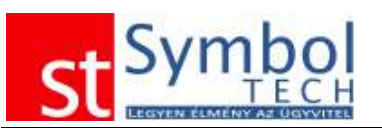

| Szam ad                                                                                                    | atbevitel | ×       |
|----------------------------------------------------------------------------------------------------|-----------|---------|
| Age and served<br>money water or<br>states which is no<br>states which is no<br>st | Mennyiség |         |
|                                                                                                    | 1         | 1:      |
|                                                                                                    | L         | * *** * |

# Szállítói rendelések kezelése

A szállítói rendelések kezelése menüpontban egy felületen kezelhetők a rögzített rendelések.

| R          |                     |                                                                                                    |                            |          | Szállítól rendelések kezek                    | ése                           |               |               |              |     |
|------------|---------------------|----------------------------------------------------------------------------------------------------|----------------------------|----------|-----------------------------------------------|-------------------------------|---------------|---------------|--------------|-----|
| <b>8</b>   |                     |                                                                                                    |                            |          |                                               |                               |               |               |              |     |
| 🎖 Megny    | itás Nyomtatás      | Szállítói rendeléstétel állapot ~     Szállítói nendeléstétel állapot ~     Szállítási határidő Vi     Visszaigazolt mennyiség | sszaigazolt nettő egységár | 🏴 Vev    | ői rendelés tétel állapot ~<br>lítási hatándő |                               |               |               |              |     |
| М          | üveletek            | Szállítói rendel                                                                                                    | ės                         |          | Vevői rendelés                                |                               |               |               |              |     |
| Rizon      | ylat műveletek: [   | 👌 🔒 📟 📨 📰 Lista műveletek: 🕚                                                                                                   | 🔪 🏶 🏦 🍰 🧕 🥏                | 77       | ***                                           | ×                             |               |               |              |     |
| [Szűrt     | adatok] Raktár: N   | Központi raktár                                                                                                    |                            |          |                                               |                               |               |               |              |     |
| Húzza i    | de az oszlopok fejl | éceit a csoportositáshoz                                                                                                    |                            |          |                                               |                               |               |               |              |     |
|            | Kelt                | Szál. áridő 🔺 Száll.dátum kezdete                                                                                              | Száll.dátum vége Gyűj      | tőtermék | Termékkód                                     | Termék                        | Szállítói kód | Szállítói név | Termék álnév | Ten |
| •          | 2023, 09, 05,       |                                                                                                    |                            |          | 12369T                                        | 12369T                        |               |               |              |     |
| E 4        | 2023. 03. 29.       |                                                                                                    | Adid                       | as Cipő  | 12196T                                        | Cipő 37-es méret (Adidas)     |               |               |              | Tes |
| E 📢        | 2023. 09. 05.       |                                                                                                    |                            |          | 12354T                                        | ColaA                         |               |               |              |     |
| Ð 🍕        | 2023. 09. 05.       |                                                                                                    |                            |          | 123401                                        | Frakk                         |               |               |              |     |
| Ð 🍕        | 2023. 10, 27,       |                                                                                                    |                            |          | 12871T                                        | Gabi fogiorém Finom elefántos |               |               |              |     |
| E 4        | 2022. 07. 26.       |                                                                                                    |                            |          | 11747T                                        | kapa                          |               |               |              | Veg |
| E (        | 2022. 03. 29.       |                                                                                                    |                            |          | 11750T                                        | Kapa Hupikék                  |               |               |              |     |
| • <b>•</b> | 2022. 03, 24.       |                                                                                                    |                            |          | 11766T                                        | Mirelit (10 db-os nuggetsz)   |               |               |              |     |
| •          | 2022. 12. 09.       |                                                                                                    |                            |          | 12199T                                        | Papucs                        |               |               |              |     |
| E 🧯        | 2022. 07. 26.       |                                                                                                    |                            |          | 22222                                         | seprű-3                       |               |               |              | Veg |
| 191 6      | 2023 07 03          |                                                                                                    |                            |          | 22222                                         | f-inner                       |               |               |              | Ven |

A lista felső ikonsorában megadott lehetőségekkel szállítói rendelés tételállapotot lehet módosítani, szállítási határidőt lehet megadni, és a visszaigazolt mennyiség / visszaigazolt nettó ár is beállítható.

Ha a szállítói rendeléshez tartozik vevői rendelés, akkor a vevői rendelés szállítási határidejét is lehet módosítani, valamint a vevői rendelés tételállapota is beállítható.

### Szállítói rendelések visszaigazolás

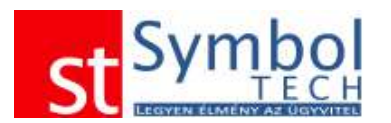

A szállítói rendelések kezelésének egyik legfontosabb része a rendelés beérkezésekor az adatok adminisztrációja. A szállítói rendelések visszaigazolása felületen visszaigazolgató a beérkezett mennyiség, a tétel állapot és a szállítói rendelés állapota.

|                                   |                                   |                              |                |           |              | Szálltó rendelése | k visszaigazolása      |               |                  |                          |                  | ٥           |
|-----------------------------------|-----------------------------------|------------------------------|----------------|-----------|--------------|-------------------|------------------------|---------------|------------------|--------------------------|------------------|-------------|
|                                   |                                   |                              |                |           |              |                   |                        |               |                  |                          |                  |             |
| P                                 | 1:                                | P                            | i (            |           |              |                   |                        |               |                  |                          | 6                | X           |
| Szállítás<br>alatt ~              | Teljes mennyisi<br>visszaigazolás | ég Tétel álla<br>a beállítá: | pot-<br>sa     |           |              |                   |                        |               |                  |                          | 1                | 5           |
| szaigazolt tétel állapot          | Műw                               | eletek                       |                |           |              |                   |                        |               |                  |                          |                  | $\smile$    |
| Lista műveletek: 🔍                | De 10 👌 🛃                         | 9                            | 777            | 6 6       | 8            |                   |                        |               |                  |                          |                  |             |
| [Alapértelmezett szűn             | [s]                               |                              |                |           | 9997         |                   |                        |               |                  |                          |                  |             |
| túzza ide az oszlopok             | elléceit a csoportos              | ításhoz                      |                |           |              |                   |                        |               |                  |                          |                  |             |
| <ul> <li>Bizonslattömb</li> </ul> | Banavlatizám                      | Vevőköd                      | Partner        | Keresőnév | Tárny enveri | Test equediM      | Szálltórsoport         | Kelt          | Szál. határidő   | Száll dátum kezdete      | Száll dátum vége | Gvüitöterm  |
| Szálitól rendelés                 | SR-2023-00005                     | 22857                        | Teszt Szállító |           | 1.m31-21.m   | 1                 | Kedvezményes Szállítók | 2023. 09. 05. | Transie Landarda | L'annotation to a second | 1                | 1           |
| Szálitói rendelés                 | SR-2023-00004                     | 228SZ                        | Teszt Szállító |           |              |                   | Kedvezményes Szállítók | 2023, 03, 29, |                  |                          |                  |             |
| Szálitói rendelés                 | 58-2023-00004                     | 22857                        | Teszt Szállító |           |              |                   | Kedvezményes Szállítók | 2023, 03, 29, |                  |                          |                  | Adidas Cipó |
| Szálitói rendelés                 | 5R-2023-00003                     | 905Z                         | Noel Bazsi     |           |              |                   |                        | 2023, 03, 17, | 2023, 03, 24,    |                          |                  |             |
| Szállítól rendelés                | SR-2023-00006                     | 2285Z                        | Teszt Szállító |           |              |                   | Kedvezményes Szállítók | 2023. 09. 05. |                  |                          |                  |             |
| Szállítói rendelés                | SR-2023-00006                     | 2285Z                        | Teszt Szállító |           |              |                   | Kedvezményes Szállítók | 2023. 09. 05. |                  |                          |                  |             |
| Szállítól rendelés                | SR-2023-00007                     | 2285Z                        | Teszt Szállító |           |              |                   | Kedvezményes Szállítók | 2023, 10, 27, |                  |                          |                  |             |
| Szállítói rendelés                | SR-2022-00004                     | 2285Z                        | Teszt Szállító |           |              |                   | Kedvezményes Szállítók | 2022, 07, 26. |                  |                          |                  |             |
| Szállítól rendelés                | SR-2021-00001                     | ABBA                         | Abba           | Abba      |              |                   |                        | 2021. 12. 22. | 2022. 01. 01.    |                          |                  |             |
| Szállítói rendelés                | SR-2022-00003                     | 2285Z                        | Teszt Szállító |           |              |                   | Kedvezményes Szállítók | 2022. 03. 29. |                  |                          |                  |             |
| Szállítói rendelés                | SR-2022-00002                     | 228SZ                        | Teszt Szállító |           |              |                   | Kedvezményes Szállítók | 2022, 03, 24, |                  |                          |                  |             |
| Szállítói rendelés                | SR-2022-00002                     | 228SZ                        | Teszt Szállító |           |              |                   | Kedvezményes Szállítók | 2022. 03. 24. |                  |                          |                  |             |
| Szállítói rendelés                | 5R-2023-00004                     | 2285Z                        | Teszt Szállító |           |              |                   | Kedvezményes Szállítók | 2023. 03. 29. |                  |                          |                  |             |
| Szálitói rendelés                 | SR-2022-00002                     | 228SZ                        | Teszt Szállító |           |              |                   | Kedvezményes Szállítók | 2022, 03, 24, |                  |                          |                  |             |
| 🮐 Szállítói rendelés              | 5R-2022-00008                     | 2285Z                        | Teszt Szállító |           |              |                   | Kedvezményes Szállítók | 2022. 12. 09. |                  |                          |                  |             |
| -                                 | ED 2022 00001                     | 22967                        | Total Califord |           |              |                   | Kadua mánuar Szállítók | 2023 01 12    |                  |                          |                  |             |

# **Árubeérkeztetés**

Az árubeérkeztetés folyamatához külön menüpont érhető el a Symbolban. Ezen a felületen a vonatkozó adminisztratív feladatok teljes mértékben elvégezhetől.

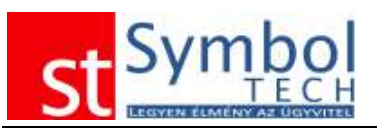

| 2       |                               |                                    |                                            |                                  |                 | Ārub      | peérkezés              |               |                 |                    | - 0                    |           |
|---------|-------------------------------|------------------------------------|--------------------------------------------|----------------------------------|-----------------|-----------|------------------------|---------------|-----------------|--------------------|------------------------|-----------|
| 1       |                               |                                    |                                            |                                  |                 |           |                        |               |                 |                    |                        | ¢         |
| észlete | ellenőrzés Tételek<br>bontása | Vevői rendelés V<br>állapotok ~ té | levői rendelés Bel<br>tel állapotok ~ téte | p<br>ső rendelés<br>l álapotok ~ |                 |           |                        |               |                 |                    | (x ×                   |           |
|         | Műveletek                     | R                                  | endelés állapotok                          |                                  |                 |           |                        |               |                 |                    |                        |           |
| 🔳 Lis   | sta műveletek: 🔍 🕯            | e 🖬 🖉 📙                            |                                            | 👔 🖪 I                            | 5 🛛             |           |                        |               |                 |                    |                        |           |
| Szűrt a | adatok] Raktár: Közp          | ponti raktár Ki                    | állítás dátuma: 20                         | 23. 10. 01t                      | ol 2023. 10. 31 | L-ig      |                        |               |                 |                    |                        |           |
| Húz     | rza ide az oszlopok fejl      | éceit a csoportosítá               | shoz                                       |                                  |                 |           |                        | P             | Húzza ide az os | zlopok fejiéceit a | csoportosításhoz       |           |
|         | Bizonylattömb                 | Eredeti biz.szám                   | Bizonylatszám                              | Vevőkód                          | Partner         | Keresőnév | Szállítócsoport        | Kézhezvétel   | Kelt 🔺          | Bizonylattömb      | Vevői rendelés állapot | Vevõi ren |
|         | Bejövő szállítólevél          | erftewf                            | BSZL-2023-00035                            | 2285Z                            | Teszt Szállító  |           | Kedvezményes Szállítók | 2023. 10. 19. | 2023. 03. 29.   | Vevői rendelés     |                        |           |
|         | Bejövő számla                 | 15451                              | 852-2023-00031                             | 2285Z                            | Teszt Szállító  | 10        | Kedvezményes Szállítók | 2023. 10. 22. | 2023. 05. 05.   | Vevői rendelés     |                        |           |
| 9       | Bejövő szállítólevél          | dsafsdfsd                          | BSZL-2023-00034                            | 2285Z                            | Teszt Szállító  |           | Kedvezményes Szállítók | 2023. 10. 17. | 2023. 06. 07.   | Vevői rendelés     |                        |           |
|         | Bejövő szállítólevél          | dsafsdfsd                          | BSZL-2023-00034                            | 228SZ                            | Teszt Szállító  |           | Kedvezményes Szállítók | 2023. 10. 17. | 2023. 06. 14.   | Vevő rendelés      |                        |           |
|         | Bejővő szállítólevél          | dsafsdfsd                          | BSZL-2023-00034                            | 2285Z                            | Teszt Szállító  |           | Kedvezményes Szállítók | 2023. 10. 17. | 2023.08.18.     | Vevői rendelés     |                        |           |
|         | Bejövő számla                 | 646                                | BSZ-2023-00032                             | 905Z                             | Noel Bazsi      |           |                        | 2023. 10. 25. | 2023. 08. 18.   | Vevő rendelés      |                        |           |
|         |                               |                                    |                                            |                                  |                 |           |                        |               |                 |                    |                        |           |
| *       |                               |                                    |                                            |                                  |                 |           |                        | Þ             | 4               |                    |                        |           |

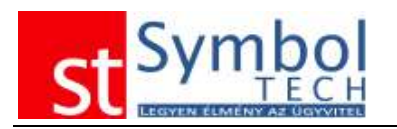

# Értékesítés

Az értékesítés menüpontban a számlák és szállítólevek kiállítására és kezelésére vonatkozó menüpontok érhetők el.

### Szállítólevelek

A Symbolban a beállítások/törzsadatok/bizonylattömbök menüpontban található szállítólevél bizonylattömb, azonban szükség esetén több szállítólevél bizonylattömb is létrehozható. Új szállítólevél készítésekor először ki kell választani, hogy a szállítólevelet melyik szállítólevél bizonylattömbből szeretnénk kiállítani. A választást követően az adott szállítólevél bizonylattömb beállításaival jelenik meg a kitöltendő felület. Bizonylattömböt nem lehet változtatni a bizonylat rögzítése közben!

Szállítólevelek kiállításával dokumentálható, hogy a vevői részére termékek kerültek kiadásra úgy, hogy azokra vonatkozóan egy későbbi időpontban fog számla kiállításra kerülni.

A szállítólevél készletmozgató bizonylat! Ez azt jelenti, hogy a bizonylatra helyezett termékek a bizonylat rögzítésekor lekerülnek a készletről, csökkentve ezzel a kiadható készletet és a céges készlet mennyiségét.

| -                                                           | 5                                                                |                           |                      |                                                       |                                                                                  |                                | • Ú) szák            | Ser8                 |                                         |              |                               |                   |                                          | 3                                                                                            | - 0         | ×              |
|-------------------------------------------------------------|------------------------------------------------------------------|---------------------------|----------------------|-------------------------------------------------------|----------------------------------------------------------------------------------|--------------------------------|----------------------|----------------------|-----------------------------------------|--------------|-------------------------------|-------------------|------------------------------------------|----------------------------------------------------------------------------------------------|-------------|----------------|
| E Szálltó<br>Szálltó<br>szálltólevel rogatás<br>a Cal+Ester | Beálltások<br>Beálltások<br>Temelciele<br>nyontaták<br>Műveletek | 25<br>Profit<br>Nahulakoo | isələrtərlər və rəfə | 1. Araştırlat in<br>Gü Vevdi rende<br>B) Selenka itve | voltorie st Citi +8<br>les Atvettelle :: Citi +<br>Bele :: Citi +1<br>Bizonytata | 0 – 📓 Brony<br>Getok Atvittele | lat storndsåsa -: Ct | Nyontati<br>II Chief | Sönézet II<br>Cizi+Szift+P<br>Nyontatás | Ar nitkul 15 | alosztott (RETA I<br>zástuko) | nentes Láncupylet | Teset Projekt +<br>Dviziš +<br>Besorbiks | <ul> <li>½ Kampdny -&gt;</li> <li>© Doetkatő -&gt;</li> <li>© Blog :: Ctri+Shift-</li> </ul> | 👩 टावर<br>स | o<br>A ~<br>De |
| Baorglattonin:                                              | Szálltőlevél                                                     |                           |                      |                                                       |                                                                                  |                                |                      |                      |                                         |              |                               |                   |                                          | warmen fann a                                                                                |             |                |
| Bizonylatszán                                               | a and the second second                                          | Vevo                      |                      |                                                       |                                                                                  |                                |                      |                      |                                         |              |                               |                   | - 9                                      | Teljesites 2023. 0                                                                           | 5/1091      |                |
| Kelt                                                        | E0028 04.04                                                      | Telepholy                 |                      |                                                       |                                                                                  |                                |                      |                      |                                         |              |                               |                   |                                          | Szill mód                                                                                    |             | - *            |
| 📓 Raktár                                                    | Kirponti raktár +                                                | Kacebolettertő            |                      |                                                       |                                                                                  |                                |                      | Atvevähel            | (                                       |              |                               |                   | -                                        |                                                                                              |             |                |
| 5jm LAB 2023                                                |                                                                  |                           | 1 (20) 10, 20        |                                                       | - Constant                                                                       | TO BOAL                        |                      | Leen orea a          |                                         |              | . 10 10 0                     |                   | <ul> <li>Lutions</li> </ul>              | 100                                                                                          |             |                |
| *1                                                          |                                                                  |                           |                      |                                                       |                                                                                  |                                |                      |                      |                                         |              |                               |                   |                                          |                                                                                              |             | -1.1.          |
| Megjegyzés                                                  |                                                                  |                           |                      |                                                       |                                                                                  |                                |                      |                      |                                         |              |                               |                   |                                          | Netto énték                                                                                  |             | 0 Pt           |
|                                                             |                                                                  |                           |                      |                                                       |                                                                                  |                                |                      |                      |                                         |              |                               |                   |                                          | Åfa érték                                                                                    |             | 0.Ft           |
|                                                             |                                                                  |                           |                      |                                                       |                                                                                  |                                |                      |                      |                                         |              |                               |                   |                                          | Brutto entek                                                                                 |             | 0 Ft           |

A **szállítólevélen** a sötéttel szedett sorok a kötelezően kitöltendő elemek. Ebben az esetben a **keltezési dátum**, a **vevő neve**, a **teljesítés ideje** és a **raktár megadása** kötelező.

A szállítólevélhez megjegyzést is lehet fűzni. A megjegyzéshez ebben az esetben is megjegyzéssablonokat lehet használni.

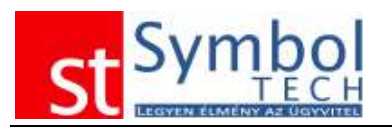

#### Termék megadása a szállítólevélen

| Kimenő készlet bizonylat t                                                                | étel adatok :: [Sym LAB 2023]                               | ×     |
|-------------------------------------------------------------------------------------------|-------------------------------------------------------------|-------|
| 🧃 📲 Teszt Projekt 🕶                                                                       | 🔒 Divízió 👻 🕼 Kampány 👻 💈 Úzletkötő 👻 🔮 Helyettesítés :: F3 |       |
| BéGé 2213 Monorierdő, Sa<br>Teljesítés: 2023. május 9.<br>Központi raktár<br>Árkategória: | as<br>, kedd                                                |       |
| 9 Termék                                                                                  | 🗣 ***                                                       | *     |
| 🚯 Mennyiség                                                                               | 0 🗘 🖉 💌 🐌 🔼 🔼 🔿 Jóváírás                                    |       |
|                                                                                           | Bruttó árak                                                 |       |
| 🖄 Alkalmazható árak                                                                       |                                                             |       |
| Nettó egységár                                                                            | 0 🗘 % 🙀 Bruttó 0                                            |       |
| Kedv./felár                                                                               | 🗇 🏦 Kedv. ár 🛛 0                                            |       |
| ÁFA kulcs                                                                                 | · · · · · · · · · · · · · · · · · · ·                       |       |
| Termék álnév                                                                              | F                                                           |       |
| Megjegyzés                                                                                |                                                             |       |
|                                                                                           | · · · · · · · · · · · · · · · · · · ·                       |       |
| Nettő érték                                                                               |                                                             |       |
| ÁFA érték                                                                                 |                                                             |       |
| Bruttá árták                                                                              |                                                             | -     |
| Bizonylattételek foly                                                                     | amatos rögzítése Következő OK                               | Mégse |

A szállítólevélen tételenként állítható be Projekt, a Divízió. a Kampány és az Üzletkötő is. Szintén tételenként adható meg kedvezmény és megjegyzés is. A megjegyzés bizonylaton történő megjelenését a bizonylattömb beállításokban lehet megadni.

A szállítólevél tételeknél **a termék** neve, a **mennyiség** és **ár** megadását követően, az **áfakulcs** rögzítése is kötelező. Az ügyletre vonatkozó megfelelő áfakulcs kiválasztásához javasolt egyeztetni a könyvelővel! Az aktuális áfakulcsot a beállítások/törzsadatok/ áfakulcsok menüpontban nézheti meg. Mivel a NAV általi hozott áfakulcs változások nem automatizáltak, érdemes az áfakulcsok aktualizálása ikonnal időnként frissíteni a listát.

A termék kiválasztását követően minden a termékkel kapcsolatos készletinformáció megjelenik a sikon használatakor

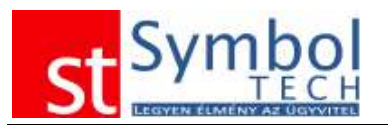

| Kimenő készlet bizonylat té                                                                 | tel adatok :: [Sym LAB 2023] | 🗧 Úzletkötő 🛪 | M Helvettesítés : F3 |           | lmezett garapcia pélk       | al •    | ×                         |
|---------------------------------------------------------------------------------------------|------------------------------|---------------|----------------------|-----------|-----------------------------|---------|---------------------------|
| BéGé 2213 Monorierdő, Sas<br>Teljesítés: 2023. május 9.,<br>Központi raktár<br>Árkategória: | kedd                         | a valento     | by mayercares and    | - Auperte | anezet galancia new         |         |                           |
| 🤀 Termék                                                                                    | Frakk (12340T)               |               |                      |           | Készlet                     |         |                           |
| Mennyiség                                                                                   | 8 :                          | . 🖉 🖗 🕷 🗶 🕄   | óváírás              |           | Központi raktár<br>Kiadható |         | <mark>8 db</mark><br>4 db |
|                                                                                             | 🗿 Bruttó árak                |               |                      |           | Céges készlet               |         | 8 db                      |
|                                                                                             | 16 780 Ft - Beszerzési ár 5  |               |                      |           | Szabad készlet              |         | 6 db                      |
| 🖄 Alkalmazható árak                                                                         | 16 780 Ft - Készlet egységár |               |                      |           | Zárolt készlet              |         | 0 db                      |
| Nettó egységár                                                                              | 0 Ft 🗘 %                     | 🛨 Bruttó      | 0 Ft                 |           | Átmozgatás                  | Gyártás | ak<br>Szétszerelés        |
| Kedv./felár                                                                                 |                              |               | 🗘 🎓 Kedv. ár         | 0 Ft      | Rendelések                  |         |                           |
| ÁFA kulcs                                                                                   | 27% - 27%-os ÁFA             |               | ~                    |           | Vevő                        |         | 2 db 🔍                    |
| Termék álnév                                                                                | •                            |               |                      | -         | Foglalt                     |         | 3 db 🔍                    |
| Megiegyzés                                                                                  |                              |               |                      |           | Szigorű                     |         | 1 db 🔍                    |
|                                                                                             |                              |               | -                    |           | Darabj.                     |         | ٩                         |
|                                                                                             |                              |               |                      |           | Darabj. fogl.               |         | 0 db 🔍                    |
|                                                                                             |                              |               | v                    |           | Beérkező                    |         | 40 db 🔍                   |
| Nettó érték                                                                                 |                              |               |                      |           |                             |         | OFt                       |
| 4]                                                                                          |                              |               |                      |           |                             |         | •                         |
| C Rizonulattátalak falua                                                                    | matos rögattése              |               |                      |           | Követke                     | ző OK   | Mégse                     |

A készlet ikonnal raktáranként jeleníthető meg a termék készlete. A bizonylatra **CSAK a szabad készlet mennyisége tehető**. Ha a megadott mennyiség ettől több, a program figyelmeztető ablakot jelenít meg, és a tétel nem kerül fel a bizonylatra.

HA engedélyezte a <u>tételenkénti külön raktárak használatát</u>, akkor a megjelenő raktárakra kattintva válthat a tételen másik raktárra.

| -Haszon 10%                 |                    | Zárolt készlet | 0 db          | Projekt                                                                                                    | DIVIZIO | Kampany | 1 10 |
|-----------------------------|--------------------|----------------|---------------|----------------------------------------------------------------------------------------------------|---------|---------|------|
| istaár FUR                  | <b>*</b>           | Készlet        | Besz. árak    | Teszt Projek                                                                                                    | t       |         |      |
| Állandó megjelenités a rajp | zszöggel           | •              | 915.          | for the second second second second second second second second second second second second second second second | 10      |         |      |
| Cég                         | / Raktár           | Készlet        | Szig. foglalt |                                                                                                    | Szabad  |         | Mee  |
| Sym LAB 2023                | selejtezés         |                | 10            |                                                                                                    | 0       | 10      | db   |
| 79/ Sym LAB 2023            | mm negatív készlet |                | 130           |                                                                                                    | 0       | 130     | db   |

Ha a bizonylaton kiválasztott raktárban nincs elegendő készlet lehetőség van azonnali átmozgatással másik raktárból átvenni a szükséges termékmennyiséget. Ehhez az átmozgatás ikont kell használni A raktár kiválasztását követően a bizonylattömb és az átmozgatni kívánt mennyiség beírásával automatikusan létrejön egy raktárközi bizonylat, a termékből a megadott mennyiség átkerül a bizonylat raktárába.

| Át | mozgatás más raktárbó     | i ×               |
|----|---------------------------|-------------------|
|    | <u>B</u> izonylattömb     | Raktárközi átadás |
|    | <u>F</u> orrás raktár     | selejtezés        |
| 1  | Mennyiségi egység         | db                |
| 5  | <u>Á</u> tmozgatni kívánt | : 10              |

A beszerzési árak gombra kattintva tekinthető meg, hogy milyen beszerzési árakon lévő termékeke vannak a készleten.

|                            |           |                 | Zarolt Keszlet |             | 00       | D    | Projekt     |
|----------------------------|-----------|-----------------|----------------|-------------|----------|------|-------------|
|                            |           |                 | Készlet        | 🔴 Bei       | sz. árak |      | Teszt Pro   |
| Állandó megjelenítés a raj | izszöggel |                 |                |             |          |      |             |
| Beszerzés                  | 1         | Egységár (FIFO) |                | Eredeti e.á | r        | Ered | eti pénznen |
| 2023. 06. 30.              | 1         |                 | 16 7           | 780         | 16 780   | HUF  |             |
| 2023. 08. 01.              |           |                 | 16 7           | 780         | 16 780   | HUF  |             |
| 2023, 10, 22,              |           |                 | 18 9           | 90          | 18 990   | HUF  |             |
|                            |           |                 |                |             |          |      |             |
|                            |           |                 | อะเมูบาน       |             | T UD     |      | 1           |
|                            | *         |                 | Darabj.        |             |          | 9    |             |

Ha a szállítólevélre tett termék gyártással készül, akkor a "Gyártás" funkcióval közvetlenül erről az ablakról létrehozható a gyártás bizonylat.

| Gyártás  | Szétszerelés           |
|----------|------------------------|
| Forrásra | ktár: Bizományos raktá |
| Forrásra | ktár: GabiRaktár       |
| Forrásra | ktár: Központi raktár  |

Az ikon segítségével a darabjegyzések termékek darabjaira szedhetők úgy, hogy azok átkerülhetnek abba a raktárba, amelyet kiválasztunk.

A tételsor felett található kis ikonokkal új tételt vonalkód alapján is tehetünk terméket a bizonylatra, vagy módosíthatjuk, törölhetjük a tételsort. A kapcsolódó és ragadós termék listából is helyezhető a bizonylatra tétel. A kedvezmény ikonnal a tételsorban szerepló tétel megnyitása nélkül utólagosan is rögzíthető a kedvezmény:

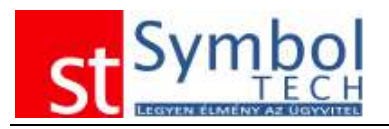

OK

Mégse

| 123407       | Fraik       | I CECUCIO POR | db-   | HUF    | 27%     | 23.491,99 | 50 | 11 746 | 11 746 | 3 171 14 | 917 Teart Projekt | Trivino I a | Settbook | 1000010 | _ 31          | Mesolés<br>Beillesztés                                                                                                    |        | Ctri+ |
|--------------|-------------|---------------|-------|--------|---------|-----------|----|--------|--------|----------|-------------------|-------------|----------|---------|---------------|----------------------------------------------------------------------------------------------------|--------|-------|
|              |             |               |       |        |         |           |    |        |        |          |                   |             |          |         | 1 3 B + 4 8 B | Import Excel fájlból<br>Darabjegyzék hozzáadása<br>Kapcsolödő termékek hazz<br>Újrsárazás<br>ÁFA kulcs módosítása<br>Import adatgyűjtóból | aedasa |       |
| I+Le<br>Szám | adatbevitel | ény           | Kedv. | /felår | Sec. Fg | yedi azo  |    |        |        |          |                   |             |          |         |               |                                                                                                    |        |       |

Ha már van kedvezmény megadva, akkor a rendszer a beírt kedvezmény felhasználására vonatkozóan jelzi, hogy vagy módosítja a kedvezmény összegét, vagy hozzáadja a meglévő kedvezményhez. A választás opcionális.

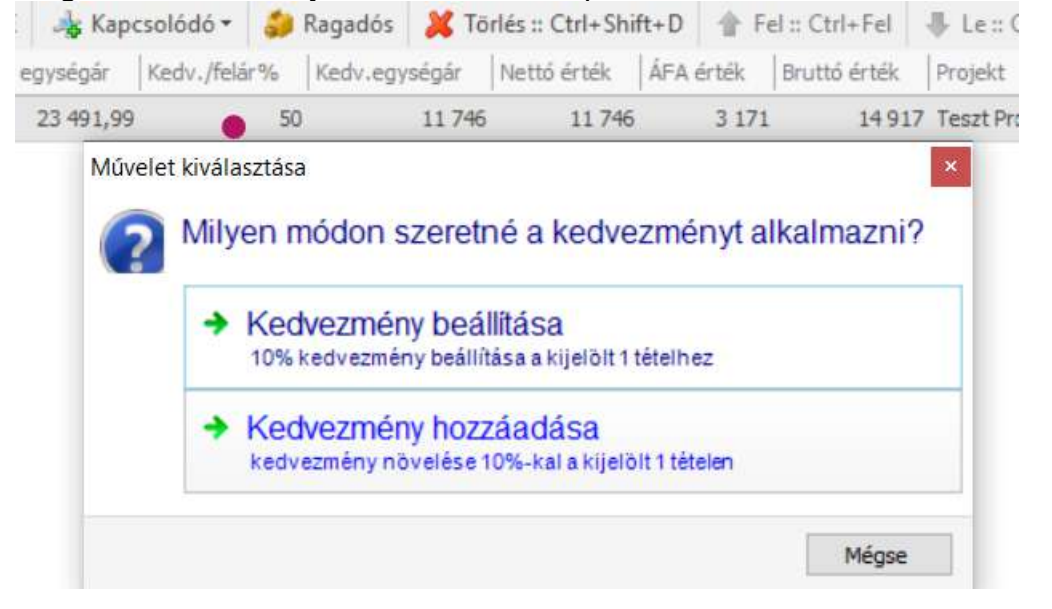

A kedvezmény megjelenése a bizonylaton:

| # | Termék                          | Menny. Mee. | Egységár  | Kedv. | Nettó érték | ÁFA | ÁFA érték Br | uttó érték |
|---|---------------------------------|-------------|-----------|-------|-------------|-----|--------------|------------|
| 1 | 12340T<br>Frakk<br>(20)00(00)00 | 1 db        | 23 491,99 | 50%   | 11 746      | 27% | 3 171        | 14 917     |

Megjegyzés: Ha a beállítások/felhasználói beállítások menüpontban be van kapcsolva a kedvezmény azonnali alkalmazása az egységárba lehetőség, akkor a kedvezmény nem kerül jelzésre, hanem automatikusan levonásra kerül a kiválasztott ár összegéből!

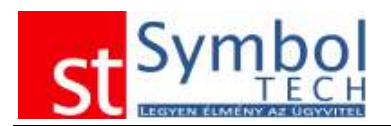

### .A szállítólevél ikonjai:

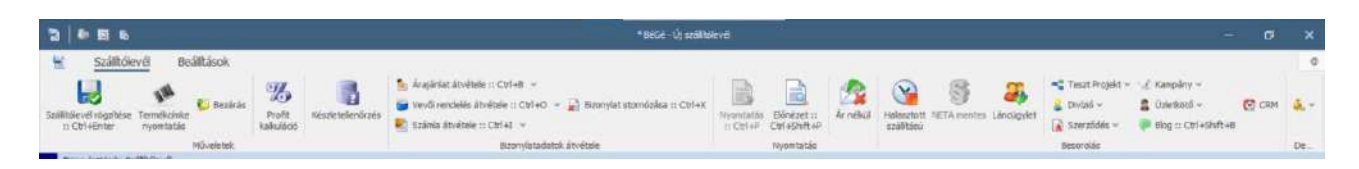

A szállítólevél a szállítólevél rögzítése ikonnal rögzíthető.

A szállítólevélen található termékekre vonatkozó termékcímkét a szállítólevél készítésekor ki lehet nyomtatni **a termékcímke nyomtatása** ikonnal.

A **bezárás** ikonnal a felület mentés nélkül elhagyható.

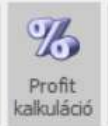

A szállítólevél készítésekor a termékek kiválasztott árai és a termék beszerzési árának figyelembe vételével profit kalkuláció végezhető.

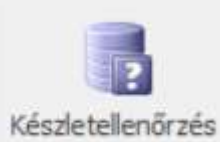

Mivel a szállítólevél készletmozgató bizonylat, a készletellenőrzés ikonnal ellenőrizhető, hogy a bizonylat rögzítéséhez elegendő készlet van -e a bizonylatra kerülő tételekből. <u>Megjegyzés</u>: Az ikon csak a bizonylat készítésekor aktív. Rögzített szállítólevélen az ikon nem használható!

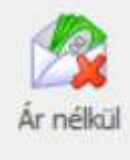

A bizonylat ár nélkül is nyomtatható. Ha véletelnül állítottuk be, vagy közben az ügylet megváltozott az ikont a rögzített szállítólevélen esetében is használni lehet.

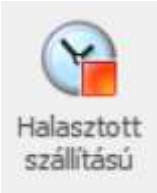

Ikonnal jelölhető, hogy a bizonylat halasztott számlázással fog készülni.

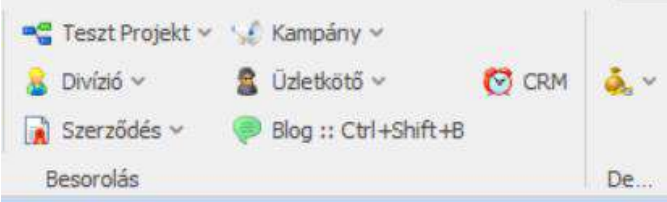

A bizonylat a megadott lehetőségekkel besorolható teszthez, projekthez, kampányhoz, üzletkötőhöz és szerződéshez is. A blog bejegyzés és az értesítés, kapcsolat beállításra , de ha a bizonylattömb beállításában a devizanem nem kötött, akkor a devizanem is megadható.

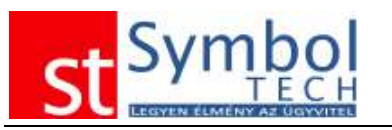

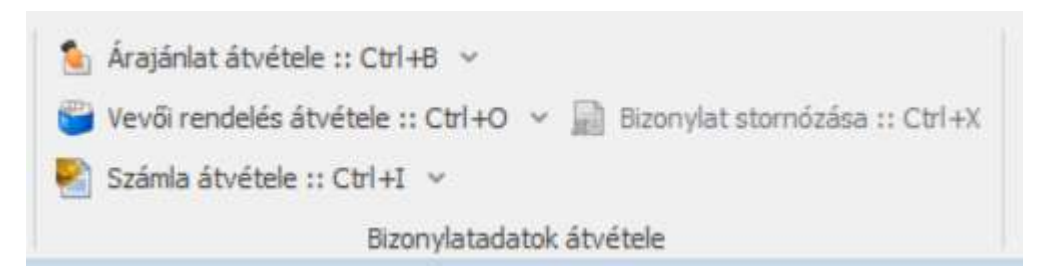

A bizonylatadatok átvétele csoportban található ikonok segítségével a szállítólevélre árajánlatot és vevői rendelést is át lehet venni. Ebben az esetben a felület az átvételi ablakba navigál át.

Számla átvételére CSAK a halasztott számlázású szállítólevél esetében van lehetőség. A "Bizonylat stornózása" ikon a vevő megadását követően a tétel kiválasztása előtt ad lehetőséget arra, hogy egy már meglévő szállítólevelet sztornózni lehessen.

#### Árajánlat átvétele szállítólevélre

Árajánlat szállítólevélre emeléséhez a vevő megadása után <sup>Arajánlat átvétele :: Ctrl+B</sup> ikonnal lép át a program az átvételi ablakhoz. Az ikonra történő közvetlen kattintással a beírt vevő árajánlatai jelennek meg, azonban ha az ikon kis fekete nyíl jelére történik a kattintás, akkor vevő névre lehet keresni, és más vevő nevére kiállított árajánlat is átvehető:

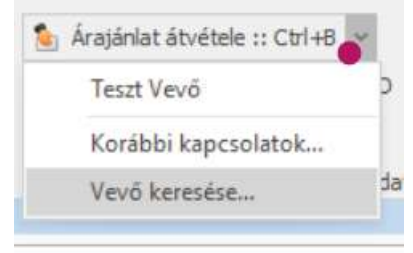

| Y Szűrés<br>anylattak kelte alapján:<br>anylattánbök alapján:<br>esült lételek elvegése: <b>«</b> |                              |                         |                   |                       |                         |                             |                   |                       |                             |                |               |                     |                  |                  |
|---------------------------------------------------------------------------------------------------|------------------------------|-------------------------|-------------------|-----------------------|-------------------------|-----------------------------|-------------------|-----------------------|-----------------------------|----------------|---------------|---------------------|------------------|------------------|
| anylatak kelte alapplini<br>anylattänisäk alapplini<br>mulit tittelek elvepiäse 🕊                 |                              |                         |                   |                       |                         |                             |                   |                       |                             | · 0. 6         | eillitésok    |                     |                  |                  |
| anylattimbök alápjáns 🔤                                                                           |                              | - #                     | + 3               |                       |                         | Péranen                     | HUF               |                       |                             | - Anveces a    | rfolyam       |                     |                  | 2)               |
| esit tétekk elrepése 🕊                                                                            |                              |                         |                   |                       |                         |                             |                   |                       |                             | *              |               | Napi Arfolyan letti | blae             |                  |
|                                                                                                   |                              |                         |                   |                       |                         |                             |                   |                       |                             |                |               |                     |                  |                  |
| to be a basinylathitelel me                                                                       | eyveletis Wrint (millelve    | , haranita a Fel és 1   | e bilentyület a t | itteliek köste moogás | net                     |                             |                   |                       |                             |                |               |                     |                  |                  |
| rräs bizonyletok 🥝 I                                                                              | Minden forsinbizorgilet telj | jes itvelele :: Ctrl+Si | hift+Enter 🖋      | Galoit fornishico     | nylatok teljes atvétele | e= Cirl+Alt+Enter 🔯 Atve    | t bizocylatok meg | jelenitése :: Chil+ f |                             |                |               | Megjegya            | ések megjeleníté | ite = Ctrl+1     |
| lyar be sziveget a talilar                                                                        | tak szültősére               |                         | firms             |                       |                         |                             |                   |                       |                             |                |               |                     |                  |                  |
| Mapot                                                                                             | Chevik Bazonte               | tate + leniki           | a luevă           | ) Verid Renestination | Taleidaki orasilg       | Estelázási vármégye/régió   | (saleitaisi joisi | side automatic        | Scientification belookables | SHAREIN        | in Bowerstein | hidacalin . Thibph  | ely. Taliptoly a | entild   1       |
| 000                                                                                               | 2 A-2022                     | 00012 12170             | TesttNevil        |                       |                         |                             |                   | 7013                  | Fomár                       | Fundo atca     | 5             |                     |                  |                  |
| 7 % O                                                                                             | A-2023                       | 00007 12178v            | Teset Vevõ        |                       |                         |                             |                   | 2013                  | Panáz                       | Fordő utza     | 3             |                     |                  |                  |
|                                                                                                   | 2 A-2023                     | 60018 12178v            | Teszt Vevő        |                       |                         |                             |                   | 2013                  | Pomáz                       | Puntő utca     | 3             |                     |                  |                  |
|                                                                                                   |                              |                         |                   |                       |                         |                             |                   |                       |                             |                |               |                     |                  |                  |
|                                                                                                   |                              |                         |                   |                       |                         |                             |                   |                       |                             |                |               |                     |                  |                  |
| tulet O Mada Out                                                                                  | A Dimik sem : Only 3         | C Mari in here          | an Chialister     |                       |                         |                             |                   |                       |                             |                | -             | Manananaka          | an alandara - C  | ert - Chille - 1 |
|                                                                                                   |                              |                         | warmed conves     |                       |                         |                             |                   |                       |                             |                | -             | a construction of   |                  | 11110000         |
| ligan be appointed a tablian                                                                      | tak unächtenine              |                         | Keres             |                       |                         |                             |                   |                       |                             |                |               |                     |                  |                  |
| Capport Ternédido                                                                                 | Terreik.                     | Terreek Altoba [P       | Atrinyiség, Atr   | ufet. (Fogleh leby    | fet. Sig. figt. Hissle  | et.   Atvenni kivint: +  19 | ne Péranen (A     | FAluka [Nettle        | szeségék (Hentisztékér      | s: (rieno érie | k [AFA.ésték  | Ervitté érték (P    | ngekildel (Proje | ikt [Divis       |
| 117667                                                                                            | Meailt (10 db-cs ruggetss)   |                         | 2                 | . 26                  | 5                       | 5 0                         | 10 HUF            | 22%                   | 1 144,15                    | 2.28           | 8.3 617,0     | 4 2.906,14          |                  |                  |

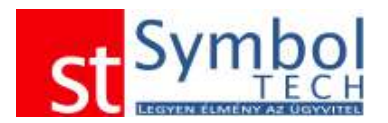

A listában mindig a nem lezárt árajánlatok találhatók. A kijelölt árajánlat még nyitott tételei az átvételi ablak alsó részében jelennek meg, ahol tételenként állítható be az a mennyiség, amelyet a összes, még nem lezárt árajánlat tartalmaz.

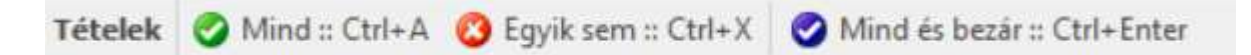

A tételek lehetőség kis ikonjaival egy kattintással vehető át az árajánlat valamennyi tétele.

Az ablak bal alsó sarkában található Arajánlat lezárása opcióval az átvett árajánlat lezárása

Ø Minden forrásbizonylat teljes átvétele :: Ctrl+Shift+Enter

A ikon az összes a listában szereplő árajánlatról az összes tétel egy lépésben átemelhető a szállítólevélre.

Kijelölt forrásbizonylatok teljes átvétele :: Ctrl+Alt+Enter

kijelölt árajánlat valamennyi tétele külön beállítás nélkül átvételre kerüljön a szállítólevélre.

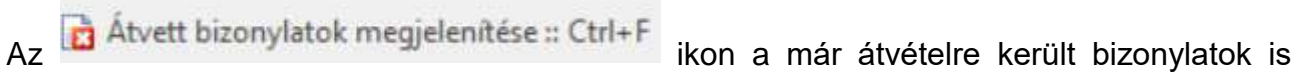

megjeleníthetők.

A szállítólevélen megjelennek az átvett bizonylatok számai hivatkozásképpen:

Kelt Teljesítés 2023. 10. 29. 2023. 10. 29.

#### A-2022-00012 számú bizonylat(ok) alapján készült

#### Vevői rendelés átvétele szállítólevélre

Vevői rendelés szállítólevélre emelése az árajánlat átvételéhez hasonló módon hajtható végre. A vevő megadását követően közvetlenül a vevői rendelés átvétele ikonra kattintva, vagy a kis fekete nyíllal a vevőt kikeresve átlép a rendszer a vevői rendelés átvételi ablakára.

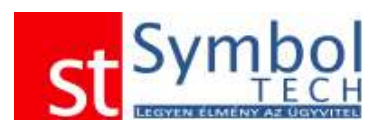

| teomylatisk kulter aklopping<br>exemylatishtebok akepping<br>elgessik hitsriek elveptiser<br>Throne's bezonynkattisteleni mennynskogt a kilviar<br>forsriss bezonynkattisteleni mennynskogt<br>forsin bezonynget a bakkatok cafarleidere<br>Allapot<br>Cara<br>Cara<br>Cara<br>Cara<br>Cara<br>Cara<br>Cara<br>Cara<br>Cara<br>Cara<br>Cara<br>Cara<br>Cara<br>Cara<br>Cara                                                                                                    | <ul> <li>- x</li> <li>indicatore, hostrolijke at</li> <li>onrylat teljes átvétele ir</li> <li>elk</li> <li>Etrodets boz szám</li> </ul> | -<br>Fel és Le bilentyük<br>Cbri-Shift-Enter<br>Ker<br>Bzorylotzzám | Szálítás módok i      szálítás módok i      kijelők töri mazpis      Kijelők forrásbizor                                                                                                    | alapjáni<br>ra/<br>nylatok teljes i | stvéticke i Ctrl+ | Pr<br>Alt+Enter    | nomen (+UF<br>) Åtvett bizonylatok r | megyelenitése =    | Ctol+F            | •                 | Atvételi árfalyan | Napi Arbiyan       | letőhése<br>egyzősek megjelet | tese :: Chil              | *    |
|----------------------------------------------------------------------------------------------------|----------------------------------------------------------------------------------------------------|---------------------------------------------------------------------|----------------------------------------------------------------------------------------------------|-------------------------------------|-------------------|--------------------|--------------------------------------|--------------------|-------------------|-------------------|-------------------|--------------------|-------------------------------|---------------------------|------|
| teonylatteholok alagalini<br>algesült hiforiek elveştiser Co<br>Ithus be a kosunylattellerkin energiseler a kiloini<br><b>Forerisa bizcenylatoki</b> Co Minden fornásibiz<br>Ögön be uzhveget a balkatok csőkilésére<br>Alagozt Co<br>Co<br>Co<br>Co<br>Co<br>Co<br>Co<br>Co                                                                                                    | rénéreine, hasznélja a l<br>onylat teljes átvétele r<br>ek Útredet bolazán                                                              | Tel-ës Le bilentyük<br>Cbrl+Shift-Enter<br>  Ker<br>  Booryletszám  | <ul> <li>x Szálítás módok i</li> <li>et a lételek közt mozgón</li> <li>Kijetőlt forrásbizon</li> </ul>                                                                                                    | alapján:<br>nat<br>nylatok teljes s | atvetnie :: Ctri+ | Alt+Enter          | <b>)</b> Åtvett bizonylatok r        | negjelenitese :    | Ctol+F            | ••                |                   | Napi Artoiyan      | letohése<br>savzásek megisier | tese o Chi                |      |
| eljesilt tifniek okrytine   Ita be a boornjattiteini mennyidejet a klain Forrika baconylattiteini mennyidejet a klain Forrika baconylatok   Maden forrikabu  Forrika baconylatok  Forrika baconylatok | értélesire, hasztvilja a l<br>onylát teljes átvétele s<br>ek Eredes belesin                                                             | Fel-ës Le bilentylik<br>Ctri+Shift-Enter<br>Ke<br>Boorylotzaim      | et a lételek téch mospás<br>Kijelőlt Yomásbicos                                                                                                    | nal<br>nylatok teljes i             | stvétule a Ctrl+  | Alt+Enter          | Åtvett bizonylatok r                 | megjelenitése s    | Ctrl+F            |                   |                   | Meg.               | savzések mégieler             | tese :: Chi               |      |
| Iha be a boonylatikiski nemylatyösä a kivin<br>Forvis bizoinylatok 🖉 Minden forvisbu<br>(Syn be sztveget a talikatok csőrieksére<br>(Alaget) Cra<br>Cra<br>Cra                                                                                                    | vértékekre, használja a t<br>onylat teljes átvétele i<br>elk   Enedets biz szám                                                         | Fel és Le bilentyük<br>Ctri+Shift+Enter<br>Ker<br>Bizonylatzzim     | et a bitelek közt morgás<br><b>V</b> Kijelőlt forrásbizor<br>u                                                                                                    | nylatok teljes i                    | Stvétele i Ctrl+  | Alt+Enter          | ð Átvett bizonylatok r               | negjelenítése ::   | Ctrl+F            |                   |                   | iii Meg            | esvzések medieler             | tèse :: Chi               |      |
| Torriàs bizonylatok 🥐 Minden ferrisbiz<br>[cjon he sztiveget a találatak szárlásáre.<br>  Alagot       Con<br>2 0 0 0 2<br>1 0 0 7 2                                                                                                    | onylat teljes átvétele s<br>ék   Eredet ba szán                                                                                         | Ctri+Shift+Enter                                                    | <ul> <li>Kijelóit fornástszor</li> </ul>                                                                                                    | nylatok teljes i                    | stvétele a Ctrl+  | Alt+Enter          | Åtvett bizonylatok r                 | negjelenitése ::   | Ctrl+F            |                   |                   | Meg                | eovzések medieler             | tese :: Chi               |      |
| Injon the activeget a balkatik czlichłaśre.             Atapot             Atapot             -             -             -             -             -             -             -             -             -             -             -             -             -             -             -             -             -             -             -             -             -             -             -             -             -             -             -             -             -             -             -             -             -             -             -             -             -             -             -             -             -             <                                                                                                    | ek Gredet bz.szán                                                                                                    | Bizonglatzzim                                                       |                                                                                                    |                                     |                   |                    |                                      |                    |                   |                   |                   |                    |                               | second in the last of the | -M   |
| Abent         Crit                                                                                                    | ek   Gredet biz szám                                                                                                    | Bizonylatzzim                                                       | line of the second                                                                                                    |                                     |                   |                    |                                      |                    |                   |                   |                   |                    |                               |                           |      |
| 7 9 0 2<br>7 9 0 2<br>7 9 0 2                                                                                                    | ov. Tereben beritani                                                                                                    | mph land                                                            | and the second second s | and Description                     | l dan di          | - I want to see at | nie – Taladžala ana                  | in Patritista      | uline ence it det | . Deletion of the | Calabilities The  | · Palatista atas I | e l'éstablister de            | Trainte                   |      |
| E - 2 - E                                                                                                    |                                                                                                    | 8-2022-00007                                                        | - Treast and a set                                                                                                    | 121700                              | Teast Venda       | The residence of   | CIEF CONTRACTOR                      | ole Trientineron   | the magnet have   | - Annunerse biras | 2011              | Panac              | Fundb utta                    | 5                         | -    |
|                                                                                                    |                                                                                                    | R-2022-00010                                                        |                                                                                                    | 121789                              | Tesst Vevő        |                    |                                      |                    |                   |                   | 2013              | Pemán              | Fundô utca                    | 5                         |      |
| 72 OUG 2                                                                                                    |                                                                                                    | A-2022-00011                                                        |                                                                                                    | 121784                              | Test Vevil        |                    |                                      |                    |                   |                   | 2023              | Pamáz              | Forsti utea                   | 1                         | ٠    |
|                                                                                                    |                                                                                                    |                                                                     |                                                                                                    |                                     |                   |                    |                                      |                    |                   |                   |                   |                    |                               |                           |      |
| +1                                                                                                    |                                                                                                    |                                                                     |                                                                                                    |                                     |                   |                    |                                      |                    |                   |                   |                   |                    |                               |                           | Ē    |
| Tételek 😨 Mind : Ctri+A 🙆 Equik ser                                                                                                    | n :: Ctrl+X 😋 Mind                                                                                                    | és bezár :: Ctrl+Er                                                 | iter                                                                                                    |                                     |                   |                    |                                      |                    |                   |                   |                   | iiii Megiegyzė     | ek megjelenitëse :            | Chil+Shift                | M    |
| Long ha and another both and a first set the                                                                                                    | Sec. Mark                                                                                                    |                                                                     |                                                                                                    |                                     |                   |                    |                                      |                    |                   |                   |                   |                    | -                             |                           |      |
| Upon be serveget a talaatox selariesers.                                                                                                    |                                                                                                    | Ker                                                                 | es                                                                                                    |                                     |                   |                    |                                      |                    |                   |                   |                   |                    |                               |                           |      |
| Termékkód Termék                                                                                                    | Termék álnév                                                                                                    | Szift. hetáridő                                                     | Rendelés létel állepot                                                                                                    | Mennyiség                           | Fristereltség     | Kësdet /           | oglelt kësciet   Srig.               | logi, készlet. 🛛 M | ex. Atrebeti [ J  | Átvenni kivánt. 👻 | Teljes(II) Stor   | nőzott Mee Péna    | en Aransa                     | Nettó egyn                | fgër |
| 9 5 117507 Kapa H                                                                                                    | pidi.                                                                                                    | 2022. 04. 06.                                                       | Tétel állapo                                                                                                    | e                                   | • ()              | 0                  |                                      |                    |                   | 0                 | 3                 | 0 db               | HUF 27%                       |                           | 22   |

A listában megtalálható a vevő összes még nyitott vevői rendelése. A megfelelő vevői rendelés kiválasztása után a vevői rendelés tételeinél megadható, hogy melyik tételből mekkora mennyiség kerüljön kiadásara a szállítólevélen.

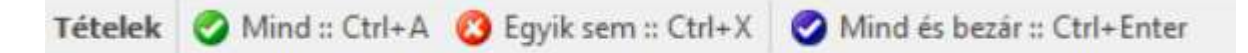

A tételek melletti kis ikonokkal a tételek minden darabja átvételre kerülhetnek egy kattintással.

Az ablak bal alsó sarkában található vevői rendelés lezárása opcióval az átvett vevői rendelés lezárása

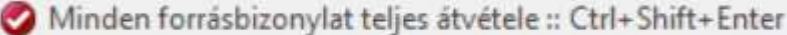

A ikon az összes a listában szereplő rendelésről az összes tételt egy lépésben átemeli a szállítólevélre.

Kijelölt forrásbizonylatok teljes átvétele :: Ctrl+Alt+Enter

lehetőséget ad arra, hogy a kijelölt vevői rendelésen lévő valamennyi tétele külön beállítás nélkül átkerüljön a

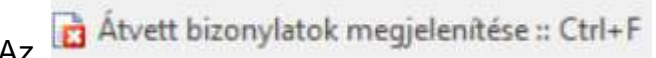

szállítólevélre.

Az kikon a már átvételre került bizonylatok is megjeleníthetők.

A szállítólevélen megjelennek az átvett bizonylatok számai hivatkozásképpen:

Kelt Teljesítés 2023. 10. 29. 2023. 10. 29.

A-2022-00012 számú bizonylat(ok) alapján készült

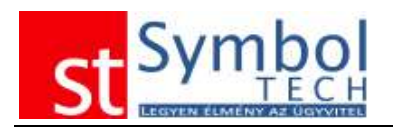

#### Szállítólevél stornózása

|                                        |                                      |                         |                                             |                                   |             |            |                  |               |         |            |             |              |                |                 | 📄 E              | Bizony         | lat sto          | rnózás          | a :: C      | trl+X           |              |                   |
|----------------------------------------|--------------------------------------|-------------------------|---------------------------------------------|-----------------------------------|-------------|------------|------------------|---------------|---------|------------|-------------|--------------|----------------|-----------------|------------------|----------------|------------------|-----------------|-------------|-----------------|--------------|-------------------|
| Szálli                                 | ítóle                                | /él                     | sto                                         | rnóz                              | ásá         | ho         | z a              | vev           | ۷Ő      | me         | ega         | Idás         | sa u           | tán a           |                  |                |                  |                 |             |                 | go           | mbra              |
| szüks                                  | sége                                 | s k                     | attin                                       | itani.                            | •           |            |                  |               |         |            |             |              |                |                 |                  |                |                  |                 |             |                 |              |                   |
| Teteladatok kivá<br>Válasszon az elért | lasztása - Szálít<br>wtő bizorylatok | ðlevél sti<br>köstil eg | ornózása (řesz<br><sub>v</sub> eti á TAB bá | rt Vevð) (HJF)<br>entyOt haranili | ia Blifpher | La bibunyi | at bélelei n.    |               |         |            |             |              |                |                 |                  |                |                  |                 |             |                 |              | a x               |
| Bizonylatok kelle                      | alegijāri:                           |                         |                                             | - (#                              |             |            | * 3              |               |         |            |             |              |                |                 |                  |                |                  |                 |             |                 |              |                   |
| Bizonylattombok                        | alapjón:                             |                         |                                             |                                   |             |            |                  |               |         | - × 528    | litāci mod  | iok alapjāni |                |                 |                  |                |                  |                 |             |                 |              | - H               |
| Teljesült tétmek e                     | reștise 🜑                            |                         |                                             |                                   |             |            |                  |               |         |            |             |              |                |                 |                  |                |                  |                 |             |                 |              |                   |
| Alter be a biony                       | fattiëtalen, overory                 | nigit a                 | Kluant érzőlek                              | ee, haariilja a                   | Fel fs:Le   | bömtyök    | et a tiltelek id | in the second | 147     |            |             |              |                |                 |                  |                |                  |                 |             |                 |              |                   |
| Forrás bizonyl                         | ketok                                |                         |                                             |                                   |             |            |                  |               |         |            |             |              |                |                 |                  |                |                  |                 |             | Megjegyzé       | tiek megjele | enitise :: Ctri+M |
| Injon be atow                          | oget a találatok i                   | n an the second         | n                                           |                                   |             | Ker        | es               |               |         |            |             |              |                |                 |                  |                |                  |                 |             |                 |              |                   |
| Alapot                                 | TIT                                  | TT                      | Cinket                                      | Biron yiahaali                    |             | e-divid    | tind             | Vevillar      | nôntv   | Szártási   | ni or solig | Samelà       | ini virmegye/  | égii Szánlázási | jikila Számlázik | i Irsz – Seini | iciji teleçsildə | Stefenskelmi u  | tu Szánii   | izikā hāzszēm   | Telephela    | Teléphele anzá    |
|                                        | 6 - 6                                | 2                       |                                             | 52-3172-34                        | 022 1       | 21707      | Teast Vevő       |               |         |            |             |              |                |                 | 2213             | Pana           | -                | Furnituta       | 3           |                 |              | •                 |
|                                        | 940                                  | 2                       |                                             | 521-2023-06                       | 10125 1     | 21787      | Teszt Venik      |               |         |            |             |              |                |                 | 2013             | Pamá           | e .              | Formitutes      | . 5         |                 |              | -                 |
|                                        | 0.00                                 | 2                       |                                             | 525-2023-00                       | 0000 1      | 2178V      | Teart Vesti      |               |         |            |             |              |                |                 | 2013             | Puma           | t                | Fundo utca      | 3           |                 |              | -                 |
| 61                                     |                                      |                         |                                             |                                   |             |            |                  |               |         |            |             |              |                |                 |                  |                |                  |                 |             |                 |              |                   |
|                                        | and the second                       |                         |                                             |                                   |             |            | 412              |               |         |            |             |              |                |                 |                  |                |                  |                 | -           |                 |              |                   |
| Teteses O                              | Mind II CUI+A                        | 0 19                    | ak sens = Can-                              | *A <b>O</b> Made                  | a es bezar  | C CDI+ER   | ue:              |               |         |            |             |              |                |                 |                  |                |                  |                 | 318 M       | edledlynesek ur | adimentaria  | en CEN+anet+M     |
| frion be settin                        | eget a tólólatok i                   | izikitet                | 78                                          |                                   |             | Kei        | es               |               |         |            |             |              |                |                 |                  |                |                  |                 |             |                 |              |                   |
| Termilitid                             | Termél                               | 1                       | fermék álnés                                | Mennyisio                         | Nau, stu    | multiveto  | Stornégand       | ið + Tel      | Qen.Rt. | Stornézott | Not         | Pércher      | <b>ŘPA NAS</b> | Nettó egyvégár  | Redv./filiarts   | THILL & DR.    | ÅFA @18          | Bruthá értelli. | Rath        | Projektilo      | 6 Projekt    | Devini            |
| 9 56                                   | cackinyasa                           |                         |                                             | 50                                |             | 50         |                  | 0             | 0       |            | 0 d         | b H          | UF 77          | 4 387,          | 5                | 19 375         | 5 231,25         | 24 506,25       | Központi ri | aktär           |              |                   |
| 117607                                 | Ingyenes szál                        | it.is                   |                                             | i                                 |             | 1          |                  | 0             | 0       |            | 0 4         | b H          | F 279          |                 | 8                |                |                  |                 | Richmonth r | 100             |              |                   |

A megjelenő listából kiválasztható az a bizonylat, amelyiket sztornózni szükséges. Szállítólevél esetében lehetőség van tételes stornózásra, így egy adott szállítólevélen csak egy tételt vagy egy tételen belül csak egy adott mennyiséget is lehet sztornózni. Tételenként csak akkora mennyiséget stornózhat, amekkora még nem került számlázásra.

A tételeknél a "Stornózandó" mezőben adható meg az a mennyiség, amennyit sztornózni szükséges. A tételek melletti ikonnal egy kattintással sztornózható a szállítólevél összes tétele.

| Stornózandó | * |         |                |                       |                             |
|-------------|---|---------|----------------|-----------------------|-----------------------------|
|             | 0 | _       |                |                       |                             |
|             | 0 | Tételek | Mind :: Ctrl+A | 🙁 Egyik sem :: Ctrl+X | Mind és bezár :: Ctrl+Enter |

#### Szállítólevelek listája

A szállítólevelek listájában a rögzített szállítólevelek listája található. A felületen elérhető nézet és szűrési lehetőségekkel a lista igényre alakítható.

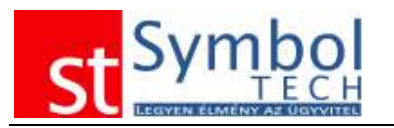

| 2                     |                |            |          |                           |                             |                             |                 |          |                         | Szalitőle velek                                |               |                  |                                 |                          |                                 |                             | -                      | <del>م</del> ا |
|-----------------------|----------------|------------|----------|---------------------------|-----------------------------|-----------------------------|-----------------|----------|-------------------------|------------------------------------------------|---------------|------------------|---------------------------------|--------------------------|---------------------------------|-----------------------------|------------------------|----------------|
| * Mitslevel<br>Ctrl+N | 🛛 Megnyici     | - 2        | Starnézi | is<br>Nyanta<br>1: Ctrl+l | tie Biolis<br>• • nyomtatie | Coopertos<br>núveletek v fo | ett Cinkék      | Missilia | Számla készítése        | 🔒 Garandalevel nyon<br>🐒 Kiszálltási gazstás i | tatása (      | 🔈 Caatolt dokume | rtumok<br>Nozzásztása Úr<br>szá | ecier<br>Boler<br>Bandny | ýs oszevont<br>BOABR szálítnány | Szálitmányok<br>lekérdezése | 😵 Kartonos kazerelėj   | -              |
| The Birmylat          | műveleteka     | 3 8        |          | i lista mi                | Dveletek: 🔍 🎝               |                             | 999             |          | 6 8                     | eux.                                           |               |                  |                                 |                          |                                 |                             |                        | han            |
| [Saŭrt eda            | tok) Raktári   | Közpon     | ti raktá | r Lezárt                  | szállítólevelek ne          | ikul Stornó s               | zálitolevelek n | élkül SI | tornózott szállítólevel | lek nélkül                                     |               |                  |                                 |                          |                                 |                             |                        |                |
| HOzawide a            | u oszlopuk feg | léceit a c | siportos | hleboz.                   |                             |                             |                 |          |                         |                                                |               |                  |                                 |                          |                                 |                             |                        |                |
| AL                    | anot           |            |          | Cintek                    | Storylatzine                | + Kelt                      | Teljeshis       | Verdid   | d Vevő                  | Teszt egyedM                                   | Vend kerestin | év Lénetigylet   | Szánlázási orsz                 | ig Szin                  | lázási váromgyn/ ég             | is seamberies j             | árán – Számlázási braz | Sedelike       |
|                       |                | æ          | 1        |                           | 57L-3021-00001              | 2021.12.15                  | 2021. 12. 18.   | ALMA .   | Aima                    | 0                                              | Alma          |                  |                                 |                          |                                 |                             |                        |                |
|                       |                | C          | 2        |                           | \$312021-00002              | 2021 12.27                  | 2031, 12, 27,   | BARA     | Baracitiki.             |                                                | Barack        |                  |                                 |                          |                                 |                             | 2                      | (4)            |
|                       |                | 0          | 2        |                           | \$21-2022-00002             | 2022.01.24                  | 2022.01.24      | BARA     | Barwokkik.              |                                                | Barack        |                  |                                 |                          |                                 |                             | 2                      | ( <b>1</b> )   |
|                       |                | C          | 2        |                           | 571-2022-00003              | 2022-01.24                  | 2022. 01. 24    | ALMA     | Alma                    |                                                | Alma          |                  |                                 |                          |                                 |                             |                        |                |
|                       |                | 0          | 2        |                           | 571-2022-00004              | 2022.03.02                  | 2022, 03. 02.   | 137779   | DesDark Rt.             |                                                |               |                  |                                 |                          |                                 |                             | 1540868                | 386            |
|                       |                | 3.0        | 2        |                           | STL-2022-00005              | 2022. 03:02.                | 2022. 03. 02.   | ABBA     | Abita                   |                                                | Abba          |                  |                                 |                          |                                 |                             |                        |                |
| meg van je            | ngvezve .      |            |          |                           |                             |                             |                 |          |                         |                                                |               |                  |                                 |                          |                                 |                             |                        |                |
| 1                     |                | 6          | 4        |                           | STL-2072-00043              | 2022 04 07                  | 2022.04.07.     | 121790   | keszeg kft.             |                                                |               |                  |                                 |                          |                                 |                             | 2251                   | Tépéisze       |
| 2                     |                |            | 2        |                           | 571-3022-00014              | 2022.06.01                  | 2022.05.01      | 121824   | Bride                   |                                                |               |                  | Nagyworszikg                    | Pest                     | Värmegve                        |                             | 2213                   | Monocier       |
| Ş                     |                |            | 4        |                           | 571-3022-00920              | 2022.07.08                  | 2032. 07. 16.   | 121790   | kersneg kft             |                                                |               |                  |                                 |                          |                                 |                             | 2281                   | Tápálozy       |
|                       |                | E          | -        |                           | 571-2022-00021              | 2022 07.18                  | 2022.07.18      | 122084   | TVest                   |                                                |               |                  |                                 |                          |                                 |                             | 22.90                  | Gyowd          |
| 8                     |                | (5)        | 0        |                           | 5/1-3122-00022              | 2022.07.20                  | 2022.07.20      | 121.000  | Teast tread             |                                                |               | 1                |                                 |                          |                                 |                             | 2015                   | Preniet        |

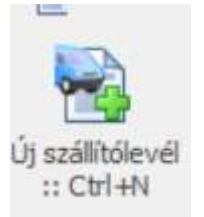

a felületről történő kilépésre.

A listában a teljesült (számlázott) és a stornó vagy stornózott szállítólevelek más színnel jelennek meg..

A szállítólevelek részben is teljesülhetnek, akár egy 5 darabos tételből 3 is. A maradék 2 tétel miatt a szállítólevél továbbra is nyitott marad. Egy szállítólevél egészen addig nyitott, amíg van nem teljesült tétele.

A nyitott tételeket bármikor lehet stornózni.

A bizonylatot csak addig módosítható, amíg nem készült hozzá másik bizonylat. A módosítás akkor sem hajtható végre, ha a szállítólevél tételeiből csak résztben készült másik bizonylat.

A listából történő stornózásnál meg kell adni a stornózás és a teljesítés dátumát, illetve,azt, hogy a sztornó bizonylat azonnal nyomtatásra kerüljön-e. A nyomtatáshoz nyomtató megadása szükséges! A sztornózás során opcionálisan adható meg a sztornózás oka, amelyet szabad szöveges mezőben lehet részletezni.

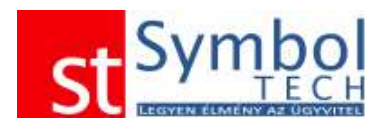

|              | Stornózás dátuma         | 2023. 10. 02.          |
|--------------|--------------------------|------------------------|
|              | Teljesítés dátuma        | * 1                    |
|              | Válasszon stornózás okát |                        |
| alli LAD AVA | Stornózás oka            |                        |
|              | Azonnali nyomtatás       | •                      |
|              | Nyomtató                 | Microsoft Print to PDF |
|              | Nyomtató                 | Microsoft Print to PDF |

Az OK gomb megnyomása után a stornó bizonylat elkészül, és a beállítástól függően nyomtatása kerül. A mégsem gombbal a sztornózás elvethető.

A stornó jóváhagyását követően meg kell erősíteni a sztornózást:

| Mege | rősítés                                                                                                |                                          | ×                                    |
|------|----------------------------------------------------------------------------------------------------|------------------------------------------|--------------------------------------|
| ?    | Biztosan stornózza a kivála<br>Amennyiben az igen gombra kattint, a k<br>tételei stornózásra kerülnek. | isztott 1 száll<br>aválaszott szállítóle | <b>ítólevelet?</b><br>evelek nyitott |
|      | Stornózás dátuma: 2023, 10, 02,                                                                        |                                          |                                      |
|      |                                                                                                    | Igen                                     | Nem                                  |

#### Szállítólevelek tételes listája

A szállítólevelek tételes listájában tételenkénti részletességgel listázhatók a szállítólevelek. A szűrő és nézet beállításokkal a lista tartalma igény szerint alakítható. A felületen csak az adott szállítólevél megnyitására, illetve több szállítólevél kijelölésével a csoportos műveletek ikonnal a divízió beállítására van lehetőség.

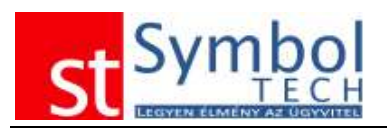

| 3                                                                   |                 |                       |                             |          |               |                      | Taillickweick 1         | ételes latite |                 |                              |                |                           |                                          | - σ                                | ×   |
|---------------------------------------------------------------------|-----------------|-----------------------|-----------------------------|----------|---------------|----------------------|-------------------------|---------------|-----------------|------------------------------|----------------|---------------------------|------------------------------------------|------------------------------------|-----|
| Magyrtas                                                            |                 |                       |                             |          |               |                      |                         |               |                 |                              |                |                           |                                          |                                    | Ø   |
| 🗏 Leta műröctak: 🔍 🎝 🙋 🏚                                            | a 🕐 🔻 Ÿ         | 77                    |                             |          |               |                      |                         |               |                 |                              |                |                           |                                          |                                    |     |
| [Alaperteinezent szűvés]<br>Histo vie sz ochopol fejőispít a propri | ueftéd#niz      |                       |                             |          |               |                      |                         |               |                 |                              |                |                           | P Szirálelté                             | telek<br>🍄 Részletes 🔐 Teleslota 🐄 | P   |
| + transition transf is car                                          | Inmedicien      | Ivendedd              | here                        | (and the | wull athinky  | bevő mosztes attaván | herifiktimelip attiviän | [Lincolei     | Techapoldet Tea | obvisional Transver temption | Interes attain | Delection concerns within | - Dimmiettie                             |                                    |     |
| G talktevel                                                         | 53-2023-00001   | 12 170V               | Test yes?                   |          | 41741474-1-14 |                      |                         |               |                 |                              |                |                           |                                          |                                    | -   |
| G Satitudevel                                                       | 521-2020-000-12 | 11777N                | DarsDani Kit                |          |               |                      | 5566444466              |               |                 |                              |                |                           | Serviated                                | (i)                                |     |
| G Essilitidenel                                                     | KJL-2023-000394 | 12178V                | Feort Vev6                  |          | 41741674-1-16 |                      |                         | 1             |                 |                              |                |                           | - N                                      |                                    |     |
| G tubbleve                                                          | 58-2025-00030   | 12.17WV               | Tesri Veső                  |          | 41741474-1-14 |                      |                         |               |                 |                              |                |                           | Yevá                                     |                                    |     |
| Galittievel                                                         | \$21-2022-00007 | 1226-07               | Gpur Juliab (Egyed mezile)  |          |               |                      |                         |               | Egyed Mealin    |                              |                |                           |                                          |                                    | -   |
| G talitäreli                                                        | 58-2022-00028   | 121849                | (apur salab (egyed work)    |          |               |                      |                         |               | ngamā Mealān    |                              |                |                           | Teart eaved                              | ari                                |     |
| Eulikäevel                                                          | 52. 2022 00008  | 1216-W                | lipse Jokeb (Eureri receis) |          |               |                      |                         |               | Egyed Mezim     |                              |                |                           |                                          |                                    |     |
| Easthered                                                           | 528-3022-00000  | 2228-07               | Gpsz Jakab (Egyad mezilió)  |          |               |                      |                         |               | Egyed Maabe     |                              |                |                           | TalleParty                               |                                    |     |
| 🤪 sullasevel                                                        | 521-2022-00011  | 111789                | texcleg k/t                 |          | 86565939-1-24 |                      |                         |               |                 |                              |                |                           | 0                                        |                                    | 18  |
| Luditzievel                                                         | 521-2022-0002-1 | 121791                | kenves infl                 |          | 66565939 1-14 |                      |                         |               |                 |                              |                |                           | YerEcoport                               | (                                  |     |
| Gailbhevel                                                          | 62, 2002 00034  | 22.1 <del>6</del> .4Y | Gerez Jakab (Egyzző mazós)  |          |               |                      |                         |               | Egyed Mealin    |                              |                |                           | 1.1.1.1.1.1.1.1.1.1.1.1.1.1.1.1.1.1.1.1. |                                    | - M |
| 😳 mailfithevel                                                      | 3.82022-00052   | 12.26 TV              | Ris Hungary Kft.            |          | 01588147/3-40 |                      |                         |               |                 |                              |                |                           | karde.                                   |                                    |     |
| Intiblevel                                                          | 52, 2020 00008  | 1717BV                | Travi Vevã                  |          | 41741474-1-14 |                      |                         |               |                 |                              |                |                           |                                          |                                    | *   |
| 😝 Sailttievel                                                       | E21-2025-00010  | 12178V                | Faset Wev6                  |          | 41761474-1-14 |                      |                         |               |                 |                              |                |                           | Ternek.                                  |                                    |     |
| S Subblevel                                                         | 52-2020-09015   | 12179W                | kenceg k/t                  |          | 00565059-1-14 |                      |                         |               |                 |                              |                |                           |                                          |                                    |     |
| a 😝 failblievel                                                     | 521-2020-00011  | 12.1825               | Bélié                       |          | 123456684-05  |                      |                         |               |                 |                              |                |                           | Parcela                                  |                                    |     |
| Salitibevel                                                         | E3, 2002-88025  | 12206V                | rvevē-                      |          | 12354563-1-35 |                      |                         |               |                 |                              |                |                           |                                          |                                    |     |
| E 🤪 zaillitzbereil                                                  | 58-2025-00008   | 13.18.29              | siai                        |          | 11343666-5-60 |                      |                         |               |                 |                              |                |                           | Tankhran                                 | at .                               |     |
| a 😡 Saillidevel                                                     | 121-2020-00030  | 32176V                | Texct Vevel                 |          | 41241458-1-14 |                      |                         |               |                 |                              |                |                           |                                          |                                    |     |
| G Satilitäevil                                                      | 128-2025-80004  | 12.18.2V              | BRGE                        |          | 11145866-0-00 |                      |                         |               |                 |                              |                |                           |                                          |                                    |     |

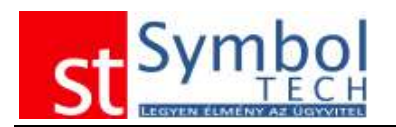

### Számla

A számla menüpontban a programból a mindenkori jogszabályoknak megfelelő számla állítható ki. A számla készletmozgató bizonylat.

A programban a beállítások/törzsadatok/bizonylattömbök menüpontban korlátlan számban hozható létre kimenő számla bizonylattömb.

### A számla készítésének a folyamata

A számla készítésének a folyamata a bizonylattömb kiválasztásával kezdődik. A bizonylattömbbök között nincs lehetőség váltani a bizonylat felület kitöltése közben.

| <ul> <li>Számlák listája</li> <li>Számlák tételes listája</li> <li>Dokumentum böngésző (Számla)</li> <li>Halasztott számlák nyitott tételei</li> <li>Halasztott számlák nyitott tételei</li> </ul>                                                                                                    | 🛛 🛐 Új számla                                                                   | ۰.                                                                                                    | angol szla                                                                                                    |
|----------------------------------------------------------------------------------------------------|---------------------------------------------------------------------------------|----------------------------------------------------------------------------------------------------|----------------------------------------------------------------------------------------------------|
| <ul> <li>Számlák tételes listája</li> <li>Dokumentum böngésző (Számla)</li> <li>Halasztott számlák nyított tételei</li> <li>Kimenő Blokkos</li> <li>Kimenő Számla</li> <li>KimenősHP nélkül</li> </ul>                                                                                                    | Számlák lista                                                                   | ája 🖕                                                                                                    | BoLTKI                                                                                                    |
| <ul> <li>Dokumentum böngésző (Számla)</li> <li>Halasztott számlák nyított tételei</li> <li>Halasztott számlák nyított tételei</li> <li>Kimenő számla<br/>KimenősHP nélkül</li> <li>Kimenő számla<br/>kimenősHP nélkül</li> </ul>                                                                                                    | Számlák téte                                                                    | eles listája                                                                                                    | Kimenő Blokkos                                                                                                    |
| Network       Network                                                                                                    | 📎 Dokumentu                                                                     | m böngésző (Számla)                                                                                                    | Kimenő számla                                                                                                    |
| Columbia Construction Construction Constr     | 🔮 Halasztott sz                                                                 | zámlák nyitott tételei                                                                                                    | KimenősHP nélkül                                                                                                    |
| Száma         Bolátások         Providelásek         Providelásek                                                                                                    | 3 0 H 5                                                                         | * Test Vevis - L) satina                                                                                                    | - ø x                                                                                                    |
| Bothylettanki: Koverő szérie.         Biomylettanki: Koverő szérie.       Sverké       Sent Varső (1212/h) - 412/45/2-1-24       -       Piertési mól       Fizetési mól       Fizetési mól                                                                                                    | <ul> <li>Számia Bedáltások</li> <li>Számia regetises II: Cel + Einter</li></ul> | elendrese U por Res U por Res Res Res Res Res Res Res Res Res Res                                                                                | ss fehaantálise<br>Júvárt Eönetzt II.<br>I CEH-JU<br>I CEH-JU |
| Bitemylettstam       Veve       Jesti resol (121,291) - 3,2410,7-123                                                                                                    | Bizonylattönöi Kinenő szánia                                                    | marterior                                                                                                    |                                                                                                    |
| Raktär       Roppontinstär       Koppontinstär       Teset Kalt lesetbalt Biesetbalt Biesetbalt                                                             | Bizonylatszáns a Vevő                                                           | 19537 2909 (121789) - 41241474-1-14<br>2013 Pondér, Fundé una S                                                                                  | - F O O Fizetesi mód Kesperu @                                                                                                    |
| Celteruiet 🗣 Ujii Celti-N * 🗰 Vonalkod abaján 199 🖉 Middoztés - Celi-E 🦓 Kapcsolódó* 🖓 Rogodó 💥 Tonesu Celi-Sent V 😵 Felix Celi-Feli 💲 Leu Celi-Felix 🐇 Leu Celi-E 🦉 Ronduzés * 🦓 Kodu-Itelar all Celistica Celi-E 🦓 Kapcsolódó* 🖓 Rogodó Kapcsárandoltés     Kezelés *     Temolikáci Temoli Mennyada Biehebő Mee Péramem Ári A huka Nettő tegnológár Sedu-Jitáir h Redu-egyológár (Nettő éttik. Ali A éttik. Bi-uttá éttik. Divátő éttik. Divátő éttik. Divátő (Divátőtég) Projekt Divátő Kampány                                                                                                    | 🗑 Raktär 👘 Kapcseletter                                                         | nii Tesst Kati tesstaat Biesshaat Ju - 🗴 Åbevdhey                                                                                                | File, hat5ind6         2023. 05. 24.         -           Saiil, mide         -         -                                                                                                    |
|                                                                                                    | Cohersidet                                                                      | ijan z P9 ∰r Modostars s Chri-L Ag Kapcsolodo* ∰ Ragados ∰ Toness Chri-Shirt-D<br>Is Diethetä  Hee  Peismen  ÅrA kulos  Nettö sprotpir  Sodv./hä | @ Fells Ctrl+Fell & Les Ctrl+Le Igg Rendezies* "Sty Kedu/Helar @ Onkoltseg @ Egyecki seconostio hozzárendeles<br>influ Kedu-egyotgán (Retto ettrli: APA éstela: [Brutta éstela: [Oskaltadig Projekt [Dviad Kampdov                                                                                                    |
|                                                                                                    |                                                                                 |                                                                                                    |                                                                                                    |
|                                                                                                    |                                                                                 |                                                                                                    |                                                                                                    |
|                                                                                                    | + )<br>Megagyzés                                                                |                                                                                                    | Netió éraik 0 F                                                                                                    |
| * ]<br>Micjioyzta<br>Netlá éria: 0 Pi                                                                                                    |                                                                                 |                                                                                                    | Abiene 01                                                                                                    |
| د]<br>Micpleyvids Detail in the solution of the solution of the |                                                                                 |                                                                                                    | Brutto érték. 0 7                                                                                                    |

A bizonylat felső részében a "fej " adatokban adhatók meg. számla legfontosabb tartalmi elemei. A kötelezően kitöltendő mezőket a program ezen a felületen is sötéttel jelzi. Kötelező mező **a keltezés., a vevő neve, a raktár, a fizetési mód, a teljesítés.** 

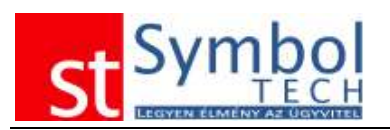

| Bronylattimb: K | menő szársia    |                |                |             |     |
|-----------------|-----------------|----------------|----------------|-------------|-----|
| Bizonyletszám   |                 | 🚨 Vevő         | Fizetési mód   | Bankkártya  | 1.4 |
| Kelt            | 2023. 03. 15.   | Telephely:     | Teljesítés     | 03.15       |     |
| 📕 Raktār        | Központi raktár | Kepsyskattartó | Fiz. Isatáridő | 2023.03.15. | - 0 |

Ha a vevő adatlapján van kitöltött telephely és kapcsolattartó adat, akkor a program automatikusan átveszi azt. Ha esetleg több telephely vagy kapcsolattartó is megadásra került, akkor a mező végében található kis fekete nyíl segítségével a legördülő menüpontból választható ki az az adat, amelyikre szükség van a bizonylathoz.:

| Telephely      | 2013  | 2013 Pomáz, Fürdő utca 5             |                               |  |  |  |  |
|----------------|-------|--------------------------------------|-------------------------------|--|--|--|--|
| Kapcsolattartó |       | Telephely1                           | 1125 Budapest, Fény u 9       |  |  |  |  |
|                | 55    | Telephely2                           | 4400 Nyiregyháza, Gondolat 8  |  |  |  |  |
| Kapcsolattart  | 6 [   | Teszt Kati tesztkati@tesztkati.hu    | - ×                           |  |  |  |  |
|                |       | Teszt Böbe tesztböbe@tesztböbe.hu    |                               |  |  |  |  |
|                |       | Teszt Józsi tesztjózsi@tesztjózsi.hu |                               |  |  |  |  |
|                | _     | Teszt Marcsi                         |                               |  |  |  |  |
| unalkód alaní  | án +1 | FU Modocitar v Ltdak in Kane         | Indox I Ranador I Indor Chile |  |  |  |  |

Amennyiben a bizonylattömb beállításaiban nem lett fizetési mód kötelezőség rögzítve, úgy a fizetési mód szintén a legördülő menüpontból kiválasztható. A vonatkozó fizetési módokat a beállítások/törzsadatok/fizetési módok menüpontban előzetesen rögzíteni szükséges!

A fej adatok kitöltését követően a bizonylatra szükséges feltenni a terméket. A termék kétféleképpen kerülhet a bizonylatra . vagy a kezelés felületen adatimportálással vagy a + új ikon használatával.

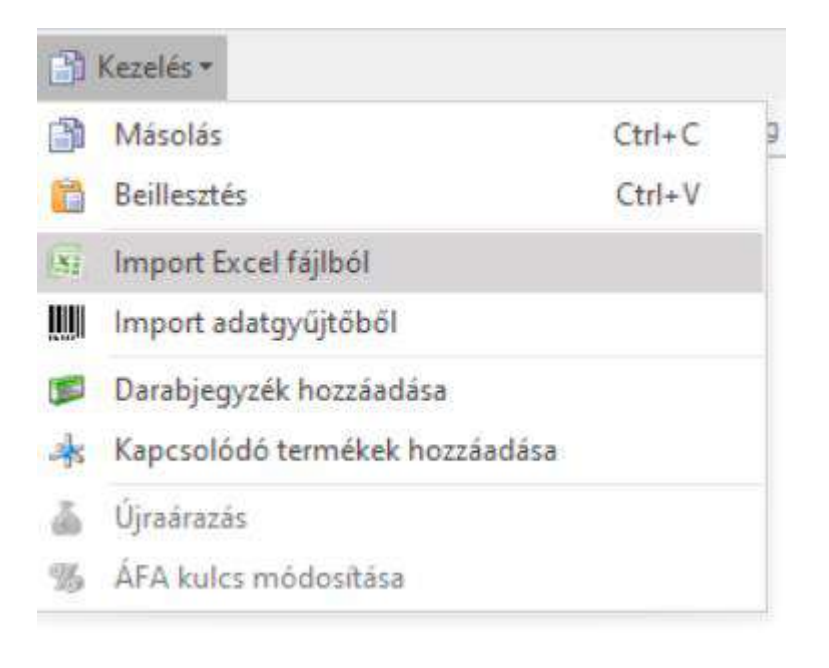

Uj = Ctrl+N \* ikon megnyomásával a termék tételválasztó ablak jelenik meg:

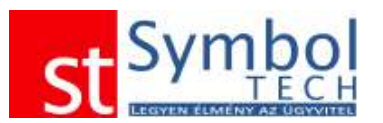

| 📲 🥞 Teszt Projekt -                                                                      | 🔒 Divízió 🐐 🐨 Kampány 🐐 🛔 Üzletkötő 🐐 🕌 Helyettesítés :: F3 👘 | 📆 Alapértelmezett garanc   | ia nélkül 🔫                        |
|------------------------------------------------------------------------------------------|---------------------------------------------------------------|----------------------------|------------------------------------|
| Teszt Vevő 2013 Pomáz, F<br>Teljesítés: 2023. október<br>Központi raktár<br>Árkategória: | Türdő utca 5<br>31., kedd                                     |                            |                                    |
| 🗿 Termék                                                                                 | Papucs (12199T)                                               |                            |                                    |
| Mennyiség                                                                                | 🤰 🗘 🖉 🖷 👗 💶 Jóváirás                                          | Központi raktá<br>Kiadható | r 353 db<br>353 db                 |
|                                                                                          | Bruttó árak                                                   | Céges készlet              | 353 db                             |
|                                                                                          | 3 190 Ft - Beszerzési ár5 (*)                                 | Szabad készle              | t 348 db                           |
| 💁 Alkalmazható árak                                                                      | 3 195,77 Ft - Készlet egységár                                | Zárolt készlet             | 0 db                               |
| lettó egységár                                                                           | 0 Ft 🗘 % 🞓 Bruttó 🛛 0 Ft                                      | Készlet<br>Átmozgatás      | Besz. árak<br>Gyártás Szétszerelés |
| iedv. /felár                                                                             | 🗘 🛊 Kedv. ár                                                  | 0 Ft<br>Rendelése          | k                                  |
| FA kulcs                                                                                 | 27% - 27%-os ÁFA *                                            | Vevõ                       | • 0 db 9                           |
| ermék álnév                                                                              |                                                               | * Foglalt                  | 0 db 🔍                             |
| lenienvzés                                                                               |                                                               | Szigorú                    | 5 db 🔩                             |
|                                                                                          |                                                               | Darabj.                    | 9                                  |
|                                                                                          |                                                               | Darabj, fogl.              | 0 db 🔍                             |
|                                                                                          |                                                               | Beérkező                   | 1 db 🔍                             |
| Vettó érték                                                                              |                                                               |                            | 0 Ft                               |
| 1                                                                                        |                                                               |                            |                                    |

A termék nevének gépelésével a program megjeleníti a termék lista találatait, amiből gyorsan választaható ki a termék. A termékek között a három pötty ikonnal böngészhetünk. Ezt a keresőt **füles keresőnek nevezzük.** A beállítások/felhasználói beállítások/adatok kezelése fülön lévő lehetőségekkel szabályozhatjuk. Név szerint, kód szerint vagy termékcsoport szerint is megjeleníthetjük a termékeket. A füles kereső beállítási nincsenek hatással a listák szűrési beállításaira!

A + zöld ikonnal átlép a program az új termék létrehozási felületére, így a terméket létre is lehet hozni a bizonylat tételválasztó ablakán keresztül.

A termékre vonatkozóan a bizonylaton tételeként történhet besorolás projektbe, divízióba, kampányhoz, üzletkötőhöz és érhető el a helyettesítő termék is.

| Kime | nő készlet bizonylat tét | el adatok :: [Sy | m LAB 2023] |               |                       |
|------|--------------------------|------------------|-------------|---------------|-----------------------|
| 3    | 📲 Teszt Projekt 🕶        | 🔒 Divízió 🕶      | 😴 Kampány 🕶 | 🙎 Üzletkötő 🕶 | 🐴 Helyettesítés :: F3 |

A temék kiválasztását követően a **raktárinformációs ikonnal a termék készletére** vonatkozó adatok jeleníthetők meg. A bizonylatra **CSAK a szabad készlet mennyisége tehető**. Ha a megadott mennyiség ettől több, a program figyelmeztető ablakot jelenít meg, és a tétel nem kerül fel a bizonylatra.

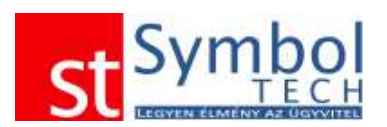

HA engedélyezte a <u>tételenkénti külön raktárak használatát</u>, akkor a megjelenő raktárakra kattintva válthat a tételen másik raktárra.

| - Ho  | aczon 10%                    |                    | Zarolt készlet     | 0 db          | Projekt UIVIZIO | Kampany U |
|-------|------------------------------|--------------------|--------------------|---------------|-----------------|-----------|
| lista | taár FUR                     |                    | Készlet Besz. árak |               | Teszt Projekt   |           |
|       | Állandó megjelenités a rajzs | zöggel             | •                  |               | 1               |           |
|       | Cég                          | / Raktár           | Készlet            | Szig. foglalt | Szabad          | Mee       |
| _     | Sym LAB 2023                 | selejtezés         |                    | 10            | 0               | 10 db     |
| 79/   | Sym LAB 2023                 | mm negatív készlet |                    | 130           | 0               | 130 db    |

Ha a bizonylaton kiválasztott raktárban nincs elegendő készlet lehetőség van azonnali átmozgatással másik raktárból átvenni a szükséges termékmennyiséget. Ehhez az átmozgatás ikont kell használni A raktár kiválasztását követően a bizonylattömb és az átmozgatni kívánt mennyiség beírásával automatikusan létrejön egy raktárközi bizonylat, a termékből a megadott mennyiség átkerül a bizonylat raktárába.

| t | mozgatás más raktárbó     | ii ×              |
|---|---------------------------|-------------------|
|   | <u>B</u> izonylattömb     | Raktárközi átadás |
|   | <u>F</u> orrás raktár     | selejtezés        |
|   | <u>M</u> ennyiségi egység | db                |
|   | <u>Á</u> tmozgatni kívánt | : 10              |
|   |                           |                   |

A beszerzési árak gombra kattintva tekinthető meg, hogy milyen beszerzési árakon lévő termékeke vannak a készleten.

|                            |          |                 | Készlet | Besz. árak   |        | Teszt Pro  |
|----------------------------|----------|-----------------|---------|--------------|--------|------------|
| Állandó megjelenítés a raj | zszöggel |                 |         |              |        |            |
| Beszerzés                  | 1        | Egységár (FIFO) |         | Eredeti e.ár | Ered   | eti pénzne |
| 2023. 06. 30.              | j.       |                 | 16 780  | 16 7         | BO HUF |            |
| 2023. 08. 01.              |          |                 | 16 780  | 16 7         | BO HUF |            |
| 2023. 10. 22.              |          |                 | 18 990  | 18 9         | 90 HUF |            |
|                            |          |                 |         |              |        |            |
|                            |          |                 | Szigoru | 1.0          | · · ·  |            |
|                            |          |                 | Darabj. |              | 9      |            |

Ha a termék gyártással készül, akkor a "Gyártás" funkcióval közvetlenül erről az ablakról létrehozható a gyártás bizonylat.

| Gyártás    | Szétszerelés        |
|------------|---------------------|
| Forrásrakt | ár: Bizományos rakt |
| Forrásrakt | ár: GabiRaktár      |
| Forrásrakt | ár: Központi raktár |

Szétszerelés Az ikon segítségével a darabjegyzések termékek darabjaira szedhetők úgy, hogy azok átkerülhetnek abba a raktárba, amelyet kiválasztásra kerül.

A tételválasztó ablak fontos eleme a mennyiség, amely nélkül a termék nem tud a bizonylatra kerülni.

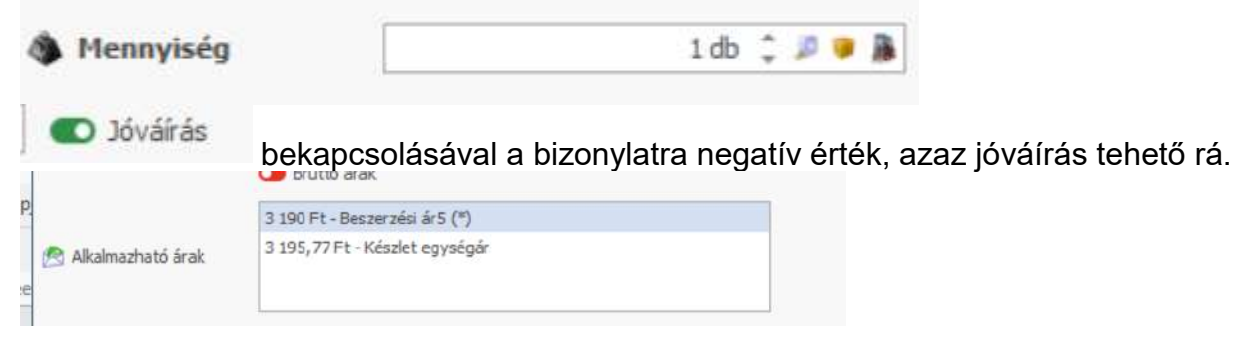

A termékhez megadott árak listája található itt. A lista akkor teljes ha be van kapcsolva a minden ár a tételablakon lehetőség a beállítások/rendszerbeállítások menüpontban

| ÁFA kulcs    | 27% - 27%-os ÁFA +                                                | Vevő |  |  |  |
|--------------|-------------------------------------------------------------------|------|--|--|--|
|              | 0,05%                                                             | *    |  |  |  |
| Termek alnev | 0,18%                                                             |      |  |  |  |
| Magiaguzás   | 0,27%                                                             |      |  |  |  |
| Megjegyzes   | 18% - 18%-os ÁFA                                                  |      |  |  |  |
|              | 27% - 27%-os ÁFA                                                  |      |  |  |  |
|              | 5% - 5%-os ÁFA                                                    |      |  |  |  |
|              | AAM - Alanyi adómentes                                            |      |  |  |  |
|              | ATK - Áfa tárgyi hatályán kívül                                   |      |  |  |  |
|              | EAM - Adómentes termékértékesítés a Közösség területén kívülre    |      |  |  |  |
| Nettő érték  | EUE - Másik tagállamban teljesített, nem fordítottan adózó ügylet | *    |  |  |  |

Ha a bizonylattömb beállításaiban, vagy a termék adatlapon nincs kötelezően megadva az ÁFA kulcs, akkor az áfakulcs mezőben a legördíthető menüpontból állítható be a megfelelő áfakulcs. <u>Megjegyzés</u>: Az ügyletre vonatkozó megfelelő áfakulcs megadását a könyvelővel előzetesen érdemes egyeztetni.

| Kedv./felár | 25 % 🗘 🛊 | Kedv. ár |
|-------------|----------|----------|
|             |          |          |

A termékhez kedvezményt vagy felárat is be lehet állítani. Ha a számlán megadott vevőhöz van beállított kedvezmény, akkor a felület automatikusan kitöltésre kerül. A kedvezmény csak abban az esetben jelenik meg százalékosan a bizonylaton, ha a beállítások/felhasználói beállításokban a kedvezmény azonnali alkalmazása az egységárban lehetőség ki van kapcsolva!

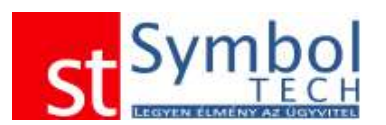

A termékhez megjegyzés is megadható. A beírt megjegyzés bizonylaton történő megjelenítését a beállítások/törzsadatok/bizonylattömbök/kimenő számla bizonylattömb megfelelő tömbjének adatlapján lehet beállítani.

A megjegyzés a termék név alatt dőlt betűkkel jelenik meg.

A tétel akkor kerül a bizonylatra, ha a tételválasztó ablak felületének kitöltése után az oké gomb megnyomásra kerül és a program nem jelez hibát.

A termék tételek feletti ki ikonsor segítségével további termékeket lehet a bizonylatra tenni, például ragadós, és kapcsolódó termékeket. De egyedi azonosító is beállítható, módosítható a kedvezmény vagy szolgáltatás esetén önköltség is beállítható.

😌 Cétherulet 🍁 Új = Chri + N 🔹 🗰 Venalikód alapján :: F9 🎢 Modootás :: Chri + E 🎍 Kapczolodó \* 🍰 Ragados 💥 Terlés :: Chri - Fel 🕸 Fel :: Chri - Fel 🕸 Le :: Chri - Fel 🐺 Rendezés \* 🐝 Kedvurtelar 😻 Önköttség 🐗 Egyedi azonosító hozzárendelés

A számlára a bizonylatra vonatkozó megjegyzés is tehető. Ez egy szabad formátumú szöveges felület. A beírt szöveg elmenthető, így legközelebb már nem kell begépelni, hanem az elmentett sablonok közöl ki lehet választani a megfelelőt. A mentett szövegeket a beállítások/törzsadatok menüpontban a bizonylatmegjegyzések menüpontban lehet módosítani/vagy megadni.

|                                                                       | Årajänlatur            | nk           |          |
|-----------------------------------------------------------------------|------------------------|--------------|----------|
| Neckozés                                                              | kisárószavy            | og           | 9 570 Ft |
| l<br>Hárá fissiveg ac Ugyfélner vagy a brionylathior vagy a termélher | nkvnbvmb<br>Nyilatkoza | tombom<br>t  | 2 584 Ft |
| [Megjegyzések] 📝 Szeriezztés                                          | 🕐 Beszürde *           | 🚡 Adatmező + | Mentés + |

A számla készítésének folyamata a bizonylat bal felső sarkában található számla rögzítése ikon megnyomásával ér véget.

#### A számla felső ikonsora

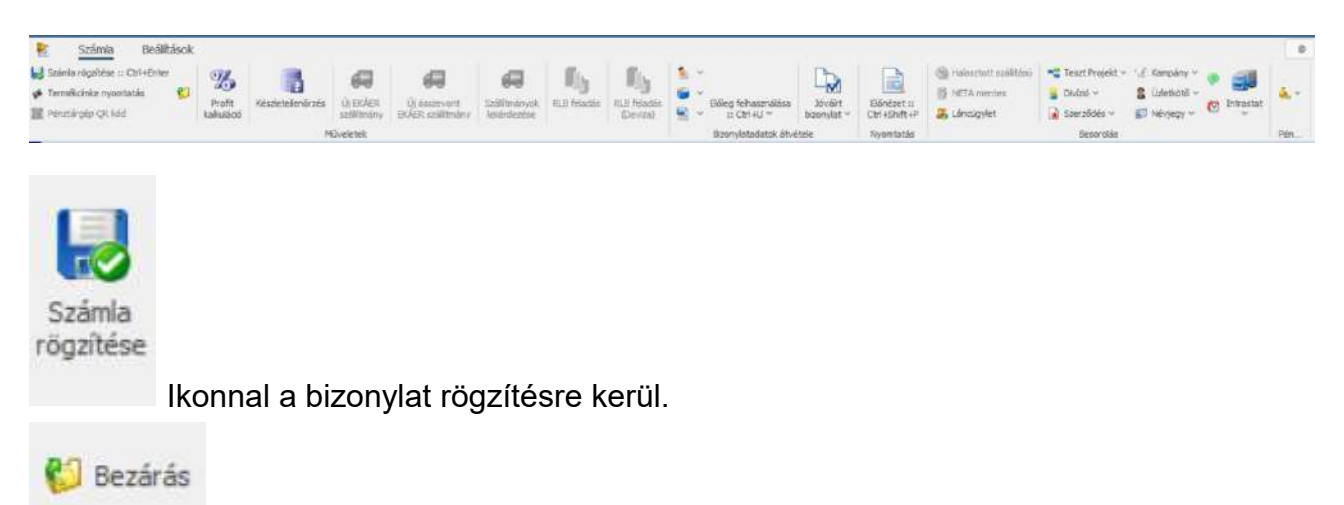

ikonnal a felület a megadott adatok mentése nélkül bezárásra kerül.

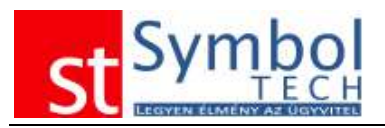

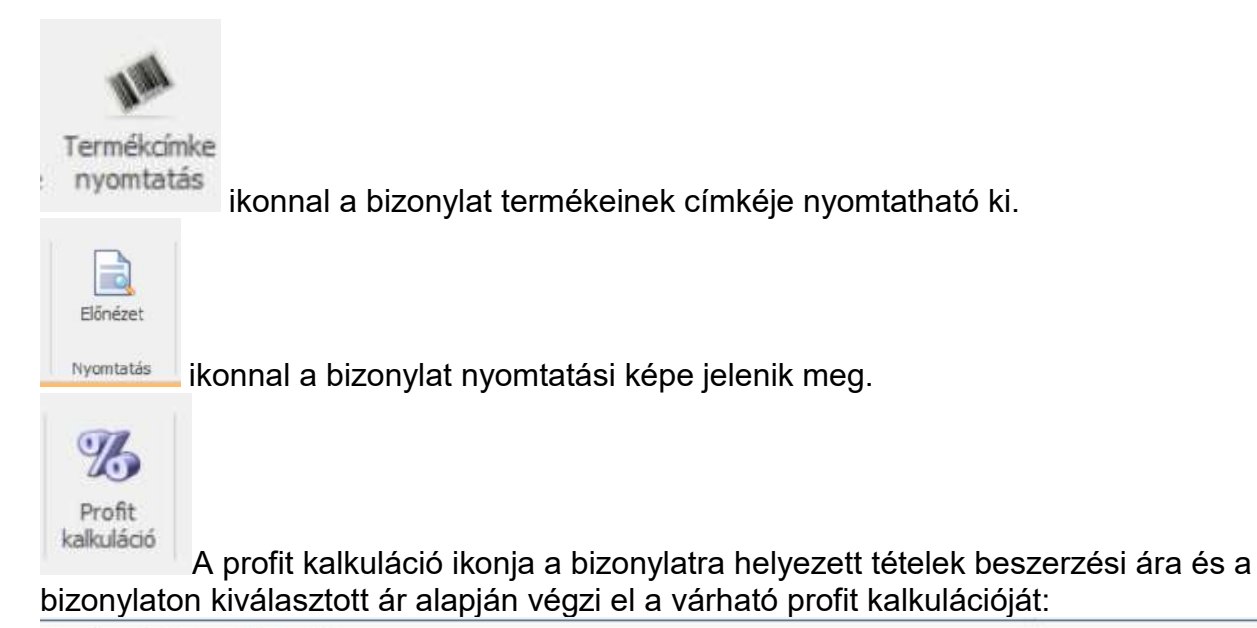

| В | zony | lat profit - * Te | eszt Vevő - | Új számla |           |                |                 |              |               |               | ×                   |   |
|---|------|-------------------|-------------|-----------|-----------|----------------|-----------------|--------------|---------------|---------------|---------------------|---|
| # |      | Termékkód         | Termék      | Csoport   | Mennyiség | Nettó egységár | Bruttó egységár | Kedv./felár% | Kedv.egységár | Beszerzési ár | Profit egységenként | P |
|   | 1    | 12199T            | Papucs      |           | ŧ         | 3 190          | 4 051,3         | 20           | 2 552         | 3 190         | -638                |   |
|   | :    | 2 12340T          | Frakk       |           | 3         | 23 491,99      | 29 834,83       |              | 23 49 1,99    | 16 780        | 6 711,99            |   |

| 8                             |  | 19 970                 | 6 073,99.   |
|-------------------------------|--|------------------------|-------------|
| (                             |  |                        | ]           |
| Beszerzési költség: 52 700 Ft |  |                        |             |
| Eladási ár: 62 295,98 F       |  | adási ár: 62 295,98 Ft |             |
|                               |  | Profit: 9 595,98 Ft    |             |
|                               |  | Profit: 18,21 %        |             |
|                               |  | Men                    | tés Bezárás |

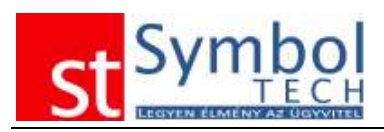

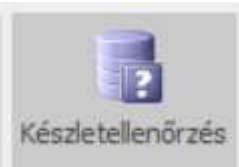

A készletellenőrzés ikon kizárólag a bizonylat készítésekor használható ikon. A tételek készletét ellenőrzi, és jeleníti meg a bizonylat tétel sorában az elérhető oszlopban

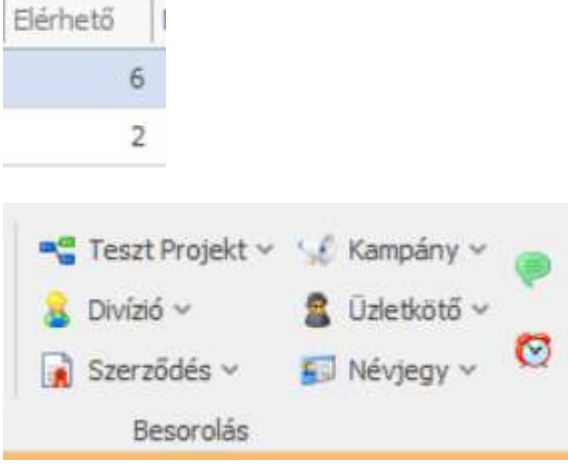

ikonokkal a bizonylat besorolható projektbe,

divízióba, kampányba, üzletkötőhöz, szerződéshez. A Névjegy segítségével névjegy is beállítható, de blog bejegyzést, és eseményt is meg lehet adni.

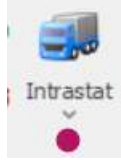

Az Inrastat gombbal adható meg a bizonylatra vonatkozó intrastat adat, illetve rendelhető a bizonylathoz intrastat sablon.

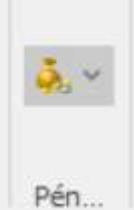

Ha a bizonylattömb beállításaiban nincs kötöttség, akkor a bizonylat pénzneme a kis pénzeszsák ikonnal változtatható meg. A pénznemeket előzetesen a beállítások/törzsadatok/pénznemek menüpontban kell rögzíteni.

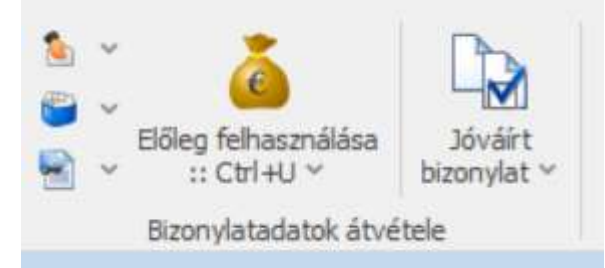

A bizonylat átvétele ikonok használatával

árajánlat, vevői rendelés, szállítólevél és előlegszámla vehető át a számlára. A Jóváíró
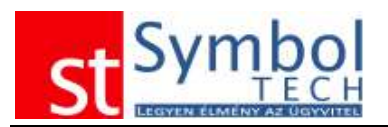

bizonylat ikonnal egy számlához tartozóan az új számlán jóváírás végezhető (például visszaáru esetében)

#### A beállítás fül ikonjai:

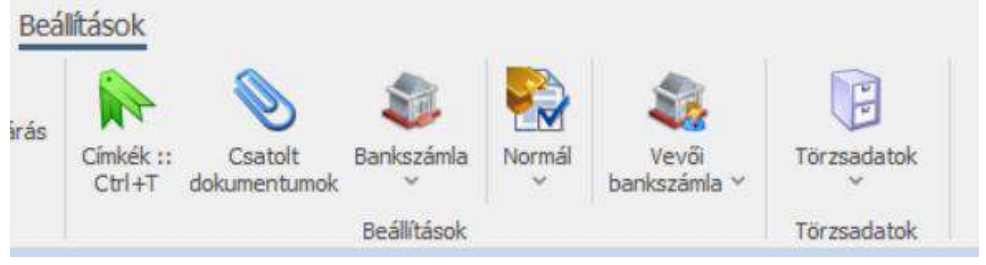

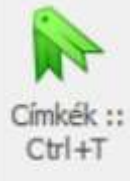

A címkék segítségével kulcsszavak rendelhetők a számlához. A címkék kezeléséről részletesebben itt.

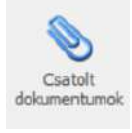

A bizonylathoz dokumentum csatolásra van lehetőség.

### A dokumetum csatolás folyamata:

Az új számla készítésekor a beállítások felületén elérhető Csatolt dokumentum ikonnal a számítógépről kitallózható/csatolható dokumentum.

| Számla<br>Számla<br>i szgzítése<br>Ctri+Enter<br>Műveletek<br>Fizonulattömb - | a Beálítások<br>Bezérés Cintek :: Ceatot Earkezánia Normál Vevő benkszénie<br>Cintek :: Ceatot Barkezánia Normál Vevő benkszénie<br>Beálítások | * Teazt Vevő - Új szánia                                                                                                    |
|-------------------------------------------------------------------------------|----------------------------------------------------------------------------------------------------|----------------------------------------------------------------------------------------------------|
| Bizonylatszán                                                                 | Tesst Vevő [12178V] - 41741474-1-14                                                                                                    | Dokumentum failek kisalasztása X                                                                                                    |
| Kelt                                                                          | 2023. 08. 10 Telephely 2013 Pomáz, Fürdő utca 5                                                                                                |                                                                                                    |
| ⊖ Célterület<br> ⊺                                                            | Megnyitás :: Ctrl-Enter 🌇 Galéria 🥔 E-mail:: Ctrl+E 🔛 Mentés :: Ctrl+S 🌋 Torlés :: Del                                                         | Gyors elérés       OneDrive         Gyors elérés       UFSZ3         Aształ       Es o gép         Kónyvtárak       Konyvtárak         Ez o gép       Melőzat |
|                                                                               |                                                                                                    | Adobe Acrobat     V       Halózat     V       Főjírípus:     V       Grade olvatáara     Mögze                                                                |

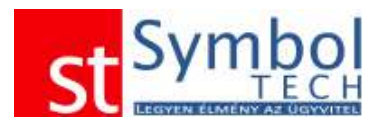

A dokumentum így kiküldésre kerül a partner részére. A csatolt dokumentum eltárolásra kerül a kiküldött számla dokumentum böngészőjébe, így azt utólag is ki lehet küldeni. Az értékesítés/kimenő számla dokumentumböngésző menüpontban érhető el valamennyi, a kimenő számlához csatolt dokumentum:

|               |                                                                                             |                           | umeno szamia dokumentum bongeszo                          | - L × |
|---------------|---------------------------------------------------------------------------------------------|---------------------------|-----------------------------------------------------------|-------|
| <b>N</b>      | 🛎 🗔 🕽                                                                                       | <b>x</b>                  |                                                           |       |
| Bezárás       | Dokumentumok Szűrőfeltétek Szűrőfelté<br>lekérdezése :: Ctrl+R elrejtése :: Ctrl+F ::: Ctrl | telek törlése<br>+Shift+G |                                                           | ×     |
| Dokumentumok  | Szüröfeltételek                                                                             |                           |                                                           |       |
| Vevő          | 🍁                                                                                           | Dokumentum neve           |                                                           |       |
| Bizonyiattomb | - x                                                                                         | Dakumentum csoport        |                                                           |       |
| Firendaterán  |                                                                                             | Csatolás dátuma           | - x                                                       | - *   |
| Diconvio acom |                                                                                             |                           |                                                           |       |
|               |                                                                                             | Excidine greg /265        |                                                           |       |
|               |                                                                                             |                           |                                                           |       |
| C Megnyitás   | s :: Ctrl+Enter 👩 E-mail :: Ctrl+E 🛛 🛃 Mentés :: Ctrl                                       | +S 🛐 Csoport módosítá:    | a 💥 Törlés :: Ctrl+Shift+D                                |       |
| Bizonylatszám | ▲ Csatolás dátuma Dokumentum csoport Név                                                    | Kterjeszte                | s Extra megjegyzés                                        |       |
| SZ-2023-00109 | 2023. 11. 08.                                                                               | 0052_quantized png        | Típus: PNG fájl Méret: 675x520 Képpontok: Format32bppArgb |       |
| 52-2023-00110 | 2023-11.08. R                                                                               | pro                       | Tipus: PNG fåj Méret: 687x839 Képpontok: Format24bppRgb   |       |
| 53            |                                                                                             |                           |                                                           |       |
| 3 20          |                                                                                             |                           |                                                           |       |
|               |                                                                                             |                           |                                                           |       |
| u k           |                                                                                             |                           |                                                           |       |
|               |                                                                                             |                           |                                                           |       |
|               |                                                                                             |                           |                                                           |       |
|               |                                                                                             |                           |                                                           |       |
|               |                                                                                             |                           |                                                           |       |
|               |                                                                                             |                           |                                                           |       |
| 1.00          |                                                                                             |                           |                                                           |       |

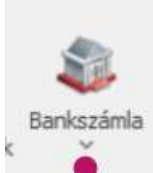

• A bankszámla ikonnal a bizonylatra kerülő számlaszám választható ki. Ha a bizonylattömbbhöz nincs kötelezően megadott bankszámlaszám, akkor a beállítások/törzsadatok/bankszámlák menüpontban létrehozott bankszámlák közül van lehetőség kiválasztani azt, amelyiket a bizonylaton látni szeretnénk.

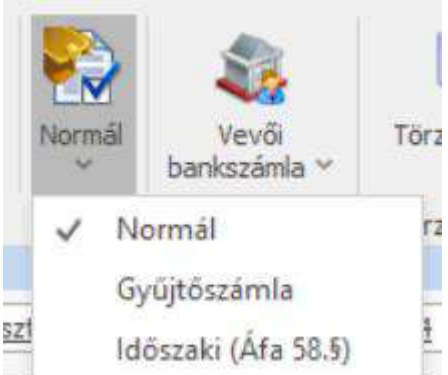

A számla típusánál beállítható, hogy "normál", gyűjtő vagy időszakos elszámolású számla készül.

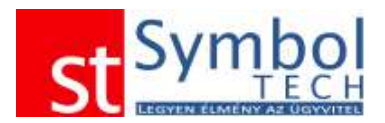

Eltérő teljesítésű szállítólevelek csak gyűjtő vagy időszakos számlára emelhetők át.

1

Időszaki számla esetén megjelenik a kis naptár ikon , és az időszak megadható. A

beállított időszak a bizonylaton is megjelenik.

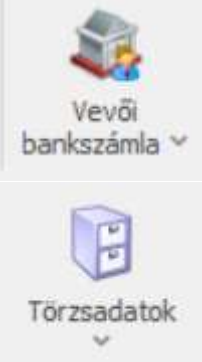

a törzsadatokban megadott fizetési mód és szállítási mód adható meg. kedvezmény hozzáadódik a tételeknél eredetileg így megadott megadott Az kedvezményekhez.

# Árajánlat átvétele számlára

Az árajánlat a vevő nevének megadása után vehető át a számlára.

```
Α7
```

🧞 Árajánlat átvétele :: Ctrl+E

ikonra történő közvetlen kattintással a bizonylaton megadott vevő árajánlatai jelennek meg, azonban ha az ikon kis fekete nyíl jelére történik a kattintás, akkor vevő névre is lehet keresni, és más vevő nevére kiállított árajánlat is átvehető:

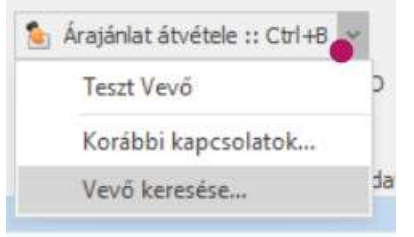

A felület átnavigál az átvételi ablakba, ahol a keresési lehetőségek segítik a megfelelő bizonylat kiválasztását:

| <ul> <li>Y States</li> </ul>           |                                              | ↑ Q2 Benilitäsok.                        |             |     |                   |                           |     |
|----------------------------------------|----------------------------------------------|------------------------------------------|-------------|-----|-------------------|---------------------------|-----|
| Bizonylatok kelte alapsán:             | - 8                                          | - * 🗷                                    | Pénanem HUF |     | Ábvételi árfolyam |                           | 2 K |
| Bizonylattimbok alapján:               |                                              |                                          |             | + 1 |                   | tsapi ár folyam letzítése |     |
| Teljesült tritelek eltejtése 🜑         |                                              |                                          |             |     |                   |                           |     |
| When be a bizon/attritelek menvyiseige | it a kivánt írtíšiekse, használja a Fel és I | e blientyCket a tëtelek kilzti mozgioral |             |     |                   |                           |     |

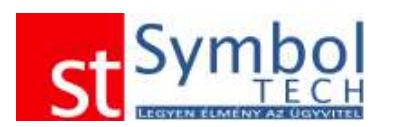

| asszon az elérhető bizony                                                                                                    | Notok kizul egyett                                                         | A TAB bilents (it here                         | nálva áblahet                   | a biconylat te                               | telore.                    |                           |                                                  |                     |                               |                                          |                |            |                  |                  |                                   |
|----------------------------------------------------------------------------------------------------|----------------------------------------------------------------------------|------------------------------------------------|---------------------------------|----------------------------------------------|----------------------------|---------------------------|--------------------------------------------------|---------------------|-------------------------------|------------------------------------------|----------------|------------|------------------|------------------|-----------------------------------|
| 9 Stürés                                                                                                    |                                                                            |                                                |                                 |                                              |                            |                           |                                                  |                     |                               |                                          | ~ @ I          | Beállitáso | ale.             |                  |                                   |
| ronylatok kelte alapjän:                                                                                                    |                                                                            | - *                                            |                                 | - 18                                         |                            |                           | Pénanem                                          | HUP                 |                               |                                          | - Átvetek i    | árfolyam   |                  |                  | 1.1                               |
| orrylattönötik alapjáni [                                                                                                    |                                                                            |                                                |                                 |                                              |                            |                           |                                                  |                     |                               |                                          | *              |            | Napi árð         | olyam letoltiése |                                   |
| qualit tételek ek ejtése 🕯                                                                                                    | D                                                                          |                                                |                                 |                                              |                            |                           |                                                  |                     |                               |                                          |                |            |                  |                  |                                   |
| has be a bieterylstieltelek i                                                                                                    | neimyiségét a Mul                                                          | et échidice, hantisfi                          | n » Fel ét Le                   | MentyGet a                                   | tételek közt miségés       | out.                      |                                                  |                     |                               |                                          |                |            |                  |                  |                                   |
| orrás bizonylatok 💰                                                                                                    | Minden forrásb                                                             | izonylat teljes átvéte                         | sle :: Ctrl+Shit                | t-Enter 🖋                                    | Kijelölt forräsbizor       | vylatok teljes atvétek    | e :: Ctri+Ait+Enter 🔂 Átvet                      | t bizonylatok megi  | elenítése :: Ctif+F           |                                          |                |            |                  | Megjegyzések     | megjelenitése :: Ctrl+ M          |
| frjon be szóveget a talá                                                                                                    | latok szőkitésére                                                          |                                                |                                 | Keres                                        | 1                          |                           |                                                  |                     |                               |                                          |                |            |                  |                  |                                   |
| Alapot                                                                                                    | Chika                                                                      | Bironylatazám                                  | + Vevőkód                       | Ψανδ                                         | Vevő karesőnév             | Szánkázási ország         | lizániázási vármegye/régió                       | Szánlácás járás     | Szönközősi Irsz               | Szávilázási település                    | Számlázási v   | ten fañ    | mitizini hözszám | Telephely.       | Telephety ansaig Te               |
|                                                                                                    | 2                                                                          | A-2022-00012                                   | 12170V                          | Teset Vevő                                   |                            | Magyarország              |                                                  |                     | 2013                          | Panaz                                    | Fürdő utca     | 5          |                  |                  |                                   |
| 100                                                                                                    | 2                                                                          | A-2023-00007                                   | 121787                          | Teset Vevã                                   |                            | Magyarország              |                                                  |                     | 2013                          | Pondz                                    | Fiirdő utca    | 5          |                  |                  |                                   |
| P & 0                                                                                                    | 2                                                                          | A-2023-00012                                   | 121789                          | Teszt Vevő                                   |                            | Magyarország              |                                                  |                     | 2013                          | Pomáz                                    | Fürdő Utca     | 5          |                  |                  |                                   |
|                                                                                                    |                                                                            |                                                |                                 |                                              |                            |                           |                                                  |                     |                               |                                          |                |            |                  |                  |                                   |
|                                                                                                    |                                                                            |                                                |                                 |                                              |                            |                           |                                                  |                     |                               |                                          |                |            |                  |                  |                                   |
|                                                                                                    |                                                                            |                                                |                                 |                                              |                            |                           |                                                  |                     |                               |                                          |                |            |                  |                  | 1                                 |
| 1                                                                                                    |                                                                            |                                                |                                 |                                              |                            |                           |                                                  |                     |                               |                                          |                |            |                  |                  | 12                                |
| <br>etekek 🖉 Mind = Cti                                                                                                    | rl+ A 🙆 Egyik s                                                            | em = Ctri+X 🛛 🧭 b                              | find és bezár                   | c Ctri+Enter                                 |                            |                           |                                                  |                     |                               |                                          |                |            | iiii Megje       | gyzések megji    | elenihise :: Ctrl+Shift+M         |
| l<br>etelek 🖉 Mind a Cti<br>[bjor be szöveget a tail                                                                                                    | rl+ A 🗿 Egyik a<br>latok azőkőzéné w                                       | em = Ctri=X 🛛 🕙 h                              | lind és bezár                   | c Ctri+Enter                                 |                            |                           |                                                  |                     |                               |                                          |                |            | Megje            | gyzések megji    | elenitiese :: Ctrl+Shift+N        |
| 1<br>ételek 🥥 Mind = Ct<br>[b]ori be szöveget + talái<br>[Csoport: ] Termélsád                                                                                                    | rl+ A 👌 Egyik s<br>iatok szűk/téolére<br>I Terméli                         | em :: Ctri=X 🕑 h                               | find és bezär                   | c Ctrl+Enter                                 | ]<br>vermi kövänt. *       | Mee Peinanen /            | ČFA kulca (Nettii novačgár                       | Nedv./fitier% %     | ettá értői. ÁFA               | ērtēk Drutts ērtēk                       | Projektkád  1  | Projekt    | Megje            | gyzések megji    | elenitiëse = Ctrl+Shift-N         |
|                                                                                                    | rl+ A 🙆 Eqyik s<br>latuk szükűviolfre<br>Termés<br>Mirelit (10 db-c        | enn :: Ctrf+X 🔊 h<br>Termi<br>to nuggetat)     | lind és bezár<br>Iklánév – Me   | c Ctri+Enter                                 | ]<br>vermi köyänt *<br>0   | Mee Pénanem /             | ĀFA kultz   Nettil ogsalīgār<br>22% 1.144/15     | Sedv./Star % 16     | ettő értői.   ÁrA<br>2 289,3  | ertēk Brutto ertēk<br>617.84 2.906,14    | Projektivád [1 | Projekt    | Megie<br>Dvizs   | gyzések megji    | elenítése :: Ctri+Shift+N         |
| I<br>ételek 🏈 Mind a Ct<br>Irjoi be szöviget a tail<br>Cooport   Terménised<br>117667                                                                                                    | rl+ A 🗿 Egyik s<br>istok szűknésére<br>I Termék<br>Mirelit (10 dő-e        | em = Ctri=X 🛛 🔊 h<br>Term<br>Is nuggetax)      | lind és bezár<br>Riánev   Me    | c Ctri+Enter<br>]  Keres<br>mostoig [Åt<br>2 | ]<br>rvenni kivint *<br>Q  | Mee Përumen ji<br>Na MJF  | ÁFA kuloz (fettő egysősár<br>27% 1.144,15        | fiedv./fitiar16     | ettő értős ÁřA<br>2 259,3     | eneli javitto eneli<br>617,94 2906,14    | Projektikác [1 | Proxis     | Megie<br>Dvžeš   | gyzések megji    | elenihése :: Ctril+Shift+N        |
| etalek Mind a Ch<br>bjoi be stöveget a tali<br>Cooport Terreblod<br>117667                                                                                                    | el- A 🙆 Egyik s<br>latok szőlkítésére<br>I Termék<br>Meslit (10 db-c       | enn = Ctri=X 🔊 h<br>Terme<br>naggetaz)         | lind és bezár<br>Riánev   Me    | c Ctrl+Enter                                 | vermi kövänt 🔨<br>0        | Nee Përumen //            | Ārā kulos (fetti) ezvalojār<br>22% 1.344,35      | Kiedv./fitiar% 76   | ettő é tős 🗌 ÁFA<br>2 208, 3  | enek (Brumb enek<br>617,94 2 906,14      | Projektivić    | Projekt    | Megie<br>Duize   | gyzések megju    | elenitese :: Ctrl+Shift+N         |
| Extension     Mind = Ch     Mind = Ch     Source to the solution     Coopert Termeloid     11766F                                                                                                    | rti- A 🔹 Egyik s<br>Iartok vzőkrűvére<br>I Termék<br>Mirélt (10 dő-e       | em :: Ctri-X 🔊 M<br>Termi<br>Is nuggeta)       | find és bezár<br>scanev - [Me   | c Ctri+Enter                                 | vernsi köyänt ×<br>0       | Mee Petranen //<br>Na HLF | ĀFA kuloz —   festil egysdaar<br>22% — 1.144,15  | Sedv./feiir15. 15   | että ärtän () ÅrA<br>2.256,3  | enek (Brums enek)<br>617,94 2 906,34     | Projektikác    | Projekt    | Megie            | gyzések megji    | []<br>elemitidoe :: Ctril+Shift+N |
| etelek Mind a Ct<br>bjor be stöveget a tali<br>Casport Temélőde<br>117667                                                                                                    | rti- A 🗿 Egyik s<br>Jartok vzöknieckie<br>I Termék<br>Mirélit (10 do-e     | ens ::: Ctrl=X   🔊 h<br>  Term<br>In magaetaz) | find és bezár<br>s: anev [Me    | c Ctri+Enter                                 | ]<br>vernsi kövänt. *<br>0 | Mee Pitunen //<br>ka HLF  | iPA kaloc   festbi norsoloir<br>27% I 144.15     | Nedv./feiiirth. 1%  | että ärtän   ÅrA<br>2 289.3   | enek (Brutts enek)<br>617,84 2 906,34    | Projektikác    | Projekt    | Megie            | gyzések megje    | lennthése :: Ctrí+Shift+N         |
| tetelek     Mind :: Ct     for be solveget a tabl     Cenoort Temelised     11200T                                                                                                    | el+ A O Egyik s<br>labbi szülűvénére<br>i Termék<br>Mirelst (10 dő-e       | enn :: Ctri-X 🔊 M                              | lind és bezár<br>R. Jinev   Me  | c Ctri+Enter<br>] Keres<br>crystels At<br>2  | )<br>verns kivint *<br>0   | Mee Pérunen J<br>ka HUF   | iFA iulo:   feitti reysolair<br>27% 1 144,15     | Redv./Reints 16     | ettő értői ÁřA<br>2 206,3     | ertek Doutto értek<br>617,94 2 906,14    | Projektikád    | Projekt    | Delas            | gyzések megje    | elenities :: Ctrl+Shift+1         |
| Ethlek Mind is Ct<br>(bjor be szöveget a tali<br>Ceacort Temelőde<br>11706T                                                                                                    | el-A 🧿 Egyik s<br>latok z diktérére<br>Termék<br>Medit (12 dő-e            | em :: Ctri=X 🔊 h<br>Termi<br>na nuggetaz)      | lind és bezár<br>Islánev (He    | c Ctri+Enter                                 | venni kiviint ×<br>0       | Mee Péranens J<br>Na HSF  | GPA tudo:   Nettli egységie<br>27% 1 144,15      | Sedv./fisiants The  | ettá éttő. ÁřA<br>2 200,3     | enes. Bound enter<br>617,84 2.996,14     | Projektilaid   | Projekt    | Delas            | gyzések megje    | alentidos = Ctri-Shrit-N          |
| etelek Mind :: Ct<br>Bjør be solveget a tali<br>Cosport Tøreledd<br>17/067                                                                                                    | el-A 🕑 Egyik s<br>latok zolkňené v<br>Termék<br>Meték (10 db-e             | enn = Ctri=X 🔊 h<br>Termi<br>nuggetaz)         | lind és bezär<br>skänev Me      | c Ctri+Enter                                 | vernsi kivänt *<br>0       | Mee Pérumen J<br>Na HUF   | iffh kulor – friettid normögin<br>22% – 1.244,15 | Nedv./feair% 76     | ettá é 16. ÚřAA<br>2 206,3    | enek (Drums enek<br>617,84 2.906,14      | Projektidad    | Projekt    | Devices          | gjzések megji    | stennikov i Ctrl+Shift+N          |
| Addition     Addition     Addition | dri A 🧿 Egysik s<br>Latok sztöltűrőre<br>i Termék<br>Mirelit (10 dő-e      | enn :: Ctri=X 🔊 M                              | find és bezär<br>skainev Me     | c Ctri+Enter                                 | vernsi kiviint *<br>0      | Mee Perunem //<br>ha HLF  | iFA kulo:   fettdi norsolgin<br>27% 1.144,15     | Nedv./felients   16 | etti ēttis.   Ārā.<br>2 286.3 | ének (Brundi ének<br>617,84 2.906,14     | Projektidas    | Projekt    | Dofest           | gyzések megji    | stenhtos :: Ctrl+Shitt+ M         |
| etelek Dimind is Cfi<br>(bjori be scoveget a tali)<br>(Genoort Tremélind<br>112067                                                                                                    | ide A 🥥 Egyik ta<br>Latok z zlátnénére<br>I. Termék<br>Minéli (10 dő-e     | enn ::: Ctrl=X 🔊 k                             | lind és bezár<br>skálnev – Me   | c Ctri+Enter                                 | ]<br>vernsi kiyiint ×<br>0 | Mee Pérunen /<br>Ba HUF   | APA tudo:   Netti egradga<br>27% 1 1 144,15      | Nedv./fisiarts 76   | etti érték ÁřA<br>2 289,3     | eneli. [Brutté éneli.<br>617,84 2.006,14 | Projektisis    | Projekt    | Megje            | gyzések megji    | elenntise i Ctri-Shitt-N          |
| telek Mind a Ct     fijor be solveget a tal     Ceaport TemeBiod     117607                                                                                                    | de A O Equit az<br>Latak azlakiesie<br>i Termik<br>Medi (10 de e           | em ::: Ctrl=X 🕑 ).<br>Terms<br>no nugefaz)     | find és bezár<br>skálnev – Me   | c Ctri+Enter                                 | ]<br>vermi kivint *<br>0   | Nee Përunem J<br>Na HUF   | iFA kuka:   fettb egrədgir<br>22% 1 144.15       | Kedv./feiir% 76     | ettá értői (ÁPA<br>2 280,3    | ens: [Dutto ens);<br>617,84 2 306,14     | Projektisse    | Projekt    | Dufzes           | gyzések megji    | elenntioe :: Ctrl+Shifte N        |
| Hind = Ct     Mind = Ct     Mind = Ct     Mind = Ct     Mind = Ct     Mind = Ct     Temblidd     11766T                                                                                                    | d-A 🔮 Egyik ta<br>latisk zülinheifer<br>I Terreik<br>Nerdit (10 db-d       | ens ::: Ctri=X 🔊 k<br>Terma<br>ne nuggetad     | lind és bezér<br>Is áinev - Pie | c Ctri+Enter                                 | Q                          | Mee Perunem //<br>Na HUF  | iPA kulo:   festió norradoja<br>27% I 144,15     | Geds, Afelie The    | ettő éttő.   Ára<br>2 200,3   | enek [Duutta éntek<br>617,84 2.906,14    | Projektidas    | Projekt    | Duize            | gyzások megji    | C Crol-Shitt- N                   |
| External     Concernent     Sport be scolwaged a stall     Concorn     Termelisid     112/00T                                                                                                    | el-A 🕑 Egylik ta<br>Lintek szülktéselen<br>I – Termék<br>Merelik (12) dő-e | ens :: Ctrl=X 🔊 M<br>Term<br>re nugetta)       | lind és bezár<br>stáinev (Me    | c Ctri+Enter                                 | vermi kivint *<br>0        | Mee Péranen //<br>.ha HUF | AFA isaka   Netti ng radgar<br>27% 1 1 144,15    | Gody , Afgin 16     | emi ėtsi.   JoA<br>2 200,3    | enei: [Butté értél:<br>617,64 2306,14    | Projektilst    | Projekt    | Divides          | gyzásek megje    | Islenntése II Ciril-Shitt- N      |

A listában mindig a nem lezárt árajánlatok találhatók. A kijelölt árajánlat még nyitott tételei az átvételi ablak alsó részében jelennek meg, ahol tételenként állítható be az a mennyiség, amelyet a összes, még nem lezárt árajánlat tartalmaz.

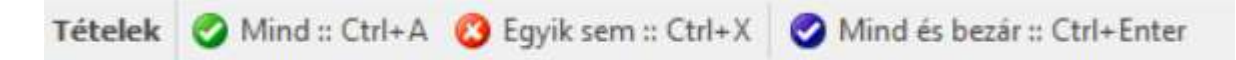

A tételek lehetőség kis ikonjaival egy kattintással vehető át az árajánlat valamennyi tétele..

Az ablak bal alsó sarkában található

A Minden forrásbizonylat teljes átvétele :: Ctrl+Shift+Enter A szereplő árajánlatról az összes tétel egy lépésben átemelhető a számlára.

Kijelölt forrásbizonylatok teljes átvétele :: Ctrl+Alt+Enter

kijelölt árajánlat valamennyi tétele külön beállítás nélkül átvételre kerüljön a számlán.

Az Átvett bizonylatok megjelenítése :: Ctrl+F ikon a már átvételre került bizonylatok is megjeleníthetők.

A szálmlán megjelennek az átvett bizonylatok számai hivatkozásképpen:

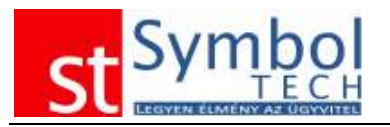

| Kelt          | Teljesítés    |  |
|---------------|---------------|--|
| 2023. 10. 29. | 2023. 10. 29. |  |

### A-2022-00012 számú bizonylat(ok) alapján készült

### Vevői rendelés átvétele számlára

Vevői rendelés átemelése az árajánlat átvételéhez hasonló módon hajtható végre. A vevő megadását követően közvetlenül a vevői rendelés átvétele ikonra kattintva, vagy a kis fekete nyíllal a vevőt kikeresve átlép a rendszer a vevői rendelés átvételi ablakára.

| Mannes or abidusti in                           | to add detections                                          | I PATORITA IN LAND TRANSPORTATION OF DURING                                                           | and the second second se |                                                         |                    |                 |                        |                          |                                    |                                  |                  |                                              |                                                                 |                                          |
|-------------------------------------------------|------------------------------------------------------------|----------------------------------------------------------------------------------------------------|----------------------------------------------------------------------------------------------------|---------------------------------------------------------|--------------------|-----------------|------------------------|--------------------------|------------------------------------|----------------------------------|------------------|----------------------------------------------|-----------------------------------------------------------------|------------------------------------------|
| ↑ ¶ Szűrés                                      |                                                            |                                                                                                    | ard map are search                                                                                                    |                                                         |                    |                 |                        |                          |                                    |                                  | ~ 🕤 Beállitása   | sik.                                         |                                                                 |                                          |
| Bizonylatok kelte alapjár                       | nı                                                         | - *) [                                                                                                | 12                                                                                                    | * 🗇                                                     |                    |                 | Penane                 | m HUF                    |                                    | (*)                              | Átvétek árfolyam |                                              |                                                                 |                                          |
| Suonylattönbök alapjár                          | n: [                                                       |                                                                                                    |                                                                                                    | Széllítási műrtek a                                     | slapjáre:          |                 |                        |                          |                                    | - *                              |                  | Napi ärfölyam k                              | t0/bése                                                         |                                          |
| Teljesült tételek elrejtés                      |                                                            |                                                                                                    |                                                                                                    |                                                         |                    |                 |                        |                          |                                    |                                  |                  |                                              |                                                                 |                                          |
| Alta be a bizonylattete                         | lek mennyiségé                                             | ét a kivánt értőkelee. Nasználó                                                                       | a fiel is Lebleriya                                                                                                    | ef a télelek kilek mospho                               | rat                |                 |                        |                          |                                    |                                  |                  |                                              |                                                                 |                                          |
| Forrás bizonylatok                              | O Minden                                                   | forräsbizonylat teljes ätvéte                                                                         | e = Ctrl+Shift+Enter                                                                                                    | 💓 Kijelölt forrásbizor                                  | vylatok teljes a   | tvátele z Ctrl+ | Alt+Enter 🔒 Átv        | ett bizonylatok meg      | gelenítése :: Ctil+ F              |                                  |                  | 📺 Megin                                      | yzések megjelenít                                               | tése :: Ctrl+M                           |
| frjon be aztveget a                             | telőletok szilkile                                         | leve :                                                                                                | 10                                                                                                    | res .                                                   |                    |                 |                        |                          |                                    |                                  |                  |                                              |                                                                 |                                          |
| Alapot                                          |                                                            | Cinials Eredet by an                                                                                  | w Szorylatzzáw                                                                                                    | · Vovā rendelės atap                                    | et vevškód         | Verió           | vevő keresőnév         | Szávilázág grazág        | Szárilázási vármeg ve Mésző        | Szániázás tárás                  | Számlázási Irsz  | Szánlázás telesziés                          | Sedmilázási utca                                                | Száviázán                                |
| <b>x</b>                                        | 26.2                                                       | · · · · · · · · · · · · · · · · · · ·                                                                 | R-2022-00007                                                                                                    |                                                         | 121791             | Teast tead      |                        | Маруанскайр              |                                    |                                  | 2013             | Penils                                       | FERSÍNICA                                                       | 1 1                                      |
| <b>T</b>                                        | 00 2                                                       | 6                                                                                                    | 8-2022-00010                                                                                                    |                                                         | 131781             | Teast nevő      |                        | Magyaronaág              |                                    |                                  | 2013             | Pornáz                                       | Fixed atca                                                      | 5                                        |
| <b>T</b>                                        | 10 2                                                       |                                                                                                    | R-2022-00011                                                                                                    |                                                         | 12176V             | Test treef      |                        | Magnarország             |                                    |                                  | 2013             | Pumke                                        | Fardfietza                                                      |                                          |
|                                                 |                                                            |                                                                                                    |                                                                                                    |                                                         |                    |                 |                        |                          |                                    |                                  |                  |                                              |                                                                 |                                          |
|                                                 |                                                            |                                                                                                    |                                                                                                    |                                                         |                    |                 |                        |                          |                                    |                                  |                  |                                              |                                                                 |                                          |
| +  <br>Têtelek 😨 Mind :                         | : Ctrl+A 🧿 I                                               | Egyik sem :: Ctrl+X 🛛 😨 M                                                                             | nd és bezar :: Ctrl+E                                                                                                    | nter                                                    |                    |                 |                        |                          |                                    |                                  |                  | Megiogyzźse                                  | k megjelenitése = G                                             | Ctrl+Shift+M                             |
| +  <br>Tételek 🔮 Mind :<br>[fjori be uzbreget a | : Ctrl+A 👩 H<br>találatok szileht                          | Egyik sem :: Ctrl+X 🛛 😋 M<br>bluke                                                                    | nd és bezár II Ctri-E                                                                                                    | nter<br>Hes                                             |                    |                 |                        |                          |                                    |                                  |                  | Megjogyztse                                  | k megjelenitése z (                                             | Corl+Shift+M                             |
| +  <br>Tételek 📀 Mind :<br>Irgon be uzbieget a  | : Ctrl+A 🔕 H<br>találatok szliktu<br>  Termélikód          | Egyik sem :: Ctrl+X 🛛 🔗 M<br><sup>blishra</sup><br>  Teim&    Term& Jin                               | nd és bezár II Ctri-B<br>)  Ka<br>Iv   SaSII. határidő                                                                                                    | nter                                                    | Hennyioóg          | (Felazoröltaðig | Kisslet Figure         | théodict.   Soig. fog.   | leisslet Max. ätvehető Át          | venni kivänt 👻                   | Feljesúlt (Storn | Megjegyzése                                  | k megjelenítése = C<br>m.  ÁFA]ulta  1                          | Corl+Shift+M                             |
|                                                 | : Ctrl+A 🔕 I<br>taikketok szűlifu<br>Termélikőd<br>112507  | Egyik sem :: Ctri+X 🔮 M<br>Misike<br>  Teim&   Term& ilin<br>Kapa Hupirgk                             | nd es bezar :: Ctrl-B<br>) xa<br>v Sattl. hetäridä<br>2022: 04:06;                                                                                                    | nter<br>res<br> Rendelits tötel allapot<br>Tetel ällapo | Plennyiség<br>t 4  | (Felazoraltaleg | Kässlet Foglah<br>-23  | Chézdet Sag Tod          | köszlet Plasz, árvehető Át<br>20 0 | venni kivánt 👻<br>O              | Fetersuit Storm  | Megjegyztie<br>Izott Nee Përvne<br>0 &       | k megelenítése : (<br>m ÁFA Iulia 1<br>HJF 27%                  | Corl+Shift+1<br>Nettó egyáło<br>7        |
| Tételek 🖉 Mind :     [fgan be szöveget a        | : Cttl+A 🔕 t<br>tal&ank czlisłu<br>Teimełłaśd<br>-11250T   | Egylk sem s Chri+X <table-cell> M<br/>Maden<br/>  Teindk   Termis Jin<br/>Kaca Huelek</table-cell>    | nd és bezar n Chf-B<br>ko<br>Sall, hotandë<br>2022, 04, 95,                                                                                                    | nter<br>res<br>Rendslis title ålapot<br>Tette ålapor    | Plennység<br>t. 4  | (Felszöröltsög  | Kitsslet Foglah        | t kitadiet - Salaja Rodi | kinstet Max. ätvehels Å<br>20 0    | venni kivšint 👻<br>0             | Telsesuit Stored | Megjegyrdda<br>iosts Mee Peruna<br>0 do      | k megjelenitése : (<br>m   ÁFA kulta   1<br>HJF 27%             | L<br>Cbri-Shift+N<br>Netto agyatga<br>7  |
| Tételek 🏈 Mind :     Dgan be uzbieget a         | : Cttl+A 🔕 t<br>talšknik czlich<br>  Teimėliadd<br>_11250T | Egylk sem :: Ctrl+X <table-cell> M<br/>Miden<br/>  Temdk    Temds Jin<br/>Kace Hueletk</table-cell>   | nd es bezär :: Ctrl-E                                                                                                    | nter<br>res<br>Rendsids tithti dilapot<br>Tehti allapo  | (Hennyloóg<br>t. 4 | (řelazoreltség  | Kalssfer Foglah<br>-21 | théssier [Song Hogi      | kitestet Mas. ätvehetis A<br>30 0  | venni kiviat *<br>Q              | Pelenuit (store) | Integlegyrddau<br>Iootta Mee Peirona<br>0 db | k megislenitise : (<br>m   ÅPA kults   p<br>HSP 22%             | L Ctri-Shift+N<br>Nettő egyelőd<br>7     |
| Tetelek Mind :     Don he utbeget a             | : Ctri+A 🧔 i<br>tai&atok sz%ih<br>Terméliadd<br>112507     | Egyik sem it Chri+X <table-cell> M<br/>Make<br/>  Temdik    Temdik ilin<br/>Kapa Hupikik</table-cell> | nd es bezar ::: Ctrl-5                                                                                                    | nter<br>res<br>Inendelis tötö álapot<br>Tettő álapo     | (Hennyloóg<br>t 4  | (Felszereltség  | Katsder Foglah         | thésér Isag fogi         | kestet Mas. ätvehello Å<br>20 0    | venni kiviat *<br>0<br>0<br>0 Ft | Telenul Stand    | Intellinguates                               | k megislenitise i G<br>m   ÁFA kultas   h<br>Hu# 27%<br>Hu# 27% | s<br>Cbrl-Shift-M<br>Netto egyebjos<br>7 |

A listában megtalálható a vevő összes még nyitott vevői rendelése. A megfelelő vevői rendelés kiválasztása után a vevői rendelés tételeinél megadható, hogy melyik tételből mekkora mennyiség kerüljön kiadásara a szállítólevélen.

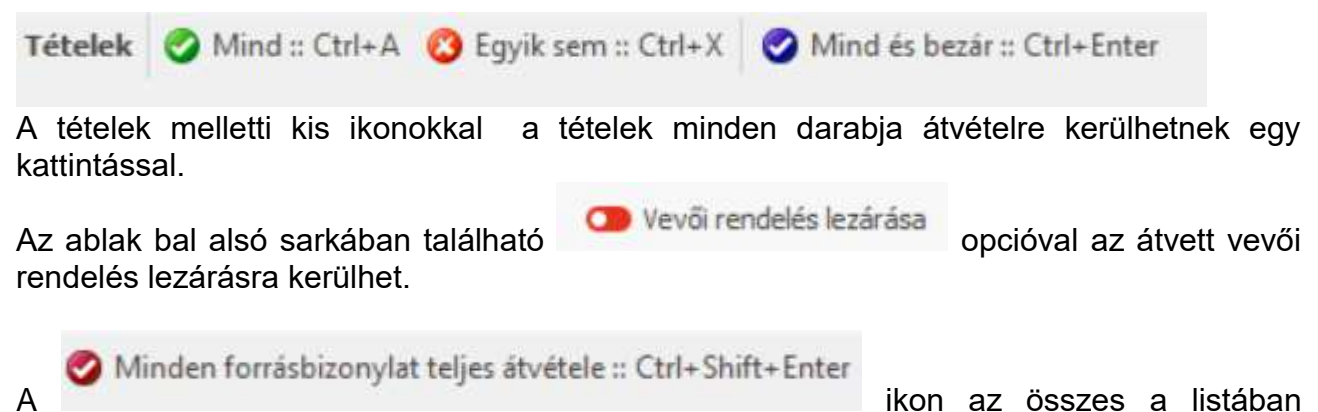

szereplő rendelésről az összes tételt egy lépésben átemeli a számlára,

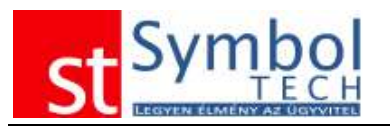

Kijelölt forrásbizonylatok teljes átvétele :: Ctrl+Alt+Enter

lehetőséget ad arra, hogy a kijelölt vevői rendelésen lévő valamennyi tétele külön beállítás nélkül átkerüljön a szállítólevélre.

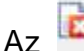

Atvett bizonylatok megjelenítése :: Ctrl+F

ikon a már átvételre került bizonylatok is

megjeleníthetők.

A számlán megjelennek az átvett bizonylatok számai hivatkozásképpen:

| Kelt          | Teljesítés    |  |
|---------------|---------------|--|
| 2023. 10. 29. | 2023. 10. 29. |  |

A-2022-00012 számú bizonylat(ok) alapján készült

### A szállítólevél átvétele számlára

A szállítólevél átemelése az árajánlat átvételéhez hasonló módon hajtható végre. A vevő megadását követően közvetlenül a szállítólevél átvétele ikonra kattintva, vagy a kis fekete nyíllal a vevőt kikeresve átlép a rendszer a szállítólevél átvételi ablakára.

| Tételaclatok kivá  | ilacztása - Szälltelevel i | Atoliele (Teszt V   | Nevő) [HLF]            |                             |                   |                   |                    |                 |                      |                  |                             |                        |                                  |                                      |                       |                  | 0 ×               |
|--------------------|----------------------------|---------------------|------------------------|-----------------------------|-------------------|-------------------|--------------------|-----------------|----------------------|------------------|-----------------------------|------------------------|----------------------------------|--------------------------------------|-----------------------|------------------|-------------------|
| A ♥ Szürés         | hetil bizonylatok kideül e | gyet! A TAB bik     | entyüt hasznélva átló  | phot a bizony               | Aat liéteiere.    |                   |                    |                 |                      |                  |                             |                        |                                  | A 🕑 Beállitások                      | c                     |                  |                   |
| Szonylatok kelta   | alapjáni                   |                     | - *                    |                             | * 19              |                   |                    |                 |                      | Péranen HJF      |                             |                        |                                  | Átveitek árfolyam                    |                       |                  |                   |
| Bronylattimbók     | alapián:                   |                     |                        |                             | + × 5:60          | ási műdök alapjá  |                    |                 |                      |                  |                             |                        |                                  |                                      | Itacs ärfolvan le     | tältekse         |                   |
| Pallan 18 batalah  | shartland and              |                     |                        |                             |                   |                   |                    |                 |                      |                  |                             |                        |                                  |                                      |                       |                  |                   |
| filling for a bost | telejele 🗳                 | o unan stears       | en hannin o Kalin      | a ta Mantoli                | has a straight to | an in case of the |                    |                 |                      |                  |                             |                        |                                  |                                      |                       |                  |                   |
| Entrelia bittonta  | intok 🔊 Lindao fi          | ne renario si sanco | aller studtale v Perla | Chillin Letter              | and Milatoly (    | in a strangene at | sk teller åts de   | ele i Orle      | Ab - Enter           | A Anast bires    | ulatek manalalan bi         | en - Cula E            |                                  |                                      | Line & Anning         | undersk maniali  | an Bára - Chila M |
| - unar bassing     |                            |                     |                        |                             | - Alferen I       |                   |                    |                 | - Perce - La constru | IL PARTIE DIAM   | Jone meghanne               |                        |                                  |                                      | and triangles         | personagen       |                   |
| frjoer be aztive   | eget a talélatok szűkíté   | sére                |                        | Ke                          | res               |                   |                    |                 |                      |                  |                             |                        |                                  |                                      |                       |                  |                   |
| Alapot             | 1.1.1.1.1                  | Cineda              | Bizonylatistim 4       | <ul> <li>Vevõkde</li> </ul> | Vero              | Vevő kerestin     | ev Számlaz         | án neszág       | Szántázá             | a värmagya/hägid | Szárnázás járás             | Satireázlas traz       | Számlázási telepsilé             | s   Számtázási utca                  | Szőriázás házszár     | Telephely        | Talepholy orazilg |
|                    |                            |                     | SR-2022-00022          | 122700                      | Taxat vevő        |                   | Magyars            | ornsag ;        |                      |                  |                             | 2013                   | Ponda                            | Fundo utca                           | 3                     |                  | -                 |
|                    | 0.00 5                     |                     | SR-2023-00005          | 121784                      | Tenat Vevó        |                   | Magyars            | presida         |                      |                  |                             | 2013                   | Ponda                            | Fundó utca                           | 1                     |                  |                   |
|                    | 000                        |                     | 522023-00008           | 121784                      | Teast yeys        |                   | Magyard            | pesano          |                      |                  |                             | 2013                   | Ponda                            | Fundo utca                           | 5                     |                  |                   |
|                    |                            |                     |                        |                             |                   |                   |                    |                 |                      |                  |                             |                        |                                  |                                      |                       |                  |                   |
| 1.1.1              |                            |                     |                        |                             |                   |                   |                    |                 |                      |                  |                             |                        |                                  |                                      |                       |                  |                   |
| Formdikkód         | Termék 🔺                   | Termék álnév        | Mennviseg Max<br>50    | litvehető Å<br>50           | Utvenni kéván     | t Teljesijt S     | itomóesitt []<br>0 | Noe   Pér<br>da | nanem AF             | A kulca Nettő :  | tgységél (Kodv./fi<br>387,5 | előr% Nettő érti<br>19 | 51 AFA érték lin<br>175 5-231,25 | atti ertek Raktar<br>24.606,25 Közze | Projektiod            | Projekt De       | vi26              |
| <b>19</b> 50       | CSOROTYUE28                |                     | 50                     | 90                          |                   | 0 0               | 0                  | - 69            | HUF                  | 27%              | 387,5                       | - 19                   | 375 3 231,25                     | 24.606,25 160206                     | on rekter             |                  |                   |
|                    |                            |                     |                        |                             |                   |                   |                    |                 |                      |                  |                             |                        |                                  |                                      |                       |                  |                   |
|                    |                            |                     |                        |                             |                   |                   |                    |                 |                      |                  |                             |                        |                                  | it is an                             |                       |                  |                   |
|                    |                            |                     |                        |                             |                   |                   |                    |                 |                      |                  |                             | rvenub er ta           | . on                             | ALC DIS. DIT.                        |                       | CALL BUTTLER. OF |                   |
|                    |                            | c 11 /              |                        |                             |                   |                   |                    |                 |                      |                  |                             |                        |                                  |                                      | <b>6</b> 1 1 <b>7</b> | OK               | Megse             |
| A sz<br>megt       | zuresi<br>alálása          | telte<br>ában:      | telek<br>:             | bea                         | illita            | sa s              | egit               | net             | а                    | DIZO             | nyiato                      | ок ко                  | zott a                           | meg                                  | jtelelo               | DIZC             | onylat            |

| nterror at certeto bechviator, kieu er  | gyet: A TAB bilentyüt használya atlept      | vet a businylat te    | toere.                                                      |                                            | ^ () Beállitások    |                                        |
|-----------------------------------------|---------------------------------------------|-----------------------|-------------------------------------------------------------|--------------------------------------------|---------------------|----------------------------------------|
| Bzonylatok kelte alapján:               |                                             | + X                   |                                                             | Rénaniam Hulf                              | - Äbvételi árfolyan | [                                      |
| Szonylattimbik alapján:                 |                                             | • •                   | Szálhási míciok alapján:                                    |                                            | *                   | trace år folyam letcitiése             |
| Føljesuit tetelek einiptelse ඟ          |                                             |                       |                                                             |                                            |                     |                                        |
| litsa be a boxinylattételek mennyiségét | s kivánt értikelen, hatználja a Feliés L    | Le bilentyüket a      | tételek közü roczążat al                                    |                                            |                     |                                        |
| Forrás bizonylatok 💇 Minden fo          | misbiconylat teljes ätvétele : Ctd+S<br>ore | hift+Enter 💜<br>Keres | Kjelölt forrésbizonylatok teljes átvétale :: Ctrl+Alt+Enter | Atvett bizonylatok megjelenítése :: Ctrl+F |                     | 🧰 Megjegyzések megjelenítése :: Ctil+M |

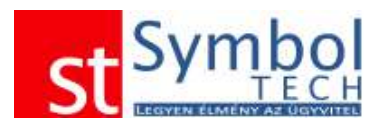

A listában megtalálható a vevő összes még nyitott szállítólevele. A megfelelő szállítólevél kiválasztása után a szállítólevél tételeinél megadható, hogy melyik tételből mekkora mennyiség kerüljön kiadásara a szállítólevélen.

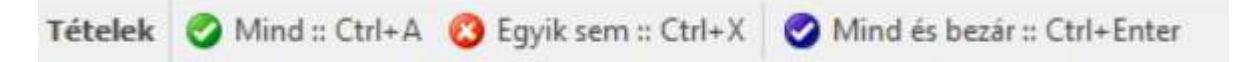

A tételek melletti kis ikonokkal a tételek minden darabja átvételre kerülhetnek egy kattintással.

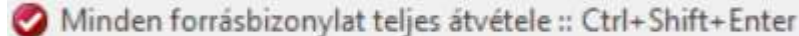

A ikon az összes a listában szereplő szállítólevélről az összes tételt egy lépésben átemeli a számlára,

Kijelölt forrásbizonylatok teljes átvétele :: Ctrl+Alt+Enter

kijelölt szállítólevélen lévő valamennyi tétele külön beállítás nélkül átkerüljön a számlára.

Az Átvett bizonylatok megjelenítése :: Ctrl+F

trl+F ikon a már átvételre került bizonylatok is

megjeleníthetők.

A számlán megjelennek az átvett bizonylatok számai hivatkozásképpen:

| Kelt          | Teljesítés    |  |
|---------------|---------------|--|
| 2023. 10. 29. | 2023. 10. 29. |  |

A-2022-00012 számú bizonylat(ok) alapján készült

### Előlegszámla felhasználása

A számlán a vevő kiválasztását követően, ha a vevőnek van még fel nem használt előlegszámlája, akkor az "Előleg felhasználása" gombbal elérhetővé válik. A gombot megnyomva megjelenik az előleg számla választó ablak. Ha a beállításokban engedélyezve van, akkor a más nevére kiállított előlegszámlát is fel lehet használni!

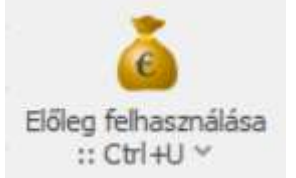

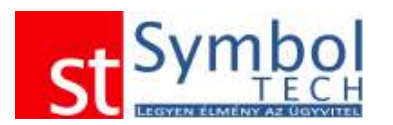

| Teteladatok kovišasztása - Ekle | ya számia felhazaná  | ilása (Teart Vevő) § | HUF]                | and the state of the state of the state of the state of the state of the state of the state of the state of the |                      |                      |                        |                         |                     |                  |                     |                  |                                       | a x                      |
|---------------------------------|----------------------|----------------------|---------------------|----------------------------------------------------------------------------------------------------|----------------------|----------------------|------------------------|-------------------------|---------------------|------------------|---------------------|------------------|---------------------------------------|--------------------------|
| <ul> <li>Y Szürés</li> </ul>    | CARDO ADDALL & PR    | AD-DIRECT/VETAILATA  | eria, apegniet a po | Corsyster, besteller e                                                                                          |                      |                      |                        |                         |                     |                  |                     |                  |                                       |                          |
| Bizonylatok kelte alapján:      |                      | - 10                 |                     |                                                                                                    |                      |                      |                        |                         |                     |                  |                     |                  |                                       |                          |
| Ekzonvlattömbök alapjäni        |                      |                      |                     |                                                                                                    |                      |                      |                        |                         |                     |                  |                     |                  |                                       |                          |
| Teljesuit tételek etrejtése ඟ   |                      |                      |                     |                                                                                                    |                      |                      |                        |                         |                     |                  |                     |                  |                                       |                          |
| Alta be a bizovylatiételes men  | rynnigitt a Kiránt é | isilakee, haamilija  | a Fel-is Le bilar   | tylänt a tiltelei                                                                                               | Literti mozgáler a   | d.                   |                        |                         |                     |                  |                     |                  |                                       |                          |
| Forrás bizonylatok 🥝 M          | inden forræsbizor    | ylat teljes ätvétele | t :: Ctrl+Shift+En  | iter 🔰 Kijeli                                                                                                   | it forräsbizony      | latok teljes álvétel | e :: Ctri+Alt+Eriter 🚺 | Atvett bionylatok megje | sienitése :: Ctrl+F |                  |                     |                  | Megjegyrések megjei                   | ierubése :: Ctrl+M       |
| frjon be szöveget a talalato    | t 123kihisira        |                      | 1                   | Keres                                                                                                    |                      |                      |                        |                         |                     |                  |                     |                  |                                       |                          |
| Alepot                          | ETT I                | Cink/S               | Baonylatistim       | + Vevilkár                                                                                                    | d Vevi               | Vevő keresőnév       | Stimilizāsi seuzilg    | Számózás vármegyejtégő  | Szőműázási tárás    | Salintépési Irez | Szimizisi település | Sebrilizini dice | Szárslázás házszám                    | Telephely T              |
| Előleg számia (hettá)           | 080 3                | 2                    | 52-2022-0008        | 2 121707                                                                                                    | Teast Vevo           |                      | Megyerország           |                         |                     | 2013             | Ponda               | Furdă otca       | 5                                     |                          |
| Előleg számla (hettó)           |                      | 2                    | 52-2023-00002       | 2 12178V                                                                                                    | Tesst Vevó           |                      | Magyarország           |                         |                     | 2013             | Pomäz               | Fundó utca       | 5                                     | 1                        |
| E6leg számla (netto)            |                      | 2                    | 52-2023-0003        | 6 121707                                                                                                    | Teszt Vevő           |                      | Magyaronszág           |                         |                     | 2013             | Pomáz               | Fundă utca       | 5                                     |                          |
|                                 |                      | 7                    |                     |                                                                                                    |                      |                      |                        |                         |                     |                  |                     |                  |                                       |                          |
|                                 |                      |                      |                     |                                                                                                    |                      |                      |                        |                         |                     |                  |                     |                  |                                       | 1                        |
| Tittelek @ Monin Chief          | A Foul sem           | ChieX 👩 Me           | of és benir - Ch    | la Fater                                                                                                    |                      |                      |                        |                         |                     |                  |                     | IIII Menie       | enveloper destroyed                   | a - Chile Shifte M       |
| Teacher O minus curry           | dia sent             |                      |                     | - LINLA                                                                                                    |                      |                      |                        |                         |                     |                  |                     | THE OWNER.       | all reserves the ground of the second | 5 - 5-111 - 5-1115 - 111 |
| from be scoveget a tasieto      | t schehesten         |                      |                     | Keres                                                                                                    |                      |                      |                        |                         |                     |                  |                     |                  |                                       |                          |
| AFA kuics Netto work            | Bruttó érték (f      | Pelheumäit eiőleg    | Meximum Self-les    | aniiheto Pelh                                                                                                   | anznální křele       | nt a Prinzen         | Projektikód Projekt    | Chuino .                |                     |                  |                     |                  |                                       |                          |
| 27% 3937,0                      | 1 1 000              | .0                   |                     | 5 000                                                                                                    | Sector Sector Sector | C HUF                |                        |                         |                     |                  |                     |                  |                                       |                          |
|                                 |                      |                      |                     | attooul                                                                                                    |                      |                      |                        |                         |                     |                  |                     |                  |                                       |                          |
|                                 |                      |                      |                     |                                                                                                    |                      |                      |                        |                         |                     |                  |                     |                  |                                       |                          |
|                                 |                      |                      |                     |                                                                                                    |                      |                      |                        |                         |                     |                  |                     |                  |                                       |                          |
|                                 |                      |                      |                     |                                                                                                    |                      |                      |                        |                         |                     |                  |                     |                  |                                       |                          |
|                                 |                      |                      |                     |                                                                                                    |                      |                      |                        |                         |                     |                  |                     |                  |                                       |                          |
|                                 |                      |                      |                     |                                                                                                    |                      |                      |                        |                         |                     |                  |                     |                  |                                       |                          |
|                                 |                      |                      |                     |                                                                                                    |                      |                      |                        |                         |                     |                  |                     |                  |                                       |                          |
|                                 |                      |                      |                     |                                                                                                    |                      |                      |                        |                         |                     |                  |                     |                  |                                       |                          |
|                                 |                      |                      |                     |                                                                                                    |                      |                      |                        |                         |                     |                  |                     |                  |                                       |                          |
|                                 |                      |                      |                     |                                                                                                    |                      |                      |                        |                         |                     |                  |                     |                  |                                       |                          |
|                                 |                      |                      |                     |                                                                                                    |                      |                      |                        |                         |                     |                  |                     |                  |                                       |                          |
|                                 |                      |                      |                     |                                                                                                    |                      |                      |                        |                         |                     |                  |                     |                  |                                       | 1                        |
|                                 |                      |                      |                     |                                                                                                    |                      |                      |                        |                         |                     |                  |                     |                  | - UK                                  | megae                    |
| A szűrési                       | feltét               | telek b              | peállí              | tása                                                                                                    | sedi                 | íthet a              | ı bizonv               | /latok kö               | zött a              | meaf             | elelő bi            | zonvl            | at                                    |                          |
|                                 | / /1                 |                      |                     |                                                                                                    | 9                    |                      |                        |                         |                     |                  | 2.0.0 0             |                  |                                       |                          |
| negtalálá                       | isaba                | n                    |                     |                                                                                                    |                      |                      |                        |                         |                     |                  |                     |                  |                                       |                          |
| 9 Stures                        |                      |                      |                     |                                                                                                    |                      |                      |                        |                         |                     |                  |                     |                  |                                       |                          |
| azonylatok kelte alapjáni       |                      | - 8                  |                     | - x 🗷                                                                                                    |                      |                      |                        |                         |                     |                  |                     |                  |                                       |                          |

Bionyletthebik kapjär:

 Tejesük tekek ekriptise:
 • \*

 Albas be a bionylettekek mennyläpät a klaint érkeistre, hassmilja a l'ell-is Lebiketklicht maspärat

A listában a vevő összes még függő előleg számlája megjelenik. A megfelelő bizonylat kiválasztása után a számla tételeknél tételeinél megadható, hogy melyik tételből mekkora összeg kerüljön felhasználásra a számlán.

|   | ÁFA kulcs | Nettó érték | Bruttó érték | Felhasznált előleg | Maximum felhasználható | Felhasználni kívánt 🔺 | Pénznem | Projektkód | Projekt | Divízió |  |
|---|-----------|-------------|--------------|--------------------|------------------------|-----------------------|---------|------------|---------|---------|--|
| P | 27%       | 3 937,01    | 5 000        | 0                  | 5 000                  | 0                     | HUF     |            |         |         |  |

**Fontos:** különböző ÁFA kulcsú előlegtételek felhasználásánál, az ÁFA kulcsonkénti előleg összege nem lehet nagyobb, mint a végszámlán a megegyező ÁFA kulcsú tételek értéke.

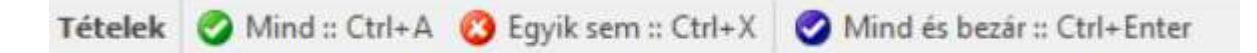

A tételek melletti kis ikonokkal a tételek minden darabja átvételre kerülhetnek egy kattintással.

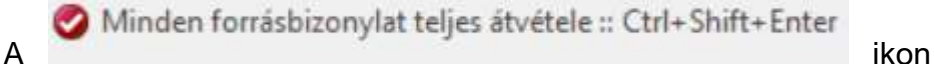

A ikon az összes a listában szereplő előleg számla az összes tételt egy lépésben átemeli a számlára,

Vijelölt forrásbizonylatok teljes átvétele :: Ctrl+Alt+Enter

kijelölt bizonylaton lévő valamennyi tétele külön beállítás nélkül átkerüljön a számlára.

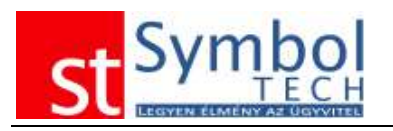

Az Átvett bizonylatok megjelenítése :: Ctrl+F

🥼 ikon a már átvételre került bizonylatok is

megjeleníthetők.

A számlán megjelennek az átvett bizonylatok számai hivatkozásképpen:

### ldegen nyelvű számla kiállítása

A számlákat idegen nyelven is ki lehet állítani. Jelenleg magyar-angol és magyar-német számlák kiállítására van lehetőség. A vonatkozó beállítás a beállítások /törzsadatok /bizonylattömbbök / kimenő számla bizonylattöm menüpontban lehet elérni.

| Nyomtatási beállítá | sok               |         |             |        |                                    |
|---------------------|-------------------|---------|-------------|--------|------------------------------------|
| Példányszám         | 1 🗘 Nyomtatás     | Rákérde | z *         | Nyelv  | HU *                               |
|                     |                   |         |             |        | Magyar (HU)                        |
| Blokk nyomtatás     |                   |         |             |        | Magyar-Angol (HU-EN)               |
| 💶 Előleg nyomtatása | 💶 Egyedi formát   | tum     | Bizonylatfo | rmátum | Magyar-Német (HU-DE)<br>Angol (EN) |
| Pénzügy alapértelm  | ezés és kötelezős | ég      |             |        | Német (DE)                         |

A megfelelő nyelvű számlaformátum beállításáról részletesen itt.

## Csekkes számlaformátum használata

A csekkes számla küldéséhez a bizonylattömb beállításoknál adható meg a megfelelő számlaformátum.

| Bizonylat nyomtat  | vány beállítások - Kimenő számla            | × |
|--------------------|---------------------------------------------|---|
| Séma 🔵             |                                             |   |
| <i>(</i> 1 , 1) ,  | [Ferrocom] Ferrocom számla EnHu             |   |
| Logo hasznalata    | Fekete-fehér csekkes előrenyomtatott számla |   |
| Elhelvezkedés test | re Fekete-fehér csekkes számla              |   |
|                    | – Fekete-fehér számla                       |   |
|                    | Fekvő fekete-fehér számla                   |   |
|                    | Fekvő kisméretű fekete-fehér számla         |   |
|                    | Kisméretű fekete-fehér számla               |   |

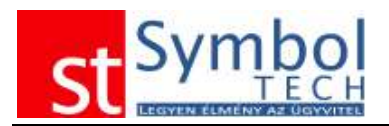

## Számla kiállítása bizományos elszámolással

Abban az esetben ha számlázáskor olyan raktár kerül kiválasztása, ami bizományosként lett megjelölve, akkor a számlázás ikonsorában elérhetővé válik a "bizományos elszámolás" gomb

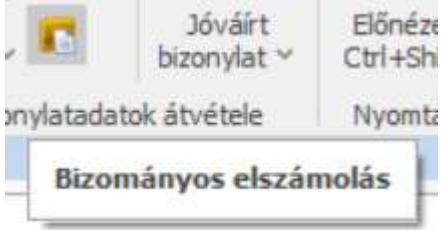

A bizományos elszámolás használatával egyszerűen a számlára lehet emelni a raktárban található készletből a szükséges mennyiséget.

A megjelenő listában szerepel a kiválasztott raktárban elérhető készlet, itt minden termék mellett elegendő megadni a felhasználni kívánt mennyiséget.

| Tételadatek    | kválasztása - Roktár termékenek kválasztása (Hz  | rományos raktá)        |                  |                |              | a                                                            |
|----------------|--------------------------------------------------|------------------------|------------------|----------------|--------------|--------------------------------------------------------------|
| ~ ~ 5zú        | és                                               |                        |                  |                |              |                                                              |
|                | - * (11)                                         |                        |                  |                |              |                                                              |
| Tellan it site | ini distitute                                    |                        |                  |                |              |                                                              |
| Interested and |                                                  |                        |                  |                | 12 B.C. 18 C |                                                              |
| with the       | convertences merrigiseget a source exercise, rat | Cruija a Perso Le Dior | riyulat a laiber | e interest and | again ar     |                                                              |
| Telesek        | Mand I Ltat+A O Egya sem I Ctn+X                 | Mind es bezer :: Ct    | ui+tnter 🖝       | SCRINCON)      | KOdok        | [3] importance teles [1] weiglednaser medlemates a cut-april |
| ligan be r     | zoveget a taldatok szűkitesére                   |                        | Keres            |                |              |                                                              |
| Termiloid      | Terraik                                          | Felhasználni kívár     | nt mennyiség     | a Men          | riyteig      |                                                              |
| AZ 126731      | ADVANTAGE SPOT-ON CAT 0, 4ML (4KS-8G) 1X         |                        |                  | ŋ              | 88           |                                                              |
| 123047         | Bin1 pelenka 30da-os 10.2281 (10.2281)           |                        |                  | 0              | 50           |                                                              |
| 123407         | Prakk                                            |                        |                  | 0              | 50           |                                                              |
|                |                                                  |                        |                  |                |              |                                                              |
|                |                                                  |                        |                  |                |              |                                                              |
|                |                                                  |                        |                  |                |              |                                                              |
|                |                                                  |                        |                  |                |              |                                                              |
|                |                                                  |                        |                  |                |              |                                                              |
|                |                                                  |                        |                  |                |              |                                                              |
|                |                                                  |                        |                  |                |              |                                                              |
|                |                                                  |                        |                  |                |              |                                                              |
|                |                                                  |                        |                  |                |              |                                                              |
|                |                                                  |                        |                  |                |              |                                                              |
|                |                                                  |                        |                  |                |              |                                                              |
|                |                                                  |                        |                  |                |              |                                                              |
|                |                                                  |                        |                  |                |              |                                                              |
|                |                                                  |                        |                  |                |              |                                                              |
|                |                                                  |                        |                  |                |              |                                                              |
|                |                                                  |                        |                  |                |              |                                                              |
|                |                                                  |                        |                  |                |              |                                                              |
|                |                                                  |                        |                  |                |              |                                                              |
|                |                                                  |                        |                  |                |              |                                                              |
|                |                                                  |                        |                  |                |              |                                                              |
|                |                                                  |                        |                  |                |              |                                                              |
|                |                                                  |                        |                  |                |              |                                                              |
|                |                                                  |                        |                  |                |              |                                                              |
|                |                                                  |                        |                  |                |              | Dif Manu                                                     |
|                |                                                  |                        |                  |                |              |                                                              |
|                |                                                  |                        |                  |                |              | Sec. Code                                                    |

Az OK gombra kattintva azok a termékek, amelyek mellé mennyiség lett rögzítve, automatikusan a számlára kerülnek. A termékek árai a vevőre vonatkozó árakkal kerülnek átvételre.

## Számlák listája

A számlák listájában a kiállított és rögzített számlák találhatók. A listát a szűrési és nézeti lehetőségekkel igény szerint lehet megjeleníteni.

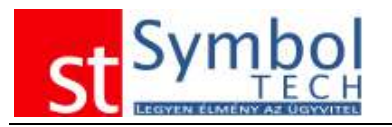

| 2                            |                 |          |                                       |               |          |                        | Számlák                         |                               |               |                    |         |                   |                     |                                  | a x          |
|------------------------------|-----------------|----------|---------------------------------------|---------------|----------|------------------------|---------------------------------|-------------------------------|---------------|--------------------|---------|-------------------|---------------------|----------------------------------|--------------|
| E<br>Itscande<br>CD1+N       | e. =            | Caupa    | Totos<br>Lidett -<br>tiek ~ folgement | s és Misolás  | a kistag | yeribis xeia ion<br>10 | gyenitals Gyars<br>iese kegyeni | salibblevel<br>tes hozzástása | Bgywriegkozið | SHS kuldéan        | English | d Bud<br>se nyort | E O datasa O követe | Ordine számla<br>menyek vizgálná | R Újov       |
| 🐴 Bizonylat műveleteli: 🗋    | 0 0 e           | 🗐 Lota   | mäveleteks 🔍 🎝 👪 🍙 🌺 a                |               | 7 R 8    | 8                      |                                 | MGs                           | eletek.       |                    |         |                   |                     |                                  |              |
| Alapérteinezett szűrés]      |                 |          |                                       |               |          |                        |                                 |                               |               |                    |         |                   |                     |                                  |              |
| Húzza kle az gestopók fejéck | ell a casportor | itashos. |                                       |               |          |                        |                                 |                               |               |                    |         |                   |                     |                                  |              |
| Bashylatazán                 |                 |          | Abpot                                 | [] KMR:       | Vevilkid | yevő.                  | (RapcioRattiante                | Teljesités                    | Fithatindi +  | Paet: mid [Kiegver | etve:   | Kés Negy.         | Spambjadol orszóg   | Számlázási vármegye/hégiő        | Szártázán 59 |
| 52-2023-00079                | 000             | - 2      | Eičleg szania (nettó)                 | 2023, 08, 17, | 12,182V  | BeGe                   |                                 | 2023.08.17.                   | 2023.08; 17.  | Atutalás           | 0.Ft    | (K)               | Magyarorszóg        | Pest Värmegye                    |              |
| \$7-2023-00081               | 0.00            | 2        | Előleg számla (nettő)                 | 2023.08.18.   | 1233RV1  | Szőke li Társ          |                                 | 2023.08.18                    | 2023.08.18.   | Keiszpénz          | OFt     | ( <u>#</u> )      |                     |                                  |              |
| 52-2023-00082                | 0.6             | 8        | Előlog számla (nettó)                 | 2973.08.18    | 11777V   | DaniDani Kitt          |                                 | 2923.08.18.                   | 2023.08.18.   | Készbénz           | 0 Ft    | 1                 |                     |                                  |              |
| 52-2023-00085                | 9 % C           | 2        | Eiőleg számlá (nettő)                 | 2023.08.18    | 121789   | Texzt Vevő             |                                 | 2023.08.18.                   | 2023.08.18.   | Készpénz           | 0 Ft    | 4                 | Magyarorszóg        |                                  |              |
| SZ-2023-00084                | - 6 G           | - 2      | Eiőleg szánia (nettil)                | 2923.08.38    | 12:18:2V | BèGé                   |                                 | 2023.08.18                    | 2023, 08, 18, | Atutalias          | 0.95    | 2                 | Magyarország        | Pest Vármegye                    |              |
| 52-2023-00073                |                 | 3        | rielyesbitett                         | 2923.08.33    | 12182    | DEGE                   |                                 | 2023, 08. 15                  | 2023.08.00    | Atutalàs           | 0.91    |                   | Magyaronotilig      | Pest, Värmeigye                  |              |
| 52-2013-00074                | 5 . C           | 3        | relyeshiti                            | 2023.08.15    | 1211820  | BéGé                   |                                 | 2025.08.15.                   | 2023.08.30.   | Andalas            | 0.92    |                   | Magyarország        | Pest virmegye                    |              |
| \$29-2923-00001              | 000             | 2        |                                       | 2033. OB. 22. | \$25789  | Tesst Vevill           |                                 | 2023.08.22                    | 2023. 08, 30, | Utárvét            | 0€      |                   | Magyarorszäg        |                                  |              |
| \$2-2023-00080               | 10000           | -        |                                       | 3933.08.17    | 121829   | BEGE                   |                                 | 2022. (0), 17.                | 2022-09-01    | Anitalàs           | 0.02    |                   | Hagyworstig         | Pest kännegye                    |              |
| X 32-2023-00085              | 100             | 2        | Stornözott, tööleg szárila (hettő)    | 2023. OH, 18  | 57.1821  | BEGE                   |                                 | 2025, 98, 18,                 | 2023.09,03    | Atutalās           | 9.1%t   |                   | Magyaronizilg       | Pest várnegye                    |              |
| 52-2223-000#e                | 100             | 2        | Starné ; Bőeg szánia (settá)          | 2923. DE. 38  | 123829   | BéGé                   |                                 | 2023.08.18-                   | 2023.09.02    | Á turtalás         | 0 Pt    |                   | Magyarország        | Pest Várnegye                    |              |
| \$7-2023-00087               | 100             | 2        | Eičleg szánila (nettő)                | 2923. OR. 18. | 12182V   | BéGé                   |                                 | 2023. 08. 18.                 | 2023.09.02.   | Atutalás           | Q Ft.   |                   | Magyarorszóg        | Pest Vármegye                    |              |
| H.0832-2023-009.             |                 | -2       |                                       | 2022.09.04    | 121784   | Teszt veyő             |                                 | 2023.05.04                    | 2023.09.04    | Készpénz.          | 9.Ft    |                   | Hagywarstög         |                                  |              |
| BUCK02-2023-000              | 0.0             | 2        |                                       | 2025.09.04.   | 121700   | Test Vevil             |                                 | 2023.05.04                    | 2023. 09. 64. | Készpénz           | UPT     |                   | Magyararszile       |                                  |              |
| H-0432-2023-000              | 000             | 4        |                                       | 2 3023.09.04  | 12TH2V   | beGi                   |                                 | 3925.09.04                    | 2023.09.04    | Készpénz           | OPE     |                   | Macyarorsting       | Pest Värnegve                    |              |
| 52-2023-00088                | 010             | 4        |                                       | 2923, OR. 22. | \$23825  | BEGE                   |                                 | 2923. 08. 22.                 | 2023.09.06.   | Atutaliis          | 0.Pt    |                   | Hagsarmazig.        | Pest Värmegye                    |              |
| 52-2023-00091                |                 | 2        |                                       | 2013.09.13.   | 117771   | DanDani loft           |                                 | 2023, 09, 12.                 | 2023.09.12.   | Kesapona           | 0/Pt    |                   |                     |                                  |              |
| SZ-2023-00092                | 250             | 2        | 36/48/6                               | 2923. 99. 12. | 11777V   | DaniDani Kift          |                                 | 2023.00,12.                   | 2023. 09, 12. | Készpénz           | 9 Fit   |                   |                     |                                  |              |
| CT. 1013-00004               | 12 10 10        | 0        |                                       | 2022.00.14    | ATLA THE | Terryund               |                                 | 2022 00 14                    | 2022 00 14    | Thermine           | 0.67    |                   | Management and      |                                  | -            |

A listában a kiegyenlített és a stornó vagy stornózott számlák más színnel jelennek meg.

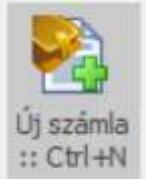

Az új számla ikonnal a listából közvetlenül át lehet lépni az új számla készítésének a felületére.

### Számla stornózás

A stornózás az ügylet semmissé tétele.

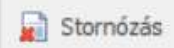

A stornózás ikonnal a listában kijelölt bizonylat stornózható.

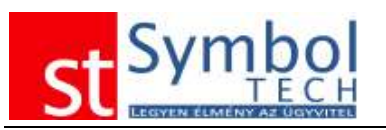

| Sz           | ámla stornózása                | ×                      |
|--------------|--------------------------------|------------------------|
|              | Kiegyenlítések eltávolítása    |                        |
|              | Stornó bizonylat kelte         | 2023. 08. 01           |
|              | Teljesítés dátuma              | 2023. 08. 01 ×         |
|              | Válasszon stornózás okát       |                        |
| Sym LAB 2023 | Stornózás oka                  | ×                      |
|              | Azonnali nyomtatás             |                        |
|              | Nyomtató                       | Microsoft Print to P 👻 |
|              | Rendelés kézi lezárása         | •                      |
|              | Stornó számla küldése e-mailbe | en 🚥                   |
|              |                                | OK Mégse               |

Az OK gomb megnyomása után a program megerősítést kér az adott számú bizonylat stornózására vonatkozóan:

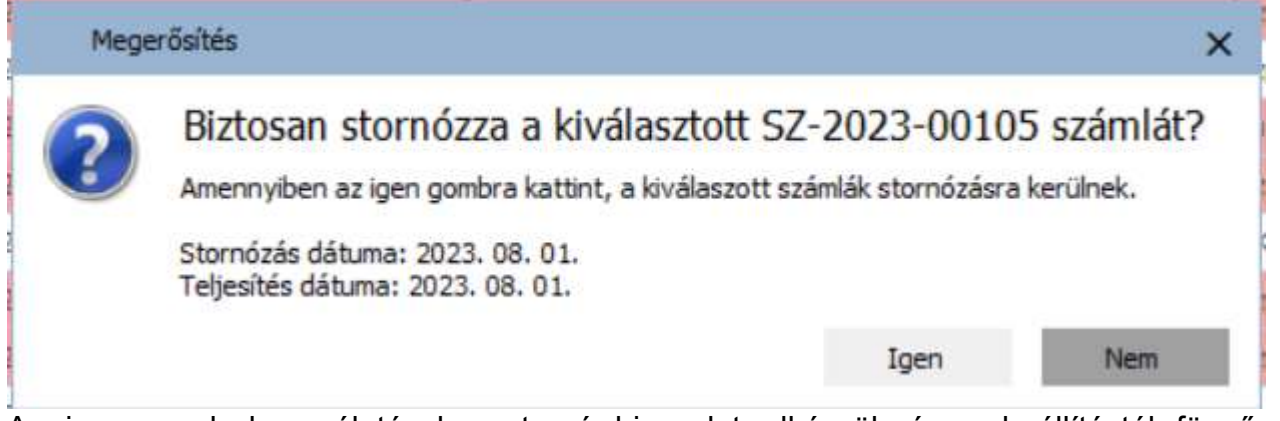

Az igen gomb használatával a stornó bizonylat elkészül, és a beállítástól függően nyomtatása kerül.

A Mégsem gomb használatával a stornózás nem kerül végrehajtásra.

### Számla helyesbítés

A számla helyesbítését abban az esetben javasoljuk, ha a kiállított bizonylat valamelyik tartalmi eleme nem megfelelő és a javítás miatt a Könyvelő nem javasolja a bizonylat sztornózását. A helyesbítő és a helyesbített számlák csak együtt érvényesek!

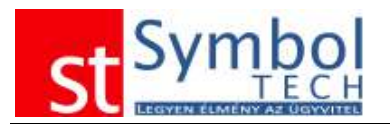

A bizonylatoton helyesbíteni lehet a fizetési módot, a teljesítési dátumot, a megjegyzés mezőben leírtakat vagy pótolni, azt, ha véletlenül lemaradt az eredeti bizonylatról, a, tétel megjegyzést, illetve magukat a tételeket is.

Számlát helyesbíteni a számla tétel helyesbítő ablaka, amelyben a kiválasztott számla tételei találhatók.

| Televisulatok inválauztása - Szánla tvélyesíbbéns (SZ-2023-00097)                                                                                                    | a x                                                                 |
|----------------------------------------------------------------------------------------------------|---------------------------------------------------------------------|
| Y suires                                                                                                    |                                                                     |
| Bonylatak belte alapján: - • • - •                                                                                                    |                                                                     |
| laonylattörhök alapján: * ¥ Szállítás módosi sapján:                                                                                                    | - 8                                                                 |
| eljesult tilssiek einejtese ඟ                                                                                                    |                                                                     |
| boonylat Realistanak beallitäisina ar OK pools inegrvonsiaist lovettien kess elettilisis.<br>Ilisa be a boorylattibilek memminget a Vinien drittiletre, hausuidja a Relies ke bilertyöket a teitekskust moopärat |                                                                     |
| Tételek 🧭 Mind :: Chi+A 🤨 Egyik sem :: Chi+X 🖉 Mind és bezie :: Chi+Enter : 👹 Solikitú kódok                                                                                                    | 🛐 Import Excel føjlból 📕 Megjegyzések megjelenítése :: Ctrl+Shift+M |
| Irjon be notvepet a talilatak solikézére                                                                                                    |                                                                     |
| Ternéklád Ternék Ternék álráv Nee Nernyiség Álf-Liska Egynégie Oj mennyiség OjÁf-A kuka Öj egységiér Péraren Kolv. Telária 💌 Hetti értik Álf-Létik Brattó értik R                                                | aktär Projekttód Projekt Divósii                                    |
| 2 121997 Papezes do 5 27% 5 000 5 27% 5 000 HUF 25 000 6 750 31 750                                                                                                    | Központi vaktáv                                                     |

OK Mégse

Az ablakon az "Új mennyiség", az "Új ÁFA kulcs", és az "Új egységár" oszlopok szerkeszthetők. Az ablakban így megadható, hogy miképpen kellene kinéznie a helyes adatokat tartalmazó számlának.

Az Eredeti és az itt megadott adatokból a program automatikusan előállítja a különbözetet és ez alapján lép át az átvételi ablakból a helyesbítő számla felületére. A helyesbítő bizonylaton csak a különbözet tételek jelennek meg, viszont a bizonylat nyomtatási/előnézeti képén már látszanak a helyesbítő számla tartalmi követelményeinek megfelelő tételek.

A számlaablakon lehetősége van további tételeket rögzíteni a helyesbítő számlára (pl. ha valami lemaradt volna az eredeti számláról).

PL:

Helyesbített, azaz az eredeti bizonylat:

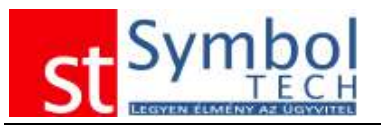

|          | Kelt<br>Issue         | Teljesítés<br>Fulfillment      | Fiz.határidő<br>Payment due  | Fizetési mód<br>Payment method |                          | Pénznem<br>Currency | Száml<br>Invoice       | a száma<br>e number         |
|----------|-----------------------|--------------------------------|------------------------------|--------------------------------|--------------------------|---------------------|------------------------|-----------------------------|
| 202      | 3. 10. 12.            | 2023. 10. 12.                  | 2023. 10. 12.                | Készpénz                       |                          | HUF                 | SZ-2023                | -00102                      |
| Alá      | bbi bizon             | ylat(ok) alapj                 | án készült / Ba              | sed on these vouchers: S       | ZL-2023-000              | 14                  |                        |                             |
| #        | Termék<br>Product     |                                | Menny. Mee.<br>Quantity Unit | Egységár<br>Unit price         | Nettó érték<br>Net value | ÁFA<br>Vat          | ÁFA érték<br>Vat value | Bruttó érték<br>Gross value |
|          | AZP1144               | 8                              | 10 db                        | 4 899                          | 48 990                   | 27%                 | 13 227                 | 62 217                      |
| -11<br>  | 8in1 pele<br>4 048422 | nka 30db-os 1<br>EA/<br>102281 | 02281 (102281)<br>V Kód: 123 |                                |                          |                     |                        |                             |
| Ös       | szesen /              | Total                          |                              |                                | ×                        |                     |                        | 62 217 Ft                   |
|          |                       |                                |                              | Nettó<br>Net                   | AFA<br>Vat               | Brutto              | ó<br>s                 |                             |
|          |                       | 27%                            |                              | 48 990 Ft                      | 13 227 Ft                | 62 217 F            | t                      |                             |
|          |                       | Össz                           | esen / Total                 | 48 990 Ft                      | 13 227 Ft                | 62 217 F            | t                      |                             |
|          |                       |                                |                              |                                | zaz hatvank              | ettőezer-k          | ettőszáz               | tizenhét Ft                 |
|          |                       |                                |                              | Fizetendő                      | végösszeg                | / Total val         | ue to pay              | : 62 215 Ft                 |
| Fize     | etési kötel           | ezettésggel já                 | r                            | ·GV                            |                          |                     |                        |                             |
| <u>_</u> | ochítő l              | hizonvlat                      |                              |                                |                          |                     |                        |                             |

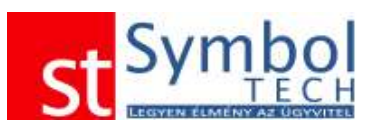

|                                                                         | 0. 12. 2023. 10. 12. Kés                                      | szpénz                                                                                                    |                                                                                           | HUF                                                                                                    | SZ-2023                                                     | -00103                                   |
|-------------------------------------------------------------------------|---------------------------------------------------------------|----------------------------------------------------------------------------------------------------|-------------------------------------------------------------------------------------------|----------------------------------------------------------------------------------------------------|-------------------------------------------------------------|------------------------------------------|
| amla helyesbítése                                                       | / Correction of invoice: SZ                                   | -2023-00102                                                                                                    |                                                                                           |                                                                                                    |                                                             |                                          |
| Termék<br>Product                                                       | Menny. Mee.<br>Quantity Unit                                  | Egységár<br>Unit price                                                                                                 | Nettóérték<br>Net value                                                                   | ÁFA<br>Vat                                                                                                  | ÁFA érték<br>Vat value                                      | Bruttó érték<br>Gross value              |
| Eredeti tételek / Orig                                                  | jinal details                                                 |                                                                                                    |                                                                                           |                                                                                                    |                                                             |                                          |
| AZP11448                                                                | 10 db                                                         | 4 899                                                                                                    | 48 990                                                                                    | 27%                                                                                                    | 13 227                                                      | 62 217                                   |
| 4 048422 10228                                                          | EAN Kód: 123                                                  |                                                                                                    |                                                                                           |                                                                                                    |                                                             |                                          |
| Helyesbítés utáni tér                                                   | telek/Correction                                              |                                                                                                    | X                                                                                         |                                                                                                    |                                                             |                                          |
| AZP11448                                                                | 4 db                                                          | 4 899                                                                                                    | 9 596                                                                                     | 27%                                                                                                    | 5 2 9 1                                                     | 24 887                                   |
| 8in1 pelenka 30db<br>4 048422 10228                                     | D-os 102281 (102281)<br>EAN Kód: 123                          | 6                                                                                                    | V                                                                                         |                                                                                                    |                                                             |                                          |
| Különbözeti tételek                                                     | /Margin details                                               | 14                                                                                                    |                                                                                           |                                                                                                    |                                                             |                                          |
| AZP11448                                                                | -6 db                                                         | 4 899                                                                                                    | -29 394                                                                                   | 27%                                                                                                    | -7 936                                                      | -37 330                                  |
| 8in1 pelenka 30db                                                       | EAN Kód: 123                                                  | av                                                                                                    |                                                                                           |                                                                                                    |                                                             |                                          |
| 4 048422 10228                                                          | 1                                                             | <b>• 1</b>                                                                                                    |                                                                                           |                                                                                                    |                                                             |                                          |
| 4 <sup>0</sup> 048422 10228<br>sszesen / Total                          | í n                                                           | <b>V</b>                                                                                                    |                                                                                           |                                                                                                    |                                                             | -37 330 Ft                               |
| 4 <sup>0</sup> 048422 10228<br>sszesen / Total                          | Q                                                             | Nettó<br>Net                                                                                                    | ÁFA<br>Vat                                                                                | Brutto                                                                                                    | )                                                           | -37 330 Ft                               |
| 4 <sup>0</sup> 048422 10228<br>sszesen / Total                          | 27%                                                           | Nettó<br>Net<br>-29 394 Ft                                                                                             | ÁFA<br>Vat<br>-7 936 Ft                                                                   | Bruttó<br>Gross<br>-37 330 F                                                                                | s<br>t                                                      | -37 330 Ft                               |
| 4 <sup>0</sup> 048422 10228<br>sszesen / Total                          | 27%<br>Összesen / Total                                       | Nettó<br>Net<br>-29 394 Ft<br>-29 394 Ft                                                                               | ÁFA<br>Vat<br>-7 936 Ft<br>-7 936 Ft                                                      | Bruttá<br>Gross<br>-37 330 F<br>-37 330 F                                                                   | s<br>t<br>t                                                 | -37 330 F1                               |
| 4 <sup>1</sup> 048422 10228<br>sszesen / Total                          | 27%<br>Összesen / Total<br>aza                                | Nettó<br>Net<br>-29 394 Ft<br>-29 394 Ft<br>z visszatérítend                                                           | ÁFA<br>Vat<br>-7 936 Ft<br>-7 936 Ft<br>Ið harminch                                       | Bruttá<br>Gross<br>-37 330 F<br>-37 330 F<br>étezer-há                                                      | t<br>t<br>romszáz                                           | -37 330 Ft                               |
| 4 <sup>0</sup> 048422 10228<br>sszesen / Total                          | 27%<br>Összesen / Total<br>aza                                | Nettó<br>Net<br>-29 394 Ft<br>-29 394 Ft<br>z visszatérítend<br>Fizetendő v                                            | ÁFA<br>Vat<br>-7 936 Ft<br>-7 936 Ft<br>Ið harminch<br>égösszeg /                         | Bruttá<br>Gross<br>-37 330 F<br>-37 330 F<br>-37 330 F<br>étezer-hán<br>Total valu                          | romszáz<br>e to pay:                                        | -37 330 Ft<br>harminc Ft<br>: -37 330 Ft |
| 4 <sup>1</sup> 048422 110228<br>sszesen / Total                         | 27%<br>Összesen / Total<br>aza                                | Nettó<br>Net<br>-29 394 Ft<br>-29 394 Ft<br>z visszatérítend<br>Fizetendő v<br>Nettó                                   | ÁFA<br>Vat<br>-7 936 Ft<br>-7 936 Ft<br>lő harminch<br>égösszeg /<br>ÁF                   | Bruttá<br>Gross<br>-37 330 F<br>-37 330 F<br>-37 330 F<br><b>étezer-há</b><br>Total valu                    | romszáz<br>e to pay:<br>Bruttó                              | -37 330 Ft<br>harminc Ft<br>: -37 330 Ft |
| 4 <sup>10</sup> 048422 110228<br>sszesen / Total                        | 27%<br>Összesen / Total<br>aza                                | Nettó<br>Net<br>-29 394 Ft<br>-29 394 Ft<br>z visszatérítend<br>Fizetendő v<br>Nettó<br>Nettó                          | ÁFA<br>Vat<br>-7 936 Ft<br>-7 936 Ft<br>Iő harminch<br>égösszeg /<br>ÁF                   | Bruttá<br>Gross<br>-37 330 F<br>-37 330 F<br>-37 330 F<br>étezer-hái<br>Total valu                          | romszáz<br>e to pay:<br>Bruttó<br>Gross                     | -37 330 Ft<br>harminc Ft<br>: -37 330 Ft |
| 4 <sup>1</sup> 048422 10228<br>sszesen / Total<br>edeti számla / Origir | 27%<br>Összesen / Total<br>aza<br>nal invoice (SZ-2023-00102) | Nettó<br>Net<br>-29 394 Ft<br>-29 394 Ft<br>z visszatérítend<br>Fizetendő v<br>Nettó<br>Nett<br>48 990 Ft<br>19 596 Ft | ÁFA<br>Vat<br>-7 936 Ft<br>-7 936 Ft<br>lő harminch<br>égösszeg /<br>ÁF<br>V:<br>13 227 F | Bruttá<br>Gross<br>-37 330 F<br>-37 330 F<br>étezer-hái<br>Total valu<br>A<br>at<br>Ft 62<br>Ft 62<br>Ft 62 | romszáz<br>e to pay:<br>Bruttó<br>Gross<br>217 Ft<br>887 Ft | -37 330 Ft<br>harminc Ft<br>: -37 330 Ft |

Amennyiben az eredeti bizonylat tételeiben nem kell változást rögzíteni, úgy a tételeket nem kell átvenni. Ebben az esetben a program megerősítést kér.

| rl+A 🔞 Egyik sem :: Ctrl+) | Mind és      | bezár :: ( | Ctrl+Enter | 👹 Szállítói i | kódok:   |                                                                                     |                                                                                             |                                              |               |           | Import Exc   |
|----------------------------|--------------|------------|------------|---------------|----------|-------------------------------------------------------------------------------------|---------------------------------------------------------------------------------------------|----------------------------------------------|---------------|-----------|--------------|
| latok szükítésére          |              |            | Keres      | ]             |          |                                                                                     |                                                                                             |                                              |               |           |              |
|                            | Termék álnév | Mee        | Mennyiség  | ÁFA kulcs     | Egységár | Új mennyiség Új ÁFA kulcs                                                           | Új egységár Pénznem                                                                         | Keðv. /felár %                               | ♥ Nettó érték | ÁFA érték | Bruttó érték |
| Stratégiai Szőnyeg 70x47cm |              | db         |            | Z 0,27%       | 8 900    | 2 0,27%                                                                             | 8 900 HL                                                                                    | F                                            | 17 800        | 4         | 17 84        |
|                            |              |            |            |               | 6        | Biztosan nem kíva                                                                   | in változtatni az ada                                                                       | atokon?                                      |               |           |              |
|                            |              |            |            |               | 3        | Megerősítés                                                                         |                                                                                             | ×                                            |               |           |              |
|                            |              |            |            |               |          | Ön nem adott meg változá<br>soraiban. Ha igennel válas<br>további tételek hozzáadás | ist az eredeti számlához kép<br>zol, csak a fejadatok módos<br>ára lesz lehetősége a helyes | est a tételek<br>tására és<br>bítő számlára. |               |           |              |
|                            |              |            |            |               |          |                                                                                     | Igen                                                                                        | Nem                                          |               |           |              |

Az igenre történő kattintással a helyesbítő számla tételek nélkül, üresen jelenik meg:

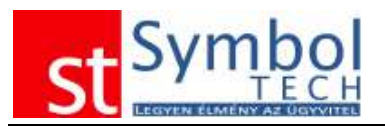

|                                      | 6                                                                            |                 |                  |                       |                                |                             | Teast Vevi      | - Oj számla           |                  |                             |                            |                    |                       |                          | - 6           |         |
|--------------------------------------|------------------------------------------------------------------------------|-----------------|------------------|-----------------------|--------------------------------|-----------------------------|-----------------|-----------------------|------------------|-----------------------------|----------------------------|--------------------|-----------------------|--------------------------|---------------|---------|
| R <u>Szá</u>                         | nia Beálítások                                                               | 1.000           |                  |                       |                                | 1                           |                 |                       |                  | 1.000                       |                            | -                  |                       |                          |               |         |
| tärrla rögahése<br>11 Ctri +Enter    | Aeriodets was espensis     Fernelkalske nyomtatás     Fernelkalske nyomtatás | Profit Indukace | Késdetellenőrzés | Ú) EXÁER<br>szálimány | Ú) ésszevent<br>BGBL száltmány | Szilitmányok<br>telendeztve | Ris felacias II | Ul feiodás<br>(Devas) | Baleg fehaserd   | ilésa Jóvárt<br>bizonylat * | Eönézet II<br>Ctri+Shift+P | I NETA mentes      | ntasu<br>S D<br>Lik s | vad + 1<br>zerződés + 15 | P 🚚           | 4       |
| Helyesbitett                         | azonylat: 52-2023-00105                                                      |                 | Müveletz         | sk:                   |                                |                             |                 |                       | Boohyfatadata    | k átvétele                  | Nyomtatás                  |                    | Best                  | prolds                   |               | Pén_    |
| Bizonylatsa                          | ám                                                                           | 🚨 Vevő          | Testt Verő (121) | 78V) - 4124147        | 4-1-14                         |                             |                 |                       |                  |                             |                            |                    | - 709                 | Fizetési mód             | Készpériz @   |         |
| Kelt                                 | 2023. 11. 01. +                                                              | Telephely       | 2013 Pomáz, For  | dő utca 5             |                                |                             |                 |                       |                  |                             |                            |                    | *                     | Teljesitės               | 2023. 10. 19. |         |
| 📓 Raktár                             | Közponit raktár –                                                            | Kapcsolattarhi  | Teset Kati Teset | kati@lesriball        | ha                             |                             | - )             | Atvesibely            |                  |                             |                            |                    |                       | Fiz. határidő            | 2023 10, 19,  | 1       |
|                                      |                                                                              |                 |                  |                       |                                |                             |                 |                       |                  |                             |                            |                    |                       | Száll, mód               | 1             | • )     |
| 🗿 Kezelés                            | Ternéhidd Ternék                                                             | Mennyiség       | Elérhetű         | Mee                   | Penzhem                        | [ÅFA.tuits                  | Nettő egységő   | Nedv./folint          | s Sody, ogységár | hetti érték                 | ÅPA ørtek                  | jerunto entek [] 0 | nkaltség              | Prejekt.                 | ]oves         | Kampdny |
|                                      |                                                                              |                 |                  |                       |                                |                             |                 |                       |                  |                             |                            |                    |                       |                          |               |         |
|                                      |                                                                              |                 |                  |                       |                                |                             |                 |                       |                  |                             |                            |                    |                       |                          |               |         |
|                                      |                                                                              |                 |                  |                       |                                |                             |                 |                       |                  |                             |                            |                    |                       |                          |               |         |
|                                      |                                                                              |                 |                  |                       |                                |                             |                 |                       |                  |                             |                            |                    |                       |                          |               |         |
|                                      |                                                                              |                 |                  |                       |                                |                             |                 |                       |                  |                             |                            |                    |                       |                          |               |         |
| *1                                   |                                                                              |                 |                  |                       |                                |                             |                 |                       |                  |                             |                            |                    |                       |                          |               | Ĩ       |
| +]<br>Helysetvillés o                | un [                                                                         |                 |                  |                       |                                |                             |                 |                       |                  |                             |                            |                    | -                     | Nettő é ték              |               | 0.0     |
| +]<br>rielysebitiés o<br>Megjegyatis | un [                                                                         |                 |                  |                       |                                |                             |                 |                       |                  |                             |                            |                    | ~                     | Nettő érték<br>Ála érték |               | 00      |

A helyesbítő bizonylaton a helyesbítés okát, és megjegyzést lehet megadni. A helyesbítés oka szabadon kitölthető vagy a Beállítások/törzsadatok /helyesbítés ok menüpontban előre rögzíthető is.

<u>Megjegyzés:</u> Javasoljuk, hogy a helyesbítés okát, és a megjegyzés felületre ennek részletezését is érdemes megadni, hogy ha fél év múlva meg szeretnénk nézni miért állítottunk ki egy tétel nélküli helyesbítő számlát , akkor egyértelmű legyen az ok.

### Számla kiegyenlítés

A "Kiegyenlítések" ikonnal hívható elő a számlához rögzített kiegyenlítő tételek listája. A megjelenő ablakban látható, hogy az adott számlához milyen tételek lettek már hozzákapcsolva, illetve az adott vevőnek milyen még függő kiegyenlítései vannak.

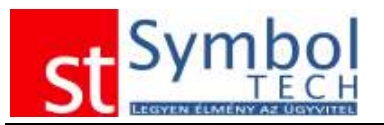

| 😢 Kiegyenlítések                        |                             |                                    |                  |                   |               |            | × |
|-----------------------------------------|-----------------------------|------------------------------------|------------------|-------------------|---------------|------------|---|
| SZ-2023-00093 - 20<br>12182V BéGé - Mag | 23. szeptem<br>yarország (P | ber 14., csütöri<br>est Vármegye), | tök<br>2213 Mono | rierdő, Sas       |               |            |   |
| Kiegyenlítések                          |                             |                                    | Rendelk          | ezésre álló keret |               |            |   |
|                                         |                             |                                    | Forrás           | Bizonylat         | Dátum         | Keret      |   |
|                                         |                             |                                    | Számla           | SZ-2023-00049     | 2023. 06. 07. | -3 772 Ft  |   |
|                                         |                             |                                    | Számla           | SZ-2023-00090     | 2023. 09. 12. | -15 862 Ft |   |
|                                         |                             |                                    |                  |                   |               |            |   |
|                                         |                             |                                    |                  |                   |               |            |   |
|                                         |                             |                                    |                  |                   |               |            |   |
|                                         |                             |                                    |                  |                   |               |            |   |
|                                         |                             |                                    |                  |                   |               |            |   |
|                                         |                             |                                    |                  |                   |               |            |   |
| 💥 Minden törlése                        | аф-                         | Levétel                            | 4                | Hozzárendelés     |               |            |   |
| Kiegyenlített összeg                    |                             |                                    | Rendelk          | ezésre álló keret |               |            |   |
| 0 Ft / 26 363 Ft                        |                             |                                    | 19 634           | Ft                |               |            |   |

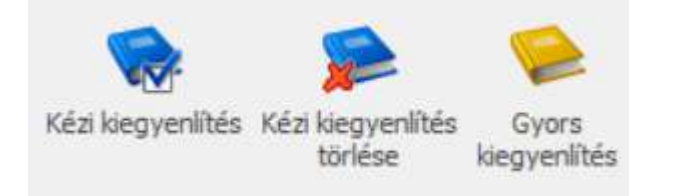

A rendszerben többféle kiegyenlítési mód használata közül van lehetőség választani.

A "**kézi kiegyenlítés**"-t akkor érdemes használni, ha a kiegyenlítésre vonatkozó adminisztrációval nem szükséges foglalkozni.. A kézi kiegyenlítéssel egyszerűen megjelölhetők a kifizetett számlák A kézi kiegyenlítés megjelölés bármikor visszavonható, illetve újból beállítható. A kézi kiegyenlítés használatával részkiegyenlítéseket NEM lehet kezelni.

| Ké             | zi kiegyenlítés                                |               | ×     |
|----------------|------------------------------------------------|---------------|-------|
| <b>VB 2023</b> | Kiegyenlités dátuma<br>Kiegyenlítés megjegyzés | 2023. 06. 29. | -     |
| Sym L/         |                                                | ОК            | Mégse |

A "gyors kiegyenlítés" –sel már a részkiegyenlítéseket is el lehet végezni.

A kiegyenlítés modul használatával pedig teljes körűen nyilvántarthatja a kifizetéseket: bankkivonatokat vagy pénztár bizonylatokat rendelhet a számlához. A részkifizetések, illetve a túlfizetések is nyilvántartásra kerülnek. Egy számlát több bank és pénztárbizonylat is kiegyenlíthet, illetve egy bank vagy pénztárbizonylat is tartozhat több számlához. A kiegyenlítés modul segítségével a számlához kapcsolhatja a helyesbítő számlákat is.

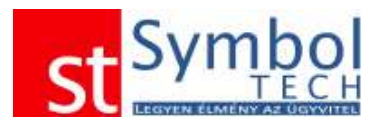

A folyamat során a program először a kiegyenlítés dátumát jeleníti meg, és a kiegyenlítési okot is ekkor lehet megadni. Az oké gomb megnyomásával a program a beállítások/törzsadatokban rögzített bankszámlákat jeleníti meg, hogy a kiegyenlítést hozzá lehessen rendelni.

| 2023, 09. 01.                                                               |                                |                           |         |
|-----------------------------------------------------------------------------|--------------------------------|---------------------------|---------|
| OK Mégse                                                                    |                                |                           |         |
| Bankbizonylat kiválasztása                                                  |                                |                           |         |
| Hozzon létre új bankbizonylatot vagy válas:<br>létező bankbizonylatok közül | szon az adott napon (2023. 09. | 01.)                      |         |
| → Úi (bank)                                                                 |                                |                           |         |
| <ul> <li>→ Úi (Toszt)</li> </ul>                                            |                                |                           |         |
| • 0j (leszi)                                                                |                                |                           |         |
|                                                                             |                                | oát o <del>z</del> ükoágo | s mena  |
| zt követően a vonatkozó ba                                                  | nkhizonvlat szám               |                           |         |
| Ezt követően a vonatkozó ba                                                 | nkbizonylat szárr              | lat szüksege              | ,s mega |
| zt követően a vonatkozó ba<br>Bankbizonylat száma                           | nkbizonylat szám               | at szüksege               | X       |
| Bankbizonylat száma                                                         | nkbizonylat szám               | lat szüksege              | ×       |

#### A megjelenő bizonylat ablakban rögzíthetők az adatok:

| Gyors kiegyenlítés tél | el rögzítése    |               | 0             |                            |        |             | ×             |
|------------------------|-----------------|---------------|---------------|----------------------------|--------|-------------|---------------|
| Bizonylat száma 1      | 23564           | K             | elt 2023. 09. | 01. ~                      |        |             |               |
| Jogcím Kimenő szán     | la kiegyenlítés | *             | Partner BéGé  | é (12182V) - 12345666-9-99 | Összeg | 31 750 Ft 🌲 | Ellenőrizve   |
|                        |                 |               | Telephely     | 2213 Monorierdő, Sas 👻 🗙   |        |             | O Kiegyenités |
| Kimenő O Bejöv         | ő Kimenő számla | SZ-2023-00097 | ***           | Közlemény                  |        |             |               |
|                        |                 |               |               |                            |        | ОК          | Mégse         |

. Lehetőség van csak részösszegek számlához rendelésére is, így egy kiegyenlítés (pl. egy banki utalás) kiegyenlíthet több számlát is, részben vagy egészben, illetve egy számlához több kiegyenlítést is kapcsolódhat.

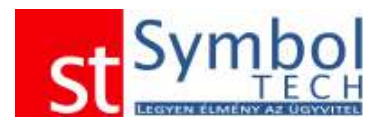

A program kiegyenlítéskor mindig a számláról még ki nem egyenlített vagy a bank/pénztár bizonylat teljes összegét kínálja fel, attól függően, hogy melyik a nagyobb. A számlához rendelt kiegyenlítés tételeket ugyan ilyen módon le is vehetők a számláról. A rendezetlen számlák listájában találhatók azok a bizonylatok, amelyekhez kiegyenlítés nem található. Ha kiegyenlített lesz egy számla, akkor az a rendezetlen számlák listájából is eltűnik.

### Bizonylat folyamatok

A Symbolban kiállított bizonylatok lehetnek **dátum és időbélyegzővel ellátott**, **elektronikusan hitelesített** bizonylatotok is.Ehhez az a Symbol Ügyvitel https://www.eszamla.hu/ integrációval rendelkezik. (Easy programban nem elérhető el ez a funkció, ilyenkor a programot Office rendszerre kell módosítani )

• A https://www.e-szamla.hu linken történt regisztráció során kapott bejelentkezési adatokat, a programban a Beállítások-> Rendszer beállítások-> E-számla menüpontban kell megadni.

• Ezt követően a Vevő adatlapjának-> E-bizonylat fülén-> E-számla beállítások gombbal szükséges az E-számla küldés engedélyezése majd az azonosító lekérdezése és az egyszeri regisztráció kezdeményezése.

• A Vevő e-számla regisztrációját az Alapadatoknál szereplő fő kapcsolattartó e-mail mezőben megadott címre küldi ki az e-számla rendszere.

• Ezek után a számla rögzítésekor lesz lehetőség a nyomtatás helyett a "Küldés Eszámlaként" opciót kiválasztani

A számla listában 3 db e-számla ikon található, amelyekkel a kijelölt bizonylat, vagyis az e-számla kiküldhető/újraküldhető vagy lementhető.

| e-czimia  |   |
|-----------|---|
| r cánh    |   |
| e-coletta | v |

A programban a kiállított bizonylatok a rögzítést követően automatikusan elküldésre kerülnek a NAV-hoz. (kivéve ha a bizonylattömb, amelyikből a bizonylat kiállításra került erről le van tiltva)

A számla listában három db Online számla ikon található:

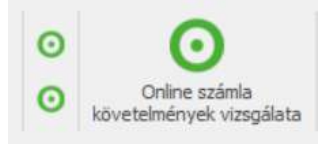

Az ikonok használatával a kijelölt bizonylat adatszolgáltatása a NAV felé megismételhető, vagy az adatszolgáltatás adatai megtekinthetők. Az online számla követelmények

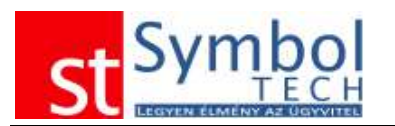

vizsgálata pedig a kijelölt bizonylatra vonatkozóan jelzi, ha volt már adatszolgáltatás a NAV felé :

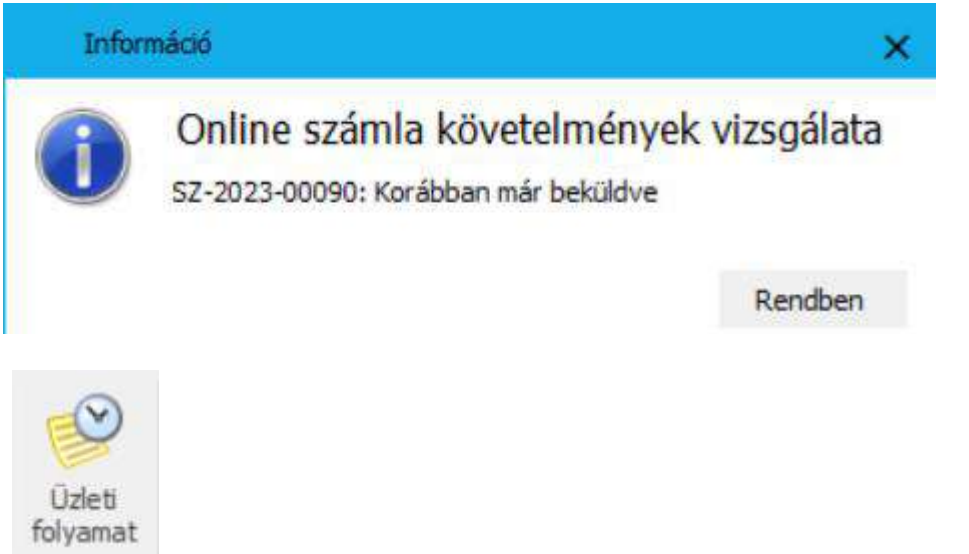

Az üzleti folyamat ikon használatával megtekinthető, hogy a kijelölt számla , milyen bizonylatokból készült, illetve, hogy milyen más bizonylatok kapcsolódnak hozzá.

| 8                                                                                                    |                                                                                                    | Uzleti folyamat - 52-2023-00099                                             |  |
|----------------------------------------------------------------------------------------------------|----------------------------------------------------------------------------------------------------|-----------------------------------------------------------------------------|--|
| Prosities         Image: Chi+R         Image: Chi+R         Mixed lapurs         Mixed lapurs <th>Szintek száma max. 5 0<br/>pcsalatok<br/>Bedilitások</th> <th></th> <th></th>                                                                                                    | Szintek száma max. 5 0<br>pcsalatok<br>Bedilitások                                                                                                    |                                                                             |  |
| 2013 and<br>Science<br>Science<br>2023 - Science<br>2023 - Scie | Edd<br>521-2023-00011<br>Szállkölevő<br>866<br>19 994 Pc (152 300 Pc)<br>F2-2023-00090<br>Helyesbítő Számia<br>866<br>10 202 saptumber 12. kadd<br>12 deo Pc (~13 562 Pc) | 2023 exhibiting<br>Sz. 2023-00101<br>Szimia<br>Biól<br>2 400 Pt (15 862 Pt) |  |

### A számla listában végezhető egyéb műveletek

A számlák listájának felső sorában olyan ikonok is találhatók, amelyekkel műveleteket lehet végezni.

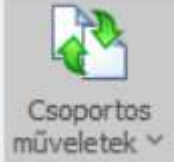

Több bizonylat kijelölését követően csoportos művelettel állítható be a divízió, az állapot és a termékcímke nyomtatás.

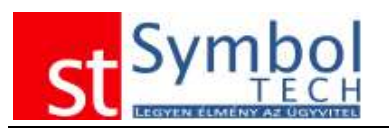

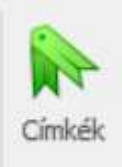

ikonnal a bizonylathoz címke rögzíthető.

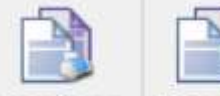

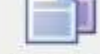

Másolás és nyomtatás

Másolás

A másolás és nyomtatás, valamint a másolás ikonokkal a kijelölt számla másolási műveletét lehet elvégezni. A másolás és nyomtatás ikon megnyomása után a program szintén kéri a főbb adatok megadását, mint például a bizonylattömb:

| Sz     | ámlák másolása       |               | ×     |
|--------|----------------------|---------------|-------|
|        | Bizonylattömb        | angol szla    | *     |
|        | Bizonylat kelte      | 2023. 09. 06. | *     |
| 023    |                      |               | -     |
| LAB 2( | Bizonylat megjegyzés |               |       |
| Sym    |                      |               | ¥     |
|        | Azonnali nyomtatás   |               |       |
|        |                      | ОК            | légse |

Az ablak kitöltése után a másolt számla alapján elkészül és a beállítástól függően nyomtatásra kerül a bizonylat.

A másolás ikonnal a számla másolata elkészül, azonban a rögzítés nem automatikus, hanem a számla szerkesztési felületére navigál át a program. A számla rögzítése ikonnal kell elvégezni a bizonylat rögztését.

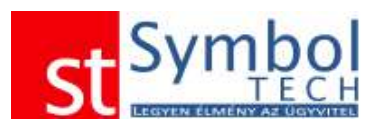

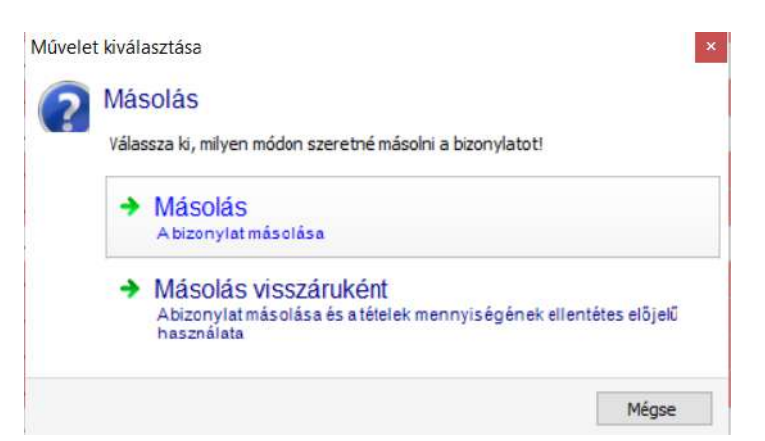

ikonnal a bizonylathoz dokumentum kapcsolható.

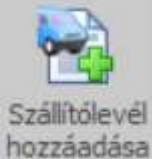

Ikonnal a bizonylathoz egy már rögzített szállítólevelet is hozzá lehet kapcsolni. Az ikonnal a szállítólevél átvételi ablakba történik a navigáció:

| 1 22242                                                                                              |                                                                         |                                                                                                    |                                                                                                    |                                                    |                               |                             |                       |              |                                                |                                   |                          |                                              | · · · Bradkaus                                                                                                    | •)                                                              |                                        |                   |
|----------------------------------------------------------------------------------------------------|-------------------------------------------------------------------------|----------------------------------------------------------------------------------------------------|----------------------------------------------------------------------------------------------------|----------------------------------------------------|-------------------------------|-----------------------------|-----------------------|--------------|------------------------------------------------|-----------------------------------|--------------------------|----------------------------------------------|----------------------------------------------------------------------------------------------------|-----------------------------------------------------------------|----------------------------------------|-------------------|
| convicted laits                                                                                      | shaper:                                                                 |                                                                                                    |                                                                                                    |                                                    | <ul> <li>121</li> </ul>       |                             |                       |              | PROFEET                                        | JF                                |                          | *1                                           | Anathi Arfirperi                                                                                                    |                                                                 |                                        | 0.1               |
| iner et at titre balle.                                                                              | depin                                                                   |                                                                                                    |                                                                                                    |                                                    | 1) 200                        | réquir télés su             |                       |              |                                                |                                   |                          |                                              |                                                                                                    | Thepi di Stroom le                                              | ikin .                                 |                   |
| epopel statute                                                                                       |                                                                         |                                                                                                    |                                                                                                    |                                                    |                               |                             |                       |              |                                                |                                   |                          |                                              |                                                                                                    |                                                                 |                                        |                   |
| Printer a travery                                                                                    | Anilahi rees                                                            | night a triact interact                                                                                                    | in, hannigs a Patrix                                                                                                    | ablet, Ge                                          | a waarii                      | it respire?                 |                       |              |                                                |                                   |                          |                                              |                                                                                                    |                                                                 |                                        |                   |
| famile berryd                                                                                        | Antek 🥥 Man                                                             | een horniskissergint t                                                                                                    | alyas invehiden Osl-1                                                                                                    | hift-fielder i                                     | W Kineses                     | and the spin of the         | ahir shadada          | er Od-       | At-Leta @Anatti                                | corrylated merginanda             | an - Ori-3               |                                              |                                                                                                    | Hanged His                                                      | obil negicerla                         | time Ciri-Si      |
| Pro-lecution                                                                                         | eget a billiotal a                                                      | and the second second s |                                                                                                    | 100                                                |                               |                             |                       |              |                                                |                                   |                          |                                              |                                                                                                    |                                                                 |                                        |                   |
| 1 (Alami                                                                                             |                                                                         | 1   Sela                                                                                                    | (Deer/station) -                                                                                                    | venileas.                                          | fand                          | terd he sales               | 2.0 Main              | in tailing   | Salaria de agos                                | di Sandarah                       | hirds to                 | Table in water                               | . bishing                                                                                                    | - Siedentdamie                                                  | Tolurals In                            | ium mi            |
|                                                                                                    |                                                                         | 2                                                                                                    | 15.000-02.0                                                                                                    | Longer .                                           | Sectored.                     |                             | This will be          | ang -        |                                                |                                   | - pr.: .                 | Sec.                                         | Faith day.                                                                                                    | 1 C                                                             |                                        |                   |
|                                                                                                    |                                                                         | 2                                                                                                    | \$55 \$100 GONE                                                                                                    |                                                    | from Hore                     |                             | Hearters              | -            |                                                |                                   | 1010                     | Paraie                                       | Pauli stat                                                                                                    | 1.                                                              |                                        |                   |
|                                                                                                    | 0                                                                       | 2                                                                                                    | 43.001008                                                                                                    | 111300                                             | 1000-00-0                     |                             | SAG MITT              | 1            |                                                |                                   | 812                      | Prest                                        | Front star                                                                                                    |                                                                 |                                        |                   |
|                                                                                                    |                                                                         |                                                                                                    |                                                                                                    |                                                    |                               |                             |                       |              |                                                |                                   |                          |                                              |                                                                                                    |                                                                 |                                        |                   |
|                                                                                                    |                                                                         |                                                                                                    |                                                                                                    |                                                    |                               |                             |                       |              |                                                |                                   |                          |                                              |                                                                                                    |                                                                 |                                        |                   |
| interests (2)                                                                                        | Mesta Orie-A (                                                          | Carkiers Of                                                                                                    | -X   🗿 Mind is be                                                                                                    | in : Old+Enr                                       | er .                          |                             |                       |              |                                                |                                   |                          |                                              |                                                                                                    | Highgadad                                                       | respirations of                        | Coll-Shift + S    |
| retweek 🕥 r                                                                                          | Mesia Orl-A<br>rari a talana s<br>Trensh                                | Children<br>Children<br>• Trends Sterr                                                                                                    | - Z   🗿 Mind is be                                                                                                    | in = Out+Exe<br>  - ne+<br>                        | e                             | e news the                  | 438 344               | e [10)       | reme (destata )re                              | na vyvezati jesto. A              | na s. Dierra and         | e j <i>ära</i> mue jas                       |                                                                                                    | Megegyabet                                                      | megininolities s                       | Cost - Stort - St |
| har be talle<br>har be talle<br>herebalar                                                            | Media Carl-A<br>ran a tableid y<br>Terreti<br>antisynat<br>Agenes sall  | Clark ann. Od<br>Oldare<br>• Trends Belv                                                                                                    | <ul> <li>A Direct to be<br/>There used:         <ul> <li>Interview:</li></ul></li></ul>                                                                                                    | in = Cul+ En<br>  Here<br>toot ent   Åe<br>BD<br>E | er<br>•                       | e nimut i vu                | ui.251 [100<br>0<br>0 | a  10)<br>ab | 1<br>100  014.1.02  0<br>100 27%<br>100 27%    | 10 vgrežuji<br>2003.0<br>8        | ers jamoni<br>B          | 0   Ara noto   Im<br>272   8 298,25<br>0   8 | 2/101/06 000.00<br>2/109.20 16:00<br>0 94:00                                                                                                    | Miggiggabet<br>Provider<br>anti-alte<br>anti-alte               | reeginineiden a S                      | Cole-South - N    |
| i I<br>Presekk @ 7<br>(har be same<br>i mendadar<br>ka<br>ka                                         | Minsia Onit-A<br>ngri a (alfaniti o<br>Interniti<br>Japanes sali        | Charle arms: Col<br>Additions<br>Transfer allows<br>Transfer allows<br>Team                                                                                                    | -X C Nine et les<br>Intervisents Tran.<br>20<br>1                                                                                                    | an a Carlo Erro<br>International Arr<br>Ball<br>B  | er<br>• _  <br>• _ yes klo ka | e name i tur<br>bi e<br>e e | silati (her<br>B      | a d          | 1998   664.0.0.0.1<br>1988   27%<br>1968   27% | ni spedati<br>2003<br>8           | nin tu jinersi dat<br>B  | 0 (PA NYA) (P<br>270 S 220,15<br>0 0         | ottorian onesse<br>24 km/24 Annae<br>0 sease                                                                                                    | Miglegoldet                                                     | ningalandidara (                       | 0.44 Aut          |
| +  <br>Trineisk @ r<br>- Parr Ye utile<br>- Parr Ye utile<br>- Parr Ye utile<br>- Sa<br>- 1 (Sector) | Media Col-A<br>nger a (willowid)<br>forwith<br>antisynam<br>Japanes sub | Charles ann: Od<br>Allane<br>A Tanda Jan<br>Kan                                                                                                    | <ul> <li>Africa in law</li> <li>Merce in law</li> <li>Merce in law</li> <li>Merc</li></ul> | ing Ord+Dre<br>Instrum J dee<br>Bal                | e _  <br>e _  <br>erres blobs | e namele I vor<br>D B B     | elisti<br>C<br>B      | e jetu<br>at | 1000 (10.6.0.)<br>1000 27%<br>1000 27%         | ni spretuli (nolu A<br>2003)<br>4 | nik %. (nerns dati<br>Bi | 0   #44 mm   m<br>278 - 5276,23<br>0 0       | otionia energi<br>24 de 25 de 26<br>8 de 26<br>8 de 26 | Magagadati<br>Prostandi<br>astrator<br>contractor<br>contractor | renginineliden S<br>(Pryant) () terter | Col-Soft+3        |

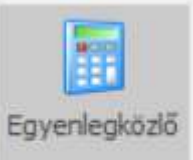

nlegköziő

Az egyenlegközlő ikonnal a kijelölt számla vevőjére vonatkozóan, meghatározott bizonylatok figyelembevételével, és a megadott időszak beállításával mutatja meg a program az esetleges tartozásokat.

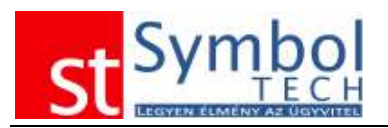

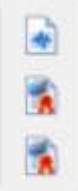

ikonokkal, garancialevél, kiszállítási igazolás és fordított áfa nyilatkozat is nyomtatható.

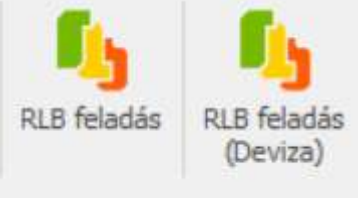

Ha a Syx/syx letöltőtközpontból az RLB export beállításra került, akkor a számlák listájából az RLB feladás ikonok használatával végezhető el a művelet.

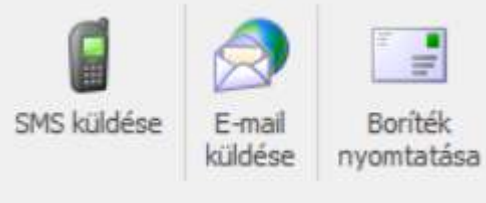

ikonokkal a kijelölt bizonylat vevői részére sms küldés,

e-mail küldés, és boríték nyomtatási művelet is végezhető.

# Számlák tételes listája

A számlák tételes listájában bizonylattétel részletességgel listázva láthatók a rögzített számlák. A felületen a szűrők és nézet beállítási lehetőségekkel a listázás igény szerint jeleníthető meg. A tételes listában a kijelölt tételekre vonatkozóan csak a divízió beállítására van lehetőség, valamint a kijelölt sor megnyitására.

| R<br>Megnytás<br>NOvel | Caportos<br>muveletek * |            |            |                  |                 |     |                 |                   |             | *                |             |               |                        |                        | ×          | X D   |
|------------------------|-------------------------|------------|------------|------------------|-----------------|-----|-----------------|-------------------|-------------|------------------|-------------|---------------|------------------------|------------------------|------------|-------|
| Unta művel             | etek: 🔩 📭 i             | 4 🍝 🔛      | 1 🖉 🖓      | 4 <b>7 6</b>     | 6 8             |     |                 |                   |             |                  |             |               |                        |                        |            |       |
| Alapérteine            | opett szürés]           |            |            |                  |                 |     |                 |                   |             |                  |             |               |                        |                        |            |       |
| Hûzzii ide az          | dazlopok fedeceit       | a mepertos | tádhac     |                  |                 |     |                 |                   |             |                  |             |               |                        |                        |            |       |
| Storne                 | Edieg He                | fyesbitő   | Heinsztott | (ilizony/attimb) | Eredet biz szón | . 7 | DiconVistaziën  | Szervizeit termék | Vevikód     | Partner          | Fizskoónév, | Yevő adószán  | Vevá coopartos adáazim | Vevő közösségi adószán | Löncügylet | Teist |
| 9                      |                         |            |            | Kimenő számia    |                 |     | 52-2022-00101   |                   | 12178V      | Teszt Vevő       |             | 41741474-1-14 |                        |                        |            |       |
| 9                      |                         |            |            | Kimeriő számia   |                 |     | 52-2022-00100   |                   | 12178#      | Teszt Vevő       |             | 41741474-1-14 |                        |                        | 10         |       |
| 9                      |                         |            |            | Kimenii solania  |                 |     | 52-2023-00060   |                   | 121821      | Belle            |             | 12345666-5-99 |                        |                        |            |       |
| 9                      |                         |            |            | Kimenő számia    |                 |     | 52-2021-00012   |                   | C589        | Capitebogyd      | Csipkebogyd |               |                        |                        |            |       |
| 🥥 Slamiri              | a.                      |            |            | Ninerii sainio   |                 |     | 52-2021-00007   |                   | CIEP        | Cnipkebogyő      | Csickebogyń |               |                        |                        | D          |       |
| 9                      |                         |            |            | Kimenő számla    |                 |     | 52-2021-00014   |                   | EARA        | Banackidde       | Barack:     |               |                        |                        |            |       |
| 😉 Storre)              |                         |            |            | Kimeril szánla   |                 |     | 52-2021-00008   |                   | CSB2        | Csipkebogyd      | CsipRebbyyd |               |                        |                        | 0          |       |
| 9                      |                         |            |            | Bolti            |                 |     | BOLT-2922-00002 |                   | 1176-9V     | Softi vevő       |             |               |                        |                        |            |       |
| 9                      |                         |            |            | rûmenő szörnia   |                 |     | 52-2022-00009   |                   | CSEP        | Calphebogyő      | Csipkebogyó |               |                        |                        |            |       |
| 9                      |                         |            |            | Kimeriő számia   |                 |     | 52-2022-00041   |                   | 12178V      | Teszt Vevő       |             | 41741474-1-14 |                        |                        |            |       |
|                        |                         |            |            | alse lagna       |                 |     | 526-2022-00066  |                   | 12207/      | Sis Hungary Kft. |             | 10586147-2-42 |                        |                        |            |       |
| 9                      |                         |            |            | KimenősHP nélki  | i.              |     | 52HP-2023-00001 |                   | WEBOOOA66_R | Séf András       |             |               |                        |                        |            |       |
|                        |                         |            |            | Kinist szimin    |                 |     | 52-2023-00001   |                   | 117771      | DaviDari Kft     |             |               |                        | 3566-049466            | 11         |       |
| 9                      | He                      | Trability  |            | Kimmo számia     |                 |     | 52-2023-00089   |                   | 121829      | 3668             |             | 17345266-9-99 |                        |                        |            |       |
|                        |                         |            |            | Κιτιστό εχόπία   |                 |     | 52-2022-00058   |                   | 12179/      | kenzeg kft       |             | 66565959-1-14 |                        |                        |            |       |
| 9                      |                         |            |            | Kinerő szánla    |                 |     | 52-2022-00067   |                   | 12178V      | Teszt Vevő       |             | 41741474-1-14 |                        |                        |            |       |
|                        |                         |            |            | Kimenő számia    |                 |     | 52-2022-00064   |                   | 12182V      | BéGé             |             | 12345666-9-99 |                        |                        | 1          |       |

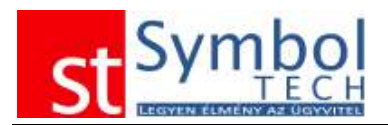

# Halasztott számlák nyitott tételei

A halasztott számlák nyitott tételeinek a listájában olyan bizonylatok találhatók lista szerűen, amelyekre korábban be lett állítva, hogy halasztott számlázású, de van rajtuk nyitott, azaz nem teljesült tétel.

| 2              |                          |                         |         |            |           | Helesztött sa | ámlák nyitott té | telei         |               |               |                 |              | - 0       |          |
|----------------|--------------------------|-------------------------|---------|------------|-----------|---------------|------------------|---------------|---------------|---------------|-----------------|--------------|-----------|----------|
| 2              |                          |                         |         |            |           |               |                  |               |               |               |                 |              |           | ٩        |
| 🍞 Megnyitás    | Csoportos<br>műveletek ~ |                         |         |            |           |               |                  |               |               |               |                 |              | (x x)     | )        |
| Művele         | tek                      |                         |         |            |           |               |                  |               |               |               |                 |              |           |          |
| 🔲 Lista művele | rtek: 🔦 🐥 🖬              | i 🧆 🧕 🥥 👎 ኛ             | 88      | <b>5 5</b> | ⊠         |               |                  |               |               |               |                 |              |           |          |
| [Szűrt adato   | ] Raktár: Közpo          | nti raktár              |         |            |           |               |                  |               |               |               |                 |              |           |          |
| Húzza ide az o | oszlopok fejléceit a     | csoportositáshoz        |         |            |           |               |                  |               |               |               |                 |              |           | 5        |
| Bizonyla       | ttömb Bizon fa           | zám 🔺 Szervizelt termél | Vevőköd | Partner    | Keresőnév | Teszt egyedM  | Vevőcsoport      | Kelt          | Teljesítés    | Fiz.hatăridő  | Raktár          | Gyűjtőtermék | Termékkód | Vonaliti |
| 🤪 Kimenő s     | számia SZ-2022           | 00045                   | 12182V  | BéGé       |           |               | Teszt1           | 2022. 05. 09. | 2022. 05. 09. | 2022, 05, 09, | Központi raktár |              | 117687    | 200000   |
|                |                          | 00045                   | 12182V  | BéGé       |           |               | Teszt1           | 2022. 05. 09. | 2022. 05. 09. | 2022. 05. 09. | Központi raktár |              | 11756T    | 200000   |

# Számlák tételes listája termékdíj kóddal

Azokat a számlákat, ahol termékdíj beállítása történt a számlák tételes listája termékdíj kóddal listában lehet lista nézetben áttekinteni.

| 3               |                             |             |                    |           | Számlák téte  | les listāja termēk | dij koddal    |               |               |                 |              | - 0        | ı ×     |
|-----------------|-----------------------------|-------------|--------------------|-----------|---------------|--------------------|---------------|---------------|---------------|-----------------|--------------|------------|---------|
|                 |                             |             |                    |           |               |                    |               |               |               |                 |              |            | ۲       |
| ♥ Megnyitäs     |                             |             |                    |           |               |                    |               |               |               |                 |              | ××<br>1    | J       |
| Lista művelete  | a 🔍 🕭 🖬 📣 🛛                 |             |                    | 152       |               |                    |               |               |               |                 |              |            |         |
| [Alapértelmeze  | tt szűrés]                  |             |                    |           |               |                    |               |               |               |                 |              |            |         |
| Húzza ide az os | zlopok fejléceit a csoporto | sitáshoz    |                    |           |               |                    |               |               |               |                 |              |            | م       |
| Bizonylattömb   |                             | Vevőkód     | Partner            | Keresőnév | Teszt egyediM | Vevőcsoport        | Kelt          | Teljesítés    | Fiz,határidő  | Raktär          | Gyűjtőtermék | Terméldköd | Vonakód |
| Kimenő számla   | 5Z-2023-00063               | 11761V      | Csak Csaba         |           |               | Teszt1             | 2023. 06. 29. | 2023. 06, 29. | 2023. 07. 29. | Központi raktár |              | 12868T     | 4       |
| Kimenő számla   | SZ-2023-00062               | 11761V      | Csak Csaba         |           |               | Teszt1             | 2023. 06. 29. | 2023. 06. 29. | 2023. 07. 29. | Központi raktár |              | 12868T     |         |
| Kimenő számla   | SZ-2023-00063               | 11761V      | Csak Csaba         |           |               | Teszt1             | 2023. 05. 29. | 2023. 06. 29. | 2023. 07. 29. | Központi raktár |              | 12866T     |         |
| Kimenő számla   | 5Z-2023-00062               | 11761V      | Csak Csaba         |           |               | Teszt1             | 2023. 06. 29. | 2023, 06, 29, | 2023. 07. 29. | Központi raktár |              | 12866T     |         |
| Kimenő számla   | SZ-2022-00080               | 111         | Csak Csabaaaa      |           |               |                    | 2022. 09. 08. | 2022. 09. 08. | 2022. 10. 08. | Központi raktár |              | 12191T     | 2000000 |
| Kimenő számla   | 52-2023-00010               | 121787      | Teszt Vevő         |           |               |                    | 2023. 02. 03. | 2023. 02. 03. | 2023. 02. 03. | Központi raktár |              | 12191T     | 2000000 |
| Kimenő számla   | SZ-2023-00067               | 11777V      | DaniDani Kft       |           |               |                    | 2023. 07. 04. | 2023. 07. 04. | 2023. 07. 04. | Központi raktár |              | 12191T     | 2000000 |
| Kimenő számla   | SZ-2023-00060               | 11761V      | Csak Csaba         |           |               | Teszti             | 2023.06.28.   | 2023, 06, 28, | 2023. 07. 28. | Központi raktár |              | 12191T     | 2000000 |
| Kimenő számla   | SZ-2022-00093               | 12182V      | BéGé               |           |               | Teszt1             | 2022. 10. 04. | 2022. 10. 04. | 2022. 10. 19. | Központi raktár |              | 1219IT     | 2000000 |
| Kimenő számla   | SZ-2023-00061               | 12182V      | BéGé               |           |               | Teszt1             | 2023. 06. 28. | 2023, 06, 28, | 2023. 07. 13. | Központi raktár |              | 12191T     | 2000000 |
| Kimenő számla   | SZ-2023-00053               | 12338V123bb | Szőke & Társa Kft. |           |               |                    | 2023. 06. 20. | 2023. 06. 20. | 2023. 05. 20. | Központi raktár |              | 123627     | 456     |
| Kimenő számla   | SZ-2023-00033               | 12178V      | Teszt Vevő         |           |               |                    | 2023. 03. 31. | 2023, 03, 31, | 2023. 03. 31. | Központi raktár |              | 123627     | 456     |
| Kimenő számla   | 5Z-2023-00093               | 12182V      | BéGé               |           |               | Teszt1             | 2023. 09. 14. | 2023. 09. 08. | 2023. 09. 29. | Központi raktár |              | 1236ZT     | 456     |
| Kimenő számla   | SZ-2023-00088               | 12182V      | BéGé               |           |               | Teszti             | 2023. 08. 22. | 2023. 08. 22. | 2023. 09. 06. | Központi raktár |              | 12362T     | 456     |

# Előleg számla

Előlegszámlát akkor állítunk ki, ha a kifizetés részben, vagy egészben még a teljesítés előtt történik meg (pl. a gyártás, átadás előtt). Ez alapján előlegszámlát akkor kell kiállítani, amikor ügylet még nem teljesült, de rész, vagy teljes összeg fizetése történik a szállító felé.

Az új előleg számla kiállítása szintén a vonatkozó bizonylattömb kiválasztásával kezdődik. A beállítások/törzsadatok/bizonylattömbök menüpontban korlátlan számú kimenő számla

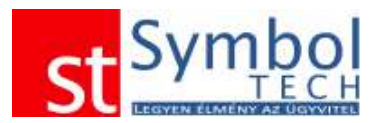

bizonylattömb hozható létre. A bizonylattömb kiválasztása után, ha abban nincs kötelezősség a pénznemre vonatkozóan, akkor meg kell adni az előleg pénznemét.

| Művelet kivál<br>Pél<br>Vála | lasztása<br>nznem kiválas<br>assza <mark>ki, milyen pénzn</mark> | Ztása<br>emben szeretne előleg számlát rögzíteni! |   |
|------------------------------|------------------------------------------------------------------|---------------------------------------------------|---|
| •                            | HUF                                                              |                                                   |   |
| +                            | EUR                                                              |                                                   |   |
| +                            | RUB                                                              |                                                   |   |
|                              |                                                                  |                                                   | - |
| ileg számla lét              | rehozása                                                         | ×                                                 |   |
| Bruttó össa                  | zeg                                                              |                                                   |   |
| Nettó össz                   | eg                                                               | 0 Ft 🌻                                            |   |
| ÁFA kulcs                    | 27%                                                              | -                                                 |   |
|                              |                                                                  |                                                   |   |
|                              |                                                                  | ·                                                 |   |

A mezők kitöltése után a program az új számla készítésének a felületére lép át, ahol a bizonylat tovább szerkeszthető. A folyamat többi része a számlakészítési folyamatban megismertek alapján végezhetők el.

Mégse

OK

# Az előleg számlák listája

Az előleg számla lista ikonjai és megjelenése megyegyezik a számla lista felületével. A különbség annyi, hogy ebben a listában csak az előlegszámlák kerülnek megjelenítésre.

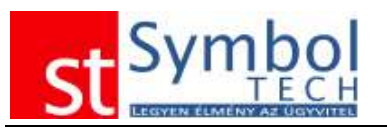

|                            |           |         |                 |                             |                  |            |                         |                               |                | Bőeg számlák                     |                          |                                        |               |          |          |                  |                       |                                                                      |                  |
|----------------------------|-----------|---------|-----------------|-----------------------------|------------------|------------|-------------------------|-------------------------------|----------------|----------------------------------|--------------------------|----------------------------------------|---------------|----------|----------|------------------|-----------------------|----------------------------------------------------------------------|------------------|
| <u>e</u>                   |           |         |                 |                             |                  |            |                         |                               |                |                                  |                          |                                        |               |          |          |                  |                       |                                                                      | 0                |
| száma ColeN                | 0-<br>2   | HHH     | EJOK<br>feihatu | ng<br>nakis<br>müveletek -  | Ozen<br>felyamat | Cimkete    | Másolán és<br>hyomtatás | Másolás                       | Nép kép        | eniitiis Kázi kiegyer<br>töriése | iltes Gyora<br>Nagyanits | Szálttievel<br>hozzásdáse<br>Műveletek | Egytrilegkozi |          | G KJADA  | E-mai<br>kuldése | Boniték<br>Nyomtatása | O         O           O         Dnine számia<br>kovetelnények vizspi | Új EK,<br>száfér |
| 👌 Baunyiat műveletek: 🙆    | 0.0       |         | 🗐 lista         | niveletek: 🔩 📭              | at 💰 🔝           |            | 77                      | P 🖪                           | 6 🛛            |                                  |                          |                                        |               |          |          |                  |                       |                                                                      |                  |
| zűrt adatok) Sterné számlá | k nélla   | l 50    | mázott          | számlák nélkül              | Helyesbitö :     | rzámlák né | licul He                | lyesbitett                    | számlák nélkül | Felhásznált szá                  | mlák nélkül              |                                        |               |          |          |                  |                       |                                                                      |                  |
| Hüzza ide az osdopok fejéc | elt e can | feat an | ini naz         |                             |                  |            |                         |                               |                |                                  |                          |                                        |               |          |          |                  |                       |                                                                      | \$               |
| Sizonyletzzien             |           |         |                 | Allepot                     |                  | ster       | 8 .                     | <ul> <li>Veutified</li> </ul> | Vevā           | Capcuolettartó                   | Teljeshés                | Piz habiridi                           | Pieet mód     | Negyethe | Kén long | y. Szink         | leiksi orarikp        | Salelázési vérnegyeji égil                                           | Stánkizási járá  |
| \$2-2121-00005             | 19.9      | 6       | 2               | 88eg uzánia (nel            | (ör              | 20         | 21, 12, 09,             | CSTP                          | Csipkebogyć    |                                  | 2021.12,09.              | 2021, 12, 09,                          | Készpénz      | 0        | Pt 🕡     |                  |                       |                                                                      |                  |
| BCLT-2022-00005            |           | F       | 2               | Előleg szánia (net          | 26)              | 20         | 22.02.24                | 1176-0/                       | Brito sevid    |                                  | 2022 02 24               | 2022.02.24                             | Kékapéna      | 0        | ri 🗌     |                  |                       |                                                                      | 1                |
| 52-2022-00024              | 10.0      | 0       | 2               | Előleg uzársia (nel         | 26)              | 20         | 22. 02. 28.             | CSIP                          | Dapkebogyő     |                                  | 2022.07.28.              | 2022. 03. 08.                          | Atutalés      | 0        | e Z      |                  |                       |                                                                      |                  |
| 52G-2822-00004             | 10.0      | 0       | 2               | Előleg számla (net          | nd)              | 20         | 22. 05. 12.             | 12178V                        | Teszt Vevő     |                                  | 2022.05.12.              | 2022.05.12.                            | Atutalós      | 0        | e 🖓      | Magya            | plice with            |                                                                      |                  |
| 52-2022-00082              | 2.4       | 0       | 2               | Slõeg sziinia (nel          | 2d2              | 20         | 22.09.13                | 12179/                        | Teszt Vevő     |                                  | 2022.09.13.              | 2022.09.13.                            | Készpéra      | 0        | Pt) 🚽    | Magya            | rocsnig               |                                                                      |                  |
| 525-2022-00007             | 19.3      | 0       | 2               | Előeg szárria (net          | ző)              | 20         | 22. 09. 13.             | 12207V                        | Bis Hungary K  |                                  | 2022.09.02.              | 3022, 09, 13,                          | Bankkületya   | 0        | Pt 🖌     |                  |                       |                                                                      |                  |
| 529-2022-0000#             | 2.9       | 60      | 2               | Előleg száleta (nel         | :42              | 20         | 22. 09. 26.             | 12179V                        | keszeg k/t     |                                  | 2022. 09. 26             | 2022, 09, 26,                          | Készpériz     |          | n 🖂      |                  |                       |                                                                      |                  |
| 526-2022-00009             | 19        | 10      | 2               | tidleg szímis (vel          | 10)              | 20         | 22. 09. 28.             | 122646                        | Gipsz Jakab (  |                                  | 2022.09.28.              | 2022.09.28                             | Készpéra      | 0        | Pt 🖂     |                  |                       |                                                                      |                  |
| 52-2023-00902              | 100       | 13      | 2               | 155eg számla (nel           | #d}              | 3 20       | 23.01.10.               | 121784                        | Teszt Vevő     | 5                                | 2023.01.10.              | 2025.01.10.                            | Készpériz     | 0        | Pt 🛃     | Magya            | vorsalig              |                                                                      |                  |
| 52-3223-00006              | 100       | 0       | 2               | Előeg szárria (nel          | τő)              | 20         | 23. 01. 27.             | 122224                        | TesztR         |                                  | 2023.01, 27.             | 2023, 01, 27,                          | Készpénz      | 0        | Pt 🖓     |                  |                       |                                                                      |                  |
| 52-2023-00016              | 10        | 0       | 2               | Sõleg számla (net           | td)              | 20         | 23. 02. 20.             | 12176V                        | Tesut Vevő     |                                  | 2023.02.10.              | 2023, 02, 20.                          | Készpéra      | 0        | Pt 😥     | Magya            | rország               |                                                                      |                  |
| 52-2023-00024              | 100       | 0       | 2               | Előleg számla (net          | 16)              | 20         | 23.03.09.               | 12222V                        | TexztR         |                                  | 2023.03.09.              | 2023.03.09.                            | Készpériz     | 0        | Pt [2]   |                  |                       |                                                                      |                  |
| 52-2023-00041              |           | 0       | 2               | Előleg számla (net          | 10)              | 20         | 23, 04, 20,             | 11777V                        | DaniDani Kft   |                                  | 2023. 04. 20.            | 2023, 04, 20,                          | Készpériz     | 0        | Ft 🖓     |                  |                       |                                                                      |                  |
|                            |           | 100     |                 | And a support of the second | 100              |            | 10.04.30                | APTEN                         | Disation atta  |                                  | 2012 14 20               | Transmission and                       | Marine data   |          | a) 121   |                  |                       |                                                                      |                  |

# Az előleg felhasználások listája

Az előleg felhasználások listája azokat az előleg számlákat tartalmazza, amelyek felhasználásra kerültek. A felső ikonsoron található üzleti folyamat ikonnal megnézhető, hogy milyen bizonylatokhoz kapcsolódik a kijelölt előlegszámla.

A számla tartalmi adatai is megnyithatók az előleg/számla megnyitás ikonokkal.

| ali i                     |                                      |           |                 |               |                    |                | and and an and a second | -Milestines  |                              |                            |                |               |                      |               |
|---------------------------|--------------------------------------|-----------|-----------------|---------------|--------------------|----------------|-------------------------|--------------|------------------------------|----------------------------|----------------|---------------|----------------------|---------------|
| <u>.</u>                  |                                      |           |                 |               |                    |                |                         |              |                              |                            |                |               |                      | - 0           |
| Billeg<br>sgynyttåsa<br>N | Szárda Úvjeti<br>regryitása folyanat |           |                 |               |                    |                |                         |              |                              |                            |                |               | (                    | ××            |
| 🗉 Lista müvel             | feteka 🔨 🄄 🛍 🍰 🚨 i                   | 1 7 7     | T 🖬 🖪 🖏         | 8             |                    |                |                         |              |                              |                            |                |               |                      |               |
| [Alapérteina              | ezett szürés]                        |           |                 |               |                    |                |                         |              |                              |                            |                |               |                      |               |
| Hizza ide az              | r oszlapsik fejécelt e csoportasíta  | stor      |                 |               |                    |                |                         |              |                              |                            |                | × Irren be    | azóveget a találatok | ss3ild Kares  |
| Vevőköd                   | Vevãoév                              | Kerssöntv | Edleg szánia    | Gilleg leit - | Eitilog teljesites | Dilleg fiz.mid | Előleg nettő            | ElBeg brutte | Fehacználható előleg tiruttó | Felhesmälható előleg nettő | Szárila        | Szómia kelt   | Salimle totjevitës   | Szilmia nettő |
| 11777V                    | DaniDani Kft                         |           | \$2-2023-00041  | 2023. 04, 20. | 2023. 04. 20.      | Käszpénz       | 39 370                  | 50 000       | 50 000                       |                            |                |               |                      |               |
| 12164V                    | Gpsz Jakab (Egyed mezős)             |           | 52-2023-00036   | 2023. 04, 19, | 2023.04.19.        | Atutalés.      | 13 900                  | 17 653       | 6                            | Ř.                         | \$2-2023-00037 | 2023.04.19.   | 2023.04.19.          | 0             |
| 12222V                    | TesztR                               |           | 52-2023-00024   | 2023. 03. 09. | 2023. 03. 09.      | Készpénz       | 7 874                   | 10 000       | 10 000                       | í.                         |                |               |                      |               |
| 12182V                    | BÍGÍ                                 |           | 52-2023-00017   | 2023.02.20.   | 2023. 02. 20.      | Atutalés       | 2 000                   | 2.000        | 0                            |                            | 52-2025-00073  | 2023.08.15.   | 2023.08.15           | 113 140       |
| 121784                    | Teszt Vevő                           |           | 52-2023-00016   | 2023. 02. 20. | 2023.02.10.        | Kászpénz       | 25 000                  | 31.750       | 31 750                       |                            |                |               |                      |               |
| 12323V                    | Tát Margit                           |           | 52-3025-00304   | 2023.01.27.   | 2023.01.27.        | Atutalés       | 1654                    | 2 300        | 0                            | 1                          | 52-2023-00005  | 2023. 01. 27. | 2023. 01. 27.        | 30 181        |
| 12222V                    | TesztR                               |           | SZ-2023-00006   | 2023.01.27.   | 2023.01.27.        | Készpériz      | 118 110                 | 150 000      | 150 000                      | 1                          |                |               |                      |               |
| 121784                    | Teszt Vevő                           |           | \$2-2023-00002  | 2023.01.10.   | 2023.01.10.        | Készpénz       | 4 200                   | 5 3 34       | 5.334                        | k.                         |                |               |                      |               |
| 121787                    | Teszt Vevő                           |           | 52-2023-00002   | 2023.01.10.   | 2023.01.10         | Készpénz       | 540                     | 1066,8       | 1 066,8                      |                            |                |               |                      |               |
| 12178V                    | Teszt Vevő                           |           | SZ-2022-00108   | 2022. 12. 15. | 2022.12.15         | Átutalás       | 2 760                   | 2 767,48     | 0                            | (                          | 52-2022-00109  | 2022. 12. 18. | 2022.12.15-          | 4 140         |
| 1216-4/                   | Gpsz Inkab (Egyed mezős)             |           | 5Z-2022-00104   | 2022. 12. 02. | 2022. 12. 02.      | Készpénz       | -1.181,1                | +1 500       | -1.500                       |                            |                |               |                      |               |
| 1229770                   | Bis Hungary Kft.                     |           | 52-2022-00091   | 2022. 10. 03. | 2022. 10. 03.      | Készpérz       | 11811,02                | 15 000       | 6                            | 1                          | 52-3022-00092  | 2022. 10. 03. | 2022. 10. 03.        | 52 188,98     |
| 121640                    | Gpur takab (Egyed meafs)             |           | \$2G-2022-00009 | 2022.09.38.   | 2022.09.38         | Készpénz       | 2 710,36                | 2 845,77     | 2845,73                      | ř.                         |                |               |                      |               |
| 121790                    | keszeg kft                           |           | 52G-2022-00008  | 2022.09.26.   | 2022. 09: 26.      | Készpénz       | 4688,75                 | 5 954,71     | 5.954,71                     | Ú.                         |                |               |                      |               |
| 122079                    | Bis Hungary Kft.                     |           | \$2G-2022-00007 | 2022.09, 13.  | 2022. 09. 02.      | Bankkärtya     | 19 375                  | 24 606,25    | 24 606,21                    | E.                         |                |               |                      |               |
| 1220.7%                   | Bis Hungary Kft.                     |           | \$26-2022-00007 | 2022. 09, 13. | 2022. 09. 02.      | Benkkårtye     | 9 377,5                 | 11 909,43    | 11.909,43                    | È                          |                |               |                      |               |
| 122071                    | Bis Hungary Kft.                     |           | 52G-2022-00007  | 2022. 09. 13. | 2022.09.02.        | Bankkártya     | 6 392                   | 8 117,84     | 8 117,84                     | ł.                         |                |               |                      |               |
| 121784                    | Teszt Vevő                           |           | 52-2022-00082   | 2522. 09. 13. | 2022. 09. 13.      | Készpérz       | 3 937,01                | 5 000        | 5 000                        | E.                         |                |               |                      |               |
| 1216-97                   | Gipsz Jakob (Egyed mezős)            |           | 52-2922-00255   | 2022. 05. 31. | 2022. 05. 31.      | Készpénz       | 1 191,1                 | 1 500        |                              | l                          | 52-2022-00104  | 2022, 12, 02, | 29.22. 12. 02.       | -1.181,1      |
| 1217BU                    | Teast vev5                           |           | \$25-3022-00004 | 2022.05.12.   | 2022.05.12.        | Atutalia       | 9,45                    | 17           | 13                           | 6                          |                |               |                      |               |

# A rendezettlen számlák listája

A rendezetlen számlák listája menüpontban a ki nem egyenlített számlák találhatók. A felületen található szűrési/nézeti beállításokkal a lista igényre alakítható. A lista felső ikonsora a számla ikonsorával megegyező lehetőségeket tartalmaz. Ha egy bizonylat kiegyenlítésre kerül, akkor a rendezetlen számlák listájából automatikusan kikerül.

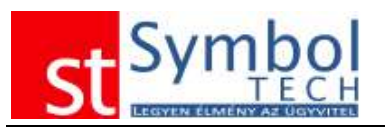

| 2                                                                                                    |            |          |         |                          |                     |        |                          |             |                | Rendezetten                     | szárták             |                                      |                    |               |             |                    |                                                                                                    |        | 94                                        | - 0                       |
|----------------------------------------------------------------------------------------------------|------------|----------|---------|--------------------------|---------------------|--------|--------------------------|-------------|----------------|---------------------------------|---------------------|--------------------------------------|--------------------|---------------|-------------|--------------------|----------------------------------------------------------------------------------------------------|--------|-------------------------------------------|---------------------------|
| E<br>Statesto<br>Content<br>Content<br>Con | H H H      | 8        | 3       | Copperton<br>műveletek * | Uzleti<br>folyaniat | Criste | Misolás és<br>nyorrtatés | Massilis (  | Kézi kiegyeni  | tés Kés kiegveriktés<br>törlése | Gyors<br>Regrenites | Szölltőlevél<br>hozzáadása<br>Mivele | Egwenlegisö        | di 诸          | SPIS kaldes | e E-nal<br>kuldese | Boriték<br>nyomtatása                                                                                                    | 0      | Ontire szávla<br>követelmények vizsgálata | Új Brázn<br>szőlitmány Br |
| 🖄 Baonylat műveletek: 🔓                                                                                                    | 0 1        |          | 回日      | ista műveletek:          | 8 B I               | il 🏟 🛔 |                          | * * *       | <b>6</b> 8     |                                 |                     |                                      |                    |               |             |                    |                                                                                                    |        |                                           |                           |
| Stürt adatok] Storndzott és                                                                                                    | storne     | szám     | lák el  | rejtése                  |                     |        |                          |             |                |                                 |                     |                                      |                    |               |             |                    |                                                                                                    |        |                                           |                           |
| Hüzza ide az oszlópok fejlő                                                                                                    | cert a coo | sper tog | (tádhoz |                          |                     |        |                          |             |                |                                 |                     |                                      |                    |               |             |                    |                                                                                                    |        |                                           |                           |
| Bizonylatszám                                                                                                    | 11         | 1.       | 1       | Atapo                    | t                   |        | Kelt                     | * Verði     | ód Vevő        | Kapcaolattartó                  | Telesibés           | Bahat                                | feidő Fibe         | t mód         | Regyonitive | Kési Kiegy,        | Száriázási or                                                                                                    | nzóg : | Számlázás vármegyejtégő                   | Szóviázási járá           |
| 52-2023-00073                                                                                                    |            | 0.0      | 3       | Heiver                   | ibitett.            |        | 2023. 08                 | 15 1218     | N BÉGE         |                                 | 2023, 08-           | 15. 2023. 0                          | 12, 30, 1          | Atutalias     | QE          |                    | Magyarorszá                                                                                                    | a      | Pest varmegye                             |                           |
| 52-2023-09074                                                                                                    |            |          | 5       | 1965295                  | cita                |        | 2025, 08                 | . 35. 1218. | N DOGE         |                                 | 2022. 38.           | 15. 2022.0                           | 18, 20, /          | Anneida       | 971         |                    | Magyararszá                                                                                                    | 9      | Pest Varmegye                             |                           |
| SZ-2023-00078                                                                                                    |            |          | 5       |                          |                     |        | 2023_05                  | . 26. 3217  | N Tesat Vevo   |                                 | 2023, 08.           | 16. 2023. 0                          | 15. 16. K          | Estpent       | 6PI         |                    | Magyacorsth                                                                                                    | 6      |                                           |                           |
| \$2-2013-00080                                                                                                    | 1001       | 0        | 2       |                          |                     |        | 2023.08                  | 17, 1218    | N BéGé         |                                 | 2023 08.            | 17. 2023.                            | 95.01.             | Enitality     | 0 FI        |                    | Magyarorath                                                                                                    | ¢.     | Pest Varmegye                             |                           |
| \$2-2023-00007                                                                                                    | 23         | 200      | 3       | Billeg                   | szimia (nett        | n)     | 2025.08                  | 38. 12183   | V BeGe         |                                 | 2023. 08.           | 18. 2023. (                          | 19. 112.           | Anitalés      | 011         |                    | Magyarorszá                                                                                                    | Ø      | Pest Vármegye                             |                           |
| SZG-2023-00001                                                                                                    |            | E        | - 2     |                          |                     |        | 20.25.08                 | . 22. 1217  | N Teart Vevá   |                                 | 2033. 08.           | 22. 2023.0                           | 15, 33, 1          | Utarvett      | 0.6         |                    | Magyarorath                                                                                                    | ¢.     |                                           |                           |
| \$2-3023-00088                                                                                                    |            | 0        | 3       |                          |                     |        | 2025.08                  | 22. 12180   | N BeGe         |                                 | 2023.08             | 22 2023.0                            | 99.06              | Anitalian     | 0 Fi        |                    | Magsaroraté                                                                                                    | ġ.     | Pesit Vármegye                            |                           |
| BLOKSZ-2023-800                                                                                                    |            | 0        | 2       |                          |                     |        | 2023.09                  | 04. 1217    | W Tesat Vevil  |                                 | 2023.09             | 64. 2023. 6                          | 99.04. Ki          | estpéru       | 079         |                    | Magyarurazh                                                                                                    | 0      |                                           |                           |
| NUCK52-2023-000                                                                                                    |            | ) C      | 3       |                          |                     |        | 3023.09                  | 04. 1217    | N Teart Veod   |                                 | 2023.09.            | 04. 2022.0                           | NE 04 10           | ésspénz.      | 0.0         |                    | Magymorath                                                                                                    | ġ.     |                                           |                           |
| BLOK52-2023-000                                                                                                    |            | 0        | 2       |                          |                     |        | 2013-09                  | 04 12:00    | V bisi         |                                 | 2033.09             | 04. 2023.0                           | 19.04. 10          | inspirat      | 0.5         |                    | Magyarorazá                                                                                                    | 9      | Rest Vármejye                             |                           |
| 52-2022-00089                                                                                                    |            | 3.0      | 2       | Helpes                   | ibfiett.            |        | 20.25. 09                | 12: 12:18   | N DEGE         |                                 | 2023. 09.           | 12. 2023. 0                          | 19, 27, 1          | Ätutaläs      | 0.51        | : 11               | Magyarorszá                                                                                                    | ģ.)    | Pest Vánnegye                             |                           |
| SZ-2023-00090                                                                                                    | 93         | 0.5      | 2       | Helyes                   | sbítő               |        | 2023, 09                 | 12. 12183   | N BéGé         |                                 | 2022.09             | 12. 2023. 0                          | 9. 27.             | Åtutaläs      | 0 F1        |                    | Magyarorszá                                                                                                    | ig.    | Pest Varmegye                             |                           |
| 57-2023-00091                                                                                                    |            | 30       | 2       |                          |                     |        | 2023-09                  | 12. 1177    | V DaniDan Ki   | 1                               | 2023. 09.           | 12. 2023. 0                          | 19, 12. 10         | Esoponz       | QE          |                    |                                                                                                    |        |                                           |                           |
| 52-3023-00092                                                                                                    | 19.5       | 19       | 3       | 20v3#                    | 0                   |        | 3023.09                  | 12. 1177    | V DanDan Ki    | 1                               | 2023.09.            | 12. 2023. 0                          | 19. <b>12</b> . Ki | észpérut      | 0.41        |                    |                                                                                                    |        |                                           |                           |
| 52-3023-00093                                                                                                    |            | 00       | 2       |                          |                     |        | 2011.09                  | 1218        | N BéGé         |                                 | 2022.09             | CR. 2023. (                          | 16.29.             | Aturalás      | 0Pt         |                    | Magyarersta                                                                                                    | 0      | Pest varmegye                             |                           |
| \$2-2023-00094                                                                                                    |            | C        | .2      |                          |                     |        | 2023.09                  | 14. 1217    | Teast vevo     |                                 | 2023.09             | 14. 2023.0                           | 19, 14, 10         | Entroint .    | 0 FI        |                    | Magyarorzzk                                                                                                    | 6      |                                           |                           |
| \$2-2023-00095                                                                                                    |            | 0        | 2       | ÷.                       |                     |        | 2023.00                  | 20. 1217    | N Teset Vevã   |                                 | 2071.09.            | 30. 3031.0                           | 19.20. 16          | Examples a    | OF          |                    | Magyararszá                                                                                                    | ¢.     |                                           |                           |
| 52-2023-00096                                                                                                    |            | . 0      | 2       |                          |                     |        | 20.23. 09                | . 27. 12175 | N Teart Vevá   |                                 | 2023. 09.           | 27. 2023. 0                          | M. 27. 10          | Estatint      | OPI         |                    | Magyarorath                                                                                                    | ie i   |                                           |                           |
| 52-2023-00097                                                                                                    |            | 0        | 2       |                          |                     |        | 20.25.09                 | 28. 17180   | N SeGe         |                                 | 2023.09             | 28. 2023.0                           | 9.28               | Anitalian     | 0 Fi        |                    | Maguaroraté                                                                                                    | ġ.     | Pest Varmegye                             |                           |
| \$2-3023-00098                                                                                                    |            | 00       | 2       |                          |                     |        | 2023.09                  | 29. 1217    | N Teart Vesil  |                                 | 2023.09             | 29. 2023. 1                          | 10. 29.            | Atitalia      | 079         |                    | Magyartrazá                                                                                                    | 6      |                                           |                           |
| CONTRACTOR DATA                                                                                                    | 1000       | 11       |         |                          |                     |        | -                        |             | and the second |                                 | 100100-000          |                                      |                    | In the second | 10.00       |                    | And a state of the state of the |        | No. of Concession, Name                   |                           |

# Rendezetlen számlák listája vevőnként

A rendezetlen számlák listája vevőnként felületen vevőnkénti bontásban listázható a még ki nem egyenlített bizonylatok listája.

| 2                   |                          |                                |                   |                    |            | Rendezetien szám | lák listája vevőnként   |                          | - 🗆 ×                                                                |
|---------------------|--------------------------|--------------------------------|-------------------|--------------------|------------|------------------|-------------------------|--------------------------|----------------------------------------------------------------------|
| 2                   | 📙 Egyenlegközlő          | Rendezetler                    | n számlák listája |                    | •          |                  |                         |                          | •                                                                    |
| Úgyfél<br>egnyitása | Fizetési felszólíti      | ás 🏽 💽 Késedelmes<br>Műveletek | i számlák listája | Oszlop Vonal       | Eloszlás   |                  |                         |                          |                                                                      |
| 📃 Lista mūv         | reletek: 🔨 🐑 🛍           | 1 🖉 🚨 🧈 📑                      | ****              | 5 6 🛛              |            |                  |                         |                          |                                                                      |
| Alapértelmeze       | ett szűrés]              |                                |                   |                    |            |                  |                         |                          |                                                                      |
| Hüzza ide a         | sz oszlopiik fejlécelt a | csoportosításhoz               |                   |                    |            |                  |                         |                          | م                                                                    |
| Vevőkód             | ▲ Vevőnév                | Keres                          | iónév Rendez      | etlen számlák (db) | Rendezetie | n számlák (HJF)  | Késedelmes számlák (db) | Késedelmes számlák (HLF) | Késedelem (napok)                                                    |
| 111                 | Csak Csabaaaa            |                                |                   |                    | 2          | 18 820           | ) :                     | 18 820                   | 389, 621                                                             |
| 117619              | Csak Csaba               |                                |                   |                    | 5          | 312 426          | 5                       | 312.426                  | 5 87, 95, 96, 608                                                    |
| 11777V              | DaniDani Kft             |                                |                   | 1                  | 3          | 331 115          | 5                       | 331 115                  | 5 50, 120                                                            |
| 12164V              | Gipsz Jakab (Eg          | yedi mezős)                    |                   |                    | 1          | 53 500           | )                       | 53 500                   | 333                                                                  |
| 121787              | Teszt Vevő               |                                |                   | 1                  | 1          | 503 183,96       | 5 11                    | 503 183,96               | 5 3, 35, 42, 48, 58, 63, 77, 84, 291, 363                            |
| 12179V              | keszeg kft               |                                |                   | 13                 | 2          | 19 720           | )                       | 19 720                   | 316, 333                                                             |
| 12182               | BéGé                     |                                |                   | 3                  | 1          | 665 674          | 3                       | 665 674                  | \$ 5, 33, 34, 35, 56, 58, 61, 63, 106, 111, 124, 127, 132, 162, 200, |
| 12313V              | Pohl Györgyné            |                                |                   |                    | L          | 6 065            | 5                       | 6 065                    | 5 120                                                                |
|                     |                          |                                |                   | 56                 |            | 1 910 503,96     | 56                      | 1 910 503,96             |                                                                      |
| (4.)                |                          |                                |                   |                    |            |                  |                         |                          |                                                                      |
| elem                |                          |                                |                   |                    |            |                  |                         |                          |                                                                      |

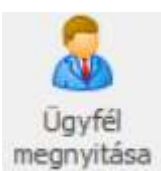

Az ikon használatával az adott Vevő adatlapja nyílik meg, amely ebben az esetben is szerkeszthető.

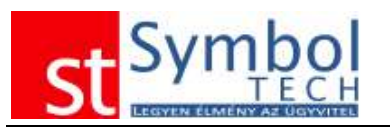

Egyenlegközlő

Az

ikonnal a kijelölt vevőhöz megadott feltételekkel és bizonylatokkal ellenőrizhető a tartozás.

Fizetési felszólítás

ikonnal a kijelölt bizonylathoz fizetési felszólítás А készíthető/küldhető. A fizetési felszólítás sablonját a beállítások/törzsadatok/fizetési felszólítás sablonok menüpontban lehet rögzíteni.

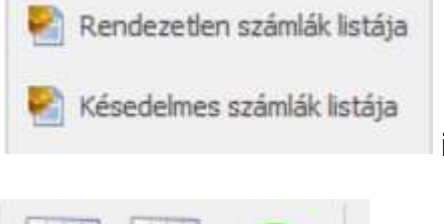

ikonokkal a vonatkozó listák felületére lép át a program.

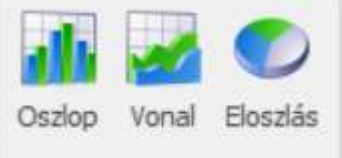

ikonokkal az adatok grafikon szerűen is megjeleníthetők.

# A nem nyomtatott számlák listája

Minden olyan bizonylat, amely a programban rögzítésre került, de nem lett kinyomtatva lista szerűen rendezve található meg a nem nyomtatott számlák listájában. A lista szűrőkkel és nézet beállításokkal optimalizálható. Felső ikonsorának lehetőségei a számla ikonsorával megegyezők.

| 2                                                                                                    |                                       |            |                                                        |                 |          | Nem ny                            | om tatott számlák                                |                         |                   |                            |                              | 1                                          | - 0                | i.             |
|----------------------------------------------------------------------------------------------------|---------------------------------------|------------|--------------------------------------------------------|-----------------|----------|-----------------------------------|--------------------------------------------------|-------------------------|-------------------|----------------------------|------------------------------|--------------------------------------------|--------------------|----------------|
| E<br>Sacarda<br>Sacarda | 0- =<br>2 =                           | Caspor     | too<br>Ditets<br>folyamat Cirikitik Misoola<br>nyootta | n és<br>Mésolás | Kéz kes  | pyeniitės Kės kiegyeni<br>toriėse | itės Gyers Sziliktie<br>Hegyeriktės hozzádi<br>1 | vel Egyeniegkódi<br>isa | Richardse         | E-mail Bor<br>Nuldèse nyom | ittii O (<br>tatiaa O kovete | O<br>Inline számla<br>mények vizsgálata sz | EKÁER<br>Mitmóny E | Ú) 61<br>BUÁER |
| 🛐 Bzonylat műveletek: 📋                                                                                                    | 3 🖶 🗏 🗃                               | 🗐 Lista in | üveletek: 🔍 🖡 👪 🤌 🎎 🛛                                  | 979             | r   6    | 6 🛛                               |                                                  |                         |                   |                            |                              |                                            |                    |                |
| [Alaperteimezett szürés]                                                                                                    |                                       | 033227     |                                                        |                 |          |                                   |                                                  |                         |                   |                            |                              |                                            |                    |                |
| filannyletizám                                                                                                    | eccit e caleportos                    | cense      | Álapot                                                 | lieit 4         | Veváliád | Vevā Ka                           | ocsolattorti Trikeshës                           | Fit.határidő            | Feet mid Kegyenik | ve Ken weav.               | Számbiznisi ország           | Szánikzás vármegyel                        | répii Seir         | niiziis        |
| × 52-2021-00001                                                                                                    | 0.0                                   | 2          | Stamizett                                              | 2021, 12, 03.   | 111      | Cask Cashesan                     | 2023, 12. 0                                      | 3. 2021. 12. 03.        | Néarpénz          | 0.61                       |                              | assessment and the                         |                    |                |
| Heliopooka                                                                                                    |                                       |            |                                                        |                 |          |                                   |                                                  |                         |                   |                            |                              |                                            |                    |                |
| 52-2021-00002                                                                                                    | 000                                   | 2          |                                                        | 2021. 12. 03.   | ALMA     | Alma                              | 2021, 12, 0                                      | 3. 2021. 12. 93.        | Készpénz          | 0.Pt [                     |                              |                                            |                    |                |
| SZ-2021-00003                                                                                                    | 280                                   | 2          | Eitileg számia (nettő)                                 | 2021, 12, 03,   | BARA     | Barackiódi                        | 2021.12.0                                        | 3. 2021. 12. 03.        | Keszpénz          | DFt 🕢                      |                              |                                            |                    |                |
| X 52-2021-00004                                                                                                    | 0 / 1                                 | 2          | Starviest, Eiling szánis (vette)                       | 2021, 12, 06,   | SARA     | Beachild 0                        | 2023. 12. 0                                      | 6 2021, 12, 66          | Respond           | 0.Ft 💽                     |                              |                                            |                    |                |
| 52-2021-00005                                                                                                    | 1 S 1                                 | 2          |                                                        | 2021 12 08.     | ALMA     | Almie                             | 2021.12.0                                        | 8. 2021. 12. 08.        | Készpéne          | 0Ft 🕑                      |                              |                                            |                    |                |
| 57-2021-00006                                                                                                    | 00                                    | 2          | Eišleg számla (nettő)                                  | 2021, 12, 09,   | CSTP     | Csipkebogyó                       | 2073. 12. 0                                      | 9. 2021. 12. 09.        | Készpénz          | 0.Ft 😥                     |                              |                                            |                    |                |
| \$2-2021-00007                                                                                                    | 260                                   | 2          | Stormizott                                             | 2021 12, 09,    | CSIP     | Cirpkebogyd                       | 2023. 12. 0                                      | 9 2021. 12. 19          | Készpént          | 0 Ft [                     |                              |                                            |                    |                |
| 52-2021-00008                                                                                                    | 1 1 1 1 1 1 1 1 1 1 1 1 1 1 1 1 1 1 1 | 2          | Starná                                                 | 2021/12/09      | CSUP     | Capilebogyd                       | 2021. 12. 0                                      | 9. 2721.12.09           | Készpénz          | 0 Pt [ 🖓                   |                              |                                            |                    |                |
| 52-2021-00009                                                                                                    |                                       | 2          | Storné, 858leg salinia (netté)                         | 2021, 12, 10,   | EARA     | Beadlik                           | 2021. 12. 0                                      | 6. 2221. 12. 06.        | Récipini          | QPt 🔛                      |                              |                                            |                    |                |
| SZ-2021-00010                                                                                                    | P % 0                                 | 2          |                                                        | 2021. 12. 14.   | ALMA     | Alma                              | 2021. 12. 1                                      | 4, 2021, 12, 14,        | Készpénz          | 0 Ft. 🔽                    |                              |                                            |                    |                |
| \$2-2021-00011                                                                                                    | 000                                   | 2          | Jóvářó                                                 | 2021, 12, 14,   | ALMA     | Alma                              | 2021. 12. 1                                      | 4. 2021. 12. 22.        | <b>Atutalás</b>   | 0 Pt 🗌                     |                              |                                            |                    |                |
| hairtigh                                                                                                    |                                       |            |                                                        |                 |          |                                   |                                                  |                         |                   |                            |                              |                                            |                    |                |

# Fizetési felszólítások

A fizetési felszólítások menüpontban programból kiküldött fizetési felszólítások lista szerű nézete található.

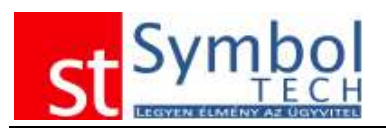

2

| <b>8</b>                |                    |           |                  |                       |              | Fize         | ési felszólítások | - 0   |   |
|-------------------------|--------------------|-----------|------------------|-----------------------|--------------|--------------|-------------------|-------|---|
| e.                      |                    |           |                  |                       |              |              |                   |       | ٥ |
| 🕻 Toriés :: Ctri<br>Műv | +Del Nyomtatz      | s         |                  |                       |              |              |                   | (x x) |   |
| 😪 Bizonylat m           | ûveletek: 🔂 🖟      |           | 🜱 🗐 Lista művele | tek: 🔍 🦣 🏙 (          | á 📐 🧼        | * * * *      | 5 5 🛛             |       |   |
| [Alapértelme            | zett szűrés]       |           |                  |                       |              |              | Second Second     |       |   |
| Húzza ide az            | oszlopok fejléceit | a csoport | poltáshoz        |                       |              |              |                   |       | ۶ |
| Kelt                    | Vevőkód 4          | Vevő      | Vevő keresőnév   | Sabion tárgya         | Felsz. uzáma | Bruttó érték |                   |       |   |
|                         |                    | Terrer    |                  | Property Sciences and |              |              |                   |       |   |

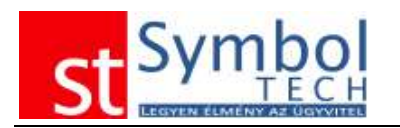

# Beszerzés

Ezen felül a

A beszerzés menü alatt található funkciókkal kerülhetnek készletre a programban rögzített, nem szolgáltatás típusú termékek. A beszerzés alapvetően két módon történik, vagy bejövő szállítólevélen vagy bejövő számlán.

## Bejövő szállítólevelek

A bejövő szállítólevelek felvitelével nyilvántarthatók a szállítóktól kapott szállítólevelek, amelyekhez csak egy későbbi időpontban érkezik meg a számla.

A bejövő szállítólevelek rögzítésének a folyamata a bizonylattömb kiválasztásával kezdődik. A beállítások/törzsadatok/bizonylattömbök menüpontban korlátlan számban hozható létre bejövő szállítólevél bizonylattömb.

|                                                                                                    | * Teast Sasilité - Új bejovő azállalevel                                                                                                    | - o x                                                                                                    |
|----------------------------------------------------------------------------------------------------|----------------------------------------------------------------------------------------------------|----------------------------------------------------------------------------------------------------|
| E         Begivið szálthlevél         Bedillások           Image: Szálthlevél rózsás II Chi + Shift-         Image: Szálthlevél Rézlika         Image: Szálthlevél Rézlika           Szálthlevél rózsás         Image: Szálthlevél Rézlika         Image: Szálthlevél Rézlika         Image: Szálthlevél Rézlika           Szálthlevél rózsás         Volvetasi:         Volvetasi:         Volvetasi: | 2     Szalátki rejdéné sévétele: n. Chri 40. v     Importantia: Bélofást n.     Importantia: Bélofást n.       2     Salátki rejdéné sévétele: n. Chri 40. v     Importantia: Bélofást n.     Importantia: Bélofást n.       3     Stravýst starovánká n. Chri 40. v     Importantia: Bélofást n.     Importantia: Bélofást n.       3     Stravýst starovánká n. Chri 40. v     Importantia: Bélofást n.     Importantia: Bélofást n.       3     Stravýst starovánká n.     Importantia: Bélofást n.     Importantia: Bélofást n. |                                                                                                    |
| Bizinylattimb: Bejövő szállítőlevel                                                                                                    |                                                                                                    | and the second second se |
| Bizonylatszám 🥔 Szállító                                                                                                    | Teat shift (2852) - 7 0 0 1                                                                                                    | Teljesités 1022 08. 16. *                                                                                                    |
| Kelt 2023. 07. 04. + Kapcsilattartii                                                                                                    |                                                                                                    |                                                                                                    |
| Eredeti biz.szám                                                                                                    | Központi raktár -                                                                                                    |                                                                                                    |
| 🤕 Céiterület 🔮 Új :: Ctri+N 🛛 🛄 Vonalkod alapján :: P9                                                                                                    | 🐨 Modoseks :: Col+E 🍐 Ragados 🧏 Tories :: Col+ Shift+D 🎍 Fel :: Col+Fel 🐥 Le :: Col+Le % Kedv./hilar 👹 Scalinoi-Iodok 🛓 Atinzzás 🛓 Újár szakságes 🖉                                                                                                    | 🕼 Egyedi azonositó kozzárendelés *                                                                                                    |
| Kezelés +                                                                                                    |                                                                                                    |                                                                                                    |
| Termékód Termék Mennyibég                                                                                                    | Plos Pérumem ÁPA kiács Rettő egységár Kedv./felár% Vadv.egységár Nettő értők ÁPA értők Bruttó értők Projekt Divásó                                                                                                    |                                                                                                    |
| 5200 GAT m48                                                                                                    |                                                                                                    |                                                                                                    |
| Meglegyzés                                                                                                    |                                                                                                    | Nettó értők 0 Ft                                                                                                    |
|                                                                                                    | · · · · · · · · · · · · · · · · · · ·                                                                                                    | Áfa éték 0 Fk                                                                                                    |
|                                                                                                    | - 1                                                                                                    | Brutto érték 0 Ft                                                                                                    |

A bejövő szállítóleveleknél a feketével jelzett mezőket kötelezően ki kell tölteni. Ilyen kötelező adat a **keltezés dátuma**, a **Szállító neve**, a **teljesítés** és a **Raktár**.

**Megjegyzés:** A teljesítés dátumát érdemes ellenőrizni különösen abban az esetben ha korábbi dátumra állít ki bejövő szállítólevelet. A szállítólevélen található termékeke a teljesítési dátumnak megadott időpontban kerülnek készletre.

💽 Bejövő bizonylatszámok kötelező

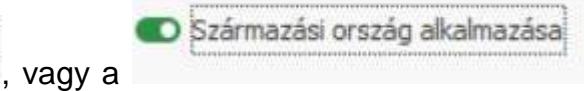

a tételeknél bekapcsolásával a jelzett mezők is kötelezően kitöltendővé válnak. A beállítást a beállítások/rendszerbeállítások felületen kell elvégezni.

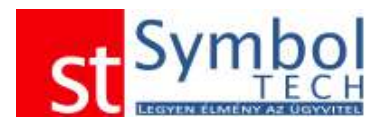

A bizonylat készítése a termék bizonylatra helyezésével folytatódik. A termékek a többi

bizonylathoz hasonlóan a ikon használatával vagy a kezelés menüpontban elérhető lehetőségekkel kerülhetnek a bizonylatra.

A termékválasztó ablak bár hasonlít a korábbi bizonylatokon taláhatókhoz, de nem teljesen ugyanaz. A termékek készlete a tételválasztó ablakban nem jelennek meg.

A termékekhez tétel szinten projektet és divíziót lehet beállítani.

Kötelező elem a termék neve, a mennyiség az egységár és az áfakulcs.

Opcionálisan a tételekhez kedvezmény és felár is megadható. A termékhez megjegyzés adható, amely megjelenítését a vonatkozó bizonylattömb beállításaiban lehet elvégezni.

Megjegyzés: A bizonylaton megadott egységár lesz a termék beszerzési ára. Mivel a profit számításhoz és a készletértékhez is szorosan kapcsolódik, a beszerzési bizonylaton a termék beszerzési árát nem javasoljuk növelni a várható profittal!

| Bejövő készlet bizonylat téte                | adatok :: [Sym LAB 2023]        | ×      |
|----------------------------------------------|---------------------------------|--------|
| 📲 Teszt Projekt + 🤰 Di                       | /izi6 -                         |        |
| 2023. november 1., szerda<br>Központi raktár |                                 |        |
| 🤪 Termék                                     | Szerelő csomag (12847T) 🍸       |        |
| 🌢 Mennyiség                                  | 7 💲 🖉 📓 💶 Jóváírás              |        |
|                                              | 🗩 Bruttó árak                   |        |
|                                              | 9 000 Ft - Beszerzési ár 5 (*)  |        |
| 🖄 Alkalmazható árak                          |                                 |        |
| Nettó egységár                               | 9 000 Ft 🗧 Bruttó 11 430 Ft     |        |
| lettő visszaigazolt egységár                 | 2 ×                             |        |
| (edv./felár                                  | C Kedv. ár 9 000 Ft             |        |
| ÁFA kulcs                                    | 27% - 27%-os ÁFA *              |        |
| Termék álnév                                 | ¥                               |        |
| Alternativ Intrastat                         | 🔹 🗙 🔍 🐨 🛪 🔘 Felosztás           |        |
| Megjegyzés                                   |                                 |        |
|                                              |                                 |        |
|                                              | <ul> <li>Nettő érték</li> </ul> | 63 000 |
|                                              | ÁFA érték                       | 17 010 |
|                                              | Bruttó érték                    | 80 010 |
| 4                                            |                                 | •      |

A bizonylat tételei felett található kis ikonok között az átárazás és az új ár szükséges ikonok segítségével már a szállítólevéllel átárazható a beszerzett termék beszerzési ára.

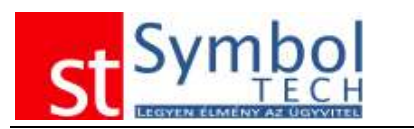

| 🍝 Átárazás | 👗 Új ár sz <u>ükséges</u> | Revedi azonosító hozzárendelés |
|------------|---------------------------|--------------------------------|
|            | Ös                        | szes tétel átárazása           |
|            | CC                        | (12362T): 3 520 Ft -> 3 523 Ft |

A szállítólevélhez szabad szöveges megjegyzést is lehet megadni. A beírt szöveg elmenthető, és sablon is létrehozható. A megjegyzés sablonokat a beállítások/törzsadatok menüpontban lehet rögzíteni/módosítani.

#### A bizonylat műveleti ikonjai:

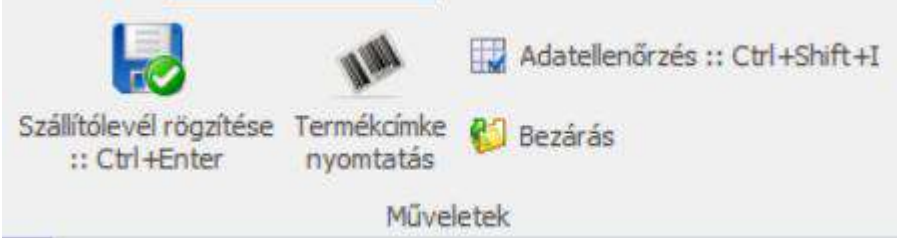

A bejövő szállítólevelet a szállítólevél rögzítése ikonnal rögzíthetjük, míg a bezárás ikonnal az adatok mentése nélkül a szerkesztőfelület bezárásra kerül. A szállítólevél tételeihez termékcímke is nyomtatható, valamint ellenőrizhetjük a bizonylat tétel adatait az adatellenőrzés gombbal:

#### Adatellenőrzés :: Ctrl+Shift+I

Az ikont a bizonylat tétel elhelyezése előtt érdemes használni. Az adatbeviteli ablakon megadhatjuk, hogy mennyi tétel fog a bizonylatra kerülni, mekkora összeg és milyen mennyiség. Miután a bizonylat kitöltésre kerül, az adatellenőrzés lefut, és eltérés esetén a program figyelmeztet:

| Ad   | atbevitel ellenőrzése | e       | × | < |
|------|-----------------------|---------|---|---|
|      | Tételek száma         |         | ÷ | × |
| 2023 | Nettó összeg          |         | ÷ | × |
| AB 2 | Bruttó összeg         |         | ÷ | × |
| ym L | Összes mennyiség      |         | ÷ | × |
| S    |                       | OK Mégs | e |   |

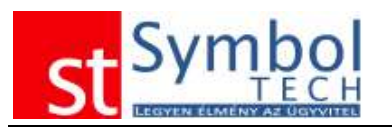

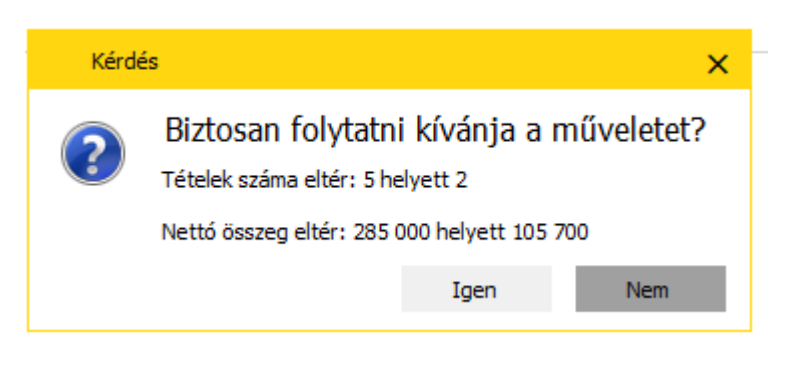

### További ikonok

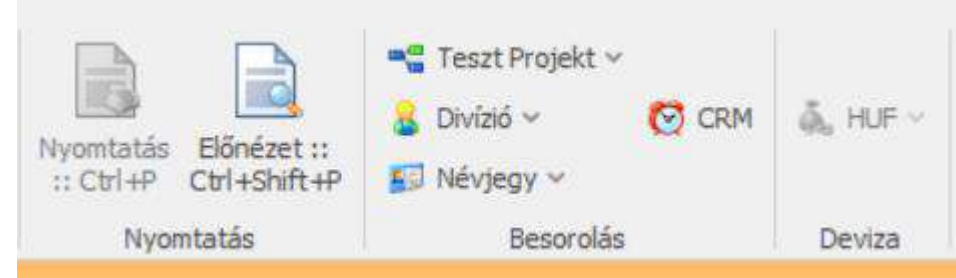

A bizonylat rögzítését követően a nyomtatás ikon aktív lesz, és a bejövő szállítólevél a felületről nyomtatható lesz a vonatkozó nyomtatás ikonnal. A bizonylat előnézeti képe az előnézet ikonnal hívható elő. A bizonylatot be lehet sorolni projektbe, divízióba és névjegy is kapcsolható hozzá. Emlékeztető és partnerkapcsolat megadására a crm ikon használható. Abban az esetben ha a bizonylattömb beállításaiban a bizonylat pénzneme nem kötött, akkor módosítható a kis pénzeszsák ikonra kattintva.

### Beérkezett árajánlat átvétele bejövő szállítólevélre

A bizonylat bizonylatávételi ikonjai:

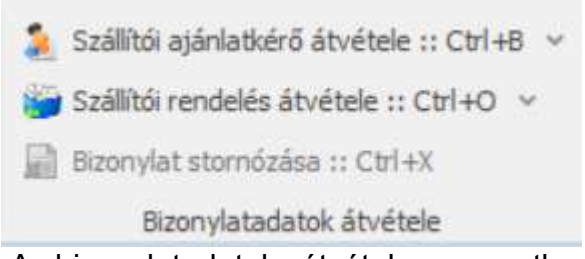

A bizonylatadatok átvétele csoportban található gombok segítségével emelhető át szállítói ajánlatkérőt vagy szállítói rendelést a szállítólevélre. A "Bizonylat stornózása" gombbal egy már meglévő szállítólevél stornózása végezhető el.

A szállítói ajánlatkérő átvétele ikon átnavigál az ajánlatkérő átvételi ablakába.

A megfelelő bizonylat kiválasztását a felület felső részében található szűrésekkel lehet optimalizálni:

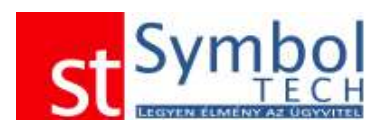

| Tételadatok kiválasztása -                                                                                                    | Szálltő árajárilat átvéhei                                                                                                    | ke (Szálltása) (HU                       | 1                       |                                                |                                                                      |           |        |                |                         |                  |          |                    |                  |             |                                   |           | 0                                                                                                    |
|----------------------------------------------------------------------------------------------------|----------------------------------------------------------------------------------------------------|------------------------------------------|-------------------------|------------------------------------------------|----------------------------------------------------------------------|-----------|--------|----------------|-------------------------|------------------|----------|--------------------|------------------|-------------|-----------------------------------|-----------|----------------------------------------------------------------------------------------------------|
| / Baotzon az elérhető bizon                                                                                                    | ylatok közd egyet! A TA                                                                                                    | 8 bilentyűt haszn                        | Ava attiphet a bo       | 20/1ylat 1                                     | etalera.                                                             |           |        |                |                         |                  |          |                    | A S Beallit      | ások        |                                   |           |                                                                                                    |
| Bizonylatok kelte alacián:                                                                                                    |                                                                                                    |                                          |                         | • x                                            |                                                                      |           |        |                | Pénmem EUR              |                  | -        | 1.                 | Átvételi örfolya | m           |                                   |           |                                                                                                    |
| Rovendationholi alansier                                                                                                    | ensibilita antientat PLEE                                                                                                    |                                          |                         |                                                | (9447)                                                               |           |        |                |                         |                  |          |                    |                  |             | Nari aduluan I                    | and below |                                                                                                    |
|                                                                                                    |                                                                                                    |                                          |                         |                                                |                                                                      |           |        |                |                         |                  |          |                    |                  |             | The second second second          |           |                                                                                                    |
|                                                                                                    |                                                                                                    |                                          |                         |                                                |                                                                      |           |        |                |                         |                  |          |                    |                  |             |                                   |           |                                                                                                    |
| Tételedetok kiválesztése<br>választori az elértető bizor                                                                                                    | -Szálltú árajánlat átvétel<br>iylatok közül egyeti A TA                                                                                                    | ke (SzálltóSa) (HU<br>JB bilentyűt haszr | 7<br>Boa á tříphet a bi | zonyint s                                      | itzleris.                                                            |           |        |                |                         |                  |          |                    |                  |             |                                   |           | 8                                                                                                    |
| ~ 7 Szüres                                                                                                    |                                                                                                    |                                          |                         |                                                | -                                                                    |           |        |                |                         |                  |          |                    | ~ Seality        | tsok        |                                   |           |                                                                                                    |
| Bizonylatok kelte alapjän:                                                                                                    | 1                                                                                                    |                                          |                         | * *                                            | 13                                                                   |           |        |                | Périznem (EUR           |                  |          |                    | Atvecel arforyan | Ð).         |                                   |           |                                                                                                    |
| Bizonylattimbök alapján:                                                                                                    | szálittő ajárkat EUR                                                                                                    |                                          |                         |                                                |                                                                      |           |        |                |                         |                  |          | - H                |                  |             | Napi ärfölyan k                   | tôhése    |                                                                                                    |
| Teljesült tételek eirejtése                                                                                                    | •                                                                                                    |                                          |                         |                                                |                                                                      |           |        |                |                         |                  |          |                    |                  |             |                                   |           |                                                                                                    |
|                                                                                                    | The second second we shall be a second                                                                                                    |                                          |                         | 1. Mar. 1. 1. 1. 1. 1. 1. 1. 1. 1. 1. 1. 1. 1. |                                                                      |           |        |                |                         |                  |          |                    |                  |             |                                   |           |                                                                                                    |
| [Injon be szörrégef a tai                                                                                                    | Slatok szülüttetre .<br>[álaçot                                                                                                    |                                          |                         | Keres                                          |                                                                      |           | Chiefe | Beoryletusi    | in 🔺 Aplebet sa         | ina Kelt         | Abaram   | Tarttó értek       | áfa étak 🏻       | ði uttó ýr  | tek Projektiv                     | d Projekt | n                                                                                                    |
| (inian be azoreget a tas                                                                                                    | dintok szükítésére –                                                                                                    |                                          |                         | Keres                                          |                                                                      |           | Chiefe | Beoryletteri   | in 🦛 Apiclat is         | ina <i>fa</i> lt | Pératam  | nens enek          | APA értek        | B uttó ér   | tela Projektku<br>D               | d Propert | 0                                                                                                    |
| Injon be exologed a fail                                                                                                    | Ádapot                                                                                                    | 1                                        | 1                       | Keres                                          |                                                                      |           | CHAR   | (formyletter)  | n                       | ina fait         | Pésaram  | l nertid érnék     | APA étak  <br>B  | B uttó सं   | telis Projektika<br>D             | d Projekt | [D                                                                                                    |
| Information the second second se | Alapot                                                                                                    | Сы-х 💿 Мі                                | it és bezir = Cu        | Reres<br>el+Enter                              | Szált                                                                | nói kódok | CHR    | Berrykitad     | n 🔺 Apichet sa          | ina fak          | Pétaram  | Techo ernik        | AFA ésik         | ði uttó ikr | nik Projektid<br>D                | d Projekt | i n<br>= Ctrl+Sh                                                                                                    |
| Information the second second se | Alapot<br>Alapot<br>MixA O Egyik som t<br>Notes szühitesen                                                                                                    | сы-х 🖉 Мі                                | uf és bezar s Cu        | Keres<br>el+Enter<br>Keres                     | Szalle                                                               | nói kódek | cise   | Berryketani    | n 🔺   Apiclatisa        | ina fak          | Pésnee   | land ene           | AFA intel<br>B   | B und Ar    | tik Projektid<br>D<br>Megjegyzter | d Projekt | in<br>= Ctrl+Sh                                                                                                    |
| a       a       a       b       b <t< td=""><td>Satok száltásez -<br/>Alagot<br/>tel+ A @ Egyek sem v<br/>Ratok szőltésée -</td><td>Сы-х   🕥 Мі</td><td>if és bezir s Cu</td><td>Reres<br/>el+Enter<br/>Kerns</td><td></td><td>nói kódek</td><td>CHAR</td><td>(Berryketan)</td><td>n 🔺 Apiclat sa</td><td>ina   folt</td><td>Péstran</td><td>hend éntik.</td><td>AFA insk  <br/>B</td><td>Bruttó Ár</td><td>tik Projektu<br/>0<br/>Megjegyzted</td><td>d Projekt</td><td>jo<br/>= Ctrl+Sk</td></t<>                                                                                                    | Satok száltásez -<br>Alagot<br>tel+ A @ Egyek sem v<br>Ratok szőltésée -                                                                                                    | Сы-х   🕥 Мі                              | if és bezir s Cu        | Reres<br>el+Enter<br>Kerns                     |                                                                      | nói kódek | CHAR   | (Berryketan)   | n 🔺 Apiclat sa          | ina   folt       | Péstran  | hend éntik.        | AFA insk  <br>B  | Bruttó Ár   | tik Projektu<br>0<br>Megjegyzted  | d Projekt | jo<br>= Ctrl+Sk                                                                                                    |
| (r)on be reported as       *[       Tételek     Ø Mind a C       (b)on be szöveget a tel                                                                                                    | Alapot<br>Alapot<br>bl+A @ Egyksem (<br>Rath collificien                                                                                                    | Ctri-X   🕥 Mi                            | if is bezin a Cu        | Keres<br>el+Enter<br>Keres                     | 5230k                                                                | női kódok | Cite   | Besergeistad   | n 🔺 Apictet izi         | ine fait         | Péseree  | Nettid kintek<br>Ø | APA étak  <br>0  | Buttó ér    | ték Projektio<br>0<br>Megjegyztek | d Projekt | i Cirl+ Sk                                                                                                    |
| (*)       *       Tételek     Ø Mindis C       (*)                                                                                                    | Maha sadatasee .<br>Adapat<br>MahA @ Egyrk sem ti<br>alatak sadatasee .                                                                                                    | Cul-X 🔘 Mi                               | of és bezar a CO        | Keres<br>el+Enter<br>Keres                     | Scatte                                                               | nói kódok | CHR    | (Beneryletisci | n 🔺 Apictet izi         | ins fait         | Pésever  | Tactó éntik.       | Ara ésik 0       | ि जराते संग | nik Projektio<br>D                | d Propie  | = Ctrl+Sh                                                                                                    |
| (Finite concerts to a                                                                                                    | Sahok solaktsee<br>Adaçor<br>191+A @ Egyik sem u<br>Sahok solaktsee                                                                                                    | Cut+X 🔘 Mi                               | of da bezar = CO        | Keres<br>H+Enter<br>Keres                      | \$2280k                                                              | női kódok | CHR    | Berryielta     | n 🔺 ajárlat szi         | ina fait         | Abarwe   | Netto Antik.       | Ana istak        | te und Ar   | nik Projekto<br>0                 | d Projekt | i o                                                                                                    |
| I print the converted to be       • [       • [       • [       • [       • [       • [       • [       • [       • [       • [       • [       • [       • [       • [       • [       • [       • [       • [       • [       • [       • [       • [       • [       • [       • [       • [       • [       • [       • [       • [       • [       • [       • [       • [       • [       • [       • [       • [       • [       • [       • [       • [       • [       • [       • [       • [       • [       • [       • [       • [       • [       • [       • [       • [       • [       • [       • [       • [       • [       • [       • [       • [ <t< td=""><td>Salak szültésee<br/>Adapot<br/>Díl-A @ Egyik sem (<br/>Jatak szültésée</td><td>Ctif+X 🔘 Mi</td><td>of da bezar a Co</td><td>Keres<br/>Al+Enter<br/>Keres</td><td><b>3</b> 522404</td><td>női kódok</td><td>014</td><td></td><td>in a Appendica</td><td>ins fait</td><td>Anner</td><td>Isensi ensis</td><td>474.658<br/>0</td><td>Bruttó ik</td><td>nik Proyektu<br/>0</td><td>d Projekt</td><td>E Ctrl+Sh</td></t<>                                                                                                    | Salak szültésee<br>Adapot<br>Díl-A @ Egyik sem (<br>Jatak szültésée                                                                                                    | Ctif+X 🔘 Mi                              | of da bezar a Co        | Keres<br>Al+Enter<br>Keres                     | <b>3</b> 522404                                                      | női kódok | 014    |                | in a Appendica          | ins fait         | Anner    | Isensi ensis       | 474.658<br>0     | Bruttó ik   | nik Proyektu<br>0                 | d Projekt | E Ctrl+Sh                                                                                                    |
| If you be converted to so     If you be converted to so     If you be converted to so                                                                                                    | Satok szültésee<br>Alagot<br>tal+A @ Egyik sem ()<br>Batok szültésée                                                                                                    | Ctrl-X   Ø M                             | st és bezir » Co        | Reres<br>II+Enter<br>Keres                     | <b>3</b><br><b>3</b><br><b>5</b><br><b>5</b><br><b>7</b><br><b>1</b> | něi kódok | cisk.  |                | is · Apiroti col        | ins fait         | Alarem   | Tainta éntile.     | 474.658 0        | Bruttó il   | nik Projekša<br>0                 | d Propier | E Ctrl+Sh                                                                                                    |
| If you be converted as       If if the converted as       If if the converted as       If if you be universe to ad                                                                                                    | Sahok solatisee<br>Alapot<br>201+A @ Egyik sem tr<br>Notek solatisee                                                                                                    | CLII-X 🥥 M                               | ed és bezir n Co        | Keres<br>al+Entier<br>Kerm                     | <b>3</b>                                                             | něi kódok | CH4R   | Batoryletszi   | is · · · · Apirelat col | ina fak          | Ainzen   | Tanta éntik.       | 874.616<br>0     | Bruttó ik   | nik Propida<br>0                  | d Propiet | E Ctrl+Sh                                                                                                    |
| If you be readinged a loss       If       Tételeki       Ø Mind a C       Ippan be univerget a loss                                                                                                    | Matis excitations<br>Alaport                                                                                                    | Cui-X 🖉 M                                | ] [<br>                 | Keres<br>al+Enter<br>Keres                     | 5230k                                                                | nói kódok | CHAR   | Districture    | is a Apirlat co         | ina fait         | Ainzen   | Tanta éntik.       | 874 in talk<br>0 | Bruttó ik   | 0<br>Megjegyrdae                  | d Propier | i o                                                                                                    |
| (*)       Tetelok       Ø Mind u C       (a)                                                                                                    | Alapot Alapot Al | Cur-X S M                                | 4 6 ber - 0             | Keres<br>al+Enter<br>Keres                     | Szatk                                                                | nei kódok | CHAR   |                | in a Appelet co         | ina fak          | Anner    | Tanta dinak.       | 874.616k         | Bruttó ér   | 0<br>0<br>Magegyzése              | d Propier | n<br>= Ctri+Sh                                                                                                    |
| If you be readinged a loss       Image: Tettalok       Image: Tettalok                                                                                                    | Maha sadatsee                                                                                                    | Coll-X   🖉 M                             | 46 bezr - 0             | Keres<br>et-Enter<br>Keres                     | Seşili                                                               | nói kódok | CHAR   |                | in a Appendicat         | ine fait         | Anner    | 194130 6119k       | 474.616k         | Bruttó ér   | 18. Projektu<br>0                 | d Propie  | in the second second se |
| If Join be readinged a los       Image: State of the second second s                                   | Islahi salahisee                                                                                                    | Cut-X   🖉 M                              | sif 6s bezir = C9       | Keres<br>at+Entier<br>Kerm                     | <b>5</b> 2240                                                        | nói kódok | CHAR   |                | in a Appendicat         | ine fait         | Altareer | Isensi ensili.     | 874.614k 0       | Bruttó év   | nik Projektu<br>0                 | d Projekt | c                                                                                                    |

A listában megtalálható a szállítónak kiküldött összes olyan ajánlatkérőt, ami még nyitott. A keresett ajánlat kiválasztása után a tételeknél megadható, hogy melyik tételből mekkora mennyiség kerüljön átvételre a szállítólevélre.

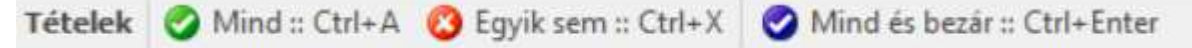

A tételek melletti kis ikonokkal a tételek minden darabja átvételre kerülhetnek egy kattintással.

Az ablak bal alsó sarkában található Ajánlatkérő lezárása opcióval az átvett szállítói ajánlatkérő lezárásra kerül.

🥝 Minden forrásbizonylat teljes átvétele :: Ctrl+Shift+Enter

A ikon az összes a listában szereplő ajánlatról az összes tételt egy lépésben átemeli a szállítólevélre.

Kijelölt forrásbizonylatok teljes átvétele :: Ctrl+Alt+Enter

lehetőséget ad arra, hogy a kijelölt szállítói ajánlatkérőn lévő valamennyi tétele külön beállítás nélkül átkerüljön a szállítólevélre.

Atvett bizonylatok megjelenítése :: Ctrl+F ikon a már átvételre került bizonylatok is Az megjeleníthetők.

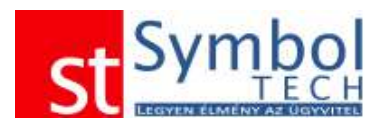

A szállítólevélen megjelennek az átvett bizonylatok számai hivatkozásképpen:

### Szállítói rendelés átvétele bejövő szállítólevélre

A szállítói rendelés átvétele ikonnal a program átnavigál a szállítói rendelés átvételi ablakába. Az átvételi ablak felső részében a szűrési lehetőségek segítségével gyorsan megtalálható az átvenni kívánt bizonylat.

| T SZUPOS             |                      | and the second second second |                      |                      |              |                      |              |                  |                   |              |                      |          |              | ~ 🕗 Be       | allitások    |                    |                   |             |
|----------------------|----------------------|------------------------------|----------------------|----------------------|--------------|----------------------|--------------|------------------|-------------------|--------------|----------------------|----------|--------------|--------------|--------------|--------------------|-------------------|-------------|
| Rzunyfatzk kelte i   | slapjie:             |                              | - 1                  | 10                   | - *          | 1                    |              |                  |                   | Pénanen HJ.F |                      |          |              | - Atvetosi & | folyam       |                    |                   | 1.          |
| Rannylettömbök a     | itapján:             |                              |                      |                      |              | Szálitás mód         | tok elanjón: |                  |                   |              |                      |          | ÷            |              | N            | epi árfölyam letől | ése               |             |
| Feljeslik tételek el | ingtése 🕊            | j.                           |                      |                      |              |                      |              |                  |                   |              |                      |          |              |              |              |                    |                   |             |
| Plaa be is transfe   | untei teileili, irix | erinyidőgét a kövő           | int Writelizenis, ha | ezhilta a Fiel de Li | blintyliet a | teliteliek kozte moz | raturat      |                  |                   |              |                      |          |              |              |              |                    |                   |             |
| Forrás bizonyli      | itok 🔘               | Minilen forhäck              | izonytwi teljes i    | tivehale :: Ctrl+Sh  | iti-Erter 🖉  | Kijelolt forrásti    | izonyletsk t | aljes Atvétele : | Ctrl+Alt+Enter    | Atvett bizon | /intok megjelemítése | : Ctrl+F |              |              |              | Megjegya           | isek megjelenih   | iseo Ctrl+M |
| fran be score        | get a tekilo         | lok solik hésére             |                      |                      | Keres        |                      |              |                  |                   |              |                      |          |              |              |              |                    |                   |             |
|                      |                      | Aliapot                      |                      |                      |              |                      |              | Cinkels          | Bacon y lateratim | A field      | Szült, Hatánbő       | Pénanem  | Netto érték. | ÁFA érsék    | Bruttó érték | Projektiod         | Propekt           | Childre     |
|                      |                      |                              |                      |                      |              |                      |              |                  |                   |              |                      |          |              |              |              |                    |                   |             |
|                      |                      |                              |                      |                      |              |                      |              |                  |                   |              |                      |          |              | 0            | 0            | 0                  |                   |             |
| *1                   |                      |                              |                      |                      |              |                      |              |                  |                   |              |                      |          |              |              |              |                    |                   | 0           |
| Tételek (D.).        | field is Chil-       | A () Egiks                   | em : Cbil+X          | 🗿 Mind és bezi       | 1: Orl+Enter | Szállítói k          | idak         |                  |                   |              |                      |          |              |              | - 118        | Megjegyzések m     | egjelenitëse :: ( | tri+Shift+M |
| second UP            |                      |                              |                      |                      |              |                      |              |                  |                   |              |                      |          |              |              |              |                    |                   |             |

| 🕥 Salihtir remdelés kezikrása | OK Mégae |
|-------------------------------|----------|
|                               |          |

A listában megtalálható az összes szállítói rendelés, amely még nyitott. A keresett rendelés kiválasztása után a tételeknél megadható, hogy melyik tételből mekkora mennyiség kerüljön átvételre a szállítólevélre.

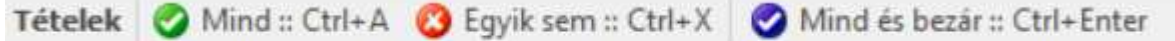

A tételek melletti kis ikonokkal a tételek minden darabja átvételre kerülhetnek egy kattintással.

Szállítói rendelés lezárása

Az ablak bal alsó sarkában található opcióval az átvett szállítói rendelés lezárásra kerül.

Ø Minden forrásbizonylat teljes átvétele :: Ctrl+Shift+Enter

A ikon az összes a listában szereplő rendelésről az összes tételt egy lépésben átemeli a szállítólevélre.

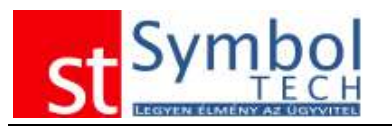

Kijelölt forrásbizonylatok teljes átvétele :: Ctrl+Alt+Enter

lehetőséget ad arra, hogy a kijelölt szállítói rendelésen lévő valamennyi tétele külön beállítás nélkül átkerüljön a szállítólevélre.

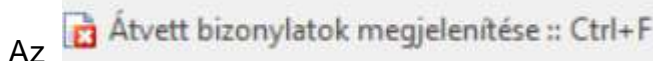

likon a már átvételre került bizonylatok is

megjeleníthetők.

A szállítólevélen megjelennek az átvett bizonylatok számai hivatkozásképpen

# Bejövő Szállítólevelek listája

A bejövő szállítólevelek listájában a beérkezett szállítólevelek tekinthetők át. A listában a nézet és a szűrési beállítások lehetőségeivel igényre alakítható a lista tartalma.

| 2                                  |           |         |           |            |                          |                              | Be               | jövő szálítólevelek | i .                   |                              |                |                       |                             | - 0     | ×        |
|------------------------------------|-----------|---------|-----------|------------|--------------------------|------------------------------|------------------|---------------------|-----------------------|------------------------------|----------------|-----------------------|-----------------------------|---------|----------|
| ¥.                                 |           |         |           |            |                          |                              |                  |                     |                       |                              |                |                       |                             |         | 8        |
| j szállítólevél ≱ Megny<br>∷ Cb1+N | ritás     | 📄 झ     | tornőzás  | Nyomtatás  | Csoportos<br>műveletek ~ | Uzleti<br>Ozleti<br>folyamat | inkék Másolás    | Számla készítése    | Csatolt<br>dokumentum | Blog bejegy:<br>ok hozzásdás | rés<br>a       |                       |                             | ××      | )        |
| Bizonylat műveletek:               | 6         | A 6     |           | Lista műve | letek: 🔍 🦚               | Muveletek                    |                  | 7 6 6 I             | ×                     |                              |                |                       |                             |         | _        |
| [Alapértelmezett szűre             | és]       |         |           |            |                          |                              |                  |                     |                       |                              |                |                       |                             |         |          |
| Húzza ide az oszlopok l            | fejléceit | a cso   | portositá | thoz       |                          |                              |                  |                     |                       |                              |                |                       |                             |         | P        |
| Állapot                            |           |         | LI        | Cinkék (t  | Sredeti biz.szám         | Kézhezvétel                  | Bizonylatszám    | Kelt                | Szálitól kód          | Szálltó                      | Kapcsolattartó | Raktár                | Teljesítés                  | Pénznem | Projekti |
|                                    | 00        | 0       | 3         |            | 13132                    | 2023, 11, 01,                | BSZL-2023-00036  | 2023, 08, 18,       | 10615                 | SzálítóSa                    | 0              | Központi raktár       | 2023. 09. 01.               | HU      | F 01 _*  |
|                                    | 9.0       | 1       | 2         | 3          | erftewf                  | 2023. 10. 19.                | B5ZL-2023-00035  | 2023. 10. 19.       | 2285Z                 | Teszt Szállító               |                | Központi raktár       | 2023, 10, 19.               | HU      | F        |
|                                    | 9.0       | $\odot$ | 2         |            | isafsdfsd                | 2023. 10. 17.                | BSZL-2023-00034  | 2023, 10, 17,       | 2285Z                 | Teszt Szállító               |                | Központi raktár       | 2023. 10. 17.               | HUT     | F        |
|                                    | 0         | $\odot$ | 2         | ્ય         | ettztuzuj                | 2023, 09, 20,                | BSZL-2023-00033  | 2023, 09, 20,       | 228SZ                 | Teszt Szállító               |                | Központi raktár       | 2023. 09. 20.               | HUR     | F        |
|                                    | (P) %     | $\odot$ | 2         | 5          | ifdhgh                   | 2023. 09. 18.                | BSZL-2023-00032  | 2023. 09. 18.       | 2285Z                 | Teszt Szállító               |                | Központi raktár       | 2023.09.18.                 | HU      | F        |
|                                    | 00        | $\odot$ | 2         | 4          | adasdsa                  | 2023, 09, 15,                | BSZL-2023-00031  | 2023, 09, 15,       | 12182V                | BéGé                         |                | Központi raktár       | 2023. 09, 15.               | HUP     | F        |
|                                    | 0.0       | $\odot$ | 2         |            | isfdsgf                  | 2023. 09. 14                 | 8SZL-2023-00030  | 2023. 09. 14.       | 22852                 | Teszt Szállító               |                | Központi raktár       | 2023. 09. 14.               | HU      | F        |
|                                    | (P) %     | $\odot$ | 2         |            | dfsaf                    | 2023, 09, 07,                | 8521,-2023-00029 | 2023, 09, 07,       | 2285Z                 | Teszt Szállító               |                | Központi raktár       | 2023. 09. 07.               | HUP     | F        |
| 5                                  | 1         | $\odot$ | 2         | 3          | 7887778                  | 2023. 08. 28                 | 8521,-2023-00028 | 2023.08.28.         | 2285Z                 | Teszt Szállító               |                | rrrrr negatív készlet | 2023. 08. 28.               | HUF     | F        |
|                                    | @ %       | (2)     | 2         | 1          | 7894561233333            | 2023. 08. 22.                | BSZL-2023-00027  | 2023. 08. 22.       | 11761V                | Csak Csaba                   |                | Központi raktár       | 2023. 08. 22.               | HUP     | F        |
|                                    |           | $\odot$ | 2         |            | 336654213                | 2023, 08, 22,                | 8521,-2023-00026 | 2023, 08, 22,       | 228SZ                 | Teszt Szállító               |                | Központi raktár       | 2023. 08, 22.               | HUR     | ۴        |
|                                    | 00        | $\odot$ | 2         | 1          | isfsf                    | 2023.08.01                   | BSZL-2023-00025  | 2023. 08. 01.       | 2285Z                 | Teszt Szállító               |                | Bizományos raktá      | 2023.08.01.                 | HUP     | E        |
|                                    | (P) (V)   | $\odot$ | 2         | (          | adfadfafda               | 2023.07.31.                  | BSZL-2023-00024  | 2023, 07, 31,       | 2285Z                 | Teszt Szállító               |                | Központi raktár       | 2023. 07. 31.               | EUF     | R        |
|                                    | 80        | Ø       | 3         |            | 785566                   | 2023, 07, 04,                | BSZL-2023-00023  | 2023, 07, 04,       | 2285Z                 | Teszt Szállító               |                | Központi raktár       | 2023. 07, <mark>0</mark> 4, | HUR     | F 🖓      |
|                                    |           |         |           |            |                          |                              |                  |                     |                       |                              |                |                       |                             |         |          |

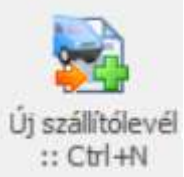

Az új szállítólevél ikonnal a listából közvetlenül át lehet lépni az új bejövő szállítólevél rögzítési felületére, és új bizonylatot lehet létrehozni

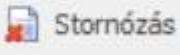

A kijelölt szállítólevél stornózható a **stornózni** ikonnal. A bizonylatot csak addig lehet stornózni, amíg azon nyitott tétel van. Ha már történt részteljesítés, akkor a szállítólevélnek csak a nyitottan maradt tételei kerülnek stornózásra.
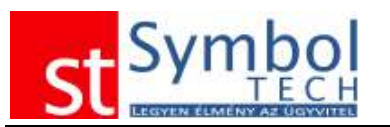

| Sz          | állítólevél stornózása         |                        | ×             |                  |                    |
|-------------|--------------------------------|------------------------|---------------|------------------|--------------------|
|             | Stornó biz.szám.               | 336654213              |               |                  |                    |
|             | Stornózás dátuma               | 2023, 08. 31.          | -             |                  |                    |
| 6707 GV1 II | Stornózás oka                  |                        |               |                  |                    |
|             | Azonnali nyomtatás<br>Nyomtató | Microsoft Print to PDF | ÷             |                  |                    |
| ,           | Megerősítés                    | Carr Drumto            |               |                  | ×                  |
|             | Biztosan s                     | stornózza a kiválas    | sztott 1 b    | ejövő száll      | ítólevelet?        |
| (           | Amennyiben a stornózásra ke    | rülnek.                | valaszott Dej | o vo szamone ver | ek nyitott tetelei |

Az igen gomb megnyomása után a stornó bizonylat elkészül, és a beállítástól függően nyomtatása kerül. Ha a nem gombra kattint a stornózás nem történik meg.

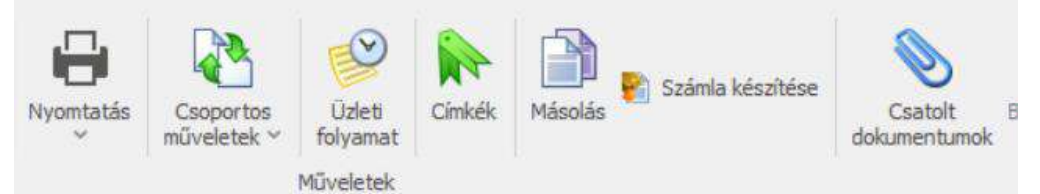

A lista további ikonjaival megnézhető az üzleti folyamat, azaz a bejövő szállítólevélhet tartozó további bizonylatok, címkét lehet megadni, a szállítólevelet másolni lehet, és termékcímke nyomtatás is végezhető csoportos művelettel, több bizonylat kijelölése után. A számla készítése ikonnal a kijelölt szállítólevélhez elkészíthető a számla.

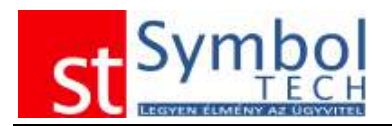

# Bejövő szállítólevelek tételes listája

A bejövő szállítólevelek tételes listájában bizonylattétel részletességgel listázhatók a szállítólevelek. Művelet végzésére nincs lehetőség.

| 3                                      |                       |                  |               |                       | Bejovo sz | alitólevelek tételes | i listāja              |                  |               |               |                          | u x        |
|----------------------------------------|-----------------------|------------------|---------------|-----------------------|-----------|----------------------|------------------------|------------------|---------------|---------------|--------------------------|------------|
| Ľ                                      |                       |                  |               |                       |           |                      |                        |                  |               |               |                          | 6          |
|                                        |                       |                  |               |                       |           |                      |                        |                  |               |               |                          |            |
| Megnyitás                              |                       |                  |               |                       |           |                      |                        |                  |               |               | ×                        | ×          |
|                                        |                       |                  |               |                       |           |                      |                        |                  |               |               | 2                        | b)         |
| tüveletek                              |                       |                  |               |                       |           |                      |                        |                  |               |               |                          |            |
| 🗄 Lista műveletek: 🔍                   | e es a 🔉 .            |                  | 2 E I         | 6 8                   |           |                      |                        |                  |               |               |                          |            |
| [Alapértelmezett szűrés]               |                       |                  |               |                       |           |                      |                        |                  |               |               |                          |            |
| blam ide as ortionek feil              | dent is computed for  | her              |               |                       |           |                      |                        |                  |               |               |                          |            |
| Plozza loc be oselopok reji            | ecerte caupor ousraas | rive.            |               |                       |           | 1                    |                        | Francisco de com | 100           |               |                          |            |
| <ul> <li>Bizonylattömb</li> </ul>      | Eredeti biz, szám     | fizonylatszám    | Veväköd       | Pactner               | Keresőnév | Teszt egyediM        | Szálitócsoport         | Kézhezvétel      | Kelt          | Teljesités    | Raktār                   | Gyüştötern |
| Bejövő szállítólevél                   | 352464513             | BSZL-2022-00025  | 2285Z         | Teszt Szállító        |           |                      | Kedvezményes Szálltók  | 2022. 11. 23.    | 2022. 11. 23. | 2022. 11. 23. | Központi raktár          |            |
| Bejövő szállítólevél                   | 53464                 | BSZL-2023-00001  | 295Z          | Pataki Car Kft.       |           |                      |                        | 2023. 01. 06.    | 2023. 01. 06. | 2023, 01, 06. | selejtezés               |            |
| Bejövő szállítólevél                   | 3658769876            | B5ZL-2023-00012  | 905Z          | Noel Bazsi            |           |                      |                        | 2023. 02. 14.    | 2023. 02. 14. | 2023. 02. 14. | Központi raktár          |            |
| Bejövő szállítólevél                   | dsfsf                 | BSZL-2023-00025  | 228SZ         | Teszt Szállító        |           |                      | Kedvezményes Szálítók  | 2023. 08. 01.    | 2023. 08. 01. | 2023, 08, 01, | Bizomáriyos raktá        |            |
| Bejövő szállítólevél                   | erftewf               | BSZL-2023-00035  | 2285Z         | Teszt Szállító        |           |                      | Kedvezményes Szállítók | 2023. 10, 19,    | 2023. 10, 19, | 2023. 10. 19. | Központi raktár          |            |
| Bejövő szállítólevél                   | 336654213             | BSZL-2023-00026  | 228SZ         | Teszt Szállító        |           |                      | Kedvezményes Szálítók  | 2023. 08, 22,    | 2023, 08, 22, | 2023. 08, 22, | Központi raktár          |            |
| Bejövő szállítólevél                   | 556699                | 8SZL-2023-00018  | 228SZ         | Teszt Szálító         |           |                      | Kedvezményes Szálítók  | 2023. 06. 19.    | 2023.06.19.   | 2023. 06. 19. | Központi raktár          |            |
| 🚱 Bejövő szállítálevél                 | dsfsf                 | BSZL-2023-00025  | 2285Z         | Tészt Szállító        |           |                      | Kedvezményes Szálítók  | 2023.08.01.      | 2023.08.01.   | 2023, 08, 01. | Bizományos raktá         |            |
| Bejövő szállítólevél                   | 778844                | BSZL-2022-00002  | 2285Z         | Teszt Szállító        |           |                      | Kedvezményes Szálítók  | 2022. 01. 28.    | 2022. 01. 28. | 2022, 01, 28, | Központi raktár          |            |
| Bejövő szállítólevél                   | 655945                | BSZL-2023-00005  | 224SZ         | Király Tünde          |           |                      |                        | 2023. 01. 19.    | 2023. 01. 19. | 2023. 01. 19. | selejtezés               |            |
| Bejövő szállítólevél                   | 7582114565            | BSZL-2023-00004  | 22852         | Teszt Szállító        |           |                      | Kedvezményes Szálítók  | 2023. 01. 18.    | 2023.01.18.   | 2023. 01. 18. | selejtezés               |            |
| Bejövő szállítólevél                   | 785566                | BSZL-2023-00023  | 2285Z         | Teszt Szállító        |           |                      | Kedvezményes Szálítók  | 2023. 07. 04.    | 2023. 07. 04. | 2023. 07. 04. | Központi raktár          |            |
| Bejövő szállítólevél                   | 13132                 | BSZL-2023-00036  | 10615         | SzállítóSa            |           |                      |                        | 2023. 11. 01.    | 2023.08.18.   | 2023. 09. 01. | Központi raktár          |            |
| Bejövő szállítólevél                   | 123                   | BSZL-2022-00016  | 2285Z         | Teszt Szállító        |           |                      | Kedvezményes Szálítók  | 2022. 05. 26.    | 2022, 05. 26. | 2022. 05. 26. | Központi raktár          | Adidas Cip |
| Bejövő szállítólevél                   | 4564654356            | BSZL-2023-00003  | 295Z          | Pataki Car Kft.       |           |                      |                        | 2023. 01. 18.    | 2023.01.18.   | 2023.01.18.   | selejtezés               | Adidas Cip |
| ······································ |                       | DATE DESCRIPTION | an endance of | Warman and a state of |           |                      | 1. t                   |                  |               |               | Marine States States and |            |

# Bejövő számla

A bejövő számlák segítségével nyilvántarthatók a költségszámlák. A beállítások/törzsadatok/bizonylattömbök menüpontban korlátlan számban lehet bejövő számla bizonylattömböt létrehozni.

Az új bejövő számla rögzítése a bizonylattömb kiválasztásával kezdődik.

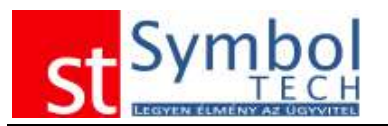

|                                                |                                                                                |                    |                                                                                                    |                                             | * Tesat Szálitó - Űj bejová          | számla                               |                   |                               |              |                          |               |   |
|------------------------------------------------|--------------------------------------------------------------------------------|--------------------|----------------------------------------------------------------------------------------------------|---------------------------------------------|--------------------------------------|--------------------------------------|-------------------|-------------------------------|--------------|--------------------------|---------------|---|
| Bejövő s<br>Rei rogatikke Ten<br>Obl-Enter nys | szárnia Bediltásol<br>Maria Aciatolienára<br>melicánia () Bezárás<br>Műveletek | ।<br>कं∷ Col+9शी+1 | <ul> <li>Scalitor ajárlatosró átvézele :: Ctri-te</li> <li>Scalitor ardeeles átvézele :: Ctri-to</li> <li>Rejová scalitizlevel átvézele :: Ctri-to</li> <li>Rejová scalitizlevel átvézele :: Ctri-to</li> <li>Dzorvjetadatok átvé</li> </ul> | , Billeg fehasovikise<br>, Cbi HD -<br>zsie | Nyonstatás<br>:: Chi+#<br>Nyonstatás | CIM<br>Divide ~<br>CIM<br>Descrition | 🕹 HUF ~<br>Devius |                               |              |                          | x ×           |   |
| Bizonylationic Sej                             | egovo számie                                                                   | al scienci         | Teast Szillini (22052)                                                                                                    |                                             |                                      |                                      |                   |                               |              | Enstated model           | Barkhartus (B |   |
| Kalt                                           | 2022.11.01                                                                     | Varceslattacti     | TERE ACTER LEADER                                                                                                    |                                             |                                      |                                      |                   |                               |              | Toliesibir               | 20223 15 00   |   |
| tredeti biz szán                               |                                                                                |                    |                                                                                                    |                                             |                                      |                                      |                   |                               |              | Fiz. határidő            | 2028 11 01    |   |
| Raktär                                         | Khmonti raktiir                                                                |                    |                                                                                                    |                                             |                                      |                                      |                   |                               |              | Echerwitel               | 2023 11 01    |   |
| Ter                                            | melikad Terméi                                                                 | Mennyiség          | Mee Penanere AFA                                                                                                    | uics Rettő egys                             | égár [Kedv./telartis                 | fediv.egységár (Felor                | sztanós Nettis    | ertek   AFA entek   Brutto er | tek (Projekt | Disize                   |               |   |
| Te                                             | Tredsjäd Trends                                                                | Mermusikg          | Mee Persnen APA                                                                                                    | ika Nettő ogyi                              | ogár Kedv./Jelastis                  | ledu.egyntydr Felor                  | sztanda Válttó    | stek AFA estek [Brutto er     | fik (Punjekt | Divised                  |               |   |
| Ta<br>Megingurés                               | Trends                                                                         | Mennudog           | Mee Persnen APA                                                                                                    | ika Nettő ogy                               | çgár Kedv./Jelastis                  | ledu.egyntydir Felur                 | stande Tietts     | stek AFA estek. (Bruttis er   | Bi Prijdt    | Netti årtek<br>Afn ertek |               | 0 |

A bejövő számláknál esetében is a feketével jelzett mezők a kötelezően kitöltendő adatok. Kötelező mező: a szállító, a raktár, a számla dátumai ( keltezési dátum, a teljesítési, a fizetési és a kézhezvételi dátumok), valamint a fizetési mód

A kimenő számlától eltérően itt lehetőség van a kézhezvétel dátumának, illetve a bejövő számla számlaszámának rögzítésére is. A bizonylatszám akkor adható meg kötelezően, ha a rendszerbeállításokban ez bekapcsolásra kerül.

<u>Megjegyzés:</u> A beszerzési bizonylatokon található tételek azzal a dátummal kerülnek készletre a kiválasztott raktárban, amelyik beállításra került, ezért a teljesítési dátumot érdemes ellenőrizni, ha a terméket nem tudjuk bizonylatra helyezni készlethiány miatt!.

A számlához szabad szöveges megjegyzést is fűzhető, amely szövegek elmentésével létrejön a megjegyzés sablon. A megjegyzés sablonokat a beállítások/törzsadatok /megjegyzés sablonok menüpontban módosítani lehet, vagy új sablont is létre lehet hozni.

## Új tétel felvitele,

A termékeket a korábbi bizonylatok ablakaitól abban különbözik, hogy ezen a felületen a termék raktári készletét nem jeleníti meg a program. A felületen a termék nevét, mennyiségét, nettó egységárát a vonatkozó áfakulcsot kell kötelezően megadni, de kedvezmény/felár rögzítésére is van lehetőség. A tételekhez tételenként megjegyzést lehet írni, amely a bizonylaton a bizonylattömb beállításainak függvényében jelenik meg. Tételenként divízióba és Projektbe is lehet sorolni a termékeket.

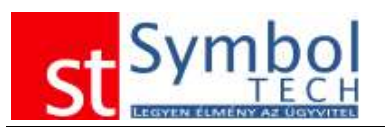

| Bejövő készlet bizonylat téte                                    | adatok :: [Sym LAB 2023]   |                |                   |           |           |           |    | ×      |
|------------------------------------------------------------------|----------------------------|----------------|-------------------|-----------|-----------|-----------|----|--------|
| 📲 Teszt Projekt 🐐 🔒 Dir                                          | vízió 🔻                    |                |                   |           |           |           |    |        |
| Teszt Szállító<br>2023. november 2., csütörtö<br>Központi raktár | k                          |                |                   |           |           |           |    |        |
| 🤪 Termék                                                         | Manzetti Öltöny szett (1.5 | 7041 25 046)   |                   |           | ··· 📝     |           |    |        |
| 🚳 Mennyiség                                                      | 2 🌲 🔊 👗                    | 🔵 Jóváírás     |                   |           |           |           |    |        |
|                                                                  | Bruttó árak                |                | Felosztandó költs | ség       |           |           |    |        |
| 🖄 Alkalmazható árak                                              |                            |                |                   |           |           |           |    |        |
| Nettó egységár                                                   | 19 9                       | 00 Ft 🗘 Bruttó | 25 273 Ft         |           |           |           |    |        |
| Nettó visszaigazolt egységár                                     |                            | ¢ ×            |                   |           |           |           |    |        |
| Kedv./felár                                                      |                            | ‡ Kedv. ár     |                   | 19 900 Ft |           |           |    |        |
| ÁFA kulcs                                                        | 27% - 27%-os ÁFA           | -              |                   |           |           |           |    |        |
| Termék álnév                                                     | Þ                          |                |                   | Ŧ         |           |           |    |        |
| Alternatív Intrastat                                             |                            | -              | × ••• ×           | Felosztás |           |           |    |        |
| Megjegyzés                                                       |                            |                |                   |           |           |           |    |        |
| Termék megjegyzése                                               |                            |                |                   | <b></b>   |           |           |    |        |
|                                                                  |                            |                |                   | v         | Nettó éri | ték       |    | 39 800 |
|                                                                  |                            |                |                   |           | ÁFA érté  | ik 🗌      |    | 10 746 |
|                                                                  |                            |                |                   |           | Bruttó ér | ték       |    | 50 546 |
| 4                                                                |                            |                |                   |           |           |           |    |        |
| Bizonylattételek folyam                                          | atos rögzítése             |                |                   |           |           | Következő | ОК | Mégse  |

#### Megjegyzés: Ha a beállítások/rendszerbeállítások menüpontban a

Tételenkénti raktár lehetőség

ablakban tételenként megadható, hogy melyik raktárba kerüljenek.

| Bejövő készlet bizonyla | t tétel adatok :: [Sym LAB 2023] |                     |   |
|-------------------------|----------------------------------|---------------------|---|
| 📲 Teszt Projekt 👻 💧     | 🔒 Divízió 🕶                      |                     |   |
| 2023. november 2., csi  | ütörtök                          |                     |   |
| 9 Termék                |                                  |                     | 💠 |
| 📄 Raktár                | Központi raktár                  |                     | - |
| 🐞 Mennyiség             | 0 🗘 🖉 🐌 😋                        | ) Jóváírás          |   |
|                         | 💶 Bruttó árak                    | Felosztandó költség |   |

A bizonylat műveleti ikonjai:

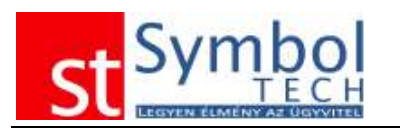

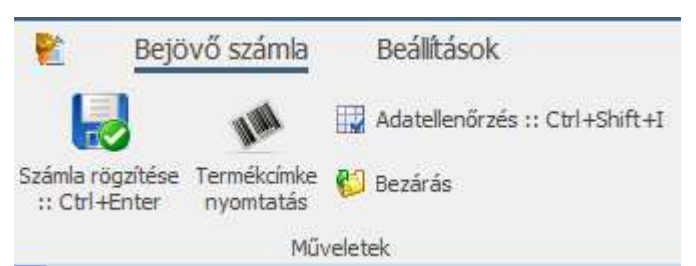

A bejövő számla a Számla rögzítése ikonnal rögzíthető, míg a bezárás ikonnal az adatok mentése nélkül a szerkesztőfelület bezárásra kerül. A számla tételeihez termékcímke is nyomtatható, valamint ellenőrizhetjük a bizonylat tétel adatait az adatellenőrzés gombbal:

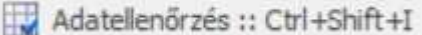

Az ikont a bizonylat tétel elhelyezése előtt érdemes használni. Az adatbeviteli ablakon megadhatjuk, hogy mennyi tétel fog a bizonylatra kerülni, mekkora összeg és milyen mennyiség. Miután a bizonylat kitöltésre kerül, az adatellenőrzés lefut, és eltérés esetén a program figyelmeztet:

| Adatbevitel ellenőrzése                    | ×                                                           |        |
|--------------------------------------------|-------------------------------------------------------------|--------|
| Tételek száma                              | ÷ ×                                                         |        |
| Nettó összeg                               | ÷ ×                                                         |        |
| Bruttó összeg                              | ÷ ×                                                         |        |
| Összes mennyiség                           | ÷ ×                                                         |        |
| ω<br>                                      | OK Mégse                                                    |        |
| Kérdés                                     | ×                                                           |        |
| Biztosan folytal<br>Tételek száma eltér: 5 | tni kívánja a műveletet?<br><sup>5 helyett 2</sup>          |        |
| Nettó összeg eltér: 28                     | 35 000 helyett 105 700                                      |        |
|                                            |                                                             |        |
|                                            | Igen Nem                                                    |        |
| Fovábbi ikonok                             | Igen Nem                                                    |        |
| További ikonok                             | Igen Nem                                                    | å, HUF |
| További ikonok                             | Igen Nem<br>Teszt Projekt ~<br>Divízió ~ O CRM<br>Névjegy ~ | á, HUF |

A bizonylat rögzítését követően a nyomtatás ikon aktív lesz , és a bejövő szálmla a felületről nyomtatható lesz a vonatkozó nyomtatás ikonnal. A bizonylat előnézeti képe az

E .....

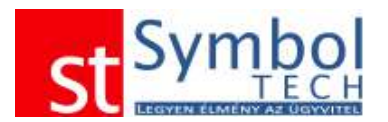

előnézet ikonnal hívható elő. A bizonylatot be lehet sorolni projektbe, divízióba és névjegy is kapcsolható hozzá. Emlékeztető és partnerkapcsolat megadására a crm ikon használható. Abban az esetben ha a bizonylattömb beállításaiban a bizonylat pénzneme nem kötött, akkor módosítható a kis pénzeszsák ikonra kattintva.

A beállítások ikonjai:

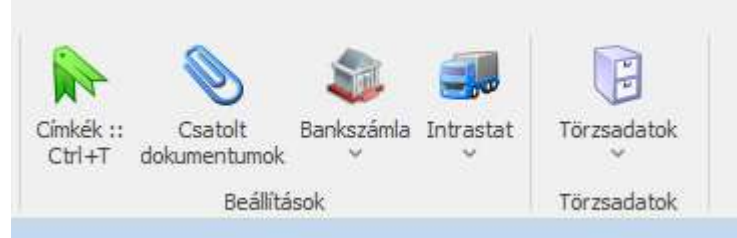

A bizonylathoz címke adható, illetve dokumentumot is csatolni lehet. Ha használunk Intrastat adatokat, akkor ezen a felületen állítható a bizonylathoz. a Bankszámla ikonja pedig a bizonylathoz tartozó számlaszám kiválasztási lehetőségére vonatkozik, kivéve ha erre vonatkozóan kötelezőség van beállítva a bizonylattömbben.

## Bizonylatok átvétele

Bejövő számla esetében is lehetőség van bizonylat átvételre. Ehhez a felső ikonsoron található ikonokkal van lehetőség, amelyek az adott bizonylattípus átvételi felületére navigálnak. A bejövő számlára **Szállítói ajánlatkérő, Szállítói rendelés, Bejövő szállítólevél és előleg is átvehető.** 

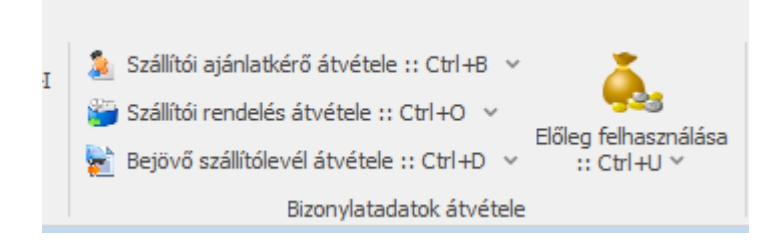

## Szállítói ajánlatkérő átvétele bejövő számlára

A Szállító nevének megadása után a szállítói ajánlatkérő átvétele :: Ctrl+B v ikonnal léphető át az ajánlatkérő átvétele felületére.

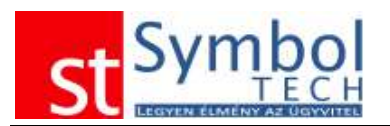

| "Y Salada                                                                                                    |                                                                                               |                                                         |                                                     |                                                     |                                      |                     |                   |                 |                                            |                           |                 |                 |                 |         |                             |                            |                           |
|----------------------------------------------------------------------------------------------------|-----------------------------------------------------------------------------------------------|---------------------------------------------------------|-----------------------------------------------------|-----------------------------------------------------|--------------------------------------|---------------------|-------------------|-----------------|--------------------------------------------|---------------------------|-----------------|-----------------|-----------------|---------|-----------------------------|----------------------------|---------------------------|
| a second                                                                                                    |                                                                                               |                                                         |                                                     |                                                     |                                      |                     |                   |                 |                                            |                           |                 |                 |                 |         | ~ @ neilitások              |                            |                           |
| Doorstatok kolte alazzien.                                                                                                    |                                                                                               | - *                                                     |                                                     | - 13                                                |                                      |                     |                   |                 | Périmen Pé                                 | ¢.                        |                 |                 |                 |         | Atrételi infolyam           |                            | 4                         |
| Suurylatitintöök alaajibs                                                                                                    |                                                                                               |                                                         |                                                     |                                                     |                                      |                     |                   |                 |                                            |                           |                 |                 |                 | - *     |                             | hau échiese letthése       |                           |
| 🕒 kaktyrte Andre Itunya                                                                                                    |                                                                                               |                                                         |                                                     |                                                     |                                      |                     |                   |                 |                                            |                           |                 |                 |                 |         |                             |                            |                           |
| Nue be a bimridattelesek omrid                                                                                                    | iskolt alltait it                                                                             | ieleker, beizrelin a B                                  | elei te idecidi                                     | uri n télélek kont                                  | integral                             |                     |                   |                 |                                            |                           |                 |                 |                 |         |                             |                            |                           |
| Forräs hizonyfatok 🧧 Mir                                                                                                    | sten forräckizony                                                                             | lat tuljez stretule :                                   | Ctr(+ Shift> Entlar                                 | 🖋 Kijalitit for                                     | nabisznytatek                        | teljas Jtvillele    | :: Ctrl+Alt+Enr   | ter 🔂 Anvet     | t bizonylatok megjelenitese                | : Cer+F                   |                 |                 |                 |         |                             | Magjag/alask m             | ogjelan/Néze = Chri-      |
| ) leges he zero oget a talaktive i                                                                                                    | aikhteira .                                                                                   |                                                         | i ka                                                | rei i                                               |                                      |                     |                   |                 |                                            |                           |                 |                 |                 |         |                             |                            |                           |
| Alapot                                                                                                    | Ormal.                                                                                        | distriplaturality -                                     | •   Aperatoriani                                    | Rate                                                | Network                              | Nation de sale      | Arkons a          | erutos artalis. | Propertied Property Days                   | ei (ssalma vao            | Souths          | sallti turaine- | Supplier Driver | Courity | toustatio Gaple in realizon | Sectored Suppleby partonne | Supplorted Suppl          |
| 1 h C                                                                                                    | 2                                                                                             | 54-2022-80001                                           |                                                     | 2022.01.10                                          | HUF                                  | 63 F1               | 17,01 ft          | (0,01Ft         |                                            | 22852                     | Teast Solitio   |                 |                 |         |                             |                            |                           |
| 1 C - 1                                                                                                    | 2                                                                                             | \$4-2022-00005                                          |                                                     | 2022, 03. 25.                                       | HJF                                  | 25 853 Fi           | 6 020,5 FR        | 32 829,5 Pc     |                                            | 22852                     | Teast Souths    |                 |                 |         |                             |                            |                           |
| P 8.0                                                                                                    | 2                                                                                             | SA 2023-30002                                           | .e.                                                 | 2023.03.23                                          | HE                                   | 1516                | 40,5 Ft           | 190,5 Fit       |                                            | 22852                     | Test H Scalific |                 |                 |         |                             |                            |                           |
|                                                                                                    |                                                                                               |                                                         |                                                     |                                                     |                                      | 26.063              | P032,01           | 38 100.0 1      |                                            |                           |                 |                 |                 |         |                             |                            |                           |
|                                                                                                    |                                                                                               |                                                         |                                                     |                                                     |                                      |                     |                   |                 |                                            |                           |                 |                 |                 |         |                             |                            |                           |
| +  <br>Tetelek 🥥 Mive :: Chi+A                                                                                                    | 😏 Egyik sem s                                                                                 | Ctris X 🔮 Mind                                          | ta bazar ± CW+6                                     | ntar 👹 Scale                                        | lői kédők:                           |                     |                   |                 |                                            |                           |                 |                 |                 |         |                             | 📕 Megingatak megeler       | ntidase in Octobe Staffio |
| + )<br>Fetestele  Minister Chil+A<br>(reportise servicepet a tabletter<br>Cosport + Nerresthilde<br>external                                                                                                    | <ul> <li>Egylk som s</li> <li>Sörkladra</li> <li>Tamik Ten</li> </ul>                         | Ctrl+X 🔮 Mend i<br>milit.2Nix (National                 | la bazár s CM+6<br>Ka<br>Iza Atozeni le             | ntor 🙀 Scalit<br>rea                                | in kadok<br>In Anar                  | v.ere (Hetti        | egenige (to       | de marse        | Nanti antas   47% antas   1                | unitientik Pro            | aktór (imp      | n Dum           |                 |         |                             | Hegingstock mig der        | ntilase i Ozril-Skrift    |
| +  <br>Tetedek 🔮 Mine = Chi+A<br>Inper be retrieved a talilation<br>Carport + Internition<br>212567                                                                                                    | Egyik som s  cüchtadra  Tamik Tam  Haonia                                                     | Col+X O Mind a                                          | la bazar a CM+6<br>   Ka<br>Ig.  Atommi le<br>2     | ntor 🚅 Scatt<br>nas<br>Ivient Plac (1<br>0 db       | inanan (494<br>HDF                   | 1.000 (Methi<br>20% | egenişê (ta<br>9  | dv. Naar%, 🗍    | tanti brisi   49% ortun   1<br>53 - 127,01 | romi ertik   240<br>86,01 | aktóc (Prys     | n (2486-)       |                 |         |                             | 🧮 Megjagystock magede      | Nose : Crit-Shift         |
| e  <br>Tekslek 🔮 Mines Chri-A<br>Grands en oper a ullister<br>Capot +  lemaine<br>201567                                                                                                    | <ul> <li>Egylk som s</li> <li>scieftastre</li> <li>(Tamilik   Tam</li> <li>Haonéz</li> </ul>  | CUI-X   🥥 Mod i                                         | la bezar z CW+6<br>   Ka<br>izj  Atvenni le<br>3    | nto 🙀 ScaRe<br>na<br>want Nu<br>0                   | inikodok<br>Inikodok<br>HOF          | 22%                 | ogenegie (to<br>9 | dv. fluar%.     | tana anas   Arkanas  <br>Si Irkit          | rom ertik   7ez<br>86,01  | aktóc (Prep     | n Dvate         |                 |         |                             | 🗮 Megingpésik mug die      | ntes : Col-Sult-          |
| +  <br>Tetelek Ø Miwel- Chi-A<br>Grpothe reviewe a silienter<br>Cospot +  lemeline<br>127567                                                                                                    | <ul> <li>Egyik som s</li> <li>skäntades -</li> <li>Tarmäk / Ferr</li> <li>Haonéz /</li> </ul> | Ctri-X 🌒 Mind a                                         | la Bazar = CW+5<br>   Ka<br>la    Atomini la<br>3   | ntor 💕 Scale<br>rea<br>ivant Proc Tra<br>0 do       | inikodok<br>Inizian (1894<br>HDF     | sum (hetti<br>29%   | egenige to<br>'9  | du. Assar45 -   | tarti (As. ens.  <br>63 D.At               | nmi ettis. Tro<br>85,01   | aktór (Prop     | 17 Dutte        |                 |         |                             | I Megingpetek megele       | elase i Con-Saih+         |
| +  <br>Tetchek Mrweis Carl-A<br>Grands and an and a set<br>Carport +  lenvelake<br>202567                                                                                                    | <ul> <li>Egylk som s</li> <li>clieftedra -</li> <li>Termik. Frem</li> <li>Macmair.</li> </ul> | Ctri+X   🕑 Mind i<br>ndicative   Harmon                 | la Bezar = CW+6<br>   Xa<br>ig   Atvesmi le<br>2    | ntar 💕 Scalit<br>rea<br>want Proc I fu<br>0 db      | in kedos<br>in man – 184<br>HDF      | sano (hetti<br>27%  | egoniga  fa       | di Aurs         | tarti bras   JPA oras  <br>Ka DJAt         | numi ertik<br>BC,01       | aktide  Propr   | rr Dutte        |                 |         |                             | 🔣 tregogistesk meg der     | elese i Coli-Shifti       |
| +  <br>Tetate & Mines Oth-A<br> Specte annuaria a taliates<br> Capacit +  Seevalue<br>202851                                                                                                    | Egylk som 5<br>schicheine .<br>Ternik fer<br>Hannie                                           | CUI-X   🕑 Mind i                                        | la Bezar = CM+-B<br>II ran<br>IQ Advesment Int<br>2 | nto 🚅 Schill<br>res<br>vvant (Hus: (N<br>0 tb       | ici kodos<br>intram<br>HDF           | sam (field)<br>27%  | agradija<br>O     | du Anars.       | tuni eras  474 eras  <br>62 D/R            | nutti orda – ira<br>80,01 | aktóc (imp      | rr (Dutté-)     |                 |         |                             | 🔣 tregogistesk meg der     | eluse :: Ocri-Shifti      |
| *  <br>Teachin @ Mine 1: Chin A<br>Upon in an organ a taliation<br>Capacit & a   Investible<br>2:27447                                                                                                    | Esyik sem s<br>calakterin<br>Temin Temin<br>Visonia:                                          | CUI-X Difference                                        | la Bezir t CW-B<br>   ra<br>la    Atoumni la<br>2   | rtar 💕 Sci Editor<br>rea<br>Vivant (Huu (N<br>C) db | ist kador.<br>Internet ( AP-1<br>HDF | samo (Netti<br>22%  | egringe (fri<br>D | de Anars, 1     | tanija tao 44 artini i<br>63 2044          | ente ente:<br>Rijot       | altóc Paga      | rt Dutto        |                 |         |                             | 🔣 tregogistesk meg der     | nidese i Cuth-Sadth       |
| +  <br>Teachin 🖉 Minis I Cath A<br>Ugan bi stronge a billiotto<br>Cattor 4   Investigat<br>17947                                                                                                    | Esyik sem s<br>n2htesin.<br>Tamik Fernik<br>Haonéz                                            | CUI-X O Mond -                                          | la Bezir t CW-B<br>   ng<br> Atvami ki<br>2         | rtar 🚅 Scate<br>rra<br>0 dvant (Huu (Huu<br>0 db    | inanum   Ara<br>Haje                 | Kano Nethi<br>20%   | eginegei für<br>9 | de Anaris       | tani aran   Arx artin   1<br>63 DJAt       | nuto ente:  Pro<br>S6,04  | aktóc (Prep     | n Dune          |                 |         |                             | 📑 trogagjatak megder       | elese : Crit-Selft-       |
| +  <br>Table Mines Calo A<br>Uppe la stronge a billiota<br>Dagost +   benefice<br>III/167                                                                                                    | <ul> <li>Egyk son s</li> <li>schteb v</li> <li>Tanik Fan</li> <li>Vanie</li> </ul>            | Ctil-X 🖉 Mend i<br>ndl-2404 - (Hannon                   | bs Bezir t CW-5<br>   Ku<br>sp   Acustomi M<br>3    | vitor 🚅 Scate                                       | interior<br>interior<br>Hite         | sam   Heltis<br>22% | egrespe fa        | de Anaria,      | 52 12,14                                   | nutti artak<br>RC,04      | altóc (Prp      | rr   Dutto      |                 |         |                             | I Meganjakak megdet        | Here I Crit-Selft-        |
| *)<br>Tracke<br>(prote an optic a trackets<br>(option an optic a trackets<br>optimized and trackets<br>protection optimized and trackets<br>protection optimized | <ul> <li>Egyk son s</li> <li>schteb v</li> <li>Tanik Fan</li> <li>Vionie</li> </ul>           | CLU-X Need of American American American American CLU-X | bs Bezir t CW-5<br>   Ku<br>sp   Acustomi M<br>3    | rtar 🥵 Scales<br>rea<br>vent (rua:   ru<br>c = =    | thi kedox<br>aranım ( 1944<br>HDF    | same   Hetti<br>20% | ayınışa fa        | de Anarti,      | 62 - 15,94                                 | nutti arta<br>SC.04       | aktór (Popr     | rr Duno         |                 |         |                             | ₩ Megasyskak mugdet        | dese = Col-Sult-          |
| +  <br>Table Mines Cath A<br>Uppe le stronge e billette<br>Caport +   Investige<br>117847                                                                                                    | <ul> <li>Egyik sem á</li> <li>Döhlesés -</li> <li>Tamák Fen</li> <li>Haonác</li> </ul>        | CDI-X Difference                                        | la Bezir s CM-6<br>   Ka<br>lap    Atvanne hi<br>2  | ntar 🗰 Scate<br>rea<br>vivant Pluc (ru<br>0 db      | ici kedok<br>instrum<br>HQF          | isano [Nethi<br>20% | egreige<br>9      | de Anaris       | 52 42,84                                   | nuntsi erteja:<br>Bio,04  | white Prop      | n Date          |                 |         |                             | ₩ Meganjokak mugdet        | dese - Col-SM             |

A bizonylat kereséséhez az átvételi ablak felső részében található szűrési lehetőségek is használhatók.

| Trininistok kraktaruise - Satilitä ärea          | elat divictele (Tesat Sadilto) [POF]  |                                                                                                    |                                                                                                    |     |                | a                                                                                                    | × .    |
|--------------------------------------------------|---------------------------------------|----------------------------------------------------------------------------------------------------|----------------------------------------------------------------------------------------------------|-----|----------------|----------------------------------------------------------------------------------------------------|--------|
| Addemary or an address of himse platest laters a | gyet is TAB blertyOthic rolling it is | plast a http://doi.telbiaite.                                                                                   |                                                                                                    |     |                |                                                                                                    |        |
| ∧ ¶ Szérés                                       |                                       |                                                                                                    |                                                                                                    |     | 🗠 🥥 Beälltäsok |                                                                                                    |        |
| Bicensietok kelte elepülés                       |                                       | 05                                                                                                    | Pérunen (HUP                                                                                                    |     | Avélet árfshan |                                                                                                    | 1.8    |
| econvisionence alogan:                           |                                       |                                                                                                    |                                                                                                    | • * | tugs defolyare | wittibles                                                                                                    |        |
| Taljanull taradak alternas ඟ                     |                                       |                                                                                                    |                                                                                                    |     |                |                                                                                                    |        |
| Mitale altomiatietelei seromégét                 | e Weist éstékeise, hassrólle a Tel és | te blemvliet a telefel klast moralis al                                                                         |                                                                                                    |     |                |                                                                                                    |        |
|                                                  |                                       | and all the second of the second second second second second second second second second second second second s | And a second second s |     | 2.0            | and a second second sec | 11.2.2 |

A listában megtalálható az összes szállítói ajánlatkérő, amely még nyitott. A keresett rendelés kiválasztása után a tételeknél megadható, hogy melyik tételből mekkora mennyiség kerüljön átvételre a számlára.

| Tételek | 0 | Mind :: Ctrl+A | 0 | Egyik sem :: Ctrl+X | C | Mind és bezár :: Ctrl+Enter |
|---------|---|----------------|---|---------------------|---|-----------------------------|
|---------|---|----------------|---|---------------------|---|-----------------------------|

A tételek melletti kis ikonokkal a tételek minden darabja átvételre kerülhetnek egy kattintással.

Az ablak bal alsó sarkában található Ajánlatkérő lezárása opcióval az átvett ajánlatkérő lezárásra kerül.

Minden forrásbizonylat teljes átvétele :: Ctrl+Shift+Enter

ikon az összes a listában

szereplő rendelésről az összes tételt egy lépésben átemeli a számlára.

Kijelölt forrásbizonylatok teljes átvétele :: Ctrl+Alt+Enter

А

kijelölt szállítói ajánlatkérőn lévő valamennyi tétele külön beállítás nélkül átkerüljön a számlára.

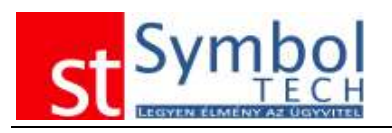

Az Átvett bizonylatok megjelenítése :: Ctrl+F

ikon a már átvételre került bizonylatok is

megjeleníthetők.

A számlán megjelennek az átvett bizonylatok számai hivatkozásképpen

### Szállítói rendelés átvétele bejövő számlára

| Szállítói                                                                               | rendelés                                                                                     | számlára                                      | emeléséhez        | а   | szállító | megadása                                | után                 | а    |
|-----------------------------------------------------------------------------------------|----------------------------------------------------------------------------------------------|-----------------------------------------------|-------------------|-----|----------|-----------------------------------------|----------------------|------|
| 資 Szállítói                                                                             | rendelés átvéte                                                                              | le :: Ctrl +0 🗸                               |                   |     |          |                                         |                      |      |
|                                                                                         |                                                                                              | iko                                           | onnal lehet átlép | ni. |          |                                         |                      |      |
|                                                                                         |                                                                                              |                                               | ·                 |     |          |                                         |                      |      |
|                                                                                         |                                                                                              |                                               |                   |     |          |                                         |                      | 0220 |
| Teleparatuk kirketaruse - Saskita Hendel<br>Albertren az elérhető bissonistok kiral/ eg | es atoetene (1 eart Seallas) (RUP)<br>yet: A. KAB billerty(Stitucensilius áttieptiet a horu: | ulat televisite.                              |                   |     |          |                                         | 0                    | *    |
| ∧ <sup>*</sup> Y Szérés                                                                 |                                                                                              |                                               |                   |     |          | 🔿 🥥 Beállitások                         |                      |      |
| esomylattak keltar alappikn                                                             | + X                                                                                          | • • 商                                         | Peirunens HUP     |     |          | <ul> <li>- Åtvitelt årfzigen</li> </ul> |                      |      |
| Bowyettertidi abgjani                                                                   |                                                                                              | <ul> <li>- × Száltán módok altoján</li> </ul> |                   |     |          | - x Napi                                | árfelynee istóltaine |      |
| Telesili lételet deside 🜑                                                               |                                                                                              |                                               |                   |     |          |                                         |                      |      |
|                                                                                         |                                                                                              |                                               |                   |     |          |                                         |                      |      |

| Epon be spone                                     | girl a talà             | Lands to           | Cleft stradius  |                                | Man                 |                                  |                       |               |                      |                                      |                    |                              |                               |                    |                   |          |               |                       |                   |                                   |                     |                      |                             |
|---------------------------------------------------|-------------------------|--------------------|-----------------|--------------------------------|---------------------|----------------------------------|-----------------------|---------------|----------------------|--------------------------------------|--------------------|------------------------------|-------------------------------|--------------------|-------------------|----------|---------------|-----------------------|-------------------|-----------------------------------|---------------------|----------------------|-----------------------------|
| 1 Uthere                                          |                         |                    | 1 Innes         | (manufacture)                  | + 1000              | how notices.                     | and the second second | Part and      | Very data            | laura ana                            | in a second state  | Tanaké 12                    | und Institution               | Condition          | a Talat           | i kecert | inter literat | and the second second |                   | Internet to starts                | outien. It          | and a star to star   | in the second second        |
| 1 = 0.0.                                          |                         | 101                | in Junea        | NE CONTRACTOR                  | - 101               | 1204 rouge                       | (MAR)                 | . 167         |                      |                                      | - Printer and      | 111.0000                     |                               | Value dial         | NWA .             |          | very lines    | edracted lotter       | annoor.onny       | Lottin com antine                 | consider. 1         | office Ottal Cortia  | 1.0.367 (100.00)            |
|                                                   |                         | 10                 | 0               | W-3011-00003                   | 2422 /02 /28        |                                  |                       | 11 000 6      | 3.0010               | 10.000                               |                    |                              | 17857                         | Tierr and          | Erá               |          |               |                       |                   |                                   |                     |                      |                             |
|                                                   |                         | 70                 | 0               |                                | 28/22 (12 28        |                                  | H P                   | 1106          | 199.75               | Lath 24                              |                    |                              | 12857                         | FAGT RA            | west.             |          |               |                       |                   |                                   |                     |                      |                             |
|                                                   |                         | 12                 | 0               | 10.00001                       | 2022.07.28          |                                  | -                     | 1 (260,000 #1 | 200 11021            | 1 100.22021                          |                    |                              | 17857                         | Taxor tal          | Etó.              |          |               |                       |                   |                                   |                     |                      |                             |
|                                                   |                         | 10                 | 0               | 38-3033-0000dr                 | 2022 17 05          |                                  | 10.0                  | 8000.77       | 1000.5               | 1000                                 |                    |                              | 22602                         | Teart Cal          | ini.              |          |               |                       |                   |                                   |                     |                      |                             |
|                                                   | 1                       | 12                 | 0               | 98.0003.00001                  | 2020.01.12          |                                  | 11.7                  | 21,000 5      | 6 966 7              | 37 700 7                             |                    |                              | 12607                         | Teart Sal          | Rei.              |          |               |                       |                   |                                   |                     |                      |                             |
|                                                   | 100                     | 10                 | -<br>-          | 58-0023-00004                  | 2023 //5 16         |                                  | 11.5                  | 100 500 51    | 2126352              | 110.0257                             |                    |                              | 22657                         | Tear Sal           | and A             |          |               |                       |                   |                                   |                     |                      |                             |
|                                                   |                         |                    |                 |                                |                     |                                  |                       | 7-66 853 54   | 645 647 545          | 5-157-007-0078                       |                    |                              |                               |                    |                   |          |               |                       |                   |                                   |                     |                      |                             |
|                                                   |                         |                    |                 |                                |                     |                                  |                       |               |                      |                                      |                    |                              |                               |                    |                   |          |               |                       |                   |                                   |                     |                      |                             |
|                                                   |                         |                    |                 |                                |                     |                                  |                       |               |                      |                                      |                    |                              |                               |                    |                   |          |               |                       |                   |                                   |                     |                      |                             |
| etelek (3)                                        | And; CI                 | il+A I             | 🖰 Egyik verna l | Iti+X 🗿 Mind                   | és bezär :: Chil+En | ter 🖬 Saddin                     | trickl                |               |                      |                                      |                    |                              |                               |                    |                   |          |               |                       |                   |                                   | III Medieco         | atisek megjelesítése | 1: Oil+9ii)+                |
|                                                   |                         |                    | (literate       |                                | Ren                 | 5                                |                       |               |                      |                                      |                    |                              |                               |                    |                   |          |               |                       |                   |                                   |                     |                      |                             |
| from the solide                                   | cert a tald             | laith 12           |                 |                                |                     |                                  |                       |               |                      |                                      |                    |                              |                               |                    |                   |          |               |                       |                   |                                   |                     |                      |                             |
| foon be solve                                     | set e talà              | latik uz           | ni leanna       | and the set                    |                     | THE R. LEWIS CO., LANSING, MICH. | Territor di setto     | at factors    | AND DESCRIPTION      | construction framework               | A LO MA COMPANY OF | Text of the local set of the | Contract of the local line in | Contraction of the | Transford Station | The      | a friend and  | Total Science 1       | Eastern Constants | Taken of the second second second | CONTRACTOR AND INC. | Tradeot North 1 199  | and the first of the second |
| from the solve<br>(Recodibilit                    | sert a talà<br>Soàittiù | laná sz<br>terzelő | o (sanne        | nërës (Ternë                   |                     | Teolisites                       | Sell, firthi          | fi Resido     | ietel Blacot - M     | errentefa : [Hensel                  | post serior.       | Mmi, itsetet5                | Atvensi kiekot -              | Televior           | [Stroket]         | (He      | Pésgren       | (Arkitite)            | tent eanépir      | . Vissenigereik egységé           | e   Kesti, / Jelé M | N Retrievel          | week pu                     |
| (from the softween)<br>Terroelidadd<br>Front 1990 | sert e tali<br>Soliitui | lani u<br>Istolia  | er (sømne       | reficela   Terrolik<br>Micelit | 8 dəərməşetad       | Texalk ibela                     | (Sall, funks)         | f Redeb       | vitel allocot i i re | ermitida (Hissol<br>10 <sup>11</sup> | potein.            | Mex. interests               | Atvenni kirdot -              | Trianan (          | [Staninet         | 0        | Peistrem      | ArA kia<br>* 27%      | tietus eavotak    | , Vissesignroik egységá<br>i      | e   Kest, / Kelé N  | A Redictal A         | week (p)<br>o               |

A bizonylat kereséséhez az átvételi ablak felső részében található szűrési lehetőségek is használhatók.

| - 'Y Seáres                  |                                         |             | 0      | 💭 Belällitasok           |      |
|------------------------------|-----------------------------------------|-------------|--------|--------------------------|------|
| licowiatak hefe daagáru 🚽 😽  | + = .                                   | Pataren HUF | -   Ab | véleli ärfdyon           | 2(4) |
| Resrvisitsivitiek alassian   | <ul> <li>K) Szálltás nádúl a</li> </ul> | lacilites   | - 1    | Neci & folyare in tables |      |
| 'eleailt titulet electrice 💿 |                                         |             |        |                          |      |

A listában megtalálható az összes szállítói rendelés, amely még nyitott. A keresett rendelés kiválasztása után a tételeknél megadható, hogy melyik tételből mekkora mennyiség kerüljön átvételre a számlára.

Tételek 🕜 Mind :: Ctrl+A 🙆 Egyik sem :: Ctrl+X Mind és bezár :: Ctrl+Enter

A tételek melletti kis ikonokkal a tételek minden darabja átvételre kerülhetnek egy kattintással.

Az átvenni kívánt mennyiség, és a visszaigazolt egységár megadása is kötelezően kitöltendő mező.

Szállítói rendelés lezárása

opcióval az átvett

Az ablak bal alsó sarkában található szállítói rendelés lezárásra kerül.

🧭 Minden forrásbizonylat teljes átvétele :: Ctrl+Shift+Enter

A ikon az összes a listában szereplő rendelésről az összes tételt egy lépésben átemeli a számlára.

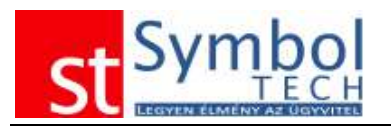

Kijelölt forrásbizonylatok teljes átvétele :: Ctrl+Alt+Enter

kijelölt szállítói rendelésen lévő valamennyi tétele külön beállítás nélkül átkerüljön a számlára.

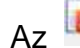

Atvett bizonylatok megjelenítése :: Ctrl+F

ikon a már átvételre került bizonylatok is

megjeleníthetők.

A számlán megjelennek az átvett bizonylatok számai hivatkozásképpen

#### Bejövő Szállítólevél átvétele számlára

A számlára a bejövő szállítólevelek közül is lehet átvenni bizonylatot a Bejövő szállítólevél átvétele :: Ctrl+D v ikonnal.

|                                                                                                    | e-dated large                                                                                           | SRUE & Stre                                                                                                    | tele (Száklán) (N.P)<br>Wistanisti hermálas ada | mar a horse of t                                                                                                    | Children I.                                                                                         |                                                                                                    |                                                                                |                                                                                                    | -                                                                         | 4                                                                                                    |                                                                                                    |                                                                                                    |                                                                                                    |                                                                                                    |                       |                       |                           | a ×                 |
|----------------------------------------------------------------------------------------------------|----------------------------------------------------------------------------------------------------|----------------------------------------------------------------------------------------------------|-------------------------------------------------|----------------------------------------------------------------------------------------------------|----------------------------------------------------------------------------------------------------|----------------------------------------------------------------------------------------------------|--------------------------------------------------------------------------------|----------------------------------------------------------------------------------------------------|---------------------------------------------------------------------------|----------------------------------------------------------------------------------------------------|----------------------------------------------------------------------------------------------------|----------------------------------------------------------------------------------------------------|----------------------------------------------------------------------------------------------------|----------------------------------------------------------------------------------------------------|-----------------------|-----------------------|---------------------------|---------------------|
| Y Seures                                                                                                    |                                                                                                    |                                                                                                    |                                                 |                                                                                                    |                                                                                                    |                                                                                                    |                                                                                |                                                                                                    |                                                                           |                                                                                                    |                                                                                                    |                                                                                                    |                                                                                                    |                                                                                                    | 1018                  | Beillikinsk           |                           |                     |
| tonytatok lokite alappin:                                                                                                    |                                                                                                    |                                                                                                    |                                                 | 7.8                                                                                                    | 100                                                                                                 |                                                                                                    |                                                                                |                                                                                                    |                                                                           | Perment Ht                                                                                            |                                                                                                    |                                                                                                    |                                                                                                    |                                                                                                    | *                     | el àrbhren            |                           |                     |
| serviatomost alappinn                                                                                                    |                                                                                                    |                                                                                                    |                                                 |                                                                                                    |                                                                                                    |                                                                                                    |                                                                                |                                                                                                    |                                                                           |                                                                                                    |                                                                                                    |                                                                                                    |                                                                                                    |                                                                                                    |                       | Nep                   | i árfelyani lettittáse    |                     |
| editaria febrix tileda                                                                                                    |                                                                                                    |                                                                                                    |                                                 |                                                                                                    |                                                                                                    |                                                                                                    |                                                                                |                                                                                                    |                                                                           |                                                                                                    |                                                                                                    |                                                                                                    |                                                                                                    |                                                                                                    |                       |                       |                           |                     |
| they be a losser-damatanal                                                                                                    | i mirmyaij                                                                                              | ALL AND AND IN                                                                                                    | ulaira, haarsiga a Pakas                        | Leblergületa                                                                                                    | tablacidati miraji                                                                                  | ing S                                                                                                    |                                                                                |                                                                                                    |                                                                           |                                                                                                    |                                                                                                    |                                                                                                    |                                                                                                    |                                                                                                    |                       |                       |                           |                     |
| 'orrik bizenylatok 🦸                                                                                                    | O Minter                                                                                                | n fornéskiszes                                                                                                    | ylw: teljes invettele :: Cirl+                  | Shit-free 🖌                                                                                                    | Kjeletfonisbir                                                                                      | constation tellies ato                                                                                                    | eteles: Chrie A                                                                | +Enter 🙆 A                                                                                                    | isett hittorglete                                                         | ok megjeferitiese                                                                                     | s Ciri+7                                                                                                    |                                                                                                    |                                                                                                    |                                                                                                    |                       |                       | Megjegytések meg          | elepitése : Chil+M  |
| bjørte selveget a tø                                                                                                    | 00004 52 <b>5</b> 4                                                                                     | 1664                                                                                                    |                                                 | feres                                                                                                    |                                                                                                    |                                                                                                    |                                                                                |                                                                                                    |                                                                           |                                                                                                    |                                                                                                    |                                                                                                    |                                                                                                    |                                                                                                    |                       |                       |                           |                     |
| Alext                                                                                                    |                                                                                                    | 1 Ich                                                                                                    | all therebears -                                | Detiet his sail                                                                                                    | e Net                                                                                               | Toleshis                                                                                                    | Tueste.                                                                        | Printerent                                                                                                    | Inem enek                                                                 | Ara.e.05                                                                                              | Dumidrafi, Papieta                                                                                                    | e Thuge                                                                                                    | Trold Inde                                                                                                    | and man                                                                                                    | Sold in such          | Third Arabeltonetares | Tarkby SamlerDoomeFesters | Summary -           |
|                                                                                                    | 50                                                                                                    | 2                                                                                                    | 2541-2023-03022                                 | 35555                                                                                                    | 2023.44.28                                                                                          | 2023.05.39.                                                                                                    | Neurtid                                                                        | aŭ Hu                                                                                                    | 1 001 550 7                                                               | 1 355-00379                                                                                           | 1 8 52 905 71                                                                                                    |                                                                                                    | 2001                                                                                                    | s seilbis                                                                                                    |                       |                       |                           |                     |
|                                                                                                    | 60                                                                                                    | 2                                                                                                    | 0521-7023-00835                                 | 13132                                                                                                    | 2023. 68. 18                                                                                        | 2023. 03. 01.                                                                                                    | Steartie                                                                       | 19 HL                                                                                                    | 70.046 P                                                                  | 1 30 912,4271                                                                                         | 88958,-G F1 01                                                                                                    | Cent Press                                                                                                    | a 100 1                                                                                                    | s zeilitis                                                                                                    |                       |                       |                           |                     |
|                                                                                                    |                                                                                                    |                                                                                                    |                                                 |                                                                                                    |                                                                                                    |                                                                                                    |                                                                                |                                                                                                    | 1.271.54                                                                  | 5 200 317 42                                                                                          | 2 741 882,42                                                                                                    |                                                                                                    |                                                                                                    |                                                                                                    |                       |                       |                           | - 6                 |
|                                                                                                    |                                                                                                    |                                                                                                    |                                                 |                                                                                                    |                                                                                                    |                                                                                                    |                                                                                |                                                                                                    |                                                                           |                                                                                                    |                                                                                                    |                                                                                                    |                                                                                                    |                                                                                                    |                       |                       |                           |                     |
| litelek 😋 Med :: 0                                                                                                    | itira 🔘                                                                                                 | lizsk tent ::                                                                                                    | Ctri - X 🖸 Mind et be                           | miri: Chi+Enter                                                                                                    | 🖉 Sestiter kor                                                                                      | dok.                                                                                                    |                                                                                |                                                                                                    |                                                                           |                                                                                                    |                                                                                                    |                                                                                                    |                                                                                                    |                                                                                                    |                       |                       | Megingyztinik megistenh   | ise :: Ctrl-Shitt+M |
|                                                                                                    |                                                                                                    |                                                                                                    |                                                 |                                                                                                    |                                                                                                    |                                                                                                    |                                                                                |                                                                                                    |                                                                           |                                                                                                    |                                                                                                    |                                                                                                    |                                                                                                    |                                                                                                    |                       |                       |                           |                     |
| Dijor be sni-roget a tak                                                                                                    | blatsk palie                                                                                            | distrit .                                                                                                    |                                                 | fores                                                                                                    |                                                                                                    |                                                                                                    |                                                                                |                                                                                                    |                                                                           |                                                                                                    |                                                                                                    |                                                                                                    |                                                                                                    |                                                                                                    |                       |                       |                           |                     |
| Djon be solveget a tak                                                                                                    | Notsk calle                                                                                             | disiri.                                                                                                    | Terrell Brite - Marryso                         | Keres                                                                                                    | ot. Atvenniste                                                                                      | ent Talpesit S                                                                                                    | herreizette ( Na                                                               | Péneser                                                                                                    | APA Julie 1                                                               | lant egyslak                                                                                          | fair Juich   helb er                                                                                                    | an Ara mat                                                                                                    | Brutti ertik                                                                                                    | laitte                                                                                                    | higeddae   Hejain     | Dres                  |                           |                     |
| Dijori be scil-roget a tak<br>Tarmalitää                                                                                                    | Notok cači<br>Termili<br>Fasiki                                                                         | 4564                                                                                                    | Tamak ánáv – (Marryas                           | ig Han anyth                                                                                                    | 15 Åbventi kin<br>50                                                                                | ent Tabuat S                                                                                                    | tornaizetti (Ha                                                                | Annun<br>a HJ                                                                                                    | dPA3alas  A<br>= 27%                                                      | larns egynlepir<br>25 790                                                                             | teto, Juaris   helto er<br>23                                                                                                  | ан (Ананала<br>2000 - 226 S                                                                                                    | liutta ertiä<br>30 – 1 (55 53)                                                                                                    | lanta<br>Koopenti raitta                                                                                                    | hojandadi ( Prepare   | Dred                  |                           |                     |
| Dijorike solveget a tak<br>Tamalitidd<br>123947<br>128547                                                                                                    | Notok calin<br>Termili<br>Fruiki<br>pyärtääho                                                           | dodre<br>                                                                                                    | Tarroik andre - Mararyita                       | ing Han, at white 50                                                                                                    | otti Abvenni kire<br>50<br>50                                                                       | int fatural 5<br>a 0<br>b 0                                                                                                    | humaanti ( hiu<br>2<br>0                                                       | Pinesee<br>e HJ                                                                                                    | AFA36302   1<br>  27%<br>  27%                                            | ura egelak<br>25.30<br>39                                                                             | Tado Juants   Tetto an<br>83                                                                                                   | ni (Ara aran<br>2000 - 226 S<br>2500 - 6                                                                                                    | 00.005 ertes<br>00 1 065 530<br>75 3 175                                                                                                    | lansi<br>Kosponti raintar<br>Kosponti raintar                                                                                            | hoperatur   Proper    | Drift                 |                           |                     |
| Dijun he selverget a tak<br>Termaliteks<br>EdisetT<br>EdisetT<br>EdisetT<br>EdisetT                                                                                                    | Ternill<br>Ternill<br>Fruik<br>gyartlaho<br>gyartlaho                                                   | dadra<br>                                                                                                    | Tamak and v (Marry)a                            | Nores<br>Nores<br>S0<br>S0<br>S0<br>S0<br>S0                                                                                                    | oli Absente bin<br>60<br>50<br>50                                                                   | ent fotpesitt ()<br>c 0<br>c 0<br>c 0                                                                                                    | ternizzti (He<br>2<br>0<br>0                                                   | a HJ<br>a HJ<br>a HJ<br>a HJ                                                                                                    | 4733440 (1)<br>27%<br>27%<br>27%<br>27%                                   | Varrat aquesiquie<br>26 700<br>30<br>209                                                              | Nato Juarts   Netto er<br>83<br>1<br>1                                                                                         | nii (Arani-na<br>2000 225.5<br>2500 6<br>5000 1.3                                                                                                    | inutti ortik<br>80 – 1.065.530<br>75 – 3.175<br>80 – 6.359                                                                                                    | lama<br>Corporti raitta<br>Karporti raitta<br>Karporti raitta                                                                            | hagandad - Pregare    | Dred                  |                           |                     |
| Dipribe solvinget a tal<br>Termiliteta<br>128947<br>128957<br>128957                                                                                                    | Nichola collin<br>Termilio<br>Frailio<br>gyartiano<br>Gyartiano<br>Gyartiano                            | ntadra.<br>                                                                                                    | Tarrol district (Marrolia                       | Keres<br>90<br>90<br>90<br>90<br>90<br>90                                                                                                    | 50<br>50<br>50                                                                                      | ent Talpolit 5<br>0 0<br>0 0<br>0 0<br>0 0                                                                                                    | terreinitti (He<br>2<br>0<br>2                                                 | Antone<br>A HJ<br>A HJ<br>A HJ<br>A HJ<br>A HJ                                                                                                    | APA Natas 1<br>27%<br>27%<br>27%<br>27%<br>27%                            | Verst agentade<br>35 780<br>90<br>90<br>90                                                            | netro, Maarta -   hetto er<br>83<br>3                                                                                          | nii (Araman<br>2000 226.5<br>2500 6<br>5000 1.3<br>2000 8.3                                                                                                    | Butts or till<br>10 1065 530<br>75 3 175<br>50 6 350<br>10 38 109                                                                                                    | lainar<br>Carporti raintar<br>Carporti raintar<br>Carporti raintar<br>Carporti raintar                                                   | nspadalas ( Preyain   | Dress                 |                           |                     |
| Dign be solvinget a tel<br>Termitedo<br>1286/T<br>1285/T<br>1285/T<br>1285/T<br>1285/T<br>127/T<br>127/T                                                                                                    | Notes calls<br>Frain<br>gyartiano<br>gyartiano<br>Gyartia c<br>Kapa Ross                                | atadre<br>a<br>re az o heli<br>a még kal<br>olék 1<br>asoln<br>litozor conti                                                                                                    | Tarrali Boly - (Marryin                         | 60 Kores<br>10 Mar. atuah<br>10<br>10<br>10<br>10<br>10                                                                                                    | ott. Absente kin<br>50<br>50<br>50<br>50<br>50<br>50<br>50<br>50<br>10                              | ent repeat 5<br>c 0<br>c 0<br>c 0<br>c 0<br>c 0<br>c 0<br>c 0<br>c 0                                                                                                    | larreadi (Ha<br>2<br>2<br>2<br>2<br>3                                          | All Pineture<br>All Hu<br>All Hu<br>All Hu<br>Hg Hu<br>Hu                                                                                                    | dPA3040 0<br>27%<br>27%<br>27%<br>27%<br>27%<br>27%                       | lanti ograligir<br>15 30<br>30<br>400<br>30<br>3000                                                   | Teatr, Prierts,   Teatro or<br>20<br>3<br>3<br>3<br>3                                                                          | an Alva araa<br>2000 225 5<br>2500 6<br>5000 12<br>2000 8 3<br>5000 9 4                                                                                                    | Bruttis ertek<br>30 I 1965 530<br>75 3 175<br>50 6 350<br>30 38 109<br>50 44 459<br>50 44 199                                                                                                    | Copperti raittar<br>Copperti raittar<br>Copperti raittar<br>Copperti raittar<br>Copperti raittar<br>Copperti raittar                     | hojadalar ( Hojan     | Dred                  |                           |                     |
| Drjan be stilvraget a tel<br>termitteld<br>102847<br>102847<br>102857<br>102857<br>102747<br>107947<br>10297                                                                                                    | Notok czół<br>Termili<br>Frakk<br>gylartiano<br>gylartiano<br>Gylartia k<br>Kapa Rozz<br>Harzers C<br>m | ntsore<br>e az a hali<br>e még kal<br>akk 1<br>acon<br>jitony szert                                                                                                    | (Serreik Andr - ) Marrysa                       | Leres<br>iq Max. atvah<br>50<br>50<br>50<br>50<br>50<br>50<br>50<br>50<br>50<br>50                                                                                                    | 56<br>56<br>56<br>56<br>56<br>56<br>56<br>56<br>56<br>56<br>56                                      | ent Trajectit U<br>c 0<br>c 0<br>c 0<br>c 0<br>c 0<br>c 0<br>c 0<br>c 0                                                                                                    | harrsantti (Ha<br>2<br>0<br>0<br>0<br>0<br>0<br>0<br>0<br>0<br>0               | <ul> <li>Pinture</li> <li>ຄ</li> <li>ຄ</li> <li>ຄ</li> <li>ຄ</li> <li>ຄ</li> <li>ຄ</li> <li>ຄ</li> <li>ຄ</li> <li>ຄ</li> <li>ຄ</li> <li>ຄ</li> <li>ຄ</li> <li>ຄ</li> <li>ຄ</li> <li>ຄ</li> </ul> | 474/sda //<br>27%<br>27%<br>27%<br>27%<br>27%<br>27%<br>27%               | Nerrit opyniapi<br>25 300<br>300<br>600<br>700<br>2000<br>2000                                        | Testo (Next) Testo en<br>80<br>9<br>9<br>9<br>9<br>9<br>9<br>9<br>9<br>9<br>9<br>9                                             | un Ara p-un<br>2000 225 5<br>2000 12<br>2000 12<br>2000 13<br>2000 14<br>2000 14<br>2000 14<br>2000 24<br>30                                                                                                    | 01,115 (r10)<br>30 1 (15 530<br>75 3 1.75<br>50 5 350<br>30 38 109<br>50 44 450<br>30 39 4000<br>30 134 300                                                                                                    | lama<br>Copperty nattae<br>Copperty nattae<br>Copperty nattae<br>Copperty nattae<br>Copperty nattae<br>Copperty nattae                   | hopenhae ( Proper     | Dred                  |                           |                     |
| Dian be estionage a fail<br>Termilidio<br>128547<br>128557<br>128537<br>127547<br>117547<br>1.5_2042_35_044<br>122047                                                                                                    | Ternili<br>Fruki<br>gyartario<br>gyartario<br>Gyartario<br>Kapa Roz<br>Hannes C                         | ntoore<br>e ea a hel<br>c mighel<br>ahék 1<br>acom<br>Ditony paent                                                                                                    | Samak Aniv - (Harrysa                           | Cores<br>40 Mas. study<br>50<br>50<br>50<br>50<br>50<br>50<br>50<br>50<br>50<br>50                                                                                                    | oti Akvenni lirre<br>50<br>50<br>50<br>50<br>50<br>50<br>50<br>50<br>50<br>50<br>50<br>50<br>50     | eet [Tabjasiit ] 3<br>6 0<br>6 0<br>6 0<br>6 0<br>6 0<br>6 0                                                                                                    | terrecett ( He<br>2<br>0<br>0<br>0<br>0<br>0<br>0<br>0<br>0                    | а Разания<br>а на<br>а на<br>а на<br>а на<br>а на<br>на<br>на<br>на<br>на<br>на                                                                                                    | APA Nata<br>27%<br>27%<br>27%<br>27%<br>27%<br>27%<br>27%<br>27%          | 5000 og edge<br>35 300<br>30<br>400<br>30<br>30<br>30 000<br>9 000                                    | Feder, Prantis - The Board<br>20<br>3<br>3<br>3<br>3<br>3<br>3<br>3<br>3<br>3<br>3<br>3<br>3<br>3<br>3<br>3<br>3<br>3<br>3     | an Arvara<br>2000 225 5<br>2000 1<br>2000 1<br>2000 8<br>3000 9<br>4<br>2000 810<br>2000 2+3                                                                                                    | Buchts erfele<br>20 1065330<br>21 25530<br>20 63509<br>20 881099<br>20 114309                                                                                                    | Korperti rattar<br>Korperti rattar<br>Korperti rattar<br>Korperti rattar<br>Korperti rattar<br>Korperti rattar<br>Korperti rattar        | regatilati   Prepie   | Dve6                  |                           |                     |
| Dian be esti-rayet a tel<br>lemailead<br>122657<br>12857<br>12857<br>12774<br>1.5.704<br>2.5.704<br>1.5.704<br>1.2.704                                                                                                    | Ternill<br>Fraili<br>gyartiato<br>gyartiato<br>Gyartiato<br>Kapa Ross<br>Harcers C<br>M                 | ntoon.<br>•<br>•<br>• • • • • • •<br>•<br>• • • • • •<br>•<br>• • • •<br>•<br>•<br>•<br>•<br>•<br>•<br>•<br>•<br>•<br>•<br>•<br>•<br>•<br>•<br>•<br>•<br>•<br>•<br>•                                                                                                    | Thermali Bindro – (Marroyan                     | Cores<br>iq Mas. atush<br>50<br>50<br>50<br>50<br>50<br>50<br>50<br>50<br>50<br>50                                                                                                    | ett. Absenni kirv<br>66<br>50<br>50<br>50<br>50<br>50<br>18<br>10                                   | ent [adjustit ] 5<br>a 0<br>6 0<br>6 0<br>6 0<br>6 0<br>6 0<br>6 0<br>7 0<br>8 0                                                                                                    | larresalt ( Ha<br>2<br>0<br>0<br>0<br>0<br>0<br>0                              | ອ <u>ອງຄອນຫຼ</u><br>ອີ 112<br>ອີ 112<br>ອີ 112<br>ອີ 112<br>ອີ 112<br>ອີ 112                                                                                                    | 47%/sda (*<br>27%<br>22%<br>22%<br>22%<br>22%<br>22%<br>22%<br>22%<br>22% | 4mt opeiat<br>35 300<br>30<br>900<br>300<br>30 000<br>9 000                                           | Teator, Pasar No.   Teator and<br>20<br>3<br>3<br>3<br>3<br>3<br>3<br>3<br>3<br>3<br>3<br>3<br>3<br>3<br>3<br>3<br>3<br>3<br>3 | an Arvana<br>2000 225 5<br>2500 6<br>5000 1.2<br>2000 8.3<br>5000 9.4<br>5000 8100<br>0000 24.30                                                                                                    | Butti erisi<br>1 1965 530<br>15 2 175<br>20 6 550<br>0 38 000<br>30 80 493<br>30 80 999<br>30 134 309                                                                                                    | Konperti raittar<br>Konperti raittar<br>Konperti raittar<br>Konperti raittar<br>Konperti raittar<br>Konperti raittar<br>Konperti raittar | ngadar ( Pojat        | Greek                 |                           |                     |
| Dian be estimate to tai<br>terminide<br>colorer<br>colorer<br>colo                                                                                                    | History color<br>Fruite<br>gyartiario<br>gyartiario<br>Gyartiario<br>Gyartiario<br>Hanzens C<br>m       | ataon<br>a<br>a a shek<br>a niqiyat<br>atek 1<br>acam<br>Joony cont                                                                                                    | Taensid Birde - (Maeriya                        | Kores           60         50         50         50         50         50         50         50         50         50         50         50         50         50         50         50         50         50         50         50         50         50         50         50         50         50         50         50         50         50         50         50         50         50         50         50         50         50         50         50         50         50         50         50         50         50         50         50         50         50         50         50         50         50         50         50         50         50         50         50         50         50         50         50         50         50         50         50         50         50         50         50         50         50         50         50         50         50         50         50         50         50         50         50         50         50         50         50         50         50         50         50         50         50         50         50         50         50         50         5 | 45 Absensi kire<br>66 56 56 56 56 56 56 56 18 10 10 10 10 10 10 10 10 10 10 10 10 10                | ent [adjustit ] 5<br>a 0<br>6 0<br>6 0<br>6 0<br>6 0<br>6 0<br>7<br>8 0                                                                                                    | Parrozzti (He<br>2<br>2<br>3<br>9<br>9<br>9                                    | (<br>10000<br>8 เป<br>8 เป<br>8 เป<br>8 เป<br>8 เป                                                                                                    | 47%/sldss / 27%<br>27%<br>27%<br>27%<br>27%<br>27%<br>27%<br>27%<br>27%   | 4mt opeiak<br>35 300<br>90<br>900<br>3000<br>9000<br>9000                                             | Tado Juanis   Tartito en<br>193<br>3<br>3<br>3<br>3<br>3<br>3<br>3<br>3<br>3<br>3<br>3<br>3<br>3<br>3<br>3<br>3<br>3<br>3      | m APA prist<br>2000 225 5<br>5000 12<br>5000 12<br>5000 12<br>5000 12<br>5000 12<br>5000 12<br>5000 12<br>5000 12<br>5000 24<br>30<br>5000 24<br>30                                                                                                    | Buttlis ortiki         1           80         1.096.538           7         3.175           80         6.359           80         8.09           80         44.453           80         341.099           80         343.099           80         1.34.309                                                                                                    | Sosperty railtár<br>Cosperty railtár<br>Cosperty railtár<br>Cosperty railtár<br>Cosperty railtár<br>Cosperty railtár<br>Cosperty railtár | ngadas i Pojat        | Drote                 |                           |                     |
| Dian he esti-rapp t tai<br>Ismailed<br>Calaint<br>Calaint<br>Calai                                                                                                    | Notic colo<br>Territi<br>Folio<br>gyartiano<br>gyartiano<br>Gyartiano<br>Gyartiano<br>Hiarzeri C<br>III | atades.<br>                                                                                                    | Terrenk dinis- (Harrengia                       | Ecres<br>Man, and<br>50,<br>50,<br>50,<br>50,<br>50,<br>10,<br>10,<br>10,                                                                                                    | eti Atsenni bir<br>60<br>50<br>50<br>50<br>50<br>50<br>50<br>50<br>50<br>50<br>50<br>50<br>50<br>50 | and         Totpstall         S           0         0         0           0         0         0           0         0         0           0         0         0           0         0         0           0         0         0           0         0         0                                                                                                    | terréatil His<br>a<br>a<br>a<br>a<br>a<br>a<br>a<br>a<br>a<br>a<br>a<br>a<br>a | і <mark>Лісания<br/>6 ні<br/>6 ні<br/>6 ні<br/>6 ні<br/>10 ні<br/>8 ні<br/>8 ні</mark>                                                                                                    | 473.64m //<br>27%<br>27%<br>27%<br>27%<br>27%<br>27%<br>27%               | 4mm agenigir<br>32 300<br>500<br>600<br>30 000<br>30 000<br>9 000                                     | Teelo Juan's   Netto et<br>20<br>3<br>3<br>3<br>3<br>3<br>9<br>9                                                               | <ul> <li>Ara araa</li> <li>200 228 5</li> <li>500 12</li> <li>500 12</li> <li>500 93</li> <li>83</li> <li>500 94</li> <li>83</li> <li>500 94</li> <li>500 94</li></ul>                                                                                                    | Bruttis ertelit         1           82         1.065.530           7         3.175           80         6.350           80         6.350           80         98.109           80         98.109           80         98.109           80         198.1099           80         134.009                                                                                                    | Copperti rainta<br>Copperti rainta<br>Copperti rainta<br>Copperti rainta<br>Copperti rainta<br>Copperti rainta<br>Copperti rainta        | nggaddad   Pregare    | Drete                 |                           |                     |
| 2500 ke eskinget 5 tid<br>Estilet<br>200547<br>20057<br>20057<br>20057<br>20057<br>20057<br>20057<br>20057<br>20057<br>20057<br>20057<br>20057                                                                                                    | Notic colo<br>Territi<br>Frain<br>gyartiano<br>gyartiano<br>Gyartian<br>Kapa Ross<br>Hanzers C<br>m     | chuire<br>e as shall<br>ce méghad<br>aikk 1<br>accorr<br>accorr<br>accorr<br>accorr                                                                                                    | Terrenti dinis- i Herrengi                      | 60 Kores<br>50 50<br>50 50<br>50 50<br>50 0<br>10 10                                                                                                    | 60 Absense Mar<br>60 50<br>50 50<br>50 50<br>50 10<br>10                                            | and         Talgendit         S           0         0         0           0         0         0           0         0         0           0         0         0           0         0         0           0         0         0           0         0         0                                                                                                    | harranti Ha                                                                    | і <mark>Лісания<br/>6 ні<br/>6 ні<br/>6 ні<br/>6 ні<br/>18 ні<br/>8 ні<br/>8 ні</mark>                                                                                                    | 473.6425<br>27%<br>27%<br>27%<br>27%<br>27%<br>27%<br>27%<br>27%          | Nami ayonlayo<br>35 700<br>000<br>000<br>000<br>000<br>000<br>000<br>000<br>000<br>000                | lan, Juark, Instan<br>30<br>1<br>3<br>3<br>3<br>3<br>3<br>3<br>3<br>3<br>3<br>3<br>3<br>3<br>3<br>3<br>3<br>3<br>3             | 00 Art and<br>200 2255<br>200 6<br>200 12<br>200 9<br>30<br>300 94<br>300 94<br>300 24<br>30<br>300 24<br>30<br>300 24<br>30<br>300 24<br>30<br>300 24<br>30                                                                                                    | 00.102 er466<br>10 1065 530<br>15 2 175<br>50 5 350<br>10 36 109<br>50 44 450<br>20 381 009<br>20 134 309                                                                                                    | Copertratile<br>Copertratile<br>Copertratile<br>Copertratile<br>Copertratile<br>Copertratile<br>Copertratile<br>Copertratile             | nggandikat   Progate  |                       |                           |                     |
| 230-14 cell-roys 5 14<br>1-mediada<br>12847<br>12847<br>12857<br>12857<br>12857<br>1257<br>117747<br>117747<br>117747<br>12747<br>12747<br>12747                                                                                                    | Terrilli<br>Frakk<br>gyartiako<br>gyartiako<br>Gyartiako<br>Kapa Rots<br>Hiaront C                      | etados<br>e az siteli<br>er négiset<br>sekon<br>sekon<br>sek<br>sekon<br>sekon<br>sekon<br>sek<br>sek<br>sek<br>sekon<br>sekon<br>sekon<br>sekon<br>sekon<br>sekon<br>sekon<br>sekon<br>sekon<br>sekon<br>sekon<br>sekon<br>sekon<br>sekon<br>sekon<br>sekon<br>sek<br>sek<br>sekon<br>sek<br>sek<br>sek<br>sekon<br>sekon<br>sekon<br>sekon<br>sekon<br>sekon<br>sekon<br>sekon<br>sekon<br>sekon<br>sekon<br>sekon<br>sekon<br>sek<br>sek<br>sek<br>sekon<br>sek<br>sek<br>sek<br>sek<br>sek<br>sek<br>sek<br>sek<br>sek<br>sek | Seenak Jinis – / Verman                         | Keres<br>50<br>50<br>50<br>50<br>50<br>50<br>10<br>10                                                                                                    | Abuenni Mir<br>50<br>50<br>50<br>50<br>50<br>50<br>10<br>10                                         | and         Toppedit         0           0         0         0           0         0         0           0         0         0           0         0         0           0         0         0           0         0         0           0         0         0                                                                                                    | terresti Ha                                                                    | <ul> <li>26 ค.ศ. พ.ศ. พ.ศ. พ.ศ. พ.ศ. พ.ศ. พ.ศ. พ.ศ.</li></ul>                                                                                                    | 473.640 1796<br>2796<br>2796<br>2796<br>2796<br>2796<br>2796<br>2796<br>2 | Name agreedage<br>353 /959<br>300<br>300<br>300<br>300<br>300<br>300<br>300<br>300<br>300<br>30       | fant, Asarts   Settaur<br>20<br>3<br>3<br>3<br>3<br>3<br>3<br>3<br>3<br>3<br>3<br>3<br>3<br>3<br>3<br>3<br>3<br>3<br>3         | 10 Av. and<br>100 225 5<br>100 12<br>100 12<br>100 12<br>100 94<br>100 24<br>100 24<br>100 24<br>100 24<br>100 10<br>100 100 10<br>100 100 100 100<br>100 100 100<br>100 100 100<br>100 100 100 100<br>100 100 100 100 | Inults ents         I           20         1.296.538           21         2.175           20         6.380           20         6.380           20         6.380           20         6.381           20         6.380           20         4.492           20         4.492           20         4.142           20         4.142           20         4.142           20         1.144           20         1.144                                                                                                    | Auria<br>Coperti ratia<br>Coperti ratia<br>Coperti ratia<br>Coperti ratia<br>Coperti ratia<br>Coperti ratia<br>Coperti ratia             | respectator   Prepare | Dome                  |                           |                     |
| Cope is callinger to the<br>International<br>Description<br>Description<br>Des                                                                                                    | Territik<br>Frukk<br>gyartikito<br>gyartikito<br>Gyartikito<br>Kapa Nots<br>Historet C                  | a a a hai<br>a rea a hai<br>a reighti<br>a tek 1<br>Deen<br>Deen sant                                                                                                    | Sereal and - (Verrapi                           | Kares<br>60<br>50<br>50<br>50<br>50<br>50<br>50<br>50<br>50<br>50<br>50<br>50<br>50<br>50                                                                                                    | 40xeenti hirr<br>50<br>50<br>50<br>50<br>50<br>50<br>50<br>50<br>50<br>50<br>50<br>50<br>50         | c         0           c         0           d         0           d         0           d         0           d         0           d         0           d         0           d         0           d         0           d         0           d         0           d         0                                                                                                    | tardadi Na                                                                     | а ни<br>а ни<br>а ни<br>а ни<br>а ни<br>а ни<br>ни<br>а ни                                                                                                    | 47-Aluta 1<br>27%<br>27%<br>27%<br>27%<br>27%<br>27%<br>27%               | Name egyndigir<br>191 (200<br>300<br>400<br>300<br>300<br>300<br>300<br>900<br>900<br>900             | faite dearth   heritare<br>88<br>2<br>3<br>3<br>3<br>3<br>3<br>3<br>3<br>3<br>3<br>3<br>3<br>3<br>3<br>3<br>3<br>3<br>3        | <ul> <li>III Art and</li> <li>III 225 5</li> <li>III 225 5</li> <li>III 225</li></ul>                                                                                                    | Inutto eriss   <br>20 1 2055 530<br>21 2055 530<br>25 2 1275<br>20 6 530<br>30 32 1075<br>30 40 4392<br>30 44 4392<br>30 383 000<br>30 134 300                                                                                                    | tania<br>Copertratila<br>Copertrata<br>Copertrata<br>Copertrata<br>Copertrata<br>Copertrata<br>Copertrata                                | ropedaar Prepar       | Dreed                 |                           |                     |
| Dyn kessinger a tal<br>Iernalissa<br>12947<br>12847<br>12847<br>12847<br>12847<br>12857<br>12857<br>12857<br>12857<br>12957<br>12974<br>12747                                                                                                    | Notic estin<br>Termin<br>Froiti<br>Cystitatio<br>Cystitatio<br>Cystitatio<br>Hancetti C<br>III          | etadors<br>«<br>eraz ar hali<br>eranlaphal<br>atek, 1<br>atean<br>atean<br>atean<br>atean                                                                                                    | Seenal, Jinix / Verrye                          | Ecres 50 50 50 50 50 50 50 50 50 50 50 50 50                                                                                                    | 48xeent kir<br>56<br>55<br>55<br>56<br>56<br>56<br>50<br>18<br>30                                   | en l'agendi 10<br>0 0<br>0 0<br>0 0<br>0 0<br>0 0<br>0 0<br>0 0                                                                                                    | tardadi Na                                                                     | i <sup>7</sup> ยังสมคา<br>8 หม่<br>8 หม่<br>8 หม่<br>8 หม่<br>8 หม่                                                                                                    | 4/7 Audus / 27%<br>27%<br>27%<br>27%<br>27%<br>27%<br>27%<br>27%          | Name egynlapi<br>121 /000<br>300<br>4000<br>700<br>20 000<br>9 000                                    | Rade Awarth   Method<br>19<br>1<br>1<br>1<br>1<br>1<br>1<br>1<br>1<br>1<br>1<br>1<br>1<br>1<br>1<br>1<br>1<br>1<br>1           | 00 Ara sean<br>2 500 C25 S<br>2 500 E<br>5 000 12<br>3 000 9 4<br>3 000 9 4<br>3 000 24 3                                                                                                    | Instituentia<br>40 1 2065 530<br>75 2 2175<br>90 5 330<br>20 5 330<br>20 5 30<br>20 5 30<br>20 5 30<br>20 5 30<br>20 5 30<br>20 5 30<br>20 5 30<br>20 5 30<br>20 5 30<br>20 5 30<br>20 5 30<br>20 5 30<br>20 5 30<br>20 5 30<br>20 5 30<br>20 5 30<br>20 5 30<br>20 5 30<br>20 5 5<br>20 5 5<br>20 5<br>20 5 | lante<br>Copertir valida<br>Gapertir satta<br>Copertir satta<br>Copertir satta<br>Copertir satta<br>Copertir satta                       | ropodsar Prepin       |                       |                           |                     |
| Country and rought a tot<br>Inervalidad<br>2024<br>2024<br>2024<br>2024<br>2024<br>2024<br>2024<br>202                                                                                                    | Notic estin<br>Termin<br>Fradit<br>gyartiario<br>gyartiario<br>Gyartiario<br>Hisroreti C<br>III         | ctodrs.<br>                                                                                                    | Served, Brids - () Herright                     | Ecres 50 50 50 50 50 50 50 50 50 50 50 50 50                                                                                                    | 40 Absents Mire<br>40<br>50<br>50<br>50<br>50<br>50<br>50<br>50<br>50<br>50<br>5                    | International         Second Second Seco | terretati Na                                                                   | । <sup>7</sup> ित्रसमा<br>स्त्र मध<br>स्त्र मध<br>स्त्र मध                                                                                                    | 47454ada 1<br>- 27%<br>- 27%<br>- 27%<br>- 27%<br>- 27%<br>- 27%          | Namit agymlair<br>18 700<br>90<br>90<br>90<br>90<br>90<br>90<br>90<br>90<br>90<br>90<br>90<br>90<br>9 | fakt, Joark, Netlaur<br>18<br>1<br>1<br>1<br>1<br>1<br>1<br>1<br>1<br>1<br>1<br>1<br>1<br>1<br>1<br>1<br>1<br>1<br>1           | 00 Are stat<br>200 228 5<br>200 6<br>000 12<br>200 8<br>200 9<br>000 9<br>4<br>000 9<br>4<br>000 24<br>3<br>000 24<br>3<br>000 24<br>3<br>000 24<br>3<br>000 24<br>3<br>000 24<br>3<br>000 24<br>5<br>0<br>0<br>0<br>0<br>0<br>0<br>0<br>0<br>0<br>0<br>0<br>0<br>0                                                                                                    | Inutts eries 1<br>30 1 2065 530<br>75 2 175<br>90 5 320<br>90 5 320<br>90 5 320<br>90 381 099<br>90 134 300<br>91 134 300                                                                                                    | Coperti raităr<br>Coperti raităr<br>Coperti raităr<br>Coperti raităr<br>Coperti raităr<br>Coperti raităr<br>Coperti raităr               | repetitud (report     | Dome                  |                           |                     |
| Dyn ke selvreget a tel           ternskidd           E2847           E2847           E2857           E2857 <tr< td=""><td>Territik<br/>Fruik<br/>gydritikho<br/>gydritikho<br/>Gydritikho<br/>Gydritikho<br/>Kapa Ross<br/>Hianzens C</td><td>chodre,<br/>er as a balf<br/>er måg had<br/>akkk 1<br/>300000 stætt</td><td>Turnski Biolo - ( Harrigan</td><td>50 Kores<br/>50 Mays, and the<br/>50 50 50 50 50 50 50 50 50 50 50 50 50 5</td><td>400 Albertanii Were<br/>50 50<br/>50 50<br/>50 50<br/>50 50<br/>50 50<br/>50 50<br/>50 50</td><td>int         Injunit         I           0         0         0           0         0         0           0         0         0           0         0         0           0         0         0           0         0         0           0         0         0</td><td>arrianti (Ha</td><td>а Ирания<br/>В ни<br/>В ни<br/>В ни<br/>В ни<br/>В ни<br/>В ни<br/>В ни</td><td>474.6445 (<br/>27%<br/>27%<br/>27%<br/>27%<br/>27%<br/>27%<br/>27%</td><td>Nama agrandar<br/>16 Nau<br/>30<br/>30<br/>30<br/>30<br/>30<br/>30<br/>30<br/>30<br/>30<br/>30<br/>30<br/>30<br/>30</td><td>Tado Jiwerk   Netiko er<br/>80<br/>1<br/>1<br/>1<br/>3<br/>3<br/>3<br/>3<br/>3<br/>3<br/>3<br/>3<br/>3<br/>3<br/>3<br/>3<br/>3<br/>3<br/>3<br/>3</td><td><ul> <li>Ana analysis</li> <li>200</li> <li>200</li> <li>2</li></ul></td><td>In-152 er/162 1<br/>30 2 2016 5.30<br/>30 6 3.50<br/>30 6 3.50<br/>30 34 100<br/>30 34 100</td><td>Coperti raită<br/>Coperti raită<br/>Coperti raită<br/>Coperti raită<br/>Coperti raită<br/>Coperti raită<br/>Coperti raită</td><td>ngedaar (negat</td><td></td><td></td><td></td></tr<> | Territik<br>Fruik<br>gydritikho<br>gydritikho<br>Gydritikho<br>Gydritikho<br>Kapa Ross<br>Hianzens C    | chodre,<br>er as a balf<br>er måg had<br>akkk 1<br>300000 stætt                                                                                                    | Turnski Biolo - ( Harrigan                      | 50 Kores<br>50 Mays, and the<br>50 50 50 50 50 50 50 50 50 50 50 50 50 5                                                                                                    | 400 Albertanii Were<br>50 50<br>50 50<br>50 50<br>50 50<br>50 50<br>50 50<br>50 50                  | int         Injunit         I           0         0         0           0         0         0           0         0         0           0         0         0           0         0         0           0         0         0           0         0         0                                                                                                    | arrianti (Ha                                                                   | а Ирания<br>В ни<br>В ни<br>В ни<br>В ни<br>В ни<br>В ни<br>В ни                                                                                                    | 474.6445 (<br>27%<br>27%<br>27%<br>27%<br>27%<br>27%<br>27%               | Nama agrandar<br>16 Nau<br>30<br>30<br>30<br>30<br>30<br>30<br>30<br>30<br>30<br>30<br>30<br>30<br>30 | Tado Jiwerk   Netiko er<br>80<br>1<br>1<br>1<br>3<br>3<br>3<br>3<br>3<br>3<br>3<br>3<br>3<br>3<br>3<br>3<br>3<br>3<br>3<br>3   | <ul> <li>Ana analysis</li> <li>200</li> <li>200</li> <li>2</li></ul>                                                                                                    | In-152 er/162 1<br>30 2 2016 5.30<br>30 6 3.50<br>30 6 3.50<br>30 34 100<br>30 34 100                                                                                                    | Coperti raită<br>Coperti raită<br>Coperti raită<br>Coperti raită<br>Coperti raită<br>Coperti raită<br>Coperti raită                      | ngedaar (negat        |                       |                           |                     |

A bizonylat kereséséhez az átvételi ablak felső részében található szűrési lehetőségek is használhatók.

| Textulatek kodiazetisa - Bejová sobila<br>kalancen az nietest texturkek textu ne | levél árvetek (Szállatóa) (HUP)<br>rost a Taltodortol tagandra ála | inter attorned Missare. |              |                  | a                      | ×   |
|----------------------------------------------------------------------------------|--------------------------------------------------------------------|-------------------------|--------------|------------------|------------------------|-----|
| ∧ "Y Selieis                                                                     |                                                                    |                         |              | 🗢 💮 Beilftisch   |                        |     |
| Gourylatek kelte alapjärs                                                        | - 12                                                               |                         | Pératren HUF | Atvésző árfolyam |                        | 0.8 |
| Borrylattooboli alappäre                                                         |                                                                    |                         |              |                  | Napi á fályan leidhíoc |     |
| Teljevált télesék el szálasz ඟ                                                   |                                                                    |                         |              |                  |                        |     |

A listában megtalálható az összes bejövő szállítólevél, amely még nyitott. A keresett bizonylat kiválasztása után a tételeknél megadható, hogy melyik tételből mekkora mennyiség kerüljön átvételre a számlára.

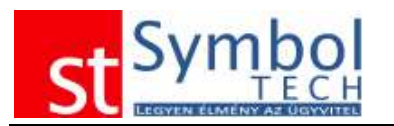

Tételek 🔮 Mind :: Ctrl+A 🙆 Egyik sem :: Ctrl+X 🤡 Mind és bezár :: Ctrl+Enter

A tételek melletti kis ikonokkal a tételek minden darabja átvételre kerülhetnek egy kattintással.

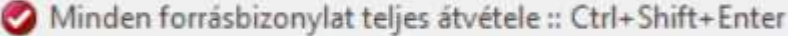

A ikon az összes a listában szereplő rendelésről az összes tételt egy lépésben átemeli a számlára.

Kijelölt forrásbizonylatok teljes átvétele :: Ctrl+Alt+Enter

lehetőséget ad arra, hogy a kijelölt bejövő szállítólevélen lévő valamennyi tétele külön beállítás nélkül átkerüljön a számlára.

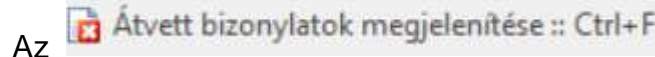

🥍 ikon a már átvételre került bizonylatok is

megjeleníthetők.

A számlán megjelennek az átvett bizonylatok számai hivatkozásképpen

#### Előleg átvétele a bejövő számlán

A bejövő számlára bejövő számla előleget is át lehet venni. Ehhez a Szállító megadását követően a villogó pénzeszsák ikonnal van lehetőség.

A bizonylat kereséséhez az átvételi ablak felső részében található szűrési lehetőségek is használhatók.

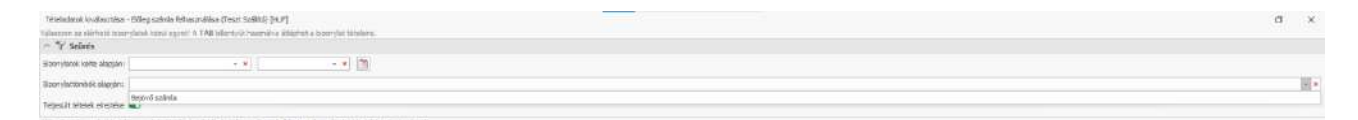

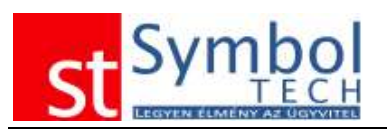

|                                             | en uni-shin-uniar 🖉            | Gjeloit tomas  | kibatonylahok (     | taljen atvetela i: Cbil | Alt-Enter Atvett bizonyla | telk megjelet fitter :: Ctrl+F |                              |                        |                          |                            | III Mergegyzztek megjelenite    |
|---------------------------------------------|--------------------------------|----------------|---------------------|-------------------------|---------------------------|--------------------------------|------------------------------|------------------------|--------------------------|----------------------------|---------------------------------|
| nróvoget a tatálatok zrűlatanérei           | Keres                          |                |                     |                         |                           |                                |                              |                        |                          |                            |                                 |
| Atagor. Carega                              | e   Rosoylandari / #   5       | anline bog i s | Szallar             | Sizality kerneliteta    | From Supplementation      | kteistin Suppleminischiligen   | Index suppliers we have been | Stretin Experimental p | Stoton is goin threid Go | Status Scene Investigation | r   Codin Lippleto ocercumbur   |
| melinen (m.n) 💿 👟 🕇                         | 952-13.23 00010                | 1994 (J        | Teast Crothe        |                         |                           |                                |                              |                        |                          |                            |                                 |
| Titleg coints (secti) 🖉 👘 😒 😫               | 852-3123-000/M 3               | 2052           | Terrt Snilltn       |                         |                           |                                |                              |                        |                          |                            |                                 |
|                                             |                                |                |                     |                         |                           |                                |                              |                        |                          |                            |                                 |
|                                             |                                |                |                     |                         |                           |                                |                              |                        |                          |                            |                                 |
|                                             |                                |                |                     |                         |                           |                                |                              |                        |                          |                            |                                 |
|                                             |                                |                |                     |                         |                           |                                |                              |                        |                          |                            |                                 |
|                                             |                                |                |                     |                         |                           |                                |                              |                        |                          |                            |                                 |
|                                             |                                |                |                     |                         |                           |                                |                              |                        |                          |                            |                                 |
| 🕽 Mind o Ctriv-A 👋 Egyik samo Ctriv-J. 💋 Mi | end do brezar tr Chri - Eritar | 👹 Szálitei     | H EDDOR             |                         |                           |                                |                              |                        |                          | 10                         | 🖥 Magagyzzzał magatanikaca i Os |
| tower a ballent erfebrere                   | Karea                          |                |                     |                         |                           |                                |                              |                        |                          |                            |                                 |
|                                             |                                |                |                     |                         |                           |                                |                              |                        |                          |                            |                                 |
| : • Terts erse: Inutis erse: Petrecault et  | dag Roomun fehacing            | not vellas:    | cantillen kitutiert | t section burget        | Sost Proyet Dauge         |                                |                              |                        |                          |                            |                                 |
| 22% 3530.07% 30.000                         | - ID                           | 0.000          |                     | 1                       |                           |                                |                              |                        |                          |                            |                                 |
|                                             |                                |                |                     |                         |                           |                                |                              |                        |                          |                            |                                 |
|                                             |                                |                |                     |                         |                           |                                |                              |                        |                          |                            |                                 |
|                                             |                                |                |                     |                         |                           |                                |                              |                        |                          |                            |                                 |
|                                             |                                |                |                     |                         |                           |                                |                              |                        |                          |                            |                                 |
|                                             |                                |                |                     |                         |                           |                                |                              |                        |                          |                            |                                 |
|                                             |                                |                |                     |                         |                           |                                |                              |                        |                          |                            |                                 |
|                                             |                                |                |                     |                         |                           |                                |                              |                        |                          |                            |                                 |
|                                             |                                |                |                     |                         |                           |                                |                              |                        |                          |                            |                                 |
|                                             |                                |                |                     |                         |                           |                                |                              |                        |                          |                            |                                 |
|                                             |                                |                |                     |                         |                           |                                |                              |                        |                          |                            |                                 |
|                                             |                                |                |                     |                         |                           |                                |                              |                        |                          |                            |                                 |
|                                             |                                |                |                     |                         |                           |                                |                              |                        |                          |                            |                                 |
|                                             |                                |                |                     |                         |                           |                                |                              |                        |                          |                            |                                 |
|                                             |                                |                |                     |                         |                           |                                |                              |                        |                          |                            |                                 |
|                                             |                                |                |                     |                         |                           |                                |                              |                        |                          |                            |                                 |
|                                             |                                |                |                     |                         |                           |                                |                              |                        |                          |                            |                                 |
|                                             |                                |                |                     |                         |                           |                                |                              |                        |                          |                            |                                 |
|                                             |                                |                |                     |                         |                           |                                |                              |                        |                          |                            |                                 |

Minden forrásbizonylat teljes átvétele :: Ctrl+Shift+Enter

A ikon az összes a listában szereplő bizonylaton az összes tételt egy lépésben átemeli a számlára.

Kijelölt forrásbizonylatok teljes átvétele :: Ctrl+Alt+Enter

kijelölt bizonylaton lévő valamennyi tétele külön beállítás nélkül átkerüljön a számlára.

Atvett bizonylatok megjelenítése :: Ctrl+F

ikon a már átvételre került bizonylatok is

megjeleníthetők.

A7

A számlán megjelennek az átvett bizonylatok számai hivatkozásképpen

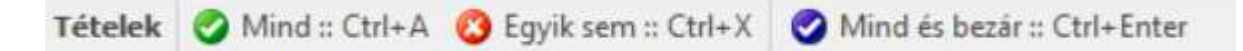

A tételek melletti kis ikonokkal a tételek minden darabja átvételre kerülhetnek egy kattintással.

Az előleg részletekben is felhasználható, így egy előleget több bejövő bizonylathoz is lehet kapcsolni.

## Bejövő számlák listája

A bejövő számlák listájában a rögzített bejövő számlák tekinthetők át. A lista igényre szabható a nézet és a szűrő ikonok használatával.

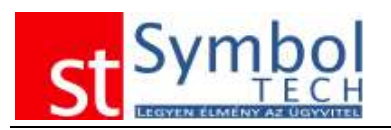

| 2)                         |                    |                    |                    |                                                           |                                                                              | Be                                                  | övő szánk                                               | ik                                                            |                                                                                                    |                                                    |                                                                                        |        |                   | - 0                          | ×    |
|----------------------------|--------------------|--------------------|--------------------|-----------------------------------------------------------|------------------------------------------------------------------------------|-----------------------------------------------------|---------------------------------------------------------|---------------------------------------------------------------|----------------------------------------------------------------------------------------------------|----------------------------------------------------|----------------------------------------------------------------------------------------|--------|-------------------|------------------------------|------|
| <u>8</u>                   |                    |                    |                    |                                                           |                                                                              |                                                     |                                                         |                                                               |                                                                                                    |                                                    |                                                                                        |        |                   |                              | Ø    |
|                            | 🕞 Helyesbítés      | 😪 Kiegy            | enlítések :: Ctrl+ |                                                           |                                                                              | E S                                                 |                                                         |                                                               | 🍖 Kézi kiegyeníltés                                                                                                    | 📎 Cai                                              | tolt dokumentumok                                                                      | Θ      |                   | $\odot$                      |      |
| Új számla<br>III Ctrl HN   | Storndzás          | 🔔 Kalts            | igfelosztás lista  | Nyomtatás                                                 | Csoportos<br>műveletek ~                                                     | Uzleti<br>folyamat                                  | Címkék                                                  | Másolás                                                       | 🚒 Kezi kiegyenítes tori<br>🌸 Gyors kiegyenlítés                                                                                                  | ese 🌘 Bo                                           | g bejegyzés hozzáadás                                                                  | • •    | Onli<br>követelmé | ne számla<br>nyek vizsgálata |      |
|                            |                    |                    |                    |                                                           |                                                                              | Műv                                                 | eletek                                                  |                                                               |                                                                                                    |                                                    |                                                                                        |        |                   |                              |      |
| 🐕 Bizonylat műveletek:     | 3 🖶 🖻 🖻            | 🔲 Lista n          | üveletek: 🔍        | 🗈 🖄 🍰 🥻                                                   | 1 7 9 9                                                                      |                                                     | P 6                                                     |                                                               |                                                                                                    |                                                    |                                                                                        |        |                   |                              |      |
| [Szűrt adatok] Raktár: Köz | ponti raktár       | Stornó szá         | imlák nélkül       | Stornózott szá                                            | imlák nélkül                                                                 |                                                     |                                                         |                                                               |                                                                                                    |                                                    |                                                                                        |        |                   |                              |      |
| Hüzza ide az oszlopok fej  | léceit a csoportos | täshoz             |                    |                                                           |                                                                              |                                                     |                                                         |                                                               |                                                                                                    |                                                    |                                                                                        |        |                   |                              | - 54 |
| Állapot                    | 1.1                |                    | Címkék             | Bredeti biz.szám                                          | Kézhezvétel                                                                  | Bizonyia                                            | tszám                                                   | Kelt                                                          | Számla állapot                                                                                                    | Szálítói kód                                       | Szálító a                                                                              | Kapcso | alatsartó         | Szállító adószám             | 5    |
|                            |                    | 0                  | 6                  | 369                                                       | 2023, 06, 12                                                                 | BSZ+202                                             | 34000.15                                                | 2023.06                                                       | 12. Rógzítve                                                                                                    | 2285Z                                              | Teszt Szállító                                                                         |        |                   |                              |      |
|                            |                    | 200 0              |                    |                                                           |                                                                              |                                                     |                                                         |                                                               |                                                                                                    |                                                    |                                                                                        |        |                   |                              |      |
|                            |                    | 0.555              | 3                  | 7899                                                      | 2023.06.30                                                                   | BSZ-203                                             | 3-00017                                                 | 2023.06.                                                      | . 30. Rögzítve                                                                                                    | 2285Z                                              | Teszt Szállító                                                                         |        |                   |                              |      |
| 1                          | @ Q                | 0                  |                    | 7899<br>fcdsvgfdgbfd                                      | 2023. 06. 30.<br>2023. 07. 04                                                | BSZ-201                                             | 3-00017                                                 | 2023.06.                                                      | . 30. Rogzitve<br>04. Rogzitve                                                                                                    | 2285Z<br>2285Z                                     | Teszt Szállító<br>Teszt Szállító                                                       |        |                   |                              |      |
|                            | 9 Q<br>Q           | 0                  |                    | 7899<br>fodsvgfdgbfd<br>kl55665                           | 2023. 06. 30<br>2023. 07. 04<br>2023. 09. 07                                 | BSZ-201<br>BSZ-201<br>BSZ-201                       | 3-00017<br>(3-00020<br>(3-00024                         | 2023.06.<br>2023.07.<br>2023.09.                              | 30.         Rogative           04.         Rogative           07.         Rogative                                                               | 2285Z<br>2285Z<br>2285Z                            | Teszt Szállító<br>Teszt Szállító<br>Teszt Szállító                                     |        |                   |                              |      |
|                            | 99                 | ୍ଷ<br>ଅ<br>ଅ       |                    | 7899<br>fodsvgfdgbfd<br>kl55665<br>dfdgfdg                | 2023. 06. 30<br>2023. 07. 04<br>2023. 09. 07<br>2023. 09. 07                 | BSZ-203<br>BSZ-203<br>BSZ-203<br>BSZ-203            | 3-00017<br>3-00020<br>3-00024<br>3-00025                | 2023.06.<br>2023.07.<br>2023.09.<br>2023.09.                  | 30.         Rogative           04.         Rogative           07.         Rogative           07.         Rogative                                | 2285Z<br>2285Z<br>2285Z<br>2285Z                   | Teszt Szállító<br>Teszt Szállító<br>Teszt Szállító<br>Teszt Szállító                   |        |                   |                              |      |
| C Bóleg száml              | a (nettó)          | ୍ଷ<br>ଅକ୍ଟ<br>ଅକ୍ଟ |                    | 7899<br>fodsvgfdgbfd<br>kl55665<br>dfdgfdg<br>zufoulzgiou | 2023. 06. 30<br>2023. 07. 04<br>2023. 09. 07<br>2023. 09. 07<br>2023. 09. 14 | BSZ-203<br>BSZ-203<br>BSZ-203<br>BSZ-203<br>BSZ-203 | 3-00017<br>(3-00020<br>(3-00024<br>(3-00025<br>(3-00026 | 2023. 06.<br>2023. 07.<br>2023. 09.<br>2023. 09.<br>2023. 09. | 30.         Rogative           04.         Rogative           07.         Rogative           07.         Rogative           14.         Rogative | 2285Z<br>2285Z<br>2285Z<br>2285Z<br>2285Z<br>2285Z | Teszt Szállító<br>Teszt Szállító<br>Teszt Szállító<br>Teszt Szállító<br>Teszt Szállító |        |                   |                              |      |

A listában a kiegyenlített és a stornó vagy stornózott számlák más színnel jelennek meg.

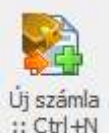

Készítésének a felületére.

### Számla stornózás

A stornózás az ügylet semmissé tétele.

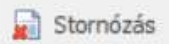

A stornózás ikonnal a listában kijelölt bizonylat stornózható.

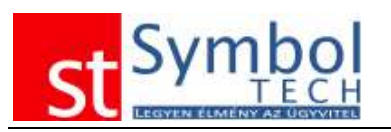

| Számla stornózása             | ×                      |
|-------------------------------|------------------------|
| Kiegyenlítések eltávolítása   |                        |
| Stornó bizonylat kelte        | 2023. 08. 01. 👻        |
| Teljesítés dátuma             | 2023. 08. 01. 👻 🗙      |
| Válasszon stornózás okát      |                        |
| Stornózás oka                 | ×                      |
| Azonnali nyomtatás            |                        |
| Nyomtató                      | Microsoft Print to P 👻 |
| Rendelés kézi lezárása        |                        |
| Stornó számla küldése e-mailb | en 💶                   |
|                               | OK Mégse               |

Az OK gomb megnyomása után a program megerősítést kér az adott számú bizonylat stornózására vonatkozóan:

| Mege | erősítés                                                                                                    |                                                  | ×                                  |
|------|----------------------------------------------------------------------------------------------------|--------------------------------------------------|------------------------------------|
| ?    | Biztosan stornózza a kiválasz<br>Amennyiben az igen gombra kattint, a kivá<br>Stornózás dátuma: 2023. 08. 01.<br>Teljesítés dátuma: 2023. 08. 01. | tott SZ-2023-0010<br>laszott számlák stornózásra | 5 számlát?<br><sup>kerülnek.</sup> |
|      |                                                                                                    | Igen                                             | Nem                                |

Az igen gomb használatával a stornó bizonylat elkészül, és a beállítástól függően nyomtatása kerül.

A Mégsem gomb használatával a stornózás nem kerül végrehajtásra.

### Számla helyesbítés

A számla helyesbítését abban az esetben javasoljuk, ha a kiállított bizonylat valamelyik tartalmi eleme nem megfelelő és a javítás miatt a Könyvelő nem javasolja a bizonylat sztornózását. A helyesbítő és a helyesbített számlák csak együtt érvényesek!

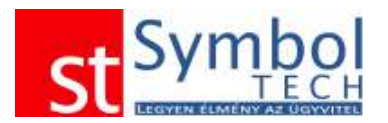

Számlát helyesbíteni a

A bizonylatoton helyesbíteni lehet a fizetési módot, a teljesítési dátumot, a megjegyzés mezőben leírtakat vagy pótolni, azt, ha véletlenül lemaradt az eredeti bizonylatról, a, tétel megjegyzést, illetve magukat a tételeket is.

🔒 Helyesbítés

. a vonatkozó ikonnal lehet. Ezt követően megjelenik a számla tétel helyesbítő ablaka, amelyben a kiválasztott számla tételei találhatók.

| Téhniadatak inrilasutása - Számia Indyesbőkés (SZ-2023-40097)                                                                                                    | a x                                                                 |
|----------------------------------------------------------------------------------------------------|---------------------------------------------------------------------|
| S Szűrés                                                                                                    |                                                                     |
| Romylatsk kelte alapjäre - • • • •                                                                                                    |                                                                     |
| laonylattönbök slapján: * 🕷 Szálltás módok slapján:                                                                                                    | × 8                                                                 |
| eljesult idsiek ekutise ඟ                                                                                                    |                                                                     |
| boonjut feadstanal bealfilain az DK poob megrvonáski kivetlen lesz lehetőség.<br>Ihta be a boorylatzléslék mernynégél a lívánt értilénte, haznága a Kelés Le bilenfyűlet a téssék kiut moggiarat |                                                                     |
| Téteelek ổ Mind :: Clri+A 🤨 Egyik sem :: Clri+X 🖉 Mind és bezir :: Clri+Enter 👹 Scälittis kódok                                                                                                  | 🛐 import Excel føjlból 📑 Megjegyzések megjelenítése :: Ctrl+Shift+M |
| Lejon be setv-eget a talilatok szűkésére Keres                                                                                                    |                                                                     |
| Terméládi Termélá Termélá Bivév Here Nervység ÁFA-koks Egyeőgir (Új mennység Ú) ÁFA-koks Új egyeőgir Pérunen Kodv. Filórin 💌 Hattó ételő. (ÁFA-ételő: Bruttó ételő:                              | Raktär Projekttód Projekt Devlasi                                   |
| 3 121997 Papers db \$ 27% \$ 000 \$ 27% \$ 000 HUP 25 000 6 780 31 790                                                                                                    | Kitaponti raktär                                                    |

Az ablakon az "Új mennyiség", az "Új ÁFA kulcs", és az "Új egységár" oszlopok szerkeszthetők. Az ablakban így megadható, hogy miképpen kellene kinéznie a helyes adatokat tartalmazó számlának.

Az Eredeti és az itt megadott adatokból a program automatikusan előállítja a különbözetet és ez alapján lép át az átvételi ablakból a helyesbítő számla felületére. A helyesbítő meg, bizonylaton csak a különbözet tételek jelennek viszont а bizonylat nyomtatási/előnézeti képén már látszanak a helyesbítő számla tartalmi követelményeinek megfelelő tételek.

A számlaablakon lehetősége van további tételeket rögzíteni a helyesbítő számlára (pl. ha valami lemaradt volna az eredeti számláról).

PL:

Helyesbített, azaz az eredeti bizonylat:

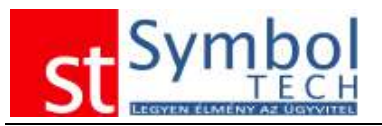

|               | Kelt<br>Issue         | Teljesítés<br>Fulfillment      | Fiz.határidő<br>Payment due  | Fizetési mód<br>Payment method |                         | Pénznem<br>Currency | Száml<br>Invoice       | a száma<br>number           |
|---------------|-----------------------|--------------------------------|------------------------------|--------------------------------|-------------------------|---------------------|------------------------|-----------------------------|
| 202           | 3. 10. 12.            | 2023. 10. 12.                  | 2023. 10. 12.                | Készpénz                       |                         | HUF                 | SZ-2023                | -00102                      |
| Alá           | bbi bizon             | ylat(ok) alapj                 | án készült / Ba              | sed on these vouchers: S       | SZL-2023-000            | 14                  |                        |                             |
| #             | Termék<br>Product     |                                | Menny. Mee.<br>Quantity Unit | Egységár<br>Unit price         | Nettóérték<br>Net value | ÁFA<br>Vat          | ÁFA érték<br>Vat value | Bruttó érték<br>Gross value |
|               | AZP1144               | 8                              | 10 db                        | 4 899                          | 48 990                  | 27%                 | 13 227                 | 62 217                      |
|               | 8in1 pele<br>4 048422 | nka 30db-os 1<br>EA/<br>102281 | 02281 (102281)<br>V Kód: 123 |                                |                         |                     |                        |                             |
| Ös            | szesen /              | Total                          |                              |                                | ×                       |                     |                        | 62 217 Ft                   |
|               |                       |                                |                              | Nettó<br>Net                   | ÁFA<br>Vat              | Brutte              | ó<br>s                 |                             |
|               |                       | 27%                            |                              | 48 990 Ft                      | 3 227 Ft                | 62 217 F            | t                      |                             |
|               |                       | Össz                           | esen / Total                 | 48 990 Ft                      | 13 227 Ft               | 62 217 F            | t                      |                             |
|               |                       |                                |                              |                                | zaz hatvank             | ettőezer-k          | ettőszáz               | tizenhét Ft                 |
|               |                       |                                |                              | Fizetendő                      | végösszeg               | / Total val         | ue to pay              | : 62 215 Ft                 |
| Fize          | etési kötel           | ezettésggel já                 | r                            | .6                             |                         |                     |                        |                             |
| - I. <i>i</i> | oobítő l              | hizonylat:                     |                              |                                |                         |                     |                        |                             |

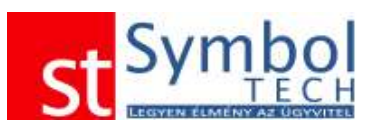

|                                                                         | 0. 12. 2023. 10. 12. Kés                                      | szpénz                                                                                                    |                                                                                           | HUF                                                                                                    | SZ-2023                                                     | -00103                                   |
|-------------------------------------------------------------------------|---------------------------------------------------------------|----------------------------------------------------------------------------------------------------|-------------------------------------------------------------------------------------------|----------------------------------------------------------------------------------------------------|-------------------------------------------------------------|------------------------------------------|
| amla helyesbítése                                                       | / Correction of invoice: SZ                                   | -2023-00102                                                                                                    |                                                                                           |                                                                                                    |                                                             |                                          |
| Termék<br>Product                                                       | Menny. Mee.<br>Quantity Unit                                  | Egységár<br>Unit price                                                                                                 | Nettóérték<br>Net value                                                                   | ÁFA<br>Vat                                                                                                  | ÁFA érték<br>Vat value                                      | Bruttó érték<br>Gross value              |
| Eredeti tételek / Orig                                                  | jinal details                                                 |                                                                                                    |                                                                                           |                                                                                                    |                                                             |                                          |
| AZP11448                                                                | 10 db                                                         | 4 899                                                                                                    | 48 990                                                                                    | 27%                                                                                                    | 13 227                                                      | 62 217                                   |
| 4 048422 10228                                                          | EAN Kód: 123                                                  |                                                                                                    |                                                                                           |                                                                                                    |                                                             |                                          |
| Helyesbítés utáni tér                                                   | telek/Correction                                              |                                                                                                    | X                                                                                         |                                                                                                    |                                                             |                                          |
| AZP11448                                                                | 4 db                                                          | 4 899                                                                                                    | 9 596                                                                                     | 27%                                                                                                    | 5 2 9 1                                                     | 24 887                                   |
| 8in1 pelenka 30db<br>4 048422 10228                                     | D-os 102281 (102281)<br>EAN Kód: 123                          | 6                                                                                                    | V                                                                                         |                                                                                                    |                                                             |                                          |
| Különbözeti tételek                                                     | /Margin details                                               | 14                                                                                                    |                                                                                           |                                                                                                    |                                                             |                                          |
| AZP11448                                                                | -6 db                                                         | 4 899                                                                                                    | -29 394                                                                                   | 27%                                                                                                    | -7 936                                                      | -37 330                                  |
| 8in1 pelenka 30db                                                       | EAN Kód: 123                                                  | av                                                                                                    |                                                                                           |                                                                                                    |                                                             |                                          |
| 4 048422 10228                                                          | 1                                                             | <b>• 1</b>                                                                                                    |                                                                                           |                                                                                                    |                                                             |                                          |
| 4 <sup>0</sup> 048422 10228<br>sszesen / Total                          | í n                                                           | <b>V</b>                                                                                                    |                                                                                           |                                                                                                    |                                                             | -37 330 Ft                               |
| 4 <sup>0</sup> 048422 10228<br>sszesen / Total                          | Q                                                             | Nettó<br>Net                                                                                                    | ÁFA<br>Vat                                                                                | Brutto                                                                                                    | )                                                           | -37 330 Ft                               |
| 4 <sup>0</sup> 048422 10228<br>sszesen / Total                          | 27%                                                           | Nettó<br>Net<br>-29 394 Ft                                                                                             | ÁFA<br>Vat<br>-7 936 Ft                                                                   | Bruttó<br>Gross<br>-37 330 F                                                                                | s<br>t                                                      | -37 330 Ft                               |
| 4 <sup>0</sup> 048422 10228<br>sszesen / Total                          | 27%<br>Összesen / Total                                       | Nettó<br>Net<br>-29 394 Ft<br>-29 394 Ft                                                                               | ÁFA<br>Vat<br>-7 936 Ft<br>-7 936 Ft                                                      | Bruttá<br>Gross<br>-37 330 F<br>-37 330 F                                                                   | s<br>t<br>t                                                 | -37 330 F1                               |
| 4 <sup>1</sup> 048422 10228<br>sszesen / Total                          | 27%<br>Összesen / Total<br>aza                                | Nettó<br>Net<br>-29 394 Ft<br>-29 394 Ft<br>z visszatérítend                                                           | ÁFA<br>Vat<br>-7 936 Ft<br>-7 936 Ft<br>Ið harminch                                       | Bruttá<br>Gross<br>-37 330 F<br>-37 330 F<br>étezer-há                                                      | t<br>t<br>romszáz                                           | -37 330 Ft                               |
| 4 <sup>0</sup> 048422 10228<br>sszesen / Total                          | 27%<br>Összesen / Total<br>aza                                | Nettó<br>Net<br>-29 394 Ft<br>-29 394 Ft<br>z visszatérítend<br>Fizetendő v                                            | ÁFA<br>Vat<br>-7 936 Ft<br>-7 936 Ft<br>Ið harminch<br>égösszeg /                         | Bruttá<br>Gross<br>-37 330 F<br>-37 330 F<br>-37 330 F<br>étezer-hán<br>Total valu                          | romszáz<br>e to pay:                                        | -37 330 Ft<br>harminc Ft<br>: -37 330 Ft |
| 4 <sup>1</sup> 048422 110228<br>sszesen / Total                         | 27%<br>Összesen / Total<br>aza                                | Nettó<br>Net<br>-29 394 Ft<br>-29 394 Ft<br>z visszatérítend<br>Fizetendő v<br>Nettó                                   | ÁFA<br>Vat<br>-7 936 Ft<br>-7 936 Ft<br>lő harminch<br>égösszeg /<br>ÁF                   | Bruttá<br>Gross<br>-37 330 F<br>-37 330 F<br>-37 330 F<br><b>étezer-há</b><br>Total valu                    | romszáz<br>e to pay:<br>Bruttó                              | -37 330 Ft<br>harminc Ft<br>: -37 330 Ft |
| 4 <sup>10</sup> 048422 110228<br>sszesen / Total                        | 27%<br>Összesen / Total<br>aza                                | Nettó<br>Net<br>-29 394 Ft<br>-29 394 Ft<br>z visszatérítend<br>Fizetendő v<br>Nettó<br>Nettó                          | ÁFA<br>Vat<br>-7 936 Ft<br>-7 936 Ft<br>Iő harminch<br>égösszeg /<br>ÁF                   | Bruttá<br>Gross<br>-37 330 F<br>-37 330 F<br>-37 330 F<br>étezer-hái<br>Total valu                          | romszáz<br>e to pay:<br>Bruttó<br>Gross                     | -37 330 Ft<br>harminc Ft<br>: -37 330 Ft |
| 4 <sup>1</sup> 048422 10228<br>sszesen / Total<br>edeti számla / Origir | 27%<br>Összesen / Total<br>aza<br>nal invoice (SZ-2023-00102) | Nettó<br>Net<br>-29 394 Ft<br>-29 394 Ft<br>z visszatérítend<br>Fizetendő v<br>Nettó<br>Nett<br>48 990 Ft<br>19 596 Ft | ÁFA<br>Vat<br>-7 936 Ft<br>-7 936 Ft<br>lő harminch<br>égösszeg /<br>ÁF<br>V:<br>13 227 F | Bruttá<br>Gross<br>-37 330 F<br>-37 330 F<br>étezer-hái<br>Total valu<br>A<br>at<br>Ft 62<br>Ft 62<br>Ft 62 | romszáz<br>e to pay:<br>Bruttó<br>Gross<br>217 Ft<br>887 Ft | -37 330 Ft<br>harminc Ft<br>: -37 330 Ft |

Amennyiben az eredeti bizonylat tételeiben nem kell változást rögzíteni, úgy a tételeket nem kell átvenni. Ebben az esetben a program megerősítést kér.

| m+A 😈 Egyik sem :: Ctri+.    | Mind es      | Dezar :: 1 | un+Enter  |           | .000K    |                                        |                                                           |                                                             |                                           |                                              |               |           | import exc   |
|------------------------------|--------------|------------|-----------|-----------|----------|----------------------------------------|-----------------------------------------------------------|-------------------------------------------------------------|-------------------------------------------|----------------------------------------------|---------------|-----------|--------------|
| latok szükítésére            |              | -          | Keres     |           |          |                                        |                                                           |                                                             |                                           |                                              |               |           |              |
| Ê.                           | Termék álnév | Mee        | Mennyiség | ÁFA kulcs | Egységár | Új mennyiség                           | Új ÁFA kulcs                                              | Új egységár                                                 | Pénznem                                   | Kedv./felár%                                 | ▼ Nettó érték | ÁFA érték | Bruttó érték |
| / Stratégiai Szőnyeg 70x47cm |              | db         |           | z 0,27%   | 8 900    | 2                                      | 0,27%                                                     | 8 900                                                       | HU                                        | F                                            | 17 800        | 4         | 17.84        |
|                              |              |            |           |           | 6        | Biztosa                                | n nem kívá                                                | n változtatr                                                | ni az ada                                 | itokon?                                      |               |           |              |
|                              |              |            |           |           |          | Megerősítés                            |                                                           |                                                             | ~ ~ ~                                     | ×                                            |               |           |              |
|                              |              |            |           |           |          | Ön nem að<br>soraiban. H<br>további té | lott meg változá<br>Ha igennel válas:<br>telek hozzáadási | st az eredeti szá<br>zol, csak a fejad<br>ára lesz lehetősé | mlához képe<br>atok módosi<br>ge a helyes | est a tételek<br>tására és<br>bítő számlára. |               |           |              |
|                              |              |            |           |           |          |                                        |                                                           | Iger                                                        |                                           | Nem                                          |               |           |              |

Az igenre történő kattintással a helyesbítő számla tételek nélkül, üresen jelenik meg:

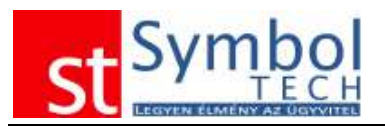

| Safan Balifacia          Safan Balifacia       Safan Safa Multica       Safan Safa Multica                                                                                                    | 2 A B 6                                                                     |                 |                              |                                    |                               |                                | * Teart Ve          | vii - Új számla                  |                                                              |                                         |                                         |                                                          |                                |                                                     | - 6           | a ×              |
|----------------------------------------------------------------------------------------------------|-----------------------------------------------------------------------------|-----------------|------------------------------|------------------------------------|-------------------------------|--------------------------------|---------------------|----------------------------------|--------------------------------------------------------------|-----------------------------------------|-----------------------------------------|----------------------------------------------------------|--------------------------------|-----------------------------------------------------|---------------|------------------|
| Michael bisching         ************************************                                                                                                    | Számia Beálitások<br>annia rózattése<br>i: Cel +énter<br>Bénziárgáo QR kidd | Nofe<br>uikušce | Részletellenőrzés<br>Művelet | Gi tochtik<br>statifizitariy<br>ak | G asservent<br>GABL száltmány | California yok<br>Islerdeztere | fij<br>RLS felacias | fljs<br>ILLI feiadás<br>(Deviza) | Böleg fehaser<br>Böleg fehaser<br>n Ctri+U *<br>Boonylatedat | dilissa<br>v bizonylat v<br>sk átvétele | EGnézet II<br>Ctri+shift+P<br>Nyomtatás | G Helesztott szillítj<br>1) HETA merites<br>5 Láncügyfet | ins) 📲 P<br>S D<br>S S<br>Been | rojekt v 😪<br>Ivlač v 🔹 😫<br>zerzčátk v 💕<br>rolite | 🖗 📑           | B<br>A -<br>Pén_ |
| Boomveteszám                                                                                                    | Helvesbitett bizonylat: 52-2023-00105<br>Bizonylationb: Kimenő számla       |                 |                              |                                    |                               |                                |                     |                                  |                                                              |                                         |                                         |                                                          |                                |                                                     |               |                  |
| Keht 2023. 11. 01. • Telejreh/s 2013 Pondz, Fürdl utca S • ** Telejreh/s 2023. 10. 8. •   Raktin Raktin Recodetterki Texcitikat texcitikat@excitikat.hu • ** Abresibely - File. hatärjabö 2023. 10. 8. •   Cetterulitä 0 () : Cht-N * )]] Vonslied atagjan: 17.9 ** Modessita:: Cht-L: 4 file. hatärjabö 2014. http://doi.org/10.000/0000000000000000000000000000000                                                                                                    | Bizonylatszám                                                               | 👗 Vevő          | Testt Yell (121              | 78V)-417414                        | 8-1-19                        |                                |                     |                                  |                                                              |                                         |                                         |                                                          | 700                            | Fizetési mód                                        | Kászpériz @   |                  |
| Raktiv Rizpontraktić - Koposleiteriti Textrikat texritastičkevršast.hu - x Abrevškely File hatándá 2023.10.15 42 Stati nod File hatándá 2023.10.15 42 Stati nod                                                                                                    | Kelt 2023. 11. 01. +                                                        | Telephely       | 2013 Pomáz, Für              | ndõ utca 5                         |                               |                                |                     |                                  |                                                              |                                         |                                         |                                                          | - 4                            | Teljesítés                                          | 2023. 10. 19. |                  |
| Cetensivet & Qi Cetensivet & Qi Qi Cetensivet & Qi Modeostas I: Ceti-E & Kapcoptede * @ Ragades & Totels I: Ceti-Shith-D & Fel I: Ceti-Fel & Las Ceti-Le & Radezta * @ Redut/felar @ Onkatalog @ Egyedi acconsite hossafendelids      Kasele *      Temeleid I Temele Mennyvels Eleftetti Mes: Penzmen AFA.tulcs hestis egyelegir Mediv./ftlaf*%, Kadiv.agradogir Nediv./ftlaf*%, Kadiv.agradogir Nediv.agradogir Nediv./ftlaf*%, Kadiv.agradogir Nediv.agradogir Nediv.      | 🗑 Raktār Központi raktār -                                                  | Kapcsolattarhi  | Teset Kati teset             | kati@lesr5at                       | hq                            |                                |                     | × Atvevibel                      |                                                              |                                         |                                         |                                                          |                                | Fiz. határidő                                       | 2023. 10, 19, | 12               |
| Cettersiste   Cettersiste  Cettersiste  Cet |                                                                             |                 |                              |                                    |                               |                                |                     |                                  |                                                              |                                         |                                         |                                                          |                                | Száll, mód                                          | [             | • • •            |
| * Mető érték OPR                                                                                                    | 112220                                                                      |                 |                              |                                    |                               |                                |                     |                                  |                                                              |                                         |                                         | Terror from                                              |                                |                                                     |               |                  |
| Aleérték O P                                                                                                    | •  <br>Helysebilds okn                                                      |                 |                              |                                    |                               |                                |                     |                                  |                                                              |                                         |                                         |                                                          | ~                              | Nettő é ték                                         |               | 0.0              |
|                                                                                                    | Megingvafis                                                                 |                 |                              |                                    |                               |                                |                     |                                  |                                                              |                                         |                                         |                                                          |                                |                                                     |               |                  |

A helyesbítő bizonylaton a helyesbítés okát, és megjegyzést lehet megadni. A helyesbítés oka szabadon kitölthető vagy a Beállítások/törzsadatok /helyesbítés ok menüpontban előre rögzíthető is.

<u>Megjegyzés:</u> Javasoljuk, hogy a helyesbítés okát, és a megjegyzés felületre ennek részletezését is érdemes megadni, hogy ha fél év múlva meg szeretnénk nézni miért állítottunk ki egy tétel nélküli helyesbítő számlát, akkor egyértelmű legyen az ok.

#### Számla kiegyenlítés

A "Kiegyenlítések" ikonnal hívható elő a számlához rögzített kiegyenlítő tételek listája. A megjelenő ablakban látható, hogy az adott számlához milyen tételek lettek már hozzákapcsolva, illetve az adott vevőnek milyen még függő kiegyenlítései vannak.

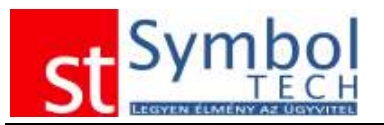

| 🛸 Kiegyenlítések                                               |                                               |      |                   |               |            | × |
|----------------------------------------------------------------|-----------------------------------------------|------|-------------------|---------------|------------|---|
| SZ-2023-00093 - 2023. szepten<br>12182V BéGé - Magyarország (I | nber 14., csütörtök<br>Pest Vármegye), 2213 M | lono | rierdő, Sas       |               |            |   |
| Kiegyenlítések                                                 | Ren                                           | delk | ezésre álló keret |               |            |   |
|                                                                | For                                           | rrás | Bizonylat         | Dátum         | Keret      |   |
|                                                                | Szá                                           | ámla | SZ-2023-00049     | 2023. 06. 07. | -3 772 Ft  |   |
|                                                                | Szá                                           | ámla | SZ-2023-00090     | 2023. 09. 12. | -15 862 Ft |   |
|                                                                |                                               |      |                   |               |            |   |
|                                                                |                                               |      |                   |               |            |   |
|                                                                |                                               |      |                   |               |            |   |
|                                                                |                                               |      |                   |               |            |   |
|                                                                |                                               |      |                   |               |            |   |
|                                                                |                                               |      |                   |               |            |   |
| 💥 Minden törlése া 🕸                                           | Levétel 🔶                                     |      | Hozzárendelés     |               |            |   |
| Kiegyenlített összeg                                           | Ren                                           | delk | ezésre álló keret |               |            |   |
| 0 Ft / 26 363 Ft                                               | 19                                            | 634  | Ft                |               |            |   |

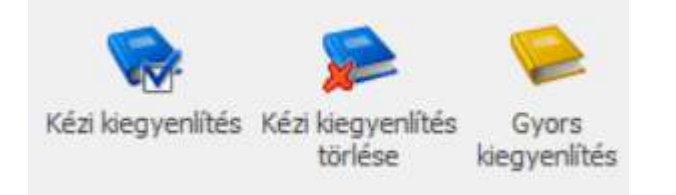

A rendszerben többféle kiegyenlítési mód használata közül van lehetőség választani.

A "**kézi kiegyenlítés**"-t akkor érdemes használni, ha a kiegyenlítésre vonatkozó adminisztrációval nem szükséges foglalkozni.. A kézi kiegyenlítéssel egyszerűen megjelölhetők a kifizetett számlák A kézi kiegyenlítés megjelölés bármikor visszavonható, illetve újból beállítható. A kézi kiegyenlítés használatával részkiegyenlítéseket NEM lehet kezelni.

| Ké     | zi kiegyenlítés                                |               | ×     |
|--------|------------------------------------------------|---------------|-------|
| B 2023 | Kiegyenlités dátuma<br>Kiegvenlítés megjegyzés | 2023. 06. 29. | -     |
| Sym LA |                                                | ОК            | Mégse |

A "gyors kiegyenlítés" –sel már a részkiegyenlítéseket is el lehet végezni.

A kiegyenlítés modul használatával pedig teljes körűen nyilvántarthatja a kifizetéseket: bankkivonatokat vagy pénztár bizonylatokat rendelhet a számlához. A részkifizetések, illetve a túlfizetések is nyilvántartásra kerülnek. Egy számlát több bank és pénztárbizonylat is kiegyenlíthet, illetve egy bank vagy pénztárbizonylat is tartozhat több számlához. A kiegyenlítés modul segítségével a számlához kapcsolhatja a helyesbítő számlákat is.

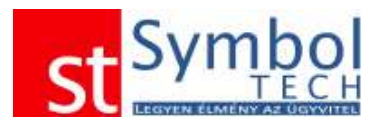

A folyamat során a program először a kiegyenlítés dátumát jeleníti meg, és a kiegyenlítési okot is ekkor lehet megadni. Az oké gomb megnyomásával a program a beállítások/törzsadatokban rögzített bankszámlákat jeleníti meg, hogy a kiegyenlítést hozzá lehessen rendelni.

| Dátum adatbevitel X                                             |                                  |                 |
|-----------------------------------------------------------------|----------------------------------|-----------------|
| 12         Kegyenlítés dátuma           2023. 09. 01.         - |                                  |                 |
| OK. Mégse                                                       |                                  |                 |
| Művelet kiválasztása                                            |                                  |                 |
| 👩 Bankbizonylat kiválasztása                                    |                                  |                 |
| Hozzon létre új bankbizonylatot vagy válasszor                  | n az adott napon (2023. 09. 01.) |                 |
|                                                                 |                                  |                 |
| ➔ Uj (bank)                                                     |                                  |                 |
| ➔ Új (Teszt)                                                    |                                  |                 |
| ➔ Új (tttt)                                                     |                                  |                 |
| Ezt követően a vonatkozó banl                                   | kbizonylat számát                | szükséges megac |
| Bankbizonylat száma                                             |                                  | ×               |
|                                                                 |                                  |                 |
|                                                                 |                                  |                 |
|                                                                 |                                  |                 |
|                                                                 | 01                               |                 |

#### A megjelenő bizonylat ablakban rögzíthetők az adatok:

| Gyors kiegyenlítés tétel ré | igzítése         | 0           |                           |             |      |        |             | ×             |
|-----------------------------|------------------|-------------|---------------------------|-------------|------|--------|-------------|---------------|
| Bizonylat száma 1235        | 54               | Kelt 2023   | 09.01                     |             |      |        |             |               |
| Jogcím Kimenő számla k      | egyenlítés       | * Partner   | <u>BéGé (12182V) - 12</u> | 345666-9-99 | 10.0 | Összeg | 31 750 Ft 💲 | Ellenőrizve   |
|                             |                  | Telephely   | 2213 Monorie              | erdő, Sas   | - ×  |        |             | O Kiegyenités |
| Kimenő O Bejövő             | Kimenő számla SZ | -2023-00097 | ··· Közlemény             |             |      |        |             |               |
|                             |                  |             |                           |             |      |        | ОК          | Mégse         |

. Lehetőség van csak részösszegek számlához rendelésére is, így egy kiegyenlítés (pl. egy banki utalás) kiegyenlíthet több számlát is, részben vagy egészben, illetve egy számlához több kiegyenlítést is kapcsolódhat.

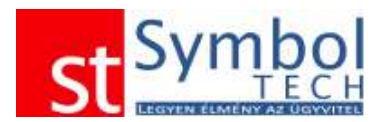

A program kiegyenlítéskor mindig a számláról még ki nem egyenlített vagy a bank/pénztár bizonylat teljes összegét kínálja fel, attól függően, hogy melyik a nagyobb. A számlához rendelt kiegyenlítés tételeket ugyan ilyen módon le is vehetők a számláról. A rendezetlen bejövő számlák listájában találhatók azok a bizonylatok, amelyekhez kiegyenlítés nem található. Ha kiegyenlített lesz egy számla, akkor az a rendezetlen bejövő számlák listájából is eltűnik.

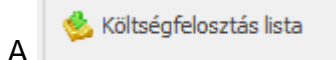

ikonnal a felület átlép a költésfelosztási listába.

A bejövő számla listában három db Online számla ikon található:

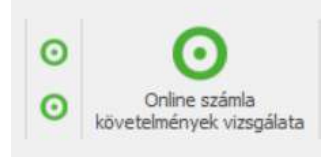

Az ikonok használatával a kijelölt bizonylat adatszolgáltatása a NAV felé megismételhető, vagy az adatszolgáltatás adatai megtekinthetők. Az online számla követelmények vizsgálata pedig a kijelölt bizonylatra vonatkozóan jelzi, ha volt már adatszolgáltatás a NAV felé :

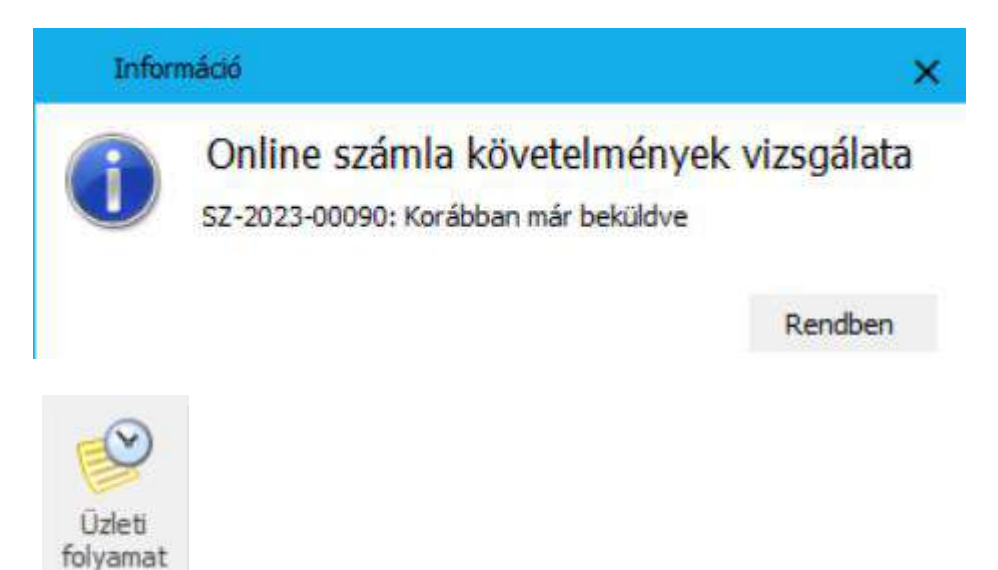

Az üzleti folyamat ikon használatával megtekinthető, hogy a kijelölt számla , milyen bizonylatokból készült, illetve, hogy milyen más bizonylatok kapcsolódnak hozzá.

| ¢                                                                                                    |                                                       | Ualet folyamat - 652-0023-000 14 |
|----------------------------------------------------------------------------------------------------|-------------------------------------------------------|----------------------------------|
| Resisters<br>Coll+K<br>Soll+K<br>Sol | Megalitit<br>Sarbak száme nav. 5 1                    |                                  |
| Nüveletek<br>2003 miljon 17<br>szerite                                                                                                    | Beelitasok<br>2005. májos 76.<br>coultorter           |                                  |
| BSZ-2023-00014<br>(Mrkdgiglakjk)<br>Bejcioš szánis<br>Belle<br>2003. május 17., szerde                                                                                                    | Kingyenilikés<br>vřádrá<br>Byrni vzeníck kingyenilike |                                  |

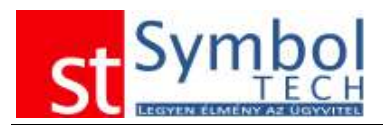

## A bejövő számla listában végezhető egyéb műveletek

A számlák listájának felső sorában olyan ikonok is találhatók, amelyekkel műveleteket lehet végezni.

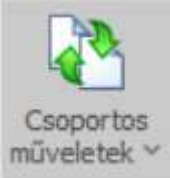

Több bizonylat kijelölését követően csoportos művelettel állítható be az

állapot.

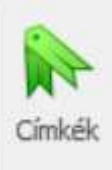

ikonnal a bizonylathoz címke rögzíthető.

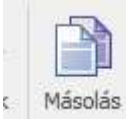

Ikonnal a bejövő számla automatikusan másolásra kerül és a felület átlép az új bejövő számla szerkesztési ablakába. A bizonylat csak a számla rögzítése ikon használatával kerül rögzítésre.

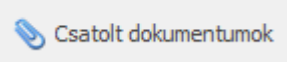

ikonnal ebben az esetben is dokumentumot lehet csatolni a kijelölt

bizonylathoz.

## Bejövő számlák tételes listája

A bejövő számlák tételes listájában bizonylattétel részletességgel listázza a program a bejövő számlákat. A nézet és a szűrési beállítással a lista alakítható.

| -            |                     |                       |                               |                |          | Symbo            | qle         |                     |                    | Keresés          |               |                        |               | A second second | 1.1           | 2.25  |
|--------------|---------------------|-----------------------|-------------------------------|----------------|----------|------------------|-------------|---------------------|--------------------|------------------|---------------|------------------------|---------------|-----------------|---------------|-------|
| 2            |                     |                       |                               |                |          |                  | 1.8         | ajõvõ azámlák, tátu | ies Astrija        |                  |               |                        |               |                 |               |       |
| 2            |                     |                       |                               |                |          |                  |             |                     |                    |                  |               |                        |               |                 |               | 9     |
|              |                     |                       |                               |                |          |                  |             |                     |                    |                  |               |                        |               |                 |               |       |
| 🏸 Megnyitás  |                     |                       |                               |                |          |                  |             |                     |                    |                  |               |                        |               |                 | (x x)         |       |
| Műveletek    |                     |                       |                               |                |          |                  |             |                     |                    |                  |               |                        |               |                 | $\sim$        | 1     |
| 🖃 Lista műv  | eletek: 🤏 🕐         | 11 🧔 🎥 🧶 1            | ****                          | 🖬 🗟 🖾          |          |                  |             |                     |                    |                  |               |                        |               |                 |               |       |
| [Alapértels  | nezett szűrés]      |                       | 1112 - 201 - 2 <b>11</b> - 10 |                |          |                  |             |                     |                    |                  |               |                        |               |                 |               |       |
| Haloza ide a | iz oszlopak fejlőce | it a csoportesitáshoz |                               |                |          |                  |             |                     |                    |                  |               |                        |               |                 |               | P     |
| Elilleg      | Bicondattomb        | ▲ Dedet biz.száni     | Bizonylatszám                 | Scámla éllapot | Vevoluid | Partner          | Keresőnév   | Addezen             | Csoportos addiszám | Kozósség adószám | Teszt egyedi? | Szállítócsaport        | Keshezvétel   | Kelt            | Tejestes      | Fighe |
| 9            | Bejovő számla       | tretert.              | ESZ-2023-00034                | Rogaltva       | 22852    | Teszt Szálltó    |             |                     |                    |                  |               | Kedvezményes Szállítók | 2023. 11. 02. | 2023, 11, 02,   | 2023, 11, 02, | 30; * |
|              | Dejovő számla       | dsdsæ                 | BSZ-2023-00033                | Rögzítve       | 22852    | Teszt Széllító   |             |                     |                    |                  |               | Kedvezményes Szállítók | 2023. 11. 02. | 2023. 11. 02.   | 2023, 11. 02. | 20;   |
| 8            | Bejüvő számla       | fhfdgjfgligh          | 6SZ-2023-00014                | Rogaitve       | 12182/   | BèGè             |             | 12345666-9-99       |                    |                  |               |                        | 2023. 05. 17. | 2023. 05. 17.   | 2023, 05, 17, | 20;   |
| 8            | Bejövő számla       |                       | ESZ-2023-00037                | Rögeltve       | 2285Z    | Teszt Szálltó    |             |                     |                    |                  |               | Kedvezményes Szálitók  | 2023. 11. 02. | 2023. 11. 02.   | 2023. 11. 02. | 20;   |
| 9            | Bejavő számla       | 352246845632          | ESZ-2022-00020                | Rögzítve       | 2515Z    | Endélyi Litiszló |             |                     |                    |                  |               |                        | 2022.09.15.   | 2022, 09, 15,   | 2022. 09, 15. | 20;   |
| 9            | Bejovő számla       | 7899                  | B52-2023-00017                | Rögzítve       | 22852    | Teszt Szálltó    |             |                     |                    |                  |               | Kedvezményes Szállítók | 2023, 06. 30. | 2023.06.30.     | 2023.06.30,   | 20;   |
| 9            | Bejovő számla       |                       | ESZ-2023-00037                | Rögeitve       | 2285Z    | Teszt Szálltó    |             |                     |                    |                  |               | Kedvezményes Szállítók | 2023, 11. 02. | 2023, 11, 02,   | 2023. 11, 02, | 20;   |
| 9            | Bejövő számla       | 223322                | ESZ-2022-00008                | Rögzítve       | 228SZ    | Teszt Szálltó    |             |                     |                    |                  |               | Kedvezményes Szálltók  | 2022. 03. 29. | 2022. 03. 29,   | 2022, 03, 29, | 20:   |
| 9            | Bejovő számla       | 33838                 | ESZ-2022-00007                | Rögzitve       | ABBA     | Abba             | Abba        |                     |                    |                  |               |                        | 2022, 03, 07, | 2022. 03. 07.   | 2022. 03. 07. | 20;   |
|              | Bejovő számla       | 35987                 | ES2-2022-00003                | Rögzitve       | CSIP     | Csipkebogyó      | Csipkebogyń |                     |                    |                  |               |                        | 2022. 01. 21. | 2022. 01. 21.   | 2022.01.21.   | 20.]  |
| 9            | Bejovő számla       | 96223                 | ESZ-2022-00004                | Rogaltve       | 224SZ    | Graly Tunde      |             |                     |                    |                  |               |                        | 2022.01.31.   | 2022, 01. 31.   | 2022. 01. 31. | 20;   |
|              | Bejövő számla       | 58749587              | BSZ-2022-00021                | Rögzítve       | 22452    | Király Tünde     |             |                     |                    |                  |               |                        | 2022. 09. 15. | 2022, 09, 15,   | 2022, 09, 15, | 20:   |
|              | Bejävő számla       | 360                   | BSZ-2023-00015                | Rögaltva       | 22857    | Teszt Szálltó    |             |                     |                    |                  |               | Kedvezmányes Szállítók | 2023. 06. 12. | 2023. 06. 12.   | 2023. 06. 12. | 201   |
| 9            | Bejavő számla       | 132423                | ES2-2023-00029                | Rogative       | 22852    | Teszt Szállító   |             |                     |                    |                  |               | Kedvezményes Szállítók | 2023.09.28.   | 2023, 09, 28,   | 2023, 09, 28, | 201   |
| 9            | Bejovő számla       | 989893                | ESZ-2022-00001                | Rogzitve       | 25152    | Erdélyi László   |             |                     |                    |                  |               |                        | 2022.01.04.   | 2022. 01. 04.   | 2022. 01. 84. | 291   |
|              | Bejövő számla       | 5689                  | BSZ-2022-00018                | Rögzítve       | 905Z     | Noel Bazsi       |             |                     |                    |                  |               |                        | 2022. 08. 18. | 2022, 08, 18,   | 2022, 08, 18, | 20;   |
|              | Bejövő számla       | 8999                  | ESZ-2022-000.14               | Rögzitve       | 2952     | Patals Car Kft.  |             |                     |                    |                  |               |                        | 2022. 06. 30. | 2022, 06, 30,   | 2022. 06. 30. | 20;   |
| 9            | Bejavő számla       | 1111                  | BSZ-2022-00015                | Rogzitve       | 295Z     | Patelo Car Kft.  |             |                     |                    |                  |               |                        | 2022.06:30,   | 2022.06.30,     | 2022.06.30.   | 20.   |
|              | Bejovő számla       |                       | BSZ-2023-00036                | Rögzítve       | 228SZ    | Teszt Szálltó    |             |                     |                    |                  |               | Kedvezményes Szállítók | 2023. 11. 02. | 2023. 11. 02.   | 2023, 11, 02, | 20:   |
|              | Barriel and         | 12.2                  | 002 0000 00000                | Directory      | 00007    | Torrest tend     |             |                     |                    |                  |               | K.J                    | 2022 11 02    | 2022 44 22      | 0000 44 00    | 201   |

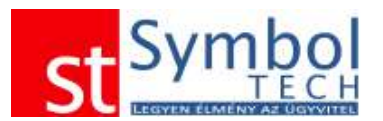

# Új bejövő előleg számla

Bejövő előlegszámlát az új bejövő előleg számla menüponttal lehet létrehozni.

| Be     | jövő előleg számla létre | hozása | ×     |
|--------|--------------------------|--------|-------|
|        | Bruttó összeg            |        | 20    |
|        | Nettó összeg             |        | 0Ft 🗘 |
| 23     | ÁFA kulcs                |        | 7     |
| LAB 20 |                          |        |       |
| Sym    | Megjegyzés               |        |       |
|        |                          |        | -     |
|        |                          | OK     | Mégse |

Az ablak kitöltése után a felület átlép az új bejövő számla szerkesztői felületére. A bizonylat csak a számla rögzítése ikon használatával kerül rögzítésre.

# Rendezetlen bejövő számlák

A rendezetlen bejövő számlák listájában azok a bizonylatok találhatók, amelyek mág nem kerültek rendezésre. A lista több lehetőséget is tartalmaz, az egér segítségével az alábbi lehetőségek közül lehet választani:

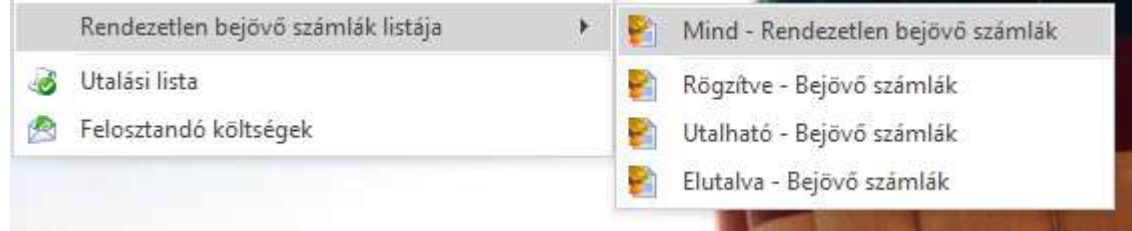

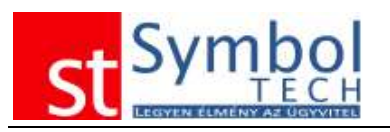

| Online számla<br>Jinények vizsgálat |     |
|-------------------------------------|-----|
| Online számla<br>Imények vizsgálet  | 5   |
|                                     |     |
|                                     |     |
|                                     |     |
|                                     | Q   |
| Szállój adószám                     | 578 |
|                                     | -   |
|                                     |     |
|                                     |     |
|                                     | -   |
|                                     | _   |
|                                     |     |
|                                     | _   |
|                                     | _   |
|                                     |     |
|                                     |     |
|                                     |     |
|                                     |     |
|                                     |     |
|                                     |     |
|                                     |     |
|                                     |     |

A lista két részből tevődik össze. A felső részen a bizonylatok listája található, míg a felület alsó részén e kiegyenlítés mező jelenik meg.

A **"Hozzárendelés**" gombbal a szabad tételek közül bármelyiket a kiválasztott számlához lehet kapcsolni. Lehetőség van csak részösszegek számlához rendelésére is, így egy kiegyenlítés több bizonylatot is kiegyenlíthet. Egy számlához több kiegyenlítést is kapcsolható.

|    | P 📎 🕲                      | 2        | 36987                   | 202            | 2. 01. 21.    | BSZ-2022-0000 | 03 2022. 01. 21. | Rögzítve CSIP | Csipkebogyó | 0 |
|----|----------------------------|----------|-------------------------|----------------|---------------|---------------|------------------|---------------|-------------|---|
|    | - ^ ~                      |          |                         |                |               |               |                  |               | 14 M - 44 M |   |
| 1  |                            |          |                         |                |               |               |                  |               |             |   |
| Ki | egyenlítések               | Rendelke | zésre álló keret        |                |               |               |                  |               |             |   |
|    |                            | Forrás   | Bizor                   | nylat          | Dátum         | Keret         |                  |               |             |   |
|    |                            | Kiadási  | pénztárbizonylat T-T-:  | 2022-00001     | 2022. 01. 26  | 5. 5000 Ft    |                  |               |             |   |
| 5  |                            | Szán     | ıla készpénzes kiegyenl | lítés - SZ-202 | 2-00018       |               |                  |               |             |   |
|    |                            |          |                         |                |               |               |                  |               |             |   |
|    |                            |          |                         | Pénzmo         | oznás         |               | ×                |               |             |   |
|    |                            |          |                         | 8              | - yuu         |               |                  |               |             |   |
|    | K Minden törlése 🔹 Levétel |          | Hozzárendelés           | Kieg           | gyenlítés moz | gatott összeg | 5000,0000 🗘      |               |             |   |
| Ki | egyenlített összeg         | Rendelke | ezésre álló keret       | L<br>E         |               |               | OK Mégse         |               |             |   |
| 0  | Ft / 71 120 Ft             | 5 000 F  | t                       | ~              |               |               |                  | 1             |             |   |

A program kiegyenlítéskor mindig a számláról még ki nem egyenlített vagy a bank/pénztár bizonylat teljes összegét kínálja fel, attól függően, hogy melyik a nagyobb.

A számlához rendelt kiegyenlítés tételeket ugyan ilyen módon le is lehet venni. A rendezetlen bejövő számlák ablakban a kiegyenlített számlák nem szerepelnek, így ha ezen a felületen egy számla kiegyenlítésre kerül, akkor a listából is kikerül.

A rendezetlen bejövő számlák felső nagy ikonsora a bejövő számlák ikonsorával közel azonos.

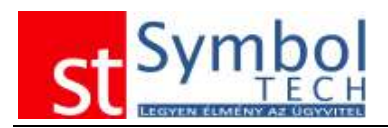

# Utalási lista

Az utalási lista segítségével egyszerűen áttekinthetők az utalandó költségszámlák.

|                                    |                            |             |                 |            |      |      |            |         |               |              | 125      |
|------------------------------------|----------------------------|-------------|-----------------|------------|------|------|------------|---------|---------------|--------------|----------|
| 9                                  |                            |             |                 |            |      |      |            |         | Utalās ist    | a            |          |
| 3                                  |                            |             |                 |            |      |      |            |         |               |              |          |
| legnyitās Csoportos<br>mūveletek ~ | Özlen<br>Özlen<br>folyamat | <b>k</b> ék |                 |            |      |      |            |         |               |              |          |
| ) Lista műveletek: 🔍               | D 10 6 D                   |             | 2 7 2 B         | 5 🛛        |      |      |            |         |               |              |          |
| [Alapertelmezett szűrés]           | ]                          |             |                 |            |      |      |            |         |               |              |          |
| Húzza ide az oszlopok fej          | Jéceit a csoportos         | itäshoz     |                 |            |      |      |            |         |               |              |          |
| Bredett biz-szám 🔺 🗄               | Bizonylatezám              | Partnerkód  | Partnemév       | Bankszámla | IBAN | Bank | Bank Swift | Pénanam | Fiz.határidő  | Bruttó érték | Tartozás |
| 15451                              | BSZ-2023-00031             | 228SZ       | Teszt Szálikó   |            |      |      |            | HUF     | 2023. 10, 25, | 72 351,9     | 72 351,9 |
| 15465 5                            | BSZ-2023-00008             | 11761V      | Csak Csaba      |            |      |      |            | HLF     | 2023. 02, 27, | 66 0 40      | 65 0 40  |
| 223322                             | BSZ-2022-00008             | 228SZ       | Teszt Szállító  |            |      |      |            | HUF     | 2022.04.06.   | 11 620,5     | 11 620,5 |
| 352246845632                       | BSZ-2022-00020             | 251SZ       | Brdélyi László  |            |      |      |            | HUP     | 2022.09.23.   | 6 3 50       | 6 3 50   |
| 35274654 8                         | BSZ-2023-00005             | 12182V      | BéGé            |            |      |      |            | HUP     | 2023.03, 18.  | 95 250       | 95 250   |
| 36576846                           | BSZ-2022-00024             | 905Z        | Noel Bazsi      |            |      |      |            | HUF     | 2022, 09, 30, | 259 000      | 259 000  |
| 36987                              | BSZ-2022-00003             | CSIP        | Csipkebogyd     |            |      |      |            | HUF     | 2022, 02, 05, | 71 120       | 66 120   |
| 44444944                           | BSZ-2021-00002             | ABBA        | Abba            |            |      |      |            | HUF     | 2022.01.09.   | 975,36       | 975,36   |
| 456456 8                           | 857-2022-00019             | 295Z        | Pataki Car Kft. |            |      |      |            | HUF     | 2022. 10, 15, | 4 191        | 4 191    |
| 558822 E                           | BSZ-2022-00002             | ABBA        | Abbe            |            |      |      |            | HLF     | 2022.02, 18,  | 100 965      | 100 965  |
| 56223 8                            | BSZ-2022-00004             | 224SZ       | Király Tünde    |            |      |      |            | HUP     | 2022. 02. 15. | 7 000        | 7 000    |
|                                    |                            |             |                 |            |      |      |            |         |               |              |          |

# Az utalás lista felső ikonsorának műveleti lehetőségei:

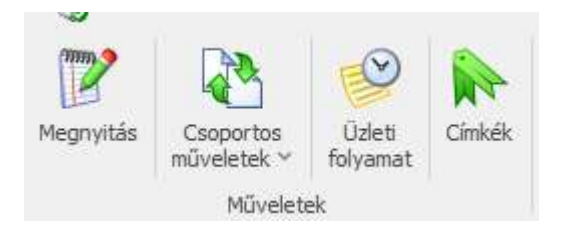

A megnyitással a bizonylat megnyitható, míg több bizonylat kijelölése esetén csopotos művelettel a bizonylat állapota átállítható Elutalva állapotra. A kiválasztott bizonylat esetében címke is megadható valamint a bizonylathoz kapcsolódó egyéb bizonylatok is megtekinthetők az üzleti folyamat ikonnal.

# Felosztandó költségek tételes listája

A bejövő bizonylaton a télelválasztó ablakban állítható be felosztandó költség. A felosztandó költségek listájában azok a költségek érhetők el, amelyek nem lettek felosztva. A költséget teljes bizonylatra, vagy bizonylat egyes téreleire is rá lehet osztani utólagosan.

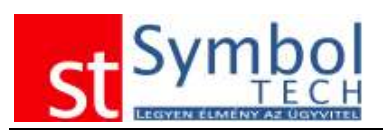

| -                                                         |                              |              |               |          |        |              |                 |         |                       |           |             |           |               |                 |           |       |
|-----------------------------------------------------------|------------------------------|--------------|---------------|----------|--------|--------------|-----------------|---------|-----------------------|-----------|-------------|-----------|---------------|-----------------|-----------|-------|
| (D) (D)                                                   |                              |              |               |          |        |              |                 |         |                       |           |             |           |               |                 |           | e     |
| Tétel Téjes bzonylat<br>diltulgfulosztás költságfulosztás |                              |              |               |          |        |              |                 |         |                       |           |             |           |               | (×              | J)        |       |
| Műveletek                                                 |                              |              |               |          |        |              |                 |         |                       |           |             |           |               |                 |           |       |
| 🚍 Lista műveletel: 🦠 🦆 🏙 🚔                                | 💁 🖉 🕈 🕈 👔 🖪                  | 6 8          |               |          |        |              |                 |         |                       |           |             |           |               |                 |           |       |
| (Napértelmezett szűrés)                                   |                              |              |               |          |        |              |                 |         |                       |           |             |           |               |                 |           |       |
| Húzza ide az oszlopok fejléceit a csop                    | ortositiishaz                |              |               |          |        |              |                 |         |                       |           |             |           |               |                 |           | P     |
| Gyűjtőtermék = Termékköd S                                | izəlibli termekkdid 🛛 Termek | Termék álnév | Termékosopart | Kartonas | EANKad | Mennysèg Mee | Nettii egységár | Peranen | Szálitricsoport       | AFA kulos | Netti ertek | AFA entes | Drutté érték: | Bizonylationb   | Electroph | atszá |
| 11760T                                                    | Ingyenes szállítá            |              |               | 0        |        | 4 do F       | 12              | O HEIF  | Kedvezményes Szálitók | 27%       | BO          | 21,6      | 101,4         | i Bejavő számla | BSZ-20    | 23-00 |
| 117607                                                    | Ingyenes szálítá             |              |               | 0        |        | 1 db         | 10 00           | 0 HUM   |                       | KEART     | 10 000      | 0         | 30 00         | Dejovő szémla   | £52-20    | 23-00 |

## Költség ráosztás folyamata:

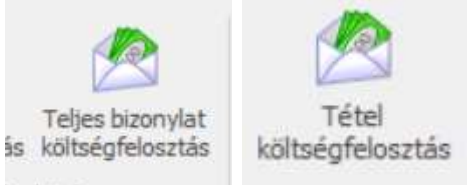

ikonok használatával választható ki, hogy tétel költséget vagy teljes bizonylat költséget szeretnénk ráosztani szállítólevélre. Az ikon átnavigál az utólagos költségfelosztás felületére.

|                     |                      |                          |                  | 5              |            |         |                 |                  |               |                  |               |          |
|---------------------|----------------------|--------------------------|------------------|----------------|------------|---------|-----------------|------------------|---------------|------------------|---------------|----------|
| Utólagos költségi   | felosztás            |                          |                  |                |            |         |                 |                  |               |                  |               | $\times$ |
| 穿 Érték szerint     | i felosztás :: Ctrl+ | Shift+V 🚳 Menny          | viség szerinti f | elosztás :: Ct | trl+Shift+ | Q       | 🧿 Térfogat sze  | erinti felosztá: | s             |                  |               |          |
| Az alábbi tételek n | ettó összegét tudj   | ja felosztani érték vagy | mennyiség ala    | apján.         |            |         |                 |                  |               |                  |               |          |
| Gyűjtőtermék        | Termékkód            | d Termék                 | Termék álné      | év Mennyis     | ség Me     | e N     | lettó egységár  | Pénznem          | ÁFA kulcs     | Nettó érték      | ÁFA érték     | Bruttó é |
| 🔒 Ingyenes szál     | lítás 11760T         | Ingyenes szállítás       |                  |                | 1          | db      | 10 00           | 0 HUF            | KBAET         | 10 000           | (             | 0 1      |
| 🤪 мм                | 100000               | MM                       |                  |                | 50         | kg      | 1 50            | 0 HUF            | 27%           | 75 000           | 20 25         | 9 9      |
|                     |                      |                          |                  |                |            |         |                 |                  |               |                  |               |          |
|                     |                      |                          |                  |                |            |         |                 |                  |               |                  |               |          |
| •                   |                      |                          |                  |                |            |         | _               | _                |               |                  |               | •        |
| 骨 Új :: Ctrl+N      | 样 Töröl :: Ctrl      | I+Shift+D Minden s       | or törlése       | 🏅 Átárazás     | Átárazá    | is dátu | ıma: Bizonyla   | t kelte Mai r    | пар           |                  |               |          |
| Az alábbi tételekre | tudja ráosztani a    | kívánt összeget. Keres   | sen tételeket a  | az Új gomb me  | egnyomási  | ával.   |                 | L                | 1             | 1                |               | 1        |
| Ráosztott költs     | ég (HUF) Ráos        | ztás% Gyűjtőtermék       | Termékkód        | Termék 🔺       | Termék álı | név   N | lennyiség   Mee | Nettó egysé      | gár   Ráoszot | t egységár   Rác | oszott egység | gár% Növ |
|                     | 10 000 🗘             | 100 🤤                    | 100000           | MM             |            |         | 50 kg           | 1                | 500           | 200              |               | 13,33    |
|                     |                      |                          |                  |                |            |         |                 |                  |               |                  |               |          |
|                     |                      |                          |                  |                |            |         |                 |                  |               |                  |               |          |
|                     |                      |                          |                  |                |            |         |                 |                  |               |                  |               |          |
|                     |                      |                          |                  |                |            |         |                 |                  |               |                  |               |          |
|                     |                      |                          |                  |                |            |         |                 |                  |               |                  |               |          |
|                     |                      |                          |                  |                |            |         |                 |                  |               |                  |               |          |
|                     |                      |                          |                  |                |            |         |                 |                  |               |                  |               |          |
|                     |                      |                          |                  |                |            |         |                 |                  |               |                  |               |          |
|                     |                      |                          |                  |                |            |         |                 |                  |               |                  |               |          |
|                     |                      |                          |                  |                |            |         |                 |                  |               |                  |               |          |
|                     |                      |                          |                  |                |            |         |                 |                  |               |                  |               |          |
|                     |                      |                          |                  |                |            |         |                 |                  |               |                  |               |          |
|                     |                      |                          |                  |                |            |         |                 |                  |               |                  |               |          |
|                     |                      |                          |                  |                |            |         |                 |                  |               |                  |               |          |
|                     |                      | 100                      |                  |                |            |         |                 |                  |               |                  |               |          |
| 4                   |                      |                          |                  |                |            |         |                 |                  |               |                  |               | Þ        |
|                     |                      |                          |                  |                |            |         |                 |                  |               | OK               | N             | 1égse    |

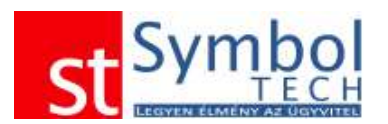

Az átvételi ablakhoz hasonlóan a felület két részre osztott. A felület felső részében találhatók a költségek lista szerűen, amelyeket a bizonylatra rá lehet osztani, és amelyek még nem kerültek felhasználásra.

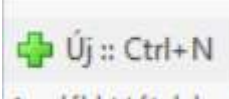

🔜 ikonnal választható ki, hogy mire szeretnénk a költséget ráosztani.

A megjelenő felület felső részében találhatók szűrési feltételek, amelyekkel könnyebben

megtalálható a bizonylat. A szűrőfeltételek beállítása után a <sup>Számla tételek lekérdezése :: Ctrl+R</sup> - re kattintva a felület alsó részén jelenik meg a szűrő szerinti találati lista.

| Utólagos <mark>költ</mark> | ségfelosztás kereső - Válassza ki, melyik számla tételekre kívánja ráo | sztani a költségeket! | ×   |
|----------------------------|------------------------------------------------------------------------|-----------------------|-----|
| Beszerzés                  |                                                                        | Termék                |     |
| Szállító                   |                                                                        | Termék                |     |
| Bejövő száml               | a                                                                      | Termékcsoport         | + X |
| Időszak                    | 2023. 11. 01 × 2023. 11. 30 ×                                          |                       |     |
|                            |                                                                        |                       |     |
|                            |                                                                        |                       |     |
|                            |                                                                        |                       |     |
|                            |                                                                        |                       |     |
|                            |                                                                        |                       |     |
|                            |                                                                        |                       |     |

| Csak a kiválasztottak | Mind | Mégse |
|-----------------------|------|-------|

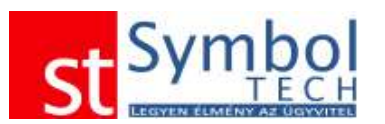

| Svílitőtermék                          | Utólagos költsé | gfelosztás kereső - Vála: | ssza ki, melyik számla te | itelekre kívánja ráo  | sztani a költsége | sket!        |               |         |           | ×     |
|----------------------------------------|-----------------|---------------------------|---------------------------|-----------------------|-------------------|--------------|---------------|---------|-----------|-------|
| Ingvenes szállítás  11760T             | Beszerzés       |                           |                           |                       | Termék            |              |               |         |           |       |
|                                        | Szállító        | Teszt Szállító (22852)    |                           |                       | Termék            |              |               |         |           |       |
|                                        | Balóvő számla   |                           |                           |                       | Termékenener      | +            |               |         |           |       |
|                                        | peloto acquira  |                           |                           |                       | i e nexcaopor     | • [          |               |         |           |       |
|                                        | Időszak         | 2023, 11.01.              | - × 2023, 11, 30,         | - ×                   |                   |              |               |         |           |       |
| 🗘 Úi :: Ctrl+N 🛛 💥 Torol :: Ctrl+      | N Számla tét    | elek lekérdezése :: Ctrl- | -R X Szűrőfeltéte         | lek törlése :: Ctrl+5 | Shift+G           |              |               |         |           |       |
| z alábbi tételekre tudja ráosztani a k | Gyűjtőtermék    | ▲ Termékkód               | Szállítói termékkód       | Termék                |                   | Termék álnév | Kartonos      | EAN Kód | Mennyiség | Mee   |
| Ráosztott költség (HUF) Ráosz          |                 | 12923000T                 | Pression Constraints      | Gvártáskellék rak     | dárhelves 1.      |              | (             | )       | 1         | db 0  |
| 10 000 👙                               |                 | 12923000T                 |                           | Gyártáskellék rak     | tárhelyes 1.      |              | (             | 0       | 5         | i0 db |
|                                        |                 | 11768T                    | kapa                      |                       |                   | (            | 0             |         | 5 kg      |       |
|                                        |                 | 1.5_7041_25_046           |                           | Manzetti Öltöny :     | szett             |              |               | 0       |           | 2     |
|                                        | 1.5_7041_25_046 |                           |                           | Manzetti Öltöny :     | szett             |              | (             | 0       |           | 3     |
|                                        | 1.5_7041_25_048 |                           |                           | Manzetti Öltöny szett |                   |              | (             | 0       |           | 5     |
|                                        |                 |                           |                           |                       |                   |              |               |         |           |       |
|                                        |                 |                           |                           |                       |                   |              | (             | 0       | 7         | 5     |
|                                        | •               |                           |                           |                       |                   |              |               |         |           | Þ     |
|                                        |                 |                           |                           |                       |                   | Csak a       | kiválasztotta | k Mi    | nd I      | Mégse |

A számla tételek mindegyike egy kattintással átvehető a Mind gombbal, vagy a csak kiválasztottak ikonnal a listában kijelölt tételek kerülnek csak átvételre. A mégsem gombbal a felület kilép tétel átvétel nélkül az előző lapra.

| 🖶 Új :: Ctrl+N      | 💥 Töröl     | :: Ctrl+Shift+D     | Minden sor törlése 🛛 💰         | Átárazás   | Átárazás dátur    | ma: Bizonylat | kelte M   | ai nap |                |                   |        |
|---------------------|-------------|---------------------|--------------------------------|------------|-------------------|---------------|-----------|--------|----------------|-------------------|--------|
| Az alábbi tételekre | tudja ráos: | ztani a kívánt össz | reget. Keressen tételeket az l | Új gomb me | egnyomásával.     |               |           |        |                |                   |        |
| Ráosztott költs     | ég (HUF)    | Ráosztás% G         | yűjtőtermék Termékkód          | Termé      | k 🔺               | Termék álnév  | Mennyiség | Mee    | Nettó egységár | Ráoszott egységár | Ráoszo |
|                     | 0 📜         | 0 🗘                 | 1.5_7041_25_0                  | )46 Manze  | etti Öltöny szett |               | 2         |        | 19 900         | 0                 |        |
|                     | 0 0         | 0 0                 | 1.5_7041_25_                   | 46 Manza   | etti Öltöny szett |               | 3         |        | 18 900         | 0                 |        |

A kiválasztott tétel/tételek megjelennek a költségráosztás alsó ablakában, ahol összegszerűen vagy százalékosan is beállítható a ráosztás összege. Bármelyik oszlop kitöltése esetén a program kiszámolj, és annak megfelelően tölti ki automatikusan a hiányzó oszlop adatait. Tehát ha a százalékot adjuk meg, kiszámolja annak összegét, ha pedig fix összeget adunk meg, kiszámolja annak a százalékos értékét:

| táosztott költség | (HUF) | Ráosztás% |  |
|-------------------|-------|-----------|--|
|-------------------|-------|-----------|--|

| 2 000   | Ĵ. | 0,25 🤤 |
|---------|----|--------|
| 160 000 | -  | 20 🌻   |

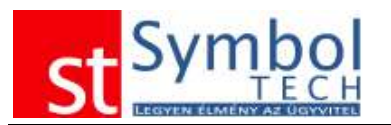

A költségfelosztás csak akkor rögzíthető, ha a kijelölt költség teljes egészében ráosztásra kerül. Ha nem, akkor a művelet nem végezhető el. Erre a program figyelmeztetést is ad:

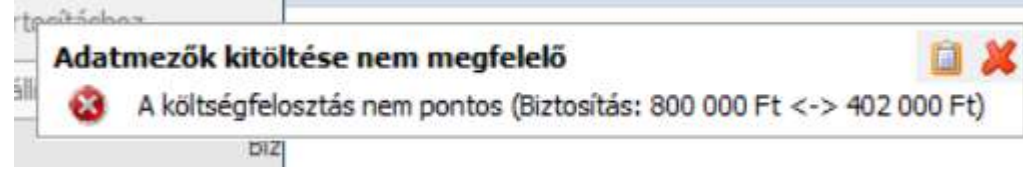

A sikeres ráosztást követően a ráosztandó költség a felosztandó költségek tételes listájából kikerül.

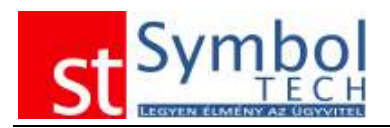

# Raktár

A raktár menüpontban a programban rögzített termékek készletkezelése végezhető el.

# Új raktári bevétel

A Symbolban három módon kerülhet egy termék készletre. Vagy beszerzési bizonylattal (bejövő számla, bejövő szállítólevél) vagy raktári bevétellel. A programban a beállítások/törzsadatok/bizonylattömbök menüpontban korlátlan számban hozható létre Raktári bevételi bizonylattömb. A bizonylat rögzítése a megfelelő bizonylattömb kiválasztásával kezdődik.

| 😴 Új raktári bevétel                                              | +                                                                           | Raktári b                 | evétel                       |           |  |  |  |
|-------------------------------------------------------------------|-----------------------------------------------------------------------------|---------------------------|------------------------------|-----------|--|--|--|
| 🧐 Raktári bevételek listája                                       |                                                                             | Raktárib                  | Raktáribevétel a G raktárhoz |           |  |  |  |
| Raktári hevételek tételes listái                                  | a                                                                           | A CONTRACTOR OF THE       |                              |           |  |  |  |
| 5   4 m s                                                         | * Új raktári bevétel                                                        |                           |                              | - 🗆 X     |  |  |  |
| Raktári bevétel<br>rögzítése :: Ctrl+Enter<br>Műveletek Nyomtatás | Teszt Projekt ∨                                                             | *<br>k                    |                              | ©         |  |  |  |
| Bizonylattömb: Raktári bevétel                                    | -                                                                           |                           | Daltás Vienes                | ti estado |  |  |  |
| Szanto                                                            |                                                                             |                           | Martar Nozpor                |           |  |  |  |
| <ul> <li>Ø Célterület</li></ul>                                   | :: F9 Módosítás :: Ctrl+E 🥼<br>Új ár szükséges 👔 Kezelés •<br>g Mee Pénznem | Ragadós 💥 Törlés :: Ctil- | Shift+D The Fel :: C         | trl+Fel   |  |  |  |
| Sym LAB 2023                                                      |                                                                             |                           |                              |           |  |  |  |
| 4<br>Marianańa                                                    |                                                                             |                           |                              |           |  |  |  |
| ineffegy.co.                                                      |                                                                             |                           | Netto ertek                  | OFE       |  |  |  |
|                                                                   |                                                                             |                           | Afa ertek                    | 0 Ft      |  |  |  |
|                                                                   |                                                                             |                           | Brutto ertek                 | 0 Ft      |  |  |  |

A raktári bevétel rögzítésekor kötelező mező **a keltezés dátuma** és **a raktár kiválasztása**. Amelyik raktár megadásra kerül, a bizonylatra felvitt termék/termékek készlete oda kerül elhelyezésre. A bizonylattömb beállításaiban raktár kötelezőség is

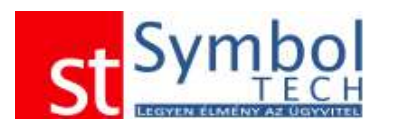

megadható. Ebben az esetben a felület a bizonylattömbben beállított raktár kiválasztásával nyílik meg alapértelmezetten. (Akár raktáranként is létrehozható raktári bevételi bizonylattömb.)

A szállító megadása opcionális, így a raktári bevételi bizonylatot készlet korrigálásra is lehet használni.

#### A bizonylat ikonjai:

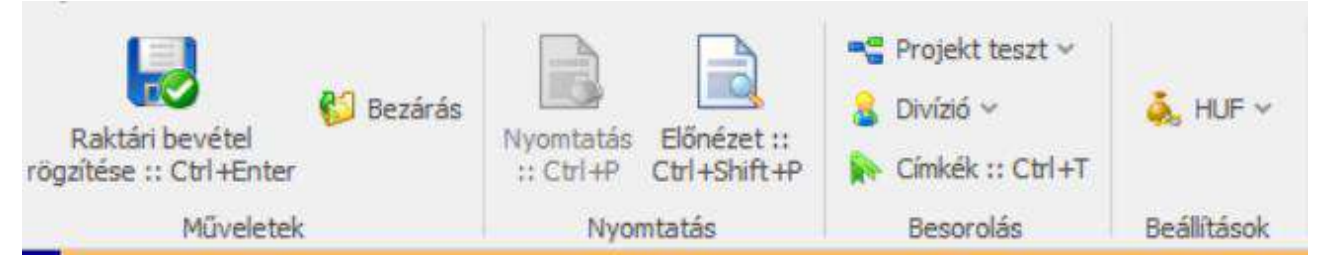

#### A Raktári bevétel rögzítésével a bizonylat rögzítésre kerül. A bezárás ikon

használatakor a felület e megadott adatok mentése nélkül bezárásra kerül. A bizonylat **nyomtatás**i ikonja csak a raktári bevétel rögzítése ikon megnyomása után használható. A bizonylat szerkesztésekor is aktív az **előnézeti** ikon, amellyel ellenőrizhető a bizonylat megfelelő kinézete/adatai.

A bizonylathoz **projektet**, **divíziót** és **címkét** is lehet megadni. Ha a bizonylattömb beállításában nincs devizanem kötöttség, akkor a bizonylat **devizanem**e is változtatható a pénzeszsák ikonnal.

#### A bizonylat tételei

| Bejövő készlet bizonylat téte | adatok :: [Sym LAB 2023]    |        |        |              | × |
|-------------------------------|-----------------------------|--------|--------|--------------|---|
| 📲 Projekt teszt 👻 🔒 Div       | vizió <del>*</del>          |        |        |              |   |
| 2023. augusztus 11., péntek   | t.                          |        |        |              |   |
| 🤪 Termék                      | Maciméz (11756T)            |        | )      |              |   |
| Raktár                        | Központi raktár             |        | -      |              |   |
| Mennyiség                     | 0 db 👙 🔎 👗                  |        |        |              |   |
|                               | 💶 Bruttó árak               |        |        |              |   |
|                               | 800 Ft - Beszerzési ár5 (*) |        |        |              |   |
| 🖄 Alkalmazható árak           |                             |        |        |              |   |
| Nettó egységár                | 800 Ft 🗘 Bruttó             | 840 Ft |        |              |   |
| Nettő visszaigazolt egységár  | Ç ×                         |        |        |              |   |
| Kedv./felár                   | Ç Kedv. ár                  |        | 800 Ft |              |   |
| ÁFA kulcs                     | 5% - 5%-os ÁFA *            |        |        |              |   |
| Termék álnév                  |                             |        | *      |              |   |
| Megjegyzés                    |                             |        |        |              |   |
|                               |                             |        | -      |              |   |
|                               |                             |        | ~      |              |   |
|                               |                             |        |        | Nettó érték  |   |
|                               |                             |        |        | ÁFA érték    |   |
|                               |                             |        |        | Bruttó érték |   |

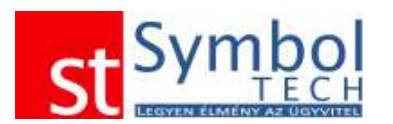

A tételválasztó ablakban kötelező megadni a terméket, amelyet a már rögzített termék

listából lehet tallózni a \_\_\_\_\_ -re kattintva.

Szintén kötelező elem a mennyiség, a raktár, és a vonatkozó áfakulcs.

A **termék nettó egységára** sötéttel szedett sor, azonban a bevételezés ennek a mezőnek az üresen hagyásával is rögzíthető!

Mivel az árubevételezési bizonylatokon bevett tételek is beleszámítanak a készletértékbe, ajánlott minden bevételezést árral rögzíteni.

Abban az esetben ha megadott ár eltér a programban lévő jelenlegi ártól, és a termék adatlapon be van kapcsolva a beszerzéskor új ár rögzítése, akkor a felületen megjelenik az átárazás lehetősége.

| vényesség 2023, 08, 11, 👻 Á           | rak betöltése  | Auto        |
|---------------------------------------|----------------|-------------|
| Szabály mentése Beszerzési ár         | 5              | 1150,00 🗘 … |
| Lista ár (Lista ár)                   |                |             |
| Beszerzési ár +75% ->                 | 2 012,5 Ft 🌻 👈 | 75 % 🗘 🏞    |
| Bruttó:                               | 2 113,13 Ft    |             |
| akciós árak                           |                |             |
| Beszerzési ár +30% ->                 | 1 495 Ft 🗘 🐤   | 30 % 🗘 🐤    |
| Bruttó:                               | 1 569,75 Ft    |             |
| Haszon 10% (nem számolódik automati   | ikusan)        |             |
| Beszerzési ár +10% ->                 | 0 Ft 🗘 🕁       | -100 % 🗘 🕁  |
| Bruttó:                               | 0 Ft           |             |
| listaár EUR                           |                |             |
| Beszerzési ár 0% ->                   | 1 150 Ft 🗘 👈   | 0%;+        |
| Bruttó:                               | 1 207,5 Ft     |             |
| Teszt Kategória (nem számolódik auton | natikusan)     |             |
| Lista ár +25% (9-es) ->               | 0 Ft 🗘 🕁       | -100 % 🗘 👈  |
| Bruttó:                               | 0 Ft           |             |
| TesztÁr (bruttó)                      |                |             |
| Beszerzési ár +28% ->                 | 1 545,6 Ft 🗘 🕁 | 28 % 🗘 👈    |
| Nettó:                                | 1 472 Ft       |             |

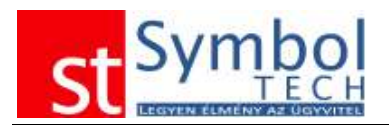

A bizonylatra feltett termékekre vonatkozóan termékenként projekt és divízió is beállítható, valamint megjegyzést is lehet tételenként rögzíteni.

# Raktári bevételek listája

A raktári bevételek listájában a már rögzített raktárbevételi bizonylatok találhatók. A felületen elérhető szűrési és nézeti beállításokkal a felület lista megjelenítése igényre szabható.

| 8                              |          |          |          |                       |                                        |                        |               | Raktári bev    | itelek         |              |           |                 |               | - 0          | x  |
|--------------------------------|----------|----------|----------|-----------------------|----------------------------------------|------------------------|---------------|----------------|----------------|--------------|-----------|-----------------|---------------|--------------|----|
| 1                              |          | 7        |          |                       |                                        | 1.5.1                  | 2.1           |                |                |              |           |                 |               |              |    |
| Új raktári<br>evétel :: Ctrl+N | ignyitäs |          | Stornd   | izās<br>Nyor<br>1: Ct | mtatás<br>rl+P ~ Csoporto<br>műveletek | s Üzleti<br>v folyamat | Cinkék Más    | olās           |                |              |           |                 |               | ××           |    |
| 🛜 Bizonylat műveletek:         | : 🗟      | 00       | 1        | 🔲 Lista mi            | üveletek: 🔩 🦣                          | 14 💰 🛃 🐗               | 771           | 77 6           | 6 🛛            |              |           |                 |               |              |    |
| [Alapértelmezett szűr          | 6]       |          |          |                       |                                        |                        |               |                | (A)            |              |           |                 |               |              |    |
| Húzza ide az oszlopok          | fejléce  | t a (30) | portosit | áshoz                 |                                        |                        |               |                |                |              |           |                 |               |              | 3  |
| Állapot.                       | 11       | 1        | 11       | Címkék                | Bizonylatszán                          | Kelt                   | Szállítói kód | Szállbó        | Kapcsolattartó | Raktár       | A Pénznem | Nettő érték     | ÁFA érték     | Bruttó érték | Ne |
|                                | 99       | O.       | 2        |                       | RKB-2021-00001                         | 2021. 12. 03.          |               |                | 0              | Központi rai | tár HU    | 75 000 P        | 20 250 Ft     | 95 250       | Ft |
|                                | 99       | 0        | 2        |                       | RKB-2021-00002                         | 2021. 12. 08.          | ALMA          | Aima           |                | Központi rai | tár HU    | 229 376 F       | 61 931,52 Ft  | 291 307,52   | Ft |
|                                | 99       | 10       | 2        |                       | RKB-2021-00003                         | 2021. 11. 08.          | BARA          | Barackikk      |                | Központi rai | tár HU    | = 75 000 F      | 20 250 Ft     | 95 250       | Ft |
|                                | 99       | 10       | 2        |                       | RK8-2022-00001                         | 2022. 05. 16.          | 2285Z         | Teszt Szállító |                | Központi ra  | tár EU    | R 552 €         | 149,04€       | 701,04       | 4€ |
|                                | 10.0     | 3        | 2        |                       | RKB-2022-00002                         | 2022. 05, 30.          |               |                |                | Központi ra  | tár HU    | F 23 000 F      | 6 210 Ft      | 29 210       | Ft |
|                                | 3.0      | 0        | 2        |                       | RKB-2022-00003                         | 2022.08.10.            | 2285Z         | Teszt Szállító |                | Központi ra  | tár HU    | 4 714 100 F     | 1 272 807 Ft  | 5 986 907    | Ft |
|                                | 99       | 0        | 2        |                       | RK8-2022-00004                         | 2022. 09. 08.          | 2245Z         | Király Tünde   |                | Központi ral | tár HU    | 3 750 F         | 1012,5 Ft     | 4 762,5      | Ft |
|                                | @ Q      | 0        | 2        |                       | RKB-2023-00001                         | 2023.01.02.            | 2285Z         | Teszt Szállító |                | Központi ra  | tár HU    | 525 000 F       | 141 750 Ft    | 666 750      | Ft |
|                                | (P) 9    | 0        | 2        |                       | RK8-2023-00002                         | 2023. 01. 02.          | 2285Z         | Teszt Szállító |                | Központi ral | tár HU    | 122 500 F       | 33 075 Ft     | 155 575      | Ft |
|                                | 99       | 0        | 2        |                       | RKB-2023-00003                         | 2023, 01, 10,          | 295Z          | Pataki Car Kft | ()             | Központi ra  | tár HU    | F 160 000 F     | 43 200 Ft     | 203 200      | Ft |
|                                | 0.0      | 10       | 2        |                       | RKB-2023-00004                         | 2023. 02. 02.          | 12182V        | BéGé           |                | Központi ra  | tár HU    | F 773 809,842 F | 0 Ft          | 773 809,842  | Ft |
|                                |          | 0        | 2        |                       | RK8-2023-00005                         | 2023, 03, 21,          | 2285Z         | Teszt Szállító |                | Központi ra  | tár HU    | F 168 000 000 F | 45 360 000 Ft | 213 360 000  | Ft |
|                                | 9.9      | 0        | 2        |                       | RKB-2023-00006                         | 2023, 04, 14.          |               |                |                | Központi ra  | tár HU    | 5 3 100 000 F   | 837 000 Ft    | 3 937 000    | Ft |
|                                | 99       | 3        | 0        |                       | RKB-2023-00007                         | 2023, 06, 21,          |               |                |                | Központi rai | tár HU    | F 12 500 F      | 3 375 Ft      | 15 875       | Ft |
|                                |          |          |          |                       |                                        |                        |               |                |                |              |           | 177 879 087,    | 47 816 286,   | 225 695 374, | 1  |

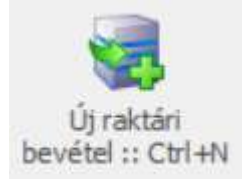

ikonnal a felület átlép az új raktári bevétel felületére, így a listából történő kilépés nélkül is készíthető új raktári bevétel.

A kijelölt bizonylatot a **megnyitás** ikonnal lehet megnyitni. A stornózás ikonnal pedig a raktári bevételezés visszavonható.

A **stornózás** folyamatakor a program jelzi, hogy a kijelölt bizonylat nyitott téelei kerülnek stornózásra, tehát a már bevételezett, majd kimenő készletbizonylatra helyezett tételek NEM kerülnek utólagos stornózásra,

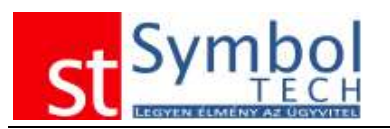

|   |                                                                  |                                            | _               |
|---|------------------------------------------------------------------|--------------------------------------------|-----------------|
| 2 | Biztosan stornózza a k                                           | iválasztott 1 raktá                        | ri bevételt     |
| ١ | Amennyiben az igen gombra katti<br>tételei stornózásra kerülnek. | nt, a <mark>kiválaszott raktári b</mark> e | vételek nyitott |
|   | tételei stornózásra kerülnek.                                    |                                            |                 |

A bizonylat nyomtatása a **nyomtatás** ikonnal is elvégezhető, valamint a kijelölt bizonylatok tételeihez a **csoportos műveletek** ikonnal termékcímke nyomtatást is lehet végezni. A bizonylat másolható. A **másolás** ikonnal a bevételi bizonylat felületre lép át a program a másolt bizonylat adataival, azonban csak akkor kerül rögztésre ha a raktári bevétel rögzítése ikon megnyomásra kerül.

A bizonylathoz **címke** adható.

A kijelölt bizonylat **üzleti folyamata** is elérhető a listában.

### Raktári bevételek tételes listája

A raktári bevételezések tételes listájában bizonylattétel részletességgel listázhatók a bevételi bizonylatok. A felületen művelet végzésére nincs lehetőség, de a szűrési és nézeti beállításokkal a lista idényszerűen jeleníthető meg.

|                      |                        |          |                 |           | The Address of the |                           |               |                       |              |                                | 10.00  | -       |
|----------------------|------------------------|----------|-----------------|-----------|--------------------|---------------------------|---------------|-----------------------|--------------|--------------------------------|--------|---------|
| 3                    |                        |          |                 |           |                    | Raktári bevételek tételes | istája        |                       |              |                                |        |         |
| 1                    |                        |          |                 |           |                    |                           |               |                       |              |                                |        | O.      |
| Megnyitás            |                        |          |                 |           |                    |                           |               |                       |              | 6                              | x x    |         |
| 📰 Lista műveletek: 🤇 | N 40 40 40 1           |          | 1998            | 6 6 0     | ব                  |                           |               |                       |              |                                |        |         |
| [Alapértelmezett szű | irés]                  |          |                 |           |                    |                           |               |                       |              |                                |        |         |
| Húzza ide az oszlopo | k fejléceit a csoporto | sitáshoz |                 |           |                    |                           |               |                       |              |                                |        | P       |
| Bizonylattomb        | Bizonylatszám          | Vevőkód  | Partner         | Keresőnév | Teszt egyediM      | Szállítócsoport           | Kelt          | Raktár                | Gyűjtőtermék | Termélduód                     | Vonakó | đ       |
| 🤪 Raktári bevétel    | RK8-2023-00008         |          |                 |           |                    |                           | 2023. 06. 21. | Raktárhelyes raktáram |              | 12369T                         | 111000 | 00006 * |
| Raktári bevétel      | RK8-2023-00009         |          |                 |           |                    |                           | 2023, 06, 21, | Raktärhelyes raktäram |              | 12369T                         | 111000 | 00006   |
| 🚱 Raktári bevétel    | RKB-2023-00007         |          |                 |           |                    |                           | 2023. 05. 21. | Központi raktár       |              | 12369T                         | 111000 | 90000   |
| 🚱 Raktári bevétel    | RKE-2023-00004         | 12182V   | BéGé            |           |                    |                           | 2023. 02. 02. | Központi raktár       |              | AZD10011                       | 1742   |         |
| 🤧 Raktári bevétel    | RKB-2023-00009         |          |                 |           |                    |                           | 2023, 06, 21, | Raktárhelyes raktáram |              | AZD10011                       | 1742   |         |
| 🥥 Raktári bevétel    | RKE-2023-00001         | 2285Z    | Teszt Szállító  |           |                    | Kedvezményes Szálítók     | 2023. 01. 02. | Központi raktár       |              | AZP11448                       | 404842 | 21022   |
| 🞯 Raktári bevétel    | RKB-2023-00004         | 12182V   | BéGé            |           |                    |                           | 2023, 02, 02, | Központi raktár       |              | 12304T                         | 404842 | 21022   |
| 🥮 Raktári bevétel    | RKB-2023-00006         |          |                 |           |                    |                           | 2023. 04. 14. | Központi raktár       |              | 12331T                         | 200000 | 00000   |
| 🤪 Raktári bevétel    | RKB-2023-00005         | 2285Z    | Teszt Szállító  |           |                    | Kedvezményes Szállítók    | 2023. 03. 21. | Központi raktár       |              | 12362T                         | 456    |         |
| 🚱 Raktári bevétel    | RKB-2023-00003         | 295Z     | Pataki Car Kft. |           |                    |                           | 2023.01.10.   | Központi raktár       | Adidas Cipõ  | 121957                         | 200000 | 00000   |
| 🤪 Raktári bevétel    | RKB-2022-00002         |          |                 |           |                    |                           | 2022, 05, 30, | Központi raktár       | Adidas Cipõ  | 12196T                         | 200000 | 00000   |
| 🤪 Raktári bevétel    | RKB-2022-00004         | 2245Z    | Király Tünde    |           |                    |                           | 2022. 09, 08, | GabiRaktár            |              | 56                             | 200000 | 00000   |
| 🥮 Raktári bevétel    | RKB-2021-00001         |          |                 |           |                    |                           | 2021. 12. 03. | Központi raktár       |              | 22                             | 200000 | 00000   |
| Raktári bevétel      | RKB-2023-00002         | 2285Z    | Teszt Szállító  |           |                    | Kedvezményes Szálítók     | 2023. 01. 02. | Központi raktár       |              | EV_wall_versi_ac_22_parent_sim |        |         |
| 🥮 Raktári bevétel    | RKB-2023-00004         | 12182V   | BéGé            |           |                    |                           | 2023. 02. 02. | Központi raktár       |              | 12334T                         |        | -       |
| 💷 Raktári hevétel    | RKR-2022-00001         | 22857    | Teszt Szállító  |           |                    | Kedvezmérwes Szállíték    | 2022 05 16    | Köznonti raktár       |              | 32222                          | 200000 | 00000." |

# Új raktári kiadás

A raktári kiadás bizonylattal a termékek készlete csökkenthető. A beállítások/törzsadatok/bizonylattömbök menüpontba korlátlan számban hozható létre raktári kiadás bizonylattömb.

A raktári kiadás folyamata a megfelelő bizonylattömb kiválasztásával kezdődik.

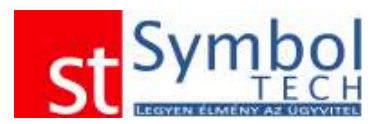

| 8 8 5                                                           | * Új raktári kiadás                      |                                                 | - • >                                                     | ×    |
|-----------------------------------------------------------------|------------------------------------------|-------------------------------------------------|-----------------------------------------------------------|------|
| Raktári kiadás     rögzítése :: Ctrl+Enter     Készletellenőrzé | Belső anyagigény átvétele :: Ctrl+O<br>i | Nyomtatás Előnézet ::<br>:: Ctrl+P Ctrl+Shift+P | Teszt Projekt v<br>Divizió v 🍰 HUF v<br>Címkék :: Ctrl +T | 0    |
| Műveletek                                                       | Bizonylatadatok átvétele                 | Nyomtatás                                       | Besorolás Beállítások                                     |      |
| Bizonylattömb: Raktári kiadás                                   |                                          |                                                 |                                                           |      |
| Bizonylatszám Vevő                                              | 8                                        | 💠                                               |                                                           |      |
| Kelt 2023, 09. 01 Telep                                         | hely                                     | × 31                                            |                                                           |      |
| Raktár Központi raktár - Kapo                                   | solattartó                               | ÷. 8                                            |                                                           |      |
| 🧿 Célterület 🛛 🍦 Új :: Ctrl+N 👻 🎹 Vonalk                        | ód alapján :: F9 🛛 📝 Módosítás :: Ctrl+E | 👍 Kapcsolódó 🛪 🎒 Ragad                          | lós 🛛 💥 Törlés :: Ctrl+Shift+D                            |      |
| 출 Fel :: Ctrl+Fel   를 Le :: Ctrl+Le   會道 Rend                   | szés 🕶 🛛 🤹 Egyedi azonosító hozzárendel  | és 📄 Kezelés •                                  |                                                           |      |
| Termékkód Termék M                                              | ennyiség Elérhető Mee                    | Pénznem ÁFA kulcs                               | Nettő egységár Nettő érték                                | ÁFA  |
| Sym LAB 2                                                       |                                          |                                                 |                                                           | •    |
| Megjegyzés                                                      |                                          |                                                 | Nettó érték 0                                             | 0 Ft |
|                                                                 |                                          |                                                 | Áfa érték 0                                               | 0 Ft |
|                                                                 |                                          | ·*                                              | Bruttó érték 0                                            | 0 Ft |

A raktári kiadás rögzítésekor kötelező mező a **keltezés dátuma, a raktár megadása** valamint a tétel rögzítése. A vevő adatai opcionálisan adhatók meg.

A bizonylatra a <sup>w</sup> isconversion ikonnal tehetők fel a termékek. A tételválasztó ablakban a bevételezési ablaktól eltérően több adat látható/adható meg.

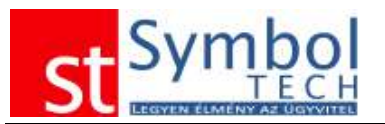

| Teszt Projekt *                         | 🔒 Divízió 🔹 🕌 Helyettesítés :: F3 🛛 🔯 Alapértelmezett garancia nélkül 🔹 |                    |              |
|-----------------------------------------|-------------------------------------------------------------------------|--------------------|--------------|
| ljesités: 2023. szeptembe<br>kategória: | er 2., szombat                                                          |                    |              |
| Termék                                  | csokinyuszi (56) ···· 🦻                                                 | Készlet            |              |
| Paktár                                  | Kömonti caktár                                                          | Központi raktár    | 697 dl       |
| -                                       |                                                                         | Kiadható           | 697 dl       |
| , Mennyiség                             | 0 db 🙄 🖉 🏓 👗 🔘 Jóváirás                                                 | Céges készlet      | 706 d        |
| Raktárhelyek                            | Nincs raktárhely megadva (0 szükséges)                                  | Szabad készlet     | 697 di       |
|                                         |                                                                         | 7árolt készlet     | lb 0         |
| 100 011                                 |                                                                         |                    | 17           |
| mék álnév                               | •                                                                       | Neszet             | esz. arak    |
|                                         |                                                                         | Átmozgatás Gyártás | Szétszerelés |
| gjegyzés                                |                                                                         | Rendelések         |              |
|                                         |                                                                         | Vevő               | 0            |
|                                         |                                                                         | Foglalt            | 0 db 🤗       |
|                                         | <u>*</u>                                                                | Szigorú            | 0 db 🔍       |
|                                         |                                                                         | Darahi             | -            |
|                                         |                                                                         | Develop ford       |              |
|                                         |                                                                         |                    | 0 11         |
|                                         |                                                                         | Darabj. togi.      | 0 db 🤤       |

A tételválasztó ablakban a termékek listájában rögztett tételek közül lehet választani. A termékválasztő ablakban **a raktár megadása és a mennyiség megadása** kötelező elem. Ha raktárhelyes a termék, akkor a raktárhely megadása nélkül a tétel nem rögzíthető.

A termék készlete ikonnal jeleníthető meg. A készlet a bizonylat keltezési időpontjára vonatkozó készlet!

| Készlet    | Besz. árak |              |  |  |  |  |  |
|------------|------------|--------------|--|--|--|--|--|
| Átmozgatás | Gyártás    | Szétszerelés |  |  |  |  |  |

A készletre vonatkozó adatokat a jobb oldalon megjelenő ikonokkal lehet elérni. A termék készlete a készlet ikonnal raktáranként is megjelenik. A termék beszerzési árai is megjeleníthetők, és szükség esetén át lehet mozgatni a termékeket az átmozgatás ikonnal. Ha a termék gyártandó, akkor gyártási bizonylatot vagy szétszerelési bizonylatot is el lehet indítani.

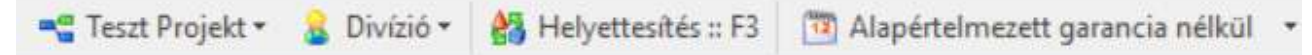

A termékekhez tételenként adható meg megjegyzés, projekt, divízió, és választható helyettesítő termék. is. A garancia kezelésre tételenként van lehetőség.

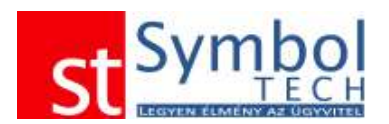

# A bizonylat ikonjai:

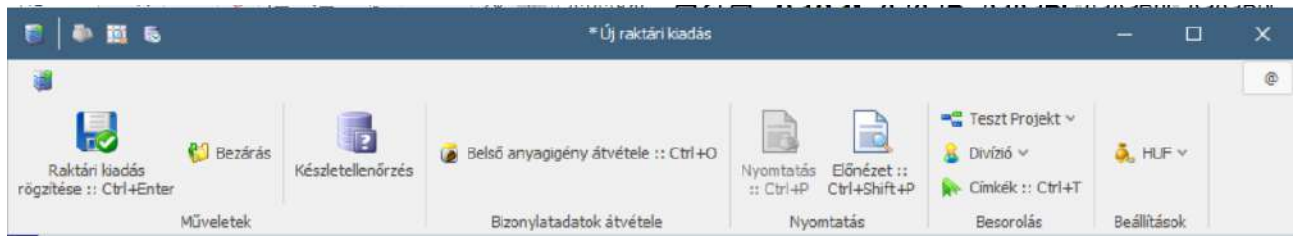

A bizonylatot a raktári kiadás ikonnal lehet rögzíteni, míg a bezárás ikonnal a megadott adatok rögzítése nélkül elhagyható a felület.

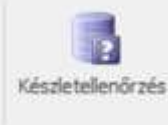

ikonnal a bizonylatra felvitt termékek készletét jeleníti meg. Az ikon segítségével ellenőrizhető, hogy a rögzített tételre vonatkozóan elvégezhető,-e a művelet, és nincs készletprobléma.

A bizonylat **nyomtatás**i ikonja csak a raktári kiadás rögzítése ikon megnyomása után használható. A bizonylat szerkesztésekor is aktív az **előnézeti** ikon, amellyel ellenőrizhető a bizonylat megfelelő kinézete/adatai.

A bizonylathoz **projektet**, **divíziót** és **címkét** is lehet megadni. Ha a bizonylattömb beállításában nincs devizanem kötöttség, akkor a bizonylat **devizanem**e is változtatható a pénzeszsák ikonnal.

# Raktári kiadások listája

A raktári kiadások listájában tekinthetők át a rögzített raktári kiadás bizonylatok. A lista a szűrési és a nézeti beállításokkal igényre szabhatóan jeleníthető meg.

|                  |                       |                             |         |             |                    |                                 |                          |                    |           |             | Raktári kiadások           | i                 |            |          |                |           | u.             | - 0    | ×          |
|------------------|-----------------------|-----------------------------|---------|-------------|--------------------|---------------------------------|--------------------------|--------------------|-----------|-------------|----------------------------|-------------------|------------|----------|----------------|-----------|----------------|--------|------------|
| Üj rak<br>Üj rak | tári<br>Ctrí +N       | 2 Megnyil                   | tás     | Storn       | ózás<br>Ny<br>11 l | omtatás<br>Ctrl + P ~<br>Művele | Csoportos<br>műveletek ~ | Uzleti<br>folyamat | Cimkelk   | Másolás     | Garancalevél<br>nyomtatása |                   |            |          |                |           |                |        | •          |
| E Bizo           | nylat műv             | veletek:                    | a e     | ) 🕀 🗠       | 🔳 Lista            | műveletek                       | S &                      | M 🧀 🔝              | 1         | 79          | 2 5 5                      | 8                 |            |          |                |           |                |        |            |
| [Alap<br>Húzza   | értelmez<br>ide az or | ett szűrés]<br>szlopok feji | éceit ( | a csoporto: | ításhoz            |                                 |                          |                    |           |             |                            |                   |            |          |                |           |                |        | Q          |
|                  | Alapot                | t                           | 1       | 111         | Cimka              | ik Bizon                        | /latszám                 | Munkalap sz        | ráma   Ke | ŝť          | Vevőkód                    | Vevő              |            | Str Ex A | Vevő keresőnév | Telephely | Kapcsolattartó | Raktár | . Pé       |
|                  |                       | 30                          | 0       | 2           |                    | RKK-2                           | 021-00001                |                    | X         | 21, 12, 14, | 111                        | Csak Csabaaaa     | 0          |          |                |           |                | Кодро  | nti raktár |
|                  |                       | 9.9                         | 0       | 2           |                    | RKK-2                           | 021-00002                |                    | 20        | 21, 12, 28, | BARA                       | Barackiddo        |            |          | Barack         |           |                | Közpo  | nti raktár |
|                  |                       | 10 6                        | 0       | 2           |                    | R300-2                          | 021-00004                |                    | 20        | 21, 12, 29, |                            |                   |            |          |                |           |                | Közpo  | nti raktár |
|                  |                       | 1                           | 0       | 2           |                    | RKK-2                           | 023-00001                |                    | 20        | 23. 01. 19. | 12179V                     | keszeg kft        |            |          |                |           |                | Közpo  | nti raktár |
|                  |                       | (P 10)                      | 0       | 2           |                    | RKK-2                           | 023-00002                | ML-2023-00         | 002 20    | 23. 08. 02. | 12338V123bb                | Szőke & Társa Kft | E          |          |                |           |                | Közpo  | nti raktár |
| 202              |                       | (10 Q)                      | 0       | 2           |                    | RKK-2                           | 023-00003                | ML-2023-00         | 003 20    | 23. 08. 11. | 12154V                     | Gpsz Jakab (Egye  | edi mezős) |          |                |           |                | Kozpo  | nti raktār |
| g I              |                       | 19.90                       | 0       | 2           |                    | RKK-2                           | 023-00004                | ML-2023-00         | 003 20    | 23. 08. 11. | 12164V                     | Gpsz Jakab (Egye  | ed mezős)  |          |                |           |                | Közpo  | nti raktár |
| 1                |                       | 100                         | 0       | 2           |                    | RIKK-2                          | 023-00005                | ML-2023-00         | 009 20    | 23, 09, 20, | WEB000000A1                | reg Füle          |            |          |                |           |                | Közpo  | nti raktár |

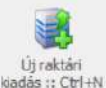

<sup>kadás</sup> :: <sup>Ctrl+N</sup> A raktári kiadás ikonnal a felület átlép az új raktári kiadás bizonylatszerkesztő ablakába , így a lista elhagyása nélkül rögzíthető a bizonylat.
A kijelölt bizonylatot a **megnyitás** ikonnal lehet megnyitni. A stornózás ikonnal pedig a raktári kiadás visszavonható.

A **stornózás** folyamatakor a program jelzi, hogy a kijelölt bizonylat nyitott téelei kerülnek stornózásra.

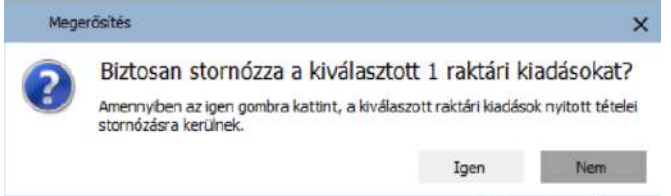

A bizonylat nyomtatása a **nyomtatás** ikonnal is elvégezhető, valamint a kijelölt bizonylatok tételeihez a **csoportos műveletek** ikonnal termékcímke nyomtatást is lehet végezni. A bizonylat másolható. A **másolás** ikonnal a kiadás bizonylat felületre lép át a program a másolt bizonylat adataival, azonban csak akkor kerül rögztésre ha a raktári kiadás, ha araktári kiasás rögzítése ikon megnyomásra kerül.

A bizonylathoz címke adható.

A kijelölt bizonylat **üzleti folyamata** is elérhető a listában

## Raktári kiadások tételes listája

A raktári kiadások tételes listájában bizonylattétel részletességgel listázhatók a programban rögzített raktári kiadások. A felületet a szűrőben található lehetőségek és a nézet beállításai segítik igényre szabni.

A tételes listában művelet nem végezhető.

|   |                                               |                        |             |                    |           | Raktári      | iadások tételes l | istoja        |               |                 |              |            | -           |      | *    |
|---|-----------------------------------------------|------------------------|-------------|--------------------|-----------|--------------|-------------------|---------------|---------------|-----------------|--------------|------------|-------------|------|------|
|   |                                               |                        |             |                    |           |              |                   |               |               |                 |              |            |             |      | 0    |
| 2 | egnyitäs 👲 Te<br>Műveletek<br>Ista műveletekt | ételek törlése         |             | • • • •            | ×         |              |                   |               |               |                 |              |            | ×           | X J  |      |
| 1 | Napértelmezett szi                            | irés]                  |             |                    | 43        |              |                   |               |               |                 |              |            |             |      | -    |
| H | izza ide az oszlopo                           | k fejiéceit a csoporto | sitáshoz    |                    |           |              |                   |               |               |                 |              |            |             |      | ۶    |
|   | Bizonylattimb                                 | Bizonylatszám          | Vevőkód     | Partner            | Keresőnév | Teszt egyedM | Vevőcsoport       | Kelt          | Teljesītēs    | Raktár          | Gyűjtőtermék | Terméldoód | Vonalkód    | Vevő | i te |
|   | Raktári kladás                                | R/0K-2023-00001        | 121799      | keszeg kft         |           |              |                   | 2023, 01, 19, | 2023, 01, 19, | Központi raktár |              | AZD 10011  | 1742        |      | -    |
| 9 | 🔋 Raktári kiadás                              | RKK-2023-00006         |             |                    |           |              |                   | 2023. 09. 02. | 2023. 09. 02. | Központi raktár |              | 56         | 20000000000 | 03   |      |
| 6 | Raktári kiadás                                | RKK-2021-00003         | 111         | Csak Csabaaaa      |           |              |                   | 2021. 12. 29. | 2021. 12. 29. | selejtezés      |              | 22         | 20000000000 | 04   |      |
| 9 | Raktári kiadás                                | RKK-2021-00004         |             |                    |           |              |                   | 2021, 12. 29. | 2021, 12, 29. | Központi raktár |              | 22         | 20000000000 | 04   |      |
|   | Raktári kiadás                                | RKK-2023-00002         | 12338V123bb | Szőke & Társa Kft. |           |              |                   | 2023. 08. 02. | 2023. 08. 02. | Központi raktár |              | 117477     | 20000000000 | 11   |      |
| 8 | Raktāri kiadās                                | RKK-2023-00001         | 121797      | keszeg kft         |           |              |                   | 2023. 01. 19. | 2023. 01. 19. | Központi raktár |              | 11756T     | 20000000000 | 13   |      |
| 3 | Raktári kiadás                                | RKK-2023-00006         |             |                    |           |              |                   | 2023, 09, 02, | 2023. 09. 02. | Központi raktár |              | 22222      | 20000000000 | 06   |      |

# Új raktárközi átadás

A raktárközi bizonylatok csak abban az esetben érhetők el, ha több raktár is megadásra került a programban a beállítások/törzsadatok menüpontban. A raktárközi átadás bizonylatokkal az egyes raktárak közötti készletmozgatást lehet elvégezni. A programban a beállítások/törzsadatok/bizonylattömbök menüpontban korlátlan számban hozható létre Raktárközi átadás bizonylattömb. A bizonylat készítése a megfelelő bizonylattömb kiválasztásával kezdődik.

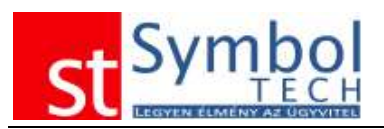

|                                              | 8                          | _                  |                                | _                                                    | _                                             | _                                     |                              | * Új raktúrie                                             | ter étadás             | _            |                                 |                          |                          | 1                                | - 🛛 🗙    |
|----------------------------------------------|----------------------------|--------------------|--------------------------------|------------------------------------------------------|-----------------------------------------------|---------------------------------------|------------------------------|-----------------------------------------------------------|------------------------|--------------|---------------------------------|--------------------------|--------------------------|----------------------------------|----------|
| Rektáricozi átadás<br>Iggilése II Cirl-HEnte | C Decicies                 | Késdetele          | ndrześa 🧉 View                 | ő rendelés átvé<br>ő rendelés átvé<br>Bzonvlatodatok | tela :: Ctrl+O<br>tela :: Ctrl+O<br>stolitela | Ryominitis E     SCH #P Ct     Nyomia | Gnézet II<br>ri+Shift+e      | traséit -<br>hritið -<br>Jínkék II Ctrl+T da<br>Bessraiðs | Castalt<br>sumentunick | 🔌 ritif v 💡  | Zelehetest                      |                          |                          |                                  | °        |
| Bizonylattemb: R                             | aktárkóz átadá             | a .                |                                |                                                      |                                               |                                       |                              |                                                           |                        |              |                                 |                          |                          |                                  |          |
| Bizooylatszám                                |                            |                    | 📓 Forrás rakt                  | är Központ ra                                        | ktár                                          |                                       |                              |                                                           |                        |              |                                 | 7                        | evõ                      |                                  |          |
| Kelt                                         | ERE 09.0                   | 97                 | 👹 Cél raktār                   | GabRaktár                                            |                                               |                                       |                              |                                                           |                        |              |                                 | + 1                      | elephely                 |                                  | • # 1    |
| Célterület                                   | 🍎 Új z Ctrl+A<br>emékkád 👌 | N 🛄 Vona<br>Termik | kód alapjón :: F9<br>Mermyluóg | D* Módosł<br>Kietető                                 | inia u Ctal+E  <br>  Nee                      | CE saktarhely<br>Péruseer             | dg Kapcsolöde<br>  ໓≓A kides | <ul> <li>Bogadós</li> <li>Nettő egységik</li> </ul>       | X Tories :             | Ctrl+Shift+D | 🛊 Felz: Col+Fel<br>Brutti érték | & Le : Chi+Le<br>Projekt | ∭∄ Reodeces •<br>Divizió | 📽 Egyedi azonositó hozzárendeles | Kezelés* |
|                                              |                            |                    |                                |                                                      |                                               |                                       |                              |                                                           |                        |              |                                 |                          |                          |                                  |          |
| Megjegyzés                                   |                            |                    |                                |                                                      |                                               |                                       |                              |                                                           |                        |              |                                 |                          |                          |                                  |          |

A raktárközi átadás során a **keltezés dátumán, és a termékeken kívül kötelező elem a forrás raktár és a cél raktár megadása**. Forrás raktár az, ahonnan a terméket/termékeket át szeretné helyezni, míg a célraktár az a raktár ahová a termékek átmozgatásra kerülnek.

| Kimenő készlet bizonylat t                                    | iétel adatok :: [Sym LAB 2023]                              |                                   | ×            |
|---------------------------------------------------------------|-------------------------------------------------------------|-----------------------------------|--------------|
| 📄 📲 Projekt + 🔒                                               | Divízió 🐐 🕌 Helyettesítés :: F3                             |                                   |              |
| Teljesítés: 2023. szeptemi<br>Központi raktár<br>Árkategória: | ber 7., csütörtök                                           |                                   |              |
| 🕽 Termék                                                      | Kamila tea (12170T) 🍞                                       | Készlet                           |              |
| Mennyiség                                                     | 0 db 🗘 🖉 🕊 👪                                                | Központi raktár 15<br>Kiadható 15 | <b>i8 db</b> |
| 🛛 Egyedi azonosítók                                           | Nincs egyedi azonosító megadva (0 szükséges)                | Céges készlet 15                  | 58 db        |
|                                                               | C Bruttó árak                                               | Szabad készlet 15                 | i8 db        |
|                                                               | 1 211,57 Ft - Lista ár (*) (3,1 €) 🔹                        | Zárolt készlet                    | 0 db         |
| Alkalmazható árak                                             | 1 000 Ft - Beszerzési ár 5<br>1 625,6 Ft - TesztÁr (bruttó) | Készlet Besz. árak                |              |
| ettő egységár                                                 | 1.050.Et - Haszon 10%                                       | Átmozgatás Gyártás Szétszere      | slés         |
| edv./felár                                                    | 2000 Ft                                                     | Rendelések                        |              |
| FA kulos                                                      | 27% - 27% - c áFá                                           | Vevő                              | 9            |
|                                                               |                                                             | Foglait 0 d                       | lb 🔍         |
| rmek alnev                                                    | •                                                           | Szigorú 0 d                       | њ            |
| egjegyzés                                                     |                                                             | Darabj.                           | 4            |
|                                                               | A                                                           | Darabj. fogl. 0 d                 | lb Q         |
|                                                               |                                                             | Beérkező 0 d                      | њ            |
|                                                               | <u>v</u>                                                    |                                   |              |
| ettó érték                                                    |                                                             |                                   | 0 Ft         |
| T                                                             |                                                             |                                   | - F          |

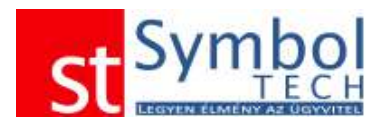

A tételválasztó ablakban a termékek listájában rögztett tételek közül lehet választani. A termékválasztő ablakban **a termék neve, az áfakulcs, és a mennyiség megadása** kötelező elem. Ha raktárhelyes vagy beszerzési azonosítóval rendelkezik, akkor ezek megadása nélkül a tétel nem rögzíthető.

A termék egységárának a mgeadása feketével szedett mező, azonban ennek kitöltése nélkül is rögzíthető a bizonylat.

A termék készlete ikonnal jeleníthető meg. A készlet a bizonylat keltezési időpontjára vonatkozó készlet!

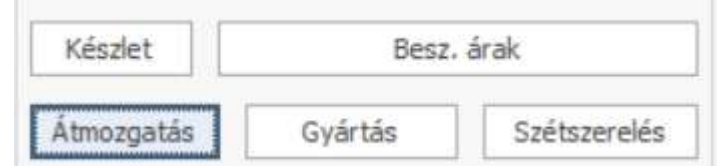

A készletre vonatkozó adatokat a jobb oldalon megjelenő ikonokkal lehet elérni. A termék készlete a készlet ikonnal raktáranként is megjelenik. A termék beszerzési árai is megjeleníthetők, és szükség esetén át lehet mozgatni a termékeket az átmozgatás ikonnal. Ha a termék gyártandó, akkor gyártási bizonylatot vagy szétszerelési bizonylatot is el lehet indítani.

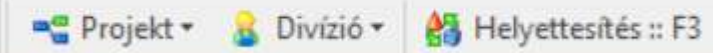

A termékekhez tételenként adható meg megjegyzés, projekt, divízió, és választható helyettesítő termék. is.

### A raktárközi átadás ikonai:

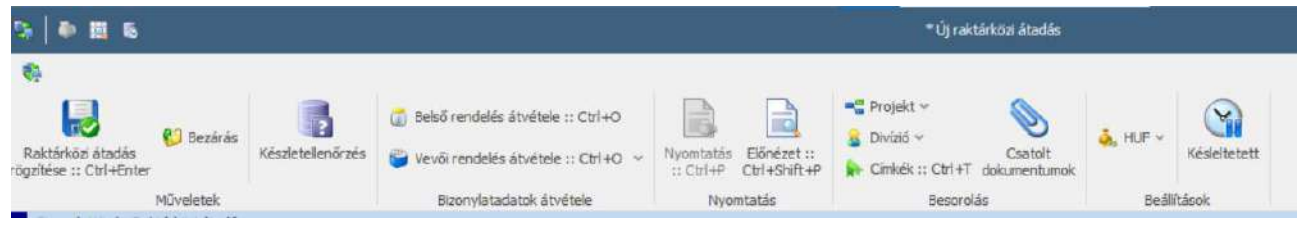

A raktárközi átadás rögzítése ikonnal rögzíthető a bizonylat, míg a bezárás a megadott adatok mentése nélkül zárja be a felületet.

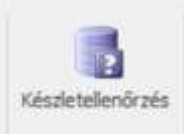

ikonnal a bizonylatra felvitt termékek készletét jeleníti meg. Az ikon segítségével ellenőrizhető, hogy a rögzített tételre vonatkozóan elvégezhető, e a művelet, és nincs készletprobléma.

A bizonylat **nyomtatás**i ikonja csak a raktári átadás rögzítése ikon megnyomása után használható. A bizonylat szerkesztésekor is aktív az **előnézeti** ikon, amellyel ellenőrizhető a bizonylat megfelelő kinézete/adatai.

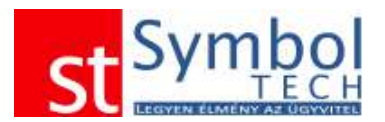

A bizonylathoz **projektet**, **divíziót**, **címkét és csatolt dokumentumot** is lehet megadni. Ha a bizonylattömb beállításában nincs devizanem kötöttség, akkor a bizonylat **devizanem**e is változtatható a pénzeszsák ikonnal.

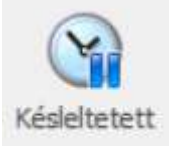

ikon bekapcsolásával jelezhető, hogy a átvétel majd egy jövőbeli alkalommal fog történni, amelynek az ideje még nem ismert. (a megjelölt bizonylatokat külön listában lehet elérni)

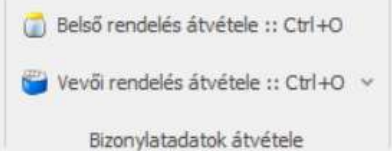

Bizonylatadatok átvétele A bizonylatra átvehető vevői rendelés is , és megfelelő modullal a belső rendelés is. Az ikon használatával a rendelés átvételi ablakba navigál át a program.

#### Vevői rendelés átemelése :

| Fételadatok kiválasztása       | <ul> <li>Vevő rendelé</li> </ul> | s ätvétele [HUF]             | Allen Marinat a Marcala   | hitelik e                   |                   |                    |                   |                |                  |             |                     |                   |                      |                      | σ            | ×       |
|--------------------------------|----------------------------------|------------------------------|---------------------------|-----------------------------|-------------------|--------------------|-------------------|----------------|------------------|-------------|---------------------|-------------------|----------------------|----------------------|--------------|---------|
| Y Salinés                      | - quintae ettern og              | gen a transmission par minut |                           |                             |                   |                    |                   |                |                  |             |                     | •      Deálitá    | sok                  |                      |              |         |
| izonylatok kelte alapján:      |                                  | - 8                          | *1                        |                             |                   | 10                 | Pénanem HUP       |                |                  |             |                     | Átvételi árfolyan |                      |                      |              | 1 ×     |
| izonylattömbök alapján:        | C                                |                              |                           | × Szálltás módok slacjá     | n:                |                    |                   |                |                  |             | - #                 |                   | Napi árfelyi         | m lettiltése         |              |         |
| eljesült tételek ekejtése      | •                                |                              |                           |                             |                   |                    |                   |                |                  |             |                     |                   |                      |                      |              |         |
| ltsie ber is bizonsylattiétele | k nemnykeliget a                 | Abdot el téloken, hasztálja  | a a Fall-is Le bilant/Ora | a tételek közti verzgőorat  |                   |                    |                   |                |                  |             |                     |                   |                      |                      |              |         |
| forrás bizonylatok             | Minden for                       | nisbizonylet teljes atvétel  | le :: Ctrl+Shift+Enter    | 🖊 Kijelālt forrásbisonyleti | ok teljes álvétel | e :: Chi+Alt+Enter | à Átvelt bizon    | ylatok megjele | mitése :: Chil+F |             |                     |                   | 📑 Me                 | gjegyzések megjele   | enitése :: C | il+M    |
| Injon be azöveget a ta         | identak szükitése                | fre                          | Kere                      |                             |                   |                    |                   |                |                  |             |                     |                   |                      |                      |              |         |
| Alapot                         | T IT                             | Crisick Eredet biz szi       | én filmnyletszilet -      | Vevői cendelés állapot      | Vesőkád           | Verid              | [Ve               | vő keresőcés   | Salielásási urs  | rēgi Saim   | skalst (dening)(st) | égkő (Számlázá    | a jirda. Sabelikaka  | bisz Szérilézési te  | elepülés     | Szierki |
| 7 (P) (                        | 0 4                              |                              | R-2921-00052              |                             | 111               | Cast Carbonne      |                   |                |                  |             |                     |                   | 7256                 | Garpiel              |              | - 10    |
| 5 Ora                          | 0 3                              |                              | R-2072-00002              | Quilibia                    | 117771            | DaniDan Aft        |                   |                |                  |             |                     |                   | 1548066              | 191                  |              | -       |
| 1 100                          | 6 1                              |                              | R-2022-00003              |                             | 111               | Celik Cashaana     |                   |                |                  |             |                     |                   | 7756                 | Barjiki.             |              | ar •    |
|                                |                                  |                              |                           |                             |                   |                    |                   |                |                  |             |                     |                   |                      |                      |              |         |
| (1                             |                                  |                              |                           |                             |                   |                    |                   |                |                  |             |                     |                   |                      |                      |              |         |
|                                |                                  |                              |                           |                             |                   |                    |                   |                |                  |             |                     |                   | In the second second |                      |              | 1000    |
| leteles O Mind = 1             | ulta Qig                         | yik sem a Ctri+A   😋 ha      | ind es bezar :: Utri+Ent  | a.                          |                   |                    |                   |                |                  |             |                     |                   | Megreg)              | esek megjelenitese   | 1= 610+38    | 2+31    |
| frjon be szliveget a ta        | lálatok szükftés                 | é é .                        | Kere                      |                             |                   |                    |                   |                |                  |             |                     |                   |                      |                      |              |         |
|                                | Termékkiid                       | Termis                       | reek atrez - (Szál, hat   | ndil - Rendeles titel illap | ot Mennyiség      | Peissendhaig M     | las, átvehető   Á | tvenni kivant  | · · Telenik      | Steinitet   | t Mee Péra          | ten Áf A kulca    | Nettil opstégár      | Kedy, /felarita   Nr | että értők   | Áŕa     |
| ¥                              | 11747T-Invenet                   | ett termék kapa              | 2022.01                   | 07.                         |                   | 5                  |                   |                | 0. 0             | 10 A        | 0 =                 | HJF 27            | 16 750               |                      | 375          |         |
| -                              |                                  |                              |                           |                             |                   |                    |                   |                |                  |             |                     |                   |                      |                      |              |         |
|                                |                                  |                              |                           |                             |                   |                    |                   |                |                  |             |                     |                   |                      |                      |              |         |
|                                |                                  |                              |                           |                             |                   |                    |                   |                |                  |             |                     |                   |                      |                      |              |         |
|                                |                                  |                              |                           |                             |                   |                    |                   |                |                  |             |                     |                   |                      |                      |              |         |
|                                |                                  |                              |                           |                             |                   |                    |                   |                |                  |             |                     |                   |                      |                      |              |         |
|                                |                                  |                              |                           |                             |                   |                    |                   |                |                  |             |                     |                   |                      |                      |              |         |
|                                |                                  |                              |                           |                             |                   |                    |                   |                |                  |             |                     |                   |                      |                      |              |         |
|                                |                                  |                              |                           |                             |                   |                    |                   |                |                  |             |                     |                   |                      |                      |              |         |
|                                |                                  |                              |                           |                             |                   |                    |                   |                |                  |             |                     |                   |                      |                      |              |         |
|                                |                                  |                              |                           |                             |                   |                    |                   |                |                  |             |                     |                   |                      |                      |              |         |
|                                |                                  |                              |                           |                             |                   |                    |                   |                |                  |             | 222                 | 14.312            |                      |                      |              | 1       |
|                                |                                  |                              |                           |                             |                   |                    |                   |                | 14               | ens ertêk 4 | OFC                 | Afa érték K       | PL.                  | Brutte érték @ Pl    |              |         |
| The Manufacture Law            | rises .                          |                              |                           |                             |                   |                    |                   |                |                  |             |                     |                   |                      | OK                   | Mér          | se :    |

A listában megtalálható az összes még nyitott vevői rendelése. A megfelelő vevői rendelés kiválasztása után a vevői rendelés tételeinél megadható, hogy melyik tételből mekkora mennyiség kerüljön a bizonylatra.

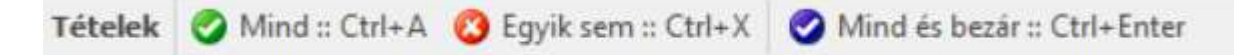

A tételek melletti kis ikonokkal a tételek minden darabja átvételre kerülhetnek egy kattintással.

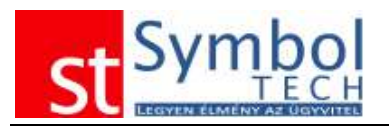

Vevői rendelés lezárása Az ablak bal alsó sarkában található opcióval az átvett vevői rendelés lezárásra kerülhet.

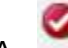

🖉 Minden forrásbizonylat teljes átvétele :: Ctrl+Shift+Enter

А ikon az összes a listában szereplő rendelésről az összes tételt egy lépésben átemelhető.

Kijelölt forrásbizonylatok teljes átvétele :: Ctrl+Alt+Enter

lehetőséget ad arra, hogy a kijelölt vevői rendelésen lévő valamennyi tétele külön beállítás nélkül átkerüljön a bizonylatra.

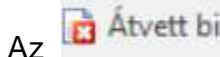

Atvett bizonylatok megjelenítése :: Ctrl+F ikon a már átvételre került bizonylatok is

megjeleníthetők.

A bizonylaton megjelennek az átvett bizonylatok számai hivatkozásképpen:

# Raktárközi átadások listája

A raktárközi átadások listájában a Symbolban rögzített raktárközi átadások kerülnek megjelenítésre. A lista szűrési és nézeti beállításaival opcionálosan alakítható.

| 3                                  |                    |                           |               |                            | Raktárköz átadá                 | isok     |       |              |                |                   |           |            | ×       |
|------------------------------------|--------------------|---------------------------|---------------|----------------------------|---------------------------------|----------|-------|--------------|----------------|-------------------|-----------|------------|---------|
| 6)                                 |                    |                           |               |                            |                                 |          |       |              |                |                   |           |            | 0       |
| Új rektárközi<br>átadás :: Ctrl +N | Stornózá:          | Nyomtatās<br>:: Ctrl +P ~ | st Másolás (  | Cimkék Csatol<br>dokumenta | t Blog bejegyt<br>mok hozzáodás | nés Beér | kezés |              |                |                   | ×         | X          |         |
|                                    |                    | Művele                    | tek           |                            |                                 |          |       |              |                |                   |           |            |         |
| 🕞 Bizonylat műveletek: 🙆 I         | 8 🖻 🐸 🗉            | ] Lista műveletek: 🔍 🧯    | P 🖬 🌢 🤷       | 1 2 7 7 1                  | 1 👔 📑 🐻                         |          |       |              |                |                   |           |            |         |
| [Alapértelmezett szűrés]           |                    |                           |               |                            |                                 |          |       |              |                |                   |           |            |         |
| Húzza ide az oszlopók fejlécei     | t a csoportosítási | noz                       |               |                            |                                 |          |       |              |                |                   |           |            | ۶       |
| Allapot                            | Cim                | kék Bizonyfatszám         | Kelt          | Forrás raktár              | Cél raktár 🔺                    | Vevőkód  | Vevő  | Teszt egyedM | Vevő keresőnév | Számlázási ország | Számlázát | ii vármegy | re/régi |
| P & C                              | 2                  | RKA-2022-00005            | 2022. 08. 10. | Központi raktár            | Bårmi Bizom                     | <u>6</u> |       |              |                |                   |           |            | 2       |
| P & C                              | 2                  | RKA-2022-00001            | 2022.01.10.   | Központi raktár            | GabiRaktár                      |          |       |              |                |                   |           |            |         |
| P & 0                              | 2                  | RKA-2022-00004            | 2022. 05. 17. | Központi raktár            | GabiRaktár                      |          |       |              |                |                   |           |            |         |
| P & C                              | 2                  | RKA-2022-00007            | 2022. 08. 17. | Központi raktár            | GabiRaktár                      |          |       |              |                |                   |           |            |         |
| m 🔗 🗞 🕅                            | 2                  | RKA-2022-00008            | 2022. 09. 08. | Központi raktár            | GabiRaktár                      |          |       |              |                |                   |           |            |         |
| S & S                              | 2                  | RKA-2022-00009            | 2022, 09, 08, | GabiRaktár                 | GabiRaktar                      |          |       |              |                |                   |           |            | _       |
| 9 0 0                              | 2                  | RKA-2023-00003            | 2023. 09. 08. | Központi raktár            | GabiRaktár                      |          |       |              |                |                   |           |            |         |
| 2 0 0                              | 2                  | RKA-2023-00004            | 2023, 09, 08, | Központi raktár            | GabRaktár                       |          |       |              |                |                   |           |            |         |
| 5 0 C                              | 2                  | RKA-2023-00005            | 2023, 09, 07, | Központi raktár            | GabiRaktár                      |          |       |              |                |                   |           |            |         |

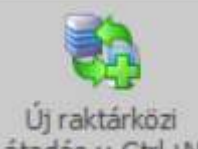

átadás :: Ctrl+N A lista elhagyása nélkül az új raktárközi átadás ikonnal lehet átlépni a raktárközi átadás szerkesztő felületére.

A kijelölt bizonylatot a **megnyitás** ikonnal lehet megnyitni. A stornózás ikonnal pedig a raktári átadás visszavonható.

A **stornózás** folyamatakor a program jelzi, hogy a kijelölt bizonylat nyitott téelei kerülnek stornózásra.

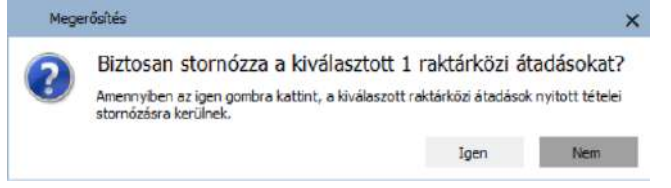

A bizonylat nyomtatása a **nyomtatás** ikonnal is elvégezhető.

A bizonylat másolható. A **másolás** ikonnal a raktárközi átadás bizonylat felületre lép át a program a másolt bizonylat adataival, azonban csak akkor kerül rögztésre ha a raktárközi átadás, ha araktári kiasás rögzítése ikon megnyomásra kerül.

A bizonylathoz **címke** adható.

A kijelölt bizonylat **üzleti folyamata** is elérhető a listában

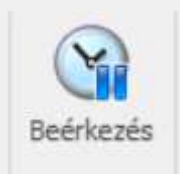

ikonnal a kijelölt késleltetett bizonylat beérkezési dátuma adható meg.

## Raktárközi átadások tételes listája

A raktárközi átadások tételes listájában bizonylattétel részletességgel listázhatók a programba rögzíttet raktárközi átadások. A listát a szűrési lehetőségekkel és a nézet beállításaival lehet opcionálisan megjeleníteni. A felületen műveletek végzésére nincs lehetőség.

| <b>9</b>                                                                       |                   | Raktā          | rközi átadások tételes listája     |                                            |              |              | - 0               |           |
|--------------------------------------------------------------------------------|-------------------|----------------|------------------------------------|--------------------------------------------|--------------|--------------|-------------------|-----------|
| 69                                                                             |                   |                |                                    |                                            |              |              |                   | 0         |
| ♂ Megnyitás Műveletek                                                          |                   |                |                                    |                                            |              |              | ×                 | J         |
| 🔲 Lista műveletek: 🔍 🖣 🏙 🍙 🕌 🧈 🍞                                               | ????              | P              |                                    |                                            |              |              |                   |           |
| [Alapértelmezett szűrés]<br>Húzza ide az oszlopok fejléceit a csoportosításhoz |                   |                |                                    |                                            |              |              |                   | Q         |
| Bizonylattömb 🔺 Bizonylatszáni 🛛 Kelt                                          | Vevőkód Partner   | Keresőnév Vevő | i adószám 🛛 Vevő csoportos adószán | <ul> <li>Vevő közösségi adószám</li> </ul> | Teszt egyedM | Telephelykód | Partner telephely | Telephely |
| Raktárközi átadás RKA-2022-00007 2022. 08. 17.                                 |                   |                |                                    |                                            |              |              |                   | -         |
| Raktárközi átadás RKA-2023-00001 2023. 01. 19.                                 |                   |                |                                    |                                            |              |              |                   |           |
| Raktárközi átadás RKA-2022-00002 2022. 01. 12.                                 | 111 Csak Csabaaaa | 1223           | 32333-3-33                         |                                            |              |              |                   |           |
| Raktárközi átadás RKA-2022-00009 2022. 09. 08.                                 |                   |                |                                    |                                            |              |              |                   |           |
| Raktárközi átadás RKA-2021-00001 2021. 12. 29.                                 |                   |                |                                    |                                            |              |              |                   |           |
| lejárt szav                                                                    |                   |                |                                    |                                            |              |              |                   |           |
| Raktárközi átadás RKA-2022-00001 2022.01.10.                                   |                   |                |                                    |                                            |              |              |                   |           |
| Raktarközi átadás RKA-2023-00006 2023. 11. 06.                                 |                   |                |                                    |                                            |              |              |                   |           |
| E Raktárközi átadás RKA-2023-00005 2023. 09, 07.                               |                   |                |                                    |                                            |              |              |                   |           |
| Raktárközi átadás RKA-2022-00003 2022. 03, 25,                                 |                   |                |                                    |                                            |              |              |                   | -         |
| Raktárközi átadás RKA-2022-00008 2022. 09. 08.                                 |                   |                |                                    |                                            |              |              |                   |           |
| Raktárközi átadás RKA-2022-00004 2022. 05. 17.                                 |                   |                |                                    |                                            |              |              |                   |           |

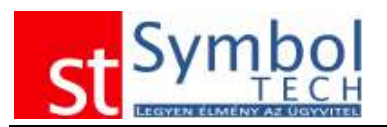

# Raktár menüpont további menüpontjai:

A Symbol Enterprise programhoz több modul is vásárolható. Az egyes modulok által lefedett folyamatok/lehetőségek további menüpontokat tesznek elérhetővé a raktár főmenü alatt.:

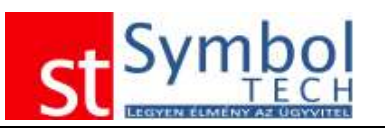

| Belső rendelés                              |   |
|---------------------------------------------|---|
| Új belső rendelés                           |   |
| Belső rendelések listája                    |   |
| Belső rendelések tételes listája            |   |
| Dokumentum böngésző (Belső rendelés)        |   |
| Belső anyagigény                            |   |
| Új belső anyagigény                         |   |
| Belső anyagigények listája                  |   |
| Belső anyagigények tételes listája          |   |
| Dokumentum böngésző (Beszerzési azonosító)  |   |
| Kimutatás                                   |   |
| Termék napi készlet                         |   |
| Termék min/max készlet                      | • |
| Termék készletváltozás                      |   |
| Elfekvő készlet                             |   |
| Termék készletérték (FIFO szerint)          |   |
| Termék gyári számok                         |   |
| Termék mennyiségek és gyári számok          |   |
| Termék beszerzési azonosítók                |   |
| Termék mennyiségek és beszerzési azonosítók |   |
| Termék raktárhelyek                         |   |
| Termék mennyiségek és raktárhelyek          |   |
| Termék raktárhelyek és kapacitásaik         |   |
| Hol található                               |   |
| Termékkarton                                |   |
| Termék profit                               |   |
| ELÁBÉ+                                      |   |
| Foglalt készlet                             |   |
| Garanciális termékek listája                |   |

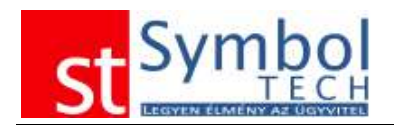

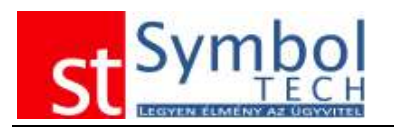

# Leltár

A Symbol készletkezelő programban a termékek készletnyilvántartása mellett azok leltározása is elvégezhető. A leltár menüpont tartalmazza a leltározáshoz szükséges funkciókat.

# Új leltár

A beállítások/Törzsadatok/Bizonylattömbök menüpontban korlátlan számban hozható létre leltár bizonylattömb. A folyamat a megfelelő bizonylattömb kiválasztásával kezdődik, azonban érdemes a tényleges leltározás előtt megelőző, úgynevezett nulladik lépéseket megtenni.

#### A Symbol Ügyvitel fordulónapi leltárt támogat.

A leltár raktáranként, egy vagy több, akár leltározó személyhez rendelet leltárívekből is állhat.

A leltár felvételekor a fordulónapi készlet eltárolásra kerül. Ehhez a referenciakészlethez képest kerül a leltár végén rögzítésre a leltártöbblet vagy leltárhiány.

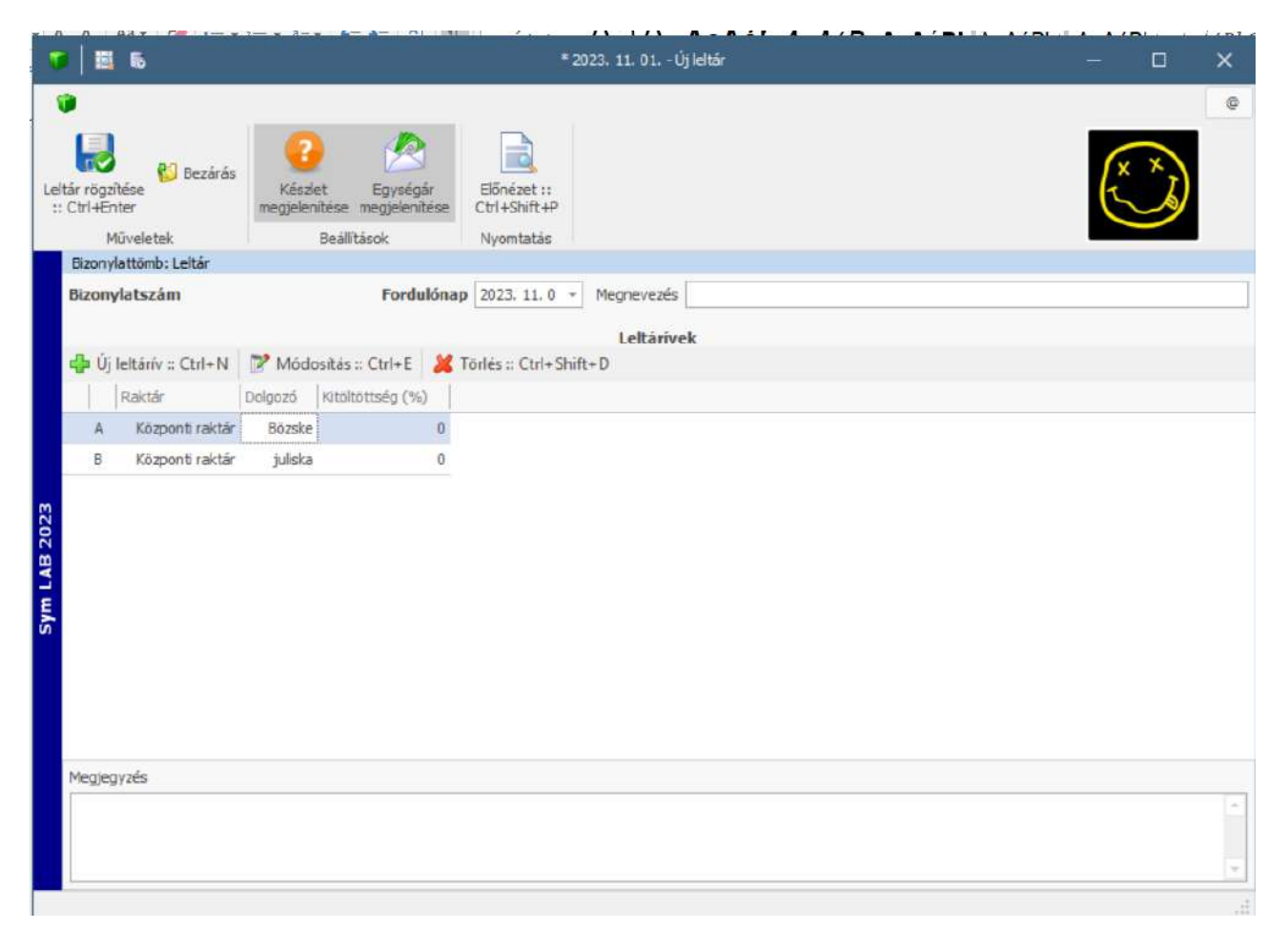

Új leltár felvitelekor **kötelező elem a fordulónap megadása**. A leltárhoz fűzött megjegyzés és megnevezés opcionálisan választható lehetőségek.

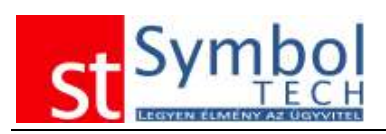

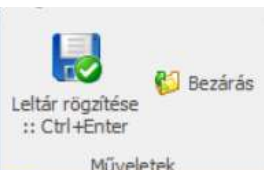

Műveletek A Leltár rögzítése ikonnal rögzíthető a leltár, míg a bezárás ikonnal a felület a megadott adatok mentése nélkül kerül bezárásra.

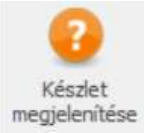

A leltárhoz beállítható, hogy a leltáríveken, nyomtatáson, illetve kitöltéskor megjelenjen-e a fordulómapi készlet. Az ikon nem kapcsolható be utólagosan, azt a leltár rögzítés előtt szükséges bekapcsolni.

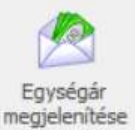

megjelenítése A leltárhoz beállítható, hogy a termékek egységárai megjelenjenek a leltáríven a nyomtatáson. Az ikon nem kapcsolható be utólagosan, azt a leltár rögzítés előtt szükséges bekapcsolni.

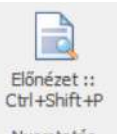

Nyomtatás A leltár előnézeti képe az előnézet ikonnal már a szerkesztés folyamata alatt is megtekinthető.

A már rögzített leltárak esetében a felületen a leltárívek mellett látható, hogy milyen mértékben kerültek kitöltésre.

Csak olyan leltár zárható le, amelyen mindegyik leltárív teljes mértékben kitöltésre került.

# Új leltárív

📫 Új leltárív :: Ctrl+N

ikonnal a leltárhoz új leltárívet lehet létrehozni.

A leltár felvételéhez leltáríveket kell készíteni. A leltárívek főbb tulajdonságai:

- 1. A leltárívekre rögzíthetők a leltározandó termékek.
- 2. Egy termék több, akár azonos raktárú leltáríven is szerepelhet
- 3. A leltárívek egy adott raktár készletét tartalmazzák

Megjegyzés: Több raktár esetén ugyan azon termékeket raktáranként külön-külön kell leltározni.

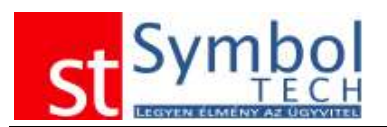

|                                                |                                 |                                          |                            | Központi raktár - Admin - Leltárív         | - <u>-</u> x |
|------------------------------------------------|---------------------------------|------------------------------------------|----------------------------|--------------------------------------------|--------------|
| Leitáriv rögzítése<br>:: Ctrl+Enter<br>Művelet | 😢 Bezárás<br>tek                | Előnézet ::<br>Ctrl+Shift+P<br>Nyomtatás |                            |                                            |              |
| Raktár                                         | Központi ra                     | ktár                                     |                            |                                            |              |
| Dolgozó                                        |                                 |                                          | *                          |                                            |              |
| Kitöltöttség                                   | 0 %                             |                                          |                            |                                            |              |
| 🧿 Célterület                                   | t 🔂 Új -                        | 💠 Raktár term                            | iékei 🔹 🏰 Készle           | ten lévők 🏼 🍦 Maradék termék               |              |
| 🗶 Törlés :: C                                  | Ctrl+Shift+D                    | Sorrend •                                | 👚 Fel :: Ctrl+Fel          | 🗄 Le :: Ctrl+Le 🛛 Megjegyzés               |              |
| Egyedi az Húzza ide az or                      | onosítók/Rak<br>szlopok fejléce | tárhelyek  🖗 I                           | Egyedi azonosítók l<br>hoz | iozzáadása 🛛 🍓 Nem kitöltöttek törlése 🛛 🔓 | 🗿 Kezelés *  |
| C1                                             | Termékkód                       | Termék                                   | Termékcsoport              | Raktárhelyek                               |              |
| uu ks                                          |                                 |                                          |                            |                                            |              |
| Megjegyzés                                     |                                 |                                          |                            |                                            |              |
|                                                |                                 |                                          |                            |                                            | A            |

A leltárív létrehozásakor a raktár kiválasztása kötelező. Bár a dolgozó mező sötéttel szedett, a mező üresen hagyása esetén is rögzíthető a leltárív.

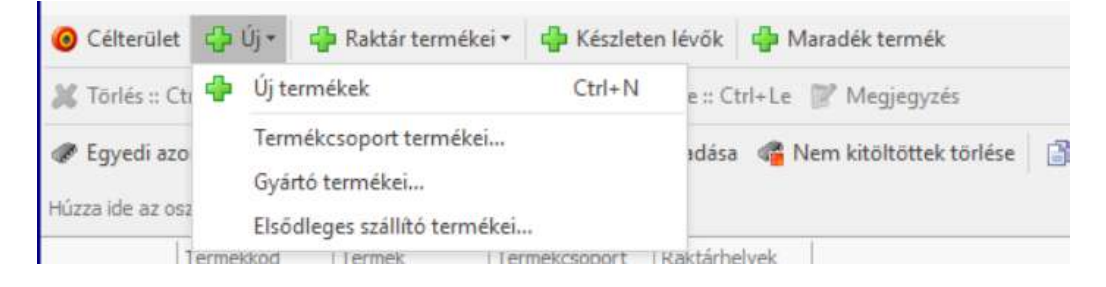

A leltárívre a termékeket a felületen található ikonokkal lehet feltenni.

A leltárívekre a termékek a <sup>for Új termékek</sup> gomb használatával, egyesével is beválogathatók. A felület megfelelő kitöltéséhez a termékcsoportok termékei között is lehet keresni, valamint a gyártói termékek listájából és az elsődlegesnek jelölt szállítók termékei közül is lehet választani.

Termékcsoport termékei...

Gyártó termékei...

Elsődleges szállító termékei...

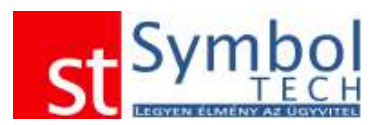

Ezen túl lehetőség van egy lépésben a leltárívre tenni a raktárban megfordult összes

terméket a

Raktár termékei \* ikonnal.

Készleten lévők gombbal a készleten lévő valamennyi tétel felkerül a leltárívre.

Maradék termék Ikon akkor használható, ha már van több leltárív létrehozva, és azok a termékek kerülnek leltárívre, amelyeket még nem választott ki az egyes lehetőségekkel.

A leltárívre a termékeket a kezelés menüpontban elérhető import lehetőségekkel is fel lehet tenni.

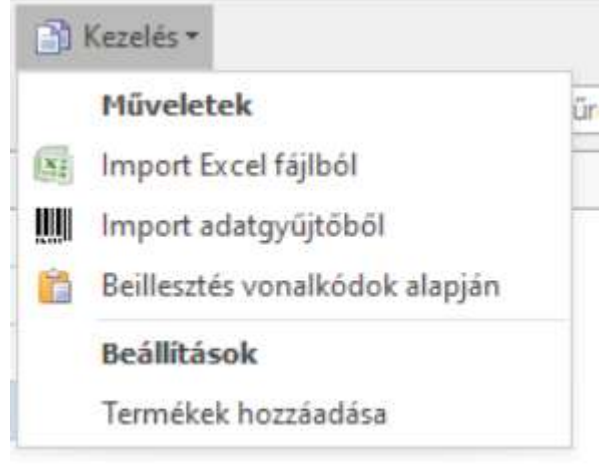

A leltárívre rögzített termékek sorrendbe tehetők megnevezés, kód vagy termékcsoport szerinti. A nyomtatás az itt beállított sorrend alapján történik majd.

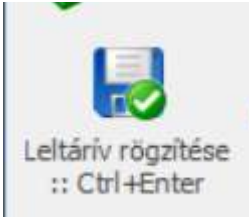

A leltárívet a leltárív rögzítése ikonnal lehet rögzíteni.

Amikor a leltárívek a leltárra rögzítésre kerültek, a leltár rögzítése ikonnal a leltár rögzíthető.

# Leltárak listája

A leltárak listájában a felvett leltárak jeleníthetők meg. A felületen elérhető szűrési lehetőségekkel a lista optimalizációja végezhető el.

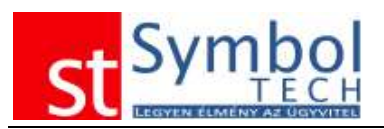

|                                                              | Letzárok istája                                                   | - 0   | ×      |
|--------------------------------------------------------------|-------------------------------------------------------------------|-------|--------|
| ♥ Megnyitás<br>Újlétár<br>:: Ctrl+Del Nyomtatás<br>Műveletek |                                                                   | (x x) | e<br>J |
| 📔 🍯 Bizonylat műveletek: 📓 🔒 📟 🔤 Lista műveletek: 🔍 🖡        | ▶ \$\$\$ \$\$ <b>\$</b> \$ \$ \$ \$ \$ \$ \$ \$ \$ \$ \$ \$ \$ \$ |       |        |
| (Szurt adatok) Belejezettek elrejtése                        |                                                                   |       | ء      |
| Bizonylatszám Bizonylattómb Fordulónap 🔺 Megnevezés          |                                                                   |       |        |
| LT-2023-00003 Leitär 2023. 11. 01.                           |                                                                   |       |        |
| Sym LAB 2023                                                 |                                                                   |       |        |

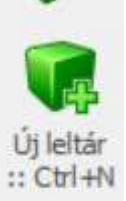

Az új leltár ikonnal új leltár rögzíthető a felület elhagyása nélkü. A megnyitás ikonnal a leltárhoz tartozó leltárívek is megjelennek.

A törléssel a listában kijelölt leltár törlésre kerül.

A nyomtatás ikonnal a leltár bizonylat nyomtatható ki a megadott lehetőségek szerint.

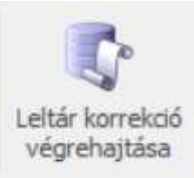

A leltár korrekció ikonnal a leltár korrekciója végezhető el. Az ikon használatával a leltározás folyamata lezárul. Csak teljesen kitöltött leltár zárható le. Lezárt letár nem módosítható, nem visszanyitható.

A leltárkorrekciós bizonylatok a leltár lezárásával kerülnek felvételre.

# Leltárívek listája

A leltárívek listájában megjeleníthetők a különböző leltárakhoz felvett leltárívek.

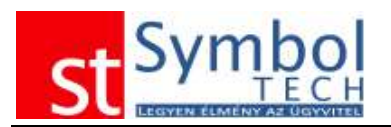

| Módosítás Nyomtatás Leitárivek kotláše                                                | (x x) |
|---------------------------------------------------------------------------------------|-------|
| Mádosítás Nyontatás Lettárivek kitábáse                                               | X X   |
| Műveletek                                                                             |       |
| Bizonylot művéetele: 🖸 😝 📾 🔤 lista művéetele: 🔍 🎝 📸 🍰 🌺 🥔 🕴 ኛ 💎 🦿 🥐 🎼 🛍 🕹             |       |
| [Alapértelmezett szűrés]                                                              |       |
| Hüzza ide az oszlopok fejléceit a csoportosításhoz                                    |       |
| Bizonylatszám 🔺 Bizonylattömb 🕸 Raktár Dolgozó Kütöltöttség (%) Megnevezés Fordulónap |       |
| LT-2021-00001 Leltár A Központi ráktár Admin 100 2021. 12. 13.                        |       |
| LT-2023-00001 Leitár A Központi raktár Admin 100 2023. 01. 03.                        |       |
| LT-2023-00003 Leltár A Központi raktár Bözske 0 2023, 11, 01.                         |       |
| LT-2023-00003 Leltár B Központi raktár juliska 0 2023. 11. 01.                        |       |

A módosítás ikonnal a kijelölt leltárív szerkeszthető/kitölthető lesz. A fellelt mennyiségek beírhatók.

Mivel a leltározás lényege, hogy manuális vizsgálattal a tételek darabszáma ellenőrzésre kerül, a fellelt mennyiséget minden esetben manuálisan ki kell tölteni!!

| 🦁 🕭 🖽 🖬                                         | 5              |                                     | LT-202           | 23-00003/A - Leltárív  |                   |          |                |        | - 0            | ×            |
|-------------------------------------------------|----------------|-------------------------------------|------------------|------------------------|-------------------|----------|----------------|--------|----------------|--------------|
| Leltárív rögzítése<br>:: Ctrl+Enter<br>Művelete | 💕 Bezárás<br>k | Nyomtatás<br>:: Ctrl+P<br>Nyomtatás |                  |                        |                   |          |                |        | (x x)          | @15          |
| Raktár                                          | Központi r     | aktár -                             | Vonalkód         |                        |                   |          |                |        |                |              |
| Dolgozó                                         | Bözske         |                                     | III Bevitel (F9  | 0                      | a                 | Termé    | kkód is 🛛 🔍    | ) Hang | gok engedélye: | zve          |
| Kitöltöttség                                    | 0 %            |                                     | Eredmény         |                        |                   |          | •              | ) Tem  | nékek hozzáadi | ása          |
| 6 Célterület                                    | u∯ Új∗         | 🖷 Raktár termékei * 🖷 K             | észleten lévők 🗧 | 🕼 Maradék termék 🗍     | 🕷 Törlés :: Ctrl+ | Shift+D  |                |        |                |              |
| 🔛 Üresek kitö                                   | öltése 📰       | Somend + 👚 Fel :: Ctrl+Fel          | 🖶 Le :: Ctrl+Le  | 🖉 Megjegyzés           |                   |          |                |        |                |              |
| 🛷 Egyedi azo                                    | nosítók/Ra     | ktárhelyek 🐗 Egyedi azonosi         | tók hozzáadása   | 🖀 Nem kitöltöttek törl | lése 🐗 Egyedi     | azonosít | ók nullázása   | 🗊 К    | ezelés *       |              |
| Húzza ide az os                                 | zlopok fejléc  | eit a csoportosításhoz              |                  |                        |                   |          |                | Gyors  | szűrés         | - × ,        |
| Termékkőd                                       |                | Termék                              |                  | Termékcsoport          | Elvårt menn       | yiség    | Fellelt mennyi | ség    | Gyáriszám kit  | töltöttség ( |
|                                                 |                | Csokitélapó                         |                  | Vegyiáru / Tisztítósz  | erek              | 147 db   |                | : ×    |                | -            |
| 681T                                            |                | új nevek                            |                  |                        |                   | 713 db   |                | ÷ ×    |                | L            |
| <b>#</b> 56                                     |                | csokinyuszi                         |                  | Teszt csopo            | ort23 1           | 608 db   |                | : ×    |                |              |
| 22222                                           |                | seprű-3                             |                  | Vegyiáru / Tisztítósz  | erek              | 70 db    |                | : ×    |                |              |
| 12193T                                          |                | Tejföl                              |                  |                        |                   | 723 g    |                | ÷ ×    |                | _            |
| A CONAME TO                                     | 1              | n                                   |                  |                        | -                 |          |                | *      |                | +            |
| Megjegyzés                                      |                |                                     |                  |                        | 118.1             |          |                |        |                | James        |
|                                                 |                |                                     |                  |                        |                   |          |                |        |                | 4            |
|                                                 |                |                                     |                  |                        |                   |          |                |        |                |              |
|                                                 |                |                                     |                  |                        |                   |          |                |        |                | 1            |

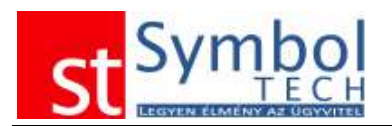

Ha a leltározás során kihagytunk termékeket akkor a automatikusan 0 mennyiség állítható be.

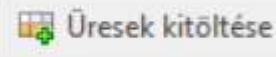

ikonnal

## Leltárívek tételes listája

A leltárívek tételes listájában tétel szintű részletességgel jeleníthetők meg a különböző leltárakhoz felvett leltárívek.

|           |                    |                   |                |         |                 | Leltárivek tételes       | listāja                   |                           | ÷                | - 0       | ×   |
|-----------|--------------------|-------------------|----------------|---------|-----------------|--------------------------|---------------------------|---------------------------|------------------|-----------|-----|
|           |                    |                   |                |         |                 |                          |                           |                           |                  |           | ٥   |
| Megnyi    | tás                |                   |                |         |                 |                          |                           |                           |                  |           |     |
| Muveleter | rűveletek: 🄍       | D 10 4 1          |                |         | 6 6 N           |                          |                           |                           |                  |           | -   |
| [Alapér   | telmezett szűrés]  |                   |                |         |                 |                          |                           |                           |                  |           |     |
| Húzm lớ   | le az oszlopok fej | léceit a csoporto | sitáshoz       |         |                 |                          |                           |                           |                  |           | Q   |
| Inaktív   | Fordulónap         | Megnevezés        | Leltáriv száma | Dolgozó | * Raktár        | Termélékód               | Termék                    | Termékcsoport             | Elvárt mennyiség | Mennyiség |     |
| П         | 2021. 12. 13.      |                   | A              | Admin   | Központi raktár | 22                       | Csokitélapó               | Vegyláru / Tisztítószerek | 191              | 191       | -   |
|           | 2021. 12. 13.      |                   | A              | Admin   | Központi raktár | 681T                     | új nevek                  |                           | 899              | 889       |     |
|           | 2023. 01. 03.      |                   | A              | Admin   | Központi raktár | 56                       | csokinyuszi               | Teszt csoport23           | 804              | 804       | R I |
|           | 2023. 11. 01.      |                   | A              | Bözske  | Központi raktár | 22                       | Csokitélapó               | Vegyiáru / Tisztítószerek | 147              | 1         |     |
|           | 2023. 11. 01.      |                   | A              | Bözske  | Központi raktár | 681T                     | új nevek                  |                           | 713              | é.        |     |
|           | 2023, 11, 01,      |                   | A              | Bözske  | Központi raktár | 56                       | csokinyuszi               | Teszt csoport23           | 1.608            | í.        |     |
|           | 2023. 11. 01.      |                   | A              | Bözske  | Központi raktár | 22222                    | seprū-3                   | Vegyiáru / Tisztítószerek | 70               | (         |     |
|           | 2023. 11. 01.      |                   | A,             | Bözske  | Központi raktár | 12193T                   | Tejföl                    |                           | 723              | í         |     |
|           | 2023. 11. 01.      |                   | A              | Bözske  | Központi raktár | 11747T-kivezetett termék | kapa                      |                           | 90               | i         |     |
|           | 2023. 11. 01.      |                   | A              | Bözske  | Központi raktár | 1174BT                   | Kapa Lila                 |                           | 97               | i         |     |
|           | 2023. 11. 01.      |                   | A              | Bözske  | Központi raktár | 12194T                   | Kolbász -füstölt, házi    |                           | 100              | i.        |     |
|           | 2023. 11. 01.      |                   | A              | Bözske  | Központi raktár | 11749T                   | Kapa Rózsaszin            |                           | 40.065           | K.        |     |
|           | 2023. 11. 01.      |                   | A              | Bözske  | Központi raktár | 12196T                   | Cipő 37-es méret (Adidas) | Teszt csoport23           | 0                | ł.        |     |
| [1]       | 2023, 11, 01,      |                   | Δ              | Rázslos | K8monti raktár  | 12199T                   | Parent                    |                           | 421              |           |     |

# Leltár Korrekció

A leltárak listájában a leltárívek kitöltése után végezhető el a leltár korrekció a leltár korrekció ikonnal.

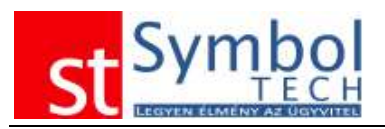

| Leitar keszi                                    | let korrekció öss                                        | zesítő - LT-2023-000                                | 003 (2023. novemb                                | er 1., szerda)                      |                           |              |             |           |                       |                 |              |                         | ×         |
|-------------------------------------------------|----------------------------------------------------------|-----------------------------------------------------|--------------------------------------------------|-------------------------------------|---------------------------|--------------|-------------|-----------|-----------------------|-----------------|--------------|-------------------------|-----------|
| Az alábbi felül<br>Lehetősége va<br>megjeleníté | eten a leltárívekbe<br>in az összes raktár<br>se gombot! | n rögzkett fellelt menny<br>nézetben a teljes céges | viségek összesbését ta<br>a mennyiséget áttekint | kinthati át.<br>teni, raktárankénti | nézetben pedig a leítárív | ek közül akt | iválni vagy | inaktivál | ri a többször leltári | ozott termékeke | et. Ehhez ny | romja meg a Leltárív in | formációk |
| Az értékek átt                                  | ekintése után nyor                                       | mja meg a Korrekció                                 | gombot a készlet kon                             | rekciós bizonylatok                 | létrehozásához és nyom    | tatásáhozi   |             |           |                       |                 |              |                         |           |
| C Összes                                        | raktár Raktár                                            |                                                     |                                                  |                                     |                           |              |             |           |                       | 💶 Elté          | rések érté   | ke 🔹 Csak az el         | térések   |
|                                                 |                                                          |                                                     |                                                  |                                     |                           |              |             |           | Adatok e              | xportálása      | 🕲 Le         | ltárív információk megj | elenítése |
| Termékkód                                       | Terméknév                                                | Leltárívek száma                                    | Raktár                                           | Mennyiség                           | Fellelt mennyiség         | Többlet      | Hiány       | Szigor    | ú fogl. (vevői)       | Szigorű fog     | l. (belső)   | Gyáriszám többlet       | Gyáriszár |
|                                                 | -                                                        | 1/1                                                 | Központi raktár                                  | 55 9 19                             | 55 900                    |              | 1           | 9         | 1                     | 6               |              |                         |           |
| 12362T                                          | CC                                                       |                                                     | a second consistence of consistence              |                                     |                           |              |             |           |                       |                 |              |                         |           |

|   | 55 9 19 | 55 903 | 3 | 19 | 16 | 0        | 0      | 0  |
|---|---------|--------|---|----|----|----------|--------|----|
| 4 |         |        |   |    |    | Korrekci | ó Még: | se |

A leltár korrekció összesítő felületen áttekinthetők a mennyiségek, és a leltározás során a fellelt mennyiségek alapján megállapított többlet vagy hiány értékei.

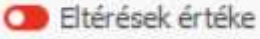

Csak az eltérések

opció ki/bekapcsolásával a lehetőség van az összes illetve csak az eltérést tartalmazó tételek megjelenítésére

A leltárívek számát figyelembe véve könnyen kiszűrhetők a duplán leltározott termékek.

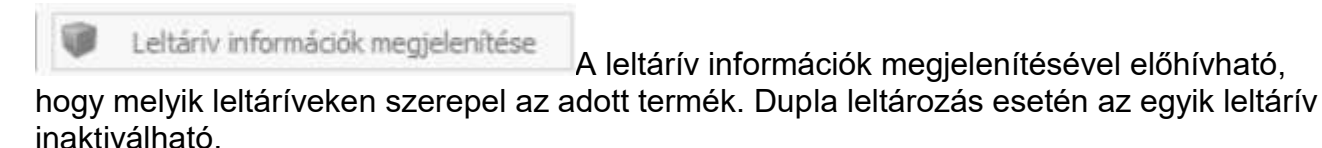

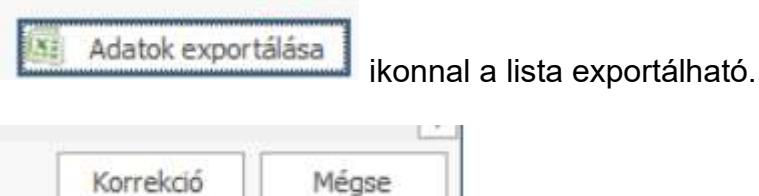

ikonnal elvégezhető a korrekció, vagy a mégse gombbal

elhagyható a felület korrigálás nélkül.

A korrekció során eldönthető, hogy melyik bizonylattömbben jöjjenek létre a korrekciós bizonylatok.: (Javasoljuk, a beépített bizonylattömbök használatát.)

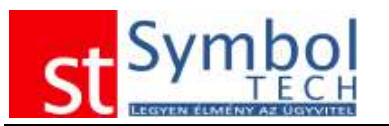

| Többlet bizonylattömb  | Leltár többlet 🛛 👻       |
|------------------------|--------------------------|
| Hiány bizonylattömb    | Leltár hiány 👻           |
| Bizonylatok nyomtatása |                          |
| Nyomtató               | Microsoft Print to PDF + |

A létrehozott leltárkorrekciós bizonylatok dátuma a leltár fordulónapja.

| Mege | rősítés                                                                                                    |                                                                                             | ×                                                                    |
|------|----------------------------------------------------------------------------------------------------|---------------------------------------------------------------------------------------------|----------------------------------------------------------------------|
| ?    | Biztosan végrehajtj<br>Amennyiben az igen gombra<br>készlet korrekciós bizonylat j<br>mennyiség közti különbség s<br>A készlet korrekciós bizonyla<br>lesz. | a a készlet k<br>kattint, raktárani<br>jön létre a mennyi<br>zerint.<br>tok teljesítési dát | correkciót?<br>Ként két-két<br>ség és a fellelt<br>uma 2023. 11. 01. |
|      |                                                                                                    | Igen                                                                                        | Nem                                                                  |

### A lezárt leltár a lezárást követően nem módosítható.

# A Készlet korrekciós bizonylatok

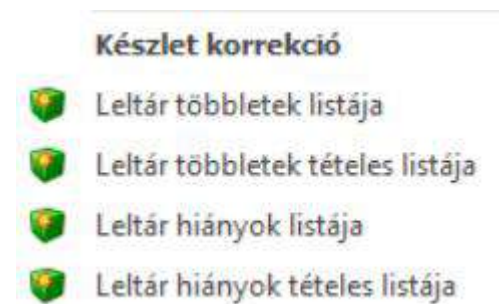

A készletkorrekciós bizonylatok a vonatkozó listákban érhetők el. A leltár többlet a leltár többlet és a leltár többlet tételes listájában, míg a leltár hiányok a leltár hiányok és a leltár hiányok tételes listájában találhatók.

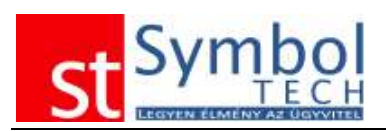

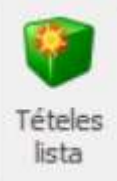

A leltár többletek és a leltár hiányok listájából a Tételes ikonnal át lehet lépni a tételes részletezésű listára .

# A leltározás folyamata

### 0.lépés

A leltározás folyamata lényegében a nulladik lépéssel kezdődik. A nulladik lépés lényege a leltár előkészítése.

- A Beállítások/Törzsadatok/ Leltár hiány és Leltár többlet bizonylattömbökben be kell kapcsolni a FIFO auto. árazás és az Utolsó beszerzés auto. árazás gombokat.

| * Bizon yiattömb |                            |                |                   |                             | ×                                |
|------------------|----------------------------|----------------|-------------------|-----------------------------|----------------------------------|
| Bizonylat        | Leitár hiðny               |                | Raktár alapértel  | lmezés és kötelezőség       | Felső bélyegkép                  |
| Nëv              | Leltär hiäny               | Kód [          | Raktár            | - \star 🍊 Nem välasztható   |                                  |
| Dég              | Sym LAB 2023               |                | 💽 FIFO auto. áraz | rás                         | Nincs                            |
| Bizonylatszá     | m formátuma                |                | •                 |                             |                                  |
| Formátum [[]     | TH-BEV-ISSORSZAM Számjegyi | sk 5 📜         |                   |                             | Belyegkép magasság               |
| LT               | H-2023-01234               |                |                   |                             | Alsó bélyegkép                   |
| Kezdő érték      | 1 🗘 ඟ Évente újra          | indul          |                   |                             |                                  |
| Nyomtatási b     | beállítások                |                |                   |                             | 1427                             |
| Példányszám      | 1 📜 Nyomtatás Rákérdez     |                |                   |                             | hinds                            |
| Pénzügy alaş     | pértelmezés és kötelezőség |                |                   |                             |                                  |
| Pénznem          | - × 🔘 Pénznem ne           | em vélasztható |                   |                             | Bélyegkép magasság               |
| ÁFA lo ica       |                            |                |                   |                             | Adatok megjelenésének beállítása |
| Advatantiate     |                            |                | Egyedi logó       |                             |                                  |
| Hi Lateyo ta     |                            |                |                   |                             |                                  |
| C NETA ment      | es er takkantes            |                | Alapé             | rtelmezett logó használlata |                                  |
|                  |                            |                |                   |                             | OK. Mégie                        |

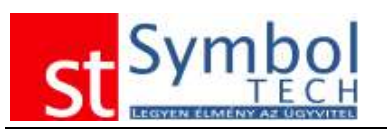

| Beronulat     | Leltär többlet           |                      |        | Raktár alapértelmezés és kötelezősén            | Felső bélvegkép                                                                                                    |
|---------------|--------------------------|----------------------|--------|-------------------------------------------------|----------------------------------------------------------------------------------------------------|
| na.onyna.     | Launa anna               | 1.000                |        | Daktar a X Chan udarati                         | and a set of the set of the set o |
| Nev           | Leltar tobblet           | Kod                  |        |                                                 | 100                                                                                                    |
| Cég           | Sym LAB 2023             |                      | . w. X | <ul> <li>Utolsó beszer. auto. árazás</li> </ul> | Nincs                                                                                                    |
| Bizonylatszár | n formátuma              |                      |        | •                                               |                                                                                                    |
| Formátum LT   | -\$EV-\$SOR5ZAM          | Számjegyek           | 5 0    |                                                 | Bélyegkép magasság                                                                                                    |
| Kezdő érték   | -2023-01234              | vente újraindul      |        |                                                 | Alsó bélyegkép                                                                                                    |
| Nyomtatási b  | eállítások               |                      |        |                                                 |                                                                                                    |
| Példányszám   | 1 : Nyomtatás !          | Nem nyomtat          | +      |                                                 | Nincs                                                                                                    |
| Pénzügy alap  | értelmezés és kötelezősé | 9                    |        |                                                 |                                                                                                    |
| Pénznem       | - × 🔘 Pr                 | énznem nem választha | tó     |                                                 | Bélyegkép magasság                                                                                                    |
| ÁFA kulcs     | + *                      |                      |        |                                                 | Adatok megjelenésének beállításai                                                                                                    |
| Årkategória   | - *                      |                      |        | Egyedi logó                                     |                                                                                                    |
| NETA mente    | s ér tékesítés           |                      |        | Alapértelmezett logó használata                 |                                                                                                    |

- A nulladik lépés második teendője csak akkor szükséges, ha használatban vannak beszerzési azonosítós és/vagy gyári számos termékek is.

Ebben az esetben a raktár menüpontban, a **Termék mennyiségek és gyári számok**; **Termék mennyiségek és beszerzés azonosítók** menüpontokban található lista átvizsgálását célszerű elvégezni. Ezeknek a listának üresnek kell lennie!

- A nulladik lépés harmadik eleme a rendszerbeállításban megadható leltározási beállítások elvégzése. A beállítások/rendszerbeállítások/adatrögzítés felületen a leltárív darabszáma és darabolása is beállítható.

| ] | Leltáriv tételszám  | 50000 elem 🗘 🗙 | 3 |
|---|---------------------|----------------|---|
| ] | Leltárívek aut. fel | osztása        |   |

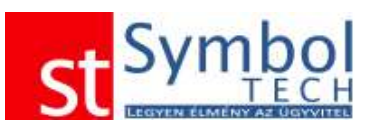

| erecés                  | Adatrögzítés            |                                  |                                                             |                         |
|-------------------------|-------------------------|----------------------------------|-------------------------------------------------------------|-------------------------|
|                         | Adatok                  |                                  | Megnyitáskor a teljes lista megjelenítése                   |                         |
| ltalános /              | Hosszú termékkód        | Crszág csak választható          | 🜑 Vevők 🜑 Szállítók 🌑 Érdeklődők 🌑                          | Szűrő mindig megjelenik |
| endszer                 | C Ország és vármegy     | Vármegye csak választhatć        | C Termékek C Kimutatások                                    |                         |
|                         | 🗯 E-mail mellékletek n  | nentése 🛛 Járás csak választható |                                                             |                         |
| ellemzok                | Alapértelmezett a       | datok                            |                                                             |                         |
| datrönzítés             | ÁFA (értékesítés)       | 27% - 27%-os ÁFA - 🗙             | Alapértelmezett opciók                                      | Tétel pozició használat |
| and ogenes              |                         |                                  | 🜑 Besz.új ár 🜑 Csak besz.ár 🛛 Bizonylat és HUF ár 🔹         | Nincs beállítva         |
| datok                   | EU ÁFA (értékesít.)     | KBAET - Adómentes Közössége 👻 🗙  | 💶 Bruttó ár 📧 VTSZ/SZ3 felajánlás                           | Tétel pozíció kiosztás  |
| llenőrzése              |                         |                                  | Automatikus kódkiosztás                                     | 10 pozició              |
| humment to the          | EU-n kívuli ÁFA (ért.)  | - ×                              | Vevő #V     Szálító #SZ                                     |                         |
| yonnalds                |                         |                                  | Termék #000T OProjekt #P                                    |                         |
| czámla                  | Mennyiségi egység       | - × År tized. 2 🕻 O              | Szer.t. #SZT                                                |                         |
| -52 <mark>011110</mark> | Vonalkód maszk          | 111##########? 0                 | Szállítási határidő 🔅 🕺 🗂 Rendelés egyben kisz              |                         |
| nternet és              | Fizetési mód            | - ×                              | Szállítói száll, h.idő                                      |                         |
| rissítés                | Szállítási mód          | - ×                              | Száll.dátum hétvége Sz.levél számlázási h.idő 9 nap         | ]                       |
| lt és                   | Vevõcsoport             | - ×                              | Leltáriv tételszám 😑 50000 elem 📜 🛪                         |                         |
| somagküldé              | Árkategória             | Lista ár 🔹                       | 💽 Leltárívek aut. felosztása                                |                         |
|                         | Összetevő árkat.        | -                                | Központi raktárak 0 raktár kiválasztva                      |                         |
|                         | Raktár                  | Központi raktár +                | Vevői rendelés érvényesség S 📜 🗙                            | 1                       |
|                         | Szerviz raktár          | Központi raktár 👻                | Vevői rendelés érvényesség lejárata esetén újraárazás       |                         |
|                         | Gyártás raktárak        | Központi rakt + Központi rakt +  | Letiltott státuszú üzletkötök hozzárendelése                |                         |
|                         | Gar. ügy. szállítólevél | Szállítólevél - ×                | 💶 Alapértelmezett PDF beállítások felülírása 📧 PDF tomorité | s                       |
|                         | Számlakép tárolás       | Alapértelmezett tárolás +        | ၻ PDF képek konvertálása JPEG-re                            |                         |
|                         | PDF/A verzió            | Nincs beállitva -                | PDF kép minősége Közepes (50) -                             |                         |

<u>A leltárív darabszáma</u> mezőbe adható meg az a maximális tételszám, amely egy leltárívre rátehető.

Leltárívek automatikus felosztása: bekapcsolásával a darabolás automatikusan végezhető el.

A programban az Álló leltár végezhető el, ami azt jelenti, hogy a leltározás idején készletmozgató bizonylat kiállítása nem javasolt, mivel ebben az esetben a leltározás hibára futhat.

### A leltározás lépései

- Új leltár létrehozása

A leltár felvételekor a fordulónapi készlet eltárolásra kerül. Ehhez a referenciakészlethez képest kerül a leltár végén rögzítésre a leltártöbblet vagy leltárhiány.

Az új leltár létrehozásakor a készlet megjelenítés és a készlet egységár bekapcsolása javasolt.

Készlet megjelenítése"

A leltárhoz beállítható, hogy a leltáríveken, nyomtatáson, illetve kitöltéskor megjelenjen-e a fordulómapi készlet.

(Használata akkor javasolt,ha nagyon megbízhatóak a kollégák)

<u>"Egységár megjelenítése"</u> ikon – A termék adatlapján érvényes fordulónapi beszerzési ár. (Ez nem számol FIFO-t) Az utolsó beszerzési ár alapján történik meg az elszámoltatás

- Új leltárív létrehozása

A leltár felvételéhez leltáríveket kell készíteni. A leltárívek főbb tulajdonságai:

1. A leltárívekre rögzíthetők a leltározandó termékek.

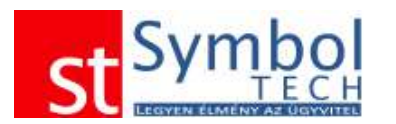

2. Egy termék több azonos raktárhoz tartozó leltáríven is szerepelhet

3. A leltárívek egy adott raktár készletét tartalmazzák, de több raktár esetén ugyan azon termékeket raktáranként külön-külön kell leltározni.

4 A leltárívhez hozzárendelhető a dolgozót.

A termékek a leltáríven megnevezés vagy kód szerinti állíthatók sorrendbe. A nyomtatás az itt beállított sorrend alapján történik.

<u>Megjegyzés</u>: Érdemes több leltárívet létrehozni. A rendszer az angol ABC-t használja a leltárívek megkülönböztetésére.

- Leltár ív rögzítése.
- A leltárív rögzítése után magát a leltárt is rögzíteni kell.
- Leltárívek listájában a leltárív megnyitásával a fellelt mennyiséget szükséges felvinni. A kitöltés befejezése után a kihagyott tételeket 0-s mennyiséggel automatikusan ki lehet törtleni az "Üresek kitöltése" funkcióval.
- Leltárív rögzítését követően a Leltárak listájára szükséges lépni ahhoz, hogy a leltárkorrekciót a vonatkozó ikonnal el lehessen végezni.
- A "Leltár korrekció végrehajtása" gombbal zárható le a leltár.

# Gyártás

A Gyártás menüpont alatt találhatók a **gyártás bizonylatok**, amelyek segítségével egy vagy több összetevőt felhasználva állítható elő új termék.

A gyártás menüpont alatt a találhatók a **szétszereléshez tartozó bizonylatok** is. Ebben az esetben a termék alkatrészeire bontható, és a részek akár értékesíthetők is.

A gyártás menüpontban a **Selejtezés folyamatához** tartozó bizonylatok is elérhetők.

# Új gyártás

A Symbolban korlátlan számban hozható létre gyártás bizonylattömb a beállítások/törzsadatok/bizonylattömbök menüpontban. Az új gyártás a bizonylattömb kiválasztásával kezdődik.

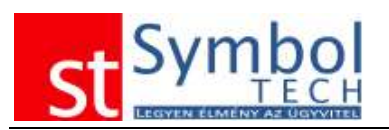

| 6 D E 5                                                                                                    | *Gyártás – O X                                                                                         |
|----------------------------------------------------------------------------------------------------|----------------------------------------------------------------------------------------------------|
| Operation         Operation         Operation <t< th=""><th></th></t<> |                                                                                                    |
| Bizonylattionbi Gylerias                                                                                                    |                                                                                                    |
| Bizonylatszam                                                                                                    | · Kendels                                                                                              |
| Kelt 09.06 🖬 Cél naktár Közponő naktár                                                                                                    | • Rendelés tételek gyártása                                                                            |
| 🎯 Célterület 🔹 Uj :: Ctrl+N 🛄 Yonelkód alapján :: F9 🐨 Mödonítés :: Ctrl+E 🎉 Torlés :: Ctrl+Shilt+D 😭 Kezelés •                                                                                                    | 🌵 lý 🔹 🏢 Venakód alepján 😰 Módoutás 💥 Törles 🗼 Askalkuláció 🚓 Egyedi azmestó hozzárendeles 🔯 Kezélés - |
| Késztermék<br>Terméklőd Termék Mernyiség Nee Gyártás költség Projekt Divőd                                                                                                    | R: Automatikus modoułas                                                                                |
|                                                                                                    |                                                                                                    |
| Megagyzts                                                                                                    |                                                                                                    |
|                                                                                                    |                                                                                                    |

A gyártás bizonylatokon a **gyártás dátum**án túl lehetőség van megadni a **forrás raktárt**, ahonnan az összetevők kivételre kerülnek, és a **cél raktárat**, ahová a késztermék bevételezése történik.

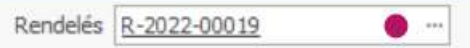

A gyártás bizonylatra rendelés tétel is kerülhet. A rendelés mező három pontos lehetőségével a listából kiválasztható a még nyitott vevői rendelés, amely alapján a gyártás bizonylat készül. Egy gyártás bizonylathoz egy vevői rendelés kapcsolható.

#### 🍟 Rendelés tételek gyártása

ikonnal a kiválasztott rendelés tételei közül választható ki

a gyártandó termék mennyisége.

| Tételadatok kválasztása - Vevől rendelés gyártása ()                            | -                  | _                      |           |               |                   |               |               |            |      |            |              |                |                  | σ ×          |
|---------------------------------------------------------------------------------|--------------------|------------------------|-----------|---------------|-------------------|---------------|---------------|------------|------|------------|--------------|----------------|------------------|--------------|
| ∧ Ÿ Szűrés                                                                      |                    |                        |           |               |                   |               |               |            |      |            |              |                |                  |              |
| Azonylatsk kelte alapjän: 🔹 👻                                                   | - × []             |                        |           |               |                   |               |               |            |      |            |              |                |                  |              |
| Bizonylattönbök alapjáni                                                        |                    |                        |           |               |                   |               |               |            |      |            |              |                |                  | - <b>x</b>   |
| Teljesult teltalek ekrejtése ඟ                                                  |                    |                        |           |               |                   |               |               |            |      |            |              |                |                  |              |
| Wha be a booryfathitelek mennynégét a kívánt értélekre, hanzsílja a Fellés Le b | llerity@iet a téle | elek közti mozgásrat   |           |               |                   |               |               |            |      |            |              |                |                  |              |
| Tételek 🖉 Mind = Ctrl+A 😗 Egyik sem :: Ctrl+X 🦉 Mind és bezár :                 | Ctull+Enter 🕯      | Szállítói kódok        |           |               |                   |               |               |            | (*)  | import.Exc | el fájlhól [ | Megjegyzźsiek  | megjelervitëse : | Ctrl=Shift=M |
| Pron be szöveget a találatok szülütésére                                        | Keres              |                        |           |               |                   |               |               |            |      |            |              |                |                  |              |
| Terniškód Ternišk + Ternišk álnév                                               | Soàl, határidő     | Rendelés tétel állopot | Marmyakig | Mas. átvehetá | Gyártani kivánt m | ennyiség Gyár | tva Teljesijt | Storyézett | Mee  | Péranem    | AFA Iula     | Nettó egységár | Kedv./fela~%     | Nettő érték  |
| 🚇 🍵 117701 Ajtórás -csak gyártáara                                              |                    | Tétel allapot          | 56        | 50            |                   | 0             | 0             | 0          | 0. a | HUF        | 27%          | 4 131.5        | 9                | 205 599      |

A gyártandó terméket nemcsak a vevői rendelés alapján lehet a bizonylatra helyezni, hanem a filosoft hanem a

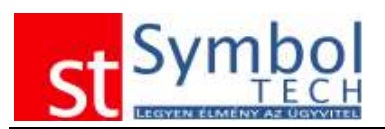

| 0 P II 6                                                                                                    | *övletás – Ø X                                                                                             |
|----------------------------------------------------------------------------------------------------|----------------------------------------------------------------------------------------------------|
| Second Terminication     Second Terminication     Second Terminic |                                                                                                    |
| Nüveletek Nysvitatās Besordās                                                                                                    |                                                                                                    |
| Buonylattomb: Gyürtäs                                                                                                    |                                                                                                    |
| Bizonylatszám 📓 Forrás vaktár Kozponti raktár                                                                                                    | - Rendelds 8:3032-09019 -                                                                                  |
| Kelt 2023. 99. 06 👹 Cél vaktär Közpons raktär                                                                                                    | - Rendelés tételek gyártása                                                                                |
| 📵 Cálterület 🍦 Uj :: Ctri+N 👖 Vonaikód alapján :: F9 📝 Módesítás :: Ctri+E 💥 Toriés :: Ctri+Shift+D 📑 Kezelés •                                                                                                    | 🏟 Uj 🔹 🎆 Vonalkoš alapjan 🐨 Modositas 🙀 Torlés 🙇 Árkalkuláció 🐗 Egyedi azonosító hozzárendelés 👔 Kazelés • |
| Késztermék   Teméli Mennyodg Mee Gyártás költség Projót Divád                                                                                                    | n Automatikus módouhás                                                                                     |
| 🚱 117787 Altórás -czak gyártárra 1 g 📜 🗶                                                                                                    | Osszetzvő<br>Termékidd Termék Mennykég Mee Készléttísba Projekt Dialod                                     |
|                                                                                                    | 9 123927 Code 3 I                                                                                          |

A késztermék kiválasztása során a megjelenő tételablakban a gyártási termék választható ki, valamint megadható a legyártandó mennyiség is, azonban ebben az esetben a nettó egységár mező nem módosítható!

A termék rögzítése után a bizonylat tételek között megjelenik a megadott termék és a jobb oldalon a hozzá tartozó darabjegyzék is.

| 6 B B                                                                                                    | * Gylertie                                                                                                |             |
|----------------------------------------------------------------------------------------------------|----------------------------------------------------------------------------------------------------|-------------|
| Acadet Termelicines     Windet Termelicines     Windet Termelicines |                                                                                                    | •           |
| Muvetek Nyomtatap Beoordas<br>Bzorvlationit: Gvártás                                                                                                    |                                                                                                    |             |
| Bizonylatszám 😻 Forrás ruktár Központ roktár                                                                                                    | - Randaldar (R2022-00029                                                                                  |             |
| Kelt [2023. 09. 06] 🚮 Céll raktár központi raktár                                                                                                    | - 😰 Rendelés tételek gyártása                                                                             |             |
| 🎯 Celterület 🔮 Üj::: Ctrl+N 📲 Vonalkod alapján:: F9 📝 Módosítás::: Ctrl+E 🐹 Torlés::: Ctrl+Shift+D 📑 Ka                                                                                                    | eselés * 🦆 0j 🔸 🏢 Vonalkód alapján 💇 Módosítás 🧝 Törlés 👗 Áskalkuláció 🐗 Egyedi szonosító hozzárendelés 🛐 | 🕽 Kezelés * |
| Késztermék<br>Temélódo Tamélo Mennyada Nae Gyártás költség Projekt Divásó                                                                                                    | Cy Automatikas módosítás                                                                                  |             |
| 🝞 11778T Ajtórás csak gyártásra 1 g 📜 🗴                                                                                                    | Összetevő<br>Tarmálótó Tarmát Itarmatár Itara köndetbőta Desielt Poulai                                   |             |
| 🗿 129627 Sydrtani kell termék 2 db 15 000 🕽 🗶                                                                                                    | Caramenter Frances constrainter presentatione product presentation                                        |             |
|                                                                                                    | 12855T gyártáshoz még tell 2 db                                                                           |             |
|                                                                                                    | 😗 12853T Gydritarkeldk 1 2 db                                                                             |             |
|                                                                                                    |                                                                                                    |             |

A darabjegyzék a készterméknél megadott mennyiség legyártásához szükséges darabszámot tartalmazza. A késztermék mennyiségének módosításakor a darabjegyzék mennyisége is változik. A darabjegyzéket a kész termék termék adatlapján lehet megadni. Gyártáskor lehetőség van a darabjegyzéken mind mennyiségben, mind összetevőkben

változtatni. A 🍄 Új :: Ctrl+N ikonnal a termékek listájából tallózható ki új termék a darabjegyzékhez, vagy a kezelés ikonnal importálhatók be a termékek.

A darabjegyzék megváltoztatásával a gyártandó termék adatlapján található darabjegyzék NEM módosul!!.

# A gyártás ikonjai:

| <ul> <li>Gyártás</li> <li>Bezárás</li> <li>Készlet</li> </ul> | Termékainke | Nyomtatás         | Előnézet ::            | Respective states and states and | Csatolt            |  |
|---------------------------------------------------------------|-------------|-------------------|------------------------|----------------------------------------------------------------------------------------------------|--------------------|--|
| rogzitese ellenorzese<br>Műveletek                            | e nyomtatas | :: Ctrl+P<br>Nyor | Ctrl+Shift+P<br>mtatás | Besorol                                                                                                    | dokumentumok<br>ás |  |

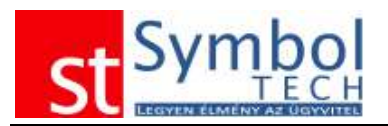

A gyártás a gyártás rögzítése ikonnal lehet felvinni a programba. A bezárás gomb a beírt adatok mentése nélkül lép ki a felületről.

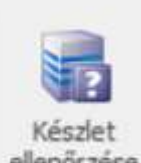

A készlet ellenőrzése ikon segítségével ellenőrizhető hogy a darabjegyzékben található termékekből rendelkezésre áll-e elegendő mennyiségű A készletellenőrzést követően az összetevők listájában megjelölésre kerülnek azok a tételek, amelyekből nem áll rendelkezésre megfelelő készlet

| Öss | szetevő   |                       |           |    |    |              |         |         |
|-----|-----------|-----------------------|-----------|----|----|--------------|---------|---------|
|     | Termékkód | Termék                | Mennyiség | Me | e  | Készlet hiba | Projekt | Divízió |
| 9   | 12854T    | gyártáshoz ez is kell | 3         | 2  | db | 2/0          |         |         |
| 9   | 12855T    | gyártáshoz még kell   | 3         | 2  | db | 2/0          |         |         |
| 9   | 12853T    | Gyártási kellék 1     | 3         | 2  | db | 2/0          |         |         |

#### Ha van készlet:

|   | Termékkód | Termék                | Mennyiség | Mee | Készlet hiba | Projekt | Divízió | 1 |
|---|-----------|-----------------------|-----------|-----|--------------|---------|---------|---|
| 9 | 12854T    | gyártáshoz ez is kell | 2         | db  | 2/150        |         |         |   |
| 9 | 12855T    | gyártáshoz még kell   | 2         | db  | 2/150        |         |         |   |
| 9 | 12853T    | Gyártási kellék 1     | 2         | db  | 2/150        |         |         |   |

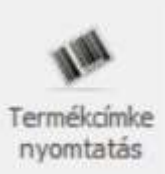

Beállítható, hogy a gyártás bizonylat mentésekor a legyártott termékekhez automatikusan készüljenek termékcímkék.

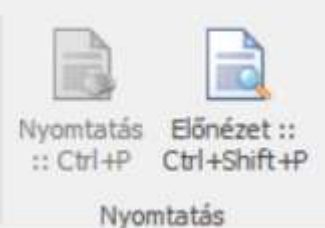

A nyomtatás ikon csak a gyártás rögzítését követően lesz aktív. Az előnézet ikonnal a gyártás bizonylat már a szerkesztés folyamata alatt megnézhető.

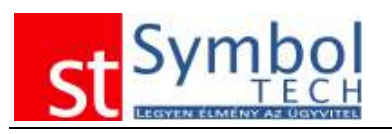

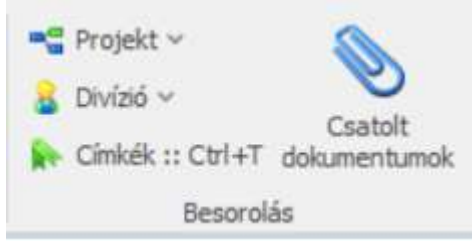

A gyártás **projekthez**, **divízióhoz** lehet kapcsolni. A gyártáshoz **címke** és **dokumentum is kapcsolgató.** 

## A gyártás költsége:

Gyártás során lehetőségünk van a késztermékhez **gyártási költséget** is megadni. A gyártási költséget egységre levetített költségként értelmezi a rendszer. A gyártás költségét a darabjegyzék listában lehet a termék adatlapján rögzíteni. Ez a gyártás során hozzáadódik a gyártási bizonylaton lévő termékekhez, de a darabjegyzék árakban ez nem jelenik meg!

| Gyártandó<br>Beszerzésko | or új ár rögzítése (csak beszerzési ár)                                                      |                    |             |  |  |
|--------------------------|----------------------------------------------------------------------------------------------|--------------------|-------------|--|--|
| 🙆 Célterű                | let 🚦 Új 🗃 Darabjegyzék átvétele 🍞 Módosítás 💥 Törlés 音 Fel 🌷 Le 💧 Szigorú darabjegyzék 🧕 Kö | iltség beállítása  | 👔 Kezelés 🔹 |  |  |
| Termékkód                | Termék Mennyiség                                                                             | معالي              |             |  |  |
| 1285 <mark>4</mark> T    | gyártáshoz ez is kell                                                                        | Költség beállítása |             |  |  |
| 12855T                   | gyártáshoz még kell                                                                          | Gyard              | asi Kortseg |  |  |
| 12853T                   | Gyártási kellék 1                                                                            | 1 📜                |             |  |  |

A külön megadott gyártási költségek mellett a bizonylattömböknél beállítható, hogy a készletre vett késztermék bekerülési értéke az alapanyagok FIFO szerinti értéke alapján kerüljön elszámolásra.

A Beállítások/Törzsadatok/ Bizonylattömbök/Gyártás bizonylattömbben a FIFO auto. árazás és Auto egységár darabjegyzékből gombokat szükséges bekapcsolni.

A Termék/termék darabjegyzék árak menüpontban a Symbol megjeleníti a darabjegyzék termékeinek beszerzési árait. A listában a hiányzó árakat tartalmazó termékeket külön oszlopban lévő pipával jelöljük meg. A listában lévő adatok tájékoztatók, arra vonatkoznak, hogy meg tudjuk nézni, hogy az utolsó gyártás során a darabjegyzék termékeinek mi volt a beszerzési ára. Amennyiben szeretnénk látni, hogy jelenleg mennyi lenne a gyártás a darabjegyzék termékeinek beszerzési áraihoz igazodva a felületen található árak aktualizálásával betölthetjük a jelenlegi beszerzési árakat.

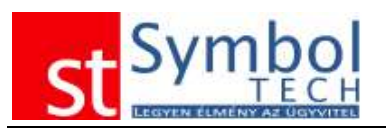

| Megnyitás                  |                                  |             |               |                |             |
|----------------------------|----------------------------------|-------------|---------------|----------------|-------------|
| Árak aktualizálása         |                                  |             |               |                |             |
| Möveletek                  |                                  |             |               |                |             |
| 🗐 Lista műveletek: 🔍 🕯     | P 🖬 🗴 🛃 🤜 🦻                      | ***         | · 6 6 8       | 2              |             |
| [Alapértelmezett szűrés]   |                                  |             |               |                |             |
| Húzza ide az oszlopok feji | éceit a csoportositáshoz         |             |               |                |             |
| Termékkőd                  | e Terméknév                      | Bruttó árak | Beszerzési ár | Összetevő árak | Hányző árak |
| 11747T                     | kapa                             |             | 22 700        | 22 700         |             |
| 11747T-kivezetett termék   | kapa                             |             | 22 700        | 22 700         |             |
| 11768T                     | kapa                             |             | 555           | 22 700         |             |
| 11778T                     | Aytórás -csak gyártásra          |             | 50 000        | 3 846,9        |             |
| 12186T                     | Rakottkrumpli                    |             | 990           | 269 520        |             |
| 12330T                     | Asztal -gyártással               |             | 150 000       | 12 400         |             |
| 128477                     | Szerelő csomag                   |             | 9 000         |                |             |
|                            | Kész termék                      | -           | 10 693,8      | 10 693,8       |             |
| 12851T                     | Contractional Intell Assessed in |             | 755           | 755            |             |
| 12851T<br>12852T           | Gyartani keli termek             | 277774      |               |                |             |

# Gyártások listája

A gyártások listájában a rögzített gyártások jelennek meg. A szűrési beállításokkal a lista igény szerint jeleníthető meg.

| 9                     |           |                 |                          |               |                   |       |                 |                           | -                           |             | Gyártások     |          |
|-----------------------|-----------|-----------------|--------------------------|---------------|-------------------|-------|-----------------|---------------------------|-----------------------------|-------------|---------------|----------|
|                       |           |                 |                          |               |                   |       |                 |                           |                             |             |               |          |
| j gyártás<br>∷ Ctrl+N | gnyitás   | Storr           | nózás<br>Nyom<br>:: Ctri | tatás<br>+P ~ | Másolás           | Termé | kcimke<br>tatás | Csatolt B<br>dokumentumok | log bejegyzés<br>hozzáadása |             |               |          |
|                       |           | D. D. 6         |                          | 1             | lűveletek         |       |                 |                           |                             | 53          |               |          |
| Elizonyiat muy        | eletek:   |                 |                          | ta muv        | еје сек: 🔨        |       | 4 🖉 🚄 🍼         | T T T                     |                             | N N         |               |          |
| Unique terrieze       | in szüres | al and a second | and the N fiderer        |               |                   |       |                 |                           |                             |             |               |          |
| Fluzza kie az os      | 2юрок те  | line a cso      | portositasnoz            |               | Tiene             |       |                 | and the last of           | No. 10 Concernance          | -           | Income        | Inches   |
| Alapot                |           | Cimicele        | Bizonylatsza             |               | Keit              | -     | Forras raktar   | Cerraidar                 | vevoi rendeles              | Projektikod | Projekt       | Litvizio |
|                       | 0.0       |                 | GY-2021-00               | 001           | 2021. 12.         | 22.   | Kozponti raktar | Kozponti raktar           |                             | 02          | Teszt P       |          |
|                       | 20        |                 | GY-2021-00               | 002           | 2021. 12.         | 22.   | Központi raktár | Központi raktår           |                             |             |               |          |
|                       | 0         |                 | GY-2022-00               | 001           | 2022, 05,         | 13.   | Központi raktár | Központi raktár           |                             |             |               |          |
|                       | 0         |                 | GY-2022-00               | 02            | 2022. <b>0</b> 6. | 01.   | Központi raktár | Központi raktár           | R-2022-00018                |             |               |          |
|                       | 0         |                 | GY-2022-00               | 003           | 2022. 07.         | 20.   | Központi raktár | Központi raktár           | R-2021-00002                |             |               |          |
|                       | 0         |                 | GY-2023-00               | 001           | 2023. 01.         | 19.   | selejtezés      | Központi raktár           | •                           |             |               |          |
|                       | 0         |                 | GY-2023-00               | 002           | 2023. 04.         | 14.   | Központi raktár | Központi raktár           |                             | 01          | Teszt Projekt |          |
|                       | 0         |                 | GY-2023-00               | 03            | 2023. 06.         | 01.   | Központi raktár | Központi raktár           |                             |             |               |          |
|                       | 0         |                 | GY-2023-00               | 004           | 2023.06.          | 01.   | Központi raktár | Központi raktár           | 3                           |             |               |          |
|                       | 0.        |                 | GY-2023-00               | 005           | 2023.05.          | 30.   | Központi raktár | GabiRaktár                | -<br>                       |             |               |          |
|                       | 0.0       |                 | GY-2023-00               | 006           | 2023, 10          | 17.   | Központi raktár | Központi raktár           |                             |             |               |          |
|                       | 00.       |                 | GY-2023-00               | 07            | 2023, 10          | 30.   | Központi raktár | Központi raktár           |                             |             |               |          |
|                       | 0         |                 |                          |               |                   |       |                 |                           |                             |             |               |          |

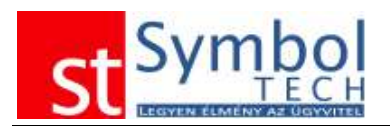

### A gyártás lista ikonjai:

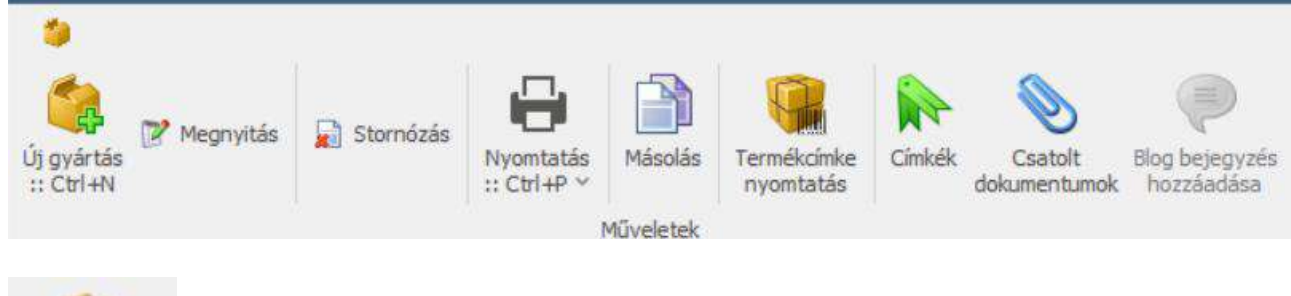

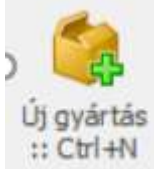

A gyártás listából az új gyártás ikonnal átlép a felület az új gyártásbizonylat készítéséhez anélkül, hogy a listából ki kellene lépni.

A kijelölt bizonylat a megnyitás ikonnal lehet részleteiben megtekinteni.

📓 Stornózás

ikonnal a gyártási bizonylat megsemmisíthető. A program a stornózáskor

megerősítést kér.

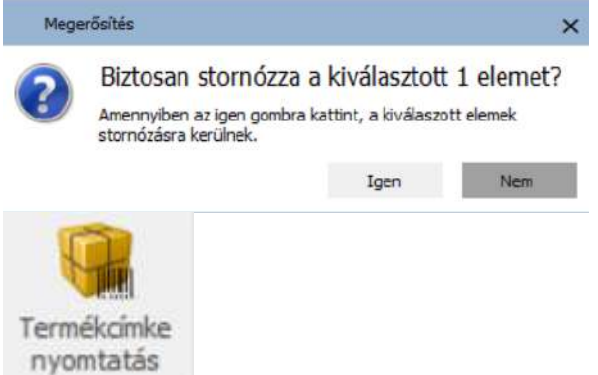

A Gyártás listából lehetőség van a gyártás bizonylatokon összeállított késztermékekhez címkéket nyomtatni. A "Termékcímke nyomtatás" gomb megnyomásával a kijelölt gyártás bizonylatokon szereplő legyártott termékek automatikusan átkerülnek a termékcímke nyomtatás listába.

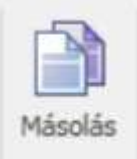

A gyártás másolható a másolás ikonnal. A felület a gyártás bizonylat szerkesztői ablakába lép át. A gyártás csak akkor kerül rögzítésre, ha a gyártás rögzítése ikonnal a művelet elvégzésre kerül.

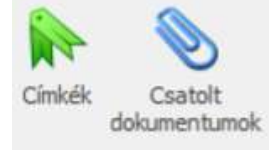

A gyártáshoz címke és csatolt dokumentum is rögzíthető.

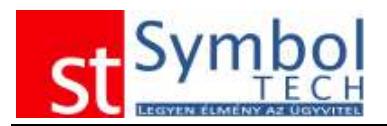

# Gyártások tételes késztermék listája

A tételes késztermék listában tételes részletességgel tekinthetők át a legyártott termékek. A felületen művelet végzésére nincs lehetőség.

| 9                   |                      |               |                 |               |            | Györtások tétel         | es késztermék listája |           |                 |              |            |          |          |         |     |   |
|---------------------|----------------------|---------------|-----------------|---------------|------------|-------------------------|-----------------------|-----------|-----------------|--------------|------------|----------|----------|---------|-----|---|
| 9                   |                      |               |                 |               |            |                         |                       |           |                 |              |            |          |          |         |     |   |
| 💙 Megnyitás         |                      |               |                 |               |            |                         |                       |           |                 |              |            |          |          |         |     |   |
| Műveletek           |                      |               |                 |               |            |                         |                       |           |                 |              |            |          |          |         |     |   |
| 📰 Lista műveletek:  | S. D. M 🖻            | 1 . 7         | 798 1           | 6 6 🛛         |            |                         |                       |           |                 |              |            |          |          |         |     |   |
| [Alapérteimezett s  | rūnės]               |               |                 |               |            |                         |                       |           |                 |              |            |          |          |         |     | ī |
| Hüzze ide az oszlop | ok fejléceit a csúpo | rtosítishoz   |                 |               |            |                         |                       |           |                 |              |            |          |          |         |     |   |
| Bizonglattomb A     | Bizonylatuzám        | Kelt          | Raktár          | Győjtőtarmék. | Termikktid | Termik                  | Termelicsopurt        | Mennyiség | Gyártás költség | Brutto suity | Netto niky | Terfogat | Kartonos | EAN Kod | Mee |   |
| Gyártás             | GY-2022-00003        | 2022. 07. 20. | Központt raktár |               | 11778T     | Ajtórás -csak gyártásra |                       |           | 1               | 3            | 9          |          |          | þ.      | g   |   |
| Gyártás             | GY-2022-00002        | 2022.06.01.   | Központi raktár |               | 11778T     | Ajtórás -csak gyártáara |                       | 1         | 0               | 10           | 0          |          |          | D       | g   |   |
| Gyártás             | GY-2022-00001        | 2022. 05. 13. | Kózpont raktár  |               | 11779T     | Ajtórás -csak gyártásra |                       |           | 1               | 10 00        | 0          |          |          | 0       | kg  |   |
| Gyártás             | GY-2023-00001        | 2023.01.19.   | Központi raktár |               | 12330T     | Asztai -gyártássai      |                       |           | 1               |              |            |          |          | D       | db  |   |
| Gyártás             | GY-2023-00002        | 2023.04.14.   | Központi raktár |               | 12330T     | Aaztal -gyártással      |                       |           | 1               |              |            |          | )        | 0       | db  |   |
| Györtás             | GY-2023-00005        | 2023, 10. 17. | Központi raktár |               | 12852T     | Gyärtani kell termék    |                       |           | 1 15 00         | 0            |            |          |          | 0       | db  |   |
|                     |                      |               |                 |               |            | 2 2 1 2 2 2 1 2         |                       |           |                 | -            |            |          |          | -       |     |   |

# Gyártások tételes összetevő listája

A tételes összetevő listában tételes részletességgel tekinthetők át a legyártott termékekhez felhasznált összetevők.

A listában művelet végzésére nincs lehetőség.

| <b>)</b>                                            |                     |               |                 |              |            |                       | Gyártások té  | teles öszetevő | listoja     |            |          |          |         |     |
|-----------------------------------------------------|---------------------|---------------|-----------------|--------------|------------|-----------------------|---------------|----------------|-------------|------------|----------|----------|---------|-----|
| 9<br>9 Megnyitäs<br>Műveletek<br>1 Lista műveletek: | <                   | A . 7         | र र द ।         | 6 B          |            |                       |               |                |             |            |          |          |         |     |
| Húzza ide az oszloj                                 | ok fejéceit a csopo | rtosításhoz   |                 |              |            |                       |               |                |             |            |          |          |         |     |
| Bizonylattömb                                       | Bizonylatszám       | Keit          | Raktár          | Gyűjtőtermék | Termélókód | Termék                | Termékcsoport | Mennyisëg      | Bruttó súly | Nettó súly | Térfogat | Kartonos | EAN Kód | Mee |
| Gyártás                                             | GY-2023-00001       | 2023. 01. 19. | selejtezés      |              | 12331T     | Asztalnak a lába      | 1             |                | 4           |            |          |          | 0       | đb  |
| Gyártás                                             | GY-2023-00002       | 2023. 04. 14. | Központi raktár |              | 12331T     | Asztalnak a lába      |               |                | 4           |            |          |          | 0       | do  |
| Gyártás                                             | GY-2023-00005       | 2023. 06. 30. | Központi raktár |              | 12331T     | Asztalnak a lába      |               | 1              | 5           |            |          |          | 0       | db  |
| Gyártás                                             | GY-2023-00004       | 2023. 06. 01. | Központi raktár |              | 12362T     | CC                    |               |                | 2           |            | 2        |          | 0 85    | év  |
| Gyártás                                             | GY-2022-00003       | 2022. 07. 20. | Központi raktár |              | 12191T     | Cola                  |               |                | 1           |            |          |          | 0       | 1   |
| Gyártás                                             | GY-2023-00004       | 2023. 06. 01. | Központi raktár |              | 12191T     | Cola                  |               |                | 4           |            |          |          | 0       | L.  |
| Gyártás                                             | GY-2022-00002       | 2022.06.01.   | Központi raktár |              | 12191T     | Cola                  |               | 1              | 2           |            |          |          | 0       | 1.  |
| Gyártás                                             | GY-2023-00006       | 2023. 10. 17. | Központi raktár |              | 12854T     | gyártáshoz ez is kell |               |                | 1           |            |          |          | 0       | db  |
| Gyártás                                             | GY-2023-00007       | 2023, 10, 30, | Központi raktár |              | 12854T     | gyártáshoz ez is kell |               | 1              | 5           |            |          |          | 0       | db  |
| Gyártás                                             | GY-2023-00006       | 2023. 10. 17. | Központi raktár |              | 12855T     | gyártáshoz még kell   |               |                | i           |            |          |          | 0       | db  |
| Gyártás                                             | GY-2023-00007       | 2023, 10, 30, | Központi raktár |              | 12855T     | gyártáshoz még kell   |               | )              | 5           |            |          |          | 0       | db  |
| Gyártás                                             | GY-2023-00006       | 2023, 10. 17. | Központi raktár |              | 12853T     | Gyártási kellék 1     |               |                | 1           |            |          |          | 0       | db  |
| Gyártás                                             | GY-2023-00007       | 2023, 10, 30, | Központi raktár |              | 1285JT     | Gyártási kellék 1     |               |                | 5           |            |          |          | 0       | db  |

# Rendelés darabjegyzék lista

A vevői rendelésen található gyártandó termékek darabjegyzékének listája a rendelés darabjegyzék lista.

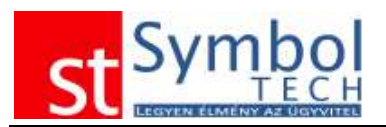

|                                                              |                                                                      |                            | Rende                   | lés darabjegyzék li        | stal                                        |                      |                     |          | - 0 |     |
|--------------------------------------------------------------|----------------------------------------------------------------------|----------------------------|-------------------------|----------------------------|---------------------------------------------|----------------------|---------------------|----------|-----|-----|
| 2                                                            |                                                                      |                            |                         |                            |                                             |                      |                     |          |     | 0   |
| isztermék Összetevő<br>egnyitása megnyitása<br>Műveletek     |                                                                      |                            |                         |                            |                                             |                      |                     |          | X X |     |
| 🗐 Lista műveletek: 🔍 🦆 🏙 🍰                                   | 🔉 🥥 🔻 🕯                                                              | r 🕈 🔐 🖪 🗟                  | ٥                       |                            |                                             |                      |                     |          |     |     |
| [Szürt adatok] Lezárt rendeléstéte                           | lek nélkül Sto                                                       | rnó rendelések nélkül      |                         |                            |                                             |                      |                     |          |     |     |
| Húzza ide az oszlopok fejléceit a csopor                     | tositáshoz                                                           |                            |                         |                            |                                             |                      |                     |          |     | 2   |
| Bizonylatszám 🔺 Eredeti biz.szám                             | Bizonylattömb                                                        | Késztermék kód             | Késztermék név          | Összetevő kód              | Összetevő név                               | Késztermék mennyiség | Összetevő mennyiség | Mee      |     |     |
| R-2021-00002                                                 | Vevői rendelés                                                       | 11747T-kivezetett termék   | kapa                    | 11750T                     | Kapa Hupikék                                |                      | 5 20                | db       |     | 2   |
| R-2021-00002                                                 | Vevői rendelés                                                       | 11747T-kivezetett termék   | kapa                    | 11748T                     | Kapa Lifa                                   |                      | 5 10                | db       |     |     |
| R-2021-00002                                                 | Vevői rendelés                                                       | 11747T-kivezetett termék   | kapa                    | 11749T                     | Kapa Rózsaszín                              |                      | 5 5                 | cm       |     |     |
| R-2022-00002                                                 | Vevői rendelés                                                       | 11778T                     | Ajtórás -csak gyártásra | 12191T                     | Cola                                        |                      | 5 5                 | 1        |     |     |
| R-2022-00003                                                 | Vevői rendelés                                                       | 11747T-kivezetett termék   | kapa                    | 11750T                     | Kapa Hupikék                                |                      | 5 20                | db       |     |     |
| R-2022-00003                                                 | Vevői rendelés                                                       | 11747T-kivezetett termék   | kapa                    | 11748T                     | Kapa Lila                                   |                      | 5 10                | db       |     | - L |
| R-2022-06003                                                 | Vevői rendelés                                                       | 11747T-kivezetett termék   | kapa                    | 11749T                     | Kapa Rózsaszin                              |                      | 5 5                 | cm       |     |     |
|                                                              |                                                                      | 11747T                     | kapa                    | 11750T                     | Kapa Hupikék                                | 4                    | 2                   | db       |     |     |
| R-2022-00012                                                 | Vevői rendelés                                                       |                            |                         |                            |                                             |                      | -15                 |          |     |     |
| R-2022-00012<br>R-2022-00012                                 | Vevői rendelés<br>Vevői rendelés                                     | 11747T                     | kapa                    | 11748T                     | Kapa Lila                                   |                      | 2. 4                | 00       |     |     |
| R-2022-00012<br>R-2022-00012<br>R-2022-00012                 | Vevői rendelés<br>Vevői rendelés<br>Vevői rendelés                   | 11747T<br>11747T           | kapa<br>kapa            | 11748T<br>11749T           | Kapa Lila<br>Kapa Rózsaszín                 | 3                    | 2 4                 | cm       |     |     |
| R-2022-00012<br>R-2022-00012<br>R-2022-00012<br>R-2022-00014 | Vevői rendelés<br>Vevői rendelés<br>Vevői rendelés<br>Vevői rendelés | 11747T<br>11747T<br>11268T | kapa<br>kapa<br>kapa    | 11748T<br>11749T<br>11750T | Kapa Lila<br>Kapa Rózsaszín<br>Kapa Hupikék |                      | 2 4<br>2 2<br>1 4   | cm<br>db |     |     |

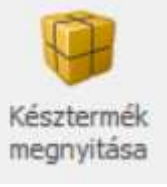

A késztermék megnyitása ikonnal a kijelölt tételhez tartozó kész termék termék adatlapja jelenik meg.

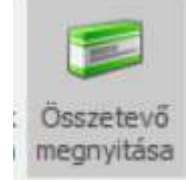

Az összetevő megnyitása ikonnal a kijelölt termék termék adatlapja jelenik meg.

# Szétszerelés

A szétszerelés menüpont alatt találhatók a szétszerelés bizonylatai, melyek segítségével egy készterméket egy vagy több összetevőre bonthat szét. A szétszerelés bizonylatok működése megegyezik a gyártás bizonylatokéval. A szétszerelés esetében is a beállítások/törzsadatok /bizonylattömbök menüpontban korlátlan számú szétszerelés bizonylattömb hozható létre. Az új szétszerelés a megfelelő bizonylattömb kiállításával kezdődik.

| Image: Section of Section of Section o | es – a >                                                                                                    |
|----------------------------------------------------------------------------------------------------|----------------------------------------------------------------------------------------------------|
| Securities Paralysis<br>Decarros<br>Securities Projekt                                                                                                    |                                                                                                    |
| veiturereter ropatises                                                                                                    |                                                                                                    |
| II COLHENIEL III COLHEN COLHENIEL MA CAMERIC COLHEL Opposition                                                                                                    |                                                                                                    |
| MÖveletek. Nyontatäs Besorolás                                                                                                    |                                                                                                    |
| Baonylattorib: Saétsae elés                                                                                                    |                                                                                                    |
| Bizonylatszám 💣 fornás raktár Közport raktár                                                                                                    |                                                                                                    |
| Kelt [2023. 11. 06] 🚽 Cél raktár [Közporti raktár                                                                                                    |                                                                                                    |
| 🤨 Celterület 🔮 Új :: Chit+N 🗱 Vonalkód alapján :: P9 🍞 Múdasítás :: Chit+E 🎇 Törlés :: Chit+Shift+D 🙀                                                                                                    | 🛊 Új 🔹 🏢 Voruskód alapján 🐨 Módosítás 🐹 Törlés 💰 Árkalkuláció 🔯 Keselés - 🍖 Automotikus módosítás                                                                                                    |
| 📽 Egyedi szanosító hazzirendelés 🎲 Kezelés - 💿                                                                                                    | <b>szetevő</b><br>Terméklad Termék Mennylağy Mee Projekt Divízió                                                                                                    |
| Krisztermék<br>Ternékád Ternék (Nevryikég (Mez Projekt Duálo)                                                                                                    | 139547 gyártáshoz ez is kell t db                                                                                                    |
| 😝 126577 Guidenskel tempek 1 da                                                                                                    | 12855T gyártáshoz még kell 1 db                                                                                                    |
|                                                                                                    | and the second second s |

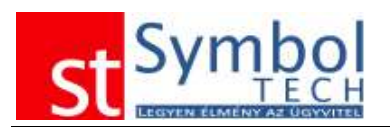

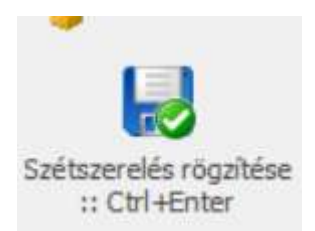

A szétszerelés rögzítése ikonnal a gyártott termék szétszerelhető a darabjegyzék darabjaira.

# A szétszerelések listája

A szétszerelések listájában a szétszerelés bizonylatok listázhatók. A felület a szűrők beállításával igényre szabhatóan jelenik meg.

| 9                             |                          |                    |                          |                            |                       |            | Szétszerelések |
|-------------------------------|--------------------------|--------------------|--------------------------|----------------------------|-----------------------|------------|----------------|
| 9                             |                          |                    |                          |                            |                       |            |                |
| Új szétszerelés<br>1: Ctrl+N  | Stomózás Nyo             | emtatās<br>trl+P ~ | Termékcinke<br>nyomtatás | ék Csatolt<br>dokumentumol | Blog hejeg<br>hozzádá | /2és<br>58 |                |
|                               | The second second second | Műveletek          |                          |                            |                       |            |                |
| 🧯 Bizonylat müveletek: 🕞      | 🖶 🖼 🔛 🗐 Lista            | a műveletzik: 🔍 🌵  | 🗎 🥥 🔔 🥏                  | 777                        |                       |            |                |
| [Szűrt adatok] Stornó nélk    | ul Stornózott néll       | kül Kiállítás dátu | ima: 2023. 11. 01t       | ól 2023. 11. 30.           | ig                    |            |                |
| Húzza ide az oszlopok fejléce | it a croportosításhoz    |                    |                          |                            |                       |            |                |
| Álapot C                      | inkék Bizonylatszám      | 🔺 Kelt             | Forrás raktár            | Cél raktár                 | Projektiod            | Projekt.   | Divizió        |
| 0                             | GY5Z-2023-00             | 004 2023. 11, 06.  | Központi raktár          | Központi raktár            |                       |            |                |
|                               |                          |                    |                          |                            |                       |            |                |
|                               |                          |                    |                          |                            |                       |            |                |
|                               |                          |                    |                          |                            |                       |            |                |

### A szétszerelések ikonjai:

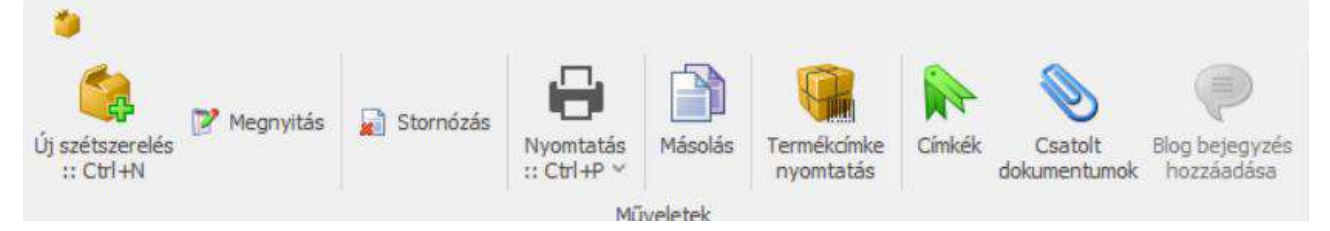

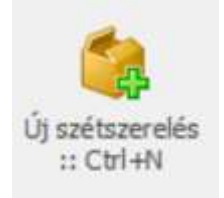

A szétszerelés listából az új szétszerelés ikonnal átlép a felület az új szétszerelés készítéséhez anélkül, hogy a listából ki kellene lépni.

A kijelölt bizonylat a megnyitás ikonnal lehet részleteiben megtekinteni.

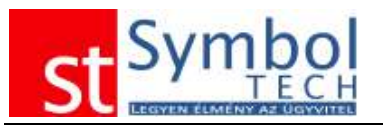

Stornózás

ikonnal a szétszerelési bizonylat megsemmisíthető. A program a stornózáskor megerősítést kér.

| Meg  | erősítés                                                              |                                              | ×                                 |
|------|-----------------------------------------------------------------------|----------------------------------------------|-----------------------------------|
| ?    | Biztosan stornózz<br>Amennyiben az igen gomb<br>stornózásra kerülnek. | a a kiválasztott<br>ara kattint, a kiválaszo | 1 elemet?<br><sup>tt elemek</sup> |
|      |                                                                       | Igen                                         | Nem                               |
| Term | ékcímke                                                               |                                              |                                   |

A szétszerelés listából lehetőség van a szétszerelés bizonylatokon lévő termékekhez címkéket nyomtatni. A "Termékcímke nyomtatás" gomb megnyomásával a kijelölt szétszerelési bizonylatokon szereplő termékek automatikusan átkerülnek a termékcímke nyomtatás listába.

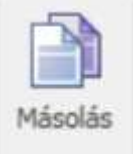

nyomtatás

A szétszerelés másolható a másolás ikonnal. A felület a szétszerelés bizonylat szerkesztői ablakába lép át. A szétszerelés csak akkor kerül rögzítésre, ha a szétszerelés rögzítése ikonnal a művelet elvégzésre kerül.

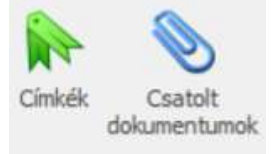

A szétszerelési bizonylathoz címke és csatolt dokumentum is rögzíthető.

### A szétszerelések tételes késztermék listája

A szétszerelések tételes késztermék listában azok a gyártandó tételek jelennek meg, amelyre vonatkozóan szétszerelési bizonylat készült. A listában műveletek elvégzésére nincs lehetőség.

| 6                                                   |                 |               |                 |              |           |                      | Szélszerelések té | teles készterm | ék listája  |            |          |          |         |     |  |
|-----------------------------------------------------|-----------------|---------------|-----------------|--------------|-----------|----------------------|-------------------|----------------|-------------|------------|----------|----------|---------|-----|--|
| 9                                                   |                 |               |                 |              |           |                      |                   |                |             |            |          |          |         |     |  |
| CP Megnyités                                        |                 |               |                 |              |           |                      |                   |                |             |            |          |          |         |     |  |
| Müveletek                                           |                 |               |                 | <b>E M</b>   |           |                      |                   |                |             |            |          |          |         |     |  |
|                                                     |                 |               |                 |              |           |                      |                   |                |             |            |          |          |         |     |  |
| Húrza ide az oszlopok Feji-Ceat a csoportositátinoz |                 |               |                 |              |           |                      |                   |                |             |            |          |          |         |     |  |
| Bizonylattönib 🔺                                    | Bizonylatszám   | Kelt          | Raktár          | Gyűjtőtermék | Termékkód | Termék               | Termékcsoport     | Mennyiség      | Bruttó süly | Nettó súly | Térfogat | Kartonos | EAN Kód | Nee |  |
| Szétszerelés                                        | GYSZ-2023-00001 | 2023. 10. 30. | Központi raktår |              | 12852T    | Gyártani kell termék |                   |                | 1           |            |          |          | 0       | db  |  |
| Szétszerelés                                        | GYSZ-2023-00002 | 2023, 10. 30. | Központi raktár |              | 12852T    | Gyártani kell termék | 1                 |                |             |            | 0        | db       |         |     |  |
| Szétszerelés                                        | GYSZ-2023-00003 | 2023. 10. 30. | Központi raktár |              | 12852T    | Gyártani kell termék |                   |                | 1           |            |          |          | 0       | db  |  |

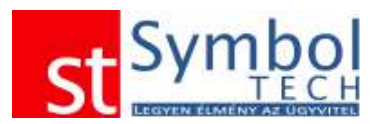

# Szétszerelések tételes összetevő listája

A listában a szétszerelt termékek összetevői jelennek meg lista szerűen. A lista a szűrési beállításokkal igényre szabottan jeleníthető meg.

A listában műveletek végzésére nincs lehetőség.

|                  |                            |               |                   | Szétszerelések tételes összetevő listája |            |                       |               |           |             |            |          |          |         |     |  |
|------------------|----------------------------|---------------|-------------------|------------------------------------------|------------|-----------------------|---------------|-----------|-------------|------------|----------|----------|---------|-----|--|
| ۵.               |                            |               |                   |                                          |            |                       |               |           |             |            |          |          |         |     |  |
| Megnyitás        |                            |               |                   |                                          |            |                       |               |           |             |            |          |          |         |     |  |
| üveletek         |                            |               |                   |                                          |            |                       |               |           |             |            |          |          |         |     |  |
| ] Lista művelete | o 🔨 🕸 📓 🏄 🗸                | 🕽 🥥 🖗 🕯       | P 🔐 👘             | 5 🛛                                      |            |                       |               |           |             |            |          |          |         |     |  |
| [Alapérteimezet  | t szűrés]                  |               |                   |                                          |            |                       |               |           |             |            |          |          |         |     |  |
| Húzza ide az osz | lopok felièceit a csoporto | ositáshoz     |                   |                                          |            |                       |               |           |             |            |          |          |         |     |  |
| Bizonylattömb    | · Bizonylatsizám           | Kelt          | Raktár            | Gyűjtőtermék                             | Termékkuód | Termék                | Termékcsoport | Mennyiség | Bruttó súly | Nettó súly | Térfogat | Kartonos | EAN K6d | Mee |  |
| Szétszerelés     | GYSZ-2023-00001            | 2023. 10. 30. | Központi raktár   |                                          | 12854T     | gyártáshoz ez is kell |               |           | 1           |            |          |          | 0       | db  |  |
| Szétszerelés     | GYSZ-2023-00002            | 2023. 10. 30. | Központi raktár   |                                          | 12854T     | gyártáshoz ez is kell |               |           | 1           |            |          |          | 0       | ďb  |  |
| Szétszerelés     | GYSZ-2023-00003            | 2023. 10. 30. | Központi raktár   |                                          | 128547     | gyártáshoz ez is kell |               |           | 17          |            |          |          | 0       | db  |  |
| Szétszerelés     | GYSZ-2023-00004            | 2023. 11. 06. | Központi raktár   |                                          | 128547     | gyártáshoz ez is kel  |               |           | 1           |            |          |          | 0       | db  |  |
| Szétszerelés     | GYSZ-2023-00001            | 2023. 10. 30. | Központi raktár   |                                          | 128557     | gyártáshoz még kel    |               |           | 1           |            |          |          | 0       | db  |  |
| Szétszerelés     | GYSZ-2023-00002            | 2023, 10, 30, | Központi raktár   |                                          | 12855T     | gyártáshoz még kel    |               |           | 1           |            |          |          | 0       | db  |  |
| Szétszerelés     | GYSZ-2023-00003            | 2023. 10. 30. | Központi raktár   |                                          | 12855T     | gyártáshoz még kel    |               |           | 1           |            |          |          | 0       | db  |  |
| Szétszerelés     | GYSZ-2023-00004            | 2023, 11, 06. | Központi raktár   |                                          | 128557     | gyártáshoz még kel    |               |           | 1           |            |          |          | 0       | db  |  |
| Szétszerelés     | GY5Z-2023-00001            | 2023, 10, 30, | Központi raktár   |                                          | 128537     | Gyártási kellék 1     |               |           | 1           |            |          |          | 0       | db  |  |
| Szétszerelés     | GYSZ-2023-00002            | 2023. 10. 30. | Központi raktár   |                                          | 12853T     | Gyártási kellék 1     |               |           | 1           |            |          |          | 0       | db  |  |
| - Strangeller    | CVCT. 3032.00002           | 3532 10 20    | Phonese Realities |                                          | 139577     | Production Lobolity + |               |           |             |            |          |          |         | -8- |  |

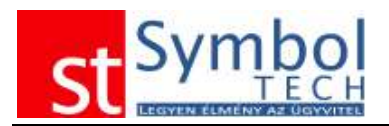

# Selejtezés

A selejtezés bizonylatokkal nyomon követhetők a raktárból kiselejtezett termékek.

# Új selejtezés

A beállítások/törzsadatok/bizonylattömbök menüpontban korlátlan számban hozható létre selejtezés bizonylattömb. Az új selejtezés minden esetben a megfelelő bizonylattömb kiválasztásával kezdődik.

|              | •                                                            | 6                                    |                                |                                       | *                                | Séf András - Ú               | Ĵj selejte | zés                |               |              | - 0             | ×    |
|--------------|--------------------------------------------------------------|--------------------------------------|--------------------------------|---------------------------------------|----------------------------------|------------------------------|------------|--------------------|---------------|--------------|-----------------|------|
| Se           | elejtezés rögzíté<br>:: Ctrl+Enter<br>Művel<br>Bizonylattömb | 💕 Bezárás<br>se<br>etek<br>5: Seleit | Nyomtatás<br>:: Ctrl+P<br>Nyon | Előnézet ::<br>Ctrl+Shift+P<br>ntatás | Cimkék ::<br>Ctrl+T<br>Besorolás | À, HUF ∨<br>Beállítások      |            |                    |               |              | × ×             | 0    |
|              | Bizonylatsza                                                 | ám                                   |                                | Átvevő                                | <u>Séf Andra</u>                 | ás (WEB000A6                 | 6 R)       | 0.2                | · 🕅 0 🛛       |              |                 |      |
|              | Kelt                                                         | 2023 09. 0                           | 4                              | Telephely                             | 4400 Nyi                         | re <mark>gyháza, Fa</mark> s | or út 4    |                    | - ×           |              |                 |      |
|              | 📄 Raktár                                                     | Központi rak                         | tár 👻                          | Kapcsolattartó                        |                                  |                              |            |                    | X             |              |                 |      |
|              | O Célterüle                                                  | t 🕼 Új :: Ctrl+                      | -N 🔂 Kész                      | leten lévők                           | Vonalkód                         | alapján <mark>:: F</mark> 9  | []₽ M      | ódosítás :: Ctrl+E | X Torlés :: C | trl+Shift+D  | Fel :: Ctri+Fel | *    |
| Sym LAB 2023 | (                                                            |                                      |                                |                                       |                                  |                              |            |                    |               |              |                 | Þ    |
|              | Megjegyzés                                                   |                                      |                                |                                       |                                  |                              |            |                    |               | Nettó érték  |                 | 0 Ft |
|              |                                                              |                                      |                                |                                       |                                  |                              |            |                    | -             | Áfa érték    |                 | 0 Ft |
|              |                                                              |                                      |                                |                                       |                                  |                              |            |                    | *             | Bruttó érték |                 | 0 Ft |
|              |                                                              |                                      |                                |                                       |                                  |                              |            |                    |               |              |                 |      |

A selejtezés bizonylat rögzítésekor elegendő a **dátumot és a raktár**t megadása. Az átvevő kiválasztása opcionális.

I bizonylat tételeit is a többi bizonylathoz hasonlóan lehet felvenni.

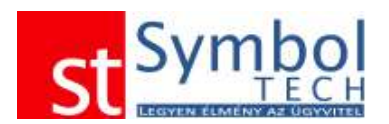

## A selejtezés ikonjai:

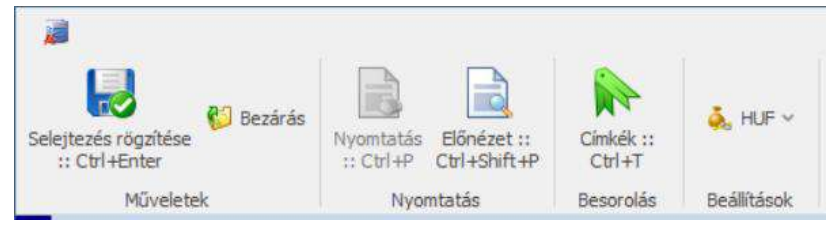

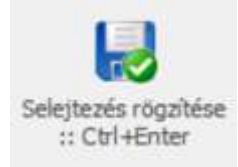

A selejtezés rögzítése ikonnal a selejtezés bizonylat rögzítésre kerül. A bezárás ikon a felületet a megadott adatok mentése nélkül zárja be.

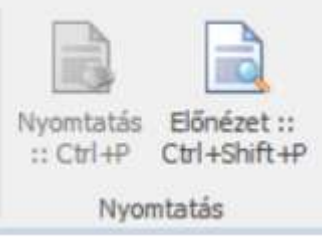

A nyomtatás ikon csak a selejtezés rögzítését követően lesz aktív. Az előnézet ikonnal a selejtezés bizonylat már a folyamata alatt megnézhető.

A selejtezéshez címke is beállítható valamint ha a bizonylattömbben nincs rögzítve , akkor a pénznem is beállítható.

# Selejtezések listája

A selejtezések listájában tekinthetők át a kiállított selejtezés bizonylatok A listát a szűrő és a nézet lehetőségeivel igényre szabva is meg lehet jeleníteni.

|                          |                     |             |           |            |                       |        |               |             | Selejtezések | ¢              |           |                 |                 |          | 1244        |           | ×   |
|--------------------------|---------------------|-------------|-----------|------------|-----------------------|--------|---------------|-------------|--------------|----------------|-----------|-----------------|-----------------|----------|-------------|-----------|-----|
|                          |                     |             |           |            |                       |        |               |             |              |                |           |                 |                 |          |             |           | ø   |
| Új selejtez<br>11 Ctrl+M | zés<br>N            | Sb          | ornözás   | Nyomtatá   | us Uzieti<br>folyamat | Cimkék | Másolás       |             |              |                |           |                 |                 |          | (           | XX        |     |
|                          | VANN SOUTHAND AND   | 0-120       | Műve      | letek      |                       |        |               |             |              | 23624          |           |                 |                 |          | _           |           | _   |
| Bizon                    | nylat műveletek: 🛛  |             | ≝ ⊻ (     | 🗐 Lista mü | weletek: 🔌            | e 18   | é 🛓 🦻         | 777         | 7   F. 6     |                |           |                 |                 |          |             |           |     |
| Hima                     | ide at ostonok fele | Acest a cor | mortooiti | ichov      |                       |        |               |             |              |                |           |                 |                 |          |             |           | ρ   |
| 0=000                    | Állapot             | 1           | 1         | Cimkék     | Bizorivlaticzá        |        | (elt          | Vevőkód     | Vevő         | Vavő keretőnév | Telephely | Kapcsolattartti | Raktár          | Pénznem. | Nettő érték | ÁFA érték | Bru |
|                          | 0.6                 | 0           | 3         |            | SLJTT-2022-           | 00001  | 2022. 04. 05. |             | 10000        |                | 10001003  |                 | Központi raktár | HUF      | 54 250 Ft   | 14 647,5  | Ft  |
|                          | 90                  | 0           | 2         |            | SLJTT-2023-           | 00001  | 2023. 09. 04. | WEB000A66_R | Séf András   |                |           |                 | Központi raktár | HUF      | 113 400 Ft  | 30 618    | Ft  |
| ym LAB 2023              |                     |             |           |            |                       |        |               |             |              |                |           |                 |                 |          |             |           |     |

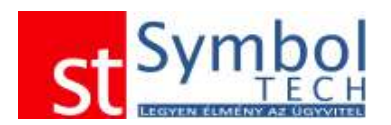

## A selejtezés ikonjai

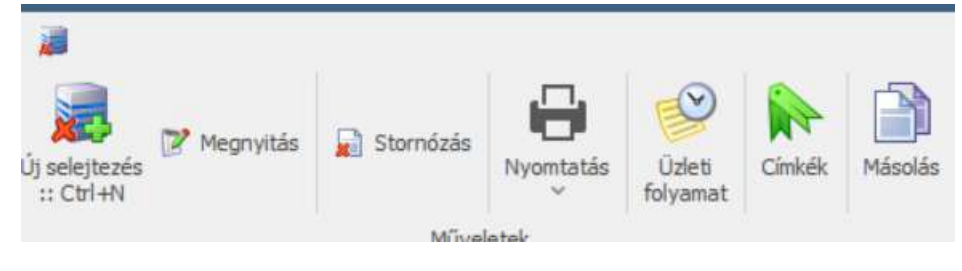

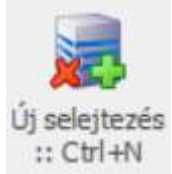

Az új selejtezés ikonnal a lista elhagyása nélkül rögzíthető az új selejtezés.

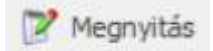

A megnyitás ikonnal a kijelölt selejtezési bizonylat nyitható meg.

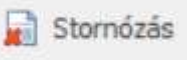

A stornó ikonnal a selejtezési bizonylat megsemmisíthető. A program a stornózáskor jelzi, hogy a selejtezés nyitott tételei kerülnek stornózásra.

| Mege | rősítés                                                                      |                                                                      | ×                                   |
|------|------------------------------------------------------------------------------|----------------------------------------------------------------------|-------------------------------------|
| ?    | Biztosan stornózza a<br>Amennyiben az igen gombra i<br>stornózásra kerülnek. | a kiválasztott 1 selej<br><sub>kattint,</sub> a kiválaszott selejtez | itezéseket?<br>ések nyitott tételei |
|      |                                                                              | Igen                                                                 | Nem                                 |
| Mác  | )<br>Nás                                                                     |                                                                      |                                     |

A selejtezés másolható a másolás ikonnal. A felület a szétszerelés bizonylat szerkesztői ablakába lép át. A szétszerelés csak akkor kerül rögzítésre, ha a szétszerelés rögzítése ikonnal a művelet elvégzésre kerül.

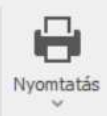

A nyomtatás ikonnal a kijelölt bizonylat nyomtatható.

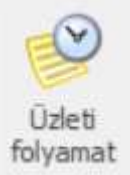

A kijelölt bizonylat üzleti folyamata az üzleti folyamat ikonnal tekinthető át.
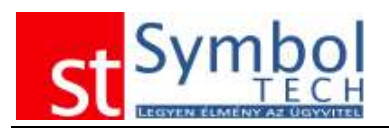

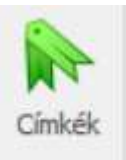

A kijelölt bizonylathoz címke is adható.

### Selejtezések tételes listája

A selejtezések tételes listájában a rögzített selejtezések tételes részletességgel jelennek meg. A listában műveletek végzésére nincs lehetőség.

|                        |                         |             |            |            |              | Selejtezések tél | teles listája |               |                 |              |          |          | - 0        |      |
|------------------------|-------------------------|-------------|------------|------------|--------------|------------------|---------------|---------------|-----------------|--------------|----------|----------|------------|------|
| 20                     |                         |             |            |            |              |                  |               |               |                 |              |          |          |            | 0    |
| Megnyitás<br>Műveletek | . • * * • •             | . र र       | • •        | <b>B</b> X |              |                  |               |               |                 |              |          |          | ××,        | )    |
| [Alapértelmezett sz    | ūrės]                   |             |            |            |              |                  |               |               |                 |              |          |          |            |      |
| Húzza ide az oszlop    | k fejléceit a csoportos | stáshoz     |            |            |              |                  |               |               |                 |              |          |          |            | P    |
| Bizonylattömb 🔺        | Bizonylatszám           | Vevőkód     | Partner    | Keresőnév  | Teszt egyedM | Vevõcsoport      | Kelt          | Teljesités    | Raktár          | Gyűjtőtermék | Termékód | Vonalkód | Termék     | Term |
| Selejt                 | SLJTT-2023-00001        | WEB000A66_R | Séf András |            |              |                  | 2023. 09. 04. | 2023. 09. 04. | Központi raktár |              | 12362T   | 456      | CC         |      |
| Selejt                 | SLJTT-2022-00001        |             |            |            |              |                  | 2022. 04. 05. | 2022. 04. 05. | Központi raktár |              | 11749T   |          | Kapa Rózsa | szin |
|                        |                         |             |            |            |              |                  |               |               |                 |              |          |          |            |      |

# Projektek menü

A Symbol Ügyvitel rendszerben a máshol megszokott munkaszámokat a Projektek segítségével lehet kezelni.

Miben több a projekt, mint a munkaszám?

Célja ugyanaz, de

- bővebb kimutatási, csoportosítási lehetőségekkel rendelkezik:
- a projekteket csoportokba lehet szervezni,
- kezdeti és határidős dátumok rendelhetők hozzá, ,
- egy-egy projektet vevőhöz is kapcsolható.
- A rendszeren belül minden bizonylatot és bizonylat tételt projekt megadásával is lehet rögzíteni.

### Projektek felvitele

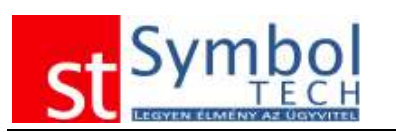

| -            | 1                              |                                                                                 |         |                       | * - Új proj         | ekt     |                              |                          |                         |                                              |                      | ×                      |
|--------------|--------------------------------|---------------------------------------------------------------------------------|---------|-----------------------|---------------------|---------|------------------------------|--------------------------|-------------------------|----------------------------------------------|----------------------|------------------------|
| Mer          | tés és bezárás<br>: Ctrl+Enter | Mentés :: Ctrl+S     Mentés és új :: Ctrl+Shift+Enter     Bezárás     Műveletek | Lezárás | Projekt<br>áttelöntés | Projekt<br>dolgozók | Másolás | Csatolt<br>dokumentumol<br>B | CRM<br>cRM<br>eállítások | Raktárak                | v v<br>i i i i i i i i i i i i i i i i i i i | Törzsada<br>Törzsada | (D)<br>tok             |
|              | Kód (                          | 002 Név                                                                         |         |                       |                     | 32      | álitó projekt                | Kezdés<br>Határidő       | dátuma                  | 2023, 09. 06.                                | • •                  | <sup>70090</sup><br>12 |
|              | Állapot Estelős                |                                                                                 | × Keo   | lv./felár             |                     | 0% 0    | anna prajativ                | Befejez                  | és <mark>d</mark> átuma |                                              |                      |                        |
|              | Megjegyzés                     |                                                                                 |         |                       |                     |         |                              |                          |                         |                                              |                      |                        |
| Sym LAB 2023 |                                |                                                                                 |         |                       |                     |         |                              |                          |                         |                                              |                      |                        |

Az Új projektet felvitelekor meg kell adni a projekt adatait. Kötelező a projekt kódkának, nevének és a projekt kezdet dátumának a megadása.

A projekthez opcionálisan Partner, határidő, állapot és felelős is beállítható, valamint megjegyzés is fűzhető.

#### A projekt ikonjai

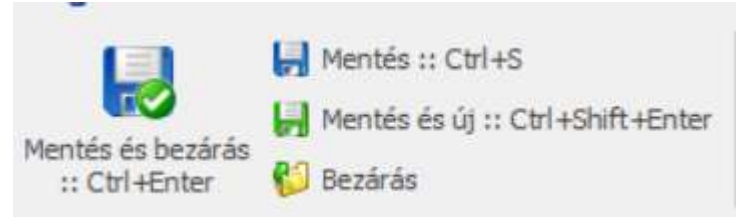

A **mentés és bezárás** ikonnal a projekt mentésre kerül, és a felület automatikusan bezáródik.

Ha a **mentés** ikon kerül megnyomásra, akkor a projekt rögzítésre kerül, de a felület nem záródik be a mentéssel.

Ha a felület a **mentés és új** ikonnal történik rögzítésre , akkor a mentést követően új projekt szerkesztési felület nyílik meg automatikusan.

A **bezárás** ikonnal a beírt adatok mentése nélkül a szerkesztő felület bezárásra kerül.

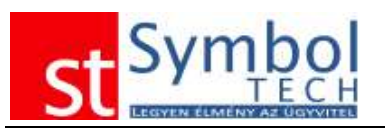

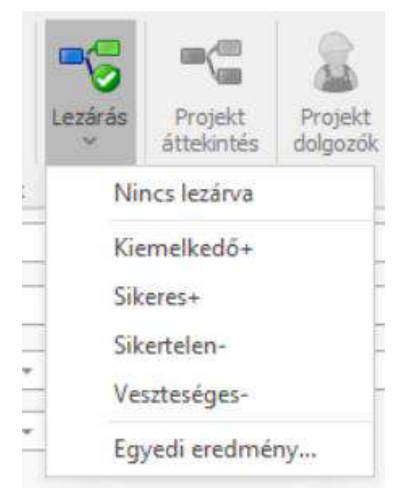

A lezárás ikon legördülő menüjében a lezárás okát is meg lehet adni.

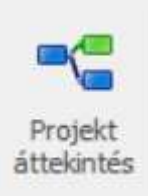

### A projekt áttekintés ikon átnavigál a projekt áttekintés menüpontba

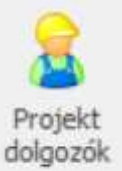

A projektek dolgozók ikonra kattintva az egyes projektekhez dolgozó is rendelhető. Egy projekthez több dolgozó is megadható.

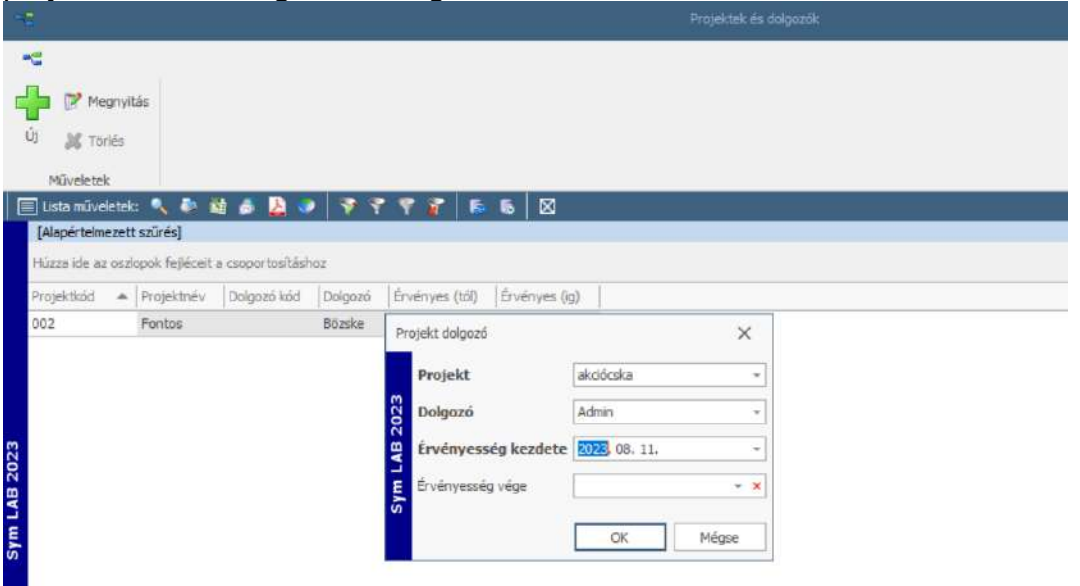

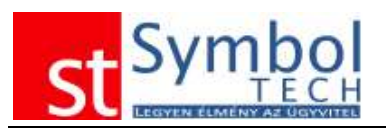

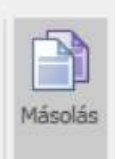

A projekt a másolás ikonnal átmásolható. Ebben az esetben a projekt szerkesztő felület nyílik meg, de a másolt projekt csak a projekt mentése után kerül rögzítésre.

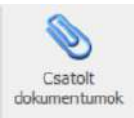

A csatolt dokumentumok ikonnal a projekt mellé tárolhatók a kapcsolódó dokumentumok is.

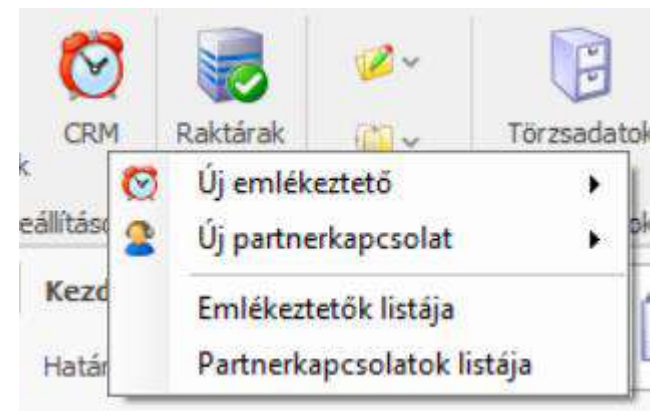

A CRM ikonnal emlékeztetők és partnerkapcsolatok adhatók meg. Az ikonon belül elérhető az emlékeztetők és a partnerek listája is.

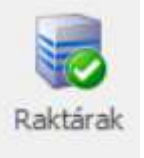

A raktárak ikonnal a projekthez raktár is rögzíthető.

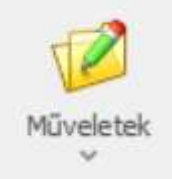

A műveletek ikonnal a projekt felületéről új bizonylatok hozhatók létre.

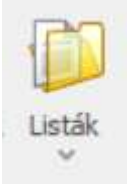

A listák ikonnal az egyes bizonylati listák érhetők el.

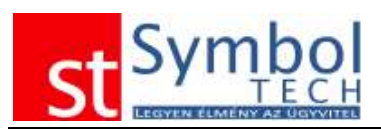

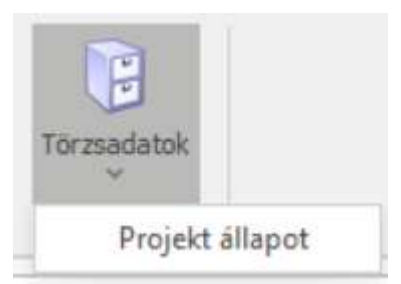

A törzsadatokban projekt állapot hozható létre/állítható be. A felületen korlátlan számú projekt állapot rögzíthető.

# Projektek listája

A projektek listája menüben a Symbolban rögzített projektek tekinthetők át. A projektek megjelenítése a szűrési feltételek beállításával igényre alakíthatók.

|                                |                                                                                                    |                                                                                                    |                                                  |                                                               |                                                                                                    |                                              |                                   |              | 1.000                                |                                                                  |          |                  |                    |                     |                       | 1997 |   |
|--------------------------------|----------------------------------------------------------------------------------------------------|----------------------------------------------------------------------------------------------------|--------------------------------------------------|---------------------------------------------------------------|----------------------------------------------------------------------------------------------------|----------------------------------------------|-----------------------------------|--------------|--------------------------------------|------------------------------------------------------------------|----------|------------------|--------------------|---------------------|-----------------------|------|---|
| projekt<br>Ctrl+N              | 🎽 Meg<br>🗶 Tarle                                                                                                    | nyitás<br>és :: Ctrl+De                                                                                  | Projekt<br>áttekintés                            | Projekt<br>dolgozók                                           | Másolás                                                                                                    | Csatolt Bi                                   | ()<br>log bejegyzés<br>hozzáadása | Mäveletek    | Listák                               |                                                                  |          |                  |                    |                     | (                     | xx   |   |
|                                |                                                                                                    |                                                                                                    |                                                  | Műveletek                                                     |                                                                                                    |                                              |                                   | Kapcsolód    | ó adatok                             |                                                                  |          |                  |                    |                     |                       |      |   |
| -                              | INTERNA DI LA CALINA DI LA CALI |                                                                                                    |                                                  |                                                               | and the second second se | International Property in case of            |                                   |              |                                      |                                                                  |          |                  |                    |                     |                       |      | 1 |
| 🗐 Listan                       | nüveletel                                                                                                    | ka 🔨 🎝                                                                                                   | 14 💰 💄                                           | 2 7                                                           | 198                                                                                                    | n 16 🛛                                       |                                   |              |                                      |                                                                  |          |                  |                    |                     |                       |      |   |
| Estan<br>[Alapér<br>Húzza k    | nüveletel<br>telmezet<br>de az osz                                                                                                    | la 💊 🎝<br>It szűrés)<br>tapok fejléce                                                                    | sit a csoportos                                  | itishoz                                                       | * * *                                                                                                    | F 6 🛛                                        |                                   |              |                                      |                                                                  |          |                  |                    |                     |                       |      |   |
| Leta n<br>[Alapér<br>Húzza k   | nüveletel<br>telmezet<br>de az osz                                                                                                    | tt szűrés]<br>tapok fejéce                                                                               | it a csoportos<br>Projektiód                     | itiishoz<br>Projektnév                                        | Partnerk                                                                                                    | id Partner                                   | Ve                                | rő keresőnév | Raktárak                             | Kezdés dátuma                                                    | Határidő | Befejezés dátuma | Felelős            | Ášapot :            | Eredmén               | y I  | 3 |
| Lista n<br>[Alapér<br>Húzza ic | nüveletel<br>telmezet<br>de az osz                                                                                                    | t szűrés)<br>tapok fejéce                                                                                | elt a csoportos<br>Projektkód<br>24              | Itáshoz<br>Projektnév<br>akciócska                            | Partnerka<br>295Z                                                                                                    | id Partner<br>Patalo Car Ki                  | Vev<br>(ft. O                     | rő keresőnév | Raktárak<br>GabiRaktár               | Kezdés dátuma<br>2021. 12. 27.                                   | Határidő | Befejezés dátuma | Felelős            | Ålapot<br>Folyamat  | Eredmén<br>ban        | y    | ł |
| Alapér<br>(Alapér<br>Húzza k   | nüveletet<br>telmezet<br>de az osz                                                                                                    | t szűrés]<br>ti szűrés]<br>topok fejféce<br>() Q :<br>() Q :                                             | th a csepertes<br>Projektkód<br>24<br>002        | Itáshoz<br>Projektnév<br>akciócska<br>Fentos                  | Partnerkz<br>2952                                                                                                    | id Partner<br>Patalé Car Ki                  | (ft. O                            | rő keresőnév | Raktárak<br>GabiRaktár               | Kezdés dátuma<br>2021, 12, 27,<br>2023, 09, 06,                  | Határidő | Befejezés dátuma | Felelős            | Állapot<br>Folyamat | Eredmén<br>ban        | y    | 1 |
| Alapér<br>Húzza it             | nüveletet<br>teimezet<br>de az osz<br>0 %<br>0 %                                                                                                    | t szürés]<br>Ispok fejléce<br>()<br>()<br>()<br>()<br>()<br>()<br>()<br>()<br>()<br>()<br>()<br>()<br>() | et a cseportos<br>Projektiód<br>24<br>002<br>321 | ltáshoz<br>Projektnév<br>akciócska<br>Fontos<br>Projekt teszt | Partnerko<br>2952<br>2952                                                                                                    | 6d Partner<br>Patals Car Ki<br>Patals Car Ki | (ft. O                            | vő keresőnév | Raktárak<br>GabiRaktár<br>selejtezés | Kezdés dátuma<br>2021. 12. 27.<br>2023. 09. 06.<br>2022. 12. 19. | Határidő | Befejezés dátuma | Felelős<br>juliska | Álapot<br>Folyamat  | Eredmén<br>ban<br>ban | y    |   |

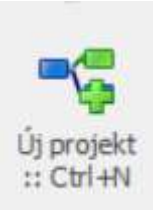

Az új projekt ikonnal a listából történő kilépés nélkül lehet új projektet létrehozni.

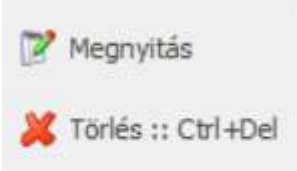

A megnyitás ikonnal a kijelöltprojekt megnyitható, míg a törlés ikon használatával a kijelölt projekt törölhető.

A projekt lista felső ikonsorának további ikonjai a projekt ikonsorához hasonlóak.

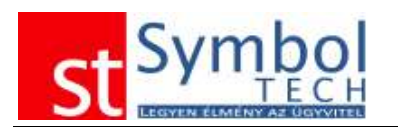

### Projektek áttekintése

A projekt áttekintése menüponttal a projektre vonatkozó statisztikai adatok érhetők el Áttekinthető bizonylat/grafikon és események szinten is. A projekt áttekintése az egyes bizonylatok összegszerű megjelenítését is tartalmazza.

A bizonylat szintű áttekintéssel valamennyi bizonylat, amely a projekthez lett kapcsolva megjeleníthető.

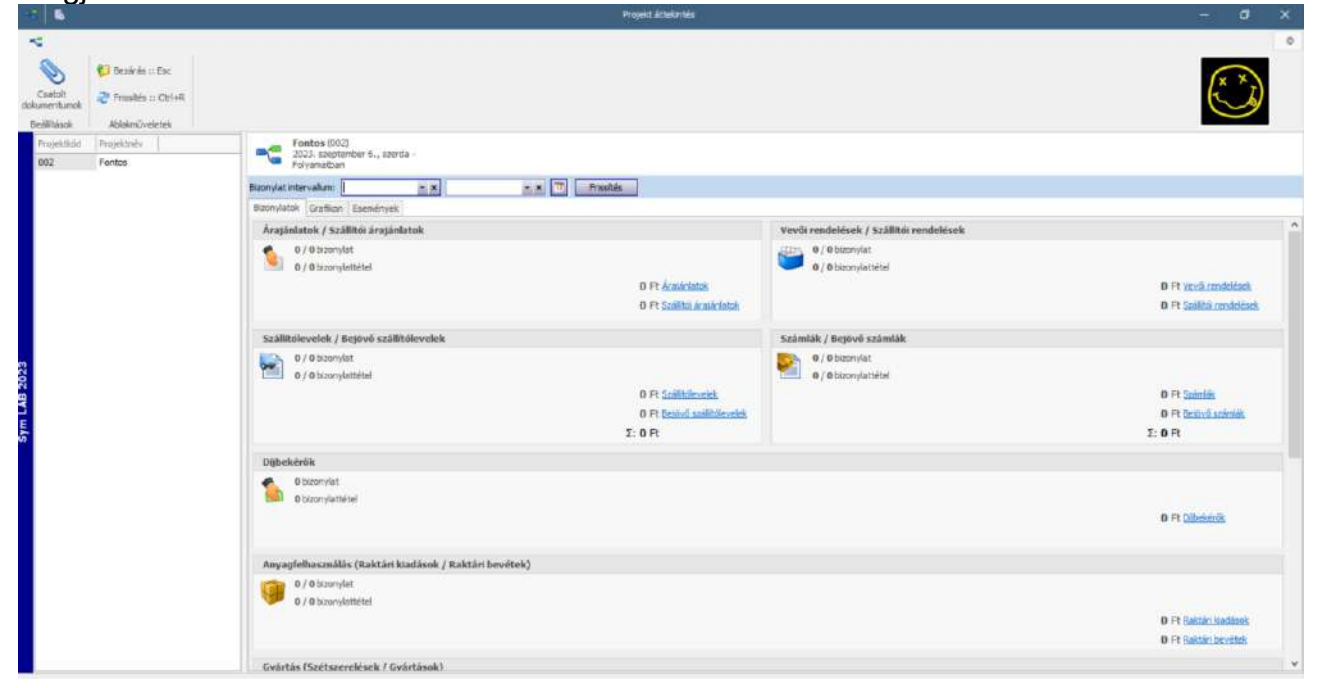

A grafikon megjelenés a beálltot időszak és a megadott bizonylatok alapján grafikus formában jeleníti meg az adatokat.

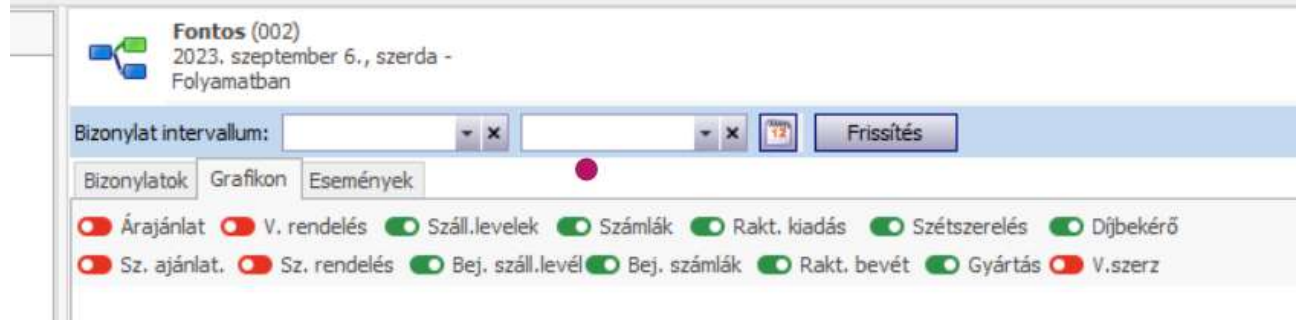

Mivel a bizonylatokhoz megadott projekt eseményekbe is bekerülhet a megfelelő bizonylat kiválasztása után a vonatkozó események listájában is áttekinthető

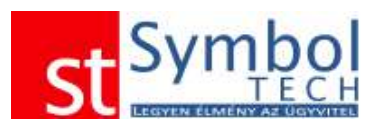

| Bizonylatok Grafikor   | Események         |                |          |                    |         |             |             |               |          |  |
|------------------------|-------------------|----------------|----------|--------------------|---------|-------------|-------------|---------------|----------|--|
| D Árajánlatok          | 🜑 Vevői rer       | ndelések       | C Kimenð | készlet bizonylato | ok      | 💽 Raktárkö  | zi átadások |               |          |  |
| 🗩 Árajánlat tételek    | 💶 Vevői rer       | ndelés tételek | 💶 Kimenä | készlet bizonylat  | tételek | 🜑 Gyártáso  | k/szétszere | lések         |          |  |
| 🖸 Száll. ajánlatkérők  | C Szál. rer       | idelések       | C Bejövő | készlet bizonylato | sk 🛛    | 🜑 Blog beje | gyzések     |               |          |  |
| 🗩 Száll. ajánl. tétele | 💿 Száll, rer      | idelés tételek | 🕜 Bejövő | készlet bizonylat  | tételek | 💽 Emlékezt  | etők        |               |          |  |
| Vevői szerződésel      | Vevői sze         | erződés tétele | k        |                    |         |             |             |               |          |  |
| iúzza ide az oszlopok  | fejléceit a csopo | rtosításhoz    |          |                    |         |             |             |               |          |  |
| itim t From            | ény Az            | onositó        | Leirás   | Vevőkód            | Vevõ    | 10          | detkötő     | Szállítói kód | Szállító |  |

### Projekt felhasznált anyagok listája

A listában a projektek által felhasznált termékek jelennek meg. A listában művelet nem végezhető, azonban a szűrő használatával a lista tartalma igényre alakítható.

| -6               |                   |                  |             |            |           | Projekt felhasznál | t anyagok listája |            |                                      |                 | - 0       |       | ×  |
|------------------|-------------------|------------------|-------------|------------|-----------|--------------------|-------------------|------------|--------------------------------------|-----------------|-----------|-------|----|
| ~                |                   |                  |             |            |           |                    |                   |            |                                      |                 |           |       | Ø  |
| 📃 Lista művelete | o 🔍 🕭 🖬           | ج 🗢 🛃 م          | 798         | 86 🛛       |           |                    |                   |            |                                      |                 |           |       |    |
| [Alapértelmezet  | t szűrés]         |                  |             |            |           |                    |                   |            |                                      |                 |           |       |    |
| Húzza ide az osz | lopok fejléceit a | csoportositáshaz |             |            |           |                    |                   |            |                                      |                 |           |       | 5  |
| Projektkód 🔺     | Projekt           | Bizonylatszám    | Vevőköd     | Partner    | Keresőnév | Kelt               | Teljesítés        | Termélékőd | Termék.                              | Raktár          | Mennyiség | Me    | ė  |
| 01               | Teszt Projekt     | SZL-2022-00033   | 12182V      | BéGé       |           | 2022, 11, 14,      | 2022, 11, 14.     | 117567     | Maciméz                              | Központi raktár |           | 0 db  | 1  |
| 01               | Teszt Projekt     | GY-2023-00002    |             |            |           | 2023. 04. 14.      | 2023. 04. 14.     | 12331T     | Asztainak a lába                     | Központi raktár |           | 4 db  |    |
| 01               | Teszt Projekt     | SZL-2023-00008   | 12178V      | Teszt Vevő |           | 2023. 09. 08.      | 2023. 09. 08.     | 11778T     | Ajtórás -csak gyártásra              | Központi raktár |           | 15 g  |    |
| 01               | Teszt Projekt     | 29               | 121789      | Teszt Vevő |           | 2023. 10. 31.      | 2023, 10, 31.     | 121997     | Papucs                               | Központi raktár |           | 3 db  | 11 |
| 01               | Teszt Projekt     | 52-2023-00107    | 12178V      | Teszt Vevő |           | 2023, 10, 31.      | 2023, 10, 31.     | 121997     | Papues                               | Központi raktár |           | 3 db  | 6  |
| 01               | Teszt Projekt     | RXX-2023-00006   |             |            |           | 2023, 09, 02,      | 2023. 09. 02.     | 56         | csokinyuszi                          | Központi raktár |           | 3 db  |    |
| 01               | Teszt Projekt     | R90K-2023-00006  |             |            |           | 2023, 09, 02,      | 2023, 09, 02,     | 22222      | seprű-3                              | Központi raktár |           | 2 db  |    |
| 01               | Teszt Projekt     | SLJTT-2023-00001 | WEB000A66_R | Séf András |           | 2023. 09. 04.      | 2023. 09, 04.     | 12362T     | CC                                   | Központi raktár |           | 27 év |    |
| 01               | Teszt Projekt     | SZI2023-00016    | 12178V      | Teszt Vevő |           | 2023. 11. 07.      | 2023, 11.07.      | 12927000T  | Mesekönyv                            | Központi raktár |           | -5 db | 1  |
| 01               | Teszt Projekt     | 38               | 12178V      | Teszt Vevő |           | 2023. 11. 08.      | 2023. 11. 08.     | 12304T     | 8in1 pelenka 30db-os 102281 (102281) | Központi raktár |           | 3 cm  |    |

# Projektek és dolgozók

A projektek és dolgozók felület a projektekhez kapcsolt dolgozók listáját jeleníti meg. A lista elhagyása nélkül a felületről új projekt/-dolgozó létrehozás is megvalósítható.

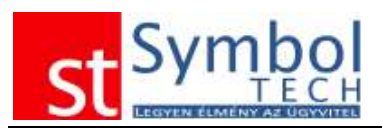

| C Megnyitás<br>Új 🗶 Törlés        |                     |                |               |  |
|-----------------------------------|---------------------|----------------|---------------|--|
| Új 💥 Torlés                       |                     |                |               |  |
| Új 💥 Tarlés                       |                     |                |               |  |
|                                   |                     |                |               |  |
| Műveletek                         |                     |                |               |  |
| 🔲 Lista müveletek: 🔍 趣 🐧          | à 🌢 🧕 🧈 👎 🤋         | ? ? ? 6        | 5 🛛           |  |
| [Szűrt adatok] Dátum: 2023.       | 11.08.              |                |               |  |
| Húzza ide az oszlopok fejléceit a | a csoportosításhoz  |                |               |  |
| Projektkód 🔺 Projektnév           | Dolgozó kód Dolgozó | Érvényes (tól) | Érvényes (ig) |  |
| 002 Fontos                        | Bözske              | 2023. 11. 08.  |               |  |
| 002 Fontos                        | Admin               | 2023. 08. 11.  |               |  |

### Projekt egyenleg

Új projekt :: Ctrl+N

A projekt egyenleg menüpontban az egyes projektek jeleníthetők meg a vonatkozó haszonnal.

A lista a szűrő és nézet beállításokkal igény szerint jeleníthető meg.

|                          |                                |                       |                                   |                             |                         | Pro                    | jekt egyenleg          |                        |            |          |
|--------------------------|--------------------------------|-----------------------|-----------------------------------|-----------------------------|-------------------------|------------------------|------------------------|------------------------|------------|----------|
| e .                      |                                |                       |                                   |                             |                         |                        |                        |                        |            |          |
| projekt 💥 Tori<br>Ctrl+N | gnyitās<br>Iés :: Ctrl+Del     | Projekt<br>áttekintés | Projekt<br>dolgozók<br>Milveletek | lás Csatolt<br>dokumentumok | Blog bejegy<br>hozzásdá | rzés Műveletek<br>sa v | Listák                 |                        |            |          |
| 🗐 Lista művelete         | eko 🔍 🧼 🕅                      | 0 B                   |                                   | 8 6 6                       | ×                       | Rapcsoloc              | addition (             |                        |            |          |
| [Szűrt adatok]           | Lezárt projekt                 | ek nélkül             |                                   |                             |                         |                        |                        |                        |            |          |
| Húzza ide az os          | zlopok fejléceit a             | csoportosítá          | áshoz                             |                             |                         |                        |                        |                        |            |          |
| Projektkód 🔺             | <ul> <li>Projektnév</li> </ul> | Dolgozó               | Kezdés dátuma                     | Befejezés dátuma            | Vevőkód                 | Vevőnév                | Bejövő számlák összege | Kimenő számlák összege | Haszon     | Haszon % |
| 002                      | Fontos                         |                       | 2023. 09. 06.                     |                             |                         |                        |                        |                        |            |          |
| 01                       | Teszt Projekt                  |                       | 2022. 04. 04.                     | 1                           |                         |                        | 1817845                | i 23 522               | -1 794 323 | -98,71   |
| 02                       | Teszt P                        |                       | 2022. 04. 04.                     |                             |                         |                        | 1000                   |                        |            |          |
| 111                      | teszttt                        | Bözske                | 2022. 03. 07.                     |                             | 2285Z                   | Teszt Szállító         |                        |                        |            |          |
| 111TT                    | PROJEKT007                     |                       | 2023, 04, 14,                     |                             |                         |                        |                        |                        |            |          |
| 24                       | akciócska                      |                       | 2021. 12. 27.                     |                             | 295Z                    | Pataki Car Kft.        |                        |                        |            |          |
| 4.0                      | Projekt teszt                  | juliska               | 2022. 12. 19.                     |                             | 295Z                    | Pataki Car Kft.        |                        |                        |            |          |

A felület elhagyása nélkül új projekt állítható ki az új projekt ikonnal.

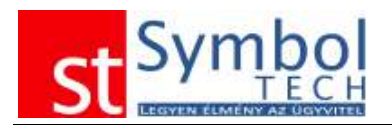

# Pénztár és Bank menü

A Pénztár és Bank menüpontban található bizonylati listák és műveletek a házipénztár és a bankbizonylatok kezeléséhez ad teljeskörű támogatást.

A Symbolban beállítható a fizetési módoknál, hogy pénztár bizonylat készüljön, így amikor a számla kiállításakor a megfelelő fizetési mód kerül a bizonylatra, akkor automatikusan kiállításra kerül a házipénztár bizonylat is. Új pénztár felvitelekor a rendszer automatikusan felkínálja a lehetőséget, hogy a pénztárat a meglévő számla és díjbekérő tömbökhöz kapcsolja.

# Új bevételi, kiadási pénztárbizonylat

### Új bevételi pénztárbizonylat :

Az új pénztárbizonylat készítése a megfelelő pénztár kiválasztásával kezdődik. A Symbolban a **Beállítások/törzsadatok/házipénztárak** menüpont alatt korlátlan számban lehet házipénztárat létrehozni.

| i (j | Új bevételi pénztárbizonylat | Bolti Kp |
|------|------------------------------|----------|
| - P  | Új kiadási pénztárbizonylat  | TESZT    |
| -    | A                            |          |

|                                                |                                             | TEST - terrind prical lacoust |          | 5                   | a x        |
|------------------------------------------------|---------------------------------------------|-------------------------------|----------|---------------------|------------|
| 4                                              |                                             |                               |          |                     | 2          |
| Reservertrogefries<br>- Deleforter<br>Vöretent | Kopperdisation<br>mit inter field Switching |                               |          | e                   | E)         |
| Perutikus/Adrau                                |                                             |                               |          |                     |            |
| Partie                                         |                                             |                               |          | - 🔶 Kolit (1996, Ci | , 08. +    |
| TeleParty                                      |                                             |                               |          | + + <b>6</b>        |            |
| Delgtad                                        |                                             |                               |          |                     |            |
| 0.11 and nulla                                 |                                             |                               |          |                     |            |
| Jøgcin                                         |                                             |                               | - Ossaeg | : 🛥 Kepyonik        | 6 Grinited |
| (#) timent Megtot timent schela                |                                             |                               |          |                     |            |
|                                                |                                             |                               |          |                     |            |
|                                                |                                             |                               |          |                     |            |
|                                                |                                             |                               |          |                     |            |
|                                                |                                             |                               |          |                     |            |
|                                                |                                             |                               |          |                     |            |
|                                                |                                             |                               |          |                     |            |
|                                                |                                             |                               |          |                     |            |
|                                                |                                             |                               |          |                     |            |
|                                                |                                             |                               |          |                     |            |
|                                                |                                             |                               |          |                     |            |
|                                                |                                             |                               |          |                     |            |
|                                                |                                             |                               |          |                     |            |
|                                                |                                             |                               |          |                     |            |
|                                                |                                             |                               |          |                     |            |
|                                                |                                             |                               |          |                     |            |
|                                                |                                             |                               |          |                     |            |
|                                                |                                             |                               |          |                     |            |
|                                                |                                             |                               |          |                     |            |
|                                                |                                             |                               |          |                     |            |
|                                                |                                             |                               |          | Mind and address    | 100 700 11 |
|                                                |                                             |                               |          | Usegvenleg          | 509 798 D  |
| Hugegrofe .                                    |                                             |                               |          |                     |            |
|                                                |                                             |                               |          |                     |            |
|                                                |                                             |                               |          |                     |            |

Új pénztárbizonylat kiállításakor **a bizonylat dátuma**, az **összeg**, valamint a **jogcím** megadása kötelező elem, ezek nélkül a bizonylat nem rögzíthető.

- A bizonylatra opcionálisan megadható a Partner vagy a dolgozó
- A pénztárbizonylatokra korlátlan számú tétel rögzíthető.

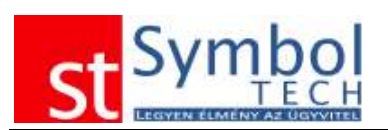

| olpusi identusi ser<br>16 909 Fi | E Tizenhatezer-kilencszäzkilenc               | + x)                                  |                 |
|----------------------------------|-----------------------------------------------|---------------------------------------|-----------------|
| brope 🔿 - brance 🛞               | Adgian Tetraport Information Revert Guideling | - Osazag Tazzier 🕄 🗿 Kagere           | ibis Lee thiùns |
| e voied 👘 🔘 beavel               | Algodin Status Inguestes                      | • Occaregi 11 (01)(*) [] [] Hengerood | en Sortielete   |
| € seed ⊂ said                    | Xopolo                                        | • Outing [ ] [] Keyner                | He lactories    |

Bevételi pénztárbizonylat esetében a kimenő mező mellett található a bejelölt pötty. Ez arra vonatkozik, hogy a bejövő összeggel egy kimenő számla kiegyenlítése történik meg. A számlák listájából a vonatkozó bizonylat betallózható, és a kiválasztott bizonylat összegével az összeg mező automatikusan kitöltésre kerül.

A bizonylat kiválasztását a mező végén található 🛄 gombra kattintva lehet elvégezni.

|        |          | Jogcím Számla kiegyenlítés       |  |
|--------|----------|----------------------------------|--|
| Kimenő | 🔵 Bejövő | Kimenő számla SZ-2022-00087 ···· |  |
|        |          | •                                |  |

A bizonylathoz megjegyzés is fűzhető.

### Új kiadási pénztárbizonylat

Az új kiadási pénztárbizonylat készítésének a folyamata a megfelelő házipénztár kiválasztásával kezdődik.

| 9 N II N                                                                                                    | * Burt Co-Tourisis phonometrus years |                           |                                |
|----------------------------------------------------------------------------------------------------|--------------------------------------|---------------------------|--------------------------------|
| Image: Construction and the image: Construction and the image:                         |                                      | ( )                       | × J                            |
| Percence adve                                                                                                    |                                      |                           |                                |
| Faither                                                                                                    |                                      | 4 Keit 2023 11.1          | ù8, >                          |
| Tolernin                                                                                                    |                                      | 4                         |                                |
| Dagoos Coetxoss Jan                                                                                                    |                                      | *                         |                                |
| 255-200 FL , **** kettőszázötvenötezer-kettőszáz                                                                                                    |                                      | _                         |                                |
| _ streen i tegend in tegend in tegen | - J Orang ( _ 241004r                |                           | Der toriese                    |
| () tireni (+ beji-é<br>Beji-é -                                                                                                    | 1) (Bistep) 12007                    | [] [] Republic            | Sor toolese                    |
| C Brent (B) Bigins Segret colds (                                                                                                    | - Ossee                              | I Gaywika                 | 3e tálée                       |
|                                                                                                    |                                      |                           |                                |
| Higgsynte                                                                                                    |                                      | g specieg :<br>ngtering : | 512 651 130 M<br>112 395 930 M |

Új pénztárbizonylat kiállításakor **a bizonylat dátuma**, az **összeg**, valamint a **jogcím** megadása kötelező elem, ezek nélkül a bizonylat nem rögzíthető.

A bizonylatra opcionálisan megadható a Partner vagy a dolgozó

A pénztárbizonylatokra korlátlan számú tétel rögzíthető.

Kiadási pénztárbizonylat esetében a bejövő mező mellett található a bejelölt pötty. Ez arra vonatkozik, hogy a kimenő összeggel egy bejövő számla kiegyenlítése történik meg. A számlák listájából a vonatkozó bizonylat betallózható, és a kiválasztott bizonylat összegével az összeg mező automatikusan kitöltésre kerül.

A bizonylat kiválasztását a mező végén található <u></u>gombra kattintva lehet elvégezni.

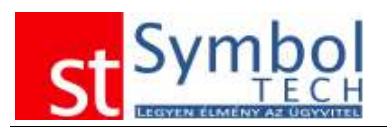

|        | _                          | Jogcím                       |
|--------|----------------------------|------------------------------|
| Kimenő | <ul> <li>Bejövő</li> </ul> | Bejövő számla BSZ-2022-00024 |

A rendszer kezeli a részkiegyenlítéseket és a túlfizetéseket is. A részkiegyenlítéseket és a túlfizetéseket a kiegyenlítés felületen részletezzük.

### A bizonylat ikonjai

| 🕫 🌢 🖩 6                              |                                                 |                                   |                         |
|--------------------------------------|-------------------------------------------------|-----------------------------------|-------------------------|
| iip                                  |                                                 |                                   |                         |
| 🛃 👔 Bezárás                          |                                                 |                                   | 👗 HUF                   |
| Bizonylat rögzítése<br>:: Ctrl+Enter | Nyomtatás Előnézet ::<br>:: Ctrl+P Ctrl+Shift+P | Kiegyenlítésben<br>nem vesz részt | Csatolt<br>dokumentumok |
| Műveletek                            | Nyomtatás                                       | Be                                | allítások               |
| nd 14 14 1                           |                                                 |                                   |                         |

A bizonylat rögzítése ikonnal történik meg a bizonylat rögzítése.

A bezárás ikonnal a felület a beírt adatok mentése nélkül kerül bezárásra.

A bizonylat előnézeti képe az Előnézet ikonnal a szerkesztés folyamata alatt is megtekinthető.

A bizonylathoz dokumentum is csatolható. a csatolt dokumentumok ikonnal.

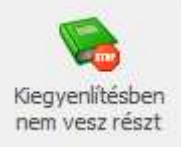

ikonnal lehet megjelölni a pénztárbizonylatot, hogy a benne található összeg nem egyenlíti ki a bizonylatokat. Erre a szűrési feltételek megadásakor lehet szükség.

# Új Pénztárközi átadás

Az új pénztárközi átadás a megfelelő pénztárak közötti átadási lehetőség kiválasztásával kezdődik.

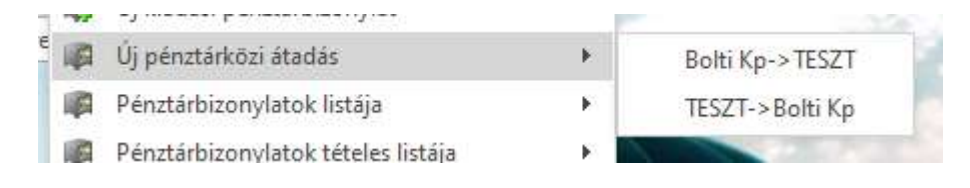

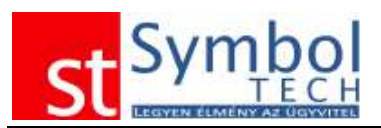

|                                        | * last vpresumance status scenyur (birk rp. +?E320) | 8                    | a x          |
|----------------------------------------|-----------------------------------------------------|----------------------|--------------|
| a                                      |                                                     |                      |              |
| Remeletatorier<br>Scherker<br>Scherker |                                                     | (×                   | N)           |
| vGodendi nyortatio nulltinol           |                                                     |                      | -            |
| Perutorar Advan                        |                                                     |                      |              |
| Keft Anna ta Ana                       |                                                     |                      |              |
| 2 500 IL and kettőezer ötszáz          |                                                     |                      |              |
|                                        |                                                     |                      |              |
|                                        |                                                     |                      |              |
| Tearth Toold to Manuala                | Terror (                                            | MARK TO A REPORT     | a la station |
| C found                                |                                                     | - ANTE - Contract    | 1 To these   |
| 8 tep-f                                |                                                     |                      |              |
| an com                                 |                                                     |                      |              |
| Jogcim                                 | -   Osser                                           | 2001 Ft C Kogyorihis | San tatifise |
| (i teol                                |                                                     |                      |              |
| C. Martin                              |                                                     |                      |              |
| Jegdin                                 | - Dooreg                                            | C Copyorkida         | Security:    |
| 0.000                                  |                                                     |                      |              |
| (§ nigod                               |                                                     |                      |              |
| 18                                     |                                                     |                      |              |
| 8                                      |                                                     |                      |              |
|                                        |                                                     |                      |              |

A felületen a jogcím, és az összeg megadásán túl a keltezés dátuma a kötelezően kitöltendő mezők. A bizonylatra korlátlan számban tehetők fel tételsorok, ahol tételenken lehet jelölni, hogy bejövő vagy kimenő

### Pénztárbizonylatok listája

A pénztárbizonylatok listája a többi listától eltérően nem automatikusan jelenik meg, hanem előbb szükséges kiválasztani, hogy melyik Házipénztárhoz tartozó bizonylati lista jelenjen meg.

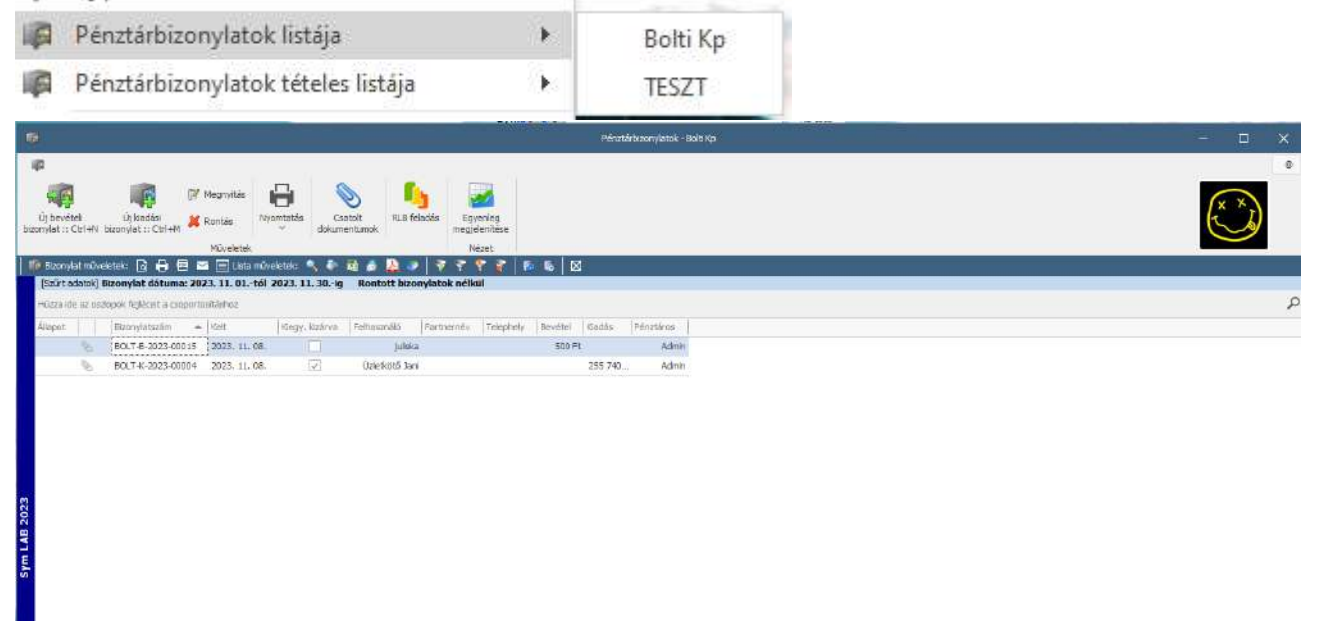

A bizonylati lista a rögzített bizonylatokat jeleníti meg. A felületen a szűrési beállításokkal lehet igényre szabni a lista megjelenő tartalmát.

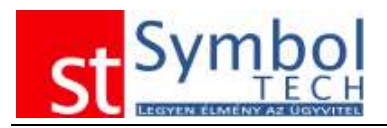

### Pénztárbizonylatok listájának az ikonjai:

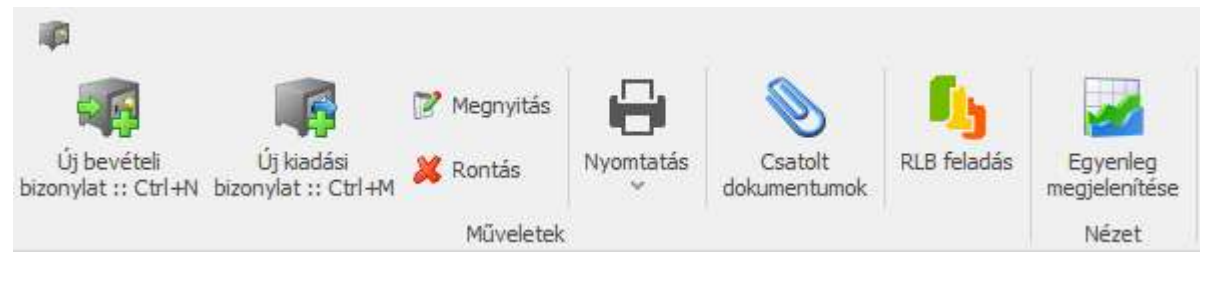

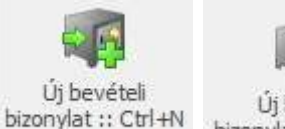

Új kiadási bizonylat :: Ctrl+M

A felület elhagyása nélkül az új bevételi bizonylat és az új kiadási bizonylat ikonnal elkészíthetők az új bizonylatok.

📝 Megnyitás

A megnyitás ikonnal a kijelölt bizonylat megnyitható.

样 Rontás

A rontás ikonnal a kijelölt bizonylat lerontható. A program a végleges rontás előtt figyelmeztetést is megjelenít.

| Mege  | rősítés                                                                                                    |  |      | ×   |  |  |  |  |  |  |
|-------|----------------------------------------------------------------------------------------------------|--|------|-----|--|--|--|--|--|--|
| ?     | Biztosan rontja a kiválasztott 1 bizonylatot?<br>Amennyiben az igen gombra kattint, a kiválaszott bizonylatok<br>lerontásra kerülnek. |  |      |     |  |  |  |  |  |  |
|       |                                                                                                    |  | Igen | Nem |  |  |  |  |  |  |
| Egyer | nleg                                                                                                    |  |      |     |  |  |  |  |  |  |

Az egyenleg megjelenítése ikonnal a beállított szűrési feltételek törlődnek, és az egyenleg megjelenítésre kerül a felület alsó részében.

# Pénztárbizonylatok tételes listája

A pénztárbizonylatok tételes listája a többi listától eltérően nem automatikusan jelenik meg, hanem előbb szükséges kiválasztani, hogy melyik Házipénztárhoz tartozó bizonylati lista jelenjen meg. A tételes lista tétel szinten jeleníti meg a bizonylatokat. A listában művelet elvégzésére nincs lehetőség, azonban a lista a szűrési lehetőségekkel igényre szabott adatokkal jeleníthető meg.

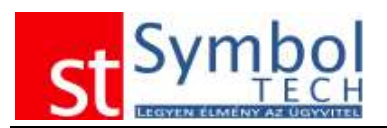

| -                     |                    |                |        |                                              | Symbolig      | e          |                   | Kere                         | sés         |                   |       | i. |
|-----------------------|--------------------|----------------|--------|----------------------------------------------|---------------|------------|-------------------|------------------------------|-------------|-------------------|-------|----|
|                       |                    |                |        |                                              |               | Pératárbi. | ronylatok tételes | Estája - Bolti Kp            |             |                   |       |    |
| <b>\$</b>             |                    |                |        |                                              |               |            |                   |                              |             |                   |       | þ  |
| 🕑 Megnyitas           |                    |                |        |                                              |               |            |                   |                              |             |                   | (x x) |    |
| PEveletek.            |                    |                |        |                                              |               |            |                   |                              |             |                   | 100   | ï  |
| E Liste müneleteko    |                    | 2 · · · ·      | TT     | Y F 6 🛛                                      |               |            |                   |                              |             |                   |       |    |
| [szurt adatok] Ront   | ott bizonylato     | KTETEREK NEIKU |        |                                              |               |            |                   |                              |             |                   |       | e  |
| Húzze ide ez oszlopol | : fejéceit a csopo | rtositāshor    |        |                                              |               |            |                   |                              |             |                   |       | ٣  |
| Bizonylatszám 🔺       | Ket                | Bevetel        | Kattás | Jogdin                                       | Kiegy, Mzárva | Fehasználó | Vevőkód           | Partner                      | Keresőnév   | Számlaiszán       |       |    |
| BOLT-8-2022-00000     | 2022, 01, 18,      | 550.00         | 0      | Nyito egyenleg                               |               |            |                   |                              |             |                   |       | Ē  |
| BOLT-8-2022-00001     | 2022. 01. 18.      | 28.68          | 5      | Spámia készpénzes kegyeníttés                |               |            | 11754/            | Bolti vevõ                   |             | BOLT-2022-00001   |       |    |
| BOLT-8-2022-00002     | 2022. 01. 18.      | 24.38          | 5      | Számla készpénzes kiegyeníltés               |               |            | CSTP              | Csipkebogyó                  | Csipkebogyó | 52-2022-00009     |       |    |
| SCILT-B-2022-00003    | 2022. 01. 18.      | 24 25          | 0      | Számla készpénzes kiegyenlítés               |               |            | 111               | Csak Csabaaaa                |             | 57-2022-00010     |       |    |
| BOLT-B-2022-00004     | 2022, 01, 18,      | 9.56           | 0      | Számla készpénzes kiegyeníltés               |               |            | BARA              | Baradókki                    | Barack.     | SZ-2822-00011     |       |    |
| SOLT-8-2022-00005     | 2022. 01. 18.      | 3 44           | 5      | Számla készpénzes kiegyenlítés               |               |            | ALMA              | Alma                         | Alma        | BOLTKI-2022-00001 |       |    |
| BOLT-8-2022-00006     | 2022.01.27.        | 414            | 5      | Számia készpénzes kiegyeniités               |               |            | ALMA              | Alma                         | Alma        | D8-2022-00002     |       |    |
| 90LT-8-3022-00007     | 2022. 03. 30.      | 191            | 0      | Számia készpénzes kiegyenűtés                |               |            | 12164V            | Gipsz Jakab (Egyedi mezős)   |             | D8-2022-00004     |       |    |
| 90LT-8-2022-00008     | 2022. 05. 11.      | 164            | 5      | Számla készpénzes kegyeníttés                |               |            | 121797            | keszeg kft                   |             | D8-2022-00006     |       |    |
| 80LT-8-2022-00009     | 2022. 06. 10.      | 7 38           | 0      | Számia készpénzes kiegyeniltés               |               |            | 12154/            | Glosz Jakab (Egyedi mezilis) |             | DE-2022-00007     |       |    |
| BCILT-8-2022-00010    | 2022. 06. 10.      | 5.65           | o :    | Számia készpérzes kiegyenittés               |               |            | 12170/            | keszeg kft                   |             | DE-2022-00008     |       |    |
|                       |                    | 10.000         |        | Codesia independence internetibile           | 111           |            | APPLA -           | abba                         | abba        | 08-2022-00010     |       |    |
| BOLT-8-2022-00011     | 2022. OE 10.       | 6.35           | 0      | condition according vacue and Additional and |               |            |                   |                              |             |                   |       |    |

# Új bankbizonylat

Az új bankbizonylat kiállítási folyamata a megfelelő bank kiválasztásával kezdődik. A **Beállítások/törzsadatok/Bakszámlák** menüpontban korlátlan számban rögzíthetők a bankszámlaszámok.

|   | Bank                               |     |          |
|---|------------------------------------|-----|----------|
|   | Új bankbizonylat                   | ×.  | bank     |
|   | Bankbizonylatok listája            | E   | Eurteszt |
| 1 | Bankbizonylatok tételes listája    | E . | Teszt    |
|   | Bank külső adatforrás feldolgozása | E   | tttt     |
|   | 10                                 |     |          |

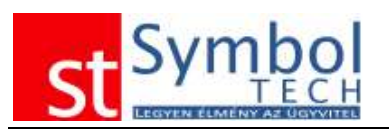

| 3 8 5                                             | * bank - Új bankbizonylat                                         | - 🗆 X                |
|---------------------------------------------------|-------------------------------------------------------------------|----------------------|
| \$                                                |                                                                   | @                    |
| Bizonylat rögzítése<br>:: Ctrl+Enter<br>Műveletek | sa<br>kiegyenlítésben<br>nem vesz részt<br>számlák<br>Beállítások | (x x)                |
| Kelt 2023. 09. 07 Bizonylatszán                   |                                                                   |                      |
| Jogcím                                            | * Partner ····                                                    | Összeg 🗘 Sor törlése |
|                                                   | Telephely - ×                                                     | Ellenőrizve          |
| Kimenő Bejövő Kimenő számla                       | Közlemény                                                         | C Kiegyenlítés       |
| Sym LAB 2023                                      | Régi                                                              | egyenleg 401 576 Ft  |
|                                                   | Úi ec                                                             | gyenleg 401 576 Ft   |
| Megjegyzés                                        | 0 <b>12</b> 19                                                    |                      |
|                                                   |                                                                   |                      |

Új bankbizonylat kiállításakor meg kell adnia a bizonylat keltezési dátumát a jogcímet, az összeget ,valamint a bankbizonylat számát.

A bankbizonylatokra korlátlan számú tétel rögzíthető.

A kivonat tételeinél, opcionálisan és tételenként Vevőt is választani lehet. A számlák listájából a vonatkozó bizonylat betallózható, és a kiválasztott bizonylat összegével az összeg mező automatikusan kitöltésre kerül.

A bizonylat kiválasztását a mező végén található .... gombra kattintva lehet elvégezni.

| 🔵 Kimenő | Rojävä   | Jogcím        |                |  |
|----------|----------|---------------|----------------|--|
|          | C DEJOVO | Bejövő számla | BSZ-2022-00024 |  |

Az itt kiválasztott számlák, amennyiben az összeg megfelelő teljes mértékben kiegyenlítésre kerülnek.

#### A bankbizonylat ikonjai:

| \$                                   |           |                                                         |                                   |                      |                          |
|--------------------------------------|-----------|---------------------------------------------------------|-----------------------------------|----------------------|--------------------------|
| Bizonylat rögzítése<br>:: Ctrl+Enter | 🔁 Bezárás | Kimenő bizonylat hozzáadása Bejövő bizonylat hozzáadása | Kiegyenlîtêsben<br>nem vesz részt | Ismétlődő<br>számlák | AUF Csatolt dokumentumok |
|                                      | Műv       | eletek                                                  |                                   | Beállít              | ások                     |

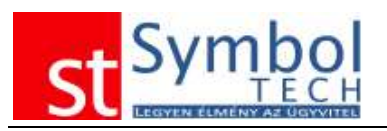

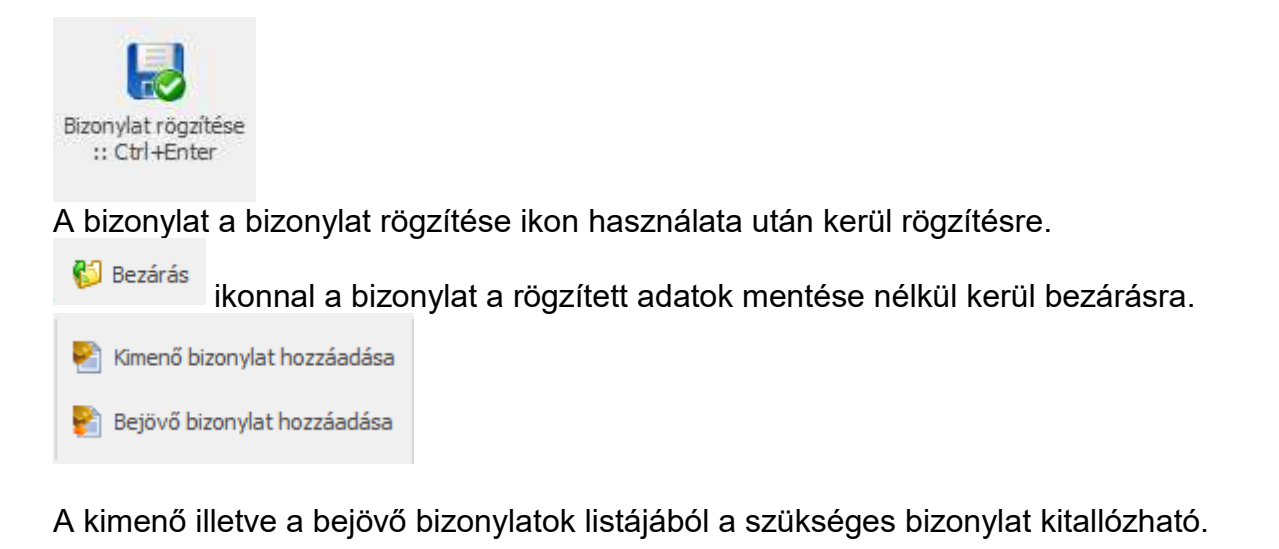

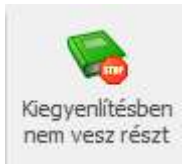

Az ikonnal megjelölhető, hogy a bizonylat nem vesz részt a kiegyenlítésben, így nem lesz kiegyenlítve.

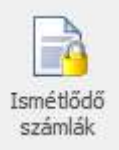

A bizonylatra kiválasztott számla újra kiválasztásra kerülhet az ismétlődő számlák megjelöléssel.

### A bankbizonylatok listája

A bankbizonylatok listájának megjelenítése a megfelelő bank kiválasztásával kezdődik. A kiválasztott bankhoz rögzített valamen<u>nyi bizonylat megjel</u>enítésre kerül.

| 2  | Bankbizonylatok listája            | •   | bank                  |
|----|------------------------------------|-----|-----------------------|
| \$ | Bankbizonylatok tételes listája    | •   | Eurteszt              |
| \$ | Bank külső adatforrás feldolgozása | •   | Teszt                 |
|    | Kimutatás                          |     | tttt                  |
| ۲  | Dokumentum böngésző (Pénztár és ba | nk) | Eurós (Törölt)        |
| £  | Pénztár és bank egyenlegek         |     | and the second second |

A bizonylatok listáját a szűrési feltételekkel igény szerint van lehetőség megjeleníteni.

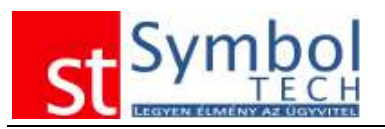

| 3                      |          |                        |                                         |             |                         |               |          | Bankbizonylatok - bank |
|------------------------|----------|------------------------|-----------------------------------------|-------------|-------------------------|---------------|----------|------------------------|
| \$                     |          |                        |                                         |             |                         |               |          |                        |
| -                      | 📝 Me     | egnyitás               |                                         | 5           | ۲                       |               |          |                        |
| bizonylat<br>: Ctrl +N | 💥 Tă     | irlés :: Ctrl+Del da   | Csatolt<br>okumentumok                  | RLB feladás | Csatolt<br>dokumentumok |               |          |                        |
|                        |          | Műveletek              |                                         |             | Beállítások             |               |          |                        |
| 🗐 Lista mi             | űvelete  | k: 🔍 🍋 👪 着             | N 🔊 🔹                                   |             |                         | ব             |          |                        |
| Alapért                | elmezet  | tt szűrés]             |                                         |             |                         | -             |          |                        |
| Húzza ide              | a az ost | lonok feiléceit a coor | vortoeitáeboz                           |             |                         |               |          |                        |
| In                     | 1 1      | les in a               |                                         | Le ve       | 4 12 22                 | (Las as       | 12 A T   |                        |
| Allapot                |          | Bizonylatszám          | ▼   Kelt                                | Kiegy, kiz  | zarva Bevetel           | Kiadas        | Egyenleg |                        |
|                        | 8        | vfdgfgf                | 2023. 05. 2                             | 25.         |                         | 105 250 Ft    | 316 576  |                        |
|                        | 0        | vbvcbcv                | 2023. 03. 2                             | 28,         | 3 000                   | Ft            | 348 373  |                        |
|                        | Ø        | SZ-2022-00079          | 2022. 09. 2                             | 21,         | 1 581                   | Ft            | 17 081   |                        |
|                        | Ś        | kkk                    | 2022, 04, 2                             | 20,         | 500                     | Ft            | 15 500   |                        |
| -                      | 1        | hgjhgjg                | 2022, 11, 0                             | )3,         | 10 000                  | Ft            | 38 081   |                        |
|                        | Ø        | efeff                  | 2023. 01. 1                             | 19.         | 190 500                 | Ft            | 249 052  |                        |
|                        | S.       | dgdfhfgh               | 2023, 07, 1                             | 13.         | 85 000                  | Ft            | 401 576  |                        |
| -                      | 0        | dfggfdg                | 2023, 09, 0                             | )7. 🗸       | 9 570                   | Ft 100 965 Ft | 310 181  |                        |
| -                      | 0        | dfdfdqf                | 2022, 09, 2                             | 22.         | 1 000                   | Ft            | 18 08 1  |                        |
| -                      | 6        | 62356526552            | 2023, 01, 0                             | )1. L       | 8 141                   | Ft            | 58 552   |                        |
|                        |          |                        | 000000000000000000000000000000000000000 | 1700 CL     | 4. <u>.</u>             | 1.(7)         |          |                        |

### A bankbizonylatok lista ikonjai:

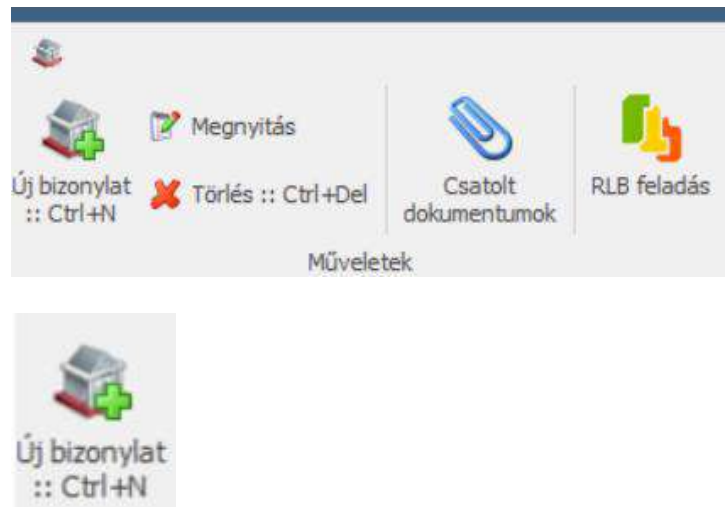

A bankbizonylat lista elhagyása nélkül az új bankbizonylat ikon használatával készíthető új bizonylat.

📝 Megnyitás

A megnyitás ikonnal a kijelölt bizonylat megnyitható, így a részletek megtekinthetők.

💢 Törlés :: Ctrl+Del

A kijelölt bizonylat a törlés ikonnal törölhető.

A bizonylathoz dokumentum csatolására is lehetőség van a csatolt dokumentumok ikonnal.

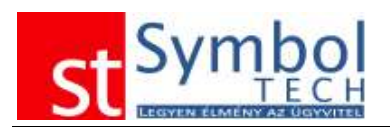

### A bankbizonylatok tételes listája

A bankbizonylatok tételes listájában a bizonylatok tétel szinten jelennek meg. A listában a szűrési ikonnal lehetőség van a lista tartalmának igény szerinti megjelenítésére. A listában műveletek végzésére nincs lehetőség.

| 8                   |                          |                |                            | B          | ankbizonylatok tét | eles listája - ba | nk      |                            |           |               |  |
|---------------------|--------------------------|----------------|----------------------------|------------|--------------------|-------------------|---------|----------------------------|-----------|---------------|--|
| 8                   |                          |                |                            |            |                    |                   |         |                            |           |               |  |
| Műveletek           |                          |                |                            |            |                    |                   |         |                            |           |               |  |
| 🔲 Lista műveletek:  | 3. ● 数 6                 | b 🧕 🥥 💎        | ???? 👔 🎼 🗟 🛛               |            |                    |                   |         |                            |           |               |  |
| [Alapértelmezett s  | zürés]                   |                |                            |            |                    |                   |         |                            |           |               |  |
| Húzza ide az oszloj | ook fejléceit a cso;     | portositáshoz  |                            |            |                    |                   |         |                            |           |               |  |
| Bizonylatszám 🔺     | <ul> <li>Kelt</li> </ul> | Bevétel Kiadás | Jogcím                     | Elenőrizve | Kiegy, kizárva     | Közlemény         | Vevőkód | Partner                    | Keresőnév | Számlaszám    |  |
| 122233334444        | 2023. 03. 28.            | 21.835         | Kimenő számla kiegyenlítés |            |                    | 1233333           | 12:182V | BéGé                       |           | SZ+2022-00089 |  |
| 122233334444        | 2023. 03. 28.            | 42 000         | Kimenő számla kiegyenlítés |            |                    |                   | 12182V  | BéGé                       |           | SZ-2023-00027 |  |
| 122233334444        | 2023. 03, 28.            | 12 486         | Kimenő számla kiegyenlítés |            |                    | vcdsv             | 12182V  | BéGé                       |           | SZ+2022-00085 |  |
| 123                 | 2022. 11. 07.            | 5 334          | kimenő számla kiegyenlítés |            |                    |                   | 12182V  | BéGé                       |           | SZ-2022-00102 |  |
| 1233665544          | 2023, 04, 19,            | 17653          | Kimenő számla kiegyenlítés |            |                    |                   | 12164V  | Gipsz Jakab (Egyedi mezős) |           | DB-2023-00008 |  |
| 12345               | 2022. 11. 03.            | 10 000         | Kimenő számla kiegyenlítés |            |                    |                   | 12179V  | keszeg kft                 |           | SZ-2022-00099 |  |
| 123456              | 2022. 11. 15.            | 4 229          | Kimenő számla kiegyenlítés | 1          |                    |                   | 12164V  | Gipsz Jakab (Egyedi mezős) |           | DE-2022-00018 |  |
| 125556              | 2023, 02, 23,            | 20 000         | Kimenő számla kiegyenlítés | 4          |                    |                   | 12343V  | Teszt Partner              |           |               |  |
| E 1612221           | 2022. 02. 24.            | 15 000         | Kimenő számla kiegyenlítés |            |                    |                   | 11764V  | Bolti vevő                 |           | SZ-2022-00022 |  |
| 2314354             | 2022. 12. 15.            | 2 767          | Kimenő számla kiegyenlítés |            |                    | f                 | 12178V  | Teszt Vevő                 |           | D8-2022-00021 |  |
| 2345                | 2023. 05. 08.            | 5 800          | Bejövő számla kiegyenlítés | 4          |                    |                   | 224SZ   | Király Tünde               |           |               |  |
| 4455555             | 2023. 05, 25.            | 50 000         | Bejövő számla kiegyenlítés | 1          |                    |                   | 228SZ   | Teszt Szállító             |           |               |  |
| 62356526552         | 10 10 202                | R 141          | Kimenő számla kiesvenlítés | 2          |                    |                   | 12182V  | BáGá                       |           | DR-2022-00023 |  |

# Pénztár és bank egyenlegek

A pénztár és bank egyenlegek menüpont alatt áttekinthetők a kiválasztott pénztárak és bankok aktuális egyenlegei.

| e                                                                                                    |                                |         | Pé          | énztár és bank egyenlegek |
|----------------------------------------------------------------------------------------------------|--------------------------------|---------|-------------|---------------------------|
| C<br>Sostés Graficon Leta<br>ChHR myontatása export<br>Műveletek Nézet                                                                                                    | Rion                           |         |             |                           |
| 2023. 01. 01 - 2023. 12. 31 -                                                                                                    |                                | bank    | Bolti Kp    |                           |
| [√] bank                                                                                                    | 2023. november 8., szerda      | 580 181 | 312 392 890 |                           |
| Bolti Kp                                                                                                    | 2023. szeptember 7., csutortók | 310 181 |             |                           |
| Eurós (Torolt)                                                                                                    | 2023. augusztus 29., kedd      |         | 312 648 130 |                           |
| Eurteszt                                                                                                    | 2023. augusztus 22., kedd      |         | 312 650 630 |                           |
| TEST                                                                                                    | 2023. augusztus 18., péntek    |         | 312 609 590 |                           |
|                                                                                                    | 2023. augusttus 17., csütörtök |         | 639 575     |                           |
| and a state of the state of the | 2023. augusztus 16., szerda    |         | 614970      |                           |
|                                                                                                    | 2923. július 13., csütörtők    | 401 576 |             |                           |
|                                                                                                    | 2023. július 4., kedd          |         | 596 730     |                           |
|                                                                                                    | 2023. május 25., csütörtök     | 316 576 |             |                           |
|                                                                                                    | 2023. május 8., hétfő          | 371 826 |             |                           |
|                                                                                                    | 2023. április 19., szerda      | 366 025 |             |                           |
|                                                                                                    | 2023. április 13., csütörtök   | 348 373 |             |                           |
|                                                                                                    | 2023. márcus 28., kedd         | 348 373 |             |                           |
|                                                                                                    | 2023. március 22., szerda      |         | 783 605     |                           |
|                                                                                                    | 2023. március 9., csütörtök    |         | 743 175     |                           |
|                                                                                                    | 2023. február 23., csütörtök   | 269 052 | 733 175     |                           |
|                                                                                                    | 2023. február 20., hétfő       |         | 739 310     |                           |
|                                                                                                    | 2023. február 9., csütörtök    |         | 707 560     |                           |
|                                                                                                    | 2023. január 27., pěntek       |         | 698 425     |                           |

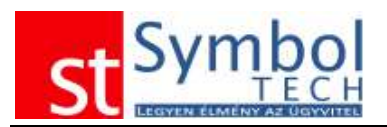

A listában a tól-ig dátum beállítása után a pipával bejelölt házipénztárak/bankszámlák egyenlegei jelennek meg.

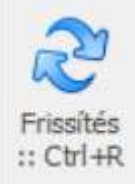

Ha a listába időközben új tétel kerülne, vagy új beállított időszak kerül megadásra a frissítés ikonnal a lista tartalma frissíthető.

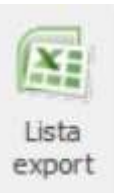

A lista tartalmát excel file formájában ki lehet exportálni a Symbolból.

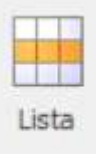

A listaszerű nézetet a lista ikonnal lehet beállítani.

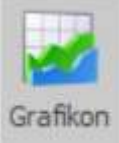

#### A grafikon ikonnal a lista grafikon szerűen is megjeleníthető:

| 4                                                              | Pérutár és bank egyenlegek –                                                                           | - 🗆 🗙                       |
|----------------------------------------------------------------|----------------------------------------------------------------------------------------------------|-----------------------------|
| e                                                              |                                                                                                    | 0                           |
| 2 💩 🖻 🔣                                                        |                                                                                                    | X X                         |
| Frissités Grafikon Lista Grafik<br>:: Ctrl+R nyomtatása export |                                                                                                    | 5                           |
| Műveletek Nézet                                                |                                                                                                    |                             |
| 2023. 01. 01 - 2023. 12. 31 - 🔟                                |                                                                                                    | -                           |
| ✓ bank                                                         | 33000000 3332 548 130 312 322 890                                                                      | e bank                      |
| Bolti Kp                                                       | 30000000                                                                                               | Bolti Kp     Durác (Torálf) |
| 🕑 Eurós (Tarölt)                                               |                                                                                                    | <ul> <li>tttt</li> </ul>    |
| Eurteszt                                                       | 27000000                                                                                               | -                           |
| Tesat                                                          |                                                                                                    |                             |
| TESZT                                                          | 24000000                                                                                               |                             |
| <u>[9]</u> tut                                                 | 21000000                                                                                               |                             |
| m                                                              | 210000/0                                                                                               |                             |
| 03                                                             | 18000000                                                                                               |                             |
| 8                                                              |                                                                                                    |                             |
| 2                                                              | 15000000                                                                                               |                             |
| u.K.                                                           |                                                                                                    |                             |
| **                                                             | 12000000                                                                                               |                             |
|                                                                | 9000000                                                                                                |                             |
|                                                                |                                                                                                    |                             |
|                                                                | 6000000                                                                                                |                             |
|                                                                |                                                                                                    |                             |
|                                                                | 3000000                                                                                                |                             |
|                                                                | 58 [588 5958 7707] [753 1743 [785 605] 5436 021371 81316 576] [556 730176] [639 575] 310 181 [590 181] |                             |
|                                                                | 2023. január 2023. március 2023. május 2023. július 2023. szeptember 2023. november                    |                             |
|                                                                | 2023. február 2023. április 2023. június 2023. augusztus 2023. október                                 |                             |

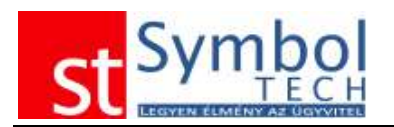

# Pénztár és Bank készletérték (FIFO szerint)

A pénztár és bank készletértéke listában a tárgynapi készletértékek jeleníthetők meg. A listában csak a frissítésre , nyomtatásra és a részletek megtekintésére van lehetőség.

| lészletérték napja 202 | 3. 11. 08. 👻 💦 Frissítés | 🧼 Nyomtatás 🤞  | Készletérték részletesen |
|------------------------|--------------------------|----------------|--------------------------|
| Pénztár/bank           | Egyenleg                 | Egyenleg (HUF) | Készletérték (HUF)       |
| bank                   | 580 181 Ft               | 580 181 Ft     | 580 181 Ft               |
| Bolti Kp               | 312 392 890 Ft           | 312 392 890 Ft | 312 392 890 Ft           |
| TESZT                  | 512 298 Ft               | 512 298 Ft     | 512 298 Ft               |
| Eurós (Törölt)         | 5 000 Ft                 | 5 000 Ft       | 5 000 Ft                 |
| Teszt                  | 32 9 19 Ft               | 32 919 Ft      | 32 919 Ft                |
| Eurteszt               |                          |                | 0 Ft                     |
| tttt                   |                          |                | 0 Ft                     |

### Napi pénztárzárások

A napi pénztárzárások elvégzése/ listája a megfelelő pénztár kiválasztását követően érhetők el.

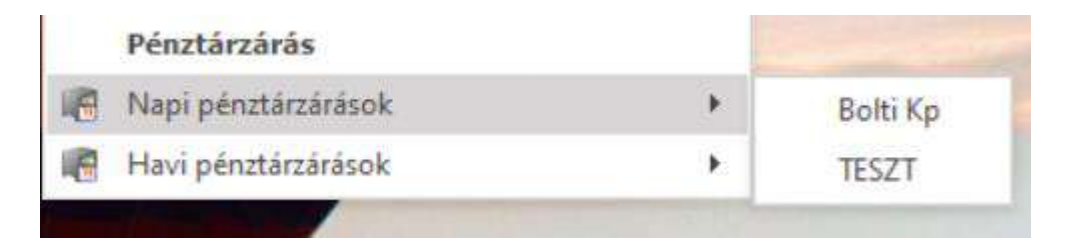

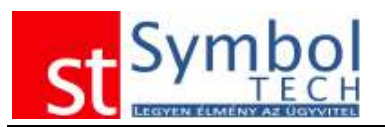

| 16                                |                                 |                     |                          |                               | Na           | pi pénztárzárások | - Bolti Kp |
|-----------------------------------|---------------------------------|---------------------|--------------------------|-------------------------------|--------------|-------------------|------------|
| 18                                |                                 |                     |                          |                               |              |                   |            |
|                                   | 🙀 🦷 Hiányzó                     | pénztárzárás elkész | tése 💿                   |                               |              |                   |            |
| Mai zárás Nap<br>elkészítése elké | oi zárás 💥 Pénztár:<br>Eszítése | zárás visszavonása  | Nyomtatás<br>Ctrl+Shift+ | :: Hiányzó<br>P pénztárzárási | ok           |                   |            |
|                                   | MÖ                              | weletek             |                          | Nézet                         |              |                   |            |
| 🗐 Lista műve                      | letek: 🔩 萨 🏙                    | i 🕹 🧶 🔻             | 7 7 7                    | 5 5 🛛                         |              |                   |            |
| [Alapértelm                       | ezett szűrés]                   |                     |                          |                               |              |                   |            |
| Írion he s                        | zővenet a találatok ez          | vilicitácdeo        |                          | Kara                          |              |                   |            |
| L'Joir De a                       | coreget a labolation of         |                     |                          | - Nore                        | •            |                   |            |
|                                   | Zárás dátuma 🔺                  | Nyitóegyenleg B     | Bevét összesen 🛛 🛛       | Gadás összesen                | Záróegyenleg | Többlet/hiány     |            |
|                                   | 2022. 01, 18.                   | 0                   | 650 335                  | 0                             | 650 335      | 0                 |            |
|                                   | 2022. 01. 27.                   | 650 335             | 4 145                    | 0                             | 654 480      | 0                 |            |
|                                   | 2022. 03. 30.                   | 654 480             | 1 9 1 0                  | 0                             | 656 390      | 0                 |            |
| 🐚 Hiányzó                         | 2022. 05. 11.                   | 0                   | 1 645                    | 0                             | 0            | 1 6 4 5           |            |
| 🛱 📆 Hiányzó                       | 2022, 06, 10,                   | 0                   | 19 380                   | 0                             | 0            | 19 380            |            |
| Hiányzó                           | 2022. 06. 28.                   | 0                   | 0                        | 25 400                        | 0            | -25 400           |            |
| Hiányzó                           | 2022, 06, 30.                   | 0                   | 18 415                   | 31 750                        | 0            | -13 335           |            |
| E 📆 Hiányzó                       | 2022, 08, 09.                   | 0                   | 317 500                  | 0                             | 0            | 317 500           |            |
| M Hiányzó                         | 2022. 08. 18.                   | 0                   | 0                        | 3 735                         | 0            | -3 735            |            |

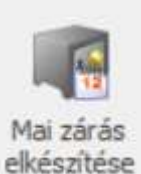

A tárgynapi zárás a mai zárás ikonnal végezhető el.

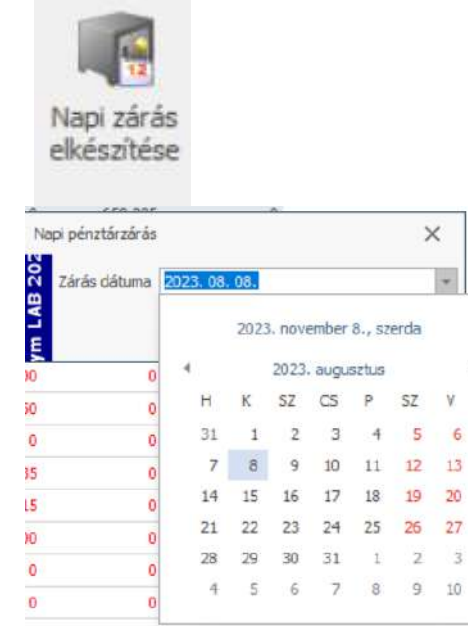

Egy konkrét időpont zárása a napi zárás ikonnal végezhető el.

📲 Hiányzó pénztárzárás elkészítése

Amennyiben több hiányzó zárás is van, akkor a hiányzó pénztárzárás elkészítése ikonnal sorrendben is elvégezhetők a zárások.

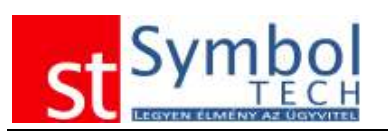

| rás                                                                   |                                                                                           |                                                                                                    | ×                                                                                                    |
|-----------------------------------------------------------------------|-------------------------------------------------------------------------------------------|----------------------------------------------------------------------------------------------------|----------------------------------------------------------------------------------------------------|
| 2022. 05. 11.<br>656 390 Ft<br>1 645 Ft ( = 1 645 Ft be<br>658 035 Ft | vétel,                                                                                    | 0 Ft kiadás)                                                                                                    |                                                                                                    |
|                                                                       |                                                                                           |                                                                                                    |                                                                                                    |
| darabszám                                                             | 1                                                                                         |                                                                                                    |                                                                                                    |
|                                                                       | 0 -                                                                                       | Automatikus címletezés                                                                                                    | -                                                                                                    |
|                                                                       | 0                                                                                         | Automatikus cimietezes                                                                                                    | 1.                                                                                                    |
|                                                                       | 0                                                                                         | Cimletek összesen 0 Ft                                                                                                    |                                                                                                    |
|                                                                       | 0                                                                                         | Többlet / hiány -658 035 Ft                                                                                                    |                                                                                                    |
|                                                                       | 0                                                                                         |                                                                                                    |                                                                                                    |
|                                                                       | -                                                                                         |                                                                                                    |                                                                                                    |
|                                                                       |                                                                                           |                                                                                                    |                                                                                                    |
|                                                                       |                                                                                           |                                                                                                    | Î                                                                                                    |
|                                                                       |                                                                                           |                                                                                                    | -                                                                                                    |
|                                                                       | ras<br>2022. 05. 11.<br>656 390 Ft<br>1 645 Ft ( = 1 645 Ft be<br>658 035 Ft<br>darabszám | ras<br>2022. 05. 11.<br>656 390 Ft<br>1 645 Ft ( = 1 645 Ft bevétel,<br>658 035 Ft<br>darabszám<br>0 *<br>0 0<br>0 0<br>0 0<br>0 0<br>0 0<br>0 0<br>0 0 | ras<br>2022. 05. 11.<br>656 390 Ft<br>1 645 Ft ( = 1 645 Ft bevétel, 0 Ft kiadás)<br>658 035 Ft<br>darabszám<br>darabszám<br>Automatikus címletezés<br>Címletek összesen 0 Ft<br>Többlet / hiány -658 035 Ft |

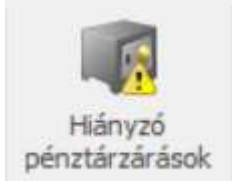

A hiányzó pénztárzárások ikon használatakor kikapcsolható a hiányzó pénztárak megjelenítése, így a listában csak a lezárt zárások jelennek meg.

A zárás elkészítésekor lehetősége van a címletezés elkészítésre is. A címleteket a beállítások/törzsadatok/pénznemeknél lehet rögzíteni.

A címletezésnél manuálisan is rögzíthetők a címletek. A Symbolban automatikus címletezésre is lehetőség van.

| Előző pénztárzáráshoz viszonyítva    |
|--------------------------------------|
| Függetlenül az előző pénztárzárástól |

A címletezés automatikus kiválasztásakor az előző zárás címletezésének felhasználására

is lehetőség van az Előző pénztárzáráshoz viszonyítva ikonnal.

Így ha pl. az adott napon nem volt pénzmozgás, akkor az előző napi címletezés kerül beemelésre.

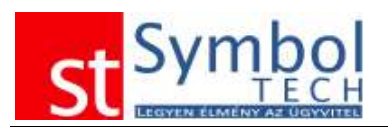

A címletezés úgy is elvégezhető automatikusan, hogy az független a korábbi pénztárzárástól.

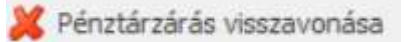

A pénztárzárás visszavonható a pénztárzárás visszavonása ikonnal. A pénztárzárások nyomtathatók a nyomtatás ikonnal.

### Havi pénztárzárások

A havi pénztárzárások a megfelelő pénztár kiválasztásával kezdődik.

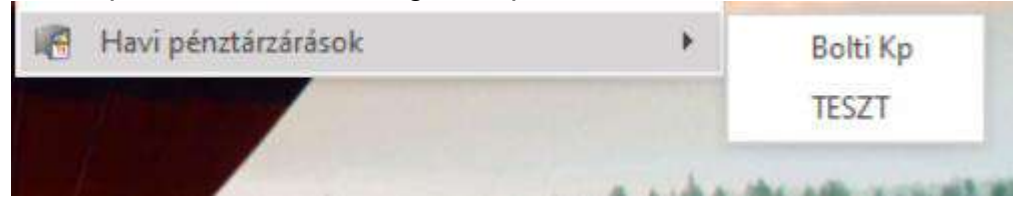

A Havi pénztárzárások működése teljes mértékben megegyezik a napi pénztárzárásokkal

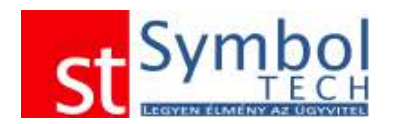

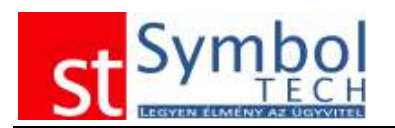

# Kimutatás menü

A kimutatások menüpontban olyan lekérdezések találhatók ,amelyek hasznos információval szolgálnak a program moduljai/menüpontjai alapján. A kimutatások menüpontban csoportosítva érhetők el a lehetőségek. Értékesítés , Beszerzés , Raktár, Áfa

A modulokhoz tartozóan egyéb lehetőségek is elérhetők a kimutatások felületen: Pénztár és Bank; Intrastat; Környezetvédelmi termékdíj; CRM, Útnyilvántarás, Gyártás és tervezés

# Az Értékesítés

Az értékesítés csoportba tartoznak azok a kimutatások, amelyek megadott időre/időszakra vonatkozóan mutatják a forgalmat.

|    | Értékesítés                   |
|----|-------------------------------|
| 2  | Vevőforgalom                  |
| 9  | Termékenkénti értékesítés     |
| 9  | Termékfogyás                  |
| 36 | Kedvezményes eladások listája |
| C  | Kintlévőségek                 |
|    |                               |

### A Vevőforgalom

A vevőforgalmi listában vevőnként összesítve tekinthetők át a megadott időszak forgalmai. A lista beálltásaival vevőcsoport és termékcsoport szinten is elérhető a lista megjelenítése.

| •                         |                    |                        |                          |                                |                                      |                                |                                     |                            | Vevöfor                           | palom                     |                    |                  |                  |                      |         |
|---------------------------|--------------------|------------------------|--------------------------|--------------------------------|--------------------------------------|--------------------------------|-------------------------------------|----------------------------|-----------------------------------|---------------------------|--------------------|------------------|------------------|----------------------|---------|
| evāk Vevāca<br>apjān alap | Soportok<br>oján r | Dătum<br>negjelenîtése | Telephely<br>megjelenitë | Termékcsopo<br>se megjelenítés | vt Termék<br>e megjelenítése n<br>Né | Gyártó<br>legjelenítése<br>ret | Elsődeges szállító<br>megjelenitése | Pénznem<br>megjelenítése n | 2<br>Uzleškoto<br>negjelenitėse m | Dimenziók<br>egjelenítése | Nagysåg<br>megjele | rendi C<br>nités | Jalo Vor<br>Näve | al Eloszlás<br>setek |         |
| E Lista műve              | etek: 🔍            | e a e                  | 🔉 🧶 🕴                    | ****                           | 5 5                                  |                                |                                     |                            |                                   |                           |                    |                  |                  |                      |         |
| apérteimezet              | t szürés]          |                        |                          |                                |                                      |                                |                                     |                            |                                   |                           |                    |                  |                  |                      |         |
| Húzza ide az              | oszłopok fe        | jléceit a csopoi       | rtositáshoz              |                                |                                      |                                |                                     |                            |                                   |                           |                    |                  |                  |                      |         |
| Cinkék 🔺                  | Vevőkőd            | Vevčnév                | Keresőnév                | Vevõcsoport                    | Számlázási ország                    | Számlázási                     | vármegye/régió                      | Számlázási járá:           | Mennyiség                         | Nettő (H                  | UF) Áf             | s (HJF)          | Bruttó (HL       | JF)                  |         |
|                           | ALMA               | Alma                   | Aima                     |                                |                                      |                                |                                     |                            | 1                                 | 53 17                     | 9 026              | 48 337           |                  |                      | 227 363 |
| 01                        | BARA               | Barackikkik            | Barack                   |                                |                                      |                                |                                     |                            | -                                 | 26 2                      | 3 003              | 6 212            |                  |                      | 29 215  |
|                           | CSIP               | Csipkebog.             | Csipkebogyó              |                                |                                      |                                |                                     |                            | 1                                 | 29 15                     | 0 102              | 51 328           |                  |                      | 241.430 |
|                           | 111                | Csak Csa               |                          |                                |                                      |                                |                                     |                            | -                                 | 25                        | 9 747              | 10 732           |                  |                      | 50 479  |
|                           | 11761V             | Csak Csaba             |                          | Teszt1                         |                                      |                                |                                     |                            |                                   | 49 24                     | 2.300              | 65 422           |                  |                      | 307 722 |
|                           | 11764V             | Bolti vevő             |                          |                                |                                      |                                |                                     |                            |                                   | 24 5                      | 7610               | 11 505           |                  |                      | 69 115  |
|                           | 11777V             | DaniDari               |                          |                                |                                      |                                |                                     |                            |                                   | 92 293 1                  | 2 960              | 25 328           |                  | 293                  | 178 288 |
|                           | 12154V             | Gipsz Jak              |                          |                                |                                      |                                |                                     |                            | 2                                 | 95 68                     | 9 080 8            | 184 277          |                  |                      | 873 357 |
|                           | 121787             | Teszt Vevő             |                          |                                | Magyarország                         |                                |                                     |                            | 4                                 | 59 15 93                  | 7 290              | 4 306 190        |                  | 20                   | 283 480 |
|                           | 12179V             | keszeg kft             |                          |                                |                                      |                                |                                     |                            | 1                                 | 10 9                      | 6 6 1 1            | 26 086           |                  |                      | 122 697 |
|                           | 12152V             | BéGé                   |                          | Teszt1                         | Magyarország                         | Pest Várme                     | gye                                 |                            | 4                                 | 51 2.58                   | 3 100              | 586 100          |                  | 3                    | 169 200 |
|                           | 12207V             | Bis Hunga              |                          |                                |                                      |                                |                                     |                            | 1                                 | 12 1                      | 4 290              | 36 258           |                  |                      | 170 548 |

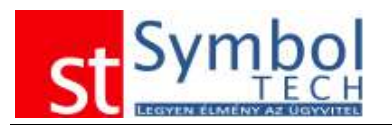

A lista szűrési beállításainak lehetőségével igényre szabhatóan jelennek meg a lista adatai.

A felső ikonsoron beállított lehetőségekkel a lista új oszlopokkal bővül, ami a kért adatokat megjeleníti:

| evők Vevőcsoporta<br>apján alapján                                                                                                    | ok Dát<br>megjele                                                                                                    | 2<br>um Tele<br>nitése * megjel   | phely Terme<br>lenitese mega        | ékcsoport<br>elenítése            | <b>V</b><br>Termék<br>megjelenítés | Gyán<br>Gyán<br>se megjeler      | ک<br>انڈ Elsődi<br>itése meg | eges szállító<br>jelenítése | Pénzner<br>megjelenit      | n Ozler<br>ése megjel        | tkötő<br>enítése m | Dimenziók<br>negjelenítése | Nagyság<br>megjelei | rendi G                                                                                                    | iszlop Von | al Eloszlás                                                                                                    |                                                                                                    |      |         |
|----------------------------------------------------------------------------------------------------|----------------------------------------------------------------------------------------------------|-----------------------------------|-------------------------------------|-----------------------------------|------------------------------------|----------------------------------|------------------------------|-----------------------------|----------------------------|------------------------------|--------------------|----------------------------|---------------------|----------------------------------------------------------------------------------------------------|------------|----------------------------------------------------------------------------------------------------|----------------------------------------------------------------------------------------------------|------|---------|
| Lista műveletek:                                                                                                    | S. # 8                                                                                                    |                                   | 39                                  |                                   | F 6                                | Mezer<br>IXI                     |                              |                             |                            |                              |                    |                            |                     | 10                                                                                                    | Murve      | enek                                                                                                    |                                                                                                    |      |         |
| lapértelmezett szűré                                                                                                    | és]                                                                                                    |                                   |                                     |                                   |                                    |                                  |                              |                             |                            |                              |                    |                            |                     |                                                                                                    |            |                                                                                                    |                                                                                                    |      |         |
|                                                                                                    | Sector Sector                                                                                                    |                                   |                                     |                                   |                                    |                                  |                              |                             |                            |                              |                    |                            |                     |                                                                                                    |            |                                                                                                    |                                                                                                    |      |         |
| muzza ide az oszio                                                                                                    | por rejecenta                                                                                                    | coportostasno                     | 02                                  |                                   |                                    |                                  |                              |                             |                            |                              |                    |                            |                     |                                                                                                    |            |                                                                                                    |                                                                                                    |      | ×       |
| Cimicels 🔺 Vev                                                                                                    | őkód Vevő                                                                                                    | név Keresőr                       | név Vevőcsa                         | oport Sz                          | rámlázási ore                      | szág Szá                         | nlázási várm                 | egye/régió                  | Számlázá                   | si jārās 🛛 N                 | 4ennyiség          | Nettó (H                   | UF) Āfi             | a (HUF)                                                                                                    | Bruttó (HU | F)                                                                                                    | 5                                                                                                    |      |         |
| 0                                                                                                    | (MIRE)                                                                                                    |                                   |                                     |                                   | 520                                |                                  | *                            | 8                           | â                          |                              |                    |                            |                     |                                                                                                    |            |                                                                                                    |                                                                                                    |      |         |
| levők<br>lapján elapján                                                                                                    | Dătum<br>megjelenitése ~                                                                                                    | Telephely Ter<br>megjelenítése me | mékcsoport Te<br>egjelenítése mégji | ermék (<br>elenítése meg<br>Nézet | Gyártő Első<br>gjelenítése m       | ódeges szállító<br>regjelenítése | Pénznem<br>megjelenítése     | Üzletkötő<br>megjelenítése  | Dimenziók<br>megjelenítése | Nagysågrendi<br>megjelenítés | Oszlop             | Vonal Eloszlá<br>töveletek | •                   | 5                                                                                                    |            |                                                                                                    |                                                                                                    | ×    | ×J      |
| 📰 Lista műveletek: 🔍                                                                                                    | D 10 0                                                                                                    | 3 9 7 7                           | 97 6                                | <b>6</b> 🖂                        |                                    |                                  |                              |                             |                            |                              |                    | are can                    |                     |                                                                                                    |            |                                                                                                    |                                                                                                    |      |         |
| Alapértelmezett szűrés]                                                                                                    |                                                                                                    |                                   |                                     |                                   |                                    |                                  |                              |                             |                            |                              |                    |                            |                     |                                                                                                    |            |                                                                                                    |                                                                                                    |      |         |
| Húzza ide az oszlopok                                                                                                    | fejléceit a csopor                                                                                                    | tosításhoz                        |                                     |                                   |                                    |                                  |                              |                             |                            |                              |                    |                            |                     |                                                                                                    |            |                                                                                                    |                                                                                                    |      |         |
| Címkék 🔺 Vevőkös                                                                                                    | d Vevőnév                                                                                                    | Keresőnév Vevő                    | icsoport Számlá                     | izási ország                      | Számlázási vá                      | rmegye/régió                     | Számlázási tár               | Le Talanhal                 | utitite Deep               | and helpeduely               | lo-t-              |                            | 1 térés             | Termékkód                                                                                                    |            | Terméknév                                                                                                    |                                                                                                    |      | Gyártó  |
| 1015.41                                                                                                    | Ginsz lak                                                                                                    |                                   |                                     |                                   |                                    |                                  |                              |                             | Y ND036 [P3F1              | THER CLENE LA HELY           | Urszag             | Varmegye/regi              | - 1000 Nord         |                                                                                                    |            |                                                                                                    |                                                                                                    |      |         |
| 12154V                                                                                                    |                                                                                                    |                                   |                                     |                                   |                                    |                                  |                              | as [restrict                | A voolg   Hurn             | не ченеринету                | Oustag             | Varmegye/regi              | 201.003             | 56                                                                                                    |            | csokinyuszi                                                                                                    |                                                                                                    |      |         |
| 12164V<br>12164V                                                                                                    | Gpsz Jak                                                                                                    |                                   |                                     |                                   |                                    |                                  |                              | •                           | y kooja   Hars             | не ченеринету                | Oustag             | Varmegye,regi              |                     | 56<br>22222                                                                                                    |            | csokinyuszi<br>seprű-3                                                                                                    |                                                                                                    |      |         |
| 12164V<br>12164V<br>12164V                                                                                                    | Gipsz Jak<br>Gipsz Jak                                                                                                    |                                   |                                     |                                   |                                    |                                  |                              |                             | y kooja Paru               | нет, челери негу             | Orszag             | Varmegye/regi              | 1 100 500           | 56<br>22222<br>22222                                                                                                    |            | csokinyuszi<br>seprű-3<br>seprű-3                                                                                                    |                                                                                                    |      |         |
| 12164V<br>12164V<br>12164V<br>12164V                                                                                                    | Gipsz Jak<br>Gipsz Jak<br>Gipsz Jak                                                                                                    |                                   |                                     |                                   |                                    |                                  |                              |                             | y nooja   Hars             | net - venega net y           | Urszag             | Varmegye/rega              | 1.100.000           | 56<br>22222<br>22222<br>22222<br>22222                                                                                                    |            | csokinyuszi<br>seprű-3<br>seprű-3<br>seprű-3                                                                                                    |                                                                                                    |      |         |
| 12164V<br>12164V<br>12164V<br>12164V<br>12164V                                                                                                    | Gipsz Jak<br>Gipsz Jak<br>Gipsz Jak<br>Gipsz Jak                                                                                                    |                                   |                                     |                                   |                                    |                                  |                              | •                           | y kooja                    | ner ubiega ien y             | Urszag             | Varmegye,regi              |                     | 56<br>22222<br>22222<br>22222<br>22222<br>11749T                                                                                                    |            | csokinyuszi<br>seprű-3<br>seprű-3<br>seprű-3<br>Kapa Rózsasz                                                                                                    | śn                                                                                                    |      |         |
| 12194V<br>12164V<br>12164V<br>12164V<br>12164V<br>12164V<br>12164V                                                                                                    | Gipsz Jak<br>Gipsz Jak<br>Gipsz Jak<br>Gipsz Jak<br>Gipsz Jak                                                                                                    |                                   |                                     |                                   |                                    |                                  |                              | •                           | A voole                    | ner utdaga ies y             | orszag             | Varmegye,rregi             |                     | 56<br>22222<br>22222<br>22222<br>11749T<br>11749T                                                                                                    |            | csokinyuszi<br>seprű-3<br>seprű-3<br>seprű-3<br>Kapa Rózsasz<br>Kapa Rózsasz                                                                                                    | in<br>in                                                                                               |      |         |
| 12164V<br>12164V<br>12164V<br>12164V<br>12164V<br>12164V<br>12164V                                                                                                    | Gipsz Jak<br>Gipsz Jak<br>Gipsz Jak<br>Gipsz Jak<br>Gipsz Jak<br>Gipsz Jak                                                                                                    |                                   |                                     |                                   |                                    |                                  |                              |                             | A voole Learn              | inter - uteregan nex y       | Orszag             | Varmegye,rregi             |                     | 56<br>22222<br>22222<br>22222<br>11749T<br>11749T<br>11756T                                                                                                    |            | csokinyuszi<br>seprű-3<br>seprű-3<br>seprű-3<br>Kapa Rózsasz<br>Kapa Rózsasz<br>Maciméz                                                                                                    | in<br>in                                                                                               |      |         |
| 12164V<br>12164V<br>12164V<br>12164V<br>12164V<br>12164V<br>12164V<br>12164V                                                                                                    | Gipsz Jak<br>Gipsz Jak<br>Gipsz Jak<br>Gipsz Jak<br>Gipsz Jak<br>Gipsz Jak                                                                                                    |                                   |                                     |                                   |                                    |                                  |                              | e cristras                  | A voolia – Lisu            | ner rusnepa very             | Orszag             | Varmegye/regi              |                     | 56<br>22222<br>22222<br>22222<br>11749T<br>11749T<br>11756T<br>11756T                                                                                                    |            | csokinyuszi<br>seprű-3<br>seprű-3<br>seprű-3<br>Kapa Rózsasz<br>Kapa Rózsasz<br>Maciméz<br>Maciméz                                                                                                    | in<br>in                                                                                               |      |         |
| 12164/<br>12164/<br>12164/<br>12164/<br>12164/<br>12164/<br>12164/<br>12164/<br>12164/<br>12164/<br>12164/                                                                                                    | Gipsz Jak<br>Gipsz Jak<br>Gipsz Jak<br>Gipsz Jak<br>Gipsz Jak<br>Gipsz Jak<br>Gipsz Jak<br>Gipsz Jak                                                                                                    |                                   |                                     |                                   |                                    |                                  |                              |                             | γ nouja i ratu             | ner rusnega very             | Orszag             | Varmegye/reg               |                     | 56<br>22222<br>22222<br>22222<br>11749T<br>11749T<br>11756T<br>11756T<br>11766T                                                                                                    |            | csokinyuszi<br>seprű-3<br>seprű-3<br>seprű-3<br>Kapa Rózsasz<br>Kapa Rózsasz<br>Maciméz<br>Maciméz<br>Mirelit (10 db                                                                                                    | in<br>in<br>os nuggetsz)                                                                               |      |         |
| 12164/<br>12164/<br>12164/<br>12164/<br>12164/<br>12164/<br>12164/<br>12164/<br>12164/<br>12164/                                                                                                    | Gpsz Jak.<br>Gpsz Jak.<br>Gpsz Jak.<br>Gpsz Jak.<br>Gpsz Jak.<br>Gpsz Jak.<br>Gpsz Jak.<br>Gpsz Jak.<br>Gpsz Jak.                                                                                                    |                                   |                                     |                                   |                                    |                                  |                              | an (chichae)                | γ nouja i ratu             | ner rubiega iery             | Urszag             | Varmegye/regi              |                     | 56<br>22222<br>22222<br>11749T<br>11749T<br>11756T<br>11756T<br>11766T<br>11766T<br>11747T                                                                                                    |            | csokinyuszi<br>seprű-3<br>seprű-3<br>seprű-3<br>Kapa Rózsasz<br>Kapa Rózsasz<br>Maciméz<br>Maciméz<br>Mirelit (10 db<br>kapa                                                                                                    | in<br>in<br>os nuggetsz)                                                                               |      |         |
| 12164/<br>12164/<br>12164/<br>12164/<br>12164/<br>12164/<br>12164/<br>12164/<br>12164/<br>12164/<br>12164/                                                                                                    | Gpsz Jak.<br>Gpsz Jak.<br>Gpsz Jak.<br>Gpsz Jak.<br>Gpsz Jak.<br>Gpsz Jak.<br>Gpsz Jak.<br>Gpsz Jak.<br>Gpsz Jak.                                                                                                    |                                   |                                     |                                   |                                    |                                  |                              | an (chichae)                | y horaja i raku            | ner rubiega iery             | Unizag             | Varmegye/regi              |                     | 56<br>22222<br>22222<br>22222<br>11749T<br>11756T<br>11756T<br>11756T<br>11766T<br>11747T<br>11747T                                                                                                    |            | csokinyuszi<br>seprű-3<br>seprű-3<br>seprű-3<br>Kapa Rózsasz<br>Kapa Rózsasz<br>Maciméz<br>Maciméz<br>Mirelit (10 db<br>kapa<br>kapa                                                                                                    | in<br>in<br>os nuggetsz)                                                                               |      |         |
| 12164/<br>12264/<br>12264/<br>12264/<br>12264/<br>12264/<br>12264/<br>12264/<br>12264/<br>12264/<br>12264/<br>12264/<br>12264/<br>12264/                                                                                                    | Gipsz Jak.<br>Gipsz Jak.<br>Gipsz Jak.<br>Gipsz Jak.<br>Gipsz Jak.<br>Gipsz Jak.<br>Gipsz Jak.<br>Gipsz Jak.<br>Gipsz Jak.<br>Gipsz Jak.                                                                                                    |                                   |                                     |                                   |                                    |                                  |                              | a crichan                   | y huruja i raku            | ner russepa iery             | Unizag             | Varmegye,/regi             |                     | 56<br>22222<br>22222<br>11749T<br>11749T<br>11756T<br>11756T<br>11766T<br>11747T<br>11778T                                                                                                    |            | csokinyuszi<br>seprű-3<br>seprű-3<br>seprű-3<br>Kapa Rózsasz<br>Kapa Rózsasz<br>Maciméz<br>Maciméz<br>Mirelit (10 db<br>kapa<br>kapa<br>Ajtórás -csak                                                                                                    | in<br>in<br>os nuggetsz)<br>gyártásra                                                                  |      |         |
| 12164/<br>12164/<br>12164/<br>12164/<br>12164/<br>12164/<br>12164/<br>12164/<br>12164/<br>12164/<br>12164/<br>12164/<br>12164/<br>12164/<br>12164/                                                                                                    | Gpsz Jak.<br>Gpsz Jak.<br>Gpsz Jak.<br>Gpsz Jak.<br>Gpsz Jak.<br>Gpsz Jak.<br>Gpsz Jak.<br>Gpsz Jak.<br>Gpsz Jak.<br>Gpsz Jak.<br>Gpsz Jak.<br>Gpsz Jak.                                                                                                    |                                   |                                     |                                   |                                    |                                  |                              |                             | y huruja (†281)            | ner i usiega i ery           | Unizag             | Varmegye,/regi             |                     | 56<br>22222<br>22222<br>11749T<br>11749T<br>11756T<br>11756T<br>11767T<br>11747T<br>11778T<br>11778T                                                                                                    |            | csokinyuszi<br>seprű-3<br>seprű-3<br>seprű-3<br>Kapa Rózsasz<br>Kapa Rózsasz<br>Maciméz<br>Mirelit (10 db<br>kapa<br>A)tórás -csak<br>A)tórás -csak                                                                                                    | in<br>os nuggetsz)<br>gyártásra<br>gyártásra                                                           |      |         |
| 12.1649<br>12.2649<br>12.2649<br>12.2649<br>12.2649<br>12.2649<br>12.2649<br>12.2649<br>12.2649<br>12.2649<br>12.2649<br>12.2649<br>12.2649                                                                                                    | Gpsz Jak.<br>Gpsz Jak.<br>Gpsz Jak.<br>Gpsz Jak.<br>Gpsz Jak.<br>Gpsz Jak.<br>Gpsz Jak.<br>Gpsz Jak.<br>Gpsz Jak.<br>Gpsz Jak.<br>Gpsz Jak.<br>Gpsz Jak.<br>Gpsz Jak.                                                                                                    |                                   |                                     |                                   |                                    |                                  |                              |                             | y Audija   Paris           | re: tooga ei y               | Unizag             | Varmegye/regv              |                     | 56<br>22222<br>22222<br>11749T<br>11749T<br>11756T<br>11756T<br>11766T<br>11747T<br>11747T<br>11778T<br>11778T<br>12170T                                                                                                    |            | csokinyusa<br>seprű-3<br>seprű-3<br>kapa Rózsasi<br>Kapa Rózsasi<br>Maciméz<br>Mirelit (10 do<br>kapa<br>Ajtórás -csak<br>Kamila tea                                                                                                    | in<br>in<br>os nuggetsz)<br>gyártásra<br>gyártásra                                                     |      |         |
| 12.1549<br>12.2649<br>12.2649<br>12.                                                                                                    | Gipsz Jak<br>Gipsz Jak<br>Gipsz Jak<br>Gipsz Jak<br>Gipsz Jak<br>Gipsz Jak<br>Gipsz Jak<br>Gipsz Jak<br>Gipsz Jak<br>Gipsz Jak<br>Gipsz Jak<br>Gipsz Jak<br>Gipsz Jak                                                                                                    |                                   |                                     |                                   |                                    |                                  |                              |                             | Y AUG)0 (241)              | re toquey                    | Unizag             | Varmegyetrega              |                     | 56<br>22222<br>22222<br>11749T<br>11749T<br>11756T<br>11756T<br>11766T<br>11747T<br>11747T<br>11778T<br>11778T<br>12170T<br>12193T                                                                                                    |            | csokinyus3<br>seprü-3<br>seprü-3<br>seprü-3<br>Kapa Rózsası<br>Kapa Rózsası<br>Maciméz<br>Maciméz<br>Maciméz<br>Maciméz<br>Maciméz<br>Ajtórás -saak<br>Kapa<br>Ajtórás -saak<br>Karaila tea<br>Tejfol                                                                                                    | án<br>in<br>os nuggetaz)<br>gyártásra<br>gyártásra                                                     |      |         |
| 12.1549<br>12.2649<br>12.2649<br>12.2649<br>12.2649<br>12.2649<br>12.2649<br>12.2649<br>12.2649<br>12.2649<br>12.2649<br>12.2649<br>12.2649<br>12.2649<br>12.2649<br>12.2649<br>12.2649                                                                                                    | Giper Jak.<br>Giper Jak.<br>Giper Jak.<br>Giper Jak.<br>Giper Jak.<br>Giper Jak.<br>Giper Jak.<br>Giper Jak.<br>Giper Jak.<br>Giper Jak.<br>Giper Jak.<br>Giper Jak.                                                                                                    |                                   |                                     |                                   |                                    |                                  |                              |                             | Y AUG)3 (241)              | re toquey                    | Unizag             | Varmegyetrega              |                     | 56<br>22222<br>22222<br>11749T<br>11749T<br>11756T<br>11756T<br>11747T<br>11747T<br>11747T<br>11778T<br>11778T<br>12170T<br>12193T<br>12196T                                                                                                    |            | csokinyus3<br>seprü-3<br>seprü-3<br>seprü-3<br>Kapa Rózsası<br>Kapa Rózsası<br>Maciméz<br>Maciméz<br>Maciméz<br>Maciméz<br>Maciméz<br>Macimés<br>csak<br>Kapa<br>Ajtórás-csak<br>Ajtórás-csak<br>Tejföl<br>Cipő 37-es m                                                                                                    | in<br>in<br>os nuggetsz)<br>gyártásra<br>gyártásra<br>iret (Addas)                                     |      |         |
| 121549<br>121549<br>121549<br>121549<br>121549<br>121549<br>121549<br>121549<br>121549<br>121549<br>121549<br>121549<br>121549<br>121549<br>121549<br>121549                                                                                                    | Giper Jak.<br>Giper Jak.<br>Giper Jak.<br>Giper Jak.<br>Giper Jak.<br>Giper Jak.<br>Giper Jak.<br>Giper Jak.<br>Giper Jak.<br>Giper Jak.<br>Giper Jak.<br>Giper Jak.<br>Giper Jak.<br>Giper Jak.                                                                                                    |                                   |                                     |                                   |                                    |                                  |                              |                             | Y AUG)0 (1991)             | re toquey                    | Unizag             | Varmegyetrega              |                     | 56<br>22222<br>22222<br>22222<br>11749T<br>11749T<br>11756T<br>11756T<br>11756T<br>11767<br>11747T<br>11747T<br>11778T<br>11778T<br>12170T<br>12193T<br>12196T<br>AZD 10011                                                                                        |            | csokinyusä<br>seprü-3<br>seprü-3<br>seprü-3<br>Kapa Rázses<br>Kapa Rázses<br>Maciméz<br>Maciméz<br>Maciméz<br>Maciméz<br>Maciméz<br>Maciméz<br>Maciméz<br>Maciméz<br>Maciméz<br>Kapa<br>Ajtórás -csak<br>Ajtórás -csak<br>Kamila tea<br>Teifől<br>Cipő 37-es m<br>8 x 8 cm szin                                                                                                    | in<br>in<br>gyártásra<br>gyártásra<br>firet (Adidas)<br>is párna hevede                                | srel |         |
| 12.1549<br>12.2649<br>12.2649<br>12.                                                                                                    | Gprz Jak.<br>Gprz Jak.<br>Gprz Jak.<br>Gprz Jak.<br>Gprz Jak.<br>Gprz Jak.<br>Gprz Jak.<br>Gprz Jak.<br>Gprz Jak.<br>Gprz Jak.<br>Gprz Jak.<br>Gprz Jak.<br>Gprz Jak.<br>Gprz Jak.<br>Gprz Jak.                                                                                                    |                                   |                                     |                                   |                                    |                                  |                              |                             | Langa har a                | re toquey                    | Unizag             | Varmegyetrega              |                     | 56<br>22222<br>22222<br>22222<br>11749T<br>11749T<br>11756T<br>11756T<br>11756T<br>11756T<br>11757<br>11778T<br>11778T<br>1270T<br>12190T<br>12190T<br>12190T<br>12190T<br>12190T                                                                                  |            | csokinyusa<br>seprü-3<br>seprü-3<br>seprü-3<br>Kapa Rózsas:<br>Kapa Rózsas:<br>Kapa Rózsas:<br>Kapa Rózsas:<br>Maciméz<br>Mirelit (10 db<br>kapa<br>Ajtórás -csak<br>Kamila tea<br>Tejfül<br>Cipő 37-es m<br>8 x 8 m szím!                                                                                                    | in<br>in<br>os nuggetsz)<br>gyártásra<br>gyártásra<br>tret (Addas)<br>s párna hevede<br>Gyáriszármal   | srei | Toinagr |
| 121549<br>121549<br>121549<br>121549<br>121549<br>121549<br>121549<br>121549<br>121549<br>121549<br>121549<br>121549<br>121549<br>121549<br>121549<br>121549<br>121549<br>121549                                                                                                    | Gprz Jak<br>Gprz Jak<br>Gprz Jak<br>Gprz Jak<br>Gprz Jak<br>Gprz Jak<br>Gprz Jak<br>Gprz Jak<br>Gprz Jak<br>Gprz Jak<br>Gprz Jak<br>Gprz Jak<br>Gprz Jak<br>Gprz Jak<br>Gprz Jak<br>Gprz Jak<br>Gprz Jak                                                                                                    |                                   |                                     |                                   |                                    |                                  |                              |                             | hondo Las                  | re toquey                    | Unizag             | Varmegyetrega              |                     | 56<br>22222<br>22222<br>11749T<br>11749T<br>11749T<br>11749T<br>11749T<br>11749T<br>11747T<br>11747T<br>11747T<br>11747T<br>11747T<br>12190T<br>12199T<br>12199T<br>12317T<br>12334T                                                                               |            | csokinyusa<br>seprü-3<br>seprü-3<br>seprü-3<br>kapa Rózsas:<br>Kapa Rózsas:<br>Kapa Rózsas:<br>Maciméz<br>Maciméz<br>Maci | in<br>in<br>os nuggetsz)<br>gyártásra<br>gyártásra<br>iret (Adidas)<br>is párna hevede<br>Gyáriszámmal | mel  | Toinagr |
| 12164V<br>12264V<br>12264V<br>12264V<br>12264V<br>12264V<br>12264V<br>12264V<br>12264V<br>12264V<br>12264V<br>12264V<br>12264V<br>12264V<br>12264V<br>12264V<br>12264V<br>12264V                                                                                                    | Giper Jak.<br>Giper Jak.<br>Giper Jak.<br>Giper Jak.<br>Giper Jak.<br>Giper Jak.<br>Giper Jak.<br>Giper Jak.<br>Giper Jak.<br>Giper Jak.<br>Giper Jak.<br>Giper Jak.<br>Giper Jak.<br>Giper Jak.<br>Giper Jak.                                                                                                    |                                   |                                     |                                   |                                    |                                  |                              |                             | hodia Last                 | re toquey                    | Unizag             | Varmegyetrega              |                     | 56<br>22222<br>22222<br>11749T<br>11749T<br>11749T<br>11756T<br>11747T<br>11747T<br>11747T<br>11747T<br>11747T<br>12193T<br>12190T<br>12193T<br>12190T<br>12317T<br>12314T<br>12314T<br>12314T                                                                     |            | csokinyusti<br>seprü-3<br>seprü-3<br>seprü-3<br>seprü-3<br>kapa Rózsast<br>Kapa Rózsast<br>Maciméz<br>Maciméz<br>Maciméz<br>Maciméz<br>Kapa<br>Altóriás -csak<br>Kamila tea<br>Teiföl<br>Cipő 37-es m<br>8 x 8 cn sain<br>Teszt Terméli<br>positióriő<br>Termék mee                                                                                                    | án<br>in<br>os nuggetsz)<br>gyártásra<br>gyártásra<br>iret (Addas)<br>is párna hevede<br>Gyáriszámmal  | srel | Tolnagr |
| 12.1549<br>12.2649<br>12.2649<br>12.                                                                                                    | Grost Jak.<br>Grost Jak.<br>Grost Jak.                                                                                                    |                                   | Маруа                               | rország                           |                                    |                                  |                              |                             | kondo last                 | re toquey                    | Unizag             | Varmegyetrega              |                     | 56<br>22222<br>22222<br>22222<br>11749T<br>11749T<br>11749T<br>11749T<br>11747T<br>11747T<br>11747T<br>11747T<br>11747T<br>12170T<br>12190T<br>12190T<br>12190T<br>12317T<br>12334T<br>12334T<br>12334T<br>12334T                                                  |            | csokinyusal<br>seprü-3<br>seprü-3<br>seprü-3<br>seprü-3<br>kapa Rózsas:<br>Kapa Rózsas:<br>Kapa Rózsas:<br>Maciméz<br>Maciméz<br>Mirelit (10 db<br>kapa<br>Altórás -csak<br>Kanilla tea<br>Tejföl<br>Capó 37-es m<br>8 x 8 cm szini<br>Teast Termék<br>popsitbrið<br>Teast Termék<br>popsitbrið                                                                                                    | in<br>in<br>os nuggetsz)<br>gyártásra<br>gyártásra<br>iret (Addas)<br>is párna hevede<br>Gyáriszámmal  | srel | Toinagr |
| 121547<br>122647<br>122647<br>12677<br>12677<br>12677<br>126777<br>126777<br>1267777<br>1267777777777 | Giper Jak.<br>Giper Jak.<br>Giper Jak.                                                                       |                                   | Magya<br>Magya                      | rország<br>rország                |                                    |                                  |                              |                             | kondo last                 |                              | Unizag             | Varmegyetrega              |                     | 56<br>22222<br>22222<br>11749T<br>11749T<br>11756T<br>11756T<br>11756T<br>11756T<br>11778T<br>11778T<br>11778T<br>11778T<br>12197T<br>12196T<br>12196T<br>12317T<br>12334T<br>12394T<br>12394T<br>12394T<br>12394T<br>12394T                                       |            | csokinyusti<br>seprü-3<br>seprü-3<br>Kapa Rözsesi<br>Kapa Rözsesi<br>Maciméz<br>Maciméz<br>Maciméz<br>Maciméz<br>Maciméz<br>Maciméz<br>Maciméz<br>Maciméz<br>Kapa<br>Altórás - csak<br>Altórás - csak<br>Kamilla tea<br>Kamilla tea<br>Kamilla t                                                                                                    | in<br>in<br>gyártásra<br>gyártásra<br>iret (Addas)<br>is párna hevede<br>Gyáriszánmal                  | sred | Toinagr |
| 121549<br>121549<br>121549                                                                                                    | Grost Jak.<br>Grost Jak.<br>Grost Jak. |                                   | Маруа<br>Маруа<br>Маруа             | rország<br>rország<br>rország     |                                    |                                  |                              |                             | 1 20030 Last               |                              | Unizag             | Varmegyetrega              |                     | 56<br>22222<br>22222<br>11749T<br>11749T<br>11756T<br>11756T<br>11766T<br>11766T<br>11747T<br>11747T<br>11778T<br>12190T<br>12190T<br>12190T<br>12190T<br>12190T<br>12394T<br>12394T<br>12916T<br>ELOLEG<br>ELOLEG<br>681T<br>~~~~~~~~~~~~~~~~~~~~~~~~~~~~~~~~~~~~ |            | csokinyuszi<br>seprű-3<br>seprű-3<br>seprű-3<br>Kapa Rázsas:<br>Macinéz<br>Macinéz<br>Macinéz<br>Macinéz<br>Macinéz<br>Altórás csak<br>Altórás csak<br>Altórás csak<br>Altórás csak<br>Altórás csak<br>Altórás csak<br>Carolia tea<br>Terfol<br>Cipő 37-es m<br>8 x 8 cn szint<br>Teszt Termék<br>positívíő<br>Termék mee<br>Előleg<br>új nevek                                                                                                    | in<br>in<br>os nuggetsz)<br>gyártáara<br>gyártáara<br>is párna hevede<br>Gyáriszámmal                  | mel  | Toinagr |

#### Termékenkénti értékesítés

A Termékenkénti értékesítés listában termékenként összesítve tekinthetők át a megadott időszak forgalmai. A vevőforgalmi listához hasonlóan, a felső ikonsor ikonjaival plusz adatok jelennek meg, így a kimutatás teljesen igény szerint, akár vevőnként, vevőcsoportonként vagy termékcsoportonként is elérhető.

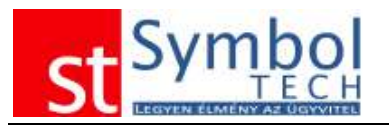

| e                                                                                                    |                                                                                                    |                                |                 |                                         |                                  | Ten                      | nderfeit Stille            | dia 🛛                     |                         |            |                   |                  |  |
|----------------------------------------------------------------------------------------------------|----------------------------------------------------------------------------------------------------|--------------------------------|-----------------|-----------------------------------------|----------------------------------|--------------------------|----------------------------|---------------------------|-------------------------|------------|-------------------|------------------|--|
| 0                                                                                                    |                                                                                                    |                                |                 |                                         |                                  |                          |                            |                           |                         |            |                   |                  |  |
| Terrollet, Ter                                                                                                    | nitosorta<br>skoja                                                                                                    | Strefcourt<br>e + negelertitue | See Free States | Gricht Segmendere Segmendere Segmendere | dillo Pénciera<br>ne regueritase | Constant<br>Interfaction | Orseveik<br>ar tagalaethar | Can<br>Page 10<br>Page 10 | a Soleišk state<br>bite | Courtour V | end Eboolds       |                  |  |
| in the star                                                                                                    | rent 🔍 🕹 🏙 🏚                                                                                                    | <u>a - 1 - 4 - 4</u>           | 44 1 1          | 8                                       |                                  |                          |                            |                           |                         |            |                   |                  |  |
| Contraction of the local division of the local division of the loc | IT MATER                                                                                                    | Carlotter .                    |                 |                                         |                                  |                          |                            |                           |                         |            |                   |                  |  |
| T                                                                                                    | te superior operation of property                                                                                                    | Contract on the later          |                 | Farmer and the second states of the     |                                  |                          |                            |                           |                         |            | and only the set. |                  |  |
| Tell 100                                                                                                    | and the second second s | Totos Miterial                 | From a filmer   | Vermin richred being                    | Constraction of                  | Contract of the second   | Transford                  |                           | their rul & Pain A      |            | term head         | Transferration . |  |
| SUOLEU<br>Né                                                                                                    | corego and a second second sec |                                |                 |                                         |                                  |                          |                            | - 24                      | 308 480 275             | 94251718   |                   | 142731891        |  |
| 10000                                                                                                    | Least 7                                                                                                    |                                |                 |                                         |                                  |                          |                            | 100                       | 121.14                  | 1977165    |                   | 667544           |  |
| 1177907                                                                                                    | autoria eran evictions                                                                                                    |                                |                 |                                         |                                  |                          |                            | - 21                      | NH 800                  | 109030     |                   | 011041           |  |
| 1218.17                                                                                                    | effect                                                                                                    |                                |                 |                                         |                                  |                          |                            |                           | 957.730                 | 127567     |                   | 581717           |  |
| 121947                                                                                                    | Panets                                                                                                    |                                |                 |                                         |                                  |                          |                            | 105                       | 340 235                 | 84273      |                   | 429701           |  |
| 121917                                                                                                    | Calo                                                                                                    |                                |                 |                                         |                                  |                          |                            | -65                       | 311 554                 | 23536      |                   | 33+403           |  |
| 121967                                                                                                    | Opt 37-es márst (Addas)                                                                                                    |                                |                 |                                         |                                  |                          |                            |                           | 242 050                 | 65623      |                   | 308672           |  |
| 88-49410                                                                                                    | III                                                                                                    |                                |                 |                                         | 1                                |                          |                            | - 22                      | 373 802                 | 29484      |                   | 201084           |  |
| 117567                                                                                                    | Maaner                                                                                                    |                                |                 |                                         |                                  |                          |                            | - 36                      | 154 498                 | 47560      |                   | 211959           |  |
| 123407                                                                                                    | Prakk                                                                                                    |                                |                 |                                         | 1                                |                          |                            | 31                        | 156 354                 | 0          |                   | 155054           |  |
| 123425                                                                                                    | CC                                                                                                    |                                |                 |                                         | b                                | 15                       |                            | 50                        | 15+231                  | 104        |                   | 163577           |  |
| 125801                                                                                                    | Acrtal -gyartásai                                                                                                    |                                |                 |                                         |                                  |                          |                            | 1                         | 150 000                 | 40300      |                   | LING-BOOL        |  |
| 100020                                                                                                    | 104                                                                                                    |                                |                 |                                         |                                  |                          |                            |                           | 136 734                 | 22264      |                   | 1589.58          |  |
| 100024                                                                                                    | HM2                                                                                                    |                                |                 |                                         | 5                                |                          |                            | 2                         | 115 140                 | 0          |                   | 115140           |  |
| 121977                                                                                                    | Tettil                                                                                                    |                                |                 |                                         | ř.                               |                          |                            | 141                       | 114 257                 | 25375      |                   | 143592           |  |
| 128687                                                                                                    | Markent                                                                                                    |                                |                 |                                         | 6                                |                          |                            | 13                        | 93 600                  | 25272      |                   | 118872           |  |
| 128667                                                                                                    | ER BUT                                                                                                    |                                |                 |                                         | ÷                                | 3121                     |                            | 33                        | 26,760                  | 20730      |                   | 979333           |  |
| 68.(T                                                                                                    | (i) reside                                                                                                    |                                |                 |                                         |                                  |                          |                            | 101                       | 75 080                  | 20,270     |                   | 95333            |  |
| 129997                                                                                                    | Garancella termiliano                                                                                                    |                                |                 |                                         | 1                                |                          |                            | 8                         | 64 000                  | 17260      |                   | \$1290           |  |
| 121707                                                                                                    | Karola tou                                                                                                    |                                |                 |                                         |                                  |                          |                            | 53                        | 55 352                  | \$1773     |                   | 72465            |  |
| AJP13440                                                                                                    | ant peerka Xato-os 10228                                                                                                    |                                |                 |                                         | E                                | 123                      |                            | 13                        | 58 1945                 | 5384       |                   | 63480            |  |
| 117587                                                                                                    | Kapa Hujikék                                                                                                    |                                |                 |                                         | -                                |                          |                            | 28                        | 54.083                  | 14596      |                   | 680.59           |  |
| 117687                                                                                                    | Mrelit (12) dimes reappeter)                                                                                                    |                                |                 |                                         |                                  |                          |                            | .30                       | 45.355                  | 12247      |                   | 57643            |  |

### Termékfogyás

A termékfogyás menüpontban adott időszakra a felső ikonsoron található és a szűrőben elérhető lehetőségekkel ellenőrizhető a termékek fogyásának mennyiségei , és értékei.

| ٠                   |                            |                        |                              |                        |                            |                                      |                          |                            | Termékfogyás              | į.   | 5        |     |
|---------------------|----------------------------|------------------------|------------------------------|------------------------|----------------------------|--------------------------------------|--------------------------|----------------------------|---------------------------|------|----------|-----|
| •                   |                            |                        |                              |                        |                            |                                      |                          |                            |                           |      |          |     |
| iermékek<br>alapján | Termékosoportok<br>alapján | Dátum<br>megjelenítése | Vevőcsoport<br>megjelenítése | Cevő megjelenítése     | Gyártó El<br>negjelenítése | sődleges szállító<br>megjelenítése n | Pénznem<br>negjelenítése | Czietkotő<br>megjelenítése | Dimenziók<br>megjelenítés | Osz  | op Vonal | E   |
|                     |                            |                        |                              | Nézet                  |                            |                                      |                          |                            |                           |      | Művelet  | ek. |
| 🗐 Listai            | műveletek: 🔦 🕻             | Þ 🖬 🤞 🥻                | 1 🖓 ኛ                        | 7 7 6 6                | ⊠                          |                                      |                          |                            |                           |      |          |     |
| Alapértein          | iezett szűrés)             |                        |                              |                        |                            |                                      |                          |                            |                           |      |          |     |
| Húzza               | de az oszlópok fejk        | éceit a cooportos      | itáshoz                      |                        |                            |                                      |                          |                            |                           |      |          |     |
| Termék              | csoport                    | Vevőcsoport            | Gyärtő                       | Elsődleges szállítókód | Elsődleges sz              | ilító Úzletkötő                      | Pénznem                  | Mennyiség                  |                           | süty | Térfogat |     |
|                     |                            |                        |                              |                        |                            |                                      | EUR                      |                            | 100                       | 0    | Ċ        |     |
|                     |                            |                        |                              |                        |                            |                                      | HUF                      |                            | 950                       | 778  | 0        |     |
|                     |                            |                        |                              |                        |                            | juliska                              | EUR                      |                            | 1                         | ٥    | .0       |     |
|                     |                            |                        |                              |                        |                            | juliska                              | HUF                      |                            | 140                       | 100  | 0        |     |
|                     |                            |                        |                              | 2952                   | Pataki Car Kf              |                                      | HUF                      |                            | 54                        | - 4  | 0        |     |
|                     |                            |                        |                              | 90SZ                   | Noel Bazsi                 | 11222                                | HUF                      |                            | 32                        | 160  | C        |     |
| -                   |                            |                        | *                            | 9052                   | Noel Bazsi                 | juliska                              | HUP                      |                            | 4                         | 20   |          |     |
|                     |                            |                        | Tologoo Kit.                 |                        |                            | a dista                              | nur                      |                            | 14                        | 0    |          |     |
|                     |                            | Teentl                 | ronagro Krts                 |                        |                            | Juiona                               | EUP                      |                            | 1                         | 0    |          |     |
| 1                   |                            | Tecrt1                 |                              |                        |                            |                                      | HUF                      |                            | 497                       | 0    |          |     |
|                     |                            | Teszt1                 |                              |                        |                            | tuliska                              | HUF                      |                            | 35                        | 56   |          |     |
|                     |                            | Teszt1                 |                              | 295Z                   | Pataki Car Kf              | L                                    | HUF                      |                            | 10                        | 0    | c        |     |
|                     |                            | Teszti                 |                              | 905Z                   | Noel Bazsi                 |                                      | HUF                      |                            | 15                        | 75   | C        |     |
| Élehnisz            | er.                        |                        |                              |                        |                            |                                      | HUF                      |                            | 22                        | 0    | C        |     |

A vevőforgalmi listához hasonlóan, a felső ikonsor ikonjaival plusz adatok jelennek meg, így a kimutatás teljesen igény szerint, akár vevőnként, vevőcsoportonként vagy termékcsoportonként is elérhető.

#### Kedvezményes eladások

A kedvezményes eladások menüpontban azok a termékek jelennek meg, amelyek értékesítése kedvezménnyel történt. A lista oszlopos, vonalas és elosztási grafikonnal is megtekinthető. A listában csak a szűrőben elért lehetőségekkel állítható be az igény szerinti adattartalom.

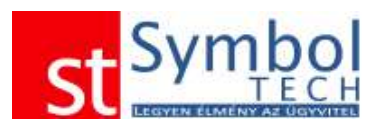

|                                                                                                    |                                                                           |                                               |                 |                                                 | Kedvezményes e                    | eladások listája                  |                                       |                                        |  |
|----------------------------------------------------------------------------------------------------|---------------------------------------------------------------------------|-----------------------------------------------|-----------------|-------------------------------------------------|-----------------------------------|-----------------------------------|---------------------------------------|----------------------------------------|--|
| 0                                                                                                    |                                                                           |                                               |                 |                                                 |                                   |                                   |                                       |                                        |  |
|                                                                                                    |                                                                           |                                               |                 |                                                 |                                   |                                   |                                       |                                        |  |
| zion Vonal F                                                                                                | Inclác                                                                    |                                               |                 |                                                 |                                   |                                   |                                       |                                        |  |
| uop rona c                                                                                                  |                                                                           |                                               |                 |                                                 |                                   |                                   |                                       |                                        |  |
|                                                                                                    |                                                                           |                                               |                 |                                                 |                                   |                                   |                                       |                                        |  |
| Műveletek                                                                                                   |                                                                           |                                               |                 |                                                 |                                   |                                   |                                       |                                        |  |
| Műveletek<br>Usta művelet                                                                                   | teka 🔍 🦣 🕅 🍰 🧕                                                            |                                               | P 6 1           | 6 🛛                                             |                                   |                                   |                                       |                                        |  |
| Műveletek<br>Lista művelet<br>spértelmezett s                                                               | tek: 🔍 🎝 🖬 🍰 🛓<br>zűrésj                                                  | 9999                                          | <b>a</b>   10 1 | 6 🛛                                             |                                   |                                   |                                       |                                        |  |
| Műveletek<br>Usta művelet<br>apértelmezett s<br>Húzza ide az or                                             | tek: 🔍 🦣 🔯 🍙 🧕<br>z <b>űrés]</b><br>szlopok fejléceit a csoportosi        | itáshoz                                       | 8               | 6 🛛                                             |                                   |                                   |                                       |                                        |  |
| Műveletek<br>Usta művelet<br>apértelmezett s<br>Húzza ide az or<br>Termékkód                                | tek: 🔍 🕭 🖹 🂩 🧕<br>zűrés]<br>szlopok fejléceit a csoportosi<br>🔺 Terméknév | ításhoz<br>Termékcsoport                      | Y K             | 6 ⊠<br>Min, kedvezmény                          | Átl. kedvezmény                   | Max. kedvezmény                   | Kedv. értők                           | Eredeti érték                          |  |
| Műveletek<br>Uista művelet<br>apértelmezett s<br>Húzza ide az or<br>Termékkód<br>11766T                     | tek:                                                                      | itáshoz<br>Termékcsoport<br>sz)               | Mennyiség       | Min, kedvezmény                                 | Átl. kedvezmény<br>10             | Max, kedvezmény<br>10             | Kedv. érték                           | Eredeti érték                          |  |
| Műveletek<br>Usta művelet<br>apértelmezett s<br>Húzza ide az oz<br>Termékkód<br>11766T<br>12170T            | tek:                                                                      | itáshoz<br>Termékcsoport<br>sz)<br>Élelmiszer | Mennyiség       | Min. kedvezmény<br>5 10<br>1 20                 | Átl. kedvezmény<br>10<br>20       | Max, kedvezmény<br>10<br>20       | Kedv. érték<br>157,5<br>0 800         | Eredeti érték<br>175<br>1 000          |  |
| Műveletek<br>Ulsta művelet<br>apértelmezett s<br>Húzza ide az or<br>Termékkód<br>11766T<br>12170T<br>12199T | tek:                                                                      | itáshoz<br>Termékcsoport<br>sz)<br>Élelmiszer | Mennyiség       | b D3<br>Min, kedvezmény<br>5 10<br>L 20<br>3 20 | Ätl. kedvezmény<br>10<br>20<br>20 | Max, kedvezmény<br>10<br>20<br>20 | Kedv. értiði<br>157,5<br>800<br>7 656 | Eredeti érték<br>175<br>1 000<br>9 570 |  |

### Kintlévőség

A programban rögzített valamennyi ki nem egyenlített bizonylat alapján az össz kintlévőség listája a kintlévőség menüpont. A listában a vevők és a vonatkozó bizonylatszámok is megjelennek. A lista oszlopos, vonalas és elosztási grafikonnal is megtekinthető. A listában csak a szűrőben elért lehetőségekkel állítható be az igény szerinti adattartalom.

|                    |                     |                  |                                   |            | Kintlévősége | ek.         |         |          |           |            |         |
|--------------------|---------------------|------------------|-----------------------------------|------------|--------------|-------------|---------|----------|-----------|------------|---------|
| e                  |                     |                  |                                   |            |              |             |         |          |           |            |         |
| Oszlop Vonal E     | <b>O</b><br>Boszlás |                  |                                   |            |              |             |         |          |           |            |         |
| Műveletek          |                     |                  |                                   |            |              |             |         |          |           |            |         |
| 📃 Lista művelet    | zeka 🔦 🦆 📓          | i 🌢 🛓 🧶          | 7777 🖪 🖪 🖂                        |            |              |             |         |          |           |            |         |
| [Alapértelmezett s | zűrés]              |                  |                                   |            |              |             |         |          |           |            |         |
| Húzza ide az o     | szlopok fejléceit a | csoportosításhoz |                                   |            |              |             |         |          |           |            |         |
| Kelt               | Teljesítés          | Fiz.határidő     | Bizonylatszám                     | Partnerkód | Partnemév    | ▲ Fizetendő | Pénznem | Årfolyam | Árf.dátum | Megjegyzés | Fizeter |
| 2022, 05, 26,      | 2022. 05. 26.       | 2022, 05, 26,    | SZ-2022-00051 (kimenő számla)     | 12182V     | BéGé         | 2 0 2 0     | HUF     |          | 1         |            |         |
| 2022. 09. 14.      | 2022, 09. 14.       | 2022. 09. 29.    | SZ-2022-00087 (kimenő számla)     | 12182V     | BéGé         | 11 909      | HUF     |          | 1         |            |         |
| 2022: 09. 16.      | 2022. 09. 16.       | 2022. 10. 01.    | 5Z-2022-00088 (kimenő számia)     | 12182V     | BéGé         | 20 215      | HUF     |          | 1         |            |         |
| 2022, 09, 29,      | 2022. 09. 29.       | 2022. 10. 14.    | SZ-2022-00090 (kimenő számla)     | 12182V     | BéGé         | 31 750      | HUF     |          | 1         |            |         |
| 2022. 10. 04.      | 2022. 10. 04.       | 2022. 10. 19.    | SZ-2022-00093 (kimenő számla)     | 12182V     | BéGé         | 4 886       | HUF     |          | 1         |            |         |
| 2022. 10. 05.      | 2022. 10. 05.       | 2022. 10. 20.    | BOLTKI-2022-00004 (kimenő számla) | 12182V     | BéGé         | 24 398      | HUF     |          | 1         |            |         |
| 2023. 02. 28.      | 2023. 02. 28.       | 2023, 03, 15,    | SZ-2023-00019 (kimenő számla)     | 12182V     | BéGé         | 962         | HUF     |          | 1         |            |         |
| 2023. 03. 02.      | 2023. 03. 02.       | 2023. 03. 17.    | 5Z-2023-00021 (kimenő számla)     | 12182V     | BéGé         | 481         | HUF     |          | 1         |            |         |

# A Beszerzés csoport

A beszerzés csopotban a beszerzési bizonylatok alapján elérhető kimutatások érhetők el.

|   | Beszerzés                     |
|---|-------------------------------|
| - | Szállítóforgalom              |
| 9 | Termékenkénti beszerzés       |
| 8 | Szállítói rendelés teljesülés |

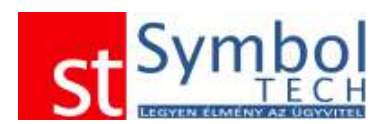

### Szállítóforgalom

A szállítóforgalmi listában szállítónként összesítve tekinthető át a megadott időszak forgalma. A felső ikonsoron elérhető lehetőségekkel a lista szállítók csoportjaiként, termék vagy termékcsoport bontásban is megjeleníthető.

| •               |                                         |                             |                                |                           |                            | Szállítóf                                 | orgalom                      |                              |                  |        |
|-----------------|-----------------------------------------|-----------------------------|--------------------------------|---------------------------|----------------------------|-------------------------------------------|------------------------------|------------------------------|------------------|--------|
| •               |                                         |                             |                                |                           |                            | -                                         |                              |                              |                  |        |
|                 | 12                                      | 9                           | 9                              | 503                       | <b>_</b>                   | ē 🧉                                       | <b>Ø</b>                     | $\square$                    | 1 20 0           | D      |
| állítók Szállít | ócsoportok Dátum<br>lapián megjelenítés | Termékcso<br>e 🗠 megjelenít | port Termék<br>ése megjeleníte | Gyártó<br>ise megjeleníté | Elsődleges<br>ise megjeler | s szállító Pénznem<br>nítése megjelenítés | Dimenziók<br>e megielenítése | Nagyságrendi<br>megjelenítés | Oszlop Vonal Elo | oszlás |
|                 |                                         | -                           |                                | Nézet                     |                            |                                           |                              |                              | Műveletek        |        |
| Lista műv       | eletek: 🔩 🦆 🚮 🤞                         | 칠 🥥 🗬                       | 798                            | 5 5 2                     | 3                          |                                           |                              |                              |                  |        |
| apértelmeze     | tt szűrés]                              |                             |                                |                           |                            |                                           |                              |                              |                  |        |
| Húzza ide a     | z oszlopok fejléceit a csopo            | rtosításhoz                 |                                |                           |                            |                                           |                              |                              |                  |        |
| Vevőkód         | Vevőnév 🍝                               | Keresőnév                   | Mennyiség                      | Nettó (HUF)               | Åfa (HUF)                  | Bruttő (HUF)                              |                              |                              |                  |        |
| ABBA            | Abba                                    | Abba                        | 56                             | 81.638                    | 22041                      | 103679                                    |                              |                              |                  |        |
| BARA            | Barackódok                              | Barack                      | 52                             | 0                         | 0                          | 0                                         |                              |                              |                  |        |
| 12182V          | BéGé                                    |                             | 80                             | 317 836                   | 77922                      | 395758                                    |                              |                              |                  |        |
| 11761V          | Csak Csaba                              |                             | 19                             | 112 469                   | 30366                      | 142835                                    |                              |                              |                  |        |
| CSIP            | Csipkebogyő                             | Csipkebogyó                 | 80                             | 56 000                    | 15120                      | 71120                                     |                              |                              |                  |        |
| 251SZ           | Erdélyi László                          |                             | 507                            | 583 000                   | 157410                     | 740410                                    |                              |                              |                  |        |
| 224SZ           | Király Tünde                            |                             | 29                             | 532 600                   | 141912                     | 674512                                    |                              |                              |                  |        |
| 905Z            | Noel Bazsi                              |                             | 67                             | 4 462 070                 | 1204758                    | 5666828                                   |                              |                              |                  |        |
| 29SZ            | Pataki Car Kft.                         |                             | 55                             | 14 240                    | 3844                       | 18084                                     |                              |                              |                  |        |
| 10615           | SzálitóSa                               |                             | 100                            | 479 000                   | 129330                     | 608330                                    |                              |                              |                  |        |
| 3333            | Teszt Garanciális                       | Gr                          | 3                              | 30 000                    | 8100                       | 38100                                     |                              |                              |                  |        |
| 5566            | Teszt Külföldi szállító                 |                             | 12                             | 8 280                     | 2235                       | 10515                                     |                              |                              |                  |        |
| 2285Z           | Teszt Szállító                          | Ĩ.                          | 6 967                          | 14 575 155                | 3935288                    | 18510443                                  |                              |                              |                  |        |

#### Termékenkénti beszerzés

A Termékenkénti beszerzés listában termékenként összesítve tekinthető át a megadott időszak forgalma. A felső ikonsoron található lehetőségekkel a lista termékcsoportonkénti bontásban is megjeleníthető.

| •                                     |                                                    |                                     |                         |                              |                                    |                            | Termékenkénti t              | eszerzés |          |          |  |
|---------------------------------------|----------------------------------------------------|-------------------------------------|-------------------------|------------------------------|------------------------------------|----------------------------|------------------------------|----------|----------|----------|--|
| ø                                     |                                                    |                                     |                         |                              |                                    |                            |                              |          |          |          |  |
| 9 9                                   | 12                                                 |                                     | 2                       | -                            | à                                  | 4                          |                              | 1        | <b>.</b> |          |  |
| ermékek Termékcsopo<br>Japján alapján | rtok Dátum Szálítócso<br>megjelenítése v megjelení | port Szállító<br>tése megjelenítése | Gyártó<br>megjelenítése | Elsődleges sz<br>megjeleníté | állító Pénznem<br>se megjelenítése | Dimenziók<br>megjelenítése | Nagyságrendi<br>megjelenítés | Oszlop   | Vonal    | Eloszlás |  |
|                                       |                                                    | Ne                                  | ézet                    |                              |                                    |                            |                              |          | Művelete | ek       |  |
| 📃 Lista műveletek: !                  | 🔍 🕸 🛍 🍐 🔔 🥥 🛛 🖗                                    | 772 8                               | 5 🛛                     |                              |                                    |                            |                              |          |          |          |  |
| lapértelmezett szűrés)                |                                                    |                                     |                         |                              |                                    |                            |                              |          |          |          |  |
| Húzza ide az osztopo                  | k fejléceit a csoportosításhoz                     |                                     |                         |                              |                                    |                            |                              |          |          |          |  |
| Termékkód 🔺                           | Terméknév                                          | Mennyiség                           | Nettó (HJF)             | Áfa (HUF)                    | Bruttó (HJF)                       |                            |                              |          |          |          |  |
| 1.5_7041_25_046                       | Manzetti Öltöny szett                              | 5                                   | 96 500                  | 26055                        | 122555                             |                            |                              |          |          |          |  |
| 1.5_7041_25_048                       | Manzetti Öltöny szett                              | 5                                   | 5 49 000                | 13230                        | 62230                              |                            |                              |          |          |          |  |
| 100000                                | MM                                                 | 50                                  | 75 000                  | 20250                        | 95250                              |                            |                              |          |          |          |  |
| 11749T                                | Kapa Rózsaszín                                     | 101                                 | L 70 670                | 17190                        | 87860                              |                            |                              |          |          |          |  |
| 11756T                                | Maciméz                                            | 526                                 | 491 000                 | 132570                       | 623570                             |                            |                              |          |          |          |  |
| 11760T                                | Ingyenes szállítás                                 | 4                                   | 5 10 080                | 21                           | 10101                              |                            |                              |          |          |          |  |
| 11766T                                | Mirelit (10 db-os nuggetsz)                        | 69                                  | 106 700                 | 28809                        | 135509                             |                            |                              |          |          |          |  |
| 11768T                                | kapa                                               | 10                                  | 5 550                   | 1498                         | 7048                               |                            |                              |          |          |          |  |
| 11778T                                | Ajtórás -csak gyártásra                            | 5                                   | 450 000                 | 121500                       | 571500                             |                            |                              |          |          |          |  |
| 12161T                                | előleg                                             | 5                                   | 600 600                 | 162162                       | 762762                             |                            |                              |          |          |          |  |
| 12168T                                | Biztosítás                                         | 10                                  | 500 000                 | 216000                       | 1015000                            |                            |                              |          |          |          |  |
| 121707                                | Kamila tea                                         | 5                                   | 5 5 000                 | 1350                         | 6350                               |                            |                              |          |          |          |  |
| 12187T                                | tojás                                              | 34                                  | 4 3 740                 | 1009                         | 47-49                              |                            |                              |          |          |          |  |
| 12191T                                | Cola                                               | 18                                  | 87 704                  | 18486                        | 105190                             |                            |                              |          |          |          |  |
| 12193T                                | Tejfől                                             | 10                                  | 7 990                   | 2157                         | 10147                              |                            |                              |          |          |          |  |
| 12194T                                | Kolbász -füstölt, házi                             | 120                                 | 600 000                 | 162000                       | 762000                             |                            |                              |          |          |          |  |
| 12196T                                | Cipő 37-es méret (Adidas)                          | 4                                   | 142 000                 | 38340                        | 180340                             |                            |                              |          |          |          |  |

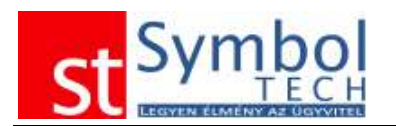

### Szállítói rendelés teljesülés

A szállítói rendelés teljesülés menüpontban a programban rögzített szállítói rendelések listázhatók. A lista a visszaigazolt mennyiség, és a nyitott szállítói rendelések tételeit tartalmazza. Ha az adott szállítói rendelés minden tétele számlázásra kerül a listából kikerül.

| •                                         |                   |                         |                               |                           |                         |                                | Szálítói rendele                | és teljesülés |          |
|-------------------------------------------|-------------------|-------------------------|-------------------------------|---------------------------|-------------------------|--------------------------------|---------------------------------|---------------|----------|
| e<br>illítók<br>apján Szállítócs<br>alapj | oportok<br>ján me | Dátum<br>egjelenítése Y | Termékcsopor<br>megjelenítése | t Termék<br>megjelenítése | Gyártó<br>megjelenítése | Elsődleges szá<br>megjelenítés | litó Pénznem<br>e megjelenítése | Oszlop Vona   | Eloszlás |
| 🔳 Lista művelet                           | ek: 🔍 🦣           | 14 🌲 🎎                  |                               |                           | 5 5 🛛                   |                                |                                 | Movele        | dek.     |
| lapértelmezett s                          | zűrés]            |                         |                               |                           | 10                      |                                |                                 |               |          |
| Húzza ide az o:                           | szlopok fejléce   | eit a csoportosíti      | áshoz                         |                           |                         |                                |                                 |               |          |
| Vevőkód 🔺                                 | Vevőnév           | Keresőnév               | Rendelt                       | Visszaigazolt             | Eltérés (vissza         | igazolt) Beér                  | kezett Etérés                   | (beérkezett)  |          |
| 2285Z                                     | Teszt Szállít     | ó                       | 431                           | 418                       | 3                       | -13                            | 0                               | -418          |          |
| 90SZ                                      | Noel Bazsi        |                         | 10                            | 10                        | 1                       | 0                              | 0                               | -10           |          |

# A Raktár csoport

A kimutatások legtöbbet használt menüpontjai a Raktárak csoportban érhetők el. A felületen a termékekre. és a raktárakra vonatkozó adatok érhetők el.

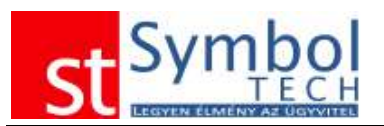

|                                                                                                    | Raktár                                      |   |
|----------------------------------------------------------------------------------------------------|---------------------------------------------|---|
| 6                                                                                                    | Termék napi készlet                         |   |
| 2                                                                                                    | Termék min/max készlet                      | • |
| 6                                                                                                    | Termék készletváltozás                      |   |
|                                                                                                    | Elfekvő készlet                             |   |
|                                                                                                    | Termék készletérték (FIFO szerint)          |   |
| 6                                                                                                    | Termék aktuális készletérték                |   |
|                                                                                                    | Függőben lévő készletérték számítások       |   |
| and the second second s | Termék gyári számok                         |   |
| ø                                                                                                    | Termék mennyiségek és gyári számok          |   |
|                                                                                                    | Termék beszerzési azonosítók                |   |
|                                                                                                    | Termék mennyiségek és beszerzési azonosítók |   |
|                                                                                                    | Termék raktárhelyek                         |   |
|                                                                                                    | Termék mennyiségek és raktárhelyek          |   |
| 0                                                                                                    | Mennyi volt a nyereség                      |   |
| 8                                                                                                    | Termék aktuális árak és készlet             |   |
| 9                                                                                                    | Hol található                               |   |
| -                                                                                                    | Termékkarton                                |   |
| 6                                                                                                    | Termék profit                               |   |
| 9                                                                                                    | NETA termékek havi nyitó és zárókészlete    |   |
| 9                                                                                                    | NETA termékek forgalmi kimutatása           |   |
| 6                                                                                                    | ELÁBÉ+                                      |   |
| 0                                                                                                    | Foglalt készlet                             |   |
| 2                                                                                                    | Garanciális termékek listája                |   |

### A termék napi készlet

A termék napi készlet egy adott napon a termékekre vonatkozó készletet jeleníti meg.

|                  | P.             |                                      |                     |                               |                        |                   |                     |                       |        |                                                                                                    |      |
|------------------|----------------|--------------------------------------|---------------------|-------------------------------|------------------------|-------------------|---------------------|-----------------------|--------|----------------------------------------------------------------------------------------------------|------|
| Usta militatutel | 5 <b>5 6</b> 1 |                                      | F B 6 23            |                               |                        |                   |                     |                       |        |                                                                                                    |      |
| [Saliet adoub] 6 | Nitem 2021     | .08.07. Ceyesheszlet Al              | westchnozett PIEE-b | en Alsperteknezett b          | sa. HEE-ben Csak       | o hészleten lévők |                     |                       |        | Subdicketakt                                                                                                    | 10   |
| Garante access   | unit feddarf   | a many mahdulan                      |                     |                               |                        |                   |                     |                       | · P    | Talas lans .                                                                                                    |      |
| CART IN COLUMN   | Day Lot        | Taminh .                             | - Construction (1)  | unit   materianus institution | a Interference another | Service Mine and  | at Linkson forwards | Line with Departments | and an | Diam                                                                                                    |      |
| and sectors.     | 17187          | white                                |                     |                               | and the second         |                   |                     |                       |        | A PARTICIPATION OF THE PARTY OF THE PARTY OF | ų.   |
|                  | LENAT          | Capity Income line and an open state |                     |                               |                        |                   |                     |                       |        | Read of the second second second second second second second second second second second second second second s                                                                                                    |      |
| -                | 1754           | Feat Introduction B                  |                     |                               |                        |                   |                     |                       |        | 1.0.0                                                                                                    | U.C. |
|                  | LUSIN          | TERMEN .                             |                     |                               |                        |                   |                     | -                     |        | and the second second                                                                                                    | -    |
| Talatternal      | 121907         | Terfil                               |                     |                               |                        |                   |                     |                       |        | C Feglut sochet                                                                                                    |      |
|                  | 22222          | angel-3                              | Darikiansk.         |                               |                        |                   |                     | 8                     |        | Criges Mitchet                                                                                                    |      |
|                  | 121867         | kalartinungi                         |                     |                               |                        |                   |                     | 0                     |        |                                                                                                    |      |
|                  | 121047         | Rotane                               |                     |                               |                        |                   |                     | 0                     |        | Alapic felmazett MÉE ben                                                                                                    |      |
|                  | L7194T         | Page 23                              |                     |                               |                        |                   |                     | 0                     |        | C designment hard Million                                                                                                    |      |
|                  | 11765          | Medit (10 db-64 huppetind)           |                     |                               |                        |                   |                     |                       |        | A NEW CONTRACTOR                                                                                                    |      |
|                  | 117967         | Macould                              | (breature)          | 2012                          | FAURIEL AN ERV         |                   |                     | 8                     |        | Caali a képzfeten lévék                                                                                                    |      |
|                  | 117407         | Cape Repeater                        |                     |                               |                        |                   |                     | 0                     |        |                                                                                                    |      |
|                  | 117477         | 1.4pm                                | Theritionek.        |                               |                        |                   |                     |                       |        | Call Class & billioners Park Wide                                                                                                    |      |
|                  | 121287         | Carella tea                          | Seminar             |                               |                        |                   |                     | 0                     |        | Twriek                                                                                                    |      |
|                  | 122407         | Fish                                 |                     |                               |                        |                   |                     | 0                     |        |                                                                                                    | 243  |
|                  | the walk       | Notwitte!                            |                     |                               |                        |                   |                     |                       |        | Temélepport                                                                                                    |      |
|                  | 22             | Celtbillet                           | Turifficanisk.      |                               |                        |                   |                     | φ.                    |        |                                                                                                    | U .  |
|                  | 36             | DORPHINE                             | Tesift cooper 125   |                               |                        |                   |                     | 6                     |        | SURTS                                                                                                    |      |
|                  | 121917         | CHE                                  |                     |                               |                        |                   |                     |                       |        |                                                                                                    | - R  |
|                  | 1236/7         | 0.                                   |                     |                               |                        |                   |                     | 8                     | 85     | and the second second se                                                                                                    |      |
| 2                | 121937         | Approximate as Links                 |                     |                               |                        |                   |                     |                       |        | Caracter Party                                                                                                    | 141  |
|                  | 120007         | Austral grantering                   |                     |                               |                        |                   |                     | 0                     |        |                                                                                                    | -    |
|                  | 117787         | white an -chaik orvardance           |                     |                               |                        |                   |                     |                       |        |                                                                                                    |      |

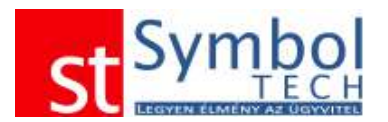

A vonatkozó szűrési lehetőségekben a termék készleteket termékcsoportonként, raktáranként, gyártónként és elsődleges szállítónként is lehet szűrni.

A szűrési feltételek másik fontos lehetősége, hogy a termék/termékeke alapértelmezett mennyiségi egységén kívül, a beszerzési mennyiségi egységben lévő készlete is megjeleníthető.

A listából a foglalt készlet és a teljes céges készlet is elérhető.

| Szűrőfeltételek               | 2                                                                                                    |
|-------------------------------|----------------------------------------------------------------------------------------------------|
| 💱 Szűrés 📓 Teljes lista 🛛 🙀   |                                                                                                    |
| Dátum                         |                                                                                                    |
| 2023. 08. 07.                 | ~                                                                                                    |
| Raktár                        |                                                                                                    |
|                               | ~~~ ×                                                                                                    |
| Foglalt készlet               |                                                                                                    |
| Céges készlet                 |                                                                                                    |
| Alapértelmezett MEE-ben       |                                                                                                    |
| Alapértelmezett besz. MEE-ben |                                                                                                    |
| Csak a készleten lévők        |                                                                                                    |
| 💶 Csak a készleten nem lévők  |                                                                                                    |
| Termék                        |                                                                                                    |
|                               |                                                                                                    |
| Termékcsoport                 |                                                                                                    |
|                               | ~ ×                                                                                                    |
|                               | and the second second se |
| Gyártó                        |                                                                                                    |
| Gyártó                        | ~ *                                                                                                    |
| Gyártó<br>Elsődleges szállító | ~ ×                                                                                                    |

#### Termék minimum/maximum készlet

Ha a termék adatlapon a termékre vonatkozó minimum, optimum és maximum értékek ki lettek töltve, akkor ebben a menüpontban ellenőrizhető, hogy a beállítások alapján melyik termék készlete hogyan áll. A menüpont segíti a szállítói rendelés leadásához a megfelelő mennyiség megadását.

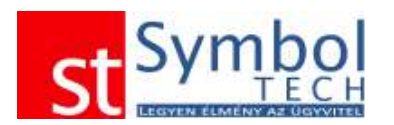

### Termék készletváltozás

Adott időszakra bontva, akár raktárankét mutatja a készlet változását.

|                             |                                |                           | Termék készletv        | eltozás i   |            |                 |                    |            |
|-----------------------------|--------------------------------|---------------------------|------------------------|-------------|------------|-----------------|--------------------|------------|
| Constant States             |                                |                           |                        |             |            |                 |                    |            |
| Termék                      | 1                              |                           |                        | Bármi Bizom | GabiRaktär | Központi raktár | mm negativ készlet | selejtezés |
| -                           | ✓ 2023. december 31., vasårnap | ▼ 1.5_7041_25_046         | Marizetti Öltöny szett |             |            | 5               |                    |            |
| 2023.01.01 + + 2023.12.31 + |                                | ✓ 1.5_2041_25_048         | Marizetti Öllöny szett |             |            | 5               |                    |            |
| Mind Each sam               |                                | ✓ 11747T                  | kapa                   |             |            | 525             |                    |            |
| Termine Provider            |                                | ✓ 117477 Aivezetett temék | kapa                   |             |            | 50              |                    |            |
| Piparni Bizom (Foroid)      |                                | ▼ 11749T                  | Kapa Rózsaszin         |             | 2          | 39 878          |                    | 51         |
| ☑ GabiRaktár                |                                | ✓ 11750T                  | Kapa Hupikék           |             |            | -21             |                    |            |
| 🖉 Központi raktár           |                                | ▼ 117567                  | Maciméz                |             | 56         | -5              |                    | 22         |

#### Termék készletérték (FIFO szerint)

A Termék készletérték menüben tekinthető meg, hogy a Symbolban lévő termékekhez tartozó beszerzési bizonylatok alapján mekkora a termékek készletértéke. A szűréseknél beállítható, hogy a listában csak azok a termékek jelenjenek meg, amelyekből van készlet. Mérlegelt átlagáras készletérték-számítás alkalmazása esetén a készletérték lista bármelyik korábbi napra lekérhető.

Mérlegelt átlagáras készletérték-számítás alkalmazása esetén a készletérték lista bármelyik korábbi napra lekérhető.

| <ul> <li>Mů</li> <li>Vonal Eloszi</li> <li>Můveletek</li> <li>Lista můveletek:</li> </ul> | ás Készletért<br>részletesz<br>Nézet | න්ද<br>en<br>ම 🕅 ම 🔻 🕈 🕈 🕈                        | 6 6     |                                                 |                                           |                                                 |                                                 |                                              |                                  |          |
|-------------------------------------------------------------------------------------------|--------------------------------------|---------------------------------------------------|---------|-------------------------------------------------|-------------------------------------------|-------------------------------------------------|-------------------------------------------------|----------------------------------------------|----------------------------------|----------|
| [Szurt adatok] Dat                                                                        | um: 2023. 10                         | . 13. Csak a keszleten levok                      | Allapot | : nem toroitek                                  |                                           |                                                 |                                                 |                                              |                                  |          |
| Tuzza ide az osziop                                                                       | ok rejieceit a cs                    | oportositasho2                                    |         | Battur Maladatak                                |                                           |                                                 |                                                 |                                              |                                  |          |
| Gyűjtő terméknév                                                                          | Termékkód                            | Terméknév                                         | Gyártő  | Mozgás dátuma 🔺                                 | Mozgās tipusa                             | Kelt                                            | Teljesitës                                      | Bizonylat. tipus                             | Bizonylatszám                    | Alternat |
|                                                                                           | 22                                   | Csokitélapó                                       |         | 2021. 12. 14.                                   | Fordított bevételezés                     | 2021, 12, 14,                                   | 2021. 12. 14.                                   | Kimenő számla                                | SZ-2021-00011                    |          |
|                                                                                           | 11778T                               | Ajtórás -csak gyártásra                           |         | 2022. 03. 25.                                   | Forditott bevételezés                     | 2022. 03. 25.                                   | 2022. 03. 25.                                   | Szállítólevél                                | SZL-2022-00007                   |          |
|                                                                                           | 11749T                               | Kapa Rózsaszín                                    |         | 2022, 03, 25,                                   | Bevételezés                               | 2022, 03, 25,                                   | 2022. 03, 25,                                   | Raktárközi átadás                            | RKA-2022-00003                   |          |
|                                                                                           | 117787                               | Ajtórás -csak gyártásra                           |         | 2022. 03. 25.                                   | Fordított bevételezés                     | 2022, 03, 25.                                   | 2022. 03, 25,                                   | Szállítólevél                                | SZL-2022-00008                   |          |
|                                                                                           | 11747T                               | kapa                                              |         | 2022. 05. 02.                                   | Bevételezés                               | 2022. 05. 02.                                   | 2022. 05. 02.                                   | Bejövő szállítólevé                          | BSZL-2022-00007                  |          |
|                                                                                           | 121877                               | tojás                                             |         | 2022. 05. 12.                                   | Bevételezés                               | 2022. 05. 12.                                   | 2022. 05. 12.                                   | Bejövő szállítólevél                         | BSZL-2022-00008                  |          |
|                                                                                           |                                      |                                                   |         |                                                 |                                           | 0000 OF 10                                      | 2022 05 12                                      | Destruit entitlikeleureit                    | 8571-2022-00010                  |          |
|                                                                                           | 11749T                               | Kapa Rózsaszín                                    |         | 2022. 05. 13.                                   | Bevételezes                               | 2022, 05, 13,                                   | 2022.03, 13,                                    | bejovo szalitolevel                          | 0211-2025-00010                  |          |
|                                                                                           | 11749T<br>11778T                     | Kapa Rózsaszín<br>Ajtórás -csak gyártásra         |         | 2022. 05. 13.<br>2022. 05. 13.                  | Bevételezés                               | 2022. 05. 13.                                   | 2022. 05. 13.                                   | Gyártás                                      | GY-2022-00010                    |          |
|                                                                                           | 11749T<br>11778T<br>12191T           | Kapa Rózsaszin<br>Ajtórás -csak gyártásra<br>Cola |         | 2022, 05, 13,<br>2022, 05, 13,<br>2022, 05, 16, | Bevételezés<br>Bevételezés<br>Bevételezés | 2022. 05. 13.<br>2022. 05. 13.<br>2022. 05. 16. | 2022, 05, 13,<br>2022, 05, 13,<br>2022, 05, 16, | Bejövő szállítólevél<br>Bejövő szállítólevél | GY-2022-00011<br>BSZL-2022-00011 | SZK1233  |

#### Termék aktuális készletérték

A termék aktuális készletérték, az aktuális termékkészlet alapján számolja a készletértéket. Időszak megadására a felületen nincs lehetőség.

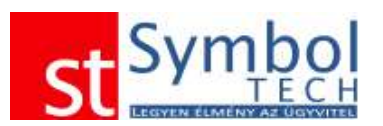

|                              |                             |                       | Termék akt            | uáls készletér | ték     |     |              |         |                           | - 0 | ×     |
|------------------------------|-----------------------------|-----------------------|-----------------------|----------------|---------|-----|--------------|---------|---------------------------|-----|-------|
| 6                            |                             |                       |                       |                |         |     |              |         |                           |     |       |
| zop Vonal Eloszás Ké         | szletértők<br>szletesen     |                       |                       |                |         |     |              |         |                           | X X |       |
| Műveletek                    | Nézet                       |                       |                       |                |         |     |              |         |                           |     |       |
| 🛛 Lista műveletek: 🔍 🌗       | 🖄 🧔 🔔 🧈 🔻 🕈                 | 7 👔 🎼 🐻 🖾             |                       |                |         |     |              |         |                           |     |       |
| [Alapértelmezett szűrés]     |                             |                       |                       |                |         |     |              |         | Szűrőfeltételek           |     | 1     |
| Húzza ide az oszlopok fejlér | ceit a csoportosításhoz     |                       |                       |                |         |     |              | P       | 💱 Szűrés 😭 Teljes lista 😽 |     | -     |
| Kód                          | Név                         | Termékcsoport.        | Elsődleges szállító   | Gyärtő         | Készlet | Mee | Készletérték | Ráoszto | Raktár                    |     |       |
| 100000                       | MM                          | Teszt csopo           | xt23                  |                | 241     | db  | 72 300       |         |                           | ) \ | / 🗠 🗙 |
| 100024                       | MM2                         | Teszt csopo           | vrt23                 |                | 8       | db  | 460 560      | E I     | Állapot                   |     |       |
| 117471                       | kapa                        | Vegyiáru / Tisztítósz | rerek                 |                | 522     | kg  | 289 710      |         | OMind                     |     |       |
| 11747T-kivezetett termék     | kapa                        |                       |                       |                | 190     | db  | 45 000       |         | Nem töröltek              |     |       |
| 11748T                       | Kapa Lila                   |                       | Pataki Car Kft.       |                | 97      | db  | 57 400       |         | () Toroltek               |     |       |
| 11749T                       | Kapa Rózsaszín              |                       |                       |                | 40 120  | cm  | 28 085 300   |         | Termék                    |     | _     |
| 11750T                       | Kapa Hupikék                |                       | Pataki Car Kft.       |                | 51      | db  | 127 500      |         |                           |     |       |
| 11756T                       | Maciméz                     | Éleim                 | iszer Pataki Car Kft. |                | 542     | db  | 445 468      |         | Termékosoport             |     |       |
| 11766T                       | Minelit (10 db-os nuggetsz) |                       |                       |                | 83      | kg  | 166 000      |         |                           |     | ~ *   |
| 11768T                       | kapa                        | Vegyiáru / Tisztítósz | terek.                |                | 15      | kg  | 8 325        |         |                           |     |       |
| 117741                       | Kapa Rózsaszín              | Vegyiáru / Tisztítósz | terek                 |                | 50      | kg  | 35 000       |         | Gyarto                    |     | ~ *   |
| 11778T                       | Ajtórás -csak gyártásra     |                       |                       |                | 1 399   | σ   | 6 220 000    |         |                           |     |       |
| 12170T                       | Kamila tea                  | Éelm                  | iszer                 |                | 158     | db  | 198 571      |         | Elsődleges szállító       |     | -     |
| 121057                       | Rakottkrumpi                |                       |                       |                | 142     | db  | 140 580      |         |                           |     |       |

### részletesen Nézet

Készletérték

A készletérték részletesen ikonal a kijelölt termék beszerzési bizonylatai jelennek meg a megadott beszerzési értékkel:

| Termek FIFO kes | zletérték részleteser | 1          |     |           |                |                    |        |                 |    | ×           |
|-----------------|-----------------------|------------|-----|-----------|----------------|--------------------|--------|-----------------|----|-------------|
| 🌛 Nyomtatás     |                       |            |     |           |                |                    |        |                 |    |             |
| Kapa Lila       |                       |            |     |           |                |                    |        |                 |    |             |
| Raktár          | Bizonylatszám         | Teljesítés |     | Mennyiség | Nettó egységár | Ráosztott egységár | Érték  | Ráosztott érték | Te | eljes érték |
| Központi raktár | BSZL-2021-00003       | 2021. 12.  | 22. | 90        | 560            |                    | 50 400 |                 | 0  | 50 400      |
| Központi raktár | BSZL-2022-00001       | 2022. 01.  | 05. | 7         | 1 000          |                    | 7 000  |                 | 0  | 7 000       |
|                 |                       |            |     |           |                |                    |        |                 |    |             |
|                 |                       |            |     |           |                |                    |        |                 |    |             |
|                 |                       |            |     |           |                |                    |        |                 |    |             |
|                 |                       |            |     |           |                |                    |        |                 |    | 57 400      |

### A kimutatás menüpont egyéb termékekre vonatkozó kimutatási lehetőségei

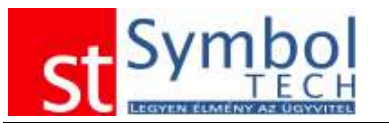

| 0 | Mennyi volt a nyereség          |
|---|---------------------------------|
|   | Termék aktuális árak és készlet |
| 9 | Hol található                   |
|   | Termékkarton                    |
| 6 | Termék profit                   |
| e | ELÁBÉ+                          |
| 0 | Foglalt készlet                 |
|   | Garanciális termékek listája    |

### Mennyi volt a nyereség

A nyereséget időszakra lebontva, és a felső ikonsoron valamint a szűrőben beállítható lehetőségekkel igény szerint lehet megjeleníteni

| 0              |                            |                   | _                                                                                                    |                                              |                                                    |                   |              |               |            | _      |   |    |                            |               |     |
|----------------|----------------------------|-------------------|----------------------------------------------------------------------------------------------------|----------------------------------------------|----------------------------------------------------|-------------------|--------------|---------------|------------|--------|---|----|----------------------------|---------------|-----|
| 12             |                            | -                 | 52 10                                                                                                    |                                              | (i) 📾                                              | 2                 | 🁗 🕅          |               |            |        |   |    |                            | $\bigcirc$    |     |
|                | <b>(3)</b>                 | The second second | -                                                                                                    |                                              |                                                    |                   |              |               |            |        |   |    |                            | (× ×          |     |
| egjelenitése ~ | vevo meglelenitese         | negielenhese m    | regjelerstése megjele                                                                                          | nek Termekcsoport<br>mitise megjeleritiese r | oyarto escodeges sam<br>ogjelevibise mogjelevibise | e segisienítése s | veraren omer | nitrise Ostan | to vora es | OE2145 |   |    |                            | 5             |     |
|                |                            |                   |                                                                                                    | Nézet                                        |                                                    |                   |              |               | MOvaletak: |        |   |    |                            | $\sim$        |     |
| 🖽 Lista műve   | deteki 🔍 🗗 🏙 d             | 🌢 🚨 🏓 🗄           | 7997                                                                                                    | s s 🛛                                        |                                                    |                   |              |               |            |        |   |    |                            |               |     |
| Napérteinezet  | tt szűrés]                 |                   | - The second second second second second second second second second second second second second second second | In southeast                                 |                                                    |                   |              |               |            |        |   |    |                            |               |     |
| Historide et   | r oszlópok fejléceit a car | partoshérior      |                                                                                                    |                                              |                                                    |                   |              |               |            |        |   | Q  | Szűrőfeltételek            |               |     |
| 6-3            | · Despeciel (HEF)          | Fladin (ht.F)     | Disease here:                                                                                                  | Dimension No. (1987)                         |                                                    |                   |              |               |            |        |   | -  | 💱 Szürés 🔐 Teljes lista 🧣  |               |     |
| 2021, 12, 0    | 1                          | 50                | 0 500                                                                                                    | 1                                            |                                                    |                   |              |               |            |        | 1 | 1. | et:                        |               |     |
| 2021. 12.0     | 8.                         | 0 100             | 0 1.000                                                                                                    |                                              |                                                    |                   |              |               |            |        |   | 1  |                            |               | 3   |
| 2021.12.1      |                            | 0 2.54            | 8 2.548                                                                                                    |                                              |                                                    |                   |              |               |            |        |   |    | vevő                       |               |     |
| 2021. 12. 1    | 5. 384                     | 0 6.46            | 2 2.622                                                                                                    | 68,28                                        |                                                    |                   |              |               |            |        |   |    | 100                        |               | +++ |
| 2021. 12. 2    | L .                        | 384               | 0 3.840                                                                                                    |                                              |                                                    |                   |              |               |            |        |   |    | Transfer and the           |               |     |
| 2021. 12. 2    | 8. 75                      | 5 111             | 7 356                                                                                                    | 47,05                                        |                                                    |                   |              |               |            |        |   | ч  | (EST: EDVEON               |               |     |
| 2022.01.0      | 4. 2.00                    | 5 56              | 0 3 560                                                                                                    | 179                                          |                                                    |                   |              |               |            |        |   |    | Valueta                    |               |     |
| 2022. 01. 1    | 0. 165                     | 5 2.25            | 0 585                                                                                                    | 35,14                                        |                                                    |                   |              |               |            |        |   |    | (mdvin)                    |               | ×   |
| 2022.01.1      | 2. 26                      | 3 40              | 8 145                                                                                                    | 55,13                                        |                                                    |                   |              |               |            |        |   |    | lindennatit                |               |     |
| 2022.01.1      | 3. 2.12                    | 2 3 18            | 3 1061                                                                                                    | 50                                           |                                                    |                   |              |               |            |        |   |    | TETO SUBJECT               |               | ×   |
| 2022.01.3      | 8. 51.41                   | 2 78 77           | 6 27.364                                                                                                    | 53,22                                        |                                                    |                   |              |               |            |        |   |    | Tarmali                    |               |     |
| 2022. 01. 2    | 9. 4.78                    | 0 20.32           | 9 15 549                                                                                                    | 325,29                                       |                                                    |                   |              |               |            |        |   |    | TETTER.                    |               | -   |
| 2022.01.2      | 6.                         | 0 384             | 0 3.840                                                                                                    |                                              |                                                    |                   |              |               |            |        |   |    |                            |               |     |
| 2022.02.0      | 1.                         | 0 715             | 5 7 155                                                                                                    |                                              |                                                    |                   |              |               |            |        |   |    | EAN KOD                    |               | -   |
| 2022.02.2      | 4 108                      | 1 8.00            | 3 6.942                                                                                                    | 654,29                                       |                                                    |                   |              |               |            |        |   |    | Enconcellar                |               | -   |
| 2022.03.0      | 1. 479                     | 0 7.52            | 9 2.749                                                                                                    | 57,51                                        |                                                    |                   |              |               |            |        |   |    | Datum egyedM               |               |     |
| 2022.03.0      | 8. 50                      | 9 .50             | 0 0                                                                                                    | 0                                            |                                                    |                   |              |               |            |        |   |    |                            | -             | E.  |
| 2022.03.2      | 3. 70                      | 0 75              | 4 34                                                                                                    | 4,85                                         |                                                    |                   |              |               |            |        |   |    | (v/ResittlEgyedM           |               |     |
| 2022.03.2      | 5. 100                     | 135 00            | 0 134 000                                                                                                    | 13 400                                       |                                                    |                   |              |               |            |        |   |    |                            |               |     |
| 2022-03-2      | 9. 28                      | 3 178             | 3 1 520                                                                                                    | 577,95                                       |                                                    |                   |              |               |            |        |   |    | Termekcsoport              |               |     |
| 2022.03.3      | 0. 34.50                   | 0 188.85          | 7 154 367                                                                                                    | 447,41                                       |                                                    |                   |              |               |            |        |   |    |                            |               | ×   |
| 2022.04.04     | 6. I                       | 9 45.00           | 0 45 000                                                                                                    |                                              |                                                    |                   |              |               |            |        |   |    | Raktar                     |               |     |
| 2022. 04. 1    | 2 129                      | 9 50              | -750                                                                                                    | -60                                          |                                                    |                   |              |               |            |        |   |    |                            |               | ×   |
| 2022.04.2      | <b>a</b> . )               | 0 -6.75           | 1 -6.731                                                                                                    |                                              |                                                    |                   |              |               |            |        |   |    | Divino                     |               |     |
|                | 3 180 76                   | 5 650 161         | 3 460 307                                                                                                    |                                              |                                                    |                   |              |               |            |        |   |    | Rentered II and            | Tourshies.    | -   |
|                | 3 100 70                   |                   | 2,409,197                                                                                                    |                                              |                                                    |                   |              |               |            |        |   |    | Par paller stration H 2523 | LD (MRCSHESR) |     |

Termék aktuális árak és készlet (itt)

### Hol található

A felületen könnyen elérhető több raktár kezelése esetén is, hogy egy adott termék hol található.

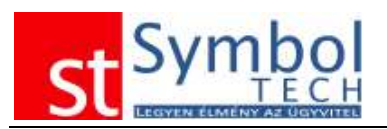

| »                                                     |                                                                   |                                |                     |                | Hul taláható |   | - 0                                                                                                    |
|-------------------------------------------------------|-------------------------------------------------------------------|--------------------------------|---------------------|----------------|--------------|---|----------------------------------------------------------------------------------------------------|
| 5<br>305                                              |                                                                   |                                |                     |                |              |   |                                                                                                    |
| Gyártó Elsődleges szilli<br>jalienítása megjelanítása | Itó Raktärhely Gyárszám I<br>megielenítése megjelenítése<br>Német | ieszerzés szor<br>megizienítés | scaltá Ostáop<br>se | Vonal Elostita |              |   |                                                                                                    |
| Lista műveletek: 🔩 🖣                                  | 1 1 1 1 1 1 1 1 1 1 1 1 1 1 1 1 1 1 1                             | 77 F                           | 6 8                 | a ruse sun.    |              |   |                                                                                                    |
| pérteinezett szűrés]                                  |                                                                   |                                |                     |                |              |   |                                                                                                    |
| Nizza de az oszlopok fejlő                            | cett a cseportristäshist                                          |                                |                     |                |              | Q | Szürőfeltételek                                                                                                    |
| Temékód                                               | Terméloév Ter                                                     | métraoport                     | Raktár              | Memyiség       |              |   | 🐨 Szüres 🔐 Teljes lista 🌋                                                                                                    |
| 1.5_7041_25_048                                       | Margetti Oltóny szett                                             |                                | Kitzponti raktár    |                | š.           | - | Ternét                                                                                                    |
| 100000                                                | MM Ter                                                            | szt csoport23                  | Käzponti raktór     | 2              | 11           |   |                                                                                                    |
| 1000124                                               | MM2 Ter                                                           | szt csopor123                  | Központi raktár     |                | 1            |   | EAN Kod                                                                                                    |
| 17471                                                 | kapa Tis                                                          | athioszerek .                  | Központi raktär     | 5              | 12           |   |                                                                                                    |
| 1747T-lovezetett termék                               | kapa                                                              |                                | Központi raktár     |                | 0            |   | Déturn egyediM                                                                                                    |
| 1748T                                                 | Kapa Lila                                                         |                                | Központi raktár     |                | 17           |   | + +                                                                                                    |
| 117497                                                | Kape Rózsaszin                                                    |                                | Központi rektör     | 40.0           | 9            |   | Evilaenti overliti                                                                                                    |
| 117497                                                | Kapa Rózsaszín                                                    |                                | selegtezés          |                | 52.          |   | a reason werd ( reason                                                                                                    |
| 117507                                                | Kapa Hugikék                                                      |                                | Központi raktár     |                | 51           |   | Dubai                                                                                                    |
| 17567                                                 | Nadméz Élé                                                        | limid20r                       | Kézponti raktár     | 4              | 12           |   | alla la                                                                                                    |
| 17567                                                 | Macinéz Be                                                        | intern                         | GabiRuktár          |                | ĸ            |   | Termétromost                                                                                                    |
| 117567                                                | Naciméz Éld                                                       | inisetr                        | selejtezés          |                | 2            |   | (Charlesper )                                                                                                    |
| L1766T                                                | Mrelit (10 db-os nuggetsz)                                        |                                | Központi raktár     |                | n            |   | Telefores sailles                                                                                                    |
| 11766T                                                | Mirelit (10 db-os nuggetsz)                                       |                                | selejtezés.         |                | 2            |   | cisculta stante                                                                                                    |
| 11768T                                                | kapa Tis                                                          | zbłoszerek                     | Kozponts raktär     |                | 5            |   | and a second second sec |
| 11774T                                                | Kapa Réissesah Tis                                                | atiltiszerek                   | Központi taktár     |                | 0            |   | Radar                                                                                                    |
| 117781                                                | Ajtórés -csak gyértésra                                           |                                | Käsponti raktär     | 13             | 12           |   |                                                                                                    |
| 11779T                                                | Ajtórás -csak gyártásra                                           |                                | GabiRaktár          |                | 1            |   | Raktarhely                                                                                                    |
| 117787                                                | Ajtórás «sak gyiétásra                                            |                                | unlejtezels.        |                | *            |   |                                                                                                    |
| 21707                                                 | Karéla tea Éd                                                     | inister.                       | Kitzponti raktár    | 1              | â            |   | Gyári szám                                                                                                    |
| 21867                                                 | Rakotticumpli                                                     |                                | Központi raktár     | 1              | 25           |   |                                                                                                    |
| 121877                                                | tujjés                                                            |                                | Központi raktár     | 2              | 8            |   | Lejärat dätum                                                                                                    |
| 121071                                                | tojās                                                             |                                | selejtezės          |                | 10           |   |                                                                                                    |
| 12188T                                                | Krumpk                                                            |                                | Központi raktár     | 5              | 10           |   | Ggårtás dátum                                                                                                    |
|                                                       |                                                                   |                                |                     |                |              |   |                                                                                                    |

#### Termékkarton-- itt Termék profit.. itt

# ELÁBÉ+

A kereskedelmi cégek, és azok könyvelői számára hasznos felület. Az eladott termékek beszerzési bizonylatai alapján kerül számításra az egyes termékek értéke.

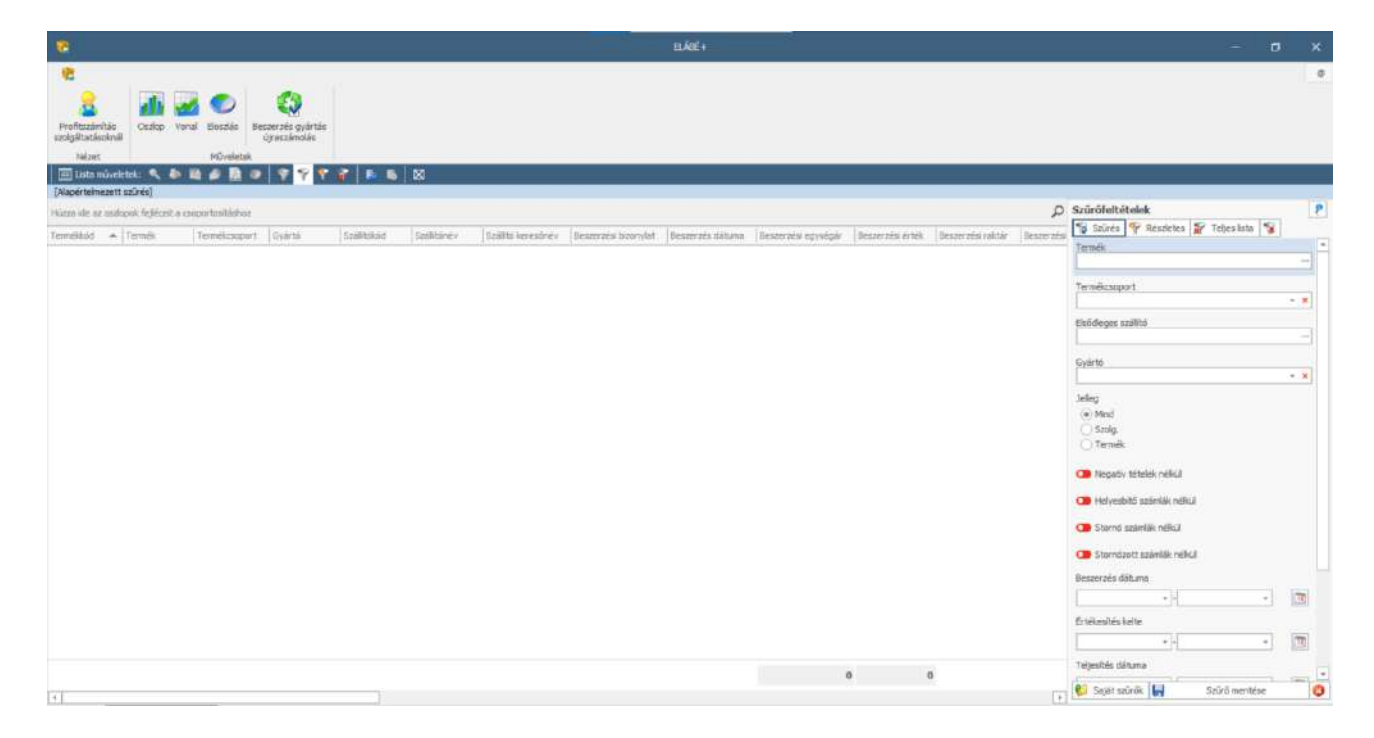
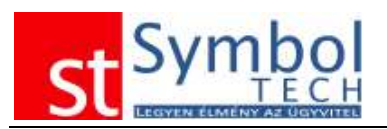

### Foglalt készlet

A termékekre vonatkozóan a programban foglalás rögzíthető, azonban a foglalás lehet szigorú is. A foglalt készlet lista azokat a bizonylatokat tartalmazza, amiken foglalás lett rögzítve. A lista szűrési lehetőségeivel a foglalt termék könnyen megkereshető, és szükség esetén a foglalás levehető.

|                       |                                           |                    |                           |           |                | Fogialtike      | isdet        |            |               |                                          |     | ~ 0                                                                                                    |       |
|-----------------------|-------------------------------------------|--------------------|---------------------------|-----------|----------------|-----------------|--------------|------------|---------------|------------------------------------------|-----|----------------------------------------------------------------------------------------------------|-------|
| 2 🙀                   |                                           |                    |                           |           |                |                 |              |            |               |                                          |     | (x ×                                                                                                    | 2     |
| nyitiks ttiriés       |                                           |                    |                           |           |                |                 |              |            |               |                                          |     |                                                                                                    | y .   |
| Műveletek.            |                                           |                    |                           |           |                |                 |              |            |               |                                          |     |                                                                                                    | -     |
| Lista moveletek:      |                                           | YNY                | <b>N N</b>                |           |                |                 |              |            |               |                                          |     |                                                                                                    | -     |
| lyabe remerett ern e  | -                                         |                    |                           |           |                |                 |              |            |               |                                          | 0   | Szűrőfeltételek                                                                                                    |       |
| ALLES OF AL HARADOK I | giecert a caoportuananoz                  |                    |                           |           |                |                 |              |            |               |                                          | 2   | Soures W Residetes W Teles ista                                                                                                    |       |
| lasnykettandi   Erede | iti biz.számi   Bzonylatszám              | Veviliad           | Pates                     | Keresönév | Keit           | Sesil, hetarida | Gylphotesmek | Termélédet | vevá temekkád | Termék                                   | -   | Ermitels Diff. 62mm                                                                                                    |       |
| evéi rendelés WEEA    | x66 R-2023-00041                          | WEB000A56_R        | Sef Andrap                |           | 2023.09.04.    |                 |              | 123621     |               | CC                                       | -   | Birmindati a las                                                                                                    |       |
| evol renderes WEEA    | 455 R-2023-00038                          | WEBOOGA65_R        | Csak egy tesit ceg        |           | 20.23. 08. 08. |                 |              | 123627     |               | CC                                       | -11 | and the second                                                                                                    |       |
| evolrendeles Wills    | V05-2 R-2023-00029                        | WEBOOLASS_R        | Cask egy teart ceg        |           | 2023.08.08.    |                 |              | 123623     |               | CL.                                      |     | Vervili rendelitis dilansit                                                                                                    |       |
| eux reibees were      | LEB 0.0000.00007                          | WEBOOLASS R        | nana nan                  |           | 2023.06.14     |                 |              | 122401     |               | rias:                                    | -11 | in the test despect                                                                                                    |       |
| revol rendeles Witste | KSB: 81-2023-00027                        | N_SCAUDUESN        | DOUC DOU                  |           | 2023.06.14     |                 |              | 123021     |               | CC.                                      | -11 | and the second second s |       |
| evo rendeles          | 8-2022-00024                              | 121029             | Tend Vis. 2               |           | 2023.06.07.    |                 |              | 1227921    |               | PTARK                                    |     |                                                                                                    |       |
| evo rences            | 8-2023-00018                              | 121/0V             | Test revo                 |           | 2023. 05. 11.  |                 |              | 117175     |               | Signu-3                                  | -11 |                                                                                                    |       |
| evo renoees           | R-2023-00013                              | 121041             | Gpsz Jakab (cgyed mezos)  |           | 2023.03.29     |                 |              | 122025     |               | Kapa                                     | -   | Teszt egyedM                                                                                                    |       |
| evallences            | R 52022-00009                             | 121011             | sabet terro (cgyeo mezos) |           | 2023-03.01     |                 |              | 123031     |               | a x o un series parna neveaer            | 10  |                                                                                                    |       |
| evo reioes            | R-2022-00024                              | 171021             | beve<br>adol              |           | 2022.07.39     |                 |              | 100024     |               | Hereit Ent op-de unddamsti               |     | Telephely                                                                                                    |       |
| ever e unes           | 6-2023-00037                              | 121829             | bece                      |           | 2023.08.38     |                 |              | 100024     |               | PPG2                                     | -11 |                                                                                                    |       |
| revoi rendeles        | 8-2023-00037                              | 121829             | Deve<br>Terret Versil     |           | 2023. 00. 30.  |                 |              | 100000     |               | ppg an introduction in the second second | - 1 | Termek                                                                                                    |       |
| in di tendalda        | 0.0000.00006                              | 111701             | Teast Vaul                |           | 2023 06 38     |                 |              | 120.001    |               | diversion and real                       | -11 |                                                                                                    | -     |
| te di conduita        | 1, 2022-00036                             | 644707<br>851-3984 | Turne Ver. 5              |           | 2022 08 18     |                 |              | 100000     |               | res                                      | -11 | EAN Kód                                                                                                    |       |
| evor re bees          | 8-2022-00006                              | 11777              | DepEnd VR                 |           | 2023 08. 38.   |                 |              | 100000     |               | Nape<br>Nac                              |     |                                                                                                    |       |
| evo renoces           | 4-2023-00033                              | 11////             | DenDan Mt                 |           | 2023-08-30-    |                 |              | 100000     |               | (PES                                     | -11 | Dátum egyedM                                                                                                    |       |
| evo rendeles          | 8.2022-00033                              | 117771             | DeriCan Vill              |           | 2023.06.38.    |                 |              | 121007     |               | Prato                                    |     | 1 +H                                                                                                    | 100   |
| evis renordes         | 8-2023-00033                              | 11////             | DenDan Krt                |           | 2023. GB. 38.  |                 |              | 121991     |               | Pipus                                    |     | and the second second sec                                                                                                    |       |
| revoi rendeles        | 8-2022-00035                              | 11////             | DenDari KR                |           | 2023.00.38     |                 |              | 121911     |               | (LDM)                                    |     | Konsteartise gyledini                                                                                                    |       |
| in Standalda          | 0.0003.00033                              | 100300/12/06       | Callin I. Tarra Vite      |           | 2023 08 38     |                 |              | 100000     |               | AD THEY BE                               |     |                                                                                                    | -     |
| ieval ne deles        | 5, 2022 00001                             | 101000112.000      | Saline & Tarset Mile      |           | 2022.00.38     |                 |              | 100000     |               |                                          |     | Internet Calopust                                                                                                    |       |
| revolutiones          | 8-2023-00034                              | 12330112300        | Scole & These PE          |           | 2023.08.38     |                 |              | 123021     |               | 0 x 0 cm refere afers for other          |     |                                                                                                    |       |
| eva revoces           | 0.0003-00034                              | 1010011000         | STORE & FRENCH IN.        |           | 2023-08-38     |                 |              | ACLUSION   |               | a x a un sport parte nevelar             |     | Foglaas                                                                                                    |       |
|                       |                                           |                    |                           |           |                |                 |              |            |               |                                          |     | (e) Alba                                                                                                    | 1.1.6 |
|                       |                                           |                    |                           |           |                |                 |              |            |               |                                          |     | Saist szürők                                                                                                    | 1     |
| 4                     |                                           |                    | E                         |           |                |                 |              |            |               |                                          | 8   |                                                                                                    |       |
| 1000                  | 17 - 18 - 1 - 1 - 1 - 1 - 1 - 1 - 1 - 1 - |                    |                           |           |                |                 |              | 100        |               |                                          |     |                                                                                                    |       |
| meger                 | osites                                    |                    |                           |           |                |                 |              | X          |               |                                          |     |                                                                                                    |       |

#### Garanciális termékek listája

A garanciális termékek listájában azok a bizonylatok listázhatók, amelyekre garanciális termék lett rögzítve. A szűrési lehetőségekkel a lista igény szerint jeleníthető meg.

# Áfa

A termékek áfa összege a kimutatások menüpontban érhető el. Az áfatartalom alapján számolt összegek havi és negyedéves kimutatásban is elérhető a felületen.

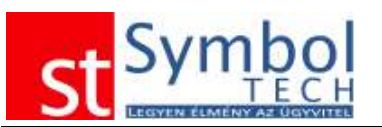

| Z.  | ÁFA kimutatás          |                           |                    |                  |                    | ×                        |
|-----|------------------------|---------------------------|--------------------|------------------|--------------------|--------------------------|
| Év  | 2023 -                 | 😂 Frissítés :: Ctrl+R     | 📲 Projekt 🕶        | 🔒 Divízió 🕶      | Havi ÁFA :: Ctrl+1 | Negyedéves ÁFA :: Ctrl+2 |
|     | A tételes bizonylatlis | ta megjelenítéséhez katti | ntson az alábbi ér | tékek valamelyik | tére!              |                          |
|     |                        |                           | Ha                 | vi ÁFA           |                    |                          |
|     |                        | Értékesítés               | Beszerzés          | Fizetendo        | 5                  |                          |
|     | Január                 | 91 000 Ft                 | 0 Ft               | 91 000 F         | t                  |                          |
|     | Február                | 59 000 Ft -               | 1 188 000 Ft       | -1 129 000 F     | t                  |                          |
|     | Március                | 30 000 Ft                 | 0 Ft               | 30 000 F         | t                  |                          |
|     | Április                | 54 000 Ft                 | 0 Ft               | 54 000 F         | t                  |                          |
| 23  | Május                  | 6 000 Ft                  | -137 000 Ft        | -131 000 F       | t                  |                          |
| 20  | Június                 | 87 000 Ft                 | -248 000 Ft        | -161 000 F       | t                  |                          |
| AB  | Július                 | 1 000 Ft                  | -49 000 Ft         | -48 000 F        | t                  |                          |
| 1   | Augusztus              | 4 207 000 Ft              | 0 Ft               | 4 207 000 F      | t                  |                          |
| syn | Szeptember             | 87 000 Ft -               | 2 387 000 Ft       | -2 299 000 F     | t                  |                          |
| ~   | Október                | 15 000 Ft -               | 1 095 000 Ft       | -1 080 000 F     | t                  |                          |
|     | November               | 2 000 Ft                  | -419 000 Ft        | -417 000 F       | t                  |                          |
|     | December               | 0 Ft                      | 0 Ft               | 0 F              | t                  |                          |
|     |                        |                           |                    |                  |                    |                          |
|     |                        |                           |                    |                  |                    |                          |
|     |                        |                           |                    |                  |                    | Bezárás                  |

### A modulok menüpontjai a Kimutatás menüben

- Gyári számok és beszerzési azonosítók használata esetén a vonatkozó a kimutatások felületén olyan menüpontokat tartalmaz, amelyekkel a gyári számok és a beszerzési azonosítók könnyen nyomon követhetők, és kezelhetők.

### Termék Gyári számok

A Symbol Készletkezelő programban gyári számok kezelésére is van lehetőség. A termékekehez megadott gyári számokat a termék gyári számok menüpontban lista nézetben lehet megjeleníteni. A lista a szűrési beállításokkal igényre szabható. A lista felső ikonsorában a gyári szám kezelésre vonatkozóan helyezkednek el az ikonok.

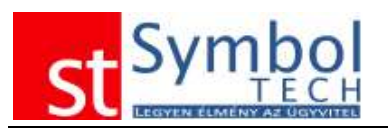

|                            |                                     |                         |                        |                                                                                                    |              |        | iyári számok listá | ija                |              |        |               |               |
|----------------------------|-------------------------------------|-------------------------|------------------------|----------------------------------------------------------------------------------------------------|--------------|--------|--------------------|--------------------|--------------|--------|---------------|---------------|
| p                          |                                     |                         |                        |                                                                                                    |              | _      |                    |                    |              | _      |               |               |
| gyári szám<br>Ctrl +N      | X Toriés Gyári szám E<br>történet m | gyed ár Gara<br>egadása | nda Egyedi tu<br>szerk | Jajdonságok Gyári<br>Jesztése módo                                                                                                    | szám Felszer | eltség |                    |                    |              |        |               |               |
|                            |                                     | Művele                  | etek                   |                                                                                                    |              |        |                    |                    |              |        |               |               |
| Lista mūve                 | sletek: 🔍 🖣 🏙 🍰                     | 🕹 🧈 🔻                   | 1 4 4                  |                                                                                                    |              |        |                    |                    |              |        |               |               |
| [Alapértelm                | ezett szűrés]                       |                         |                        |                                                                                                    |              |        |                    |                    |              |        |               |               |
| Húzza ide az               | z oszlopok fejléceit a csopor       | tosításhoz              |                        |                                                                                                    |              |        |                    |                    |              |        |               |               |
| Termékkód                  | Termék                              | Gyári szám              | Intervallum            | Raktár                                                                                                    | Raktärhely   | A Rak  | tárhely csoport    | Nettó egységár     | Dátum        | Leirás | Felszereltség | Beszerzés     |
| 11778T                     | Ajtórás -csak gyártásra             | ухухухух                |                        | Központi raktá                                                                                                    | r            |        |                    |                    |              |        |               |               |
| 22                         | Csokitélapó                         | 112233                  |                        | Központi raktá                                                                                                    | r            |        | Rak                | tárhely csoport 52 | 3            |        |               |               |
| 12188T                     | Krumpli                             | 0010100                 |                        | Központi raktá                                                                                                    | r.           |        |                    |                    |              |        |               | 2022. 05, 12. |
| 12188T                     | Krumpli                             | 0010101                 |                        | Központi raktá                                                                                                    | r.           |        |                    |                    |              |        |               | 2022, 05. 12. |
| 12188T                     | Krumpli                             | 0010102                 |                        | Központi raktá                                                                                                    | r.           |        |                    |                    |              |        |               | 2022, 05. 12, |
| 12188T                     | Krumpli                             | 0010103                 |                        | Központi raktá                                                                                                    | r            |        |                    |                    |              |        |               | 2022. 05. 12. |
| 12188T                     | Krumpli                             | 0010104                 |                        | Központi raktá                                                                                                    | r            |        |                    |                    |              |        |               | 2022. 05. 12. |
| 12188T                     | Krumpli                             | 0010105                 |                        | Központi raktá                                                                                                    | r            |        |                    |                    |              |        |               | 2022, 05, 12, |
| 12188T                     | Krumpli                             | 0010106                 |                        | Központi raktá                                                                                                    | r            |        |                    |                    |              |        |               | 2022. 05. 12. |
| 12188T                     | Krumpli                             | 0010107                 |                        | Központi raktá                                                                                                    | r.           |        |                    |                    |              |        |               | 2022. 05. 12. |
|                            | Krumpli                             | 0010108                 | 2 - 5                  | Központi raktá                                                                                                    | r.           |        |                    |                    | 2023, 02, 28 | i.     |               | 2022. 05. 12. |
| 12188T                     |                                     | 0010100                 |                        | Központi raktá                                                                                                    | ŕ            |        |                    |                    |              |        |               | 2022, 05, 12, |
| 12188T<br>12188T           | Krumpli                             | 0010103                 |                        | A CONTRACTOR OF A CONTRACTOR OF A CONTRACTOR O |              |        |                    |                    |              |        |               |               |
| 12188T<br>12188T<br>12188T | Krumpli<br>Krumpli                  | 0010109                 |                        | Központi raktá                                                                                                    | r            |        |                    |                    |              |        |               | 2022, 05, 12, |

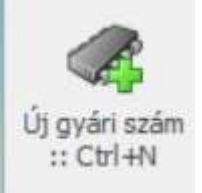

Az új gyári szám ikonnal a felület elhagyása nélkül lehet a termék listából kiválasztott termékhez tartozóan gyári számot rögzíteni:

| egadása                         | ×                                                                                        |
|---------------------------------|------------------------------------------------------------------------------------------|
| n megadása kézzel / vonal       | kódolvasóval                                                                             |
| ri számot, majd nyomja meg az ' | "Enter" billentyűt                                                                       |
|                                 |                                                                                          |
| Központi raktár                 | * ×                                                                                      |
|                                 |                                                                                          |
|                                 | egadása<br>n megadása kézzel / vonal<br>ri számot, majd nyomja meg az<br>Központi raktár |

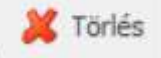

A törlés ikonnal a kijelölt gyári szám törlésre kerül.

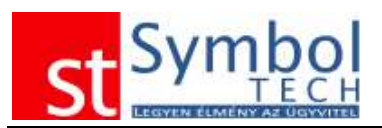

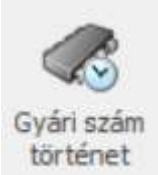

A gyáriszámos termék gyáriszám története a gyári szám története ikonnal érhető el. A történetben a vonatkozó bizonylatok is megjelennek.

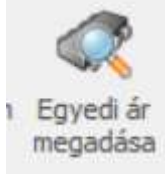

A kijelölt termékhez egyedi ár rögzíthető.

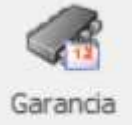

A garanciával a kijelölt termékhez a felületen garancia rögzíthető.

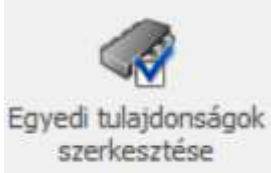

A kijelölt termék egyedi tulajdonsága a felület elhagyása nélkül is megadható. A szerkesztőeblakban dátum, intervallum és szöveges megjegyzés megadására is lehetőség van.

|         | Leírás      | 1      |   |
|---------|-------------|--------|---|
|         | Dátum       |        | + |
| 2023    | Intervallum | \$ × - | 0 |
| Sym LAB | Megjegyzés  |        |   |

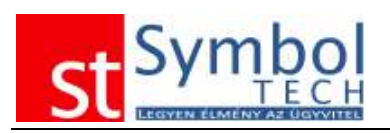

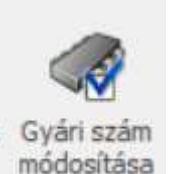

A gyári szám módosítására a gyári szám módosítása ikonnal van lehetőség. A funkció akkor lehet hasznos, ha nem megfelelő gyári számmal rögzítettük a terméket.

| Gyári szám      | megadása kézzel / vonal    | kódolvasóval       |
|-----------------|----------------------------|--------------------|
| Írja be a gyári | számot, majd nyomja meg az | "Enter" billentyűt |
| 112233          |                            |                    |
| Dalatán         | Vännanti onlutte           |                    |
| Raktar          | Kozponti raktar            | * *                |

#### Termék mennyiségek és Gyári számok

A gyáriszámos termékek készlete a termék mennyiségek és gyári számok listájában nézhetők meg. A felületen művelet végzésére nincs lehetőség. viszont a szűrési feltételekkel a lista igényre szabottan jeleníthető meg. A gyári számok megtekintése ikonnal a gyári számok listájának a felületére navigál át a rendszer, míg a kijelölt termékre duplán kattintva a kijelölt termék gyári szám listájának a felületére lép át a rendszer.

|                                           |                                                              |               |               |     | Termék men      | nyiségek és gyári i | számok  |    | - 🗆 ×                            |
|-------------------------------------------|--------------------------------------------------------------|---------------|---------------|-----|-----------------|---------------------|---------|----|----------------------------------|
| Gyári számol<br>megjelenítés<br>Miveletek | 6<br>8                                                       |               |               |     |                 |                     |         |    | ¢                                |
| 🔲 Lista mi                                | iveletek: 🔍 🖗 😫 🧔 🥥                                          | * * * *       | 6 6 X         |     |                 |                     |         |    |                                  |
| [Alapért<br>Húzza ide                     | elmezett szűrés]<br>az oszlopok fejléceit a csoportosításhoz |               |               |     |                 |                     |         | م  | Szűrőfeltételek 💡                |
| Kód                                       | Név                                                          | Termékcsoport | <br>Gyártó    | Mee | Raktár          | Gyári számok        | Készlet |    | Termék                           |
| 123177                                    | Teszt Termék Gyáriszámmal                                    |               | Tolnagro Kft. | db  | Központi raktár | 71                  |         | 71 |                                  |
| 12317T                                    | Teszt Termék Gyáriszámmai                                    |               | Tolnagro Kft. | db  | GabiRaktár      | 4                   |         | 4  | Termékcsoport                    |
| 123177                                    | Teszt Termék Gyáriszámmal                                    |               | Tolnagro Kft. | db  | selejtezés      | 3                   |         | 3  |                                  |
| 12318T                                    | Termék szervíz                                               |               |               | db  | Központi raktár | 23                  | é Si    | 23 | Baktár                           |
| 12337T                                    | Teszt termék Beszerzési azonosítóval                         |               |               | db  | Központi raktár | 0                   | ē (8    | 28 | ~ <b>x</b>                       |
| 12337T<br>S                               | Teszt termék Beszerzési azonosítóval                         |               |               | db  | selejtezés      | 0                   |         | 0  | Egyenlő értékek elrejtése        |
| 6 elem                                    |                                                              |               |               |     |                 | 101                 | 12      | 19 | 💕 Saját szűrök 🕌 Szűrő mentése 🥝 |

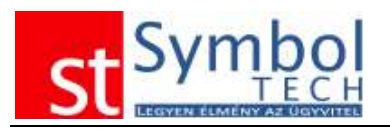

|                                                                                       |                                                                                                    |                                                                                       |                                                        |                                               |                           |                                |                          |                      | Gyári számol                     | k listája      |       |        |               |                                                              |   |
|---------------------------------------------------------------------------------------|----------------------------------------------------------------------------------------------------|---------------------------------------------------------------------------------------|--------------------------------------------------------|-----------------------------------------------|---------------------------|--------------------------------|--------------------------|----------------------|----------------------------------|----------------|-------|--------|---------------|--------------------------------------------------------------|---|
| p -                                                                                   |                                                                                                    |                                                                                       |                                                        |                                               |                           |                                |                          |                      |                                  |                |       |        |               |                                                              |   |
| Qyári szám<br>: Ctrl+N                                                                | Törlés Gyá                                                                                                    | ri szám li<br>rténet i                                                                | Covedi ár<br>negadása                                  | Garancia                                      | Egyedi tulajo<br>szerkesz | donságok<br>rtése              | Gyári sz<br>módosít      | iám Felszer<br>ása   | eltség                           |                |       |        |               |                                                              |   |
|                                                                                       |                                                                                                    |                                                                                       | N                                                      | 11 1/ Mariles Likely.                         |                           |                                |                          |                      |                                  |                |       |        |               |                                                              |   |
| ] Lista művel                                                                         | ietek: 🔍 🦥                                                                                                    | N 💰                                                                                   | N 🕹                                                    | Auveletiek                                    | * * *                     | 5 5                            |                          |                      |                                  |                |       |        |               |                                                              |   |
| ] Lista művel<br>[Szűrt adato<br>Húzza ide az                                         | letek: 🔍 🍇<br>ok] Csak a kész<br>roszlopok fejlécei                                                               | 📲 🍰<br>rieten lé<br>it a csopo                                                        | N<br>Võk Te<br>rtositásho                              | ermék: T                                      | eszt Termé                | 6 6                            | ammal 🛛                  | Raktár:              | GabiRaktár                       |                |       |        |               |                                                              |   |
| ] Lista művel<br>[Szürt adato<br>Húzza ide az<br>Termékkód                            | letek: 🔍 🦓<br>ok] <b>Csak a kész</b><br>: oszlopok fejlécei<br>  Termék                                           | 🖬 🍰<br>cleten lé<br>it a csopo                                                        | N<br>Võk Ta<br>rtositásho                              | ermék: T<br>Iz<br>rári szám                   | eszt Termél               | <b>Gyárisz</b><br>Raktár       | ⊠<br>zámmal              | Raktár:<br>Rak…ely 🍝 | GabiRaktár<br>Raktárhely csoport | Nettó egységár | Dátum | Leirás | Feiszereltzég | Beszerzés                                                    | I |
| ] Lista műve<br>[Szürt adatz<br>Húzza ide az<br>Termékkód<br>12317T                   | letek: 🔍 🖏<br>csak a kész<br>oszlopok fejlécei<br>Termék<br>Teszt Termék C                                        | cleten lé<br>it a csopo<br>Gyáriszám                                                  | v <b>ök Tr</b><br>vök Tr<br>rtositäsho<br>Gy<br>mal 00 | ermék: T<br>sz<br>rári szám<br>86             | eszt Termél               | Raktár<br>Gyárisz              | zámmal<br>r              | Raktár:<br>Rak…ely 🍝 | GabiRaktár<br>Raktárhely csoport | Nettó egységár | Dátum | Leŕás  | Feiszereltség | Beszerzés<br>2023. 06. 30.                                   | 1 |
| Elista műve<br>(Szűrt adatz<br>Húzza ide az<br>Termékkód<br>12317T<br>12317T          | letek: 🔍 🍋<br>ok] Csak a kész<br>oszlopok fejlécei<br>Termék<br>Terszt Termék C<br>Teszt Termék C                 | it a csopo<br>Gyáriszám<br>Gyáriszám                                                  | võk Te<br>rtositásho<br>Gy<br>mal 00<br>mal 00         | ermék: T<br>Pz<br>rári szám<br>86<br>87       | eszt Termél               | Raktár<br>Gabi<br>Gabi         | r  <br>Raktār<br>iRaktār | Raktár:<br>Rak…ely ▲ | GabiRaktár<br>Ráktárhely csoport | Nettó egységár | Dátum | Leŕás  | Feiszereltség | Beszerzés<br>2023. 06. 30.<br>2023. 06. 30.                  | 1 |
| Lista műve<br>[Szűrt adatz<br>Húzza ide az<br>Termékkód<br>12317T<br>12317T<br>12317T | letek: 🔍 🖏<br>k) Csak a kész<br>oszlopok fejlécei<br>Termék<br>Teszt Termék C<br>Teszt Termék C<br>Teszt Termék C | <b>Sé é</b><br>z <b>leten lé</b><br>it a csopo<br>Gyáriszám<br>Gyáriszám<br>Gyáriszám | võk Tr<br>võk Tr<br>rtositásho<br>mal 00<br>mal 00     | ermék: T<br>sz<br>rári szám<br>86<br>87<br>88 | eszt Termél               | Raktár<br>Gabi<br>Gabi<br>Gabi | r  <br>Raktár<br>Raktár  | Raktár:<br>Rak…ely 🍝 | GabiRaktár<br>Raktárhely csoport | Nettó egységár | Dátum | Leřás  | Feiszereltség | Beszerzés<br>2023. 06. 30.<br>2023. 06. 30.<br>2023. 06. 30. |   |

2023

### Termék beszerzési azonosítók

Amennyiben a termékekhez tartozik beszerzési azonosító, akkor a kimutatások/termék beszerzési azonosítók menüpontban van lehetőség az azonosítók listázására/kezelésére.

| •                         |                        |                                                |                     |               |                             | Beserzési azonostók i     | latājā                                                                                                    |    | 141                                   | ٥    | ×    |
|---------------------------|------------------------|------------------------------------------------|---------------------|---------------|-----------------------------|---------------------------|----------------------------------------------------------------------------------------------------|----|---------------------------------------|------|------|
| U) bester<br>useneelid in | nta<br>Ctri+N<br>Művei | rkés Beczerziés atonobió<br>módozláka<br>letek | 7 7 7 1 1           | 6 3           |                             |                           |                                                                                                    |    | ŀ                                     | ××)  | 0    |
| [Alapert                  | einezett szürés        | s]                                             |                     |               |                             |                           |                                                                                                    |    | Szűrőfeltételek                       |      | 2    |
| thirse of                 | e ar ondensk fe        | ejécelt a coccortuatióshur                     |                     |               |                             |                           |                                                                                                    | Q. | 👕 Sourés 🐩 Toljes lata 🐐              |      |      |
| Ród                       | Termerc                | Raktár 🖝 Raktárbely                            | Rektärhely coopert. | Meranymig Mee | Lejárat dátum Lejárat dátur | n és idő – Gyártási dátum | cgyedi anaoaibi                                                                                                    |    | Csak a készleten lévők                |      |      |
| 123377                    | Teset term             | selejtezés                                     |                     | 0 @           | 2023. 02. 05.               |                           | 00000000000001                                                                                                    |    | Termak                                |      |      |
| 121937                    | Tejfol                 | seleptezés                                     |                     | 10 g          | 2023.01.31.                 |                           |                                                                                                    |    |                                       |      | -    |
| 12337T                    | Teart lerm.            | Körponti rektér                                |                     | 1.05          | 2023.02.19.                 |                           | the day and the second second s |    | EAN Kod                               |      |      |
| 123071                    | Fest term.             | Kozpono rakitar                                |                     | 7 00          | 2023 02. 19.                |                           | 00000000000004                                                                                                    |    |                                       |      |      |
| 12303T                    | Exemst.                | Közpenb raktár                                 |                     | 5 cm          |                             |                           | 2000000000000000                                                                                                    |    | Dátum egyedM                          |      |      |
| 123371                    | Teszt term.            | Központi raktár                                |                     | 10 db.        | 2023. 02. 06.               |                           | 000000000000000000000000000000000000000                                                                                                    |    |                                       | -    | TTT  |
| 123371                    | Teart term.            | Központi raktár                                |                     | 10 db         | 2023. 02, 96,               |                           |                                                                                                    |    | Marcal Processing                     | -    | -    |
| 12337T                    | Teszt term             | Központ raktór                                 |                     | 0 db          | 2023. 02. 26.               |                           |                                                                                                    |    | Notation Divergiversity               | Ų    | ×.   |
| 121707                    | Kanille Int            | Käzponti raktile                               |                     | 5 db          |                             |                           | 122233355556                                                                                                    |    |                                       |      |      |
| 121707                    | Kamila tés             | Közponb raktär                                 |                     | 800 db        | 2022. 08. 04.               |                           |                                                                                                    |    | Additor                               |      | ×    |
| 1                         |                        |                                                |                     |               |                             |                           |                                                                                                    |    | Letérat dátum                         |      |      |
|                           |                        |                                                |                     |               |                             |                           |                                                                                                    |    |                                       | - 10 | - 27 |
|                           |                        |                                                |                     |               |                             |                           |                                                                                                    |    | the second set the first second set   |      | 100  |
|                           |                        |                                                |                     |               |                             |                           |                                                                                                    |    | Alasta higher dess lege o termineter. | 4    | ×    |
|                           |                        |                                                |                     |               |                             |                           |                                                                                                    |    | Culative differen                     |      | -    |
|                           |                        |                                                |                     |               |                             |                           |                                                                                                    |    |                                       | - 10 | -    |
|                           |                        |                                                |                     |               |                             |                           |                                                                                                    |    |                                       |      | 126  |
|                           |                        |                                                |                     |               |                             |                           |                                                                                                    |    | tgyed azonosito                       |      | 1    |
|                           |                        |                                                |                     |               |                             |                           |                                                                                                    |    | 1<br>                                 |      |      |
|                           |                        |                                                |                     | 853           |                             |                           |                                                                                                    |    | 🐔 Sejišt szűrők 📙 Szűrő ment          | tése | 0    |
|                           |                        |                                                |                     |               |                             |                           |                                                                                                    |    |                                       |      | -    |

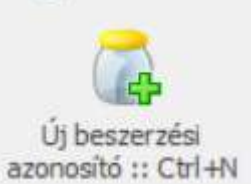

Az új beszerzési azonosító ikonnal a felület elhagyása nélkül rögzíthető a termékekehez beszerzési azonosító.

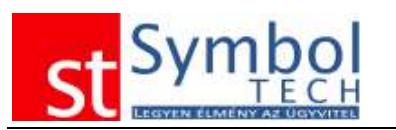

| 9 Termék         | Teszt termék Beszerzési azonosító | *** | 2 |
|------------------|-----------------------------------|-----|---|
| Egyedi azonosító | 12336544                          |     | 1 |
| 📄 Raktár         | Központi raktár                   | ž   | × |
| Készlet          |                                   | 3   | ÷ |
|                  |                                   |     |   |
|                  |                                   |     |   |

🔏 Törlés

A kijelölt beszerzési azonosítók törölhetők. A törlés előtt a program megerősítést kér.

| Mege    | erősítés                                                                        |                                                         | ×                        |
|---------|---------------------------------------------------------------------------------|---------------------------------------------------------|--------------------------|
| ?       | Biztosan törli a kivála:<br>Amennyiben az igen gombra kat<br>törlésre kerülnek. | sztott 1 beszerzési a<br>tint, a kiválaszott beszerzési | zonosítót?<br>azonosítók |
|         |                                                                                 | Igen                                                    | Nem                      |
| eszerzé | ési azonosító<br>Josítása                                                       |                                                         |                          |

Az ikon használatával a beszerzési azonosító módosítható.

#### Termék mennyiségek és beszerzési azonosítók

A beszerzési azonosítóval rendelkező termékeke készlete a termék mennyiségek és beszerzési azonosítók listájában érhetők el. A lista a szűrési lehetőségekkel alakítható. A beszerzési azonosítók megjelenítése ikonnal a termék beszerzési azonosítók menüpontba lép át a rendszer. A termékre duplán kattintva a kijelölt termék beszerzési azonosítói érhetők el.

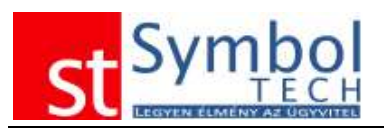

|                                                    |               |        |     | Terme           | k mennyiségek é | is beszerzési azonosítók |   |                          | 9 <u>11</u> |     | ×    |
|----------------------------------------------------|---------------|--------|-----|-----------------|-----------------|--------------------------|---|--------------------------|-------------|-----|------|
| a                                                  |               |        |     |                 |                 |                          |   |                          |             |     | e    |
| Beszerzés azonosítók<br>megjelenítése<br>Műveletek |               |        |     |                 |                 |                          |   |                          | ×           | (X) |      |
| 🔲 Lista műveletek: 🔍 🦆 📓 🌛 🧕                       | 9 9 9 9 1     | R I    | 6 × | 1               |                 |                          |   |                          |             |     | 1.00 |
| Húzza ide az oszlopok fejléceit a csoportosít      | áshoz         |        |     |                 |                 |                          | م | Szűrőfeltételek          |             |     | 2    |
| Kád 🔺 Név                                          | Termékcsoport | Gyártó | Mee | Raktár          | Mennyiség       | Készlet                  |   | Termék                   |             |     |      |
| 12170T Kamila tea                                  | Élelmiszer    |        | db  | Központi raktär | 805             | 5 158                    |   |                          |             |     |      |
| 123037 8 x 8 cm színes párna hevederre             | Ē.            |        | cm  | Központi raktár | 10              | 10                       |   | Termékcsoport            |             |     |      |
|                                                    |               |        |     |                 |                 |                          |   |                          |             |     | ~ ×  |
|                                                    |               |        |     |                 |                 |                          |   | Raktár                   |             |     | 1221 |
| 53                                                 |               |        |     |                 |                 |                          |   |                          |             |     | ~ *  |
| L AB 20                                            |               |        |     |                 |                 |                          |   | Egyenlő értékek elrejtés | e           |     |      |
| 2 Au                                               |               |        |     |                 |                 |                          |   |                          |             |     |      |
|                                                    |               |        |     |                 |                 |                          |   |                          |             |     |      |
|                                                    |               |        |     |                 |                 |                          |   |                          |             |     |      |
|                                                    |               |        |     |                 |                 |                          |   |                          |             |     |      |
|                                                    |               |        |     |                 |                 |                          |   |                          |             |     |      |
|                                                    |               |        |     |                 |                 |                          |   |                          |             |     |      |
|                                                    |               |        |     |                 |                 |                          |   |                          |             |     |      |

#### Termék raktárhelyek

Raktárhely modul esetén a raktárhelyek listáját tartalmazza a termék raktárhelyek menüpont a kimutatás menüben.

A felület elhagyása nélkül új raktárhely állítható be, de a kijelölt raktárhely törlésére is van lehetőség, és a raktárhelyet módosítani is lehet a felső ikonsoron található lehetőségekkel.

|                        | -                                    |                             |                                |                     |            |         |           |             |                                | Termék raktárhelyek |          |               |            |                    |   |           |         |   |
|------------------------|--------------------------------------|-----------------------------|--------------------------------|---------------------|------------|---------|-----------|-------------|--------------------------------|---------------------|----------|---------------|------------|--------------------|---|-----------|---------|---|
| Új raktár<br>2: Ctrl + | hely<br>N<br>Mi<br>a műve<br>pértelm | iveleti<br>letek:<br>ezetta | ilés<br>R<br>n<br>ek<br>Szűrés | Laictárh<br>nódosít | ely<br>ása |         |           | ***         | 15 IS 2                        | 3                   |          |               |            |                    |   |           |         |   |
| Húzzi                  | a ide az                             | z oszlo                     | pok fe                         | jléceit             | a cso;     | ortosit | áshoz     |             |                                |                     |          |               |            |                    |   |           |         |   |
|                        | 11                                   |                             | []]                            |                     |            | 1       | Termékkód | Terméknév   |                                | Gya                 | ári szám | Lejárat dátum | Raktärhely | Raktárhely csoport | * | Raktár    | Készlet |   |
| 9                      |                                      | Ø                           |                                |                     |            |         | 22        | Csokitélapó |                                |                     |          |               |            |                    |   |           |         |   |
| 9                      |                                      | 8                           |                                |                     |            |         | 56        | csokinyuszi |                                |                     |          |               | 3/3/       | 3                  |   | GabiRakta | âr      | 5 |
| -                      |                                      |                             |                                |                     |            |         |           |             | and and a second second second |                     |          |               |            |                    |   |           |         |   |

### Termék mennyiségek és raktárhelyek

A raktárhelyesen kezelt termékek esetében a készletet a termékmennyiségek és raktárhelyek menüpontban is le lehet kérdezni. A menüpont a raktárhely modul használatával érhető el.

A szűrőben lévő lehetőségekkel igényre szabható a lista tartalma. A felületen művelet nem végezhető, viszont a raktárhely listába vissza lehet lépni a raktárhelyek megjelenítése ikonnal.

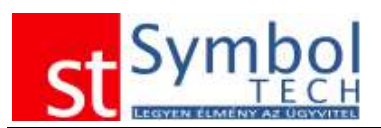

|                           |                                                                                                    |                                                        |                              |                                                                 |                                  | Termék ni                     | rmybégek és rektárhelyek |  |   |                                               |                             |               |
|---------------------------|----------------------------------------------------------------------------------------------------|--------------------------------------------------------|------------------------------|-----------------------------------------------------------------|----------------------------------|-------------------------------|--------------------------|--|---|-----------------------------------------------|-----------------------------|---------------|
|                           |                                                                                                    |                                                        |                              |                                                                 |                                  |                               |                          |  |   |                                               |                             | _             |
| CTTD                      |                                                                                                    |                                                        |                              |                                                                 |                                  |                               |                          |  |   |                                               |                             |               |
|                           |                                                                                                    |                                                        |                              |                                                                 |                                  |                               |                          |  |   |                                               |                             |               |
| ttárhelyel                |                                                                                                    |                                                        |                              |                                                                 |                                  |                               |                          |  |   |                                               |                             |               |
| Conductoria               | S                                                                                                    |                                                        |                              |                                                                 |                                  |                               |                          |  |   |                                               |                             |               |
| 1 Lista m                 |                                                                                                    |                                                        |                              | 50                                                              |                                  |                               |                          |  |   |                                               |                             |               |
| ISnirt a                  | stol Raktar Központi raktar                                                                                    | Fovenió értékek els                                    | reitise R.                   | hely nelkuli rakt                                               | arak elecitése                   |                               |                          |  |   |                                               |                             |               |
| and the second second     | and a second second second second second second second second second second second second second second second | - g f some er se se se se                              |                              |                                                                 | and a conspicient                |                               |                          |  | 0 | Szüröfelte                                    | ételek                      | in the second |
| 112223.121                | ad esphiption repetien a coopio solical                                                                        | NUM .                                                  |                              |                                                                 |                                  |                               |                          |  | P | 530r#s                                        | 🔐 Teljes ksta               | 1.2           |
|                           |                                                                                                    |                                                        |                              |                                                                 |                                  |                               |                          |  |   |                                               |                             |               |
| ĸád                       | hér.                                                                                                    | Temeksoport (9)                                        | iyanti Mee                   | Ruktár                                                          | Mennyiség Kész                   | iet 🔺                         |                          |  |   | Termék                                        |                             |               |
| Kód<br>12903T             | hér<br>8 x 8 ch szíres párna hevederrel                                                                        | TemBasoport G                                          | iyartd   Mee<br>cm           | Ruktúr<br>Központi raktár                                       | Mermylalég (Kész<br>0            | iet * 10                      |                          |  |   | Termek                                        |                             |               |
| Kód<br>12903T<br>22       | Nér<br>8 x 8 ch szives párna hevederrel<br>Csoktélapó                                                          | Ternikosport (G                                        | yārtā Mee<br>om<br>do        | Raktár<br>Központi raktár<br>Központi raktár                    | Mennyiség Rész<br>0<br>0         | let                           |                          |  |   | Termék<br>Termékcsop                          | port                        |               |
| Kőd<br>129037<br>22<br>56 | Nér<br>8 x 8 cm szhes párna hevederrel<br>Csolstřánpů<br>csolanyusa                                            | Temékcsoport (G)<br>Teuribósævek<br>Teuribósævek       | oyàrti Mee<br>cm<br>do<br>do | Raktár<br>Központi raktár<br>Központi raktár<br>Központi raktár | Mermitség Gész<br>0<br>0<br>804  | iet                           |                          |  |   | Termék<br>Termékcsop                          | port                        |               |
| xód<br>12903T<br>22<br>56 | héir<br>8 x 8 cm szhes párna hevederrel<br>Csoktélapó<br>csokinyuszi                                           | Ternikosoport (9)<br>Ternikosoport<br>Terzit csoport23 | iyarti Mea<br>cm<br>db<br>db | Raktár<br>Központi raktár<br>Központi raktár<br>Központi raktár | Mermisség Rész<br>0<br>0<br>804  | let * 10<br>147<br>1408       |                          |  |   | Termék<br>Termékcsog<br>Raktár                | port                        |               |
| Kód<br>12503T<br>22<br>56 | Nér<br>8 x 8 an színes párna hevederrel<br>Csolotříspá<br>zakinyusa                                            | Ternikosport (9)<br>Tartilószerek<br>Teszt cseport23   | iyarti Mea<br>on<br>do       | Raktár<br>Központi raktár<br>Központi raktár                    | Mermpiség Gész<br>0<br>0<br>804  | 10<br>147<br>1608             |                          |  |   | Termék<br>Termékcsop<br>Raktár<br>Központi ra | oort                        |               |
| Kód<br>12503T<br>72<br>56 | Nér<br>8 x 8 on sohes pårna hevederne<br>Coshtélapó<br>mokinivuta                                              | Termikissenek<br>Tersitissenek<br>Tersit cosport23     | yànti Mee<br>on<br>do<br>do  | Raktár<br>Központi raktár<br>Központi raktár                    | Mermyseig Cieco<br>0<br>0<br>804 | let a 10<br>10<br>147<br>1608 |                          |  |   | Termék<br>Termékcsop<br>Raktár<br>Központ ro  | sktár<br>16 értékek ekejtés | *             |

#### A CRM menüpontjai

#### CRM

- 🔏 Terméket vásárló vevők
- 🔱 Terméket nem vásárló vevők
- Elmaradt rendszeres vevők

#### Környezetvédelmi termékdíj

- Számlák tételes listája termékdíj kóddal
  - Számlák összesítő listája termékdíj kóddal

### A Környezetvédelmi termékdíj menüpontjai:

#### Környezetvédelmi termékdíj

- Számlák tételes listája termékdíj kóddal
- 😼 Számlák összesítő listája termékdíj kóddal

#### Intrastat

#### Intrastat

- Intrastat (Kiszállítás)
- Intrastat (Beérkezés)
- Intrastat ellenőrzés

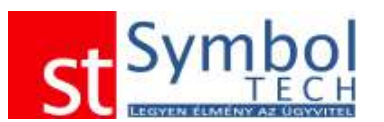

### Üzletkötői jutalék

Üzletkötői jutalék

- Üzletkötői jutalék sávok alapján
- Üzletkötői jutalék termékcsoportok alapján
- Üzletkötői jutalék analitika termékcsoportok alapján

#### Pénztár és Bank

Pénztár és bank

- Pénztár és bank egyenlegek
- 🚱 Pénztár és bank készletértékek
- 🦻 Napi számlaforgalom

#### Gyártás és tervezés

#### Gyártás tervezés

Gyártó gépek erőforrás felhasználása
 PTGSZLAA
 PTGSZLAH
 Aktuális készlet lista
 Napi lejárat ellenőrzés
 Sales Riport
 Készletérték csökkenés
 Termék készletérték besz.azon. alapján
 Szervíz statisztika
 Készlet projekt szerint

# Syx – Symbol eXtension menü

A Symbol eXtension a hazai piacon egyedül álló újítás. A Symbol eXtension menüpontjai segítségével a Symbol Ügyvitel rendszere bővíthető.

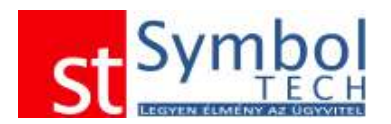

### A Syx letöltőközpont

A felületen a symbol által elérhető bővítések listája található. Amennyiben egy bővítményhez frissítés érhető el, azt kiemelve narancssárga sorral kerül megjelölésre, és a telepítés gomb is aktívvá válik.

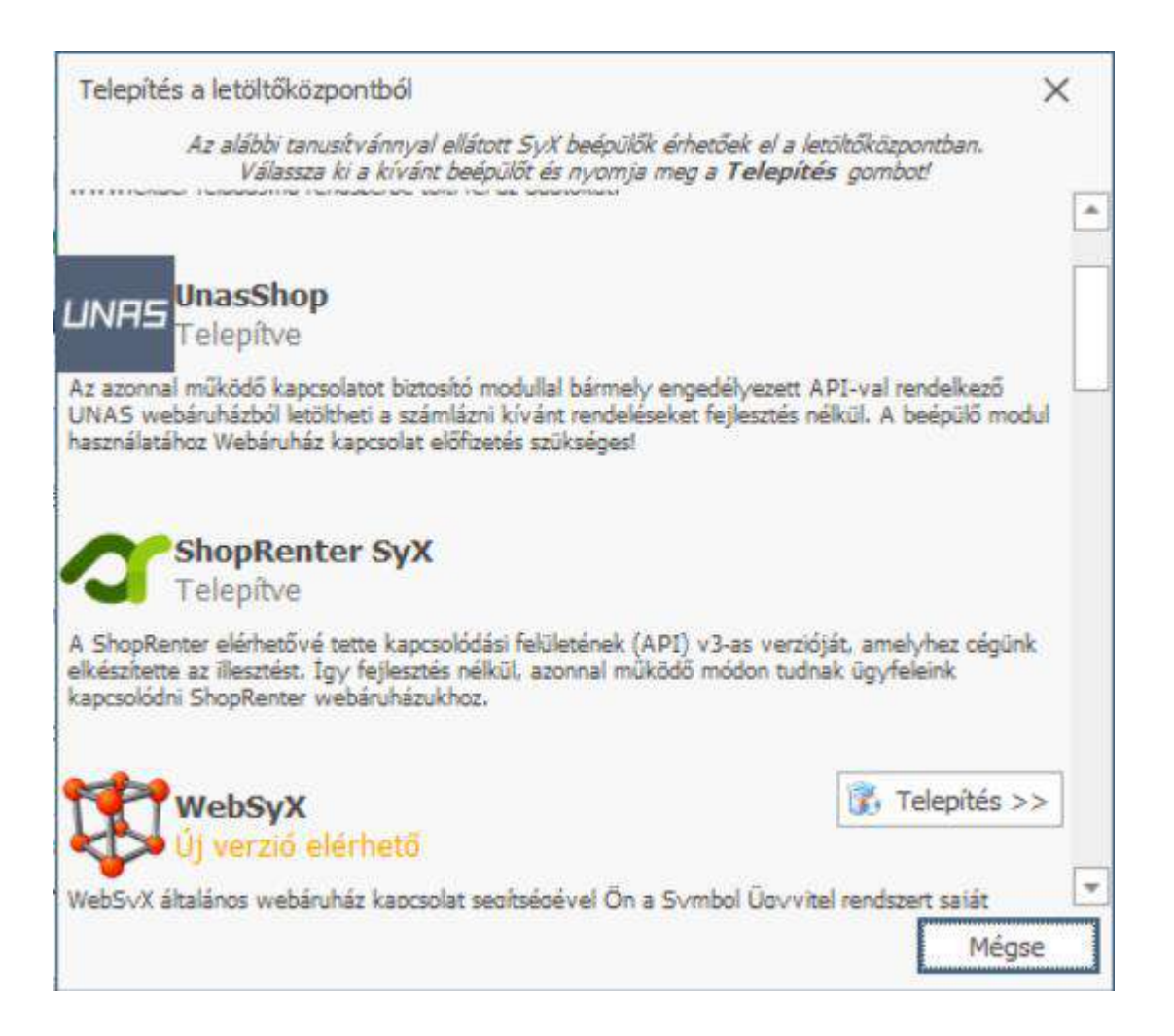

#### Syx karbantartása

A Symbolban lehetőség van egyedi fejlesztések igénylésére. A fejlesztéshez tartozó telepítő a syx karbantartás felületen található.

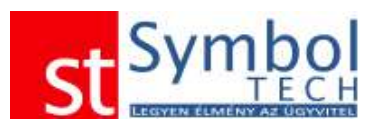

| SyX be         | épülők                        |         |                |            |                 | ×    |
|----------------|-------------------------------|---------|----------------|------------|-----------------|------|
| \varTheta Tele | epítés a letöltőközpontból    | 🐮 T     | elepítés 🛛 🗛 I | Eltávolítá | s               |      |
| 🕞 Szá          | mítógép hozzárendelés 📲       | Mind    | len számítógép | oen elérh  | ető             |      |
|                | Név                           |         | Verzió         |            | Számítógép neve | Į.   |
| <u>(</u>       | ÁNYK - PTGSZLAA               |         | 1.0.0.6422     | 0          |                 | -    |
| Pénztár        | gép helyettesítő számlafeladá | is beép | ūlő            |            |                 |      |
| 6              | Bing eszközök                 |         | 1.0.0.4188     | 0          |                 |      |
| Bing es.       | zközök gyűjteménye            |         |                |            |                 |      |
| 立              | EconEngineering               |         | 1.156.114.730  | 5 9        |                 |      |
| Econ Er        | igineering beépülő            |         |                |            |                 |      |
| <b>G</b>       | EKÁER-feladás                 |         | 1.158.0.7300   | 0          |                 |      |
| EKÁER-         | feladás beépülő modul         |         |                |            |                 | -    |
| • •••          |                               |         |                | -          | Bezá            | irás |

#### 😨 Telepítés

A telepítés ikonnal a kiküldött egyedi fejlesztések telepítőcsomagjai a számítógépre letölthetők, majd kitallózva betölthetők.

Eltávolitás Az eltávolítás ikon használatával a kijelölt bővítmény törölhető.

💂 Számítógép hozzárendelés 🛛 🖞 Minden számítógépen elérhető

Az egyes fejlesztésekhez/bővítményekhez a vonatkozó ikonokkal beállítható, hogy mely számítógépeken történik meg az engedélyezésük.

Ez olyan esetekben lehet hasznos, amikor az egyedi fejlesztés csak bizonyos feladatokat végző csoport számára szeretnénk biztosítani.

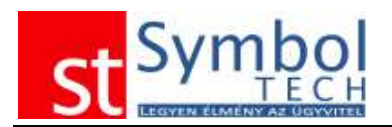

# Eszközök menü

### Lomtár

A Symbolban a Lomtár funkcióval érhetők el azok a törölt adatok, amelyeket a különböző listákban törlésre kerültek. A lomtárban lévő adatok nem jelennek meg, és nem kiválaszthatók.

Ha a programban egy adat törlésre került, a lomtárból csak abban az esetben lehet kitörölni véglegesen, ha az adat bizonylatra még nem került rá. Ha az adat bármilyen formában már bizonylatra került, azaz felhasznált, akkor a lomtárból nem üríthető ki véglegesen.

| Lomtár          |                  |                                |                           | ×        |
|-----------------|------------------|--------------------------------|---------------------------|----------|
| 🛃 Frissítés     | 😼 Lomtár ürítése | Kijelölt elemek visszaállítása | 🗑 Kijelölt elemek törlése | 💡 Szűrés |
| > 🗌 🛛 🖂 Bank és | Házipénztár (1)  |                                |                           |          |
| > Bizonyla      | ttömb (5)        |                                |                           |          |
| > 🗌 Felhaszn    | náló (1)         |                                |                           |          |
| > 🗌 Fizetési i  | mód (1)          |                                |                           |          |
| > Leitár (3     | )                |                                |                           |          |
| > Mennyis       | égi egység (1)   |                                |                           |          |
| > Partner       | (2)              |                                |                           |          |
| > Pénznem       | n (1)            |                                |                           |          |
| > Product       | Equipment (2)    |                                |                           |          |
| > Projekt (     | (3)              |                                |                           |          |
| > 🗌 Raktár (    | 2)               |                                |                           |          |
| > 🗌 Raktárhe    | ely (1)          |                                |                           |          |
| > Szervize      | lt termék (1)    |                                |                           |          |
| > Termék        | (7)              |                                |                           |          |
|                 |                  |                                |                           |          |
|                 |                  |                                |                           |          |
|                 |                  |                                |                           |          |

Frissités

A lomtár felülete üresen jelenik meg. A frissítés ikonnal jeleníthetők meg a lomtár csoportjai. A lomtár külön csoportokban tárolja a különböző törölt adatokat.

A csoport mellett található kis feket nyíllal az adott csoport tartalma jeleníthetők meg.

Leltár (3) LT-2022-00002 LT-2022-00003 LT-2023-00002

A megfelelő adat kijelölése után az adat vagy végleg törölhető, vagy visszaálltató.

Kijelölt elemek visszaállítása 🗑 Kijelölt elemek törlése

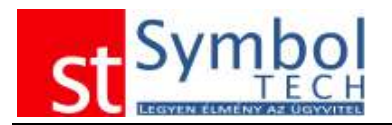

## Árfolyamok

Abban az esetben ha Programban különböző devizákban is történik termék beszerzés/értékesítés, akkor a **Beálltások/ Törzsadatok/ Devizanemek** menüpontban szükséges először a devizanemet felvinni.

A Programban a **Beállítások/Rendszerbeállítás**okban rögzíthető, hogy a Symbol melyik bank árfolyamát vegye figyelembe, és ez automatikusan betöltésre kerüljön a programba történő belépéskor vagy ne. Ha saját árfolyamra van szükség, akkor az is megadhatóható. Az árfolyamok menüpontban a felhasznált árfolyamok jeleníthetők meg napi lebontásban.

| Árfolyamok                  |                      |         |                       |           |        |              | × |
|-----------------------------|----------------------|---------|-----------------------|-----------|--------|--------------|---|
| 🖕 Új :: Ctrl+N              | 📝 Módosítás :: Ctrl- | +E 💥 Tă | örlés :: Ctrl+Shift+D | Nyomtatás | Export | 🛛 🛃 Grafikon |   |
| Érvényesség kezdet          | te 🔺 EUR             | RUB     |                       |           |        |              |   |
| 2022. 01. 03.               | 367,66               | 4,36    |                       |           |        |              |   |
| 2022. 01. 04.               | 365,44               | 4,32    |                       |           |        |              |   |
| 2022, 01, 05,               | 361,71               | 4,22    |                       |           |        |              |   |
| 2022. 01. 06.               | 361,12               | 4,17    |                       |           |        |              |   |
| 2022. 01. 07.               | 359,36               | 4,2     |                       |           |        |              |   |
| 2022. 01. 10.               | 357,88               | 4,22    |                       |           |        |              |   |
| 2022. 01. 11.               | 357,39               | 4,21    |                       |           |        |              |   |
| 2022. 01. 12.               | 356,11               | 4,21    |                       |           |        |              |   |
| 2022. 01. 13.               | 355,15               | 4,15    |                       |           |        |              |   |
| 2022, 01, 14,               | 354,74               | 4,07    |                       |           |        |              |   |
| 2022. 01. 17.               | 355,89               | 4,07    |                       |           |        |              |   |
| 2022. 01. 18.               | 356,74               | 4,08    |                       |           |        |              |   |
| 2022. 01. 19.               | 356,48               | 4,11    |                       |           |        |              |   |
| 2022. 01. 20.               | 357,05               | 4,11    |                       |           |        |              |   |
| <mark>2</mark> 022. 01. 21. | 357,02               | 4,11    |                       |           |        |              |   |
| 2022. 01. 24.               | 358,7                | 4,06    |                       |           |        |              |   |
| 2022. 01. 25.               | 360,52               | 4,07    |                       |           |        |              |   |
| 2022. 01. 26.               | 359,65               | 4,04    |                       |           |        |              |   |
| 2022. 01. 27.               | 358,69               | 4,07    |                       |           |        |              |   |
| 2022. 01. 28.               | 357,28               | 4,12    |                       |           |        |              |   |
| 2022. 01. 31.               | 358,11               | 4,14    |                       |           |        |              |   |
| 470 elem                    |                      |         |                       |           |        |              |   |

#### 470 elem

Új :: Ctrl+N

ikonnal rögzíthető új árfolyam.

Amennyiben egy adott napra van árfolyam megadva, a program alapértelmezetten azt az értéket kínálja fel.

Módositás :: Ctrl+E Az árfolyamok utólagos módosítása, nincs hatással a már kiállított bizonylatok árfolyamára.

Az árfolyamok menüpont addig nem elérhető, amíg csak egy devizanem (HUF) van a rendszerben.

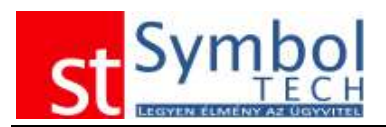

Az árfolyamokat lehet nyomtathatni, exportálni, vagy grafikonon is meg lehet őket jeleníteni.

## Árfolyamadatok lekérdezése (MNB)

Amennyiben az MNB árfolyamokra van szükség, akkor az árfolyamadatok MNB menüpontban kérhetők le azokra a devizenemekre, amelyek előzetesen a törzsadatokban rögzítésre kerültek. Az MNB árfolyam frissítésével az árfolyamok listája menüpont adatai frissülnek.

Az adatok tárgynapra, tárgyévre vagy a tárgyévet megelőző évre kérhetők le.

| × |
|---|
| ~ |
|   |
|   |
|   |
|   |
|   |
| - |
| 8 |
|   |

### Eszközök

Az az eszközök csoportjába olyan menüpontok találhatók, amelyek a programban elérhető eszközökhöz tartoznak.

A menüpontból megnyitható a :

- dokumentumböngésző
- symboogle
- Naptár
- Üzenetek
- Comm Center egyenleg

a Symbol Készletkezelő programból sms küldésre is van lehetőség. ehhez egyenleg vásárlás szükséges, amelyet a honlapon keresztül igényelhető: <u>Symbol Tech - Comm</u> <u>Center</u>

A Symbol Comm Center egyenleg lekérdezéssel a rendelkezésre álló egyenleg jeleníthető meg.

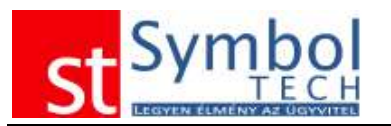

- Adóhatósági ellenőrzési adatszolgáltatás

A NAV részére az ellenőrzéshez a programból kiállított bizonylatok külön lista szerűen lekérhetők/kiküldhetők. A küldés lehet kelt időszakra vonatkozóan lekért listával, vagy teljes időszak alapján vagy sorszám alapján készülő adatokkal is. A kiválasztott mód további szűrési lehetőségeket nyit meg, amelyek tartalmát a legördülő menü

segítségével lehet kiválasztani

| Művele | t kiválasztása 🛛 🕹                                                                                                    |  |  |  |  |  |  |  |  |  |  |  |
|--------|----------------------------------------------------------------------------------------------------|--|--|--|--|--|--|--|--|--|--|--|
| ?      | Adóhatósági ellenőrzési adatszolgáltatás<br>Bizonylat kelt-, teljesítés időszak vagy sorszám szerint szeretné lekérdezni a |  |  |  |  |  |  |  |  |  |  |  |
|        | számlákat?                                                                                                    |  |  |  |  |  |  |  |  |  |  |  |
|        | ➔ Kelt időszak alapján                                                                                                    |  |  |  |  |  |  |  |  |  |  |  |
|        | Teljesítés időszak alapján                                                                                                 |  |  |  |  |  |  |  |  |  |  |  |
|        | <ul> <li>Sorszám alapján</li> </ul>                                                                                        |  |  |  |  |  |  |  |  |  |  |  |
|        | Mégse                                                                                                    |  |  |  |  |  |  |  |  |  |  |  |

Kelt időszak alapján:

| NAV Export kelt idős | NAV Export kelt időszak alapján |            |  |  |  |  |  |  |
|----------------------|---------------------------------|------------|--|--|--|--|--|--|
| Kelt kezdődátum      | 2023. 07. 01.                   | Ŧ          |  |  |  |  |  |  |
| Kelt záródátum       | 2023. 09. 30.                   | Ŧ          |  |  |  |  |  |  |
| Bizonylattömb        |                                 | <b>→ X</b> |  |  |  |  |  |  |
| Pénznem              |                                 | - X        |  |  |  |  |  |  |
| Fizetési mód         |                                 | <b>→ X</b> |  |  |  |  |  |  |
| Vevő                 |                                 |            |  |  |  |  |  |  |
|                      | OK Még                          | jse        |  |  |  |  |  |  |

Teljesítési időszak alapján:

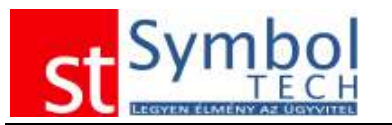

| NAV Export teljesítés idősz | ak alapján    | $\times$ |
|-----------------------------|---------------|----------|
| Teljesítés kezdődátum       | 2023. 07. 01. | Ŧ        |
| Teljesítés záródátum        | 2023. 09. 30. | *        |
| Bizonylattömb               |               | - ×      |
| Pénznem                     |               | - ×      |
| Fizetési mód                |               | - ×      |
| Vevő                        |               |          |
|                             | ок            | Méase    |

#### Sorszám alapján:

| NAV Export kelt időszak a | alapján | ×   |
|---------------------------|---------|-----|
| Kezdő bizonylatszám       |         |     |
| Záró bizonylatszám        |         |     |
| Bizonylattömb             |         | - × |
| Pénznem                   |         | - × |
| Fizetési mód              |         | - × |
| Vevő                      |         |     |
|                           | OK Mégs | e   |

- Online számlák átnavigál az online számla listára a felület
- Online számlák (beavatkozást igénylő) Az online számlák listában a hibaüzenettel visszaküldött számlákhoz történik az átnavigálás.
- Útvonaltervezés

4951 Tiszabecs, Báthory utca 145.

A Symbolban arra is van lehetőség, hogy a google maps segítségével a partnerhez, érdeklődőhöz vagy az ügyfélhez rögzített címek közül a megfelelőt kiválasztva az útvonalat létrehozza.

Az adatokat a ikon használatával szükséges megadni.

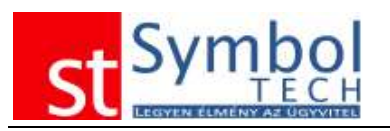

- Partner kedvezmények összesítése. A felület a vevői kedvezmények listájába navigál át. Vevőre, vevőcsoportra, termékre és termékcsoportra vonatkozóan is elérhető az adattartalom.
- Termékcímke nyomtatás
- Termék kód és vonalkód ütközések menüpontban listázhatók azok a termékek, ahol azonos kódot vagy vonalkódot használ a Symbol. A lista optimális esetben üres kell, hogy legyen.

|                                       |                                            |               |         |            | Termék köd é | is vonakód útközésel |          |              |         |                 |   |    |
|---------------------------------------|--------------------------------------------|---------------|---------|------------|--------------|----------------------|----------|--------------|---------|-----------------|---|----|
| gi)<br>(ji) Megnymäs<br>Müssektek     |                                            |               |         |            |              |                      |          |              |         |                 | × | e  |
| 📰 Lista műveletek                     |                                            | 0 779         | 🐔 🖪 📓   |            |              |                      |          |              |         |                 |   |    |
| [Alapértelmezett<br>Húzza ide az esti | : szürés]<br>opok fejlécett a csoportosítá | isher         |         |            |              |                      |          | ж ууу        | x Keres | Szűrőfeltételek |   | 2  |
| Termelduid                            | * Vonakod                                  | Termekusoport | Tennels | Kid tipusa | Kód          | Tenneikód            | Vonakcid | Ternekcoport | Termék  | Termékkód       |   |    |
|                                       |                                            |               |         |            |              |                      |          |              |         | Yanakod         |   |    |
|                                       |                                            |               |         |            |              |                      |          |              |         | Kód             |   |    |
|                                       |                                            |               |         |            |              |                      |          |              |         | Ndie            |   |    |
| \$ 2023                               |                                            |               |         |            |              |                      |          |              |         | Termékcsoport   |   | ×× |

- Felhasználói tevékenységek listája

A listában a felhasználók által végzett tevékenységeket lehet megtekinteni egy adott időpontra, vagy időszakra leszűrve. A lista alapértelmezetten a tárgynap előző óra tartalmát jeleníti meg, amit a szűrési feltételek törlésével lehet változtatni.

|                        |               |                 |                      |            |                          | Fehasmáló                | l tevékenység  |          |   | - 0                                 |      |
|------------------------|---------------|-----------------|----------------------|------------|--------------------------|--------------------------|----------------|----------|---|-------------------------------------|------|
| 0                      |               |                 |                      |            |                          |                          |                |          |   |                                     | 0    |
| Datop Vonal Elosidas   |               |                 |                      |            |                          |                          |                |          |   | (x ×)                               | )    |
| 🖭 Lista művéletek: 🛸   | 6- sh         | o 🖪 🦻           | 9 9 9 <del>2</del> 1 |            |                          |                          |                |          |   |                                     |      |
| Szürt adatok] Időpont: | 2023.09.1     | 3-16 2023.04    | . 14io               |            |                          |                          |                |          |   |                                     |      |
| Hüzza ide az usztopok  | feléceit a cs | oportositéstice |                      |            |                          |                          |                |          | £ | Szűrőfeltételek                     | ۶    |
| Esemény időpont        | Esemény       | Dolgnző neve    | Tuladonság           | Régi érték | (Ú) érték                | Adattijpus               | + Főadat       | Keg-adat |   | 🐄 Szűrés 📓 Teljes lista 📲           |      |
| 2023. 09. 14. 11:43    | +             | Admin           | Azonositó            |            | 172                      | Bejövő készlet bizonylat | BS21-2023-0003 | 0        | 1 | Edőpont                             |      |
| 2023. 09. 14. 11:43    |               | Admin           | Bizonylat tipus      |            | 1                        | Bejövő készlet bizonylat | BSZL-2023-0003 | 0        |   | 2023 09 13 0:00 - 2023 09 14 0:00 - |      |
| 2023.09.14.11:43       | 141           | Admin           | Bizonylattömb        |            | 8                        | Bajóvő készlet hizonylat | BSZL-2023-0003 | 0        |   | Esemény                             |      |
| 2023. 09. 14. 11:43    | +             | Admin           | Bizonylatszám        |            | BSZL-2023-00030          | Bejövő készlet bizonylat | BS2L-2023-0003 | 10       |   |                                     | - #  |
| 2023. 09. 14, 11:43    | +             | Admin           | Eredeti biz, szám    |            | dsfdsgf                  | Bejövő készlet bizonylat | 652L-2023-0003 | U        |   | Felhacanalo                         |      |
| 2023. 09. 14. 11:43    | +             | Admin           | F0FO20               |            | 1                        | Bejővő kászlet bizonylat | BSZL-2023-0003 | 0        |   |                                     | - x) |
| 2023. 09. 14. 11:43    | +             | Admin           | ReversedTeCancel     |            | 0                        | Bajövő káczlet bizonylat | BSZL-2023-0003 | a        |   | Adatious                            | 71-  |
| 2023. 09. 14. 11:43    | +             | Admin           | Számla állapot       |            | 0                        | Bejövő készlet bizonylat | BSZL-2023-0003 | 0        |   |                                     |      |
| 2023. 09. 14. 11:43    | +             | Admin           | Szállító keresőnév   |            | 9                        | Bejövő készlet bizonylat | BSZL-2023-0003 | 0        |   | E daidane an                        |      |
| 2023. 09. 14. 11:43    | +             | Admin           | Kelt                 |            | 2023-09-14 00:00:00.0000 | Bejővő készlet bizonylat | BS7L-2023-0003 | 0        |   | Teleformer                          | - x  |
| 2023. 09. 14. 11:43    | +             | Admin           | Tatjocítás           |            | 2023-09-14 00:00:00.0000 | Bajðvő köszlet bizonylat | BS2L-2023-0003 | 0        |   | Tourismusted                        |      |
| 2023.09.14,11:43       | +             | Admin           | Fiz.határidő         |            | 2023-09-14 00:00:00.0000 | Bejow5 készlet bizonylat | BS2L-2023-0003 | 0        |   | 15520 Egyptini                      |      |
| 2023. 09. 14. 11:43    | +             | Admin           | RegistrationDate     |            | 2023-09-14 00:00:00.0000 | Bejövő készlet bizonylat | ESZL-2023-0003 | 0        |   |                                     |      |

 Adatváltozás napló statisztika
 Az adatváltozás napló adatainak satatisztikai információ jelennek meg a menüpont használatával.

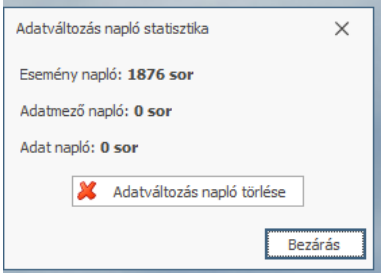

- Alkalmazás zárolása

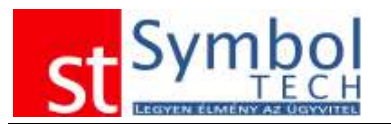

Az alkamazás zárolása funkcióval a felület zárolható lesz, azaz csak az fér hozzá a Symbolhoz, aki ismeri a kódot. A PIN kódot a beállítások/Felhasználók/ adott felhasználó nevére kettőt kattintva, a felhasználói adatlapon lehet megadni .

- Gyors felhasználó váltás

A funkciót akkor lehet használni, ha .a PIN kód a beállítások/Felhasználók/ adott felhasználó nevére kettőt kattintva, a felhasználói adatlapon beállításra került több felhasználóhoz. Ebben ez esetben, ha nem szeretnénk ki/be lépni a Symbolba, akkor van lehetőség másik felhasználó felületére történő belépésre a pin kód használatával.

- Minden ablak bezár
- A funkcióval a Symbolban megnyitott valamennyi ablak bezárásra kerül.

#### Cégadatok csoportja

#### Jelszócsere

Az a felhasználó, aki a symbol felületére éppen be van lépve, a saját jelszavát a jelszócsere menüpontban módosíthatja.

| szo | csere              |               | X |
|-----|--------------------|---------------|---|
| 3   | Név                | Admin         |   |
| Y   | Felhasználónév     | ADMINISTRATOR |   |
|     | Régi jelszó        |               |   |
|     | Új jelszó          |               |   |
|     | Új jelszó ismétlés |               |   |
|     |                    |               |   |

#### Felhasználói kép módosítás

A Felhasználókhoz kép is beállítható. A menüpont segítségével vagy a gépről tallózva, vagy webkamera segítségével vagy a Symbol által előre feltöltött avatar listából rögzíthető kép. Ha már van választott képe a felhasználónak, akkor szintén ezen a menüponton belül van lehetőség a törlésre/módosításra

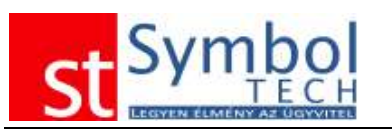

| Művelet    | t kivála      | asztása                            |                                       |                                     |                              |                 | ×              |       |
|------------|---------------|------------------------------------|---------------------------------------|-------------------------------------|------------------------------|-----------------|----------------|-------|
| $\bigcirc$ | Fell          | nasználo                           | ói kép mó                             | dosítása                            |                              |                 |                |       |
|            | Válas<br>rend | oz                                 |                                       |                                     |                              |                 |                |       |
|            | <b>→</b>      |                                    |                                       |                                     |                              |                 |                |       |
|            | <b>→</b>      | Webkai<br>Kép készít<br>szerkeszté | merával k<br><sup>ése csatlako:</sup> | ÉSZÍTEK KÉJ<br>ztatott webkam       | D <b>et</b><br>era használat | ával, majd kép  |                |       |
|            | •             | Letöltök<br>Avatar kép             | egy avat                              | <b>ar képfájlt</b><br>a Symbol Tech | webkatalógu                  | sából           |                |       |
|            | <b>→</b>      |                                    |                                       |                                     |                              |                 |                |       |
|            | •             | Törlöm                             | a jelenleg                            | i képet                             |                              |                 |                |       |
|            |               |                                    |                                       |                                     |                              | Mégse           |                |       |
| Avatar k   | siválasz      | rtása                              |                                       |                                     |                              |                 |                | ×     |
| Válasszo   | on egy        | y Önnek te                         | tsző avatari                          | t az alábbiak                       | közül és kat                 | ttintson rá a l | kiválasztott k | épre! |
| C          | ),            | <u>I</u> II                        |                                       | 2                                   |                              | 200             | 0              |       |
|            |               |                                    | 0                                     | 2                                   |                              | 2               |                |       |

|   |          |    |   | ٢ | Ę,            |
|---|----------|----|---|---|---------------|
|   |          |    |   |   | 8ª            |
|   |          | J. | 2 |   |               |
| M | <u>م</u> | A  | 2 |   | calc<br>Mégse |

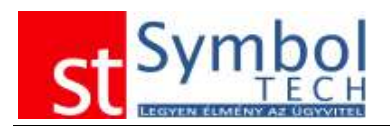

#### Cégadatok varázsló

A Cégadatok varázsló segítségével néhány lépésben beállíthatók, vagy módosíthatók a cég adatai.

A cégadatok varázslóról bővebben a kézikönyv elején: itt talál információkat. <u>Megjegyzés</u>: Az éles kulcs vagy licence file használata esetén a cég neve nem módosítható, mivel a cégnév karakterpontos megadása és a kulcs/licence file összetartoznak. Ha a cég neve megváltozik, akkor a változást tartalmazó dokumentumokat a <u>penzugy@symboltech.hu</u> e-mail címre szükséges eljuttatni ahhoz, hogy a cég neve ténylegesen módosításra kerüljön.

#### Adatkezelés csoport :

#### Gyors biztonsági mentés

A Gyors biztonsági mentés segítségével az aktuálisan használt cég adatbázisára vonatkozóan készíthető biztonsági mentés. A funkció gyakori használatát javasoljuk, ugyanis ha az adatbázissal bármi történik a biztonsági mentésből az adatok visszaállíthatók. A funkció automatikus mentésére vonatkozóan jelenleg nincs beállítási lehetőség a symbolban. A Firebird automatikus mentés beállításáról a leírás az alábbi linken érhető el:

http://www.destructor.de/firebird/gbak.htm

#### Adatbázisok karbantartása

Az adatbázisok karbantartása menüponton belül van lehetőség új adatbázis létrehozására, a meglévő törlésére , illetve a biztonsági mentés elkészítésére és visszaállítására is. .

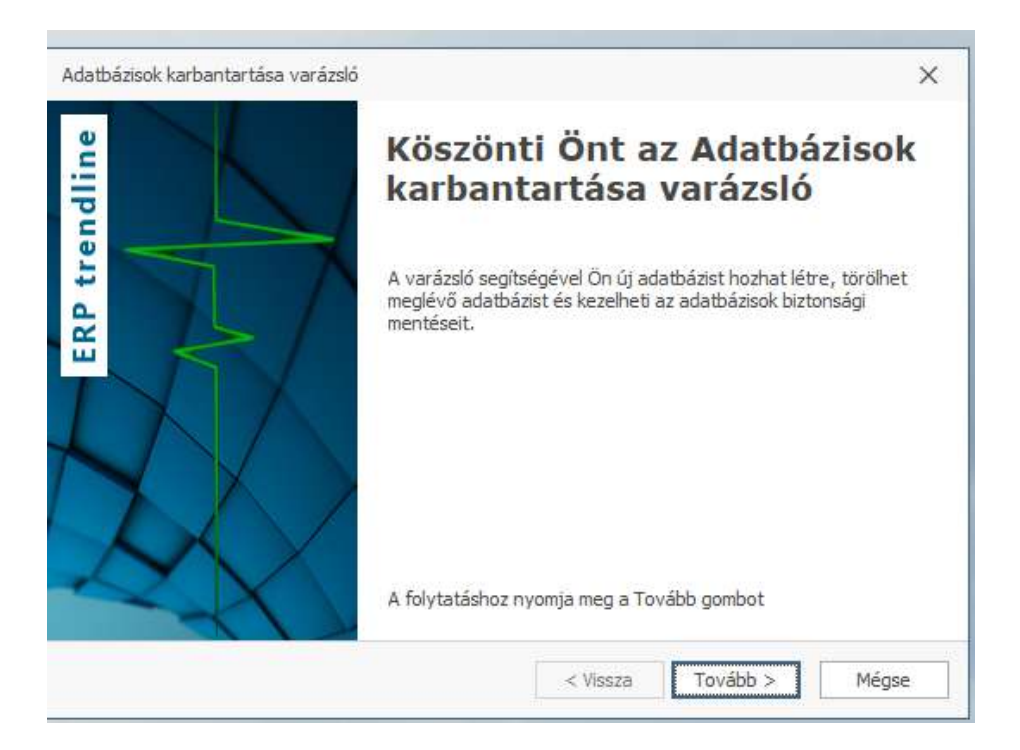

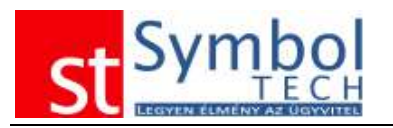

| Adatbázisok karbantartása varázsló                                                                       | ×     |
|----------------------------------------------------------------------------------------------------|-------|
| <b>Művelet kiválasztása</b><br>Válassza ki, hogy milyen műveletet szeretne végrehajtani az adatbázisokon |       |
|                                                                                                    |       |
| Uj adatbázis létrehozása                                                                                 |       |
| O Adatbázis törlése                                                                                      |       |
| 🔘 Biztonsági mentés készítése                                                                            |       |
| 🔘 Biztonsági mentés visszaállítása                                                                       |       |
|                                                                                                    |       |
|                                                                                                    |       |
|                                                                                                    |       |
| < Vissza Tovább >                                                                                        | Méase |

Az új adatbázis létrehozása lehetőséget választva a program létrehoz egy új, üres adatbázist. A programból történő kilépést követően a következő belépésnél így megjelenik egy választó csempe, amelyen az itt megadott új adatbázis neve látható.

<u>Megiegyzés:</u> a Symbolban korlátlan számú adatbázist lehet létrehozni. Használata során demo adatbázis hozható létre példa adatokkal, illetve ha két különböző programcsomaggal rendelkező cég

A létrehozott adatbázisokat DEMO üzemmódban is lehet használni. Az adatbázisok "éles" használatához érvényes terméktámogatás szükséges. Mivel a termékkulcs vagy a licence file cégnévhez kötött, nem javasolt a termékkulcs vagy a licence file használata több adatbázissal.

#### Új adatbázis létrehozása

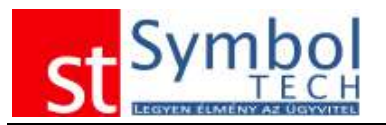

Adatbázisok karbantartása varázsló

×

#### Új adatbázis létrehozása

Adja meg az új adatbázis (cég) nevét! A nevet és a további adatokat a cég első használatba vételekor tudja pontosítani.

| egnev: | Ez a teszt Cegem |         |           |       |
|--------|------------------|---------|-----------|-------|
|        |                  |         |           |       |
|        |                  |         |           |       |
|        |                  |         |           |       |
|        |                  |         |           |       |
|        |                  |         |           |       |
|        |                  |         |           |       |
|        |                  |         |           |       |
|        |                  | / Micer | Befeiezés | Mágeo |

#### Adatbázisok törlése

Az adatbázisok törlése lehetőséget választva meg kell adni a legördülő menüpontból annak a cégnek a nevét, amelyiknek az adatbázisát törölni kell.

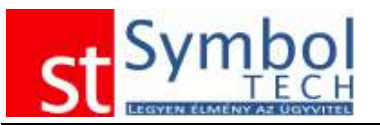

| a varázsló                           |                                                      |                                                            | >                                                            |
|--------------------------------------|------------------------------------------------------|------------------------------------------------------------|--------------------------------------------------------------|
| adatbázist szeretné <mark>t</mark> ö | rölni!                                               |                                                            |                                                              |
| ddddd (DEMO)                         | *                                                    |                                                            |                                                              |
|                                      |                                                      |                                                            |                                                              |
|                                      |                                                      |                                                            |                                                              |
|                                      |                                                      |                                                            |                                                              |
|                                      |                                                      |                                                            |                                                              |
|                                      | a varázsló<br>adatbázist szeretné tö<br>ddddd (DEMO) | a varázsló<br>adatbázist szeretné törölni!<br>ddddd (DEMO) | a varázsló<br>adatbázist szeretné törölni!<br>ddddd (DEMO) * |

Következő lépésben, megerősítésként be kell írni a törlendő cég nevét nehogy véletlenül kerüljön egy adatbázis törlésre.

| Adatbázisok karbantartása vará:                                 | zsló                                       |                       |            | × |
|-----------------------------------------------------------------|--------------------------------------------|-----------------------|------------|---|
| Adatbázis törlésének mege<br>A kiválasztott adatbázis<br>nevét! | e <b>rős itése</b><br>törléséhez biztonság | gi okokból adja meg a | cég pontos |   |
| Törlendő cég neve:                                              |                                            |                       |            |   |
|                                                                 |                                            |                       |            |   |
|                                                                 |                                            |                       |            |   |
|                                                                 |                                            |                       |            |   |
|                                                                 |                                            |                       |            |   |
|                                                                 |                                            |                       |            |   |

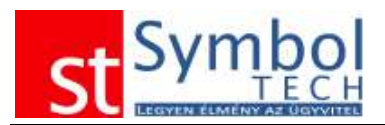

**Fontos:** A törölt cég adatbázisát nem lehet visszaállítani. Cég törlése előtt javasolt, hogy a törölni kívánt cég adatbázisáról készüljön egy biztonsági mentés.

#### Biztonsági mentés készítése

A biztonsági mentés készítése lehetőséget választva be kell jelölni azt a céget, amelyikről a mentést készíteni szükséges. A felület többes kiválasztásra ad lehetőséget, így a kiválasztott cégek közül mindegyikről készül mentés.

| lua wazisok kardant             | af tasa varazsio                                                  | ,            |
|---------------------------------|-------------------------------------------------------------------|--------------|
| Biztonsági ment<br>Válassza ki, | és készítése<br>melyik adatbázisokból szeretne biztonsági mentést | t készíteni! |
| Mind                            | Egyik sem                                                         |              |
| (OMDO) FEELS                    |                                                                   |              |

#### Biztonsági mentés visszaállítása

A programban a biztonsági mentés funkcióval visszaállítható az adatbázismentésből az adatbázis. A felületen a 🔲-ra kattintva tallózható ki a mentett file.

| Biztonsági mentés visszaállítása |                   |  |  |
|----------------------------------|-------------------|--|--|
| Válassza ki a biztonsági mentést | tartalmazó fájlt! |  |  |
|                                  |                   |  |  |
| Biztonsági mentés fájl:          |                   |  |  |
|                                  |                   |  |  |
|                                  |                   |  |  |
|                                  |                   |  |  |
|                                  |                   |  |  |
|                                  |                   |  |  |
|                                  |                   |  |  |
|                                  |                   |  |  |
|                                  |                   |  |  |
|                                  |                   |  |  |
|                                  |                   |  |  |
|                                  |                   |  |  |
|                                  |                   |  |  |

Az adatbázismentés file megadását követően ki kell választani, hogy a cégek közül, melyikbe történik a visszatöltés.

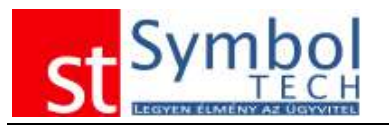

| Adatbázisok karbantartása varázsló                                                                                      |                          |                                 | ×     |
|----------------------------------------------------------------------------------------------------|--------------------------|---------------------------------|-------|
| <b>Biztonsági mentés visszaáll ítása</b><br>Válassza ki, melyik adatbázist szere<br>melyik adatbázisba szeretné visszaf | tné visszaál<br>tölteni! | ítani a biztonsági mentésből és |       |
| Biztonsági mentés forrás                                                                                                |                          | Cél adatbázis                   |       |
| ddddd                                                                                                    | - 📫                      |                                 |       |
| Szoftver verzió: 2.20.170.8685<br>Mentés ideje: 2023. 11. 20. 8:43                                                      |                          |                                 |       |
|                                                                                                    |                          | < Vissza Befejezés              | Mégse |

**Megjegyzés**: Az adatbázis mentés tartalmaz minden korábbi adatot, így az a cég, amelyik kiválasztásra kerül a benne lévő adatokkal együtt felülírásra kerül a mentett file adataival.

## Adatimport varázsló

Az adatimport varázsló segítségével bármilyen más rendszerből kiexportált adatok betöltésére lehetőség van. Az adatok betöltéséhez egy minta excel file is letölthető a

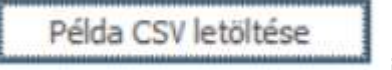

ikonnal.

Az adatimportálás folyamata:

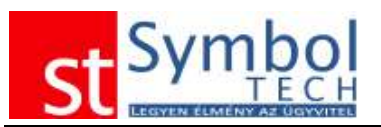

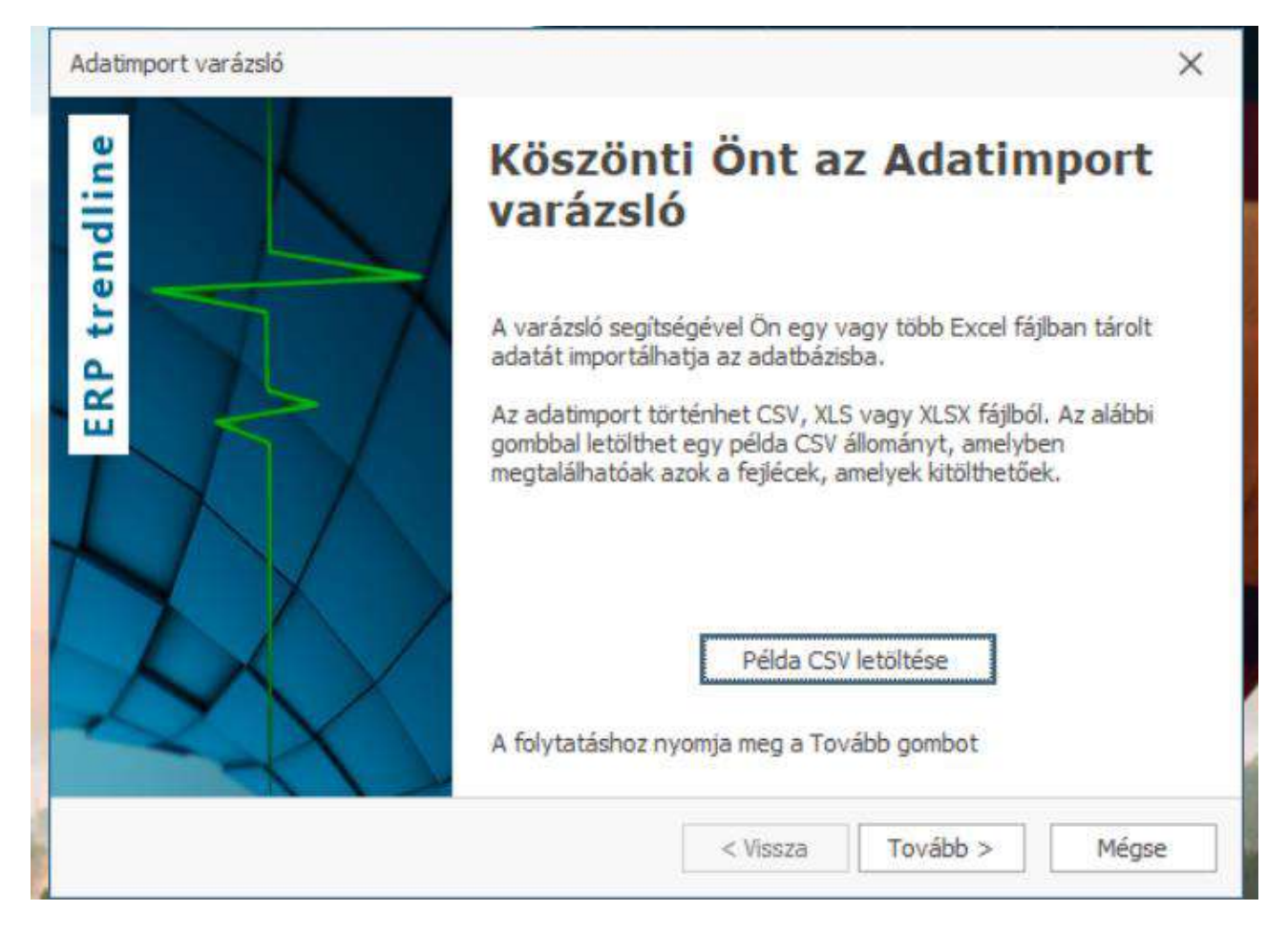

A felületre történő belépést követően az importálni kívánt adat típusát szükséges megadni. A megjelenő lehetőségek közül egyszerre minden esetben csak egy lehetőséget lehet megjelölni.

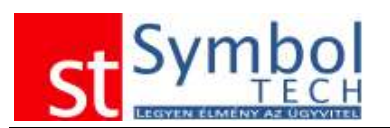

| Adatimport varázsló                                   |                                                          | × |
|-------------------------------------------------------|----------------------------------------------------------|---|
| Adatt ípus kiválasztása<br>Válassza ki, hogy milyen a | datot szeretne importálni                                |   |
| Partnerek importálása                                 | O Darabjegyzék importálása O Ragadós termékek importálás |   |
| Min/Max/Opt importálása                               | Helyettesítő termékek import                             |   |
|                                                       |                                                          |   |
|                                                       |                                                          |   |
|                                                       |                                                          |   |
|                                                       | < Vissza Tovább > Mégs                                   | e |

A kiválasztott lehetőséghez tartozó excel filet a 🔲 ikon használatával van lehetőség

A fájl első sora az oszlopneveket tartalmazza

| tallózni a gépről. A     |                                                                                                    | automatikusan bejelölésre kerül.                                                           |
|--------------------------|----------------------------------------------------------------------------------------------------|--------------------------------------------------------------------------------------------|
| Adatimport               | varázsló                                                                                                   | ×                                                                                          |
| <b>Fájl kivá</b><br>Vála | <b>ilasztása</b><br>assza ki az importálni kívánt Excel fájlt                                              |                                                                                            |
| Fájlnév                  | A fájl első sora az oszlopneveket tartalmazza                                                              |                                                                                            |
| Felhi                    | ívjuk figyelmét, hogy az adatok beolvasása és előfe<br>feldolgozott adatok mentése akár <b>több p</b><br>< | ldolgozása, illetve a folyamat végén a<br>ercet is igénybe vehet!<br>Vissza Tovább > Mégse |

A file beolvasását követően a rendszer megpróbálja a fileban lévő oszlopokat a program megfelelő adatmezőjével párosítani. Ha az oszlopok elnevezése mégsem arra az

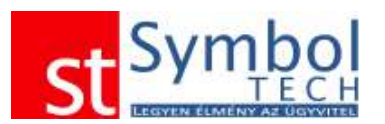

adatmezőre vonatkozik, amit a program felkínál, akkor lehetőség van azoknak a manuális átállítására.

| Amennyibe<br>kattintson | n szükségi<br>a tovább g | es, változtassa meg az adatmezők összerendelését, majd<br>jombra az adatok előnézetének megjelenítéséhez |          |
|-------------------------|--------------------------|----------------------------------------------------------------------------------------------------|----------|
| Adatimport mód          | Már létez                | ő termékek kihagyása                                                                                     | *        |
| Cél                     |                          | Forrás                                                                                                   | Ţ        |
| Szolg.                  |                          | mennyiség                                                                                                | A        |
| Közvetített szolg       | (a)                      |                                                                                                    | <u> </u> |
| Termékkód               |                          | termékkód                                                                                                |          |
| Terméknév               |                          |                                                                                                    |          |
| Név (HU-EN)             |                          |                                                                                                    |          |
| Név (HU-DE)             |                          |                                                                                                    |          |
| Név (EN)                |                          |                                                                                                    |          |
| Név (DE)                |                          |                                                                                                    | -        |

### A folyamat befejezését követően a program jelzi az adatok feldolgozását.

| Adatimport varázsló | ×                                                                                           |
|---------------------|---------------------------------------------------------------------------------------------|
| line                | Varázsló befejezése                                                                         |
| ERP trend           | A varázsló sikeresen lefutott. Az Ön által betölteni kívánt adatok<br>rendelkezésre állnak. |
|                     | A varázsló befejezéséhez nyomja meg a Bezárás gombot<br>< Vissza Bezárás Mégse              |

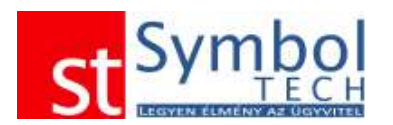

#### Termékadatok betöltése

Termékadatok betöltésekor, amennyiben az import állományban szerepel, lehetőség van a nyitó készletet betölteni. A nyitókészlet betöltésekor megadhatja, hogy a bevételi bizonylatok milyen dátummal jöjjenek létre. Az itt szereplő dátum csak akkor kerül figyelembevételre, ha a betöltendő adatok között szerepel a nyitó készlet.

| A rendszerben eddig nem létező<br>létrehozásra kerülnek. | termékcsoporto                                 | k, mennyisé   | gi <mark>egységek</mark> | és ÁFA kulcsok      | automatikusar |
|----------------------------------------------------------|------------------------------------------------|---------------|--------------------------|---------------------|---------------|
| Megadható az induló raktárk                              | észletet, amely ér                             | tékek egy rak | tári bevétel biz         | onylaton kerülnek r | ógzítésre.    |
| Bevételi bizonylat dátuma:                               | 2023, 08, 01,                                  | *             |                          |                     |               |
|                                                          | and so that was not been as her to see it have |               |                          |                     |               |

A file megadását követően a rendszer automatikusan megpróbálja az Excel állomány oszlopnevei vagy annak hiányában az oszlopok tartalma alapján meghatározni, hogy melyik oszlopban milyen adat található.

#### A termékek betöltésekor megadható mezők:

| Kód           | A "Kód" mezőben szerepel a termék kódja, kitöltése kötelező,<br>egyedinek kell lennie nemcsak az importállomány tekintetében,<br>hanem a már felrögzített termékek között is. Ha nem kíván<br>termékkódokat megadni, akkor a rendszerbeállításokban<br>megadható, hogy a termékkód az automatikus kiosztás<br>opcióval automatikusan kitöltésre kerüljön. |
|---------------|----------------------------------------------------------------------------------------------------|
| Név           | A "Név" mező tartalmazza a termék megnevezését, kitöltése kötelező adat.                                                                                                    |
| Vonalkód      | A termékhez tartozó vonalkód megadása opcionális                                                                                                    |
| VTSZ/SZJ      | A termékhez tartozó vonalkódot adhatja meg ebben a mezőben, kitöltése opcionális                                                                                                    |
| Termékcsoport | A termék termékcsoportja is megadható. Kitöltése opcionális.                                                                                                    |
| ÁFA           | A termék ÁFA kulcsát (%) tartalmazza. A mező kitöltése                                                                                                    |
| Mee           | A termék mennyiségegységét tartalmazza, ha üres alapértelmezetten 'db' értékkel kerül kitöltésre                                                                                                    |

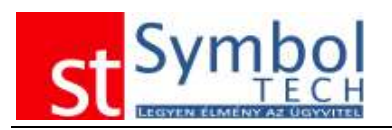

| Listaár                              | Ez a mező tartalmazza a termék listaárát, kitöltése opcionális                                                               |
|--------------------------------------|----------------------------------------------------------------------------------------------------|
| Beszerzési ár                        | Ez a mező tartalmazza a termék beszerzési árát, kitöltése opcionális                                                         |
| <további árkategóriák=""></további>  | Ha a beállítások/törzsadatok menüpontban további<br>árkategóriák kerülnek létrehozásra, akkor azokat is importálni<br>lehet. |
| Nyitó készlet                        | A termékhez tartozó nyitó készlet, kitöltése opcionális                                                                      |
| Nyitó készlet egységár<br>megadható. | A termékhez tartozó nyitó készlet ára lehetőség opcionálisan                                                                 |
| Megjegyzés                           | A termékhez tartozó megjegyzés, kitöltése opcionális                                                                         |

Az importálandó oszlopok megfelelő beállítását követően az adatok előnézetként megjelennek: Ha az adatok megfelelően jelennek meg a "Tovább" gombra kattintva elvégezhető az adatok betöltése.

#### Partneradatok betöltése

A termékadatokhoz hasonlóan a partneradatok is betölthetők. A folyamat a termék betöltéséhez hasonlóan végezhető el.

#### A Partnerek betöltésekor megadható mezők:

| Kód                                   | A "Kód" mezőben szerepel a partner kódja, kitöltése kötelező,<br>egyedinek kell lennie nemcsak az importállomány tekintetében,<br>hanem a már felrögzített termékek között is. A<br>rendszerbeállításokban megadható, hogy a partnerkód<br>automatikusan kiosztásra kerüljön. |
|---------------------------------------|----------------------------------------------------------------------------------------------------|
| Név                                   | A "Név" mező tartalmazza a partner nevét, kitöltése kötelező                                                                                                    |
| Keresőnév                             | A termékhez tartozó keresőnév az a név, amivel a kereső találatként megjelenítheti a partnert. Kitöltése opcionális.                                                                                                    |
| Számlázási Irsz                       | A partner számlázási címében az irányítószám                                                                                                    |
| Számlázási település                  | A partner számlázási címében a település                                                                                                    |
| Számlázási utca<br>Számlázási házszám | A partner számlázási címében az utca<br>A partner számlázási címében a házszám.                                                                                                    |

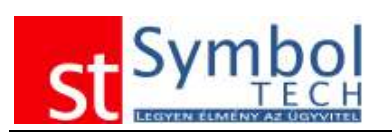

| Kapcsolattartó    | A partner kapcsolattartója, kitöltése opcionális      |
|-------------------|-------------------------------------------------------|
| Telefon           | A partner telefonszáma, kitöltése opcionális          |
| Fax               | A partner fax száma, kitöltése opcionális             |
| E-mail            | A partner e-mail címe, kitöltése opcionális           |
| Adószám           | A partner adószáma, kitöltése opcionális              |
| Közösségi adószám | A partner közösségi adószáma, kitöltése opcionális    |
| Bankszámla        | A partner bankszámlaszáma, kitöltése opcionális       |
| Megjegyzés        | A partnerhez tartozó megjegyzés, kitöltése opcionális |

Az importálandó oszlopok megfelelő beállítását követően az adatok előnézetként megjelennek: Ha az adatok megfelelően jelennek meg a "Tovább" gombra kattintva elvégezhető az adatok betöltését.

### Termékkép import varázsló

A termékkép importálásához elegendő megadni az excel file-ban a termék kódját és a kép elérési útvonalát.

kód kép UNAS01 C:\Users\Üfsz4\Desktop\Új mappa\képek\8T.jpg

### Termék dokumentum import varázsló

Hasonlóan a termékkép import varázslóval a dokumentum elérési útvonalát szükséges megadni, valamint a partnerkódot/vagy a vevőkódot.

## Árlista import varázsló

Az árlista import varázslóval egy lépésben tömegesen végezhető el a termékek árainak a feltöltése.

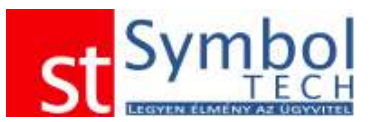

| <b>datt ípus kiválasztása</b><br>Válassza ki, hogy milyen adatot szeretne | importálni                        |
|---------------------------------------------------------------------------|-----------------------------------|
| Arlista importálása                                                       | Alternatív mennyiségi egység o    |
| Szállítói árak importálása                                                | Alternatív mennyiségi egység árak |
|                                                                           | Bázis MME alapján Alapért. besze  |
|                                                                           | 🔿 Alapért, értékesíti             |
|                                                                           |                                   |
|                                                                           |                                   |
|                                                                           |                                   |
|                                                                           |                                   |
|                                                                           |                                   |
|                                                                           |                                   |
|                                                                           |                                   |
|                                                                           |                                   |
|                                                                           |                                   |
|                                                                           |                                   |
|                                                                           |                                   |
|                                                                           |                                   |
|                                                                           | < Vissza Tovább > Mégse           |
|                                                                           | < Vissza Tovább > Mégse           |

A programban megadható alternatív mennyiségi egység is. (például db-ban történik az értékesítés, de dobozzal vételezik be) Az alternatív mennyiségi egységekhez tömegesen importálhatók be az árak.

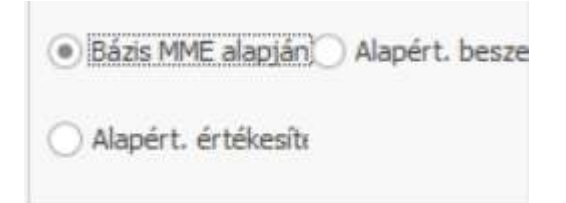

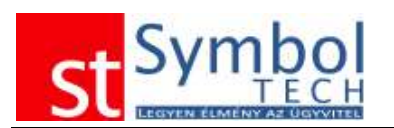

A bázis mee az a mennyiségi egység, ami a termék adatlapján az alapadoknál került megadásra.

Az alapértelmezett beszerzési mennyiségi egység a beszerzéskor használt termék mennyiségi egysége.

Az alapértelmezett értékesítési mennyiségi egység az a mennyiségi egység, amit a termék adatlapján, mint értékesítéskor használatos mennyiségi egység került rögzítésre.

**Megjegyzés:** Az árlista import varázsló felületén az árak betöltése a kiválasztott excel file alapján történik, és ebben az esetben a szállító kiválasztása nem szükséges, azonban ha a szállítói árlista kerül importálásra, akkor a szállító megadása kötelező.

| rlista impo              | rt varázsló                                                                |                                                                                  | ×                                            |
|--------------------------|----------------------------------------------------------------------------|----------------------------------------------------------------------------------|----------------------------------------------|
| F <b>ájl kivá</b><br>Vál | l <b>asztása</b><br>Issza ki az importálni kívánt                          | Excel fájlt                                                                      |                                              |
| Fájlnév                  | <ul> <li>A fájl első sora az osz</li> <li>Idézőjel használata a</li> </ul> | lopneveket tartalmazza<br>mezők elválasztásához CSV fájl es                      |                                              |
| Szállító<br>Dátum:       | 2023. 09. 05                                                               |                                                                                  | 💠                                            |
| Felh                     | vjuk figyelmét, hogy az ada<br>feldolgozott adato                          | atok beolvasása és előfeldolgozása,<br>ok mentése akár <b>több percet</b> is ige | , illetve a folyamat végén a<br>énybe vehet! |
|                          |                                                                            |                                                                                  |                                              |
|                          |                                                                            |                                                                                  |                                              |
|                          |                                                                            |                                                                                  |                                              |
|                          |                                                                            |                                                                                  |                                              |

## Távsegítség kérése

A távsegítség kérése funkcióval a program által aktuálisan használt távkapcsolódási lehetőség elérési útvonala jelenik meg. Segítségével az Ügyfélszolgálaton dolgozó Kollégák távolról is fel tudnak lépni a számítógépre.

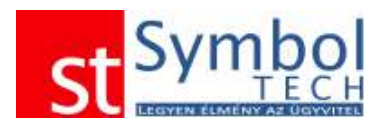

## Távsegítség központ

A felület segítségével egy felületen érhetők el a segítségnyújtás különböző formái.

| Gyors                                                        | javítás                                                                                                    |
|--------------------------------------------------------------|----------------------------------------------------------------------------------------------------|
| Amennyi<br>alábbi go                                         | ben Ön egy <b>gyors hibajavítást</b> kapott a Symbol Tech Zrt-től, az<br>mbbal válassza ki az alkalmazandó fájlt és töltse be a rendszerbe!<br>Gyorsjavítás / script betöltése                                                                                                    |
| Adatb                                                        | ázis beküldése                                                                                                    |
| Ha On sz<br>Symbol T<br>Az adatok<br>személyei<br>rendelkezi | eretne <b>beküldeni adatbazisat</b> felülvizsgalatra vagy javításra a<br>ech Zrt-hez, úgy ezt az alábbi gomb megnyomásával megteheti.<br>at minden esetben bizalmasan kezeljük, az abban lévő üzleti titkokat és<br>s információkat még hibajavítási célből sem bocsátjuk harmadik fél<br>ésére<br>Adatbázis beküldése |
| Távse                                                        | gítség                                                                                                    |
| Amennyi<br>alábbi go<br>megjelen                             | ben Ön <b>Távoli asztal</b> segítséget kér a Symbol Tech Zrt-től, az<br>mbbal indítsa el a távsegítséget és <b>telefonon adja meg</b> a<br>ő adatokat!                                                                                                    |
|                                                              | Távsegítség kérése                                                                                                    |
|                                                              | Bezá                                                                                                    |

gyorsjavítás / script betöltése

Az ikon használatával a kiküldött, és lementett scriptek a programba betölthetők.

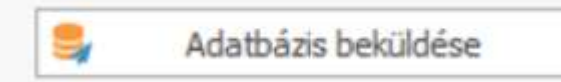

Az adatbázis egy kattintással beküldhető a Symbol Ügyfélszolgálatára. A felület a beküldés előtt figyelmezteti a felhasználót, hogy a folyamat több ideig is tarthat.

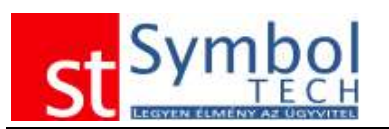

| elküldésre kerül a |
|--------------------|
|                    |
|                    |
| Nem                |
|                    |

Távkapcsolódás indítható, amivel Kollégáink be tudnak jelentkezni a felhasználó számítógépére.

## Kezdőpont

A Kezdőpont a program telepítését követő első indításkor automatikusan megjelenik. Segítségével a rendszer használatához szükséges alapvető beállítási lépések egyszerűen végezhetők el. A Kezdőpontról elérhetők a legáltalánosabb törzsadatok, valamint elvégezhetők a legalapvetőbb beállítások. A kezdőpontot a program használata során bármikor meg lehet nyitni.

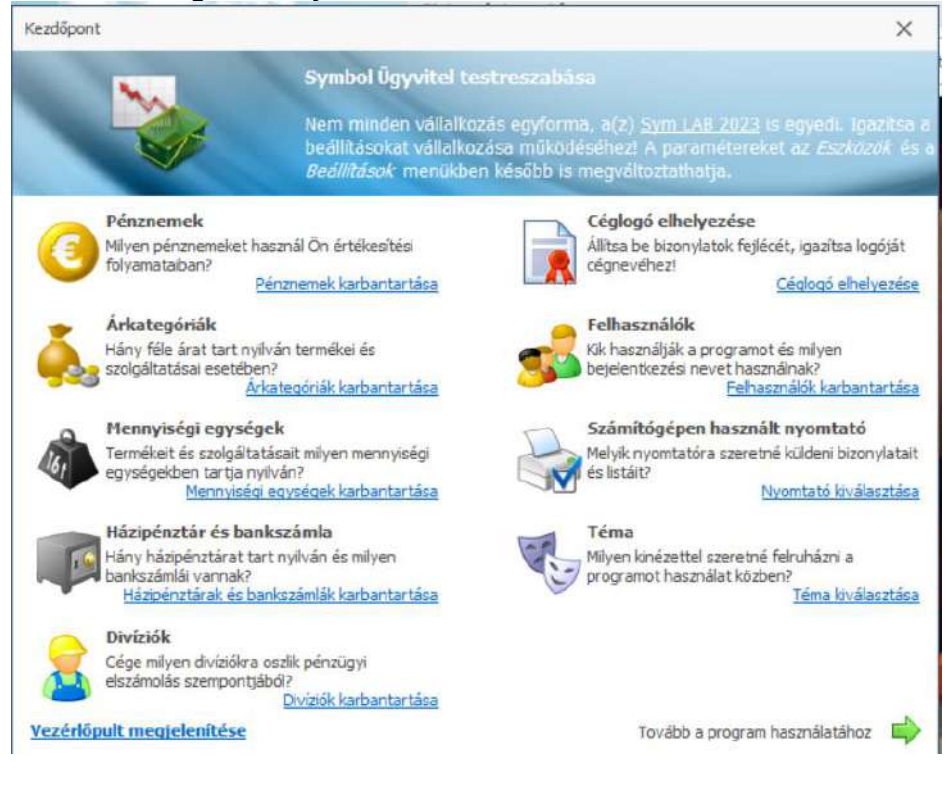
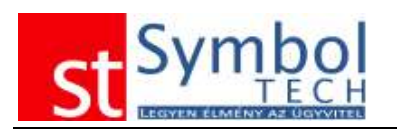

# Vezérlőpult

A vezérlőpult felületéről a programban használt funkciók/adatok érhetők el úgy, hogy a kiválasztott mező ablaka megjelenik. Segítségével nem szükséges az egyes menüpontok között keresgélni.

| harmálái haállítárak | Alapadatok             |                              |                    |                       |                                 |                         |                          |                          |                              |                                 |          |                           |                       |
|----------------------|------------------------|------------------------------|--------------------|-----------------------|---------------------------------|-------------------------|--------------------------|--------------------------|------------------------------|---------------------------------|----------|---------------------------|-----------------------|
| ilet heállításai     | The                    |                              | ě.                 | 811                   |                                 |                         |                          | -                        | -                            |                                 | 8        |                           |                       |
| iszer beálítások     | ÁFA kulcsok            | Árajánlat tétel<br>állapotok | Árkategóriák       | Bankszámlák           | Belső rendelés<br>tétel állapot | Bizonylat<br>megjegyzés | Bizonylattóm             | Cégek közti<br>átadás s  | Cimkék                       | Csomagküld                      | Diviziók | Egyenlegközlő<br>sablonok | E-mail<br>sabionok    |
| <u>v</u>             |                        | *                            |                    |                       | -                               | -                       | *                        | 1                        | di ba                        | *                               | *        | 3                         | -                     |
| ant methods          | Fizetési<br>felszólítá | Fizetési<br>limitek          | Fizetési<br>módok  | Házipénztár           | Helyesbítés<br>oka              | Keresztárfol            | Lezárás oka              | Mennyiségi<br>egység át… | Mennyiségi<br>egységek       | NETA<br>adómértéke              | Országok | Pénznemek                 | Projekt<br>állapotok. |
| 1                    |                        |                              |                    | <b>1</b>              | <b>1</b>                        | -                       | P                        | 1                        | P                            | P                               |          |                           |                       |
|                      | Raktárak               | Raktarhely<br>csoportok      | Raktarhelye        | SMS<br>sabionok       | Stornózás<br>oka                | Szállítási<br>mód       | Szállítói<br>rendelés té | Üzletkötői<br>jutalék    | Vevői rendelés<br>állapotok  | Vevői rendelés<br>tétel állapot |          |                           |                       |
|                      | Partner                |                              |                    |                       |                                 |                         |                          |                          |                              |                                 |          |                           |                       |
|                      |                        | *                            |                    |                       | -                               | *                       | *                        | 2                        | 8                            | 2                               |          |                           |                       |
|                      | Boriték<br>sablonok    | Partner<br>formanyom         | Partnerkapc<br>mód | Partnerkapc<br>téma   | Szállító egyedi<br>mező láthat  | Szállítócsop            | Szerződés<br>paragrafuso | Vevő egyedi<br>mező láth | Vevõcsopor                   | Vevõtulajd                      |          |                           |                       |
|                      | Termék                 |                              |                    |                       |                                 |                         |                          |                          |                              |                                 |          |                           |                       |
|                      |                        | -                            | -                  | *                     | <b>*</b>                        | *                       |                          | *                        |                              | -                               | *        | *                         | <b>*</b>              |
|                      | Garancia<br>módok      | Garandalevél<br>sablonok     | Gyártók            | Jótállás<br>szabályok | Kedvenc                         | Kedvenc                 | KiválasztóEg             | Márkák,<br>típusok       | Termék egyedi<br>mező láthat | Termék<br>formanyom             | Termék   | Termék<br>vélemény        | Termékcim<br>sablonok |

# Jelenetrögzítő

A programban rövid videó anyag készíthető/beküldhető. Használata akkor javasolt, ha szükség van a probléma bemutatására, de a távsegítség használata valamiért nem megoldható.

Lépések:

 Eszközök menüpont/jelenet rögzítő kiválasztása- a program néhány percig várakozik, majd megjelenik a felvétel elindítva ablak, ami jelzi, hogy a lépések bemutatása elkezdhető.

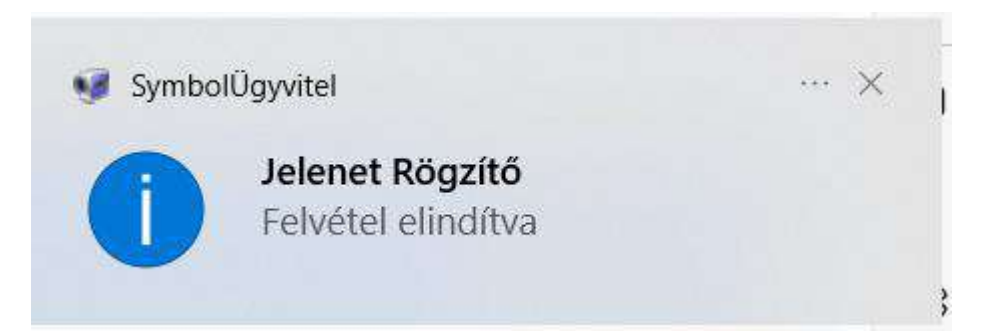

- Az adattartalom elkészítése, azaz a probléma bemutatása az egyes mezőkhöz történő lépésekkel.
- Ha a videó elkészült az eszközök/jelenetrögzítő menüre kattintva a felvétel leállításra kerül, és megjelenik a lehetőség a felvétel mentésére/ vagy a küldésre.

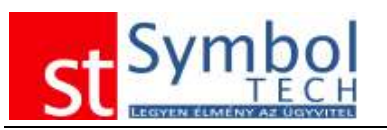

| Symb                             | polugyvitel                                                                                                    | X                                      |
|----------------------------------|----------------------------------------------------------------------------------------------------|----------------------------------------|
| A                                | Jelenet Rögzítő                                                                                                    |                                        |
| U                                | Felvétel leállítva                                                                                                    |                                        |
| valat kiiválas                   | artáca.                                                                                                    |                                        |
| elet kivalas                     | SZLASA                                                                                                    |                                        |
|                                  |                                                                                                    |                                        |
| Rögz                             | zítés leállítása                                                                                                    |                                        |
| Ön leá<br>felhas                 | ZÍ <mark>TÉS leállíTáSa</mark><br>Ilította a jelenet rögzítését. Válassza ki, ho<br>ználni!                                                                                          | ogy ezt milyen módon kívánj            |
| Rögz<br>Ön leá<br>felhas:        | zítés leállítása<br>illította a jelenet rögzítését. Válassza ki, ho<br>ználni!<br>Küldés                                                                                             | ogy ezt milyen módon kívánj.           |
| On leá<br>felhas:                | ZÍT <mark>ÉS leállíTása</mark><br>ilította a jelenet rögzítését. Válassza ki, ho<br>ználni!<br><mark>Küldés</mark><br>Jelenetek elküldése a Symbol Tech Zrt. r                       | ogy ezt milyen módon kívánji<br>észére |
| Rögz<br>Ön leá<br>felhas:<br>→ I | zítés leállítása<br>ilította a jelenet rögzítését. Válassza ki, ho<br>ználni!<br>Küldés<br>Jelenetek elküldése a Symbol Tech Zrt. r<br>Mentés                                        | ogy ezt milyen módon kívánji<br>észére |
| Rögz<br>Ön leá<br>felhas:        | zítés leállítása<br>illította a jelenet rögzítését. Válassza ki, ho<br>ználni!<br>Küldés<br>Jelenetek elküldése a Symbol Tech Zrt. r<br>Mentés<br>Rögzített jelenetek mentése fájlba | ogy ezt milyen módon kívánji<br>észére |

# Webáruházzal történt összekötés esetén használható menüpontok

Az eszközök menüpont alján található lehetőségek segítségével a webáruházzal történő összekötés során azonnali adat fel illetve letöltésre van lehetőség. A felmerülő problémák gyors megoldására használható lehetőségekkel az ütemezési időt nem kell kivárni.

|   | Távvezérlés                                            |   |
|---|--------------------------------------------------------|---|
| ٢ | Új adatok letöltése webről                             |   |
| 0 | Megváltozott adatok feltőltése webre                   |   |
| ٢ | Megváltozott szállítói készlet adatok feltöltése webre |   |
| 0 | Megváltozott adatok                                    | • |
| 0 | Teljes adattartalom                                    | • |
| 0 | Diagnosztika                                           | × |

۲

ikon használatával a pontos adatok is beállíthatók a legördülő menü lehetőségei közül.

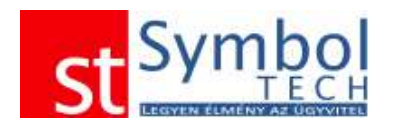

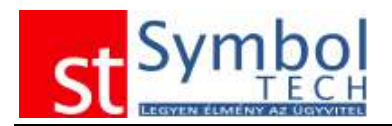

# Beállítások menü

A beállítások menü alatt találhatók a program legfontosabb beállításai felületei.

# Törzsadatok

A rendszer által kezelt alapadatok, azaz a törzsadatok beállítása érhető el a menüpontban. A megjelenő lehetőségek között található például: a pénznem, a mennyiségi egységek, árkategóriák, az áfa, a bankszámlák, házipénztárak.. stb Az itt megadott adatok az egyes felületeken vagy más menüpontokban kiválaszthatóvá, elérhetővé válnak.

#### A törzsadatokról általánosságban

A törzsadat szerkesztő ablakok három csoportba sorolhatók:

- 1. Az egyszerű törzsadatok
- 2. A hierarchikus törzsadatok, amelyek egymásra épülnek
- 3. bizonylat törzsadatok

#### Az egyszerű törzsadatok

Mennyiségi egységek...

Mennyiségi egység átváltások...

Árkategóriák...

ÁFA kulcsok...

Fizetési módok...

Fizetési limitek...

Pénznemek...

Keresztárfolyamok

Országok...

Címkék...

Házipénztárak...

Bankszámlák...

Raktárak...

Raktárhelyek...

Raktárhely csoportok...

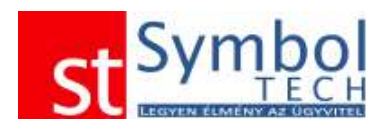

Az egyszerű alapadatok megadásának menüpontjai:

### Mennyiségi egységek

A programban használt valamennyi mennyiségi egységet fel kell rögzíteni ahhoz, hogy használhatók/ kiválaszthatók legyenek.

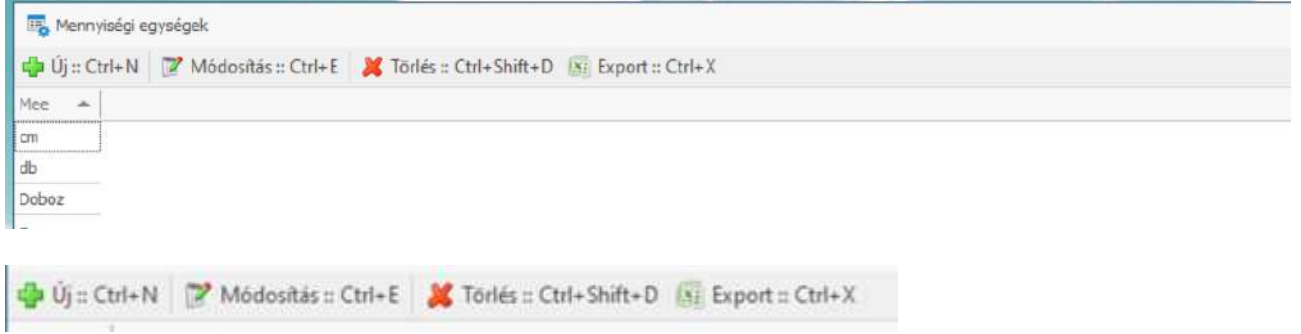

Az adatok egyesével manuálisan is rögzíthetők, törölhetők, módosíthatók, illetve a programba tömegesen exportálhatók is.

# Mennyiségi egység átváltások

A megadott mennyiségi egységekhez átváltási adatok is beállíthatók. Az alap mennyiségi egység legördülő menüjéből lehet kiválasztani azt a mennyiségi egységet, amihez az átváltás rögzítésre kerül.

| 🗘 Új :: Ctrl+N   | 🕎 Módosítás   | :: Ctrl+E | 🐹 Törlés :: Ctrl  | +Shift+D | Export :: Ctrl+) |
|------------------|---------------|-----------|-------------------|----------|------------------|
| laneovséo 🔺      | Származtatott | Szorzó    | 1                 |          |                  |
| * Mennyiségi egy | ség átváltás  |           |                   |          | ×                |
| Alapegység       | cm            | *         |                   |          | -                |
| Származtatott    | m             | *         | Mee tizedes       | 0        | 0                |
| Szorzó           | 100           | 1 m = 10  | 00 cm             |          |                  |
| 💶 Információs n  | nennyiség     |           | Összehasonlító me | nnyiség  |                  |
|                  |               |           | ОК                | Még      | se               |

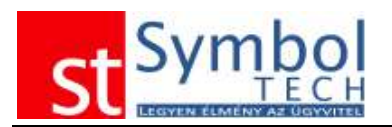

# Árkategória

A Symbol a termék árait kétféleképpen lehet megadni. Vagy árlista import varázslóval excel táblából az Eszközök menüpont használatával, vagy a törzsadatokban megadott árkategória szabályokkal. A Symbolban alapértelmezetten két árkategória található : A **beszerzési ár és a Listaár. Az alapértelmezett árkategória** NEM törölhető! Az árkategóriák bár átnevezhetők, nem javasoljuk ezek névmódosítását. Az egyes árkategóriákra vonatkozó árszabályok viszonytási alapon működnek.

| 🔣 Árkategóriák                | 6                            |           |              |                  |  |
|-------------------------------|------------------------------|-----------|--------------|------------------|--|
| <mark>]</mark> Új :: Ctrl+N   | 📝 Módosítás :: Ctrl+E 🛛 💥    | Törlés :: | Ctrl+Shift+D | Export :: Ctrl+X |  |
| Vév 🔺                         | Viszony                      | 9-es      | Bruttó árak  | Nem számolódik   |  |
| akciós árak                   | Beszerzési árhoz képest +30% |           |              |                  |  |
| Beszerzé <mark>si á</mark> r5 | 10                           |           |              |                  |  |
| Haszon 10%                    | Beszerzési árhoz képest +10% |           |              | ~                |  |
| .ista ár                      | Beszerzési árhoz képest +80% | 1         |              |                  |  |
| istaár EUR                    | Beszerzési árhoz képest +0%  |           |              |                  |  |
| Feszt Kategória               | Lista árhoz képest +25%      | 1         |              | ~                |  |
| TesztÁr                       | Beszerzési árhoz képest +28% |           | $\checkmark$ |                  |  |
| íj ár2022                     | Beszerzési árhoz képest +91% |           |              | ~                |  |

| * Árkategória       |                 |                       | ×      | 5 |
|---------------------|-----------------|-----------------------|--------|---|
| Név                 | Eladási Ár      |                       |        | - |
| Viszonyítási alap   | Beszerzési ár 👻 | Viszony (+/-)         | 55 % 🗘 |   |
| 9-es kerekítés      | • (12           | 24 000,-helyett 123 9 | 00,-)  |   |
| Nem számolódik auto | matikusan Ο     | Bruttó árak O         |        | - |
|                     |                 | OK                    | Mégse  |   |

A viszonyításhoz a megfelelő árkategóriát kell megjelölni. A viszony lehet + és – is. Például megadhatunk a beszerzési árhoz + 20 százalékot, vagy a listaárhoz képest – 10 %-ot is.

A "9-es kerekítés"-sel szabályozható, hogy a kiszámított új ár, a terméknél beállított kerekítési szabály figyelembevételével, 9-re végződjön.

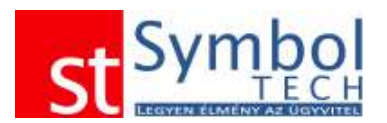

Megjegyzés: A 9-es kerekítés használata nem javasolt. egész forintra kerekített száz forintos nagyságrendű értékű termékeknél, mivel itt a 9 forintra való kerekítés 4-5%-os mértéket is elérheti, és így a termék ára nagyon torzulhat.

A "Nem számolódik automatikusan" beállítás mellett az árkategória árát mindig kézzel kell megadni.

#### Az árkategória érvényesítése

A Termék/Termékek listájában a szűrők segítségével a vonatkozó termékekre listázását el kell végezni, majd az egér és a ctrl, vagy a ctrl +A billentyűkkel termékeket ki kell jelölni. A felső ikonsoron található átárazás ikonnal, a folyamat tömegesen elvégezhető minden kijelölt termékre . Az árkategóriánál azt az árkategóriát kell kiválasztani, ami a létrehozott árkategória viszonyítási árkategóriája. A kapcsolódó árakat zöldre kell állítani, és az árváltozás ebben az esetben 0 !!

Megjegyzés: A nullás átárazással frissíthetők a termék árai, ha az árszabályban változott a viszonyítási százalék. A megváltozott adatok ugyanis nem frissülnek automatikusan.

| Árkategória | Beszerzési ár5 | * | C Kapcsoló | ódó árak frissítése |
|-------------|----------------|---|------------|---------------------|
| Pénznem     | HUF            | * |            |                     |
| Árváltozás  | 0 % 🗘          |   |            |                     |
|             |                | [ | OK         | Mégse               |

# **Áfakulcs**

A kereskedelem szempontjából lényeges Áfakulcsokat a törzsadatok tartalmazza. Az Áfakulcsok NEM frissülnek automatikusan! Ha a NAV új áfakulcsot hoz létre, vagy kivezet egy korábbit, akkor az áfakulcsok menüpont segítségével frissíthetők az adatok.

A frissítéshez az

AFA kulcsok aktualizálása

ikont szükséges használni. Amennyiben a legfrissebb adatok vannak fenn, azt a felület jelzi.

📫 Új :: Ctrl+N

ikonnal új áfakulcsot is lehet rögzíteni.

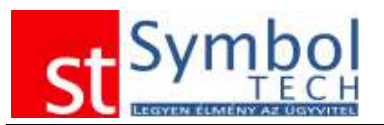

📑 ÁFA kulcsok

| Vév 🔺   | Leirás                                                                                      | Kules | Forditott ÁFA | EU 0% ÁFA    | Pénztárgép index |
|---------|---------------------------------------------------------------------------------------------|-------|---------------|--------------|------------------|
| 0,05%   |                                                                                             | 0,05% |               |              | 0                |
| 0,18%   |                                                                                             | 0,18% |               |              | 0                |
| 0,27%   |                                                                                             | 0,27% |               |              | 0                |
| 18%     | 18%-os ÁFA                                                                                  | 18%   |               |              | 2                |
| 27%     | 27%-os ÁFA                                                                                  | 27%   |               |              | 3                |
| 5%      | 5%-os ÁFA                                                                                   | 5%    |               |              | 1                |
| AAM     | Alanyi adómentes                                                                            | 0%    |               |              | 5                |
| ATK     | Áfa tárgyi hatályán kívül                                                                   | 0%    |               |              | C                |
| EAM     | Adómentes termékértékesítés a Közösség területén kivülre                                    | 0%    |               |              | C                |
| EUE     | Másik tagállamban teljesített, nem fordítottan adózó ügylet                                 | 0%    |               | 1            | C                |
| EUFAD37 | Áfa tv. 37. §-a alapján másik tagálamban teljesített, fordítottan adózó ügylet              |       | $\checkmark$  | 1            | 0                |
| EUFADE  | Másik tagállamban teljesített, nem az Áfa tv. 37. §-a alá tartozó, fordítottan adózó ügylet |       | $\checkmark$  | 1            | 0                |
| -AD     | Fordított ÁFA                                                                               |       | $\checkmark$  |              | 0                |
| Ю       | Harmadik országban teljesített ügylet                                                       | 0%    |               |              | 0                |
| GAET    | Adómentes Közösségen belüli termékértékesítés                                               | 0%    |               | $\checkmark$ | Q                |
| BAUK    | Adómentes Közösségen belüli új közlekedési eszköz értékesítés                               | 0%    |               | 4            | 0                |
| MAIN    | Egyéb nemzetközi ügyletekhez kapcsolódó jogcímen megállapított adómentesség                 | 0%    |               |              | 0                |
| MAT     | Tárgyi adómentes                                                                            | 0%    |               |              | 5                |

| AFA KUICS                       |           | >                         | < |
|---------------------------------|-----------|---------------------------|---|
| <ul> <li>Értékesítés</li> </ul> | Név       | ATK                       | - |
|                                 | Leírás    | Áfa tárgyi hatályán kívül |   |
| Beszerzés                       | Kulcs     | 0 % ‡                     |   |
| Fordított ÁFA                   | • • • •   | EU 0%                     |   |
|                                 | A for the | ovi batálván kíviil       |   |
| Magyarázat                      | Ala tar   | gyrnadayarrava            |   |
| Magyarázat<br>Pénztárgép index  |           | ÷                         |   |

A magyarázathoz beírt információk a bizonylaton megjelennek.

<u>Megjegyzés</u>: Nagyobb összegű bizonylat kiállítása előtt javasolt az áfakulcsok aktualizálása, az ügyletre vonatkozóan a könyvelővel való egyeztetés, hogy melyik áfakulcs kerüljön a frissített lista alapján kiválasztásra. A Symbol adatot szolgáltat, azok helyességének ellenőrzését a NAV ellenőrző rendszere végzi el!

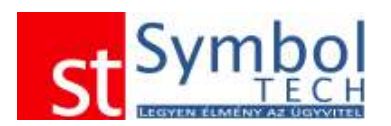

### Fizetési módok

A bizonylatokon megadott fizetési módokat ezen a menüpontom belül lehet létrehozni, törölni, módosítani.

| Atutalás 15 nap @ Fizetési mód X   Atutalás 3 nap (helj.)) Név                                                                                                    | Megnévezés              | <ul> <li>Készpénz</li> </ul>  | Bankkártya      | Utalvány        | Előreutalás     | Átutalás | Napolc     | Telj. dátum      | Utánvét  | HP létrehozás | Kézi kiegy. | Kedv./felär% |
|----------------------------------------------------------------------------------------------------|-------------------------|-------------------------------|-----------------|-----------------|-----------------|----------|------------|------------------|----------|---------------|-------------|--------------|
| Atutalás 3 nap (tej).)   Atutalás 30 nap @   Típus   Bankkártya @   Halasztott fizetési   Készpénz @   Készpénz @   Napok Telj. dátumához viszonyítva   utalás kézkiegyenlítés   Utánvét   Ditánvét     Megjelenés   Kedv./felár 0 %     Kedv./felár 0 %                                                                                                    | Átutalás 15 nap @       | Fizetési mód                  |                 |                 |                 |          |            |                  |          | х             |             | (            |
| Atutalás 30 nap © Név   Barikkártya @ Típus   Halasztott fizetéad Készpénz @ Bankkártya Atutalás Böreutalás Utalvány   Készpénz @ Napok   Napok Telj. dátumához viszonyítva   utalás kézkiegyenítés 1 Házjpénztár bizonylat készül Automatikus kéz kiegyenítés   Utárvét Utárvét     Hegjelenés   Kválasztáskor Nyomtatványon   Kedv./felár 0 % 2                                                                                                    | Átutalás 3 nap (telj.)  |                               |                 |                 |                 |          |            |                  |          |               |             | (            |
| Barikkártya @ Tipus   Halasztott fizetési Készpénz @ Barikkártya Átutalás Biöreutalás Uttalvány   Készpénz @ Napok   Wp hP Napok   utalás kézkiegyeníltés I   Utánvét I   Windig használható S Ft-os kerekítés beálításai   Hegjelenés Nyomtatványon   Kedv./felár 0 % ‡   Megjegyzés: I                                                                                                    | Átutalás 30 nap @       | Név                           |                 |                 |                 |          |            |                  |          | =             |             | ¢            |
| Halasztott fizetési Készpénz   Készpénz (*)   Készpénz (*)   Készpénz (*)   Napok:   Telj. dátumához viszonyítva   utalás kézkiegyeníltés   Utánvét   Utánvét   Mindig használható   SFt-os kerekítés beálításai   Kedv./felár   0 % ‡   Megjegyzés:                                                                                                    | Bankkártya @            | Típus                         |                 |                 |                 |          |            |                  |          |               |             | 14           |
| Készpérz @   KP hP   utalás kézkiegyeníltés   Utánvét <ul> <li>Házpénztár bizonylat készül</li> <li>Automatikus kézi kiegyeníltés</li> <li>Utánvét</li> </ul> <ul> <li>Mindig használható</li> </ul> <ul> <li>SFt-os kerekítés beálításai</li> </ul> <ul> <li>Hegjelenés</li> <li>Kválasztáskor</li> <li>Nyomtatváryon</li> <li>Kedv./felár</li> <li>0 % ‡</li> </ul>                                                                                                    | Halasztott fizetésű     | ○ Készpénz                    | 🔘 Ba            | nkkártya        | () Átuta        | ás       | ) Elő      | eutalás          | () Utalv | âny           | 4           | (            |
| Napok       Image: Construction of the second second | Készpénz @              |                               |                 |                 |                 |          |            |                  |          |               | 4           | (            |
| utaláš kézikiegyenlítés č   Utánvét <ul> <li>Utánvét</li> </ul> <ul> <li>Utánvét</li> </ul> <ul> <li>Utánvét</li> </ul> <ul> <li>Mindig használható</li> </ul> <ul> <li>SFt-os kerekítés beállításai</li> </ul> <ul> <li>Megjelenés</li> <li>Kválasztáskor</li> <li>Nyomtatványon</li> </ul> <ul> <li>Kedv./felár</li> <li>0% 1</li> </ul> Megjegyzés:                                                                                                    | KP hP                   | Napok                         | 1               | Telj. dátun     | nához viszonyít | va       |            |                  |          |               |             | (            |
| Utánvét:       Image: Ditánvét         Image: Ditánvét       Image: Ditánvét         Image: Ditánvét       Image: Ditánvét         <                                                                                                    | utalás kézikiegyenlítés | 8 🥥 Házipénztár               | bizonylat készü |                 |                 | O Aut    | omatikus k | ézi kiegyenlítés |          |               | ~           | (            |
| Otarvet   Mindig használható     5 Ft-os kerelsítés beállításai     Megjelenés   Koválasztáskor   Nyomtatványon   Kedv./felár     0 % C   Megjegyzés:                                                                                                    | Utánvét                 | - unit - its                  |                 |                 |                 |          |            |                  |          |               |             | 0            |
| Intelling Marcola                                                                                                    |                         | Kiválasztáskor<br>Kedv./felár |                 | Nyomtaty<br>0 % | ványon<br>C     |          |            |                  |          |               |             |              |
|                                                                                                    |                         |                               |                 |                 |                 |          |            |                  |          | ×             |             |              |

A fizetési mód csak akkor rögzíthető, ha fizetési típusba is be lettek sorolva.

Ha a fizetési mód elnevezése tartalmazza a fizetés típusát, akkor ha nem abba a fizetési típusba kerül megjelölésre hibaüzenet jelenik meg, és a fizetési mód nem rögzíthető. Pl.: Név: *Előreutalással fizetendő* és a típus *besorolása átutalás. Ez helytelen*, ebben az esetben előreutalásnak kell lennie a fizetési mód típusának.

Abban az esetben is hibát tapasztalhat, ha az elnevezésben több típus szerepel például: Név: Átutalással előreutalva . Ilyen esetben név változást kell előbb elvégezni, majd a megfelelő típusba besorolni.

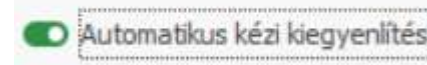

ikonnal:

A rendszer 2.18.-as verziójától a készpénzes és bankkártyás fizetési módoknál is megadható, hogy automatikusan kézi kiegyenlítéssel azonnali teljesítésű legyen, vagy nem.

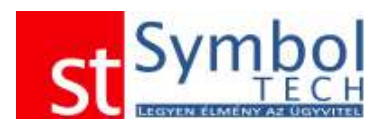

Ha a házipénztár bizonylat készítés zöld, akkor az azonnali kézi kiegyenlítés nem állítható be, mivel a házipénztár késztés kiegyenlíti a bizonylatot, így külön beállítani nem lehet.

5 Ft-os kerekítés beállításai

A jogszabályoknak megfelelő készpénzes fizetés esetén alkalmazandó 5 forintra történő kerekítést, fizetési módonként a megfelelő pénznemekhez rendelten lehet beállítani.

Az egyes fizetési módokhoz kedvezmény is beállítható százalékosan, valamint megjegyzés is fűzhető hozzá. Ez a kedvezmény az adott fizetési móddal kiállított számlák tételeire vonatkozik. A fizetési mód kedvezmény hozzáadódik a tételeknél megadott kedvezményekhez.

Beállítható továbbá, hogy a fizetési határidő a bizonylatok keltétől vagy a teljesítéstől viszonyítva kerüljön számításra.

| Kiválasztáskor Nyomtatványon   Kedv./felár 10 % ‡   Megjegyzés: |       |
|-----------------------------------------------------------------|-------|
| Kedv./felár 10 % 🛟<br>Megjegyzés:                               |       |
| Megjegyzés:                                                     |       |
|                                                                 |       |
|                                                                 | -     |
|                                                                 |       |
|                                                                 |       |
|                                                                 |       |
|                                                                 | -     |
|                                                                 |       |
|                                                                 |       |
| OK                                                              | Méase |

### Fizetési limitek

Az egyes fizetési módokhoz pénznemenként állíthatók be limitek.

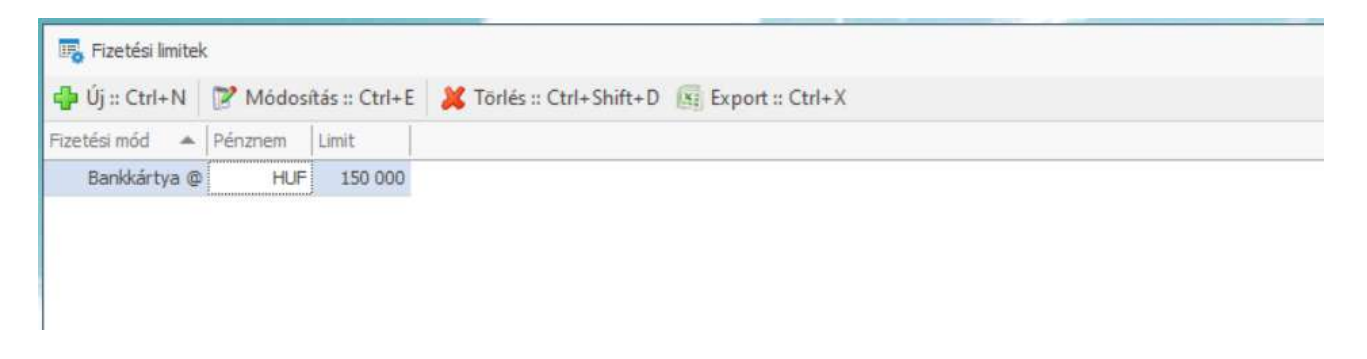

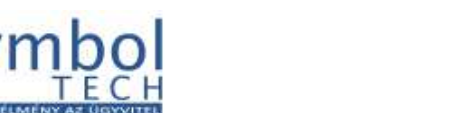

#### Pénznemek

A bizonylatokon használható devizanemeket a pénznemek megadását követően lehet választani. Amennyiben nem hozunk létre pénznemet a rendszerben alapértelmezetten lévő HUF-ban történik a bizonylatok kiállítása.

| Pénznem ▲ Jel Kerekítés<br>EUR € 2 tizedes, 2 tizedes tételeken<br>HUF Ft 0 tizedes, 0 tizedes tételeken<br>RUB P 2 tizedes, 2 tizedes tételeken<br>Pénznem X<br>Név Jel ~<br>Kerekítés 2 tizedes © Õsszesen kerekítése<br>Tétel kerekítés 2 tizedes ©<br>5 Ft-os kerekítés 5Ft-os kerekítés beállításai<br>Címletek<br>Û V Módosítás X Törlés © Összes címlet törlése<br>S Gyorsfelvitel × | 🔁 Új :: Ctrl+l  | N 🔽     | ? Móc  | losítás :: Ctrl | +E 🔀       | Törlés ::  | Ctrl+Shi   | ft+D | Expo | rt :: Ctrl+) |
|----------------------------------------------------------------------------------------------------|-----------------|---------|--------|-----------------|------------|------------|------------|------|------|--------------|
| EUR € 2 tizedes, 2 tizedes tételeken<br>HUF Ft 0 tizedes, 0 tizedes tételeken<br>RUB P 2 tizedes, 2 tizedes tételeken<br>Pénznem X<br>Név I Jel<br>Kerekítés 2 tizedes \$ Osszesen kerekítése<br>2 tizedes \$ Osszesen kerekítése<br>5 Ft-os kerekítés 5Ft-os kerekítés beállításai<br>Címletek<br>Új V Módosítás X Törlés Osszes címlet törlése<br>S Gyorsfelvitel •                       | énznem 🔺        | Jel     | Kerek  | ítés            |            |            |            |      |      |              |
| HUF Ft 0 tizedes, 0 tizedes tételeken   RUB P 2 tizedes, 2 tizedes tételeken     Pénznem X   Név I   Jel I   Kerekítés 2 tizedes 1   Ó összesen kerekítése     Tétel kerekítés   2 tizedes 1   S Ft-os kerekítés   S Ft-os kerekítés   S Ft-os kerekítés   S Ft-os kerekítés   Új   Módosítás   X Törlés   Ó Összes címlet törlése                                                          | UR              | €       | 2 tize | des, 2 tizede:  | s tételeke | en         |            |      |      |              |
| RUB P 2 tizedes, 2 tizedes tételeken     Pénznem     Név     Jel     Kerekítés     2 tizedes *     Összesen kerekítése     Tétel kerekítés     2 tizedes *     SFt-os kerekítés     SFt-os kerekítés     Címletek     Új   Módosítás   STorlés   Ósszes címlet törlése                                                                                                    | IUF             | Ft      | 0 tize | des, 0 tizede   | s tételeka | en         |            |      |      |              |
| Pénznem X   Név Jel   Jel -   Kerekítés   2 tizedes \$ Összesen kerekítése   Tétel kerekítés 2 tizedes \$   5 Ft-os kerekítés 5 Ft-os kerekítés beállításai   Címletek   Új Módosítás   X Törlés Összes címlet törlése                                                                                                    | UB              | ₽       | 2 tize | des, 2 tizede:  | s tételeka | en         |            |      |      |              |
| Név Jel -<br>Kerekítés 2 tizedes Cosszesen kerekítése<br>Tétel kerekítés 2 tizedes Cosszesen kerekítés beállításai<br>5 Ft-os kerekítés 5Ft-os kerekítés beállításai<br>Címletek<br>Új Módosítás X Törlés Osszes címlet törlése<br>Gyorsfelvitel -                                                                                                    | Pénznem         |         |        |                 |            |            |            |      | ×    | ŕ            |
| Kerekítés 2 tizedes    Tétel kerekítés 2 tizedes    5 Ft-os kerekítés 5 Ft-os kerekítés beállításai   Címletek                                                                                                    | Név             | 1       |        |                 |            |            | Je         |      | . *  | ÷            |
| Tétel kerekítés 2 tizedes \$   5 Ft-os kerekítés SFt-os kerekítés beállításai   Címletek   Új Módosítás   Új Módosítás   Ósszes címlet törlése                                                                                                    | Kerekítés       | [       | 2      | tizedes 🌲       | 🔿 Öss      | zesen ker  | ekítése    |      |      |              |
| 5 Ft-os kerekítés     5Ft-os kerekítés beállításai       Címletek       Új Módosítás       Ø Összes címlet törlése       Ø Gyorsfelvitel •                                                                                                    | Tábal basalá    |         | 2      | tine dan *      |            |            |            |      |      |              |
| 5 Ft-os kerekítés 5Ft-os kerekítés beállításai<br>Címletek<br>Új Módosítás X Törlés Osszes címlet törlése<br>Gyorsfelvitel -                                                                                                    | Teter Kereki    | tes     | 2      | uzedes 🛫        |            |            |            |      |      |              |
| Címletek<br>Uj Módosítás X Törlés Osszes címlet törlése<br>Gyorsfelvitel -                                                                                                    | 5 Ft-os kerekít | és      |        | SF              | t-os kere  | ekítés beá | llításai   |      |      |              |
| <ul> <li>Új Módosítás 💥 Törlés @ Összes címlet törlése</li> <li>Gyorsfelvitel -</li> </ul>                                                                                                    |                 |         |        | Cír             | nletek     |            |            |      |      |              |
| ▶ Gyorsfelvitel -                                                                                                    | 👍 Új 🛛 🕅        | Móde    | osítás | 💥 Törlés        | O Ős:      | szes címl  | et törlése |      |      |              |
| Syorsfelvitel *                                                                                                    |                 |         |        |                 |            |            |            |      |      |              |
|                                                                                                    | De Gyorsfe      | vitel * |        |                 |            |            |            |      |      | 2            |
|                                                                                                    |                 |         |        |                 |            |            |            |      |      |              |
|                                                                                                    |                 |         |        |                 |            |            |            |      |      |              |
|                                                                                                    |                 |         |        |                 |            |            |            |      |      |              |
|                                                                                                    |                 |         |        |                 |            |            |            |      |      |              |
|                                                                                                    |                 |         |        |                 |            | 1.0        | 144        |      |      |              |

**Megjegyzés:** A pénznemek megadása során tizedes kerekítés megadására is lehetőség van. A kerekítés tizedeseinek 3 helyen kell azonosnak lennie a programban: Termék, pénznem, és a rendszerbeállításban.

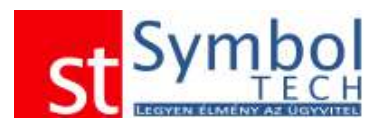

# Keresztárfolyamok

A programban a keresztárfolyamok is beállíthatók, ha van több pénznem is rögzítve.

| nyes (tól) 🔺 🔺 Forrás pé | nznem 🛛 Cél pénznem | Árfolyam   |  |
|--------------------------|---------------------|------------|--|
| * Keresztárfolyam        |                     | ×          |  |
| Érvényesség kezdete      | 2023, 08, 07,       | *          |  |
| Forrás pénznem           | HUF                 | *          |  |
| Cél pénznem              | EUR                 | .*         |  |
| Árfolyam                 | -                   | 50þ,0000 💲 |  |
| Anoiyam                  | ОК                  | Méase      |  |

# Országok

Több ország rögzítésére is lehetőség van a Symbolban. Alapértelmezetten Magyarország szerepel a listában.

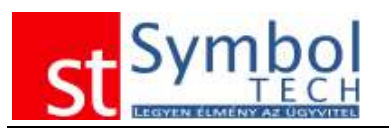

| rország    | Hung     | arv      | HU       | HUN          | LO Destricto |   |
|------------|----------|----------|----------|--------------|--------------|---|
| Orezóa     | Than ig  |          |          | 1.644        |              | ~ |
| Urszag     |          |          |          |              |              | ^ |
| lév        | [        |          |          |              |              |   |
| lemzetkö   | zi név [ |          |          |              |              |   |
| Alpha-2 kr | ód       |          |          | Alpha-3 kód  |              | _ |
| a i taosác | · 1      | Filta    | osáo     |              |              |   |
| .o toysoy  |          | 2010     | ysay     |              |              |   |
| n de l     | and a s  |          | Meg      | уек          |              |   |
| - Uj       | IF M     | odosítas | K lorles | import Excel | tajibol      |   |

# Címkék

#### A felületen nincs lehetőség új címke létrehozására!

| 📝 Módosít   | ás :: Ctrl+E | X Tör | és :: Ctrl+Shift+D | Export :: Ctrl+) |
|-------------|--------------|-------|--------------------|------------------|
| Név         | Ismétlődés   |       |                    |                  |
| soksoksokkk |              | 1     |                    |                  |
| Teszt 2     |              | 1     |                    |                  |
| teszt       |              | 2     |                    |                  |

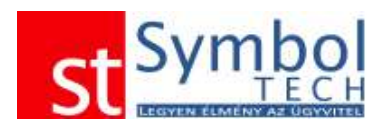

### Házipénztárak

A házipénztárak menüpont alatt vehetők fel azok na pénztárak, amelyeket a programban kezelni szükséges.. Új házipénztárat az gombra kattintva lehet megadni.

| ym LAB 2023<br>ym LAB 2023<br>ym LAB 2023<br>łázipénztár | · · · ·                                                                                                    |                                                                                                    |                                                                                                    |                                                                                                    |                                                                                                    |                                                                                                    |                                                                                                    |                                                                                                    |                                                                                                    |                                                                                                    |
|----------------------------------------------------------|----------------------------------------------------------------------------------------------------|----------------------------------------------------------------------------------------------------|----------------------------------------------------------------------------------------------------|----------------------------------------------------------------------------------------------------|----------------------------------------------------------------------------------------------------|----------------------------------------------------------------------------------------------------|----------------------------------------------------------------------------------------------------|----------------------------------------------------------------------------------------------------|----------------------------------------------------------------------------------------------------|----------------------------------------------------------------------------------------------------|
| iym LAB 2023<br>iym LAB 2023<br>Iázipénztár              |                                                                                                    |                                                                                                    |                                                                                                    |                                                                                                    |                                                                                                    |                                                                                                    |                                                                                                    |                                                                                                    |                                                                                                    |                                                                                                    |
| ym LAB 2023<br>ym LAB 2023<br>Iázipénztár                |                                                                                                    |                                                                                                    |                                                                                                    |                                                                                                    |                                                                                                    |                                                                                                    |                                                                                                    |                                                                                                    |                                                                                                    |                                                                                                    |
| ym LAB 2023<br>Iázipénztár                               |                                                                                                    |                                                                                                    |                                                                                                    |                                                                                                    |                                                                                                    |                                                                                                    |                                                                                                    |                                                                                                    |                                                                                                    |                                                                                                    |
| lázipénztár                                              |                                                                                                    |                                                                                                    |                                                                                                    |                                                                                                    |                                                                                                    |                                                                                                    |                                                                                                    |                                                                                                    |                                                                                                    |                                                                                                    |
|                                                          |                                                                                                    |                                                                                                    |                                                                                                    | >                                                                                                    | D.                                                                                                    |                                                                                                    |                                                                                                    |                                                                                                    |                                                                                                    |                                                                                                    |
| legnevezés                                               |                                                                                                    | 1                                                                                                    | Pénznem                                                                                                    | HUF                                                                                                    | *                                                                                                    |                                                                                                    |                                                                                                    |                                                                                                    |                                                                                                    |                                                                                                    |
| ég                                                       | Sym LAB 2023                                                                                                    |                                                                                                    |                                                                                                    |                                                                                                    | ×                                                                                                    |                                                                                                    |                                                                                                    |                                                                                                    |                                                                                                    |                                                                                                    |
| olgozó                                                   |                                                                                                    |                                                                                                    |                                                                                                    |                                                                                                    | ×                                                                                                    |                                                                                                    |                                                                                                    |                                                                                                    |                                                                                                    |                                                                                                    |
| ar in the l                                              |                                                                                                    |                                                                                                    |                                                                                                    |                                                                                                    |                                                                                                    |                                                                                                    |                                                                                                    |                                                                                                    |                                                                                                    |                                                                                                    |
| vito egyenieg                                            |                                                                                                    |                                                                                                    |                                                                                                    |                                                                                                    | *                                                                                                    |                                                                                                    |                                                                                                    |                                                                                                    |                                                                                                    |                                                                                                    |
| Bizonylatszá                                             | mok formátuma                                                                                                    |                                                                                                    |                                                                                                    |                                                                                                    | N. ALA                                                                                                    | 0                                                                                                    |                                                                                                    |                                                                                                    |                                                                                                    | ~                                                                                                    |
| enztári bevét                                            |                                                                                                    | B2023-01234                                                                                                    |                                                                                                    |                                                                                                    | Penztan bey                                                                                                    | /et                                                                                                    |                                                                                                    |                                                                                                    |                                                                                                    | ~                                                                                                    |
| énztári kiadás                                           |                                                                                                    | K2023-01234                                                                                                    | F.                                                                                                    |                                                                                                    | Formátum                                                                                                    | B\$EV-\$SOR52                                                                                                    | ZAM                                                                                                    | Számjegye                                                                                                    | s :                                                                                                    | -                                                                                                    |
| Pénztárzárá                                              | sok nyomtatása                                                                                                    |                                                                                                    |                                                                                                    |                                                                                                    |                                                                                                    | 82023-01234                                                                                                    |                                                                                                    |                                                                                                    |                                                                                                    |                                                                                                    |
| lapi zárás                                               | Mindig nyomtat +                                                                                                    | Havi zárás                                                                                                    | Mindig ny                                                                                                    | omtat                                                                                                    | Kezdő érték                                                                                                    |                                                                                                    | 1 🗘 🜑 É                                                                                                    | Évente újraindul                                                                                                    |                                                                                                    |                                                                                                    |
| egjegyzés                                                |                                                                                                    |                                                                                                    |                                                                                                    |                                                                                                    | Példány                                                                                                    | bi                                                                                                    | 2 🗘 Nyom                                                                                                    | tatás Rákérdez                                                                                                    | 3                                                                                                    | •]                                                                                                    |
|                                                          |                                                                                                    |                                                                                                    |                                                                                                    |                                                                                                    | C Másodpe                                                                                                    | éldány címe                                                                                                    |                                                                                                    |                                                                                                    |                                                                                                    | 기능                                                                                                    |
|                                                          |                                                                                                    |                                                                                                    |                                                                                                    |                                                                                                    |                                                                                                    |                                                                                                    |                                                                                                    |                                                                                                    |                                                                                                    |                                                                                                    |
|                                                          |                                                                                                    |                                                                                                    |                                                                                                    |                                                                                                    |                                                                                                    |                                                                                                    |                                                                                                    | 0                                                                                                    | ( Mégsi                                                                                                    | e                                                                                                    |
|                                                          | ég [<br>olgozó [<br>vitó egyenleg ]<br>Napi egyenl<br>Példányok n<br>Bizonylatszá<br>Vénztári bevét<br>Vénztári kiadás<br>Pénztári kiadás<br>Pénztárzárá<br>kapi zárás<br>legjegyzés | ég Sym LAB 2023<br>olgozó<br>vitő egyenleg<br>Napi egyenleg negatív is lehet<br>Példányok nyomtatása külön oldalon<br>Bizonylatszámok formátuma<br>Vérutári kiadás<br>Pénztárzárások nyomtatása<br>kapi zárás Mindig nyomtat «<br>legjegy zés | ég Sym LAB 2023<br>olgozó<br>yitő egyenleg<br>Napi egyenleg negatív is lehet Auto kerekitő té<br>Példányok nyomtatása külön oldalon<br>Bizonylatszámok formátuma<br>Vérztári kiadás E2023-01234<br>Vérztári kiadás K2003-01234<br>Pénztárzárások nyomtatása<br>kapi zárás Mindig nyomtat + Havi zárás<br>kegjegyzés | ég Sym LAB 2023<br>olgozó<br>yttő egyenleg<br>Napi egyenleg negatív is lehet Auto kerekktő tétel<br>Napi egyenleg negatív is lehet Auto kerekktő tétel<br>Példányok nyomtatása külön oldalon<br>Bizonylatszámok formátuma<br>Vérutári kiadás<br>K2023-01234<br>Yénztári kiadás<br>K2023-01234<br>Yénztári kiadás | ég Sym LAB 2023 -<br>olgozó -<br>yttő egyenleg :<br>Napi egyenleg negatív is lehet Auto kerekitő tétel Visszam, rögzíté<br>Példányok nyomtatása kúlon oldalon<br>Bizonylatszámok formátuma<br>Vérztári kiadás K2023-01234<br>Yérztári kiadás K2023-01234<br>Pénztárzárások nyomtatása<br>keji gárás Mindig nyomtat + Havi zárás Mindig nyomtat<br>keji ggyzás | ég Sym LAB 2023 - x<br>olgozó - x<br>yttő egyenleg negatív is lehet Auto kerekitő tétel Visszam. rögzítés<br>Példányok nyomtatása kúlan oldalon<br>Bizonylatszámok tormátuma<br>Vérztári kiadás E2023-01234 Pénztári bev<br>Yénztári sok nyomtatása<br>kapi zárás Mindig nyomtat - Havi zárás Mindig nyomtat<br>kezdő érték<br>kejegyzés Páldány | ég Sym LAB 2023 - ×  olgozó - ×  yttő egyenleg egyenleg a vegyenleg * * Napi egyenleg negatív is lehet Auto kerekítő tétel Visszam. rogzítés Példányok nyomtatása kúlon oldalon Bizonylatszámok tormátuma  Vérztári kiadás 82023-01234 Pénztárzárások nyomtatása Pénztárzárások nyomtatása Navi zárás Mindig nyomtat - Havi zárás Mindig nyomtat Neigiggyzés Példány | ég Sym LAB 2023 - ×<br>algozó - ×<br>yttő egyenleg negatív is lehet  Auto kerekítő tétel  Visszam. rögzítés<br>Példányok nyomtatása kúlon oldalon<br>Bizonylatszámok formátuma<br>Vérztári kiadás | ég Sym LAB 2023 - ×<br>algozó - ×<br>yttő egyenleg megativ is lehet  Auto kerekítő tétel  Visszam. rögzités<br>Példányok nyomtatása kúlon oldalon<br>Bizonylatszámok formátuma<br>Vérztári kiadás | ég Sym LAB 2023 - ×<br>olgozó - ×<br>yttő egyenleg c × ×<br>> Napi egyenleg negatív is lehet ● Auto kerekítő tétel ● Visszam. rögzítés<br>> Példányok nyomtatása kűlön oldolon<br>Bizonylatszámok formátuma<br>Vérutári kiadás E2023-01234 Pénztári bevét<br>Ýroztári kiadás K2023-01234 Pénztári bevét<br>Ýroztári kiadás K2023-01234 Pénztári bevét<br>Ýroztári kiadás K2023-01234 Pénztári bevét<br>Ýroztári kiadás K2023-01234 Pénztári bevét<br>Ýroztári kiadás K2023-01234 Pénztári bevét<br>Ýroztári kiadás K2023-01234 Pénztári bevét<br>Ýroztári kiadás K2023-01234 Pénztári bevét<br>Ýroztári kiadás K2023-01234 Pénztári bevét<br>Ýroztári kiadás K2023-01234 Pénztári bevét<br>Pénztárzárások nyomtatása<br>kapi zárás Mindig nyomtat Pavi zárás Mindig nyomtat Kezdő érték 1 ° ° Évente újraindul<br>Hegjegyzés Péidány 2 ° Nyomtatás Rákárdez |

Új házipénztár felvitelekor kötelezően meg kell adnia a pénztár nevét és a pénztárban kezelt pénznemet.

Opcionálisan a pénztár dolgozóhoz rendelhető, és a pénztár nyitó egyenlege is beállítható.

| Nyitó egyenleg                  |                       | 50 000 Ft 💲 🗙       |
|---------------------------------|-----------------------|---------------------|
| Napi egyenleg negatív is lehet  | 🜑 Auto kerekítő tétel | 💽 Visszam. rögzítés |
| Példányok nyomtatása külön olda | lon                   |                     |

Továbbá beállítható, hogy a napi egyenleg mínuszba mehet-e.

Ha ezt nem engedélyezi, akkor az aktuális egyenleget meghaladó összeget nem tud kiadni a pénztárból.

A visszamenőleges rögzítés engedélyezésével korábbi dátumra is rögzíthet pénztárbizonylatokat

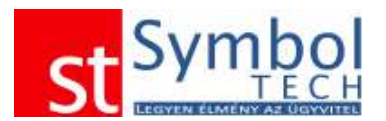

**Megjegyzés:** mivel a rendszer házipénztár modulja teljesen integráltan működik a számlázással a negatív egyenleg engedélyezésére csak akkor lehet szüksége, ha nem naprakészen vezeti a pénztárát.

**Fontos:** amennyiben a pénztár egyenlege bármikor negatív értéket vesz fel valutás pénztár esetében, onnantól kezdve a rendszer nem tudja a beállított valuta készletkezelési móddal (FIFO vagy mérlegelt átlagár) a valutapénztár készletértékét kimutatni..

| Dolgozó | juliska | - × × |
|---------|---------|-------|
| Doigozo | Junska  |       |

Dolgozó megadásával úgynevezett dolgozói pénztárakat is létre lehet hozni. Ezekbe a pénztárakba plusz összeget csak pénztárak közötti átadással lehet tenni, számlákat viszont szabadon kiegyenlíthetők a dolgozói pénztárból is.

Új házipénztár felvitelét követően a rendszer felkínálja a lehetőséget, hogy az új pénztárat a már meglévő számla és/vagy díjbekérő bizonylattömbökhöz kapcsolja. Az integrált házipénztár kezeléshez szükséges, hogy a bizonylattömböknél meg legyen adva, hogy az adott bizonylattömbbe kiállított készpénzes számlákhoz, díjbekérőkhöz, melyik pénztárban készüljön pénztárbizonylat

#### Pénztárbizonylatok formátumának beállítása

| Formátum    | B\$EV-\$SORSZ | AM  |           | Számjegyek | 5 🗘 |
|-------------|---------------|-----|-----------|------------|-----|
|             | B2023-01234   |     |           |            |     |
| Kezdő érték |               | 1 🗘 | C Évente  | újraindul  |     |
| Példány     |               | 2 ‡ | Nyomtatás | Rákérdez   | *   |
| 🔿 Másodpe   | éldány címe   |     |           |            |     |

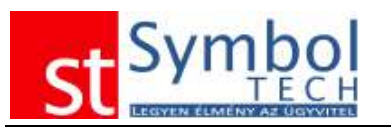

| Formátum    | K\$EV-\$SORSZAM |           | Számjegyek     | 5 2 |
|-------------|-----------------|-----------|----------------|-----|
|             | K2023-01234     |           |                |     |
| Kezdő érték | 1 🔹             | C Évente  | újraindul      |     |
| Példány     | 2 ‡             | Nyomtatás | Rákérdez       | *   |
|             |                 |           | Mindig nyomtat |     |
|             | 11.1.7          |           |                |     |
| Másodpe     | Eldány címe     |           | Rákérdez       | 1   |

A kimenő és bejövő pénztárbizonylatokat külön-külön van lehetőség beállítani.

Kötelező megadni a pénztárbizonylat formátumát. A formátum megadásakor a \$EV és a \$SORSZAM maszkokat használhatja, az évszám és a pénztárbizonylat sorszámának megjelenítéséhez. A \$EV/\$SORSZAM maszk eredményeképpen a bizonylatszám a következő lesz: 2023/1. A Számjegyek mezőben szabályozhatja, hogy a bizonylatszám hány számjegyből álljon. Ha az aktuális sorszám kevesebb számjegyből áll, mint amekkora értéket a Számjegy mezőben megadott, akkor a bizonylatszám balról a megfelelő számú 0-val kerül feltöltére.

**Megiegyzés:** annak érdekében, hogy a pénztárbizonylatokat sorszám szerint is mindig megfelelően lehessen növekvő, csökkenő sorrendbe állítani, a Számjegyek mezőbe legalább akkora értéket kell írni, amilyen nagyságrendben pénztárbizonylatot kiállításra fok kerülni a programban. Pl.: ha évente 1000-1500 pénztárbizonylatot kell kiállítani, a Számjegyek mezőbe legalább 4-et kell írni.

A kezdő értékkel megadható az első sorszám, ahonnan a bizonylatok számozásra kerülnek. Erre akkor lehet szüksége, ha évközben kezdi meg a program használatát és más módon már állított ki pénztárbizonylatot.

Az Évente újraindul beállítással szabályozhatja, hogy a bizonylatok sorszáma évente újra kezdődjön 1-től, vagy folyamatosan növekedjen.

A Példány mezőben adhatja meg. Hogy hány példányban készüljön el a nyomtatott bizonylat. A Nyomtatás mezőben szabályozhatja, hogy miként történjen a pénztárbizonylatok nyomtatása a kiállítást követően:

Mindig nyomtat: A bizonylat automatikusan nyomatásra kerül a beállított nyomtatóra.

**Rákérdez**: A program nyomtatás előtt rákérdez, hogy akarjuk-e nyomtatni a bizonylatot

**Nem nyomtat**: Ezzel a beállítással a bizonylat nem kerül nyomtatásra kiállításkor.

**Megjegyzés:** a nyomtatási beállítástól függetlenül a pénztárbizonylatok listájából a pénztárbizonylatokat bármikor ki lehet nyomtatni.

A Másodpéldány címe használatával állítható be, hogy pl. bevételi pénztárbizonylat másodpéldányán a "Nyugta" szöveg szerepeljen.

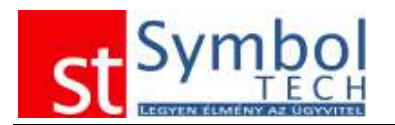

### Bankszámla

A rendszerben rögzíthetők a bankszámlák számai is. A bankszámlákhoz rögzíthetők a bankkivonatok, így a számlák kiegyenlítése mellett az egyenlegéről is naprakész információk érhetők el.

Új bankszámla felvitelekor kötelező megadni a bankszámla számlaszámát és a pénznemét.

| ا ه باغا | Pénmem Szár                                                        | mlaszám                      | TRAN czám      | Cén              | T                                       |
|----------|--------------------------------------------------------------------|------------------------------|----------------|------------------|-----------------------------------------|
| hank     | HIF 121                                                            | 31313-59216898-000000        | 1000 3200      | Sym LAR 2        | 023                                     |
| Eurteszt | * Bankszámla                                                       |                              |                |                  | ×                                       |
| Teszt    |                                                                    | ·                            |                |                  |                                         |
| ttt      | Megnevezés                                                         |                              |                | Pénznem          | HUF *                                   |
|          | Cég                                                                | Sym LAB 2023                 |                |                  | ~ X                                     |
|          | Számlaszám                                                         |                              |                |                  | 0                                       |
|          |                                                                    |                              |                |                  |                                         |
|          | Bank neve                                                          |                              |                |                  |                                         |
|          | IBAN                                                               |                              |                | Swift            |                                         |
|          | Változás figy                                                      |                              |                |                  |                                         |
|          | valcozas iigyi                                                     |                              |                |                  |                                         |
|          |                                                                    |                              |                | N. 11            | "j                                      |
|          | Nem jeleni                                                         | het meg bizonylaton, nem ken | ül automatikus | an kiválasztásra | T I I I I I I I I I I I I I I I I I I I |
|          | Nem jeleni     Előtag                                              | het meg bizonylaton, nem ken | ül automatikus | an kiválasztásra | aj<br>info i                            |
|          | <ul> <li>Nem jeleni</li> <li>Előtag</li> <li>Megjegyzés</li> </ul> | het meg bizonylaton, nem ken | ül automatikus | an kiválasztásra | j<br>info i                             |
|          | Nem jeleni     Előtag     Megjegyzés                               | het meg bizonylaton, nem ken | ül automatikus | an kiválasztásra | info                                    |
|          | Nem jeleni     Előtag     Megjegyzés                               | het meg bizonylaton, nem ken | ül automatikus | an kiválasztásra | info i                                  |
|          | Nem jeleni Előtag Megjegyzés                                       | het meg bizonylaton, nem ken | ül automatikus | an kiválasztásra | info i                                  |
|          | Nem jeleni Előtag Megjegyzés                                       | het meg bizonylaton, nem ken | ül automatikus | an kiválasztásra | info :                                  |
|          | Nem jeleni<br>Előtag<br>Megjegyzés                                 | het meg bizonylaton, nem ken | ül automatikus | an kiválasztásra | info :                                  |
|          | Nem jeleni Előtag Megjegyzés                                       | het meg bizonylaton, nem ken | ül automatikus | an kiválasztásra | info :                                  |
|          | Nem jeleni<br>Előtag<br>Megjegyzés                                 | het meg bizonylaton, nem ken | ül automatikus | an kiválasztásra | info :                                  |
|          | Nem jeleni Előtag Megjegyzés                                       | het meg bizonylaton, nem ken | ül automatikus | an kiválasztásra | info :                                  |
|          | Nem jeleni     Előtag     Megjegyzés                               | het meg bizonylaton, nem ken | ül automatikus | an kiválasztásra | info i                                  |

Az opcionálisan beállítható adatok a Banl neve, SWIFT/BIC kódja a számla IBAN szálaszáma. Amennyiben nem szükséges, hogy a bankszámlaszám megjelenjen a bizonylatokon, és nem kerülhet automatikusan kiválasztásra sem, akkor erre a vonatkozó

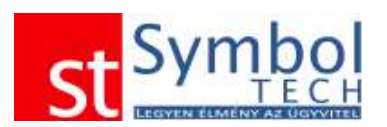

| ikon       | bekapcsolásával                              | van           | lehetőség. |
|------------|----------------------------------------------|---------------|------------|
| Nem jelenh | net meg bizonylaton, nem kerül automatikusan | kiválasztásra |            |

A bizonylattömbhöz be lehet állítani a bankszámlát, ami megjelenik a bizonylattömbből kiállított bizonylaton. Egy bizonylattömbhöz csak egy bankszámla állítható be!

### Raktárak

A Raktárak menüpontban rögzíthetők azok a raktárak, amelynek készletét a programban kezelni szükséges. Ha nem kezel több raktárat, a programban alapértelmezetten található meg a Központi Raktár.

| alue         | and the lite | - Miedosii  | as a correct in correstance                                                                                                    | o bit or      | Porten es | alt a                      |       | r reyonnables a Chi |
|--------------|--------------|-------------|----------------------------------------------------------------------------------------------------|---------------|-----------|----------------------------|-------|---------------------|
| gjelen       | itett cégek  | : Mind      | - ×                                                                                                    |               |           |                            |       |                     |
| tác 👘        |              | Bizomány    | os Cim Kapcsolattartó Ni                                                                                                    | egatív készle | t Ner     | n érték. Idegen Feladó Cég |       |                     |
| mány<br>Rakt | Raktár       |             |                                                                                                    |               |           |                            | ×     |                     |
| ponti        | Név          | selejteze   | 3                                                                                                    |               | Cim       |                            |       |                     |
| ponti        | Bizomá       | nvos        | The second second secon | ehet          | Irsz      | Település                  |       |                     |
| ponti        |              |             |                                                                                                    |               | Utca      | - Házszám                  |       |                     |
| ponti        | Nem ér       | tekesithetd | <ul> <li>Idegen készlet (nincs FIFO)</li> </ul>                                                                                                    |               | -         |                            |       |                     |
| neru         | Vevő         |             |                                                                                                    | - +           |           | omagreado onixent szerepei |       |                     |
| itezés       | Telephely    |             |                                                                                                    | 3.8           | Kapes     | solattartó                 |       |                     |
|              | Dolgozó      | 1           |                                                                                                    | - <b>x</b>    | Név       |                            |       |                     |
| 3            | Protekt      | Protekt t   | eszt (321)                                                                                                    |               | Telefon   |                            |       |                     |
|              |              | Cum I AP    | 2023                                                                                                    |               | Fax       |                            |       |                     |
|              | ceg          | Symuso      | 2023                                                                                                    | -             | Frend     | America Relevant dans las  |       |                     |
|              | GLN          |             |                                                                                                    |               | E-mail    | Leszugitesztelent.nu       |       |                     |
|              | Védett       |             | Jogosultságok beállítása                                                                                                    |               |           |                            |       |                     |
|              |              |             | Raktárközi cél jogosultságok beállí                                                                                                    | dsa           |           |                            |       |                     |
|              |              |             | Raktárközi beérkeztetés jogosultságok l                                                                                                    | beálítása     |           |                            |       |                     |
|              | Megjegyzés   |             |                                                                                                    |               |           |                            |       |                     |
|              |              |             |                                                                                                    |               |           |                            | (m)   |                     |
|              |              |             |                                                                                                    |               |           |                            | · ·   |                     |
|              |              |             |                                                                                                    |               |           | OK                         | Mégse |                     |

A raktárakat az Az újonnan létrejövő raktárnál a raktár megnevezése kötelezően megadandó mező.

A opcióval beállítható, hogy a raktárban a negatív készlet megengedett. A negatív készlet engedélyezésével, a készletérték kimutatásának lehetősége elvész, mivel nem számolható pontosan. Csak akkor állítható be, ha a **Rendszerbeállítások – Általános** menüben a készletérték számítás módja "Nincs készletérték számítás"-ra van állítva.

A Seconáryos raktár megjelöléssel jelölheti a raktárba olyan termékeket helyezett, amelyek bizonányban vannak. A számla kiállításakor a bizományos elszámoláshoz külön ikon érhető el.. Bizományos raktárakhoz a vevőt is hozzárendelhető.

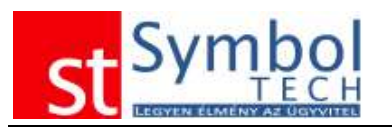

Nem értékesíthető

lkonnal jelölhető, hogy a kimenő készletbizonylatokra ebből a raktárból nem kerülhet tétel a bizonylatra.

| Védett | Jogosultságok beállítása                         |
|--------|--------------------------------------------------|
|        | Raktárközi cél jogosultságok beállítása          |
|        | Raktárközi beérkeztetés jogosultságok beállítása |

Védett raktár esetén a felhasználók jogosultságait is meg kell adni. Ha a raktár nem védett, akkor is be lehet állítani, hogy a raktárközi beérkeztetést melyik felhasználó végezheti el.

### Raktárhelyek

Az egyes raktárakhoz a raktárhely modul segítségével raktárhelyek hozhatók létre. A készletkezelés szempontjából az ott rögzített raktárhelyek a termékek esetében kiválaszthatók, akár szigorú vagy szigorú és kötelező raktárhely kezeléssel is.

| r        |          | Kód        | Név    |           | Zárolt    | Raktárhely csopor | t Prioritás |
|----------|----------|------------|--------|-----------|-----------|-------------------|-------------|
| * Rak    | tárhely  |            |        |           |           |                   | ×           |
| Rakta    | ir selej | tezés      |        |           | Kód       |                   |             |
| Csopo    | rt       |            |        |           |           |                   | *           |
| Név      | Hide     | g Raktárhi | ely    |           |           |                   |             |
| Típus    |          |            |        |           |           |                   | ٣           |
| Elhe     | lyezke   | dés        |        |           |           |                   |             |
| Sor      |          |            | Oszlop |           |           | Polc              |             |
|          |          |            | Rakta  | árhely kó | ód generá | lása              |             |
| Prioritz | is       |            |        | * ×       | Tár       | olt               |             |

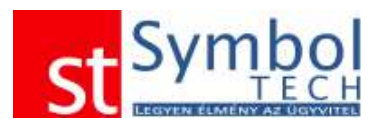

# Raktárhely csoportok

A raktárhelyekhez raktárhely csoportot csak akkor lehet beállítani, ha azokat a raktárhely csoportok menüpontba létrehoztuk.

| Raktárhely csoportok                                                                         | – ×                   |
|----------------------------------------------------------------------------------------------|-----------------------|
| 👍 Új :: Ctrl+N 🛛 📝 Módosítás :: Ctrl+E 🛛 投 Elemek átmozgatása :: Ctrl+R 🛛 💥 Törlés :: Ctrl+S | ihift+D               |
| Export :: Ctrl+X                                                                             | 🀌 Nyomtatás :: Ctrl+P |
| Megjelenített raktárak: Bizományos raktá 👻                                                   |                       |
| Név                                                                                          |                       |
| Raktárhely csoportok                                                                         |                       |
|                                                                                              |                       |
| 1 elem                                                                                       |                       |

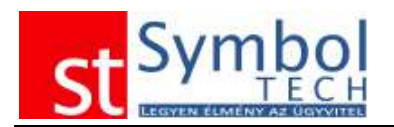

# Főmenüsor törzsadatai

| Partner             | • |
|---------------------|---|
| Termék              | * |
| CRM                 | • |
| Szerviz és munkalap | • |
| HR                  | • |
| Útnyilvántartás     | * |
| Gyártás-tervezés    | ۲ |
| Bizonylat           | • |
| Öntanuló mezők      | • |

A főképernyő menüpontjaihoz, és az egyes modulok főmenüjéhez megadható

törzsadatok érhetők el. A menüpontok almenüihez beállítható lehetőségeket a -ra kattintva lehet elérni.

#### Partner

A vevők kezeléséhez szükséges törzsadatok rögzíthetők a felületen.

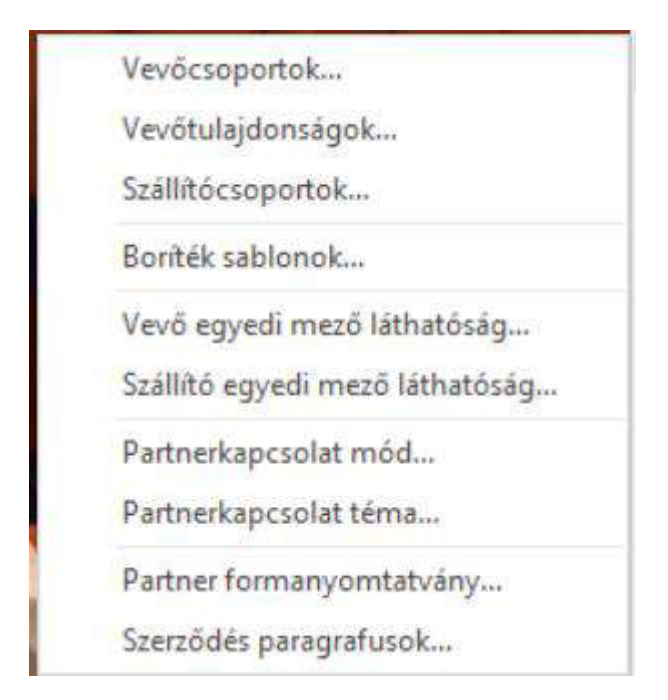

### Vevőcsoportok

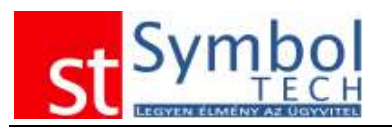

| 📴 Vevőcsoporto | ok                    |                                |                          |                         | - | × |
|----------------|-----------------------|--------------------------------|--------------------------|-------------------------|---|---|
| 🖨 Új :: Ctrl+N | 🍞 Módosítás :: Ctrl+E | 🚱 Elemek átmozgatása :: Ctrl+R | 💥 Törlés :: Ctrl+ Shift+ | D                       |   |   |
| Export :: Ctrl | +X                    |                                |                          | log Nyomtatás :: Ctrl+l |   |   |
| Név            |                       |                                |                          |                         |   |   |
| Vevőcsoportok  |                       |                                |                          |                         |   |   |
| Teszt1         |                       |                                |                          |                         |   |   |
| Teszt2         |                       |                                |                          |                         |   |   |
|                |                       |                                |                          |                         |   |   |
|                |                       |                                |                          |                         |   |   |
|                |                       |                                |                          |                         |   |   |
|                |                       |                                |                          |                         |   |   |
|                |                       |                                |                          |                         |   |   |
|                |                       |                                |                          |                         |   |   |
|                |                       |                                |                          |                         |   |   |

A vevőcsoportokat az

🛚 Új :: Ctrl+N

gombra kattintva lehet rögzíteni a programban.

Az újonnan létrejövő vevőcsoport az aktuálisan kijelölt csoporttal egy szinten jön létre. Ha egy alcsoportot szeretnénk létrehozni, akkor egy alcsoportot kell kijelölni és ezt követően az új ikont szükséges használni.

A vevőcsoportokat a standard "Drag&Drop" módszerrel is el lehet helyezni, át lehet mozgatni. Ilyen esetben a rendszer megerősítést kér az átmozgatásra vonatkozóan.

| ✓ Teszt1<br>Ruhák | Megerősítés                                                                  | ×                                     |
|-------------------|------------------------------------------------------------------------------|---------------------------------------|
| Teszt2            | Biztosan átmozgatja a<br>Biztosan átmozgatja a(z) Teszt<br>legfelső szintre? | a CSOPOrtot?<br>I / Ruhák csoportot a |
|                   |                                                                              | ALC: N                                |

Az új vevőcsoport létrehozásakor a vevőcsoport neve kötelezően kitöltendő mező. A vevőcsoporthoz beállítható: kedvezmény, árkategória, fizetési mód , fizetési mód kötelezőség, devizanem, hitelkeret, bizonylat és bizonylatokhoz figyelmeztető szöveg is.

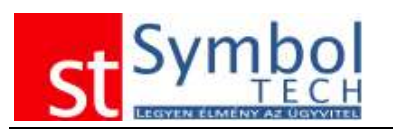

| Nev                                             | Ruhák                                                    |     |   |   |
|-------------------------------------------------|----------------------------------------------------------|-----|---|---|
| Tulajdonságok                                   | Tulajdonságok                                            |     |   |   |
| Új vevő ala                                     | pértékek                                                 |     |   |   |
| ) Alapért.                                      | O Magánszemély O Cég                                     |     |   |   |
| Kedv./felár                                     |                                                          | 0 % | ÷ | × |
| Fizetési mód                                    | Bankkártya @                                             |     | Ŧ | × |
|                                                 | Fizetési mód rögzített                                   |     |   |   |
|                                                 | 1                                                        |     | - | × |
| Árkategória                                     | Eladási Ar                                               |     |   | _ |
| Árkategória<br>Pénznem                          | Eladási Ar<br>HUF                                        |     | * | × |
| Árkategória<br>Pénznem<br>Szállítási mód        | Eladási Ar<br>HUF<br>Csomagküldés                        |     | * | × |
| Árkategória<br>Pénznem<br>Szállítási mód<br>Biz | Eladási Ar<br>HUF<br>Csomagküldés<br>onylatok Hitelkeret |     | * | × |

A vevők vevőcsoportba történő besorolását követően a vevő kiválasztásakor a vevőcsoporthoz megadott adatok kerülnek alapértelmezetten megjelenítésre a bizonylaton.

### Szállítócsoportok

A vevőcsoporthoz hasonlóan a szállítókat is csoportba lehet sorolni. Az egyes csoportokat

a **ikonnal lehet létrehozni.** Az újonnan létrejövő csoport az aktuálisan kijelölt csoporttal egy szinten jön létre. Ha egy alcsoportot szeretnénk létrehozni, akkor egy alcsoportot kell kijelölni és ezt követően az új ikont szükséges használni.

A csoportokat a standard "Drag&Drop" módszerrel is el lehet helyezni, át lehet mozgatni. Ilyen esetben a rendszer megerősítést kér az átmozgatásra vonatkozóan.

A szállítócsoporthoz csak a csoportnév adható meg.

| Szailltocso | port | ~     |
|-------------|------|-------|
| Név         |      |       |
|             | ОК   | Méase |

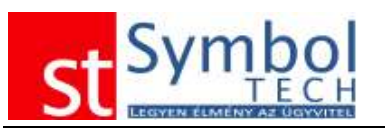

|                                |                              |                             | 10 T                                                           |
|--------------------------------|------------------------------|-----------------------------|----------------------------------------------------------------|
| 投 Elemek átmozgatása :: Ctrl+R | 💥 Törlés :: Ctrl+Shift+      | D                           |                                                                |
|                                |                              | 🍺 Nyomtata                  | ás :: Ctrl+l                                                   |
|                                |                              |                             |                                                                |
|                                |                              |                             |                                                                |
|                                |                              | **********                  |                                                                |
|                                |                              |                             |                                                                |
|                                |                              |                             |                                                                |
|                                | Elemek átmozgatása :: Ctrl+R | Perek átmozgatása :: Ctrl+R | Plemek átmozgatása :: Ctrl+R X Törlés :: Ctrl+Shift+D Nyomtata |

#### Boríték sablonok

A rendszerből boríték nyomtatásra is van lehetőség. Ehhez a boríték sablonokat rögzíteni szükséges. A leggyakoribb boríték típusokhoz tartozó formátumokat a rendszer alapértelmezetten tartalmazza.

| ott tingősségi N<br>Iadóval P<br>Isladóval S | Borfték sablon<br>Név<br>Méret (C/5 (162 x 229) | Margó                | ×                                 |
|----------------------------------------------|-------------------------------------------------|----------------------|-----------------------------------|
| ott sürgösségi N<br>ladóval k<br>ieladóval s | Név                                             | Margó                |                                   |
| ladóval b                                    | Névet (10/5 (162 x 229)                         | Margó                |                                   |
| ladóval k                                    | Méret 1.075 (162 x 229)                         | Margó                |                                   |
| eladóval s                                   | Méret (10/5 (162 x 229) *                       |                      |                                   |
| eladóval s                                   | Charles Canada H Bread                          | Felső 5 mm C         |                                   |
| 2                                            |                                                 |                      |                                   |
|                                              | Szelesseg Z29 mm "                              | Bal Smm - Smm - Jobb |                                   |
| eladóval I                                   | Magasság 162 mm 🗍                               | Alsó 5 mm 💲          |                                   |
|                                              | Szerkeeztő                                      |                      | Magialanitatt mayok               |
| eladóval 5                                   | Bym LAB 2023                                    |                      | ricyjelenicett mezok              |
|                                              |                                                 |                      | Partner név     Partner ország    |
| eladóval                                     | Budapest                                        |                      | C Partner település C Partner din |
|                                              | 1122323                                         |                      |                                   |
|                                              | 1111                                            |                      | Partner irsz.     Kapcsolattarto  |
|                                              |                                                 | Név: Példa partner   | Partner teljes dine               |
|                                              |                                                 |                      | Totanta Totanta                   |
|                                              |                                                 | Budapest             | Ceg nev Ceg orszag                |
|                                              |                                                 | Dózsa Gyögy tér 15/A | Cég település 🔹 Cég cim           |
|                                              |                                                 | 1234                 | Cán inn                           |
|                                              |                                                 |                      | Ceg sats                          |
|                                              |                                                 |                      | Jelölő 1 Delölő 2                 |
|                                              |                                                 |                      | Jeidiő 3 Céges logó               |
|                                              |                                                 |                      |                                   |
|                                              |                                                 |                      | Megjegyzés                        |
|                                              |                                                 |                      |                                   |

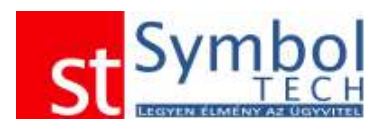

A boríték formátumok mellett a rendszerrel az ajánlott küldemények feladóvevénye is nyomtatható.

#### Partnerkapcsolat mód

A partnerkapcsolat módok között rögzíthetők a kapcsolatfelvételek módjai.

| Ctrl+N             | 📝 Mó | dosítás :: Ctrl+E 🛛 💥 Törlés :: Ctrl+Shift+D 🛛 📧 Export :: C | trl+X |
|--------------------|------|--------------------------------------------------------------|-------|
| Név                | *    |                                                              |       |
| E-mail             |      | Partnerkapcsolat mód 🛛 🗙                                     |       |
| SMS                |      |                                                              |       |
| Személyes találkoz | ó    | Név                                                          |       |
| Telefon            |      | 💶 E-mail típusú                                              |       |
|                    |      | 🕥 SMS típusú 💌                                               |       |
|                    |      | OK Mégse                                                     |       |
|                    |      |                                                              |       |

A megnevezés mellett megadható, hogy melyik kapcsolati mód legyen alkalmazva. Az email importról részletesen olvashat itt.

### Partnerkapcsolat téma

A partnerkapcsolat témák segítségével kategóriába sorolhatók a kapcsolatok.

| Partnerkapcs     | iolat témáic                                                               | - X                   |
|------------------|----------------------------------------------------------------------------|-----------------------|
| V+IrtJ :: Ctrl+N | 🍞 Módosítás :: Ctrl+E 🛛 🖓 Elemek átmozgatása :: Ctrl+R 🛛 😹 Törlés :: Ct    | trl+Shift+D           |
| Export :: Ctrl   | +Χ                                                                         | 🌛 Nyomtatás :: Ctrl+F |
| Név              |                                                                            |                       |
| Partnerkapcsol   | * Partnerkapcsolat téma X<br>Név Kapcsolat téma az értékesítés<br>OK Mégse |                       |

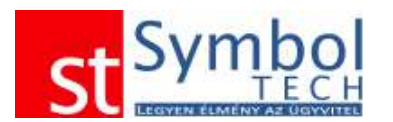

A partnerkapcsolat témákat a termékcsoportokhoz hasonlóan hierarchikus listába lehet rendezni. A csoportokat a standard "Drag&Drop" módszerrel is el lehet helyezni, át lehet mozgatni. Ilyen esetben a rendszer megerősítést kér az átmozgatásra vonatkozóan

| 骨 Új :: Ctrl+N 🛛 🍞 Módosítás :: | Ctrl+E 👌 Elemek átmozga                                                  | tása :: Ctrl+R 🛛 💥 Törlé                           | is :: Ctrl+Sl | hift+D        |          |
|---------------------------------|--------------------------------------------------------------------------|----------------------------------------------------|---------------|---------------|----------|
| Export :: Ctrl+X                |                                                                          |                                                    |               | 🐌 Nyomtatás : | : Ctrl+P |
| Név                             |                                                                          |                                                    |               |               |          |
| Partnerkapcsolat témák          |                                                                          |                                                    | _             |               |          |
| Kapcsolat téma az értékesítés   | Megerősítés                                                              |                                                    | ×             |               |          |
|                                 | Biztosan átmozgatja a<br>tájékoztatás csoportol<br>értékesítés csoportba | (z) Kapcsolat témája a<br>t a(z) Kapcsolat téma az |               |               |          |
|                                 |                                                                          |                                                    |               |               |          |
|                                 |                                                                          |                                                    |               |               |          |

### Formanyomtatványok

A partnerek részére különböző formanyomtatványokat, dokumentumokat (pl. szerződés) is létre lehet hozni. Ezek bármikor nyomtathatók.

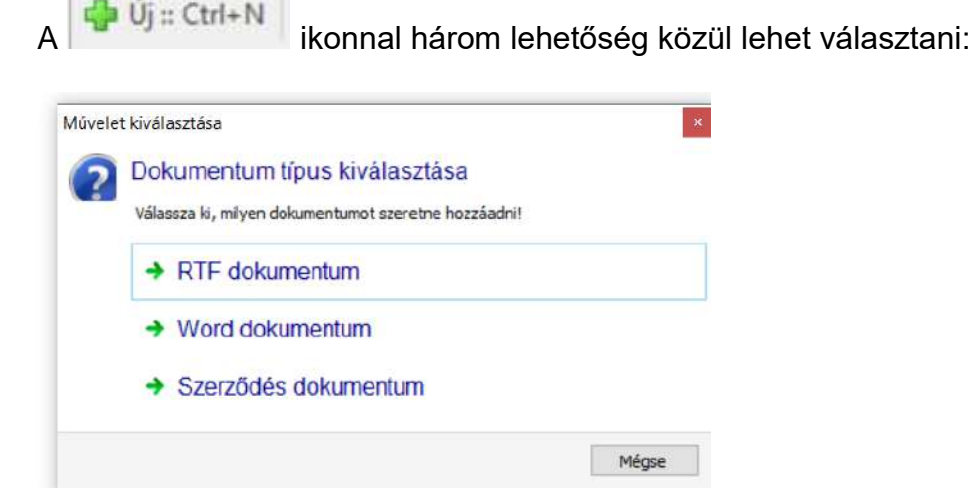

A formanyomtatványok lehetne Microsoft Word dokumentumok, amelyek a word dokumentumra kattintva a gépről tallózhatók ki, vagy a rendszerben megírt RTF szövegek.

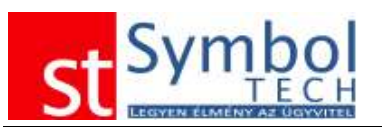

| - Partner formanyomtaty   | νány  |          |                |                   |        |       |          |     |       |        |             |       |     |   |     |       |      |     |   |    |       |       | × |
|---------------------------|-------|----------|----------------|-------------------|--------|-------|----------|-----|-------|--------|-------------|-------|-----|---|-----|-------|------|-----|---|----|-------|-------|---|
| Megnevezés RTF            |       |          |                |                   |        |       |          |     |       |        |             |       |     |   |     |       |      |     |   |    |       |       |   |
| Calibri                   | * 1   | 1 -      | <u>A</u> -     | * *               | В      | 1     | <u>U</u> | រ្ទ | 욯     | X1     | x.          | Ά     | *A  | A | 0   | Q     | E    | H   | 3 |    |       |       |   |
| 1= 8= <b>\</b> = <b>=</b> | н     | asználha | tó adatel      | emek <del>*</del> |        |       |          |     |       |        |             |       |     |   |     |       |      |     |   |    |       |       |   |
| L                         | 8     | e paras  | i <b>t</b> i i |                   | + 2 +  |       |          | 131 | 1. F. | 1.6.14 | 19 <b>4</b> | * * * | 1.0 |   | 5 + | e e g | 10.1 | • 6 |   | ۵. | · · 7 | 1 1 1 | 1 |
|                           |       |          |                |                   |        |       |          |     |       |        |             |       |     |   |     |       |      |     |   |    |       |       |   |
| -                         |       |          |                |                   |        |       |          |     |       |        |             |       |     |   |     |       |      |     |   |    |       |       |   |
| -                         |       |          |                |                   |        |       |          |     |       |        |             |       |     |   |     |       |      |     |   |    |       |       |   |
| -                         |       | -        |                |                   | 11.07  | -     | ī        |     |       |        |             |       |     |   |     |       |      |     |   |    |       |       |   |
| -                         | Keave | s Partne | r ez egy       | szerzo            | Des KI | F-Den | II.      |     |       |        |             |       |     |   |     |       |      |     |   |    |       |       |   |
| -                         |       |          |                |                   |        |       |          |     |       |        |             |       |     |   |     |       |      |     |   |    |       |       |   |
| -<br>-                    |       |          |                |                   |        |       |          |     |       |        |             |       |     |   |     |       |      |     |   |    |       |       |   |
| -                         |       |          |                |                   |        |       |          |     |       |        |             |       |     |   |     |       |      |     |   |    |       |       |   |
| 9                         |       |          |                |                   |        |       |          |     |       |        |             |       |     |   |     |       |      |     |   |    |       |       |   |
|                           |       |          |                |                   |        |       |          |     |       |        |             |       |     |   |     |       |      |     |   |    |       |       |   |

A beépített szövegszerkesztő segítségével egyszerűen összeállítgató a formanyomtatvány. A használható elemek gombbal elérhető listából kiválasztható, hogy a dokumentumba a partnerek mely adatai kerüljenek behelyettesítésre.

A szerződés dokumentummal szerkeszthető meg a szerződés a vonatkozó paragrafusok megadásával. A szerződéshez előnézeti kép is elérhető. Paragrafusok nélkül nem rögzíthető a szerződés!

| Szerződés sablon                |                   |               |                          | ×                      |
|---------------------------------|-------------------|---------------|--------------------------|------------------------|
| Bevezető szöveg                 | Záró szöveg       |               |                          | Előnézet               |
| Rendelkezésre álló paragrafusok | ♣ Fel :: Ctrl+Fel | Le :: Ctrl+Le | 🗶 Törlés :: Ctrl+Shift+D | Szerződés paragrafusok |
|                                 | *                 | Leirds        |                          |                        |
|                                 |                   |               |                          |                        |
|                                 |                   |               |                          |                        |
|                                 |                   |               | Г                        | OK Mégse               |

# A termék törzsadatai:

### Termékcsoportok

A termékekre vonatkozóan is lehet a Symbolban termékcsoportokat létrehozni. Termékcsoportot korlátlan számban lehet megadni.

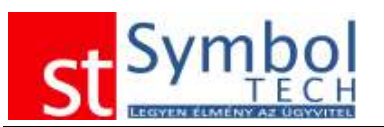

| (II | 👼 Termékcsoportok                    |                                     |                         |       |        | ×        |
|-----|--------------------------------------|-------------------------------------|-------------------------|-------|--------|----------|
| 4   | 🕨 Új :: Ctrl+N 🛛 🍞 Módosítás :: Ctrl | +E 🛛 投 Elemek átmozgatása :: Ctrl+R | 🕌 Törlés :: Ctrl+Shift+ | D     |        |          |
| 6   | Export :: Ctrl+X                     |                                     |                         | 🔈 Nyo | mtatás | : Ctrl+P |
| Ne  | év                                   |                                     |                         |       |        |          |
| Te  | ermékcsoportok                       |                                     |                         |       |        |          |
| >   | Egészségügy                          |                                     |                         |       |        |          |
| >   | Élelmiszer                           |                                     |                         |       |        |          |
|     | Felszerelés                          |                                     |                         |       |        |          |
| >   | Hírlap                               |                                     |                         |       |        |          |
|     | Pántológép                           |                                     |                         |       |        |          |
|     | Termékcsoport (kicsi)                |                                     |                         |       |        |          |
|     | Teszt csoport23                      |                                     |                         |       |        |          |
| 1   | Vegyiáru                             |                                     |                         |       |        |          |

A termékcsoportokat az gombra kattintva lehet rögzíteni.. Az újonnan létrejövő termékcsoport az aktuálisan kijelölt csoporttal egy szinten jön létre. A termékcsoportokat a standard "Drag&Drop" módszerrel megfelelő alá- és fölérendelési struktúrában lehet elhelyezni. Az áthelyezéskor a program megerősítést kér a folyamat elvégzésére vonatkozóan.

| 0 | Biztosan átr                           | nozgatja a cs             | oportot?          |
|---|----------------------------------------|---------------------------|-------------------|
| 9 | Biztosan átmozga<br>Élelmiszer csoport | tja a(z) Egészségü<br>ba? | gy csoportot a(z) |

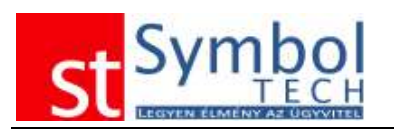

| lév                         |        |                  |              |     |
|-----------------------------|--------|------------------|--------------|-----|
| ulajdonságok                |        | Tulajdonságo     | k            |     |
| onalkód maszk               |        |                  |              |     |
| Új termék alapértékel       | c      |                  |              |     |
| ÁFA kulcs                   | * X    |                  | (a) Alandet  |     |
| EU ÁFA                      | - x    |                  | () Alape L   |     |
| EU-n kivüli ÁFA             | - x    | Csoport tipusa   | Szolg.       |     |
| Mee                         | + x    |                  | 🔘 Termék     |     |
| VTSZ/SZJ                    |        | Ár tizedesjegyek |              | : ( |
| Min. haszon                 | ¢ ×    | Mee tizedes      |              | 3   |
| Bizon                       | ylatok | Árkategóriák     | Árkategóriák |     |
| Garancia                    |        |                  |              |     |
| Garancia (hónap)            | 🌲 Mir  | n. egységár      |              | ¢ × |
| Garancia mód                |        |                  |              | - > |
| Garancialevélen megjelenő s | zöveg  |                  |              |     |
|                             |        |                  |              | ŀ   |
|                             |        |                  |              |     |
|                             |        |                  |              |     |
|                             |        |                  |              |     |
|                             |        |                  |              |     |
|                             |        |                  |              |     |
|                             |        |                  |              |     |

Új termékcsoport felvitelénél kötelezően meg kell adni a termékcsoport nevét.

A <u>termékcsoport alapértékei</u> között megadható a vonatkozó Áfakulcs, a mennyiségi egység és az Árkategória is. Az itt megadott alapadatok az újonnan felvitt, az adott termékcsoportba besorolt termékeknél automatikusan kitöltésre kerülnek.

Ha a beállítások/ rendszerbeállításokban – általános/ rendszer felületen a Termékcsoportonkénti haszonkulcs bekapcsolásra kerül, akkor a termékcsoportoknál megadható a hozzájuk tartozó haszonkulcs.

A haszonkulcsot a termékcsoport többi adata mellett a termékcsoport profit .mezőben lehet megadni.

|   | * Termékcsoport      |                       | × |
|---|----------------------|-----------------------|---|
| _ | Név                  | Termékcsoport (kicsi) |   |
|   | Tulajdonságok        | Tulajdonságok         |   |
| - | Termékcsoport profit | 20,00 🌲 🗙             |   |
| _ | Vonalkód maszk       |                       | 0 |
| - |                      |                       |   |

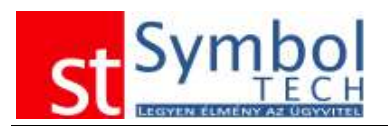

Termékeket termékcsoportba a termékek listájában a kijelölést követően csoportos művelettel, tömegesen is be lehet sorolni.

#### Terméktulajdonságok

A termék tulajdonságok használatával a termékek jellemzőit részletesebben is meg lehet adni. A felvitt terméktulajdonságokat bármelyik termékhez rögzíteni lehet. A terméktulajdonságot a termék adatlapon **az egyedi tulajdonság ikonnal** lehet beállítani úgy, hogy az itt megadott tulajdonságok közül jelülhető meg az a tulajsonság vagy tulajdonságok, amelyeket a termék igényel.

| Terméktulajdonság |                    |                        |                     |              | × |
|-------------------|--------------------|------------------------|---------------------|--------------|---|
| Név               | törékeny           |                        |                     |              | = |
| Mező típusa       | Felsorolt          | *                      | Mennyiségi egység   |              | = |
| Szűrhető (web)    | -                  | Bizony                 | laton nem látszik 🌑 |              |   |
| Prioritás         |                    | 0 🗘 Weber              | nem látszik 🛛 🗿     |              |   |
|                   |                    | Elemek                 |                     |              |   |
| 骨 Új 📄 Módo       | ositās 📰 Nyelv 🛛 🗶 | Törlés 🛛 🔘 Összes törl | ése 🛉 🛉 Fel 🐥 Le    | 👔 Rendezés * |   |
| Név               |                    |                        |                     |              |   |
|                   |                    |                        |                     |              |   |
|                   |                    |                        |                     |              |   |
|                   |                    |                        |                     |              |   |
|                   |                    |                        |                     |              |   |
|                   |                    |                        |                     |              |   |
|                   |                    |                        |                     |              |   |
|                   |                    |                        |                     |              |   |
|                   |                    |                        |                     |              |   |

Példa:

Számítógépekkel történő kereskedelem során például van egy "Konfiguráció 1" termék akkor ahhoz érdemes ilyen terméktulajdonságokat felvenni:

| Termék tulajdonság | Érték     |
|--------------------|-----------|
| Processzor         | P4 2.Ghz  |
| Memória            | 2 GB      |
| HDD                | 160 GB    |
| Videokártya        | integrált |

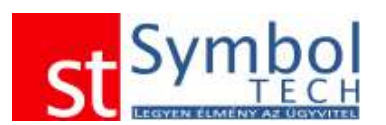

| Termék                                       |                                                                                                    | -                                                 |                                                              | adatlap:       |
|----------------------------------------------|----------------------------------------------------------------------------------------------------|---------------------------------------------------|--------------------------------------------------------------|----------------|
| Egyedi tulajdonságo                          |                                                                                                    |                                                   |                                                              | $\times$       |
| 🛟 Tulajdonság ho                             | záadása 🛛 🖶 Termékcsoport tula                                                                                                    | ajdonságainak hozzáadása                          | 💥 Törlés                                                     |                |
| ermékcsoportba tarto<br>iem jelenik meg nyom | tó termék esetén a termékcsoport tu<br>Egyedi tulajdonságok<br>Jelölje be, melyik egyedi tulajdonság<br>✓ Tulajdonság - Szöveg<br>✓ KonfTulajdonság - Felsorolt<br>Növekvő Csökkenő Ere | lajdonságai automatikusan meg<br>gokat használja. | jelennek. Az üresen hagyott tı<br>Mind Egyik sen<br>OK Mégse | Jajdonság<br>X |

| Terméktulajdonság     | ×                                                                  |   |
|-----------------------|--------------------------------------------------------------------|---|
| Név                   | KonfTulajdonság                                                    |   |
| Mező típusa           | Felsorolt - Mennyiségi egység                                      | 1 |
| Szűrhető (web)        | 💶 Bizonylaton nem látszik 💽                                        |   |
| Prioritás             | 0 🌲 Weben nem látszik                                              |   |
|                       | Elemek                                                             |   |
| 🖶 Új 🛛 🍞 Módosít      | îtás 🚍 Nyelv 🛛 💢 Törlés 🥥 Összes törlése 🛛 👚 Fel 👎 Le 👔 Rendezés 🛪 |   |
| Név                   |                                                                    |   |
| Processzor P4 2.Ghz   |                                                                    |   |
| Memória 2 GB          |                                                                    |   |
| HDD 160 GB            |                                                                    |   |
| Videokártya integrált |                                                                    |   |
|                       |                                                                    |   |
|                       |                                                                    |   |
|                       |                                                                    |   |
|                       |                                                                    |   |
|                       | OK Mégse                                                           |   |

# Webes termékcsoport

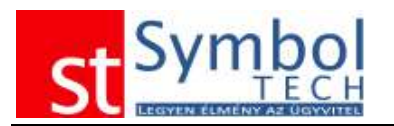

A weben használt termékekre vonatkozóan termékcsoportok hozhatók létre.

A webes termékcsoportokat az gombra kattintva lehet rögzíteni.. Az újonnan létrejövő webes termékcsoport az aktuálisan kijelölt csoporttal egy szinten jön létre. A termékcsoportokat a standard "Drag&Drop" módszerrel megfelelő alá- és fölérendelési struktúrában lehet elhelyezni. Az áthelyezéskor a program megerősítést kér a folyamat elvégzésére vonatkozóan.

| 🕞 Web termékcsoportok                                                                      |     | -         | ×           |
|--------------------------------------------------------------------------------------------|-----|-----------|-------------|
| 🛟 Új :: Ctrl+N 🍞 Módosítás :: Ctrl+E 🚯 Elemek átmozgatása :: Ctrl+R 🗱 Törlés :: Ctrl+Shift | +D  |           |             |
| Export :: Ctrl+X                                                                           | 3 N | lyomtatás | s :: Ctrl+P |
| Név                                                                                        |     |           |             |
| Web termékcsoportok                                                                        |     |           |             |
| Bigyók<br>Mindig akciós<br>Web fontos                                                      |     |           |             |
| 3 elem                                                                                     |     |           |             |

A webes termékcsoport rögzítésekor a csoport neve és webes neve, valamint a webes kereső név is megadható. A Termékcsoporthoz kép és webes megjegyzés is fűzhető.

Mejegyzés: Ha a Inaktiv inaktiválásra kerül.

ikon zöldre van állítva akkor a webes termékcsoport

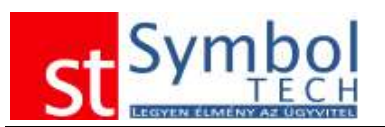

|                   |     |       |       |      |   |   |      |      |   | <br>  |       |    |
|-------------------|-----|-------|-------|------|---|---|------|------|---|-------|-------|----|
| lév               |     |       |       |      |   |   | <br> | <br> |   | <br>= | Inakt | ív |
| Vebes név         |     |       |       |      |   |   |      |      |   |       |       |    |
| ép                | Web | es me | egjeg | yzés |   |   |      |      |   |       |       |    |
|                   | в   | I     | U     | *    | D | 8 | =    | 2    | ₽ |       |       |    |
| Nincs kép         |     |       |       |      |   |   |      |      |   |       |       | -  |
|                   |     |       |       |      |   |   |      |      |   |       |       |    |
|                   |     |       |       |      |   |   |      |      |   |       |       |    |
|                   |     |       |       |      |   |   |      |      |   |       |       |    |
| Vebes kulcsszavak |     |       |       |      |   |   |      |      |   |       |       |    |
| /ebes kulcsszavak |     |       |       |      |   |   |      |      |   |       |       |    |
| Vebes kulcsszavak |     |       |       |      |   |   |      |      |   |       |       |    |

#### Webáruházak

Webáruház összekötés esetén a felületen rögzíthetők azok a webáruházak, ahonnan a symbolba a vevői rendelések érkezni fognak.

Ikonnal rögzíthetők a webáruházak. A webáruház nevének megadása mellett annak URL adatát is szükséges megadni.

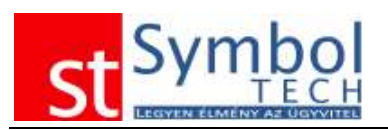

| év 🔺 Web<br>ebáruház<br>Webáruház X<br>Név [<br>URL | 🕽 Új :: Ctrl+N 🛛 🍞 Módosítás :: Ctrl+E 🛛 🖊 | Törlés :: Ctrl+Shift+D 🚯 Export :: Ctrl+X |   |
|-----------------------------------------------------|--------------------------------------------|-------------------------------------------|---|
| ebáruház X<br>Webáruház X<br>Név  <br>URL           | v 🔺 Web                                    |                                           |   |
| Webáruház X<br>Név  <br>URL                         | báruház                                    |                                           |   |
| Webáruház × Név   URL                               |                                            |                                           |   |
| Név I<br>URL                                        |                                            | Webáruház                                 | × |
| URL                                                 |                                            | Név                                       |   |
|                                                     |                                            | 1181                                      |   |
|                                                     |                                            | UKL                                       |   |

#### Kedvenc termékek

A programban lehetőség van kedvenc termékek megjelölésére a termék adatlapon, illetve a kedvenc termék beállítható a törzsadatokban is. A kedvenc termékek felület egy lista azokról a termékekről, amelyek kedvencnek lettek jelölve. A kedvenc terméket dolgozóhoz is lehet rendelni.

**Megjegyzés:** A kedvenc termékek felület dolgozótól függetlenül megjeleníti az összes , akár dolgozó által is megjelölt kedvenc terméket. *A kedvenc termékek (saját)* felületen azonban csak a bejelentkezett felhasználóhoz hozzárendelt kedvenc termékek kerülnek megjelenítésre.

| III Kedven  | ic termékek                 |        |            |              |                              |
|-------------|-----------------------------|--------|------------|--------------|------------------------------|
| 👍 Új :: Ctr | i+N 🛛 📝 Módosítás :: Ctrl+  | E      | CTorlés :: | Ctrl+Shift+D | Export :: Ctrl+X             |
| Termékkód   | Termék                      |        | Dolgozó    | Mennyiség    | Gyorsbillentyű (Ctrl+Shift+) |
| AZD 10011   | 8 x 8 cm színes párna heved | lerrel | juliska    | 1            | 1                            |
| 22222       | seprű-3                     |        | juliska    | 1            | 1                            |
| 12193T      | Tejföl                      |        |            | 1            | 1                            |
| 12193T      | Tejföl                      |        | Admin      | i            | 1                            |

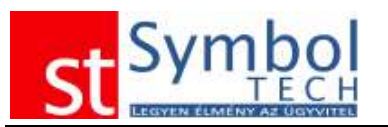

| Kedvenc termék         | ×     |
|------------------------|-------|
| Termék                 | 🍁     |
| Mennyiség 1 📜          |       |
| Gyorsbillentyű (Ctrl+) | ¢ ×   |
| Dolgozó                | ÷ X   |
| Megjegyzés             |       |
|                        |       |
|                        |       |
| -                      | Ψ.    |
| ОК                     | Mégse |

A termék a —— tallózható ki a termékek listájából, vagy a 👘 ikonnal az új termék létrehozása felületre navigál a rendszer és a termék rögzíthető.

A Kedvenc termékhez dolgozó is választható, valamint egy gyorsbillentyűt is be lehet állítani, hogy könnyebben kikereshető legyen a használathoz.

#### Kedvenc termékek (saját)

A felületen csak a programban épp bennlévő felhasználó láthatja a **saját** maga által megjelölt kedvenc termékek listáját.

#### Termék vélemények

A termékekhez olyan vélemények is beállíthatók, amelyeket a termék adatlapon a termékhez lehet kapcsolni.

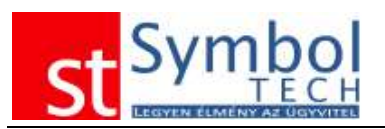

| 📑 Termék vélen              | nénye | k                |                                                    |
|-----------------------------|-------|------------------|----------------------------------------------------|
| <mark> (</mark> j :: Ctrl+N | R     | Módosítás :: Cti | rl+E 🛛 😹 Torlés :: Ctrl+Shift+D 📠 Export :: Ctrl+X |
| Név                         |       | Minősítés        |                                                    |
| Vélemény a termé            | kről  |                  |                                                    |

| Termék vélemény |            |           | × |
|-----------------|------------|-----------|---|
| Név             |            |           |   |
| O Negatív       | O Semleges | O Pozitív |   |

# Termék vélemény állapotok

Az egyes termékvéleményekhez állapot módokat is lehet rögzíteni.

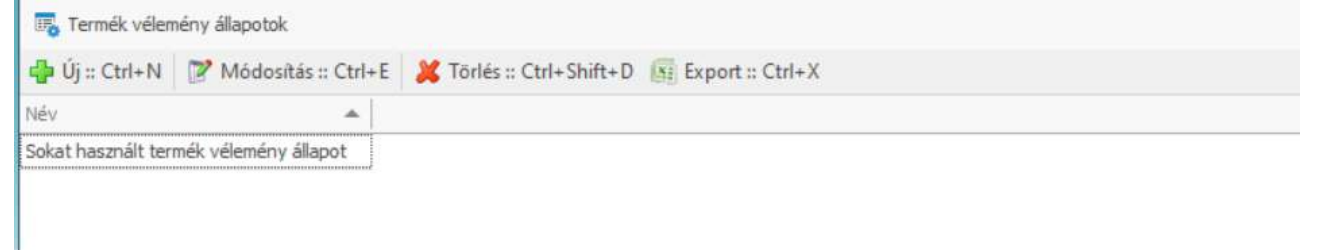

# Gyártók

A gyártók rögzítésével még részletesebbé tehetők a termékeknél rögzített adatok.

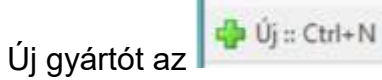

gomb megnyomásával vihetők fel:
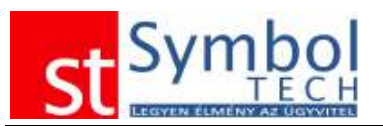

| vártó          |             |                   |       |
|----------------|-------------|-------------------|-------|
| logtech        |             |                   |       |
| anzi-Pet Kft.  | uuuuud      |                   |       |
| ITAN           |             |                   |       |
| olnagro Kft.   |             |                   |       |
| 骨 Új :: Ctrl+N | lkonnal rög | gzíthető az új gy | ártó. |
| Gyártó         |             |                   | ×     |
| Vév            |             |                   |       |
| /onalkód kód   | ł           |                   |       |
| eírás          |             |                   |       |
|                |             |                   |       |
|                |             |                   | -     |
|                |             |                   |       |
|                |             |                   |       |
|                |             |                   |       |
|                |             |                   |       |
|                |             |                   | -     |
|                |             |                   |       |
|                |             |                   |       |

A gyártóhoz nevet és opcionálisan vonalkódot valamint leírást is meg lehet adni.

#### Márkák, típusok

A márkák és típusok megadása további termékinformációk rögzítésére ad lehetőséget.

A Márkék és típusokat az gombra kattintva lehet rögzíteni.. Az újonnan létrejövő csoport vagy típus az aktuálisan kijelölt csoporttal egy szinten jön létre. A csoportokat/típusokat a standard "Drag&Drop" módszerrel megfelelő alá- és fölérendelési struktúrában lehet elhelyezni. Az áthelyezéskor a program megerősítést kér a folyamat elvégzésére vonatkozóan.

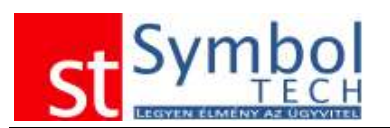

| The Márkák, típuso  | k                     |                                |                          | -           | ×         |
|---------------------|-----------------------|--------------------------------|--------------------------|-------------|-----------|
| 🛟 Új :: Ctrl+N      | 🃝 Módosítás :: Ctrl+E | 投 Elemek átmozgatása :: Ctrl+R | 💢 Törlés :: Ctrl+Shift+I | D           |           |
| Export :: Ctrl+     | х                     |                                |                          | 🕉 Nyomtatás | :: Ctrl+P |
| Név                 |                       |                                |                          |             |           |
| Márkák, típusok     | 4                     |                                |                          |             |           |
| csillogó<br>villogó | Márka, típus          | OK Mégse                       |                          |             |           |

## Termékcímke sablonok

A termékcímke sablonok segítségével különböző típusú címkéket, etiketteket van lehetőség készíteni a termékről. A címkéken a termékek számos adatát (pl. megnevezés, vonalkód, ár) is fel lehet tüntetni. Különböző címkéket igénylő termékekhez más-más sablont is létrehozható.

| Terméko               | ímke s | blon | <<br>    |          |       | -        |           |       | ett  |         | <b>C</b> 1 |     |  |  |
|-----------------------|--------|------|----------|----------|-------|----------|-----------|-------|------|---------|------------|-----|--|--|
| CP Uj :: Ctrl         | + N    | R V  | odositas | :: Ctrl+ | E   🖊 | lorles : | : Ctrl+Sh | ift+D | RE F | xport : | : Ctri     | + X |  |  |
| Név 🔺                 | Etike  | t    |          |          |       |          |           |       |      |         |            |     |  |  |
| TesztCimke            | 1      |      |          |          |       |          |           |       |      |         |            |     |  |  |
| Preside Charles Holes | 1      |      |          |          |       |          |           |       |      |         |            |     |  |  |
| I COL CONTROL         |        | ]    |          |          |       |          |           |       |      |         |            |     |  |  |
| Con Control           |        | ļ    |          |          |       |          |           |       |      |         |            |     |  |  |
| 1 COL CONTROL         |        | J    |          |          |       |          |           |       |      |         |            |     |  |  |
| rede connec           |        |      |          |          |       |          |           |       |      |         |            |     |  |  |
| redecember            |        |      |          |          |       |          |           |       |      |         |            |     |  |  |

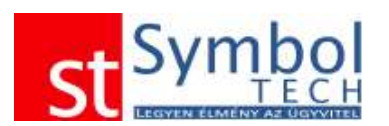

| lév                                               |                                                                                                | Etikett                             |                                                                                                    |                                                      |
|---------------------------------------------------|------------------------------------------------------------------------------------------------|-------------------------------------|----------------------------------------------------------------------------------------------------|------------------------------------------------------|
| Méret                                             | Margó                                                                                          |                                     |                                                                                                    |                                                      |
| izélesség 100 mm 🗘<br>Magasság 75 mm 🗘<br>Méretek | Felső         5 mm ‡           Bal         5 mm ‡         5 mm ‡           Alsó         5 mm ‡ |                                     |                                                                                                    |                                                      |
| zerkesztő                                         |                                                                                                | Megjelenítet                        | mezők                                                                                                    |                                                      |
|                                                   | Név: Minta termék                                                                              | Alapadatok                          | Árak                                                                                                    | Árkategóriák                                         |
| 123456789<br>Megjegyzés:                          | Bruttó ár: 123 4<br>Méret: 10m / 20m /<br>Egyear azonosita                                     | 3Ωm<br>Név<br>Termékcsop            | <ul> <li>Netto al</li> <li>Bruttó ár</li> <li>Akciós nettó ár</li> <li>Akciós bruttó ár</li> <li>Korábbi nettó ár</li> <li>Korábbi bruttó ár</li> <li>Korábbi bruttó ár</li> </ul> | Osszehasonlító árak<br>Egyedi mezők<br>Mee. árak (0) |
|                                                   |                                                                                                | 🕥 Gyártó                            | Összehasonlító ár                                                                                                    |                                                      |
|                                                   |                                                                                                | VTSZ     Bruttó súly     Nettó súly | <ul> <li>Nettó ár</li> <li>Bruttó ár</li> <li>Akciós nettó ár</li> <li>Akciós bruttó ár</li> </ul>                                                                                 |                                                      |

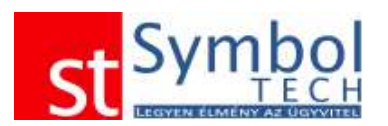

| iztő                                                                                                    | Megjelenített mez                                                                                      | ők                                                                                                    |                                                     |
|----------------------------------------------------------------------------------------------------|----------------------------------------------------------------------------------------------------|----------------------------------------------------------------------------------------------------|-----------------------------------------------------|
| Név: Minta termék                                                                                                    | Alapadatok                                                                                             | Árak                                                                                                    | Árkategóriák                                        |
| Kód: T12345678           Bruttó ár: 123 4           Méret: 10m / 20m / 30m           1234567890123           jegyzés: | <ul> <li>Kód</li> <li>Vonalkód</li> <li>Név</li> <li>Termékcsoport</li> </ul>                          | <ul> <li>Nettó ár</li> <li>Bruttó ár</li> <li>Akciós nettó ár</li> <li>Akciós bruttó ár</li> <li>Korábbi nettó ár</li> <li>Korábbi hruttó ár</li> <li>Korábbi bruttó ár</li> </ul> | Összehasonlitó ára<br>Egyedi mezők<br>Mee. árak (0) |
|                                                                                                    | Gyártó     Gyártó     VTSZ     Bruttó súly     Nettó súly     Méret     Egyedi azonosító     Píktogram | Összehasonlító ár<br>Nettó ár<br>Bruttó ár<br>Akciós nettó ár<br>Akciós bruttó ár<br>Cég logó CE<br>(onal Egyedi szöveg                                                            | 1mport                                              |
|                                                                                                    | Terméktulajdonság                                                                                      | gok 🔿 Egyedi szöveg                                                                                                    | Export                                              |

A termékcímke sablonoknál kötelező megadni a sablon **nevét.** Beállítható a címke mérete:

illetve hogy a címke szélén mekkora margó maradjon

| Méret      |          | Man | gó      |           |      |        |
|------------|----------|-----|---------|-----------|------|--------|
| Szélesség  | 100 mm 🇘 |     | Felső [ | 5 mm      | ÷    |        |
| Magasság 🛛 | 75 mm 🗘  | Bal | 5 mm    | <b>\$</b> | 5 mm | ‡ Jobb |
| M          | léretek  |     | Alsó    | 5 mm      | n ‡  |        |

Alapértelmezésben a rendszer a címkéket a címkénél beállított lapméretre nyomtatja, így azok alkalmasak címkenyomtatót történő kinyomtatásra is.

**Az etikett** opciót használva beállítható az is, ha pl. A4-es, matricás lapra történjen a nyomtatás. Ebben az esetben beállítható az egy lapon található sorok és oszlopok száma, a teljes lap mérete (alapértelmezésben A4) és a lap oldalain kihagyandó margó is.

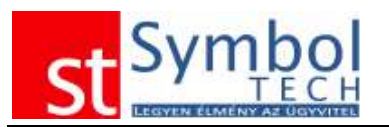

| D Etikett | Oszlopok | 1   | \$ Sorok 1 \$     | Perforálás |
|-----------|----------|-----|-------------------|------------|
| Lapméret  |          | Lap | nargó             |            |
| Szélesség | 210 mm 🗘 |     | Felső 5 mm 🌲      |            |
| Magasság  | 297 mm 🌲 | Bal | 5 mm 🗘 5 mm 🗘 Jol | bb         |
| Lap       | méretek  |     | Alsó 5 mm 💲       |            |

**Megiegyzés**: több soros és/vagy oszlopos etikett nyomtatás esetén a címkék méretének és darabszámának meg kell egyeznie a lapon található margók nélküli területtel. Ellenkező esetben a címkék elcsúszhatnak. Első nyomtatáskor javasoljuk a sima, nem öntapadós papíron történő próbanyomtatást.

A "**Megjelenített mezők**" panelen állítható be, hogy a címkén a termékek mely adatai szerepeljenek. A kiválasztott mezők a baloldali szerkesztőablakban automatikusan megjelennek.

A **szerkesztőablakban** megjelenő elemeken jobb egér gombbal kattintva további beállítási lehetőségek válnak elérhetővé.

Kikapcsolhatók a mező megjelenítései, vagy beállítható lesz a betűtípus, a méret és a formázás.

Előtag Utótag

Az előtag és utótag beállításokkal lehetőség van a megjelenő feliratok elé vagy mögé fix szöveget írni. Az egyéni szöveg megadása is ezzel a lehetőséggel érhető el.

| Né                          | év: Minta termék                                                                 |
|-----------------------------|----------------------------------------------------------------------------------|
| 1234567890123<br>egjegyzés: | Kód: T12345678<br>Bruttó ár: 123 4<br>Méret: 10m / 20m / 30m<br>Egyear azonosita |

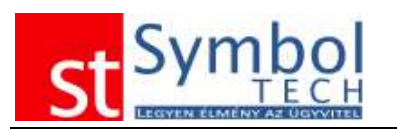

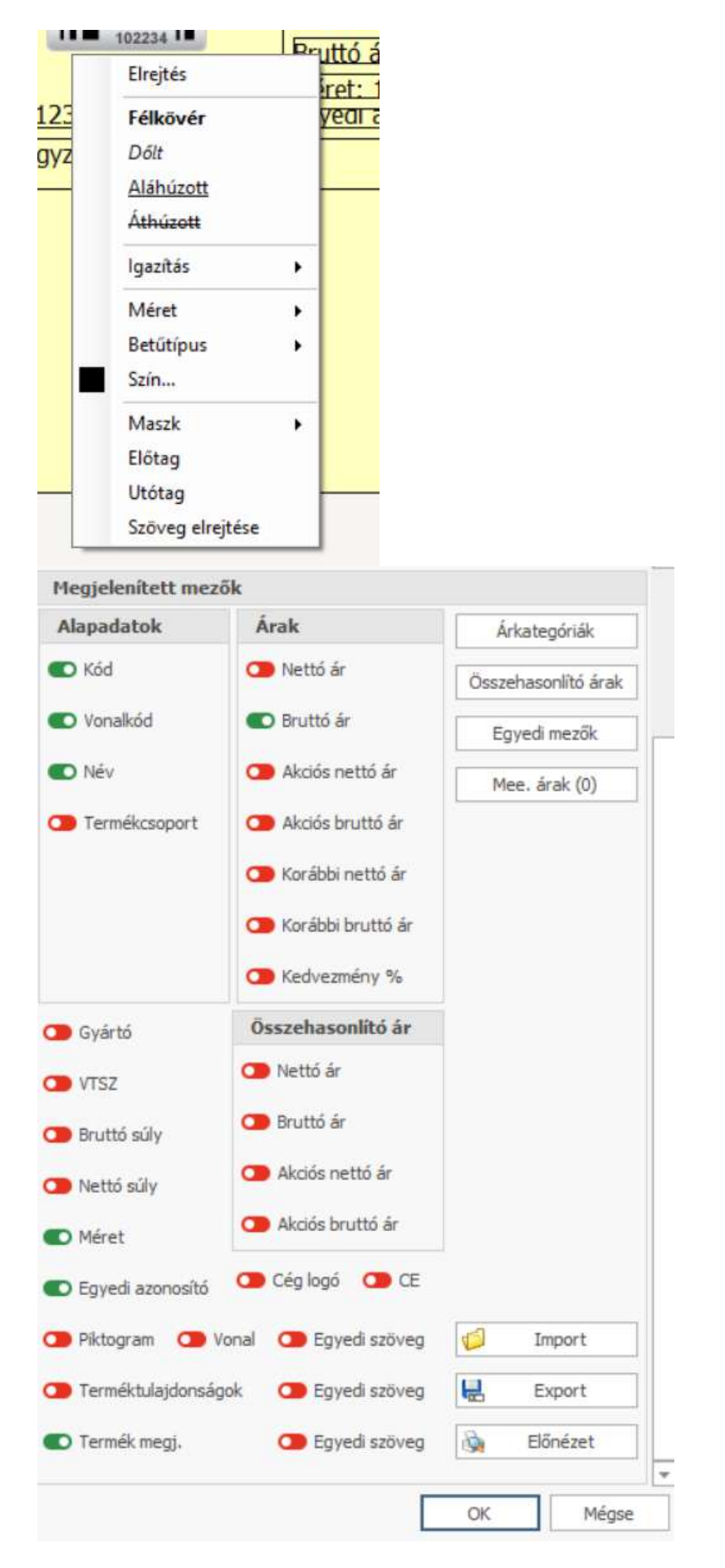

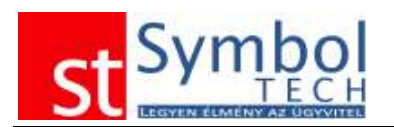

# Vonalkód intervallumok

| 📆 Vonalkód int | terva | llumok |                  |                                                                        |            |               |        |                |     |  |
|----------------|-------|--------|------------------|------------------------------------------------------------------------|------------|---------------|--------|----------------|-----|--|
| 🗘 Új :: Ctrl+N | 0     | Módo   | osítás :: Ctrl+E | 🕌 Törlés :: Cb                                                         | rl+Shift+D | Export :: 0   | Ctrl+X |                |     |  |
| Termékcsoport  |       | Előtag | Kezdő nullák     | Kezdő érték                                                            | Záró érték | Aktuális érté | šc     |                |     |  |
|                |       |        |                  | 1 4544                                                                 | 99999      | 9             | 80     |                |     |  |
|                |       |        |                  | Vonaikog int<br>Termékcsopo<br>Kezdő nullá<br>Kezdő érté<br>Záró érték | kervalium  | ) 🗘 Előtag 🗌  | 0 0    | Aktuális érték | × × |  |

Vonalkód használatára vonatkozó videós segítség:

https://www.youtube.com/watch?v=8WZhHgh-4uw

### Termék formanyomtatványok

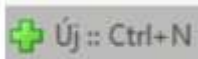

A termékekhez formanyomtatvány is készíthető. A formanyomtatványt a ikonnal lehet elkészíteni. A word dokumentum lehetőséggel tallózni lehet a számítógépre mentett dokumentumok között. Az RTF dokumentumok menüvel a termék formanyomtatvány szerkesztői felülete jelenik meg, amivel a programban is elkészíthető a szükséges dokumentum.

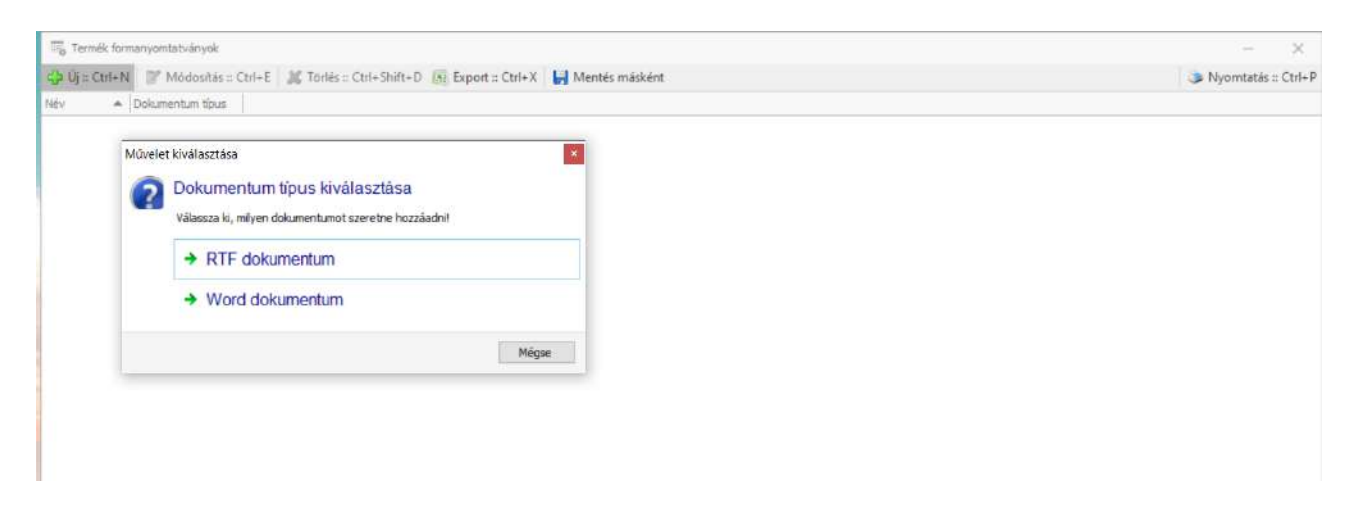

# Öntanuló mezők

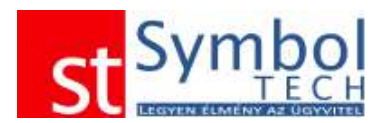

A Symbolban Öntanuló mezők is használhatók. A listában elérhető lehetőségekhez különböző információkat lehet rögzíteni. Ezeket a megadott információkat a vonatkozó mezőbe már néhány karakter megadása után elő lehet hívni.

### Stornózás oka, helyesbítés oka, lezárás oka

A Symbolba előre rögzíthetők a stornózási okok, a helyesbítési okok és a lezárás okai is. A megadott adatok lehetőséget adnak arra, hogy a stornózás, helyesbítés vagy lezárási folyamatok során ne kelljen külön begépelni az okokat, hanem azok kiválaszthatók a vonatkozó mezők legördülő felületéről.

| 0 B                              | 6                              |                         |                               |                         |                                |                             |                     | 34                              | • Test Ve | rő - Új számla                   |                                     |                            |                                                   |               |                                            |              |          |
|----------------------------------|--------------------------------|-------------------------|-------------------------------|-------------------------|--------------------------------|-----------------------------|---------------------|---------------------------------|-----------|----------------------------------|-------------------------------------|----------------------------|---------------------------------------------------|---------------|--------------------------------------------|--------------|----------|
| Szán                             | nla B                          | eálítások               |                               |                         |                                |                             |                     |                                 |           |                                  |                                     |                            |                                                   |               |                                            |              |          |
| ánia rögzítése<br>::: Ctrl+Enter | *                              | Profit Ki<br>kalkuláció | ésdetelenőrzés s              | ij EKÁER<br>zálitmány E | Új ésszevort<br>GER szálltmány | Szállbnányok<br>lekérdezése | fijj<br>RLD feladós | fijy<br>ALS feladás<br>(Deviza) |           | iðleg felhasználá<br>1: Ctrl+U ~ | ása Jóvářt<br>bizonylat –           | Bőnézet II<br>Ctil+Shift+P | Halasztott szállítás<br>NETA mentes<br>Láncügylet | u 📲 Teszt Pro | ojekt ~ '.d` ~<br><b>&amp;</b> ~<br>≝ ~ (₽ | 🕑 🗾          | t Sein   |
| Helyesbibett b<br>Bizonylattömb  | sizonylat: \$2<br>5: nem indul | NU-2023-0000<br>újra    | 1                             | PRIVEREN                |                                |                             |                     |                                 |           | azariyin askinov.                | GIVENE                              | TY YORK LONGER             |                                                   | CRESCH SHEE   |                                            |              | CG1.     |
| Bizonylatsza                     | âm                             |                         | 🤱 Vevő                        | Teszt Ve                | vő (12170v) - <del>4</del> 17  | 41474-1-14                  |                     |                                 |           |                                  |                                     |                            |                                                   |               | - 7 0 0                                    | Fizetési     | mód Áh   |
| Kelt                             | 2023.                          | 38. 25.                 | <ul> <li>Telephely</li> </ul> | 2013 Po                 | náz, Fürdő utca 5              |                             |                     |                                 |           |                                  |                                     |                            |                                                   |               |                                            | Teljesité    | es 200   |
| 📕 Raktár                         | Közpor                         | iti raktár              | * Kapcsolattar                | tó Teszt Ka             | ti tesztőveb @tesz             | Bati.hu                     |                     |                                 |           | × Átvesőhely                     | ×[                                  |                            |                                                   |               | 1.0                                        | Fiz. hatá    | nidő 20  |
|                                  |                                |                         |                               |                         |                                |                             |                     |                                 |           |                                  |                                     |                            |                                                   |               |                                            | Száll. mód   |          |
| O Célterüle                      | t 🌵 Úja                        | Ctrl+N +                | 🛄 Vonalkód alap               | ján = F9 🛛 🛒            | Módesítés :: Ch                | I+E Jas Kape                | solódó • 🎒          | Ragadós 😹                       | Tortés =  | Ctrl+Shift+D                     | 술 Fel :: Ctrl+Fe                    | a 🕼 Le :: Ctri-            | Le 👔 Renderés *                                   | 1 Kedv./felår | Conkeits                                   | ég 🗶 Egy     | edi azon |
| 👔 Kezelés •                      |                                |                         |                               |                         |                                |                             | Helys               | sebítés oka                     |           |                                  | ×                                   |                            |                                                   |               |                                            |              |          |
| 12211                            | Termélduid                     | Termék                  | Mennyisés                     | ) [Bérhet               | 5 Mee                          | Raktár                      | Valless             | szon aternúzás o                | okát      |                                  |                                     | e Kedv.egyse               | igár Nettő érték                                  | ÁFA érték     | Bruttó érték                               | Örköltség    | Pre      |
|                                  |                                |                         |                               |                         |                                |                             | Helys               | ebitės oka<br>elym              | sbilds to | csadatos oka - pl<br>OK          | ← ×<br>htisás fastes mód<br>  Mégse |                            |                                                   |               |                                            |              |          |
| 1                                | - [                            |                         |                               |                         |                                |                             |                     |                                 |           |                                  |                                     |                            |                                                   |               |                                            | 1 mart 2 m   |          |
| Proyactites of                   | 10                             |                         |                               |                         |                                |                             |                     |                                 |           |                                  |                                     |                            |                                                   |               |                                            | I wells ente | 10       |

#### Szállítási módok

Az előre megadott szállítási módokkal a bizonylatokon jelezhető, hogy melyik bizonyaltot milyen módon kell eljuttatni a vevőhöz. Az alapértelmezett szállítási módokat belehet állítani a vevőknél és a szállítóknál is.

Új szállítási módot az

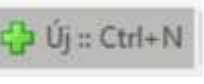

gomb megnyomásával lehet megadni.

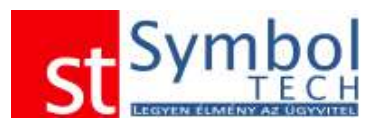

|                              |                             |                                                                                                    |                |                         |                     |  | - ×                 |
|------------------------------|-----------------------------|----------------------------------------------------------------------------------------------------|----------------|-------------------------|---------------------|--|---------------------|
| 😳 Új 🗄 Ctrl+N 🏼 🍞 Má         | ódositás :: Ctri+E 🛛 🎉 Töri | lés :: Ctrl+Shift+D                                                                                                    | Export = C     | ri+X                    |                     |  | 🌗 Nyomtatās :: Ctrl |
| Név                          | ▲ Kód Csomagküldő           | Kedv./felár%                                                                                                    | Személyes átvé | itel Saját kiszállítású | Bzonylat megjegyzés |  |                     |
| Csomagíúildés                |                             |                                                                                                    | 0              |                         |                     |  |                     |
| Házhozszállítás futárszolgál | lattal                      |                                                                                                    | 0              |                         |                     |  |                     |
| Személyes átvétel            |                             |                                                                                                    | o 🗌            |                         |                     |  |                     |
|                              |                             | * Szállítási mód                                                                                                    |                |                         | ×                   |  |                     |
|                              |                             | Név Üzleti Ätvé                                                                                                    | tel            |                         | =                   |  |                     |
|                              |                             | Kedv./felár                                                                                                    | 10 % 💲         | Kód 005                 |                     |  |                     |
|                              |                             | Csomagküldő                                                                                                    | 1              |                         | /×                  |  |                     |
|                              |                             | Személyes á<br>Meglegyzés                                                                                                    | tvétel         | 🗯 Saját kiszállítású    |                     |  |                     |
|                              |                             | 1                                                                                                    |                |                         | -                   |  |                     |
|                              |                             |                                                                                                    |                |                         |                     |  |                     |
|                              |                             |                                                                                                    |                |                         | -                   |  |                     |
|                              |                             |                                                                                                    | Fizetés        | i módok                 |                     |  |                     |
|                              |                             | 👍 Új 🐹 Ta                                                                                                    | irlés 🥥 Összes | törlése                 |                     |  |                     |
|                              |                             | Fizetési mód                                                                                                    |                |                         |                     |  |                     |
|                              |                             | the second second |                |                         |                     |  |                     |
|                              |                             | Készpénz                                                                                                    |                |                         |                     |  |                     |

A szállítási mód rögzítésekor a szállítási módhoz akár kedvezményt is be lehet állítani, valamint az egyes szállítási módokhoz fizetési módokat is lehet rögzíteni.

## Árajánlat tételállapot

A vevői árajánlat állapotok használatával pontosan vezethető, hogy az árajánlat tételei milyen állapotban vannak.

A vevői árajánlat

állapotok felvitelekor elegendő megadni az új elem nevét. A nagyobb átláthatóság miatt a tétel állapot betűszíne és háttérszíne is megadható.

|                                                                                     | A 100 TH 1942 Links  |
|-------------------------------------------------------------------------------------|----------------------|
| To Vevő árajárlat tétel állapotok                                                   | - X                  |
| 🛟 Új ::: Ctrl+N 📝 Módostás ::: Ctrl+E 🐹 Torlés ::: Ctrl+Shift+D 🙀 Export ::: Ctrl+X | Nyomtatās :: Ctri+ P |
| Név 🔺                                                                               |                      |
|                                                                                     |                      |
|                                                                                     |                      |
| * Vevői rendelés tétel állapot X                                                    |                      |
| Név Rendelési tételőlapot 1.                                                        |                      |
| Betüszín - X Háttérszín - X                                                         |                      |
|                                                                                     |                      |
| OK Mégse                                                                            |                      |
|                                                                                     |                      |

## Vevői rendelés állapot

A vevői rendelés állapotok használatával pontosan vezethető, hogy a vevői rendelései milyen állapotban vannak.

A vevői rendelés állapotok felvitelekor elegendő megadni az új elem nevét. A nagyobb átláthatóság miatt az állapot betűszíne és háttérszíne is megadható.

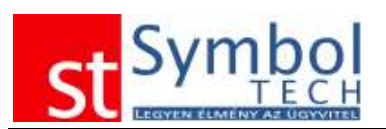

| Vevői rendelés állapotok                          |                                                                                  | – X                 |
|---------------------------------------------------|----------------------------------------------------------------------------------|---------------------|
| 🤹 Új = Ctrl+N 📝 Mo                                | odositós :: Ctrl+ E 🛛 👗 Törlés :: Ctrl+ Shift+ D 🛛 🛐 Export :: Ctrl+ X           | Nyomtatăs :: Ctrl+P |
| Név 🔺                                             |                                                                                  |                     |
| csak test<br>Ssäk teszt<br>Függöben lévő rendelés | Vevői rendelés állapot X<br>Név I<br>Betűszin · · X Háttérszin · · X<br>OK Mégse |                     |

## Vevői rendelés tétel állapotok

A vevői rendelés állapotok használatával pontosan vezethető, hogy a rendelésen lévő tételek milyen állapotban vannak.

A vevői rendelés tétel állapotok felvitelekor elegendő megadni az új elem nevét. A nagyobb átláthatóság miatt beállítható a betűszín és a háttérszín is.

Az egyes tételállapotokhoz a bizonylatra vonatkozóan be lehet állítani, hogy **a tétel módosítható vagy nem módosítható**, valamint az is rögzíthető, hogy **maga a bizonylat amin a tételállapot szerepel ne legyen módosítható**. Ezeket a beállításokat a legördülő menüpontból van lehetőség kiválasztani.

#### 🔘 Szigorú foglalás

A bekapcsolásával a rendelés tétele olyan szigorú foglalásba kerül, amivel más részére nem lehet kiadni azt.

| III0 Vevői rendelés tétel állapotok |                               |                                                                                                    | – ×                   |
|-------------------------------------|-------------------------------|----------------------------------------------------------------------------------------------------|-----------------------|
| 👍 Új :: Ctrl+N 🍞 Módosítás ::       | : Ctrl+E 🛛 🎎 Tārlés :: Ctrl+S | hift+D 🚯 Export :: Ctrl+X                                                                                                    | > Nyomtatás :: Ctrl+P |
| Név 🔺 Szigorú foglal                | lás Nódosíthatóság            |                                                                                                    |                       |
| Csomagküldésre vár                  | Módosítható                   |                                                                                                    |                       |
| Szigorú foglalás 🗸                  | Módositható                   |                                                                                                    |                       |
| Tétel állapot                       | Módosítható                   |                                                                                                    |                       |
|                                     |                               | Vevői rendelés tétel állapot X<br>Név<br>Szgorú foglalás Bizonylat módosítható • ×<br>Betűszín • × Hátti<br>Hátti<br>Eles nem módosítható<br>Bizonylat nem módosítható<br>CK Mégse |                       |

## Szállítói rendelés tétel állapotok

A szállítói rendelés tétel állapotok használatával pontosan vezethető, hogy szállítóktól a megrendelt tételek milyen állapotban vannak.

A szállítói rendelés tétel állapotok felvitelekor elegendő megadni az új elem nevét. A nagyobb átláthatóság miatt beállítható a betűszín és a háttérszín is.

Az egyes tételállapotokhoz a bizonylatra vonatkozóan be lehet állítani, hogy a tétel módosítható vagy nem módosítható, valamint az is rögzíthető, hogy maga a bizonylat amin a tételállapot szerepel ne legyen módosítható. Ezeket a beállításokat a legördülő menüpontból van lehetőség kiválasztani.

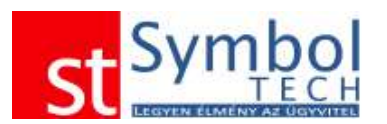

| Név A           | Módosíthatóság |                      | an container of English                          | Apolt a Cult A |       |  |
|-----------------|----------------|----------------------|--------------------------------------------------|----------------|-------|--|
| Szállítás alatt | Módosítható    |                      |                                                  |                |       |  |
|                 |                |                      |                                                  |                |       |  |
|                 |                |                      |                                                  |                |       |  |
|                 |                | * Szállítói rendelés | tétel állapot                                    |                | ×     |  |
|                 |                | Név                  | Tételállapot szállítói rend                      | leléshez       |       |  |
|                 |                | Bizonylat módosítás  | Tétel nem módosítható                            |                | - X   |  |
|                 |                | Betűszín             | Módosítható                                      |                |       |  |
|                 |                |                      | Tétel nem módosítható<br>Bizonylat nem módosítha | stó            |       |  |
|                 |                |                      |                                                  | ОК             | Mégse |  |
|                 |                |                      |                                                  |                |       |  |

## Belső rendelés tételállapot

A belső rendelésekhez megadott tételállapot megadásával az egyes tételekre szigorú foglalás is tehető. A szigorú foglalással a rendelés tételei más részére nem adhatók ki.

| 776 Belső rendelés tétel állapotok                                                                              | - X                   |  |
|----------------------------------------------------------------------------------------------------|-----------------------|--|
| 🛟 Új :: Ctrl+N 🍞 Módosítás :: Ctrl+E 🛛 🧯 Torlés :: Ctrl+Shift+D 🚯 Export :: Ctrl+X                              | 🍑 Nyomtatás :: Ctrl+P |  |
| Név 🔺 Szigorű foglalás                                                                                          |                       |  |
| Belső rendelés tétel állapotok szigorú 🛛 🔽                                                                      |                       |  |
| Belső rendelés tétel állapot     X      Wév Belső rendelés NEM szigorú     Szigorú foglalás     V      OK Mégse |                       |  |

#### Intrastat adatok

Az intrastat adatok között minden szükséges paramétert megadható, ami a későbbi intrastat bevalláshoz szükséges. Ezekhez az alábbi menüpontok érhetők el:

| Intrastat sablonok    |
|-----------------------|
| Szállítási feltételek |
| Szállítási módok      |
| Ügyletkódok           |
| Országok              |
| KN kódok              |
|                       |

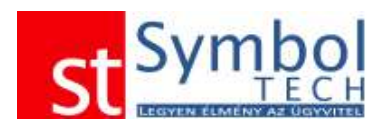

#### Szállítási feltételek

A szállítási feltételek között adható meg az intrastat bevalláshoz szükséges szállítási feltételek. A rendszer alapértelmezetten tartalmazza a kiadáskor érvényes adatokat.

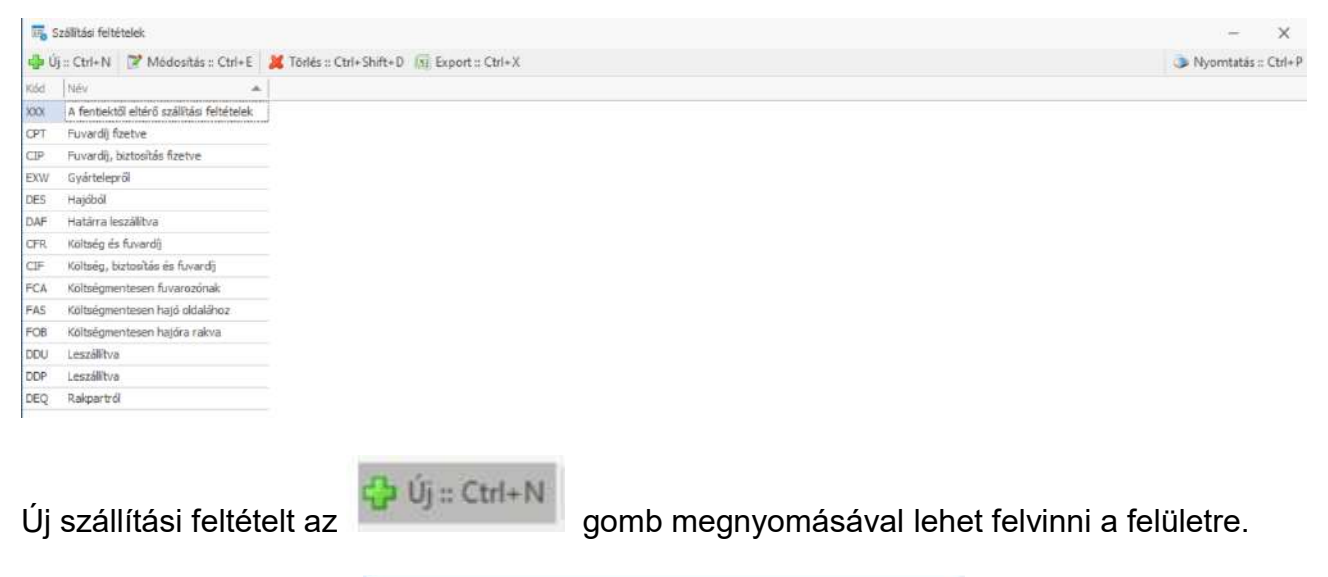

| Szállítási feltéte | lek | ×     |
|--------------------|-----|-------|
| Kód                |     | *     |
| Név                |     |       |
|                    | ОК  | Mégse |

## Szállítási módok

A szállítási módok között adhatók meg az intrastat bevalláshoz szükséges szállítási módok. A rendszer alapértelmezetten tartalmazza a kiadáskor érvényes adatokat. Az Intrastat szállítási módok nem azonos a rendszer által kezelt szállítási módokkal.

Új szállítási módot az

```
🗘 Új :: Ctrl+N
```

gomb megnyomásával lehet megadni.

| 52    | álítási módok                                   |                                 | - ×                 |
|-------|-------------------------------------------------|---------------------------------|---------------------|
| () Új | :: Ctri+N 📝 Módosítás :: Ctri+E 🛛 🎉 Törlés ::   | Ctrl+Shift+D 👊 Export :: Ctrl+X | Nyomtatás :: Ctrl+P |
| Kód   | Név 🔺                                           |                                 |                     |
| 7     | Belvízi hajózás                                 |                                 |                     |
| 6     | Fixen szerelt szállítóeszköz, csővezeték        |                                 |                     |
| з     | Közüti forgalom                                 | Sválížási mód                   |                     |
| 4     | Légi forgalom                                   |                                 |                     |
| 5     | Postai forgalom                                 | Kód                             |                     |
| 9     | Saját hajtás, önállóan járóképes szállítóeszköz | New                             |                     |
| 1     | Tengeri hajózás                                 |                                 |                     |
| 2     | Vasúti forgalom                                 | OK Mégse                        |                     |

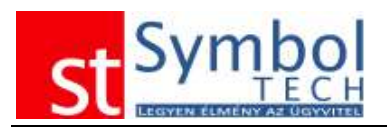

# Ügyletkódok

Az ügyletkódok között adhatók meg az intrastat bevalláshoz szükséges ügyletkódok. A rendszer alapértelmezetten tartalmazza a kiadáskor érvényes adatokat.

Új ügyletkódot az

🔁 Új :: Ctrl+N

gomb megnyomásával lehet felvinni:

| 15  | Ugyletkódak                                                                         |                     |    |       | - X                 |
|-----|-------------------------------------------------------------------------------------|---------------------|----|-------|---------------------|
| 40  | ) 🗉 Ctrl+N 🛛 🍞 Módosítás II. Ctrl+E 🛛 💥 Törlés II. Ctrl+Shift+D 📧 Export II.        | Ctrl+X              |    |       | Nyomtatás :: Ctrl+P |
| Kód | Név                                                                                 |                     |    |       |                     |
| 91  | 24 hónapnál hosszabb bérlet, köksöri és operatív lizing                             |                     |    |       |                     |
| 23  | A vissza nem küldött termékek pótlása                                               | Carrier and Carrier |    | 1000  |                     |
| 22  | A visszaküldött termékek cseréje                                                    | Ugyletkód           |    | ×     |                     |
| 13  | Barterforgalom                                                                      | Kód                 |    | *     |                     |
| 41  | Bérfeldolgozásra kiszállított/beérkezett termékek                                   |                     |    |       |                     |
| 34  | Egyéb                                                                               | Név                 |    | -     |                     |
| 99  | Egyéb                                                                               |                     | OK | Mégse |                     |
| 32  | Egyéb kormányzati segélyszálítások.                                                 | 1                   | -  |       |                     |
| 33  | Egyéb segélyszállítmányok                                                           |                     |    |       |                     |
| 82  | Építőanyagok szállítása, egy évnél hosszabb tartamú építési szerződés keretében     |                     |    |       |                     |
| 81  | Építőanyagok szállítása, egy évnél rövidebb tartamú építési szerződés keretében     |                     |    |       |                     |
| 92  | Indirekt kereskedelem                                                               |                     |    |       |                     |
| 51  | Kiszállított/beérkezett termékek                                                    |                     |    |       |                     |
| 70  | Közös védelmi programok vagy egyéb közös kormányközi termelési program ügylete      | é.                  |    |       |                     |
| 59  | Maradék, hulladék, melléktermék visszaszállítása                                    |                     |    |       |                     |
| 15  | Pénzügyi lizing                                                                     |                     |    |       |                     |
| 93  | Raktárkészlet-mozgás                                                                |                     |    |       |                     |
| 31  | Részben vagy teljesen az EU által finanszírozott segélyprogramok keretében szállíto | stt termékek        |    |       |                     |
| 12  | Szállítás megtelöntésre vagy kipróbálásra, bizományba vagy bizományosi ügynök kö    | izvetítésével       |    |       |                     |
| 16  | Tárgyi apport                                                                       |                     |    |       |                     |
| 21  | Tértiáruk                                                                           |                     |    |       |                     |
| 14  | Utasok személyes vásárlásai                                                         |                     |    |       |                     |
| 11  | Végleges vétel/eladás                                                               |                     |    |       |                     |

# Országok

Az országok között adhatók meg az intrastat bevalláshoz szükséges országok. A rendszer alapértelmezetten tartalmazza a kiadáskor érvényes adatokat.

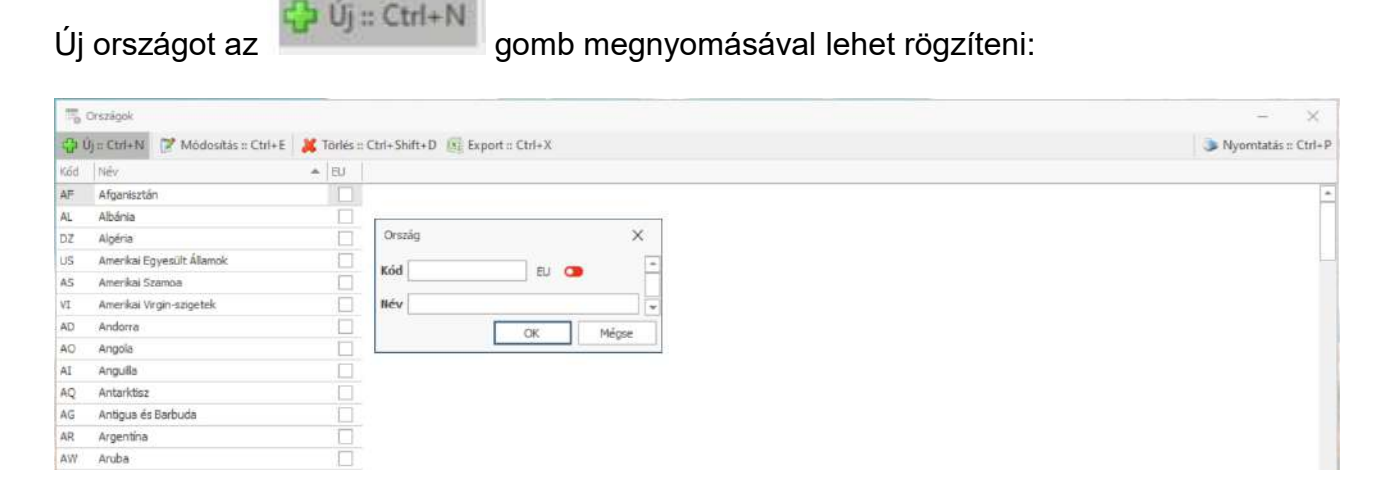

KN kódok

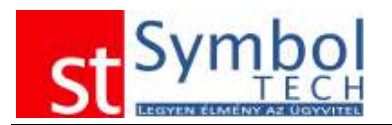

ntatás :: Ctrl+F

Az KN kódok között adhatók meg az intrastat bevalláshoz szükséges kombinált nómenklatúra kódok. Az intrastat bevallás elkészítéséhez az itt megadott KN kódokat a megfelelő termékeknél is be kell állítania

| Új KN kódot az              |                                                                    |   |  |  |  |  |
|-----------------------------|--------------------------------------------------------------------|---|--|--|--|--|
| To KN kódok                 |                                                                    |   |  |  |  |  |
| 👍 Új :: Ctrl+N 🍞 Mód        | iosītās :: Ctrl+E 🛛 🎉 Törlēs :: Ctrl+ Shift+D 🛛 🙀 Export :: Ctrl+X | 3 |  |  |  |  |
| Kód Név 🔺 Mee               |                                                                    |   |  |  |  |  |
| 222 K74KÓ kg<br>111 K7WI db | Kid X<br>Kid Név Y<br>Hee -                                        |   |  |  |  |  |

#### Intrastat sablonok

Az intrastat sablonok segítségével a kimenő vagy bejövő számlákhoz megadandó intrastat adatok kitöltése egyszerűvé válik. A leggyakrabban használt instrastat jellemzőket előre lehet rögzíteni és a bizonylatokon később elég kiválasztani a kívánt sablont. A sablon választása után, ha szükséges a bizonylatok intrastat adatai tovább szerkeszthetők. A sablonokat vevőkhöz és szállítókhoz is be lehet állítani, így a partner kiválasztását követően a bizonylatra automatikusan átvételre kerülnek a partnernél beállított intrastat adatok.

Új sablont az

لأ :: Ctrl+N

🗘 Új :: Ctrl+N

gomb megnyomásával vihet fel:

| 776 Sabionok   |                                       |                                | - X                 |
|----------------|---------------------------------------|--------------------------------|---------------------|
| 🕼 Új :: Ctrl+N | 🍸 Módosítás :: Ctrl+E 🛛 🎉 Törlés :: ( | trl+Shift+D 🐻 Export :: Ctrl+X | Nyomtatás :: Ctrl+P |
| Név 🔺          | ſ.                                    |                                |                     |
| Tesztintr 2    | Intrastat                             | ×                              |                     |
| Tesztíntras    | Név                                   |                                |                     |
|                | Szállítási feltétel                   | *                              |                     |
|                | Szállítási mód                        |                                |                     |
|                | Ügyletkód                             | -                              |                     |
|                | EU-s ország                           | · · ·                          |                     |
|                | Nem EU-s ország                       | and a set                      |                     |
|                | OK                                    | Mégse                          |                     |
|                |                                       |                                |                     |

## Környezetvédelmi termékdíj

A Symbol rendszerében környezetvédelmi termékdíj beállítására van lehetőség.

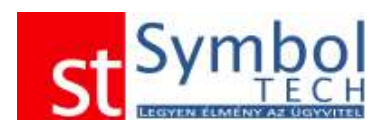

# KT kódok

A beállítások/törzsadatok / környezetvédelmi termékdíj menüpontban a KT kódokat szükséges rögzíteni.

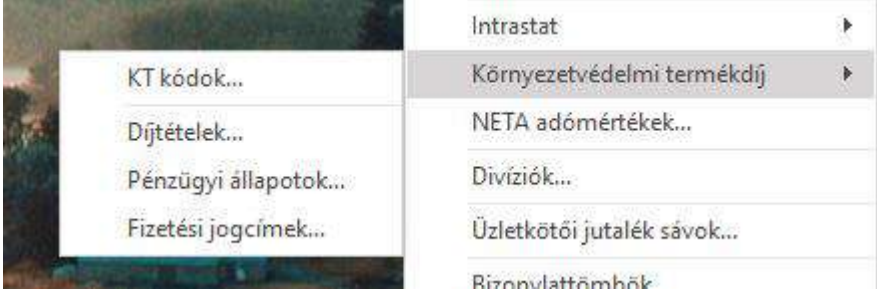

A megadott kódokat a termékhez szükséges rendelni. Ezt a Termékek listája/termékspeciális beállítás fülön a környezetvédelmi termékdíj ikonnal lehet megtenni. Az itt megadott KT kódok kerülnek feltüntetésre a bizonylatokon is.

| iskor új ár rögzítése (csa | k<br>ik beszerzési ár) |          |            | Speciális beállitások<br>Környezetve | delmi termékdíj                               |
|----------------------------|------------------------|----------|------------|--------------------------------------|-----------------------------------------------|
| 12354T                     | Vonalkód 201234        | 56789    |            | egyedi termékem 🥦 Környe             | zetvēdelmi termēkdīj paramētereinek beāllītā: |
| ar (m)                     |                        |          |            |                                      |                                               |
| Környezetv                 | édelmi termékdíjak     |          |            |                                      |                                               |
| m                          | ·                      |          |            |                                      |                                               |
| 🔁 Uj 渊                     | Törlés                 |          |            |                                      |                                               |
| KT kód 🔺                   | Bruttő súly            | Díjtétel | Kedvezmény | Ment                                 | tesség                                        |
| -                          |                        | 0        | 0          | 0                                    | 0                                             |
| Fa 5014B1 (                | körny)                 |          |            |                                      |                                               |
| Üveg b 7210                | )1 (körny)             |          |            |                                      |                                               |
|                            | 1                      |          |            |                                      |                                               |
|                            |                        |          |            |                                      |                                               |
|                            |                        |          |            |                                      |                                               |
|                            |                        |          |            |                                      |                                               |
|                            |                        |          |            |                                      |                                               |

A kódokat csoportos művelettel és termék importtal nem lehet beölteni tömegesen. A környezetvédelmi termékdíjat a kimenő bizonylatokon lehet megjeleníteni. Ehhez a beállítások/törzsadatok/bizonylattömbök – pl kimenő számla bizonylattömb – adatok megjelenítésének beállítsa menüpontban szükséges megadni a vonatkozó beállításokat.

| Körny.v. teri | nékdíj megjelenítés bizonylaton 🗾 Körny. v. termékdíj megjelenítése | Mind | Ŧ               |
|---------------|---------------------------------------------------------------------|------|-----------------|
| Gar. sablon   |                                                                     | ÷ )  | K Carancialevél |
| 🗩 Raktái      | 👝 Equenlegközlá 🛛 💭 Üres sorok eltávolítása                         |      |                 |
|               |                                                                     |      |                 |

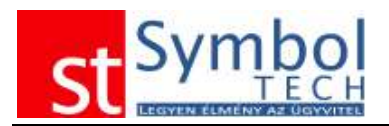

×

Nyomtatás :: Ctrl+P

A KT kódok megadásakor a szükséges elemeket a rendelkezésre álló adatokból lehet kiválasztani.

# Díjtételek

A díjtételek között adhatók meg a termékdíj bevalláshoz szükséges összetevőket. A rendszer alapértelmezetten tartalmazza a kiadáskor érvényes adatokat.

| Új                                          | díjtételt az                                                                                                    | omb megnyomásával adható meg: |
|---------------------------------------------|----------------------------------------------------------------------------------------------------|-------------------------------|
| E.                                          | K⊤ díjtételek                                                                                                    |                               |
| ې ا                                         | Új :: Ctrl+N 🛛 🍞 Módosítás :: Ctrl+E 🛛 🎉 Törlés :: Ctrl+Shift+D 🕼 Expon                                                                                                    | t :: Ctrl+X                   |
| Kdd<br>40<br>108<br>502<br>501<br>441<br>41 | Ndev         KCf dijtëtel           Acdopoli au         KGd [         Név           Akkumulato         OK         M           Akkumulato         OK         M           Akkumulato         OK         M | Kégse                         |
| 499                                         | Eaveb                                                                                                    |                               |
| 99                                          | egyéb anyag                                                                                                    |                               |
| 105                                         | Elektromos barkácsgépek, szerszámok, kivéve a helyhez kötött, nagyméretű ipa                                                                                                    | ri szerszámok                 |
| 107                                         | Elenőrző, vezériő és megfigyelő eszközök                                                                                                    |                               |
| 459                                         | Fe                                                                                                    |                               |
| 50                                          | fa (FOR)                                                                                                    |                               |

and the second second second

# Pénzügyi állapotok

448

211

Fém (kivéve alumínium)

Guniabroncs

A pénzügyi állapotok között adhatók meg a termékdíj bevalláshoz szükséges összetevők. A rendszer alapértelmezetten tartalmazza a kiadáskor érvényes adatokat.

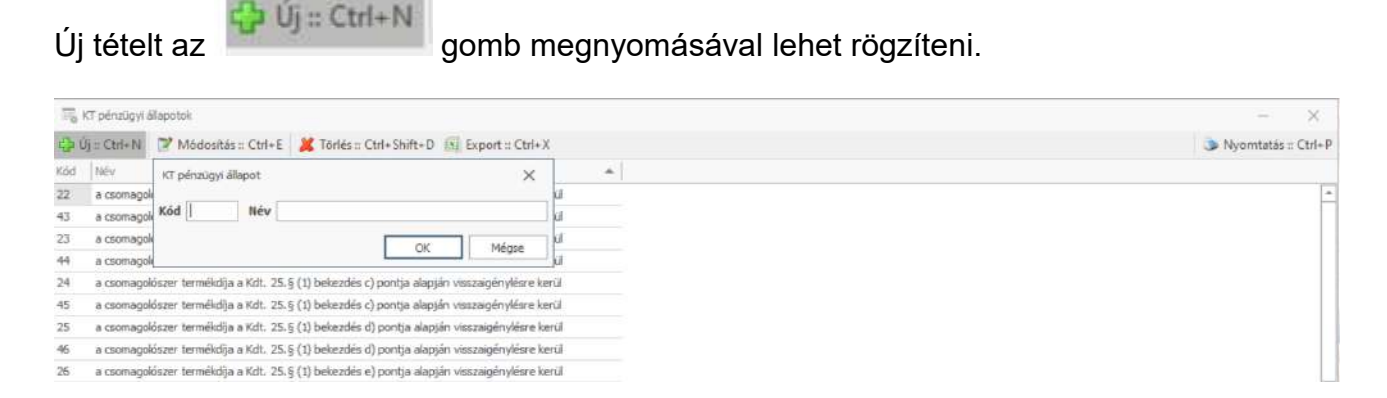

# Fizetési jogcímek

A fizetési jogcímek között adhatók meg a termékdíj bevalláshoz szükséges jogcímek. A rendszer alapértelmezetten tartalmazza a kiadáskor érvényes adatokat.

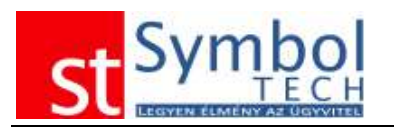

Új tételt az

gomb megnyomásával lehet megadni:

| 🐻 KT fizetés jogcimek                                                  |                  | - ×                 |
|------------------------------------------------------------------------|------------------|---------------------|
| 🛟 Új :: Ctrl+N 🛛 Módosítás :: Ctrl+E 🛛 🎉 Törlés :: Ctrl+Shift+D        | Export :: Ctrl+X | Nyomtatás :: Ctrl+P |
| Kód Név                                                                |                  |                     |
| B2 belföldi előállítású, nem terr KT fizetési jogoim                   | ×                |                     |
| B1 belföldi előállítású, saját vá                                      |                  |                     |
| 1 egyszer használható Bod Bev                                          |                  |                     |
| 98 külföldröl behozott áru rész                                        | OK Mégse         |                     |
| C2 külföldröl behozott, nem te                                         |                  |                     |
| KI külföldröl behozott, saját vámtarifaszáma alapján termékdíjköteles  | termék esetén    |                     |
| B3 szerződéssel átválalt termékre vonatkozó fizetési kötelezettsén hel | álta esetén      |                     |

## **NETA adatok**

A népegészségügyi termékadóhoz tartozó adatok a NETA felületen lehet rögzíteni. Az

adatok a

ikonnal vihetők fel.

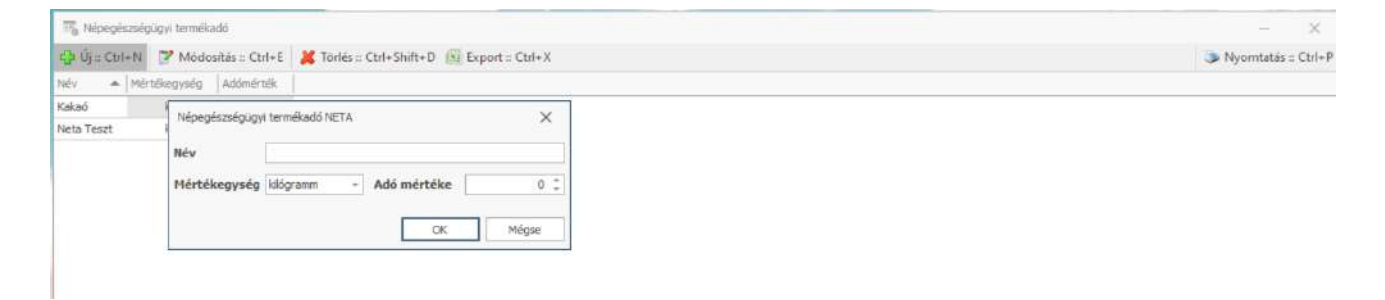

## Divíziók megadása

A programon belül a divíziók helyettesítik a máshol megszokott részlegszámokat. A divíziók hierarchikus listába szervezhetők, így a cég szervezeti felépítése leképezhető.

| Új :: Ctrl+N P Módosítás :: Ctrl+E P Elemek átmozgatása :: Ctrl+R Törlés :: Ctrl+Shift+D   Export :: Ctrl+X   Divízió   Divíziók   v Tesztelem 2   Tesztelem 3   v Tesztelem 5   Tesztelem4                                                                                                    | 🕞 Divíziók                             |                                |                         |      |           | ×      |
|----------------------------------------------------------------------------------------------------|----------------------------------------|--------------------------------|-------------------------|------|-----------|--------|
| Export :: Ctrl+X   Nyomtatás :: Ctrl+P  Nyomtatás :: Ctrl+P  Nyomtatás : | 🐈 Új :: Ctrl+N 🛛 🍞 Módosítás :: Ctrl+E | 🚱 Elemek átmozgatása :: Ctrl+R | 💢 Törlés :: Ctrl+Shift+ | D    |           |        |
| Divízió Divíziók V Tesztelem 2 Tesztelem 3 V Tesztelem 5 Tesztelem4                                                                                                    | Export :: Ctrl+X                       |                                |                         | Nyor | ntatás :: | Ctrl+P |
| Divíziók V Tesztelem Tesztelem 2 Tesztelem 3 V Tesztelem 5 Tesztelem4                                                                                                    | Nivízió                                |                                |                         |      |           |        |
| <ul> <li>Tesztelem</li> <li>Tesztelem 2</li> <li>Tesztelem 3</li> <li>Tesztelem 5</li> <li>Tesztelem4</li> </ul>                                                                                                    | Divíziók                               |                                |                         |      |           |        |
| Tesztelem 2<br>Tesztelem 3<br>V Tesztelem 5<br>Tesztelem4                                                                                                    | <ul> <li>Tesztelem</li> </ul>          |                                |                         |      |           |        |
| Tesztelem 3                                                                                                    | Tesztelem 2                            |                                |                         |      |           |        |
| Tesztelem 5     Tesztelem4                                                                                                    | Tesztelem 3                            |                                |                         |      |           |        |
| Tesztelem4                                                                                                    | <ul> <li>Tesztelem 5</li> </ul>        |                                |                         |      |           |        |
|                                                                                                    | Tesztelem4                             |                                |                         |      |           |        |
|                                                                                                    |                                        |                                |                         |      |           |        |
|                                                                                                    |                                        |                                |                         |      |           |        |
|                                                                                                    |                                        |                                |                         |      |           |        |
|                                                                                                    |                                        |                                |                         |      |           |        |
|                                                                                                    |                                        |                                |                         |      |           |        |
|                                                                                                    |                                        |                                |                         |      |           |        |

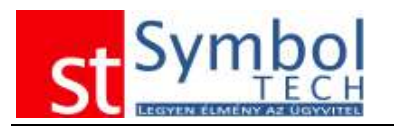

Új :: Ctrl+N

A divíziót az gombra kattintva lehet megadni. Az újonnan létrejövő divízió az aktuálisan kijelölttel egy szinten jön létre. A divíziókat a standard "Drag&Drop" módszerrel is lehet a megfelelő alá- és fölérendelési struktúrában rakni.

## Bizonylattömbök megadása

A Symbol Ügyvitel rendszerben minden bizonylattípushoz alapértelmezetten található egy bizonylattömb. Minden bizonylattömb típusból korlátlan számban lehet létrehozni bizonylattömböket.

| wegjelenitett tipus   | oic Mind              | * *                 |                 |         |        |  |
|-----------------------|-----------------------|---------------------|-----------------|---------|--------|--|
| Bizonylat             | Név 🔺                 | Formátum            | Nyomtatvány cím | Pénznem | Raktár |  |
| Árajánlat             | Árajánlat             | A-\$EV-\$SORSZAM    |                 |         |        |  |
| Bejövő szállítólevél  | Bejövő szállítólevél  | BSZL-\$EV-\$SORSZAM |                 |         |        |  |
| Bejövő számla         | Bejövő számla         | BSZ-\$EV-\$SORSZAM  |                 |         |        |  |
| Díjbekérő             | Díjbekérő             | DB-\$EV-\$SORSZAM   |                 |         |        |  |
| Gyártás               | Gyártás               | GY-\$EV-\$SORSZAM   |                 |         |        |  |
| Kimenő számla         | Kimenő számla         | SZ-\$EV-\$SORSZAM   |                 |         |        |  |
| Leitár                | Leltár                | LT-\$EV-\$SORSZAM   |                 |         |        |  |
| Leltár hiány          | Leltár hiány          | LTH-\$EV-\$SORSZAM  |                 |         |        |  |
| Leltár többlet        | Leltár többlet        | LTT-\$EV-\$SORSZAM  |                 |         |        |  |
| Raktári bevétel       | Raktári bevétel       | RKB-\$EV-\$SORSZAM  |                 |         |        |  |
| Raktári kiadás        | Raktári kiadás        | RKK-\$EV-\$SORSZAM  |                 |         |        |  |
| Raktárközi átadás     | Raktárközi átadás     | RKA-\$EV-\$SORSZAM  |                 |         |        |  |
| Selejtezés            | Selejtezés            | SLJT-\$EV-\$SORSZAM |                 |         |        |  |
| Szállítói ajánlatkérő | Szállítói ajánlatkérő | SA-\$EV-\$SORSZAM   |                 |         |        |  |
| Szállítói akció       | Szállítói akció       | SAK-\$EV-\$SORSZAM  |                 |         |        |  |
| Szállítói rendelés    | Szállítói rendelés    | SR-\$EV-\$SORSZAM   |                 |         |        |  |
| Szállítói szerződés   | Szállítói szerződés   | SSZR-\$EV-\$SORSZAM |                 |         |        |  |
| Szállítólevél         | Szállítólevél         | SZL-\$EV-\$SORSZAM  |                 |         |        |  |
| Szétszerelés          | Szétszerelés          | GYSZ-\$EV-\$SORSZAM |                 |         |        |  |
| Vevői akció           | Vevői akció           | AK-\$EV-\$SORSZAM   |                 |         |        |  |
| Vevői rendelés        | Vevői rendelés        | R-\$EV-\$SORSZAM    |                 |         |        |  |
| Vevői szerződés       | Vevői szerződés       | SZR-\$EV-\$SORSZAM  |                 |         |        |  |

Megjelenített típusok: Mind

- ×

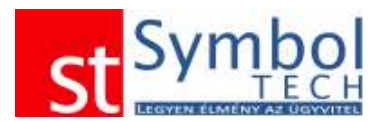

A bizonylattömb lista felső menüsorában látható lehetőségekkel a kijelölt bizonylattömböt módosítani, törölni is lehet. A törlés során a bizonylattömb a lomtárba kerül, ahonnan véglegesen csak akkor törölhető, ha a tömbből még nem állítottak ki bizonylatot. A bizonylattömb listát exportálni is lehet az export gombbal.

| Megjelenített típusok: | Mind | ~ x |
|------------------------|------|-----|
|                        |      |     |

Mező legördülő. A segítségével a

bizonylattömb listában bizonylat típusra lehet szűrni, így könnyebben megtalálható az a bizonylattömb, amit szükséges megnyitni.

# Új bizonylattömb létrehozása

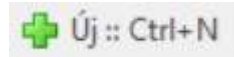

Új bizonylattömb létrehozásakor az alábbi lépések elvégzése szükséges:

### 1. Meg kell adni a bizonylattömb típusát.

Erre a bizonylat mező végén található nyíl segítségével van lehetőség. A megjelenő legördülő menüpont tartalmazza a létrehozható bizonylattömb típusok mindegyikét.

| Bizonylat  |          |                       | *         |
|------------|----------|-----------------------|-----------|
|            |          | Árajánlat             |           |
| Név        |          | Vevői rendelés        |           |
| Cég        |          | Szállítólevél         |           |
|            |          | Kimenő számla         |           |
| Bizonylats | szám fo  | Díjbekérő             |           |
| Formátum   | \$EV-\$S | Szállítói ajánlatkérő |           |
|            | 2022.01  | Szállítói rendelés    | Ŧ         |
|            | 2023-01  | Kezi rodzitesu        | DIZONVIAL |

- 2. . Kötelezően **kitöltendő a bizonylattömb neve .** A mező szabadon kitölthető, azonban érdemes olyan nevet választani, ami a bizonylat készítésekor egyértelműen jelzi, hogy milyen bizonylat fog készülni.
- Kötelező beállítani a bizonylatszám formátumát. A bizonylatszám formátumának megadásakor a \$EV (bizonylat évszáma) és a \$SORSZAM (bizonylat száma) maszkokat lehet használni. A számjegyek mezőben megadható, hogy a \$SORSZAM maszk hány számjegyből álljon,

| Formátum    | \$EV-\$SORSZAM | Számjegyek         | 5 ‡ |
|-------------|----------------|--------------------|-----|
| Kezdő érték | 1 ‡            | C Évente újraindul |     |

A kezdőérték mezőben állítható be, hogy a bizonylat számozása milyen értéktől induljon. Az évente újraindul opcióval szabályozható, hogy a sorszám minden évben az egyes számtól kezdődjön, vagy folyamatos legyen. Amennyiben a bizonylattömbből már történt bizonylat kiállítás, úgy ez a beállítási lehetőség nem változtatható!

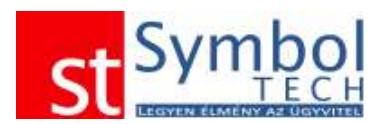

<u>Megiegyzés</u>: Amennyiben azonos típusú bizonylattömbből több bizonylattömb kerül rögzítésre a sorszámaszonosság elkerülése érdekében szükséges a sorszámozásba plusz karaktert tenni , mint pl: SZEUR; SZKI..stb..

4. A bizonylattömb jobb alsó sarkában az online számla alapértelmezetten aktívra, azaz zöldre van állítva. Abban az esetben, ha olyan bizonylattömböt kell létrehozni, amelyikből nem történik a NAV felé adatszolgáltatás, az online számla aktivitását

OK

| A CONTRACTOR OF A CONTRACTOR OF A CONT |                                                     |                                                                                                    |                                                                                         |                                     |
|----------------------------------------------------------------------------------------------------|-----------------------------------------------------|----------------------------------------------------------------------------------------------------|-----------------------------------------------------------------------------------------|-------------------------------------|
| Bizonylat                                                                                                    |                                                     | •                                                                                                    | Bank és házipénztár                                                                     | Felső bélyegkép                     |
| <b>lév</b><br>Cég                                                                                                    | Sym LAB 2023                                        | Kód - * *                                                                                                    | <ul> <li>Auto választás</li> <li>Házpénztár bizonylat automatikus nyomtatása</li> </ul> | Nincs                               |
| Bizonylatszán                                                                                                    | n formátuma                                         |                                                                                                    | Raktár alapértelmezés és kötelezőség                                                    |                                     |
| ormátum SE                                                                                                    | /-\$SORSZAM                                         | Számjegyek 5 C                                                                                                    | Raktár 🛛 🔹 🛪 🔿 Nem választható                                                          | Bélyegkép magasság                  |
| 202                                                                                                    | 3-01234                                             | Kézi rögzítésű bizonylat                                                                                                    | Cél raktár - × C Nem választható                                                        | Alsó bélyegkép                      |
| Nyomtatási b                                                                                                    | eállítások                                          | Rákérdez • Nyelv HU •                                                                                                    | FIFO auto, árazás     Tero auto, árazás                                                 | Nincs                               |
| 🗩 Blokk nyomtz<br>ъ Előleg nyomt                                                                                                    | atás 💿 Biokk nyomtatás<br>tatása 💿 Egyedi formá     | turn Bizonylatformátum beállítása                                                                                                    |                                                                                         | Bélyegkép magasság                  |
| Nyomtatási szal                                                                                                    | bályok E-mail sablon                                | - ×                                                                                                    | Vevő alapértelmezés                                                                     | Speciális beállítások Bizonvlati út |
| Pénzügy alap                                                                                                    | értelmezés és kötelezős                             | ég                                                                                                    | Vevő 👍                                                                                  | Szállítási információk              |
| enzmenn                                                                                                    |                                                     | Penzhemi nemi valasztnato                                                                                                    | 🔿 Vevő nem választható                                                                  |                                     |
| An or an an an an an an an                                                                                                    | - × 🔘                                               | Fizetési mód nem választható                                                                                                    | Egyedi logó                                                                             |                                     |
| izetési mód                                                                                                    |                                                     |                                                                                                    |                                                                                         |                                     |
| Fizetési határidő<br>Ízetési határidő<br>ÍzFA kulcs<br>Ívrkategória<br>➤ NETA mentei                                                                                                    | Alapértelmezett • • • • • • • • • • • • • • • • • • | Csak készpénzes fizetési mód<br>Kerekítési különbözet megjelenítése<br>Felhasznált előleg megjelenítése<br>Önszámlázás<br>I állapot × | <b>Egyedi logó</b><br>Egyedi logó beállítási lehetősége.                                |                                     |

## A bizonylattömb beállításai:

A bizonylattömb adatlapján külön csoportokban találhatók az egyes mezők, azok funkciói alapján.

- Formátum,
- nyomtatási beállítások,
- pénzügyi alapértelmezés és kötelezőség
- Bank és Házipénztár,
- vevői alapértelmezés
- Logók és bélyegképek

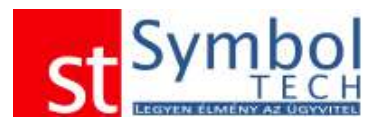

**Nyomtatási beállítások** csoportjában találhatók azok a mezök, amelyek a bizonylat formátumára és a nyomtatásra vonatkoznak.

| 2 C Nyomtatás Ráké | érdez 🛛 👻 Nyelv HU |
|--------------------|--------------------|
|                    |                    |
|                    |                    |
|                    |                    |
|                    |                    |
|                    |                    |

Beállítható, hogy a bizonylat hány példányban kerüljön nyomtatásra, valamint az is megadható, hogy a nyomtatásra vonatkozóan a rendszer tegyen-e fel kérdést, vagy automatikusan, kérdés nélkül nyomtassa ki a bizonylatot, vagy ne nyomtassa ki azt.

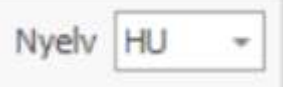

kiállításra kerülnek milyen nyelven készüljenek el.

Jelenleg a symbolban Magyar, Angol, Német nyemven érhetők el a bizonylatok. A magyar/angol vagy a magyar/német bizonylatnyelvek beállítása esetén a bizonylaton magyarul és idegen nyelven is megjelennek a szövegek.

**Megjegyzés:** Ahhoz, hogy ai idegen nyelvű bizonylattömb bizonylataira idegen nyelven kerüljön fel a termék a termék adatlapján meg kell adni annak idegen nevét.

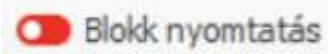

A blokk nyomtatás bekapcsolásával a bizonylattömbből egyszerűsített számlát, azaz blokkot lehet nyomtatni. A blokk nyomtatás bekapcsolásával az egyedi formátum lehetőségek inaktívak lesznek, mivel a blokk formátuma jogszabályhoz kötött, azon változtatni nem lehet.

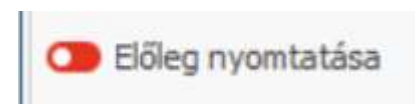

A bizonylaton található előleg esetében előleg számla készül. Az előleg számla nyomtatását az előleg nyomtatása ikon zöldre állításával lehet bekapcsolni.

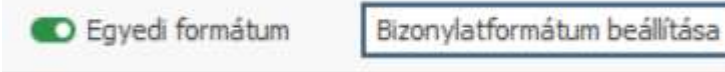

Az egyedi formátum bekapcsolását követően a bizonylatformátum beállításai gombbal lehet a bizonylat egyediség beállítani.

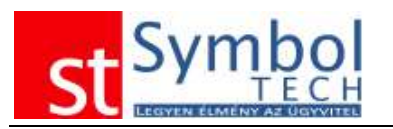

| Bizonylat nyomtatvány    | peállítások - Kimenő számla                   | a                     | ×             |
|--------------------------|-----------------------------------------------|-----------------------|---------------|
| Séma                     |                                               |                       | *             |
| Logó használata 🛛 💽      | Csak logó Ο                                   | Területi beállítások  | *             |
| Elhelyezkedés testreszab | lása                                          | Cég                   | név betűméret |
|                          | wm I AB 2023                                  |                       | 11 🗘          |
|                          | dószám: 53435453-4-5<br>ankszla: 00000000-111 | 56<br>111111-22222222 | Flőnéret      |
| Felső margó              | 🗘 🗙 Alsó margó                                | С Х                   | Mégse         |

#### A séma kiválasztásával adható meg, hogy milyen legyen a bizonylat

| - | Séma                 |                                             | * |
|---|----------------------|---------------------------------------------|---|
| i |                      | [Ferrocom] Ferrocom számla EnHu             |   |
| 1 | Logo hasznalata      | Fekete-fehér csekkes előrenyomtatott számla |   |
|   | Elhelvezkedés testre | Fekete-fehér csekkes számla                 |   |
| п |                      | Fekete-fehér számla                         |   |
|   |                      | Fekvő fekete-fehér számla                   |   |
| 2 | X X                  | Fekvő kisméretű fekete-fehér számla         |   |
|   | ( L)                 | Kisméretű fekete-fehér számla               |   |

<u>Megiegyzés</u>: Csekkes séma esetén az idegennyelvűség nem megvalósítható, mivel a csekkes formátum csak magyar tud lenni.

Logó használata 🛛 💽

Csa

Csak logó 🔘

A logó használatával a fejadatokban a céges adatok mellett megjelenik a logo. Ha a logó olyan, hogy tartalmazza a céges adatokat akkor érdemes bekapcsolni a csak Logó használatát. Ebben az esetben a logó lesz az egyetlen, ami a bizonylaton a cég adataiként megjelenik.

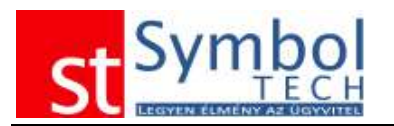

A bizonylat betűmérete nem változtatható meg, kivéve a cég nevének betűméretét. A margók igazítására is lehetőség van. A beállításokat az előnézet ikonnal lehet ellenőrizni.

#### Pénzügyi alapértelmezések és kötelezőség:

A bizonylattömb beállításaiban a pénzügyi alapértelmezőség azt jelenti, hogy a bizonylattömbből kiállított bizonylatok alap pénzügyi adatait lehet beállítani alapértelmezettre vagy kötelezőre.

**<u>Pénznem</u>**: Meghatározható hogy az adott bizonylatok milyen pénznemben kerüljenek kiállításra. Ha a pénznem beállításra kerül, de a mellette lévő ikonnal nem kerül rögzítésre a kötelezőség, akkor a megadott pénznemben készülnek el alapértelmezett a bizonylatok, azonban ezek felülírhatók a bizonylat készítésekor.

Pénznem nem választható

nem választható, akkor a bizonylattömbből kiállított bizonylatok pénzneme kötött, azaz nem módosítható.

<u>Megiegyzés:</u> A pénznem nem választható gomb bekapcsolása csak addig módosítható, amíg a bizonylattömbből nem történik bizonylat kiállítás.

Ha nem kerül a pénznem beállításra, akkor a bizonylat kiállításakor a bizonylaton szabadon állítható be a pénznem.

*<u>Fizetési mód</u>: A bizonylattömb beállításaiban meg lehet adni, hogy a bizonylatokon milyen fizetési mód kerüljön megjelenítésre. Ha a fizetési mód kötelezősége nem kerül beállításra* 

Fizetési mód nem választható

a gombbal, akkor az alapértelmezetten megadott fizetési módot bármikor át lehet állítani a bizonylat készítésekor. Amennyiben beállításra kerül a kötelezőség, úgy nem módosítható a bizonylat fizetési módja. A fizetési mód kötelezősége a későbbiekben bármikor ki/be kapcsolható.

Amennyiben nem kerül fizetési mód beállításra a bizonylattömben, akkor a bizonylatok fizetési módja üresen jelenik meg, és a törzsadatokban megadott valamennyi fizetési mód kiválasztható lesz.

<u>Áfa kulcs</u>: A bizonylattömb beállításaiban megadható, hogy az adott bizonylattömbből készült bizonylatokon milyen áfa kulccsal szerepeljenek a tételek. Ez a beállítás a termékeknél megadott Áfa kulcsokat felülírja! Amennyiben nem kerül az áfakulcs megadásra a bizonylattömb beállításaiban, úgy a bizonylatokon a termékek áfakulcsa szabadon választható.

<u>Árkategória</u>: A bizonylattömb beállításaiban megadható, hogy a bizonylatok termékei milyen árkategória szerint kerüljenek fel a bizonylatra. Amennyiben nincs kiválasztva az árkategória, úgy bármelyik árkategória kiválasztható.

Az egyes bizonylattömb típusoknál lehetőség van a fentikenél több pénzügyi alapértelmezőséget is megadni, míg más bizonylattömbben kevesebb a beállítási lehetőség erre.

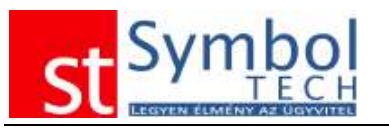

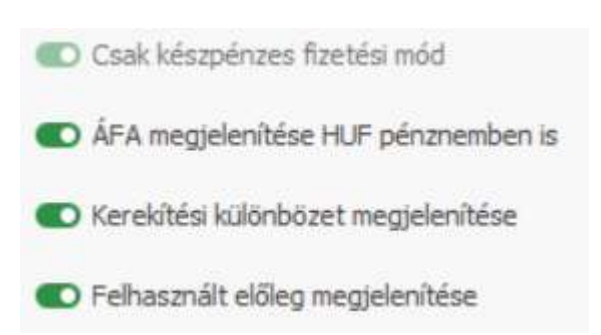

A bizonylatokon megjeleníthető a kerekítési különbözet és a felhasznált előleg , valamint az áfa is forintban.

#### Bank és házipénztás:

A bizonylattömb beállításban bizonyos bizonylattömbök esetében (Kimenő számla, díjbekérő, bejövő számla) bankszámlát és házipénztárat is be lehet jelölni a bizonylathoz.

| Bankszámla  | - × | Auto választás |
|-------------|-----|----------------|
| Házipénztár |     | ÷ ×            |

Ha a bankszámla automatikus választása bekapcsolásra kerül, akkor a rendszer figyeli, hogy a bizonylaton kiválasztott vevőnek az adatlapján szerepel-e olyan banknak a bankszámlaszáma, amelyik a törzsadatokban is megadásra került, így automatikusan azt jeleníti meg a bizonylaton.

A bankszámla beállításával a bizonylat alapértelmezetten a megadott bankszámlaszámmal készül el, azonban ez módosítható a bizonylat kiállításakor.

Amennyiben a bankszámla nem kerül rögzítésre, úgy a bizonylaton bármelyik bankszámla kiválasztható, amelyik a törzsadatokban megadásra került.

A házipénztár beállításával, ha a fizetési módhoz rögzítésre kerül, hogy házipénztár bizonylat is készüljön automatikusan, akkor a házipénztár bizonylat a bizonylattömbhöz rendelt házipénztárban fog elkészülni

#### Raktári alapértelmezőség és kötelezőség.

A bizonylattömb beállításokban megadható, hogy az adott bizonylattömbből készült bizonylatok melyik raktár termékeit szerepeltethetik a bizonylaton. A raktár megadásával a bizonylat alapértelmezetten veszi figyelembe a raktárat, azonban ha nincs bekapcsolva,

azaz nem zöld a <sup>Nem választható</sup> nem választható ikon, akkor a bizonylat készítésekor a raktár alapértelmezése módosítható a törzsadatokban rögzített raktárak valamelyikével. Ha a raktár kötelezően beállításra kerül, akkor a bizonylaton nem módosítható a raktár.

Raktárközi átadás, gyártás, szétszerelés bizonylattömbök esetében cél raktárat is be lehet állítani, illetve ezek kötelezőségét is.

#### Vevő alapértelmezés:

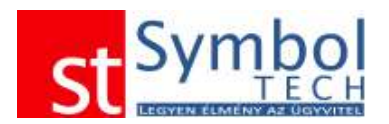

Kimenő számla bizonylattömbök esetén beállítható vevő is a bizonylattömbhöz. Ebben az esetben az adott bizonylattömbből csak annak a vevőnek készülhet bizonylat, amelyik vevő beállításra került.

#### Egyedi Logó, alsó bélyegkép, felső bélyegkép:

A bizonylattömb beállítási lehetőséget ad arra is, hogy bizonylattömbbönként egyedi logót illetve bélyegképeket jelenítsen meg.

### Az adatok megjelenítésének beállításai

Az adatok megjelenítésének a beállításai a bizonylattömb beállítások másik legfontosabb felülete. Az ebben a menüpontban elérhető beállításai lehetőségekkel lehet szabályozni, hogy a bizonylatra milyen adatok kerüljenek rá.

A beállítási lehetőségek több azonos lehetőséget tartalmaznak, azonban bizonylattömb típusonként vannak különböző lehetőségek is azok specifikussága miatt. A legtöbb beállításra a kimenő számla bizonylattömbben van lehetőség.

| is comba by Search of the                                                                                                    |                                                                                                    |                                                                                              |                                           | Kisérő szöven                                               | A 14 14 14 14 14 14 14 14 14 14 14 14 14 |
|----------------------------------------------------------------------------------------------------|----------------------------------------------------------------------------------------------------|----------------------------------------------------------------------------------------------|-------------------------------------------|-------------------------------------------------------------|------------------------------------------|
|                                                                                                    |                                                                                                    |                                                                                              | Dinto, mee OD Ossz. m                     | let Macro azoveg                                            | Adatmezok                                |
| lyomtatvány szám                                                                                                    |                                                                                                    |                                                                                              |                                           |                                                             |                                          |
| Termék megjegyzé:                                                                                                    | : 🗿 Termék egyedi tulajd.                                                                                                    | Pénztárgép összesíté                                                                         |                                           |                                                             |                                          |
|                                                                                                    |                                                                                                    | Pénztárgép QR kód                                                                            |                                           |                                                             | × .                                      |
| Bruttó súly                                                                                                    | 💶 Nettó súly                                                                                                    | Térfogat                                                                                     |                                           | Lábléc szöveg                                               | Adatmezők                                |
| D Beszerzési azon.                                                                                                    | 🔿 VTSZ/SZJ Vonaľkód Nyon                                                                                                    | ntatás vonalkóddal 🔹                                                                         |                                           |                                                             | -                                        |
| Tétel divízió                                                                                                    | Tartozékol Gyári számok 1                                                                                                    | Nyomtatás -                                                                                  |                                           |                                                             | -                                        |
| étel projekt Nincs                                                                                                    | * 💽 Fe                                                                                                    | elszereitség Felszereits                                                                     | ég cím                                    |                                                             |                                          |
| Számlakísérő                                                                                                    | 🕥 Ford. ÁFA igazolás 🛛 🗿 Kis                                                                                                    | szállítási igazolás                                                                          |                                           | Vevő aláírár menienysér                                     | enitese                                  |
|                                                                                                    |                                                                                                    |                                                                                              |                                           | The second second second second second second second second |                                          |
| Disszmennyiség                                                                                                    | 🔿 Névjegy 🛛 🔿 Ke                                                                                                    | edv. egységár 💦 🔵 Erede                                                                      | ti végősszeg                              |                                                             | i.e.                                     |
| Összmennyiség Déldáovszám elreit:                                                                                                    | 💿 Névjegy 💿 Ke                                                                                                    | edv. egységár 🛛 🗿 Erede                                                                      | tű végősszeg                              |                                                             |                                          |
| <ul> <li>Összmennyiség</li> <li>Példányszám elrejt:</li> </ul>                                                                                                    | Névjegy  Ke<br>ése  Biz. megj. megjelenítése                                                                                                    | edv. egységár 🛛 🔵 Erede                                                                      | tű végősszeg                              |                                                             |                                          |
| <ul> <li>Összmennyiség</li> <li>Példányszám elrejti</li> <li>Raktárhelyek</li> </ul>                                                                                                    | <ul> <li>Névjegy</li> <li>Ke</li> <li>Biz. megi, megjelenítése</li> <li>Bizonylatszám vonalkód</li> </ul>                                                                                                    | edv. egységár 🦳 🔿 Erede                                                                      | tű végősszeg                              |                                                             | *                                        |
| <ul> <li>Összmennyiség</li> <li>Példányszám elrejt:</li> <li>Raktárhelyek</li> <li>Körny.v. termékdíj meg</li> </ul>                                                                                                    | <ul> <li>Névjegy</li> <li>Ke</li> <li>Biz. megi, megjelenítése</li> <li>Bizonylatszám vonalkód</li> <li>gjelenítés bizonylaton és tétel •</li> </ul>                                                                                                    | edv. egységár 💦 💿 Erede<br>Körny. v. termékdíj megjelen                                      | tő végősszeg<br>tése Mind                 | *                                                           | ×                                        |
| <ul> <li>Összmennyiség</li> <li>Példányszám elrejt</li> <li>Raktárhelyek</li> <li>örny.v. termékdíj meg<br/>iar. sablon</li> </ul>                                                                                                    | Névjegy     Ke<br>ése     Biz. megj. megjelenítése     Bizonylatszám vonalkód gjelenítés bizonylaton és tétel *                                                                                                    | edv. egységár 💿 Erede<br>Körny. v. termékdíj megjelen                                        | ti végösszeg<br>tése Mind                 | <ul> <li>Szálító aláirás megi</li> </ul>                    | elenîtése                                |
| <ul> <li>Összmennyiség</li> <li>Példányszám elrejti</li> <li>Raktárhelyek</li> <li>Grny.v. termékdíj meg</li> <li>Sar. sablon</li> <li>Raktár</li> <li>Raktár</li> <li>Egyer</li> </ul>                                                                                                    | Névjegy     Ke     Ke     Ke     Biz. megi, megjelenitése     Bizonylatszám vonalkód gjelenités bizonylaton és tétel                                                                                                    | edv. egységár 💿 Erede<br>Körny. v. termékdíj megjelen<br>– 🚿 💿 Garanci<br>sa                 | ti végösszeg<br>tése Mind<br>alevé        | Szállító aláírás megji     Szállító aláírás megjegyz        | elenîtése<br>és                          |
| <ul> <li>Összmennyiség</li> <li>Példányszám elrejti</li> <li>Raktárhelyek</li> <li>Görny.v. termékdíj meg</li> <li>Görny.sablon</li> <li>Raktár</li> <li>Egyer</li> <li>Származási ország</li> </ul>                                                                                                    | Névjegy     Ke     Ke     Biz. megi, megjelenítése     Bizonylatszám vonalkód gjelenítés bizonylaton és tétel *                                                                                                    | edv. egységár 💿 Erede<br>Körny. v. termékdíj megjelen<br>– 🚿 💽 Garanci<br>Sa                 | ti végösszeg<br>tése Mind                 | Szálító aláírás megjegyz                                    | elenîtése<br>és                          |
| <ul> <li>Összmennyiség</li> <li>Példányszám elrejt</li> <li>Raktárhelyek</li> <li>Körny.v. termékdíj meg</li> <li>Sar. sablon</li> <li>Raktár</li> <li>Raktár</li> <li>Egyer</li> <li>Származási ország</li> <li>ETA kísérő szöveg</li> </ul>                                                                      | Névjegy     Ke     Ke     Ke     Biz. megi, megjelenitése     Bizonylatszám vonalkód gjelenités bizonylaton és tétel *                                                                                                    | edv. egységár 💿 Erede<br>Körny. v. termékdíj megjelen<br>– 🚿 💽 Garanci<br>Sa                 | ti végösszeg<br>tése Mind                 | Szálító aláírás megj     Szálító aláírás megjegyz           | elenîtése<br>és                          |
| <ul> <li>Összmennyiség</li> <li>Példányszám elrejti</li> <li>Raktárhelyek</li> <li>Kaktárhelyek</li> <li>Kaktárhelyek</li> <li>Raktár</li> <li>Raktár</li> <li>Egyer</li> <li>Származási ország</li> <li>ETA kísérő szöveg</li> <li>Forrásadatok máse</li> </ul>                                                   | Névjegy     Ke     Ke     Ke     Biz. megi, megjelenitése     Bizonylatszám vonalkód gelenités bizonylaton és tétel *  nlegközik     Ores sorok eltávolitás  olása és megjelenítése                                                                                                    | edv. egységár 💿 Erede<br>Körny. v. termékdíj megjelen<br>– 🚿 💿 Garanci<br>sa                 | ti végösszeg<br>tése Mind<br>alevé        | Szállító aláírás megjegyz                                   | elenitése<br>és                          |
| <ul> <li>Összmennyiség</li> <li>Példányszám elrejti</li> <li>Raktárhelyek</li> <li>Görny.v. termékdíj meg</li> <li>Sar. sablon</li> <li>Raktái</li> <li>Egyer</li> <li>Származási ország</li> <li>ETA kísérő szöveg</li> <li>Forrásadatok mási</li> <li>Biz. megjegyzés</li> </ul>                                 | Névjegy     Ke     Ke     Biz. megi, megjelenítése     Bizonylatszám vonalkód gjelenítés bizonylaton és tétel,       Ilegközk     Ores sorok eltávolítás  olása és megjelenítése     Biz. tétel megjegyzés                                                                                                    | edv. egységár 💿 Erede<br>Körny. v. termékdíj megjelen<br>💌 🗶 💽 Garanci<br>Sa<br>Termék álnév | tű végősszeg<br>tése <u>Mind</u><br>alevé | Szálító aláírás megjegyz                                    | elenîtése<br>és                          |
| <ul> <li>Összmennyiség</li> <li>Példányszám elrejti</li> <li>Raktárhelyek</li> <li>Körny.v. termékdíj meg</li> <li>Sar. sablon</li> <li>Raktár</li> <li>Egyer</li> <li>Származási ország</li> <li>ETA kísérő szöveg</li> <li>Forrásadatok másk</li> <li>Biz. megjegyzés</li> <li>Forrás bizonylatok meg</li> </ul> | Névjegy     Ke     Ke | edv. egységár 💿 Erede<br>Körny. v. termékdíj megjelen<br>                                    | ti végösszeg<br>tése Mind<br>alevé        | Szállító eláírás megjegyz                                   | elenitése<br>és                          |

Az egyes lehetőségek közül fontos megemlíteni az alábbiakat:

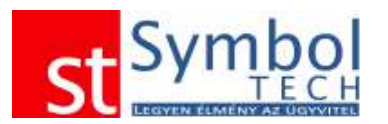

Termék megjegyzé:

Abban az esetben ha a termék megjegyzés bekapcsolásra kerül akkor a termék adatlapján megadott megjegyzéssel a termék tételsora kiegészítésre kerül, és ez a nyomtatott bizonylaton is megjelenik.

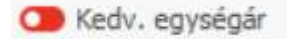

A kedvezményes egységár megjelenítésének bekapcsolása során ha a termékhez kedvezmény kerül megadásra, akkor a kedvezmény mértékét a nyomtatáskor a bizonlyat megjeleníti (kivéve ha a felhasználói beállításokban meg van adva a kedvezmény azonnali alkalmazása az egységárban lehetőség, mert akkor automatikusan leszámolja a kedvezményt a végösszegből a rendszer)

| 2 db | 16 780 Ft/db | -25% |
|------|--------------|------|
|      | 12 585 Ft/db |      |
|      |              |      |

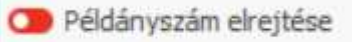

A példányszám elrejtése ikon használatával a rendszer a bizonylattömb beállítása alapján megadott példányszámot nem számolja. Ezzel elkerülhető, hogy utólagos nyomtatás során a "másolat" felirat a bizonylatra kerüljön.

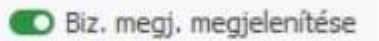

Az ikon használatával a bizonylat készítésekor a bizonylat megjegyzésébe írt adatok a nyomtatott bizonylatokon is megjelennek.

#### Raktárhelyek

A termékeknél a bizonylaton megjeleníthetők a raktárhelyek, amelyekről a termékek a bizonylatra kerültek.

Az adatok megjelenítésének beállításaiban a másik fontos beállítási lehetőség a forrás bizonylatok adatainak megjelenítésére vonatkozik. Egyes bizonylattípusok esetében van lehetőség a kiállított bizonylatok átvételére. Például kimenő számla esetében vevői rendelést, árajánlatot, szállítólevelet, előleget is át lehet venni. Ezeken a forrásbizonylatokon megadott megjegyzéseket, tétel megjegyzéseket , egyedi mezőket vagy a forrás rendeléseket illetve magát a forrás bizonylat számát is meg lehet jeleníteni.

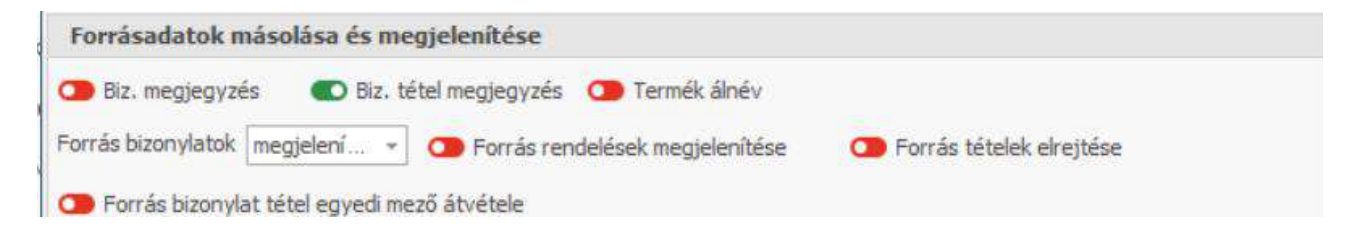

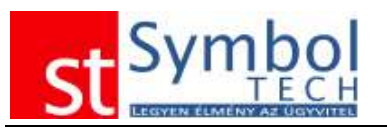

| űsérő szöveg | Adatme | zők |
|--------------|--------|-----|
|              |        |     |
|              | -      |     |
| ábléc szöveg | Adatme | zők |
|              |        |     |
|              |        |     |
|              | ~      |     |

Minden bizonylattípushoz megadható egy kísérő szöveg/lábléc. Az itt beírt szöveg minden a bizonylattömbből kiállított bizonylaton megjelenítésre kerül.

A kísérő és a lábléc szöveg tartalmazhat adatmezőket, melyek a számla vagy a vevő adatait tartalmazzák. Ezeket a mezőket az "Adatmezők" gombbal lehet behelyettesíteni a szövegbe.

A bizonylattömbök némelyikénél speciális beállításokra is lehetőség van, mint például az ár nélküli bizonylat készítése (árajánlat), vagy az előleg számla, halasztott számla, eszámla készítésének engedélyezése/tiltása.

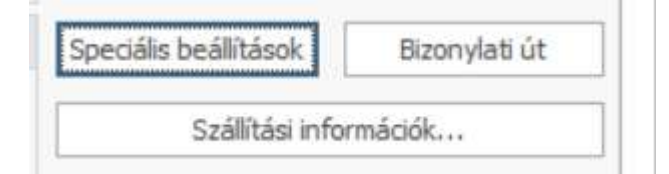

A bizonylat út megadásával beállítható, hogy a bizonylattömbből kiállított bizonylatok milyen bizonylattömbökből vehetnek át bizonylatot/milyenekbe kerülhetnek át.

**<u>Megjegyzés:</u>** A bizonylattömb beállítások/ módosítások minden esetben a beállítást/módosítást követően kiállított bizonylatokra lesz érvényes, visszamenőleg nem!

#### Bizonylat megjegyzések megadása

A rendszerben minden megjegyzés mezőnél lehetősége van a megjegyzést a sablonok közé rögzíteni, azonban a bizonylat megjegyzések menüpontban előre is fel lehet rögzíteni ezeket a megjegyzéseket. A bizonylat készítésekor az itt elnevezett megjegyzéseket elég kiválasztani, így gyorsan elkészíthető a bizonylat.

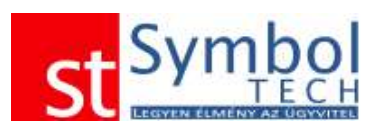

| Eizonylat megjegyzések                         |                                  | - X                   |
|------------------------------------------------|----------------------------------|-----------------------|
| 🤪 Új 🗉 Ctrl+N 🛛 🏹 Módosítás 🗉 Ctrl+E 🛛 😹 Törlé | = Ctrl+Shift+D K Export = Ctrl+X | 🌗 Nyomtatás :: Ctrl+P |
| Megjelenített típusok: Mind - x                |                                  |                       |
| Név 🔺 Bizonylat tipus                          |                                  |                       |
| Árajániatunk                                   |                                  |                       |
| Bizonylat megjegyzés                           | ×                                |                       |
| Név                                            |                                  |                       |
| Megjegyzés                                     |                                  |                       |
| 1                                              |                                  |                       |
|                                                |                                  |                       |
|                                                |                                  |                       |
|                                                |                                  |                       |
|                                                |                                  |                       |
| Elérhetőség csak az alábbi bizonylaton         | - ×                              |                       |
|                                                | OK. Mégse                        |                       |
|                                                |                                  |                       |
|                                                |                                  |                       |

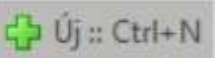

Megjegyzést az gombra kattintva lehet rögzíteni. Az új megjegyzést kötelezően el kell nevezni. Érdemes olyan nevet adni a megjegyzésnek, amelyik egyértelműen azonosítja annak tartalmát.

A megjegyzés szövege szabadon megadható, és szükség esetén jelezhető, hogy ha csak bizonyos bizonylattípusok esetében használható:

| lérhetőség csak az alábbi bizonylato | Árajánlat             |  |          |  |  |  |
|--------------------------------------|-----------------------|--|----------|--|--|--|
|                                      | Árajánlat             |  | *        |  |  |  |
|                                      | Vevői rendelés        |  |          |  |  |  |
|                                      | Szállítólevél         |  | <u> </u> |  |  |  |
|                                      | Kimenő számla         |  |          |  |  |  |
|                                      | Díjbekérő             |  |          |  |  |  |
|                                      | Szállítói ajánlatkérő |  |          |  |  |  |
|                                      | Szállítói rendelés    |  | Ŧ        |  |  |  |

A rögzített megjegyzések mindegyike módosítható/törölhető.

## E-mail sablonok

A programból történő e-mailekhez előre sablon készíthető/rögzíthető. Az e-mail sablonok segítségével a gyakran kiküldött szöveges tartalmakat nem kell minden esetben bemásolni vagy újra begépelni, hanem a sablonokból kiválasztható. A megadott sablonok mindegyike módosítható/törölhető.

| 📴 E-mail sabionok                                                                         | - ×                 |
|-------------------------------------------------------------------------------------------|---------------------|
| 🟺 Új :: Ctrl+ N 🛛 😰 Módosítás :: Ctrl+ E 🛛 👗 Tőrlés :: Ctrl+ Shift+ D 🕼 Export :: Ctrl+ X | Nyomtatás :: Ctrl+P |
| Név 🔺 Bizonylat tipus Nyelv Csatolmány nělkůl                                             |                     |
| Teszt sablon                                                                              |                     |
| Teszt sablon e-mail Árajánlat HU 🗸                                                        |                     |
| Teszt Teszetei Kimenő számla HU                                                           |                     |
|                                                                                           |                     |
|                                                                                           |                     |
| c Ui :: Ctrl+N                                                                            |                     |
| Ji sablont az keneret ikonnal lehet megadni                                               |                     |
| sj casterit az                                                                            |                     |

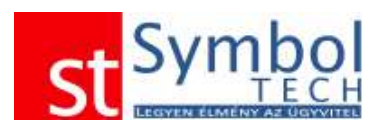

| E-mail sa | blon                                                                                               | ×         |
|-----------|----------------------------------------------------------------------------------------------------|-----------|
| Név       | Dolgozó                                                                                            | ~ X       |
| Bizonylat |                                                                                                    | ÷ X       |
|           | Bizonylat hozzárendelés nélküli e-mail sablon esetén csak vevőre vonatkozó adatmezők használhatóak |           |
| Partne    | rkapcsolat létrehozása                                                                             |           |
| Mód       | Téma                                                                                               | + X       |
| Tárgy     | Csatolmány nélkül                                                                                  | Adatmezők |
| Ūzenet    |                                                                                                    | Adatmezők |
| BI        | u 🕺 🗈 🕰                                                                                            |           |
|           | 🗏 🧕 3 🔹 🗖 📲 🗛 🔤 🔹                                                                                  |           |
|           | ~                                                                                                  |           |
|           |                                                                                                    |           |
|           |                                                                                                    |           |
|           |                                                                                                    |           |
|           |                                                                                                    |           |
|           | ~                                                                                                  |           |
|           | ОК                                                                                                 | Mégse     |

Az e-mail sablon elnevezése kötelező. Érdemes olyan nevet választani, ami utal annak tartalmára.

Az e-mail sablonoknál megadható, a dolgozó neve, valamint az is, hogy melyik bizonylathoz készült, és ebben az esetben beállítható a nyelv is. A sablon összeállításakor az adatmezők lehetőségei közül a szövegbe átemelhetők a megjelölt adatok. A megadott bizonylattípus esetében a bizonylatlistából történő e-mail küldés során a sablon automatikusan kiválaszthatóvá válik. Ha nem kerül a bizonylattípus beállításra, akkor a sablon nem érhető el.

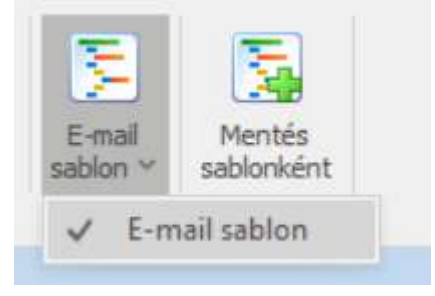

## Fizetési felszólítás sablonok

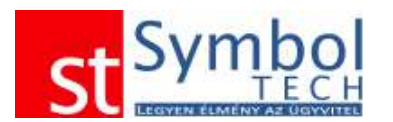

A rendszerrel kiállítható fizetési felszólítás is, amelyekhez különböző sablonokat is meg lehet adni. A sablonok használatával eltérő tartalom megadására is lehetőség van, valamint idegen nyelvű formátumokat is el lehet készíteni.

| - X                 |                                             | tás sabionok.                   | To Fizetési felsző |
|---------------------|---------------------------------------------|---------------------------------|--------------------|
| Nyomtatās :: Ctrl+P | K Törlés :: Ctrl+Shift+D 🛞 Export :: Ctrl+X | 🕈 Módosítás :: Ctrí+E 🛛 😹 Törlé | 🛟 Új :: Ctrl+N     |
|                     | cent                                        | Sim Felsz, szint                | Név 🔺              |
|                     |                                             | īzetēsi felszőlītās             | Alapértelmezett    |
|                     |                                             |                                 |                    |
|                     |                                             |                                 |                    |

Új sablont az

Uj :: Ctrl+N gombra kattintva lehet rögzíteni. A sablon elnevezése és a nyelv megadása, valamint a fejléc kötelezően kitöltendő adatok.

A bevezető/zárószövek felület a beépített szövegszerkesztővel készíthető el. A felszólítás tárgyát képező számlák táblázatos listája a bevezető és záró szöveg között helyezkedik el. A felület kitöltése után a fizetési felszólítás sablon az előnézet ikonnal a rögzítés előtt is megtekinthető.

| Fizetési f | elszólítás sablon |           |     |       | ×     |
|------------|-------------------|-----------|-----|-------|-------|
| Név        | 1                 | Nyelv HU  | *   | Szint | ¢ ×   |
| Cím (fejl  | éc)               |           |     |       |       |
|            | <b>A</b>          | A 1       |     | 6     | >     |
| Beve       | zető szöveg       | Záró szöv | leg | Előr  | nézet |
|            |                   | C         | OK  |       | légse |

## Egyenlegközlő sablonok

A rendszerrel kiállítható egyenlegközlőkhöz a rendszer alapértelmezetten tartalmaz sablont, azonban több sablon is készíthető. A sablonok használatával eltérő tartalom megadására is lehetőség van, valamint idegen nyelvű formátumokat is el lehet készíteni.

| The Egyenlegköző szólonok                                                        | - ×                 |
|----------------------------------------------------------------------------------|---------------------|
| 🛟 Új :: Ctrl+N 📝 Módosítás :: Ctrl+E 🙀 Törlés :: Ctrl+Shift+D 🕼 Export :: Ctrl+X | Nyomtatás :: Ctrl+P |
| Név Cin                                                                          |                     |
| Alapértelmezett Egyenlegködlő                                                    |                     |

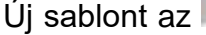

Uj :: Ctrl+N

gombra kattintva lehet rögzíteni. A sablon elnevezése és a Új sablont az nyelv megadása, valamint a fejléc kötelezően kitöltendő adatok.

A bevezető/zárószövek felület a beépített szövegszerkesztővel készíthető el. Az egyenlegközlő tárgyát képező számlák listája a bevezető és záró szöveg között helyezkedik el. A felület kitöltése után az egyenlegközlő sablon az előnézet ikonnal a rögzítés előtt is megtekinthető.

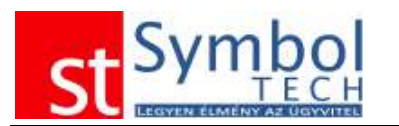

| iv              |                                          |          |
|-----------------|------------------------------------------|----------|
| velv HU         | <ul> <li>Területi beállítások</li> </ul> |          |
| m (fejléc)      |                                          |          |
| <b>A</b>        |                                          |          |
| Pouproté azôvaz | Záró szöveg                              | Előnézet |

# A beépített szövegszerkesztő használata

A Symbol Ügyvitel beépített szövegszerkesztőjének segítségével szabadon szerkeszthetők a rendszer által kezelt sablonok.

| Bevezető szöveg - RTF szerkesztő |                                                                                                    |      |    |          |     |     |         |   |   |   |    |       |     | ×        |
|----------------------------------|----------------------------------------------------------------------------------------------------|------|----|----------|-----|-----|---------|---|---|---|----|-------|-----|----------|
| Calibri • 11 • A                 | • 💆 • B I 🖳 🖳 🛠                                                                                                    | € X' | X, | Ά        | 'A  | Α   | ⊕,      | 0 | 歷 | Ŧ | ≣  | =     |     |          |
|                                  | Adatmező beillesztése *                                                                                                    |      |    |          |     |     |         |   |   |   |    |       |     |          |
|                                  | Adatmező beillesztése *  #CEGNEV#  #CEGCIM#  #CEGIRSZ#  #CEGGIRSZ#  #CEGGUTCA#  #CEGGHAZSZAM#  #CEGFLEFON#  #CEGFAX#  #CEGFMAIL#  #CEGWEB#  #CEGADOSZAM#  #CEGCEGJEGYZEKSZAM# |      |    | <br>1. * | ••• | 5 . | · · · ] |   | • |   |    | 1. J. | 7   |          |
|                                  | #CEGCSOPORTOSADOSZAM#<br>#CEGBANKSZAMLASZAM#<br>#CEGIBAN#<br>#VEVONEV#<br>#VEVOCIM#<br>#VEVOCIM#<br>#VEVOIRSZ#<br>#VEVOTELEPULES#<br>#VEVOTELEPULES#                          |      |    |          |     |     |         |   |   |   | OK |       | Még | y<br>jse |

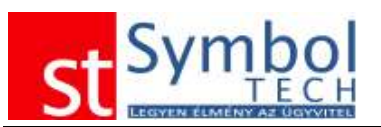

| g - RIF sze | rkesztő                   |                           |                                         |                                                   |                                                         |                                                                                                    |                                                                                                    |                                                                                                    |                                                                                                    |                                                                                                    |                                                                                                    |                                                                                                    |                                                                                                    |                                                                                                    |                                                            |                                                                                                    |                                                                                        |                                                                                                    |                                                                                                    |                                                                                                    | ×                                                                                                    |
|-------------|---------------------------|---------------------------|-----------------------------------------|---------------------------------------------------|---------------------------------------------------------|----------------------------------------------------------------------------------------------------|----------------------------------------------------------------------------------------------------|----------------------------------------------------------------------------------------------------|----------------------------------------------------------------------------------------------------|----------------------------------------------------------------------------------------------------|----------------------------------------------------------------------------------------------------|----------------------------------------------------------------------------------------------------|----------------------------------------------------------------------------------------------------|----------------------------------------------------------------------------------------------------|------------------------------------------------------------|----------------------------------------------------------------------------------------------------|----------------------------------------------------------------------------------------|----------------------------------------------------------------------------------------------------|----------------------------------------------------------------------------------------------------|----------------------------------------------------------------------------------------------------|----------------------------------------------------------------------------------------------------|
|             | * 11                      | * 1                       | <u> </u>                                | 2 -                                               | в /                                                     | <u>u</u>                                                                                                    | ⊻                                                                                                    | s                                                                                                    | <del>8</del> x                                                                                                    | × X.                                                                                                    |                                                                                                    | A                                                                                                    | A A                                                                                                    | •                                                                                                    | 0                                                          | E                                                                                                    | ≡                                                                                      | ≡                                                                                                    | =                                                                                                    |                                                                                                    |                                                                                                    |
|             |                           | P 🖺                       | Adat                                    | mező be                                           | illeszté                                                | se •                                                                                                    |                                                                                                    |                                                                                                    |                                                                                                    |                                                                                                    |                                                                                                    |                                                                                                    |                                                                                                    |                                                                                                    |                                                            |                                                                                                    |                                                                                        |                                                                                                    |                                                                                                    |                                                                                                    |                                                                                                    |
| 1 + + +     | <u>.</u>                  | · · · 1                   |                                         |                                                   | 2 1 1                                                   | • 1 •                                                                                                    |                                                                                                    | 3 1 1                                                                                                    | 1 1 1                                                                                                    | * * 4                                                                                                    |                                                                                                    |                                                                                                    | 5                                                                                                    |                                                                                                    | 1.1                                                        | •••                                                                                                    |                                                                                        | · △ ·                                                                                                    | 1 1 7                                                                                                    | k ( k ) k                                                                                                    | <u>^</u>                                                                                                    |
|             | Tisztelt #\<br>Ez a sablo | /EVONE<br>n azért l       | :V#!<br>készült                         | a #DA                                             | TUM#                                                    | -ban,                                                                                                    | mert                                                                                                    | a #C                                                                                                    | EGEM                                                                                                    | AIL# -r                                                                                                    | re nen                                                                                                    | n érke                                                                                                    | ezett v                                                                                                    | iissza                                                                                                    | jelzés                                                     |                                                                                                    |                                                                                        |                                                                                                    |                                                                                                    |                                                                                                    |                                                                                                    |
| g - RTF sz  | erkesztő                  | *                         | A                                       | , ab <u>y</u>                                     | •   B                                                   | I                                                                                                    | U                                                                                                    | ⊒                                                                                                    | 5                                                                                                    | <del>8</del> x                                                                                                    | ² X2                                                                                                    |                                                                                                    | A                                                                                                    | "A                                                                                                    | A                                                          | Đ                                                                                                    | 00                                                                                     | E                                                                                                    | Ξ                                                                                                    | 3 1                                                                                                    |                                                                                                    |
|             | 2 - RTF sz                | Tisztelt #V<br>Ez a sablo | Tisztelt #VEVONE<br>Ez a sablon azért l | Tisztelt #VEVONEV# !<br>Ez a sablon azért készült | Tisztelt #VEVONEV# !<br>Ez a sablon azért készült a #DA | III       ▲       *       *       B       III         III       ▲       *       *       B       III       Adatmező beilleszté         III       ▲       *       *       B       III       Adatmező beilleszté         III       ▲       *       *       B       III       Adatmező beilleszté         III       ▲       *       *       B       III       Adatmező beilleszté         III       ▲       *       *       B       III       Adatmező beilleszté | III       A       *       B       I       U         III       A       *       *       B       I       U         III       A       *       *       B       I       U         III       A       *       *       B       I       U         III       A       *       *       B       I       U         III       A       *       *       B       I       U         III       A       *       *       B       I       I | II       A       II       II       II       III       III       IIII       IIII       IIIIIIIIIIIIIIIIIIIIIIIIIIIIIIIIIIII | III       ▲       *       B       I       U       U       S       I         III       ▲       *       2       I       I       I       I       I       I       I       I       I       U       U       S       I       I< | III       ▲       *       B       I       U       U       S       S       X         III       ▲       *       2       I       I< | III       ▲       *       B       I       U       U       S       S       X <sup>*</sup> X.         III       ▲       *       2       I       I <t< td=""><td>III · ▲ · ※ · B I U U S S X X. ■ Tisztelt #VEVONEV# ! Ez a sablon azért készült a #DATUM# -ban, mert a #CEGEMAIL# -re ner III · ▲ · ※ · B I U U S S X 2 X.</td><td>III · ▲ · Ž · B I U U S S X X. □ Å T Tisztelt #VEVONEV# ! Ez a sablon azért készült a #DATUM# -ban, mert a #CEGEMAIL# -re nem érke III · ▲ · Ž · B I U U S S X X. □</td><td>Image: Second second seco</td><td>a-RTF szerkesztő • 11 • ▲ · * * • B I U U S S X X. ■ A A A</td><td>III • ▲ · Ž · B I U U S S X X, IA A A Q A A Q A A A Q A A A Q A A A Q A A A Q A A A Q A A A Q A A A Q A A A Q A A A Q A A A A Q A A A A Q A A A A Q A A A A Q A A A A Q A A A A Q A A A A Q A A A A Q A A A A Q A A A A Q A A A A Q A A A A Q A A A A Q A A A A Q A A A A Q A A A A Q A A A A Q A A A A Q A A A A Q A A A A Q A A A A Q A A A A A Q A A A A A Q A A A A A Q A A A A A Q A A A A A Q A A A A A Q A A A A A Q A A A A A A A A A A A A A A A A A A A A</td><td>III → A → Ž → B I U U S S X X. A A S S F A A A S S F I I I I I I I I I I I I I I I I I</td><td>Tisztelt #VEVONEV# !   E a sablon azért készült a #DATUM#-ban, mert a #CEGEMAIL# -re nem érkezett visszajelzés</td><td>Tisztelt #VEVONEV# !   E a sablon azért készült a #DAT UM# -ban, mert a #CEGEMAIL# -re nem érkezett visszajelzés   P-RTF szerkesztő   11 → ▲ → ※ → B J U U S S S x² x₂ @ Å A A ④ ④ E E</td><td>Tisztelt #VEVONEV# ! Ez a sablon azért készült a #DATUM# -ban, mert a #CEGEMAIL# -re nem érkezett visszajelzés</td><td>Tisztelt #VEVONEV# ! Ez a sablon azért készült a #DATUM# -ban, mert a #CEGEMAIL# -re nem érkezett visszajelzés <math display="block">Tisztelt = 1 + 2 + 2 + 2 + 2 + 2 + 2 + 2 + 2 + 2 +</math></td></t<> | III · ▲ · ※ · B I U U S S X X. ■ Tisztelt #VEVONEV# ! Ez a sablon azért készült a #DATUM# -ban, mert a #CEGEMAIL# -re ner III · ▲ · ※ · B I U U S S X 2 X. | III · ▲ · Ž · B I U U S S X X. □ Å T Tisztelt #VEVONEV# ! Ez a sablon azért készült a #DATUM# -ban, mert a #CEGEMAIL# -re nem érke III · ▲ · Ž · B I U U S S X X. □ | Image: Second second seco | a-RTF szerkesztő • 11 • ▲ · * * • B I U U S S X X. ■ A A A | III • ▲ · Ž · B I U U S S X X, IA A A Q A A Q A A A Q A A A Q A A A Q A A A Q A A A Q A A A Q A A A Q A A A Q A A A Q A A A A Q A A A A Q A A A A Q A A A A Q A A A A Q A A A A Q A A A A Q A A A A Q A A A A Q A A A A Q A A A A Q A A A A Q A A A A Q A A A A Q A A A A Q A A A A Q A A A A Q A A A A Q A A A A Q A A A A Q A A A A Q A A A A A Q A A A A A Q A A A A A Q A A A A A Q A A A A A Q A A A A A Q A A A A A Q A A A A A A A A A A A A A A A A A A A A | III → A → Ž → B I U U S S X X. A A S S F A A A S S F I I I I I I I I I I I I I I I I I | Tisztelt #VEVONEV# !   E a sablon azért készült a #DATUM#-ban, mert a #CEGEMAIL# -re nem érkezett visszajelzés | Tisztelt #VEVONEV# !   E a sablon azért készült a #DAT UM# -ban, mert a #CEGEMAIL# -re nem érkezett visszajelzés   P-RTF szerkesztő   11 → ▲ → ※ → B J U U S S S x² x₂ @ Å A A ④ ④ E E | Tisztelt #VEVONEV# ! Ez a sablon azért készült a #DATUM# -ban, mert a #CEGEMAIL# -re nem érkezett visszajelzés | Tisztelt #VEVONEV# ! Ez a sablon azért készült a #DATUM# -ban, mert a #CEGEMAIL# -re nem érkezett visszajelzés $Tisztelt = 1 + 2 + 2 + 2 + 2 + 2 + 2 + 2 + 2 + 2 +$ |

Az eszköztár segítségével a windows szövegszerkesztőhöz hasonlóan beállítható a betűtípus, a betűméret, az elrendezés , és a klasszikus formázási lehetőségek is. Szükség esetén kép beillesztésére is lehetősége van.

A saját céges adatokat , valamint a vevő adatait a szövegbe az Adatmező beillesztése ikonnal lehet beilleszteni.

## SMS sablon

A Symbolból kiküldhető sms-ekre vonatkozóan szintén készíthetők egyedi sablonok. A sablonok használatával az sms küldésekor nem szükséges újra begépelni az adatokat.

| Új = Ctrl+N            | N 📝 Módosítás :: Ctrl+E 🗮 Tories :: Ctrl+Shift+D 🚳 Export :: Ctrl+X                                       | Nyomtatás :: Ctr |
|------------------------|----------------------------------------------------------------------------------------------------|------------------|
|                        | Brould thus                                                                                               |                  |
| r.<br>IS Tásáko ztatás | Schuz Veucerate Emeral estima                                                                             |                  |
| est CMS                | Use N2 YE YMM HEN YANNE YE SAMINAR<br>Use N2 YE YMM HEN YANNE YE SAMINAR                                  |                  |
| and the set of the     |                                                                                                    |                  |
|                        | SMS sablan X                                                                                              |                  |
|                        | Név SISTIS/HOZATERIOZZED                                                                                  |                  |
|                        | Bizonylat Kimenő számla * *                                                                               |                  |
|                        | Boonylat hozzárendelés nělkůl sma sabloo esetán csak vervôre vonatkozó adatmezők hazználhatóak            |                  |
|                        | Partnerkapcsolat létrehozása                                                                              |                  |
|                        | Mád SMS + X Téma Kapcsolat téma az értékesítés / Kapcsolat t + X                                          |                  |
|                        | Úzenet Adatmezők                                                                                          |                  |
|                        |                                                                                                    |                  |
|                        | -<br>65 / 150 karakter<br>Behelvetnebit merilik hasmillata esetén kelentősen eltérhet a korakterek számai |                  |

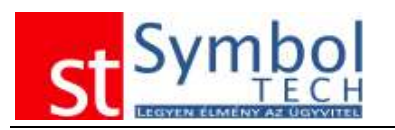

| A    |      |
|------|------|
| 1+1/ |      |
|      | 1+14 |

SMS sablont a ikon használatával lehet rögzíteni. A felület kitölthető mezői az e-mail küldés mezőjével azonosak. A különbség, hogy az üzenet mezőjében nincs szövegszerkesztői eszköztár, valamint a maximum karakterszám 160, amely nem módosítható. A beírt szöveg karakterszámát a program automatikusan visszaszámolja., és nem enged a maximum értéktől több karaktert írni.

# Nyomtató választás

A törzsadatokban lehetőség van alapértelmezett nyomtató beállítására. A számítógépre telepített valamennyi nyomtató elérhető a listában, ahonnan könnyen kiválasztható az alapértelmezetten használt nyomtató. Szükség esetén a nyomtató beállítás módosítható.

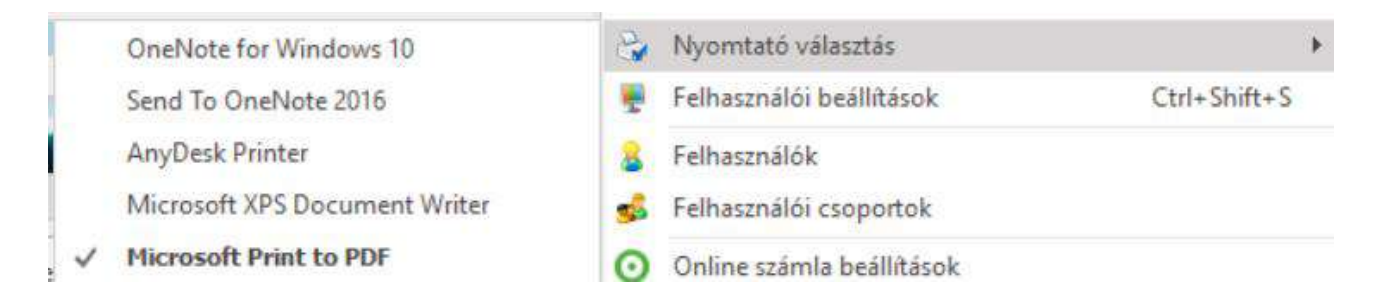

# Felhasználói beállítások

A felhasználói beállítások menüpontban a felületre bejelentkezett felhasználó saját beállításokat is megadhat, így az általa használt felület saját ízlésre formálható. A felhasználói beállítások felhasználónként kerülnek rögzítésre.

A felhasználói beállítások lehetőségei csoportokba vannak sorolva. A csoportok nevei ebben az esetben nem a felső, hanem az oldalsó füleken találhatók meg :

- Keresés
- Felhasználói felület
- Adatrögzítés
- Adatok kezelése
- Kedvenc menüpontok
- Internet és frissítés
- SMS

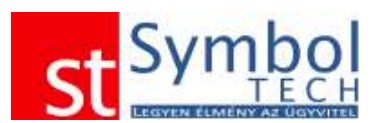

| <ul> <li>Régi tísusú gyorsbillentyűk használata</li> <li>Ö ryorsbillentyűk megjelenítése a gombokon</li> <li>Dátumnezők szerkesztőse gépelésel</li> <li>Dátumnezők görgetése</li> <li>Ö tátumű megjelenítése</li> <li>Ö tátumű megjelenítése</li> <li>Ö tátumű megjelenítése</li> <li>Ö tátumű megjelenítése</li> <li>Ö tátumű megjelenítése az asztalon kis méretni</li> <li>Ö nternet és frissítés</li> <li>Stő</li> <li>Adako kusis kerekeszt Nem</li> <li>Dítonaltervező a beágyazott bőngészőben</li> <li>Akanazás automatikus zárolása</li> <li>A kalak pertelmezett Nem</li> <li>Dítonaltervező a beágyazott bőngészőben</li> <li>Akanazás automatikus zárolása</li> <li>Matérkép</li> <li>Yáttérkép</li> <li>Máttérkép</li> <li>Máttérkép</li> <li>Máttérkép</li> <li>Máttérkép</li> <li>Máttérkép</li> <li>Máttérkép</li> <li>Máttérkép</li> <li>Máttérkép</li> <li>Máttérkép</li> <li>Magerő lűgyvtel</li> <li>Matérkép</li> <li>Magerő lőszzőles</li> <li>Matérkép</li> <li>Máttérkép</li> <li>Magerő lőszőles</li> <li>Matérkép</li> <li>Magerő lőszőles</li> <li>Matérkép</li> <li>Matérkép</li> <li>Mátérkép</li> <li>Matérkép</li> <li>Matérkép</li> <li></li></ul> |                       | Általános beállítások                                                                                                    | Föablak                                                                                                    | Gyári beállítások / Gyors beállítás     |  |  |  |  |
|----------------------------------------------------------------------------------------------------|-----------------------|----------------------------------------------------------------------------------------------------|----------------------------------------------------------------------------------------------------|-----------------------------------------|--|--|--|--|
| Fehaszmálói feldet       © Syorabilentyűk megjelenítése a gombokon       © Aklaktörténet megjelenítése       12 elem 1         Adatrógzílés       © Dátummezők szerkesztése gépeléssel       © Számázandő szerződősek megjelenítése       © Számázandő szerződősek megjelenítése         Adatrógzílés       © Dátummezők szerkesztése gépeléssel       © Számázandő szerződősek megjelenítése       © Számázandő szerződősek megjelenítése         © Adatrógzílés       © Státumezők görgetése       © Szám mezők görgetése       © Cinkefehő         © Internet és frisaltés       © Dágramok megjelenítése az asztalon kis méretnél       © Dagramok megjelenítése az asztalon kis méretnél       © Dagramok megjelenítése az asztalon kis méretnél         SMS       © Aklaktörténezét Nem       © Dagramok megjelenítése az asztalon kis méretnél       © Dagramok megjelenítése az asztalon kis méretnél       © Jagramok megjelenítése az asztalon kis méretnél         SMS       © Adatrógzítés       © Jagramok megjelenítése az asztalon kis méretnél       © Dagramok megjelenítése az asztalon kis méretnél       © Jagramok megjelenítése az asztalon kis méretnél         SMS       © Adatró kivális mező köszgétése       © Adatró kivális mező köszgétése       © Orine számía figyelmeztetés kistorsz       © Orine számía figyelmeztetést státusz         Malamazás automatikus zárolása       © Nineferés       © Orine számía figyelmeztetett státusz       © Viágíból © Fust         Háttérkép       Előmézet       Symbol Ügyvit                                                                                                    |                       | Régi típusú gyorsbillentyük használata                                                                                                    | 💶 'Új' menüpontok csoportosítása                                                                                                    | Ablakok poziciók torlése                |  |  |  |  |
| Adatrögzliés Dátummezők szerkesztőse gépeléssel   Adatrógzliés   Adatrógzliés   Adatrógzliés   Adatrógzliés   Adatrógzliés   Adatok kezelése   Órtanuló mezők görgetése   Ostamiczók görgetése   Szám mezők görgetése   Ostaromiczók automatikus friszliése   Ostaromiczók automatikus friszliése   Ostaromiczók szerkesztése   Ostaromiczók szerkesztése                                                                                                    | Felhasználói felület  | <ul> <li>Gyorsbilientyük megjelenítése a gombokon</li> </ul>                                                                                                    | Ablaktörténet megjelenítése     12 elem                                                                                                    | Öszlop sorrendek visszaállítása         |  |  |  |  |
| <ul> <li>Adatok kezelése</li> <li>Adatok kezelése</li> <li>Óntanuló mezők görgetése</li> <li>Óntanuló mezők görgetése</li> <li>Szám mezők görgetése</li> <li>Szám mezők görgetése</li> <li>Aktuális mező kömelése a bevitel ablakokon</li> <li>A Ablak pufferelés</li> <li>Hub engedélyezése</li> <li>Alapértelmezett Nem</li> <li>Útvonaltervező a beágyazott böngészőben<br/>Akainazás automatikus zárolása          <ul> <li>Neine számla figyelmeztetett státusz</li> <li>Mittérkép</li> <li>Háttérkép használata</li> <li>Neigetőj Figszőgpesktop (képeim ljaalo 993511077 ×</li> <li>Világitőj Fiust</li> <li>Symbol Ügyvitel</li> <li>Világitőj Fiust</li> <li>Symbol Ögyitel</li> <li>Világitój Fiust</li> <li>Világitój Ciul viljel viljel vil</li></ul></li></ul>                                                                                                    | Adatrögzítés          | <ul> <li>Dátummezők szerkesztése gépeléssel</li> <li>Dátummezők görgetése</li> </ul>                                                                                                | <ul> <li>Számlázandó szerződések megjelenítése</li> <li>Villáminformációk megjelenítése</li> </ul>                                                                                                    | Gyorsbillentyűk visszaállítása          |  |  |  |  |
| <ul> <li>Cintanulá mezők görgetése</li> <li>Szám mezők görgetése</li> <li>Szám mezők görgetése</li> <li>Szám mezők görgetése</li> <li>Szám mezők görgetése</li> <li>Szám mezők görgetése</li> <li>Szám mezők görgetése</li> <li>Diagramok megjelentése az asztalon kis méretnél</li> <li>Diagramok megjelentése a beviteli ablakokon</li> <li>Aktuális mező loemelése a beviteli ablakokon</li> <li>Aktuális mező loemelése a beviteli ablakokon</li> <li>Aktuális mező loemelése</li> <li>Aktuális mező loemelése</li> <li>Aktuális mező loemelése</li> <li>Aktuális mező loemelése</li> <li>Aktuális mező loemelése</li> <li>Aktuális mező loemelése</li> <li>Aktuális mező loemelése</li> <li>Aktuális mező loemelése</li> <li>Otnine számla figyelmeztetett státusz</li> <li>Otnine számla figyelmeztetett státusz</li> <li>Háttérkép</li> <li>Liybers/L/FSZ3/Desktop Képeim/ballo 993511077</li> <li>Börnézet</li> <li>Várgi bel lításe</li> <li>Symbol Ügyitel</li> <li>v:</li> </ul>                                                                                                    | Adatok kezelése       | C Kiválasztó mezők görgetése                                                                                                    | C Viláminformációk automatikus frissítése                                                                                                    | Minden felhasználói beállítás törlése   |  |  |  |  |
| Kedvenc menüpontot   Stam mezok gorgetese   Esköztár megjelenítése az asztalon kis méretnél   Diagramok megjelenítése að bevitel ablakokon   Aktuális mező kiemelése a bevitel ablakokon   Aktuális mező kiemelése a bevitel ablakokon   Ó Utvonaltervező a beágyazott börgészőben   Akalmazás automatikus zárolása   Névjegykártya   Biőnézet   Háttérkép   Névjegykártya   Ö Utvonaltervező a beágyazott börgészőben   Akalmazás automatikus zárolása   Névjegykártya   Biőnézet   Yéndé S Napi há                                                                                                    | -                     | Ontanuló mezők görgetése                                                                                                    | Cimkefelhő                                                                                                    | Más felhasználó beállításainak másolása |  |  |  |  |
| Internet és frissités       Diagramok megjelenítése 30-ben         Mailes mező komelése a bevitel ablakokon       Aktuáls mező komelése a bevitel ablakokon         AERO fekilet használata       Ablak pufferelés         HUD engedélyezése       Alapér telmezett Nem         Útvonaltervező a beágyazott börgészőben       Akaimazás automatikus zárolása         Háttérkép       Cillusers/L/FSZ3/Desktop Képeim/ballo 993511077x         Téma       Symbol Ügyvitel                                                                                                    | Kedvenc menüpontok    | <ul> <li>Szam mezek gorgetese</li> <li>Eszköztár megjelenítése az asztalon kis méretnél</li> </ul>                                                                                  | Megerősítés a program bezárása előtt                                                                                                    | Névjegykártya                           |  |  |  |  |
| Aktuális mező kiemelése a bevitek ablakokon     AKSO feküet használata     Ablak pufferelés     Ablak pufferelés     Ablak pufferelés     Alapértelmezett Nem     Útvonaltervező a beágyazott börgészőben     Akaimazás automatikus zárolása     X     Háttérkép     Háttérkép     CitUsers/UF523/Desktop/Képeim/balio 993511077x     Téma     Symbol Ügyvitel     viii                                                                                                    | Internat és friesítés | <ul> <li>Diagramok megjelenítése 3D-ben</li> </ul>                                                                                                    | Figyelmeztetés biztonsági mentésre     10 nap 2                                                                                                    | Vízjel beállítása                       |  |  |  |  |
|                                                                                                    | SMS                   | <ul> <li>Aktuális mező klemelése a beviteli ablakokon</li> <li>AERO felület használata</li> <li>Ablak pufferelés</li> <li>HUD engedélyezése</li> <li>Alapértelmezett Nem</li> </ul> | Jegyzet frissibés                                                                                                    | Üzenetablakok visszaállítása            |  |  |  |  |
| Háttérkép     Előnézet       Háttérkép     C:/Users/UFS23/Desktop/Képeim/ballo 993511077×       Téma     Symbol Ügyvitel                                                                                                    |                       | Útvonaltervező a beágyazott böngészőben     Álkalmazás automatikus zárolása                                                                                                    | Optime evening financialmentate that the second second |                                         |  |  |  |  |
| Háttérkép használata     Háttérkép használata     Háttérkép C:/Upers/UP523\Desktop\Képeim\ballo 993511077×     Téma Symbol Ügyvitel • • • • • • • • • • • • • • • • • • •                                                                                                    |                       | Háttérkép                                                                                                    |                                                                                                    |                                         |  |  |  |  |
| Háttérkép C: Users/UF523/Desktop/Képeim/ballo 993511077 •• ×<br>Téma Symbol ügyvitel ••••<br>Vörös • Napi há                                                                                                    |                       |                                                                                                    |                                                                                                    |                                         |  |  |  |  |
| Téma Symbol Ügyvitel • • • · · · · · · · · · · · · · · · ·                                                                                                    |                       | Háttérkép használata                                                                                                    | Előnézet                                                                                                    | Circumperio                             |  |  |  |  |
| Veros   Napi há                                                                                                    |                       | Háttérkép használata     Háttérkép C: (Users (UFSZ3 \Desktop (Képeim \ballo 99                                                                                                    | Előnézet                                                                                                    | ○ Világitói○ Füst                       |  |  |  |  |
|                                                                                                    |                       | Háttérkép használata     Háttérkép C: Users UFSZ3 (Desktop (Képeim (ballo 99     Téma Symbol Ügyvite)                                                                               | B3511077 ×                                                                                                    | Világitól / Fust                        |  |  |  |  |

## Felhasználói beállítások - Felhasználói felület

A felhasználói beállításokra kattintva kezdő felületként a **felhasználói felület** jelenik meg. A felületen oszlopokba és témákba rendezve érhetők el az egyes beállítási lehetőségek. Az **általános beállításokban** a felhasználáshoz szükséges alap beállítások érhetők el, mint például az Öntanuló mezők használata, vagy a görgetési lehetőségek.

A **főablak csoportjába** tartoznak azok a beállítási lehetőségek, amelyek a Symbol főképernyőjéhez tartoznak. A felület egyik legfontosabb beállítása az online számla figyelmeztetés státusz. A kikapcsolásával a felhasználónál a figyelmeztetett státuszú bizonylatok nem jelennek meg.

Online számla figyelmeztetett státusz

<u>Megiegyzés:</u> A figyelmeztetett státusz NEM a beavatkozást igénylő bizonylatokra vonatkozik, hanem azokra a bizonylatokra, amelyeket a NAV befogadott, azonban figyelmeztető megjegyzéssel tette ezt meg.

A **gyári beállítások/gyors beállítások** csoportjába olyan lehetőségek érhetők el, amelyekkel a korábbi beállítások azonnal visszaállíthatók alapértelmezettre. A művelet elvégzése előtt a program figyelmeztető ablakot jelenít meg, amivel megerősítést kér a beállítás elvégzésére vonatkozóan

A felületen lehetőség van saját névjegy / vízjel megadására is. A névjegyeket a bizonylatokon is meg lehet jeleníteni a bizonylattömb beállításokban,

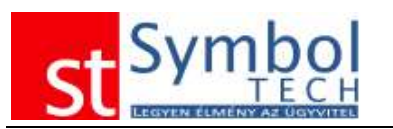

| Névjegykártya         |  |
|-----------------------|--|
| <br>Vízjel beállítása |  |

A háttérkép oszlopban a megjelenő kép beállításai végezhetők el.

| C Háttéri | kép használata                                      | Előnézet |                       | Outranoes           |
|-----------|-----------------------------------------------------|----------|-----------------------|---------------------|
| Háttérkép | C:\Users\UFSZ3\Desktop\Képeim\ballo 993511077 ··· 🗙 |          |                       |                     |
| Téma      | Symbol Ügyvitel                                     |          |                       | 🔿 Symbol 🔿 Zöld lev |
|           |                                                     |          | and the second second | 🔿 Vörös 🔘 Napi há   |
|           |                                                     |          |                       |                     |

Ha a háttérkép használata megjelölésre kerül, akkor rögzíteni lehet saját képet is, ami tallózható a számítógépről.

A téma megadásával a felület szín sémái választhatók ki.

Amennyiben a felhasználó nem tallóz ki saját háttérképet a Symbolban elérhető lehetőségek közül is választani lehet, vagy a napi háttérkép megjelölésével a program naponta új képet tesz be háttérképnek minden belépést követően.

## Felhasználói beállítások – Adatrögzítés felület

Az Adatrögzítés fülön az adatbevitellel kapcsolatos beállításokat lehet megadni.

A program ebben az esetben is oszlopos csoportosításba helyezi az egyes lehetőségeket.

- Működés
- Alapértelmezett érték
- Symbol Suggest
- Folyamatos bizonylatrögzítés
- Automatikus emlékeztetők.- bizonylatok

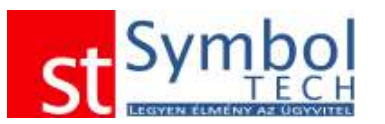

|                                                                                                    |                                                                                                    |                                                                                                    | Symbol Suggest™                                                                                                    |
|----------------------------------------------------------------------------------------------------|----------------------------------------------------------------------------------------------------|----------------------------------------------------------------------------------------------------|----------------------------------------------------------------------------------------------------|
| Termékkereső automatil<br>Vevői rendelés foglal<br>Figy, nyitott szállítólevé<br>Figy, ismétiődő terméko<br>Termékcímke bevételeze<br>Termékcímke vevői rend<br>Kedvezmény azonnali al<br>Kisbetűs címkék<br>Termékkép termékválas<br>FIFO ár megjelenítése<br>Ogyári szám első beszerz<br>Raktárhely hozzárendel<br>Beszerzési azonosító ho<br>Leltár készlet megjelení | kus megjelenítése  Gyári szám / Belső rendelés foglal Ire Figy. nullás árra kimenő bizonylatokon Figy. fskor Termékkímke kiadáskor lelésen Termékkép vonalkódos ker ztáskor Vevőkeresés vonalkóddal és Vevőkeresés vonalkóddal és kiadáskor Katadáskor Katadá | beszer.azon automatikus megjelenítése<br>Figy. nyitott rendelésre<br>smétlődő termékre bejövő bizonylatokon<br>Termékcinke gyártáskor<br>nékböngészőn csak alapértelmezett raktár<br>Vonalkód tételablak helyett<br>eséskor<br>Minden ár a tétel ablakon<br>Számla azonnali vevőrögzítéssel<br>Gyári szám hozzárendelés<br>saktárhely hozzárendelés bevételezéskor<br>eszerzési azonosító hozzárendelés SZÖVEG<br>tése GLeltár eltérés értéke | Symbol Suggest**  Vevő és Szállító  Termék Minimum: 4 karakter  Projekt  Termékböngésző használata  Folyamatos bizonylatrögzítés  Årajánlat Szállítói ajánlatkérő  Vevői rendelés Szállítói rendelés  Díjbekérő  Szállítói evel Bejövő szállítói level  Számla Bejövő szállítólevel  Raktári bevétel Pénztárbizonylat  Raktári kiadás Bankbizonylat  Raktári sitadás Gyártás / Szétsz.  Bizonylat tételek |
| Ar csak partner eseten<br>Alapértelmezett érté                                                                                                    | kek                                                                                                    | Kiválasztás szerinti tétel átvétel                                                                                                    | Automatikus emlékeztető: bizonylatok                                                                                                    |
| Alapértelmezett raktár<br>Alapért, kiszolgáló raktár<br>Alapért, selejt raktár<br>Tételek sorrendezése                                                                                                    | Központi raktár • × •<br>Központi raktár • ><br>selejtezés • ><br>Nincs rendezés •                                                                                                    | Termék árszerk. List/Besz. ár előn     Átárazás ablak megjelenítése                                                                                                    | Arajánlat     Vevői rendelés     Szállítólevél     Számla     Díjbekérő     Ideje     7 nap     Módja     ×     Automatikus emlékeztető: érdeklődő                                                                                                    |

#### Működés csoport:

A működés csoportban a program használatakor felmerülő egyénre szabható beállítások érhetők el. Olyan beállítások, mint például, hogy a felhasználó a kedvezményt azonnal alkalmazza az egységárban, vagy a figyelmeztetések beállítási lehetőségei vagy épp az árak megjelenítése a tételválasztó ablakban.

Az <u>alapértelmezett értékekke</u>/ szabályozható, hogy a különböző törzsadatokhoz tartozó kiválasztó ablakok alapértelmezetten milyen rendezettséggel jelenjenek meg. Beállíthatók a különböző alapértelmezett raktárak is. A felhasználó megadhatja, hogy az árajánlatok/ vevői rendelések/üzleti lehetőségek lejárata hány nap legyen. Az árfolyam számítási módját, akár a keltezés dátumára vagy a teljesítés dátumához is igazítani lehet az árfolyam számítás dátuma mezőben.

A <u>Symbol Suggestion</u> adatkereső szolgáltatást ki és be lehet kapcsolni, valamit megadható, hogy hány beütött karakter után kezdje meg a keresést. A keresési adatokat az adat zöldre állításával lehet be, pirosra állításával pedig kikapcsolni.

**<u>Folyamatos bizonylatrögzítés</u>**: További adatfelvitelt gyorsító lehetőség a folyamatosság beállításaival érhető el. A beállított bizonylatok esetében a bizonylat rögzítését követően automatikusan új, üres bizonylat felület jelenik meg az adott bizonylattípusból.

A bizonylattétel folyamatosságának a bekapcsolásával egy új bizonylattétel felvitelekor automatikusan meg fog jelenni a termékkereső ablak a beállított rendezettséggel. A termék kiválasztása után az ablak bezáródik a bizonylattétel ablakon pedig a mennyiség mező lesz az aktív, ezzel is gyorsítva az adatbevitelt.
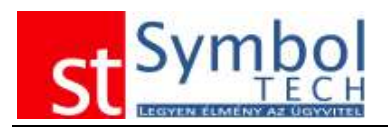

Az automatikus emlékeztető bizonylatok az érdeklődők részére küldött bizonylatokhoz ad beállítási lehetőséget. A beállított napszámra vonatkozóan az emlékeztető módját is be lehet állítani.

### Felhasználói beállítások – Adatok kezelése

Az adatok kezelése felületen a program listáinak megjelenését lehet megváltoztatni. Beállíthatja, hogy milyen eseteket, milyen módon jelenítsen meg a program.

| Alapértelmezé                 | is                                                               | Naptár                                                                 |                        | Scanner                          |  |  |
|-------------------------------|------------------------------------------------------------------|------------------------------------------------------------------------|------------------------|----------------------------------|--|--|
| Lis <mark>ta</mark> nyomtatás | 🔍 Előnézet megjelenítése 👻                                       | Csak emlékeztetők meg                                                  | jelenítése a naptárban | Scanner elérés WIA protokollon   |  |  |
| Szűrő intervallum             | Tárgy hó 👻                                                       |                                                                        |                        | Blokknyomtató                    |  |  |
| 💶 Szűrő interval              | llum teljesítés dátumához viszonyítva                            | Törölt / rejtett raktára                                               | ak legördülő listákb;  | Nyomtató BIXOLON SRP-350III +    |  |  |
| Szűrő interval                | lum ajánlat és rendelés esetén is<br>Ium szállítólevél esetén is | <ul> <li>Lenyitás után 5 másodp</li> <li>Második lenyitásra</li> </ul> | perccel                | Teszt                            |  |  |
| Forgalmi kimu                 | tatások nagyságrendi megjelenítése                               | SHIFT billentyűvel való                                                | lenyitásra             | Másolás / Beillesztés            |  |  |
| C Kapcsolódó ve               | evők automatikus megjelenítése                                   | Füles keresőablak meg                                                  | jjelenítése            | 💶 Divízió 🛛 💶 Projekt            |  |  |
| 🜑 Bizonylatszám               | nok megjelenítése komissiós listákon                             | Termék kereső készlete                                                 | n lévők megjelenítése  | Adatgyűjtő vonalkódolvasó        |  |  |
| Bizonylat men                 | ny. megjelenítése komissiós listákon                             | 💶 Termék kereső árak me                                                | gjelenítése            | Tipus 👻                          |  |  |
| -                             | × bizonylat esetén figyelmeztetés                                | V/Sz Név +                                                             | Név *                  | Beállítások Teszt                |  |  |
| Szűrő vevőcs                  | oport többes kijelölés                                           | Termék Név                                                             |                        | e                                |  |  |
| 💶 Szűrő terméko               | csoport többes kijelölés                                         | Projekt Név                                                            | *                      | Specialis                        |  |  |
| C Szűrő egyedi                | kiválasztó többes kijelölés                                      | Maximum elemszám fülenké                                               | nt 200 ‡ ×             | Kommunikados probaikozasok szama |  |  |
| Szállítói rende               | lések generálása                                                 | Utolsó termék megjegyzése                                              | 60 mp 🗘 🗙              | Symboogle                        |  |  |
| 💶 Csak számláz                | ott tételek a fogyási statisztikába                              |                                                                        |                        | Keresés a Cégnyilvántartásban is |  |  |
| Beérkezés dá                  | tumának megjelenítése                                            |                                                                        |                        | Csomagolópont                    |  |  |
| Sorok megjele                 | nítése                                                           |                                                                        |                        | Címke nyomtató                   |  |  |
| Színek megjel                 | enítése a listák soraiban                                        | Oszlop maximális szélesség                                             | ÷×                     | •                                |  |  |
| Piktogramok n                 | negjelenítése a listák soraiban                                  | Lista export formátum                                                  | CSV: Excel™ po →       | Címke fájlok mentési helye       |  |  |
| 🜑 Állapotszöveg               | ) megjelenítése a listák soraiban                                | CSV/XLS export megnyitás                                               | Soha 👻                 |                                  |  |  |
| Címkék megje                  | lenítése a listák soraiban                                       | 🜑 Kiszolgáló adatsor korlá                                             | tozás megjelenítése    | Vevői rendelések tömeges száml.  |  |  |
| 💶 Partner cím m               | egjelenítése tömör formában                                      | Kimutatás pontosság                                                    | 0 tizedes 🗘 🗙          | Alapértelmezett rendelés állapot |  |  |
|                               |                                                                  | Aktív oszlop frissítésnél                                              | Aktuális oszlop 👻      | - × ×                            |  |  |

A program ebben az esetben is csoportosítja a lehetőségeket.

- Alapértelmezés
- szállítói rendelések generálása
- sorok megjelenítése
- Naptár
- Törölt elemek
- Füles kereső
- Scabnner
- blokknyomtató
- másolás/beillesztés
- adatgyűjtő vonalkódolvasó
- csomagolópont
- vevői rendelés tételállapot

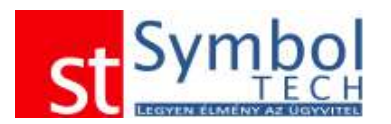

Az <u>*alapértelmezett*</u> beállítási lehetőségekben a szűrők/bizonylatok használatára vonatkozó beállítási lehetőségek érhetők el.

Az alapértelmezett csoportban a szűrési lehetőségeknél a szűrő vevőcsoport többes kijelölés és a szűrő termékcsoport többes kijelölés lehetőségek a leggyakrabban használt beállítás. A kapcsoló segítségével szabályozható, hogy a listákban a szűrőkben a vevőcsoport illetve a termékcsoport hogyan jelenjen meg, és egyszerre több csoportra is lehessen -e szűrni. :

Többes kijelölés bekapcsolása:

| The second second second second second second second second second second second second second second second se | <br> |  |
|----------------------------------------------------------------------------------------------------|------|--|
| (Mind)                                                                                                    | 111  |  |
| Ruhák                                                                                                    |      |  |
| Teszt1                                                                                                    |      |  |
| Teszt2                                                                                                    |      |  |

#### A sorok megjelenítése csoportban

A csoportban több hasznos beállítás is elérhető. A leggyakrabban használt beállítás a címkék bekapcsolása, a lista színek alkalmazása és az excel export.

A *címkék bekapcsolásával* szabályozható, hogy a törzsadatokhoz, bizonylatokhoz rendelt címkék megjelenjenek-e a listákon.

Színek megjelenítése a listák soraiban

A színek megjelenítése a listákban beállítással a különböző színnel jelzett bizonylatok , mint a lejárt, vagy visszautasított számlák színesen jelennek meg, míg kikapcsolás esetén a színek nem kerülnek megjelenítésre.

| Lista export formátum       | CSV: Excel <sup>716</sup> po + Cimke tajlok m | en  |  |  |  |  |
|-----------------------------|-----------------------------------------------|-----|--|--|--|--|
| CSV/XI S export megnyitás   | CSV: Excel™ pontosvesszővel szeparált         |     |  |  |  |  |
| Corpres exportinegrifitas   | XLS: Excel™ 97-2003                           |     |  |  |  |  |
| C Kiszolgáló adatsor korlál | XLSX: Excel™ 2007-2010                        | ele |  |  |  |  |
| Kimutatás pontosság         | 0 tizedes 🗘 🗙 🛛 Alapértelmeze                 | ttı |  |  |  |  |

A lista exportokra vonatkozó beállítás is ebben a csoportban érhető el.

#### A füles keresőablak megjelenítése

A füles keresőablak beállításai a bizonylatokon a tételválasztó ablakban elérhető tételkereső beállítására vonatkozik. Ez a keresőablak nem azonos a listák szűrőinek keresésével!

Termék kereső készleten lévők megjelenítése

A füles keresőben beállítható, hogy a keresőben csak a készleten lévő termékek jelenjenek meg.

Termék kereső árak megjelenítése

ikonnal kapcsolható be, hogy a keresőben a termék

árak is megjelenjenek-e.

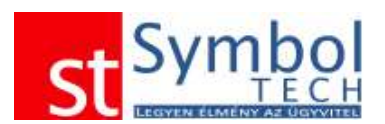

Termékek, a vevők és szállítók esetében (V/Sz) is eldönthető, hogy milyen megjelenítése legyen a keresési felületnek.

| Füles    | keresőablak meg     | jjelenítése           |
|----------|---------------------|-----------------------|
| 💽 Terr   | nék kereső készlete | n lévők megjelenítése |
| Terr     | nék kereső árak me  | gjelenítése           |
| V/Sz     | Név +               | Név +                 |
| Termék   | Név                 | -                     |
| Projekt  | Kód                 |                       |
|          | Név                 |                       |
| Maximur  | Csoport             |                       |
| Utolsó t | Részletes keresés   |                       |

#### Például a termékcsoport szerinti beállítás:

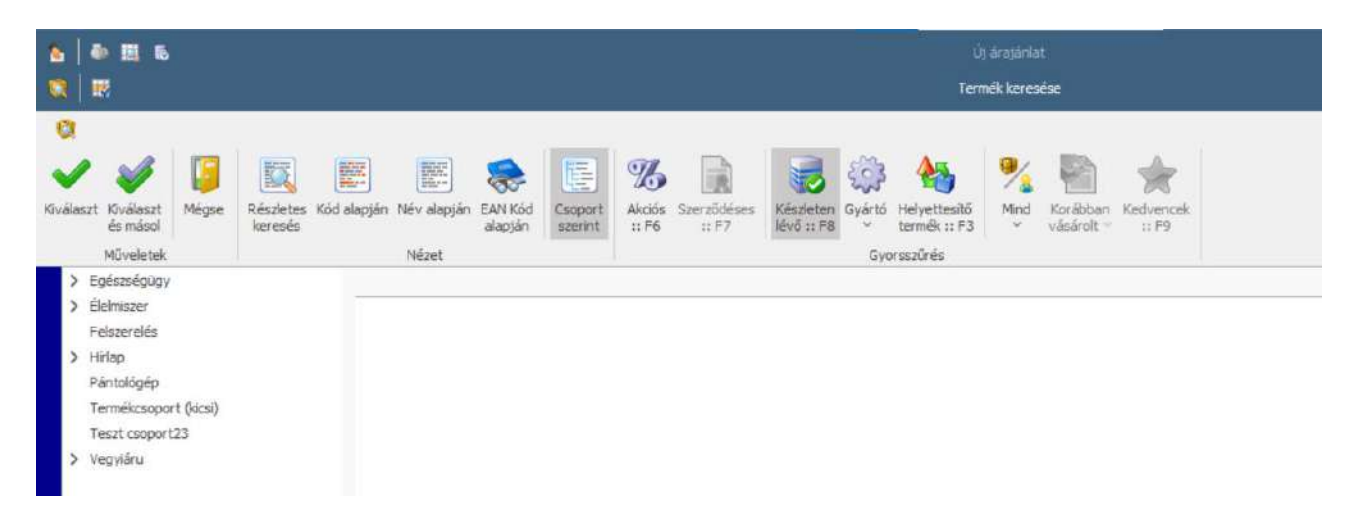

#### Név szerinti

| ≜   क Щ 6<br><b>≋</b>   छ                      |              |                      |             |                       |                    |                    |                 |                     |                         |          | U)<br>Terr                  | iðrajárial<br>Ækkeres | l<br>ése             |                    |                                    |                                |   |  |
|------------------------------------------------|--------------|----------------------|-------------|-----------------------|--------------------|--------------------|-----------------|---------------------|-------------------------|----------|-----------------------------|-----------------------|----------------------|--------------------|------------------------------------|--------------------------------|---|--|
| €<br>✓ Ø<br>Kiválaszt<br>Kiválaszt<br>és másol | Mégse        | Részletes<br>kereses | Köd alapsån | Név alapján           | EAN Kód<br>alapján | Csoport<br>szerint | Akctós<br>11 FG | Szerződéses<br>11F7 | Készleten<br>lévő :: FB | Gyártó   | Helyettesítő<br>termék = F3 | Mind                  | Korabban<br>Vasaroit | Kedvencek<br>11 F9 |                                    |                                |   |  |
| Műveletek                                      |              |                      |             | Nézet                 |                    |                    |                 |                     |                         | Gyd      | orssaūrės                   |                       |                      |                    |                                    |                                |   |  |
| Összes termék<br>Termélanév                    | 8 A B        | CEF                  | G I K M     | i P R S<br>Siem Dátum | T U<br>egyedM !    | Számos Egye        | ediM   Kart     | tonos-Logikaie;     | gyedM   Kivá            | lasztóEg | yedM EAN Kóc                | i Terméi              | köd   Gyárt          | si kod   Mee   Gy  | ártó   Elsődieges szálító   Termél | kcsoport   VTSZ/523   Vonalkód |   |  |
| 8 x 8 cm színes ;                              | sáma heves   | derrel               |             |                       |                    |                    |                 |                     |                         |          |                             | AZD 10                | 011                  | db                 | Noel Bazsi                         | 1742                           |   |  |
| 8 x 8 cm színes ;                              | párna heve:  | derrei               |             |                       |                    |                    |                 |                     |                         |          | 45555                       | 12303                 | r                    | cm                 |                                    | 1742                           | 9 |  |
| Sint neleska 30                                | dh.ari 10228 | 81 /107281]          |             |                       |                    |                    |                 | 111                 |                         |          | 134                         | A7011                 | 448                  | ide :              |                                    | 4648422102281                  |   |  |

### Kód szerint:

| 6   4× Ⅲ 6<br>≅   ℝ                                 |        |                            |             |             |                |               |           |              |                         |           | ů)<br>Tem       | i árajánla<br>nék keres | i<br>ise            | 10        |                                   |              |          |     |
|-----------------------------------------------------|--------|----------------------------|-------------|-------------|----------------|---------------|-----------|--------------|-------------------------|-----------|-----------------|-------------------------|---------------------|-----------|-----------------------------------|--------------|----------|-----|
| <ul> <li>Nválaszt Kiválaszt<br/>és másol</li> </ul> | Mégae  | Résolutions<br>Résolutions | Kód alapján | Név alapján | EAN Kód        | Csoport       | Akciós    | Szerződéses  | Készleten<br>Iévő :: EB | Gyártó    | Helyettesítő    | Mind                    | Korában<br>vásárolt | Kedvencek |                                   |              |          |     |
| Műveletek                                           |        |                            |             | Nézet       |                |               | 10000     |              | (10000000000            | Gyd       | rsszűrés        |                         | (10000000           | 00000     |                                   |              |          |     |
| Osszes termék                                       | 0 1 2  | 5 8 A                      | E Te        | málnáv an   | adi termika    | m Dábin i     | Mound     | Számos Emaed | M Kartonoa              | i odicale | medM Kußa       | ant/Enue                | AM FAN KÁ           | d Mee Gui | irtó Elsődeges szálltó Termákosor | WH UTC7/671  | Vocalkód | 1 1 |
| 000223335566                                        | 12362T | 00022                      | 3335566 CC  | 1           | Line on contra | nii Transmiri | ogynair i | stance ugrae | er prantition to a      |           | AAronin Lineare | or (or 2 ) a            | 85                  | év év     | a on Lengeneration and a second   | MIL TIJAJALA | 456      | 9   |

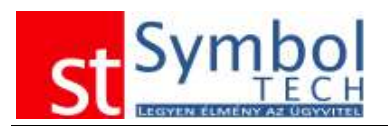

### Részletes keresővel:

|           | 6 10 6<br>2           |       |                      |                |              |                    |                    |                 |                      |                         |        | ų<br>Terr                    | ) árajánla<br>nék keres | ése                  |                    |  |
|-----------|-----------------------|-------|----------------------|----------------|--------------|--------------------|--------------------|-----------------|----------------------|-------------------------|--------|------------------------------|-------------------------|----------------------|--------------------|--|
| 0         | A                     |       | 1                    |                | and a second |                    |                    | OIL.            |                      |                         | ser    |                              | 9/                      |                      | 4                  |  |
| Kiválaszt | Kiválaszt<br>és másol | Mégse | Részletes<br>keresés | Kód alapján    | Név alapján  | EAN Kód<br>alapján | Csoport<br>szerint | Akciós<br>:: F6 | Szerződéses<br>:: F7 | Készleten<br>lévő :: F8 | Gyártó | Helyettesítő<br>termék :: F3 | Mind                    | Korábban<br>vásárolt | Kedvencek<br>:: F9 |  |
| -         | Műveletek             |       |                      |                | Nézet        |                    |                    |                 |                      |                         | Gy     | orsszűrés                    |                         |                      |                    |  |
| A(z)      | (Bármely r            | nező] | * me                 | ező tartalmazz | ra a(z)      |                    |                    | kifejezés       | st Keresés           |                         |        |                              |                         |                      |                    |  |

A nyomtatási beállításoknál a címkenyomtatáshoz, blokknyomtatáshoz is külön nyomtató állítható be, valamint a scenner is beállítható.

**A VRTSZ** használata során felhasználói beállítások ezen felületén adható meg, hogy milyen rendelési állapot az, amit tömegesen számlázni kell.

| Vevői rendelések tön     | neges <mark>száml</mark> . |
|--------------------------|----------------------------|
| Alapértelmezett rendelés | állapot                    |
|                          | - x                        |

### Felhasználói beállítások – Kedvencek menüpont

A Kedvenc menüpont fülön beállítható a főképernyő bal oldalán megjelenő Kedvencek menü adattartalma. A menübe összegyűjthetők azok a funkciók, amelyeket a felhasználó gyakran használ. A Kedvencek menü igény esetén kikapcsolható.

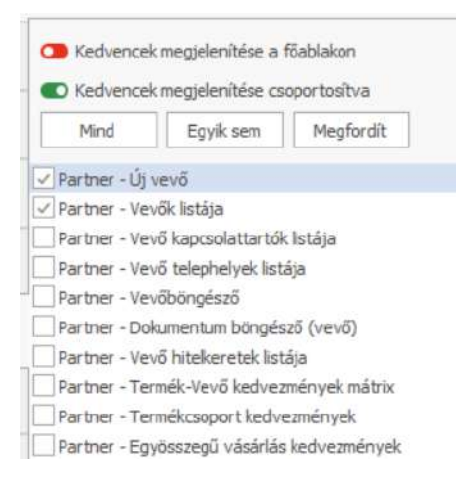

### Felhasználói beállítások – Internet és frissítés

Az Symbol Ügyvitelből történő e-mail küldéshez, szükséges a Beállítások->Felhasználói beállítások->Internet és frissítés menüpontban az E-mail küldés beállításainak elvégzése, és SMTP adatok megadása.

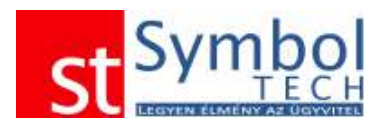

Ha a program valamilyen okból nem ismerné fel a szükséges beállításokat, akkor az Egyedi proxy beállításokat kijelölve és a Felhasználói proxy beállítások gombra kattintva megadhatók az adatok.

| Felhasználói beállítások |                                                                                                    |             |
|--------------------------|----------------------------------------------------------------------------------------------------|-------------|
| Keresés                  | Proxy                                                                                                    | Frissítés   |
| Felhasználói felület     | <ul> <li>Egyedi proxy beállításol</li> <li>Felhasználói proxy beállítások</li> </ul>                                                                                       | Frissítések |
| Adatrögzítés             | E-mail küldés beállításai                                                                                                    | Frissites g |
| Adatok kezelése          | E-mail cím E-mail feladó neve                                                                                                    |             |
| ★ Kedvenc menüpontok     | E-mail beállítások tesztelése E-mail aláírás                                                                                                    |             |
| Internet és frissítés    | SMTP beállítások<br>SMTP szerver/port 587 ‡                                                                                                    |             |
| SMS                      | SMTP hitelesítést igényel SSL                                                                                                    |             |
|                          | SMTP jelszó                                                                                                    |             |
|                          | Megjegyzés:<br>GMail levelező rendszer használata esetén hozzon létre<br>alkalmazásjelszót fiókjához az alábbi elérhetőségen,<br>https://myaccount.google.com/apppasswords |             |

| Frissítés                              |
|----------------------------------------|
| Frissítések keresése az alábbi napokon |
| 💶 H 🜑 K 🜑 Sz 🜑 Cs 💶 P 💶 Sz 💶 V         |
|                                        |

Itt állíthatja be, hogy a program automatikusan keressen-e az interneten frissítéseket. A "frissítés gyorsítótár"-ban megadható, hogy a letöltött új verziók hová kerüljenek mentésre. Amennyiben több számítógépen hálózatban történik a rendszer használata, úgy ezt az útvonalat érdemes úgy meghatározni, hogy a kliens gépek is elérjék. Ebben az

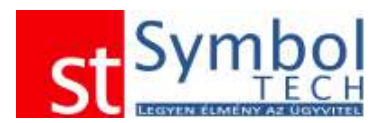

esetben a program letöltése csak egyszer történik meg, a többi munkaállomás már nem az internetről, hanem az itt megadott könyvtárból futtatja a telepítőt.

Lehetősége van beállítani, hogy adott időközönként a program automatikusan figyelmeztesse a felhasználót a biztonsági mentés elkészítésére. Az adott idő letelte után a főképernyőn figyelmeztető szöveg jelenik meg a mentés készítésére vonatkozóan.

### Felhasználói beállítások – SMS

SMS előfizetés esetén az egyenleg lekérdezésére van lehetőség a felületen.

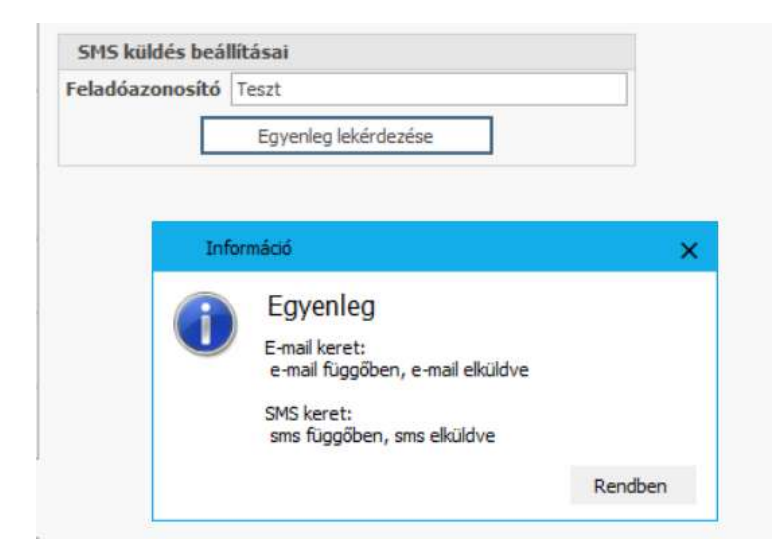

## Felhasználók

A Symbolban több felhasználó is rögzíthető. A felhasználók a rögzítés követően a saját felhasználói felületükre tudnak belépni, ahol a műveletek végzésére a hozzájuk tartozó jogosultságok szerint van lehetőség.

| MALANCLOOM MALAN                                                              |   |
|-------------------------------------------------------------------------------|---|
| Felhasználók                                                                  | × |
| 🖶 Új :: Ctrl+N 🛛 🍞 Módosítás :: Ctrl+E 🛛 💥 Törlés :: Ctrl+Shift+D             |   |
| 🚆 Felhasználói beállítások 👔 Beállítások másolása 🔞 Beállítások alaphelyzetbe |   |
| 🔌 Jogosultságok exportálása 🔌 Jogosultságok importálása 🔒 Dolgozó létrehozása |   |
| Dolgozó 🔺 E-mail Divízió Letiltva Felhasználónév                              |   |
| 🧏 Admin 🗌 administrator                                                       |   |
| 🧏 Bözske                                                                      |   |
|                                                                               |   |

A Symbolban alapértelmezetten van jelen az ADMINISTRATOr, aki a legmagasabb, teljes jogosultsággal rendelkezik. Az Administratror elnevezést felül lehet írni felhasználói névre. Az Administrator felhasználó alapértelmezett jelszava: administrator

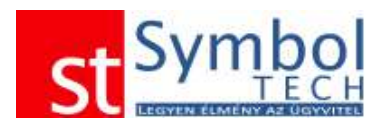

**Megjegyzés:** Ha az alapértelmezett Administrator átnevezésre kerül, és a későbbiekben az admin személyében személyi változás történik, akkor az átnevezés után a korábban Administratorként dolgozó felhasználó nevén lévő valamennyi tevékenység átkerül az új felhasználó nevére. Emiatt javasoljuk, hogy az Administrator ne kerüljön átnevezésre, hanem a jelszó változtatással kerüljön át a jogosultsági kör másik felhasználóhoz.

# Új felhasználó rögzítésének a folyamata

| Dolgozó és felhasználó ad | atai                                          |                           | ×                                 |
|---------------------------|-----------------------------------------------|---------------------------|-----------------------------------|
| Név                       |                                               | Jogosultságok megad       | dása                              |
| E-mail cím                |                                               | Jogosultságok másolása    | Dolgozó kiválasztása              |
| Nyelv                     | Alapértelmezett 👻 🗙                           | Felhasználói csoportok    |                                   |
| Divízió                   | - ×                                           |                           |                                   |
| 🗩 Üzletkötő (jutalékelszá | imolásban részt vesz)                         |                           |                                   |
| 🗩 Bejelentkezés letiltva  |                                               |                           |                                   |
| Bejelentkező adatok       |                                               | Felhasználói jogosultságo | k                                 |
| Felhasználónév            |                                               | Gyorskereső               |                                   |
| Jelszó                    |                                               | > Szerviz                 |                                   |
| Jelszó ismétlés           |                                               | > Törzsadato              | k                                 |
| PIN kód                   | <del>د</del> ×                                | > Útnyilvánta             | artás                             |
| Bejelentkezés engedé      | ilyezése a Windows felhasználóval             | > Alma<br>> Barack        | Г                                 |
| Kétlépcsős azonosítá      | S I                                           | > Csipkebogyó             |                                   |
| Ellenőrző SMS             |                                               | > Sym LAB 2023            |                                   |
| Nincs beállítva SMS fe    | eladóazonosító a felhasználói<br>llításokbani | Mind Egyik                | sem 🗗                             |
| Ellepőrző elmail cím      |                                               | Raktár jogosultságo       | k                                 |
|                           |                                               | Raktár jogosultság        | Raktárközi cél raktár jogosultság |
|                           |                                               | Raktárközi be             | érkeztetés raktár jogosultság     |
|                           |                                               | HR divízió jogosultságok  | Jogosultságok megadása            |
|                           |                                               | Cégek közti átadás        | Jogosultságok megadása            |
|                           |                                               |                           |                                   |

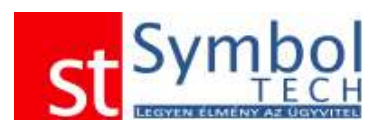

A felületen a **felhasználó/dolgozó nevét kötelező megadni**., **valamint a bejelentkezéskor használt felhasználói nevet, jelszót is kötelezően be lehet állítani.** Az adatok beállításánál **PIN kód megadására is lehetőség van.** PIM kóddal a saját felhasználói felületet lehet lezárni, amelyet az eszközök menüpontban lehet beállítani, valamint a gyors felhasználó váltáskor léphet át másik PIN kóddal rendelkező felhasználó felhasználó

A PIN kód használata praktikus lehet, ha a felhasználó Administrator, de ugyanakkor másik felhasználói fiókkal is rendelkezik. Így abban az esetben, ha administratorként szükséges egy beállítást vagy műveletet végezni, akkor elég a gyors felhasználó váláts lehetőséget kiválasztani az eszközök menüpontban és az administrator PIN kódját megadva a program bezárása nélkül lehet átlépni az administratori felületre.

A nagyobb biztonság kedvéért a programban lehetőség van kétlépcsős azonosítással is bejelentkezni. Ebben az esetben a felhasználónak a jelszaván kívül vagy sms vagy e-mailben kapot kódot is meg kell adni a belépéshez.

| Kenepesus azur    | 1051(05                                               |
|-------------------|-------------------------------------------------------|
| Ellenőrző SMS     |                                                       |
|                   |                                                       |
| Nincs beállítva S | 6MS feladóazonosító a felhasználói<br>beállításokban! |

Bejelentkezés letiltva

Ha egy felhasználó már nem fogja a rendszer használni, akkor a bejelentkezését a ikon bekapcsolásával lehet beállítani.

### A jogosultságok megadásának a folyamata

A felhasználókhoz 3 módon rendelhetők jogosultságok:

- Felhasználó jogainak másolásával más felhasználóhoz
- Felhasználói csoporthoz rendeléssel
- Jogosultságok egyenként történő megadásával.

Ο Jogosultságok megadása

Felhasználói jogosultságok

A felhasználó minden joggal rendelkezik

Minden felhasználó esetében külön szabályozható, hogy minden jogosultsággal rendelkezik e a felhasználó, vagy csak a megadott jogosultságokkal tudja használni a rendszert.

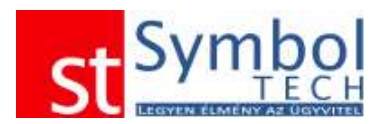

#### Felhasználói jogosultság másolással:

Amennyiben a felhasználóhoz külön jogosultságok tartoznak, és ez beállításra került, akkor nem szükséges a hasonló munkakörben dolgozó felhasználó esetében is egyesével külön beállítani a jogokat, hanem a felhasználó jogosultságainak másolásával egy kattintással át lehet venni azokat az új felhasználóhoz:

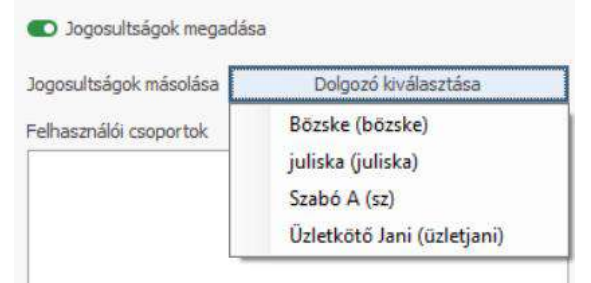

### Felhasználói jogosultságok megadása felhasználói csoportokkal:

Felhasználói csoportok

Dolgozók csoportja

A Beállítások/felhasználói csoportok menüpontban felhasználói csoportok hozhatók létre, amelyekhez csoport szinten lehet jogosultságokat beállítani. Az egyes munkakörök esetén praktikus megolsás lehet olyan felhasználói csoportok létrehozása, mint a számlázás, raktározás..stb.

<u>Megjegyzés</u>: A felhasználói csoport jogosultsága magasabb, mint a csoporthoz sorolt felhasználóhoz beállított külön jogok. Így ha egy jogosultságot külön megad a felhasználónak, ami nem része a csoporthoz tartozó jognak, akkor a felhasználónak az a jogosultsága nem lesz elérhető csak akkor ha vagy a csoport jogokhoz is beállításra kerül, vagy a felhasználó kikerül a felhasználói csoportból.

#### Jogosultságok beállítása egyesével

Amennyiben a felhasználónak manuálisan, egyesével kell a jogokat beállítani, két lehetőség van a folyamatra.

A jogosultságok beállításához érdemes a gyorskeresőt használni, ahol a kulcsszavakra keresve a program megjeleníti azok elérhető helyeit az egyes menüpontokban.

Például:

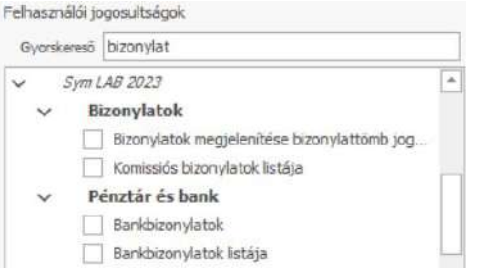

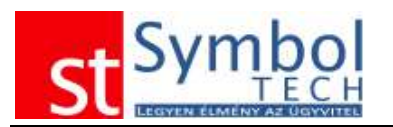

Az egyes jogok melletti négyzet bepipálásával adhatók meg a jogok, míg a kipipálással elvehetők azok.

| Felhasználói jogosultsági | ok                                |
|---------------------------|-----------------------------------|
| Gyorskereső               |                                   |
| > Barack                  |                                   |
| > Csipkebogyó             |                                   |
| ✓ Sym LAB 2023            |                                   |
| > Általános               |                                   |
| ✓ Bizonylato              | k                                 |
| > AFA kulo                | s módosítása számlán              |
| > 🗹 Árajánla              | tok                               |
| Arajánla                  | tok listája                       |
| > 🗌 Árajánla              | tok módosítása 🛛 👻                |
| Mind Egyi                 | k sem                             |
| Delation and the          |                                   |
| Raktar jogosuitsag        | ok                                |
| Raktár jogosultság        | Raktárközi cél raktár jogosultság |
| Raktárközi b              | eérkeztetés raktár jogosultság    |
| IR divízió jogosultságok  | Jogosultságok megadása            |
| Cégek közti átadás        | Jogosultságok megadása            |
|                           |                                   |
|                           | OK Méase                          |

A jogosultságok egy része **cégfüggetlen, míg a másik része cégfüggő**. A jogosultságok összetetten épülnek fel, így az egyes beállításokat a felhasználó felületén érdemes ellenőrizni. Például, ha a termék listához van jogosultság adva, akkor a listában mindent lát a felhasználó, abból bizonyos tételeket kizárni nem lehet. Vagy ha a felhasználónak jogosultsága van a bizonylat módosítására, akkor nem lehet kizárni bizonyos módosításokból.

A jogosultságok megadása a raktárakra vonatkozóan külön érhetők el. A törzsadatokban rögzített valamennyi raktár esetében megadható, hogy oda például melyik dolgozó érkeztethet be termékeket.

Ezeket a jogosultságokat ( raktári jogosultság, célraktár jogosultság, raktárközi beérkeztetési jogosultság ) a program a bizonylatok készítésekor kötelezően figyelembe veszi.

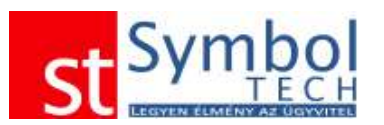

| Raktar jogosultsäge     | ok                                |
|-------------------------|-----------------------------------|
| Raktár jogosultság      | Raktárközi cél raktár jogosultság |
| Raktárközi be           | árkaztatás raktár jasos ilteás    |
| Norical Note De         | erkeztetes raktar jogosuksag      |
| R divízió jogosultságok | Jogosultságok megadása            |

# Felhasználói csoportok

A felhasználói csoportok segítségével előre megadhatók a különböző jogosultságokkal rendelkező csoportok. A felhasználókat ezt követően az adott csoportba lehet sorolni, így új felhasználó rögzítése esetén nem szükséges egyesével megadni a megfelelő jogokat.

| Név                |   | E-theory (14) second   | ~ |
|--------------------|---|------------------------|---|
| Deleszák czeseti:  |   | - Feinasznaioi Csoport | ~ |
| Doigozok csoportja | 1 | Név Pénzügyes Kollégák |   |
|                    |   | Csoport jogosultságok  |   |
|                    |   | Gundamé                |   |
|                    |   | Gyorsheleso            |   |
|                    |   | > HR                   |   |
|                    |   | > Kampany              |   |
|                    |   | > Rimutatasok          |   |
|                    |   | > Szerviz              |   |
|                    |   | > Termék               |   |
|                    |   | > Törzsadatok          |   |
|                    |   | > Útnyilvántartás      |   |
|                    |   | > Abba                 |   |
|                    |   | > Alma                 |   |
|                    |   | > Barack               |   |
|                    |   | > Csipkebogyó          |   |
|                    |   | > Sym LAB 2023         | * |
|                    |   | Mind Favily sem        |   |
|                    |   | Lgyix sen              |   |

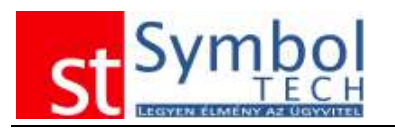

| m. | 10 |    | C      |
|----|----|----|--------|
| u  | Uj | ** | Ctrl+N |

Új csoportot a **ikonnal lehet létrehozni.** A felületen a csoport nevének megadása kötelező, valamint a vonatkozó jogok beállítása. Amennyiben a későbbikeben a jogosultságokon szükséges módosítani, vagy a csoportra nincs már szükség és törölni kell, akkor azt ezen a felületen lehet elvégezni.

## Online számla beállítások

A vonatkozó jogszabályoknak megfelelően a kiállított bizonylatok NAV felé történő adatszolgáltatását a Symbol program támogatja. Ennek a feltétele, hogy a NAV -tól kapott azonosítókat a beállítások/online számla beállítások felületén meg kell adni.

| ) | A számlázó programmal történő adatküldéshez az úgynevezett technika<br>Online számla oldalán, amihez egy jelszó megadása, illetve a jogosultság<br>hogy az adatszolgáltató számlázó programja a számlák adatait emberi b<br>továbbíthassa a NAV-hoz. A technikai felhasználó regisztrálása után les:<br>NAV szervere közötti kommunikációhoz szükséges további technikai eler<br>cserekulcs). | i felhasználót is létre kell hozni az Adóhatóság<br>gi szint beállítása szükséges. Ez biztosítja azt,<br>eavatkozás nélkül, időben és szabályosan<br>znek hozzáférhetők a számlázó program és a<br>nek (felhasználónév, xml aláírókulcs, | NAV - Online számla k<br>NAV - Főoldal<br>NOSZA - Kezdőlap |
|---|----------------------------------------------------------------------------------------------------|----------------------------------------------------------------------------------------------------|------------------------------------------------------------|
|   | Felhasználónév (Technikai típusú felhasználó azonosítója)                                                                                                    | Beküldendő bizonylattömbök                                                                                                    |                                                            |
|   |                                                                                                    | 🔽 angol szla                                                                                                    |                                                            |
|   | Jelszó<br>Aláírókulcs                                                                                                    | <ul> <li>✓ BoLTKI</li> <li>✓ Kimenő Blokkos</li> <li>✓ Kimenő számla</li> </ul>                                                                                                    |                                                            |
|   | Cserekulcs                                                                                                    | KimenősHP nélkül                                                                                                    |                                                            |
|   | Online számla bejelentkezés ellenőrzése                                                                                                    | Solu                                                                                                    |                                                            |
|   | Inaktív                                                                                                    | Kimeno Biokk     Teszt Dolfozó     tesztki                                                                                                    |                                                            |

A beállításban a sötéttel szedett mezők kitöltése kötelező. Meg kell adni a **Technikai Felhasználót, a jelszót, az aláírókulcsot és a cserekulcs** adatokat is.

A megadott adatok helyességét az online számla bejelentkezés ellenőrzése gombbal lehet ellenőrizni.

| Online számla bejelentkezés ellenőrzése |
|-----------------------------------------|
|-----------------------------------------|

A sikeres adatszolgáltatáshoz a felületen található INAKTÍV gombot pirosra kell állítani!

🗿 Inaktív

**Megjegyzés:** Az inaktív ikon zöldre állításával az inaktivitás bekapcsolásra kerül, azaz nem történik adatszolgáltatás.

Az adatszolgáltatásra vonatkozóan bejelölhető, hogy mely bizonylattömbökből kiállított bizonylatok kerüljenek a NAV részére továbbításra. Ehhez a felület jobb oldalán található lehetőségek közül kell megjelölni a megfelelő bizonylattömböket.

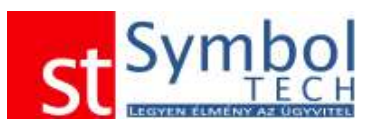

| Beküldendő bizonylattömbök |  |
|----------------------------|--|
| ✓ angol szla               |  |
| Boltki                     |  |
| ✓ Kimenő Blokkos           |  |
| ✓ Kimenő számla            |  |
| ✓ KimenősHP nélkül         |  |
| 🗸 nem indul újra           |  |
| Bolti                      |  |
| ✓ Kimenő Blokk             |  |
| ✓ Teszt Dolfozó            |  |
| 🗸 tesztki                  |  |
|                            |  |

# Rendszerbeállítások

A rendszerbeállítások segítségével végezhetők el a program alapvető beállításait. Az itt beállított paraméterek minden felhasználónál és minden kliensgépen érvényes.

| Rendszer beállítások  |                                     |                                                        | 🚨 Admin 🛛 🗙                                                  |
|-----------------------|-------------------------------------|--------------------------------------------------------|--------------------------------------------------------------|
| O Kanasás             | Általános / Rendszer                |                                                        | ·                                                            |
| ✓ ● Kereses           | Rendszer                            |                                                        | Készletérték                                                 |
| in the lines ( Dender | Pénznem HUF                         | <ul> <li>Vevői rendelés h.idő figy. 7 nap ‡</li> </ul> | Deviza FIFO szerint 👻                                        |
|                       | Előleg termék Előleg (ELOLEG)       | ··· Szállítólevél határidő figy. 5 nap 🌲               | Termék FIFO szerint 👻                                        |
|                       | Adatváltozás napló Esemény és a     | adat Számla határidő figy. 7 nap 🌲                     | Mérlegelt átlagár kikapcsolása                               |
|                       | Alkalmazás auto. zárolása           | ÷ ×                                                    | Egyedi azonosítók figyelmen kívül hagyása                    |
| Adaträgaitás          | Felár termék                        | ···· O PIN kód belépés tiltása                         |                                                              |
| Adatrogzites          | lelszó követelmények beállítása     | lelszó követelmények törlése                           |                                                              |
| 🗹 = Adatak allanővaía |                                     | Jeiszo köve teimentyek tonese                          | Banki árfolyamok letöltése                                   |
|                       | Csatolt dokumentumok                |                                                        | Bank Valuta letöltése                                        |
|                       | Max. méret                          | 1 Mb 🗘 💿 Mappák használata                             | Autom. árfolyamletöltés Legkorábban 3 órakor <sup>+</sup>    |
|                       | Szkennelés max. felbontás           | 50 DPI 🌻                                               | Számla vezető bank (bizonylat átvételhez)                    |
| E-czámla              | Árazás                              |                                                        |                                                              |
| e-számla              | Beszerzési ÁFA kulcsok önálló ke    | zzelése Haszonkulcs számítás                           | Fizetési mód / Szállítási mód                                |
|                       | Termékcsoportonkénti haszonku       | lcs Beszerzési árból 👻                                 | Intrastat használata Származási ország alkalmazása           |
|                       | Kedvezmények egymás utáni alk       | kalmazása                                              | Szállítási mód használata                                    |
| Út és csomagkülde     | Előleg felhasználás bruttó alapor   | n                                                      | Szállítási mód megjelenítése a nyomtatványokon               |
|                       | Szerződés érvényesség viszonyítása  | Bizonylat kelt -                                       | 💶 Vevő száll. mód kötelező 🛛 💶 Bizonylat száll. mód kötelező |
|                       | Ceomagolópont                       |                                                        | Bizonylat fizetési mód kötelező                              |
|                       | Összekészítés alapia                | Vevői rendelés                                         | Speciális                                                    |
|                       | Companibaté randolés állapat        |                                                        | Alternatív VRTSZ megjelenítés                                |
|                       |                                     | ~ ^                                                    | Proxy használata Online számlához                            |
|                       | Csomagoinato rendeles tetel allapot | × ×                                                    | Gyártás műszak = nap                                         |
|                       | Szamia/Szállítólevel késztése       | Szamia *                                               | Béta funkciók engedélyezése                                  |
|                       | Bizonylat nyomtatása/e-mail küldés  | E-mail küldés -                                        | Speciális szálkezelés                                        |
|                       |                                     | Beállítások exportálása                                | Beállítások importálása OK Mégse                             |
|                       |                                     | L                                                      |                                                              |

A rendszerbeállítások számos lehetőséget nyújt, amelyeket az oldalsó füleken elhelyezett lehetőségekkel lehet elérni. A fülek elnevezése a beállítási lehetőségek csoportjaira utalnak:

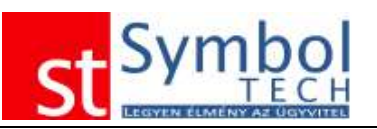

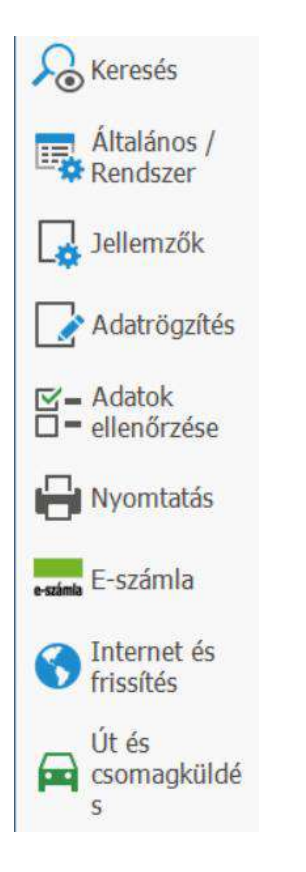

### Rendszerbeállítások – Keresés

A rendszerbeállítások keresője segít abban, hogy ne kelljen átnézni minden fül minden beállítási lehetőségét. A kulcs szavakat megadva a kereső a rendszerbeállításokban keres találatot és a találatra kattintva a megfelelő felületre navigál:

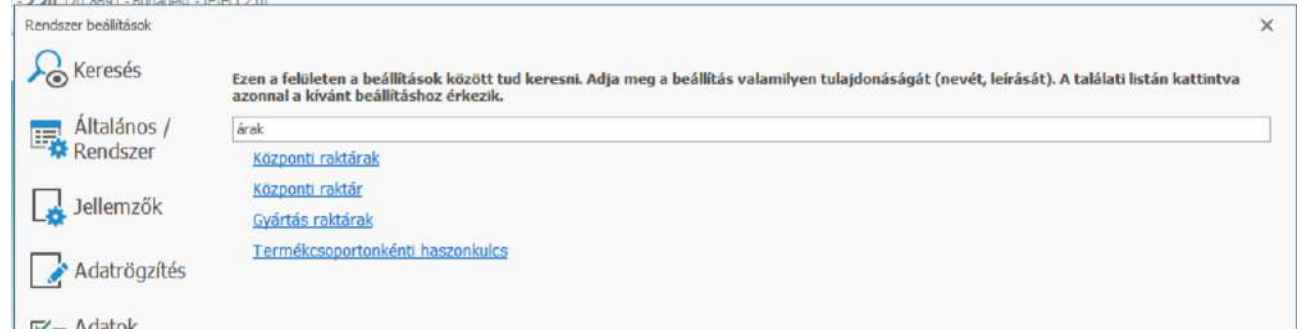

# Rendszerbeállítások – Általános

Az általános/rendszer felületen a rendszer alapvető pénzügyi alapbeállításai érhetők el.

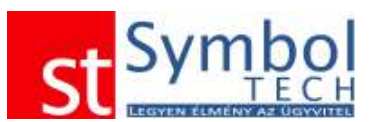

| Rendszer beállítások  |                                     |                                                |             |                |                                                                    | 💄 Admin               | ×   |
|-----------------------|-------------------------------------|------------------------------------------------|-------------|----------------|--------------------------------------------------------------------|-----------------------|-----|
| ○ Kanasás             | Általános / Rendszer                |                                                |             |                |                                                                    |                       | -   |
| ∧                     | Rendszer                            |                                                |             | Készletér      | rték                                                               |                       |     |
| Altalános / Render    | Pénznem HUF                         | <ul> <li>Vevői rendelés h.idő figy.</li> </ul> | 7 nap 🇘     | Deviza FIF     | FO szerint                                                         | -                     |     |
|                       | Előleg termék Előleg (ELOLEG)       | ··· Szállítólevél határidő figy.               | 5 nap 🌲     | Termék FIF     | FO szerint                                                         | -                     |     |
| 1ellemzők             | Adatváltozás napló Esemény és a     | dat 👻 Számla határidő figy.                    | 7 nap 🌲     |                | Mérlegelt átlagár kikapcsolása                                     |                       |     |
|                       | Alkalmazás auto. zárolása           | ‡ ×                                            |             |                | Egyedi azonosítók figyelmen kívül ha                               | agyása                |     |
| Adatrögzítés          | Felár termék                        | ··· 💿 PIN kód belépés tiltása                  |             |                |                                                                    |                       |     |
| ····· ,               | Jelszó követelmények beállítása     | Jelszó követelmények törlés                    | e           |                |                                                                    |                       |     |
| ☑ = Adatok ellenőrzés |                                     |                                                |             | Banki árfo     | olyamok letöltése                                                  |                       |     |
| □-                    | Csatolt dokumentumok                |                                                |             | Bank           | Valut                                                              | ta letöltése          |     |
| Nyomtatás             | Max. méret                          | 1 Mb 🗘 💽 Mappák használata                     |             | C AL           | utom, árfolyamletöltés Legkorad<br>atő bank (bizonylat átvételbez) | oban 3 orakor 🚽       |     |
|                       | Szkennelés max. felbontás           | 50 DPI 🌲                                       |             | Szama veze     |                                                                    | ta használatz         |     |
| estímia E-számla      | Árazás                              |                                                |             |                |                                                                    |                       |     |
| Catoling              | 💶 Beszerzési ÁFA kulcsok önálló ke  | zelése Haszonkulcs                             | számítás    | Fizetési n     | mód / Szállítási mód                                               |                       |     |
| Internet és frissíté  | Termékcsoportonkénti haszonkul      | cs Beszerzési á                                | irból 👻     | Intrasta       | at használata 🛛 💿 Származás                                        | si ország alkalmazása |     |
| <b>v</b>              | Kedvezmények egymás utáni alk       | almazása                                       |             | Szállítás      | si mód használata                                                  |                       |     |
| Út és csomagkülde     | Előleg felhasználás bruttó alapor   | 1                                              |             | 🔵 Száli        | llítási mód megjelenítése a nyomtatvá                              | ányokon               |     |
|                       | Szerződés érvényesség viszonyítása  | Bizonylat kelt                                 | -           | 🔵 Vevá         | ő száll. mód kötelező 🛛 🗿 Bizonyla                                 | t száll. mód kötelező |     |
|                       | Csomagolópont                       |                                                |             | Bizonyla       | at fizetési mód kötelező                                           |                       |     |
|                       | Összekészítés alapja                | Vevői rendelés                                 | *           | Speciális      |                                                                    |                       |     |
|                       | Csomagolható rendelés állapot       |                                                | - ×         | Alternat       | tív VRTSZ megjelenítés                                             |                       |     |
|                       | Csomagolható rendelés tétel állapot |                                                | - ×         | Proxy h        | nasználata Online számlához                                        |                       |     |
|                       | Számla/Szállítólevél készítése      | Számla                                         | -           | C Gyártás      | s műszak = nap                                                     |                       |     |
|                       | Bizonylat nyomtatása/e-mail küldés  | E-mail küldés                                  | -           | 💶 Béta fur     | inkciók engedélyezése                                              |                       |     |
|                       |                                     | D (10) ( )                                     |             | Speciális      | is szálkezelés                                                     |                       |     |
|                       |                                     | Beällitäsok                                    | exportálása | Beallitások ir | importalasa                                                        | ОК Ме                 | gse |

A <u>rendszer oszlopban</u> a Symbol **alap devizaneme**, a **előlegtermék**e és **felár terméke** állítható be. A csoportba tartozik az **adatváltozás napló**, beállítási lehetősége is. Az alap devizanem a programban NEM módosítható.

Az adatváltozás napló a rendszerben végrehajtott adatmódosításokat naplózza, azonban ezek részletességére vonatkozóan a legördülő menüpont segítségével adható meg a megfelelő beállítás.

<u>Megiegyzés</u>: Az események naplózásának beállítása hatással van az adatbázis méretére is. Amennyiben a nagy adatok naplózása kerül kiválasztásra, úgy a program a képeket is eltárolja, ami jelentősen növelheti az adatbázis méretét.

| Adatváltozás r | napló                   | Esemény és adat   |     | Számla határidő figy.   |
|----------------|-------------------------|-------------------|-----|-------------------------|
| Alkalmazás aut | to. <mark>zá</mark> rol | Nincs naplózás    |     |                         |
| Felár termék   | CC (1                   | Esemény és adatok | nap | lózása                  |
| Csatolt dok    | ument                   | Esemény és adatok | nap | lózása (nagy adatok is) |

A programba a beállítások/Felhasználók menüponton belül PIN kód használatára van lehetőség. Ha a PIN kódos bejelentkezést nem preferálható, akkor a felületen a bejelentkezés PIN kódos módját tiltani lehet rendszer szinten.

PIN kód belépés tiltása

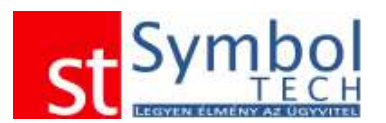

A rendszer biztonságos használatát segítheti, ha a belépési jelszóra vonatkozó követelmények kerülnek beállításra:

| peállítása Jelszó követelménye | örlése |
|--------------------------------|--------|
|                                |        |

A jelszóba kötelezővé tehető, a nagybetű, kisbetű, szám, speciális karakter, de a minimum karakterszám, az előző jelszó tiltása és az érvényességi idő is rögzíthető. A beállított jelszó követelményeket a jelszó követelmények törlése gombbal lehet megszüntetni.

| Jelszó követelmények | 🚨 Admin            | ×        |
|----------------------|--------------------|----------|
| Minimum karakterszám |                    | 0 ‡      |
| 🔵 Nagybetű           | C Kisbetű          |          |
| 💶 Szám               | Speciális karakter |          |
| 💶 Előző jelszótól e  | ltérő              |          |
| Érvényesség ideje    |                    | <b>×</b> |
|                      | OK Mégse           | 2        |

A <u>csatolt dokumentumok</u> oszlopban érhetők el a program csatolt dokumentumainak általános beállításai.

| Csatolt dokumentumok      |           |                   |
|---------------------------|-----------|-------------------|
| Max. méret                | 128 Mb 🌲  | Mappák használata |
| Szkennelés max. felbontás | 150 DPI 🌲 |                   |

Megadható a **dokumentum maximum mérete** (max 128 MG állítható be), A **scannelt dokumentum felbontása** és a **mappa használat** is.

<u>Megjegyzés</u> Javasoljuk a dokumentumok méretének maximalizálás-ban rögzíteni a program optimális dokumentum használatához.

<u>Az árazás csoportba</u> tartozó beállításokkal az árhasználatra vonatkozóan érhetők el beállítási módok:

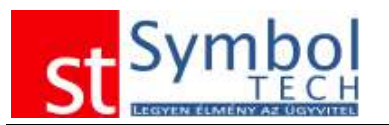

| Árazás                             |                |                     |    |
|------------------------------------|----------------|---------------------|----|
| Beszerzési ÁFA kulcsok önálló ke   | zelése         | Haszonkulcs számíta | ás |
| Termékcsoportonkénti haszonkul     | CS             | Beszerzési árból    | .* |
| 🗩 Kedvezmények egymás utáni alk    | almazása       |                     |    |
| Előleg felhasználás bruttó alapor  | 1              |                     |    |
| Szerződés érvényesség viszonyítása | Bizonylat kelt |                     | *  |

A beállítási lehetőségek között található a **haszonkulcs számítás** is. A legördülő menüpont segítségével választható ki, hogy a haszonkulcs számítási alapja a beszerzési vagy az eladási ár alapján történjen. A program alapértelmezetten a beszerzési árat veszi alapul.

A **szerződés érvényesség viszonyítása** lehet a bizonylat kelte, ami alapértelmezetten van beállítva, de választható a szállítási idő és a teljesítési dátum is.

A **kedvezmények egymás utáni alkalmazás**ának beállításával a kedvezmények nem adódnak össze, hanem azok egymás után kerülnek alkalmazásra.

A beszerzési ÁFA kulcsok önálló kezelése ikon zöldre állításával a törzsadatok között külön-külön fel lehet vinni és megadni a kimenő valamint a bejövő ÁFA kódokat.

**Termékcsoportonkénti haszonkulcs** beállításával az árkategória alapú árképzés helyett a beszerzési árakra számított haszonkulcsokkal számol a rendszer. A szerződések és az akciók továbbra is érvényben maradnak a bekapcsolást követően is

| Készl  | etérték                                     |   |
|--------|---------------------------------------------|---|
| Deviza | FIFO szerint                                | * |
| Termék | FIFO szerint                                | - |
|        | 🗩 Mérlegelt átlagár kikapcsolása            |   |
|        | 🗩 Egyedi azonosítók figyelmen kívül hagyása |   |

A készletérték csoportjába a termék készletérték számításának módja állítható be.

A devizanemre vonatkozóan vagy FIFO vagy pedig mérlegelt átlagár számítás adható meg.

Termékek esetén is megadható, hogy a számítás mérlegelt átlagár alapján, FIFO szerint történjen, vagy ebben az esetben az is beállítható, hogy nincs készletérték számítás.

<u>Megiegyzés</u> : A mérlegelt átlagár számítás bekapcsolása lassíthatja a rendszer használatot, az egyes listák lekérdezési sebességét vagy a stornózási folyamatokat. Javasoljuk, hogy amennyiben NEM használnak mérlegelt átlagárat, a beállítás kerüljön kikapcsolásra. Figyelem! A programban alapértelmezetten be van kapcsolva a mérlegelt átlagár számítás. Kikapcsolása esetén NEM visszakapcsolható a funkció!

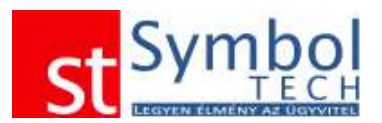

Banki árfolyamok lekérdezése felületen érhetők el az árfolyamkezelésre vonatkozó beállítások:

| Bank          | 2                     | 🔾 🔘 Valuta letö | ltése      |
|---------------|-----------------------|-----------------|------------|
| C Auto        | m. árfolyamletöltés   | Legkorábban     | 3 órakor 🔅 |
| Számla vezető | bank (bizonylat átvét | elhez)          |            |

Abban az esetben ha szükséges árfolyamot használni a Bank mezőben választható ki, hogy melyik bank árfolyama legyen az alapértelmezett. Ha nem kerül a listából bank kiválasztásra és a mező üresen marad, akkor alapértelmezetten az MNB árfolyamával történik a számítás.

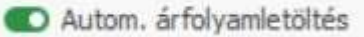

Lehetőség van a banki árfolyamok automatikus letöltésére is, ilyenkor a rendszer az indítást követően letölti az adott napra érvényes árfolyamokat (amennyiben a kiválasztott bank már közzétette).

<u>Fizetési mód/szállítási mód</u>csoportba lévő lehetőségekkel a fizetési és szállítási módok használatára lehet beállításokat elérni.

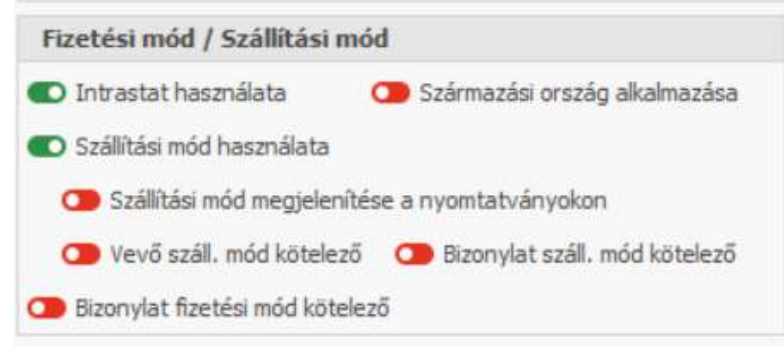

Az **intrastat** adatok kezelésének a beállítása az intrastat használat bekapcsolásával érhető el. Itt állítható be az is, hogy a szállítási módokat szükséges-e kezelni a rendszerben. A **szállítási módok** mind a vevőnél, mind a bizonylatokon beállítható, feltüntethető.

A felületen állítható be az is, hogy valamennyi **bizonylaton a fizetési mód** megadása kötelező legyen, és enélkül ne lehessen a bizonylatot rögzíteni.

### Rendszerbeállítások – Jellemzők

A jellemzők felületén a vevőkre és termékekre vonatkozó megjelenítési lehetőségek érhetők el.

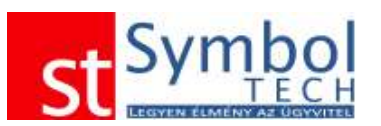

| Vevő / Termék jellemzők                       |                                        |                            |                              |
|-----------------------------------------------|----------------------------------------|----------------------------|------------------------------|
| D Vevői kódok használata                      | 🜑 Szállítói kódok használata           | 💽 Gyártói kódok használata | 🗿 Vevő ország kötelező       |
| 💽 Termék álnevek használata bizonylatokon     | Tételenkénti raktár lehetőség          | ADR használata             | 💶 Vevő vármegye kötelező     |
| 🗩 Vevőcsoport kötelező                        | Szállítócsoport kötelező               | Termékcsoport kötelező     | Magánszemély/Cég haszn.      |
| 🗩 Nemzetközi SMS szám                         | Céges készlet megjeleítése             |                            | 💶 Vevő alapértelmezetten cég |
| Fizetési mód / Szállítási mód kitöltése       |                                        |                            |                              |
| Fizetési mód kitöltése árajánlaton            | Szállítási mód kitöltése árajánlato    | in                         |                              |
| Fizetési mód kitöltése vevői rendelésen       | Szállítási mód kitöltése vevől rend    | delésen                    |                              |
| Fizetési mód kitöltése szállítói ajánlatkérőn | Szállítási mód kitöltése szállítói aji | ánlatkérőn                 |                              |
| Fizetési mód kitöltése szállítói rendelésen   | Szállítási mód kitöltése szállítói re  | ndelésen                   |                              |

# Rendszerbeállítások – Adatrögzítés

Az adatrögzítés lapon adhatók meg az új adatok felvitelével kapcsolatos alapértelmezett beállítások.

| Adatrogzites                                                                                  |                                                                                                    |                                                                                                    |
|-----------------------------------------------------------------------------------------------|----------------------------------------------------------------------------------------------------|----------------------------------------------------------------------------------------------------|
| Adatok                                                                                        |                                                                                                    | Megnyitáskor a teljes lista megjelenítése                                                            |
| <ul> <li>Hosszú termékkőd</li> <li>Ország és vármeg:</li> <li>E-mail mellékletek r</li> </ul> | <ul> <li>Ország csak választható</li> <li>Vármegye csak választhatá</li> <li>Járás csak választható</li> </ul> | <ul> <li>Vevők Szállítók Strekködők Szűrő mindig megjelenik</li> <li>Termékek Kimutatások</li> </ul> |
| Alapértelmezett a                                                                             | datok                                                                                                    |                                                                                                    |
| ÁFA (értékesítés)                                                                             | 27% - 27%-os ÁFA 👻 🗙                                                                                           | Alapértelmezett opciók Tétel pozició használat                                                       |
|                                                                                               |                                                                                                    | 🜑 Besz.új ár 🜑 Csak besz.ár 🛛 Bizonylat és HUF ár 🔹 🔹 Nincs beállítva 👻                              |
| EU ÁFA (értékesít.)                                                                           | KBAET - Adómentes Közössége 👻 🗴                                                                                | Bruttó ár OVTSZ/SZJ felajánlás Tétel pozíció kiosztás                                                |
|                                                                                               |                                                                                                    | Automatikus kódkiosztás                                                                              |
| EU-n kívüli ÁFA (ért.)                                                                        | - × ×                                                                                                    | 🜑 Vevő #V 💽 Szállító #SZ                                                                             |
|                                                                                               |                                                                                                    | Termék #000T     Projekt #P                                                                          |
| Mennyiségi egység                                                                             | - × År tized. 2 ‡ 0                                                                                            | C Szer.t. #SZT                                                                                       |
| Vonalkód maszk                                                                                | 111#########? 0                                                                                                | Szállítási határidő 🛛 🗘 🗴 🔿 Rendelés egyben kisz.                                                    |
| Fizetési mód                                                                                  | - X                                                                                                    | Szállítói szál. h.idő                                                                                |
| Szállítási mód                                                                                | - × ×                                                                                                    | 🜑 Száll.dátum hétvége Sz.levél számlázási h.idő 🛛 9 nap 💲                                            |
| Vevőcsoport                                                                                   | <b>▼ X</b>                                                                                                    | Leltárív tételszám 50000 elem 💲 🗙                                                                    |
| Árkategória                                                                                   | Lista ár 🔹                                                                                                    | Leitárívek aut. felosztása                                                                           |
| Összetevő árkat.                                                                              |                                                                                                    | Központi raktárak 0 raktár kiválasztva                                                               |
| Raktár                                                                                        | Központi raktár 🔹                                                                                              | Vevői rendelés érvényesség 5 🗘 🗙                                                                     |
| Szerviz raktár                                                                                | Központi raktár 👻                                                                                              | Vevői rendelés érvényesség lejárata esetén újraárazás                                                |
| Gyártás raktárak                                                                              | Központi rakt 👻 Központi rakt 👻                                                                                | Letiltott státuszú üzletkötők hozzárendelése                                                         |
| Gar. üg <mark>y. sz</mark> állítólevél                                                        | Szállítólevél – ×                                                                                              | 💶 Alapértelmezett PDF beállítások felülírása 📧 PDF tömörités                                         |
| Számlakép tárolás                                                                             | Alapértelmezett tárolás -                                                                                      | 🔿 PDF képek konvertálása JPEG-re                                                                     |
| PDF/A verzió                                                                                  | Nincs beállítva -                                                                                              | PDF kép minősége Közepes (50)                                                                        |

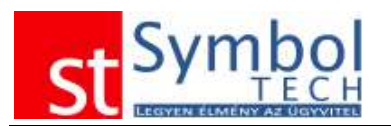

<u>Az adatok csopotjába</u> található a **vármegye, ország, járás használat**ának bekapcsolási lehetősége, valamint itt adható meg a **hosszú termékkód** használata is.. A hisszú termékkód bekapcsolásával a termék ablakon a termékkód nagyobb helyet foglal el, így több karakter látható.

<u>Megjegyzés</u>: A hosszú termékkód bekapcsolása nem befolyásolja a mentett és az elmenthető adatok hosszát.

<u>Alapértelmezett értékek között</u>vihető fel a program alapértelmezett adatok, amelyek új vevő vagy új termék rögzítésekor alapértelmezetten kitöltésre kerülnek. A mezők opcionálisan állíthatók be, így amennyiben üresen maradnak, nem lesz alapértelmezetten megjelenő adatokkal kitöltve az adott mező.

Az adatok között megadhatók az Áfa értékek, a mennyiségi egység, a fizetési mód, szállítási mód vagy éppen az árkategória.

A "**Termékár tizedesek**" mezőben megadott érték az alapértelmezett HUF devizára vonatkozóan beállítható tizedes kerekítés. Amennyiben, további pénznemekre is

szükséges tizedes beállítást tenni, akkor a mező végén található 2000 gombra kattintva állíthatók be.

**Megjegyzés:** A tizedes kerekítéseket 3 helyen szükséges beállítani ahhoz, hogy az megfelelően működjön: 1. termék adatlapon, 2 beállítások/törzsadatok/pénznemek adatlapján .s 3. itt a rendszerbeállítások adatrögzítés fülén.

Termék globális **vonalkód maszk** használatához szükséges megadni a vonalkód maszkot a rendszerbeállításokban. A beállított maszk szerint lehetséges a termék vonalkódjának a generálása.

A **VTZS/SZJ** beállítással szabályozható, hogy a termék rögzítésekor a rendszer automatikusan felkínálja a már rögzített VTSZ/SZJ számokat.

**Beszerzéskor új ár** bekapcsolásával a programban engedélyezésre kerül, hogy Beszerzéskor árazás i történjen a termékre vonatkozóan.

**Csak beszerzési ár** bekapcsolásával csak a beszerzési árak kerülnek frissítésre a beszerzési bizonylatok alapján.

**Bizonylat ár** Bevételezéskor a bizonylat devizanemében, vagy devizenemétől függetlenül hoz létre ársorokat a rendszer.

<u>Megiegyzés</u>: A beszerzéskor új ár és a bizonylat HUf ár használatával érhető el, hogy amikor beszerzési bizonylatra kerül egy tétel, és a beszerzési ár eltér a rendszerben épp aktuális beszerzési ártól, akkor a program automatikusan átárazza a terméket, azaz a termék beszerzési árának változása miatt a termék adatlapján új ársor jön létre, amely a vonatkozó árszabályokat is figyelembe veszi.

Automatikus kód kiosztás csoport :

| Automati  | kus kódkios: | ztás       |     |
|-----------|--------------|------------|-----|
| 🜑 Vevő    | #V           | 🔘 Szállító | #SZ |
| 💽 Termék  | #000T        | 💶 Projekt  | #P  |
| 🕥 Szer.t. | #SZT         |            |     |

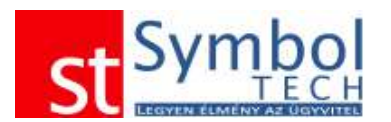

A symbolban a **termékeknek, a vevőknek, szállítóknak, projekteknek és a szerződéseknek egyedi kód**ja van. A symbol ezek alapján a kódok alapján azonosítja a hozzájuk tartozó adatokat. A kódokat lehetőség van **automatikusan generálni**. Ehhez a vonatkozó maszkot kell beállítani, és az automatikus kiosztást zöldre kell állítani Az automatikus kód kiosztással az úk vevő, termék, szerződés, szállító, projekt létrehozásakor a maszkban beállítottak szerint soron következő kód kitöltésre kerül. Ha az automatikus kód kiosztás valahol ki van kapcsolva, akkor a bizonylat rögzítésekor manuálisan szükséges megadni a kódot. A kód betűkből, számokból és ezek kombinációjából is állhat.

| Szállítási határidő    | 🗘 🗶 💶 Rendelés eg                              | <mark>yben kisz</mark> . |
|------------------------|------------------------------------------------|--------------------------|
| Szállítói száll. h.idő | ÷ ×                                            |                          |
| 🜑 Száll.dátum hétv     | ége Sz.levél <mark>számlázási h.idő</mark> [   | 9 nap 🌲                  |
| Leltárív tételszám     | 50000 elem 🔶 🗙                                 |                          |
| 🜑 Leltárívek aut. fe   | losztása                                       |                          |
| Központi raktárak      | 0 raktár kiválasztva                           |                          |
| Vevői rendelés érvén   | yesség                                         | 5 🗘 🗙                    |
| 🜑 Vevői rendelés é     | rvényesség lejár <mark>ata e</mark> setén újra | árazás                   |
| 💶 Letiltott státuszú   | üzletkötők hozzárendelése                      |                          |
| Alapértelmezett        | PDF beállítások <mark>felülírása 🛛 🜑</mark> P  | DF tömörítés             |
| 🔵 PDF képek konve      | rtálása JPEG-re                                |                          |
| PDF kép minősége       | Közepes (50)                                   |                          |

A **szállítási és a szállítói határidő** is rögzíthető. A **rendelés egyben** ikon bekapcsolásával a rendeléseket csak egyben lehet kiszolgálni.

A felületen a leltározáshoz szükséges beállítások is elérhetők. A leltárívre feltehető maximum elemszám mellett az is beállítható, hogy a leltárív automatikusan kerüljön felosztásra. A leltárazáshoz javasolt mind a két beállítási módot bekapcsolni.

A vevői rendelés érvényességi ideje napokra vonatkozóan adható meg.

Vevői rendelés érvényesség lejárata esetén újraárazás

Ikon használatával, ha egy **vevői rendelés érvényességi ideje** lejár, de felhasználásra kerül, akkor a program automatikusan újra árazza a vevői rendelés kiállításakor érvényes árakat a termékek bizonylat készítésekor érvényes árai alapján.

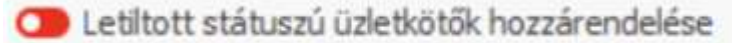

A **letiltott státuszú üzletkötő hozzárendelési** lehetőségének a beállítása akkor javasolt, ha az üzletkötő a programot ugyan nem használja, de fontos a jutalék elszámolás miatt.

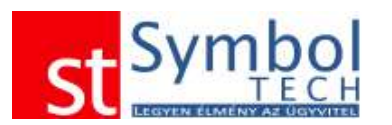

| Alapértelmezett i | PDF <mark>b</mark> eállítások felülírása | PDF tömörítés |
|-------------------|------------------------------------------|---------------|
| 🔘 PDF képek konve | ertálása JPEG-re                         |               |
| PDF kép minősége  | Közepes (50)                             | ~             |

**A PDF formátum beállításai** között a kép minőséget, a képek JPEG képre konvertálását és az alapértelmezett PDF beállításokat lehet ki/illetve bekapcsolni. A PDF tömörítés ikonnal a PDF adatok tömöríthetők lesznek.

### Rendszerbeállítások-Adatok ellenőrzése

Az adatok ellenőrzése felületen olyan beállítási lehetőségek érhetők el, amelyeket a program egy-egy folyamat elvégzésekor figyelembe vesz. A beállítás alapján megadhatók kötelezően kitöltendő mezők is, amelyek hiányában a program nem engedi az adott

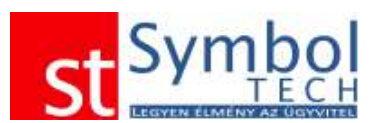

#### műveletet elvégezni

| Adatok ellenőrzése                              |                                         |
|-------------------------------------------------|-----------------------------------------|
| Kelt dátum max. eltérés                         | × Lezárt időszak: Nincs -               |
| Teljesítés dátum max. eltérés                   | ×                                       |
| Fizetési határidő max. eltérés                  | ×                                       |
| 그 Adószám ellenőrzése                           | Bankszámlaszám ellenőrzése              |
| 🜑 Hasonló vevő figy.                            | Hasonló termék figy.                    |
| 💶 Bejövő bizonylatszámok kötelező               | Szállító kapcsolattartó kötelező        |
| 💶 Divízió kötelező                              | Szállítói ajánlatkérő száma kötelező    |
| EU adószám ellenőrzés 💿 Nincs 🚫 Figyelm.        | 🔘 Tiltás                                |
| Fordított ÁFA csak megfelelő adószám esetén     | Vegyes ÁFA használata                   |
| 💶 Adószám / bankszámla nélkül csak KP-s számla  | Fiz. limit tolerancia                   |
|                                                 | Beosztás pontos. 15 perc 💲              |
| Árajánlat tárgy kötelező                        | Rendelés száll.határidő kötelező        |
| B.rendelés kiszolgáló kötelező                  | B.rendelés kiszolgáló rögzített         |
| Párhuzamos leltár engedélyezés                  | Rendelés gyárt.határidő kötelező        |
| C Kiegyenlítésből kizárható HP/Bank bizonylatok | Rendelés tételek előlegkötelesek        |
| Számla ÁFA összeg (>100e Ft) figyelmeztetés     | Ο Lejárt árajánlat nem használható      |
| Készpénzes számla (>1.5M Ft) figyelmeztetés     |                                         |
| Vevői rendelés tiltása nyitott díjbekérőnél     | Értékhatártól független beküldés        |
| Beszerzés egységár 4 tizedes                    | 2020. 07. 01 ×                          |
| 💶 Visszaigazolt szállítói rendelés lezárás      | Magánszemélyek számlái                  |
| Hitelkeret figyelése VRTSZ-en                   | 2021. 12. 06 ×                          |
| Bizonylat stornózás oka kötelező                | 🔘 Bizonylat stornózás oka kiválasztható |
| O Bizonylat lezárás oka kötelező                | Bizonylat lezárás oka kiválasztható     |
| O Bizonylat helyesbítés oka kötelező            | Bizonylat helyesbítés oka kiválasztható |

A programban alapértelmezetten be van állítva a **keltezési, teljesítési és fizetési határidők maximum beállítható eltérése**. Ez a beállítás bármikor felülírható, vagy akár törölhető is.

<u>Megjegyzés:</u> A keltezés dátumának maximum eltérését érdemes beállítani, hogy elkerülhetők legyenek az olyan helyzetek, amikor egy távoli jövőbeli időpont kerül a bizonylatra pl 3258. 12.03.

A beállítások között érhető el az **adószám, banskzámlaszám ellenőrzés** is. Mind a sima **adószám**/ **EU adószám,** és mind a **bankszámlaszám** esetében a program CSAK az adatok formátumát ellenőrzik.

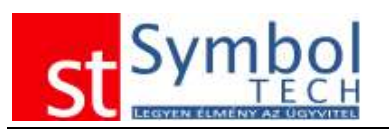

**Bejövő bizonylatok rögzítésénél** megadható, hogy az eredeti bizonylatszámot kötelező legyen-e megadni vagy sem.

C Hasonló vevő figy.

Hasonló termék figy.

A hasonló termék/vevő figyelése ikonok bekapcsolásával egy vevő vagy termék létrehozásakor a program nemcsak az alapértelmezettként megjelenő adatokat veszi át, hanem "figyeli" az adatok megadását és a hasonló adatokat is megjeleníti.

A programban beállítható kötelező mezők:

- Árajánlat tárgy
- Bejövő bizonylatszámok
- Divíziók
- Szállítói kapcsolattartó
- Szállítói ajánlatkérő száma
- Rendelés szállítói határidő
- Rendelés gyártás határidő megadása/ kötelezőség
- Belső rendelés kiszolgáló raktár kötelező/ nem módosítható
- Bizonylat lezárás okának megadása/kötelezőség
- Bizonylat stornózás okának megadása/kötelezőség
- Bizonylat helyesbítés okának megadása /kötelezőség

Megfigyelő beállítások: (Azok a beállítási módok, amikor a program valamilyen adatot figyel a műveletek végrehajtásakókor.

- Fordított Áfa csak a megfelelő adószámmal
- Adószám/bankszámla nélkül csak készpénzes számla állítható ki
- Párhuzamos leltár engedélyezése
- Kiegyenlítésből kizárhatók a házipénztár és bank bizonylatok
- Számla Áfa összege figyelmeztetés
- Számla készpénzes összege figyelmeztetés
- vevői rendelés tiltása nyitott díjbekérőknél. Azaz nem lehet felhasználni a vevői rendelést, ha ahhoz nyitott díjbekérő/előleg számla található a programban
- Hitelkeret figyelés VRTSZ-ben
- Visszaigazolt szállítói rendelések lezárása
- lejárt árajánlat felhasználásának a tiltása
- Beszerzési egységár 4 tizedesre történő beállítása

### Rendszerbeállítások – Nyomtatás

A nyomtatási beállításoknál az alap nyomtatási beállítások végezhetők el.

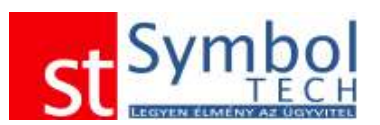

| ветак         |                                                     | Bizony   | laton megjelenő adatok  |
|---------------|-----------------------------------------------------|----------|-------------------------|
| sta séma      | Alapértelmezett álló 👻                              | -        | Megjelenő cégadatok     |
| datlap séma   | Alapértelmezett 👻                                   | 8        | Megjelenő partneradatok |
| lázipénztár   | Hagyományos stílus 👻                                |          |                         |
| Bizonylat me  | egjelenése                                          | Logo b   | eállítás                |
| D Egyéni szín | nek és betűtípus használata 🛛 🗿 Economy             |          | Minden bizonylatra      |
| C Középre ig  | azított 🜑 Fejléc ismétlődés 🜑 Lábléc egyben         | 1        | Árajánlat               |
| iemelés [     | 255; 25 Vonalszin 0; 0; 0 -                         | <b>4</b> | Díjbekérő               |
| Betüszin      | 0; 0; 0 - Betütipus Arial -                         | <b>*</b> | Vevői rendelés          |
| Termestod     | Visszaállítás alapértelmezettre                     | 8        | Szállítólevél           |
| "Egy tekint   | et alá eső" kifejezés számla stornó/helyesb. esetén | 2        | Számla                  |
| Nyomtatók     |                                                     |          | Fizetési felszólítás    |
| Θ             | Bizonylatonkénti nyomtatók                          |          | Egyenlegközlő           |
| Θ             | Bizonylatonkénti nyomtatók törlése                  | 2        | Szállítói ajánlatkérő   |
|               | nvomtatás támogatás                                 |          | Szállítói rendelés      |

Az egyes nyomtatási beállításokkal a nyomtatás optimalizálható, akár papírt is lehet spórolni. Az egyes bizonylatokhoz külön nyomtatók állíthatók be.

#### Megjelenő partneradatok: Megjelenő cégadatok: Vevő és szállító formátum beállításai × Vevő és szállító formátum beállításai X 🔼 Kód C Telephely C Kapcsolattartó Cím 🖸 C Telephely megnevezés C Telephely megnevezés ඟ Bankszámlaszám 💽 IBAN szám C Bankszámlaszám 🜑 IBAN szám Cégjegyzékszám C Adószám Cégjegyzékszám Adószám Csoportos adószám C Közösségi adószám Csoportos adószám C Közösségi adószám C Telefon O Fax O E-mail O Web 💶 Telefon 💶 Fax ඟ E-mail 💶 Web További megjegyzés További megjegyzés OK OK Mégse Mégse

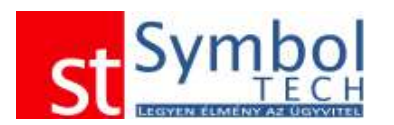

A megjelenő cégadatokban állítható be, hogy a bizonylatok fejlécébe a cég mely adatai kerüljenek bele. A További megjegyzés mezőbe rögzített információk valamennyi bizonylaton megjelennek. A cég adatokat és a logót az eszközök/cégadatok varázslóban lehet megadni.

**A megjelenő partner adatok** beállításaiban a fejlécben a vevő adatainak tartalma határozható meg. . A További megjegyzés mezőbe rögzített információk valamennyi bizonylaton megjelennek

Logó beállítás oszlopban a Bizonylatok nyomtatási képe szerkeszthető. Az egyes bizonylat típusokhoz eltérő séma és logó is megadható. Az **logo** bármilyen méret esetén méretarányosan kerül megjelenítésre, nyomtatáskor sem fog torzulni. A cégnév betűmérete az egyetlen, ami állítható a betűk méretei közöl

Az elrendezést az egér használatával lehet optimalizálni. A logót a cégnevet és a céges adatok mezőket lehet az egérrel megfelelően elhelyezni. A beállításokat az előnézeti lehetőséggel lehet ellenőrizni.

| on and the second second second second second second second second second second second second second second se |                        |                      | ~            |
|----------------------------------------------------------------------------------------------------|------------------------|----------------------|--------------|
| Séma                                                                                                    | Fekete-fehér díjbekérő |                      | *            |
| Logó használata                                                                                                 | Csak logó 💶            | Területi beállítások |              |
| Elhelyezkedés te                                                                                                | streszabása            | Cégn                 | év betűméret |
| S                                                                                                    | ym LAB 2023            |                      | 11 🗘         |
|                                                                                                    | Bankszla: 0000000-1111 | 1111-22222222        | Előnézet     |
|                                                                                                    |                        |                      |              |
| Felső margó                                                                                                    | 🗘 🗙 Alsó margó         | - ×                  |              |

### Rendszerbeállítások- E-számla

A dátum és időbéjegzővel ellátott, elektronikusan hitelesített e számla küldéshez a <u>www.eszamla.hu</u> oldalon szükséges szerződést kötni. A kapott adatokat a rendszerbeállítások/ e-számla felületén kell megadni.

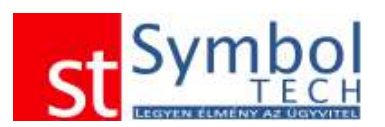

| E-Számla         |                                                                            |            | További E-számla beállítások |
|------------------|----------------------------------------------------------------------------|------------|------------------------------|
| D E-Számla (App  | Sol Zrt.) hozzáféréssel rendelkezem                                        |            | 19.<br>                      |
| E-Számla (Ap     | pSol Zrt.) beállítások                                                     |            |                              |
| Felhasználói név | teszt                                                                      | Kapcsolat  |                              |
| Jelszó           | ****                                                                       | tesztelése |                              |
| Megjegyzés       | Ez a számla csak elektronikus formában alkalmas adóigazgatási azonosításra | a.         |                              |
|                  | 💶 Csatolmányok kiválasztása 🛛 🕥 Termékkódok küldése                        |            |                              |

Ikonnal a megadott adatok helyességét lehet ellenőrizni. Probléma esetén az eszamla.hu oldallal szükséges egyeztetni!

### Rendszerbeállítások – Internet és frissítés

A felületen a Speciális proxy beállítások megadására van lehetőség. Az automatikus frissítések korlátozásának a bekapcsolásával adható meg azon gépeknek a listája, amelyek a frissítést elvégezhetik

| Pro        | xy és korlátozás                |                            |
|------------|---------------------------------|----------------------------|
| 0          | Cégszintű proxy beállítások     |                            |
| <b>D</b> A | utomatikus frissítés korlátozás | a az alábbi számítógépekre |
|            |                                 |                            |
|            |                                 |                            |
|            |                                 |                            |
|            |                                 |                            |
|            |                                 |                            |
|            |                                 |                            |

### Rendszerbeállítások- út és csomagküldés

A felületen a csomagküldő modulhoz tartozóan adhatók meg beállítások valamint az útnyilvántartáshoz.

| Csomagküldés                    |             | Útnyilvántartás                |           |
|---------------------------------|-------------|--------------------------------|-----------|
| Postaköltség termék             |             | Max. sebesség (lakott terület) | 40 km/h 🗘 |
| Rendelés kiszolgálási darabszám | 2 alkalom 🗘 | Max. sebesség (országút)       | 80 km/h 🗘 |
| GLS irányítószám fájl           |             |                                |           |
| Postakönyy nyomtatása           | Rákérdez +  |                                |           |

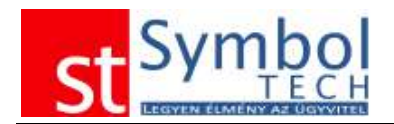

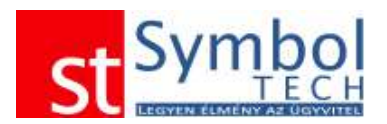

# Súgó

A súgó menüpontban található a program használatát segítő információk, adarok.

# Súgó- Súgó menü

A menüpontban egy link található, ami a felhasználót a SymbolTech Zrt honlapjára, azon belül is a Tudásbázis felületére navigálja át. A tudásbázisban a program használatához, beállításaihoz, elérhető folyamatokhoz tartozó információk érhetők el.

https://www.symboltech.hu/tudasbazis/

## Mondja el véleményét!

A Symbol Zrt számára fontos Ügyfelei véleménye, ezért a programon belül is lehetőség van arra, hogy az észrevételek beküldésre kerüljenek.

| 2 | Válasz e-mail cím |                      |  |
|---|-------------------|----------------------|--|
| V | Üzenet tárgya     | Általános észrevétel |  |
|   | Észrevétel        |                      |  |
|   | 1                 |                      |  |
|   |                   |                      |  |
|   |                   |                      |  |
|   |                   |                      |  |

A felületen kötelező mező **az Üzenet tárgya** és maga az üzenet szövege az **észrevétel**, és az **e-mail** cím megadása is. Az e-mail címhez a saját e-mail adatokat szükséges beírni. A válasz arra az e-mail címre kerül kiküldésre, amelyik megjelölésre került. Ha a cégadatok varázslóban lett e-mail cím rögzítve, akkor a legördülő menüpontból lehet azt kiválasztani. Ha nem lett megadva e-mail cím, akkor szabadon kitölthető a mező.

| Válasz e-mail cím | sajat@gmail.com | * |
|-------------------|-----------------|---|
|                   |                 |   |

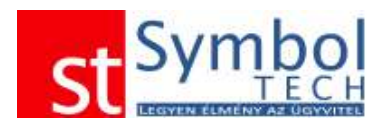

# Symbol Tech online

A menüponttal közvetlenül megnyithatja a Symbol Tech weboldalát : <u>https://www.symboltech.hu/</u>

# Tartozás a Symbol Tech felé

A menüpont használatával tájékozódni lehet az esetleges tartozással kapcsolatban. Amennyiben nincs tartozás, a program ezt is jelzi.

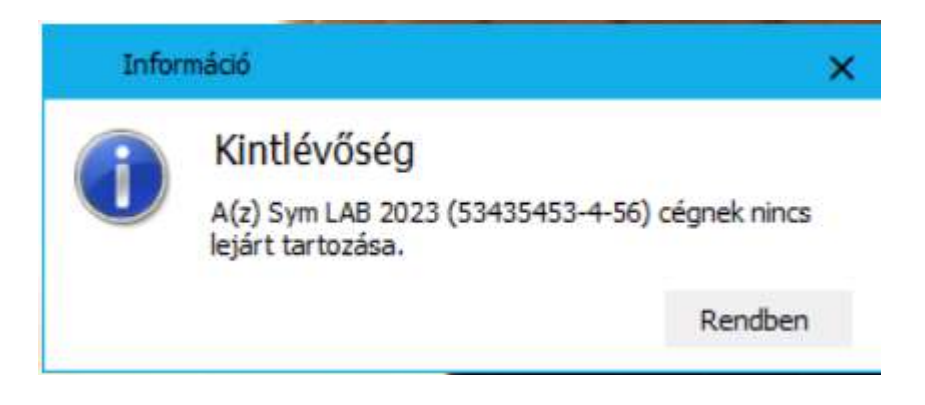

# Számlázóprogram bejelentése a NAV felé

A menüpont használatával a cégáltal használt Symbol program bejelentése a NAV felé, illetve annak a használatból történő kivonása is megadható.

A használatba vétel vagy a kivonás választása esetében is a vonatkozó dokumentumot a számítógépre is le lehet tölteni.

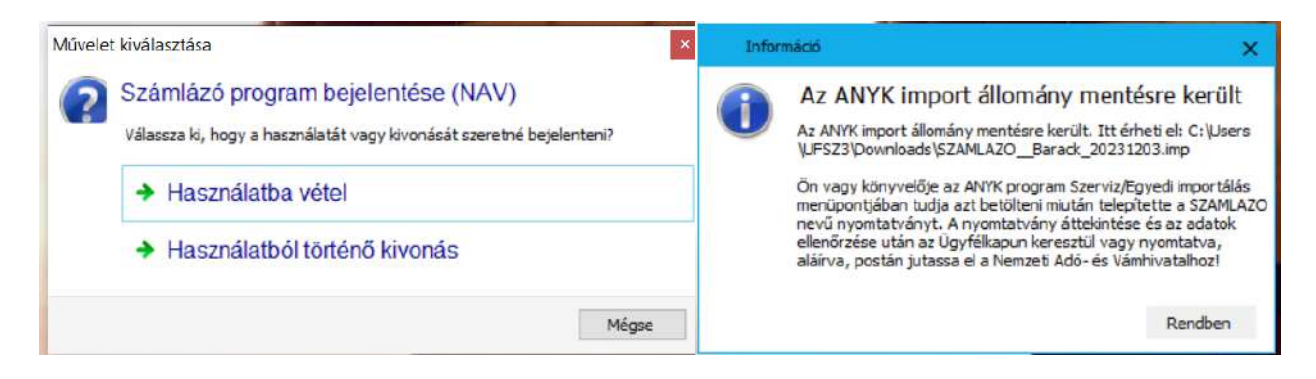

# Adóhatósági ellenőrzési adatszolgáltatás

A számlázóprogramból kiállított valamennyi bizonylat továbbítható a NAV részére vagy a könyvelő részére ellenőrzés céljából. Az adatokat **keltezési időszak**, **bizonylatsorszám** vagy **teljesítési időszak** alapján is lehet szűrni.

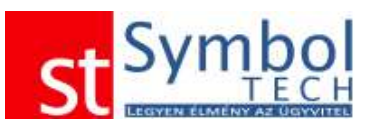

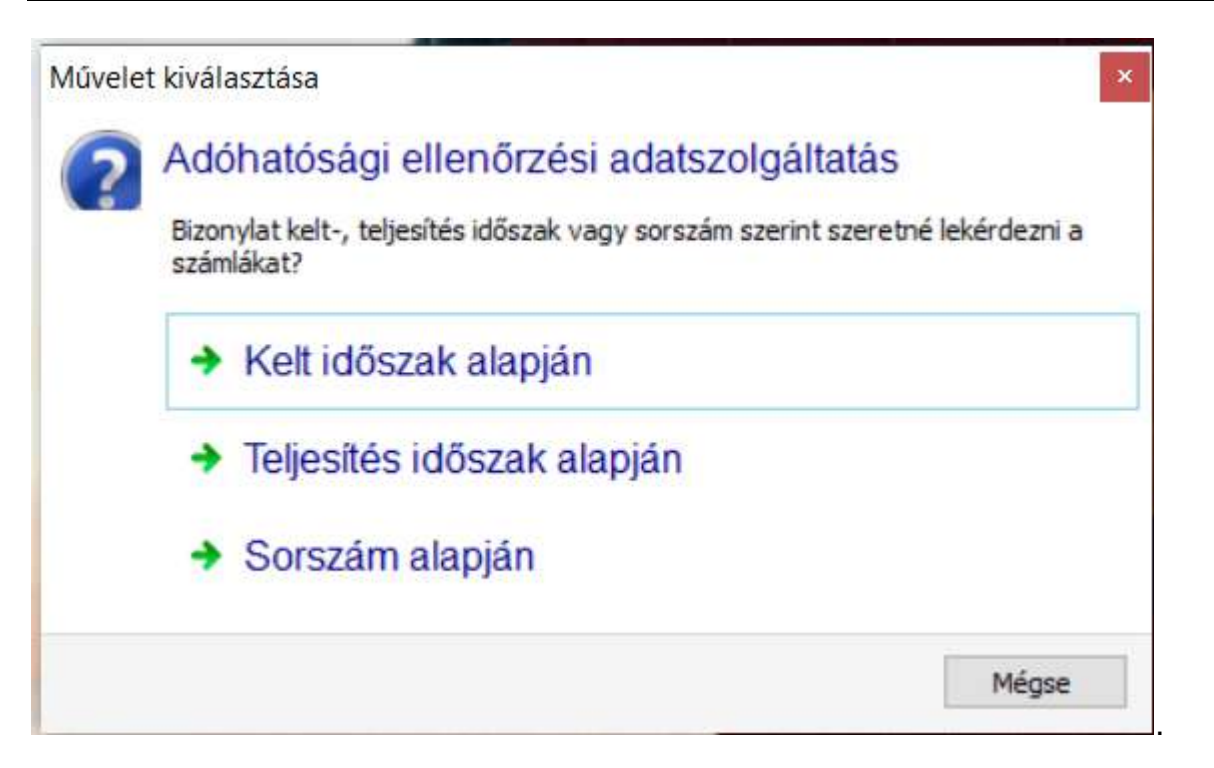

### Kelt időszak alapján:-

### Teljesítési időszak alapján:

| NA   | V Export kelt időszak      | alapján X       | NA   | AV Export teljesítés időszak a | apján         | ×     | <   |
|------|----------------------------|-----------------|------|--------------------------------|---------------|-------|-----|
|      | Kelt kezdődátum            | 2023. 07. 01    |      | Teljesítés kezdődátum          | 2023. 07. 01. |       | *   |
|      | Kelt záródátum             | 2023. 09. 30. 👻 |      | Teljesítés záródátum           | 2023, 09, 30, |       | *   |
| 023  | Bizon ylattömb             | - × ×           | 2023 | Bizonylattömb                  |               | *     | ×   |
| AB 2 | Pénznem                    | - × ×           | AB 2 | Pénznem                        |               | *     | ×   |
| ym L | Fizetési <mark>mó</mark> d | * × ×           | ym L | Fizetési mód                   |               | *     | ×   |
| S    | Vevő                       |                 | S    | Vevő                           |               |       | 844 |
|      |                            | OK Mégse        |      | [                              | OK M          | légse |     |

### Sorszám alapján:

| 1A | V Export kelt időszak alapjá | in | ×     |
|----|------------------------------|----|-------|
|    | Kezdő bizonylatszám          |    |       |
|    | Záró bizonylatszám           |    |       |
|    | Bizonylattömb                |    | ~ ×   |
|    | Pénznem                      |    | - ×   |
|    | Fizetési mód                 |    | * ×   |
|    | Vevő                         |    |       |
|    |                              | OK | Mérce |

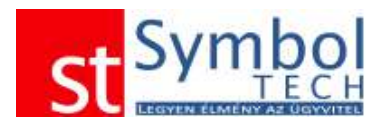

A szűrő kiválasztása után a felület további szűrési beállításokra ad lehetőséget. A leszűrt adatok tovább szűrhetők bizonylattömb, vevő, pénznem, fizetési mód, teljesítési/keltezési időszak tól-ig, valamint kezdeti és vég bizonylatsorszám szerint.

### Verziótörténet

A Verziótörténet menüpontban áttekinthetők a kiadott frissítések tartalma. A verziószámokra történő kattintással az adott verzióban kiadott javítások/újítások jelennek meg lista szerűen.

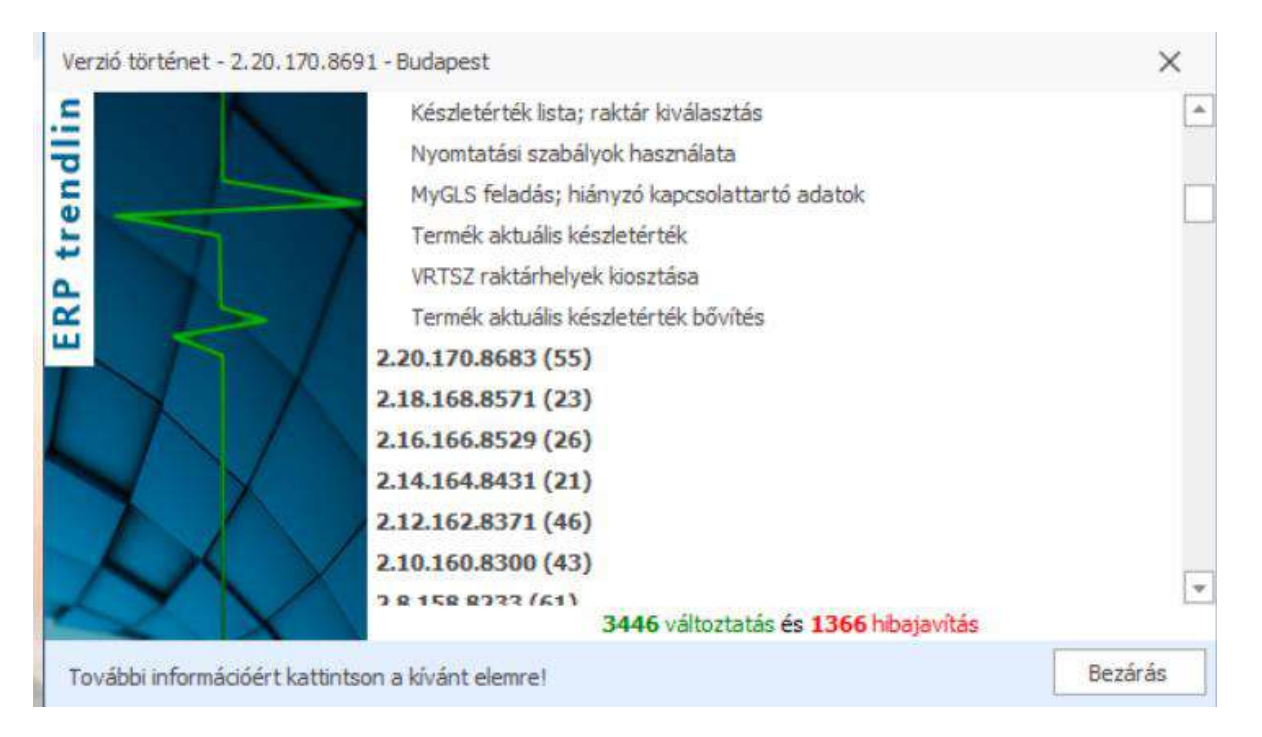

## Programfrissítés keresése

Ezzel a menüponttal bármikor ellenőrizhető, hogy elérhető-e a programhoz tartozóan új verzió A program azt is jelzi, ha épp nincs aktuális frissítés.

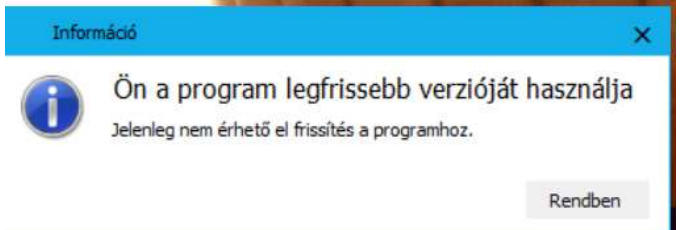

Megjegyzés: . A program automatikusan jelez, ha van elérhető frissítés.

# Symbol Ügyvitel névjegye

A névjegy panel tartalmazza a programra vonatkozó konkrét információkat. Megjeleníthetők a programcsomagba tartozó modulok, a termékkulcs, a kapcsolódó kliensgépek az adatbázis adatok és az adatbázis mappa adatai.

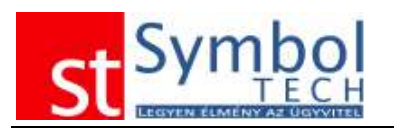

| Symbol Ügyvitel név | egye                                                                                                    | ×                           |
|---------------------|----------------------------------------------------------------------------------------------------|-----------------------------|
| SI                  | Symbol Ügyvitel <b>2.20.170.8691</b><br><b>Budapest</b><br>(c) 2009 - 2023 Symbol Tech Zrt.<br>Minden jog fenntartva.                                                                                                    | Symbol<br>TECH              |
| trech. hu           | Aktuális biztonsági protokoli: Ssl3, Tls, Tls12<br>PDO/DBdiff/SqlMngr (release date: 2020, 09, 23,)<br>Copyright © 2007 - 2023 Symbol Tech Zrt, All<br>rights reserved.<br>.Net Framework 4.8 - Copyright © 2019 Microsoft<br>Connection, All rights reserved. | Legyen élmény az ügyvitel   |
|                     | Modulok Adatbázis Adatbázis n                                                                                                    | mappa Kapcsolódott kliensek |
|                     | Termékkulcs:                                                                                                    | Bezárás                     |

#### Adatbázis

Az adatbázis file helyének útvonala jeleníthető meg, valamint az adatok között az adatbázis neve is megtalálható. Ha több céghez tartozó adatbázis is található a SymbolUgyvitel Db mappában, akkor a a menüpont annak a cégnek az adatbázis nevét mutatja meg, amelyikbe éppen be van lépve.

Adatbázis mappa

A Windows intézőben megnyitja az adatbázist tartalmazó könyvtárat.

Kapcsolódott kliensek

A kliens gépek jeleníthetők meg.